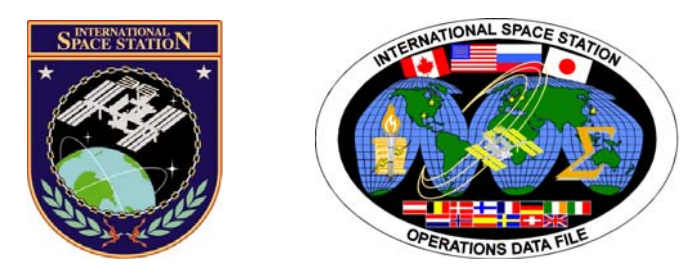

# International Space Station Assembly Operations Book

# ISS-20A

# Mission Operations Directorate Operations Division

22 JAN 10

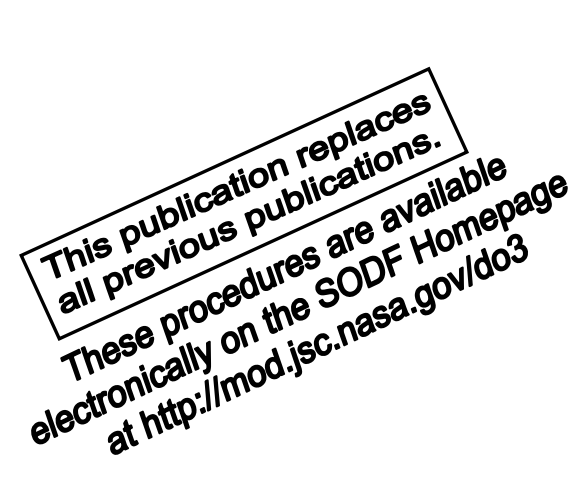

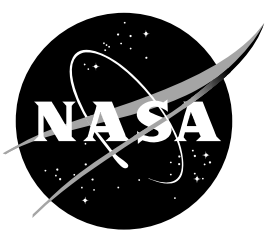

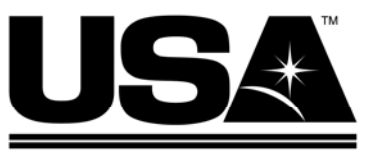

United Space Alliance

National Aeronautics and Space Administration

Lyndon B. Johnson Space Center Houston, Texas

JSC-48502-20A

# **INTERNATIONAL SPACE STATION ASSEMBLY OPERATIONS BOOK** ISS-20A

22 JAN 10

APPROVED BY:

ite, Shayla C. White

Book Manager

REN nager, Flight Procedures

Coordinator S

ACCEPTED BY:

Michael T. Hurt

SODF Manager

This document is under the configuration control of the Systems Operations Data File Control Board (SODFCB).

| Incorporates the following: |                |                |                |                |
|-----------------------------|----------------|----------------|----------------|----------------|
| CR:                         | Assy_OpsU1414  | Assy_OpsU1454  | Assy_OpsU1469  | Assy_OpsU1484  |
|                             | Assy_OpsU1437  | Assy_OpsU1455  | Assy_OpsU1470A | Assy_OpsU1485  |
|                             | Assy_OpsU1439A | Assy_OpsU1456  | Assy_OpsU1471  | Assy_OpsU1486  |
|                             | Assy_OpsU1442  | Assy_OpsU1457  | Assy_OpsU1472  | Assy_OpsU1487  |
|                             | Assy_OpsU1443  | Assy_OpsU1458  | Assy_OpsU1473  | Assy_OpsU1488  |
|                             | Assy_OpsU1444A | Assy_OpsU1459  | Assy_OpsU1474  | Assy_OpsU1489  |
|                             | Assy_OpsU1445A | Assy_OpsU1460  | Assy_OpsU1475  | Assy_OpsU1490A |
|                             | Assy_OpsU1446  | Assy_OpsU1461  | Assy_OpsU1476  | Assy_OpsU1491A |
|                             | Assy_OpsU1447  | Assy_OpsU1462  | Assy_OpsU1477  | Assy_OpsU1492  |
|                             | Assy_OpsU1448  | Assy_OpsU1463  | Assy_OpsU1478  | Assy_OpsU1493  |
|                             | Assy_OpsU1449  | Assy_OpsU1464  | Assy_OpsU1479  | Assy_OpsU1495  |
|                             | Assy_OpsU1450  | Assy_OpsU1465  | Assy_OpsU1480  | Assy_OpsU1496  |
|                             | Assy_OpsU1451  | Assy_OpsU1466  | Assy_OpsU1481A | Multi_FileU469 |
|                             | Assy_OpsU1452  | Assy_OpsU1467  | Assy_OpsU1482  |                |
|                             | Assy_OpsU1453A | Assy_OpsU1468A | Assy_OpsU1483  |                |

Uplinked Messages (or Approved Flight Notes) replaced by this revision, remove from Book:

None

# INTERNATIONAL SPACE STATION ASSEMBLY OPERATIONS ISS-20A

LIST OF EFFECTIVE PAGES

22 JAN 10

| Sign Off | * | 22、  | JAN | 10 |  |
|----------|---|------|-----|----|--|
| ΪΙ       | * | 22、  | JAN | 10 |  |
| iii      | * | 22 、 | JAN | 10 |  |
| iv       | * | 22 、 | JAN | 10 |  |
| v        | * | 22 、 | JAN | 10 |  |
| vi       | * | 22 、 | JAN | 10 |  |
| vii      | * | 22 、 | JAN | 10 |  |
| viii     | * | 22 、 | JAN | 10 |  |
| ix       | * | 22 、 | JAN | 10 |  |
| х        | * | 22 . | JAN | 10 |  |
| xi       | * | 22 . | JAN | 10 |  |
| xii      | * | 22 、 | JAN | 10 |  |
| xiii     |   | 22 、 | JAN | 10 |  |
| xiv      |   | 22 、 | JAN | 10 |  |
| xv       |   | 22 、 | JAN | 10 |  |
| xvi      |   | 22 、 | JAN | 10 |  |
| 1        |   | 22 . | JAN | 10 |  |
| 2        |   | 22 . | JAN | 10 |  |
| 3        |   | 08、  | JAN | 10 |  |
| 4        |   | 08、  | JAN | 10 |  |
| 5        |   | 08、  | JAN | 10 |  |
| 6        |   | 08、  | JAN | 10 |  |
| 7        |   | 08、  | JAN | 10 |  |
| 8        |   | 08、  | JAN | 10 |  |
| 9        |   | 08、  | JAN | 10 |  |
| 10       |   | 08、  | JAN | 10 |  |
| 11       |   | 08、  | JAN | 10 |  |
| 12       |   | 08、  | JAN | 10 |  |
| 13       |   | 08、  | JAN | 10 |  |
| 14       |   | 08、  | JAN | 10 |  |
| 15       |   | 08、  | JAN | 10 |  |
| 16       |   | 08、  | JAN | 10 |  |
| 17       |   | 08、  | JAN | 10 |  |
| 18       |   | 08、  | JAN | 10 |  |
| 19       |   | 08、  | JAN | 10 |  |
| 20       |   | 08、  | JAN | 10 |  |
| 21       |   | 08、  | JAN | 10 |  |
| 22       |   | 08、  | JAN | 10 |  |
| 23       |   | 08、  | JAN | 10 |  |
| 24       |   | 08、  | JAN | 10 |  |
| 25       |   | 08、  | JAN | 10 |  |

| 26 | 08 JAN | 10 |
|----|--------|----|
| 27 | 08 JAN | 10 |
| 28 | 08 JAN | 10 |
| 29 | 08 JAN | 10 |
| 30 | 08 JAN | 10 |
| 31 | 08 JAN | 10 |
| 32 | 08 JAN | 10 |
| 33 | 08 JAN | 10 |
| 34 | 08 JAN | 10 |
| 35 | 08 JAN | 10 |
| 36 | 08 JAN | 10 |
| 37 | 08 JAN | 10 |
| 38 | TPIB   |    |
| 39 | 15 JAN | 10 |
| 40 | 15 JAN | 10 |
| 41 | 15 JAN | 10 |
| 42 | 15 JAN | 10 |
| 43 | 15 JAN | 10 |
| 44 | 15 JAN | 10 |
| 45 | 15 JAN | 10 |
| 46 | 15 JAN | 10 |
| 47 | 15 JAN | 10 |
| 48 | 15 JAN | 10 |
| 49 | 15 JAN | 10 |
| 50 | 15 JAN | 10 |
| 51 | 19 JAN | 10 |
| 52 | 19 JAN | 10 |
| 53 | 19 JAN | 10 |
| 54 | 19 JAN | 10 |
| 55 | 19 JAN | 10 |
| 56 | 19 JAN | 10 |
| 57 | 19 JAN | 10 |
| 58 | 19 JAN | 10 |
| 59 | 19 JAN | 10 |
| 60 | 19 JAN | 10 |
| 61 | 19 JAN | 10 |
| 62 | 19 JAN | 10 |
| 63 | 19 JAN | 10 |
| 64 | 19 JAN | 10 |
| 65 | 19 JAN | 10 |
| 66 | 19 JAN | 10 |

| 67  | 19 JAN 10 | 117 | 19 JAN 10 |
|-----|-----------|-----|-----------|
| 68  | 19 JAN 10 | 118 | TPIB      |
| 69  | 19 JAN 10 | 119 | 15 JAN 10 |
| 70  | 19 JAN 10 | 120 | 15 JAN 10 |
| 71  | 19 JAN 10 | 121 | 15 JAN 10 |
| 72  | 19 JAN 10 | 122 | 15 JAN 10 |
| 73  | 19 JAN 10 | 123 | 15 JAN 10 |
| 74  | 19 JAN 10 | 124 | 15 JAN 10 |
| 75  | 19 JAN 10 | 125 | 15 JAN 10 |
| 76  | 19 JAN 10 | 126 | TPIR      |
| 77  | 19 JAN 10 | 127 | 08.JAN 10 |
| 78  | 10 IAN 10 | 127 | 00 JAN 10 |
| 70  | 10 JAN 10 | 120 | 00 JAN 10 |
| 00  | 19 JAN 10 | 129 | 00 JAN 10 |
| 00  | 19 JAN 10 | 130 | 00 JAN 10 |
| 01  | 19 JAN 10 | 131 | 00 JAN 10 |
| 82  | 19 JAN 10 | 132 | 08 JAN 10 |
| 83  | 19 JAN 10 | 133 | 08 JAN 10 |
| 84  | 19 JAN 10 | 134 | 08 JAN 10 |
| 85  | 19 JAN 10 | 135 | 08 JAN 10 |
| 86  | 19 JAN 10 | 136 | 08 JAN 10 |
| 87  | 19 JAN 10 | 137 | 08 JAN 10 |
| 88  | 19 JAN 10 | 138 | TPIB      |
| 89  | 19 JAN 10 | 139 | 15 JAN 10 |
| 90  | 19 JAN 10 | 140 | 15 JAN 10 |
| 91  | 19 JAN 10 | 141 | 15 JAN 10 |
| 92  | 19 JAN 10 | 142 | 15 JAN 10 |
| 93  | 19 JAN 10 | 143 | 15 JAN 10 |
| 94  | 19 JAN 10 | 144 | 15 JAN 10 |
| 95  | 19 JAN 10 | 145 | 15 JAN 10 |
| 96  | 19 JAN 10 | 146 | TPIB      |
| 97  | 19 JAN 10 | 147 | 18 SEP 09 |
| 98  | 19 JAN 10 | 148 | 18 SEP 09 |
| 99  | 19 JAN 10 | 149 | 20 JAN 10 |
| 100 | 19 JAN 10 | 150 | 20 JAN 10 |
| 101 | 19 JAN 10 | 151 | 20 JAN 10 |
| 102 | 10 JAN 10 | 152 | 20 JAN 10 |
| 103 | 10 IAN 10 | 153 | 20 JAN 10 |
| 104 | 19 JAN 10 | 155 | 20 JAN 10 |
| 105 | 19 JAN 10 | 155 | 20 JAN 10 |
| 106 | 19 JAN 10 | 155 | 20 JAN 10 |
| 107 | 19 JAN 10 | 150 | 20 JAN 10 |
| 107 | 19 JAN 10 | 157 | 20 JAN 10 |
| 108 | 19 JAN 10 | 158 | 20 JAN 10 |
| 109 | 19 JAN 10 | 159 | 20 JAN 10 |
| 110 | 19 JAN 10 | 160 | 20 JAN 10 |
| 111 | 19 JAN 10 | 161 | 20 JAN 10 |
| 112 | 19 JAN 10 | 162 | 20 JAN 10 |
| 113 | 19 JAN 10 | 163 | 20 JAN 10 |
| 114 | 19 JAN 10 | 164 | 20 JAN 10 |
| 115 | 19 JAN 10 | 165 | 20 JAN 10 |
| 116 | 19 JAN 10 | 166 | 20 JAN 10 |

| 167 | 20 JAN 10              | 217 | 15 JAN 10 |
|-----|------------------------|-----|-----------|
| 168 | 20 JAN 10              | 218 | 15 JAN 10 |
| 169 | 20 JAN 10              | 219 | 15 JAN 10 |
| 170 | TPIB                   | 220 | 15 JAN 10 |
| 171 | 21 SEP 09              | 221 | 15 JAN 10 |
| 172 | 21 SEP 09              | 222 | 15 JAN 10 |
| 173 | 21 SEP 09              | 223 | 15 JAN 10 |
| 174 | 21 SEP 09              | 224 | 15 JAN 10 |
| 175 | 08 JAN 10              | 225 | 15 JAN 10 |
| 176 | 08 JAN 10              | 226 | 15 JAN 10 |
| 177 | 08 JAN 10              | 227 | 15 JAN 10 |
| 178 | 08 JAN 10              | 228 | 15 JAN 10 |
| 179 | 08 JAN 10              | 229 | 15 JAN 10 |
| 180 | TPIB                   | 230 | 15 JAN 10 |
| 181 | 07 JAN 10              | 231 | 15 JAN 10 |
| 182 | 07 JAN 10              | 232 | 15 JAN 10 |
| 183 | 07 JAN 10              | 233 | 15 JAN 10 |
| 184 | 07 JAN 10              | 234 | TPIR      |
| 185 | 07 JAN 10              | 235 | 18 SEP 09 |
| 186 | 07 JAN 10              | 236 | 18 SEP 09 |
| 187 | 07 JAN 10              | 237 | 18 SEP 09 |
| 188 | TPIR                   | 238 | 18 SEP 00 |
| 189 | 08.JAN 10              | 239 | 23 SEP 09 |
| 190 | 08 JAN 10              | 240 | 23 SEP 00 |
| 100 | 08 JAN 10              | 240 | 23 SEP 00 |
| 197 | 08 JAN 10              | 241 | 23 SEP 00 |
| 102 | 00 JAN 10<br>08 IAN 10 | 242 | 23 SEP 09 |
| 104 |                        | 240 |           |
| 194 |                        | 244 |           |
| 106 |                        | 245 | 00 JAN 10 |
| 190 |                        | 240 | 00 JAN 10 |
| 109 | 22 SEF 09              | 247 | 00 JAN 10 |
| 190 | 22 SEP 09              | 240 | 00 JAN 10 |
| 199 | 22 SEP 09              | 249 | 08 JAN 10 |
| 200 | 22 SEP 09              | 250 | 08 JAN 10 |
| 201 | 22 SEP 09              | 251 | 08 JAN 10 |
| 202 | 22 SEP 09              | 252 | 08 JAN 10 |
| 203 | 22 SEP 09              | 253 | 08 JAN 10 |
| 204 | 22 SEP 09              | 254 | 08 JAN 10 |
| 205 | 22 SEP 09              | 255 | 08 JAN 10 |
| 206 | 22 SEP 09              | 256 | I PIB     |
| 207 | 15 JAN 10              | 257 | 07 OCT 09 |
| 208 | 15 JAN 10              | 258 | 07 OCT 09 |
| 209 | 15 JAN 10              | 259 | 07 OCT 09 |
| 210 | 15 JAN 10              | 260 | TPIB      |
| 211 | 15 JAN 10              | 261 | 11 JAN 10 |
| 212 | 15 JAN 10              | 262 | 11 JAN 10 |
| 213 | 15 JAN 10              | 263 | 11 JAN 10 |
| 214 | 15 JAN 10              | 264 | 11 JAN 10 |
| 215 | 15 JAN 10              | 265 | 11 JAN 10 |
| 216 | 15 JAN 10              | 266 | 11 JAN 10 |

| 267 | 19 JAN 10       | 317 | 08 JAN 10 |
|-----|-----------------|-----|-----------|
| 268 | 19 JAN 10       | 318 | 08 JAN 10 |
| 269 | 19 JAN 10       | 319 | 08 JAN 10 |
| 270 | 19 JAN 10       | 320 | TPIB      |
| 271 | 19 JAN 10       | 321 | 19 JAN 10 |
| 272 | 19 JAN 10       | 322 | 19 JAN 10 |
| 273 | 19 JAN 10       | 323 | 19 JAN 10 |
| 274 | 19 JAN 10       | 324 | 19 JAN 10 |
| 275 | 19 JAN 10       | 325 | 19 JAN 10 |
| 276 | 19 JAN 10       | 326 | 19 JAN 10 |
| 277 | 19 JAN 10       | 327 | 19 JAN 10 |
| 278 | 19 JAN 10       | 328 | 19 JAN 10 |
| 279 | 19 JAN 10       | 329 | 19 JAN 10 |
| 280 | TPIB            | 330 | 19 JAN 10 |
| 281 | 07 OCT 09       | 331 | 19 JAN 10 |
| 282 | 07 OCT 09       | 332 | 19 JAN 10 |
| 283 | 07 OCT 09       | 333 | 19 JAN 10 |
| 284 | 07 OCT 09       | 334 | 19 JAN 10 |
| 285 | 07 OCT 09       | 335 | 19 JAN 10 |
| 286 | 07 OCT 09       | 336 | 19 JAN 10 |
| 287 | 10 DEC 09       | 337 | 19 JAN 10 |
| 288 | 10 DEC 09       | 338 | 19 JAN 10 |
| 289 | 10 DEC 09       | 339 | 19 JAN 10 |
| 290 | 10 DEC 09       | 340 | 19 JAN 10 |
| 291 | 10 DEC 09       | 341 | 19 JAN 10 |
| 292 | 10 DEC 09       | 342 | 19 JAN 10 |
| 293 | 10 DEC 09       | 343 | 19 JAN 10 |
| 294 | 10 DEC 09       | 344 | 19 JAN 10 |
| 295 | 10 DEC 09       | 345 | 19 JAN 10 |
| 296 | 10 DEC 09       | 346 | 19 JAN 10 |
| 297 | 23 SEP 09       | 347 | 19 JAN 10 |
| 298 | 23 SEP 09       | 348 | 19 JAN 10 |
| 299 | 23 SEP 09       | 349 | 19 JAN 10 |
| 300 | 23 SEP 09       | 350 | 19 JAN 10 |
| 301 | 23 SEP 09       | 351 | 19 JAN 10 |
| 302 | 23 SEP 09       | 352 | 19 JAN 10 |
| 303 | 23 SEP 09       | 353 | 19 JAN 10 |
| 304 | 23 SEP 09       | 354 | 19 JAN 10 |
| 305 | 23 SEP 09       | 355 | 19 JAN 10 |
| 306 | TPIB            | 356 | 19 JAN 10 |
| 307 | 08 JAN 10       | 357 | 19 JAN 10 |
| 308 | 08 JAN 10       | 358 | 19 JAN 10 |
| 309 | 08 JAN 10       | 359 | 19 JAN 10 |
| 310 | 08 JAN 10       | 360 | 19 JAN 10 |
| 311 | 08 JAN 10       | 361 | 19 JAN 10 |
| 312 | 08 JAN 10       | 362 | 19 JAN 10 |
| 313 | 08 JAN 10       | 363 | 21 JAN 10 |
| 314 | 08 JAN 10       | 364 | 21 JAN 10 |
| 315 | 08 JAN 10       | 365 | 21 JAN 10 |
| 316 | 08 JAN 10       | 366 | 21 JAN 10 |
|     | · · · · · · · · |     |           |

| 367 | 23 SEP 09  | 417 | 19 JAN 10 |
|-----|------------|-----|-----------|
| 368 | 23 SEP 09  | 418 | 19 JAN 10 |
| 369 | 23 SEP 09  | 419 | 19 JAN 10 |
| 370 | 23 SEP 09  | 420 | 19 JAN 10 |
| 371 | 23 SEP 09  | 421 | 19 JAN 10 |
| 372 | 23 SEP 09  | 422 | 19 JAN 10 |
| 373 | 23 SEP 09  | 423 | 19 JAN 10 |
| 374 | TPIB       | 424 | 19 JAN 10 |
| 375 | 19 JAN 10  | 425 | 19 JAN 10 |
| 376 | 19 JAN 10  | 426 | TPIB      |
| 377 | 19 JAN 10  | 427 | 13 JAN 10 |
| 378 | 19 JAN 10  | 428 | 13 JAN 10 |
| 379 | 19 JAN 10  | 429 | 13 JAN 10 |
| 380 | 19 JAN 10  | 430 | 13 JAN 10 |
| 381 | 19 JAN 10  | 431 | 13 JAN 10 |
| 382 | 19 JAN 10  | 432 | 13 JAN 10 |
| 383 | 19 JAN 10  | 433 | 19 JAN 10 |
| 384 | 19 JAN 10  | 434 | 19 JAN 10 |
| 385 | 19 JAN 10  | 435 | 19 JAN 10 |
| 386 | 19 JAN 10  | 436 | 19 JAN 10 |
| 387 | 19 JAN 10  | 437 | 19 JAN 10 |
| 388 | 19 JAN 10  | 438 | 19 JAN 10 |
| 389 | 19 JAN 10  | 439 | 19 JAN 10 |
| 390 | 19 JAN 10  | 440 | 19 JAN 10 |
| 391 | 19 JAN 10  | 441 | 19 JAN 10 |
| 392 | TPIB       | 442 | 19 JAN 10 |
| 393 | 13 JAN 10  | 443 | 19 JAN 10 |
| 394 | 13 JAN 10  | 444 | 19 JAN 10 |
| 395 | 13 JAN 10  | 445 | 19 JAN 10 |
| 396 | 13 JAN 10  | 446 | 19 JAN 10 |
| 397 | 13 JAN 10  | 447 | 19 JAN 10 |
| 398 | 13 JAN 10  | 448 | 19 JAN 10 |
| 399 | 13 JAN 10  | 449 | 21 JAN 10 |
| 400 | 13 JAN 10  | 450 | 21 JAN 10 |
| 401 | 13 JAN 10  | 451 | 21 JAN 10 |
| 402 | 13 JAN 10  | 452 | 21 JAN 10 |
| 403 | 13 JAN 10  | 453 | 21 JAN 10 |
| 404 | 13 JAN 10  | 454 | 21 JAN 10 |
| 405 | 13 JAN 10  | 455 | 21 JAN 10 |
| 406 | 13 JAN 10  | 456 | 21 JAN 10 |
| 407 | 13 JAN 10  | 457 | 21 JAN 10 |
| 408 | 13 JAN 10  | 458 | 21 JAN 10 |
| 409 | 13 JAN 10  | 459 | 21 JAN 10 |
| 410 | TPIR       | 460 | 21 JAN 10 |
| 411 | 08 JAN 10  | 461 | 21 JAN 10 |
| 412 | 08 JAN 10  | 462 | 21 JAN 10 |
| 413 | 08 JAN 10  | 463 | 21 JAN 10 |
| 414 | TPIR       | 464 | 21 JAN 10 |
| 415 | 19.IAN 10  | 465 | 21 JAN 10 |
| 416 | 19 JAN 10  | 466 | 21 JAN 10 |
|     | 10 0/11 10 |     |           |

| 467        | 21 JAN 10 | 517 | 15 JAN 10 |
|------------|-----------|-----|-----------|
| 468        | 21 JAN 10 | 518 | 15 JAN 10 |
| 469        | 21 JAN 10 | 519 | 15 JAN 10 |
| 470        | 21 JAN 10 | 520 | 15 JAN 10 |
| 471        | 21 JAN 10 | 521 | 15 JAN 10 |
| 472        | 21 JAN 10 | 522 | 15 JAN 10 |
| 473        | 21 JAN 10 | 523 | 15 JAN 10 |
| 474        | 21 JAN 10 | 524 | 15 JAN 10 |
| 475        | 21 JAN 10 | 525 | 15 JAN 10 |
| 476        | 21 JAN 10 | 526 | 15 JAN 10 |
| 477        | 21 JAN 10 | 527 | 20 JAN 10 |
| 478        | 21 JAN 10 | 528 | 20 JAN 10 |
| 479        | 21 JAN 10 | 529 | 20 JAN 10 |
| 480        | 21 JAN 10 | 530 | 20 JAN 10 |
| 481        | 21 JAN 10 | 531 | 20 JAN 10 |
| 482        | 21 JAN 10 | 532 | TPIB      |
| 483        | 21 JAN 10 | 533 | 20 JAN 10 |
| 484        | 21 JAN 10 | 534 | 20 JAN 10 |
| 485        | 21 JAN 10 | 535 | 20 JAN 10 |
| 486        | 21 JAN 10 | 536 | 20 JAN 10 |
| 487        | 21 JAN 10 | 537 | 15 JAN 10 |
| 488        | 21 JAN 10 | 538 | 15 JAN 10 |
| 489        | 21 JAN 10 | 530 | 15 JAN 10 |
| 490        | 21 JAN 10 | 540 | 15 JAN 10 |
| 400        | 11 IAN 10 | 541 | 15 JAN 10 |
| 491        | 11 JAN 10 | 5/2 | 15 JAN 10 |
| 492<br>/03 | 11 JAN 10 | 5/3 | 15 JAN 10 |
| 493<br>/Q/ | 11 JAN 10 | 54A | 15 JAN 10 |
| 494        | 11 JAN 10 | 545 | 15 JAN 10 |
| 495        | 11 JAN 10 | 546 | 15 JAN 10 |
| 490        | 20 IAN 10 | 540 | 15 JAN 10 |
| 497        | 20 JAN 10 | 549 | 15 JAN 10 |
| 490        | 20 JAN 10 | 540 | 15 JAN 10 |
| 499        | 20 JAN 10 | 550 |           |
| 500        | 20 JAN 10 | 550 |           |
| 501        | 20 JAN 10 | 551 |           |
| 502        | 20 JAN 10 | 552 | 11 JAN 10 |
| 503        | 20 JAN 10 | 553 | TT JAN 10 |
| 504        | 20 JAN 10 | 554 | 11 JAN 10 |
| 505        | 20 JAN 10 | 555 | 11 JAN 10 |
| 506        | 20 JAN 10 | 556 | 11 JAN 10 |
| 507        | 20 JAN 10 | 557 | 11 JAN 10 |
| 508        | 20 JAN 10 | 558 | 11 JAN 10 |
| 509        | 20 JAN 10 | 559 | 11 JAN 10 |
| 510        | 20 JAN 10 | 560 | 11 JAN 10 |
| 511        | 20 JAN 10 | 561 | 11 JAN 10 |
| 512        | 20 JAN 10 | 562 | [PIB      |
| 513        | 20 JAN 10 | 563 | 15 JAN 10 |
| 514        | 20 JAN 10 | 564 | 15 JAN 10 |
| 515        | 15 JAN 10 | 565 | 15 JAN 10 |
| 516        | 15 JAN 10 | 566 | 15 JAN 10 |

| 567 | 15 JAN 10 | 617 | 13 JAN 10   |
|-----|-----------|-----|-------------|
| 568 | 15 JAN 10 | 618 | 13 JAN 10   |
| 569 | 15 JAN 10 | 619 | 13 JAN 10   |
| 570 | 15 JAN 10 | 620 | 13 JAN 10   |
| 571 | 15 JAN 10 | 621 | 13 JAN 10   |
| 572 | TPIB      | 622 | 13 JAN 10   |
| 573 | 04 JAN 10 | 623 | 13 JAN 10   |
| 574 | 04 JAN 10 | 624 | TPIB        |
| 575 | 04 JAN 10 | 625 | 22 JAN 10   |
| 576 | TPIB      | 626 | 22 JAN 10   |
| 577 | 15 JAN 10 | 627 | 18 SEP 09   |
| 578 | 15 JAN 10 | 628 | TPIB        |
| 579 | 15 JAN 10 | 629 | 12 JAN 10   |
| 580 | 15 JAN 10 | 630 | 12 JAN 10   |
| 581 | 15 JAN 10 | 631 | 12 JAN 10   |
| 582 | 15 JAN 10 | 632 | 12 JAN 10   |
| 583 | 15 JAN 10 | 633 | 12 JAN 10   |
| 584 |           | 634 | 12 JAN 10   |
| 585 | 15 IAN 10 | 635 | 12 JAN 10   |
| 586 | 15 JAN 10 | 636 |             |
| 587 | 15 JAN 10 | 637 |             |
| 588 | 15 JAN 10 | 638 |             |
| 580 | 15 JAN 10 | 630 | 10 DEC 09   |
| 590 |           | 640 |             |
| 501 |           | 6/1 |             |
| 502 | 15 JAN 10 | 642 |             |
| 503 | 15 JAN 10 | 6/3 | 10 DEC 09   |
| 50/ | 15 JAN 10 | 644 |             |
| 505 | 15 JAN 10 | 645 | 22 IANI 10  |
| 596 | 15 JAN 10 | 646 | 22 JAN 10   |
| 597 | 15 JAN 10 | 647 |             |
| 508 | 15 JAN 10 | 648 |             |
| 500 | 15 JAN 10 | 640 | 18 DEC 09   |
| 600 | 15 JAN 10 | 650 | 10 DEC 09   |
| 601 | 15 JAN 10 | 651 | 18 DEC 09   |
| 001 |           | 051 | 10 DEC 09   |
| 002 |           | 052 | 18 DEC 09   |
| 603 | 14 DEC 09 | 653 | 18 DEC 09   |
| 604 | 14 DEC 09 | 654 | 18 DEC 09   |
| 605 | 14 DEC 09 | 655 | 11 DEC 09   |
| 606 | 14 DEC 09 | 656 | 11 DEC 09   |
| 607 | 14 DEC 09 | 657 | 14 JAN 10   |
| 608 | I PIB     | 658 | 14 JAN 10   |
| 609 | 14 DEC 09 | 659 | 14 JAN 10   |
| 610 | 14 DEC 09 | 660 | <b>FPIB</b> |
| 611 | 14 DEC 09 | 661 | 13 JAN 10   |
| 612 | 14 DEC 09 | 662 | 13 JAN 10   |
| 613 | 14 DEC 09 | 663 | 13 JAN 10   |
| 614 | 14 DEC 09 | 664 | TPIB        |
| 615 | 13 JAN 10 | 665 | 11 JAN 10   |
| 616 | 13 JAN 10 | 666 | 11 JAN 10   |

| 667 | 11 JAN 10 | 717 | 06 OCT 09 |
|-----|-----------|-----|-----------|
| 668 | 11 JAN 10 | 718 | 06 OCT 09 |
| 669 | 11 JAN 10 | 719 | 06 OCT 09 |
| 670 | 11 JAN 10 | 720 | 06 OCT 09 |
| 671 | 11 JAN 10 | 721 | 06 OCT 09 |
| 672 | 11 JAN 10 | 722 | 06 OCT 09 |
| 673 | 11 JAN 10 | 723 | 06 OCT 09 |
| 674 | 11 JAN 10 | 724 | 06 OCT 09 |
| 675 | 11 JAN 10 | 725 | 06 OCT 09 |
| 676 | 11 JAN 10 | 726 | 06 OCT 09 |
| 677 | 11 JAN 10 | 727 | 06 OCT 09 |
| 678 | 11 JAN 10 | 728 | 06 OCT 09 |
| 679 | 07 OCT 09 | 729 | 06 OCT 09 |
| 680 | TPIB      | 730 | 06 OCT 09 |
| 681 | 15 DEC 09 | 731 | 06 OCT 09 |
| 682 | 15 DEC 09 | 732 | 06 OCT 09 |
| 683 | 15 DEC 09 | 733 | 06 OCT 09 |
| 684 | 15 DEC 09 | 734 | 06 OCT 09 |
| 685 | 11 JAN 10 | 735 | 06 OCT 09 |
| 686 | 11 JAN 10 | 736 | 06 OCT 09 |
| 687 | 11 JAN 10 | 737 | 06 OCT 09 |
| 688 | 11 JAN 10 | 738 | TPIB      |
| 689 | 12 JAN 10 | 739 | 06 OCT 09 |
| 690 | 12 JAN 10 | 740 | 06 OCT 09 |
| 691 | 12 JAN 10 | 741 | 06 OCT 09 |
| 692 | 12 JAN 10 | 742 | 06 OCT 09 |
| 693 | 12 JAN 10 | 743 | 06 OCT 09 |
| 694 | TPIB      | 744 | 06 OCT 09 |
| 695 | 19 JAN 10 | 745 | 06 OCT 09 |
| 696 | 19 JAN 10 | 746 | 06 OCT 09 |
| 697 | 30 DEC 09 | 747 | 06 OCT 09 |
| 698 | 30 DEC 09 | 748 | 06 OCT 09 |
| 699 | 30 DEC 09 | 749 | 06 OCT 09 |
| 700 | 30 DEC 09 | 750 | 06 OCT 09 |
| 701 | 30 DEC 09 | 751 | 06 OCT 09 |
| 702 | 30 DEC 09 | 752 | 06 OCT 09 |
| 703 | 30 DEC 09 | 753 | 06 OCT 09 |
| 704 | TPIB      | 754 | 06 OCT 09 |
| 705 | 18 DFC 09 | 755 | 06 OCT 09 |
| 706 | TPIR      | 756 | TPIR      |
| 707 | 14 JAN 10 | 757 | 06 OCT 09 |
| 708 | 14 JAN 10 | 758 | 06 OCT 09 |
| 709 | 06 OCT 09 | 759 | 06 OCT 09 |
| 710 |           | 760 |           |
| 711 | 06 OCT 09 | 761 |           |
| 712 |           | 762 |           |
| 713 |           | 763 |           |
| 714 |           | 764 |           |
| 715 |           | 765 |           |
| 716 | 06 OCT 09 | 766 | TPIR      |
|     |           |     |           |

| 767 | 06 OCT 09              |
|-----|------------------------|
| 768 | 06 OCT 09              |
| 769 | 06 OCT 09              |
| 770 | TPIB                   |
| 771 | 09 DEC 09              |
| 772 | 09 DEC 09              |
| 773 | 09 DEC 09              |
| 774 | 09 DEC 09              |
| 775 | 09 DEC 09              |
| 776 | 09 DEC 09              |
| 777 | 06 OCT 09              |
| 778 | 06 OCT 09              |
| 779 | 06 OCT 09              |
| 780 | 06 OCT 09              |
| 781 | 06 OCT 09              |
| 782 | 06 OCT 09              |
| 783 | 06 OCT 09              |
| 784 | 06 OCT 09              |
| 785 | 06 OCT 09              |
| 786 | 06 OCT 09              |
| 787 | 06 OCT 09              |
| 788 | I PIB                  |
| 789 | 06 OCT 09              |
| 790 | 06 001 09              |
| 791 | 06 OCT 09              |
| 792 | 06 001 09              |
| 793 |                        |
| 794 |                        |
| 795 |                        |
| 790 |                        |
| 709 |                        |
| 790 |                        |
| 800 | 22 JAN 10<br>22 IAN 10 |
| 801 |                        |
| 802 |                        |
| 803 |                        |
| 804 | TPIR                   |
| 805 | 22 JAN 10              |
| 806 | 22 JAN 10              |
| 807 | 28 SEP 09              |
| 808 | TPIB                   |
| 809 | 07 OCT 09              |
| 810 | 07 OCT 09              |
| 811 | 07 OCT 09              |
| 812 | TPIB                   |
| 813 | 09 DEC 09              |
| 814 | 09 DEC 09              |
| 815 | 07 OCT 09              |
| 816 | 07 OCT 09              |

| 817 | 07 OCT 09 |
|-----|-----------|
| 818 | TPIB      |
| 819 | 09 DEC 09 |
| 820 | 09 DEC 09 |
| 821 | 09 DEC 09 |
| 822 | TPIB      |
| 823 | 09 DEC 09 |
| 824 | 09 DEC 09 |
| 825 | 13 JAN 10 |
| 826 | 13 JAN 10 |
| 827 | 24 SEP 09 |
| 828 | 24 SEP 09 |
| 829 | 22 JAN 10 |
| 830 | 22 JAN 10 |
| 831 | 07 OCT 09 |
| 832 | TPIB      |
| 833 | 07 OCT 09 |
| 834 | TPIB      |
| 835 | 13 JAN 10 |
| 836 | TPIB      |
| 837 | 22 JAN 10 |
| 838 | 22 JAN 10 |
| 839 | 24 SEP 09 |
| 840 | 24 SEP 09 |
| 841 | 24 SEP 09 |
| 842 | 24 SEP 09 |
| 843 | 22 JAN 10 |
| 844 | 22 JAN 10 |
| 845 | 30 SEP 09 |
| 846 | 30 SEP 09 |

# INTERNATIONAL SPACE STATION ASSEMBLY OPERATIONS ISS-20A

CUE CARD LIST OF EFFECTIVE PAGES

#### 22 JAN 10

| Title                      | Page | Card Number        | <u>Date</u> | Fab Notes |
|----------------------------|------|--------------------|-------------|-----------|
| SPINAL ELONGATION STANDING | -    |                    |             |           |
| HEIGHT LOG                 |      |                    |             |           |
| (Front)                    | 681  | ASSY OPS-3a/20A/B  | 15 DEC 09   |           |
| (Back)                     | 682  | ASSY OPS-3b/20A/B  | 15 DEC 09   |           |
| (Front - Bottom)           | 683  | ASSY OPS-3aa/20A/B | 15 DEC 09   |           |
| (Back - Bottom)            | 684  | ASSY OPS-3bb/20A/B | 15 DEC 09   |           |
| GLACIER STATUS CHECK       |      |                    |             |           |
| (Front)                    | 845  | ASSY OPS-1a/20A/A  | 30 SEP 09   |           |
| (Back)                     | 846  | ASSY OPS-1b/20A/A  | 30 SEP 09   |           |
|                            |      |                    |             |           |

## **CONTENTS**

| ACTIVATION AND CHECKOUT                                                                                                    | 1          |
|----------------------------------------------------------------------------------------------------|------------|
| NODE 3                                                                                                    |            |
| 1.100 Node 3 Initial Activation<br>1.101 Node 3 Initial Activation for Channel 1/4 or Channel 2/3 Act<br>Only                                                                              | 3<br>39    |
| 1.102 Node 3 Activation Flowchart                                                                                                    | 49         |
| INGRESS                                                                                                    |            |
| 1.104 Vestibule Outfitting NOD1 to NOD3<br>1.105 Node 3 Nitrogen System Purge and Leak Check                                                                                               | 51<br>119  |
| Ingress                                                                                                    | 127        |
| 1.107 Node 3 Oxygen System Purge and Leak Check<br>1.108 Node 3 Positive Pressure Relief Valve (PPRV) Cap Install<br>1.109 Node 1 and Node 3 Potable Water and Urine Bus Purge with Vacuum | 139<br>147 |
| Backfill of Potable Water Bus                                                                                                    | 149        |
| 1.110 Node 3 Negative Pressure Relief Valve (NPRV) Inspection<br>1.111 Node 3 Overhead IMV Cap Installation<br>1.112 Portable Fire Extinguisher and Portable Breathing Apparatus           | 171<br>175 |
| Installation                                                                                                    | 181<br>189 |
| 1.115 Node 3 PCA VRIV/VRCV/NIV/OIV Checkout                                                                                                    | 197        |
| 1.117 Node 1/Node 3 Vestibule Pressurization and Leak Check                                                                                                    | 199        |
| OUTFITTING                                                                                                    |            |
| 1.118 Node 3 Stbd Deck NPRV Removal and IMV Valve Installation                                                                                                    | 207        |
| 1.120 Node 3 PPRV Sample Port Cap Removal                                                                                                    | 221        |
| 1.122 Node 3 PPRV Removal and MPEV Installation                                                                                                    | 239        |
| 1.124 Node 3 Vacuum Access Port Cap Seal R&R                                                                                                    | 245        |
| 1.126 Node 3 ELPS Enable Power Sensing                                                                                                    | 257        |
| 1.128 Node 3 ITCS Sampling Adapter Installation - MTL (NOD3O6)                                                                                                    | 267        |
| 1.130 Node 3 ITCS Sampling Adapter Installation - LTL (NOD3D6)<br>1.132 Node 3 CCAA Anti-Vibration Module (AVM) Launch Bracket                                                             | 273        |
| Removal<br>1.134 Node 3 LTL Pump Package Assembly (PPA) Launch Bracket                                                                                                    | 281        |
| 1.136 Node 3 MTL Pump Package Assembly (PPA) Launch Bracket                                                                                                    | 201        |
| Removal                                                                                                    | 297        |
| 1.140 Cupola and Node 3/Node 1 ITCS Fill Using FSS                                                                                                    | 307<br>321 |

# RACKS

| 1.142 Prepare Node 3 for Rack Installation on 20A 36 | 63 |
|------------------------------------------------------|----|
|------------------------------------------------------|----|

| 1.144 Node 3 Avionics Racks Outfitting        | 367 |
|-----------------------------------------------|-----|
| 1.146 WHC Rack Transfer - LAB1P2 to NOD3F4    | 375 |
| 1.150 WRS-1 & WRS-2 Rack Transfer Lab to NOD3 | 393 |
| 1.151 WHC Deactivation and Rack Power Down    | 411 |
| 1.152 ARS Rack Transfer JPM1F3 to NOD3A4      | 415 |
| 1.153 WHC Activation                          | 427 |
| 1.154 OGS Rack Transfer Lab to Node 3         | 433 |

# CUPOLA

| <ul> <li>1.156 Vestibule Outfitting N3 - Cupola</li> <li>1.158 Cupola Utility Outlet Panel Installation</li></ul> | 449<br>491<br>497<br>515<br>527<br>533<br>537<br>551<br>563<br>573<br>573<br>577<br>585<br>591<br>603<br>609 |
|----------------------------------------------------------------------------------------------------|----------------------------------------------------------------------------------------------------|
| 1.188 Cupola Fine Leak Check on Node 3 Deck                                                                       | 615                                                                                                    |
| TCS                                                                                                    | 625                                                                                                    |
| NOMINAL                                                                                                    |                                                                                                    |
| 2.100 ETCS Loop A(B) Lab/Node 3 Bypass Valve Close                                                                | 627                                                                                                    |
| CORRECTIVE                                                                                                    |                                                                                                    |
| 4.100 Node 3 IATCS Startup with N3-1 MDM Failed<br>4.102 Node 3 IATCS Startup with N3-2 MDM Failed                | 629<br>637                                                                                                   |
| PAYLOADS                                                                                                    | 645                                                                                                    |
|                                                                                                    | -                                                                                                    |
| MYCO                                                                                                    |                                                                                                    |
| MYCO Body Sample Collection<br>MYCO Kit                                                                           | 647<br>655                                                                                                   |

# NLP

| NLP Activation  | 657 |
|-----------------|-----|
| NLP Termination | 661 |

# SPINAL ELONGATION

| Spinal Elongation Operator Procedure  | 665 |
|---------------------------------------|-----|
| Spinal Elongation Log                 | 679 |
| Spinal Elongation Standing Height Log | 681 |

#### TRANSFER

| Ascent Sample Transfer from Glacier to MELFI  | 685 |
|-----------------------------------------------|-----|
| Descent Sample Transfer from MELFI to Glacier | 689 |
| 20A CGBA Swap - Unpowered                     | 695 |
| 20A CGBA Swap-ISS                             | 697 |
| 20A CGBA Swap-STS                             | 701 |

#### GLACIER - NOMINAL

| Glacier Record Quick Diagnostic Data (Nominal) | 705 |
|------------------------------------------------|-----|
| Glacier Configuration for Descent              | 707 |

#### GLACIER - CONTINGENCY

| Glacier Power Up           | 709 |
|----------------------------|-----|
| Glacier Reboot             | 711 |
| Glacier Shutdown           | 713 |
| Glacier Power Cycle        | 715 |
| Glacier Manual Reconfigure | 717 |

#### **GLACIER - MALFUNCTION**

| Glacier Error Message                    | 739 |
|------------------------------------------|-----|
| Glacier Fail to Hold Set Point           | 757 |
| Glacier Fail to Repower                  | 767 |
| Glacier LCD Blank                        | 771 |
| Glacier Record Cryogenic Diagnostic Data | 777 |
| Glacier Record Quick Diagnostic Data     | 779 |
| Glacier Record Resources Diagnostic Data | 781 |
| Glacier Record System Diagnostic Data    | 783 |

#### **GLACIER - TABLES**

| Table 1 Glacier Error Message Log   | 785 |
|-------------------------------------|-----|
| Table 2 Glacier Reset Log File      | 789 |
| Table 3 Glacier Diagnostic Log File | 795 |
| CONTINGENCY EVA PL CONFIG           | 799 |
| Pre-EVA PL Configuration            | 801 |
| Post-EVA PL Configuration           | 803 |

| MALFUNCTION |
|-------------|
|-------------|

# COMM

| COMM Malfunction Points<br>OIU Fail to Command<br>OIU Temp High<br>S212 OIU AD 1 NOLK/Loss of ISS or SSOR Telemetry<br>S62 PDI DECOM Fail | 807<br>809<br>813<br>815<br>819 |
|----------------------------------------------------------------------------------------------------|---------------------------------|
| PL/DPS RECONFIG                                                                                                    |                                 |
| PL/DPS Reconfiguration                                                                                                    | 823                             |
| CRITICAL EQUIPMENT                                                                                                    |                                 |
| Orbiter Electrical Bus Loss Matrix<br>Orbiter MDM Loss Impacts                                                                            | 825<br>827                      |
| DEORBIT PREP                                                                                                    | 829                             |
| Payload Deactivation<br>Payload Reactivation<br>Payload Entry Switch List/Verification                                                    | 831<br>833<br>835               |
|                                                                                                    |                                 |
| REFERENCE                                                                                                    | 837                             |
| REFERENCE<br>Standard Switch Panel 1 Layout<br>Standard Switch Panel 2 Layout                                                             | 837<br>839<br>841               |
| REFERENCE<br>Standard Switch Panel 1 Layout<br>Standard Switch Panel 2 Layout<br>PAYLOAD CUE CARDS                                        | 837<br>839<br>841<br>843        |

# ACTIVATION AND CHECKOUT

This Page Intentionally Blank

(ASSY OPS/20A/FIN 1/SPN) Page 1 of 35 pages

#### **OBJECTIVE:**

To perform initial powerup and functional activation of Node 3 equipment prior to ingress. All Node 3 DDCUs and RPCMs are powered, HCZ and N3 MDMs are brought up, and other electrical Node 3 equipment is powered up. Node 3 IATCS is started up in dual loop mode, then moded to contingency (single loop) mode to provide all NH3 cooling with ETCS Loop A/N3 MT Heat exchanger. N3 CCAA is also activated.

#### **INITIAL CONDITIONS:**

The following Node 1 to Node 3 vestibule connections are mated: Audio Bus B (Node 3 J2) 1553 ch B (Node 3 J3) 1553 ch A (Node 3 J12) Audio Bus A / Video (Node 3 J14) Waste Water (Node 3 A2) External S0/Node 3 Channel 2/3 and Channel 1/4 avionics umbilicals are mated. External S0/Node 3 NH3 jumpers are connected, and ETCS Loop A QDs are opened to provide NH3 flow to Node 3 MT Heat Exchanger. Node 3 MT IFHX: Isol: Open (flow through) Byp: Open (bypass) MBSU 1 RBI 13 is Open MBSU 2 RBI 2 is Open MBSU 2 RBI 13 is Open MBSU 4 RBI 4 is Open

#### 1. CONFIGURING FOR NODE 3 ACTIVATION

1.1 Configuring C&W for Node 3 Activation

MCC-H

The Caution and Warning messages should be suppressed during Node 3 activation to prevent nuisance tones.

#### NOTE

SCR/SPN 34816 Node 3 DDCU RT 1553 FDIR is default enabled upon initialization of the PMCU. There is no method to inhibit Node 3 DDCU FDIR. Expect Loss of Comm C&W prior to power on Node 3 DDCU when PMCU existence PPL is loaded.

1.2 Uploading PMCU MDM PPL to Existence Table Use the following to perform 1.231 CCS BUILD DATA LOAD COMMAND, all (SODF: GND AVIONICS: C&DH: NOMINAL), then:

> Destination Device – Prim PMCU Storage Type – RAM File to Load - PPL 3, ver 3140

Perform 1.236 CCS DATA LOAD MANAGEMENT, all (SODF: GND AVIONICS: C&DH: NOMINAL), then:

(ASSY OPS/20A/FIN 1/SPN) Page 2 of 35 pages

1.3 <u>Uploading CCS MDM PPL for DDCU 50Hz Data Latch</u> Use the following to perform <u>1.231 CCS BUILD DATA LOAD</u> <u>COMMAND</u>, all (SODF: GND AVIONICS: C&DH: NOMINAL), then:

> Destination Device – Prim Storage Type – RAM File to Load – PPL 143, ver 8003

Perform <u>1.236 CCS DATA LOAD MANAGEMENT</u>, all (SODF: GND AVIONICS: C&DH: NOMINAL), then:

#### 2. NODE 3 DDCU N31B ACTIVATION

PCS

2.1 <u>Closing MBSU 1 RBI 13</u> S0: EPS: MBSU 1: RBI 13 MBSU 1 RBI 13 'Cmded Position'

> **cmd** Close – Arm **cmd** Close – (Verify – Cl)

Verify Voltage > 145 V

2.2 <u>Verifying RT I/O Comm for DDCU N31B</u> CDH: Primary PMCU MDM: LB EPS HAB 14: RT Status LB EPS HAB 14 RT Status 'RT 18'

Verify RT Status - Ena

2.3 <u>Verifying Integration Counter DDCU N31B</u> Node 3: EPS: DDCU N31B4A Dist: DDCU N31B DDCU N31B

Verify Integration Counter – incrementing Verify Input Voltage: 146 to 165 V Verify Converter Temp: -37.3 to 43.8 C Verify Power Supply Temp: -37.3 to 49.5 C Verify Baseplate Temp: -37.3 to 40.3 C

2.4 Enabling RT FDIR for DDCU N31B CDH: Primary PMCU MDM: LB HAB 14: RT Status LB EPS HAB 14 RT Status

Verify 18 DDCU N31B Enable FDIR - Ena

2.5 <u>Clearing DDCU N31B Power On Reset Flag</u> Node 3: EPS: DDCU N3S1B: Firmware DDCU N31B Firmware 'Clear Commands'

(ASSY OPS/20A/FIN 1/SPN) Page 3 of 35 pages

cmd Common Clear

Verify Power On Reset – blank

sel Trip Status

DDCU N31B Trip Status 'Parallel DDCU Input Undervoltage Trip'

**cmd** Inhibit – Arm **cmd** Inhibit – Inhibit

Verify Trip Function – Inh

#### 3. NODE 3 DDCU N34A ACTIVATION

3.1 <u>Closing MBSU 4 RBI 4</u> S0: EPS: MBSU 4: RBI 4 MBSU 4 RBI 4 'Cmded Position'

> cmd Close – Arm cmd Close (Verify – Cl)

Verify Voltage > 145 V

3.2 <u>Verifying RT I/O Comm for DDCU N34A</u> CDH: Primary PMCU MDM: LB EPS HAB 14: RT Status LB EPS HAB 14 RT Status 'RT 14'

Verify RT Status – Ena

3.3 <u>Verifying DDCU N34A Telemetry</u> Node 2: EPS: DDCU N34A DDCU N34A

> Verify Integration Counter – incrementing Verify Input Voltage: 146 to 165 V Verify Converter Temp: -37.3 to 43.8° C Verify Power Supply Temp: -37.3 to 49.5° C Verify Baseplate Temp: -37.3 to 40.3° C

3.4 Enabling RT FDIR for DDCU N34A CDH: Primary PMCU MDM: LB HAB 14: RT Status LB HAB 14 RT Status

Verify 14 DDCU N34A RT FDIR Status - Ena

(ASSY OPS/20A/FIN 1/SPN) Page 4 of 35 pages

3.5 <u>Clearing DDCU N34A Power On Reset Flag</u> Node 3: EPS: DDCU N34A: Firmware DDCU N34A Firmware 'Clear Commands'

cmd Common Clear

Verify Power On Reset – blank

sel Trip Status

DDCU N34A Trip Status 'Parallel DDCU Input Undervoltage Trip'

**cmd** Inhibit – Arm **cmd** Inhibit – Inhibit

Verify Trip Function – Inh

#### 4. APPLYING POWER TO N31B4A RPCMs

4.1 Powering On DDCU N31B

Node 3: EPS: DDCU N31B4A Dist: DDCU N31B: Converter DDCU N31B Converter

**cmd** Converter On – Arm **cmd** Converter On – On

#### DDCU N31B

Verify Converter Status – On Verify Output Voltage: 120.2 to 128.8 V Verify Output Current: 0 ± 3.75 A

4.2 <u>Powering On DDCU N34A</u> Node 3: EPS: DDCU N31B4A Dist: DDCU N34A: Converter DDCU N34A Converter

**cmd** Converter On – Arm **cmd** Converter On – On

DDCU N34A

Verify Converter Status – On Verify Output Voltage: 120.2 to 128.8 V Verify Output Current:  $0 \pm 3.75$  A

'Power Share Ratio, %'

Verify DDCU N31B: 50 Verify DDCU N34A: 50

(ASSY OPS/20A/FIN 1/SPN) Page 5 of 35 pages

4.3 <u>Verifying RT I/O Comm for RPCM N31B4A F1</u> CDH: Primary PMCU MDM: LB EPS HAB 14: RT Status LB EPS HAB 14 RT Status

Verify 5 RPCM N31B4A F1 RT Status – Enable

4.4 <u>Verifying Integration Counter for RPCM N31B4A F1</u> Node 3: EPS Node 3: EPS

sel RPCM N31B4A F1

RPCM N31B4A F1

Verify Integration Counter - incrementing

4.5 <u>Enabling RT FDIR for RPCM N31B4A F1</u> CDH: Primary PMCU MDM: LB EPS HAB 14: RT Status LB EPS HAB 14 RT Status

cmd 5 RPCM N31B4A F1 Enable FDIR Execute (Verify – Ena)

#### 5. ACTIVATING DDCU N32A

5.1 <u>Closing MBSU 2 RBI 2</u> S0: EPS: MBSU 2: RBI 2 MBSU 2 RBI 2 'Cmded Position'

> **cmd** Close – Arm **cmd** Close (Verify – Cl)

Verify Voltage > 145 V

5.2 Enabling RT I/O Comm for DDCU N32A CDH: Primary PMCU MDM: LB EPS HAB 23: RT Status LB EPS HAB 23 RT Status 'RT 14'

Verify RT Status – Ena

5.3 <u>Verifying Integration Counter DDCU N32A</u> Node 3: EPS: DDCU N32A DDCU N32A

> Verify Integration Counter – incrementing Verify Input Voltage: 146 to 165 V Verify Converter Temp: -37.3 to 43.8° C Verify Power Supply Temp: -37.3 to 49.5° C Verify Baseplate Temp: -37.3 to 40.3° C

(ASSY OPS/20A/FIN 1/SPN) Page 6 of 35 pages

5.4 Enabling RT FDIR for DDCU N32A CDH: Primary PMCU MDM: LB HAB 23: RT Status LB EPS HAB 23 RT Status

Verify 14 DDCU N32A Enable FDIR - Ena

5.5 <u>Clearing DDCU N32A Power On Reset Flag</u> Node 3: EPS: DDCU N3S2A: Firmware DDCU N32A Firmware 'Clear Commands'

cmd Common Clear

Verify Power On Reset – blank

sel Trip Status

DDCU N32ATrip Status 'Parallel DDCU Input Undervoltage Trip'

**cmd** Inhibit – Arm **cmd** Inhibit – Inhibit

Verify Trip Function – Inh

#### 6. ACTIVATING DDCU N32B

6.1 <u>Closing MBSU 2 RBI 13</u> S0: EPS: MBSU 2: RBI 13 MBSU 2 RBI 13 'Cmded Position'

> **cmd** Close – Arm **cmd** Close (Verify – Cl)

Verify Voltage > 145 V

6.2 <u>Enabling RT I/O Comm for DDCU N32B</u> CDH: Primary PMCU MDM: LB EPS HAB 23: RT Status LB EPS HAB 23 RT Status 'RT 18'

Verify RT Status – Ena

6.3 <u>Verifying Integration Counter DDCU N32B</u> Node 3: EPS: DDCU N32B DDCU N32B

> Verify Integration Counter – incrementing Verify Input Voltage: 146 to 165 V Verify Converter Temp: -37.3 to 43.8° C

(ASSY OPS/20A/FIN 1/SPN) Page 7 of 35 pages

Verify Power Supply Temp: -37.3 to 49.5° C Verify Baseplate Temp: -37.3 to 40.3° C

6.4 Enabling RT FDIR for DDCU N32B CDH: Primary PMCU MDM: LB HAB 23: RT Status LB HAB 23 RT Status

Verify 18 DDCU N32B RT FDIR Status - Ena

6.5 <u>Clearing DDCU N32B Power On Reset Flag</u> Node 3: EPS: DDCU N32B: Firmware DDCU N32B Firmware 'Clear Commands'

cmd Common Clear

Verify Power On Reset – blank

sel Trip Status

DDCU N32B Trip Status 'Parallel DDCU Input Undervoltage Trip'

**cmd** Inhibit – Arm **cmd** Inhibit – Inhibit

Verify Trip Function – Inh

#### 7. APPLYING POWER TO N32A2B RPCMs

7.1 <u>Powering On DDCU N32A</u> Node 3: EPS: DDCU N32A2B Dist: DDCU N32A: Converter DDCU N32A Converter

**cmd** Converter On – Arm **cmd** Converter On – On

DDCU N32A

Verify Converter Status – On Verify Output Voltage: 120.2 to 128.8 V Verify Output Current: 0 ± 3.75 A

7.2 <u>Powering On DDCU N32B</u> Node 3: EPS: DDCU N32A2B Dist: DDCU N32B: Converter DDCU N32B Converter

**cmd** Converter On – Arm **cmd** Converter On – On

DDCU N32B

(ASSY OPS/20A/FIN 1/SPN) Page 8 of 35 pages

Verify Converter Status – On Verify Output Voltage: 120.2 to 128.8 V Verify Output Current: 0 ± 3.75 A

'Power Share Ratio, %'

Verify DDCU N32A: 50 Verify DDCU N32B: 50

7.3 Enabling RT I/O Comm for RPCM N32A2B-F1 CDH: Primary PMCU MDM: LB EPS HAB 23: RT Status LB EPS HAB 23 RT Status

Verify 5 RPCM N32A2B F1 RT Status – Enable

7.4 <u>Verifying Integration Counter for RPCM N32A2B-F1</u> Node 3: EPS

sel RPCM N32A2B F1

RPCM N32A2B F1

Verify Integration Counter – incrementing

7.5 Enabling RT FDIR for RPCM N32A2B-F1 CDH: Primary PMCU MDM: LB EPS HAB 23: RT Status LB EPS HAB 23 RT Status

cmd 5 RPCM N32A2B-F1 Enable FDIR Execute (Verify – Ena)

#### 8. ACTIVATING AND C/O NODE 3 HCZ 1 MDM

8.1 <u>Powering On HCZ 1 MDM</u> Node 3: EPS: DDCU N31B4A Dist DDCU N31B4A Dist

sel RPCM N31B4A F1

RPCM N31B4A F1

sel RPC 1

#### RPCM N31B4A F1 RPC 01

Verify Close Cmd – Enable

**cmd** RPC Position – Close (Verify – Cl)

Wait 5 minutes before performing the next step.

(ASSY OPS/20A/FIN 1/SPN) Page 9 of 35 pages

8.2 <u>Enabling Comm With C&C MDM</u> CDH: Primary C&C: CB CT 4: RT Status CB CT 4 RT Status

cmd 22 MDM HCZ 1 RT Status – Enable Execute ( $\sqrt{-Ena}$ )

8.3 Inhibiting Loss of Local Bus Safing Response for HCZ CDH: Primary HCZ: MDM FDIR Primary HCZ MDM FDIR 'Loss of Local Bus Safing Response'

cmd Inhibit Execute (Verify – Inh)

8.4 <u>Verifying Status after Powerup</u> CDH: Primary HCZ Primary HCZ MDM

> Verify Frame Count – incrementing Verify MDM ID – HCZ 1 Verify Processing State – Standby

 $\sqrt{\text{Sync Status} - \text{In Sync}}$ 

\*\*\*\*\*\*

\* If HCZ fails to mode to Standby

- \* Perform step 23.
- \* Go to step 9.

sel MDM BIT Status

Primary HCZ BIT Summary Table A 'Word 1: Summary'

Record all non-blank fields in Table 1.

Table 1.Hard FailRev. Soft FailSoft FailPOST FailPOST FailI/O Bus FailI/O List FailSX Card FailI/O BIT FailPOST in Prog

(ASSY OPS/20A/FIN 1/SPN) Page 10 of 35 pages

- \* If BST not blank
- CDH Summary: Primary HCZ: MDM Utilities
- \* Primary HCZ MDM Utilities
- \* 'Clear Latched Data in BST A'
- \* cmd Clear Execute
- \*\*\*\*\*
- 8.5 <u>Verifying HCZ 1 Software and PPL Configuration</u> Use the following to perform <u>1.231 CCS BUILD DATA LOAD</u> <u>COMMAND</u>, all (SODF: GND AVIONICS: C&DH: NOMINAL), then:

Destination Device– Prim HCZStorage Type– RAMFile to Load– Per Software Roadmap

Verify All PPL version IDs match the intended configuration.

Perform <u>1.236 CCS DATA LOAD MANAGEMENT</u>, all (SODF: GND AVIONICS: C&DH: NOMINAL), then:

8.6 <u>Transitioning to Operational State</u> CDH: Primary HCZ Primary HCZ MDM

> Verify Frame Count – incrementing Verify MDM ID – HCZ 1 Verify Processing State – Standby

sel Processing State

Primary HCZ Processing State Transitions 'Operational State'

cmd Arm Execute cmd Transition to Operational State Execute

 $\sqrt{Current State - Operational}$ 

8.7 Enabling HCZ RT FDIR CDH: Primary C&C: CB CT 4: RT Status CB CT 4 RT Status

**cmd** 22 MDM HCZ 1 RT FDIR Status – Enable FDIR **Execute** ( $\sqrt{-}$  Ena)

8.8 <u>ENA Retry for HCZ</u> C&DH Summary: Primary CCS MDM Primary CCS MDM 'Software Control'

(ASSY OPS/20A/FIN 1/SPN) Page 11 of 35 pages

sel Recovery Retry

Primary CCS Recovery Retry

sel HCZ MDM

HCZ MDM Recovery Retry 'Retry Enable'

cmd Enable Execute (Verify - Ena)

8.9 Enabling Loss of Local Bus Safing for HCZ CDH: Primary HCZ: MDM FDIR Primary HCZ MDM FDIR 'Auto Transition to Diagnostic'

cmd Enable Execute (Verify - Ena)

8.10 Inhibiting MPLM RT IO CDH: Primary HCZ: LB Sys HCZ 2: RT Status LB Sys HCZ 2 RT Status

17 MDM MPLM RT Status - cmd Inh Execute

- 9. VERIFYING RT I/O AND ENABLING RT FDIR FOR NODE 3 RPCMs
  - 9.1 <u>Verifying RT I/O Comm for RPCM N31B4A-B1, D1, A2, B2, C2, D2</u> CDH: Primary HCZ MDM: LB SEPS HCZ 14: RT Status LB SEPS HCZ 14 RT Status

Verify RT Status – Ena

└─ Repeat

- 9.2 <u>Verifying RT I/O Comm for RPCM N31B4A-A1, C1, E1, E2, F2</u> CDH: Primary HCZ MDM: LB SEPS N3 14: RT Status LB SEPS N3 14 RT Status
- 'RT [X]' where [X] = 10 11 12 13 14 Verify RT Status – Ena

Repeat

9.3 <u>Verifying Integration Counter for Node 3 Channel 1/4 RPCMs</u> Node 3: EPS Node 3: EPS

(ASSY OPS/20A/FIN 1/SPN)

Page 12 of 35 pages

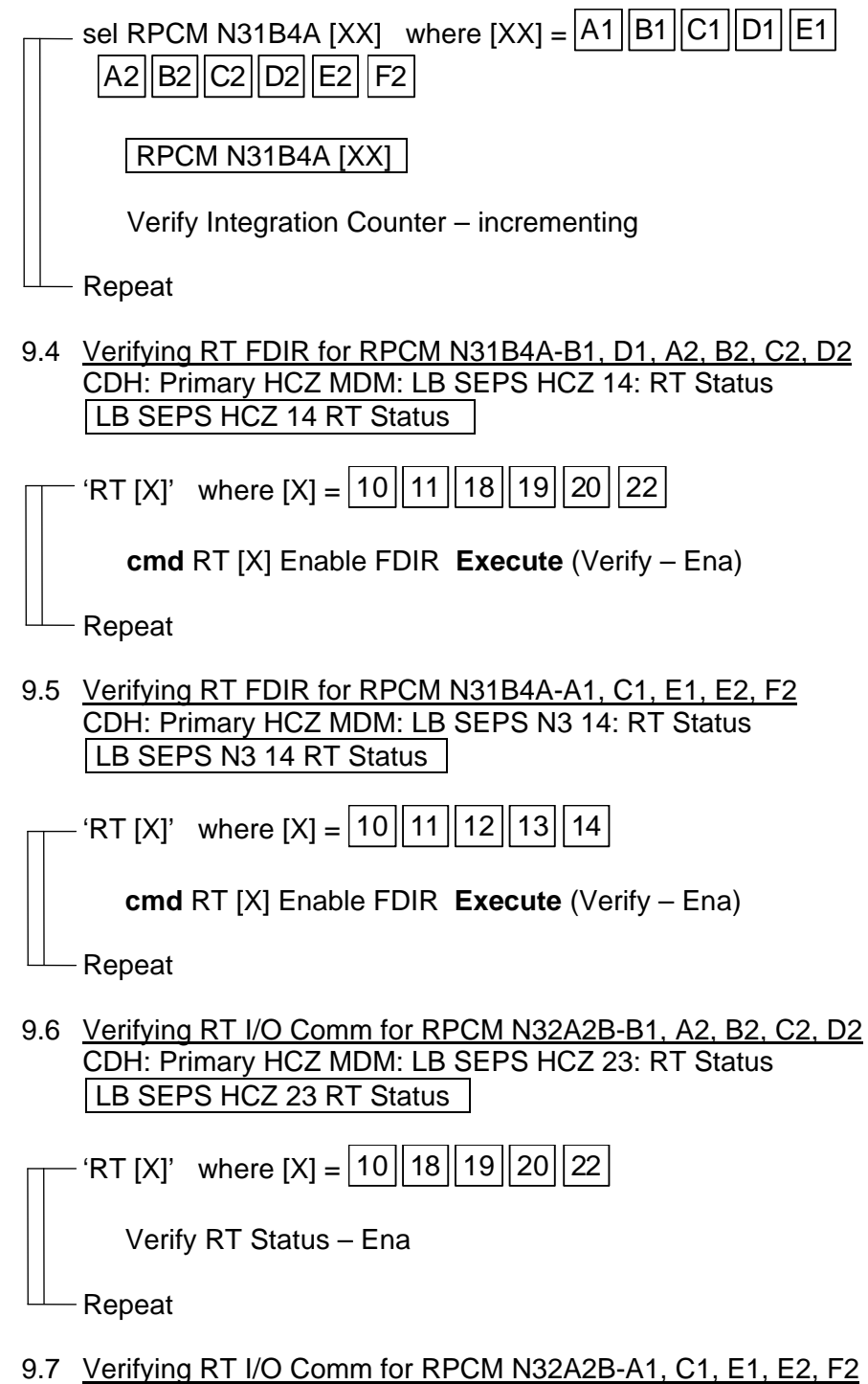

CDH: Primary HCZ MDM: LB SEPS N3 23: RT Status LB SEPS N3 23 RT Status

## **1.100 NODE 3 INITIAL ACTIVATION** (ASSY OPS/20A/FIN 1/SPN) Page

| PS/20A/FIN 1/SPN) Page 13 of 35 pages                                                                                                    |
|----------------------------------------------------------------------------------------------------|
| 'RT [X]' where [X] = 10 11 12 13 14                                                                                                    |
| Verify RT Status – Ena                                                                                                    |
| Repeat                                                                                                    |
| 9.8 <u>Verifying Integration Counter for Node 3 Channel 2/3 RPCMs</u><br>Node 3: EPS<br>Node 3:EPS                                               |
| sel RPCM N32A2B [XX] where [XX] = A1 B1 C1 E1<br>A2 B2 C2 D2 E2 F2                                                                               |
| RPCM N32A2B [XX]                                                                                                    |
| Verify Integration Counter – incrementing                                                                                                    |
| Repeat                                                                                                    |
| 9.9 <u>Configuring RT FDIR for RPCM N32A2B-B1, A2, B2, C2, D2</u><br>CDH: Primary HCZ MDM: LB SEPS HCZ 23: RT Status<br>LB SEPS HCZ 23 RT Status |
| 'RT [X]' where [X] = 10 18 19 20 22                                                                                                    |
| cmd RT [X] Enable FDIR Execute (Verify – Ena)                                                                                                    |
| Repeat                                                                                                    |
| 9.10 <u>Configuring RT FDIR for RPCM N32A2B-A1, C1, E1, E2, F2</u><br>CDH: Primary HCZ MDM: LB SEPS N3 23: RT Status<br>LB SEPS N3 23 RT Status  |
| 'RT [X]' where [X] = 10 11 12 13 14                                                                                                    |
| cmd RT [X] Enable FDIR Execute (Verify – Ena)                                                                                                    |
| Repeat                                                                                                    |
| 9.11 <u>Configuring RT I/O Comm for RPCM N32A2B-D1</u><br>CDH: Primary HCZ MDM: LB SEPS HCZ 23: RT Status<br>LB SEPS HCZ 23 RT Status            |

<u>NOTE</u> RPCM N32A2B-D1 does not physically exist. RT I/O comm and RT FDIR should be inhibited.

(ASSY OPS/20A/FIN 1/SPN)

Page 14 of 35 pages

Verify RT 11 RPCM N32A2B D1 RT Status – Inh Verify RT [X] FDIR Status – Inh

<u>NOTE</u> RT I/O comm should be inhibited for Regen ECLSS Rack RPCMs that are not installed at activation. RPCM N3A51B4A-A RPCM N3A41B4A-A RPCM N3D42A2B\_A

9.12 Configuring RT I/O Comm for RPCM N3A51B4A-A and RPCM N3A41B4A-A CDH: Primary HCZ MDM: LB SEPS N3 14: RT Status LB SEPS N3 14 RT Status

— 'RT [X]' where [X] = 15 16

cmd RT Status [X] Inhibit Execute (Verify – Inh)

└─ Repeat

9.13 <u>Configuring RT I/O Comm for RPCM N3D42A2B A</u> CDH: Primary HCZ MDM: LB SEPS HCZ 23: RT Status LB SEPS HCZ 23 RT Status

cmd RT Status [X] Inhibit Execute (Verify – Inh)

- Repeat

- 10. ACTIVATING N3 MDMs
  - 10.1 Powering On N3-1 MDM Node 3: EPS: RPCM N31B4A E2: RPC 03 RPCM N31B4A E2 RPC 03

cmd RPC Position – Close (Verify – Cl)

10.2 <u>Powering On N3-2 MDM</u> Node 3: EPS: RPCM N32A2B E2: RPC 03 [RPCM N32A2B E2 RPC 03]

**cmd** RPC Position – Close (Verify – Cl)

Wait 5 minutes before performing the next step.

10.3 <u>Verifying I/O to the N3-1 MDM</u> CDH: Primary HCZ MDM: LB SYS N3 1: RT Status RT Status

Verify 22 MDM N3-1 RT Status - Ena

(ASSY OPS/20A/FIN 1/SPN) Page 15 of 35 pages

10.4 Verifying MDM N3-1 Status CDH: N3-1 MDM N3-1 MDM

> Verify Frame Count – incrementing Verify Processing State – Operational

√Sync Status – In Sync

sel MDM BIT Status

N3 1 BIT Summary Table A 'Word 1: Summary'

Record all non-blank fields in Table 2.

Table 2.

| Hard Fail      |  |
|----------------|--|
| Rev. Soft Fail |  |
| Soft Fail      |  |
| POST Fail      |  |
| BIT Fail       |  |
| I/O Bus Fail   |  |
| I/O List Fail  |  |
| SX Card Fail   |  |
| I/O BIT Fail   |  |
| POST in Prog   |  |

\*\*\*\*\*\*\*\*\*\*\*\*\*\*

- If BST not blank
- \* CDH Summary: N3 1 MDM: MDM Utilities
- \* N3 1 MDM Utilities
- \* 'Clear Latched Data in BST A'
- \* cmd Clear Execute

\*\*\*\*

10.5 Enabling RT FDIR to the N3-1 MDM CDH: Primary HCZ MDM: LB SYS N3 1: RT Status RT Status

cmd 22 MDM N3-1 RT FDIR Status – Enable Execute (Verify – Ena)

10.6 <u>Verifying I/O to the N3-2 MDM</u> CDH: Primary HCZ MDM: LB SYS N3 2: RT Status RT Status

Verify 22 MDM N3-2 RT STATUS - Ena

(ASSY OPS/20A/FIN 1/SPN) Page 16 of 35 pages

10.7 Verifying MDM N3-2 Status CDH: N3-2 MDM N3-2 MDM

> Verify Frame Count – incrementing Verify Processing State – Operational

√Sync Status – In Sync

sel MDM BIT Status

N3 2 BIT Summary Table A 'Word 1: Summary'

Record all non-blank fields in Table 3.

Table 3.

| Hard Fail      |  |
|----------------|--|
| Rev. Soft Fail |  |
| Soft Fail      |  |
| POST Fail      |  |
| BIT Fail       |  |
| I/O Bus Fail   |  |
| I/O List Fail  |  |
| SX Card Fail   |  |
| I/O BIT Fail   |  |
| POST in Prog   |  |

\*\*\*\*\*\*\*

- \* If BST not blank
- \* CDH Summary: N3 2 MDM: MDM Utilities
- \* N3 2 MDM Utilities
- \* 'Clear Latched Data in BST A'
- \* and Clear Evenute

**cmd** Clear **Execute** 

10.8 Enabling RT FDIR to the N3-2 MDM CDH: Primary HCZ MDM: LB SYS N3 2: RT Status RT Status

cmd 22 MDM N3-2 RT FDIR Status – Enable Execute (Verify – Ena)

10.9 <u>Powering On N3-1 MDM SDO CARD</u> US NODE 3: EPS: DDCU N31B4A Dist DDCU N31B4A Dist

sel RPCM N31B4A E2

## RPCM N31B4A E2
| (ASSY OPS/20A/FIN 1/SPN) Page 17 of 35 pages                                                        |
|----------------------------------------------------------------------------------------------------|
| sel RPC [X] where [X] = 4 5 6 7                                                                     |
| RPCM N31B4A E2                                                                                      |
| cmd RPC Position – Close (Verify – Cl)                                                              |
| Repeat                                                                                              |
| 10.10 <u>Powering On N3-2 MDM SDO Cards</u><br>US NODE 3: EPS: DDCU N32A2B Dist<br>DDCU N32A2B Dist |
| sel RPCM N32A2B E2                                                                                  |
| RPCM N32A2B E2                                                                                      |
| sel RPC [X] where $[X] = 456$                                                                       |
| RPCM N32A2B E2                                                                                      |
| cmd RPC Position – Close (Verify – Cl)                                                              |
| └└── Repeat                                                                                         |
| 10.11 Verifying N3 SYS Software and PPL Configuration                                               |

0.11 <u>Verifying N3 SYS Software and PPL Configuration</u> Use the following to perform <u>1.231 CCS BUILD DATA LOAD</u> <u>COMMAND</u>, all (SODF: GND AVIONICS: C&DH: NOMINAL), then:

> Destination Device – N3-1, N3-2 Storage Type – DRAM File to Load – Per Software Roadmap

Verify All PPL version IDs match the intended configuration.

Perform <u>1.236 CCS DATA LOAD MANAGEMENT</u>, all (SODF: GND AVIONICS: C&DH: NOMINAL), then:

10.12 <u>Reconfiguring Node 3 RPS</u>

For applicable Node 3 RPS, Perform <u>4.365 RPS MONITORING</u> <u>NOMINAL RECONFIGURATION</u>, all (SODF: EPS: CORRECTIVE: SECONDARY POWER SYSTEM), then:

# 11. ACTIVATING NODE 3 IATCS MT LOOP

11.1 Verifying Accumulator Level

<u>NOTE</u> Accumulator launch level is 85 %.

Node 3: TCS Node 3: TCS 'PPA MTL'

(ASSY OPS/20A/FIN 1/SPN)

Page 18 of 35 pages

Verify Avg Accum Qty > 70 %

11.2 Applying Power to IATCS MTL Components

| Т | able 4. | MTL | IATCS | Loads | to Be | Powered |
|---|---------|-----|-------|-------|-------|---------|

| RPCM       | RPC | LOAD               |  |  |  |
|------------|-----|--------------------|--|--|--|
| N3-1B4A-E2 | 12  | LCA Valve 1        |  |  |  |
|            | 1   | MTL NIA Vent Valve |  |  |  |
|            | 2   | MTL NIA Iso Valve  |  |  |  |
|            | 4   | MTL TWMV           |  |  |  |
| N3-1B4A-F2 | 6   | MTL SOV            |  |  |  |
|            | 7   | MTL SFCA           |  |  |  |
|            | 8   | MTL Regen TWMV     |  |  |  |
|            | 18  | MTL PPA Pwr        |  |  |  |
| N3-2A2B-E2 | 12  | LCA Valve 2        |  |  |  |

Node 3: EPS Node 3:EPS

For each of the loads listed in Table 4 cmd RPC – Close (Verify RPC Posn – Cl)

11.3 <u>Verifying LCA Configured to DUAL Position</u> Node 3: TCS: LCA <u>Node 3 LCA Commands</u> 'Commands'

 $\sqrt{VIv}$  1 Position – Dual  $\sqrt{VIv}$  2 Position – Dual

11.4 Enabling I/O to the MTL PPA CDH: Primary HCZ MDM: LB SYS N3 1: RT Status LB SYS N3 1 RT Status

cmd 19 PPA N3 MTL RT Status Enable Execute (Verify - Ena)

11.5 <u>Latching MT Leak Limits</u> Node 3: TCS: MTL Software Node3 MTL Software Commands 'MTL IATCS Leak Recovery'

cmd Set Normal Leak Limits - MTL

11.6 Checking MTL FDIR Status Node 3: TCS: MTL Software Node3 MTL Software Commands 'MTL IATCS'

(ASSY OPS/20A/FIN 1/SPN) Pag

Page 19 of 35 pages

### 11.7 IATCS MTL Automated Activation

<u>NOTE</u> MT loop activation is expected to occur within 75 seconds after the "startup" N3 MT LOOP IATCS command has been issued. The software will automatically retry the startup process (if the first attempt fails), which can last another 75 seconds.

Node 3: TCS: MTL Software Node3 MTL Software Commands 'MTL IATCS'

Verify the following:

Mode– DualIATCS Status– IdleIATCS Activation– Not In Prog

cmd Startup - Startup

Verify IATCS Activation – In Prog

Wait up to 3 minutes, then

Verify IATCS Status - Oper

Node 3: TCS: MTL PPA Node3 MTL PPA Commands 'Commands MTL PPA'

Verify the following:

 $\sqrt{Pump Software - Started}$  $\sqrt{Pump Speed - 18300 \pm 1250 rpm}$ 

11.8 Enabling FDIR for the MTL PPA CDH: Primary HCZ MDM: LB SYS N3 1: RT Status LB SYS N3 1 RT Status

**cmd** 19 PPA N3 MTL Enable FDIR **Execute** (Verify – Ena)

11.9 <u>Setting Leak Limit for the MTL PPA</u> Node 3: TCS PPA

Record MTL Avg Accum Qty: \_\_\_\_\_\_%

(ASSY OPS/20A/FIN 1/SPN) Page 20 of 35 pages

sel MTL Software

Node3 MTL Software Commands 'MTL IATCS'

cmd Set Normal Leak Limits – MTL

#### 12. INTEGRATING NODE 3 MTL IFHX

S1(P1): TCS: Loop A(B) Software: Loop A(B) Manual Startup 'Telemetry'

Verify ETCS Mode – Cooling

#### CAUTION

If any IFHX Valve position is Unknown, driving the Valve in the direction opposite its last direction of motion can potentially result in damage to the Valve seal.

<u>NOTE</u>

The ETCS must be in Cooling Mode to open the IFHX Isolation Valve and command the Bypass Valve to flowthru.

#### 12.1 Opening Node 3 MTL IFHX Isolation Valve

<u>NOTE</u> Once commanded, if the Valve does not reach the commanded position, the operator is allowed to issue the same position command up to 10 additional times.

Node 3: TCS: MTL IFHX Node3 MTL IFHX Commands 'Commands' 'Node3 MTL IFHX NH3' 'Isol VIv'

**cmd** Cntl Avail Open – Ena ( $\sqrt{Cntl}$  Avail – Ena) **cmd** Position – Open (Verify Position – Open)

### 12.2 Commanding Node 3 MTL IFHX Bypass Valve to Flothru

<u>NOTE</u> Once commanded, if the Valve does not reach the commanded position, the operator is allowed to issue the same position command up to 10 additional times.

Node 3: TCS: MTL IFHX Node3 MTL IFHX Commands 'Commands' 'Node3 MTL IFHX NH3' 'Byp VIv'

(ASSY OPS/20A/FIN 1/SPN) Page 21 of 35 pages

**cmd** Cntl Avail Flothru – Ena (√Cntl Avail – Ena) **cmd** Position – Flothru (Verify Position – Flothru)

### 13. ACTIVATING NODE 3 LTL LOOP

13.1 Verifying Accum Level

<u>NOTE</u> Accumulator launch level is 85 %.

Node 3: TCS Node 3: TCS 'PPA LTL'

Verify Avg Accum Qty > 70 %

13.2 Applying Power to LTL IATCS Components

| Table 5. LTL IATCS Loads to Be Powered | b |
|----------------------------------------|---|
|----------------------------------------|---|

| RPCM       | RPC | LOAD               |
|------------|-----|--------------------|
| N3-2A2B-F2 | 1   | LTL NIA Vent Valve |
|            | 2   | LTL NIA Iso Valve  |
|            | 4   | LTL TWMV           |
|            | 6   | LTL SOV            |
|            | 7   | LTL SFCA           |
|            | 18  | LTL PPA Pwr        |

Node 3: EPS Node 3:EPS

For each of the loads listed in Table 5 cmd RPC – Close (Verify RPC Posn – Cl)

13.3 <u>Enabling I/O to the LTL PPA</u> CDH: Primary HCZ MDM: LB SYS N3 2: RT Status LB SYS N3 2 RT Status

cmd 19 PPA N3 LTL RT Status Enable Execute (Verify – Ena)

13.4 Latching LT Leak Limits Node 3: TCS: LTL Software Node3 LTL Software Commands 'LTL IATCS Leak Recovery'

cmd Set Normal Leak Limits – LTL

13.5 <u>Checking LTL FDIR Status</u> Node 3: TCS: LTL Software Node3 LTL Software Commands 'LTL IATCS'

(ASSY OPS/20A/FIN 1/SPN) Page 22 of 35 pages

### 13.6 IATCS LTL Automated Activation

NOTE LT loop activation is expected to occur within 75 seconds after the "startup" N3 MT LOOP IATCS command has been issued. The software will automatically retry the startup process (if the first attempt fails), which can last another 75 seconds.

Node 3: TCS: LTL Software Node3 LTL Software Commands 'MTL IATCS'

Verify the following:

Mode– DualIATCS Status– IdleIATCS Activation– Not In Prog

cmd Startup - Startup

Verify IATCS Activation - In Prog

Wait up to 3 minutes, then

Verify IATCS Status - Oper

Node 3: TCS: LTL PPA Node3 LTL PPA Commands 'Commands LTL PPA'

Verify the following:

 $\sqrt{Pump Software - Started}$  $\sqrt{Pump Speed - 16500 \pm 1250 rpm}$ 

13.7 Enabling FDIR for the LTL PPA CDH: Primary HCZ MDM: LB SYS N3 2: RT Status LB SYS N3 2 RT Status

cmd 19 PPA N3 LTL Enable FDIR Execute (Verify – Ena)

13.8 <u>Setting Leak Limit for the LTL PPA</u> Node 3: TCS PPA

Record LTL Avg Accum Qty: \_\_\_\_\_\_%

(ASSY OPS/20A/FIN 1/SPN) Page 23 of 35 pages

sel LTL Software

Node3 LTL Software Commands 'LTL IATCS'

cmd Set Normal Leak Limits – LTL

- 14. <u>CONFIGURING NODE 3 IATCS FROM DUAL MODE TO CONTINGENCY</u> <u>MT (SINGLE MT LOOP) MODE</u> Perform <u>2.707 NODE 3 ITCS TRANSITION TO CONTINGENCY LT(MT)</u> <u>MODE</u>, all for Contingency MT (SODF: TCS: CORRECTIVE: NODE 3), then:
- 15. <u>ACTIVATING AND CHECKING OUT NODE 3 SHELL HEATERS</u> Node 3: TCS: Heaters: Htr 1A: Node3 Htr 1-6 Availability Node3Htr16avail where [X] = 1A, 1B, 2A, 2B, 3A, 3B, 4A, 4B, 5A, 5B, 6A, 6B

cmd Ena Operate (Verify Availability – Ena Oper)

'Node3 Htr 7-9 Availability'

Node3Htr79avail where [X] = 7A,7B, 8A, 8B, 9A, 9B

cmd Ena Operate (Verify Availability – Ena Oper)

### 16. DEACTIVATING NODE 3 LTA HEATERS

16.1 Deactivating String 1 LTA Heaters Node1: EPS: RPCM N1RS1 B RPCM N1RS1 B

Table 6. Node 3 LTA String 1 RPCs

| RPCM     | RPC | LOAD                     |
|----------|-----|--------------------------|
|          | 1   | Airlock Secondary Htr 1  |
| N1 RS1 B | 2   | Airlock Secondary Htr 2  |
|          | 15  | Airlock Secondary Htr 15 |
|          | 16  | Airlock Secondary Htr 16 |

For each of the loads listed in Table 6

**cmd** RPC – Open (Verify RPC Posn – Op)

cmd RPC Close Cmd – Inhibit (Verify Close Cmd – Inh)

16.2 Deactivating Node 3 LTA String 2 RPCs

Table 7. Node 3 LTA String 2 RPCs

| 5        |     |              |  |  |  |
|----------|-----|--------------|--|--|--|
| RPCM     | RPC | LOAD         |  |  |  |
| N1 RS2 B | 1   | PMA 3 Htr 1A |  |  |  |
|          | 2   | PMA 3 Htr 1B |  |  |  |
|          | 3   | PMA 3 Htr 2A |  |  |  |
|          | 4   | PMA 3 Htr 2B |  |  |  |

(ASSY OPS/20A/FIN 1/SPN) Page 24 of 35 pages

For each of the loads listed in Table 7

- **cmd** RPC Open (Verify RPC Posn Op)
- **cmd** RPC Close Cmd Inhibit (Verify Close Cmd Inh)
- 17. ACTIVATING NODE 3 PCA
  - Perform <u>1.201 PCA ACTIVATION</u>, all (SODF: ECLSS: ACTIVATION AND CHECKOUT: ACS), then:
- 18. ACTIVATING NODE 3 AREA SMOKE DETECTORS
  - 18.1 Activating Node 3 Smoke Detectors
    - For the Node 3 Cabin Detector(s)
      - Perform 1.401 SMOKE DETECTOR ACTIVATION, all (SODF:
      - ECLSS: ACTIVATION AND CHECKOUT: FDS), then:
  - 18.2 Enabling Node 3 Fire Response Safing
    - To enable response for Node 1, Airlock, Lab, and Node 3 Perform <u>2.408 USOS FIRE RESPONSE SOFTWARE RESPONSE</u> <u>INHIBIT/ENABLE</u>, step 2 (SODF: ECLSS: NOMINAL: FDS), then:
- 19. ACTIVATING INTRAMODULE VENTILATION
  - 19.1 Activating Node 3 CCAA
    - For the Node 3 Cabin Detector(s)
      - Perform 1.516 NODE 3 CCAA ACTIVATION, steps 2 to 8 (SODF:
      - ECLSS: ACTIVATION AND CHECKOUT: THC), then:
  - 19.2 <u>Activating Fwd Stbd IMV Fan</u> For the Node 3 Fwd Stbd IMV Fan in Intra-mode Perform <u>1.504 IMV FAN ACTIVATION/DEACTIVATION POST</u>

<u>CCS</u>, steps 1 and 2 (SODF: ECLSS: ACTIVATION AND CHECKOUT: THC), then:

### 20. ACTIVATING NODE 3 GLAs

<u>NOTE</u> SCR 38597 - Node 3 lighting PCS display and Node 3 RPCM PCS displays have incorrect location coding for Node 3 GLA.

Node 3: EPS: Lights

(ASSY OPS/20A/FIN 1/SPN)

Page 25 of 35 pages

Table 8. Node 3 GLA Power

| RPCM [X]  | RPC [Y] | GLA     |
|-----------|---------|---------|
| N31B4A F1 | 2       | NOD3AO5 |
| N31B4A F1 | 3       | NOD3AO4 |
| N31B4A F1 | 4       | NOD3AO1 |
|           |         | (Stbd)  |
| N31B4A F1 | 5       | NOD3AO2 |
|           |         | (Port)  |
| N31B4A F1 | 6       | NOD3FD2 |
| N32A2B F1 | 2       | NOD3FO5 |
| N32A2B F1 | 3       | NOD3FO4 |
| N32A2B F1 | 4       | NOD3FO1 |
|           |         | (Stbd)  |
| N32A2B F1 | 5       | NOD3FO2 |
| N32A2B F1 | 6       | NOD3AD2 |

For each of the GLAs listed in Table 8  $| \sqrt{RPC} [Y]$  Close Cmd – Ena

cmd RPC [Y] - Close (Verify RPC Posn - Cl)

## 21. APPLYING POWER TO NODE 3 ELPS CHARGERS

NOTE

SCR 38597/SPN38597 - Node 3 lighting PCS display and Node 3 RPCM PCS displays have incorrect location coding for Node 3 ELPS. Additionally, the Node 3 lighting PCS display does not list all three ELPS. Use RPCM display for the Node 3 ELPS NOD3O6 (Aft Endcone).

Node 3: EPS: Lights

|   | Table 9. Node 3 ELPS Power |
|---|----------------------------|
| - |                            |
|   |                            |

| RPCM [X]  | RPC [Y] | ELPS    | LOCATION          |
|-----------|---------|---------|-------------------|
| N31B4A E2 | 2       | NOD3AD5 | Starboard Endcone |
| N32A2B E2 | 2       | NOD3AD5 | Starboard Endcone |
| N31B4A E2 | 10      | NOD3O3  | Port Endcone      |
| N32A2B E2 | 10      | NOD3O3  | Port Endcone      |

For each of the ELPS listed in Table 9  $| \sqrt{RPC} [Y]$  Close Cmd – Ena

cmd RPC [Y] – Close (Verify RPC Posn – Cl)

(ASSY OPS/20A/FIN 1/SPN) Page 26 of 35 pages

For Node 3 ELPS NOD3O6 (Aft Endcone) Node 3: EPS: RPCM N32A2B E2: RPC 01 RPCM N32A2B E2 RPC 01

 $\sqrt{\text{RPC 01 Close Cmd} - \text{Ena}}$ 

cmd RPC 01 – Close (Verify RPC Posn – Cl)

Node 3: EPS: RPCM N31B4A E2: RPC 01 RPCM N31B4A E2 RPC 01

√RPC 01 Close Cmd – Ena

cmd RPC 01 – Close (Verify RPC Posn – Cl)

#### 22. ACTIVATING AND CHECKING OUT NODE 3 AUDIO SYSTEM

22.1 Activating Node 3 ABC 5 and ABC 6 NODE3: EPS: DDCU N31B4A Dist: F1 RPCM N31B4A F1

sel RPCM N31B4A F1 RPC 09

RPCM N31B4A F1 RPC 09

**cmd** RPC Position – Close (Verify – Cl)

C&T: Audio Subsystem: ABC 5 ABC 5 'IAC [X]' where [X] = Active and Powered IAC 1(2)

cmd Enable (Verify Bus I/O – Enable)

NODE 3: EPS: DDCU N32A2B Dist: F1 RPCM N32A2B F1

sel RPCM N32A2B F1 RPC 09

RPCM N32A2B F1 RPC 09

**cmd** RPC Position – Close (Verify – Cl)

C&T: Audio Subsystem: ABC 6 ABC 6 'IAC [X]' where [X] = Active and Powered IAC 1(2)

**cmd** Enable (Verify Bus I/O – Enable)

(ASSY OPS/20A/FIN 1/SPN)

Page 27 of 35 pages

22.2 Activating and Checking Out Node 3 ATU 1 and ATU 2

C&T CNT Group Overview 'Node 3'

sel ATU1

Node 3 ATU1

sel RPCM N31B4A F1 RPC 11

RPCM N31B4A F1 RPC 11

cmd RPC Position – Close (Verify – Cl)

Node 3 ATU1 'IAC [X]' where [X] = Active and Powered IAC 1(2)

cmd Enable (Verify Bus I/O – Enable)

Verify PBIT – blank Verify ABIT – blank

CNT Group Overview 'Node 3'

sel ATU2

Node 3 ATU2

sel RPCM N32A2B F1 RPC 07

RPCM N32A2B F1 RPC 07

cmd RPC Position – Close (Verify – Cl)

Node 3 ATU2 'IAC [X]' where [X] = Active and Powered IAC 1(2)

cmd Enable (Verify Bus I/O – Enable)

Verify PBIT – blank Verify ABIT – blank

22.3 Placing Node 3 ATU 1 in Public Call 1 and 2 C&T

> CNT Group Overview 'ATUs'

sel Node 3 ATU1

(ASSY OPS/20A/FIN 1/SPN) Page 28 of 35 pages

### Node 3 ATU 1 'IAC[X]' where [X] = Active and Powered IAC 1(2)

'Node 3 ATU 1 State'

cmd Active (Verify Node 3 ATU 1 State – Active)

CNT Group Overview

sel IAC[X] Call Select where [X] = Active and Powered IAC 1(2)

IAC[X] Call Select 'Public 1'

sel Call Setup

Public1 Call Select 'Talk/Listen (TL)'

cmd N3 ATU1 TL

IAC[X] Call Select 'Public 1'

Verify N3 ATU1 TL in Public 1.

IAC[X] Call Select 'Public 2'

sel Call Setup

Public2 Call Select 'Listen Only'

cmd N3 ATU1 L

IAC[X] Call Select 'Public 2'

Verify N3 ATU1 L in Public 2.

22.4 Placing Node 3 ATU 2 in Public Call 1 and 2

C&T

CNT Group Overview 'ATUs'

sel Node 3 ATU2

(ASSY OPS/20A/FIN 1/SPN) Page 29 of 35 pages

# Node 3 ATU 2

'IAC[X]' where [X] = Active and Powered IAC 1(2)

'Node 3 ATU 2 State'

cmd Active (Verify Node 3 ATU 2 State – Active)

## CNT Group Overview

sel IAC[X] Call Select where [X] = Active and Powered IAC 1(2)

# IAC[X] Call Select 'Public 1'

sel Call Setup

Public1 Call Select 'Talk/Listen (TL)'

cmd N3 ATU2 TL

IAC[X] Call Select 'Public 1'

Verify N3 ATU2 TL in Public 1.

IAC[X] Call Select 'Public 2'

sel Call Setup

Public2 Call Select 'Listen Only'

cmd N3 ATU2 L

IAC[X] Call Select 'Public 2'

Verify N3 ATU2 L in Public 2.

(ASSY OPS/20A/FIN 1/SPN) Page 30 of 35 pages

### 22.5 Crew Performs Node 3 ATU1 Voice Checks

<u>NOTE</u> At a convenient time, adjust ATU Volume Level to or above 9 volume bars out of 12 to ensure that Class 2 and 3 tones are audible throughout Node 3.

N3 ATU1 pb N3 ATU1  $\rightarrow$  1

 $\sqrt{\text{ATU Display}} - 1\text{TG 2G}$ 

Perform voice check with MCC-H via S/G1.

pb N3 ATU1  $\rightarrow$  2

 $\sqrt{\text{ATU Display} - 1\text{G 2TG}}$ 

Perform voice check with MCC-H via S/G2.

22.6 Crew Performs Node 3 ATU2 Voice Checks

<u>NOTE</u> At a convenient time, adjust ATU Volume Level to or above 9 volume bars out of 12 to ensure that Class 2 and 3 tones are audible throughout Node 3.

N3 ATU2 pb N3 ATU2  $\rightarrow$  1

√ATU Display – 1TG 2G

Perform voice check with MCC-H via S/G1.

pb N3 ATU2  $\rightarrow$  2

√ATU Display – 1G 2TG

Perform voice check with MCC-H via S/G2.

22.7 Activating Node 3 DAIU 2 and RAIU 3 NODE 3: EPS: DDCU N31B4A Dist: F1 RPCM N31B4A F1

sel RPCM N31B4A F1 RPC 12

RPCM N31B4A F1 RPC 12

**cmd** RPC Position – Close (Verify – Cl)

C&T: Audio Subsystem: DAIU 2 DAIU 2 'IAC [X]' where [X] = Active and Powered IAC 1(2)

(ASSY OPS/20A/FIN 1/SPN) Page

Page 31 of 35 pages

**cmd** Enable (Verify Bus I/O – Enable)

NODE 3: EPS: DDCU N32A2B Dist: F1

sel RPCM N32A2B F1 RPC 10

RPCM N32A2B F1 RPC 10

**cmd** RPC Position – Close (Verify – Cl)

C&T: Audio Subsystem: RAIU 3 RAIU 3 'IAC [X]' where [X] = Active and Powered IAC 1(2)

cmd Enable (Verify Bus I/O – Enable)

### 23. ACTIVATING AND CHECKOUT OF HCZ 2 MDM

23.1 Powering On Backup HCZ MDM 2 Node 3: EPS: RPCM N32A2B F1: RPC 01 RPCM N32A2B F1 RPC 01

Verify Close Cmd – Enable

cmd RPC Position – Close (Verify – Cl)

Wait 5 minutes for the Backup HCZ MDM to go through bootup and POST and come up to Standby.

23.2 Enabling Backup HCZ MDM RT on CC MDM CDH: Primary C&C: CB CT BIA 23: RT Status CB CT BIA 23 RT Status

**cmd** 22 MDM HCZ 2 RT Status – Enable **Execute** ( $\sqrt{-Ena}$ )

23.3 <u>Verifying Backup HCZ MDM Status</u> CDH: Backup HCZ Backup HCZ MDM

> Verify Frame Count – incrementing Verify MDM ID – HCZ 2 Verify Processing State – Standby

 $\sqrt{\text{Sync Status} - \text{In Sync}}$ 

sel MDM BIT Status

Backup HCZ BIT Summary Table A 'Word 1: Summary'

(ASSY OPS/20A/FIN 1/SPN)

Page 32 of 35 pages

Record all non-blank fields in Table 10.

| $T \sim$ | h |     | 1   | Λ  |  |
|----------|---|-----|-----|----|--|
| Id       | D | Ie. | - 1 | U. |  |

| Hard Fail      |  |
|----------------|--|
| Rev. Soft Fail |  |
| Soft Fail      |  |
| POST Fail      |  |
| BIT Fail       |  |
| I/O Bus Fail   |  |
| I/O List Fail  |  |
| SX Card Fail   |  |
| I/O BIT Fail   |  |
| POST in Prog   |  |

- \* If BST not blank
- \* CDH Summary: Backup HCZ: MDM Utilities
- Backup HCZ MDM Utilities
- \* 'Clear Latched Data in BST A'
- \* cmd Clear Execute

\*\*\*\*\*

23.4 Enabling RT FDIR for Backup HCZ MDM CDH: Primary C&C: CB CT BIA 23: RT Status CB CT BIA 23 RT Status

**cmd** 22 MDM HCZ 2 RT FDIR Status – Enable FDIR **Execute**  $(\sqrt{-Ena})$ 

23.5 Enabling Recovery for HCZ C&DH Summary: Primary CCS MDM Primary CCS MDM 'Software Control'

sel Recovery Retry

Primary CCS Recovery Retry

sel HCZ MDM

HCZ MDM Recovery Retry 'Recovery Enable'

cmd Enable Execute (Verify - Ena)

(ASSY OPS/20A/FIN 1/SPN) Page 33 of 35 pages

- 23.6 <u>Verifying HCZ 2 Software and PPL Configuration</u> Use the following to perform <u>1.231 CCS BUILD DATA LOAD</u> <u>COMMAND</u>, all (SODF: GND AVIONICS: C&DH: NOMINAL), then:
  - Destination Device Bkup HCZStorage Type– EEPROM, DRAMFile to Load– Per Software Roadmap

Perform <u>1.236 CCS DATA LOAD MANAGEMENT</u>, all (SODF: GND AVIONICS: C&DH: NOMINAL), then:

24. ACTIVATING AND CHECKING OUT NODE 3 VIDEO SYSTEM

- 24.1 <u>Activating and Checking Out Node 3 VSU-5</u> Perform <u>1.611 VDS VIDEO SWITCH UNIT 5 CHECKOUT</u>, all (SODF: C&T: ACTIVATION AND CHECKOUT: VIDEO), then:
- 24.2 <u>Activating Node 3 CVIU-9</u> C&T: Video: CVIU Video CVIU 'NOD3'

sel CVIU 9

RPCM N32A2B F1 RPC 13

cmd RPC Position - Close (Verify - Cl)

24.3 <u>Activating Node 3 CVIU-13</u> C&T: Video: CVIU Video CVIU 'NOD3'

sel CVIU 13

RPCM N32A2B F1 RPC 11

**cmd** RPC Position – Close (Verify – Cl)

24.4 Activating Node 3 CVIU-14 C&T: Video: CVIU Video CVIU 'NOD3'

sel CVIU 14

RPCM N32A2B F1 RPC 12

**cmd** RPC Position – Close (Verify – Cl)

(ASSY OPS/20A/FIN 1/SPN) Page 34 of 35 pages

- 25. CONFIGURING BACKUP PMCU MDM FOR NODE 3 OPERATIONS
  - 25.1 <u>Powering Up Backup PMCU</u> Perform <u>4.413 PMCU MDM TRANSITION B: TRANSITIONING</u> <u>BACKUP MDM 1 (2) FROM OFF TO WAIT WHILE MDM 2(1) IS</u> <u>OPERATIONAL</u>, all (SODF: C&DH: MDM STATE TRANSITIONS TIER II), then:
  - 25.2 <u>Uploading PMCU MDM PPL to Existence Table</u> Use the following to perform <u>1.231 CCS BUILD DATA LOAD</u> <u>COMMAND</u>, all (SODF: GND AVIONICS: C&DH: NOMINAL), then:

Destination Device – Prim PMCU, Backup PMCU Storage Type – EEPROM File to Load – PPL 3, ver 3140

Perform <u>1.236 CCS DATA LOAD MANAGEMENT</u>, all (SODF: GND AVIONICS: C&DH: NOMINAL), then:

- 25.3 <u>Powering Down Backup PMCU</u> Go to <u>4.414 PMCU MDM TRANSITION C: TRANSITIONING BACKUP</u> <u>MDM 1(2) FROM WAIT TO DIAGNOSTICS/OFF WHILE MDM 2(1) IS</u> <u>OPERATIONAL</u>, steps 1 to 3, 6 and 7 (SODF: C&DH: MDM STATE TRANSITIONS TIER II).
- 25.4 <u>PMCU Bus Clean Up (If Required)</u> Command PMCU LB busses back to CH A, as required.

cmd Select Ch A Execute

Verify Channel Selected – A

25.5 <u>Uploading CCS MDM PPL for DDCU 50Hz Data Latch</u> Use the following to perform <u>1.231 CCS BUILD DATA LOAD</u> <u>COMMAND</u>, all (SODF: GND AVIONICS: C&DH: NOMINAL), then:

Destination Device– Prim CCSStorage Type– EEPROMFile to Load– PPL 143, ver 8003

Perform <u>1.236 CCS DATA LOAD MANAGEMENT</u>, all (SODF: GND AVIONICS: C&DH: NOMINAL), then:

25.6 <u>Uploading CCS MDM PPL for DDCU 50Hz Data Latch</u> Use the following to perform <u>1.231 CCS BUILD DATA LOAD</u> <u>COMMAND</u>, all (SODF: GND AVIONICS: C&DH: NOMINAL), then:

Destination Device– Backup CCS, Standby CCSStorage Type– RAM, EEPROMFile to Load– PPL 143, ver 8003

(ASSY OPS/20A/FIN 1/SPN) Page 35 of 35 pages

Perform 1.236 CCS DATA LOAD MANAGEMENT, all (SODF: GND AVIONICS: C&DH: NOMINAL), then:

### 26. POWER ON NODE 3 UOPs

| Table 11. |                   |          |           |         |
|-----------|-------------------|----------|-----------|---------|
| Module    | UOP<br>Number [X] | Location | RPCM [Y]  | RPC [Z] |
| NODE 3    | UOP 1             | NOD3FD5  | N31B4A_F1 | 17      |
| NODE 3    | UOP 2             | NOD3AS6  | N32A2B F1 | 17      |
| NODE 3    | UOP 3             | NOD3AD4  | N32A2B E2 | 17      |
| NODE 3    | UOP 4             | NOD3O3   | N31B4A E2 | 18      |

NOTE SCR 39117 - NODE 3 and Cupola UOP location coding is incorrect on PCS.

Node3: EPS: RPCM [Y]: RPC [Z] RPCM [Y] RPC [Z]

cmd RPC Position – Close (Verify – Cl)

### 27. PERFORMING RPCM POWER ON RESET

For RPCMs N31B4A A1, B1, C1, D1, E1, F1, A2, B2, C2, D2, E2, F2 and RPCMs N32A2B A1, B1, C1, E1, F1, A2, B2, C2, D2, E2, F2 Go to 5.420 RPCM POWER ON RESET, all (SODF: GND SYSTEMS: EPS: CORRECTIVE).

This Page Intentionally Blank

(ASSY OPS/20A/FIN)

Page 1 of 10 pages

**OBJECTIVE:** 

To provide procedure modifications to <u>1.100 NODE 3 INITIAL ACTIVATION</u> (SODF: ASSY OPS: ACTIVATION AND CHECKOUT: NODE 3) in the event that Node 3 can only be activated using the Channel 1/4 or Channel 2/3 power domain only.

The following table provides deltas to each step in procedure <u>1.100 NODE 3 INITIAL</u> <u>ACTIVATION</u> (SODF: ASSY OPS: ACTIVATION AND CHECKOUT: NODE 3) for Node 3 Activation using Channel 1/4 or Channel 2/3 only.

Table 1. Node 3 Initial Activation - Channel 1/4 and Channel 2/3 Activation Deltas

| Step | Actions                                                                          | Channel 1/4 Act                                         | Channel 2/3 Act                                          |
|------|----------------------------------------------------------------------------------|---------------------------------------------------------|----------------------------------------------------------|
| 1    | Configure for Node 3<br>Activation                                               | All                                                     | All                                                      |
| 2    | Node 3 DDCU N31B Act                                                             | All                                                     | Not performed                                            |
| 3    | Node 3 DDCU N34A Act                                                             | All                                                     | Not performed                                            |
| 4    | Applying Power to N31B4A<br>RPCMs                                                | All                                                     | Not performed                                            |
| 5    | Node 3 DDCU N32A Act                                                             | Not performed                                           | All                                                      |
| 6    | Node 3 DDCU N32B Act                                                             | Not performed                                           | All                                                      |
| 7    | Applying Power to N32A2B<br>RPCMs                                                | Not performed                                           | All                                                      |
| 8    | Activating and C/O N3 HCZ-1<br>MDM                                               | All                                                     | Activate HCZ-2 instead<br>of HCZ-1                       |
| 9    | Verifying RT I/O and Enabling<br>RT FDIR for Node 3 RPCMs                        | Channel 1/4 RPCMs only<br>9.1 to 9.5, 9.12, 9.13        | Channel 2/3 RPCMs only<br>9.6 to 9.12, 9.13              |
|      |                                                                                  | Add steps 9.5a, 9.5b and 9.5c Note 1                    | Add steps 9.5a, 9.5b and 9.5c Note 2                     |
| 10   | Activate N3 MDMs                                                                 | N3-1 MDM Act only<br>10.1, 10.3 to 10.5, 10.9,<br>10.11 | N3-2 MDM Act only<br>10.2, 10.6 to 10.8, 10.10,<br>10.11 |
| 4.4  |                                                                                  | Add step 10.5a Note 1                                   | Add step 10.5a Note 2                                    |
| 11   | Loop                                                                             | Replace step per Note 3                                 | (LT Loop activated)                                      |
| 12   | Integrating Node 3 MTL IFHX                                                      | All                                                     | All                                                      |
| 13   | Activating Node 3 LTL Loop                                                       | Not performed                                           | Not performed                                            |
| 14   | Configure Node 3 IATCS<br>From Dual Mode to<br>Contingency (Single Loop)<br>Mode | Not performed                                           | Not performed                                            |
| 15   | Activating and Checking Out<br>Node 3 Shell Htrs                                 | Replace step per Note 5                                 | Replace step per Note 6                                  |
| 16   | Deactivating Node 3 LTA<br>Heaters                                               | All                                                     | All                                                      |
| 17   | Activating Node 3 PCA                                                            | Not perfomed                                            | All                                                      |

(ASSY OPS/20A/FIN)

Page 2 of 10 pages

Continuation of Table 1. Node 3 Initial Activation - Channel 1/4 and Channel 2/3 Activation Deltas

| Step | Actions                                            | Channel 1/4 Act                                                                             | Channel 2/3 Act                                                                                        |
|------|----------------------------------------------------|---------------------------------------------------------------------------------------------|----------------------------------------------------------------------------------------------------|
| 18   | Activating Node 3 Area<br>Smoke Detecters          | SD-1 activation only<br>Replace 18.1 per Note 7<br>Perform 18.2 (Enabling<br>Fire Response) | Perform 18.2 only<br>(Enabling Fire<br>Response). Fwd Stbd<br>Fan does not provide<br>smoke detection. |
| 19   | Activating Node 3 Inter-<br>module Ventilation     | 19.1 (N3 CCAA only)                                                                         | 19.2 (Fwd Stbd Fan<br>Only)                                                                            |
| 20   | Activating Node 3 GLAs                             | Channel 1/4 GLAs only<br>(5 of 10)                                                          | Channel 2/3 GLAs only (5 of 10)                                                                        |
| 21   | Applying Power to Node 3<br>ELPS Chargers          | Channel 1/4 ELPS only (3 of 6)                                                              | Channel 2/3 ELPS only (3 of 6)                                                                         |
| 22   | Activating and Checking Out<br>Node 3 Audio System | 22.1 (ABC 5 act only),<br>22.2 (ATU 1 act only),<br>22.3, 22.5, 22.7 (DAUI 2<br>only)       | 22.1 (ABC 6 act only),<br>22.2 (ATU 2 only), 22.4,<br>22.6, 22.7 (RAUI 3 only)                         |
| 23   | Activating and Checkout of<br>HCZ 2 MDM            | Not performed                                                                               | Not performed                                                                                          |
| 24   | Activating and Checking Out<br>Node 3 Video System | 24.1 (VSU-5 act)                                                                            | 24.2, 24.3, 24.4 (CVIU-9,<br>CVIU-13, CVIU-14 act)                                                     |
| 25   | Config Backup PMCU for<br>Node 3 Operations        | All                                                                                         | All                                                                                                    |
| 26   | Power on Node 3 UOPs                               | UOP 1 and 4 only                                                                            | UOP 2 and 3 only                                                                                       |
| 27   | Perform RPCM POWER ON<br>RESET                     | Channel 1/4 RPCMs only                                                                      | Channel 2/3 RPCMs only                                                                                 |

# <u>NOTE</u>

The bracketed numbers in the location column refer to notes.

[1] CHANNEL 1/4 ACTIVATION STEP ADDITIONS

### NOTE

- 1. For channel 1/4 single string activation RT I/O comm and RT FDIR will remain inhibited for DDCU N32A, DDCU N32B and all RPCMs on N32A2B power bus.
- 2. RPCM N32A2B-D1 does not physically exist. RT I/O comm and RT FDIR should be inhibited.

### 9.5a <u>Configuring RT I/O Comm for RPCM N32A2B-B1, D1, A2, B2,</u> <u>C2, D2</u> CDH: Primary HCZ MDM: LB SEPS HCZ 23: RT Status LB SEPS HCZ 23 RT Status

(ASSY OPS/20A/FIN)

Page 3 of 10 pages

<sup>--</sup> 'RT [X]' where [X] = 10 11 13 18 19 20 22

cmd RT Status [X] Inhibit Execute (Verify – Inh)

- Repeat

- 9.5b Configuring RT I/O Comm for RPCM N32A2B-A1, C1, E1, E2, F2 CDH: Primary HCZ MDM: LB SEPS N3 23: RT Status LB SEPS N3 23 RT Status
  - --- 'RT [X]' where [X] = 10 11 12 13 14

cmd RT Status [X] Inhibit Execute (Verify – Inh)

Repeat

- 9.5c Configuring RT I/O Comm for DDCU N32A and DDCU N32B CDH: Primary PMCU MDM: LB EPS HAB 23: RT Status LB EPS HAB 23 RT Status
  - 'RT [X]' where [X] = 14 18

cmd RT Status [X] Inhibit Execute (Verify – Inh)

- Repeat

10.5a Inhibiting N3-2 MDM I/O CDH: Primary HCZ MDM: LB SYS N3 2: RT Status RT Status

cmd 22 MDM N3-2 RT Status – Inhibit Execute (Verify – Inh)

CHANNEL 2/3 ACTIVATION STEP ADDITIONS

<u>NOTE</u> For channel 2/3 single string activation RT I/O comm and RT FDIR will remain inhibited for DDCU N31B, DDCU N34A, and all RPCMs on N31B4A power bus.

[2]

(ASSY OPS/20A/FIN)

Page 4 of 10 pages

9.5a <u>Configuring RT I/O Comm for RPCM N31B4A-B1, D1, A2, B2,</u> <u>C2, D2</u> CDH: Primary HCZ MDM: LB SEPS HCZ 14: RT Status

LB SEPS HCZ 14 RT Status

+ 'RT [X]' where [X] = 10 11 18 19 20 22

cmd RT Status [X] Inhibit Execute (Verify – Inh)

# └── Repeat

9.5b Configuring RT I/O Comm for RPCM N31B4A-A1, C1, E1, E2, F2 CDH: Primary HCZ MDM: LB SEPS N3 14: RT Status LB SEPS N3 14 RT Status

cmd RT Status [X] Inhibit Execute (Verify – Inh)

└─ Repeat

9.5c Configuring RT I/O Comm for DDCU N31B and DDCU N34A CDH: Primary PMCU MDM: LB EPS HAB 14: RT Status LB EPS HAB 14 RT Status

cmd RT Status [X] Inhibit Execute (Verify – Inh)

Repeat

10.5a Inhibiting N3-1 MDM I/O CDH: Primary HCZ MDM: LB SYS N3 1: RT Status RT Status

cmd 22 MDM N3-1 RT Status – Inhibit Execute (Verify – Inh)

- [3] Replace step 11 for Channel 1/4 Act with the following:
  - 11. ACTIVATING NODE 3 IATCS MT LOOP

<u>NOTE</u> The following procedure requires crew actions.

Perform <u>4.102 ITCS CONTINGENCY STARTUP WITH N3-2 MDM</u> <u>FAILED</u>, all (SODF: ASSY OPS: TCS), then:

(ASSY OPS/20A/FIN)

Page 5 of 10 pages

- [4] Replace step 11 for Channel 2/3 Act with the following:
  - 11. ACTIVATING NODE 3 IATCS LT LOOP

<u>NOTE</u>

The following procedure requires crew actions.

Perform <u>4.100 ITCS CONTINGENCY STARTUP WITH N3-1 MDM</u> <u>FAILED</u>, all (SODF: ASSY OPS: TCS), then:

[5]

For Channel 1/4 Act, replace step 15 with the following:

- 15. ACTIVATING AND CHECKING OUT NODE 3 SHELL HEATERS
  - <u>NOTE</u> 1. After Activation, Node 3 B-String shell heaters may experience '**Temp Sensor Disagree**' faults and/or remain on due to N3-2 MDM not being available. If this occurs, **MCC-H** will manually fail the temperature sensors by transposing upper and lower setpoints on affected RTDs.
  - In addition to all B-string heaters being unpowered, Shell Heater zones 7A and 9A closed loop control is lost due to those zones' only RTD being connected to the N3-2 MDM. MCC-H will consider manual heater operations.

Node 3: TCS: Heaters: Htr 1A: Node3 Htr 1-6 Availability Node3Htr16avail

| where [X] = | 1A 2A 3A | 4A 5A 6 | A |
|-------------|----------|---------|---|
|-------------|----------|---------|---|

cmd Ena Operate (Verify Availability – Ena Oper)

'Node3 Htr 7-9 Availability'

Node3Htr79avail where [X] = 8A

**cmd** Ena Operate (Verify Availability – Ena Oper)

(ASSY OPS/20A/FIN)

Page 6 of 10 pages

[6] For Channel 2/3 Act, replace step 15 with the following:

## 15. ACTIVATING AND CHECKING OUT NODE 3 SHELL HEATERS

NOTE

- After Activation, Node 3 A-String shell heaters may experience 'Temp Sensor Disagree' faults and/or remain on due to N3-1 MDM not being available. If this occurs, MCC-H will manually fail the temperature sensors by transposing upper and lower setpoints on affected RTDs.
- In addition to all A-string heaters being unpowered, Shell Heater zones 1B and 7B closed loop control is lost due to those zones' only RTD being connected to the N3-1 MDM. MCC-H will consider manual heater operations.

Node 3: TCS: Heaters: Htr 1A: Node3 Htr 1-6 Availability Node3Htr16avail

cmd Ena Operate (Verify Availability – Ena Oper)

'Node3 Htr 7-9 Availability'

Node3Htr79avail where [X] = 8B 9B

cmd Ena Operate (Verify Availability – Ena Oper)

Replace step 18.1 for Channel 1/4 Act with the following:

[7]

18.1 Activating Node 3 Smoke Detectors

For the Node 3 Cabin Detector(s)

For SD 1 only, perform <u>1.401 SMOKE DETECTOR</u> <u>ACTIVATION</u>, all (SODF: ECLSS: ACTIVATION AND CHECKOUT: FDS), then:

C&W Summ Caution & Warning Summary 'Event Code Tools'

sel Enable

Enable an Event input Event Code – <u>1 5 7 6 2</u> (**'Cabin Smoke Detector 1 Active BIT Fail-Node 3**')

cmd Execute

(ASSY OPS/20A/FIN)

Page 7 of 10 pages

input Event Code – 1 5 7 6 3 ('Cabin Smoke Detector 1 Fail-Node 3')

cmd Execute

input Event Code – <u>1 5 7 6 4</u> (**'Cabin Smoke Detector 1 Lens Contamination-Node 3**')

cmd Execute

(ASSY OPS/20A/FIN)

# Page 8 of 10 pages

SUMMARY OF EQUIPMENT LOST WITHOUT NODE 3 CHANNEL 2/3 POWER

RPCM N32A2B A1 MPLM PDB Pwr 1 CRV Pwr 2 PVGF Redundant Power

RPCM N32A2B A2 Node 3 B String Shell Heaters

RPCM N32A2B B1 Power Bus N3D42A2B

RPCM N32A2B B2 MTL IFHX Htrs PMA 3 Shell Heaters

RPCM N32A2B C1 WHC Pwr 1

RPCM N32A2B C2 Port CBM CPA 1-4 Sec Forward CBM CPA 1-4 Sec Aft CBM CPA 1-4 Sec CUP ATU CUP UOP 1

RPCM N32A2B D2 Nadir CBM CPA 1-4 Sec CUP UOP 2

### RPCM N32A2B E1

Node 3 SD 2 Node 3 IMV Port Fwd Vlv Node 3 IMV Stbd Ovd Fan Node 3 IMV Fwd Stbd Fan Node 3 IMV Aft Port Fan

## RPCM N32A2B E2

N3-2 MDM Node 3 LCA Valve 2 Node 3 UOP 3 Node 3 OGA H2 Vent Valve

RPCM N32A2B F1

HCZ-2 MDM Half of Node 3 lights Node 3 ATU 2 ABC 6 RAIU 3 CVIU 14 CVIU 9 Node 3 UOP 2

RPCM N32A2B F2 Node 3 LTL Node 3 PCA

RPCM N3D42A2B A

UPA WPA WPA (NOD3D5) AAA WPA (NOD3D5) SD

(ASSY OPS/20A/FIN)

Page 9 of 10 pages

SUMMARY OF EQUIPMENT LOST WITHOUT NODE 3 CHANNEL 1/4 POWER

RPCM N31B4A A1 OGA PSM

<u>RPCM N31B4A A2</u> Node 3 A String Shell Heaters

RPCM N31B4A B1 MPLM PDB Pwr 3 CRV Pwr 1 Power Bus N3S51B4A Power Bus N3S41B4A

RPCM N31B4A B2 LTL IFHX Htrs

RPCM N31B4A C1 COLBERT/T2

RPCM N31B4A C2 Port CBM CPA 1-4 Pri Forward CBM CPA 1-4 Pri Aft CBM CPA 1-4 Pri

RPCM N31B4A D1 PVGF Prime Power

<u>RPCM N31B4A D2</u> Nadir CBM CPA 1-4 Pri <u>RPCM N31B4A E1</u>

Node 3 SD 1 Node 3 IMV Stbd Ovhd Vlv Node 3 IMV Stbd Deck Vlv Node 3 IMV Deck Stbd Vlv Node 3 IMV Port Fwd Fan Node 3 IMV Deck Stbd Fan Node 3 IMV Stbd Deck Fan Node 3 DASA Zenith

<u>RPCM N31B4A E2</u>

N3-1 MDM C&W Node 3 LCA Valve 1 Node 3 CCAA Node 3 UOP 4 Node 3 CCAA Node 3 SDS Valves Node 3 CDRA VLPT Node 3 CDRA CVVs Node 3 MCA Vent Valve

RPCM N31B4A F1

HCZ-1 MDM Half of Node 3 lights ABC 5 VSU 5 Node 3 ATU 1 DAIU 2 CVIU 13 Node 3 UOP 1

<u>RPCM N31B4A F2</u>

Node 3 MTL Node 3 RAMV

RPCM N3A41B4A A

Node 3 MCA Node 3 TCCS Node 3 CDRA Node 3 AR Rack AAA Node 3 AR Rack SD

RPCM N3A51B4A A

Node 3 OGA Node 3 OGA AAA Node 3 OGA SD

(ASSY OPS/20A/FIN)

Page 10 of 10 pages

| System | Node 3 Channel 1/4 Act Only -             | Node 3 Channel 2/3 Act Only |
|--------|-------------------------------------------|-----------------------------|
| ,      | Impacts                                   | - Impacts                   |
| C&DH   | HCZ-2 MDM ↓                               | HCZ-1 MDM ↓                 |
|        | N3-2 MDM ↓                                | N3-1 MDM ↓                  |
|        |                                           | N3 C&W Panel ↓              |
| EPS    | DDCU N32A and all downstream              | DDCU N31B and all           |
|        | loads ↓                                   | downstream loads ↓          |
|        | DDCU N32B and all downstream              | DDCU N34A and all           |
|        | loads ↓                                   | downstream loads ↓          |
|        | 5 of 10 GLAs ↓                            | 5 of 10 GLAs ↓              |
|        | 3 of 6 ELPS ↓                             | 3 of 6 ELPS ↓               |
|        | 2 of 4 Node 3 UOPs ↓                      | 2 of 4 Node 3 UOPs ↓        |
| C&T    | ABC-6 ↓                                   | ABC-5↓                      |
|        | ATU-2↓                                    | ATU-1↓                      |
|        | RAUI-3                                    | DAUI-2↓                     |
|        | CVIU-9, CVIU-13, and CVIU-14 $\downarrow$ | VSU-5 ↓                     |
| TCS    | N3 IATC LT Pump ↓                         | N3 IATCS MT Pump ↓          |
|        | Contingency N3 IATCS Act                  | Contingency N3 IATCS Act    |
|        | required                                  | required                    |
|        | Shell B heaters ↓                         | Shell A heaters ↓           |
| ECLSS  | PCA↓                                      | CCAA↓                       |
| S&M    | Cupola Demate/Mate CBM ops                | Cupola Demate/Mate CBM      |
|        | not allowed due to zero fault             | ops not allowed due to zero |
|        | tolerance on EPS and CDH                  | fault tolerance on EPS and  |
|        | connectivity                              | CDH connectivity            |

Table 2. Node 3 System Impacts with Channel 1/4 (Channel 2/3) Activated Only

# 1.102 NODE 3 ACTIVATION FLOWCHART

(ASSY OPS/20A/FIN 1)

Page 1 of 2 pages

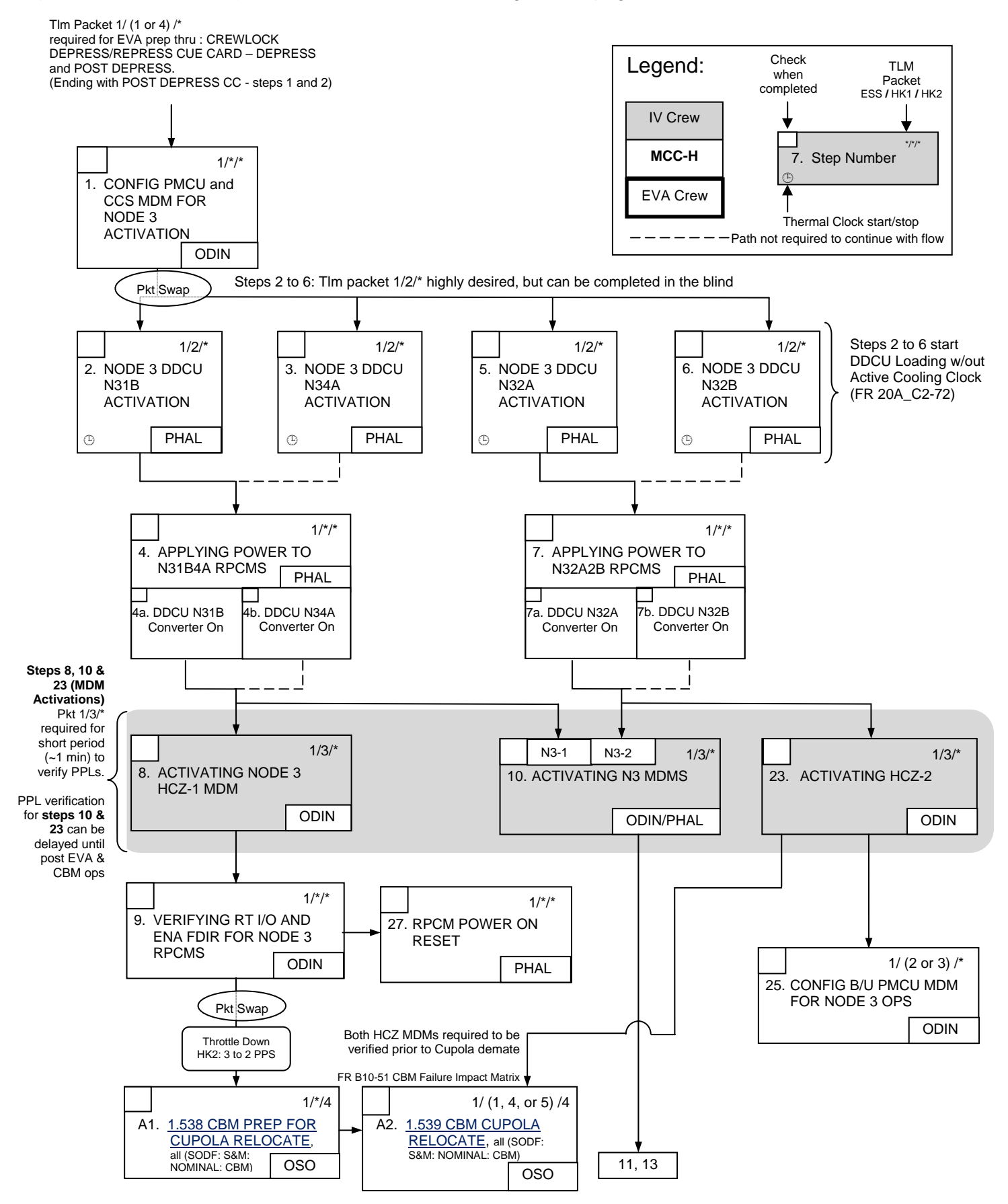

## **1.102 NODE 3 ACTIVATION FLOWCHART**

(ASSY OPS/20A/FIN 1)

Page 2 of 2 pages

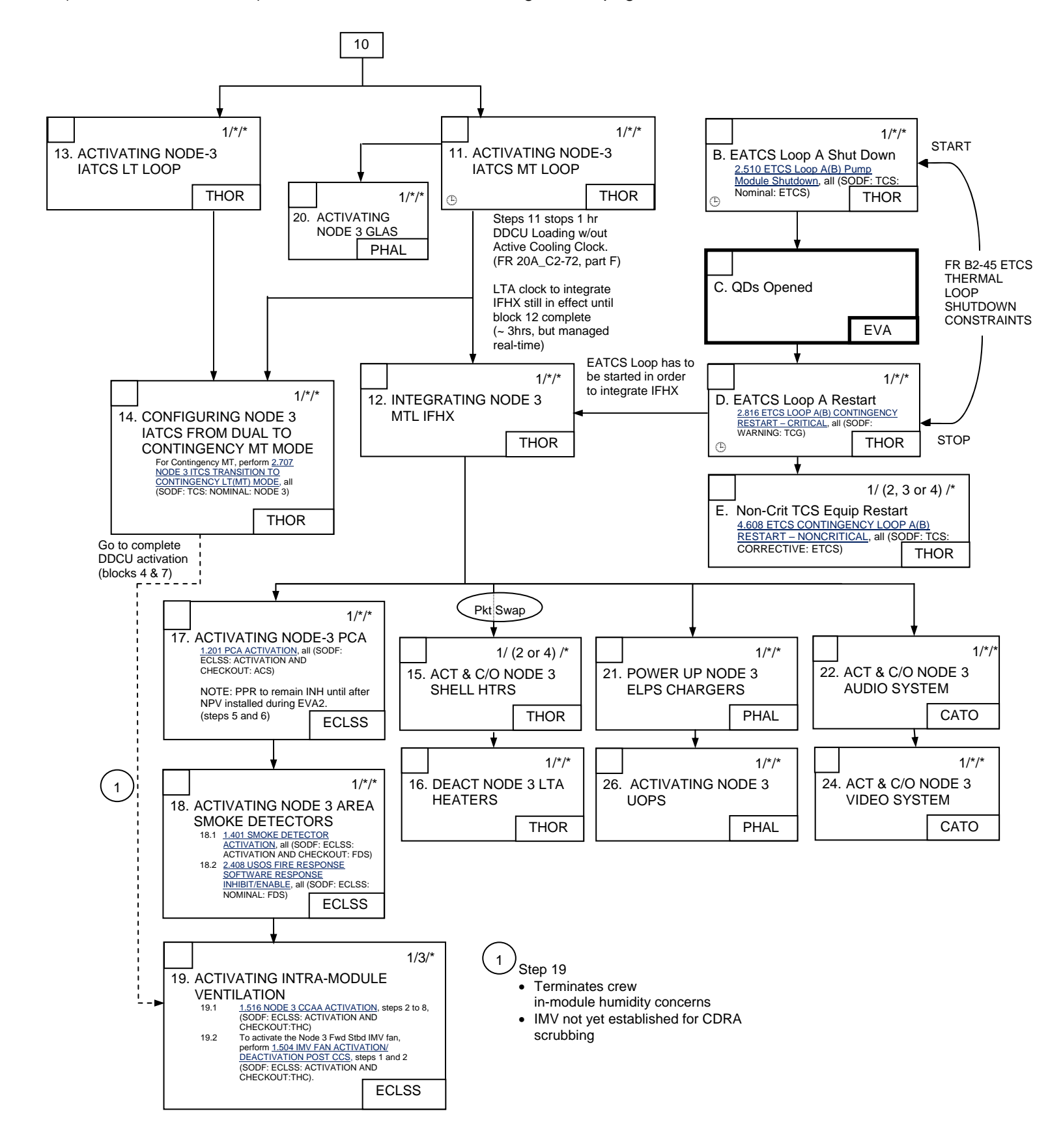

(ASSY OPS/20A/FIN 1) Page 1 of 67 pages

### **OBJECTIVE:**

Outfit the vestibule between Node 1 and Node 3 modules.

### LOCATION:

NOD1 Port - NOD3 Stbd Vestibule

### DURATION:

9 hours, 30 minutes Total 25 minutes - Node 1 Closeout Panel Removal (step 1) 5 minutes - Node 1 Port Hatch Opening (step 2) 20 minutes - Center Disk Cover Removal (step 3) 45 minutes - CBM CPA Removal (step 4) 15 minutes - Node 3 Thermal Blanket Removal (step 5) 20 minutes - Ground Strap Installation (step 6) 10 minutes - Node 3 Starboard Hatch Opening (step 7) 25 minutes - IMV Supply Temporary Installation (step 8) (10 minutes) - Demating CBM Connectors (Step 9, if required) 25 minutes - Avionics Connections (step 10) 40 minutes - Potable Water Jumper Installation (step 11) 5 minutes - Avionics Connections (step 12) 25 minutes - Waste Water Jumper Installation (step 13) 5 minutes - Waste Water Bus Connection (step 14) 30 minutes - Avionics Connections and Cable Restraint (step 15) 5 minutes - Air Sample Jumper Installation (step 16) 25 minutes - Air Sample Valve Reconfiguration (step 17) 30 minutes - O2 and N2 Connection Preparation (step 18 and 19) 25 minutes - Nitrogen Jumper Installation (step 20) 40 minutes - Oxygen Jumper Installation (steps 21) 60 minutes - MTL Jumper Installation (step 22) 25 minutes - Removing CBM Hardware (step 23) 25 minutes - IMV Return Jumper Installation (step 24) <ground> Safing for 1553 Channel B Connection (step 25) 10 minutes - 1553 Channel B connection (step 26) <ground> Safing for 1553 Channel A Connection (step 27) 5 minutes - 1553 Channel A connection (step 28) 10 minutes - Wireless Audio Connection (step 29) <ground> 1553 Normalization (step 30) 15 minutes - Cleanup (step 31)

# PARTS:

Element Ground Strap Assy (two) P/N 683-13477-7 1.0 CTB w/ Window, Single (two) P/N SEG33111837-301 CTB Shelf Divider (two) P/N SEG33111841-309

Node 3 Vestibule Outfitting Kit: (listed in order of use)

24" x 24" Ziplock Bag (four) P/N 528-50000-8, labeled "Node 1 Port CBM CPA" Each contains: Partitioned Ziplock Bag labeled "Node 1 Port CBM CPA" Protective Cap (one) P/N NATC-RPC-N-15-0 Protective Cap (one) P/N NATC-PPC-N-15-0 Protective Cap (two) P/N NATC-RPC-N-11-0

(ASSY OPS/20A/FIN 1) Page 2 of 67 pages

Protective Cap (two) P/N NATC-PPC-N-11-0 Protective Cap (six) P/N NATC-RPC-N-13-0 Protective Cap (six) P/N NATC-PPC-N-13-0 IMV Supply Vestibule Jumper P/N 683-99521-1 IMV Jumper O-Rings (three) P/N 2-161S0604-70 1553 CH A/ISL Ethernet Vestibule Jumper (W9429) P/N 683-99429-1 MSS BCP Vestibule Jumper (W9432) P/N 683-99432-1 Video/Audio Bus A Vestibule Jumper (W9434) P/N 683-99434-1 Potable Water Vestibule Jumper P/N 683-99511-11 Wireless Audio Vestibule Jumper (W9433) P/N 683-99433-1 Waste Water Vestibule Jumper P/N 683-99511-10 MSS Video Vestibule Jumper (W9431) P/N 683-99431-1 1553 CH B Vestibule Jumper (W9430) P/N 683-99430-1 Audio Bus B Vestibule Jumper (W9435) P/N 683-99435-1 Air Sample Vestibule Jumper P/N 683-99511-12 Nitrogen Vestibule Jumper P/N 683-99511-9 Oxygen Vestibule Jumper P/N 683-99511-8 MTL Supply Vestibule Jumper P/N 683-99511-13 MTL Return Vestibule Jumper P/N 683-99511-14 IMV Return Vestibule Jumper P/N 683-99521-2

Prelabeled Ziplocks (in VOK):

"NOD1-NOD3 CBM Hardware" "NOD1-NOD3 IMV Hardware" "NOD1-NOD3 Electrical Protective Caps" "NOD1-NOD3 Fluid Caps" "Node 3 Closeout Panel Launch Bolts"

### MATERIALS:

Towel Gray Tape Sharpie Velcro Straps Wire Ties Nitrile Gloves P/N SEG33116807-301 Clean Room Gloves P/N SEG33116979-301 Clean Room Tape P/N 1251 Braycote Safety Goggles Dust Mask ALSP Kit: Povidone Iodine Pads (if required)

### TOOLS:

Digital Camera Mini Maglite Work Light FFTD and Gamah Seal Maintenance Kit P/N SEG33114223-301 CSA-O2 (two) Adjustable Bungee (two)

(ASSY OPS/20A/FIN 1) Page 3 of 67 pages

### ISS IVA Toolbox:

Drawer 2: Ratchet, 1/4" Drive Ratchet, 3/8" Drive 1/8" Hex Head, 1/4" Drive 3/16" Hex Head, 1/4" Drive 5/32" Hex Head, 1/4" Drive 7/16" Socket, 1/4" Drive 7/16" Deep Socket, 1/4" Drive 1/2" Deep Socket, 1/4" Drive 3/8" Socket, 1/4" Drive 4" Ext, 1/4" Drive (40-200 in-lbs) Trq Wrench, 1/4" Drive (10-50 in-lbs) Trg Wrench, 1/4" Drive 1/4" to 3/8" Adapter Drawer 3: #6 Long Torq Driver, 3/8" Drive Drawer 5: Static Wrist Tether

### REFERENCED PROCEDURE(S):

1.105 CBM CENTER DISK COVER REMOVAL 1.102 ACBM TO PCBM GROUND STRAP INSTALLATION 1.101 CBM CONTROLLER PANEL ASSEMBLY REMOVAL - GENERIC A.2.1 FLUID FITTING TORQUE DEVICE (FFTD) ASSEMBLY AND USAGE A.2.3 MATING GAMAH FITTING USING THE FFTD

(ASSY OPS/20A/FIN 1) Page 4 of 67 pages

#### 1. PREPARING NODE 1 FOR VESTIBULE OUTFITTING

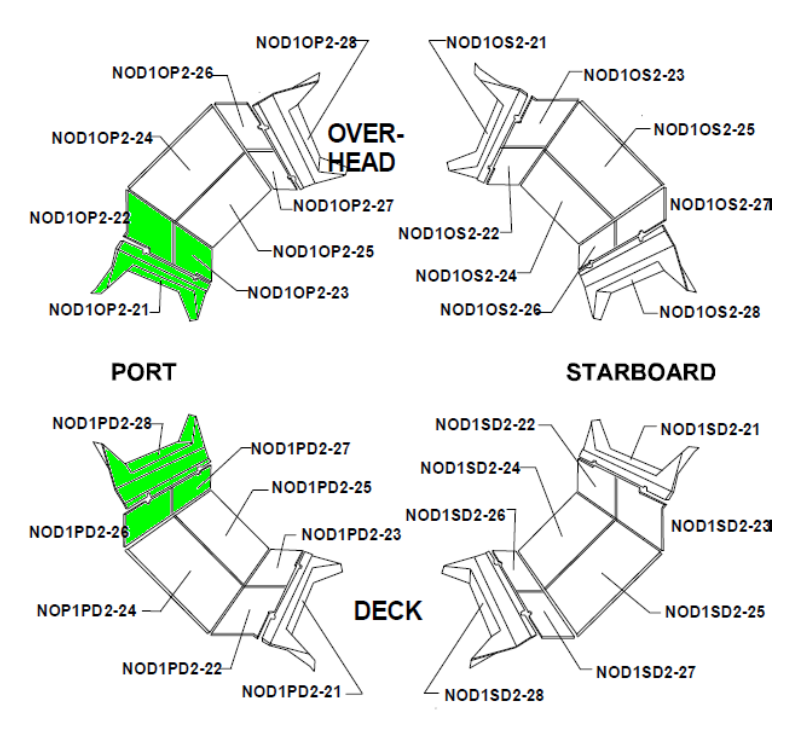

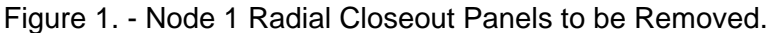

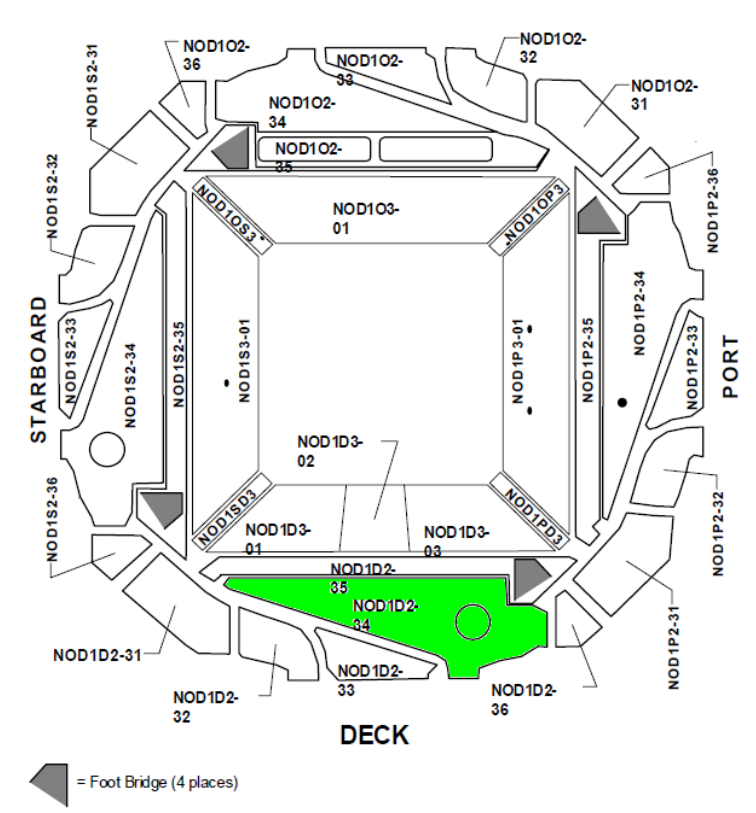

Figure 2. - Node 1 Midbay Closeout Panels to be Removed.
(ASSY OPS/20A/FIN 1) Page 5 of 67 pages

1.1 Remove the following Closeout Panels (Ratchet, 1/4" Drive; 5/32" Hex Head, 1/4" Drive): NOD10P2-21 (fifteen fasteners) NOD10P2-22, -23 (three fasteners each, remove as a group) NOD1PD2-28 (fifteen fasteners) NOD1PD2-26, -27 (three fasteners each, remove as a group) NOD1D2-34 (twenty-four fasteners) Stow Closeout Panels in Node 1. Refer to Figures 1 and 2.

- \* If required for removal of NOD10P2-22, -23 (NOD1PD2-26, -27) \*
- **Closeout Panels**
- \* Remove L-shaped Closeout Seam Supports (two), fasteners
- \* (four each) (Ratchet, 1/4" Drive; 1/8" Hex Head, 1/4" Drive).
- \* Remove T-shaped Closeout Seam Support, fasteners (eight) \*
  - (Ratchet, 1/4" Drive; 1/8" Hex Head, 1/4" Drive).
- 1.2 If work will begin behind Closeout Panels within 1.3 hours of panel removal.

| <u>NOTE</u>                                               |
|-----------------------------------------------------------|
| Two CSA-O2 units are required to take independent         |
| samples in the open cabin in order to protect against CSA |
| O2 sensor error.                                          |

Record CSA-O2 sampling in open cabin: % (first CSA-O2).

Record CSA-O2 sampling in open cabin: \_\_\_\_\_\_% (second CSA-02).

Verify CSA-O2 sampling from both units are within 1.1% of each other.

Verify O2% within nominal range specified on CSA-O2 Decal.

Perform CSA-O2 sampling behind removed Closeout Panel. Verify O2% within nominal range specified on CSA-O2 Decal.

# 2. OPENING NODE 1 PORT HATCH

2.1 Open NOD1 Port Hatch per decal.

(ASSY OPS/20A/FIN 1)

Page 6 of 67 pages

# CAUTION

Care must be taken while working in the vicinity of Hatch Seal to avoid rubbing, scratching, or placing any type of direct pressure on seal. Damaging Hatch Seal could prevent Hatch from maintaining pressure when closed.

- 2.2 Verify no condensate is present in vestibule. If required, wipe any condensate from vestibule (Towel). Notify **MCC-H** of condensate location.
- 3. <u>REMOVING NODE 1 PORT CBM CENTER DISK COVER</u> Perform <u>1.105 CBM CENTER DISK COVER REMOVAL</u>, all (SODF: S&M: NOMINAL: VESTIBULE), then:
- 4. <u>REMOVING CBM CONTROLLER PANEL ASSEMBLIES</u> Perform <u>1.101 CBM CONTROLLER PANEL ASSEMBLY REMOVAL -</u> <u>GENERIC</u>, steps 1 to 4 (SODF: S&M: NOMINAL: VESTIBULE), then:

Notify **MCC-H** CBM Controller Panel Assembly removal complete.

5. <u>REMOVING NODE 3 THERMAL BLANKET</u>

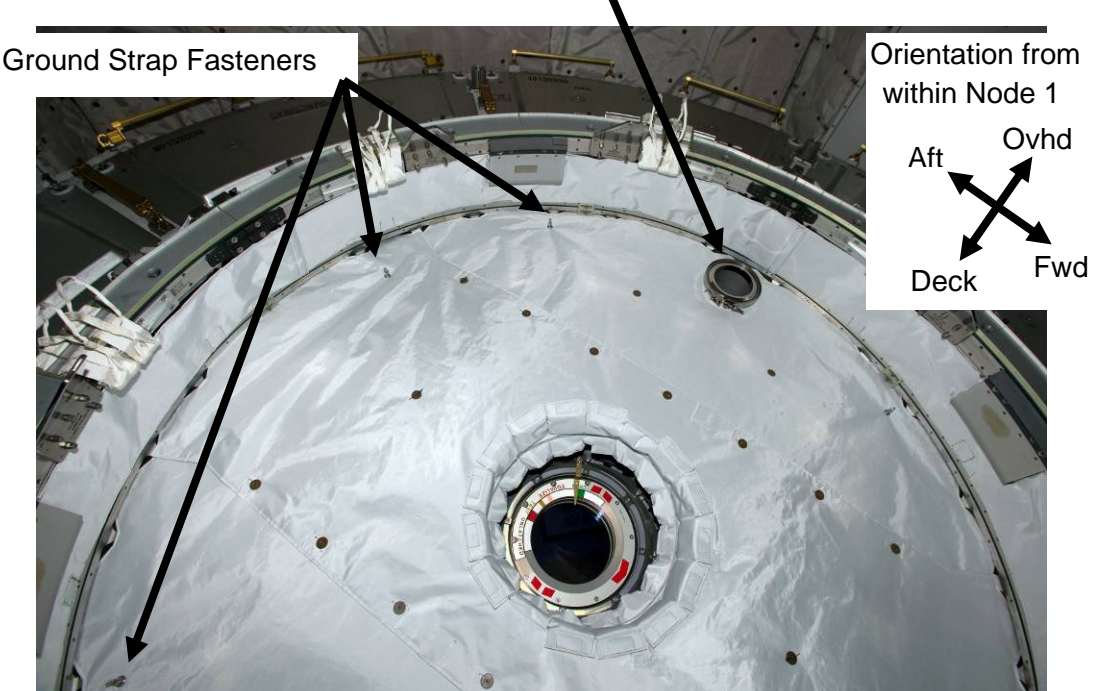

IMV Feedthrough

Figure 3.- Thermal Blanket Installed on NOD2 Bulkhead and Hatch (NOD3 Thermal Blanket is similar).

(ASSY OPS/20A/FIN 1) Page 7 of 67 pages

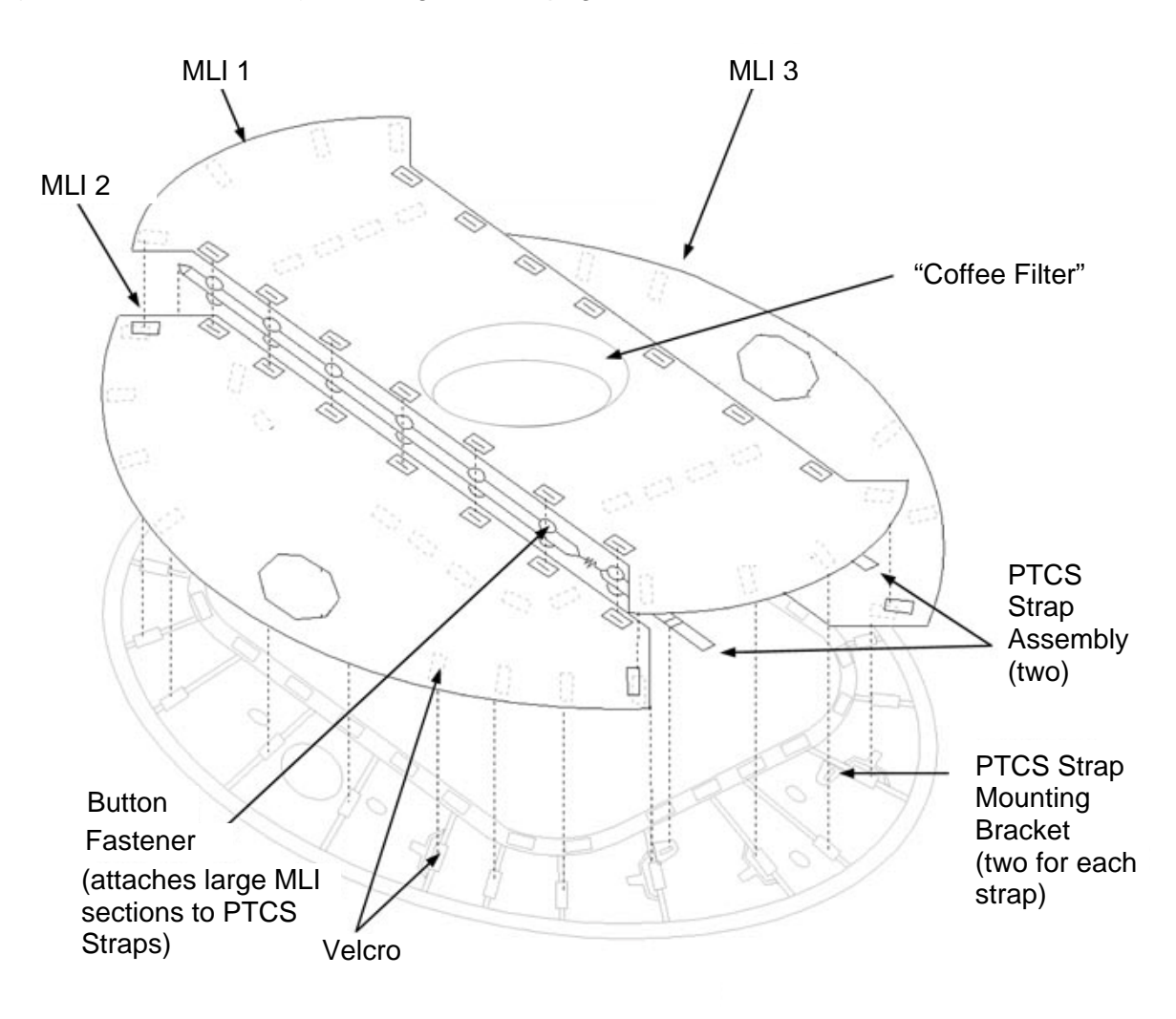

Figure 4.- NOD3 Thermal MLI Blanket.

(ASSY OPS/20A/FIN 1) Page 8 of 67 pages

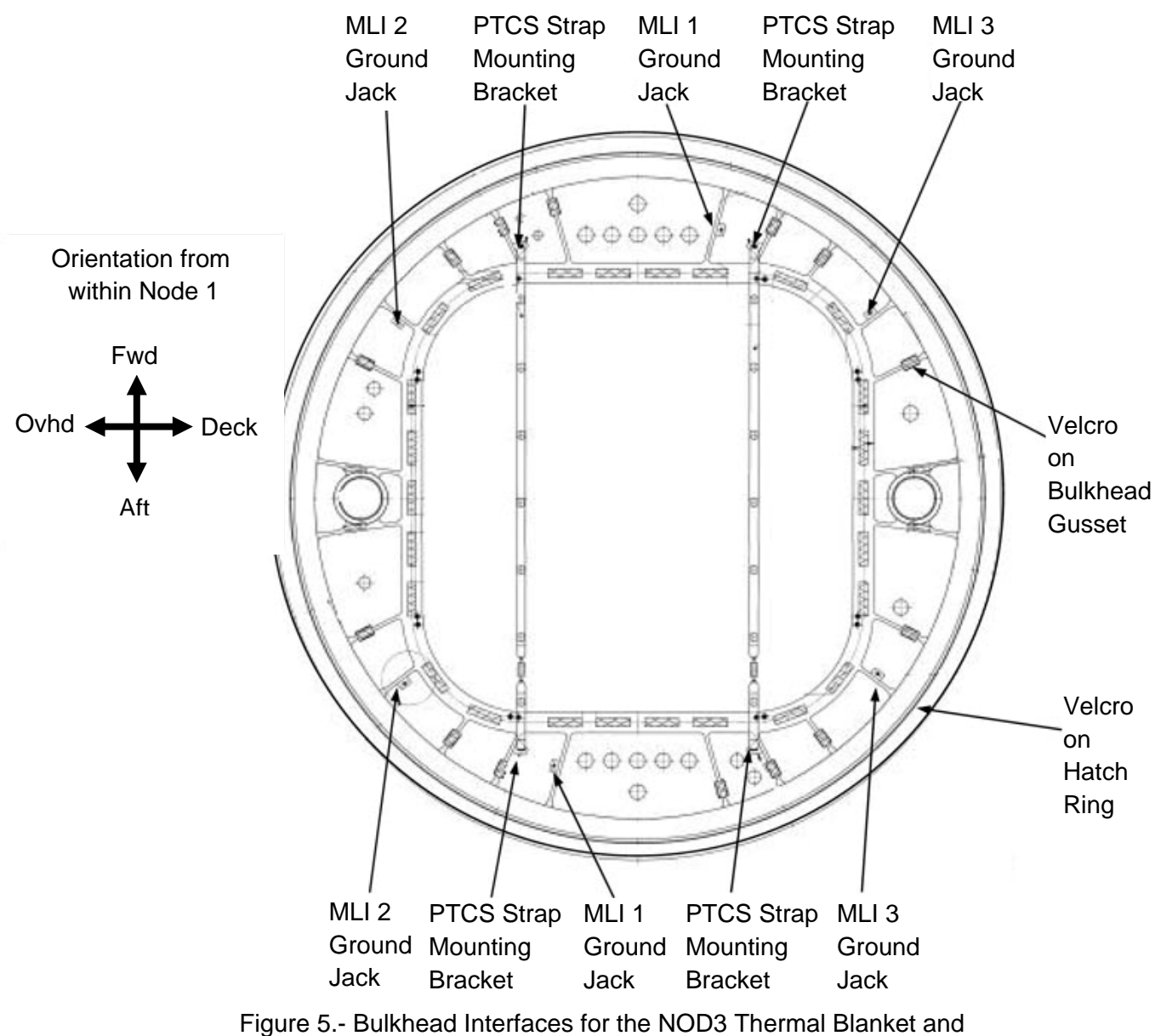

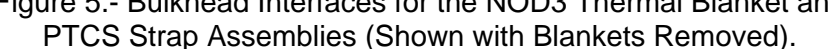

(ASSY OPS/20A/FIN 1) Page 9 of 67 pages

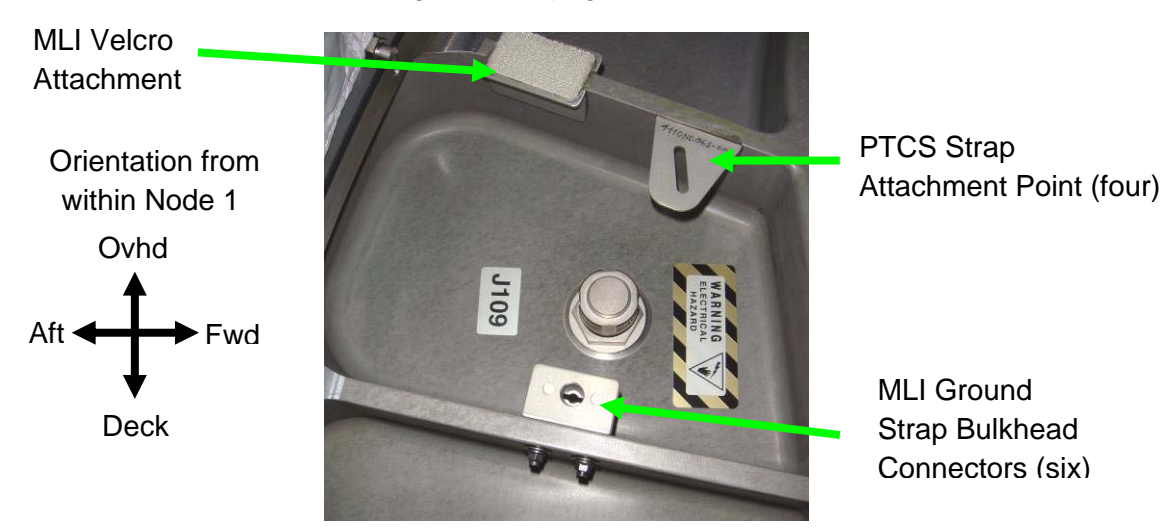

Figure 6.- MLI Interfaces on Bulkhead.

#### CAUTION

NOD3 Thermal Blanket is rolled instead of folded to prevent damage to the multilayer insulation of the Blanket.

- 5.1 Gently pull back edges of MLI to expose ground connectors (six) on NOD3 Bulkhead. Refer to Figures 3 to 6.
- 5.2 1/4 Turn Grounding Connectors (two per MLI section, six total) ← |→ Bulkhead Bracket Refer to Figures 3 to 6.
- NOD3 Fwd
   5.3 Remove upper PTCS strap non-captive fasteners (two) (#6 Long Torq Driver, 3/8" Drive; 1/4" to 3/8" Adapter; Ratchet, 1/4" Drive). Temporarily stow fasteners by installing in Mounting Brackets (hand tighten). Refer to Figures 3 to 6.
- NOD3 Aft 5.4 Unhook opposite end of PTCS straps from Bulkhead Bracket (two places) to release Blanket. Refer to Figures 3 to 6.
  - 5.5 Release remaining Velcro, remove MLI Blanket from vestibule, then roll up (Velcro Straps). Temporarily stow.

(ASSY OPS/20A/FIN 1) Page 10 of 67 pages

6. INSTALLING GROUND STRAPS

#### <u>NOTE</u>

CBM Alignment Guides will be removed in this and subsequent steps. To aid with Alignment Guide reinstallation, guides will be sequentially numbered.

- 6.1 Number CBM Alignment guides 1 to 16, starting at overhead position, working clockwise (Sharpie).
- 6.2 Photo document CBM Alignment Guide numbering (Digital Camera).

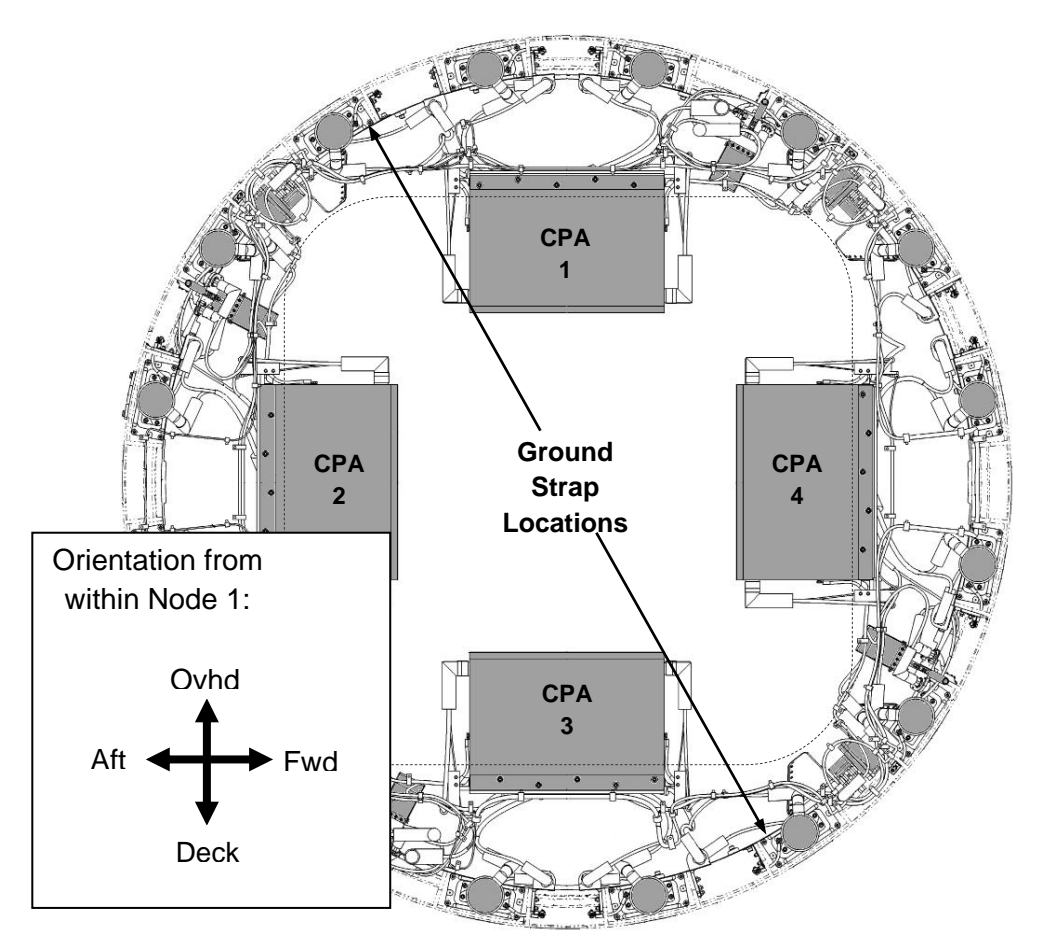

Figure 7.- Ground Strap Locations on ACBM (Interior View).

(ASSY OPS/20A/FIN 1) Page 11 of 67 pages

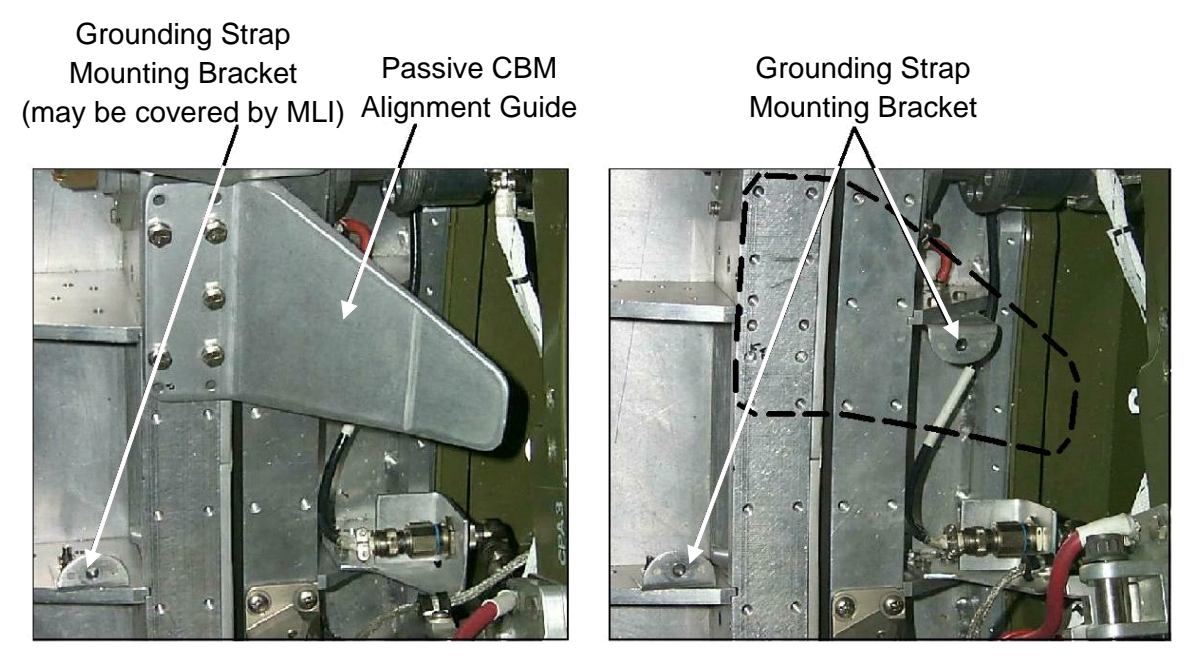

Figure 8.- Ground Strap Mounting Brackets on CBM Rings.

6.3 Locate four Ground Strap Mounting Brackets (two on Active CBM Ring and two on Passive CBM Ring).Gently pull back on MLI Blanket as required.Refer to Figure 7 and 8.

(ASSY OPS/20A/FIN 1) Page 12 of 67 pages

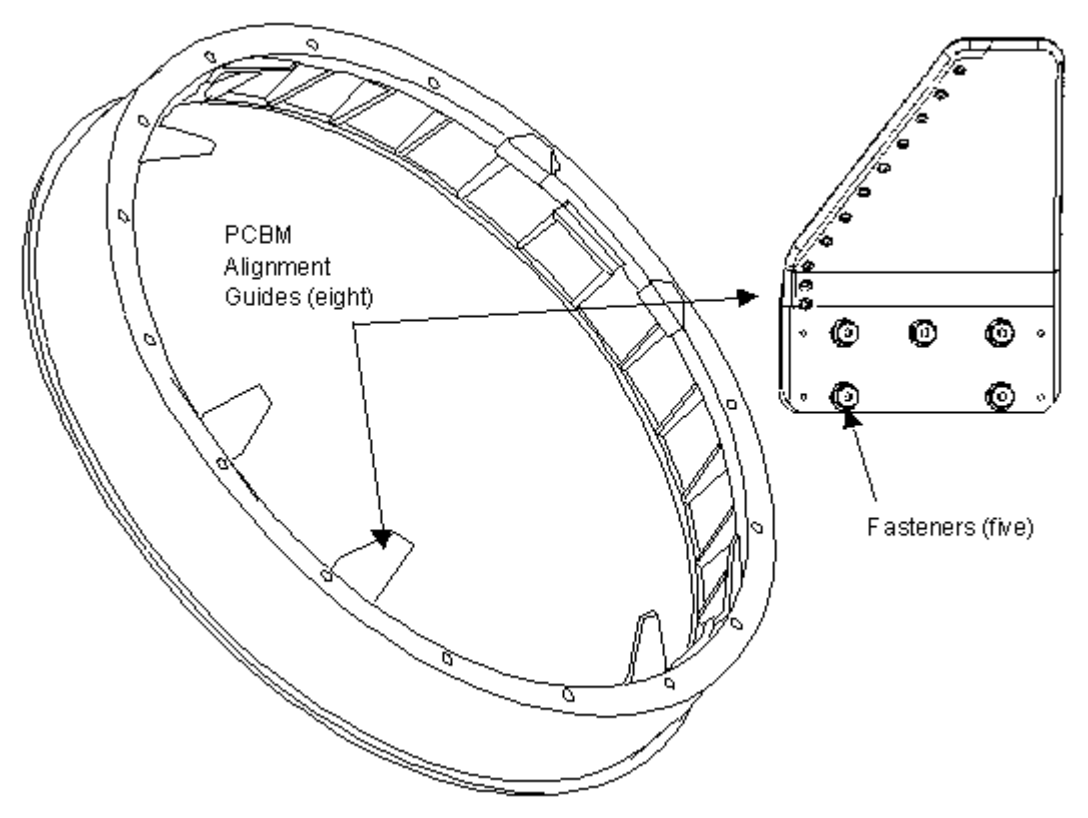

Figure 9.- PCBM Alignment Guides.

#### NOTE

After removal of five fasteners, CBM Alignment Guide may be held in place by tight tolerances on guide pins. Gently rocking CBM Alignment Guide while pulling away from CBM Ring may help.

6.4 Remove PCBM Alignment Guides covering Ground Strap Mounting Brackets, loosen Fasteners (five per alignment guide) (Ratchet, 1/4" Drive; 4" Ext, 1/4" Drive; 3/8" Socket, 1/4" Drive).
Stow Alignment Guide in 12" x 12" Ziplock, labeled "NOD1-NOD3 CBM Hardware." Refer to Figure 9.

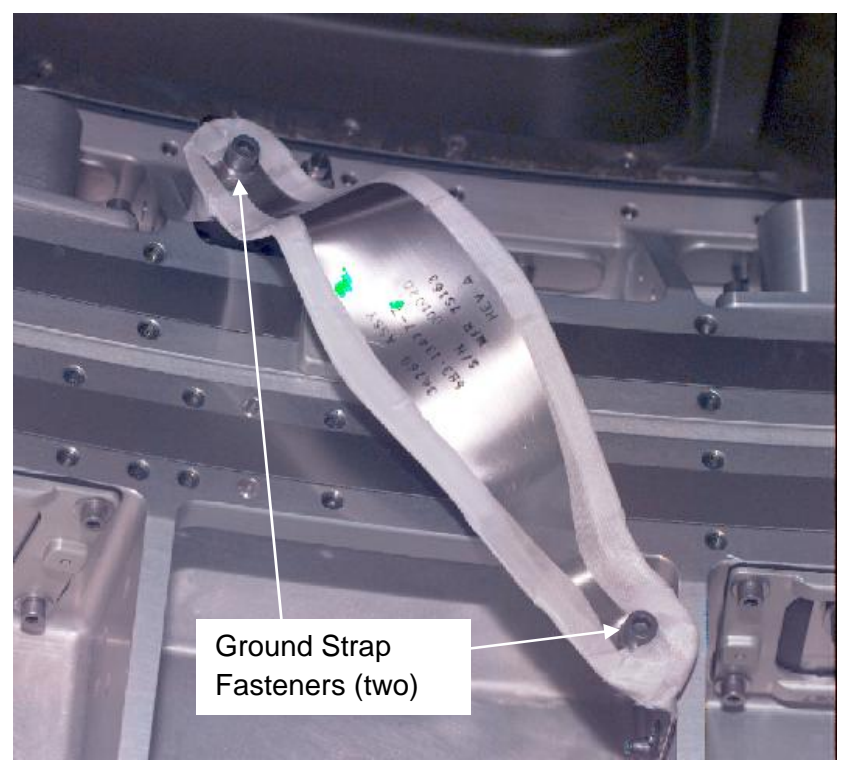

Figure 10.- Ground Strap Installed Across ACBM to PCBM Interface.

# NOTE

Ground Straps are installed across ACBM to PCBM interface. To do so, bend Ground Straps to distance required for proper fit, creating area under strap to allow installation of CBM to CBM IVA Seal Kit at later date. Bend should be made as close to ends of straps as possible while maintaining proper fit.

- 6.5 Install Ground Straps (two) from ACBM bracket to PCBM bracket, bending as necessary. Refer to Figure 10.
- 6.6 Tighten fasteners (two per Ground Strap). Torque to 90 in-lbs [Ratchet, 1/4" Drive; 3/16" Hex Head; (40-200 in-lbs) Trq Wrench, 1/4" Drive]. Refer to Figure 10.
- 6.7 Return Node 3 PCBM-Ring MLI Blanket back to original configuration if moved during Ground Strap installation.
- 6.8 Photo document newly installed Ground Strap and Alignment Guide stowage (Digital Camera).

(ASSY OPS/20A/FIN 1) Page 14 of 67 pages

# 7. INGRESSING NODE 3

7.1 Don Safety Goggles and Dust Mask.

This PPE must be worn until Node 3 module has exchanged air with ISS via IMV Supply Vestibule Jumper for at least 75 minutes and no particulate FOD is visible.

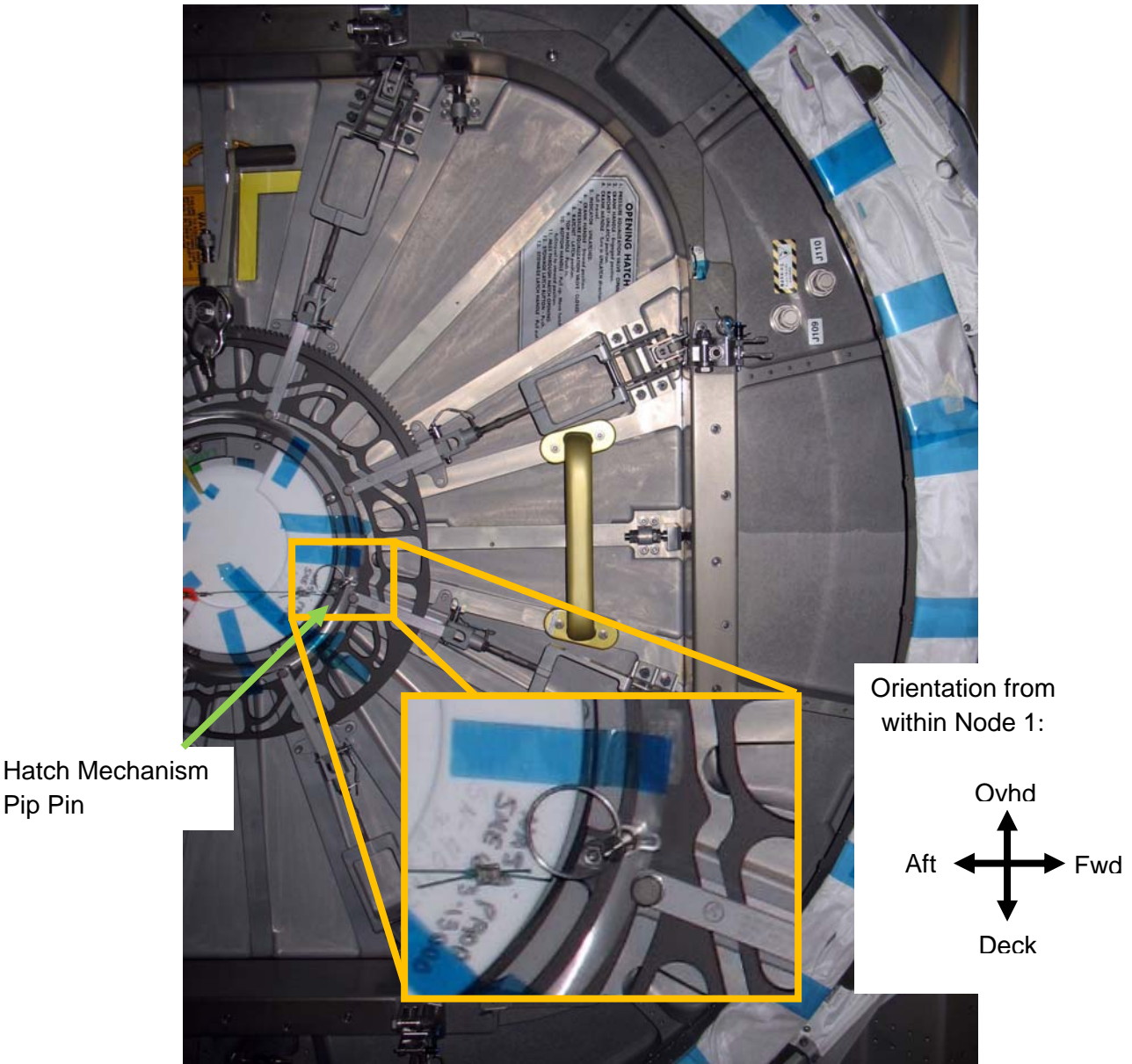

Figure 11. - Hatch Pip Pin Location (Generic Hatch Shown).

- 7.2  $\sqrt{\text{Hatch Mechanism Pip Pin}}$  not installed. Refer to Figure 11.
- 7.3 **On MCC-H GO**, Equalize pressure between Node 3 and ISS Stack: Push PPRV Handle, rotate ∩ to "OVERRIDE"

Pip Pin

(ASSY OPS/20A/FIN 1) Page 15 of 67 pages

- 7.4 Open Node 3 Starboard Hatch.
- 7.5 PPRV Handle rotate £∩ to "Normal"

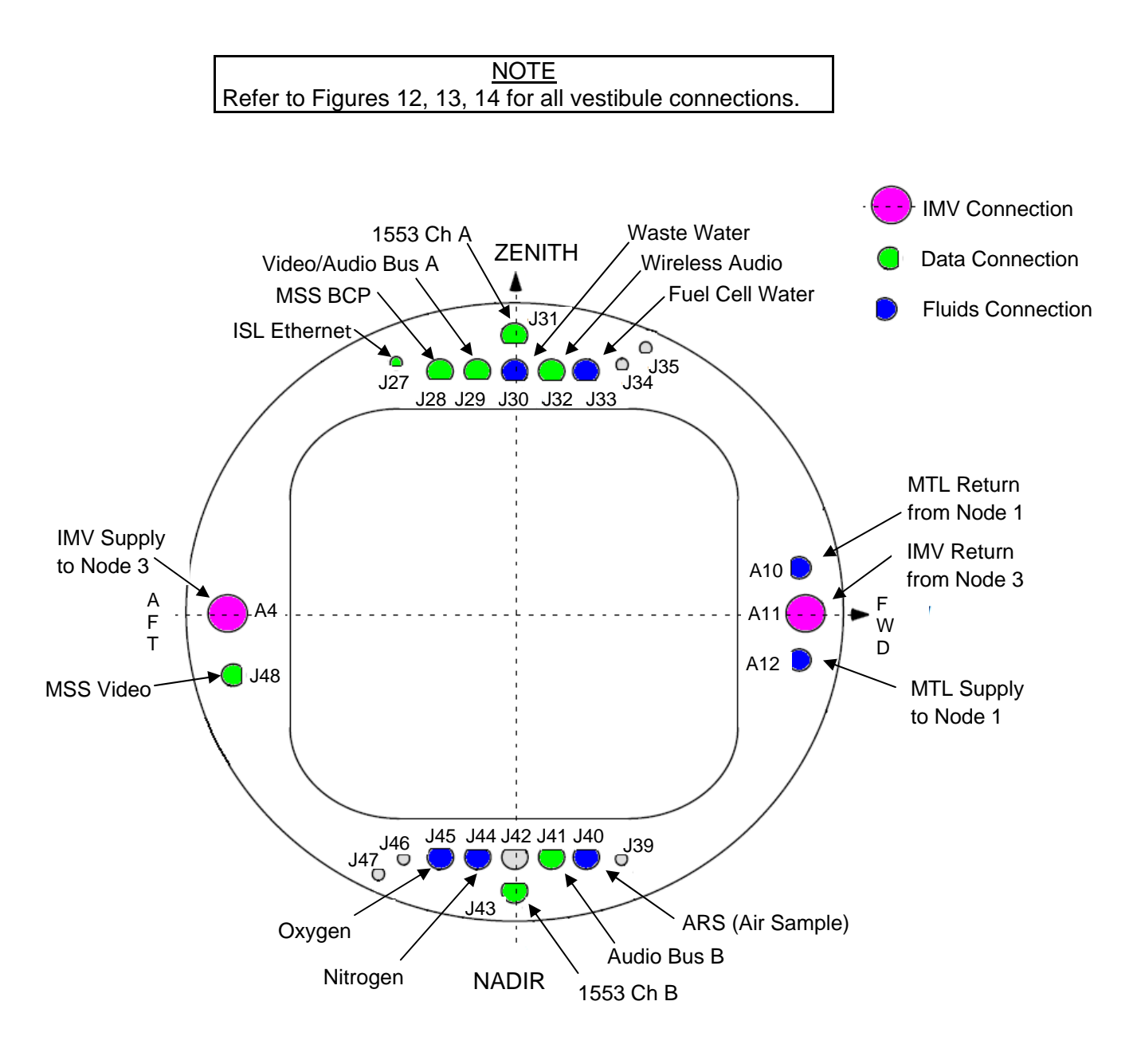

Figure 12.- NOD1 Bulkhead (View from Inside Node 1, Looking Port).

(ASSY OPS/20A/FIN 1) Page 16 of 67 pages

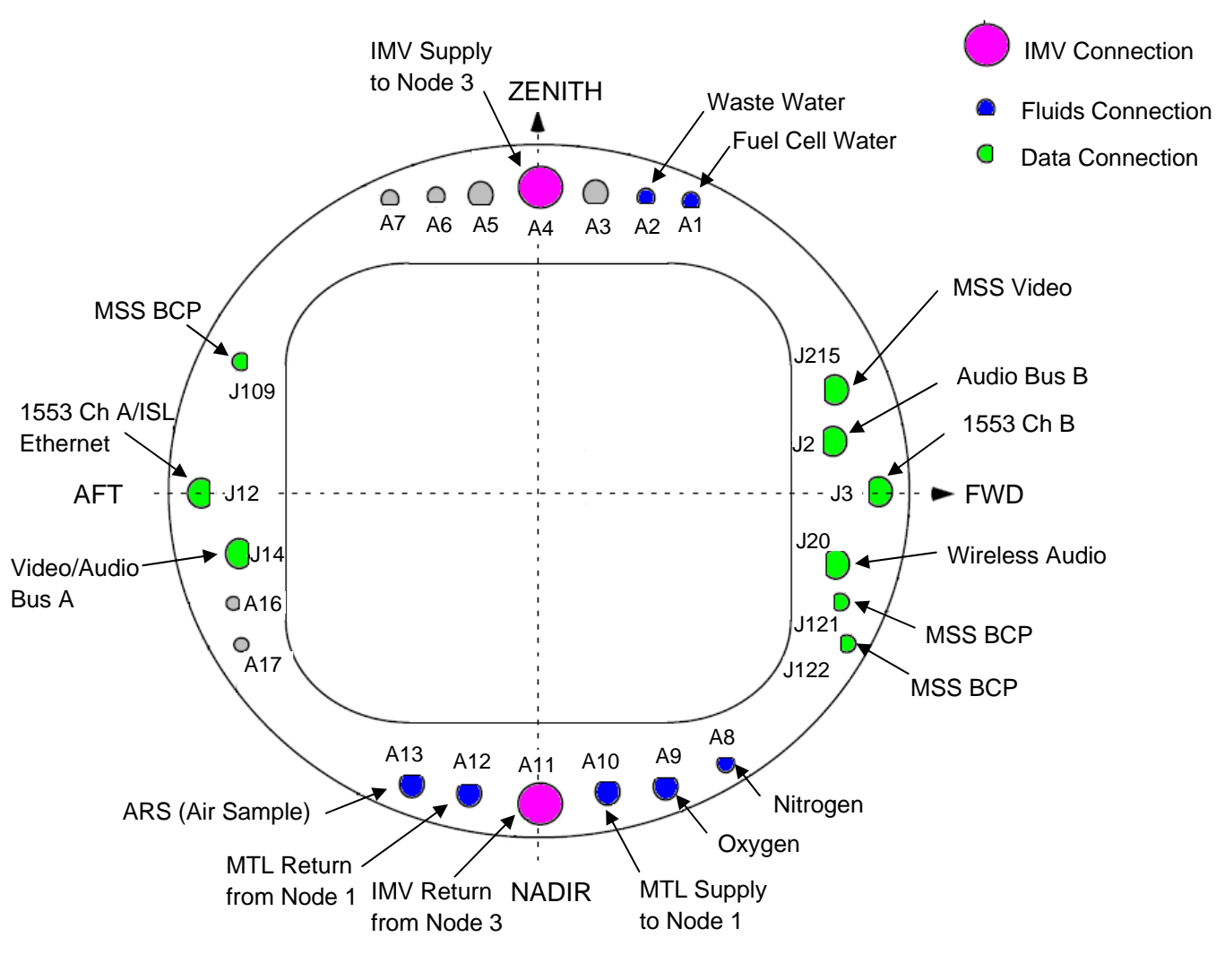

Figure 13.- NOD3 Bulkhead (View from Node 1, Looking Port).

(ASSY OPS/20A/FIN 1)

Page 17 of 67 pages

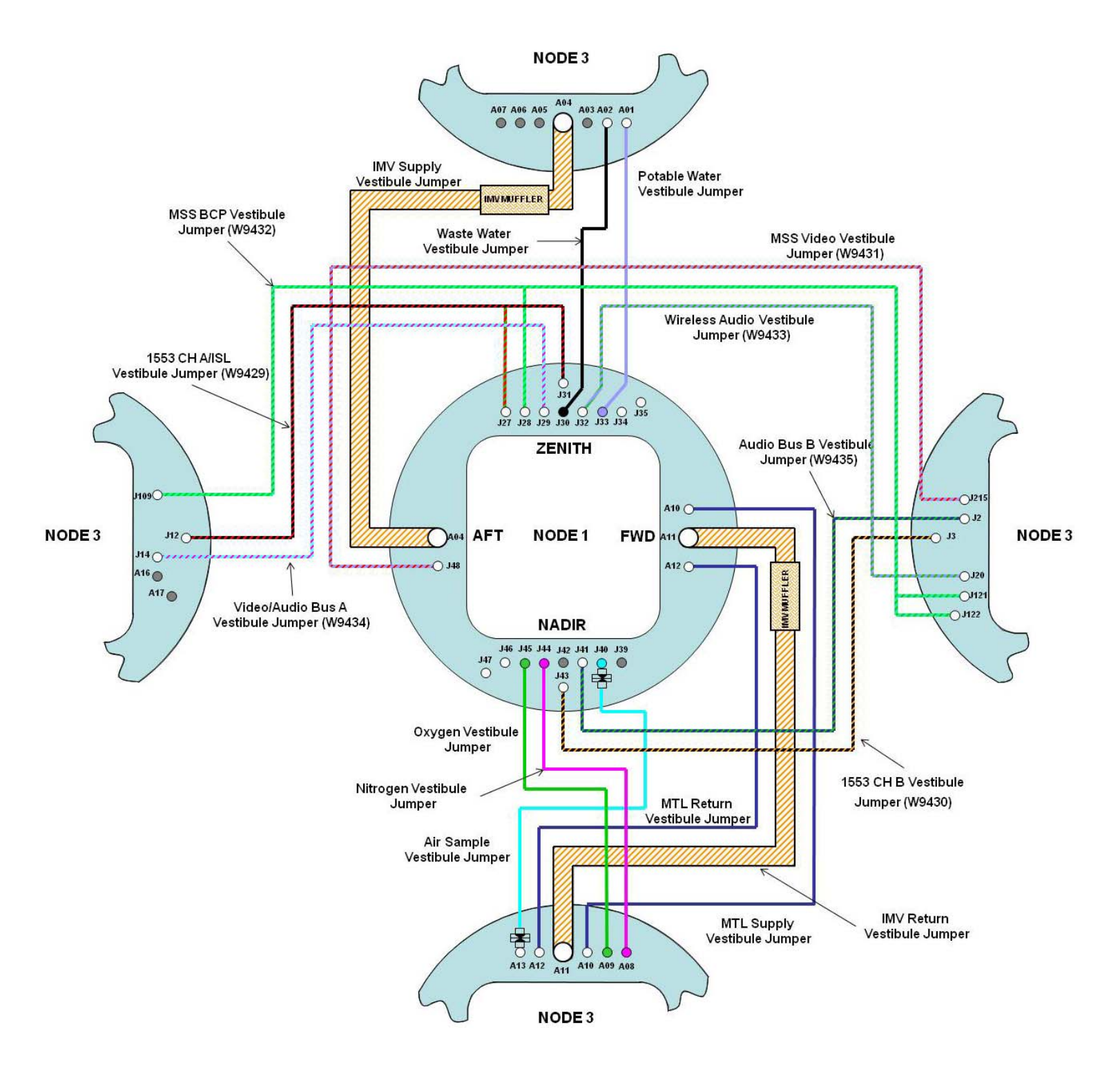

Figure 14.- Vestibule Connections Overview.

(ASSY OPS/20A/FIN 1) Page 18 of 67 pages

# 8. INSTALLING IMV SUPPLY JUMPER IN TEMPORARY CONFIG

MCC-H/ PCS 8.1 Activating Node 1 IMV Port Aft Valve Node 1: ECLSS: IMV Port Aft VIv Node 1 IMV Port Aft VIv

sel RPCM N13B B RPC 16

#### RPCM N13B B RPC 16

 $\sqrt{\text{Close Cmd}}$  - Ena **cmd** RPC Position - Close (Verify - Cl)

Node 1 IMV Port Aft VIv 'State'

'Enable'

cmd Arm

√Arm Status - Armed

cmd Enable

√State - Enabled

8.2 <u>Opening Node 1 IMV Port Aft Valve</u> 'Position' 'Open'

cmd Arm

√Arm Status - Armed

cmd Open

 $\sqrt{Position}$  - In Transit

Wait 25 seconds.

√Position - Open

(ASSY OPS/20A/FIN 1) Page 19 of 67 pages

8.3 <u>Closing Node 1 IMV Port Aft Valve</u> 'Position' 'Close'

cmd Arm

√Arm Status - Armed

cmd Close

√Position - In Transit

Wait 25 seconds.

√Position - Closed

- Vestibule
  8.4 Loosen, remove V-Band Clamp on NOD1 Port Aft (A4) IMV Flange (Ratchet, 1/4" Drive; 1/2" Deep Socket, 1/4" Drive or 7/16" Deep Socket, 1/4" Drive).
  Remove IMV Cap from NOD1 (A4) IMV Flange.
  Place IMV Cap in Ziplock Bag labeled "NOD1-NOD3 IMV H/W."
  Stow in IMV Cap VOK CTB.
  Retain V-Band Clamp for use in subsequent step.
  - 8.5 Don Nitrile Gloves.
  - 8.6 Retrieve IMV Jumper O-ring (one of two) from ziplock taped to IMV Supply Vestibule Jumper muffler. Remaining O-Ring will be used for later activity.
  - 8.7 Apply small amount of Braycote to fingertip. Work Braycote between fingertips until a very thin film is achieved with no visible pieces present.
  - 8.8 Use lubricated fingertip to apply thin film of Braycote to IMV Jumper O-ring.If Glove begins to stick to seal surface, repeat previous step for
  - 8.9 Install IMV Jumper O-Ring on NOD1 end (flexible duct end) of IMV Supply Vestibule Jumper.
  - 8.10 Doff Nitrile Gloves

lubrication of Glove.

(ASSY OPS/20A/FIN 1)

Page 20 of 67 pages

#### CAUTION

- Care must be taken while installing the IMV Supply Vestibule Jumper on the IMV Flanges. Damaging the sealing surfaces of the IMV Flanges could prevent the jumper, once installed, from maintaining pressure.
- IMV Supply Vestibule Jumper will be a hatch drag-through for the Node 3 Starboard Hatch. To ensure hatchway can be cleared in an emergency, Node 1 Port Aft V-Band Clamp Nut must not be torqued to allow hand-actuation of clamp release. Other end of IMV Supply Vestibule Jumper will have a 20 foot extension installed in subsequent activity.
- 8.11 Install IMV Supply Vestibule Jumper (flexible duct end) onto NOD1 Port Aft (A4) IMV Flange.
  Install V-Band Clamp loosely to allow rotation of jumper in next step. Verify V-Band Clamp is sufficiently loose to allow hand-actuated

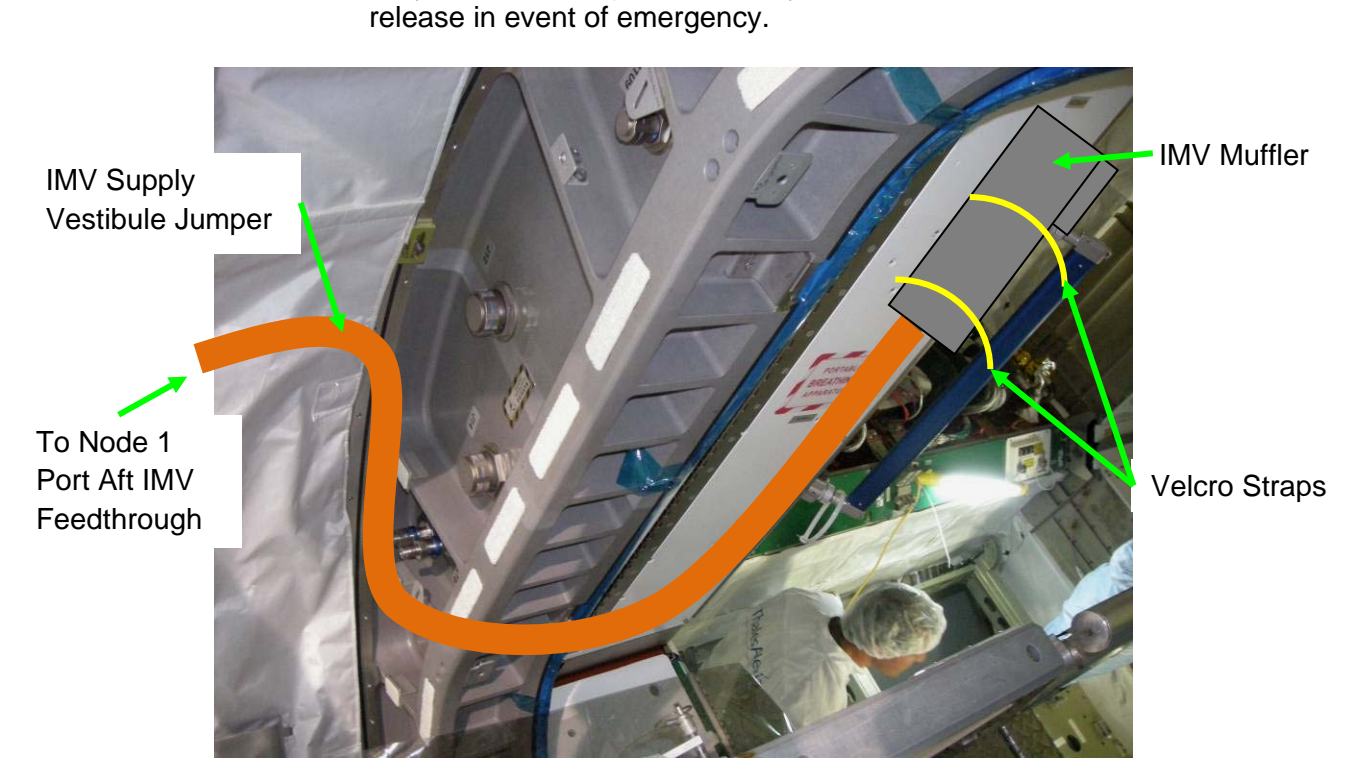

# Figure 15.- IMV Supply Vestibule Jumper Temporary Install (View Looking Aft-Port).

8.12 Route IMV Supply Vestibule Jumper (muffler end) through NOD3 Starboard Hatch, placing muffler end of jumper in Node 3 Starboard-Aft area.
Temporarily restrain IMV Supply Vestibule Jumper to Handrail (Velcro Straps).
Refer to Figure 15.

(ASSY OPS/20A/FIN 1) Page 21 of 67 pages

8.13 ISS ↓ **MCC-H**: "Node 3 Temporary IMV Jumper installed. Go to Open Node 1 Port Aft IMV Valve."

MCC-H/ PCS 8.14 <u>Opening Node 1 IMV Port Aft Valve</u> <u>Node 1 IMV Port Aft VIv</u> 'Position' 'Open'

cmd Arm

√Arm Status - Armed

cmd Open

 $\sqrt{Position}$  - In Transit

Wait 25 seconds.

√Position - Open

8.15 Remove Closeout Panel NOD1O1-01, fasteners (eight) (Ratchet, 1/4" Drive; 5/32" Hex Head, 1/4" Drive).

<u>NOTE</u> Two CSA-O2 units are required to take independent samples in the open cabin in order to protect against CSA-O2 sensor error.

- 8.16 Record CSA-O2 sampling in open cabin: \_\_\_\_\_\_ % (first CSA-O2). Record CSA-O2 sampling in open cabin: \_\_\_\_\_\_ % (second CSA-O2).
   O2).
- 8.17 Verify CSA-O2 sampling from both units are within 1.1% of each other.Verify O2% within nominal range specified on CSA-O2 Decal.
- 8.18 Perform CSA-O2 sampling behind removed Closeout Panel. Verify O2% within nominal range specified on CSA-O2 Decal.

(ASSY OPS/20A/FIN 1) Page 22 of 67 pages

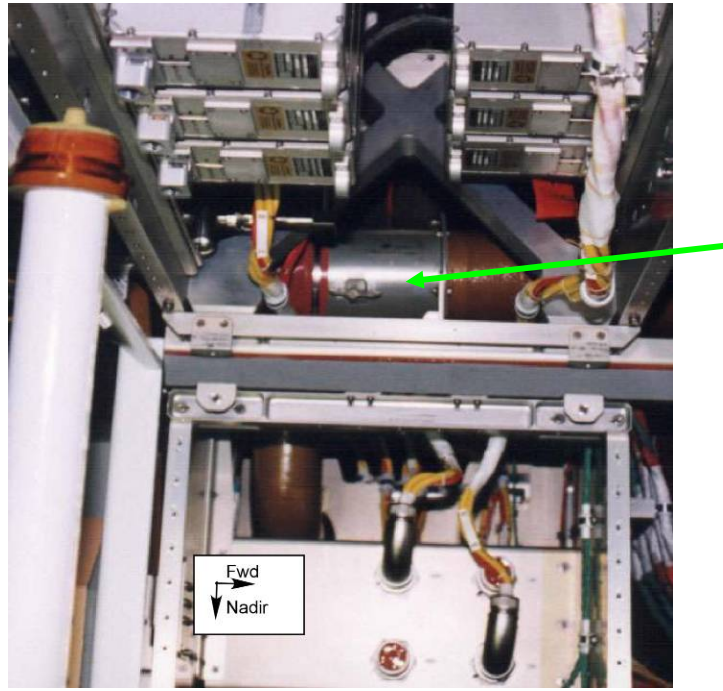

Node 1 Duct Valve 2

Figure 16. – Node 1 Duct Valve 2 (Located at NOD1OP1).

- NOD101-01 8.19 Node 1 IMV Duct Valve  $2 \rightarrow$  Open Secure IMV Duct Valve 2 in Open position (Kapton Tape) Refer to Figure 16.
  - 8.20 Install Closeout Panel NOD1O1-01, fasteners (eight) (Ratchet, 1/4" Drive; 5/32" Hex Head, 1/4" Drive).

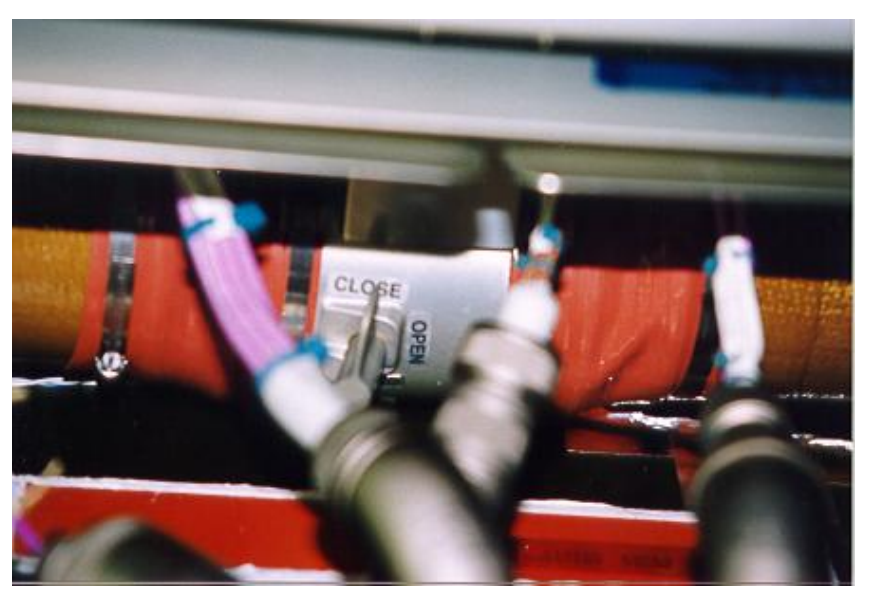

Figure 17.- Node 1 Duct Valve 4 (Located at NOD1OP2, View Looking Zenith).

(ASSY OPS/20A/FIN 1) Page 23 of 67 pages

- NOD1OP2 8.21 Remove any tape present on IMV Duct Valve 4 Node 1 IMV Duct Valve  $4 \rightarrow CLOSE$ Secure IMV Duct Valve 4 in CLOSE position (Kapton Tape) Refer to Figure 17.
- NOD3 8.22 Verify IMV Flow exiting temporary IMV Jumper configuration.

## 9. DEMATING CBM CONNECTORS FOR ACCESS (IF REQUIRED)

This step is only performed if crew determines CBM connectors interfere with installation of hardware in subsequent steps.

- <u>NOTE</u> 1. Ground testing indicated that no CBM connectors would need to be removed for Node 1 to Node 3 Vestibule outfitting. Step 9 is provided in the event that on-orbit conditions require CBM connector demating.
- 2. After removal of CBM Controller Panel Assemblies, all CBM connectors are safe to demate.

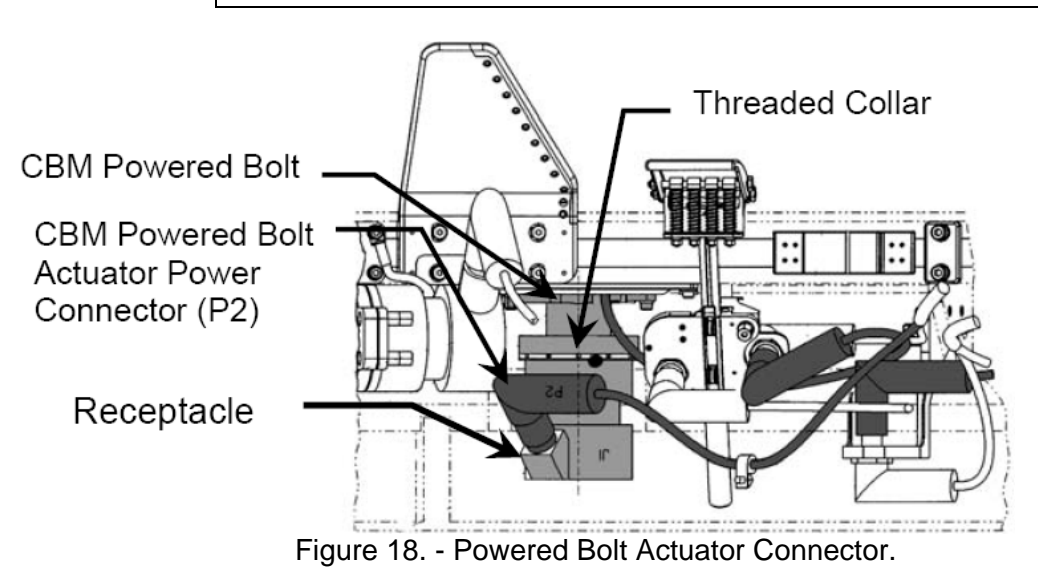

9.1 If Powered Bolt(Latch) Actuator Connector prohibits installation of Vestibule Jumper
Don Static Wrist Tether.
Powered Bolt(Latch) Actuator Connector ← |→ Powered
Bolt(Latch) Actuator
Place Kapton Tape over demated connector and receptacle.
Secure Powered Bolt(Latch) Actuator Connector to Bulkhead
(Velcro Strap).
Refer to Figure 18.

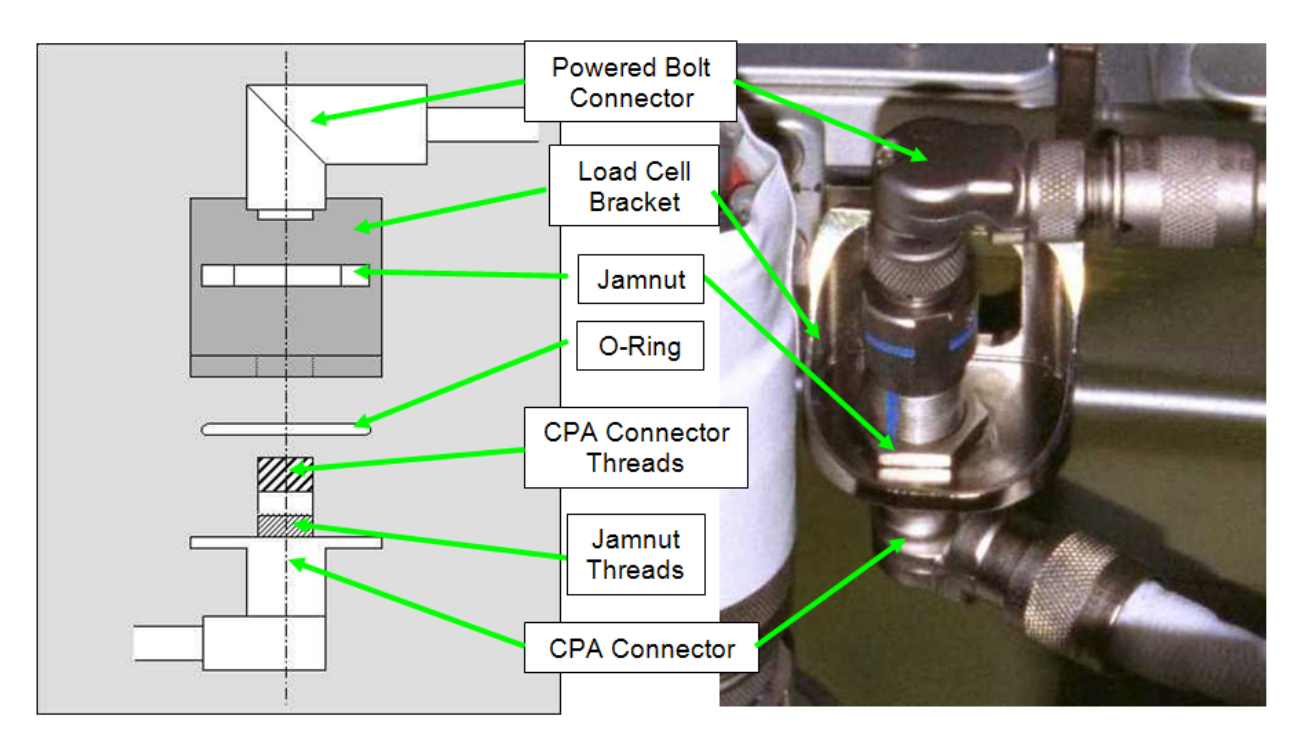

Figure 19. - Load Cell Bracket and Connectors.

9.2 If Powered Bolt Connector prohibits installation of Vestibule Jumper,
Powered Bolt Connector ← |→ Load Cell Bracket

Remove Jamnut (Ratchet, 1/4" Drive; 7/16" Deep Socket, 1/4" Drive). Slide CPA Connector out of Load Cell Bracket.

Hand tighten Jamnut back onto CPA Connector.

Powered Bolt Connector  $\rightarrow | \leftarrow$  CPA Connector Secure mated connectors to Bulkhead (Velcro Strap). Refer to Figure 19.

- 9.3 Photo document final configuration of connectors (Digital Camera).
- 9.4 Doff Static Wrist.
- 9.5 Notify **MCC-H** which CBM connectors were demated.

# 10. INSTALLING AVIONICS JUMPERS (PART 1 OF 3)

| Jumper<br>Name                                                 | P/N         | Harness<br>Number | NOD1<br>Connection             | NOD3<br>Connection                              |
|----------------------------------------------------------------|-------------|-------------------|--------------------------------|-------------------------------------------------|
| 1553 CH<br>A/ISL<br>Ethernet<br>Vestibule<br>Jumper<br>(W9429) | 683-99429-1 | W9429             | J31<br>(Ovhd)<br>J27<br>(Ovhd) | J12<br>(Aft)                                    |
| MSS BCP<br>Vestibule<br>Jumper<br>(W9432)                      | 683-99432-1 | W9432             | J28<br>(Ovhd)                  | J109<br>(Aft)<br>J122<br>(Fwd)<br>J121<br>(Fwd) |
| Video/Audio<br>Bus A<br>Vestibule<br>Jumper<br>(W9434)         | 683-99434-1 | W9434             | J29<br>(Ovhd)                  | J14<br>(Aft)                                    |

Table 1. Avionics Jumpers

Vestibule 10.1 Don Static Wrist Tether.

Clip to unpainted, unanodized metal surface.

10.2 <u>Removing Caps</u>

1553 Bus Terminator (1F89991-1) ←|→ J31 (NOD1 Ovhd)
Protective Cap ←|→ J27 (NOD1 Ovhd)
Protective Cap ←|→ J12 (NOD3 Aft)
Protective Caps (three) ←|→ 1553 CH A/ISL Ethernet Vestibule Jumper (W9429)
Stow Protective Caps and 1553 Bus Terminator in Ziplock Bag labeled "NOD1-NOD3 Electrical Protective Caps."

| (ASSY OPS/20A/FIN 1)                  | Page 26 of 67 pages |
|---------------------------------------|---------------------|
| · · · · · · · · · · · · · · · · · · · |                     |

- 10.3 Installing1553 CH A/ISL Ethernet Vestibule Jumper (W9429)
  - P31 →|← J31 (NOD1 Ovhd) P27 →|← J27 (NOD1 Ovhd) P12 →|← J12 (NOD3 Aft) Refer to Table 1.
- 10.4 Removing Caps

Protective Cap  $\leftarrow | \rightarrow J28$  (NOD1 Ovhd) Protective Cap  $\leftarrow | \rightarrow J109$  (NOD3 Aft) Protective Cap  $\leftarrow | \rightarrow J122$  (NOD3 Fwd) Protective Cap  $\leftarrow | \rightarrow J121$  (NOD3 Fwd) Protective Caps (four)  $\leftarrow | \rightarrow MSS$  BCP Vestibule Jumper (W9432) Stow Protective Caps in Ziplock Bag labeled "NOD1-NOD3 Electrical Protective Caps."

- 10.5 Installing MSS BCP Vestibule Jumper (W9432) P28  $\rightarrow \mid \leftarrow$  J28 (NOD1 Ovhd) P109  $\rightarrow \mid \leftarrow$  J109 (NOD3 Aft) P122  $\rightarrow \mid \leftarrow$  J122 (NOD3 Fwd) P121  $\rightarrow \mid \leftarrow$  J121 (NOD3 Fwd) Refer to Table 1.
- 10.6 <u>Removing Caps</u> Protective Cap ←|→ J29 (NOD1 Ovhd) Protective Cap ←|→ J14 (NOD3 Aft) Protective Caps (two) ←|→ Video/Audio Bus A Vestibule Jumper (W9434)
  Stow Protective Caps in Ziplock Bag labeled "NOD1-NOD3 Electrical Protective Caps."
- 10.7 Installing Video/Audio Bus A Vestibule Jumper (W9434) P29  $\rightarrow \mid \leftarrow$  J29 (NOD1 Ovhd) P14  $\rightarrow \mid \leftarrow$  J14 (NOD3 Aft) Refer to Table 1.
- 10.8 Doff Static Wrist Tether.
- 10.9 Photo document newly installed Vestibule Jumpers (Digital Camera).

(ASSY OPS/20A/FIN 1) Page 27 of 67 pages

## 11. INSTALLING POTABLE WATER VESTIBULE JUMPER

#### <u>NOTE</u>

There are two FFTDs on orbit  $\overline{(S/N \ 001, S/N \ 003)}$ . They have different calibrations and require different input torque values to reach a desired torque. The FFTD Calibration Card can be found on the FFTD Kit Lid or in Figures 2, 3 of A.2.1 Fluid Fitting Torque Device (FFTD) Assembly and Usage.

| Jumper<br>Name | Node 1<br>Bulkhead | Node 3<br>Bulkhead | Part Number  | Input<br>Torque | Output<br>Torque | FFTD Gea<br>(in) | ar Size |
|----------------|--------------------|--------------------|--------------|-----------------|------------------|------------------|---------|
|                | Interface          | Interface          |              | (in-lbs)        | (in-lbs)         | Reaction         | Drive   |
|                |                    |                    |              |                 |                  | Gear             | Gear    |
| Potable        | J33                | A1                 | 683-99511-11 | Per FFTD        | 345              | 0.625            | 1.00    |
| Water          | FUEL               | FUEL               |              | Calibration     |                  |                  |         |
| Vestibule      | CELL               | CELL               |              | Card            |                  |                  |         |
| Jumper         | WATER              | WATER              |              |                 |                  |                  |         |
|                | (Ovhd)             | (Ovhd)             |              |                 |                  |                  |         |

#### Table 2. Potable Water Vestibule Jumper

#### WARNING

Contact with the fluid-contacting surfaces of the potable water system (aka "Fuel Cell Water") Gamah fittings can potentially lead to contamination of water supply and crew illness.

- \* If contact is made with fluid-contacting surface of potable water
- \* system
- \* Clean surfaces with Povidone Iodine Pads from the ALSP Kit.
- Notify **MCC-H**.

#### NOTE

1. Gamah fitting and FFTD reference information can be found in the following procedures:

A.2.1 FLUID FITTING TORQUE DEVICE (FFTD) <u>ASSEMBLY AND USAGE</u> (SODF: IFM: REFERENCE: APPENDIX A: ISS IVA TOOLS) <u>A.2.3 MATING GAMAH FITTING USING THE FFTD</u> (SODF: IFM: REFERENCE: APPENDIX A: ISS IVA TOOLS)

Node 3 fluid lines are filled with low-pressure Nitrogen (4 to 7 psid). A slight hiss may be heard while loosening Gamah Caps.

(ASSY OPS/20A/FIN 1) Page 28 of 67 pages

11.1 During following steps

Inspect both sides of each Gamah fitting for damage, debris before mating.
Verify Metal Seal installed and not compacted into cone-shape.
Report damage, debris to MCC-H.
Inspect male threads for absence of Braycote before mating.
If required, apply one drop of Braycote to male threads, then spread around threads with gloved hands.
Replace soiled Glove.

- 11.2 Loosen, but do not remove, NOD1 J33 (NOD 1 Ovhd) and NOD3 A1 (NOD3 Ovhd) Gamah fitting feedthrough caps (two) (Fluid Fitting Torque Device; Ratchet, 3/8" Drive).
   Refer to Table 2.
- 11.3 Don Clean Room Gloves.
- 11.4 <u>Removing Caps</u>

Gamah Cap ←|→ J33 FUEL CELL WATER (NOD1 Ovhd) Gamah Cap ←|→ "TO: NOD1 J33" of Potable Water Vestibule Jumper Stow Gamah Caps in Ziplock Bag labeled "NOD3-NOD1 Fluid Caps."

- 11.5 Installing Potable Water Vestibule Jumper on Node 1
  "TO: NOD1 J33" →|← J33 FUEL CELL WATER (NOD1 Ovhd) Hand tighten. Refer to Table 2.
- 11.6 <u>Removing Caps</u>

Gamah Cap ←|→ A1 FUEL CELL WATER (NOD3 Ovhd) Gamah Cap ←|→ "TO: NOD3 A1" of Potable Water Vestibule Jumper Stow Gamah Caps in Ziplock Bag labeled "NOD3-NOD1 Fluid Caps."

- 11.7 Installing Potable Water Vestibule Jumper on Node 3 "TO: NOD3 A1" →|← A1 FUEL CELL WATER (NOD3 Ovhd) Hand tighten. Refer to Table 2.
- 11.8 Doff Clean Room Gloves.
- 11.9 Set torque wrench to Input Torque on FFTD Calibration Card for Output Torque of 345 in-lbs [FFTD, 1/4" to 3/8" Adapter; (40-200 in-lbs) Trq Wrench, 1/4" Drive].
  Refer to FFTD Calibration Card on FFTD Kit lid.
- 11.10 Torque NOD1 J33 Gamah Fitting with FFTD.

(ASSY OPS/20A/FIN 1) Page 29 of 67 pages

- 11.11 Torque NOD3 A1 Gamah Fitting with FFTD.
- 11.12 Photo document newly installed jumper (Digital Camera).
- 11.13 ISS UMCC-H, "Potable Water Vestibule Jumper installed."

## 12. INSTALLING AVIONICS JUMPERS (PART 2 OF 3)

| Table 5. Avionics Jumpers | Table | 3. | Avio | nics | Jum | pers |
|---------------------------|-------|----|------|------|-----|------|
|---------------------------|-------|----|------|------|-----|------|

| Jumper                                              | P/N         | Harness | NOD1          | NOD3         |
|-----------------------------------------------------|-------------|---------|---------------|--------------|
| Name                                                |             | Number  | Connection    | Connection   |
| Wireless<br>Audio<br>Vestibule<br>Jumper<br>(W9433) | 683-99433-1 | W9433   | J32<br>(Ovhd) | J20<br>(Fwd) |

- 12.1 Don Static Wrist Tether. Clip to unpainted, unanodized metal surface.
- 12.2 <u>Removing Caps</u>

Protective Cap  $\leftarrow | \rightarrow J32$  (NOD1 Ovhd) Protective Cap  $\leftarrow | \rightarrow J20$  (NOD3 Fwd) Protective Caps (two)  $\leftarrow | \rightarrow$  Wireless Audio Vestibule Jumper (W9433) Stow Protective Caps in Ziplock Bag labeled "NOD1-NOD3 Electrical Protective Caps."

12.3 Installing Wireless Audio Vestibule Jumper (W9433)

P32 →|← J32 (NOD1 Ovhd) P20 →|← J20 (NOD3 Fwd) Refer to Table 3.

12.4 Doff Static Wrist Tether.

(ASSY OPS/20A/FIN 1) Page 30 of 67 pages

13. INSTALLING WASTE WATER JUMPER

| Table 4. | Waste | Water | Vestibule | Jumper |
|----------|-------|-------|-----------|--------|
|----------|-------|-------|-----------|--------|

| Jumper<br>Name                     | Node 1<br>Bulkhead<br>Interface | Node 3<br>Bulkhead<br>Interface | Part Number  | Input<br>Torque<br>(in-lbs)     | Output<br>Torque<br>(in-lbs) | FFTD Gea<br>(in) | ar Size       |
|------------------------------------|---------------------------------|---------------------------------|--------------|---------------------------------|------------------------------|------------------|---------------|
|                                    |                                 |                                 |              |                                 |                              | Reaction<br>Gear | Drive<br>Gear |
| Waste Water<br>Vestibule<br>Jumper | J30<br>WASTE<br>WATER           | A2<br>WASTE<br>WATER            | 683-99511-10 | Per FFTD<br>Calibration<br>Card | 345                          | 0.625            | 1.00          |

| 1. | <u>NOTE</u><br>Gamah fitting and FFTD reference information can be<br>found in the following procedures: |
|----|----------------------------------------------------------------------------------------------------|
|    | A.2.1 FLUID FITTING TORQUE DEVICE (FFTD)<br>ASSEMBLY AND USAGE FFTD (SODF: IFM:                          |
|    | REFERENCE: APPENDIX A: ISS IVA TOOLS)                                                                    |
|    | A.2.3 MATING GAMAH FITTING USING THE FFTD                                                                |
|    | (SODF: IFM: REFERENCE: APPENDIX A: ISS IVA                                                               |
|    | TOOLS)                                                                                                   |

- 2. Node 3 fluid lines are filled with low-pressure Nitrogen (4 to 7 psid). A slight hiss may be heard while loosening Gamah caps.
- 13.1 During following steps

Inspect both sides of each Gamah fitting for damage, debris before mating.

Report damage, debris to MCC-H.

Verify Metal Seal installed and not compacted into cone-shape. Inspect male threads for absence of Braycote before mating. If required, apply one drop of Braycote to male threads, then spread around threads with gloved hand. Replace soiled Glove.

- 13.2 Loosen, but do not remove, NOD1 J30 (NOD 1 Ovhd) and NOD3A2 (NOD3 Ovhd) Gamah fitting feedthrough caps (two) (Fluid Fitting Torque Device; Ratchet, 3/8" Drive).
- 13.3 Removing Caps

Gamah Cap ←|→ J30 WASTE WATER (NOD1 Ovhd) Gamah Cap ←|→ "TO: NOD1 J30" of Waste Water Vestibule Jumper Stow Gamah Caps in Ziplock Bag labeled "NOD3-NOD1 Fluid

Stow Gamah Caps in Ziplock Bag labeled "NOD3-NOD1 Fluid Caps."

(ASSY OPS/20A/FIN 1) Page 31 of 67 pages

- 13.4 Installing Waste Water Vestibule Jumper on Node 1 TO: NOD1 J30 →|← J30 WASTE WATER Hand tighten. Refer to Table 4.
- 13.5 <u>Removing Caps</u> Gamah Cap ←|→ A2 WASTE WATER (NOD3 Ovhd) Gamah Cap ←|→ "TO: NOD3 A2" of Waste Water Vestibule Jumper
   Stow Gamah Caps in Ziplock Bag labeled "NOD3-NOD1 Fluid Caps."
- 13.6 Installing Waste Water Vestibule Jumper on Node 3 TO: NOD3 A2 →|← A2 WASTE WATER Hand tighten. Refer to Table 4.
- 13.7 Set torque wrench to Input Torque on FFTD Calibration Card for Output Torque of 345 in-lbs [FFTD, 1/4" to 3/8" Adapter; (40-200 in-lbs) Trq Wrench, 1/4" Drive].
  Refer to FFTD Calibration Card on FFTD Kit lid.
- 13.8 Torque NOD1 J30 Gamah Fitting with FFTD.
- 13.9 Torque NOD3 A2 Gamah Fitting with FFTD.
- 13.10 Photo document newly installed jumpers (Digital Camera).
- 13.11 ISS UMCC-H, "Waste Water Vestibule Jumper installed."

(ASSY OPS/20A/FIN 1) Page 32 of 67 pages

# 14. CONNECTING WASTE WATER BUS

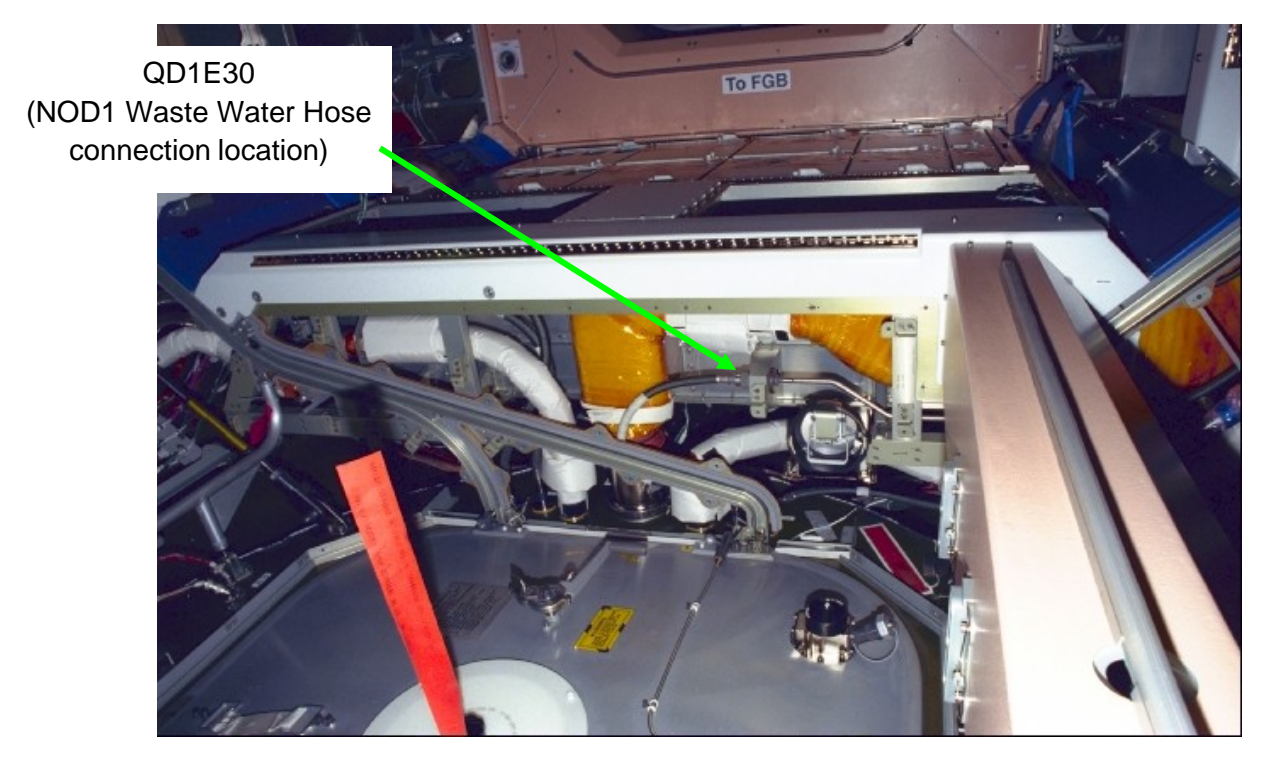

Figure 20.- Node 1 Nadir Midbay, Forward Side.

- 14.1 Locate NOD1 Waste Water Hose stowed near QD1E30. Refer to Figure 20.
- 14.2 QD1E30 female flexline QD ← |→ QD1E30 male QD (on Node 1 structure)
- 14.3 Protective Cap ← |→ NOD1 Waste Water Hose To: NOD1 NADIR MIDBAY WASTE WATER
- 14.4 Protective Cap  $\rightarrow \mid \leftarrow$  QD1E30 female flexline QD

| NOTE                                                                 |
|----------------------------------------------------------------------|
| Connection of dry hoses/jumpers in Node 1 and Node 3 will result in  |
| the introduction of an air bubble into the WPA Waste Water Tank.     |
| Analysis indicates the WPA can process this air bubble successfully. |
|                                                                      |

- 14.5 NOD1 Waste Water Hose To: NOD1 NADIR MIDBAY WASTE WATER  $\rightarrow \mid \leftarrow$  QD1E30 male QD (on Node 1 structure)
- 14.6 Photo document NOD1 Waste Water Hose connection (Digital Camera).

(ASSY OPS/20A/FIN 1) Page 33 of 67 pages

14.7 Install Closeout Panel NOD1D2-34, fasteners (twenty-four) (Ratchet, 1/4" Drive; 5/32" Hex Head, 1/4" Drive).

## 15. INSTALLING AVIONICS JUMPERS (PART 3 OF 3)

| Table 5. Avionics Jumpers                     |             |                   |                    |                    |  |
|-----------------------------------------------|-------------|-------------------|--------------------|--------------------|--|
| Jumper<br>Name                                | P/N         | Harness<br>Number | NOD1<br>Connection | NOD3<br>Connection |  |
|                                               |             |                   |                    |                    |  |
| MSS Video<br>Vestibule<br>Jumper<br>(W9431)   | 683-99431-1 | W9431             | J48<br>(Aft)       | J215<br>(Fwd)      |  |
| 1553 CH B<br>Vestibule<br>Jumper<br>(W9430)   | 683-99430-1 | W9430             | J43<br>(Deck)      | J3<br>(Fwd)        |  |
| Audio Bus B<br>Vestibule<br>Jumper<br>(W9435) | 683-99435-1 | W9435             | J41<br>(Deck)      | J2<br>(Fwd)        |  |

# Table 5. Avionics Jumpers

- 15.1 Don Static Wrist Tether. Clip to unpainted, unanodized metal surface.
- 15.2 <u>Removing Caps</u>

Protective Cap  $\leftarrow | \rightarrow J48$  (NOD1 Aft) Protective Cap  $\leftarrow | \rightarrow J215$  (NOD3 Fwd) Protective Caps (two)  $\leftarrow | \rightarrow MSS$  Video Vestibule Jumper (W9431) Stow Protective Caps in Ziplock Bag labeled "NOD1-NOD3 Electrical Protective Caps."

- 15.3 Installing MSS Video Vestibule Jumper (W9431) P48  $\rightarrow \mid \leftarrow$  J48 (NOD1 Aft) P215  $\rightarrow \mid \leftarrow$  J215 (NOD3 Fwd) Refer to Table 5.
- 15.4 Removing Caps

1553 Bus Terminator (1F89991-1) ← |→ J43 (NOD1 Deck)
Protective Cap ← |→ J3 (NOD3 Fwd)
Protective Caps (two) ← |→ 1553 CH B Vestibule Jumper (W9430)
Stow Protective Caps and 1553 Bus Terminator in Ziplock Bag labeled "NOD1-NOD3 Electrical Protective Caps."

(ASSY OPS/20A/FIN 1) Page 34 of 67 pages

- 15.5 Installing 1553 CH B Vestibule Jumper (W9430) P43 →|← J43 (NOD1 Deck) P3 →|← J3 (NOD3 Fwd) Refer to Table 5.
- 15.6 <u>Removing Caps</u> Protective Cap ←|→ J41 (NOD1 Deck) Protective Cap ←|→ J2 (NOD3 Fwd) Protective Caps (two) ←|→ Audio Bus B Vestibule Jumper (W9435) Stow Protective Caps in Ziplock Bag labeled "NOD1-NOD3 Electrical Protective Caps."
- 15.7 Installing Audio Bus B Vestibule Jumper (W9435) P41  $\rightarrow \mid \leftarrow$  J41 (NOD1 Deck) P2  $\rightarrow \mid \leftarrow$  J2 (NOD3 Fwd) Refer to Table 5.
- 15.8 Route and restrain cables in vestibule area (Wire Ties, Gray Tape). If excess length present in Wire Harness, create S-bends.
- 15.9 Photo document newly installed jumpers (Digital Camera).
- 15.10 Doff Static Wrist Tether.

# 16. INSTALLING AIR SAMPLE VESTIBULE JUMPER

| Jumper     | P/N          | NOD1       | NOD3       |
|------------|--------------|------------|------------|
| Name       |              | Connection | Connection |
|            |              |            |            |
| Air Sample | 683-99511-12 | J40        | A13        |
| Vestibule  |              | ARS (SDS)  | ARS        |
| Jumper     |              | (Deck)     | (Deck)     |
| •          |              |            |            |

 Table 6. Air Sample Jumper

16.1 <u>Removing Caps and Plugs</u>

QD Cap ←|→ J40 ARS (SDS) (NOD1 Deck) QD Cap ←|→ A13 ARS (NOD3 Deck) QD Plugs (two) ←|→ Air Sample Vestibule Jumper Stow QD Caps, Plugs in Ziplock Bag labeled "NOD1-NOD3 Fluid Caps."

16.2 Installing Air Sample Vestibule Jumper

"To: NOD1 J40" →|← J40 ARS (SDS) (NOD1 Deck) "To: NOD3 A13" →|← A13 ARS (NOD3 Deck) Refer to Table 6.

(ASSY OPS/20A/FIN 1) Page 35 of 67 pages

- 17. CONFIGURING AIR SAMPLE SYSTEM
  - 17.1 Remove Closeout Panel NOD1D1-01, fasteners (eight) (Ratchet, 1/4" Drive; 5/32" Hex Head, 1/4" Drive).
  - 17.2 Record CSA-O2 sampling in open cabin: \_\_\_\_\_ % (first CSA-O2). Record CSA-O2 sampling in open cabin: \_\_\_\_\_ % (second CSA-O2).
  - 17.3 Verify CSA-O2 sampling from both units are within 1.1% of each other.

Verify O2% within nominal range specified on CSA-O2 Decal.

17.4 Perform CSA-O2 sampling behind removed Closeout Panel. Verify O2% within nominal range specified on CSA-O2 Decal.

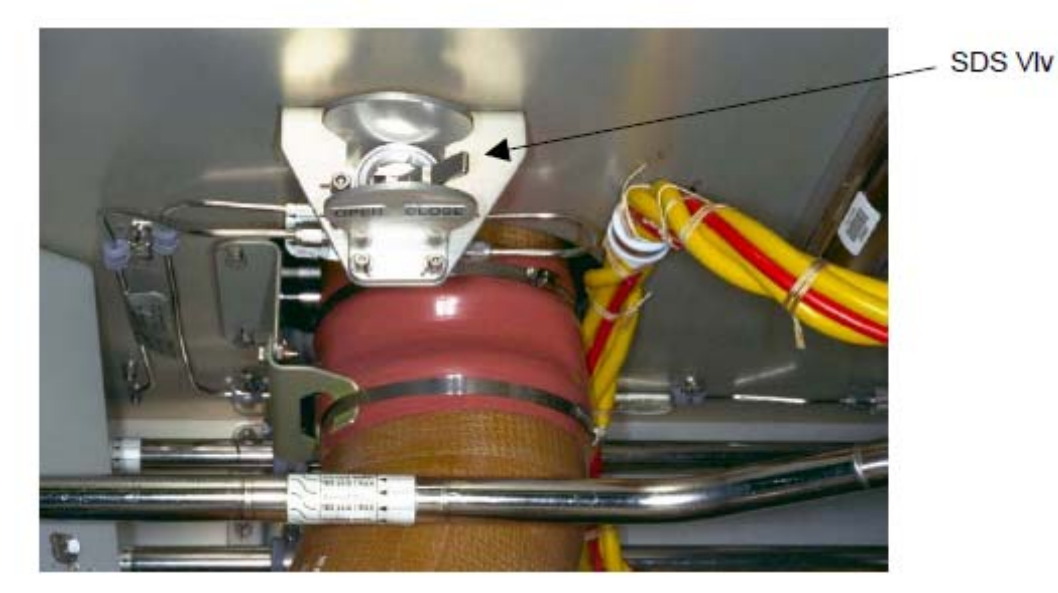

Figure 21.- NOD1 Deck Manual SDS Valve (Under NOD1D1-01 Closeout Panel).

NOD1D1 17.5 NOD1 Deck Manual SDS VIv → OPEN Refer to Figure 21.

(ASSY OPS/20A/FIN 1) Page 36 of 67 pages

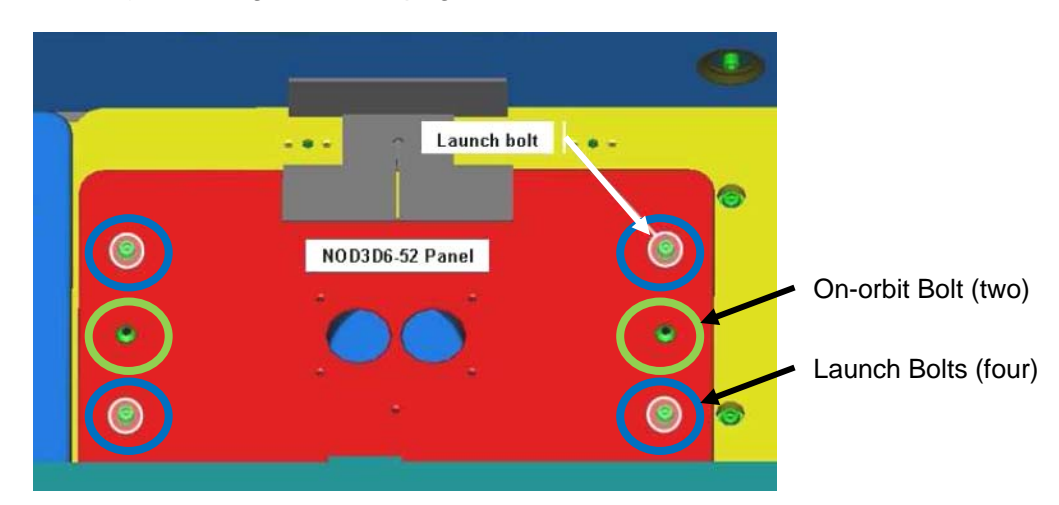

Figure 22.- NOD3D6-52 Launch Bolts.

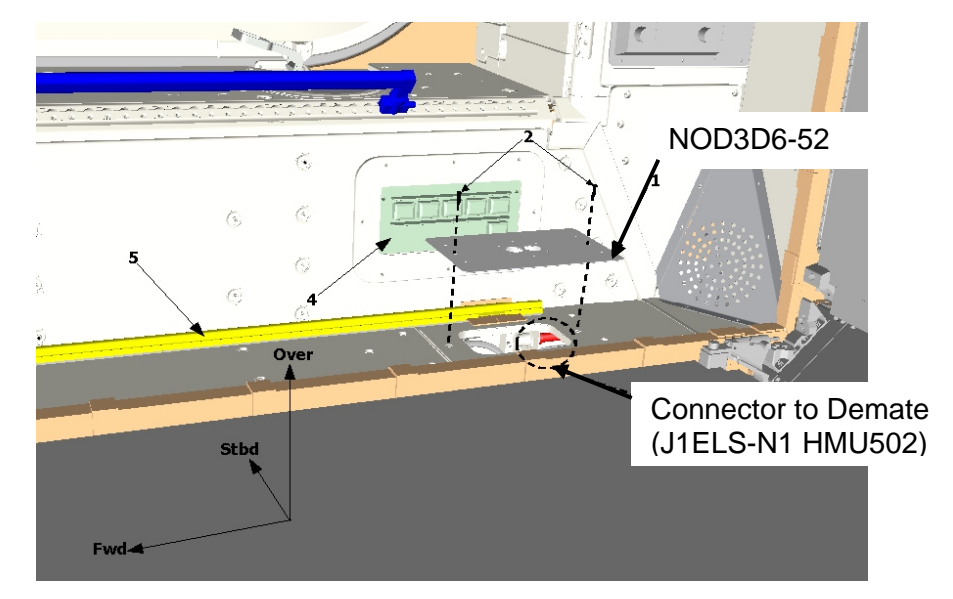

Figure 23.- Access to Starboard Endcone EELS Connector Under NOD3D6-52.

NOD3D6 17.6 Remove noncaptive Launch Restraint Bolts, Washers (four) from NOD3D6-52 Closeout Panel (Ratchet, 1/4" Drive; 5/32" Hex Head, 1/4" Drive). Refer to Figure 22 and 23.

(ASSY OPS/20A/FIN 1) Page 37 of 67 pages

- 17.7 Remove NOD3D6-52 Closeout Panel, fasteners (two) (Ratchet, 1/4" Drive; 5/32" Hex Head, 1/4" Drive).
- 17.8 EELS Power Cable P1  $\leftarrow$  | $\rightarrow$  J1ELS-N1 HMU502 Refer to Figure 23.

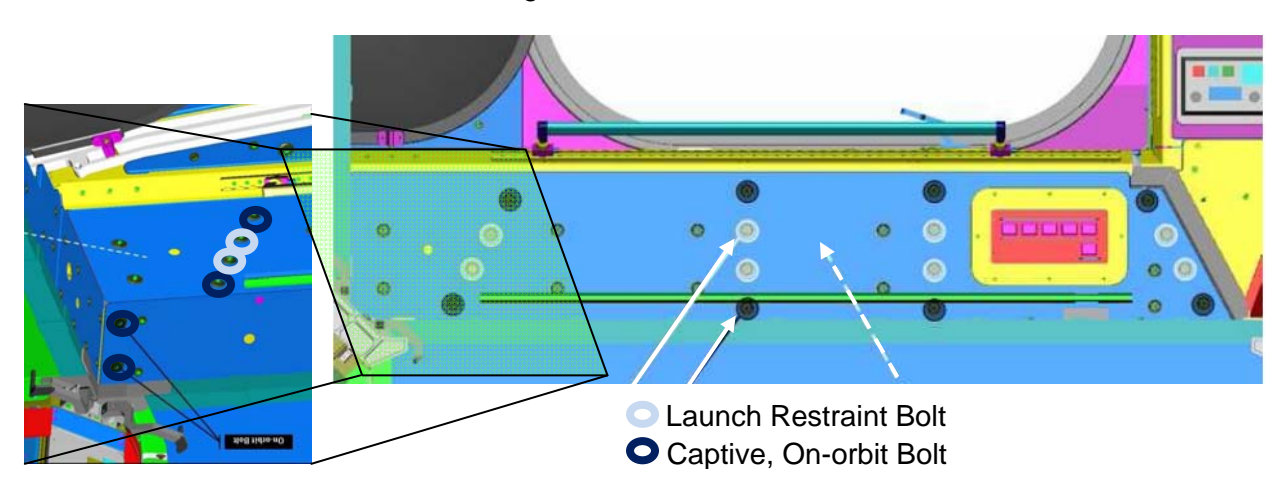

Figure 24.- NOD3D6-51 Launch Restraint Bolts.

- NOD3D6-51 17.9 Remove noncaptive Launch Restraint Bolts, washers (eight) from NOD3D6-51 Closeout Panel (Ratchet, 1/4" Drive; 5/32" Hex Head, 1/4" Drive). Refer to Figure 24.
  - 17.10 Unfasten NOD3D6-51 Closeout Panel, fasteners (ten) (Ratchet, 1/4" Drive; 5/32" Hex Head, 1/4" Drive).
  - 17.11 Record CSA-O2 sampling in open cabin: \_\_\_\_\_\_ % (first CSA-O2). Record CSA-O2 sampling in open cabin: \_\_\_\_\_\_ % (second CSA-O2). O2).
  - 17.12 Verify CSA-O2 sampling from both units are within 1.1% of each other.Verify O2% within nominal range specified on CSA-O2 Decal.
  - 17.13 Perform CSA-O2 sampling behind removed Closeout Panel. Verify O2% within nominal range specified on CSA-O2 Decal.

#### **1.104 VESTIBULE OUTFITTING NOD1 TO NOD3** (ASSY OPS/20A/FIN 1) Page 38 of 67 pages

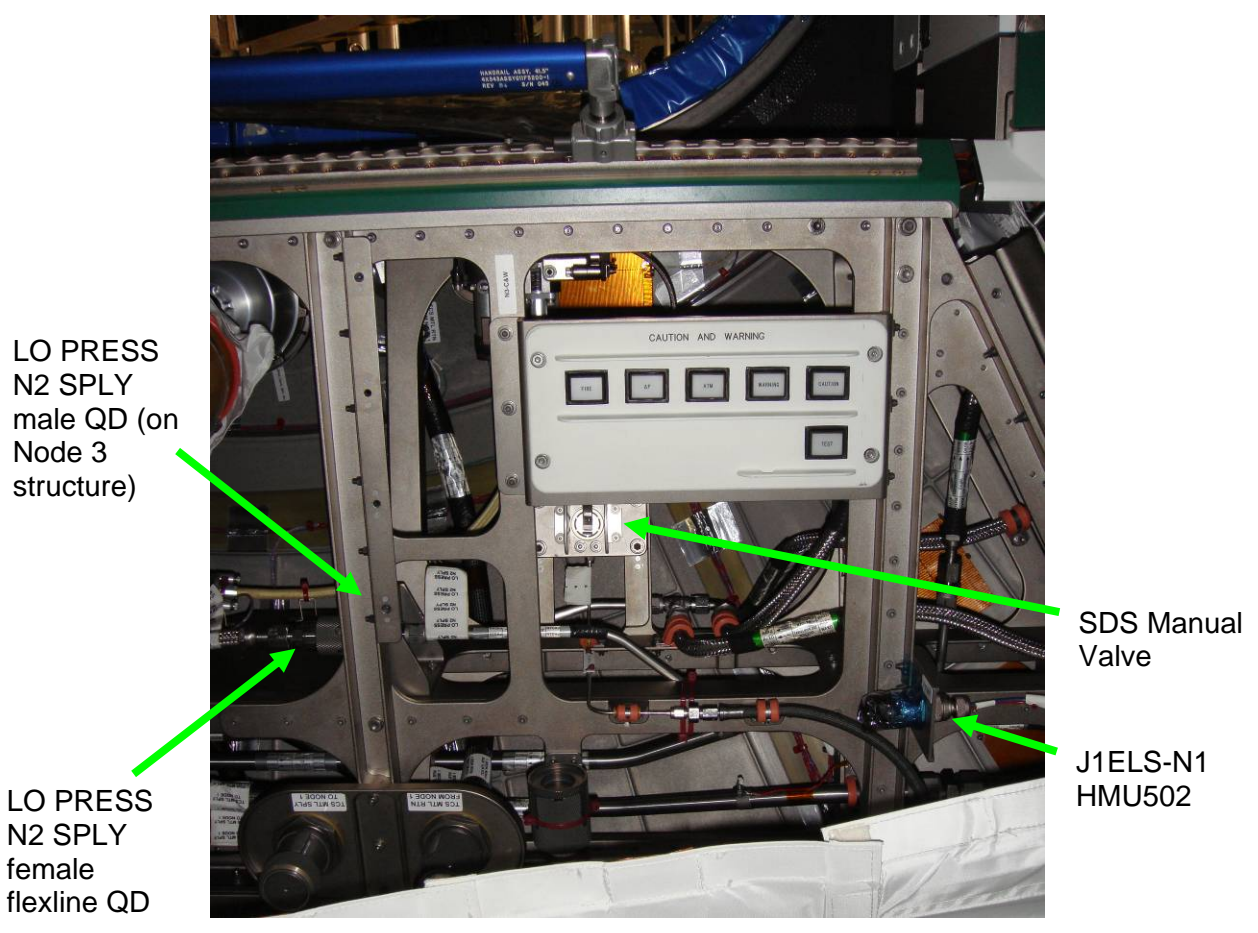

Figure 25.- NOD3D6 Endcone.

- 17.14 NOD3 Stbd SDS Manual Valve  $\rightarrow$  OPEN Refer to Figure 25.
- 17.15 ISS ↓ MCC-H, "Node 1 and Node 3 ARS Valves open."

(ASSY OPS/20A/FIN 1) Page 39 of 67 pages

18. OXYGEN SAFETY STEPS

## WARNING

Failure to maintain clean environment during oxygen system maintenance could result in fire hazard.

- To prevent fire hazard during this procedure
  - Minimize the time connectors and caps(plugs) are open or cover using Teflon Bags or Clean Room Gloves.
- If Clean Room Gloves become contaminated or damaged Replace immediately with new Clean Room Gloves.
- If contaminants are found Notify **MCC-H**. Photo document (Digital Camera). Remove using Brass Picks and retain for return to ground.
- If contaminants cannot be completely removed Cover connectors with Clean Room Gloves and hold for detailed **MCC-H** analysis.

#### 19. <u>CONFIGURING O2 AND N2 SYSTEMS FOR VESTIBULE</u> <u>CONNECTION</u>

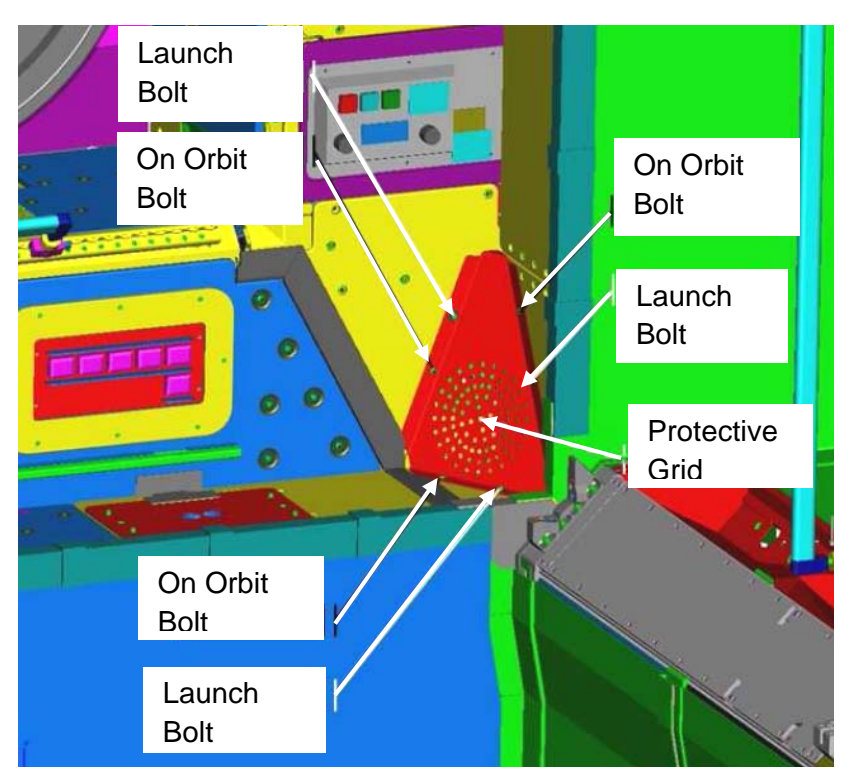

Figure 26.- Starboard Deck Grille Launch Restraint Bolts at NOD3AD6.

(ASSY OPS/20A/FIN 1) Page 40 of 67 pages

- NOD3AD6 19.1 Remove noncaptive Launch Restraint Bolts, washers (three) from Node 3 Starboard Aft Deck Grille (Ratchet, 1/4" Drive; 5/32" Hex Head, 1/4" Drive).
   Stow non-captive parts in Ziplock for later disposal. Refer to Figure 26.
  - 19.2 Unfasten Node 3 Starboard Aft Deck Grille, fasteners (three) (Ratchet, 1/4" Drive; 5/32" Hex Head, 1/4" Drive).
  - 19.3 Don Clean Room Gloves
- NOD3D6-51 19.4 LO PRESS N2 SLPY female flexline QD  $\leftarrow | \rightarrow$  LO PRESS N2 SLPY male QD (on Node 3 Structure) Refer to Figure 25.
  - 19.5 Cover QDs (male and female) with Clean Room Gloves (Clean Room Gloves, Clean Room Tape).
(ASSY OPS/20A/FIN 1) Page 41 of 67 pages

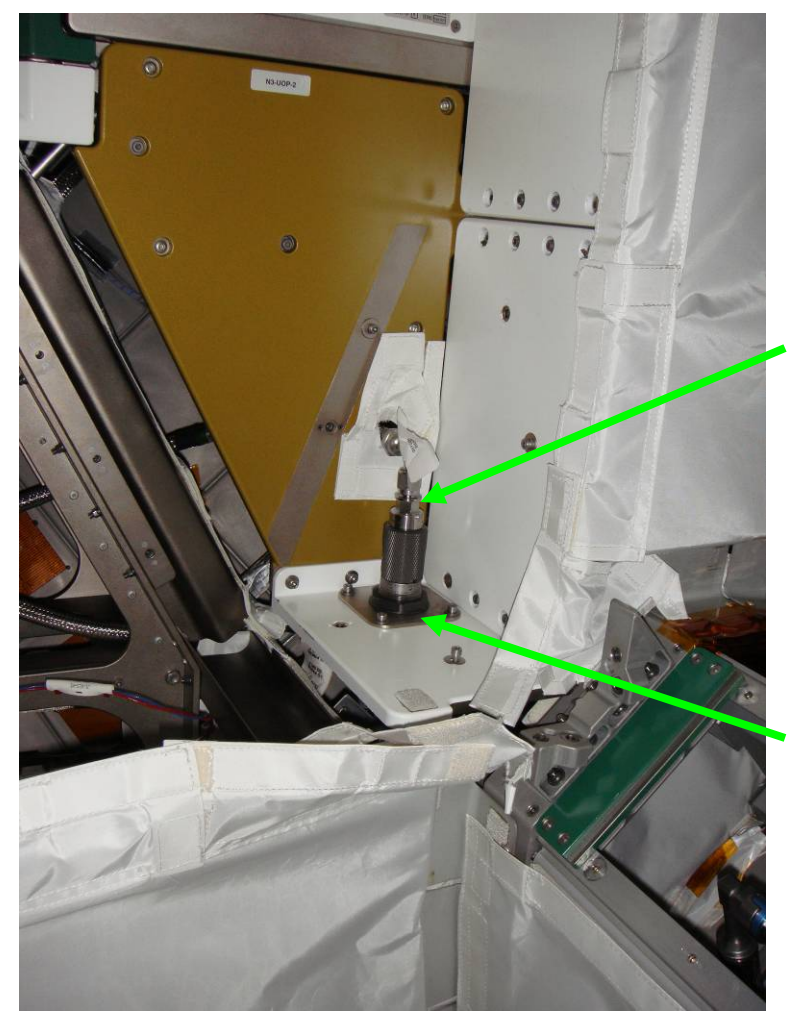

OXYGEN DISTRO female flexline QD

OXYGEN DISTRO male QD (on Node 3 structure)

Figure 27.- Low Pressure Oxygen QD at NOD3AD6 (Grille Removed).

- 19.6 OXYGEN DISTRO female flexline QD ←|→ OXYGEN DISTRO male QD (on Node 3 Structure).
   Refer to Figure 27.
- 19.7 Cover QDs (male and female) with new Clean Room Gloves (Clean Room Gloves, Clean Room Tape).
- 19.8 Doff Clean Room Gloves.
- 19.9 Photo document OXYGEN DISTRO QD, LO PRESS N2 SLPY QD, and ARS Manual Valve.
- 19.10 Install Closeout Panel NOD3D6-51, fasteners (ten) (Ratchet, 1/4" Drive; 5/32" Hex Head, 1/4" Drive).

(ASSY OPS/20A/FIN 1) Page 42 of 67 pages

- 19.11 EELS Power Cable P1 →|← J1ELS-N1 HMU502. Refer to Figure 23.
- 19.12 If Oxygen and Nitrogen Purge and Leak Check will not occur on same day

Install Closeout Panel NOD3D6-52 Closeout Panel, fasteners (two) (Ratchet, 1/4" Drive; 5/32" Hex Head, 1/4" Drive).

Install Node 3 Starboard Aft Deck Grille, fasteners (three) (Ratchet, 1/4" Drive; 5/32" Hex Head, 1/4" Drive).

NOTE

Original Node 1 Oxygen (1F98656) and Nitrogen (1F98655) hoses will be connected to QD in NOD1D1 alcove. These hoses will be disconnected in another procedure. New Oxygen and Nitrogen hoses installed on ULF3 must not be connected to avoid contamination of Oxygen and Nitrogen buses.

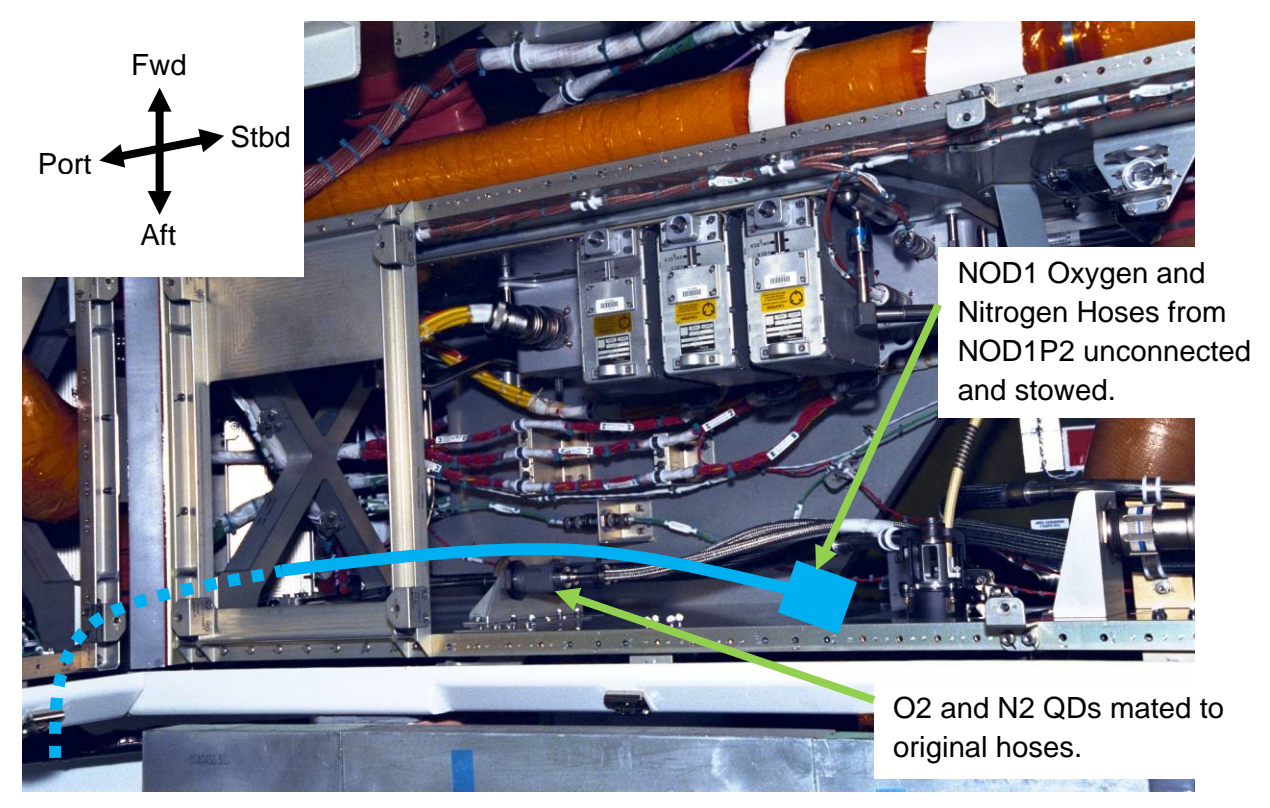

Figure 28.- Node 1 Oxygen and Nitrogen Connections in NOD1D1 Alcove.

- NOD1D1 19.14 Verify NOD1 Oxygen Hose To: NOD1 Nadir Alcove Oxygen (683-99511-1)  $\leftarrow$  | $\rightarrow$  (not connected) QD1E22 Verify NOD1 Oxygen Hose capped. Refer to Figure 28.
  - 19.15 Verify NOD1 Nitrogen Hose To NOD1 Nadir Alcove Nitrogen (683-99511-2)  $\leftarrow | \rightarrow$  (not connected) QD1E23

(ASSY OPS/20A/FIN 1) Page 43 of 67 pages

Verify NOD1 Nitrogen Hose capped. Refer to Figure 28.

19.16 Install Closeout Panel NOD1D1-01, fasteners (eight) (Ratchet, 1/4" Drive; 5/32" Hex Head)

## 20. INSTALLING NITROGEN VESTIBULE JUMPER

| Jumper<br>Name                  | Node 1<br>Bulkhead        | Node 3<br>Bulkhead                  | Part Number | Input<br>Torque                 | Output<br>Torque | FFTD Gea<br>(in) | ar Size       |
|---------------------------------|---------------------------|-------------------------------------|-------------|---------------------------------|------------------|------------------|---------------|
|                                 | Interface                 | Interface                           |             | (in-lbs)                        | (in-lbs)         | Reaction<br>Gear | Drive<br>Gear |
| Nitrogen<br>Vestibule<br>Jumper | J44<br>NITROGEN<br>(Deck) | A8<br>LO PRESS<br>N2 SPLY<br>(Deck) | 683-99511-9 | Per FFTD<br>Calibration<br>Card | 185              | 0.625            | 0.875         |

Table 7. Nitrogen Vestibule Jumper

- <u>NOTE</u>
   Gamah fitting and FFTD reference information can be found in the following procedures:

   <u>A.2.1 FLUID FITTING TORQUE DEVICE (FFTD)</u>
   <u>ASSEMBLY AND USAGE</u> (SODF: IFM: REFERENCE: APPENDIX A: ISS IVA TOOLS)
   <u>A.2.3 MATING GAMAH FITTING USING THE FFTD</u>
   (SODF: IFM: REFERENCE: APPENDIX A: ISS IVA TOOLS)

   In order to minimize exposure time, jumper will be installed one end at a time. The cap on the feedthrough and the plug on the jumper will be loosened first, then after donning Clean Room Gloves, they will be removed one at a time and inspected before mating.
- 20.1 During following steps
  - Inspect both sides of each Gamah fittings for damage, debris before mating.
  - Verify Metal Seal installed and not compacted into cone-shape. Report damage, debris to **MCC-H**.
  - Inspect male threads for absence of Braycote before mating. If required, apply one drop of Braycote to male threads, then spread around threads with gloved hand.
- 20.2 Loosen, but do not remove NOD1 J44 (Deck) and NOD3 A8 (Deck) Gamah fitting feedthrough caps (two) (Fluid Fitting Torque Device; Ratchet, 3/8" Drive).
- 20.3 Don Clean Room Gloves.

(ASSY OPS/20A/FIN 1) Page 44 of 67 pages

- 20.4 <u>Removing Caps</u> Gamah Cap ←|→ NOD1 J44 NITROGEN (NOD1 Deck) Gamah Cap ←|→ "To: NOD1 J44" of Nitrogen Vestibule Jumper Stow Gamah Caps in Ziplock Bag labeled "NOD3-NOD1 Fluid Caps."
- 20.5 Installing Nitrogen Vestibule Jumper on Node 1 "To: NOD1 J44" →|← J44 NITROGEN Hand tighten.
- 20.6 <u>Removing Caps</u> Gamah Cap ←|→ NOD3 A8 NITROGEN (NOD3 Deck) Gamah Cap ←|→ "To: NOD3 A8" of Nitrogen Vestibule Jumper Stow Gamah Caps in Ziplock Bag labeled "NOD3-NOD1 Fluid Caps."
- 20.7 Installing Nitrogen Vestibule Jumper on Node 3 "To: NOD3 A8" →|← A8 NITROGEN Hand tighten.
- 20.8 Doff Clean Room Gloves.
- 20.9 Set torque wrench to Input Torque on FFTD Calibration Card for Output Torque of 185 in-lbs [FFTD, 1/4" to 3/8" Adapter; (10-50 in-lbs) Trq Wrench, 1/4" Drive].
  Torque NOD1 J44 Gamah Fitting with FFTD.
  Refer to FFTD Calibration Card on FFTD Kit lid.
- 20.10 Torque NOD1 J44 Gamah Fitting with FFTD.
- 20.11 Torque NOD3 A8 Gamah Fitting with FFTD.
- 20.12 Photo document newly installed jumpers (Digital Camera).
- 20.13 ISS  $\Downarrow$  **MCC-H**, "Nitrogen Vestibule Jumper installed."

## 21. INSTALLING OXYGEN VESTIBULE JUMPER

| I able 8. Oxygen Vestibi | ule Jumper |
|--------------------------|------------|
|--------------------------|------------|

| Jumper<br>Name                | Node 1<br>Bulkhead      | Node 3<br>Bulkhead                  | Part Number | Input<br>Torque (in-            | Output FFTD Gea<br>Torque (in) |                  | ear Size      |
|-------------------------------|-------------------------|-------------------------------------|-------------|---------------------------------|--------------------------------|------------------|---------------|
|                               | Interface               | Interface                           |             | lbs)                            | (in-lbs)                       | Reaction<br>Gear | Drive<br>Gear |
| Oxygen<br>Vestibule<br>Jumper | J45<br>OXYGEN<br>(Deck) | A9<br>LO PRESS<br>O2 SPLY<br>(Deck) | 683-99511-8 | Per FFTD<br>Calibration<br>Card | 185                            | 0.625            | 0.875         |

(ASSY OPS/20A/FIN 1) Page 45 of 67 pages

21.1 During following steps

Inspect both sides of each Gamah fittings for damage, debris before mating. Verify Metal Seal installed and not compacted into cone-shape.

Report damage, debris to **MCC-H**. Inspect male threads for absence of Braycote before mating.

If required, apply one drop of Braycote to male threads, then spread around threads with gloved hand.

- 21.2 Loosen, but do not remove, NOD1 J45 (Deck) and NOD3 A9 (Deck) Gamah fitting feedthrough caps (two) (Fluid Fitting Torque Device; Ratchet, 3/8" Drive).
- 21.3 Don Clean Room Gloves.
- 21.4 <u>Removing Caps</u>

Gamah Cap ← |→ NOD1 J45 OXYGEN (NOD1 Deck) Gamah Cap ← |→ "To: NOD1 J45" of Oxygen Vestibule Jumper Stow Gamah Caps in new Clean Room Glove. Seal Glove with Clean Room Tape. Place Clean Room Glove with Gamah Caps in Ziplock Bag labeled "NOD3-NOD1 Fluid Caps."

- 21.5 Installing Oxygen Vestibule Jumper on Node 1
   "To: NOD1 J45" →|← J45 OXYGEN Hand tighten.
- 21.6 Removing Caps

Gamah Cap ← |→ NOD3 A9 OXYGEN (NOD3 Deck) Gamah Cap ← |→ "To: NOD3 A9" of Oxygen Vestibule Jumper Stow Gamah Caps in new Clean Room Glove. Seal Glove with Clean Room Tape. Place Clean Room Glove with Gamah Caps in Ziplock Bag labeled "NOD3-NOD1 Fluid Caps."

- 21.7 Installing Oxygen Vestibule Jumper on Node 3
   "To: NOD3 A9" →|← A9 OXYGEN Hand tighten.
- 21.8 Doff Clean Room Gloves.
- 21.9 Set torque wrench to Input Torque on FFTD Calibration Card for Output Torque of 185 in-lbs [FFTD, 1/4" to 3/8" Adapter; (10-50 in-lbs) Trq Wrench, 1/4" Drive].
  Refer to Table 2, FFTD Calibration Card on FFTD Kit lid.
- 21.10 Torque NOD1 J45 Gamah Fitting with FFTD.
- 21.11 Torque NOD3 A9 Gamah Fitting with FFTD.
- 21.12 Photo document newly installed jumpers (Digital Camera).

# (ASSY OPS/20A/FIN 1) Page 46 of 67 pages

# 21.13 ISS ↓ **MCC-H**, "Oxygen Vestibule Jumper installed."

# 22. INSTALLING MTL VESTIBULE JUMPERS

#### Table 9. MTL Supply and Return Vestibule Jumper

| Jumper<br>Name                       | Node 1<br>Bulkhead | Node 3<br>Bulkhead                             | Part Number  | Input Torque<br>(in-lbs)        | Output<br>Torque | FFTD G<br>Size ( | Gear<br>in)   |
|--------------------------------------|--------------------|------------------------------------------------|--------------|---------------------------------|------------------|------------------|---------------|
|                                      | Interface          | Interface                                      |              |                                 | (in-lbs)         | Reaction<br>Gear | Drive<br>Gear |
| MTL<br>Supply<br>Vestibule<br>Jumper | A10<br>(Fwd)       | A10<br>TCS MTL<br>SPLY TO<br>NODE 1<br>(Deck)  | 683-99511-13 | Per FFTD<br>Calibration<br>Card | 700              | 1.000            | 1.375         |
| MTL<br>Return<br>Vestibule<br>Jumper | A12<br>(Fwd)       | A12<br>TCS MTL<br>RTN FROM<br>NODE 1<br>(Deck) | 683-99511-14 | Per FFTD<br>Calibration<br>Card | 700              | 1.000            | 1.375         |

## 22.1 During following steps

Inspect both sides of each Gamah fittings for damage, debris before mating.

Verify Metal Seal installed and not compacted into cone-shape. Report damage, debris to **MCC-H**.

Inspect male threads for absence of Braycote before mating. If required, apply one drop of Braycote to male threads, then spread around threads with gloved hand.

22.2 Loosen, but do not remove, NOD1 A10, A12 (Fwd) and NOD3 A10, A12 (Deck) Gamah fitting feedthrough caps (four) (Fluid Fitting Torque Device; Ratchet, 3/8" Drive).

(ASSY OPS/20A/FIN 1) Page 47 of 67 pages

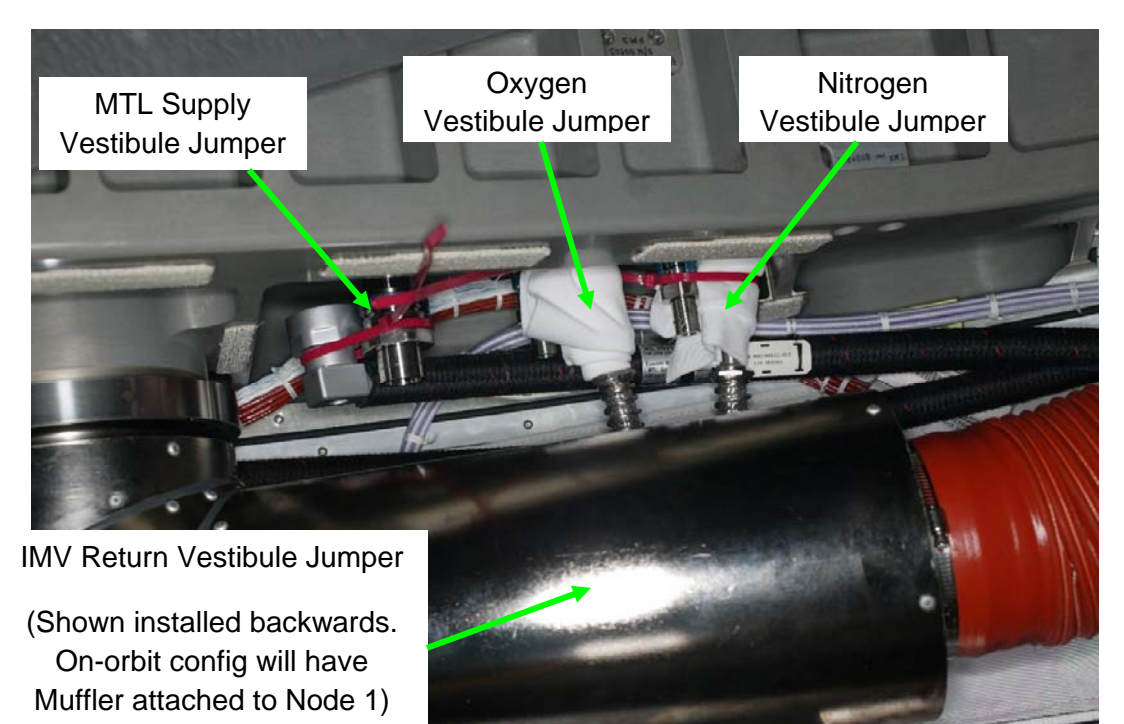

Figure 29. - MTL Supply Vestibule Jumper Routing (View Looking Nadir).

22.3 Route "To: NOD3 A10" (90 degree Gamah fitting) of MTL Supply Vestibule Jumper below Oxygen and Nitrogen jumpers to NOD3 A10 Gamah fitting.
Ensure access to Nitrogen and Oxygen Vestibule Jumper Gamah fittings still available.
Refer to Figure 29.

#### 22.4 Removing Caps

Gamah Cap ←|→ NOD3 A10 TCS MTL SPLY TO NODE1 (NOD3 Deck)
Gamah Cap ←|→ "To: NOD3 A10" (90 degree Gamah fitting) of MTL Supply Vestibule Jumper
Stow Gamah Caps in Ziplock Bag labeled "NOD3-NOD1 Fluid Caps."

22.5 Installing MTL Supply Vestibule Jumper on Node 3 "To: NOD3 A10" →|← A10 (NOD3 Deck) Hand tighten.

22.6 Removing Caps

Gamah Cap ←|→ NOD1 A10 (NOD1 Fwd) Gamah Cap ←|→ "To: NOD1 A10" (straight Gamah fitting) of MTL Supply Vestibule Jumper Stow Gamah Caps in Ziplock Bag labeled "NOD3-NOD1 Fluid Caps."

(ASSY OPS/20A/FIN 1) Page 48 of 67 pages

- 22.7 Installing MTL Supply Vestibule Jumper on Node 1
   "To: NOD1 A10" →|← A10 (NOD1 Fwd) Hand tighten.
- 22.8 <u>Removing Caps</u> Gamah Cap ←|→ NOD1 A12 (NOD1 Fwd) Gamah Cap ←|→ "To: NOD1 A12" (90 degree Gamah fitting) of MTL Return Vestibule Jumper Stow Gamah Caps in Ziplock Bag labeled "NOD3-NOD1 Fluid Caps."
- 22.9 Installing MTL Return Vestibule Jumper on Node 1 "To: NOD1 A12" →|← A12 (NOD1 Fwd) Hand tighten.
- 22.10 <u>Removing Caps</u>
  - Gamah Cap  $\leftarrow \mid \rightarrow$  NOD3 A12 TCS MTL SPLY TO NODE 1 (NOD3 Deck)

Gamah Cap  $\leftarrow \mid \rightarrow$  "To: NOD3 A12" (straight Gamah fitting) of MTL Return Vestibule Jumper

Stow Gamah Caps in Ziplock Bag labeled "NOD3-NOD1 Fluid Caps."

- 22.11 <u>Installing MTL Return Vestibule Jumper on Node 3</u> "To: NOD3 A12" →|← A12 (NOD3 Deck) Hand tighten.
- 22.12 Set torque wrench to Input Torque on FFTD Calibration Card for Output Torque of 700 in-lbs [FFTD, 1/4" to 3/8" Adapter; (40-200 in-lbs) Trq Wrench, 1/4" Drive].
  Refer to FFTD Calibration Card on FFTD Kit lid.
- 22.13 Torque following Gamah Fittings with FFTD and record: NOD3 A10 \_\_\_\_\_\_ (check when complete) NOD3 A12 \_\_\_\_\_\_ NOD1 A10 \_\_\_\_\_\_ NOD1 A12 \_\_\_\_\_
- 22.14 Photo document newly installed jumpers (Digital Camera).
- 22.15 ISS ↓ MCC-H, "MTL Supply and Return Vestibule Jumpers installed."

(ASSY OPS/20A/FIN 1) Page 49 of 67 pages

# 23. <u>REMOVING CBM HARDARE</u>

# <u>NOTE</u>

- During ground testing, interference between the IMV Return Vestibule Jumper muffler and the Forward-Nadir CBM Alignment Guides was discovered. The Forward-Nadir CBM Ready-to-Latch Assembly must also be removed.
- 2. RTL Paddle will be held in stowed position to remove Alignment Guide.
- After removal of five fasteners, CBM Alignment Guide may be held in place by tight tolerances on guide pins. Gently rocking CBM Alignment Guide while pulling away from CBM Ring may help.

(ASSY OPS/20A/FIN 1) Page 50 of 67 pages

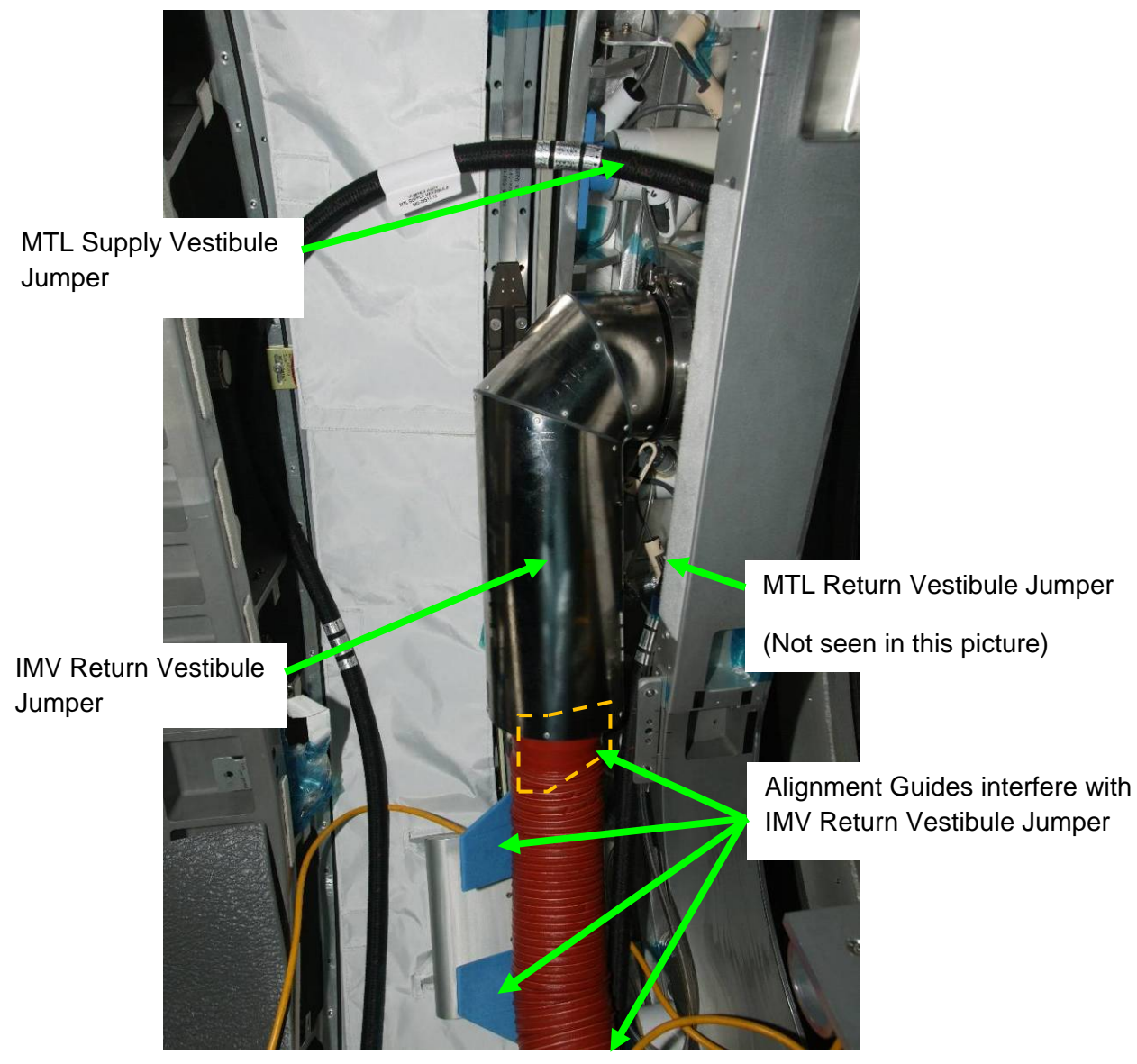

Figure 30.- IMV Return Vestibule Jumper.

(ASSY OPS/20A/FIN 1) Page 51 of 67 pages

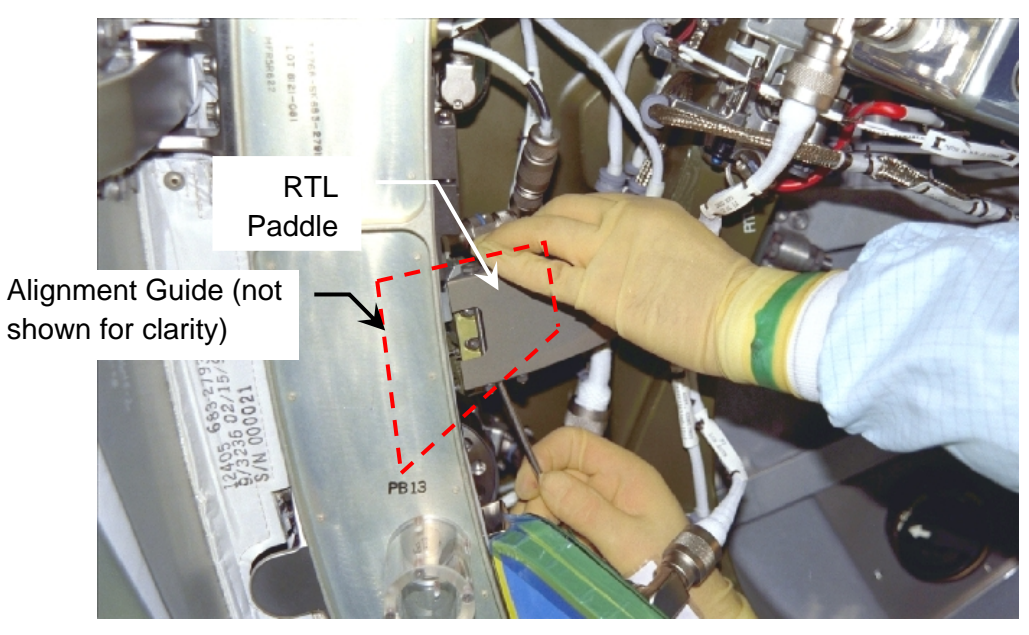

Figure 31.- RTL Paddle being Depressed (Alignment Guide Not Installed).

| Forward-deck<br>Vestibule,<br>NOD1 side | <ul> <li>23.1 Remove CBM Alignment Guides, fasteners (three guides, five fasteners each) from forward-deck quadrant of vestibule (Ratchet, 1/4" Drive; 4" Ext, 1/4" Drive; 3/8" Socket, 1/4" Drive).</li> <li>Temporarily stow CBM Alignment Guides (four) in Ziplock Bag labeled "NOD1-NOD3 CBM Hardware."</li> </ul> |
|-----------------------------------------|----------------------------------------------------------------------------------------------------|
|                                         | ***************************************                                                                                                    |
|                                         | * If Alignment Guide removal is not possible due to spring forces                                                                                                    |
|                                         | * in RTL applying pressure to Alignment Guide,                                                                                                    |
|                                         | * A second crewmember should hold RTL Paddle away from                                                                                                    |
|                                         | * Alignment Guide during Alignment Guide removal.                                                                                                    |
|                                         | *****                                                                                                    |

(ASSY OPS/20A/FIN 1) Page 52 of 67 pages

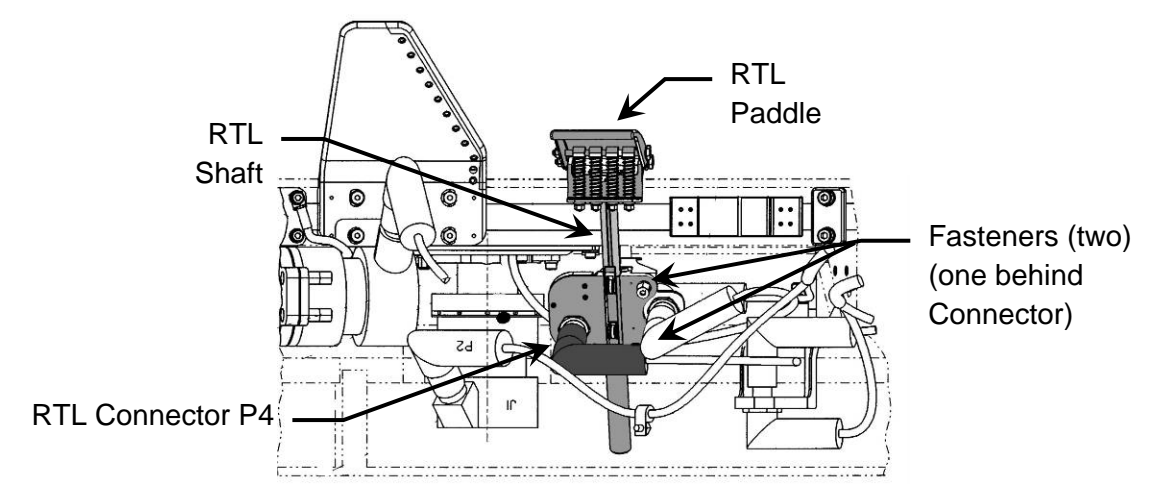

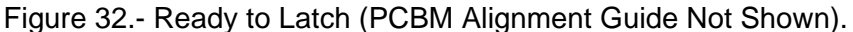

- 23.2 RTL connector (P4)  $\leftarrow \mid \rightarrow \text{RTL}$ Refer to Figure 32.
- 23.3 Unfasten RTL fasteners (two) (Ratchet, 1/4" Drive; 3/8" Socket, 1/4" Drive)
   Label, temporarily stow RTL (Gray Tape, Sharpie).
- 23.4 Stow RTL with Alignment Guides in Ziplock Bag labeled "NOD1-NOD3 CBM Hardware."
   Restrain Ziplock in Aft-Nadir area of vestibule for long-term stowage (Gray Tape).
- 23.5 Photo document CBM Ring with Alignment Guides removed and location of CBM Hardware Ziplock. (Digital Camera).

(ASSY OPS/20A/FIN 1) Page 53 of 67 pages

#### 24. INSTALLING IMV RETURN VESTIBULE JUMPER

MCC-H/ PCS 24.1 Activating Node 1 IMV Port Fwd Valve Node 1: ECLSS: IMV Port Fwd Vlv Node 1 IMV Port Fwd Vlv

sel RPCM N14B C RPC 14

#### RPCM N14B C RPC 14

√Close Cmd - Ena cmd RPC Position - Close (Verify - Cl)

Node 1 IMV Port Fwd Vlv 'State'

'Enable'

cmd Arm

√Arm Status - Armed

cmd Enable

√State - Enabled

24.2 <u>Opening Node 1 IMV Port Fwd Valve</u> 'Position' 'Open'

cmd Arm

√Arm Status - Armed

cmd Open

 $\sqrt{Position}$  - In Transit

Wait 25 seconds.

√Position - Open

(ASSY OPS/20A/FIN 1) Page 54 of 67 pages

24.3 <u>Closing Node 1 IMV Port Fwd Valve</u> 'Position' 'Close'

cmd Arm

√Arm Status - Armed

cmd Close

√Position - In Transit

Wait 25 seconds.

√Position - Closed

- Vestibule 24.4 Loosen, remove V-Band Clamp on NOD1 Port Forward (A11) IMV Flange (Ratchet, 1/4" Drive; 1/2" Deep Socket, 1/4" Drive or 7/16" Deep Socket, 1/4" Drive). Remove IMV Cap from NOD1 (A4) IMV Flange. Place IMV Cap in Ziplock Bag labeled "NOD1-NOD3 IMV H/W." Stow in VOK CTB. Retain V-Band Clamp for use in subsequent step.
  - 24.5 Loosen, remove V-Band Clamp on NOD3 Stbd Nadir (A11) IMV Flange (Ratchet, 1/4" Drive; 7/16" Deep Socket, 1/4" Drive). Remove IMV Flange Saver from NOD3 (A11) IMV Flange. Place IMV Flange Saver in Ziplock Bag labeled "NOD1-NOD3 IMV H/W." Stow in VOK CTB. Retain V-Band Clamp for use in subsequent step.
  - 24.7 Don Nitrile Gloves
  - 24.8 Retrieve IMV Jumper O-ring (two) from ziplock taped to IMV Supply Vestibule Jumper muffler.
  - 24.9 Apply small amount of Braycote to fingertip.Work Braycote between fingertips until a very thin film is achieved with no visible pieces present.
  - 24.10 Use lubricated fingertip to apply thin film of Braycote to seal crowns.

If Glove begins to stick to seal surface, repeat previous step for lubrication of Glove.

- 24.11 Install IMV Jumper O-Rings (two, one each end) on IMV Return Vestibule Jumper.
- 24.12 Doff Nitrile Gloves

(ASSY OPS/20A/FIN 1)

Page 55 of 67 pages

# CAUTION

Care must be taken while installing the IMV Return Vestibule Jumper on the IMV Flanges. Damaging the sealing surfaces of the IMV Flanges could prevent the jumper, once installed, from maintaining pressure.

- 24.13 Install IMV Return Vestibule Jumper (Muffler end) onto NOD1 Port Fwd (A11) IMV Flange.
   Install V-Band Clamp loosely to allow rotation of jumper in next step.
- 24.14 Route IMV Return Vestibule Jumper (flex duct end) to NOD3 Stbd Nadir (A11) IMV Flange.
- 24.15 Secure IMV Return Vestibule Jumper to NOD3 A11 IMV Flange with V-Band Clamp.
  Torque V-Band Clamp to 38 in-lbs [Ratchet, 1/4" Drive; 7/16" Deep Socket, 1/4" Drive; (10-50 in-lbs) Trq Wrench, 1/4" Drive].
- 24.16 Secure IMV Return Vestibule Jumper to NOD1 A11 IMV Flange with V-Band Clamp.

If 1/2" Nut on V-Band Clamp

Torque to 135 in-lbs [Ratchet, 1/4" Drive; 1/2" Deep Socket, 1/4" Drive; (40-200 in-lbs) Trq Wrench, 1/4" Drive].

If 7/16" Nut on V-Band Clamp

Torque to 38 in-lbs [Ratchet, 1/4" Drive; 7/16" Deep Socket, 1/4" Drive; (10-50 in-lbs) Trq Wrench, 1/4" Drive].

24.17 Photo document IMV Return Vestibule Jumper installation (Digital Camera).

## MCC-H 25. SAFING 1553 CHANNEL B FOR CONNECTION (GROUND ONLY)

<u>NOTE</u> Prior to connecting NOD1 1553 CH B Cable (W9422) and NOD1 1553 CH A Cable (W9421), EVA termination of MSS\_PDGF\_LB bus must be complete. This consists of mating P1FGB and P2FGB on Node 3 Starboard Endcone. If the bus is not terminated, the Robotics system may experience communications errors and prevent SSRMS operations.

25.1 <u>Inhibiting BC Comm Fail (ground only)</u> <u>CDH: Primary C&C: Re</u>covery Retry: CCS MDM

CCS Recovery Retry

**cmd** BC Comm Fail – Inhibit **Execute** ( $\sqrt{Inh}$ )

(ASSY OPS/20A/FIN 1) Page 56 of 67 pages

25.2 <u>Inhibiting Auto Transition to Diagnostics in PMCU MDM (ground</u> <u>only)</u> CDH: Primary PMCU: MDM FDIR

Primary PMCU MDM FDIR

**cmd** Auto Transition Diag – Inhibit **Execute** ( $\sqrt{Inh}$ )

25.3 Inhibiting Comm Safing Response in INT MDM (ground only) CDH: Primary INT: MDM FDIR Primary INT MDM FDIR

**cmd** Comm Safing Response – Inhibit **Execute** ( $\sqrt{Inh}$ )

| Bus Name[XX]   | Controlling MDM |
|----------------|-----------------|
| LB ORB HAB 1   | Prime GNC       |
| LB ORB HAB 2   | Prime GNC       |
| LB EPS HAB 23  | Prime PMCU      |
| LB EPS HAB 14  | Prime PMCU      |
| LB SYS HAB 1   | Prime INT       |
| LB SYS HAB 2   | Prime INT       |
| LB SEPS HAB 23 | Prime INT       |
| LB SEPS HAB 14 | Prime INT       |
| CB CT BIA 23   | Prime C&C       |
| CB CT 4        | Prime C&C       |
| CB INT 2       | Prime C&C       |
| LB CheCS HAB   | Prime PL        |

Table 10. Buses in Wire Harness

25.4 <u>Inhibiting Channel Switching and Verifying Buses on Channel A</u> (ground only)

Use Table 10 to verify channels are on A and inhibit channel switching.

- sel [XX] where [XX] = Bus name from Table 10

## [XX] Bus Status

Verify Channel Selected – A

'Auto Channel Switch Status'

**cmd** Inhibit **Execute** ( $\sqrt{Inh}$ )

- Repeat

(ASSY OPS/20A/FIN 1) Page 57 of 67 pages

25.5 Verify Robotics system is ready to support Robotics 1553 bus disruption during cable connections.

MSS: LAS5 Bus Config LAS5 CEU Bus Configuration

√'Local Bus' 'PDGF' - A

MSS: LAP5 Bus Config LAP5 CEU Bus Configuration

√'Local Bus' 'PDGF' - A

25.6 MCC-H 1 ISS, "Go for 1553 Channel B connection in step 26."

# 26. <u>CONNECTING 1553 CH B CABLE</u> 26.1 √MCC-H to verify safing in place per step 25

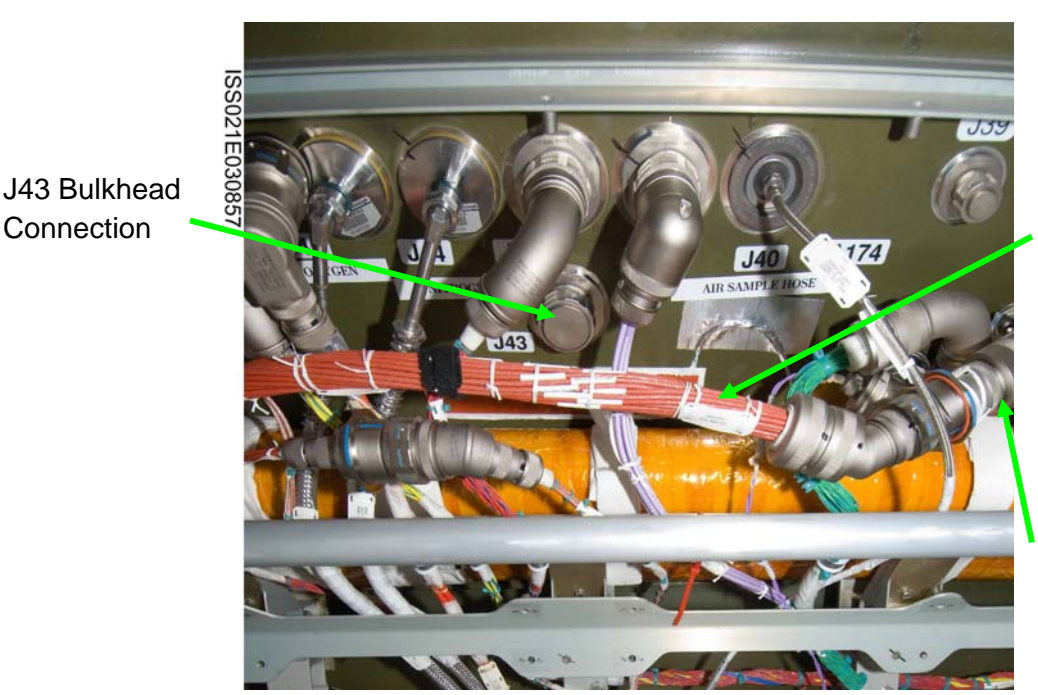

NOD1 1553 CH B Cable (W9422)

NOD1 1553 Termination Plug (W9427)

Figure 33. - NOD1 1553 CH B Cable After Installation on ULF3.

NOD1P2 Below Hatch 26.2 Locate NOD1 1553 CH B Cable (W9422) and NOD1 1553
 Termination Plug (W9427) (connected to each other) stowed below Node 1 Port Hatch.
 Refer to Figure 33.

- 26.3 NOD1 1553 CH B Cable (W9422) P43 ←|→ NOD1 1553 Termination Plug (W9427)
- 26.4 Protective Cap ←|→ J43 of Bulkhead
   Protective Cap →|← NOD1 1553 Termination Plug (W9427)

(ASSY OPS/20A/FIN 1) Page 58 of 67 pages

Stow NOD1 1553 Termination Plug (W9427) in Ziplock Bag labeled "NOD1-NOD3 Electrical Protective Caps."

- 26.5 NOD1 1553 CH B Cable (W9422) P43  $\rightarrow$  | $\leftarrow$  J43 of Bulkhead
- 26.6 ISS ↓ MCC-H: "Node 1 1553 Channel B connection complete. Go for step 27."
- 26.7 Photo document cable connection (Digital Camera).
- 26.8 Install the following Closeout Panels (Ratchet, 1/4" Drive; 5/32" Hex Head, 1/4" Drive):

NOD1PD2-28 (fifteen fasteners)

NOD1PD2-26, -27 (three fasteners each, install as a group)

- \* If required, for installation of Closeout Panels
  - Remove (install) L-shaped Closeout Seam Supports
  - (two), fasteners (four each) (Ratchet, 1/4" Drive; 1/8" Hex
- \* Head, 1/4" Drive).
- \* Remove (install) T-shaped Closeout Seam Support, fasteners
- (eight) (Ratchet, 1/4" Drive; 1/8" Hex Head, 1/4" Drive).
- \*\*\*\*\*

#### MCC-H 27. SAFING 1553 CHANNEL A FOR CONNECTION (GROUND ONLY) On ISS GO,

- 27.1 <u>Swap 1553 Buses to Channel B (ground only)</u> Use Table 10 to swap 1553 buses to channel B.
  - sel [XX] where [XX] = Bus name from Table 10

[XX] Bus Status 'Channel Selected'

**cmd** Select Ch B **Execute** ( $\sqrt{B}$ )

└─ Repeat

27.2 MSS: LAS5 Bus Config LAS5 CEU Bus Configuration

**cmd** 'Local Bus' 'PDGF' - B (Verify - B)

MSS: LAP5 Bus Config LAP5 CEU Bus Configuration

**cmd** 'Local Bus' 'PDGF' - B (Verify - B)

27.3 MCC-H 1 ISS, "Go for 1553 Channel A connection in step 28."

(ASSY OPS/20A/FIN 1) Page 59 of 67 pages

28. CONNECTING 1553 CH A CABLE

28.1  $\sqrt{MCC-H}$  to verify safing in place per step 27

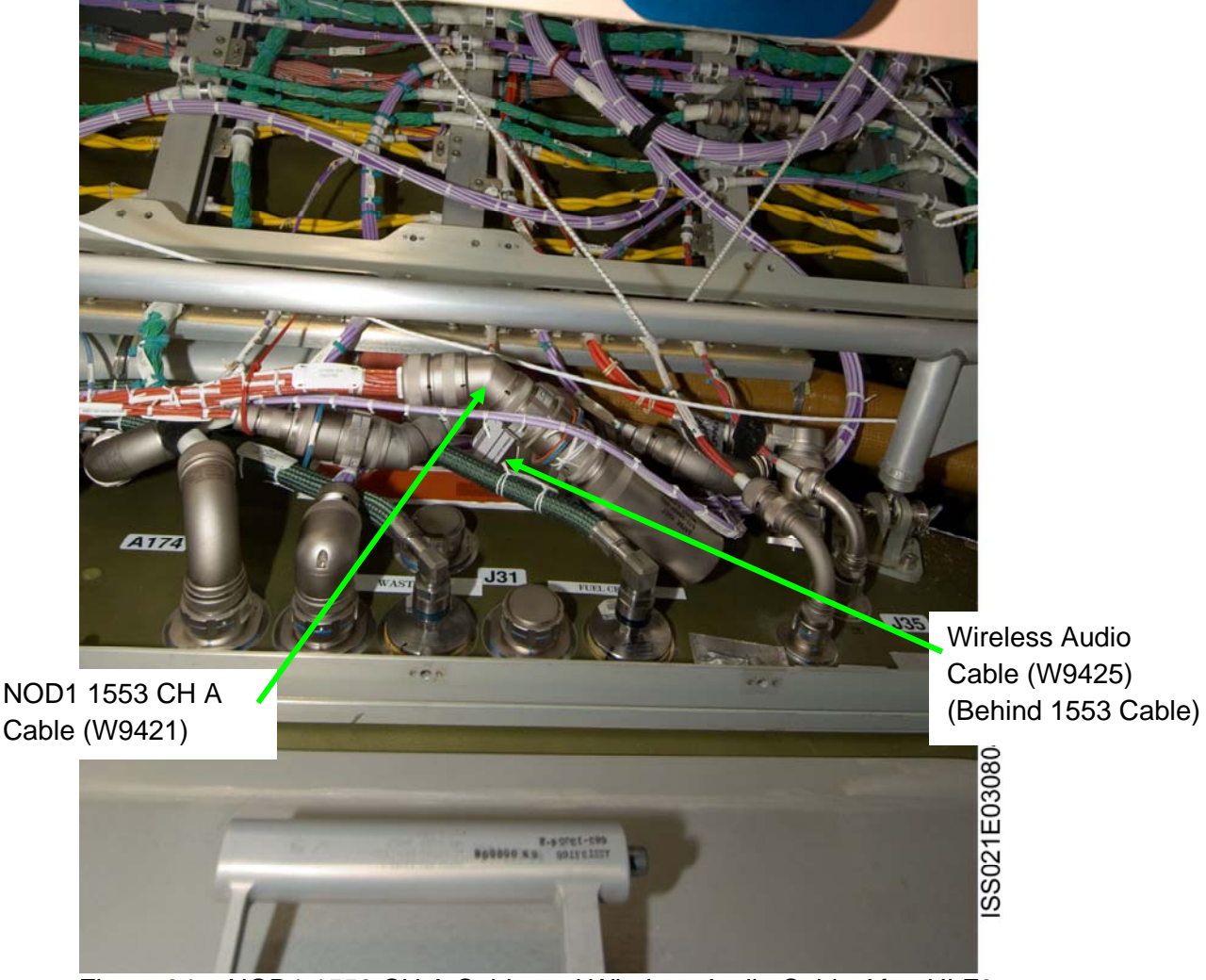

Figure 34. - NOD1 1553 CH A Cable and Wireless Audio Cable After ULF3.

NOD1P2 Above Hatch 28.2 Locate NOD1 1553 CH A Cable (W9421) and NOD1 1553 Termination Plug (W9427) (connected to each other) stowed above Node 1 Port Hatch. Refer to Figure 34.

- 28.3 NOD1 1553 CH A Cable (W9421) P31 ←|→ NOD1 1553 Termination Plug (W9427)
- 28.4 Protective Cap ← |→ J31 of Bulkhead
   Protective Cap → |← NOD1 1553 Termination Plug (W9427)
   Stow NOD1 1553 Termination Plug (W9427) in Ziplock Bag labeled
   "NOD1-NOD3 Electrical Protective Caps."

(ASSY OPS/20A/FIN 1) Page 60 of 67 pages

- 28.5 NOD1 1553 CH A Cable (W9421) P31  $\rightarrow \mid \leftarrow$  J31 of Bulkhead
- 28.6 ISS UMCC-H: "Node 1 1553 Channel A connection complete. Go for step 30."
- 29. CONNECTING WIRELESS AUDIO CABLE

#### NOTE

Connection of NOD1 Wireless Audio Cable (W9425) does not require safing.

NOD1P2 29.1 Locate NOD1 Wireless Audio Cable (W9425) and NOD1 Wireless Audio Loopback Plug (W9428) (connected to each other) stowed above Node 1 Port Hatch. Refer to Figure 34.

- 29.2 NOD1 Wireless Audio Cable (W9425) P32  $\leftarrow$  | $\rightarrow$  NOD1 Wireless Audio Loopback Plug (W9428)
- 29.3 Protective Cap  $\leftarrow \mid \rightarrow$  J32 of Bulkhead Protective Cap  $\rightarrow \mid \leftarrow$  NOD1 Wireless Audio Loopback Plug (W9428) Stow NOD1 Wireless Audio Loopback Plug (W9428) in Ziplock Bag labeled "NOD1-NOD3 Electrical Protective Caps."
- 29.4 NOD1 Wireless Audio Cable (W9425) P32  $\rightarrow \mid \leftarrow$  J32 of Bulkhead
- 29.5 Photo document cable connections (Digital Camera).
- 29.6 Install the following Closeout Panels (Ratchet, 1/4" Drive; 5/32" Hex Head, 1/4" Drive): NOD10P2-21 (fifteen fasteners)

NOD1OP2-22, -23 (three fasteners each, install as a group)

\*\*\*\*\*

- If required for installation of Closeout Panels
- Remove (install) L-shaped Closeout Seam Supports (two),
- fasteners (four each) (Ratchet, 1/4" Drive; 1/8" Hex Head, 1/4" Drive).
- Remove (install) T-shaped Closeout Seam Support, fasteners (eight) (Ratchet, 1/4" Drive; 1/8" Hex Head, 1/4" Drive).
- 29.7 ISS UMCC-H, "NOD1 Wireless Audio Cable connection complete."

29.8 Go to step 31.

\*

\*

\*

(ASSY OPS/20A/FIN 1) Page 61 of 67 pages

- MCC-H 30. 1553 NORMALIZATION On ISS GO
  - 30.1 <u>Swap 1553 Buses to Channel A and Enable Channel Switching</u> (ground only)

Use Table 10 to swap 1553 buses to channel A and enable channel switching.

sel [XX] where [XX] = Bus name from Table 10

[XX] Bus Status 'Channel Selected'

**cmd** Select Ch A **Execute** ( $\sqrt{A}$ )

'Auto Channel Switch Status'

cmd Enable Execute (√Ena)

- Repeat

30.2 <u>Enabling BC Comm Fail (ground only)</u> CDH: Primary C&C: Recovery Retry: CCS MDM CCS Recovery Retry

cmd BC Comm Fail – Enable Execute (√Ena)

30.3 Enabling Auto Transition to Diagnostics in PMCU MDM (ground only) CDH: Primary PMCU: MDM FDIR Primary PMCU MDM FDIR

**cmd** Auto Transition Diag – Enable **Execute** ( $\sqrt{Ena}$ )

30.4 <u>Enabling Comm Safing Response in INT MDM (ground only)</u> CDH: Primary INT: MDM FDIR Primary INT MDM FDIR

**cmd** Comm Safing Response – Enable **Execute** ( $\sqrt{Ena}$ )

30.5 MSS: LAS5 Bus Config LAS5 CEU Bus Configuration

cmd 'Local Bus' 'PDGF' - A (Verify - A)

MSS: LAP5 Bus Config LAP5 CEU Bus Configuration

cmd 'Local Bus' 'PDGF' - A (Verify - A)

(ASSY OPS/20A/FIN 1) Page 62 of 67 pages

# 31. CLEANUP

- 31.1 Photo document overview of all vestibule connections, cable and hose routings (Digital Camera).
- 31.2 Restow tools, equipment in Table 11 per Stowage Note.

(ASSY OPS/20A/FIN 1) Page 63 of 67 pages

|         |                       | T                    |                 |     |                                   |
|---------|-----------------------|----------------------|-----------------|-----|-----------------------------------|
|         | Stowage               | Equipment            | P/N             | Qty | Notes                             |
| CBM Cer | ter Disk Cover        |                      | 683-14575-14    | 1   | Will be installed at Node 3 Port. |
| 1.0 CTB | w/ Window, Single     |                      | SEG33111837-301 | 1   |                                   |
|         |                       | CTB Shelf Divider    | SEG33111841-309 | 1   |                                   |
|         |                       | 12x12 Ziplock Bag    | 528-50000-5     | 2   |                                   |
|         | 24x24 Ziplock Bag     | CBM Controller Panel | 2355260-1       | 1   |                                   |
|         | "Node 1 Port CBM CPA" | Assembly             |                 |     |                                   |
|         |                       | Protective Cap       | NATC-RPC-N-15-0 | 1   | Installed on CPA                  |
|         |                       | Protective Cap       | NATC-RPC-N-11-0 | 2   |                                   |
|         |                       | Protective Cap       | NATC-RPC-N-13-0 | 6   |                                   |
|         | 24x24 Ziplock Bag     | CBM Controller Panel | 2355260-1       |     |                                   |
|         | "Node 1 Port CBM CPA" | Assembly             |                 |     |                                   |
|         |                       | Protective Cap       | NATC-RPC-N-15-0 | 1   | Installed on CPA                  |
|         |                       | Protective Cap       | NATC-RPC-N-11-0 | 2   |                                   |
|         |                       | Protective Cap       | NATC-RPC-N-13-0 | 6   |                                   |

(ASSY OPS/20A/FIN 1) Page 64 of 67 pages

| 1.0 CTB w/ Window, Single                  |                                  | SEG33111837-301 | 1 | 1.0 CTB w/ Window, Single |
|--------------------------------------------|----------------------------------|-----------------|---|---------------------------|
|                                            | CTB Shelf Divider                | SEG33111841-309 | 1 |                           |
|                                            | 12x 12 Ziplock Bag               | 528-50000-5     | 2 |                           |
| 24x24 Ziplock Bag<br>"Node 1 Port CBM CPA" | CBM Controller Panel<br>Assembly | 2355260-2       | 1 |                           |
|                                            | Protective Cap                   | NATC-RPC-N-15-0 | 1 | Installed on CPA          |
|                                            | Protective Cap                   | NATC-RPC-N-11-0 | 2 |                           |
|                                            | Protective Cap                   | NATC-RPC-N-13-0 | 6 |                           |
| 24x24 Ziplock Bag<br>"Node 1 Port CBM CPA" | CBM Controller Panel<br>Assembly | 2355260-3       | 1 |                           |
|                                            | Protective Cap                   | NATC-RPC-N-15-0 | 1 | Installed on CPA          |
|                                            | Protective Cap                   | NATC-RPC-N-11-0 | 2 |                           |
|                                            | Protective Cap                   | NATC-RPC-N-13-0 | 6 |                           |

# Continuation of Table 11. Hardware to Restow

(ASSY OPS/20A/FIN 1) Page 65 of 67 pages

| Continuation of | Table 11. | Hardware to | Restow |
|-----------------|-----------|-------------|--------|
|-----------------|-----------|-------------|--------|

| Stowage                                      | Equipment                                    | P/N             | Qty | Notes                              |
|----------------------------------------------|----------------------------------------------|-----------------|-----|------------------------------------|
| Node 3 PCBM Thermal Blanket                  |                                              | 3120ND611       | 1   | Thermal Blanket consists of three  |
|                                              |                                              | 3120ND613       | 2   | components attached to each other. |
| Ziplock Bag labeled<br>"NOD1-NOD3 IMV H/W"   | IMV Cap                                      | Report          | 2   |                                    |
|                                              | IMV Flange Saver                             | 683-15016-8     | 2   |                                    |
| Ziplock Bag labeled<br>"NOD1-NOD3 Electrical | Protective Cap                               | NATC-PPC-N-25-0 | 13  |                                    |
| Protective Caps"                             | Protective Cap                               | NATC-RPC-N-25-0 | 11  |                                    |
|                                              | Protective Cap                               | NATC-PPC-N-13-0 | 3   |                                    |
|                                              | Protective Cap                               | NATC-RPC-N-13-0 | 3   |                                    |
|                                              | NOD1 Wireless Audio<br>Loopback Plug (W9428) | 683-99428       | 1   |                                    |
|                                              | NOD1 1553 Termination Plug<br>(W9427)        | 683-99427       | 2   |                                    |
|                                              | 1553 Bus Terminator                          | 1F89991-1       | 2   |                                    |

(ASSY OPS/20A/FIN 1) Page 66 of 67 pages

| Ziploaldabalad          | Comph Cono | 602 162 17 010 | 4 | From Dotable and Wester Water    |
|-------------------------|------------|----------------|---|----------------------------------|
| ZIPIOCK labeled         | Gaman Caps | 683-16347-818  | 4 | From Potable and waste water     |
| "NOD3-NOD1 Fluid Caps." |            |                |   | Jumpers                          |
|                         |            |                |   |                                  |
|                         | Gamah Caps | 683-16347-822  | 2 | From Nitrogen Jumpers            |
|                         |            |                |   |                                  |
|                         | Gamah Caps | 683-16347-824  | 2 | From Oxygen Jumpers,             |
|                         |            |                |   | Stowed in Clean Room Glove       |
|                         |            |                |   |                                  |
|                         | Gamah Cans | 683-16347-806  | 2 | From MTL Supply Jumper           |
|                         | Gaman Gaps | 000-100-7-000  | ~ |                                  |
|                         | Camph Cana | 692 16247 909  | 2 | From MTL Poturn Jumpor           |
|                         | Gaman Caps | 003-10347-000  | 2 | FIOIT WITE Return Jumper         |
|                         |            | 000 40405 0    | ~ | From Air Completivener           |
|                         | QD Plug    | 683-19485-9    | 2 | From Air Sample Jumper           |
|                         |            |                |   | -                                |
|                         | Gamah Caps | 683-16347-841  | 4 | From Node 1 and Node 3 Water     |
|                         |            |                |   | Feedthroughs                     |
|                         |            |                |   |                                  |
|                         | Gamah Caps | 683-16347-845  | 4 | From Node 1 and Node 3 Oxygen    |
|                         |            |                |   | and Nitrogen Feedthroughs        |
|                         |            |                |   | Overgen gene should be stored in |
|                         |            |                |   | Oxygen caps should be stored in  |
|                         |            |                |   | Clean Room Glove                 |
|                         |            |                |   |                                  |
|                         | QD Cap     | 683-19485-6    | 2 | From Node 1 and Node 3 ARS       |
|                         |            |                |   | Feedthrough                      |
|                         |            |                |   | Ŭ                                |
|                         | Gamah Caps | 683-16347-847  | 4 | From Node 1 and Node 3 MTL       |
|                         |            |                | - | Foodthroughs                     |
|                         |            |                |   | reeuunouyns                      |
|                         |            |                |   |                                  |

# Continuation of Table 11. Hardware to Restow

(ASSY OPS/20A/FIN 1) Page 67 of 67 pages

# Continuation of Table 11. Hardware to Restow

| Stowage                                                     | Equipment            | P/N          | Qty | Notes                 |
|-------------------------------------------------------------|----------------------|--------------|-----|-----------------------|
| Ziplock bag labeled<br>"NOD1-NOD3 CBM Hardware."            | CBM Alignment Guides | 683-13484    | 5   |                       |
|                                                             | CBM Ready to Latch   | 683-13729    | 1   |                       |
| Ziplock bag labeled "Node 3 Closeout<br>Panel Launch Bolts" | Launch Bolts         | NAS1351N3-10 | 4   | NOD3D6-52             |
|                                                             | Launch Washers       | -            | 4   | NOD3D6-52             |
|                                                             | Launch Bolts         | NAS1351-3-12 | 8   | NOD3D6-51             |
|                                                             | Launch Washers       | -            | 8   | NOD3D6-51             |
|                                                             | Launch Bolts         | NAS1351N3-10 | 3   | Starboard Deck Grille |
|                                                             | Launch Washers       | -            | 3   | Starboard Deck Grille |

This Page Intentionally Blank

(ASSY OPS/20A/FIN 1/IMPACT J) Page 1 of 7 pages

**OBJECTIVE:** 

To purge and leak check the Node 3 Nitrogen System.

TOOLS: Nitrogen Low Pressure Purge Adapter (Male) P/N 683-42344-8

(A/L1O1) Clean Room Gloves P/N SEG33116979-301 Teflon Bags P/N 300045-08 Flashlight Earplugs

ISS IVA Toolbox: Drawer 2: Ratchet, 1/4" Drive 5/32" Hex Head, 1/4" Drive

1. ACCESSING LO PRESS N2 SPLY AND QD1E23 QDS

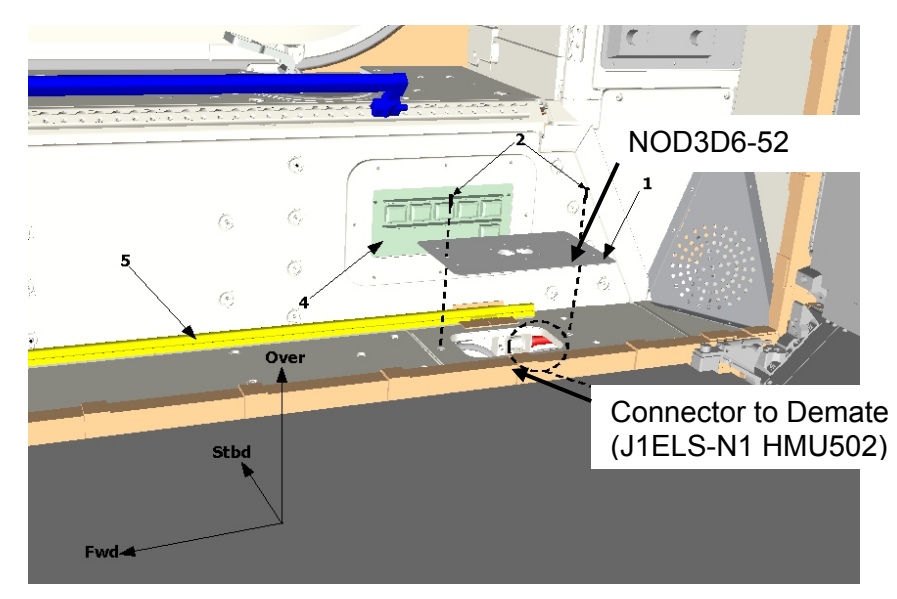

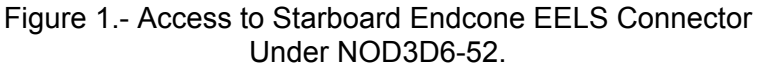

- NOD3D6 1.1 Remove NOD3D6-52 Closeout Panel, fasteners (two) (Ratchet, 1/4" Drive; 5/32" Hex Head, 1/4" Drive). Refer to Figure 1.
  - 1.2 EELS Power Cable P1  $\leftarrow$  | $\rightarrow$  J1ELS-N1 HMU502

(ASSY OPS/20A/FIN 1/IMPACT J) Page 2 of 7 pages

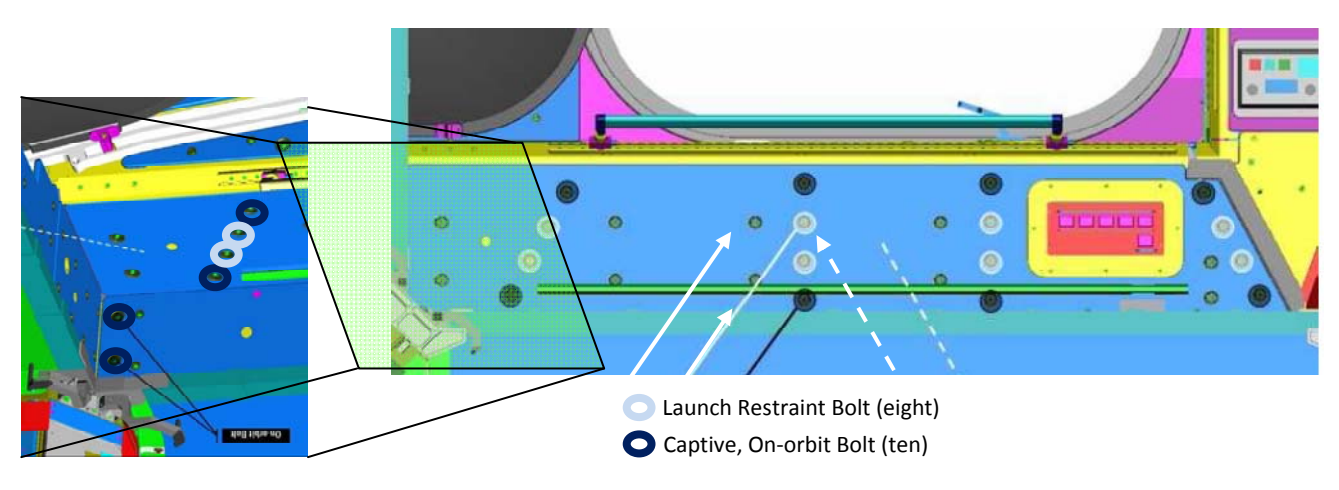

Figure 2.- NOD3D6-51 Launch Restraint Bolts.

1.3 Unfasten NOD3D6-51 Closeout Panel, fasteners (ten) (Ratchet, 1/4" Drive; 5/32" Hex Head, 1/4" Drive).
Refer to Figure 2.

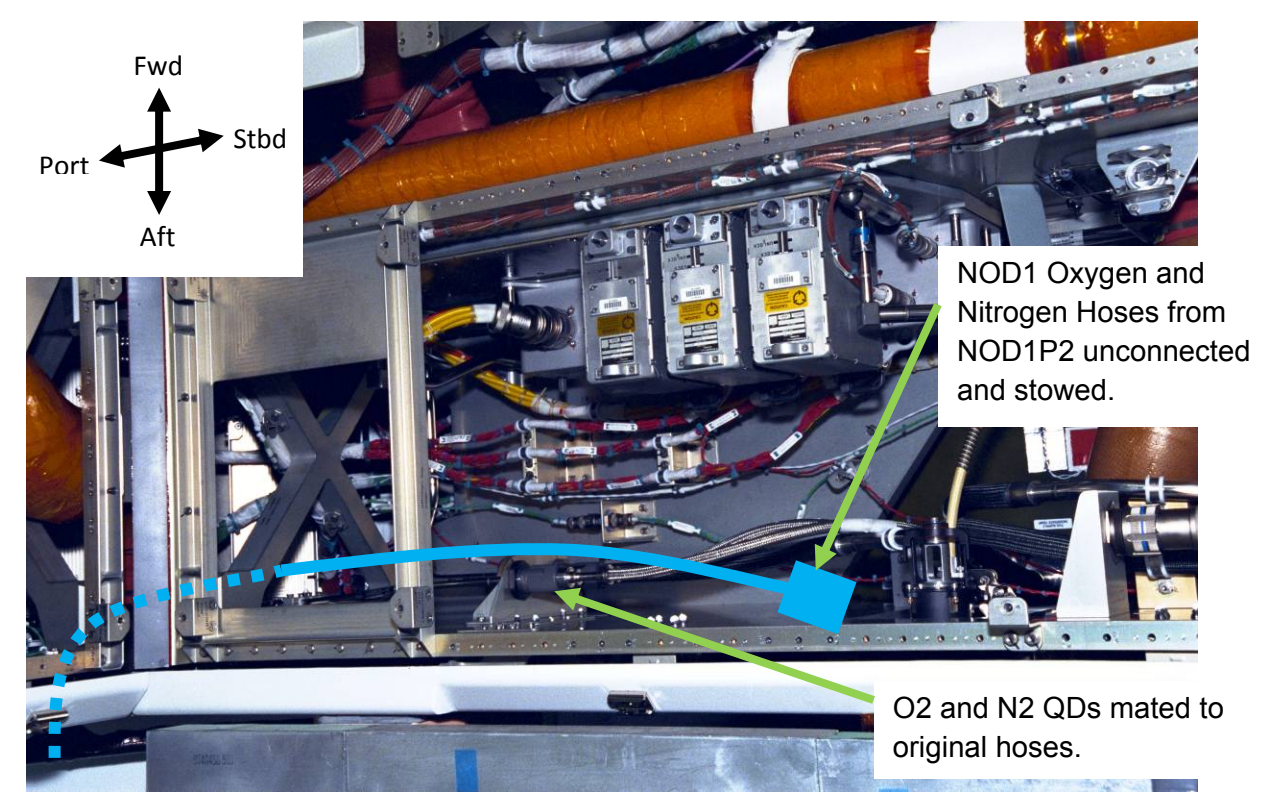

Figure 3.- Node 1 Oxygen and Nitrogen Connections in NOD1D1 Alcove.

NOD1D1 1.4 If NOD1D1-01 installed, Remove closeout panel NOD1D1-01, fasteners (eight) (5/32" Hex Head, 1/4" Drive; Ratchet, 1/4" Drive). Refer to Figure 3.

(ASSY OPS/20A/FIN 1/IMPACT J) Page 3 of 7 pages

- 1.5 Perform CSA-O2 sampling in open cabin and behind removed Closeout Panels (NOD3D6 and NOD1D1). Verify O2 % within Nominal Range specified on CSA-O2 decal.
- <u>CONFIGURING ISS N2 SYSTEM AND REDUCING TO AMBIENT</u> <u>PRESSURE</u>
   2.1 √MCC-H for ISS payload nitrogen configuration
- A/L1OA2 2.2 √VL013 (N2) OPEN
- PCS 2.3 Airlock: ECLSS: Nitrogen System AL Nitrogen System 'N2 Supply Valve'

**cmd** Close ( $\sqrt{\text{Actual Position} - \text{Closed}}$ )

- COL-CC 2.4 Perform <u>1.702 COL NITROGEN SUPPLY DEACTIVATION</u>, step 1 (ESA SODF: ECLSS: ACTIVATION AND CHECKOUT), then:
- **SSIPC** 2.5 Perform <u>2.016 JPM GN2 SYSTEM RECONFIGURATION SSIPC</u>, step 1 (JAXA SODF: GH: ECLSS: NOMINAL), then:

|   |      | <u>NOTE</u><br>1. Connection and disconnection of QDs requires adjoining lines to<br>be at approximately ambient pressure on both sides of the QD,<br>when possible.                                                        |
|---|------|----------------------------------------------------------------------------------------------------|
|   |      | <ol> <li>As the N2 system pressure bleeds down and N2 is introduced into the cabin, the following messages may be received:</li> <li>'PCA N2 Line Pressure Low – A/L',</li> <li>'PCA N2 Line Pressure Low – LAB'</li> </ol> |
|   | ;    | <ol> <li>The messages will return to normal as the N2 system is<br/>repressurized (step 4).</li> </ol>                                                                                                    |
| 2 | .6 / | Airlock: ECLSS: Nitrogen System<br>AL Nitrogen System<br>AL PCA N2 Intro Valve'                                                                                                    |
|   | (    | md Open (√Actual Position – Open)                                                                                                    |
|   | ١    | Mon DCA N2 Line Breeze <160 kBa (22 pai) or On MCC H CO                                                                                                    |

When PCA N2 Line Press <160 kPa (23 psi) or **On MCC-H GO**, proceed.

'AL PCA N2 Intro Valve'

PCS

(ASSY OPS/20A/FIN 1/IMPACT J) Page 4 of 7 pages

**cmd** Close (√Actual Position – Closed)

- 3. CONFIGURING NODE 1 N2 SUPPLY FOR NODE 3 PURGE 3.1 Don Clean Room Gloves.
- 3.2 QD1E23 Female Flexline QD  $\leftarrow \mid \rightarrow$  QD1E23 Male QD (on Node 1 NOD1D1 Structure) Refer to Figure 3.
  - 3.3 Uncap Node 1 Nitrogen Hose To: Node 1 Nadir Alcove Nitrogen QD. Use cap from Node 1 Nitrogen Hose To: Node 1 Nadir Alcove Nitrogen QD to cover QD1E23 Female Flexline QD. Refer to Figure 3.
  - 3.4 Node 1 Nitrogen Hose To: Node 1 Nadir Alcove Nitrogen  $QD \rightarrow \downarrow \leftarrow$ QD1E23 Male QD (on Node 1 structure) Refer to Figure 3.
  - 4. CONNECTING NOPA TO LO PRESS N2 SPLY QD

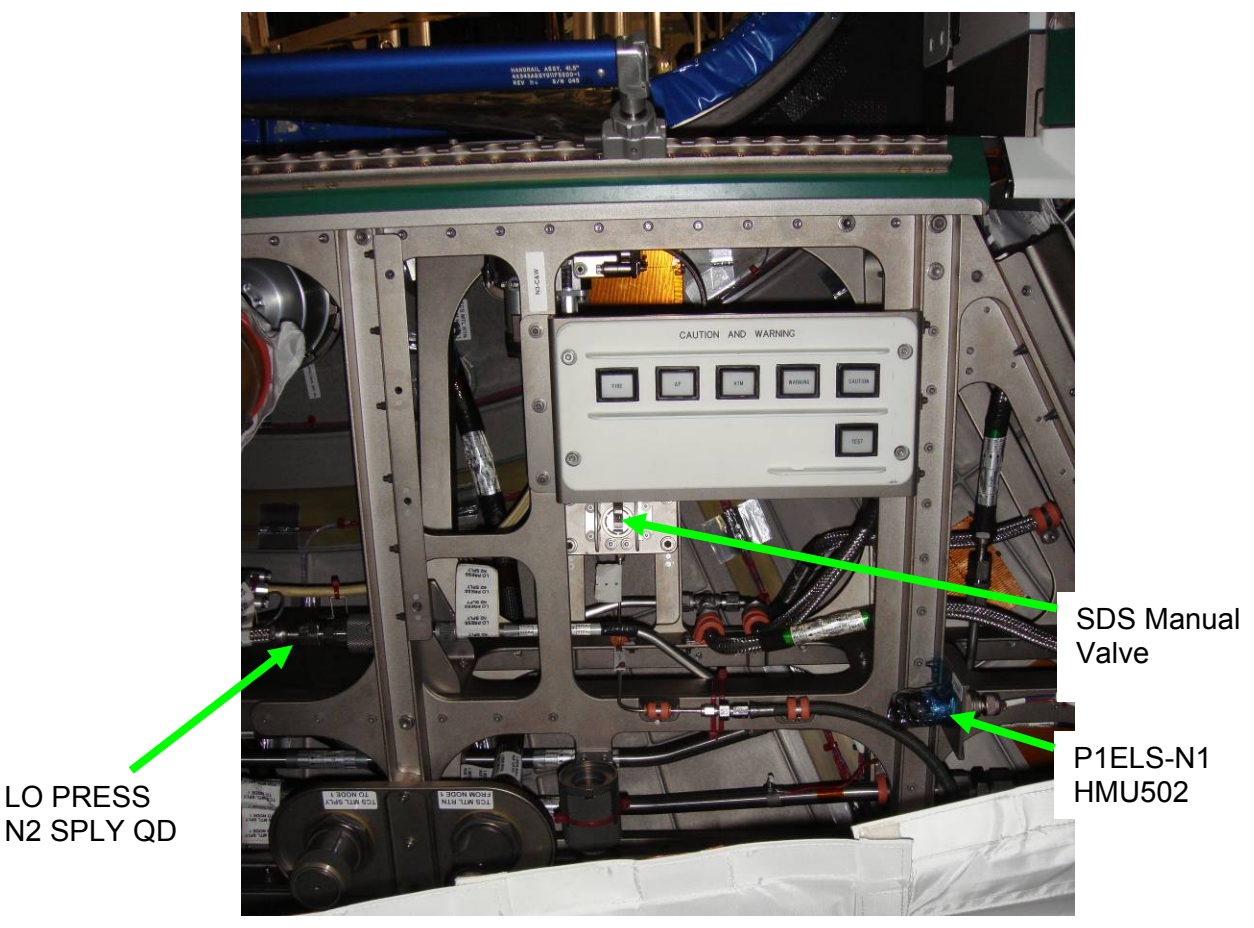

Figure 4.- NOD3D6 Endcone.

LO PRESS

(ASSY OPS/20A/FIN 1/IMPACT J) Page 5 of 7 pages

- NOD3D6-51 4.1 Uncap Nitrogen Low Pressure Purge Adapter (Male) QD. Uncap Gamah end of Nitrogen Low Pressure Purge Adapter (Male). Inspect both QDs for debris.
  - 4.2 Uncover LO PRESS N2 SPLY Female Flexline QD. Refer to Figure 4.
  - 4.3 Nitrogen Low Pressure Purge Adapter (Male) →|← LO PRESS N2 SPLY Female Flexline QD

Bag Nitrogen Low Pressure Purge Adapter (Male) Cap and Gamah Cap.

4.4 Doff Gloves.

# 5. PURGING NITROGEN SYSTEM

| WARNING                                                                                                    |
|----------------------------------------------------------------------------------------------------|
| Purging through the Node 1/Node 3 Vestibule<br>Jumper may cause a loud hissing noise. Crew<br>should don Earplugs. |

- 5.1 Don Earplugs.
- 5.2 Check **MCC-H** to verify N2 system configuration and purge duration for step 5.4.
- 5.3 Airlock: ECLSS: Nitrogen System AL Nitrogen System 'N2 Supply Valve'

**cmd** Open (√Actual Position – Open)

5.4 If Nitrogen is being fed from the ISS Airlock Tanks, Wait 30 seconds.

If Nitrogen is being fed from STS Tanks via Recharge Line, Wait 2 minutes.

5.5 Airlock: ECLSS: Nitrogen System AL Nitrogen System 'N2 Supply Valve'

**cmd** Closed (√Actual Position – Closed)

5.6 Doff Earplugs.

(ASSY OPS/20A/FIN 1/IMPACT J) Page 6 of 7 pages

- 6. CONNECTING LO PRESS N2 SPLY QD
- NOD3D6-51 6.1 Don new pair of Clean Room Gloves
  - 6.2 Nitrogen Low Pressure Purge Adapter (Male) ← |→ LO PRESS N2 SPLY Female Flexline QD
     Cap Nitrogen Low Pressure Purge Adapter (Male) QD and Gamah end. Refer to Figure 4.
  - 6.3 Uncover LO PRESS N2 SPLY Male QD (on Node 3 Structure). LO PRESS N2 SPLY Female Flexline QD →|← LO PRESS N2 SPLY Male QD (on Node 3 Structure) Refer to Figure 4.

Doff Gloves.

#### 7. INSTALLING LO PRESS N2 SPLY QDS PANEL

NOD3D6

7.1 Install NOD3D6-51 Closeout Panel, fasteners (ten) (Ratchet, 1/4" Drive; 5/32" Hex Head, 1/4" Drive). Refer to Figure 2.

7.2 EELS Power Cable P1  $\rightarrow$  | $\leftarrow$  J1ELS-N1 HMU502

7.3 Install NOD3D6-52 Closeout Panel, fasteners (two) (Ratchet, 1/4" Drive; 5/32" Hex Head, 1/4" Drive).
 Refer to Figure 1.

## 8. CONFIGURING N2 SYSTEM FOR LEAK CHECK

8.1 Airlock: ECLSS: Nitrogen System AL Nitrogen System 'N2 Supply Valve'

**cmd** Open (√Actual Position – Open)

8.2 Lab (Airlock, Node3): ECLSS: PCA Lab (AL, Node 3) ACS

Verify that LAB, AL and Node 3 N2 Line Pressure > 750 kPa (108 psi).

8.3 Airlock: ECLSS: Nitrogen System AL Nitrogen System 'N2 Supply Valve'

**cmd** Close ( $\sqrt{\text{Actual Position} - \text{Closed}}$ )

9. <u>INITIATING FINE LEAK CHECK</u> Lab (Airlock, Node3): ECLSS: PCA Lab (AL, Node 3) ACS

Record LAB Line Press: \_\_\_\_\_ kPa

(ASSY OPS/20A/FIN 1/IMPACT J) Page 7 of 7 pages

Record Airlock Line Press: \_\_\_\_\_ kPa Record Node 3 Line Press: \_\_\_\_\_ kPa

Record GMT: \_\_\_\_\_ / \_\_\_\_ : \_\_\_\_

Report above values to **MCC-H**. Wait at least 10 hours or **On MCC-H GO**, proceed.

#### 10. TERMINATING LEAK CHECK

<u>NOTE</u> ECLSS will be using the following leak check criteria for the gross and fine leak check:

< 4 psi in 30 minutes (Gross Leak Check)

< 17 psi in 10 hours (Fine Leak Check)

Lab (Airlock, Node3): ECLSS: PCA Lab (AL, Node 3) ACS

Record LAB Line Press: \_\_\_\_\_ kPa Record Airlock Line Press: \_\_\_\_\_ kPa Record Node 3 Line Press: \_\_\_\_\_ kPa

Record GMT: \_\_\_\_\_ / \_\_\_\_ : \_\_\_\_\_

#### 11. RETURNING ISS NITROGEN SYSTEM TO NOMINAL OPERATIONS

11.1 Airlock: ECLSS: Nitrogen System AL Nitrogen System 'N2 Supply Valve'

**cmd** Open ( $\sqrt{\text{Actual Position} - \text{Open}}$ )

- **COL-CC** 11.2 Perform <u>1.701 COL NITROGEN SUPPLY ACTIVATION</u>, all (ESA SODF: ECLSS: ACTIVATION AND CHECKOUT), then:
- **SSIPC** 11.3 Go to <u>2.016 JPM GN2 SYSTEM RECONFIGURATION SSIPC</u>, step 2 (JAXA SODF: GH: ECLSS: NOMINAL).

If Node 3 Oxygen System has not been purged, omit step 12:

12. INSTALLING CLOSEOUT PANEL NOD1D1-01

On MCC-H Go,

NOD1D1 Install Closeout Panel NOD1D1-01, fasteners (eight) (Ratchet, 1/4" Drive; 5/32" Hex Head, 1/4" Drive). Refer to Figure 3. This Page Intentionally Blank
(ASSY OPS/20A/FIN 1) Page 1 of 11 pages

### OBJECTIVE:

Configure Flexible Ventilation ducting to route airflow through Node 3 during initial ingress of the module.

#### LOCATION:

Node 3

#### **DURATION:**

#### 02:10 Total

00:10 Node 2 Duct Removal (step 1) 00:20 Node 3 Temporary IMV Config Install (step 2) 00:20 Configure for Crew Sleep (step 3) 00:20 Configure for Crew Wake (step 4) 01:00 Node 3 Temp IMV Removal and reconfig (steps 5 to 8)

#### CREW:

One

#### PARTS:

Node 2 Temporary Duct Assy <u>For step 6 only:</u> O-Rings, IMV Jumper (two) P/N 2-161S0604-70 <u>For step 7 only:</u> Radial Port Closeout P/N 683-60461-11 <u>For step 8 only:</u> CSA-O2 (two)

#### MATERIALS:

Gray Tape Ziplock Zip Tie Kapton Tape

#### TOOLS:

Digital Camera Scissors <u>ISS IVA Toolbox:</u> Drawer 2: Ratchet, 1/4" Drive 5/32" Hex Head, 1/4" Drive 1/4" Deep Socket, 1/4" Drive 7/16" Deep Socket, 1/4" Drive 1/2" Deep Socket, 1/4" Drive 10" Ext, 1/4" Drive 10-50in-Ibs Trq Wrench, 1/4" Drive 40-200in-Ibs Trq Wrench, 1/4" Drive Drawer 5: 2" Cut Scissors

(ASSY OPS/20A/FIN 1) Page 2 of 11 pages

#### 1. GATHERING PARTS

1.1 VMCC-H Node 2 Fwd Stbd IMV Fan is deactivated

Node 2 1.2 Remove Temporary Duct from IMV Aft Stbd Return (2" Cut Scissors).

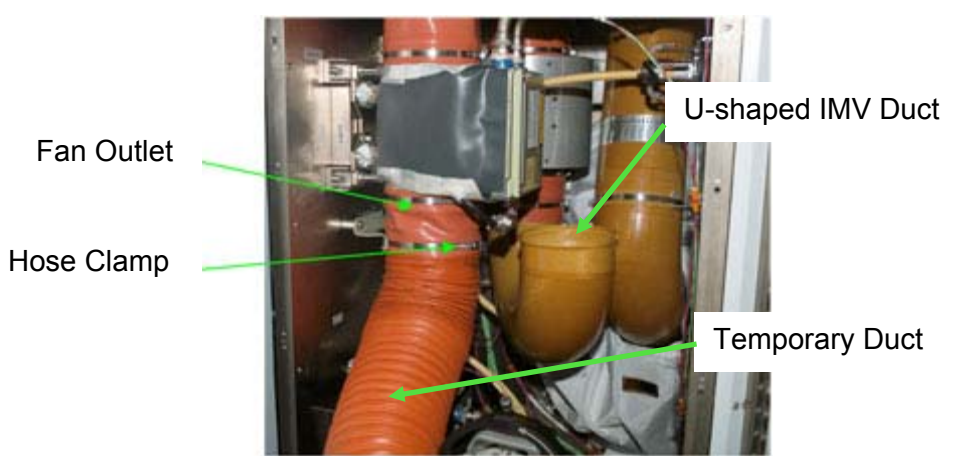

Figure 1.- Temporary Duct Installed to Node 2 Fwd Stbd IMV Fan Outlet.

- 1.3 Remove Temporary Duct from IMV Fan Outlet coupling, band clamp fastener (one) (Ratchet, 1/4" Drive; 10" Ext, 1/4" Drive; 1/4" Deep Socket, 1/4" Drive).
  Refer to Figure 1.
- 1.4 Install U-Shaped IMV Duct into IMV Fan Outlet Coupling, band clamp fastener (one) (Ratchet, 1/4" Drive; 10" Ext, 1/4" Drive; 1/4" Deep Socket, 1/4" Drive). Refer to Figure 1.
- 1.5 Transfer Temporary Duct to Node 3.
- 1.6 Notify **MCC-H** "IMV has been reconfigured, GO for Node 2 Fwd Stbd IMV Fan Activation".

(ASSY OPS/20A/FIN 1)

Page 3 of 11 pages

#### 2. INSTALLING NODE 3 TEMPORARY IMV CONFIGURATION

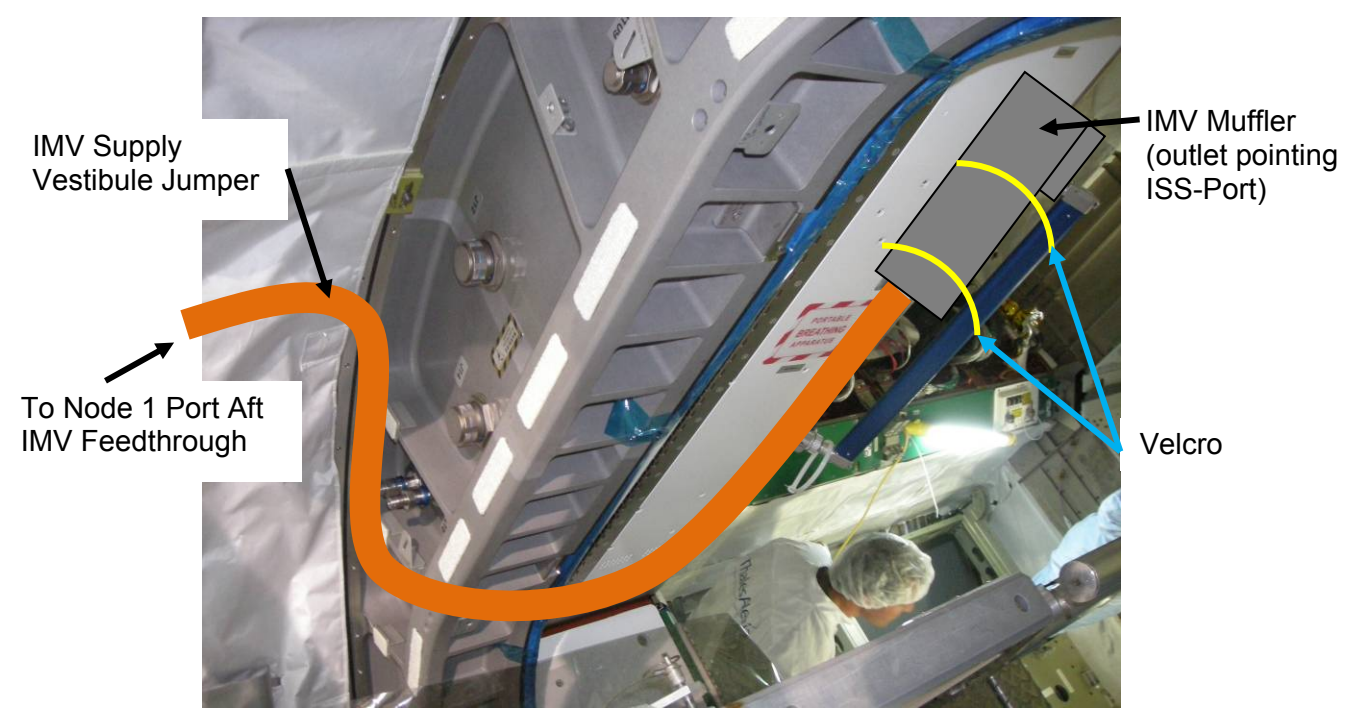

Figure 2.- IMV Supply Vestibule Jumper Temporary Install (View Looking Aft-Port).

2.1 Remove IMV Supply Vestibule Jumper from temp stow location. Refer to Figure 2.

2.2 Remove muffler from Node 3 IMV Supply Jumper, fastener (one) (Ratchet, 1/4" Drive; 1/4" Deep Socket, 1/4" Drive).
Slide Band Clamp up IMV Supply Jumper.
Handtighten Band Clamp for temp stowage in this location.

<u>NOTE</u>

A Ziplock will be placed over the IMV Muffler outlet to protect the IMV sealing surface while muffler is being temporarily stowed.

- 2.3 Place Ziplock Bag over IMV Muffler outlet. Temporarily stow IMV Muffler for eventual reinstallation.
- 2.4 Insert IMV Supply Vestibule Jumper into Temporary Duct that was transferred from Node 2.Secure with Gray Tape or Zipties.
- 2.5 Route ducting assembly along overhead-aft Standoff to Node 3 Port, securing to structure per crew preference.

Node 3

(ASSY OPS/20A/FIN 1) Page 4 of 11 pages

- 2.6 Photo document installed configuration (Digital Camera).
- 3. RECONFIGURING IMV FOR CREW SLEEP
  - 3.1  $\sqrt{MCC-H}$  Node 2 Fwd Stbd IMV Fan is deactivated
  - 3.2 Remove Node 2 Temporary Duct from IMV Supply Vestibule Jumper.
- Node 2 3.3 Transfer Temporary Duct to Node 2.
  - 3.4 Remove U-Shaped IMV Duct from IMV Fan Outlet Coupling, band clamp fastener (one) (Ratchet, 1/4" Drive; 10" Ext, 1/4" Drive; 1/4" Deep Socket, 1/4" Drive).
     Refer to Figure 1.
  - 3.5 Insert Temporary Duct in to IMV Fan Outlet coupling.
    Secure in coupling, band clamp fastener (one) (Ratchet, 1/4" Drive; 10" Ext, 1/4" Drive; 1/4" Deep Socket, 1/4" Drive)
    Refer to Figure 1.

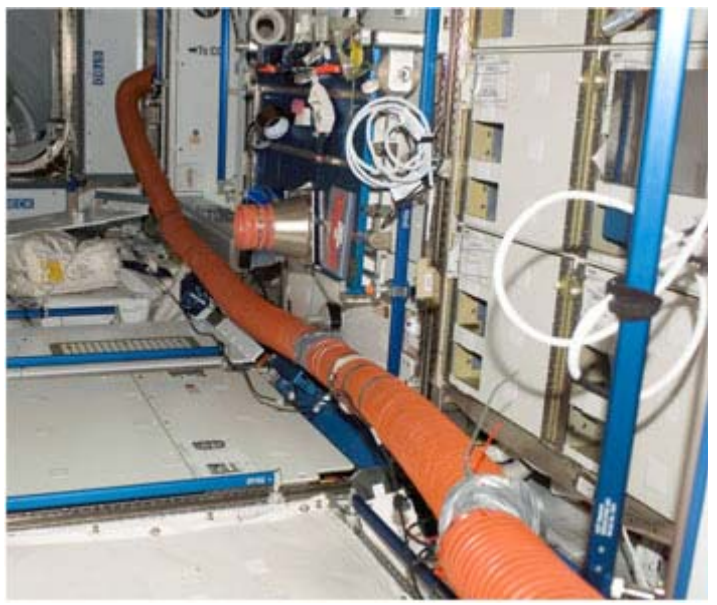

Figure 3.- Node 2 Temporary Duct Routing.

- 3.6 Route Temporary Duct along deck standoff, to Node 2 Aft Stbd IMV Return.
   Secure to structure per crew preference.
   Refer to Figure 3.
- 3.7 Attach Temporary Duct to IMV Aft Stbd Return Grille, directing airflow through return grille towards US LAB (Zip Ties).
- 3.8 Notify **MCC-H** "IMV has been reconfigured, GO for Node 2 Fwd Stbd IMV Fan Activation".

(ASSY OPS/20A/FIN 1) Page 5 of 11 pages

#### 4. <u>RECONFIGURING IMV FOR CREW WAKE</u> 4.1 Repeat steps 1, 2.4 and 2.5

- 5. REMOVING NODE 3 TEMPORARY IMV CONFIGURATION
  - 5.1 Repeat step 3.
  - 5.2 Install, torque muffler on Node 3 IMV Supply Jumper with Band Clamp, fastener (one) to 18 in-lbs (Ratchet, 1/4" Drive; 1/4" Deep Socket, 1/4" Drive; (10-50 in-lbs) Trq Wrench, 1/4" Drive).
  - 5.3 Remove protective Ziplock Bag from muffler.

#### 6. RECONFIGURING NODE 3 IMV FLOW PATH

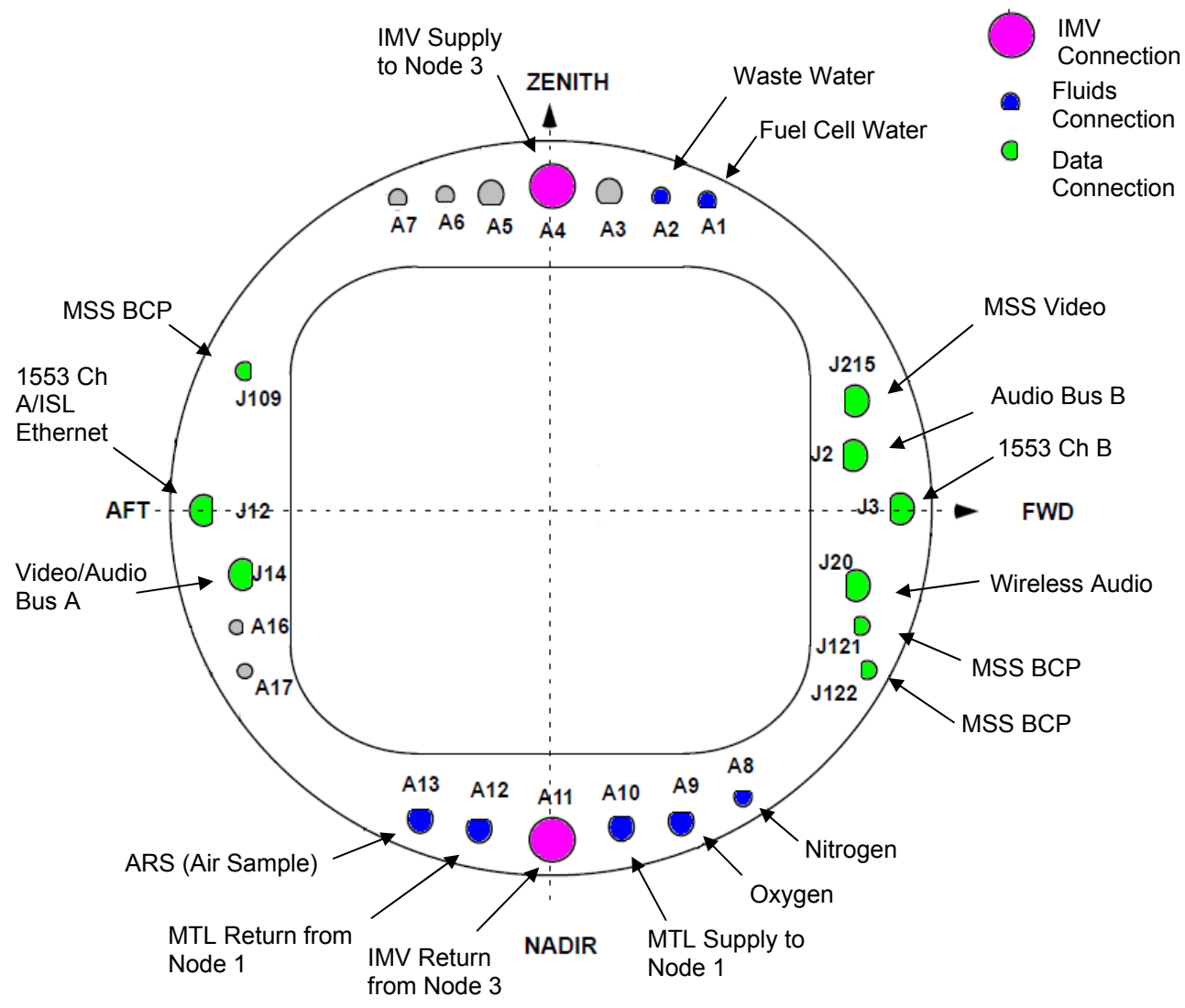

Figure 4.- Node 3 Vestibule (View Looking Port from Node 1)

(ASSY OPS/20A/FIN 1) Page 6 of 11 pages

PMA1 6.1 Open PMA1 IMV Duct Grill (Velcro cover).

 PCS/
 6.2
 Deactivating Node 1 IMV Aft Port Fan

 MCC-H
 Node 1: ECLSS: IMV Aft Port Fan

 Node 1 IMV Aft Port Fan

| NOTE                                                    |
|---------------------------------------------------------|
| Upon IMV Fan deactivation, rpm sensor registers 0V. MDM |
| converstion translates 0V (0 counts) to 7164 ± 50rpm.   |

6.2.1 'Off'

cmd Arm

√Arm Status - Armed

cmd Off

 $\sqrt{\text{State}}$  - Off  $\sqrt{\text{Speed}}$ , rpm - ~7164 ± 50

- 6.2.2 sel RPCM N14B C RPC 12

<u>NOTE</u> A "?" may appear in the RPC data field because of other Fans (ODS Booster Fan, LAB IMV Fans, Node Aft Port IMV Fan) creating flow through the IMV duct and causing back EMF to the IMV Fan.

**cmd** RPC Position - Open ( $\sqrt{-Op}$ )

6.3 <u>Close Node 1 IMV Port Aft Valve</u> Node 1: ECLSS: IMV Port Aft VIv

Node 1 IMV Port Aft VIv

'Position' 'Close'

cmd Arm

√Arm Status - Armed

cmd Close

√Position - In Transit

(ASSY OPS/20A/FIN 1) Page 7 of 11 pages

Wait 25 seconds

√Position - Closed

 Vestibule
 6.4 Loosen, remove V-Band Clamp on NOD3 Ovhd (A4) IMV Flange (Ratchet, 1/4" Drive; 1/2" Deep Socket, 1/4" Drive; 7/16" Deep Socket, 1/4" Drive).
 Remove IMV Flange Saver from NOD3 (A4) IMV Flange.
 Retain V-Band Clamp for use in subsequent step.
 Temporarily stow IMV Flange Saver.

#### <u>NOTE</u>

O-Rings for the NOD3 end of the IMV Supply Vestibule Jumper are in a ziplock bag taped to the IMV Supply Vestibule Jumper. One set of these O-Rings was previously used on the NOD1 side of this vestibule jumper during Vestibule Outfitting.

6.5 Install O-Rings on NOD3 end of IMV Supply Vestibule Jumper. Apply small amount of Braycote in two to three places around O-Ring grooves to prevent O-Rings from floating out.

#### CAUTION

Care must be taken while installing the IMV Supply Vestibule Jumper on the IMV Flanges. Damaging the sealing surfaces of the IMV Flanges could prevent the jumper, once installed, from maintaining pressure.

- 6.6 Install IMV Supply Vestibule Jumper (muffler end) onto NOD3 Ovhd (A4) IMV Flange.Install V-Band Clamp loosely to allow rotation of jumper in next step.
- 6.7 Tighten, torque IMV Supply Vestibule Jumper to 35 in-lbs to NOD3 IMV Flange with V-Band Clamp Ratchet, 1/4" Drive; 7/16" Deep Socket, 1/4" Drive; (10-50 in-lbs) Trq Wrench, 1/4" Drive].

#### <u>NOTE</u>

During initial Vestibule Outfitting, the IMV Supply Vestibule Jumper V-Band Clamp was not torqued on the Node 1 side, to protect for an emergency quick release. Upon reconfiguration to a nominal Node 3 IMV path, this V-Band Clamp will be torqued to the final install value.

- 6.8 Tighten, torque IMV Supply Vestibule Jumper to 35 in-lbs to NOD1 IMV Flange with V-Band Clamp [Ratchet, 1/4" Drive; 7/16" Deep Socket, 1/4" Drive; (10-50 in-lbs) Trq Wrench, 1/4" Drive].
- PCS/
   6.9
   Open Node 1 Port Aft IMV Valve

   MCC-H
   Node 1: ECLSS: IMV Port Aft VIv

(ASSY OPS/20A/FIN 1)

Page 8 of 11 pages

Node 1 IMV Port Aft VIv

'Position' 'Open'

cmd Arm

√Arm Status - Armed

cmd Open

√Position - In Transit

Wait 25 seconds

√Position - Open

6.10 Activating Node 1 IMV Aft Port Fan Node 1: ECLSS: IMV Aft Port Fan

Node 1 IMV Aft Port Fan

6.10.1 sel RPCM N14B C RPC 12

cmd RPC Position – Close (Verify – Cl)

6.10.2 'On'

cmd On

√State - In Transit

Wait 15 seconds

 $\sqrt{\text{State}}$  - On  $\sqrt{\text{Speed}}$ , rpm - 7745 to 9278

- PMA1 6.11 Close PMA1 IMV Duct Grill (Velcro cover)
  - 6.12 Photo document installed IMV Supply Vestibule Jumper (Digital Camera).

(ASSY OPS/20A/FIN 1)

Hatch)

Page 9 of 11 pages

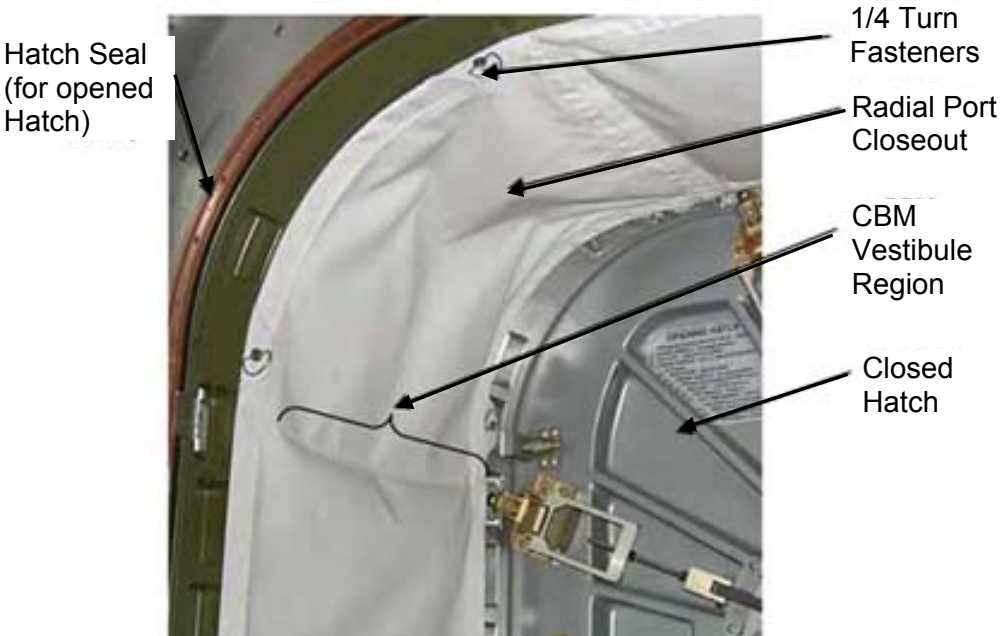

#### 7. INSTALLATION OF RADIAL PORT CLOSEOUT

Figure 5.- Installation of Radial Port Closeout.

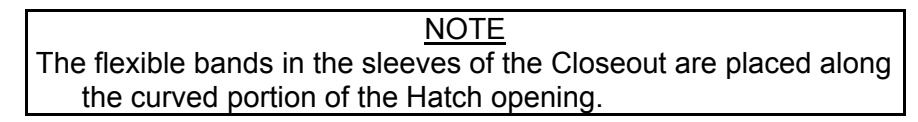

7.1 Unroll Radial Port Closeout while installing over CBM Vestibule. Attach 1/4 Turn Fasteners starting at overhead forward corner, insert into mounting brackets, engage 1/4 Turn Fasteners. Refer to Figure 5.

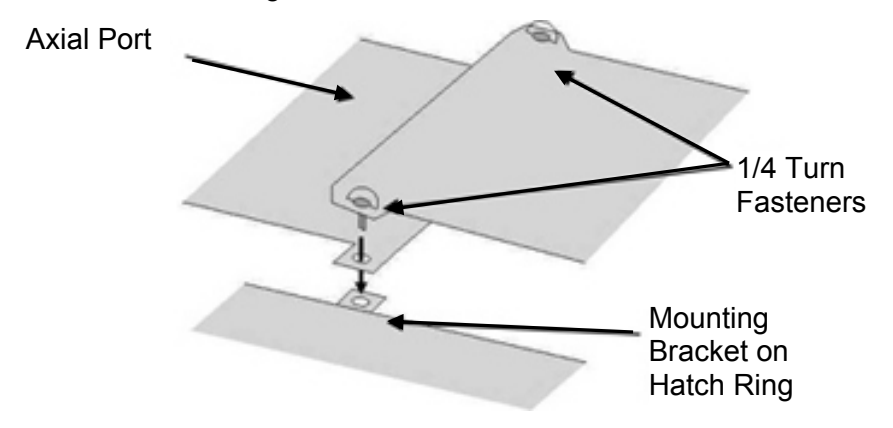

Figure 6.- Overlapping Ends of Closeout for Final Attachment.

7.2 Overlap ends of Radial Port Closeout, if necessary, detaching 1/4 Turn Fasteners at end of Closeout.

(ASSY OPS/20A/FIN 1)

Page 10 of 11 pages

Reattach 1/4 Turn Fasteners at end of Closeout by inserting through tabs on other end of Closeout. Press Velcro at Closeout ends together. Refer to Figure 6.

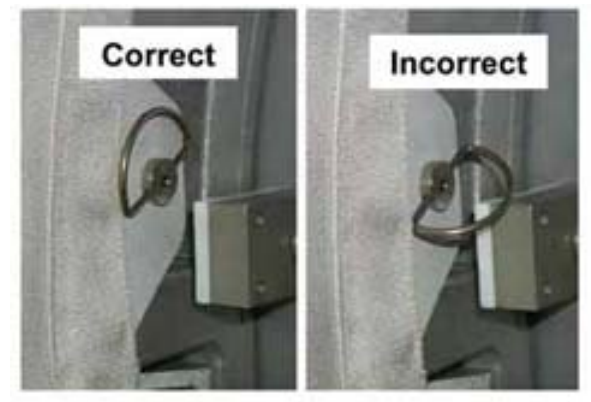

Figure 7.- 1/4 Turn Fastener D-Rings on Radial Port Closeout.

7.3 Verify 1/4 Turn Fastener D-Rings flush to prevent damage during Hatch closure. Refer to Figure 7.

#### 8. CLOSING OUT NODE 1 IMV CONFIGURATION

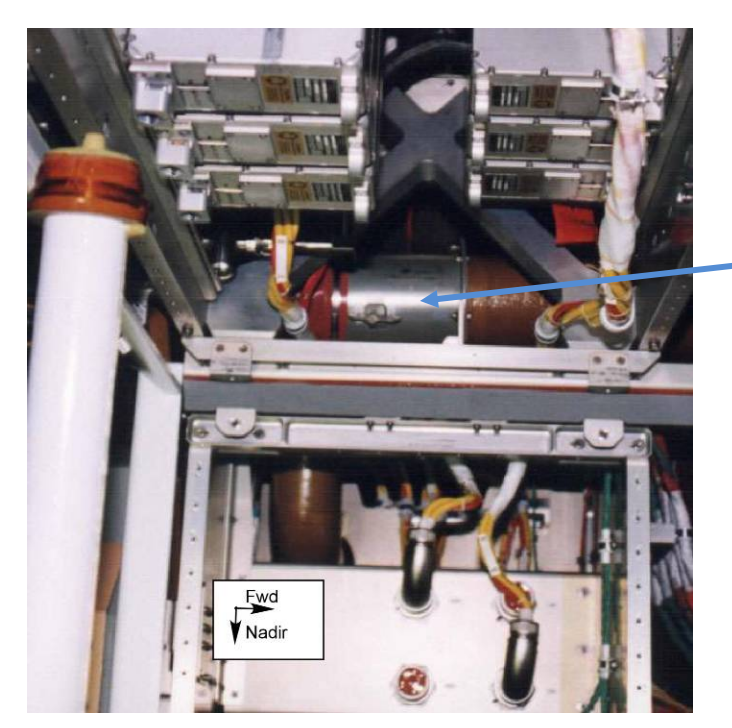

Node 1 Duct Valve 2

Figure 8.- Node 1 Duct Valve 2 (Located at NOD1OP1).

8.1 √**MCC-H:** 

(ASSY OPS/20A/FIN 1) Page 11 d

Page 11 of 11 pages

Node 3 Stbd Deck IMV Valve Open Node 3 Stbd Deck IMV Fan Activated Node 1 Port Fwd IMV Valve Open

8.2 Remove Closeout Panel NOD101-01, fasteners (eight) (Ratchet, 1/4" Drive; 5/32" Hex Head)

<u>NOTE</u> Two CSA-O2 units are required to take independent samples in the open cabin in order to protect against CSA-O2 sensor error.

- 8.3 Record CSA-O2 sampling in open cabin: \_\_\_\_\_\_ % (first CSA-O2). Record CSA-O2 sampling in open cabin: \_\_\_\_\_\_ % (second CSA-O2).
   O2).
- 8.4 Verify CSA-O2 sampling from both units are within 1.1% of each other.Verify O2% within nominal range specified on CSA-O2 Decal.
- 8.5 Perform CSA-O2 sampling behind removed closeout panel. Verify O2% within nominal range specified on CSA-O2 Decal.
- NOD101-01 8.6 Node 1 IMV Duct Valve  $2 \rightarrow \text{CLOSED}$ Refer to Figure 8.
  - 8.7 Place Kapton Tape on Node 1 IMV Duct Valve 2 to secure in the CLOSED position.
  - 8.8 Install Closeout Panel NOD1O1-01, fasteners (eight) (Ratchet, 1/4" Drive; 5/32" Hex Head, 1/4" Drive).
  - 9. POST MAINTENANCE
    - 9.1 Notify **MCC-H** of task completion. Stow all parts, tools, and materials.

This Page Intentionally Blank

#### 1.107 NODE 3 OXYGEN SYSTEM PURGE AND LEAK CHECK

(ASSY OPS/20A/FIN 1)

Page 1 of 7 pages

OBJECTIVE:

To purge and leak check the Node 3 Oxygen System.

TOOLS:

Oxygen Low Pressure Purge Adapter (Male) P/N 683-42344-6

(A/L1O1) Clean Room Gloves P/N SEG33116979-301 Teflon Bags P/N 300045-08 Flashlight Earplugs

ISS IVA Toolbox: Drawer 2: Ratchet, 1/4" Drive 5/32" Hex Head, 1/4" Drive

#### 1. ACCESSING OXYGEN DISTRO AND QD1E22 QDS

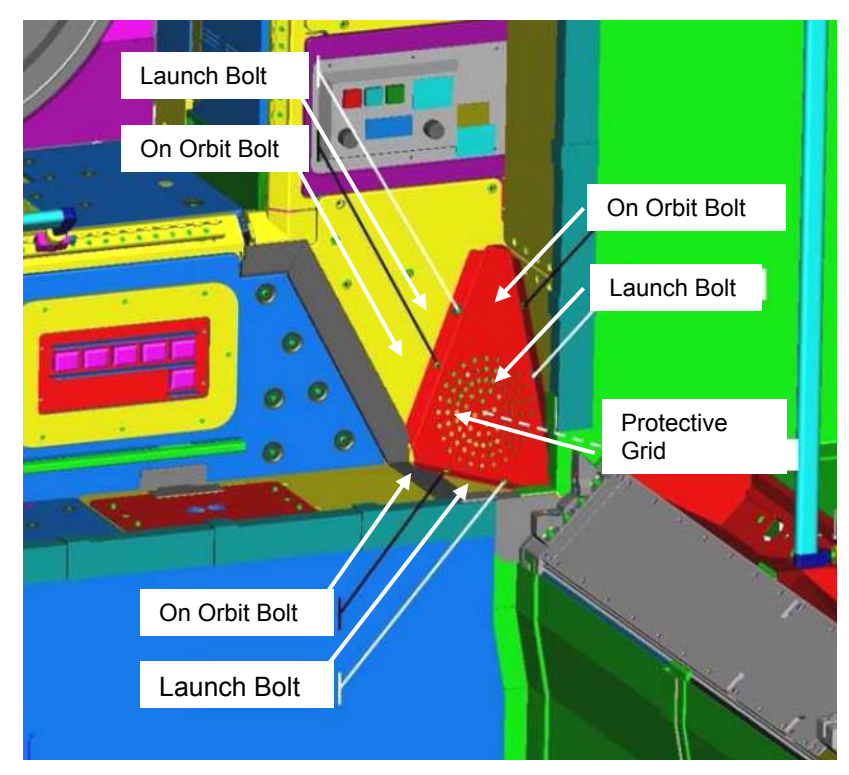

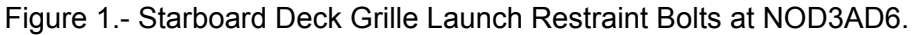

- NOD3AD6 1.1 Unfasten Node 3 Starboard Aft Deck Grille, fasteners (three) (Ratchet, 1/4" Drive; 5/32" Hex Head, 1/4" Drive). Refer to Figure 1
  - 1.2 Stow Grille on Closeout Panel near QD (Gray Tape).

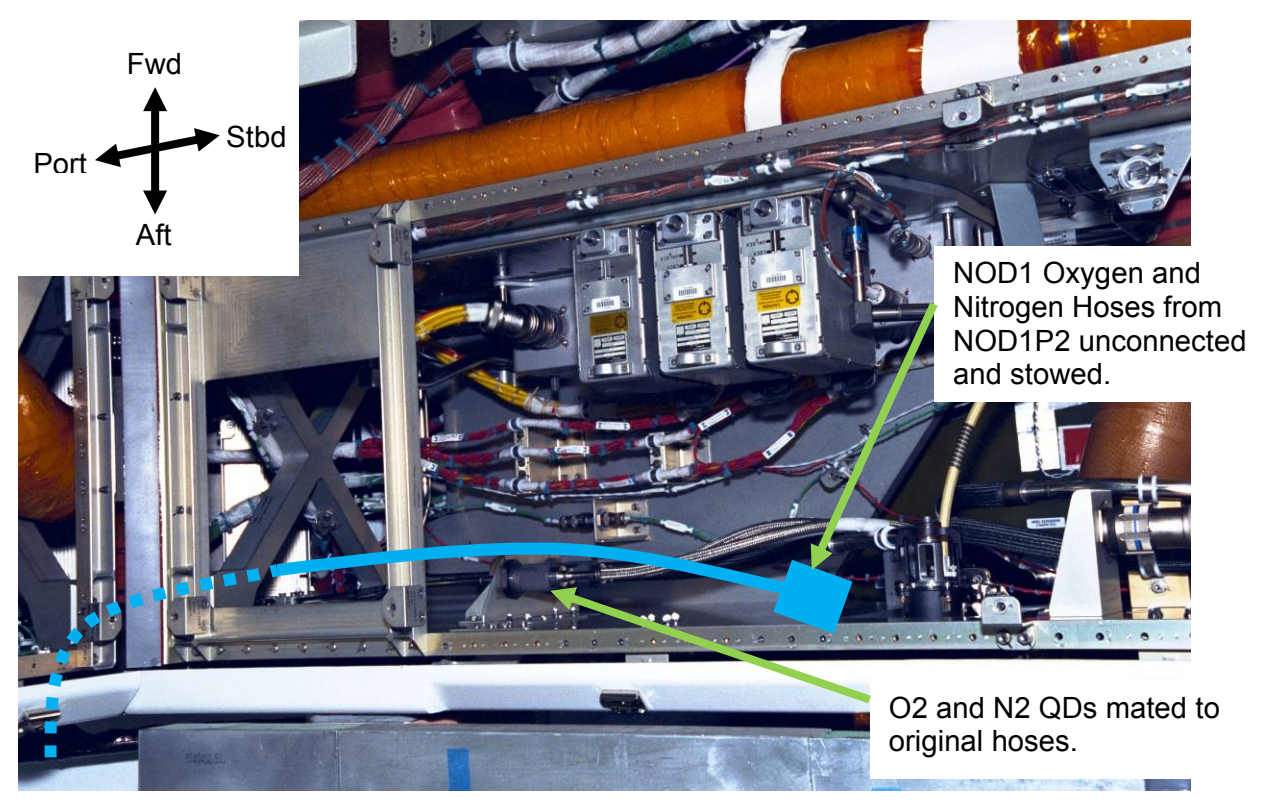

Figure 2.- Node 1 Oxygen and Nitrogen Connections in NOD1D1 Alcove.

NOD1D1 1.3 If NOD1D1-01 installed, Remove closeout panel NOD1D1-01, fasteners (eight) (5/32" Hex Head, 1/4" Drive; Ratchet, 1/4" Drive). Refer to Figure 2.

> 1.4 Perform CSA-O2 sampling in open cabin and behind removed Closeout Panel (NOD1D1).Verify O2 % within Nominal Range specified on CSA-O2 Decal.

2. REDUCING ISS 02 SYSTEM PRESSURE TO AMBIENT

PCS

2.1 Airlock: ECLSS: Oxygen System AL Oxygen System 'O2 Low Pressure Supply Valve'

**cmd** Close (√Actual Position – Closed)

(ASSY OPS/20A/FIN 1)

Page 3 of 7 pages

#### WARNING

Hardline O2 from the ISS Oxygen System is unavailable for the duration of this procedure and the subsequent (10+ hour) leak check.

<u>NOTE</u> 1. When possible, connection and disconnection of QDs requires adjoining lines to be at approximately ambient pressure on both sides of the QD.

 As the Low Pressure O2 system pressure bleeds down and O2 is introduced into the cabin, the following messages will be received: 'PCA O2 Line Pressure Low - A/L' 'PCA O2 Line Pressure Low - LAB'

- 3. The messages will return to normal as the O2 system is repressurized (step 6).
- 4. WPA will experience a Process Flow Fault when the Reactor O2 Pressure 2 (P\_7214\_2) sensor falls below its Low Limit. If WPA is in Process, it will transition to Standby. The following message will be received when this fault occurs: 'WPA Process Fault 3 - LAB'
  - 2.2 Airlock: ECLSS: Oxygen System AL Oxygen System 'AL PCA O2 Intro Valve'

**cmd** Open (√Actual Position – Open)

When PCA O2 Line Press <160 kPa (23 psi) or On MCC-H GO, proceed.

'AL PCA O2 Intro Valve'

**cmd** Close ( $\sqrt{\text{Actual Position} - \text{Closed}}$ )

- 3. <u>CONFIGURING NODE 1 O2 SUPPLY FOR NODE 3 PURGE</u> 3.1 Don new pair of Clean Room Gloves
- NOD1D1 3.2 QD1E22 Female Flexline QD  $\leftarrow \mid \rightarrow$  QD1E22 Male QD (on Node 1 Structure) Refer to Figure 2.
  - 3.3 Uncap Node 1 Oxygen Hose To: Node 1 Nadir Alcove Oxygen QD. Use cap from Node 1 Oxygen Hose To: Node 1 Nadir Alcove Oxygen QD to cover QD1E22 Female Flexline QD. Refer to Figure 2.

- 3.4 Node 1 Oxygen Hose To: Node 1 Nadir Alcove Oxygen QD →|← QD1E22 Male QD (on Node 1 structure) Refer to Figure 2.
- 4. CONNECTING NOPA TO LO PRESS O2 SPLY QD

Figure 3.- Low Pressure Oxygen QD at NOD3AD6

- 4.1 Uncap Oxygen Low Pressure Purge Adapter (Male) QD.
   Uncap Gamah end of Oxygen Low Pressure Purge Adapter (Male).
   Inspect both QDs for debris.
   Refer to Figure 3.
- NOD3AD6 4.2 Uncover OXYGEN DISTRO Female Flexline QD. Refer to Figure 3.
  - 4.3 Oxygen Low Pressure Purge Adapter (Male) →|← OXYGEN DISTRO Female Flexline QD Refer to Figure 3.

Bag Oxygen Low Pressure Purge Adapter (Male) Cap and Gamah Cap.

- 4.4 Doff Gloves.
- 5. PURGING OXYGEN SYSTEM

WARNING Purging through the Node 1/Node 3 Vestibule Jumper may cause a loud hissing noise. Crew should don Earplugs.

5.1 Don Earplugs.

PCS

5.2 Airlock: ECLSS: Oxygen System AL Oxygen System 'O2 Low Pressure Supply Valve'

**cmd** Open ( $\sqrt{\text{Actual Position} - \text{Open}}$ )

- 5.3 Wait 30 seconds.
- 5.4 Airlock: ECLSS: Oxygen System AL Oxygen System 'O2 Low Pressure Supply Valve'

**cmd** Close ( $\sqrt{\text{Actual Position} - \text{Close}}$ )

- 5.5 Doff Earplugs
- 6. <u>CONNECTING OXYGEN DISTRO QD</u> 6.1 Don new pair of Clean Room Gloves
- NOD3AD6 6.2 Oxygen Low Pressure Purge Adapter (Male) ← |→ OXYGEN DISTRO Female Flexline QD Refer to Figure 3.

Cap Oxygen Low Pressure Purge Adapter (Male) QD and Gamah end.

6.3 Uncover OXYGEN DISTRO Male QD (on Node 3 Structure). Refer to Figure 3.

OXYGEN DISTRO Female Flexline QD  $\rightarrow \mid \leftarrow$  OXYGEN DISTRO Male QD (on Node 3 Structure) Refer to Figure 3.

Doff Gloves.

#### 7. INSTALLING OXYGEN DISTRO QD PANEL

Install Node 3 Starboard Aft Deck Grille, fasteners (three) (Ratchet, 1/4" Drive; 5/32" Hex Head, 1/4" Drive).

#### 1.107 NODE 3 OXYGEN SYSTEM PURGE AND LEAK CHECK (ASSY OPS/20A/FIN 1)

Page 6 of 7 pages

Refer to Figure 1.

#### 8. CONFIGURING O2 SYSTEM FOR LEAK CHECK

8.1 Airlock: ECLSS: Oxygen System AL Oxygen System 'O2 Low Pressure Supply Valve'

**cmd** Open (√Actual Position – Open)

8.2 Lab (Airlock, Node3): ECLSS: PCA Lab (AL, Node 3) ACS

Verify that LAB, AL and Node 3 N2 Line Pressure > 750 kPa (108 psi).

8.3 Airlock: ECLSS: Oxygen System AL Oxygen System 'O2 Low Pressure Supply Valve'

**cmd** Close (√Actual Position – Closed)

#### 9. INITIATING FINE LEAK CHECK

Lab (Airlock, Node3): ECLSS: PCA Lab (AL, Node 3) ACS

| Record LAB Line Press:     | kPa |
|----------------------------|-----|
| Record Airlock Line Press: | kPa |
| Record Node 3 Line Press:  | kPa |

Record GMT: \_\_\_\_ / \_\_\_ : \_\_\_\_

Report above values to **MCC-H**. Wait at least 10 hours or On MCC-H GO, proceed.

#### 10. **TERMINATING LEAK CHECK**

NOTE ECLSS will be using the following leak check criteria for the gross and fine leak check: < 7 psi in 30 minutes (Gross Leak Check)

< 7 psi in 10 hours (Fine Leak Check)

Lab (Airlock, Node3): ECLSS: PCA Lab (AL, Node 3) ACS

Record LAB Line Press: \_\_\_\_\_ kPa Record Airlock Line Press: \_\_\_\_\_ kPa Record Node 3 Line Press: kPa

Record GMT: \_\_\_\_\_ / \_\_\_\_ : \_\_\_\_\_

#### **1.107 NODE 3 OXYGEN SYSTEM PURGE AND LEAK CHECK**

Page 7 of 7 pages

 11. <u>RETURNING ISS OXYGEN SYSTEM TO NOMINAL OPERATIONS</u> Airlock: ECLSS: Oxygen System
 AL Oxygen System
 'O2 Low Pressure Supply Valve'

**cmd** Open (√Actual Position – Open)

<u>NOTE</u>

Due to the Gas Separator (GS) Liquid indicating WET due to condensation within the GS, the GS Fault Flag may be in alarm in addition to the ORUs being evaluated below.

#### 12. RESTARTING WPA

(ASSY OPS/20A/FIN 1)

US Lab: ECLSS: LAB Regen ECLSS: WPA: Additional TIm LAB WPA Additional TIm

- \* 'ORU Fault'

\*

\*

\*

\*

\*

\*

\*

\*

- \* If Catalytic Reactor ORU X and Process Controller ORU X and
- \* | 'WPA Status Info'
- Process Command = Standby and History Records incremented by 1 and
- US Lab: ECLSS: LAB Regen ECLSS: WPA: Catalytic Reactor
- LAB WPA Catalytic Reactor
  - If Process Command Status not Process prior to Fault Reactor O2 Pressure 2 < 5170 mmHg (100 psia) or
- If Process Command Status Process prior to Fault Reactor O2 Pressure 2 < Reactor High Pressure 2 + 10.55, then:
- Go to 4.910 ECLSS SSR 18 WPA LOW O2 PRESSURE FAULT
- AND RECOVERY, step 2 (SODF: ECLSS: CORRECTIVE: REGEN).

If Node 3 Nitrogen System has not been purged, omit step 13:

#### 13. INSTALLING CLOSEOUT PANEL NOD1D1-01 On MCC-H GO,

NOD1D1

Install Closeout Panel NOD1D1-01, fasteners (eight) (Ratchet, 1/4" Drive; 5/32" Hex Head, 1/4" Drive). Refer to Figure 2. This Page Intentionally Blank

#### 1.108 NODE 3 POSITIVE PRESSURE RELIEF VALVE (PPRV) CAP INSTALL

(ASSY OPS/20A/FIN) Page 1 of 2 pages

**OBJECTIVE:** 

Installs a PPRV Cap onto the Nadir and Aft Hatch PPRVs.

LOCATION: Node 3 Nadir and Aft Hatches

DURATION: 10 minutes

CREW: One

<u>PARTS:</u> PPRV Cap P/N PPRV-1-915

MATERIALS: None

TOOLS: None

### REFERENCED PROCEDURE(S):

None

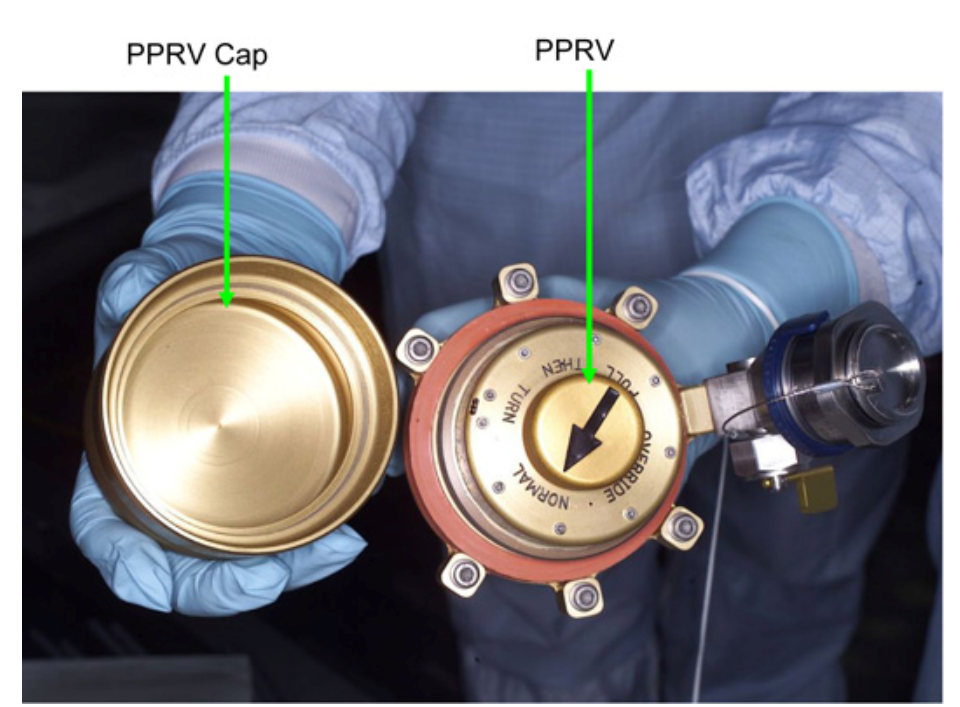

Figure 1.- PPRV Uninstalled and Cap to be Installed.

#### 1.108 NODE 3 POSITIVE PRESSURE RELIEF VALVE (PPRV) CAP INSTALL

(ASSY OPS/20A/FIN)

Page 2 of 2 pages

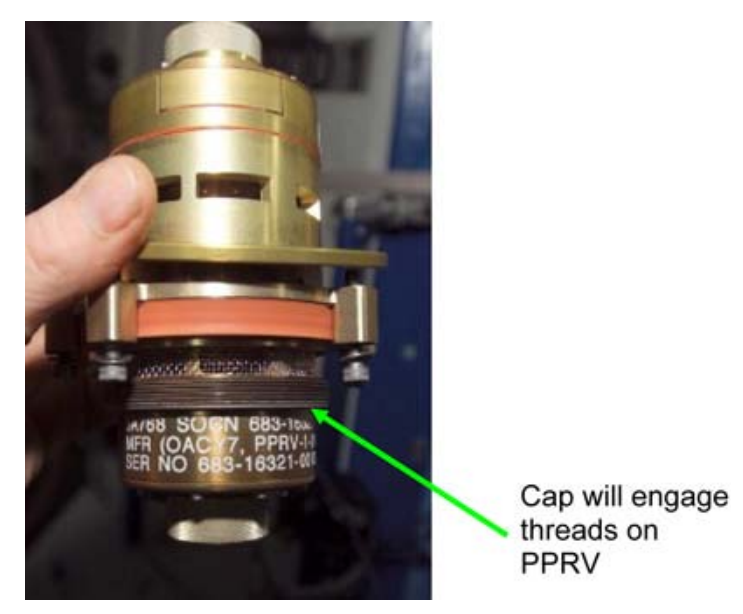

Figure 2.- PPRV Showing Threads for Cap.

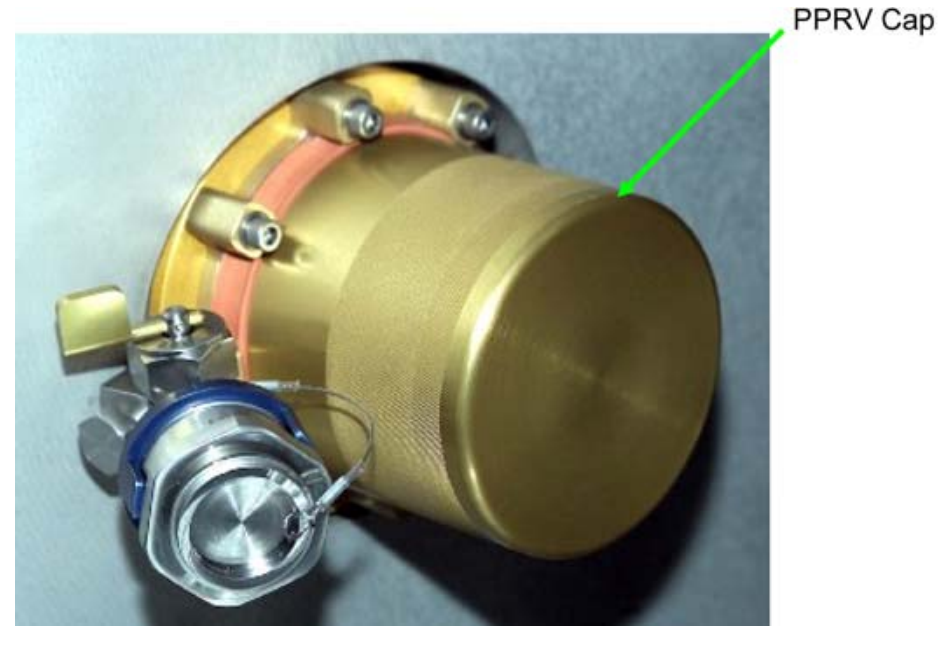

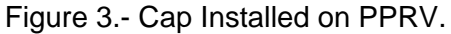

- 1. INSTALLING CAPS ON NADIR PPRV, AND AFT PPRV
  - 1.1 Screw Cap onto PPRV on Nadir Hatch. Refer to Figures 1, 2, and 3.
  - 1.2 Hand tighten Cap on PPRV.
  - 1.3 Perform steps 1.1 and 1.2 for Aft PPRV.
- 2. POST MAINTENANCE
  - 2.1 Update IMS with stowage locations.

(ASSY OPS/20A/FIN) Page 1 of 21 pages

#### **OBJECTIVE:**

Utilize Internal Sampling Adapter (ISA), 5 foot Vacuum Access Jumper (VAJ), 35 foot VAJ, Potable Water Purge/Fill Adapter, Multimeter, and ISA Scopemeter Pressure Probe to depress the Nitrogen from the ISS Potable Water Bus through the Airlock (Node 3) PCA, and then use a PWR to backfill the evacuated bus with iodinated water. Also depressurizes the Node 3 Pre-treated Urine Line in preparation for filling at a later date.

This procedure assumes that Node to Element Fluid Jumper (P/N 683-13870-7) connecting the Node 1 potable bus to the LAB potable bus, connection labeled "M/W A14 N1," is disconnected from Node 1 Fwd External Bulkhead and capped, that the Potable Water Vestibule Jumper (P/N 683-99511-11) has been installed between Node 1 and Node 3, and that the NOD1 Potable Water Hose (P/N 683-99511-4) has been installed in Node 1. It also assumes that the WPA, OGS, TOCA, or REFH have not been connected to the Node 3 potable bus. All of these assumptions are confirmed through physical verification in step 1, except for the NOD1 Potable Water Hose, which was verified via photographs taken during ULF-3. The WPA, OGS, TOCA, and REFH will not be connected by the point in the 20A timeline when this procedure is executed.

#### LOCATION:

Node1/LAB Vestibule, Node 1/Node 3 Vestibule, A/L1D0 (NOD3FO), NOD3D4, and NOD3D5

#### **DURATION:**

2 hours, 10 minutes Total

- 25 minutes Configuration Verification, Multimeter, ISA, and VAJ Setup
- 10 minutes Wait for Urine Bus Depressurization
- 10 minutes Wait for Potable Water Bus Depressurization
- 20 minutes ISA/VAJ/ and Potable Water Purge/Fill Adapter Leak Check
- 30 minutes Wait for Potable Water Bus Leak Check
- 10 minutes Reconfigure ISA
- 5 minutes Fill Potable Water Bus
- 20 minutes Multimeter, ISA, and VAJ Teardown

CREW:

One

#### MATERIALS:

9V Alkaline Battery (if Battery changeout required) Gray Tape Quiet Ear Plugs

#### PARTS:

Potable Water Purge/Fill Adapter P/N 683-64435-1 Portable Water Reservoir (PWR)

#### TOOLS:

MPEV Internal Sampling Adapter (ISA) P/N 97M55830-1 VAJ-78-1 5ft P/N 683-17111-1 VAJ-83-1 35 ft P/N 683-17111-2 ISA Scopemeter Pressure Probe P/N 1525,760MMHGA/30PSIA

(ASSY OPS/20A/FIN) Page 2 of 21 pages

Multimeter Kit P/N 10118-10018-04:

Multimeter <u>ISS IVA Toolbox:</u> Drawer 2: (10-50 in-lbs) Trq Wrench 1/4" Drive 1/4" to 3/8" Adapter Flex Handle Ratchet, 3/8" Drive Ratchet, 3/8" Drive Drawer 3: 1 5/8" Crowfoot, 3/8" Drive 1 1/4" Crowfoot, 3/8" Drive

#0 Phillips Screwdriver (if Battery change out required)

#### CAUTION

To ensure that water is not vented through the LAB PCA Vent Relief Assembly, step 1 must be performed to verify that lines and equipment containing water are not connected to the dry potable water bus.

#### 1. VERIFYING INITIAL CONFIGURATION

Node 1/ Node 3 Vestibule Overhead

- Disengage Vestibule Barrier Assembly 1/4 Turn Fasteners as required to access the overhead side of the vestibule.
- 1.2 Verify the feedthru on Node 3 Bulkhead Interface, external side, labeled "A1: Fuel Cell Water" is connected to the Potable Water Vestibule Jumper.
- 1.3 Verify the feedthru on Node 1 Bulkhead Interface, external side, labeled "J33: Fuel Cell Water" is connected to the Potable Water Vestibule Jumper.
- 1.4 Reengage Vestibule Barrier Assembly 1/4 Turn Fasteners, as required, to closeout the starboard side of the vestibule.

<u>NOTE</u> To ensure that the LAB Potable Water Bus is not evacuated during the purge portion of the procedure, the Fuel Cell Water line between the LAB and Node 1 must be verified to be disconnected prior to filling the bus.

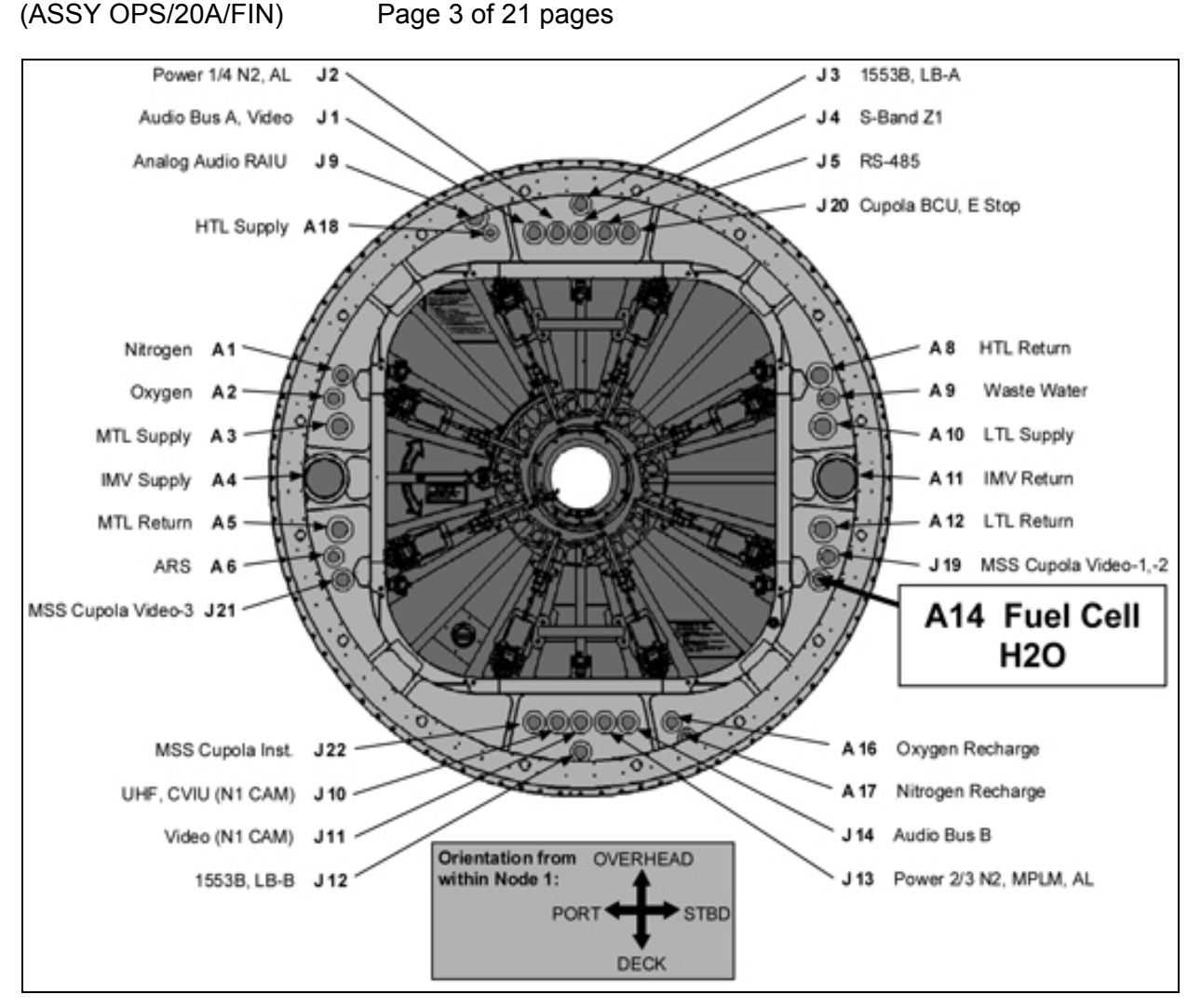

Figure 1.- LAB1 Aft Bulkhead Interior Location of Feedthroughs. (Orientation from Within Node 1 Looking Forward.)

- Node 1/ LAB Vestibule
- 1.5 Disengage Vestibule Barrier Assembly 1/4 Turn Fasteners, as required, to access the starboard side of the vestibule.

| NOTE                                                             |
|------------------------------------------------------------------|
| Bold text appears on LAB1 Bulkhead Labels next to feedthroughs.  |
| A14 Fuel Cell H2O will have the gamah end of the fuel cell water |
| jumper mated to it.                                              |

1.6 Locate feedthrough labeled A14 Fuel Cell H2O on starboard side of LAB Aft Bulkhead, follow length of Node 1 to Element Fluid Jumper (P/N 683-13870-7) to QD labeled M/W A14 N1.
Verify disconnected from Node 1 and canned

Verify disconnected from Node 1 and capped.

Refer to Figure 1 for connection point of mated end on LAB Aft.

(ASSY OPS/20A/FIN) Page 4 of 21 pages

#### 2. SETTING UP ISA

NOTE

ISA has two identical ISA VAJ ports. To ensure proper ISA Scopemeter Pressure Probe accuracy verification, one ISA VAJ port must be uncapped.

- 2.1 Gamah Cap  $\leftarrow \mid \rightarrow$  ISA VAJ Port
- 2.2  $\sqrt{ISA}$  Scopemeter Pressure Probe  $\rightarrow | \leftarrow ISA$

#### 3. <u>SETTING UP MULTIMETER</u>

<u>NOTE</u> Plug marked "COM" must be inserted in COM jack on Multimeter. ISA Scopemeter Pressure Probe slide switch will face toward Multimeter Rotary Switch.

- ISA Scopemeter Pressure Probe V plug →|← VΩ jack (right side, red) COM plug →|← COM jack
- 3.2 √ISA Scopemeter Pressure Probe OFF
- 3.3 Rotary Switch ∩ mV
- 3.4 Verify voltage reading > 100 mV DC (good ISA Scopemeter Pressure Probe Battery indication).

If voltage reading < 100 mV DC

- ISA Scopemeter Pressure Probe Battery must be replaced. The 9V Battery is replaced by removing noncaptive screw on back of probe (#0 Phillips Screwdriver).
- 3.5 ISA Scopemeter Pressure Probe  $\rightarrow$  mmHgA
- 4. VERIFYING ISA SCOPEMETER PRESSURE PROBE ACCURACY

 $\frac{\text{NOTE}}{\text{ISA Scopemeter Pressure Probe outputs 1 mV per pressure unit measured.}}$ Example: 0.760V = 760 mV = 760 mm HgA

Multimeter

- 4.1 Rotary Switch ∩ V
- 4.2 Record ISA Scopemeter Pressure Probe P<sub>1</sub>: \_\_\_\_\_ mmHgA

(ASSY OPS/20A/FIN) Page 5 of 21 pages

PCS 4.3 Airlock (Node3): ECLSS Airlock (Node3): ECLSS

Record Cab Press P<sub>2</sub>: \_\_\_\_\_ mmHgA

- \* If  $\Delta P |P_2 P_1| > 20 \text{ mmHg}$
- Notify **MCC-H** ISA Scopemeter Pressure Probe is inaccurate.
- \*  $\sqrt{MCC-H}$  for further instructions
- 5. <u>CONNECTING VAJ, ISA, POTABLE WATER PURGE/FILL ADAPTER TO</u> <u>PRE-TREATED URINE LINE</u>

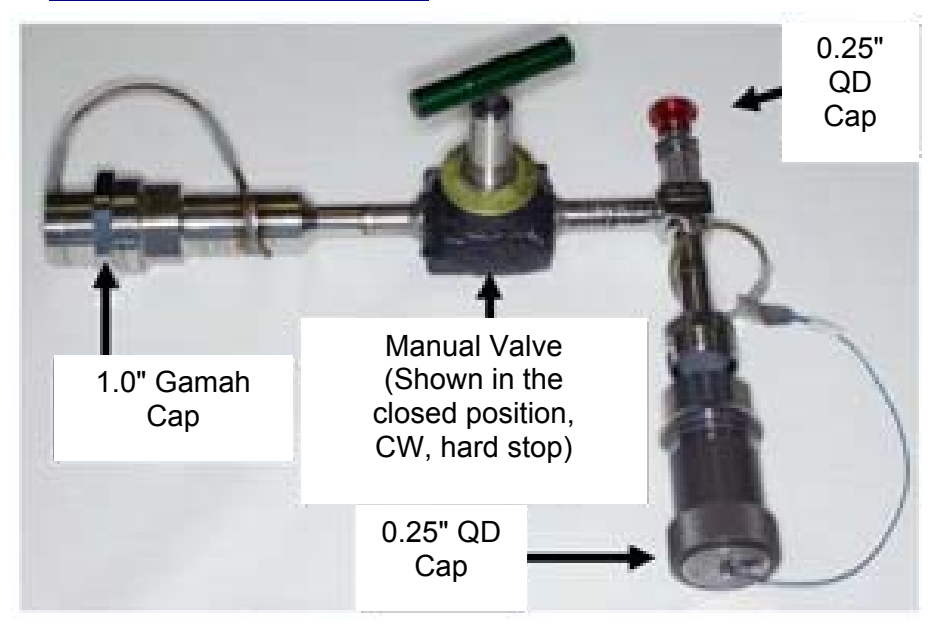

Figure 2.- Potable Water Purge/Fill Adapter.

5.1 0.5" QD Cap ←|→ Potable Water Purge/Fill Adapter Refer to Figure 2.

(ASSY OPS/20A/FIN)

Page 6 of 21 pages

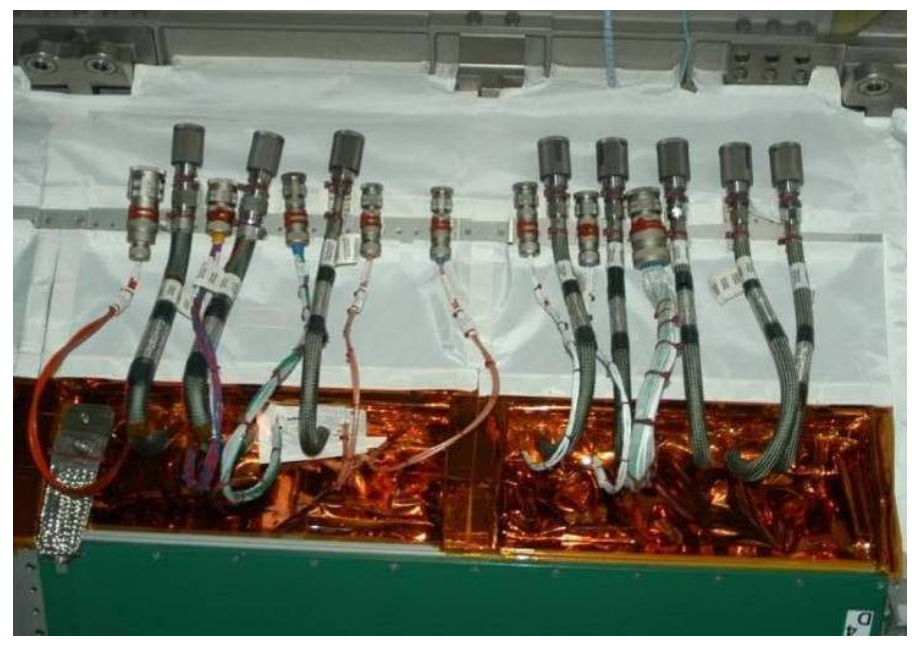

Figure 3.- NOD3D4, WRS-2 Umbilicals in Launch Restraints.

NOD3D4

- 5.2 0.5" QD Cap ←|→ Pre-treated Urine Line Refer to Figure 3.
- 5.3 √Potable Water Purge/Fill Adapter Manual Valve ∩ CLOSED Refer to Figure 2.

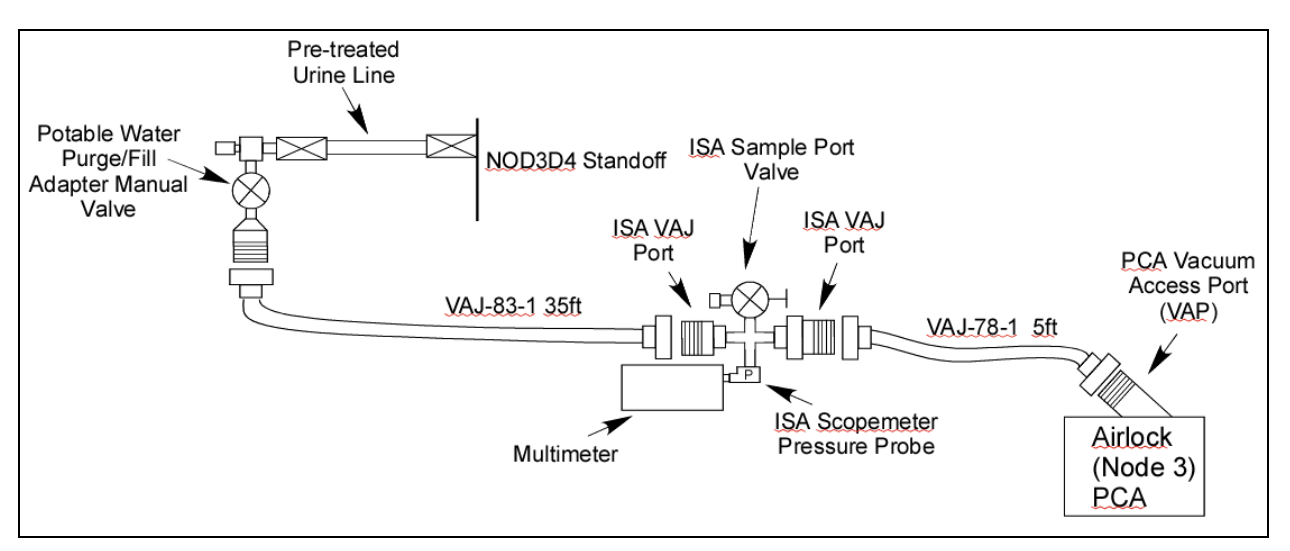

Figure 4.- ISA/VAJ/Purge Adapter Connection.

5.4 Potable Water Purge/Fill Adapter 0.5" QD →|← Pre-treated Urine Line Refer to Figures 3 and 4.

(ASSY OPS/20A/FIN) Page 7 of 21 pages

- 5.5 Gamah Cap ←|→ VAJ-78-1 5ft (both ends)
  Verify seals have no visible damage.
  Notify MCC-H if any damage noted to seals.
- 5.6 1.0" Gamah Cap ←|→ Potable Water Purge/Fill Adapter ISA VAJ Port →|← VAJ-78-1 5ft Hand tighten.
  Potable Water Purge/Fill Adapter →|← VAJ-78-1 5ft (Free end) Hand tighten.
  Refer to Figure 4.
- 5.7  $\sqrt{\text{MCC-H}}$  to find out whether the 35 ft VAJ is being connected to the Airlock PCA VAP or the Node 3 PCA VAP
- 5.8 <u>Verifying Vent Relief Isolation Valve (VRIV) and Vent Relief Control Valve (VRCV) Closed</u> Airlock (Node 3): ECLSS: PCA Airlock (Node 3) ACS 'Pressure Control Assembly'

sel VRCV (Icon)

Airlock (Node 3) PCA VRCV

 $\sqrt{Position} - Closed$ 

Airlock (Node 3): ECLSS: PCA Airlock (Node 3) ACS 'Pressure Control Assembly'

sel VRIV (Icon)

Airlock (Node 3) PCA VRIV

 $\sqrt{Position - Closed}$ 

MCC-H

(ASSY OPS/20A/FIN) Pag

Page 8 of 21 pages

5.9 Disconnecting Airlock VAJ and Connecting 35 Ft VAJ to the Airlock PCA VAP if Airlock PCA Being Used

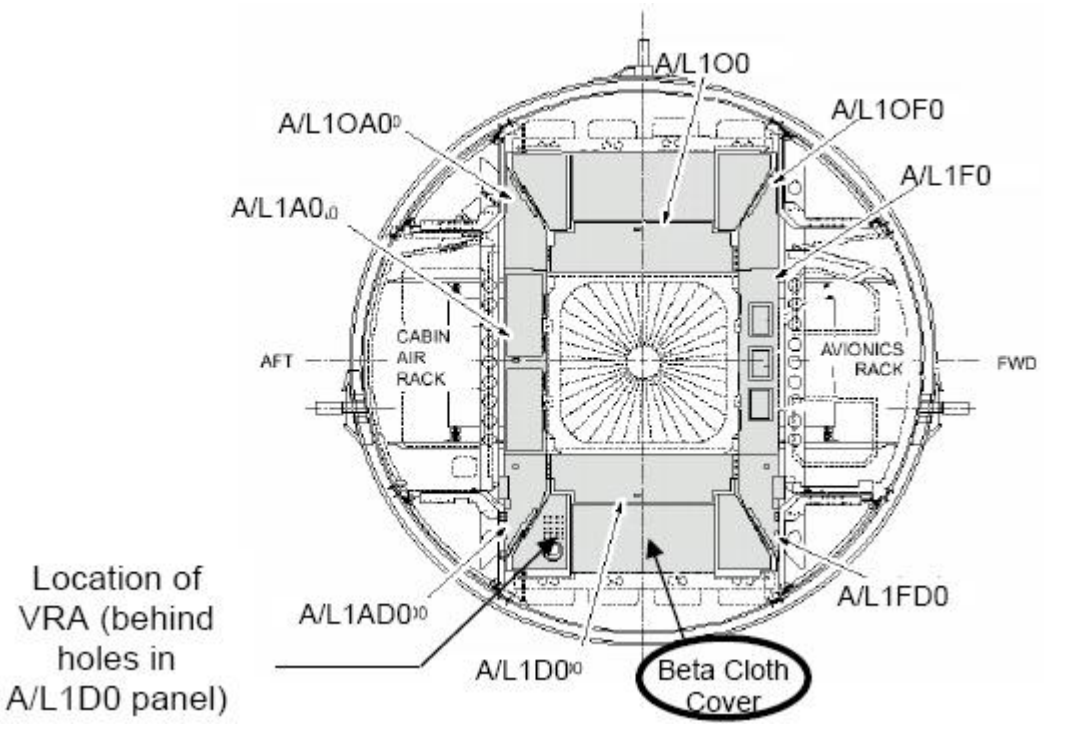

Figure 5.- Airlock Port Closeout Panels.

#### CAUTION

Use extreme care when removing A/L1D0 beta cloth, stowage items and when accessing the area around the Vent Relief Assembly (VRA). The VRIV J1 connector is damaged and taped in place.

#### <u>NOTE</u>

- 1. Before disconnecting the VAJ, access the excess VAJ hose coiled under the deck of the A/L to determine which panels need to be removed.
- 2. Expedition 11 and 14 crews indicated access to the disconnection of the VAJ from VRIV was able to be performed by "feel."
- 3. VAJ installed in Airlock is labeled "VAJ-83-2" (P/N 683-17111-3) and is referred to as "Airlock VAJ" throughout the procedure.
- 5.9.1 Remove A/L1D0 Beta Cloth Cover (Velcro). Remove, temporarily stow items from behind Closeout. Refer to Figure 5.

(ASSY OPS/20A/FIN)

Page 9 of 21 pages

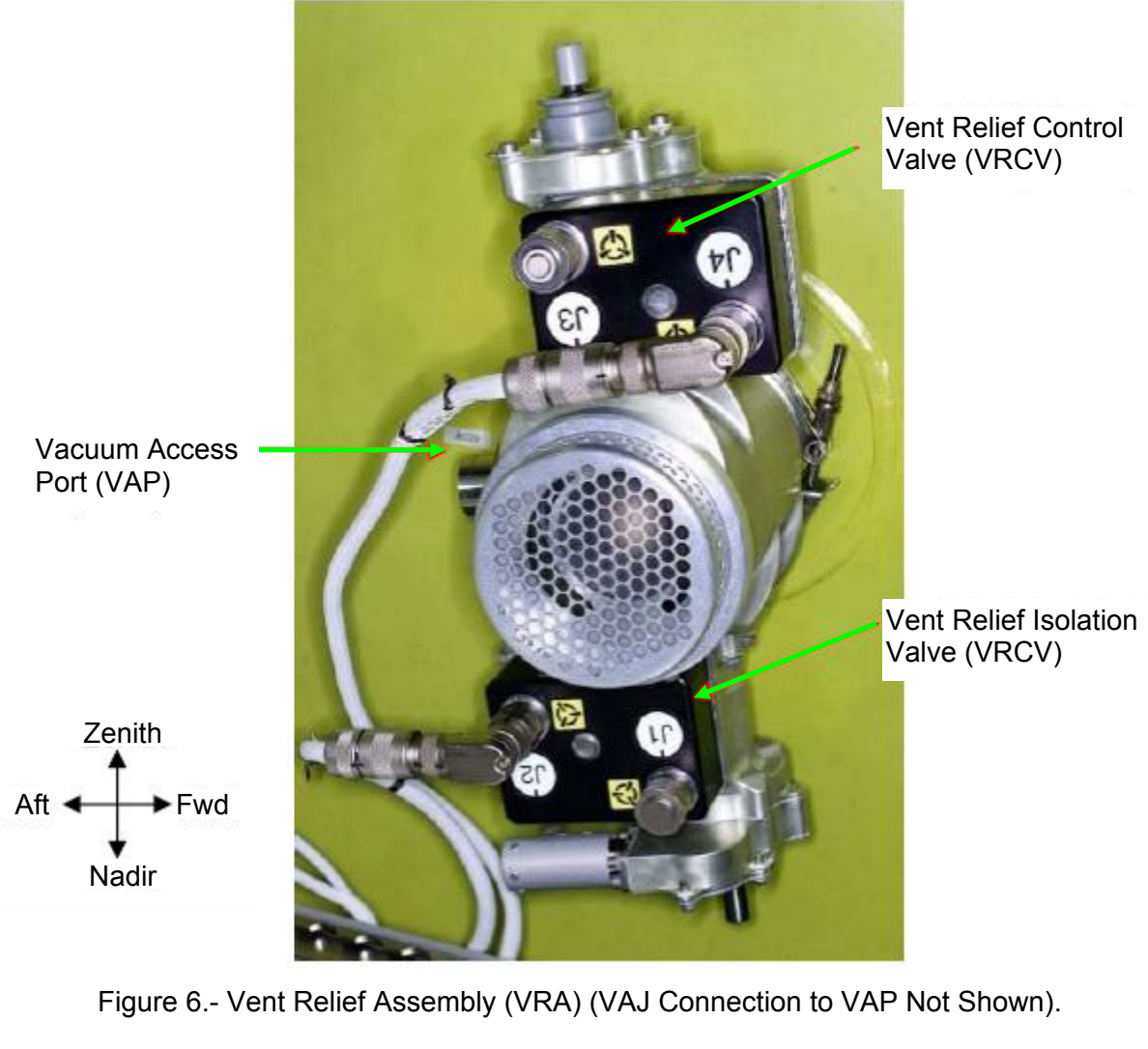

A/L1D0

- 5.9.2 Airlock VAJ (bent end) ←|→ VRA Vacuum Access Port (VAP), by hand
  Refer to Figures 5 and 6.
  Verify soft seal installed in VAJ Gamah fitting.
  Inspect soft seal for damage, debris.
- 5.9.3 Retrieve Gamah Cap (should be temp-stowed to structure near Vacuum Access Port).
  Verify seal on Gamah Cap has no visible damage.
  Gamah Cap →|← Airlock VAJ
  Temporarily secure free end of Airlock VAJ for future reinstallation.
- NOD3FO-11 5.10 <u>Removing Panel if Connecting to the Node 3 PCA VAP</u> Remove Closeout Panel NOD3FO-11, 1/4 Turn Fasteners (fourteen) (Ratchet, 1/4" Drive; 5/32" Hex Head). Temporarily stow Closeout Panel.

(ASSY OPS/20A/FIN) Page 10 of 21 pages

- 5.11 Gamah Cap ←|→ VAJ-83-1 35 ft (both ends)
   Verify seals have no visible damage.
   Notify MCC-H if any damage noted to seals.
- 5.12 <u>Removing VAP Cap If Connecting to the Node 3 PCA VAP</u> Gamah Cap  $\leftarrow \mid \rightarrow$  PCA Vacuum Access Port (VAP) Temporarily stow Gamah Cap on Closeout Panel (Gray Tape).

A/L1D0 5.13 Mating to VAP

- (NOD3FO-11) VAJ-83-1 35 ft (bent end)  $\rightarrow \mid \leftarrow$  PCA VAP Hand tighten. Refer to Figure 4.
- NOD3D5 5.14 Gamah Cap  $\leftarrow |\rightarrow$  ISA VAJ Port (capped) VAJ-83-1 35 ft (straight end)  $\rightarrow |\leftarrow$  ISA VAJ Port Hand tighten. Refer to Figure 4.

#### WARNING

VAJ will move when pressurized or evacuated. Failure to secure ISA/VAJ Assembly may result in injury to crew or damage to equipment.

- 5.15 Secure ISA/VAJ Assembly.
- 5.16 Go to step 6 if VAJ is connected to Airlock PCA VAP.
- 6. <u>INHIBITING POSITIVE PRESSURE RELIEF IF VAJ CONNECTED TO NODE 3</u> <u>PCA VAP</u>

NOTE

**'Positive P Relief Failure - Node 3**' Caution message will be received after PPR is inhibited. No action required. This message will return to normal once PPR is reenabled.

6.1 <u>Suppressing Caution</u> C&W Summ <u>Caution & Warning Summary</u> 'Event Code Tools'

sel Get Status

input Event Code – <u>1 7 0 5 3</u> ('**Positive P Relief Failure - Node 3**')

√SUP

(ASSY OPS/20A/FIN) Pag

Page 11 of 21 pages

- If Event Code 17053 is not suppressed
- Caution & Warning Summary
- 'Event Code Tools'
- sel Suppress
- Suppress an Event
- \* input Event Code <u>1 7 0 5 3</u> (**'Positive P Relief Failure Node 3**')
- cmd Arm
- \* cmd Execute
- CITIC EXECUTE

PCS

6.2 On MCC-H GO Node 3: ECLSS: PCA: PCA Commands Node 3 PCA Commands 'Positive Press Relief' 'Inhibit'

> **cmd** Arm (√Status – Armed) **cmd** Inhibit

√Positive Pressure Relief Status – Inhibited

7. LEAK CHECKING ISA/VAJ CONNECTIONS

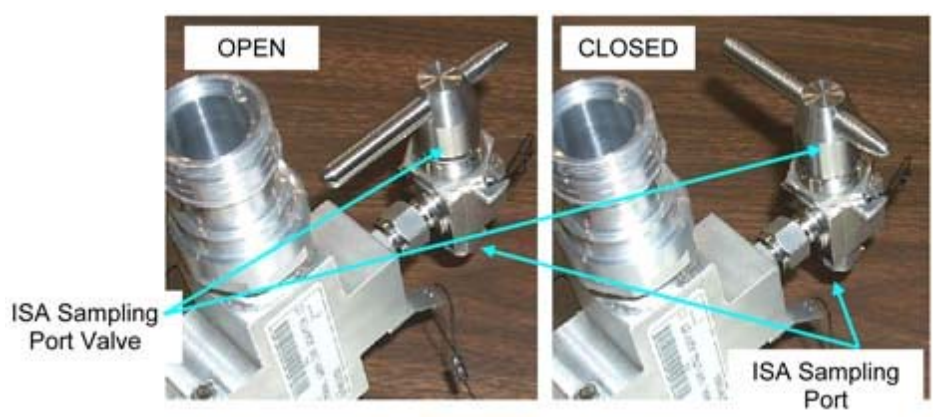

Figure 7.- ISA Sampling Port Valve.

7.1 ISA Sampling Port Valve  $\rightarrow$  CLOSED Refer to Figure 7.

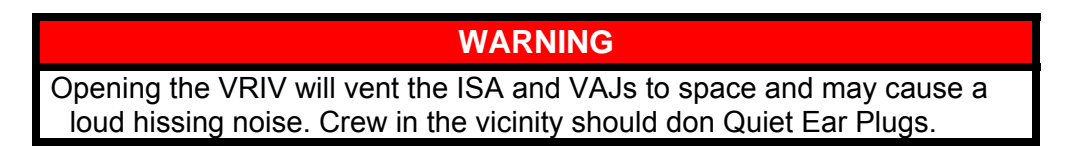

7.2 Don Quiet Ear Plugs.

(ASSY OPS/20A/FIN) Page 12 of 21 pages

7.3 <u>Opening PCA VRIV</u> Airlock (Node 3): ECLSS: PCA Airlock (Node 3) ACS 'Pressure Control Assembly'

sel VRIV (Icon)

Airlock (Node 3) PCA VRIV 'Open'

**cmd** Arm (√Status – Armed) **cmd** Open

 $\sqrt{\text{Position}}$  – Open  $\sqrt{\text{Open Indicator}}$  –  $\sqrt{$ 

- 7.4 Wait 10 minutes to depressurize ISA/VAJ setup.
- 7.5 <u>Closing PCA VRIV</u> Airlock (Node 3): ECLSS: PCA Airlock (Node 3) ACS 'Pressure Control Assembly'

sel VRIV (Icon)

Airlock (Node 3) PCA VRIV 'Close'

cmd Close

 $\sqrt{\text{Position}}$  – Closed  $\sqrt{\text{Closed Indicator}}$  –  $\sqrt{}$ 

7.6 Doff Quiet Ear Plugs.

- 7.7 Wait 3 minutes for thermal stabilization.
- 7.8 Rotary Switch ∩ mV
- Multimeter
   7.9
   Record ISA Scopemeter Pressure Probe P<sub>3</sub>: \_\_\_\_\_ mmHg

   Record GMT: \_\_\_\_\_ GMT (\_\_\_/\_\_\_:\_\_\_)
  - 7.10 Wait 5 minutes for leak check.
  - 7.11
     Record ISA Scopemeter Pressure Probe P<sub>4</sub>: \_\_\_\_\_ mmHg

     Record GMT: \_\_\_\_\_ GMT (\_\_\_/\_\_\_:\_\_\_)

(ASSY OPS/20A/FIN)

Page 13 of 21 pages

- \*\*\*\*\*\*\*\*\*\*\*\*\*\*\*\*\*\*\*\*\*\*\*
- If  $\Delta P | P_4 P_3| > 10$  mmHg during monitoring period
- Notify **MCC-H** of suspected ISA/VAJ leak.
- \*  $\sqrt{MCC-H}$  for further instructions

### 8. DEPRESSURIZING NODE 3 URINE BUS

### WARNING

Opening the Potable Water Purge/Fill Adapter Manual Valve will vent the Urine Bus to space and may cause a loud hissing noise. Crew in the vicinity should don Quiet Ear Plugs.

8.1 Don Quiet Ear Plugs.

PCS

8.2 <u>Opening PCA VRIV</u> Airlock (Node 3): ECLSS: PCA Airlock (Node 3) ACS 'Pressure Control Assembly'

sel VRIV (Icon)

Airlock (Node 3) PCA VRIV 'Open'

**cmd** Arm (√Status – Armed) **cmd** Open

 $\sqrt{\text{Position}}$  – Open  $\sqrt{\text{Open Indicator}}$  –  $\sqrt{$ 

- PCS
- 8.4 <u>Verifying Cabin Pressure is Stable</u> Airlock (Node 3): ECLSS Airlock (Node 3):ECLSS 'Cab Press'

Verify Cab Press is not decreasing.

- 8.5 Wait approximately 5 minutes for depressurization.
- Multimeter 8.6 Verify ISA Pressure < 11 mmHgA.

(ASSY OPS/20A/FIN) Page 14 of 21 pages

PCS 8.7 <u>Closing PCA VRIV</u> Airlock (Node 3): ECLSS: PCA Airlock (Node 3) ACS 'Pressure Control Assembly'

sel VRIV

Airlock (Node 3) PCA VRIV 'Close'

cmd Close

 $\sqrt{\text{Position} - \text{Closed}}$  $\sqrt{\text{Closed Indicator} - \sqrt{}$ 

- 8.8 Doff Quiet Ear Plugs.
- Multimeter 8.9 Record ISA Scopemeter Pressure Probe P<sub>5</sub>: \_\_\_\_\_ mmHg Record GMT: \_\_\_\_\_ GMT (\_\_\_/\_\_\_:\_\_\_)
- NOD3D4 8.10 Potable Water Purge/Fill Adapter Manual Valve  $\bigcirc$  CLOSED Refer to Figure 2.
  - 9. DEPRESSURIZING AND LEAK CHECKING POTABLE WATER BUS

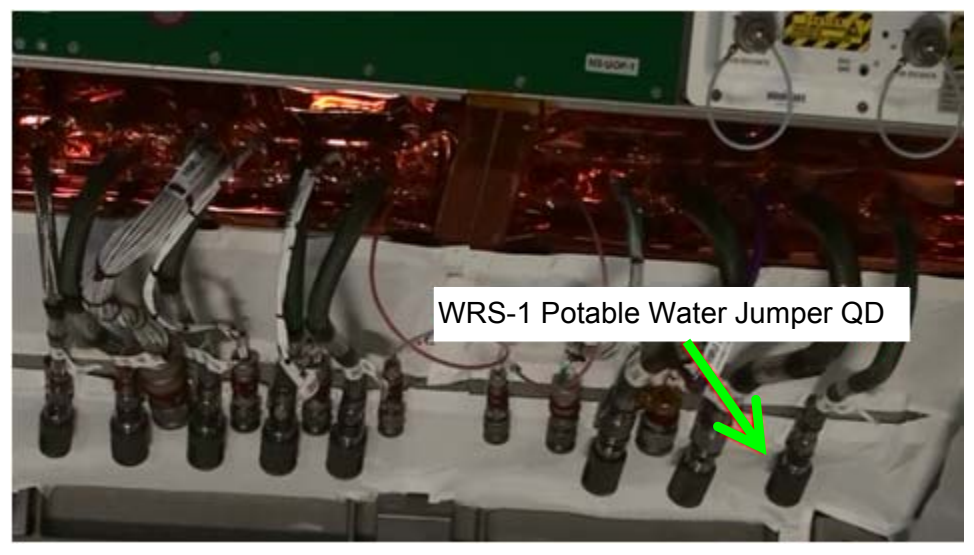

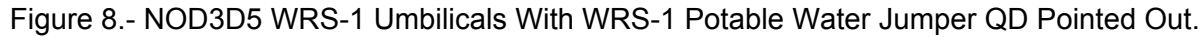

NOD3D5 9.1 0.5" QD Cap  $\leftarrow \mid \rightarrow$  WRS-1 Potable Water Jumper Refer to Figure 8.

9.2 √Potable Water Purge/Fill Adapter Manual Valve ∩ CLOSED Refer to Figure 2.
(ASSY OPS/20A/FIN) Page 15 of 21 pages

NOD3D4 9.3 Potable Water Purge/Fill Adapter 0.5" QD  $\leftarrow \mid \rightarrow$  Pre-treated Urine Line Refer to Figures 3 and 4.

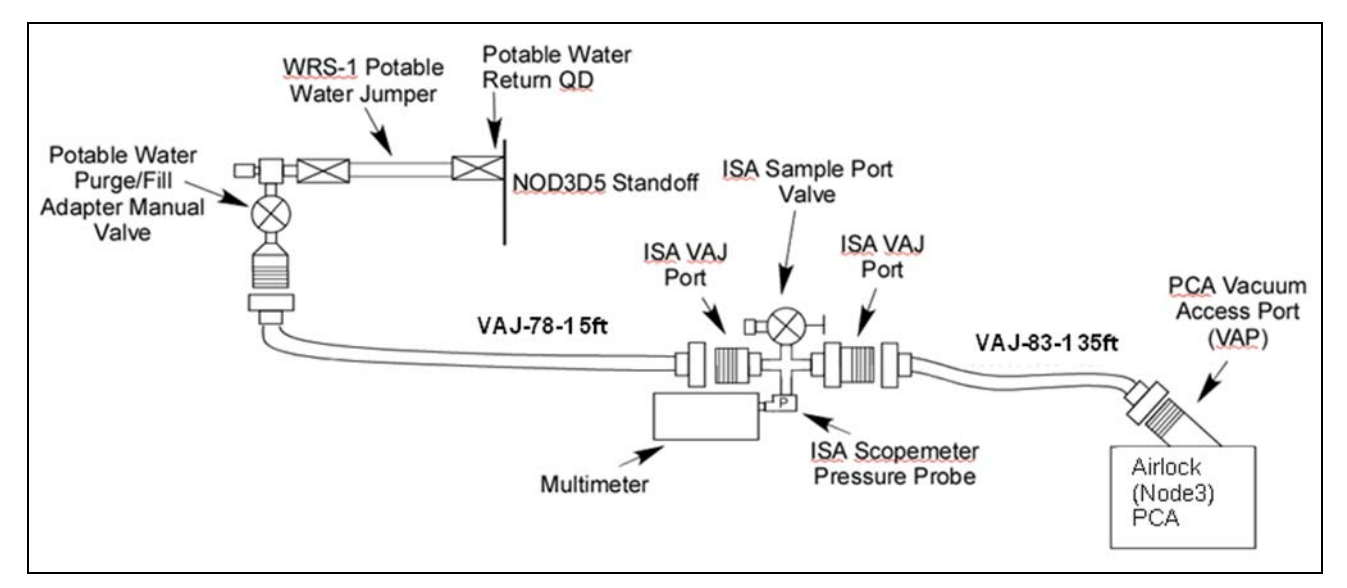

9.4 0.5" QD Cap  $\rightarrow \mid \leftarrow$  Pre-treated Urine Line

Figure 9.- ISA/VAJ/Purge Adapter Connection.

9.5 Potable Water Purge/Fill Adapter 0.5" QD →|← WRS-1 Potable Water Jumper Refer to Figures 8 and 9.

# WARNING

Opening the Potable Water Purge/Fill Adapter Manual Valve will vent the Potable Water Bus to space and may cause a loud hissing noise. Crew in the vicinity should don Quiet Ear Plugs.

9.6 Don Quiet Ear Plugs.

9.7 <u>Opening PCA VRIV</u> Airlock (Node 3): ECLSS: PCA Airlock (Node 3) ACS 'Pressure Control Assembly'

sel VRIV (Icon)

Airlock (Node 3) PCA VRIV 'Open'

**cmd** Arm (√Status – Armed) **cmd** Open

PCS

(ASSY OPS/20A/FIN) Page 16 of 21 pages

 $\sqrt{\text{Position}}$  – Open  $\sqrt{\text{Open Indicator}}$  –  $\sqrt{\text{Open Indicator}}$ 

- NOD3D5 9.8 Potable Water Purge/Fill Adapter Manual Valve ♪ OPEN Refer to Figure 2.
  - 9.9 <u>Verifying Cabin Pressure is Stable</u> Airlock (Node 3): ECLSS Airlock (Node 3):ECLSS 'Cab Press'

Verify Cab Press is not decreasing.

- 9.10 Wait approximately 10 minutes for depressurization.
- Multimeter 9.11 Verify ISA Pressure < 11 mmHgA.
- PCS 9.12 <u>Closing PCA VRIV</u> Airlock (Node 3): ECLSS: PCA Airlock (Node 3) ACS 'Pressure Control Assembly'

sel VRIV

Airlock (Node 3) PCA VRIV 'Close'

cmd Close

 $\sqrt{\text{Position} - \text{Closed}}$  $\sqrt{\text{Closed Indicator} - \sqrt{}}$ 

9.13 Doff Quiet Ear Plugs.

- Multimeter 9.14 Record ISA Scopemeter Pressure Probe P<sub>6</sub>: \_\_\_\_\_ mmHg Record GMT: \_\_\_\_\_ GMT (\_\_\_/\_\_\_ : \_\_\_\_)
- NOD3D5 9.15 Potable Water Purge/Fill Adapter Manual Valve ∩ CLOSED Refer to Figure 2.
  - 9.16 ISA Scopemeter Pressure Probe  $\rightarrow$  OFF
  - 9.17 Rotary Switch 
    OFF
  - 9.18 Wait 30 minutes for leak check.

PCS

(ASSY OPS/20A/FIN) Page 17 of 21 pages

PCS

9.19 <u>Opening PCA VRIV</u> Airlock (Node 3): ECLSS: PCA Airlock (Node 3) ACS 'Pressure Control Assembly'

sel VRIV (Icon)

Airlock (Node 3) PCA VRIV 'Open'

**cmd** Arm (√Status – Armed) **cmd** Open

 $\sqrt{\text{Position}}$  – Open  $\sqrt{\text{Open Indicator}}$  –  $\sqrt{$ 

Wait 30 seconds, then:

9.20 <u>Closing PCA VRIV</u> Airlock (Node 3): ECLSS: PCA Airlock (Node 3) ACS 'Pressure Control Assembly'

sel VRIV

Airlock (Node 3) PCA VRIV 'Close'

cmd Close

 $\sqrt{Position} - Closed \ \sqrt{Closed Indicator} - \sqrt{}$ 

9.21 ISA Scopemeter Pressure Probe  $\rightarrow$  mmHgA

9.22 Rotary Switch  $\cap \mathbf{mV}$ 

- NOD3D5 9.23 Potable Water Purge/Fill Adapter Manual Valve ♪ OPEN Refer to Figure 2.
  - 9.24
     Record ISA Scopemeter Pressure Probe P7:
     \_\_\_\_\_ mmHg

     Record GMT:
     \_\_\_\_\_ GMT (\_\_\_/\_\_\_:\_\_\_)

(ASSY OPS/20A/FIN) Page 18 of 21 pages If  $\Delta P | P_7 - P_6| > 9.5$  mmHg during monitoring period Notify MCC-H of suspected Potable Bus leak. \*  $\sqrt{MCC-H}$  for further instructions \*\*\*\*\*\*\* 9.25 Notify **MCC-H** of pressure readings 1 to 7. 9.26 ISA Scopemeter Pressure Probe → OFF 9.27 Rotary Switch 
 OFF 9.28 Venting Residual Pressure If  $P7 \ge 11$  mmHg, repeat steps 9.6 to 9.13, then: 9.29 Go to step 10 if VAJ connected to Airlock PCA VAP. 10. ENABLING POSITIVE PRESSURE RELIEF IF VAJ CONNECT TO NODE 3 PCA VAP 10.1 On MCC-H GO PCS Node 3: ECLSS: PCA: PCA Commands Node 3 PCA Commands

'Positive Press Relief'

**cmd** Enable ( $\sqrt{Positive Pressure Relief Status – Enabled})$ 

11. FILLING POTABLE WATER BUS

- NOD3D5 11.1 Potable Water Purge/Fill Adapter Manual Valve ∩ CLOSED Refer to Figure 2.
  - 11.2 Cap  $\leftarrow \mid \rightarrow$  ISA Sample Port

ISA Sampling Port Valve  $\rightarrow$  OPEN Refer to Figure 5.

(ASSY OPS/20A/FIN) Page 19 of 21 pages

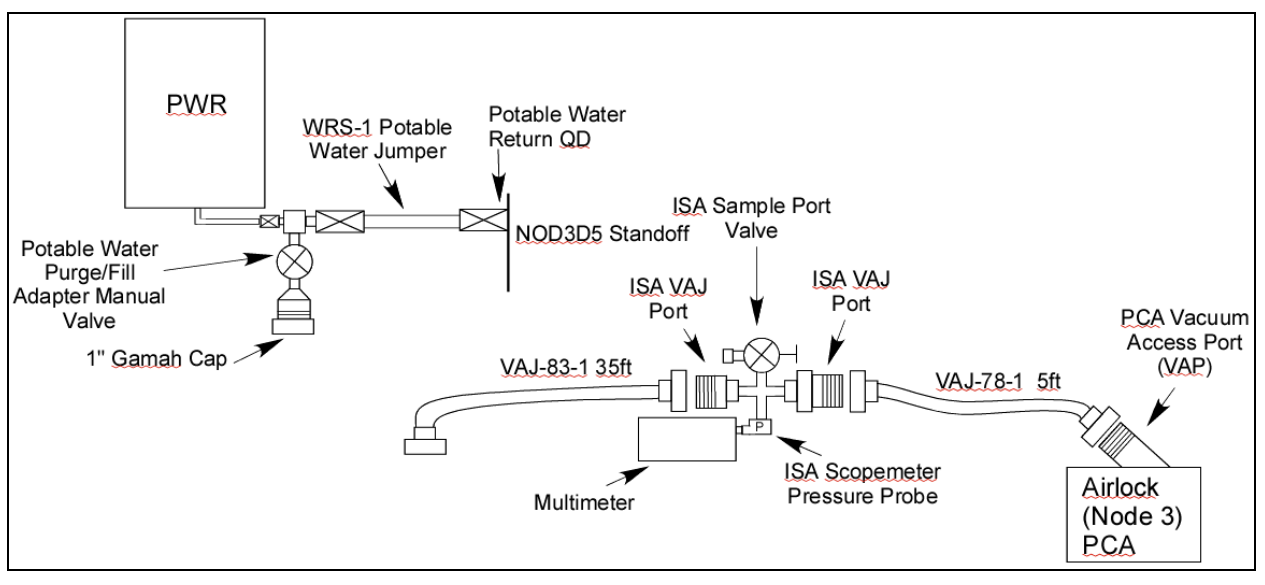

Figure 10.- PWR/Purge Adapter Connection.

CAUTION The VAJ-78-1 5ft must be disconnected from the Potable Water Purge/Fill Adapter prior to mating the PWR to avoid getting water in the LAB PCA Vent Relief Assembly.

- 11.3 VAJ-78-1 5ft ←|→ Potable Water Purge/Fill Adapter
  1" Gamah Cap →|← Potable Water Purge/Fill Adapter Hand tighten.
  Gamah Cap →|← VAJ-78-1 5ft Hand tighten.
  Refer to Figure 10.
- 11.4 ISA Sampling Port Valve  $\rightarrow$  CLOSED

Cap  $\rightarrow \mid \leftarrow$  ISA Sample Port Refer to Figure 7.

#### NOTE

- 1. Once the PWR is mated to the Potable Water Purge/Fill Adapter, the Potable Water Bus will begin to fill.
- 2. The volume of the potable water bus being filled is 5.48 liters (approximately 55 % of a full PWR).
- 11.5 0.25" QD Plug ←|→ PWR
  0.25" QD Cap ←|→ Potable Water Purge/Fill Adapter
  Refer to Figure 3.
  PWR →|← Potable Water Purge/Fill Adapter
  Refer to Figure 10.

(ASSY OPS/20A/FIN) Page 20 of 21 pages

- 11.6 Wait ~5 minutes for the potable water bus to fill. When water flow has stopped, continue.
- 12. <u>DISASSEMBLING, STOWING EQUIPMENT AND CONNECTING WPA TO</u> POTABLE WATER BUS
  - 12.1 PWR ←|→ Potable Water Purge/Fill Adapter
    0.25" QD Plug →|← PWR
    0.25" QD Cap →|← Potable Water Purge/Fill Adapter
  - 12.2 Potable Water Purge/Fill Adapter ←|→ WRS-1 Potable Water Jumper
    0.5" QD Plug →|← WRS-1 Potable Water Jumper
    0.5" QD Cap →|← Potable Water Purge/Fill Adapter
    Refer to Figure 3.
  - 12.3 Multimeter  $\leftarrow \mid \rightarrow$  ISA Scopemeter Pressure Probe
  - 12.4 VAJ-83-1 35 ft ←|→ PCA VAP
    VAJ-83-1 35 ft ←|→ ISA VAJ Port
    Gamah Cap →|← VAJ-83-1 35 ft (both ends)
    Hand tighten.
    Gamah Cap →|← ISA VAJ Port
    Hand tighten.
- A/L1D0 12.5 <u>Reconnecting Airlock VAJ to Airlock VAP, If Necessary</u> 12.5.1 Gamah Cap  $\leftarrow \mid \rightarrow$  Airlock VAJ (bent end)
  - Airlock VAJ (bent end)  $\rightarrow \mid \leftarrow$  AL VRA VAP, hand tighten Secure Gamah Cap to structure (Gray Tape).
  - 12.5.2 Restow items behind Beta Cloth Cover. Install A/L1D0 Beta Cloth Cover.
- NOD3FO-11 12.6 <u>Reconnecting Gamah Cap to Node 3 VAP, If Necessary</u> 12.6.1 Verify seal on PCA VAP Gamah Cap has no visible damage. Gamah Cap  $\rightarrow \mid \leftarrow$  PCA VAP Hand tighten.
  - 12.6.2 Install Closeout Panel NOD3F0-11, fasteners (fourteen) (Ratchet, 1/4" Drive; 5/32" Hex Head).
  - 12.7 VAJ-78-1 5ft ←|→ ISA VAJ Port
    Gamah Cap →|← VAJ-78-1 5ft (both ends)
    Hand tighten.
    Gamah Cap →|← ISA VAJ Port
    Hand tighten.
  - 12.8 Check for FOD within 1 m radius.

(ASSY OPS/20A/FIN) Page 21 of 21 pages

- 12.9Connecting Node 1/Node 3 Potable Bus to LAB Potable BusNode1/Uncap Node to Element Fluid Jumper (P/N 683-13870-7) labeledLAB"M/W A14 N1" and  $\rightarrow \mid \leftarrow$  A14 Fuel Cell H2O QD.VestibuleRefer to Figure 1 for connection point.
  - 12.10 Reengage Vestibule Barrier Assembly 1/4 Turn Fasteners, as required, to closeout the starboard side of the vestibule.
  - 12.11  $\sqrt{MCC-H}$  to determine if step 11.13 is required next
  - 12.12 Mating WRS-1 Potable Water Jumper to WRS-1 UIP
  - 0.5" QD Plug  $\leftarrow$ | $\rightarrow$  WRS-1 Potable Water Jumper WRS-1 POTABLE WATER JUMPER TO: WRS-1 POTABLE WATER RETURN  $\rightarrow$ | $\leftarrow$  POTABLE WATER RETURN on WRS-1 Rack UIP
  - 12.13 Stow tools and materials. Update IMS with stowage location of hardware.

NOD3D5

This Page Intentionally Blank

#### 1.110 NODE 3 NEGATIVE PRESSURE RELIEF VALVE (NPRV) INSPECTION

(ASSY OPS/20A/FIN) Page 1 of 4 pages

#### **OBJECTIVE:**

Inspect Negative Pressure Relief Valves (NPRVs) in the Node 3 Aft Stbd, Aft Port, Stbd Deck, and Stbd 0 locations, and reseat valve if deployed during launch.

LOCATION:

Installed: NOD3A2-33, NOD3D6-02, NOD3A2-13, and NOD3O6-02

DURATION: 30 minutes

<u>CREW:</u> One

PARTS: None

MATERIALS: None

<u>TOOLS:</u> Digital Camera <u>ISS IVA Toolbox:</u> Drawer 2: 5/32" Hex Head, 1/4" Drive Driver Handle, 1/4" Drive

REFERENCED PROCEDURE(S): None

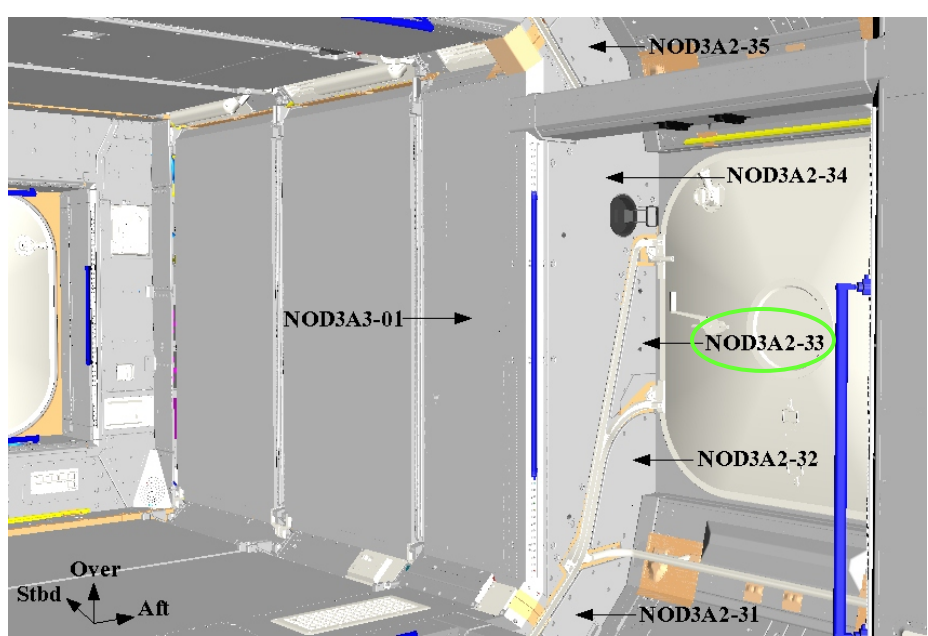

1. ACCESSING AFT STBD NPRV

Figure 1. - Node 3 Aft Stbd Closeout Panels.

#### 1.110 NODE 3 NEGATIVE PRESSURE RELIEF VALVE (NPRV) INSPECTION

(ASSY OPS/20A/FIN) Page 2 of 4 pages

- 1.1 Remove Closeout Panel, NOD3A2-33, Fasteners (three) (Driver Handle, 1/4" Drive; 5/32" Hex Head, 1/4" Drive).
   Refer to Figure 1.
- 2. INSPECTING AFT STBD NPRV

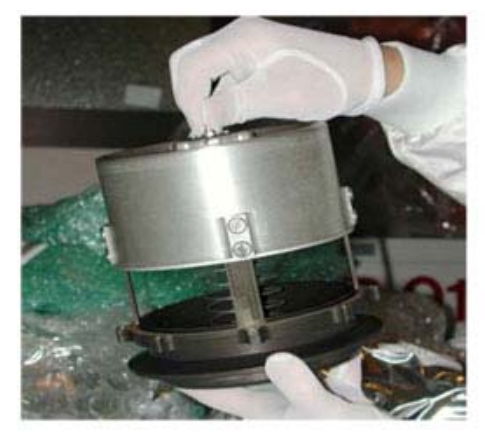

Figure 2.- Deployed NPRV.

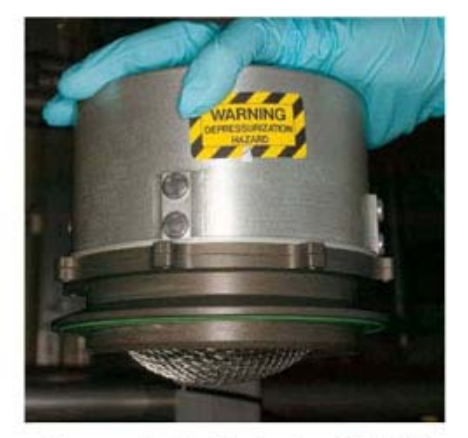

Figure 3.- Fully Seated NPRV.

- 2.1 Verify NPRV is fully seated. Refer to Figures 2, 3.
- 2.2 If NPRV deployed Press external cover toward bulkhead until cover snaps into place against Base Assembly.

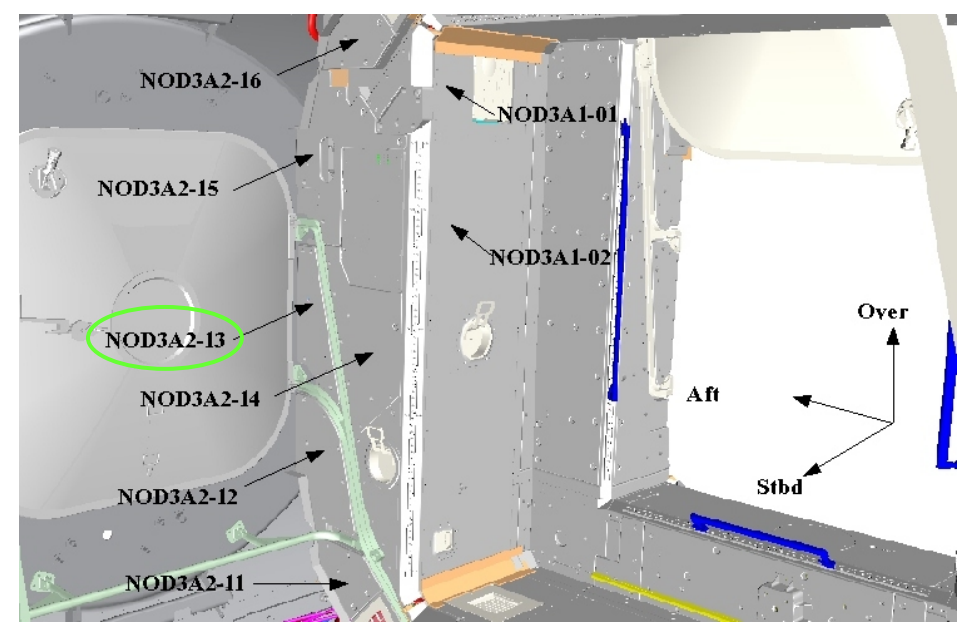

Figure 4. - Node 3 Aft Port Closeout Panels.

#### 1.110 NODE 3 NEGATIVE PRESSURE RELIEF VALVE (NPRV) INSPECTION

(ASSY OPS/20A/FIN) Page 3 of 4 pages

#### 3. ACCESSING AFT PORT NPRV

Remove Closeout Panel, NOD3A2-13, Fasteners (four) (Driver Handle, 1/4" Drive; 5/32" Hex Head, 1/4" Drive).
 Refer to Figure 4.

#### 4. INSPECTING AFT PORT NPRV

4.1 Verify NPRV fully seated. Refer to Figures 2, 3.

#### 4.2 If NPRV deployed

Press external cover toward bulkhead until cover snaps into place against Base Assembly.

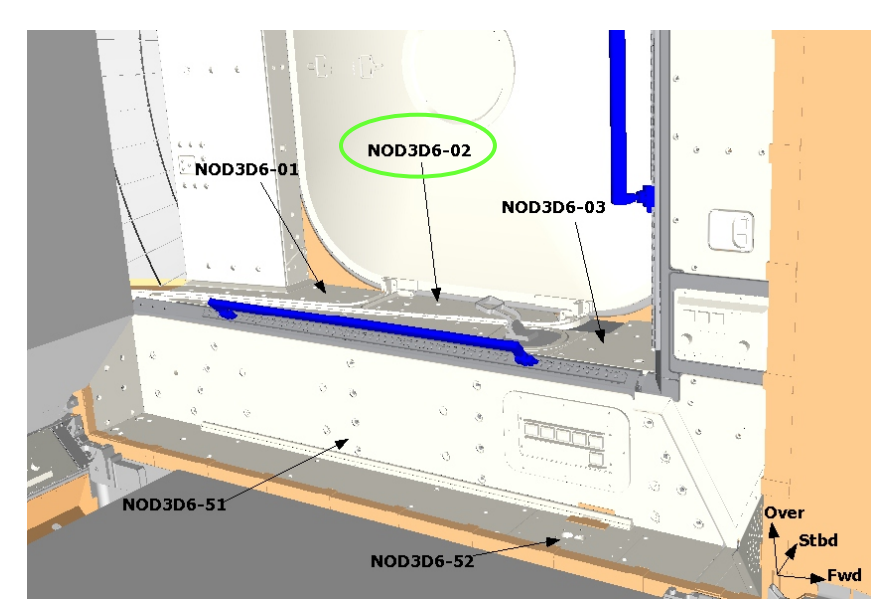

Figure 5. - Node 3 Stbd Deck Closeout Panels.

#### 5. ACCESSING STBD DECK NPRV

 5.1 Remove Closeout Panel, NOD3D6-02, Fasteners (four) (Driver Handle, 1/4" Drive; 5/32" Hex Head, 1/4" Drive).
 Refer to Figure 5.

#### 6. INSPECTING STBD DECK NPRV

- 6.1 Verify NPRV fully seated. Refer to Figures 2, 3.
- 6.2 If NPRV deployed

Press external cover toward bulkhead until cover snaps into place against Base Assembly.

#### **1.110 NODE 3 NEGATIVE PRESSURE RELIEF VALVE (NPRV) INSPECTION** (ASSY OPS/20A/FIN) Page 4 of 4 pages

 NoD306-51
 NOD306-52

 Over
 NOD306-01

 Aft
 NOD306-01

 Stbd
 NOD306-01

Figure 6. - Node 3 Stbd Ovhd Closeout Panels.

#### 7. ACCESSING STBD OVHD NPRV

 7.1 Remove Closeout Panel, NOD3O6-02, Fasteners (four) (Driver Handle, 1/4" Drive; 5/32" Hex Head, 1/4" Drive).
 Refer to Figure 6.

#### 8. INSPECTING STBD OVHD NPRV

- 8.1 Verify NPRV fully seated. Refer to Figures 2, 3.
- 8.2 If NPRV deployed

Press external cover toward bulkhead until cover snaps into place against Base Assembly.

## 9. CLOSEOUT

- 9.1 Check for FOD within 1 meter of work area.
- 9.2 Photo document NPRVs (two) (Digital Camera).
- 9.3 Reinstall Closeout Panels. Refer to Figures 1, 4, 5, and 6.

#### 10. POST MAINTENANCE

- 10.1 Notify **MCC-H** of task completion and if any NPRVs were deployed (along with locations).
- 10.2 Stow tools and equipment.

(ASSY OPS/20A/FIN) Page 1 of 5 pages

## **OBJECTIVE:**

Install IMV Caps on Node 3 Overhead IMV feedthroughs. Feedthroughs launched with only a single, external IMV Cap installed, which is a violation of safety requirements.

## LOCATION:

NOD3O2

#### DURATION:

25 minutes

#### CREW: One

## PARTS:

IMV Cap w/Test Adapter (two) P/N 683-15016-6 Face O-Ring (two) P/N 2-255S0604 Bore O-Ring (two) P/N 2-248S0604 V-Band Coupling Clamps (two) P/N MS27115-21R

## MATERIALS:

Ziplock Bag Braycote Disposable Gloves Dry Wipes

#### TOOLS:

CSA-O2 (two) Digital Camera <u>ISS IVA Toolbox:</u> Drawer 2: 5/32" Hex Head, 1/4" Drive 7/16" Deep Socket, 1/4" Drive Driver Handle, 1/4" Drive (10-50 in-lbs) Trg Wrench, 1/4" Drive

(ASSY OPS/20A/FIN) Pa

Page 2 of 5 pages

### 1. ACCESS

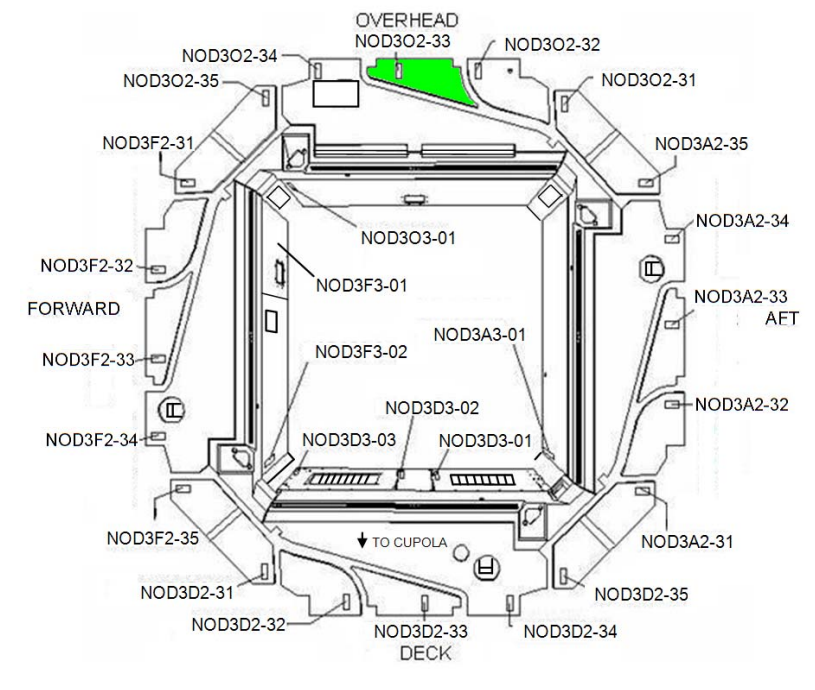

Figure 1.- Node 3 Radial Bay, looking Starboard.

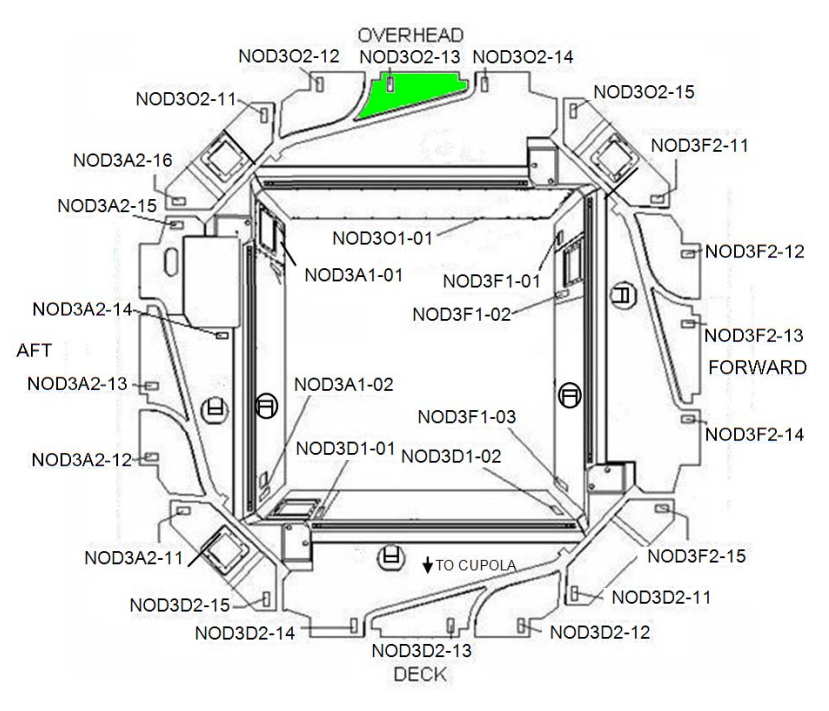

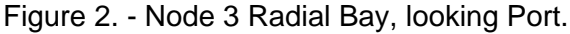

 1.1 If required, remove launch restraint bolts (two) from Closeout Panel NOD3O2-33 (Driver Handle, 1/4" Drive; 5/32" Hex Head, 1/4" Drive). Stow Bolts and Washers in Ziplock Bag for later disposal. Refer to Figure 1.

(ASSY OPS/20A/FIN) Page 3 of 5 pages

- 1.2 Remove Closeout Panel NOD3O2-33, fasteners (three) (Driver Handle, 1/4" Drive; 5/32" Hex Head, 1/4" Drive). Temporarily stow. Refer to Figure 1.
- 1.3 If required, remove launch restraint bolt (one) from Closeout Panel NOD3O2-13 (Driver Handle, 1/4" Drive; 5/32" Hex Head, 1/4" Drive). Stow Bolt and Washers in Ziplock Bag for later disposal. Refer to Figure 2.
- 1.4 Remove Closeout Panel NOD3O2-13, fasteners (four) (Driver Handle, 1/4" Drive; 5/32" Hex Head, 1/4" Drive). Temporarily stow. Refer to Figure 2.

<u>NOTE</u> Two CSA-O2 units are required to take independent samples in the open cabin in order to protect against CSA-O2 sensor error.

- 1.5 Record CSA-O2 sampling in open cabin: \_\_\_\_\_\_ % (first CSA-O2). Record CSA-O2 sampling in open cabin: \_\_\_\_\_\_ % (second CSA-O2).
- 1.6 Verify CSA-O2 sampling from both units are within 1.1 % of each other.

Verify O2 % is within nominal range specified on CSA-O2 Decal.

1.7 Perform CSA-O2 sampling behind removed Closeout Panel. Verify O2 % is within nominal range specified on CSA-O2 Decal.

# 2. INSTALLING IMV CAPS

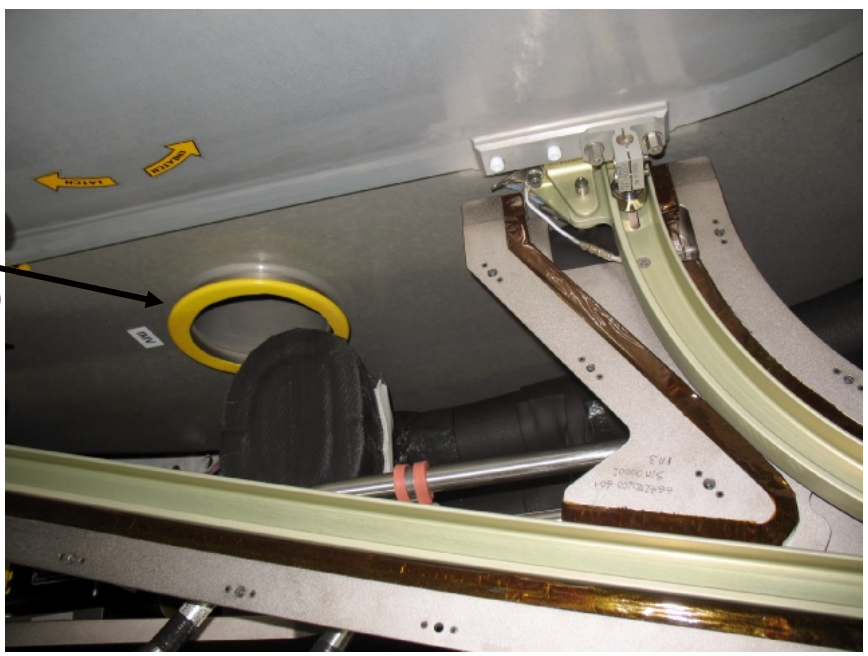

Figure 3.- Plastic Protective Cover Installed on IMV Feedthrough Flange.

Plastic protective cover (yellow)

V-Band Clamp

Figure 4.- Example IMV Cap w/Test Adapter Installed.

NOTE Ground processing photos indicate that Node 3 IMV feedthroughs may have launched with plastic protective covers installed. This configuration is not expected, but if the covers are present, they will be removed. 2.1 If present, remove plastic protective cover from IMV feedthrough flange. Refer to Figure 3. 2.2 For each installation location, record the following: Node 3 Overhead Port IMV Feedthrough: IMV Cap Part Number: IMV Cap Serial Number or Barcode: Node 3 Overhead Starboard IMV Feedthrough: IMV Cap Part Number: IMV Cap Serial Number or Barcode: 2.3 Inspect IMV Cap and Feedthrough sealing surfaces for debris or damage. As required, clean IMV Cap and IMV Feedthrough sealing surfaces (Dry Wipe). 2.4 Don Disposable Gloves. 2.5 Apply small drop of Braycote to index finger. Create a thin film between index finger and thumb. Grasp Face O-Ring. Using finger and thumb, apply thin film of Braycote to Face O-Ring.

2.6 Repeat step 2.5 for Bore O-Ring.

Install Face O-Ring on IMV Cap.

NOD3O2-13 2.7 Install IMV Cap (P/N 683-15016-6) with V-Band Clamp, torque to 38 in-lbs [Driver Handle, 1/4" Drive, 7/16" Deep Socket, 1/4" Drive; (10-50 in-lbs) Trq Wrench, 1/4" Drive].

(ASSY OPS/20A/FIN) Page 5 of 5 pages

- 2.8 Repeat step 2.1 to 2.7 to install remaining IMV Cap on IMV Flange behind NOD102-33 Closeout.
- 2.9 Doff Disposable Gloves.
- 2.10 Photo document newly installed hardware (Digital Camera).
- 3. CLOSEOUT
  - 3.1 Install Closeout Panel NOD3O2-13, fasteners (four) (Driver Handle, 1/4" Drive; 5/32" Hex Head, 1/4" Drive).
  - 3.2 Install Closeout Panel NOD3O2-33, fasteners (three) (Driver Handle, 1/4" Drive; 5/32" Hex Head, 1/4" Drive).

#### 4. POST MAINTENANCE

4.1 Notify MCC-H of task completion, whether plastic protective cover was present on bulkhead, and information recorded in step 2.2. Stow all parts, tools, and materials. This Page Intentionally Blank

(ASSY OPS/20A/FIN 1) Page 1 of 7 pages

#### **OBJECTIVE:**

Inspect, install Portable Breathing Apparatuses (PBAs) (each consists of Quick Don Mask Assembly (QDMA) and Oxygen Bottle) and Portable Fire Extinguisher. An Extension Hose Tee Kit will be installed in the NOD3A6 location only.

LOCATION: NOD3A2-14 (Aft Alcove) NOD3A6 (Starboard Aft Endcone)

DURATION:

35 minutes

<u>PARTS:</u>

Extension Hose Tee Kit (EHTK) PBAs (two) PFE

MATERIALS: None

<u>TOOLS:</u> <u>ISS IVA Toolbox:</u> Drawer 2: 5/32" Hex Head, 1/4" Drive Driver Handle, 1/4" Drive

### 1. AFT ALCOVE EMERGENCY LOCKER PFE INSTALLATION

1.1 If required, unfasten, remove Launch Bolts (five) from Alcove Aft Emergency Locker panel (Driver Handle, 1/4" Drive; 5/32" Hex Head, 1/4" Drive). Stow Launch Bolts.

Open Emergency Locker Door using Door Latch. Refer to Figure 1.

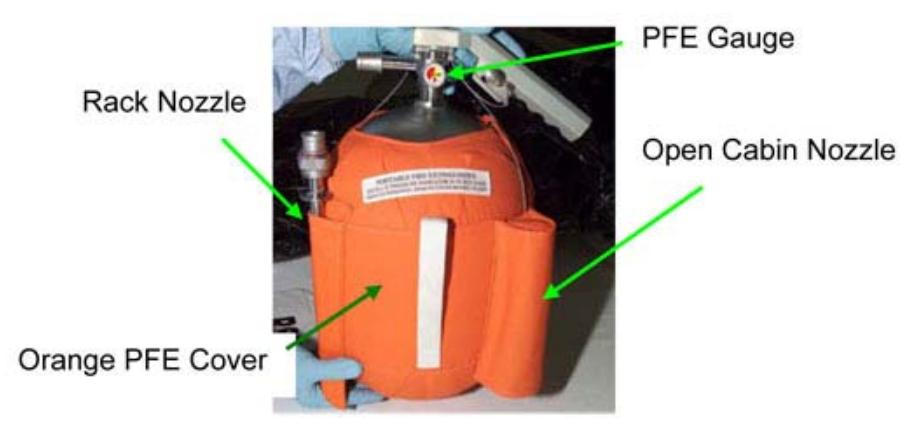

Figure 1.- PFE with Nozzles.

(ASSY OPS/20A/FIN 1) Page 2 of 7 pages

1.2 Retrieve PFE from stowage location.
Verify both nozzles stowed, tethered on PFE.
Verify Orange PFE Cover on PFE.
Verify gauge needle in green.
Refer to Figure 1.

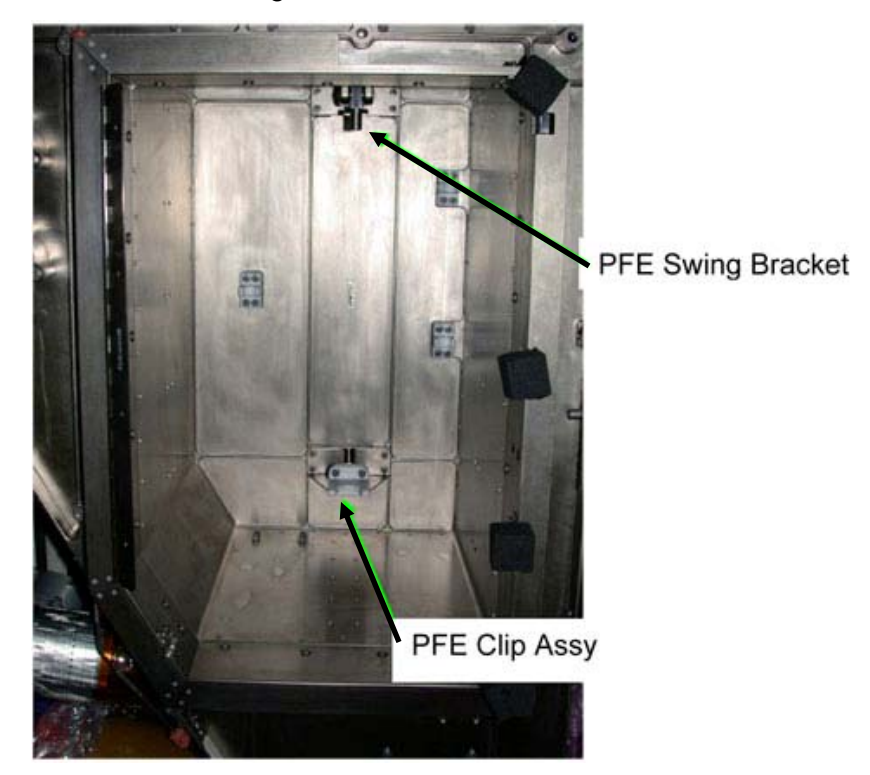

Figure 2.- PFE Install Location.

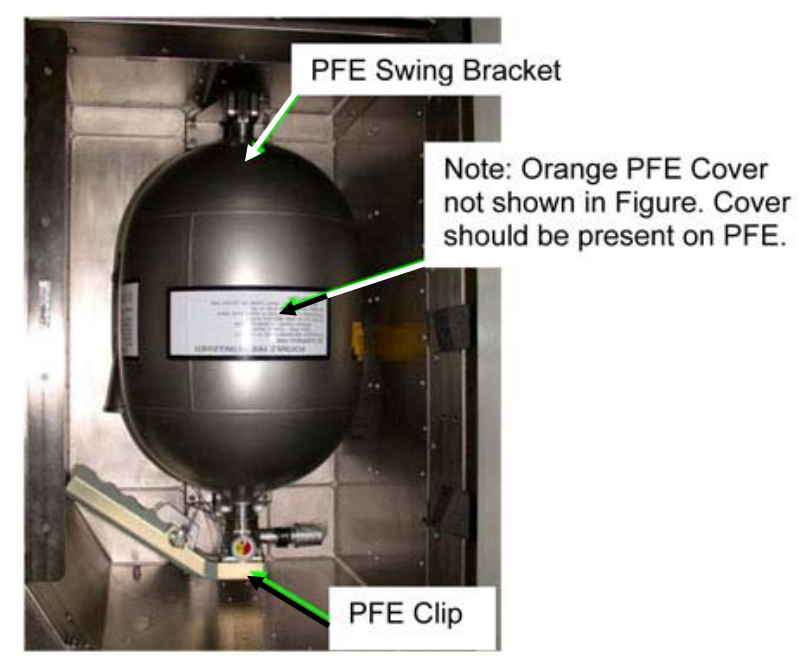

Figure 3.- PFE Installed.

(ASSY OPS/20A/FIN 1) Page 3 of 7 pages

- 1.3 Engage Swing Bracket Assembly with bottom of PFE. Refer to Figures 2, 3.
- 1.4 Slide neck of PFE into Clip Assembly. Refer to Figures 2, 3.

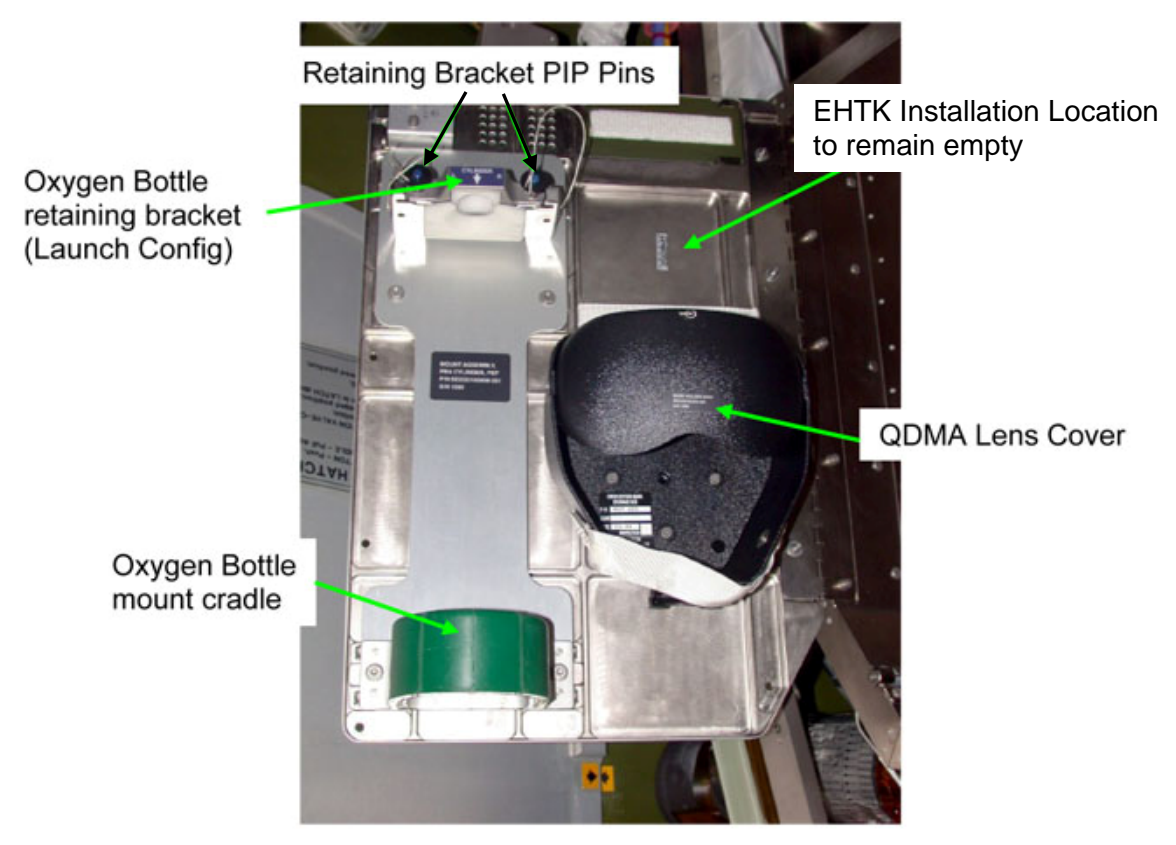

Figure 4.- PBA Install Location.

2. AFT ALCOVE EMERGENCY LOCKER PBA INSTALL

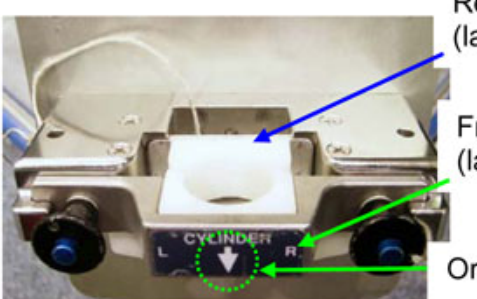

Rear Bracket (launch configuration)

Front Bracket (launch configuration)

Orientation Arrow

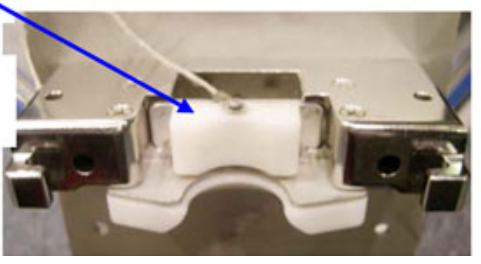

Figure 6.- Oxygen Bottle Rear Bracket.

Figure 5.- Oxygen Bottle Retaining Bracket.

(ASSY OPS/20A/FIN 1) Page 4 of 7 pages

Rear Bracket rotated and installed in recessed slot

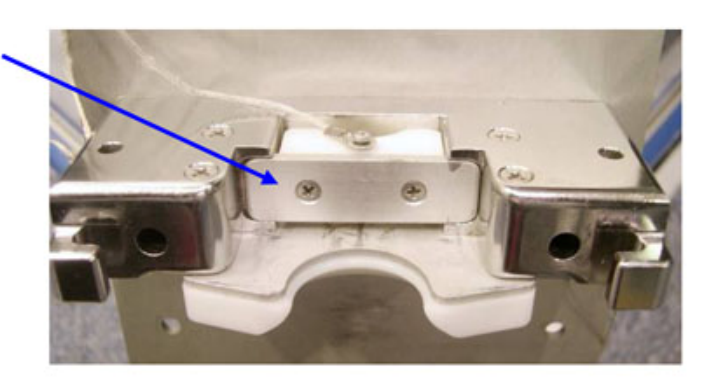

Front Bracket rotated horizontally and positioned for installation

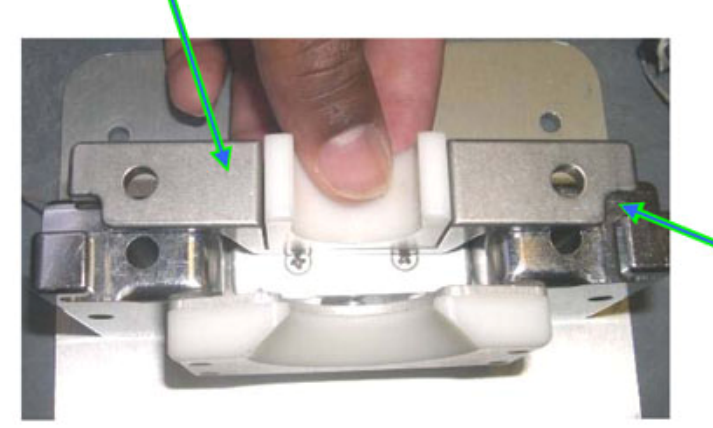

One of two cut outs that must face down, in addition to the downward pointing orientation arrow, which is on the reverse side.

Figure 7.- Front and Rear Brackets in On-orbit Configuration.

- 2.1 Remove tethered PIP Pins (two) to release front and rear brackets. Refer to Figures 4, 5, 6, 7.
- 2.2 Rotate and install rear bracket in recessed slot. Refer to Figures 5, 6, 7.
- 2.3 Horizontally rotate front bracket and install with two cutouts and orientation arrow pointing down.
   Reinstall PIP Pins.
   Refer to Figures 4, 5, 7.

(ASSY OPS/20A/FIN 1) Page 5 of 7 pages

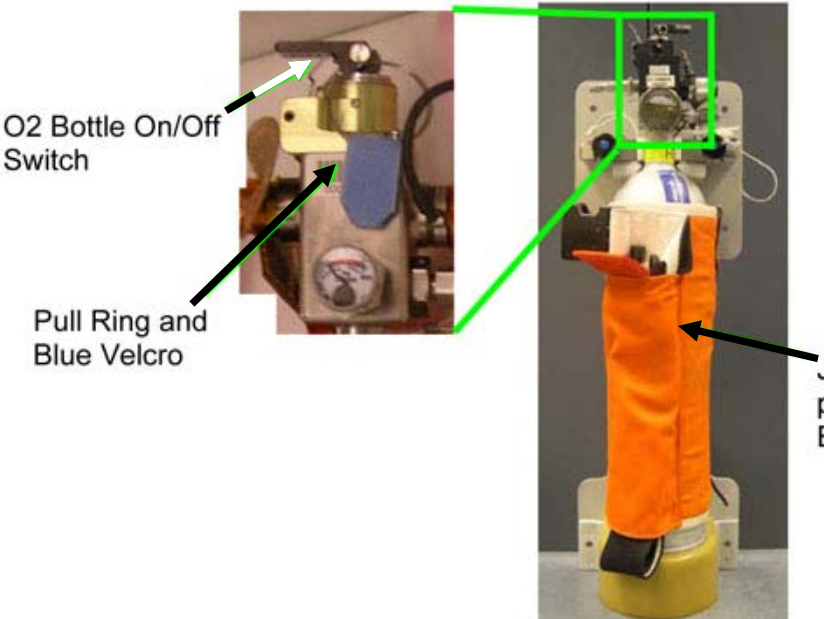

Jacket strap rotated toward gauge to prevent interference with closing Emergency Locker door.

Figure 8.- PBA Installed in Bracket with Jacket Rotated.

- 2.4 Verify gauge needle is in Green Zone, aligned with or above previous Sharpie reference mark. Refer to Figure 8.
- 2.5 Rotate PBA Oxygen Bottle Jacket so that it is in line with the gauge and will not interfere with installing bottle on bracket or closing Emergency Locker door. Refer to Figure 8.
- 2.6 Lower Oxygen Bottle of PBA onto mount cradle.
- 2.7 Push top of Oxygen Bottle into retaining bracket.
- 2.8 Insert QDMA into Lens Cover.
- 2.9 If installed

Pull launch restraint pin from O2 Bottle On/Off switch (Blue Velcro, Pull Ring).

Stow Pin or Ring for trash. Refer to Figure 8.

2.10 Verify hoses are cleared from pinch points, and close Emergency Locker Door.

(ASSY OPS/20A/FIN 1) Page 6 of 7 pages

Emergency Locker Latch NOD3A6 Emergency Locker

Figure 9.- NOD3A6 Emergency Locker.

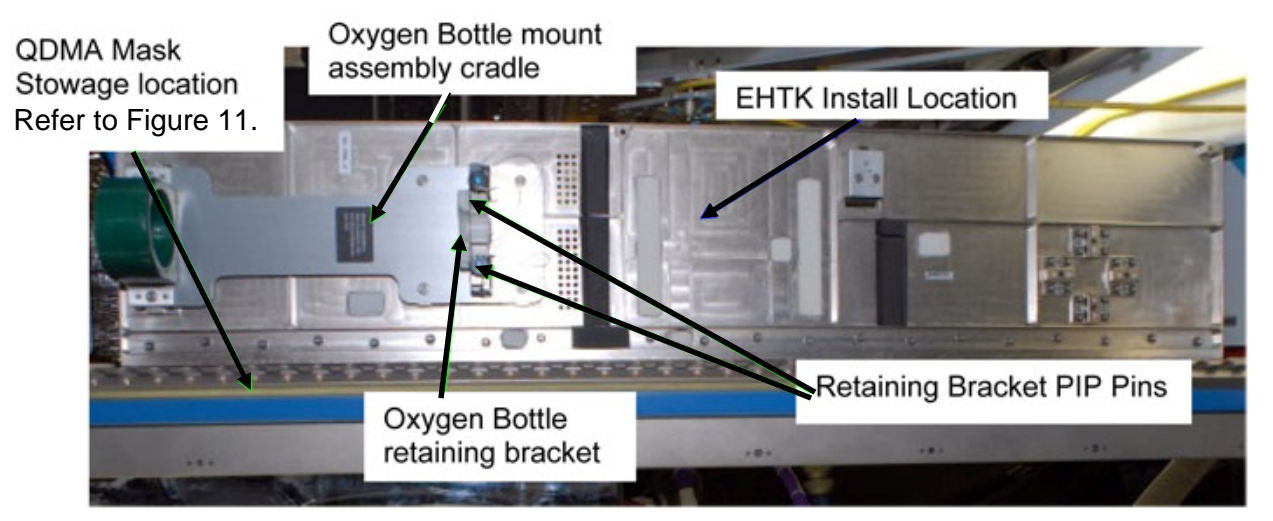

Figure 10.- NOD3A6 Emergency Locker Open (Node 2 Photo).

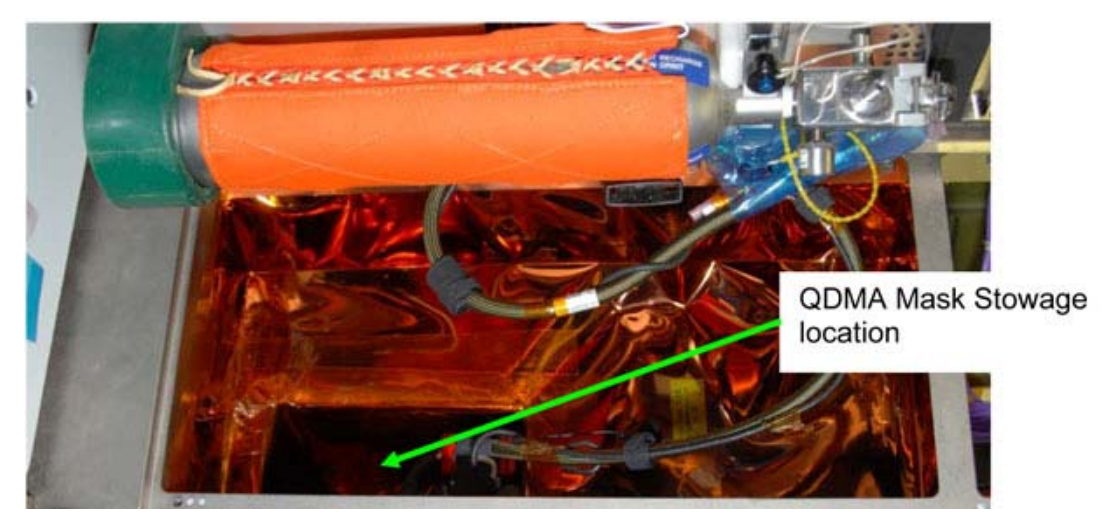

Figure 11.- NOD3A6 QDMA Mask Stowage Location.

(ASSY OPS/20A/FIN 1) Page 7 of 7 pages

- 3. NOD3A6 EMERGENCY LOCKER PBA INSTALLATION
  - 3.1 If required, unfasten, remove Launch Bolts (four) from panel
    NOD3A6-01 Emergency Locker (Driver Handle, 1/4" Drive; 5/32"
    Hex Head, 1/4" Drive).
    Stow Launch Bolts.

Disengage latch and open locker by pulling the latch with finger. Refer to Figures 9, 10.

- 3.2 Unstow and install, Extension Hose Tee Kit (EHTK) using Velcro, on Emergency Box Door.
- 3.3 Remove tethered PIP Pins (two) to release front and rear brackets. Refer to Figures 4, 5, 6, 7.
- 3.4 Rotate and install rear bracket in recessed slot. Refer to Figures 5, 6, 7.
- 3.5 Horizontally rotate front bracket and install with two cutouts, and orientation arrow pointing down.Reinstall PIP Pins.Refer to Figures 4, 5, 7.
- 3.6 Rotate PBA Oxygen Bottle Jacket so that it is in line with the gauge and will not interfere with installing bottle on bracket or closing Emergency Locker door. Refer to Figure 8.
- 3.7 Lower Oxygen Bottle of PBA onto mount cradle.
- 3.8 Push top of Oxygen Bottle into retaining bracket.
- 3.9 Insert QDMA into Mask Stowage Location. Refer to Figure 11.
- 3.10 Verify hoses are cleared from pinch points, then close Emergency Locker Door.

#### 4. POST MAINTENANCE

- 4.1 Notify **MCC-H** of task completion.
- 4.2 Update IMS with stowage locations.

This Page Intentionally Blank

(ASSY OPS/20A/FIN 1) Page 1 of 7 pages

# **OBJECTIVE:**

Install IMV Cap on Node 3 Port-Aft feedthrough prior to Cupola Relocation.

#### LOCATION: NOD3A0

DURATION:

1 hour

## CREW:

One

## PARTS:

IMV Cap w/Test Adapter P/N 683-15016-6 V-Flange IMV Cap P/N 683-15016-1 Face O-Ring (two) P/N 2-255S0604 Bore O-Ring (two) P/N 2-248S0604

#### MATERIALS:

Ziplock Bag Braycote Disposable Gloves Dry Wipes

#### TOOLS:

Digital Camera <u>ISS IVA Toolbox:</u> Drawer 2: 5/32" Hex Head, 1/4" Drive 7/16" Deep Socket, 1/4" Drive Driver Handle, 1/4" Drive (10-50 in-lbs) Trq Wrench, 1/4" Drive

(ASSY OPS/20A/FIN 1)

Page 2 of 7 pages

#### 1. ACCESS

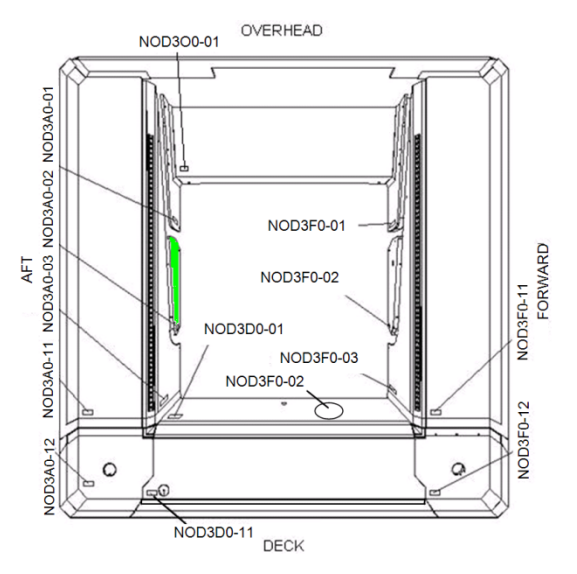

Figure 1.- Node 3 Port Endcone.

- If required, remove launch restraint bolts (two) from Closeout Panel NOD3A0-02 (Driver Handle, 1/4" Drive; 5/32" Hex Head, 1/4" Drive). Stow Bolts and Washers in Ziplock Bag.
- 1.2 Remove Closeout Panel NOD3A0-02, fasteners (four) (Driver Handle, 1/4" Drive; 5/32" Hex Head, 1/4" Drive). Temporarily stow. Refer to Figure 1.

| NOTE |
|------|
|------|

Two CSA-O2 units are required to take independent samples in the open cabin in order to protect against CSA-O2 sensor error.

- 1.3 Record CSA-O2 sampling in open cabin: \_\_\_\_\_\_ % (first CSA-O2). Record CSA-O2 sampling in open cabin: \_\_\_\_\_\_ % (second CSA-O2).
- 1.4 Verify CSA-O2 sampling from both units are within 1.1 % of each other.Verify O2 % is within nominal range specified on CSA-O2 Decal.
- 1.5 Perform CSA-O2 sampling behind removed Closeout Panel. Verify O2 % is within nominal range specified on CSA-O2 Decal.

#### 2. INSTALLING INTERNAL IMV CAP

 2.1 Loosen V-Band Clamp fastener (one) (Driver Handle, 1/4" Drive; 7/16" Deep Socket, 1/4" Drive).
 Remove V-Band Clamp, IMV Flange Saver (P/N 683-15016-8).
 Temporarily stow IMV Flange Saver.

(ASSY OPS/20A/FIN 1)

Page 3 of 7 pages

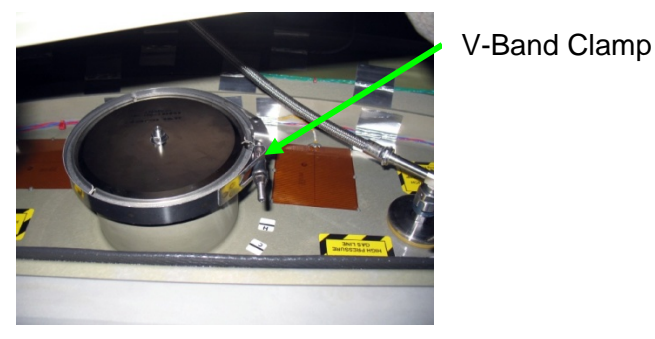

Figure 2.- Example IMV Cap w/Test Adapter Installed.

- 2.2 Verify part number of IMV Cap w/Test Adapter: 683-15016-6. Record Serial Number or Barcode: \_\_\_\_\_
- 2.3 Inspect IMV Cap and Feedthrough sealing surfaces for debris or damage.As required, clean IMV Cap and IMV Feedthrough sealing surfaces (Dry Wipe).
- 2.4 Don Disposable Gloves.
- 2.5 Apply small drop of Braycote to index finger. Create a thin film between index finger and thumb. Grasp Face O-Ring. Using finger and thumb, apply thin film of Braycote to Face O-Ring. Install Face O-Ring on IMV Cap.
- 2.6 Repeat step 2.5 for Bore O-Ring.
- 2.7 Doff Disposable Gloves.
- 2.8 Install IMV Cap w/Test Adapter (P/N 683-15016-6) with V-Band Clamp, torque to 38 in-lbs [Driver Handle, 1/4" Drive, 7/16" Deep Socket, 1/4" Drive; (10-50 in-lbs) Trq Wrench, 1/4" Drive].
- 2.9 Photo document newly installed hardware (Digital Camera).
- 2.10 Replace Closeout Panel NOD3A0-02, fasteners (four) (Driver Handle, 1/4" Drive; 5/32" Hex Head, 1/4" Drive).
   Refer to Figure 1.

(ASSY OPS/20A/FIN 1) Page 4 of 7 pages

3. INSTALLING EXTERNAL IMV CAP

|                                                              | CAUTION                                                                                                    |
|--------------------------------------------------------------|----------------------------------------------------------------------------------------------------|
|                                                              | <ol> <li>Care must be taken while working in the vicinity of Hatch Seal<br/>to avoid rubbing, scratching, or placing any type of direct<br/>pressure on Seal. Damaging Hatch Seal could prevent Hatch<br/>from maintaining pressure when closed.</li> </ol>                                                    |
|                                                              | <ol> <li>The Cupola CBCS Assembly is installed in the Cupola<br/>Vestibule. The Cupola CBCS Assembly mirror integrity is<br/>essential for the subsequent Cupola relocation tasks and<br/>crew should avoid unnecessary contact with the Cupola<br/>CBCS Assembly and mirror during this procedure.</li> </ol> |
|                                                              | <u>NOTE</u><br>Once opened, the Node 3 Port Hatch will remain open for<br>the installation of a CBM Center Disk Cover. It will not be<br>closed during this procedure.                                                                                                    |
|                                                              | 3.1 Open Node 3 Port Hatch per decal.                                                                                                    |
| PCBM Alignment                                               | 3.2 Perform CSA-O2 sampling in Cupola volume.<br>Verify O2 % is within nominal range specified on CSA-O2 Decal.                                                                                                    |
| Guides (covered by<br>blue protective<br>material on ground) | Closeout 3                                                                                                    |
|                                                              | Cupola CBCS<br>Assembly (mirror<br>cover for ground<br>use only)                                                                                                    |
| Closeou<br>(not sho                                          | ut 4<br>wn)                                                                                                    |
| 2-10                                                         | Closeout 1                                                                                                    |

Figure 3.- Cupola Internal MLI (Closeout 4 Not Installed).

(ASSY OPS/20A/FIN 1) Page 5 of 7 pages

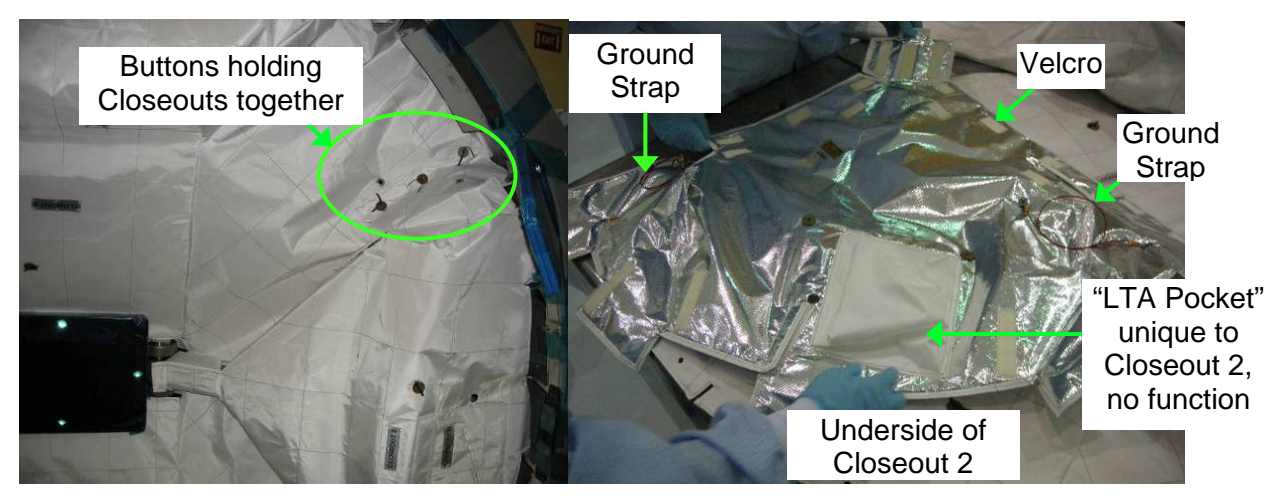

Figure 4.- Cupola Internal MLI Buttons, Velcro for Installation.

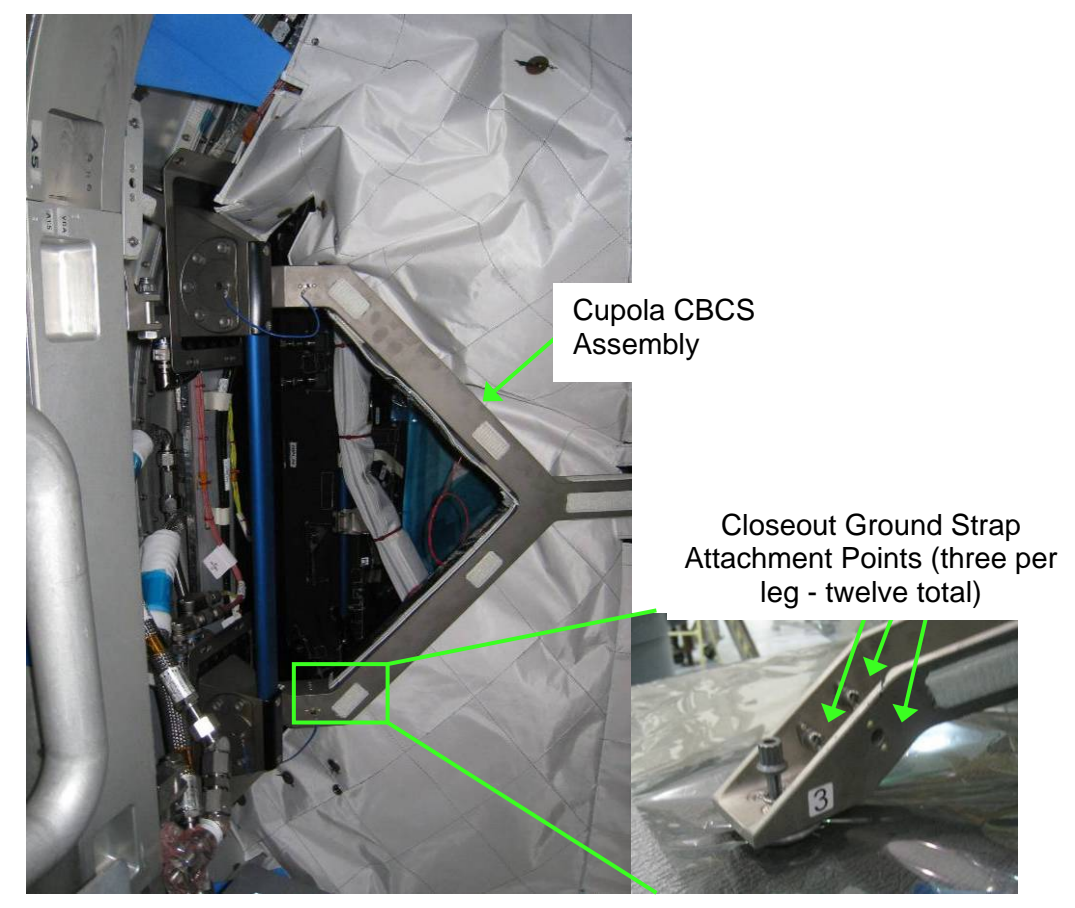

Figure 5.- Closeout Ground Strap Attachment Points on Cupola CBCS Assembly.

| (ASSY OPS/20A/FIN 1) | Pa |
|----------------------|----|
|----------------------|----|

Page 6 of 7 pages

- <u>NOTE</u> 1. The Cupola internal MLI is composed of four Closeout sections attached to Cupola and the Cupola CBCS Assembly partially by Velcro.
- Closeouts 1 and 3 (large sections) have four Ground Straps that attach to the Cupola CBCS Assembly. Closeouts 2 and 4 (small, triangular) have two ground straps that attach to the Cupola CBCS Assembly.
- 3. The Closeouts attach to one another with buttons.
- 3.3 If required, remove Cupola internal MLI for access to IMV Feedthrough

Release Velcro holding Closeout 3 to Cupola secondary structure, Cupola CBCS Assembly, and PCBM. Release buttons holding Closeout 3 to Closeouts 2 and 4. Fold Closeout 3 away from worksite, using care to not strain ground straps. Refer to Figures 3, 4, 5.

3.4 If required, remove CPA for access to IMV Feedthrough For Aft CPA only

Perform <u>1.101 CBM CONTROLLER PANEL ASSEMBLY</u> <u>REMOVAL - GENERIC</u>, steps 2.2 to 4.4, 4.7 (SODF: S&M: NOMINAL: VESTIBULE), then:

- Temporarily stow CPA.
- 3.5 Loosen V-Band Clamp Fastener (one) (Driver Handle, 1/4" Drive; 7/16" Deep Socket, 1/4" Drive).
   Remove V-Band Clamp, IMV Flange Saver (P/N 683-15016-8).
   Temporarily stow IMV Flange Saver.
- 3.6 Verify part number of V-Flange IMV Cap: 683-15016-1. Record Serial Number or Barcode: \_\_\_\_\_
- 3.7 Inspect IMV Cap and Feedthrough sealing surfaces for debris or damage. As required, clean IMV Cap and IMV Feedthrough sealing surfaces (Dry Wipe).
- 3.8 Don Disposable Gloves.
- 3.9 Apply small drop of Braycote to index finger.
  Create a thin film between index finger and thumb.
  Grasp Face O-Ring.
  Using finger and thumb, apply thin film of Braycote to Face O-Ring.
  Install Face O-Ring on IMV Cap.
- 3.10 Repeat step 3.9 for Bore O-Ring.

(ASSY OPS/20A/FIN 1) Page 7 of 7 pages

- 3.11 Doff Disposable Gloves.
- 3.12 Install V-Flange IMV Cap (P/N 683-15016-1) with V-Band Clamp, torque to 38 in-lbs [Driver Handle, 1/4" Drive, 7/16" Deep Socket, 1/4" Drive; (10-50 in-lbs) Trq Wrench, 1/4" Drive].
- 3.13 Photo document newly installed hardware (Digital Camera).
- 3.14 If CPA was removed in step 3.4, Perform <u>1.100 CBM CONTROLLER PANEL ASSEMBLY</u> -<u>GENERIC</u>, steps 3.1 to 3.6, 4.1, 4.3 (SODF: S&M: NOMINAL: VESTIBULE), then:
- 3.15 If MLI was removed in step 3.3
   Replace Cupola internal MLI. Install all buttons holding Closeouts together. Fasten Velcro holding Closeout 3 to Cupola secondary structure, Cupola CBCS Assembly, and PCBM. Refer to Figures 3, 4, 5.
- 3.16 Inspect vestibule area for the following: No FOD CBM Capture Latches clear of obstructions CBM Capture Fittings clear of MLI
- 3.17 Photo document final configuration of Cupola internal MLI and Cupola CBCS Assembly (Digital Camera).

#### 4. POST MAINTENANCE

4.1 Notify **MCC-H** of task completion and information recorded in steps 2.2 and 3.6.

Stow all parts, tools, and materials.

| Part Name        | Part Number | Qty |  |  |
|------------------|-------------|-----|--|--|
| IMV Flange Saver | 683-15016-8 | two |  |  |

Table 1. Restow Hardware

This Page Intentionally Blank

#### 1.115 NODE 3 PCA VRIV/VRCV/NIV/OIV CHECKOUT

(ASSY OPS/20A/FIN) Page 1 of 2 pages

#### **OBJECTIVE:**

Performs a checkout of the Node 3 PCA VRIV, VRCV, NIV and OIV.

# NOTE

**'Positive P Relief Failure - Node 3**' Caution message will be received after PPR is inhibited. No action required. Message will return to normal once PPR is reenabled.

PCS

1. INHIBITING PPR

Node 3: ECLSS: PCA: PCA Commands Node 3 PCA Commands 'Positive Pressure Relief'

**cmd** Arm (√Status – Armed) **cmd** Inhibit (√Status – Inhibited)

2. VRIV CHECKOUT Node 3: ECLSS: PCA: VRCV Node 3 PCA VRCV

 $\sqrt{Position - Closed}$ 

Node 3: ECLSS: PCA: VRIV Node 3 PCA VRIV 'Open'

**cmd** Arm ( $\sqrt{\text{Status} - \text{Armed}}$ ) **cmd** Open ( $\sqrt{\text{Position} - \text{Open}}$ )

'Closed'

**cmd** Close ( $\sqrt{Position} - Closed$ )

3. <u>VRCV CHECKOUT</u> Node 3: ECLSS: PCA: VRIV Node 3 PCA VRIV

 $\sqrt{Position - Closed}$ 

Node 3: ECLSS: PCA: VRCV Node 3 PCA VRCV 'Full Flow'

cmd Arm (√Status – Armed) cmd Full Flow (√Position – Open)

'Low Flow'

**cmd** Arm (√Status – Armed) **cmd** Low Flow (√Position – Low Flow)

# 1.115 NODE 3 PCA VRIV/VRCV/NIV/OIV CHECKOUT

(ASSY OPS/20A/FIN)

Page 2 of 2 pages

'Closed'

**cmd** Close (√Position – Closed)

4. <u>ENABLING PPR</u> Node 3: ECLSS: PCA: PCA Commands Node 3 PCA Commands 'Positive Pressure Relief'

**cmd** Enable ( $\sqrt{Status} - Enabled$ )

5. <u>NIV CHECKOUT</u> Node 3: ECLSS: PCA: NIV Node 3 PCA N2 Intro Valve

**cmd** Open ( $\sqrt{Position} - Open$ )

Node 3 ACS

 $\sqrt{dP/dt} > 0.05 \text{ mmHg/min}$ 

Node 3: ECLSS: PCA: NIV Node 3 PCA N2 Intro Valve

**cmd** Close ( $\sqrt{Position} - Closed$ )

Node 3 ACS

 $\sqrt{dP/dt} < 0.05 \text{ mmHg/min}$ 

6. <u>OIV CHECKOUT</u> Node 3: ECLSS: PCA: OIV Node 3 PCA O2 Intro Valve

**cmd** Open ( $\sqrt{Position} - Open$ )

Node 3 ACS

 $\sqrt{dP/dt} > 0.05 \text{ mmHg/min}$ 

Node 3: ECLSS: PCA: OIV Node 3 PCA O2 Intro Valve

**cmd** Close ( $\sqrt{Position} - Closed$ )

Node 3 ACS

 $\sqrt{dP/dt} < 0.05 \text{ mmHg/min}$
(ASSY OPS/20A/FIN/MULTI J/HC) Page 1 of 8 pages

#### **OBJECTIVE:**

Utilize Internal Sampling Adapter (ISA), Vacuum Access Jumper (VAJ), Multimeter, and ISA Scopemeter Pressure Probe to pressurize and verify integrity of pressure in Node 1/Node 3 vestibule. Perform an overnight fine leak check of the vestibule.

#### LOCATION:

Node 1 Port

## **DURATION:**

hour, 55 minutes Total Crew Time
 25 minutes for Multimeter, ISA, VAJ Setup
 70 minutes for Equalization and Leak Check Wait Times
 20 minutes for Leak Check Term, Multimeter, ISA, VAJ Teardown

CREW:

One

#### MATERIALS:

9V Alkaline Battery (if Battery changeout required) Earplugs

## TOOLS:

Internal Sampling Adapter (ISA) P/N 97M55830-1 Vacuum Access Jumper-78-1 5 ft P/N 683-17111-1 ISA Scopemeter Pressure Probe P/N 1525,760MMHGA/30PSIA Digital Multimeter Kit: P/N 10118-10018-04 Multimeter

#### ISS IVA Toolbox:

Drawer 3 #0 Phillips Screwdriver (if Battery changeout required)

## 1. SETTING UP ISA

<u>NOTE</u> ISA has two identical ISA VAJ Ports. To ensure proper ISA Scopemeter Pressure Probe accuracy verification, one ISA VAJ Port must be uncapped.

1.1 Gamah Cap  $\leftarrow \mid \rightarrow$  ISA VAJ Port

Gamah Cap  $\rightarrow \mid \leftarrow$  remaining ISA VAJ Port ( $\checkmark$ Connection) Hand tighten.

1.2 ISA Scopemeter Pressure Probe  $\rightarrow \mid \leftarrow$  ISA ( $\checkmark$ Connection)

(ASSY OPS/20A/FIN/MULTI J/HC) Page 2 of 8 pages

2. <u>SETTING UP MULTIMETER</u>

<u>NOTE</u>

Plug marked "COM" must be inserted in COM jack on Multimeter. ISA Scopemeter Pressure Probe slide switch will face toward Multimeter Rotary Switch.

- 2.1 ISA Scopemeter Pressure Probe V plug →|← VΩ jack (right side, red)
   COM plug →|← COM jack
- 2.2 √ISA Scopemeter Pressure Probe OFF
- 2.3 Rotary Switch  $\sim \overline{mV}$
- 2.4 Verify voltage reading > 100 mVDC (good ISA Scopemeter Pressure Probe Battery indication).

If voltage reading < 100 mVDC

ISA Scopemeter Pressure Probe Battery must be replaced. The 9V Battery is replaced by removing noncaptive screw on back of probe (#0 Phillips Screwdriver).

- 2.5 ISA Scopemeter Pressure Probe  $\rightarrow$  mmHgA
- 3. VERIFYING ISA SCOPEMETER PRESSURE PROBE ACCURACY

 $\frac{\text{NOTE}}{\text{ISA Scopemeter Pressure Probe outputs 1 mV per pressure unit measured.}}$ Example: 0.760 V = 760 mV = 760 mmHgA

- Multimeter 3.1 Rotary Switch
  - 3.2 Record ISA Scopemeter Pressure Probe P<sub>1</sub>: \_\_\_\_\_ mmHg

PCS 3.3 US Lab: ECLSS Lab: ECLSS

Record Cab Press P<sub>2</sub>: \_\_\_\_\_ mmHgA

- \* If  $\Delta P |P_2 P_1| > 20 \text{ mmHgA}$ 
  - ISS UMCC-H, "ISA Scopemeter Pressure Probe inaccurate."
- $\sqrt{MCC-H}$  for further instructions

(ASSY OPS/20A/FIN/MULTI J/HC) Page 3 of 8 pages

- 4. <u>CONNECTING VAJ, ISA, NODE 1 PORT MANUAL PRESSURIZATION</u> <u>EQUALIZATION VALVE (MPEV)</u>
- Node 1 Port  $4.1 \sqrt{\text{MPEV} \text{CLOSE}}$ Hatch Refer to Figure 3.
  - 4.2 Gamah cap  $\leftarrow \mid \rightarrow$  ISA Sampling Port

ISA Sampling Port Valve  $\rightarrow$  CLOSED Refer to Figure 1.

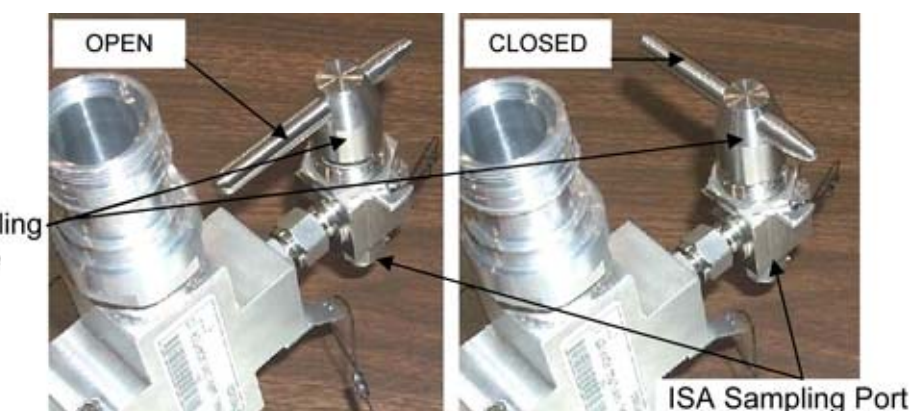

ISA Sampling-Port Valve

Figure 1.- ISA Sampling Port Valve.

- 4.3 Gamah Cap  $\leftarrow \mid \rightarrow$  VAJ-78-1 5 ft (both ends) Verify seals have no visible damage.
- 4.4 VAJ-78-1 5 ft (straight end) →|← ISA VAJ Port Hand tighten.
   Refer to Figure 2.
- 4.5 Gamah cap ←|→ MPEV
  VAJ-78-1 5 ft (bent end) →|← MPEV
  Hand tighten.
  Refer to Figures 2 and 3.

#### WARNING

VAJ will move when pressurized or evacuated. Failure to secure ISA/VAJ Assembly may result in injury to crew or damage to equipment.

4.6 Secure ISA/VAJ Assembly.

(ASSY OPS/20A/FIN/MULTI J/HC) Page 4 of 8 pages

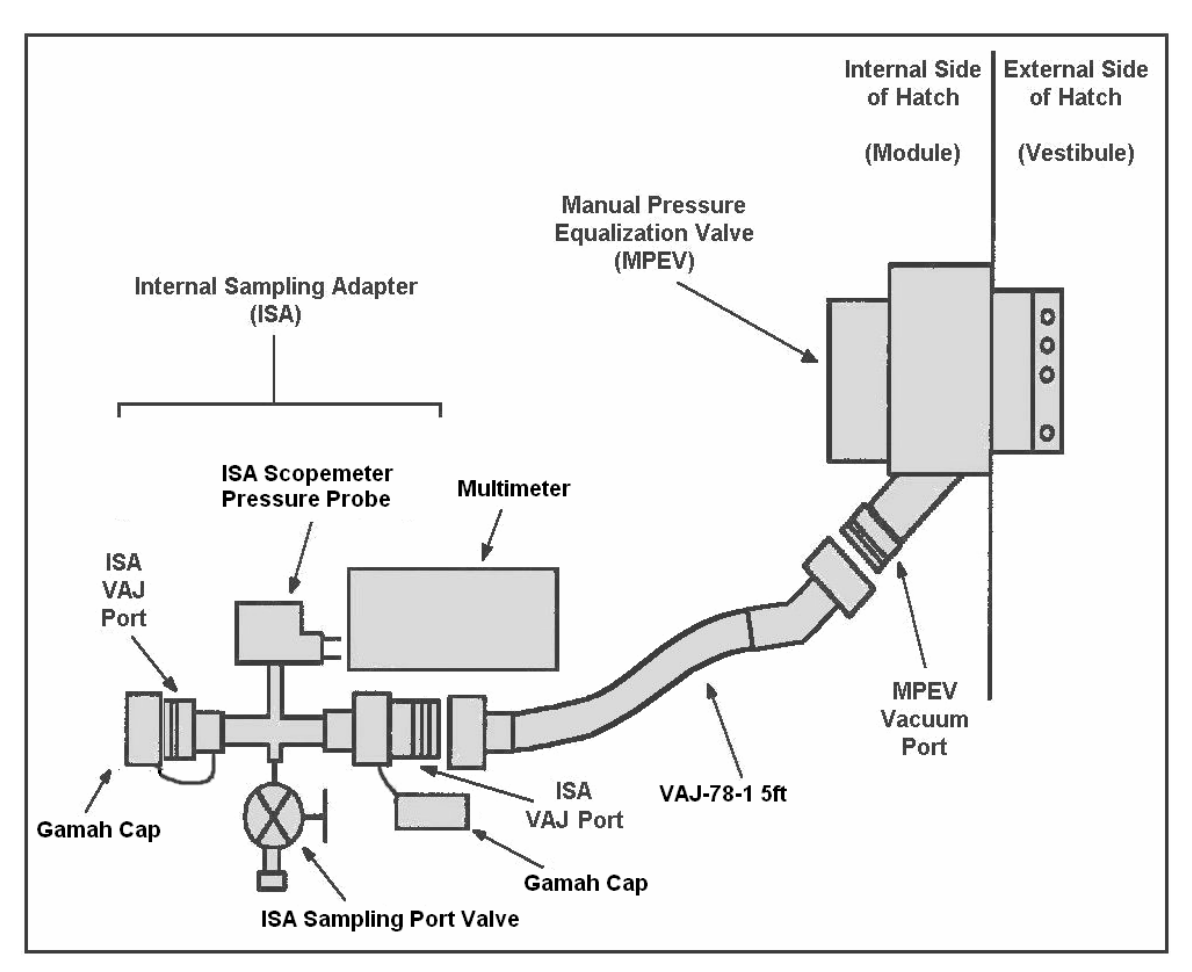

Figure 2.- ISA/VAJ/MPEV/Multimeter Connection.

#### 5. LEAK CHECKING ISA/VAJ CONNECTION

WARNING Opening the MPEV will start the depressurization of the ISA/VAJ setup and may cause a loud hissing noise. Crew in the vicinity should don Earplugs.

5.1 Don Earplugs.

Node 1 Port 5.2 MPEV  $\rightarrow$  OPEN

Hatch

5.3 Wait 5 minutes to depressurize ISA/VAJ setup.

Multimeter 5.4 Rotary Switch  $\sim$  **mV** 

5.5 Record ISA Scopemeter Pressure Probe P<sub>3</sub>: \_\_\_\_\_ mmHg Record GMT: \_\_\_\_\_ GMT

(ASSY OPS/20A/FIN/MULTI J/HC) Page 5 of 8 pages

- 5.6 MPEV  $\rightarrow$  CLOSE
- 5.7 Doff Earplugs.
- 5.8 Wait 3 minutes for thermal stabilization.
- 5.9 Record ISA Scopemeter Pressure Probe P<sub>4</sub>: \_\_\_\_\_ mmHg Record GMT: \_\_\_\_\_ GMT
- 5.10 Wait 5 minutes for ISA/VAJ leak check.
- 5.11 Record ISA Scopemeter Pressure Probe P<sub>5</sub>: \_\_\_\_\_ mmHg Record GMT: \_\_\_\_\_ GMT

- \* If  $\Delta P |P_5 P_4| > 5$  mmHgA during monitoring period
  - ISS ↓ MCC-H, "Suspected ISA/VAJ leak."
- \*  $\sqrt{MCC-H}$  for further instructions

6. PARTIALLY PRESSURIZING VESTIBULE

WARNING

Opening the ISA Sampling Port Valve, Node 1 Port MPEV will equalize ISS with the ISA/VAJ, Vestibule and may cause a loud hissing noise. Crew in the vicinity should don Earplugs. Keep clear of inlet of ISA Sampling Port Valve when opened.

- 6.1 Don Earplugs.
- Node 1 Port 6.2 MPEV  $\rightarrow$  OPEN

Hatch

|    | NOTE                                                                                                    |
|----|----------------------------------------------------------------------------------------------------|
| 1. | To obtain accurate measurements, pressure readings should be taken only when ISA Sampling Port Valve is closed. |
| 2. | Pressure readings should be noted every 2 minutes, but do not need to be recorded or reported to <b>MCC-H</b> . |
| 3. | Vestibule should pressurize to 260 mmHgA in approximately 4 minutes.                                            |

- 6.3 ISA Sampling Port Valve  $\rightarrow$  OPEN Refer to Figure 1.
- 6.4 Wait 2 minutes to begin incremental pressurization of vestibule.
- 6.5 ISA Sampling Port Valve → CLOSED Note ISA Scopemeter Pressure Probe reading.

(ASSY OPS/20A/FIN/MULTI J/HC) Page 6 of 8 pages

- 6.6 Repeat steps 6.3 to 6.5 until ISA Scopemeter Pressure Probe P ~260 mmHgA (~4 minutes).
- 6.7 Doff Earplugs.

#### 7. PERFORMING GROSS LEAK CHECK OF VESTIBULE

- 7.1 Record ISA Scopemeter Pressure Probe P<sub>6</sub>: \_\_\_\_\_ mmHgA Record GMT: \_\_\_\_\_ GMT
- 7.2 Wait 10 minutes for thermal stabilization.
- 7.3 Record ISA Scopemeter Pressure Probe P<sub>7</sub>: \_\_\_\_\_ mmHgA Record GMT: \_\_\_\_\_ GMT

Notify **MCC-H** of pressure reading.

Node 1 Port 7.4 MPEV  $\rightarrow$  CLOSE

#### Hatch

- 7.5 Wait 30 minutes for vestibule gross leak check.
- 7.6 MPEV  $\rightarrow$  OPEN
- 7.7 Record ISA Scopemeter Pressure Probe P<sub>8</sub>: \_\_\_\_\_ mmHgA Record GMT: \_\_\_\_\_ GMT

Notify **MCC-H** of pressure reading.

7.8 MPEV  $\rightarrow$  CLOSE

- \* If  $\Delta P |P_8 P_7| > 5$  mmHgA during monitoring period
- ISS ↓ MCC-H, "Suspected Vestibule leak."
- \*  $\sqrt{MCC-H}$  for further instructions
- 8. COMPLETING VESTIBULE PRESSURIZATION

## WARNING

Opening the ISA Sampling Port Valve and Node 1 MPEV will equalize ISS with the vestibule and may cause a loud hissing noise. Crew in the vicinity should don Earplugs. Keep clear of inlet of ISA Sampling Port Valve when opened.

8.1 Don Earplugs.

Multimeter 8.2 Rotary Switch  $\sim \overline{V}$ 

(ASSY OPS/20A/FIN/MULTI J/HC) Page 7 of 8 pages

8.3 ISA Sampling Port Valve  $\rightarrow$  OPEN

Node 1 Port 8.4 MPEV  $\rightarrow$  OPEN

Hatch PCS

8.5 US Lab: ECLSS Lab: ECLSS

Monitor LAB Cab Press for 10 minutes.

If LAB Cab Press decreases by more than 4 mmHgA ISA Sample Port Valve  $\rightarrow$  CLOSED MPEV  $\rightarrow$  CLOSE

- $\sqrt{MCC-H}$  for instructions, >>
- 8.6 When  $dP/dt = \sim 0$ , proceed.
- 8.7 ISA Sampling Port Valve  $\rightarrow$  CLOSED
- 8.8 MPEV  $\rightarrow$  CLOSE
- 8.9 Doff Earplugs.
- 9. INITIALIZING VESTIBULE FINE LEAK CHECK

Node 1 Port 9.1 MPEV  $\rightarrow$  OPEN

Hatch

9.2 Record ISA Scopemeter Pressure Probe P<sub>9</sub>: \_\_\_\_\_ mmHgA Record GMT: \_\_\_\_\_ GMT

Notify **MCC-H** of pressure reading.

- 9.3 MPEV  $\rightarrow$  CLOSE
- 9.4 ISA Scopemeter Pressure Probe  $\rightarrow$  OFF
- 9.5 Rotary Switch 
  OFF
- 9.6 Wait overnight.

#### 10. PERFORMING VESTIBULE FINE LEAK CHECK

- Multimeter 10.1 Rotary Switch  $\sim \overline{f V}$ 
  - 10.2 ISA Scopemeter Pressure Probe  $\rightarrow$  mmHgA
  - 10.3 MPEV  $\rightarrow$  OPEN

(ASSY OPS/20A/FIN/MULTI J/HC) Page 8 of 8 pages

10.4 Record ISA Scopemeter Pressure Probe P<sub>10</sub>: \_\_\_\_\_ mmHgA Record GMT: \_\_\_\_\_ GMT

Notify MCC-H of pressure reading.

10.5 MPEV  $\rightarrow$  CLOSE

- \* If  $\Delta P |P_{10} P_9| > 20$  mmHgA during monitoring period
- \* ISS  $\Downarrow$  **MCC-H**, "Suspected Vestibule fine leak."
- \*
  - $\sqrt{MCC-H}$  for further instructions
- 11. DISASSEMBLING AND STOWING EQUIPMENT
  - 11.1 ISA Scopemeter Pressure Probe  $\rightarrow$  OFF
  - 11.2 Rotary Switch 
    OFF
  - 11.3 Multimeter  $\leftarrow \mid \rightarrow$  ISA Scopemeter Pressure Probe
  - 11.4 VAJ-78-1 5 ft (bent end) ←|→ MPEV
    Gamah cap →|← MPEV
    Gamah Cap →|← VAJ-78-1 5 ft (bent end)
    Hand tighten.
  - 11.5 VAJ-78-1 5 ft (straight end) ← |→ ISA VAJ Port
     Gamah Cap →|← VAJ-78-1 5 ft (straight end)
     Hand tighten.

Gamah Cap  $\rightarrow$  | $\leftarrow$  ISA VAJ Port Hand tighten.

11.6 ISA Sampling Port Valve  $\rightarrow$  OPEN

Cap  $\rightarrow \mid \leftarrow$  ISA Sampling Port Refer to Figure 1.

- 11.7 Check for FOD within 1 m.
- 11.8 Notify **MCC-H**, "Vestibule pressurization and leak check completed."
- 11.9 Stow tools and materials.

(ASSY OPS/20A/FIN) Page 1 of 14 pages

## **OBJECTIVE:**

Replace Node 3 Starboard Deck Negative Pressure Relief Valve (NPRV) with Intermodule Ventilation (IMV) Valve and connect Remote Manual Override (RMO). The valve to be installed will be obtained as part of this procedure from its stowed location, NOD3F3-02.

#### LOCATION:

Installed: NOD3D6 Stowed: NOD3F3-02 Forward Midbay Volume

#### DURATION:

1 hour, 15 minutes

CREW:

One

<u>PARTS:</u> None

## MATERIALS:

Dry Wipes Clean Room Gloves

## TOOLS:

CSA-O2 (two) Digital Camera Drawer 2: Ratchet, 1/4" Drive 4" Ext, 1/4" Drive 6" Ext, 1/4" Drive 5/32" Hex Head. 1/4" Drive 7/16" Deep Socket, 1/4" Drive 1/4" Socket, 1/4" Drive (10-50 in-lbs) Trq Wrench, 1/4" Drive Driver Handle, 1/4" Drive Universal Joint, 1/4" Drive Drawer 3: 4" Common Tip Screwdriver Drawer 4: Wire Cutters Drawer 5: Scissors Static Wrist Tether

# REFERENCED PROCEDURE(S): None

## 1. SAFING

1.1 √MCC-H to verify safing complete: RPCM N31B4A E1 RPC 03 – Open, Close Inh DDCU N31B (or N34A) – converter OFF

(ASSY OPS/20A/FIN)

Page 2 of 14 pages

2. <u>ACCESS</u>

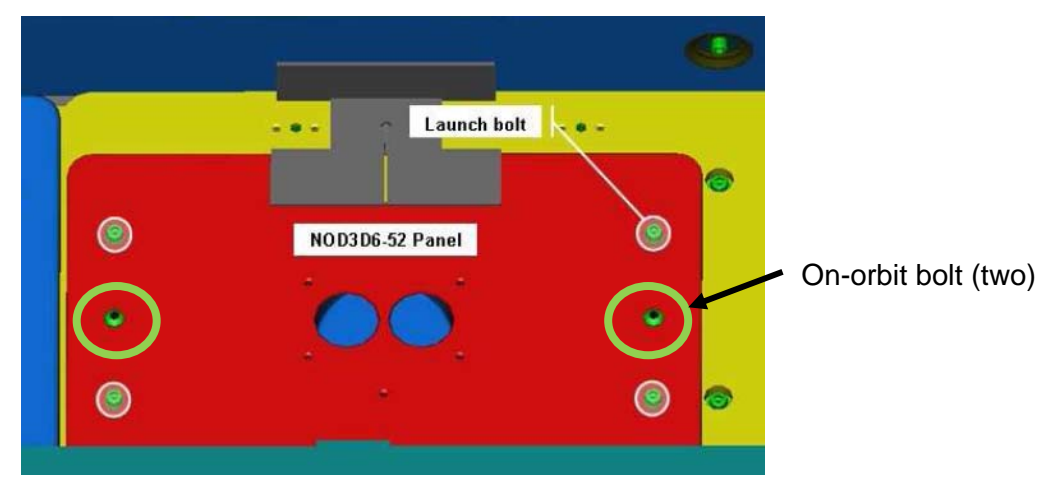

Figure 1.- NOD3D6-52 Launch Bolts.

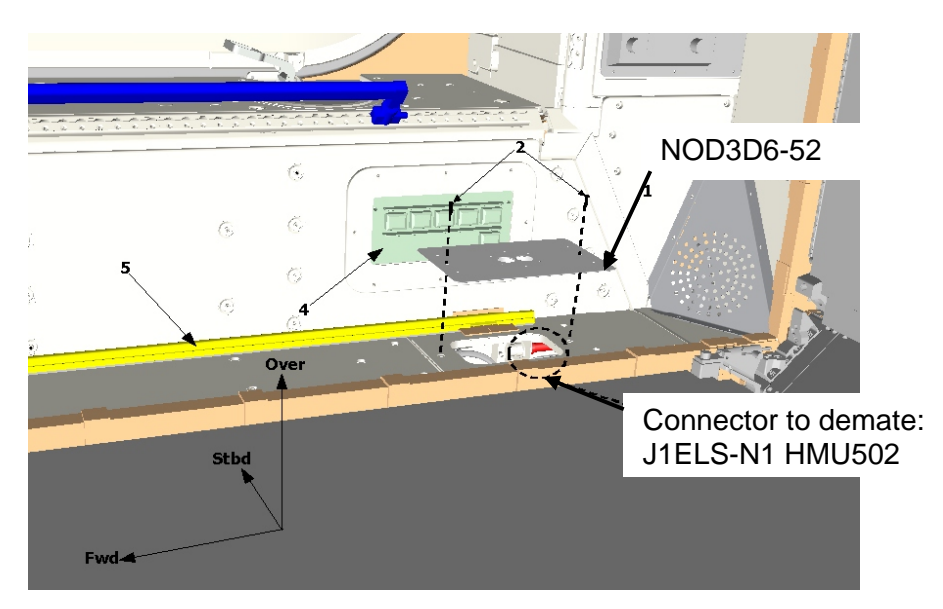

Figure 2.- Access to Starboard Endcone EELS Connector under NOD3D6-52.

| Table ' | 1. | Node | 3 | Closeout |
|---------|----|------|---|----------|
|---------|----|------|---|----------|

| IMV Location      | Closeout Panel | Fasteners      |
|-------------------|----------------|----------------|
| Stbd Deck         | NOD3D6-51      | 10 Captive     |
|                   |                | 8 Non-captive  |
|                   | NOD2D6-02      | 4 Captive      |
|                   |                | 2 Non-captive  |
| IMV Valve Stowage | NOD3F3-02      | 4 Captive      |
| Volume            |                | 28 Non-captive |

(ASSY OPS/20A/FIN) Page 3 of 14 pages

- NOD3D6 2.1 Remove NOD3D6-52 Closeout Panel, fasteners (two) (Ratchet, 1/4" Drive; 4" Ext, 1/4" Drive; 5/32" Hex Head, 1/4" Drive).
  - 2.2 EELS Power Cable P1  $\leftarrow$  | $\rightarrow$  J1ELS-N1 HMU502. Refer to Figure 2.
  - 2.3 Remove Closeout Panels listed in Table 1 (Ratchet, 1/4" Drive; 4" Ext, 1/4" Drive; 5/32" Hex Head, 1/4" Drive).
    Stow non-captive fasteners and washers in Ziplock Bag for later disposal.
    Temporarily stow Closeout Panels.

<u>NOTE</u> Two CSA-O2 units are required to take independent samples in the open cabin in order to protect against CSA-O2 sensor error.

- 2.4 Record CSA-O2 sampling in open cabin: \_\_\_\_\_\_ % (first CSA-O2). Record CSA-O2 sampling in open cabin: \_\_\_\_\_\_ % (second CSA-O2).
- 2.5 Verify CSA-O2 sampling from both units are within 1.1 % of each other.Verify O2 % within nominal range specified on CSA-O2 Decal.

2.6 Perform CSA-O2 sampling behind removed Closeout Panel. Verify O2 % within nominal range specified on CSA-O2 Decal.

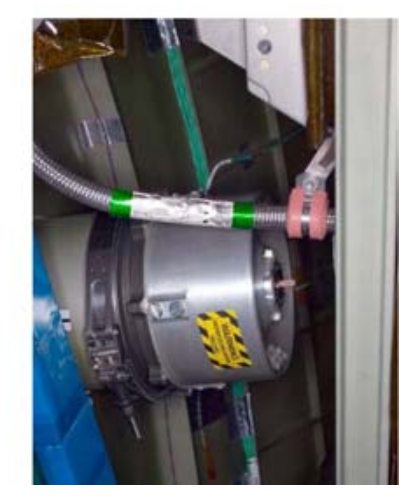

Figure 3.- Example NPRV installed.

3. INSPECTION AND REMOVAL OF STBD DECK NPRV

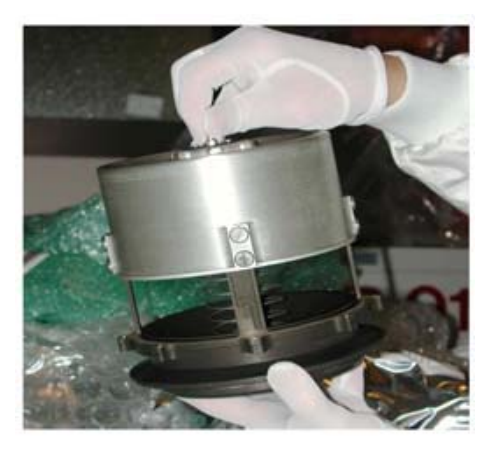

Figure 4.- Deployed NPRV.

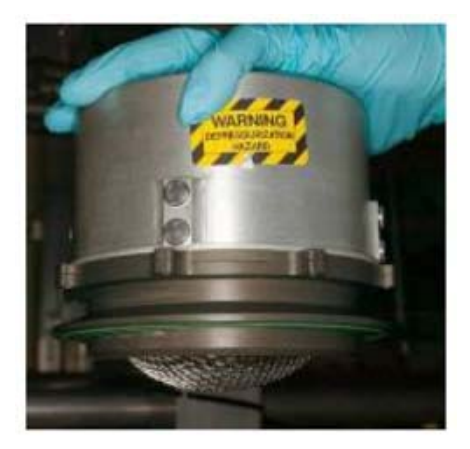

Figure 5.- Fully Seated NPRV.

- 3.1 Verify NPRV fully seated. Refer to Figures 3, 4, and 5.
- 3.2 If NPRV deployed

Press external cover toward bulkhead until cover snaps into place against Base Assembly.

(ASSY OPS/20A/FIN)

Page 5 of 14 pages

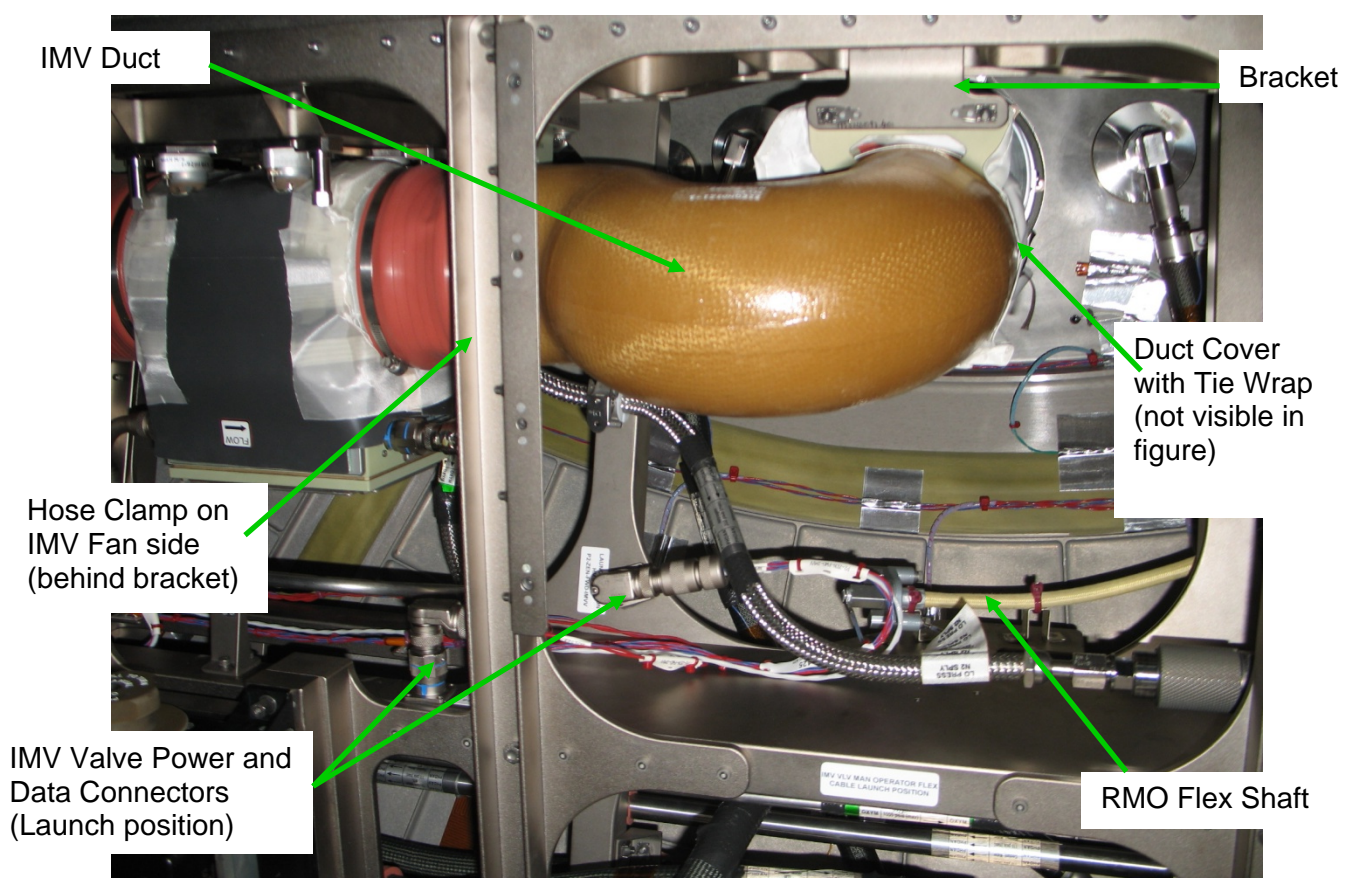

Figure 6.- Starboard Deck IMV Duct and NPRV (view looking Stbd).

- 3.3 <u>Temporarily Rotating IMV Duct Out Of Way</u> Remove Duct Cover on IMV Duct, cut Tie-Wrap (Scissors). Temporarily stow Duct Cover and Tie Wrap. Loosen Hose Clamp on IMV Duct on IMV Valve side (Ratchet, 1/4" Drive; 4" Ext, 1/4" Drive; 1/4" Socket,1/4" Drive).
  Slide Hose Clamp off bracket and rotate IMV Duct out of way to access NPRV. Refer to Figure 6.
- 3.4 If required for worksite access,
   Loosen and release Hose Clamp on IMV Duct on IMV Fan side (Ratchet, 1/4" Drive; 4" Ext, 1/4" Drive; 1/4" Socket, 1/4" Drive).
   Remove IMV Duct. Temporarily stow.
- 3.5 Loosen, remove V-Band Clamp and stow at bulkhead (Ratchet, 1/4" Drive; 4" Ext, 1/4" Drive; 7/16" Deep Socket, 1/4" Drive). Remove NPRV.

Photo document bulkhead sealing surface (Digital Camera).

(ASSY OPS/20A/FIN) Page 6 of 14 pages

- 3.6 Record NPRV serial number: \_\_\_\_\_\_ Temporarily stow NPRV.
- 4. OBTAINING IMV VALVE FROM STOWED LOCATION

Stbd Deck IMV Valve

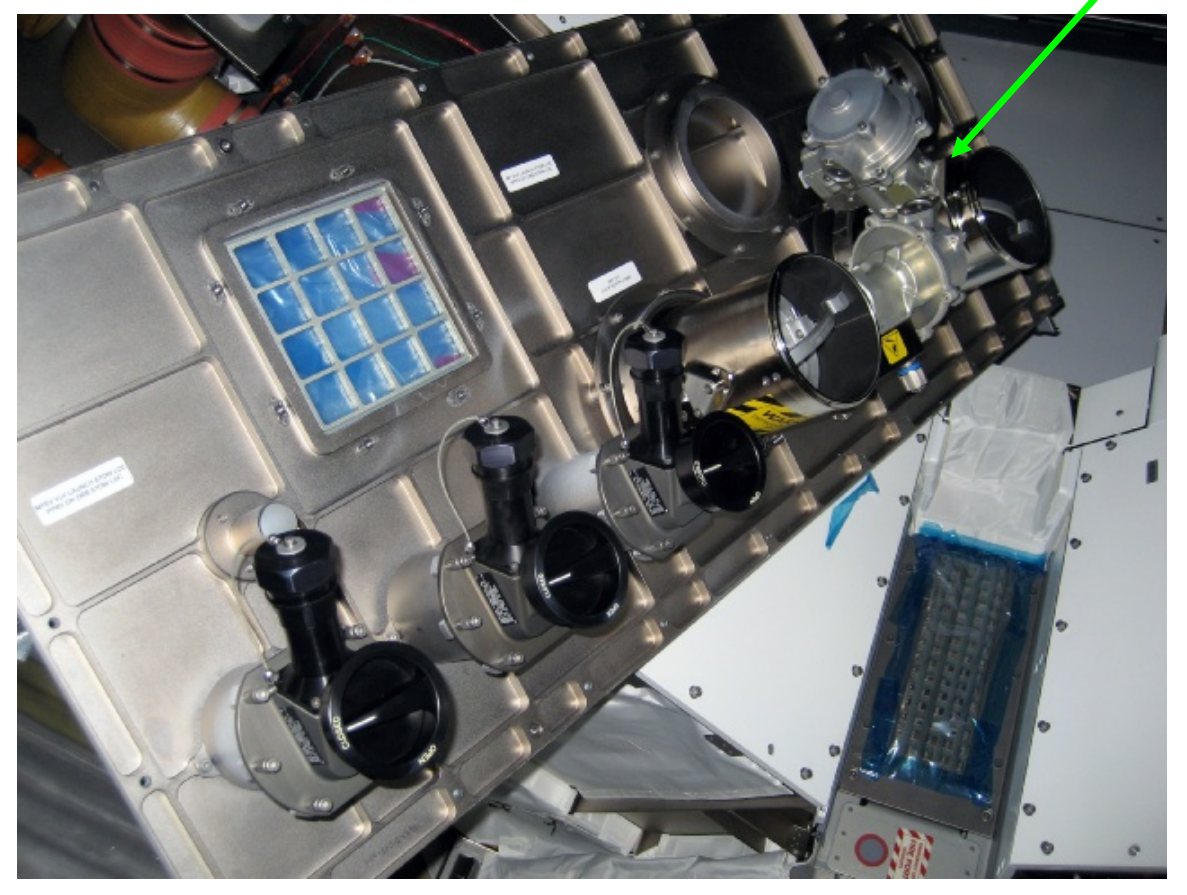

Figure 7.- Node 3 Forward Midbay Stowage Location for IMV Valves.

| IMV Valve Stowage<br>Label  | Installation<br>Location | P/N             | S/N   |
|-----------------------------|--------------------------|-----------------|-------|
| IMV VLV DECK<br>ZENITH CONE | Starboard<br>Deck        | P/N 2353024-2-1 | D0011 |

Table 2. IMV Valve Identification

| <u>NOTE</u>                                                      |
|------------------------------------------------------------------|
| IMV Valve labels at stowage location were not updated to         |
| account for the reorientation of Node 3. "Deck Zenith" should be |
| "Starboard Deck".                                                |

4.1 Retrieve IMV Valve identified by label from rear side of NOD3F3-02 Closeout Panel (Ratchet, 1/4" Drive; 4" Ext, 1/4" Drive; 7/16" Deep Socket, 1/4" Drive).
Refer to Table 2 and Figure 7.

(ASSY OPS/20A/FIN) Page 7 of 14 pages

4.2 Stow NPRV on rear side of NOD3F3-02 Closeout Panel and replace V-Band Clamp.
Snug V-Band Clamp (Ratchet, 1/4" Drive; 4" Ext, 1/4" Drive; 7/16" Deep Socket, 1/4" Drive).
Refer to Table 2 and Figure 7.

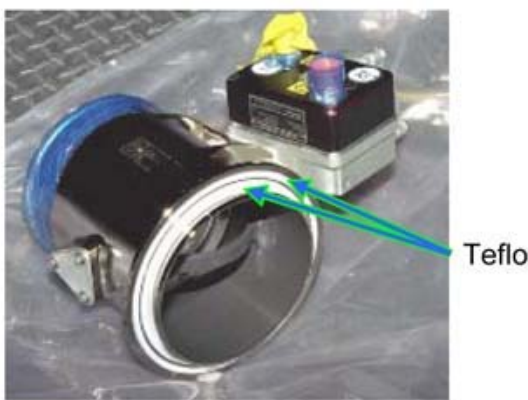

Teflon Seals (2)

Figure 8.- Typical View IMV Teflon Seals.

- 4.3 √Teflon Seal (two) on mating surface of IMV Valve flange clean, free of debris
   Clean if required by wiping around circumference of seal (Clean Room Gloves, Dry Wipes).
   Refer to Figure 8.
- 4.4  $\sqrt{No}$  debris in or around valve installation location at bulkhead

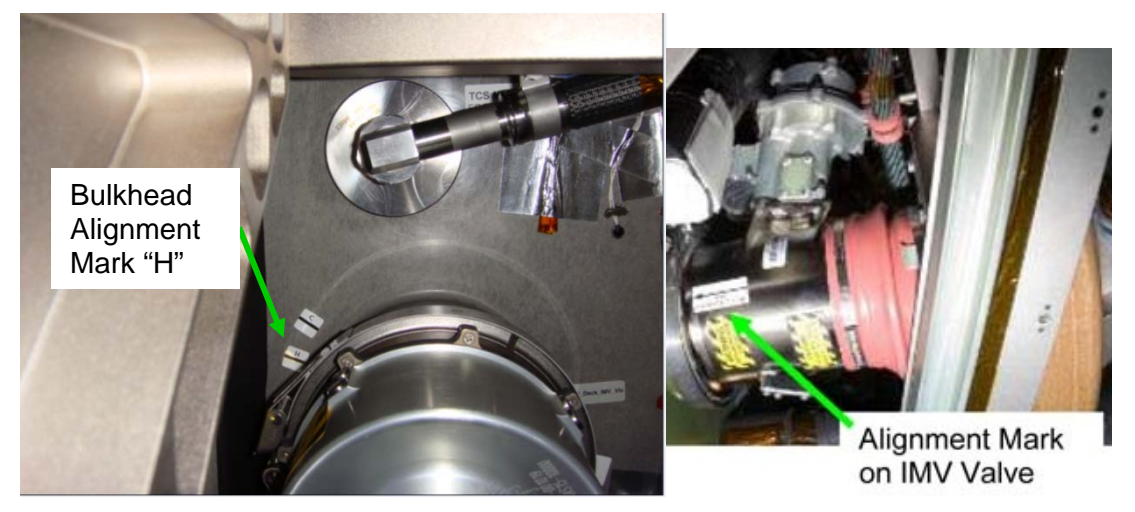

Figure 9.- Bulkhead Alignment Mark and IMV Valve With Alignment Mark.

(ASSY OPS/20A/FIN)

Page 8 of 14 pages

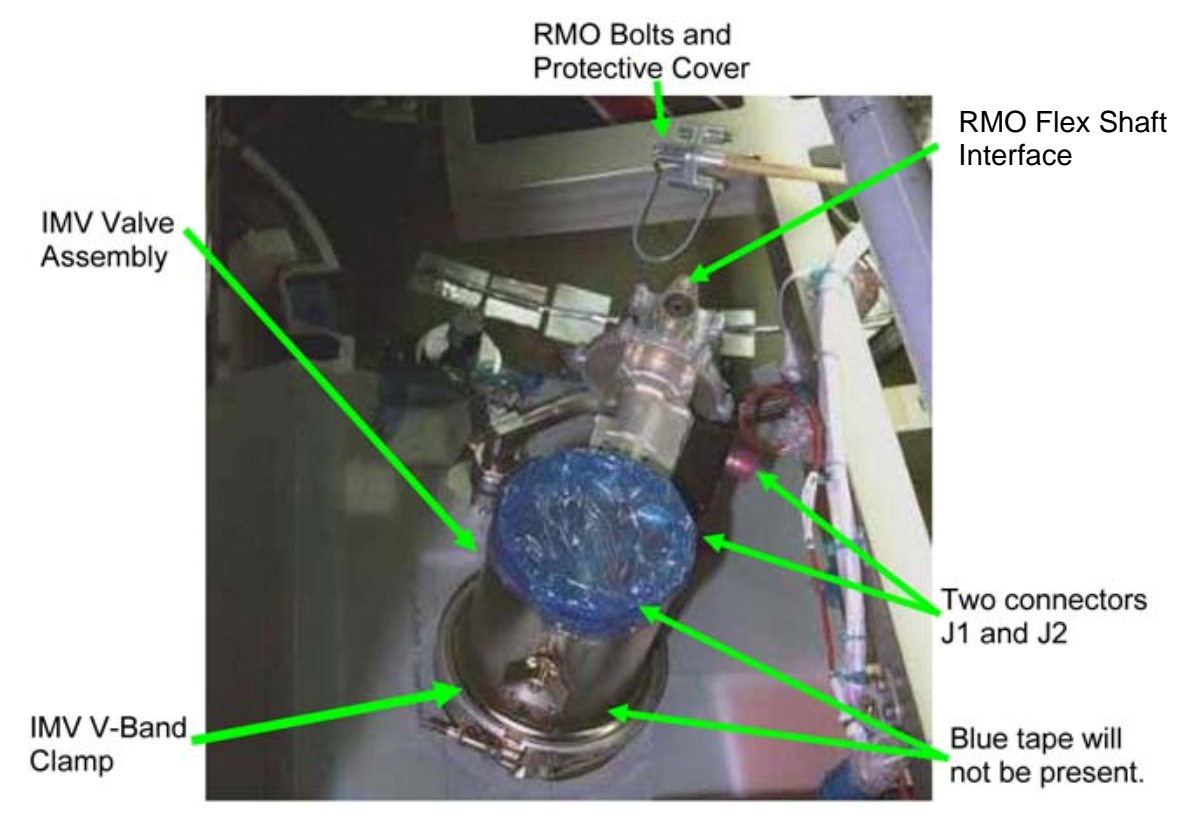

Figure 10.- IMV Valve Partially Installed (Representative IMV Valve).

5. INSTALLATION

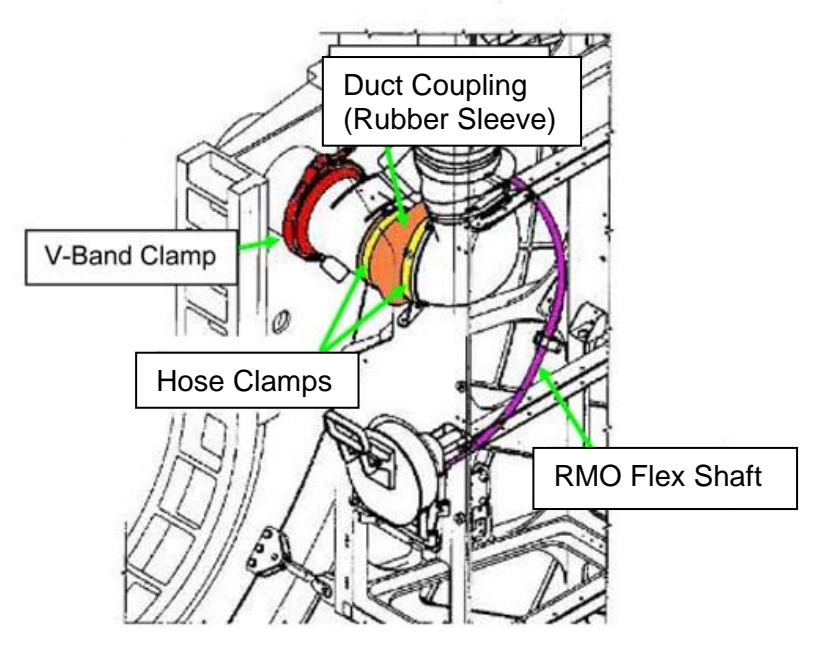

Figure 11.- IMV Valve with RMO Installed with Proper Bend Radius.

(ASSY OPS/20A/FIN)

Page 9 of 14 pages

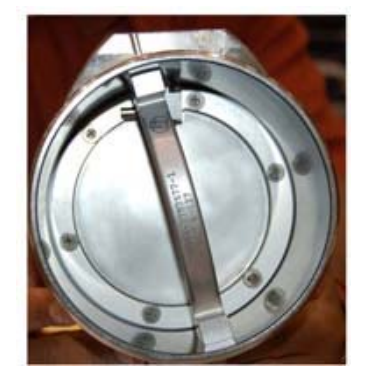

Figure 12.- Example of Closed IMV Valve.

5.1 Visually verify IMV Valve is in Closed position. Refer to Figure 12.

## CAUTION

RMO will not operate without optimum bend radius of RMO Flex Shaft. Installation of IMV Valve using alignment mark insures optimum bend radius of RMO Flex Shaft. Minimum RMO Flex Shaft Bend radius is 8 inches.

- 5.2 Using reference mark "H" (on bulkhead) and "IMV VLV ALIGNMENT MARK" arrow (on valve), align IMV Valve to bulkhead.
  Install V-Band Clamp loosely to hold Valve in place (Ratchet, 1/4" Drive; 4" Ext, 1/4" Drive; 7/16" Deep Socket, 1/4" Drive).
  Refer to Figures 8, 9, 10, 11, 12.
- 5.3 Release RMO Flex Shaft from launch location by cutting red wire ties (Wire Cutters).
  Remove Tethered Cap from end of RMO Flex Shaft (Ratchet, 1/4" Drive; 4" Ext, 1/4" Drive; 5/32" Hex Head, 1/4" Drive).
  Refer to Figure 6.

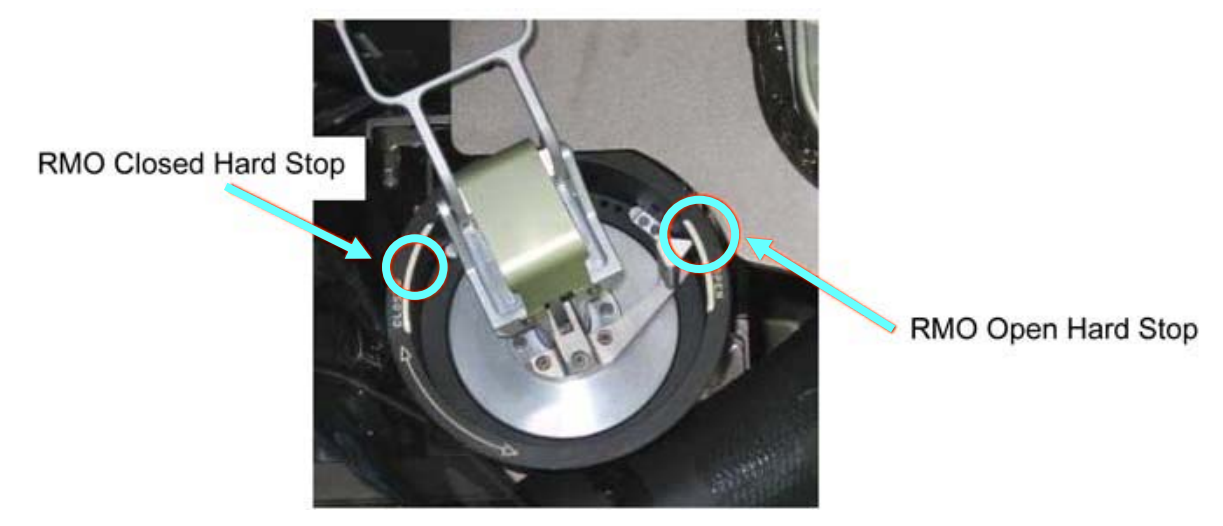

Figure 13.- RMO Handle.

(ASSY OPS/20A/FIN) Page 10 of 14 pages

- 5.4 Verify RMO is at the Closed position hardstop. Refer to Figure 13.
- 5.5 Position RMO Flex Shaft, verify acceptable bend radius (minimum radius of 8 inches), install Fasteners (two) (Driver Handle, 1/4" Drive; 6" Ext, 1/4" Drive; Universal Joint; 5/32" Hex Head, 1/4" Drive).
  Refer to Figures 9, 10, 11.

| Table 3 | Node 3 Stbd IM | / Valve .11 and | .12 Connectors |
|---------|----------------|-----------------|----------------|
|         |                |                 |                |

| IMV Label                | Power/Data Cable<br>Connectors | ORU Connectors |
|--------------------------|--------------------------------|----------------|
| N3-<br>Stbd_Deck_IMV_VLV | P1-ZEN_FWD_IMVV<br>HMU 249     | J1             |
|                          | P2-ZEN_FWD_IMVV<br>HMU 425     | J2             |

- 5.6 Don Static Wrist Tether. Connect to unpainted, unanodized metal surface.
- 5.7 Demate IMV Valve power and data cables from dummy connector plate near installation location. Refer to Table 3, figure 6.
- 5.8 P1-ZEN\_FWD\_IMVV HMU 249  $\rightarrow \mid \leftarrow$  J1 on IMV Valve P2-ZEN\_FWD\_IMVV HMU 425  $\rightarrow \mid \leftarrow$  J2 on IMV Valve
- 5.9 Doff Static Wrist Tether.
- 6. <u>CHECKOUT</u>
  - 6.1 Notify **MCC-H**: replacement Valve installed and ready for checkout.
- MCC-H/
   6.2
   Activating Node 3 IMV Stbd Deck Valve

   PCS
   Node 3: ECLSS: Stbd Deck Valve

   Node 3 IMV Stbd Deck Vlv

sel RPCM N31B4A E1 RPC 03

## RPCM N31B4A E1 RPC 03

**cmd** Close Cmd – Ena (Verify – Ena) **cmd** RPC Position – Close (Verify – Cl)

Node 3 IMV Stbd Deck Vlv 'State' 'Enable'

(ASSY OPS/20A/FIN) Page 11 of 14 pages

cmd Arm

√Arm Status – Armed

cmd Enable

√State – Enabled

<u>NOTE</u> Per SPN 38815, the Node 3 IMV Valve Open/Close Arm Status is not displayed correctly.

6.3 <u>Opening Node 3 IMV Stbd Deck Valve</u> 'Position' 'Open'

cmd Arm

Wait 10 seconds.

cmd Open

 $\sqrt{Position} - In Transit$ 

Wait 25 seconds.

 $\sqrt{Position - Open}$ 

- Node 3 6.4 Verify RMO Handle pointer contacting OPEN range marking. Refer to Figure 13. Notify **MCC-H** results.
  - 6.5 Photo document RMO showing pointer position (Digital Camera).
- MCC-H/ 6.6 <u>Closing Node 3 IMV Stbd Deck Valve</u> PCS <u>Node 3 IMV Stbd Deck Vlv</u> 'Position' 'Close'

cmd Arm

Wait 10 seconds.

cmd Close

 $\sqrt{Position} - In Transit$ 

Wait 25 seconds.

 $\sqrt{Position - Closed}$ 

(ASSY OPS/20A/FIN) Page 12 of 14 pages

- 6.7 Verify RMO Handle pointer contacting CLOSED range marking. Refer to Figure 13. Notify MCC-H results.
- 6.8 Photo document RMO showing pointer position (Digital Camera).

|      | <u>NOTE</u><br>The following Caution message will be received when the IMV<br>Valve is manually actuated and the commanded and manual<br>positions do not match:<br>' <b>IMV Stbd Deck Valve Failure - Node 3</b> ' |
|------|----------------------------------------------------------------------------------------------------|
|      | No crew action required. This message will return to normal once commanded and manual positions match.                                                                                                    |
| 6.9  | <ul> <li>Deploy RMO Handle, rotate</li></ul>                                                                                                    |
| 6.10 | Verify Position of Stbd Deck IMV Valve<br>Node 3 IMV Stbd Deck Vlv                                                                                                    |
| 1    | √Position – Open                                                                                                    |
| 6.11 | Verify RMO Handle pointer contacting OPEN range marking.<br>Notify <b>MCC-H</b> of results.                                                                                                    |
| 6.12 | Photo document RMO showing pointer position (Digital Camera).                                                                                                    |

- 6.13 Deploy RMO Handle, rotate ∩ until pointer contacts RMO CLOSED hardstop.
  Release RMO Handle.
  Allow handle to return to neutral position.
  Refer to Figure 13.
- 6.14 <u>Verifying Position of Stbd Deck IMV Valve</u> Node 3 IMV Stbd Deck VIv

 $\sqrt{Position - Closed}$ 

- 6.15 Verify RMO Handle pointer contacting CLOSED range marking. Notify **MCC-H** of results.
- 6.16 Photo document RMO showing pointer position (Digital Camera).

(ASSY OPS/20A/FIN) Page 13 of 14 pages

- 7. TORQUING IMV VALVE
  - 7.1 Tighten, torque RMO Flex Shaft bolts (two) (on side of actuator) to 24 in-lbs [Driver Handle, 1/4" Drive; 6" Ext, 1/4" Drive; Universal Joint; 5/32" Hex Head, 1/4" Drive; (10-50 in-lbs) Trq Wrench, 1/4" Drive].
  - 7.2 Tighten IMV Valve V-Band Clamp nut, torque to 38 in-lbs [(10-50 in-lbs) Trq Wrench, 1/4" Drive; 4" Ext, 1/4" Drive; 7/16" Deep Socket, 1/4" Drive].
  - 7.3 Photo document IMV Valve configuration (Digital Camera).

## 8. DUCT CONNECTION

#### <u>NOTE</u>

Some IMV hose clamps may require 4" Common Tip Screwdriver instead of 1/4" Socket, 1/4" Drive. This is dependent on space between head of fastener and interface tolerances to band clamp.

- 8.1 If IMV Duct was removed in step 3.4, install IMV Duct.
  Slide Duct Coupling (on IMV Fan side) onto end of IMV Duct.
  Allow approximately 1 inch overlap between Duct Coupling and IMV Duct.
  Align Hose Clamp so that it is at least 1/8" from end of Duct Coupling.
- 8.2 Rotate IMV Duct in place over IMV Valve. Refer to Figures 6 and 11.
- 8.3 Loosen hose clamp stowed on IMV Duct to allow Duct Coupling to slide onto end of IMV Valve (Driver Handle, 1/4" Drive 1/4" Socket,1/4" Drive).
- 8.4 Position Duct Coupling over IMV Duct and IMV Valve such that approximately 1 inch of Duct Coupling overlaps IMV Duct and IMV Valve.
- 8.5 Align Hose Clamps such that they are at least 1/8" from end of Duct Coupling.
- 8.6 Tighten all Hose Clamp Fasteners, torque to 10 in-lbs [Driver Handle 1/4" Drive, 1/4" Deep Socket, 1/4" Drive; (10-50 in-lbs) Trq Wrench, 1/4" Drive].
- 9. <u>CLOSEOUT</u>
  - 9.1 Install following Closeout Panels (Ratchet, 1/4" Drive; 4" Ext, 1/4" Drive; 5/32" Hex Head, 1/4" Drive): NOD3D6-51 (ten fasteners) NOD3D6-02 (four fasteners) NOD3F3-02 (four fasteners)

- 9.2 EELS Power Cable P1  $\rightarrow$  | $\leftarrow$  J1ELS-N1 HMU502. Refer to Figure 2.
- 9.3 Install NOD3D6-52 Closeout Panel, fasteners (two) (Ratchet, 1/4" Drive; 4 Ext, 1/4" Drive; 5/32" Hex Head, 1/4" Drive).

#### 10. POST MAINTENANCE

- 10.1 Notify **MCC-H** of task completion.
- 10.2 Report NPRV Serial Number recorded in step 3.6.
- 10.3 Stow tools, materials.

| Part Name                                | Part Number   | Qty | Stowed                                         |
|------------------------------------------|---------------|-----|------------------------------------------------|
| NPRV                                     | 683-16322-3   | 1   | NOD3F3-02                                      |
| IMV Duct Cover                           | 2210ND543-401 | 1   |                                                |
| IMV Connector<br>Caps                    | N/A           | 2   |                                                |
| NOD3F3-02<br>Launch Bolts<br>and Washers | NAS1351N4-16  | 28  | (If not<br>removed by<br>previous<br>activity) |
| NOD3D6-02<br>Launch Bolts<br>and Washers | NAS1351N3-10  | 2   | (If not<br>removed by<br>previous<br>activity) |
| NOD3D6-51<br>Launch Bolts<br>and Washers | NAS1351N3-12  | 8   | (If not<br>removed by<br>previous<br>activity) |

Table 4. Restow Table

(ASSY OPS/20A/FIN) Page 1 of 13 pages

#### **OBJECTIVE:**

Replace Node 3 Starboard Overhead Negative Pressure Relief Valves (NPRV) with Intermodule Ventilation (IMV) Valve and connect Remote Manual Override (RMO). The Valve to be installed will be obtained as part of this procedure from its stowed location, NOD3F3-02.

#### LOCATION:

Installed: NOD3O6 Stowed: NOD3F3-02 Forward Midbay Volume

#### DURATION:

1 hour 15 minutes

#### CREW:

One

#### PARTS: None

#### MATERIALS:

Dry Wipes Clean Room Gloves Ziplock Bag

#### TOOLS:

CSA-O2 (two) Digital Camera Drawer 2: Ratchet, 1/4" Drive 4" Ext, 1/4" Drive 6" Ext, 1/4" Drive 5/32" Hex Head, 1/4" Drive 7/16" Deep Socket, 1/4" Drive 1/4" Socket, 1/4" Drive (10-50 in-lbs) Trg Wrench, 1/4" Drive Driver Handle, 1/4" Drive Universal Joint. 1/4" Drive Drawer 3: 4" Common Tip Screwdriver Drawer 4: Wire Cutters Drawer 5: Scissors Static Wrist Tether

#### <u>REFERENCED PROCEDURE(S):</u> None

(ASSY OPS/20A/FIN) Page 2 of 13 pages

## 1. <u>SAFING</u>

1.1 √MCC-H to verify safing complete the following: RPCM N31B4A E1 RPC 02 - Open, Close Inh DDCU N31B (or N34A) - converter OFF

## 2. ACCESS

| Table  | 1 | Node | 3 | Closeout |
|--------|---|------|---|----------|
| i ubic |   | NOUC | 0 | Closcoul |

| IMV Location                | Closeout Panel | Fasteners                   |  |  |  |
|-----------------------------|----------------|-----------------------------|--|--|--|
| Stbd Ovhd                   | NOD3O6-51      | 10 Captive<br>8 Non-Captive |  |  |  |
|                             | NOD3O6-02      | 4 Captive<br>2 Non-Captive  |  |  |  |
| IMV Valve Stowage<br>Volume | NOD3F3-02      | 4 Captive<br>28 Non-Captive |  |  |  |

 2.1 Remove Closeout Panels listed in Table 1 (Ratchet, 1/4" Drive; 4" Ext, 1/4" Drive; 5/32" Hex Head, 1/4" Drive).
 Stow non-captive fasteners and washers in Ziplock Bag for later

Stow non-captive fasteners and washers in Ziplock Bag for later disposal.

Temporarily stow closeout panels.

<u>NOTE</u> Two CSA-O2 units are required to take independent samples in the open cabin in order to protect against CSA-O2 sensor error.

- 2.2 Record CSA-O2 sampling in open cabin: \_\_\_\_\_\_ % (first CSA-O2). Record CSA-O2 sampling in open cabin: \_\_\_\_\_\_ % (second CSA-O2).
   O2).
- 2.3 Verify CSA-O2 sampling from both units are within 1.1% of each other.Verify O2% within nominal range specified on CSA-O2 Decal.
- 2.4 Perform CSA-O2 sampling behind removed closeout panel. Verify O2% within nominal range specified on CSA-O2 Decal.

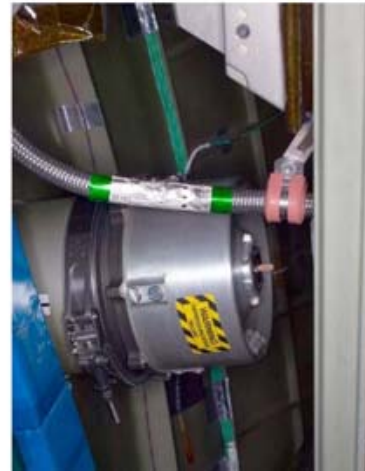

Figure 1. - Example NPRV installed.

# 3. INSPECTION AND REMOVAL OF STBD OVHD NPRV

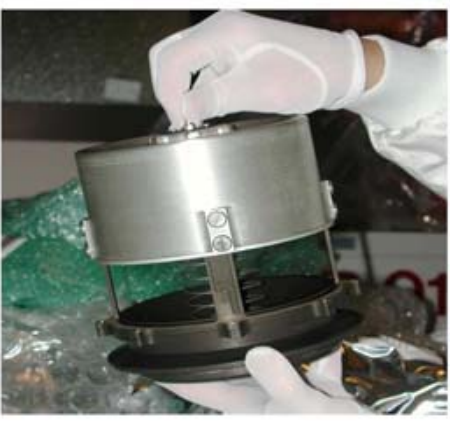

Figure 2. - Deployed NPRV.

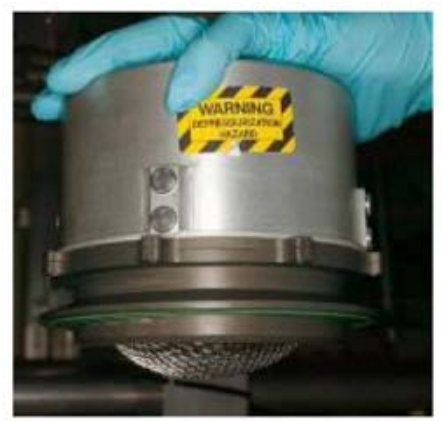

Figure 3. - Fully Seated NPRV.

NOD3O6 3.1 Verify NPRV fully seated. Refer to Figures 1 to 3.

15 JAN 10

Page 4 of 13 pages

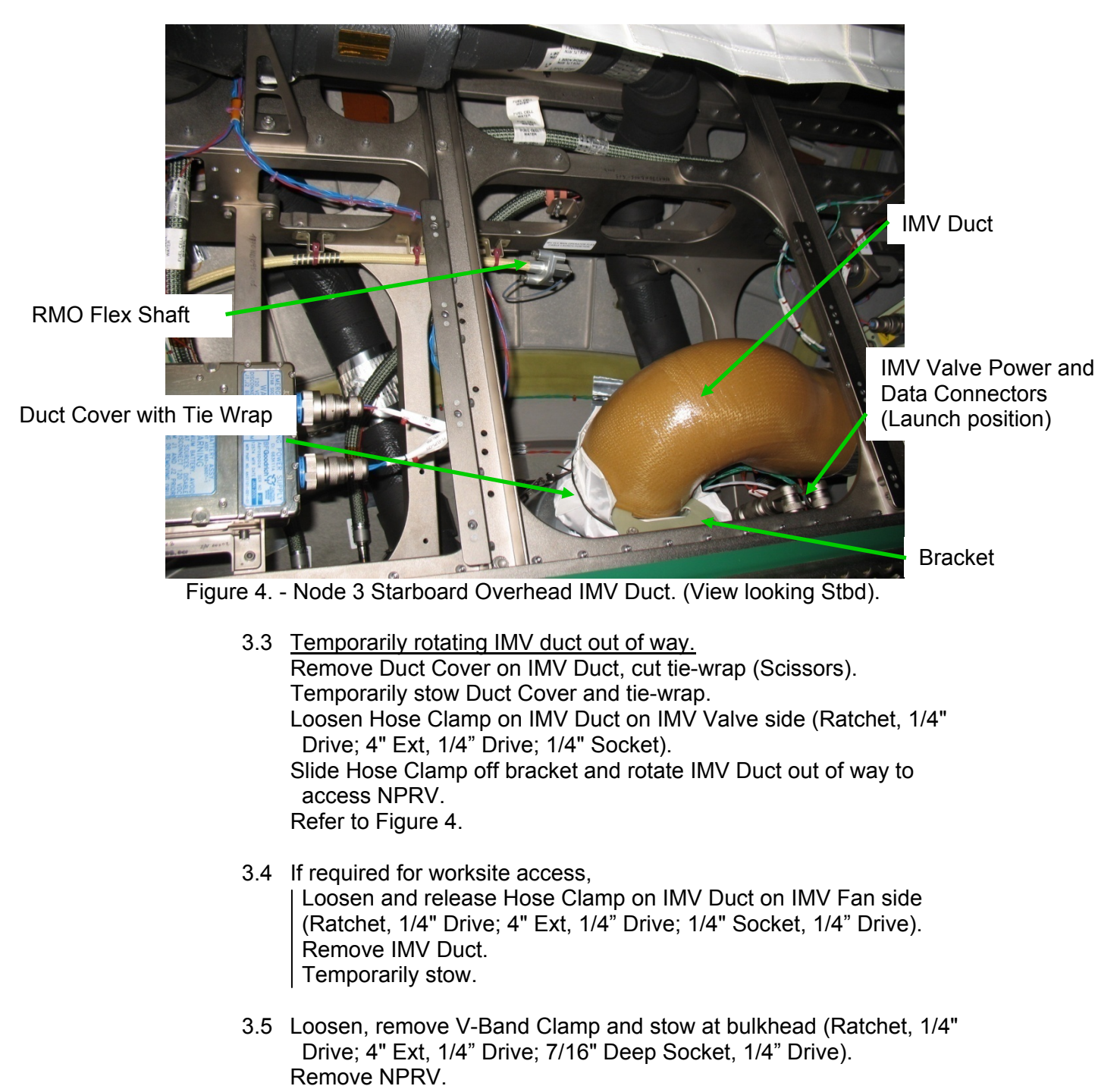

3.2 If NPRV deployed, press external cover toward bulkhead until cover snaps into place against Base Assembly.

15 JAN 10

Photo document bulkhead sealing surface (Digital Camera).

Temporarily stow NPRV.

Temporarily stow NPRV.

3.6 Record NPRV serial number: \_\_\_\_\_

## 4. OBTAINING IMV VALVE FROM STOWED LOCATION

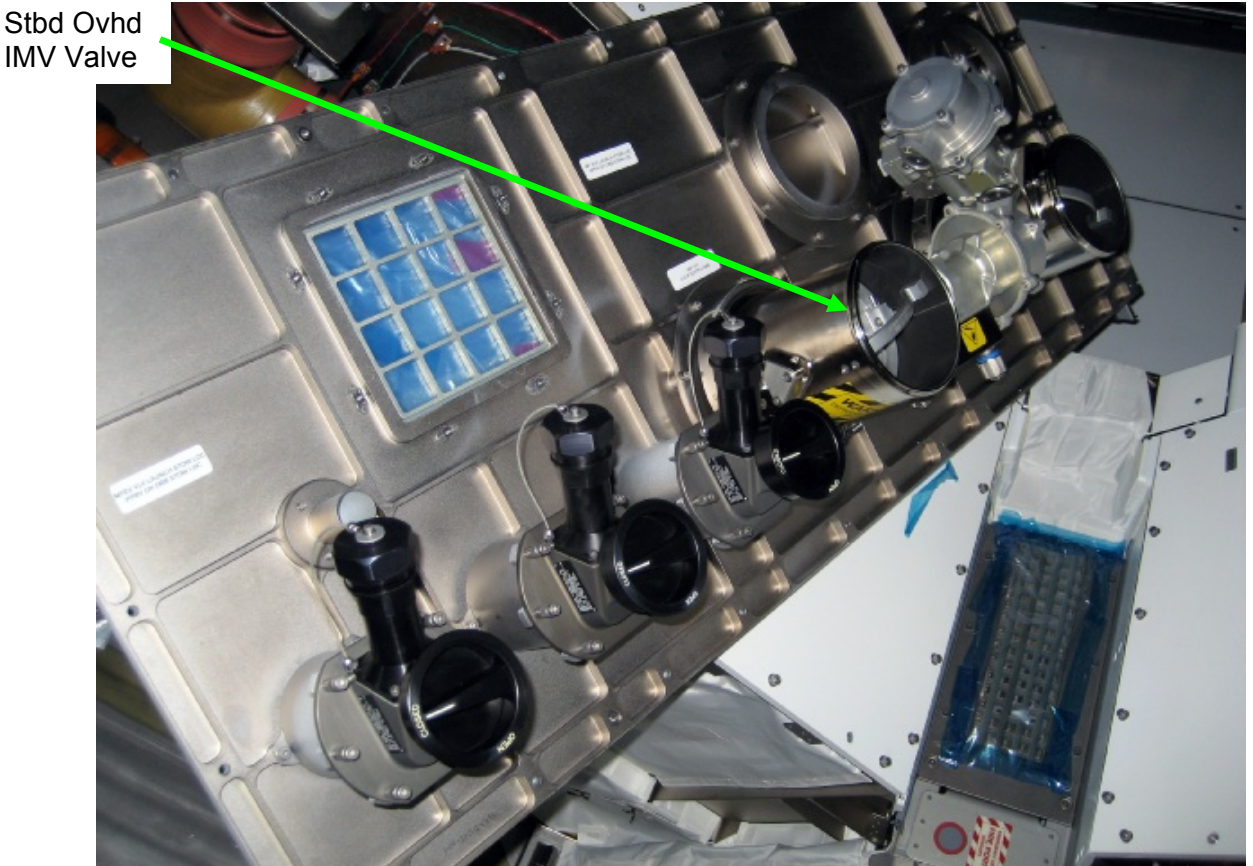

Figure 5. - Node 3 Forward Midbay Stowage Location for IMV Valves.

| IMV Valve Stowage<br>Label  | Installation<br>Location | P/N             | S/N   |  |  |  |  |
|-----------------------------|--------------------------|-----------------|-------|--|--|--|--|
| IMV VLV OVER<br>ZENITH CONE | Starboard<br>Overhead    | P/N 2353024-7-1 | D0007 |  |  |  |  |

| Table 2. I | MV Valve | Identification. |
|------------|----------|-----------------|
|------------|----------|-----------------|

| NOTE                                                       |
|------------------------------------------------------------|
| IMV Valve labels at stowage location were not updated to   |
| account for the reorientation of Node 3. The "Over Zenith" |
| should be "Starboard Overhead."                            |

4.1 Retrieve IMV Valve identified by label from rear side of NOD3F3-02 closeout panel (Ratchet, 1/4" Drive; 4" Ext, 1/4" Drive; 7/16" Deep Socket, 1/4" Drive). Refer to Table 2, Figure 5.

(ASSY OPS/20A/FIN) Page 6 of 13 pages

4.2 Stow NPRV on rear side of NOD3F3-02 closeout panel and replace V-Band Clamp. Snug V-Band Clamp. (Ratchet, 1/4" Drive; 4" Ext, 1/4" Drive; 7/16" Deep Socket, 1/4" Drive).
Refer to Table 2, Figure 5.

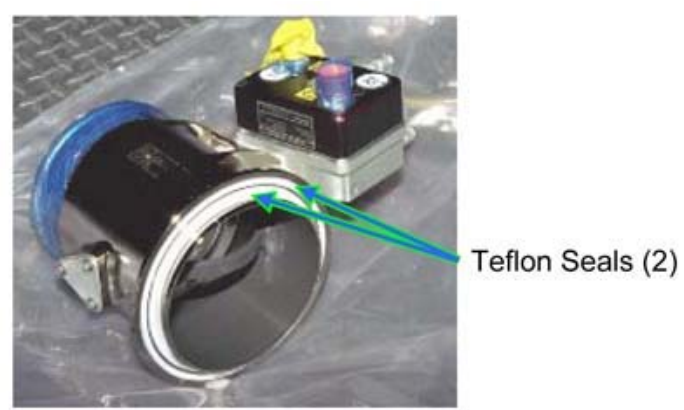

Figure 6. - Typical View IMV Teflon Seals.

4.3 √Teflon Seal (two) on mating surface of IMV Valve flange clean, free of debris
 Clean if required by wiping around circumference of seal (Clean Room Gloves; Dry Wipes).

Refer to Figure 6.

4.4  $\sqrt{No}$  debris in or around valve installation location at bulkhead

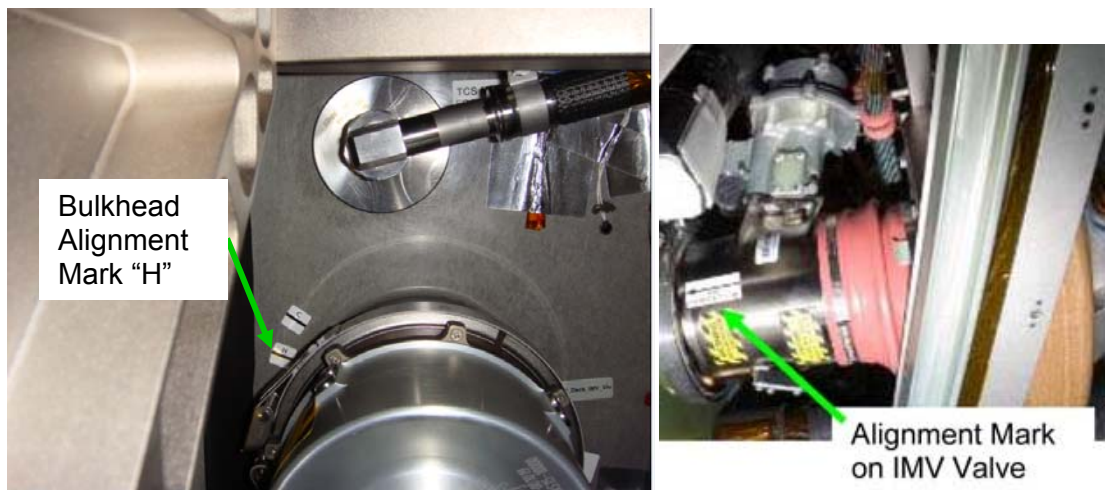

Figure 7. - Bulkhead Alignment Mark and IMV Valve With Alignment Mark.

(ASSY OPS/20A/FIN)

Page 7 of 13 pages

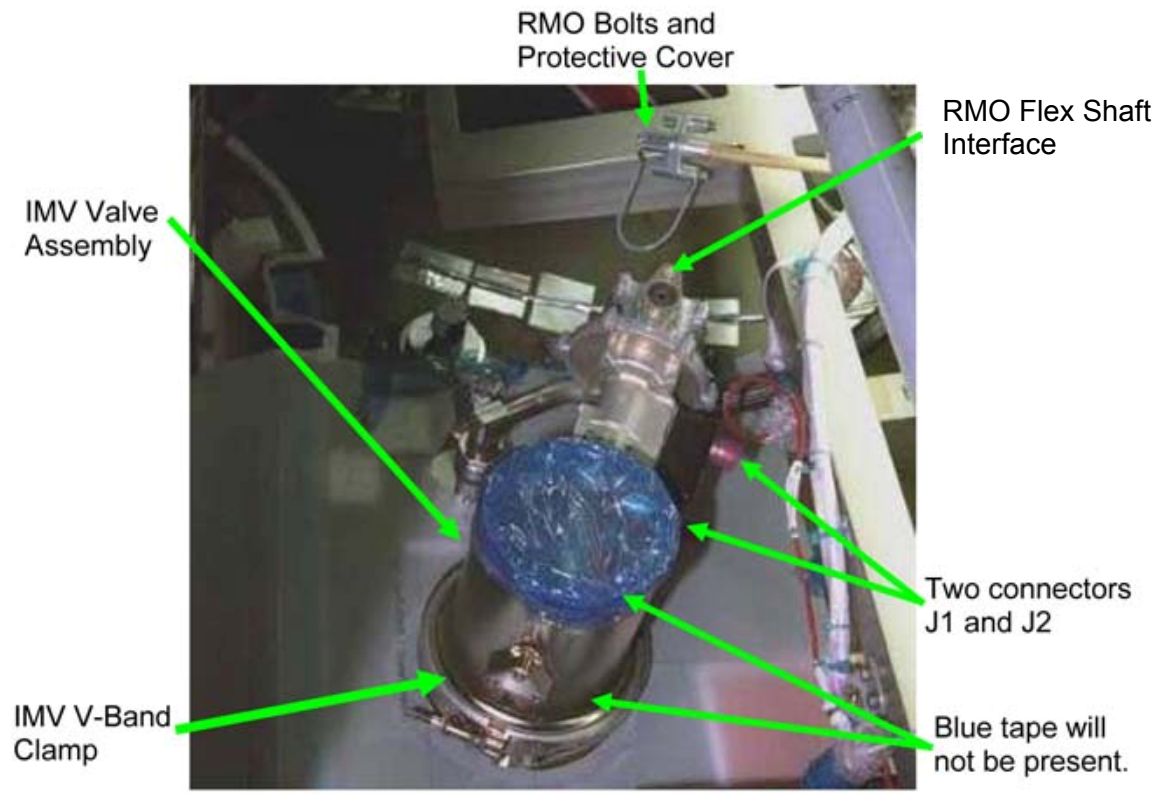

Figure 8. - IMV Valve Partially Installed. (Representative IMV Valve).

5. INSTALLATION

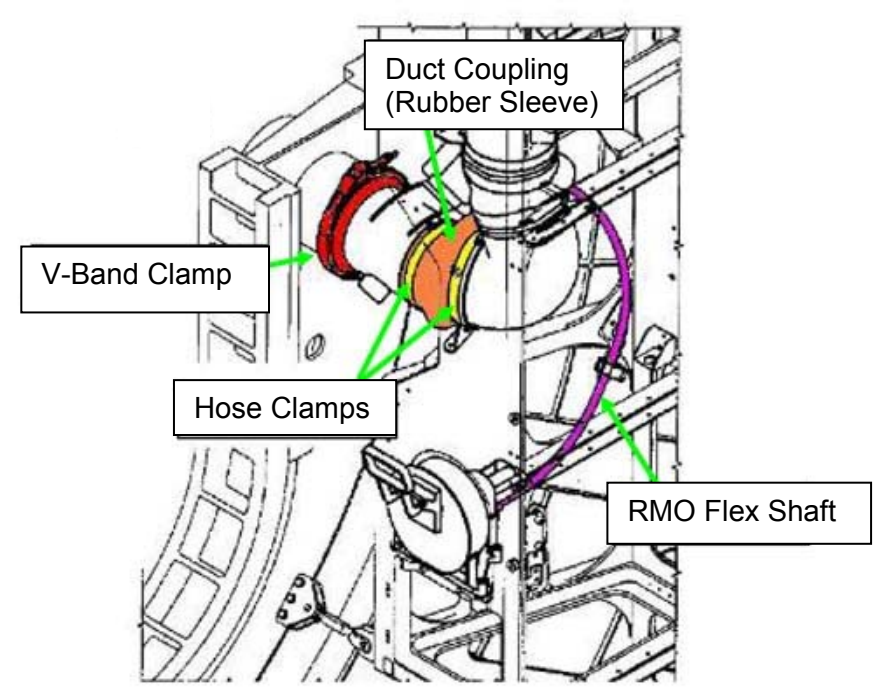

Figure 9. - IMV Valve with RMO Installed with Proper Bend Radius.

(ASSY OPS/20A/FIN)

Page 8 of 13 pages

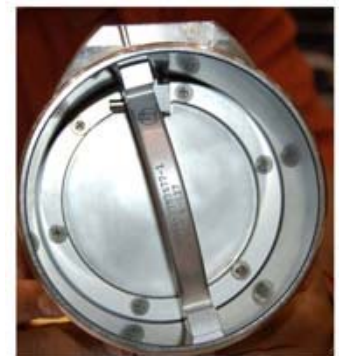

Figure 10. - Example of Closed IMV Valve.

5.1 Visually verify IMV Valve is in Closed position. Refer to Figure 10.

## CAUTION

RMO will not operate without optimum bend radius of RMO Flex Shaft. Installation of IMV Valve using alignment mark insures optimum bend radius of RMO Flex Shaft. Minimum RMO Flex Shaft Bend radius is 8 inches.

- 5.2 Using reference mark "H" (on bulkhead) and "IMV VLV ALIGNMENT MARK" arrow (on valve), align IMV Valve to bulkhead.
  Install V-Band Clamp loosely to hold Valve in place (Ratchet, 1/4" Drive; 4" Ext, 1/4" Drive; 7/16" Deep Socket, 1/4" Drive).
  Refer to Figures 6 to 10.
- 5.3 Release RMO Flex Shaft from launch location by cutting red wire ties (Wire Cutters).

Remove Tethered Cap from end of RMO Flex Shaft (Ratchet, 1/4" Drive; 4" Ext, 1/4" Drive; 5/32" Hex Head, 1/4" Drive). Refer to Figure 4.

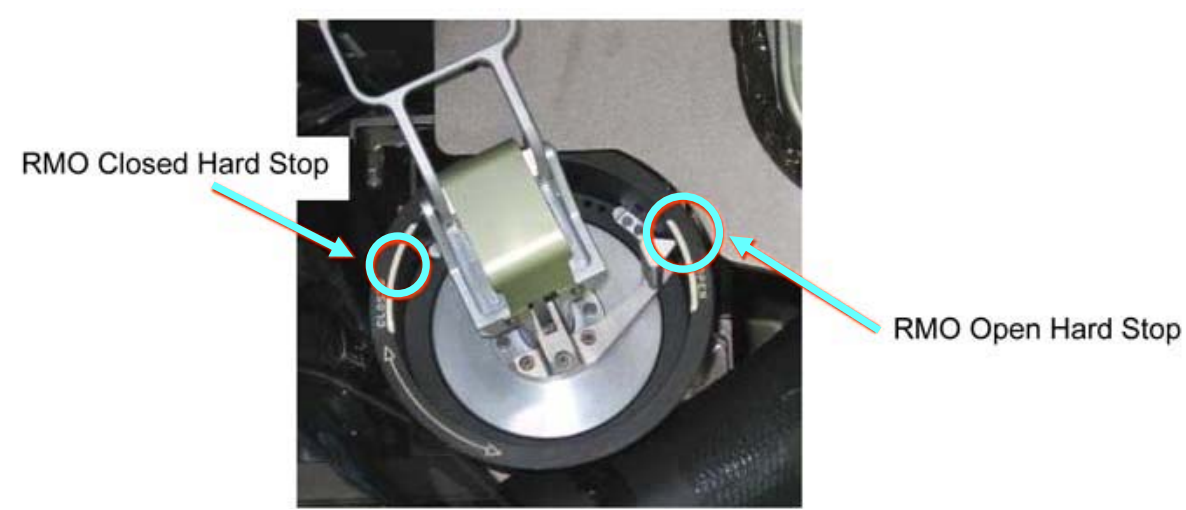

Figure 11. - RMO Handle.

(ASSY OPS/20A/FIN) Page 9 of 13 pages

- 5.4 Verify RMO is at the Closed position hardstop. Refer to Figure 11.
- 5.5 Position RMO Flex Shaft, verify acceptable bend radius (minimum radius of 8 inches), install Fasteners (two) (Driver Handle, 1/4" Drive; 6" Ext, 1/4" Drive; Universal Joint, 1/4" Drive; 5/32" Hex Head, 1/4" Drive).
  Refer to Figures 7 to 9.

| IMV Label         | Power/Data Cable | ORU Connectors |  |  |
|-------------------|------------------|----------------|--|--|
|                   | Connectors       |                |  |  |
| N3-               | P1-ZEN_AFT_IMVV  | J1             |  |  |
| Stbd_Ovhd_IMV_VLV | HMU 253          |                |  |  |
|                   | P2-ZEN_AFT_IMVV  | J2             |  |  |
|                   | HMU 428          |                |  |  |

| Table 3 | Node : | 3 Stbd I | MV Valve | J1 and | J2 Connectors |  |
|---------|--------|----------|----------|--------|---------------|--|

- 5.6 Don Static Wrist Tether. Connect to unpainted, unanodized metal surface.
- 5.7 Demate IMV Valve power and data cables from dummy connector plate stowed near installation location. Refer to Table 3, Figure 4
- 5.8 P1-ZEN\_AFT\_IMVV HMU 253  $\rightarrow \mid \leftarrow$  J1 on IMV Valve P2-ZEN\_AFT\_IMVV HMU 428  $\rightarrow \mid \leftarrow$  J2 on IMV Valve
- 5.9 Doff Static Wrist Tether.
- 6. CHECKOUT
  - 6.1 Notify **MCC-H**: replacement Valve installed and ready for checkout.
- MCC-H/
   6.2
   Activating Node 3 IMV Stbd Ovhd Valve

   PCS
   Node 3: ECLSS: Stbd Ovhd Valve

   Node 3 IMV Stbd Ovhd Vlv

sel RPCM N31B4A E1 RPC 02 RPCM N31B4A E1 RPC 02

**cmd** Close Cmd – Ena (Verify - Ena) **cmd** RPC Position - Close (Verify - Cl)

Node 3 IMV Stbd Ovhd Vlv 'State' 'Enable'

cmd Arm

(ASSY OPS/20A/FIN) Page 10 of 13 pages

√Arm Status - Armed

cmd Enable

√State - Enabled

<u>NOTE</u> Per SPN 38815, the Node 3 IMV Valve Open/Close Arm Status is not displayed correctly.

6.3 <u>Opening Node 3 IMV Stbd Ovhd Valve</u> 'Position' 'Open'

cmd Arm

Wait 10 seconds.

cmd Open

√Position - In Transit

Wait 25 seconds.

√Position - Open

- Node 3 6.4 Verify RMO Handle pointer contacting OPEN range marking. Refer to Figure 11. Notify **MCC-H** results.
  - 6.5 Photo document RMO showing pointer position (Digital Camera).
- MCC-H/PCS 6.6 Closing Node 3 IMV Stbd Ovhd Valve

Node 3 IMV Stbd Ovhd VIv 'Position' 'Close'

cmd Arm

Wait 10 seconds.

cmd Close

√Position - In Transit

Wait 25 seconds.

√Position - Closed

# **1.119 NODE 3 STBD OVHD NPRV REMOVAL AND IMV VALVE INSTALLATION**(ASSY OPS/20A/FIN)Page 11 of 13 pages

- 6.7 Verify RMO Handle pointer contacting CLOSED range marking. Refer to Figure 11. Notify MCC-H results.
- 6.8 Photo document RMO showing pointer position (Digital Camera).

<u>NOTE</u> The following Caution message will be received when the IMV Valve is manually actuated and the commaned and manual positions do not match: '**IMV Stbd Zen Valve Failure - Node 3'** No crew action required. This message will return to normal once commanded and manual positions match.

- 6.10 Verifying Position of Stbd Ovhd IMV Valve

Node 3 IMV Stbd Ovhd VIv

√Position - Open

- 6.11 Verify RMO Handle pointer contacting OPEN range marking. Notify **MCC-H** of results.
- 6.12 Photo document RMO showing pointer position (Digital Camera).
- 6.13 Deploy RMO Handle, rotate ∩ until pointer contacts RMO CLOSED hardstop.
  Release RMO Handle.
  Allow handle to return to neutral position.
  Refer to Figure 11.
- 6.14 Verifying Position of Stbd Ovhd IMV Valve
  Node 3 IMV Stbd Ovhd Vlv

√Position - Closed

- 6.15 Verify RMO Handle pointer contacting CLOSED range marking. Notify **MCC-H** of results.
- 6.16 Photo document RMO showing pointer position (Digital Camera).

## 7. TORQUING IMV VALVE

- 7.1 Tighten, torque RMO Flex Shaft bolts (two) (on side of actuator) to 24 in-lbs [Driver Handle, 1/4" Drive; 6" Ext, 1/4" Drive; Universal Joint, 1/4" Drive; 5/32" Hex Head, 1/4" Drive; (10-50 in-lbs) Trq Wrench, 1/4" Drive].
- 7.2 Tighten IMV Valve V-Band Clamp nut, torque to 38 in-lbs [(10-50 in-lbs) Trq Wrench, 1/4" Drive; 4" Ext, 1/4" Drive; 7/16" Deep Socket, 1/4" Drive].
- 7.3 Photo document IMV Valve configuration (Digital Camera).

## 8. DUCT CONNECTION

#### NOTE

Some IMV hose clamps may require 4" Common Tip Screwdriver instead of 1/4" Socket, 1/4" Drive. This is dependent on space between head of fastener and interface tolerances to band clamp.

- 8.1 If IMV Duct was removed in step 3.4, install IMV Duct.
  Slide Duct Coupling (on IMV Fan side) onto end of IMV Duct.
  Allow approximately 1 inch overlap between Duct Coupling and IMV Duct.
  Align Hose Clamp so that it is at least 1/8" from end of Duct Coupling.
- 8.2 Rotate IMV Duct in place over IMV Valve. Refer to Figure 6, 9.
- 8.3 Loosen hose clamp stowed on IMV Duct to allow Duct Coupling to slide onto end of IMV Valve (Driver Handle 1/4" Drive, 1/4" Socket).
- 8.4 Position Duct Coupling over IMV Duct and IMV Valve so that approximately 1 inch of Duct Coupling overlaps IMV Duct and IMV Valve.
- 8.5 Align Hose Clamps such that they are at least 1/8" from end of Duct Coupling.
- 8.6 Tighten all Hose Clamp Fasteners, torque to 10 in-lbs [Driver Handle 1/4" Drive, 1/4" Deep Socket, 1/4" Drive; (10-50 in-lbs) Trq Wrench, 1/4" Drive].

(ASSY OPS/20A/FIN) Page 13 of 13 pages

## 9. <u>CLOSEOUT</u>

9.1 Install following Closeout Panels (Ratchet, 1/4" Drive; 4" Ext, 1/4" Drive, 5/32" Hex Head, 1/4" Drive):
NOD3O6-51 (ten fasteners)
NOD3O6-02 (four fasteners)
NOD3F3-02 (four fasteners)

## 10. POST MAINTENANCE

- 10.1 Notify **MCC-H** of task completion.
- 10.2 Report NPRV Serial Number recorded in Step 3.6.
- 10.3 Stow tools, materials.

| Part Name                                | Part Number   | Qty | Stowed                                      |
|------------------------------------------|---------------|-----|---------------------------------------------|
| NPRV                                     | 683-16322-3   | 1   | NOD3F3-02                                   |
| IMV Duct Cover                           | 2210ND543-401 | 1   |                                             |
| IMV Connector<br>Caps                    | N/A           | 2   |                                             |
| NOD3F3-02<br>Launch Bolts<br>and Washers | NAS1351N4-16  | 28  | (If not removed<br>by previous<br>activity) |
| NOD3O6-02<br>Launch Bolts<br>and Washers | NAS1351N3-10  | 2   | (If not removed<br>by previous<br>activity) |
| NOD3O6-51<br>Launch Bolts<br>and Washers | NAS1351N3-12  | 8   | (If not removed<br>by previous<br>activity) |

#### Table 4. Restow Table

This Page Intentionally Blank
# 1.120 NODE 3 PPRV SAMPLE PORT CAP REMOVAL

(ASSY OPS/20A/FIN) Page 1 of 4 pages

# **OBJECTIVE:**

Remove Hatch PPRV Sample Port Cap with Fluid Fitting Torque Device (FFTD) (to overcome 800 in-lbs torque) and replace Metal Gamah Seal with a Soft Gamah Seal. Allows the crew to remove and replace the PPRV Sample Port Cap by hand in the future. Due to the fragility of the PPRV Sample Port, additional precautions are taken when using the FFTD to remove the cap.

LOCATION: Installed: Hatch

DURATION:

45 minutes

<u>CREW:</u> One

PARTS:

None

MATERIALS:

Tie Wraps Braycote Rubber Gloves

# TOOLS:

Digital Camera

Fluid Fitting Torque Device (FFTD) and Gamah Seal Maintenance Kit (GSMK): FFTD (with 1.625" Drive Gear and 1.25" Reaction Gear) P/N 990204-101 Brass Picks P/N 887-200 Soft Gamah Seal, 1" Gamah Fitting P/N S2L121-V75 Dry Wipes P/N SEG33107170-306 Gamah Seal Removal Tool, 1" Gamah Fitting P/N 683-60467-4 Retaining Ring Installation/Removal Tool, 1" Gamah Fitting P/N 683-60474-4

# ISS IVA Toolbox:

Drawer 2:

Ratchet, 3/8" Drive Universal Joint, 3/8" Drive Drawer 4: Wire Cutters

# REFERENCED PROCEDURE(S):

A.2.1 FLUID FITTING TORQUE DEVICE (FFTD) ASSEMBLY AND USAGE A.2.3 MATING GAMAH FITTINGS USING THE FFTD A.2.13 GAMAH SEAL R&R

# 1.120 NODE 3 PPRV SAMPLE PORT CAP REMOVAL

(ASSY OPS/20A/FIN) Page 2 of 4 pages

## 1. <u>REMOVING GAMAH CAP FROM PPRV SAMPLE PORT</u>

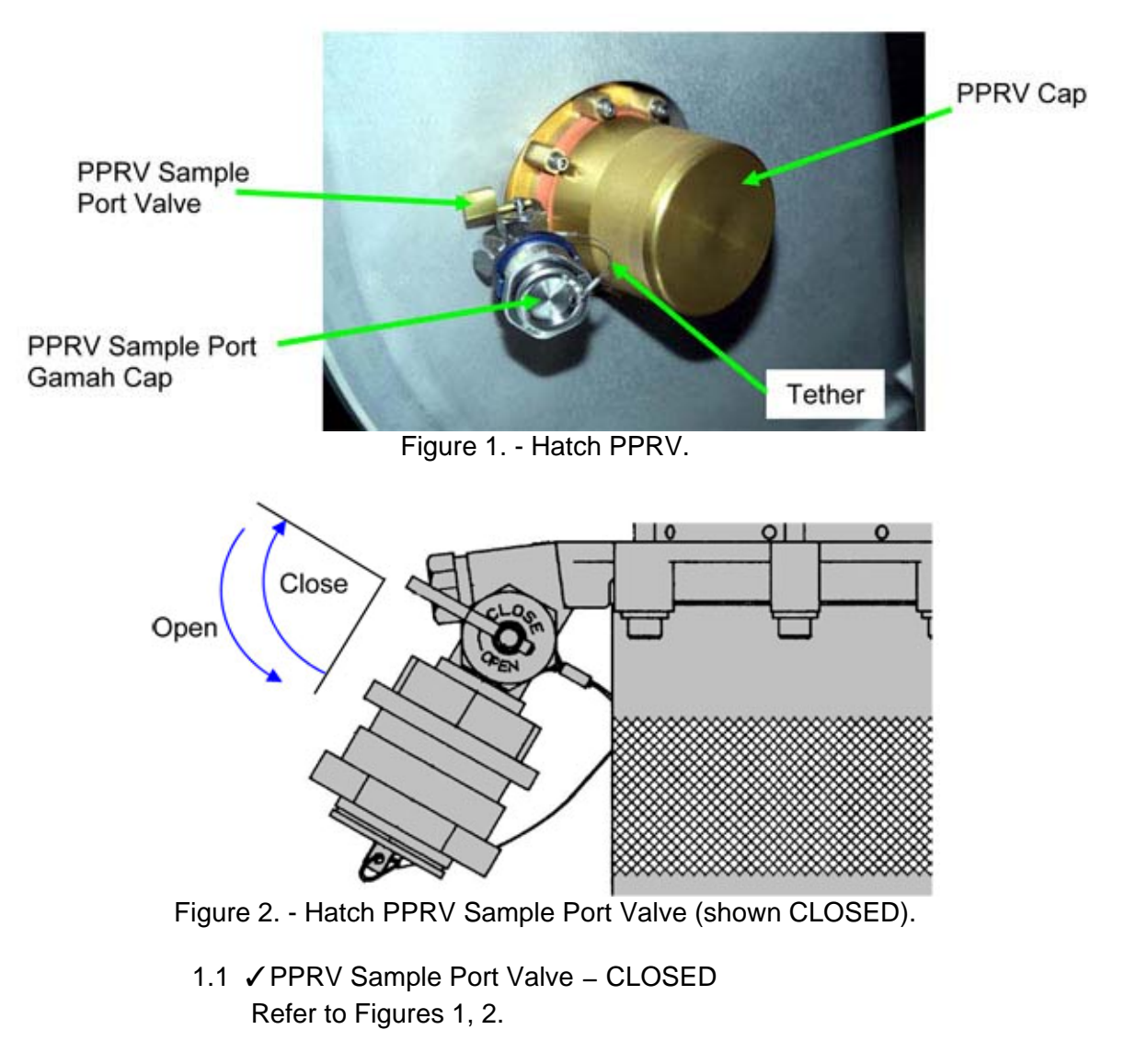

 1.2 ✓ PPRV Cap → | ← PPRV Refer to Figure 1.

> <u>NOTE</u> The Tether on the PPRV Sample Port Cap interferes with the use of the FFTD. The Tether must be cut to remove the interference.

1.3 Cut PPRV Sample Port Cap Tether (Wire Cutters), discard Tether.

# WARNING

Do not put side loads on the FFTD. Failure to properly restrain the FFTD during PPRV Sample Port Cap removal can result in hardware damage to the PPRV Sample Port and possible leakage to space.

#### **1.120 NODE 3 PPRV SAMPLE PORT CAP REMOVAL** (ASSY OPS/20A/FIN) Page 3 of 4 pages

Ratchet Universal Joint

Figure 3. - FFTD Installed on Hatch PPRV Sample Port. (To prevent side loading with the FFTD, the FFTD handle is positioned horizontally across and tie wrapped to PPRV Cap.)

<u>NOTE</u> For assembly and usage of the FFTD, refer to <u>A.2.1 FLUID</u> <u>FITTING TORQUE DEVICE (FFTD) ASSEMBLY AND USAGE</u> and <u>A.2.3 MATING GAMAH FITTINGS USING THE FFTD</u> (SODF: IFM: REFERENCE: APPENDIX A: ISS IVA TOOLS).

- Install FFTD on PPRV Sample Port without FFTD handle attached (FFTD; 1.625" Drive Gear; 1.25" Reaction Gear). Refer to Figure 3.
- Install FFTD handle on Drive Head Assembly, positioned horizontally across the PPRV Cap. Refer to Figure 3 insert.
- 1.6 Secure FFTD to PPRV Cap (Tie Wraps). Refer to Figure 3.

## 1.120 NODE 3 PPRV SAMPLE PORT CAP REMOVAL

(ASSY OPS/20A/FIN) Page 4 of 4 pages

- Attach other tools to FFTD (Universal Joint, 3/8" Drive; Ratchet, 3/8" Drive).
   Refer to Figure 3.
- 1.8 PPRV Sample Port ← |→ PPRV Sample Port Cap (FFTD; 1.625" Drive Gear; 1.25" Reaction Gear; Universal Joint, 3/8" Drive; Ratchet, 3/8" Drive)
- 2. REPLACING METAL SEAL WITH SOFT SEAL

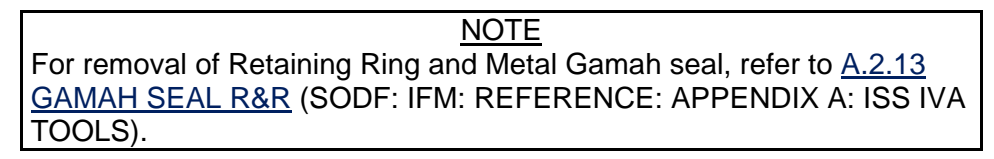

- 2.1 Remove Retaining Ring from PPRV Sample Port Cap (Retaining Ring Installation/Removal Tool, 1" Gamah Fitting). Discard used retaining ring.
- 2.2 Remove Metal Gamah Seal from PPRV Sample Port Cap (Gamah Seal Removal Tool, 1" Gamah Fitting). Discard used Metal Gamah Seal.
- 2.3 Wipe PPRV Sample Port Cap visibly clean (Dry Wipes).
- 2.4 Retrieve new Soft Gamah Seal for 1" Gamah Fitting. Inspect Soft Gamah Seal for nicks and cuts. Inspect PPRV Sample Port Cap grooves for nicks and burrs.
- 2.5 Don Rubber Gloves.
- 2.6 Apply thin film of Braycote to new soft seal.
- 2.7 Install new Soft Seal on PPRV Sample Port Cap.
- 2.8 Doff, discard Rubber Gloves.
- 3. REINSTALLING GAMAH CAP
  - 3.1 PPRV Sample Port Cap  $\rightarrow \mid \leftarrow$  PPRV Sample Port Hand tighten.
  - 3.2 Photo document final configuration of Hatch PPRV (Digital Camera).

# 4. POST MAINTENANCE

- 4.1 Stow tools, equipment.
- 4.2 Notify **MCC-H** of task completion.

(ASSY OPS/20A/FIN) Page 1 of 5 pages

## **OBJECTIVE:**

Remove any PPRV from Node 3 and install a Manual Pressure Equalization Valve (MPEV). This can be used on Stbd or Nadir PPRV locations.

## LOCATIONS:

Stowed: Node 3 Midbay Fwd Installed: Node 3 Stbd Hatch, Node 3 Nadir Hatch

## DURATION:

30 minutes (each location)

## CREW:

One

<u>PARTS:</u> MPEV P/N 2353028-2-1

## MATERIALS:

Dry Wipes Braycote Lubricant Gray Tape Latex Gloves Sharpie

## TOOLS:

ISS IVA Toolbox: Drawer 2: 5/32" Hex Head Driver, 1/4" Drive Ratchet, 1/4" Drive 4" Ext, 1/4" Drive (40-200 in-lbs) Trq Wrench, 1/4" Drive

## REFERENCED PROCEDURE(S):

None

<u>NOTE</u>

1. Removal or installation both occur on cabin (dome) side of Hatch.

2. Hatch should remain open, stowed throughout procedure.

## 1.122 NODE 3 PPRV REMOVAL AND MPEV INSTALLATION Page 2 of 5 pages

(ASSY OPS/20A/FIN)

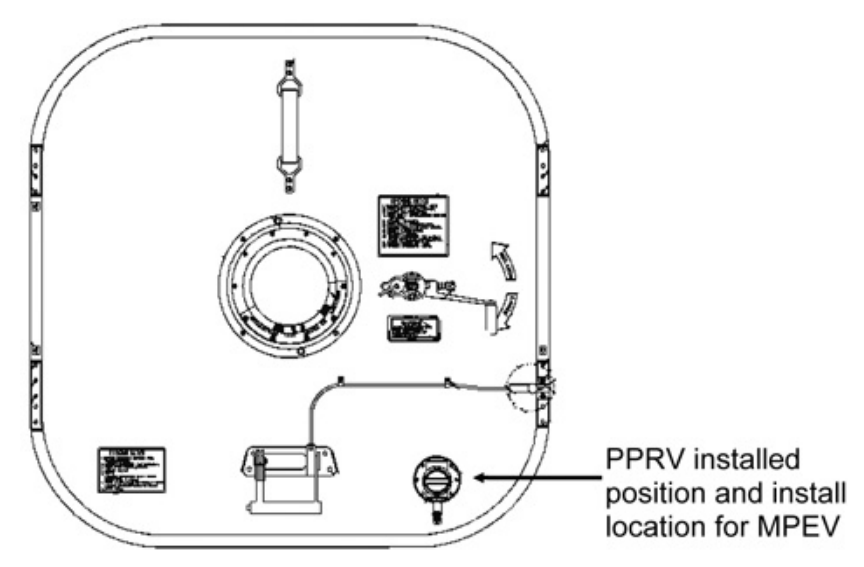

Figure 1.- Hatch (Dome Side).

# 1. PPRV REMOVAL

- 1.1 Remove PPRV, Fasteners (six) (Ratchet, 1/4" Drive; 4" Ext, 1/4" Drive; 5/32" Hex Head, 1/4" Drive). Label, temporarily stow PPRV (Gray Tape, Sharpie). Record part number of PPRV: \_ Record serial number of PPRV: Refer to Figure 1.
- 1.2 Remove PPRV Spacer.
- 1.3 Clean Hatch at PPRV removal location (Dry Wipes).
- 1.4 Temporarily stow PPRV.

(ASSY OPS/20A/FIN) Page 3 of 5 pages

2. UNSTOWING MPEV

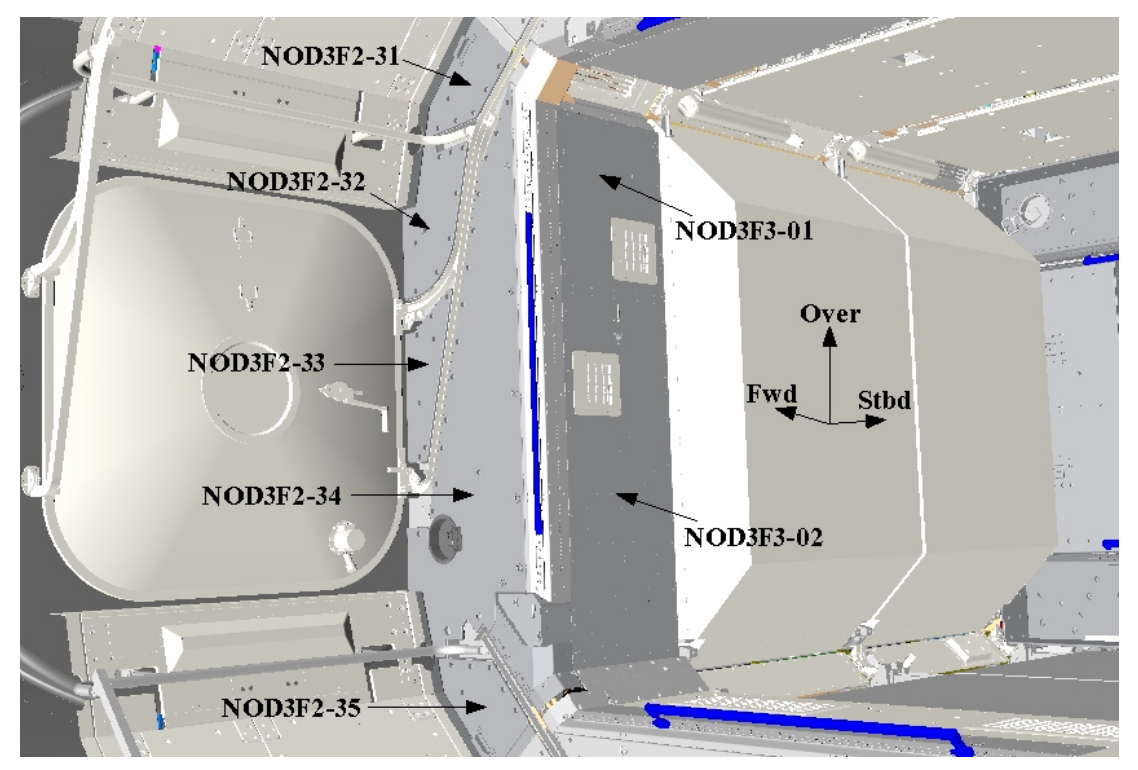

Figure 2.- Forward Midbay with Closeout Panels.

(ASSY OPS/20A/FIN) Page 4 of 5 pages

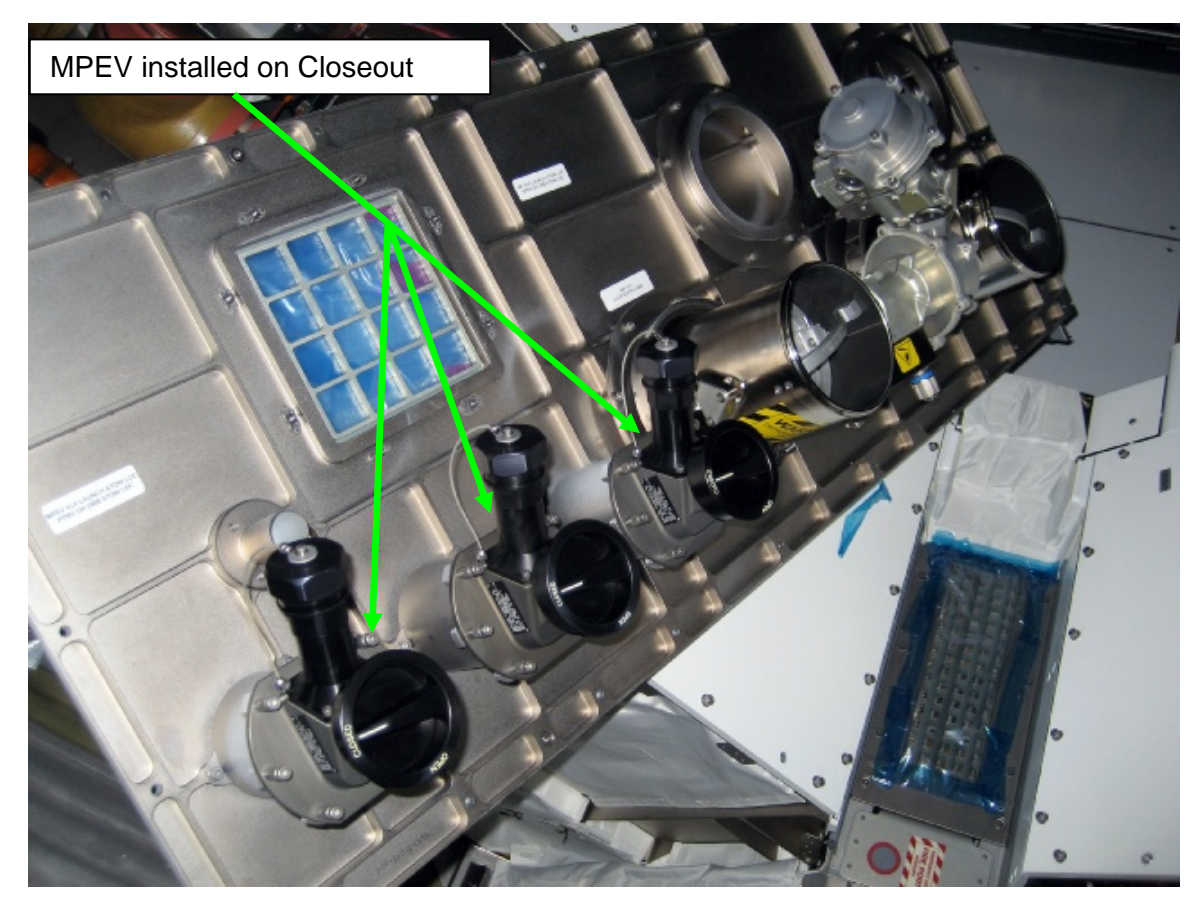

Figure 3.- Forward Midbay with Closeout Removed.

- If required, remove Forward Midbay Closeout Panel NOD3F3-02, Launch Restraint Bolts (twenty-eight) (Ratchet, 1/4" Drive; 5/32" Hex Head Driver, 1/4" Drive).
- 2.2 Remove Forward Midbay Closeout Panel NOD3F3-02, Fasteners (four) (Ratchet, 1/4" Drive; 5/32" Hex Head Driver, 1/4" Drive).
- 2.3 Remove MPEV from stowed location at NOD3F3-02, Fasteners (six) (Ratchet, 1/4" Drive; 5/32" Hex Head Driver, 1/4" Drive). Refer to Figure 3.
- 2.4 Record part number of MPEV: \_\_\_\_\_\_ Record serial number of MPEV: \_\_\_\_\_
- 2.5 Remove shipping closures (two) from MPEV, place on PPRV. Temporarily stow PPRV.
- 2.6 Stow PPRV.
- 2.7 Replace Forward Midbay Closeout Panel NOD3F3-02, Fasteners (four) (Ratchet, 1/4" Drive; 5/32" Hex Head Driver, 1/4" Drive).

(ASSY OPS/20A/FIN) Page 5 of 5 pages

## 3. MPEV INSTALLATION

3.1 √Replacement MPEV – OPEN, cap removed

<u>NOTE</u> Equalization valve must be oriented correctly. Refer to Figure 1 for proper installation orientation (nozzle toward bottom).

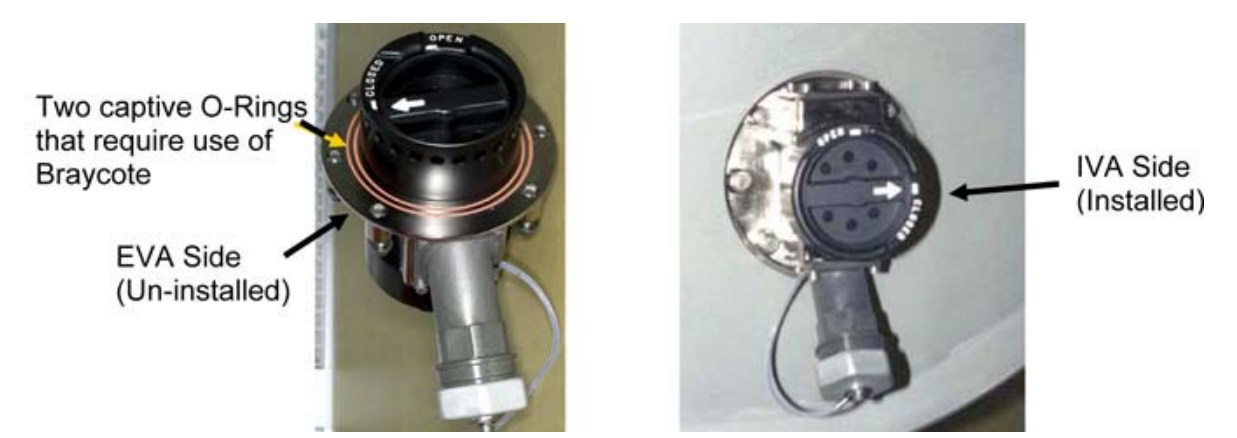

Figure 4.- MPEV Shown in Closed Position.

- 3.2 Apply a small amount of Braycote to MPEV seals and position MPEV in proper installation orientation (Latex Gloves, Braycote Lubricant). Refer to Figures 1, 4.
- 3.3 Tighten, torque Fasteners (six) in star pattern, to 66 in-lbs [Ratchet, 1/4" Drive; 5/32" Hex Head, 1/4" Drive; 4" Ext, 1/4" Drive; (40-200 in-lbs) Trq Wrench, 1/4" Drive].

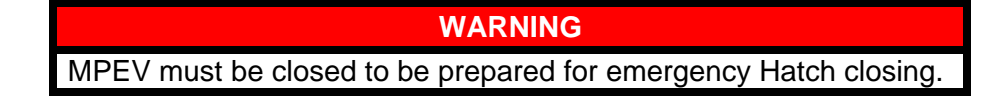

- 3.4 MPEV  $\rightarrow$  CLOSED, uncapped
- 3.5 Check for FOD around work area within 3' radius.
- 3.6 Photo document final configuration (DCS 760 Camera).

## 4. POST MAINTENANCE

- 4.1 Notify **MCC-H** of task completion, part numbers, serial numbers.
- 4.2 Update IMS with stowage locations. Stow tools, equipment.

This Page Intentionally Blank

(ASSY OPS/20A/FIN) Page 1 of 11 pages

## **OBJECTIVE:**

Remove the metal seal launched in the Node 3 Vacuum Access Port (VAP) Cap and replace it with a rubber seal.

## LOCATION:

NOD3F0

# DURATION:

1 Hour

#### CREW: One

# TOOLS:

FFTD and Gamah Seal Maintenance Kit (P/N SJG33114223): Retaining Ring Installation/Removal Tool P/N 683-60474-4 Gamah Seal Removal Tool, 1" Gamah Fitting P/N 683-60467-4 1.0 Gamah Fitting Soft Seal P/N S2L121-V75

# ISS IVA Toolbox:

#### Drawer 2:

Ratchet. 3/8" Drive Driver Handle, 1/4" Drive 5/32" Hex Head. 1/4" Drive Drawer 3: Breaker Bar, 3/8" Drive 1-5/8" Crowfoot, 3/8" Drive 2" Crowfoot, 3/8" Drive

# 1. SAFING

√MCC-H Node 3 VRIV – closed

# 2. ACCESS

2.1 Remove Closeout Panel NOD3F0-03, fasteners (thirteen) (Driver Handle, 1/4" Drive; 5/32" Hex Head, 1/4" Drive).

## If Required

Remove Launch Bolts (four) (Driver Handle, 1/4" Drive; 5/32" Hex Head, 1/4" Drive).

2.2 Remove Closeout Panel NOD3F0-02, fasteners (four) (Driver Handle, 1/4" Drive; 5/32" Hex Head, 1/4" Drive).

# If Required

Remove Launch Bolts (two) (Driver Handle, 1/4" Drive; 5/32" Hex Head, 1/4" Drive).

(ASSY OPS/20A/FIN) Page 2 of 11 pages

3. <u>REMOVING VAP CAP</u>

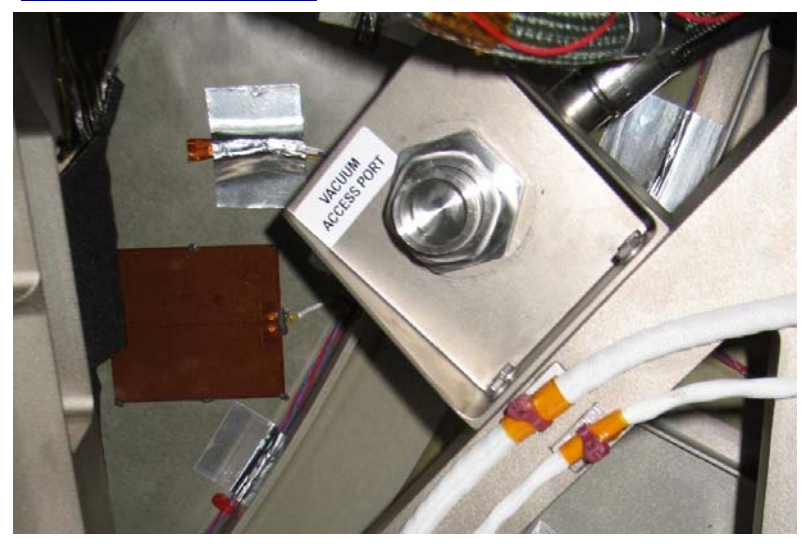

Figure 1.- Node 3 Vacuum Access Port

Vacuum Access Port Cap is a 1" Gamah Fitting, requiring two wrenches to break its 725-800 in-lbs of torque. The 1-5/8" Crowfoot is for torquing the fitting, and the 2" Crowfoot is used to hold the large reaction flats.

# CAUTION

During removal of the Vacuum Access Port Cap, the reaction flats should remain stationary. If they turn, damage to the port may occur.

 3.1 Remove Vacuum Access Port Cap 1" Gamah Fitting (Ratchet, 3/8" Drive; 1-5/8" Crowfoot, 3/8" Drive; Breaker Bar, 3/8" Drive; 2" Crowfoot, 3/8" Drive). (ASSY OPS/20A/FIN)

Page 3 of 11 pages

# CAUTION

Debris and mishandling of Gamah Fitting assembly may cause damage to sealing surface. Inspection of seals and sealing surfaces for debris will ensure that metal seal and Retaining Ring are properly installed prior to mate of Gamah Fitting.

# <u>NOTE</u>

- Retaining Ring Removal: The Retaining Ring Removal Tool removes a Retaining Ring from a Gamah Fitting by picking it off with a small steel pick. This method of removing the Retaining Ring is preferred over using Brass Picks as Brass Picks generate particulate that may get inside the Gamah Fitting.
- 2. Gamah Seal Removal: The Gamah Seal Removal Tool uses a gate to clamp down on the Metal Seal and a plunger that pushes the fitting out from under the seal.
- 3. Gamah Seal and Retaining Ring Installation: No tools are required for Gamah Fitting Metal Seal installation. The Retaining Ring Installation Tool installs the Retaining Ring onto the Gamah Fitting by temporarily expanding its diameter to fit over the Gamah Fitting.
- 4. If the Gamah Seal Removal Tool or Retaining Ring Installation/Removal Tool fails to remove the Metal Seal or Retaining Ring, respectively, use Brass Picks from the Gamah Seal Maintenance Kit to remove the Metal Seal or Retaining Ring.
- 4. REMOVING VAP CAP RETAINING RING

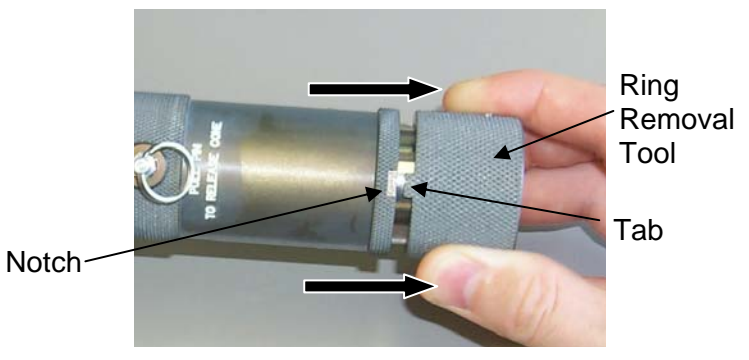

Figure 2.- Releasing Ring Removal Tool.

 Release Ring Removal Tool by pulling knurled end of tool until tab clears notch.
 Refer to Figure 2.

(ASSY OPS/20A/FIN)

Page 4 of 11 pages

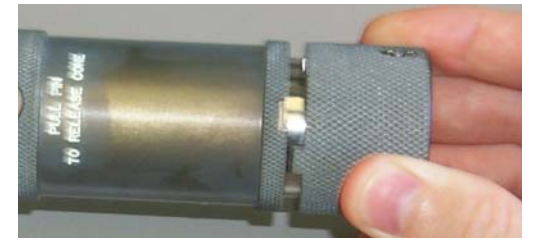

Figure 3.- Unscrew Ring Removal Tool Off of Ring Installation Tool.

4.2 Rotate Ring Removal Tool to unscrew it from Ring Installation Tool. Refer to Figure 3.

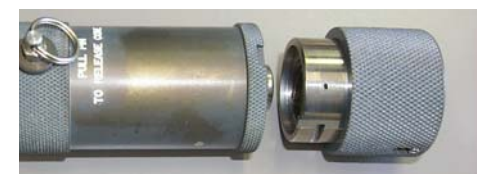

Figure 4.- Completely Disengage Ring Removal Tool from Ring Installation Tool.

4.3 Remove Ring Removal Tool from Ring Installation Tool. Refer to Figure 4.

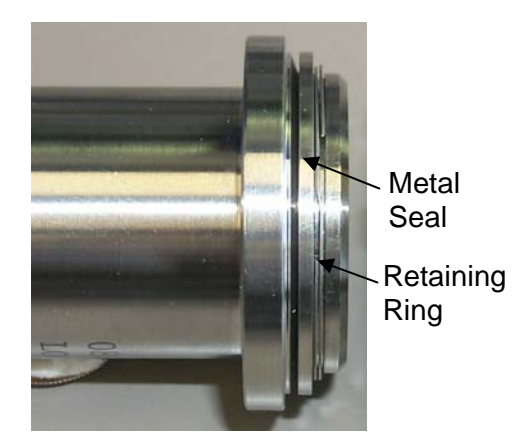

Figure 5.- Slide Gamah Nut Back to Expose Retaining Ring and Metal Seal.

4.4 Slide Gamah Nut back to expose Retaining Ring and Metal Seal. Refer to Figure 5.

(ASSY OPS/20A/FIN)

Page 5 of 11 pages

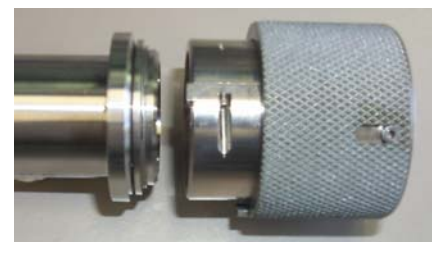

Figure 6.- Alignment of Ring Removal Tool and Gamah Fitting.

4.5 Align Ring Removal Tool with end of Gamah Fitting. Refer to Figure 6.

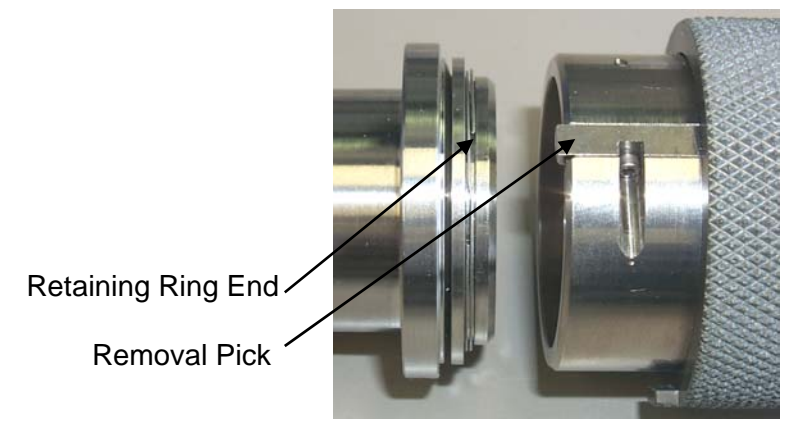

Figure 7.- Placement of Ring Removal Tool onto Gamah Fitting.

 4.6 Rotate Ring Removal Tool to align removal pick with end of Retaining Ring.
 Refer to Figure 7.

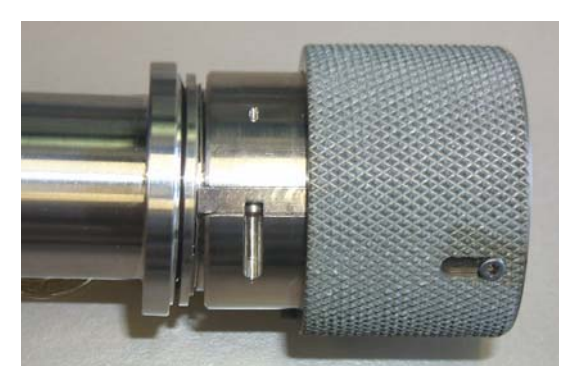

Figure 8.- Place Removal Tool onto Gamah Fitting.

4.7 Press Ring Removal Tool against Gamah Fitting with removal pick next to end of Retaining Ring.
Rotate Ring Removal Tool to catch end of Retaining Ring in removal pick.
Refer to Figure 8.

#### 1.124 NODE 3 VACUUM ACCESS PORT CAP SEAL R&R Page 6 of 11 pages

(ASSY OPS/20A/FIN)

Partially removed Retaining Ring, caught on removal pick

Figure 9.- Partially Removed Retaining Ring.

4.8 Continue to rotate Ring Removal Tool and pull it away from Gamah Fitting.

Retaining Ring should pull away from Gamah Fitting. Refer to Figure 9.

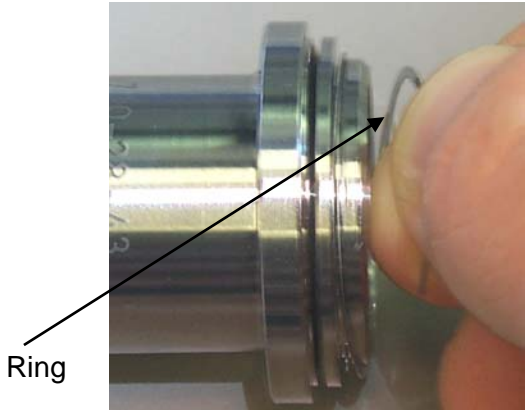

**Used Retaining Ring** 

Figure 10.- Removal of Retaining Ring by Hand.

4.9 Remove Ring Removal Tool.

Pull Retaining Ring off the rest of the way by hand. Reinstall Ring Removal Tool onto back of Ring Installation Tool. Screw Ring Removal Tool onto Ring Installation Tool, until tab snaps into notch on Ring Installation Tool. Refer to Figure 10.

## 1.124 NODE 3 VACUUM ACCESS PORT CAP SEAL R&R (ASSY OPS/20A/FIN)

Page 7 of 11 pages

5. <u>REMOVING GAMAH FITTING METAL SEAL</u>

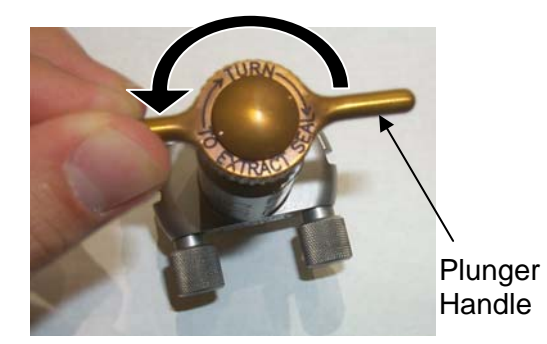

Figure 11.- Plunger Handle.

5.1 Turn Plunger Handle  $\pm$  to fully retract plunger. Refer to Figure 11.

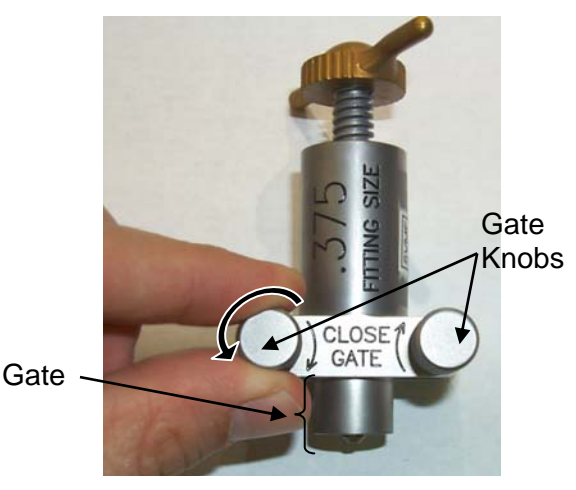

Figure 12.- Gate Knobs.

5.2 Turn Gate Knobs  $\pounds$  to open gate. Refer to Figure 12.

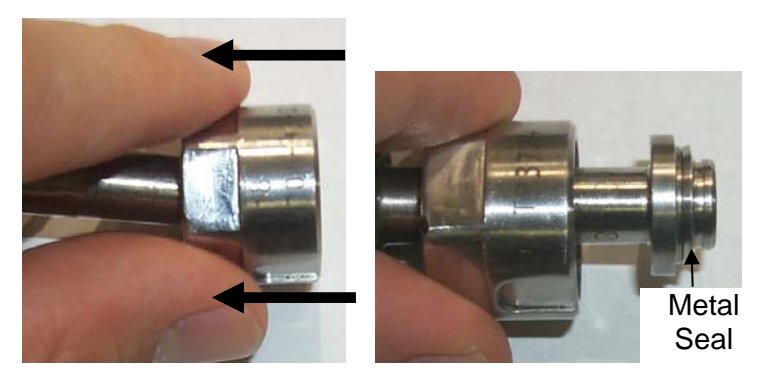

Figure 13.- Gamah Nut.

5.3 Slide Gamah Nut back to expose Metal Seal. Refer to Figure 13.

# **1.124 NODE 3 VACUUM ACCESS PORT CAP SEAL R&R** (ASSY OPS/20A/FIN) Page 8 of 11 pages

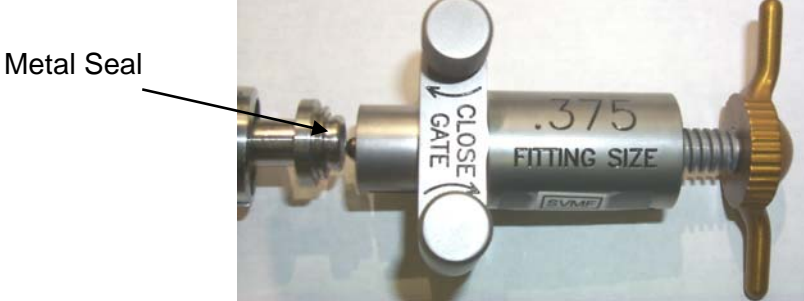

Figure 14.- Alignment of Gamah Seal Removal Tool and Gamah Fitting.

5.4 Align Gamah Seal Removal Tool with Gamah Fitting. Refer to Figure 14.

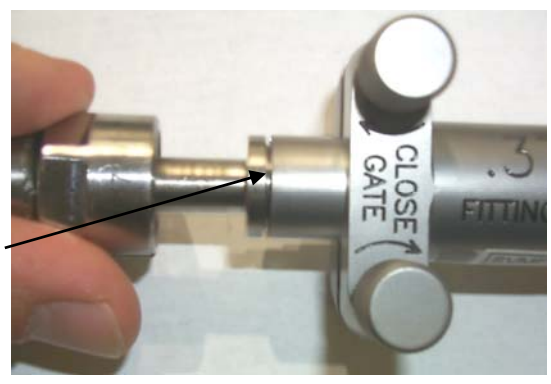

Metal Seal inside barrel of tool (no longer visible)

Figure 15.- Placement of Gamah Seal Removal Tool onto Gamah Fitting.

5.5 Slide Gamah Seal Removal Tool onto Gamah Fitting. Verify Metal Seal is inside tool barrel and seal is no longer visible. Refer to Figure 15.

(ASSY OPS/20A/FIN)

Page 9 of 11 pages

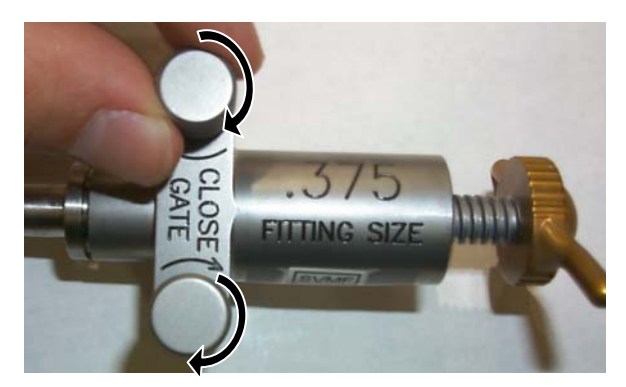

Figure 16.- Tighten Gate Knobs Until Gate is Clamped Onto Metal Seal.

5.6 Rotate both Gate Knobs → one full turn. Then turn both knobs → until finger tight. Gate is now closed and clamped onto Metal Seal. Refer to Figure 16.

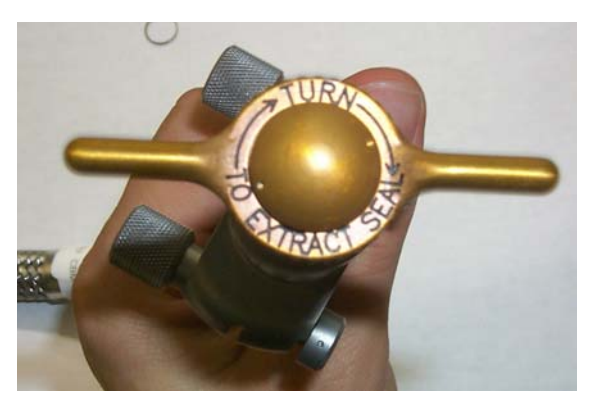

Figure 17.- Rotate Plunger Handle to Hardstop.

5.7 Rotate Plunger Handle → (see top of handle) to extract Metal Seal, a "ping" may be heard when seal is removed from Gamah Fitting. Refer to Figure 17.
Repeat steps 5.5 to 5.7 as required to remove Metal Seal.

(ASSY OPS/20A/FIN)

Page 10 of 11 pages

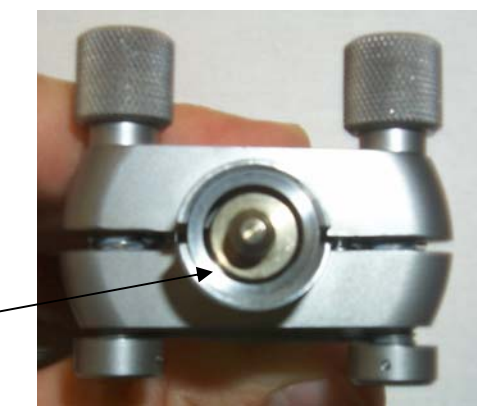

Figure 18.- Remove Tool from Gamah Fitting (Seal is Kept Inside Tool Barrel).

5.8 Remove Gamah Seal Removal Tool from Gamah Fitting; removed Metal Seal is still inside barrel of tool. Refer to Figure 18.

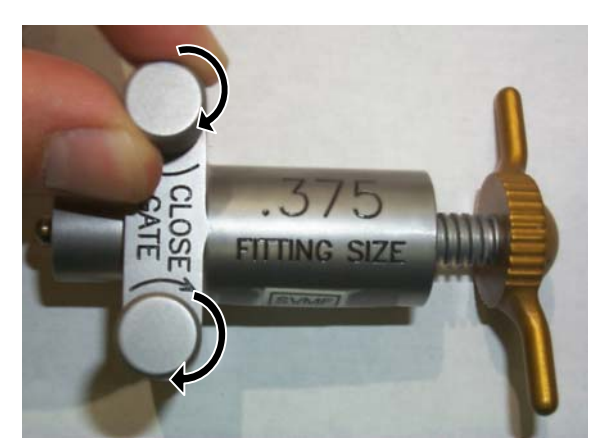

Figure 19.- Remove Tool from Gamah Fitting (Seal is Kept Inside Tool Barrel).

5.9 Loosen Gate Knobs to release used Metal Seal. Refer to Figure 19.

(ASSY OPS/20A/FIN)

Page 11 of 11 pages

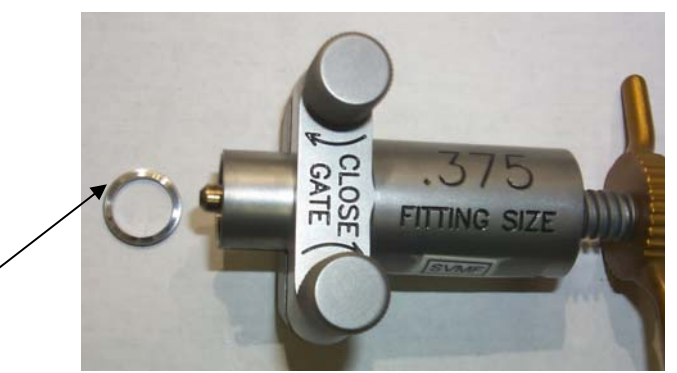

Removed Metal Seal

Figure 20.- Tap Tool Against Palm of Hand to Remove Metal Seal.

5.10 Tap Gamah Seal Removal Tool against palm of hand to remove Metal Seal. Refer to Figure 20.

## 6. REPLACING VAP CAP

- 6.1 Install 1.0 Gamah Fitting Soft Seal.
- 6.2 Photo-document newly installed Gamah Fitting Soft Seal (Digital Camera).
- 6.3 Install VAP Cap on to Vacuum Access Port, hand tighten.

## 7. CLOSEOUT

- 7.1 Install Closeout Panel NOD3F0-03, fasteners (thirteen) (Driver Handle, 1/4" Drive; 5/32" Hex Head, 1/4" Drive).
- 7.2 Install Closeout Panel NOD3F0-02, fasteners (four) (Driver Handle, 1/4" Drive; 5/32" Hex Head, 1/4" Drive).

## 8. POST MAINTENANCE

- 8.1 Notify **MCC-H** of task completion.
- 8.2 Stow all tools and materials.

This Page Intentionally Blank

# 1.126 NODE 3 ELPS ENABLE POWER SENSING

(ASSY OPS/20A/FIN) Page 1 of 3 pages

## **OBJECTIVE:**

Test and Enable Node 3 Emergency Lighting Power Supplies (ELPS) and Emergency Egress Lighting Strips (EELS). Assumes Node 3 ELPS RPCMs have been powered a minimum of 16 hours for this verification to be conducted.

LOCATION:

NOD3AD5

# DURATION:

20 minutes

CREW:

One

PARTS: None

MATERIALS: None

TOOLS: ISS IVA Toolbox: Drawer 2: 5/32" Hex Head, 1/4" Drive Driver Handle, 1/4" Drive

# REFERENCED PROCEDURE(S):

None

<u>NOTE</u> Node 3 ELPS RPCMs must have been powered a minimum of 16 hours for this verification to be conducted.

# 1. <u>PROVIDING POWER TO NODE 3 EMERGENCY LIGHTING POWER</u> <u>SUPPLIES (ELPS)</u>

## Table 1. Node 3 ELPS Power Sources

| ELPS         | Closeout Panel<br>(fasteners) | Corresponding<br>EEL Location | Power Sources |           |
|--------------|-------------------------------|-------------------------------|---------------|-----------|
| N3-ELPS-Stbd | NOD3AD5-01                    | Starboard                     | RPCM          | RPCM      |
|              | (twenty-two)                  | Hatch                         | N31B4A_E2     | N32A2B_E2 |
|              |                               |                               | RPC 02        | RPC 02    |

1.1  $\sqrt{\text{MCC-H}}$  - RPCs powering Node 3 ELPS have been Closed per Table 1

2. ACCESSING NODE 3 ELPS

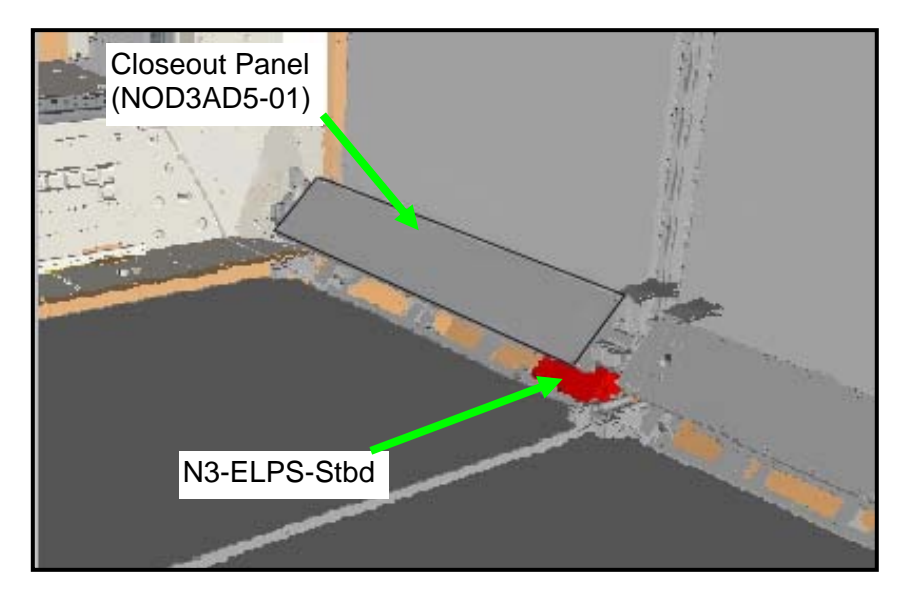

Figure 1.- N3-ELPS-Stbd Location (NOD3AD5).

- 2.1 Remove Closeout Panel NOD3AD5-01, fasteners (twenty-two) (Driver Handle; 5/32" Hex Head, 1/4" Drive). Temporarily stow Closeout Panel. Refer to Figure 1.
- 3. ELPS VERIFICATION

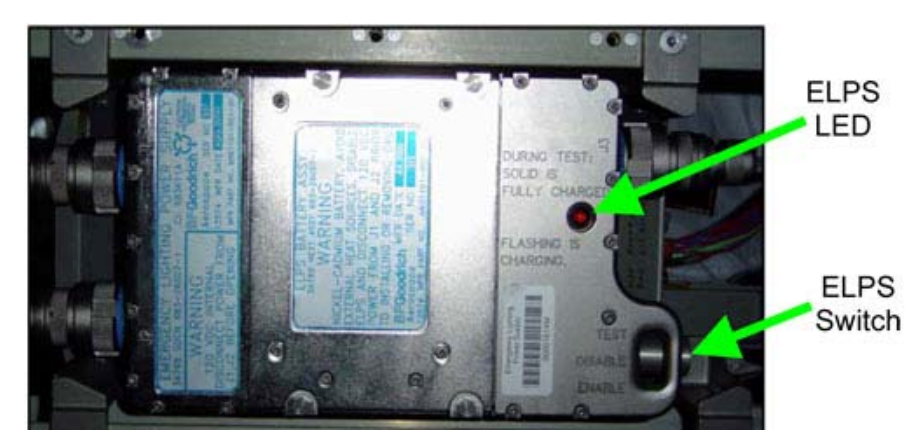

Figure 2.- ELPS Switch Location.

- ELPS 3.1 sw ELPS  $\rightarrow$  TEST (hold switch in this position) Refer to Figure 2 for switch location.
  - 3.2 Verify ELPS LED illuminated

If ELPS LED – flashing Notify **MCC-H**.

## 1.126 NODE 3 ELPS ENABLE POWER SENSING

(ASSY OPS/20A/FIN) Page 3 of 3 pages

EELS 3.3 Verify EELS in corresponding Endcone – illuminated

If EELS – not illuminated Notify **MCC-H**. Refer to Table 1.

ELPS  $3.4 \text{ sw ELPS} \rightarrow \text{ENABLE}$ 

- <u>CLOSEOUT</u> Install Closeout Panel NOD3AD5-01, fasteners (twenty-two) (Driver Handle; 5/32" Hex Head, 1/4" Drive). Refer to Table 1.
- 5. <u>POST MAINTENANCE</u> Notify **MCC-H** of task completion, stow tools.

This Page Intentionally Blank

(ASSY OPS/20A/FIN)

Page 1 of 6

**OBJECTIVE** 

Install the Cupola Crew Restraint.

LOCATION Cupola

DURATION 20 Minutes

\_\_\_\_\_

CREW: One

# PARTS:

Cupola Crew Restraint P/N 1700CU001-403 S/N 001 CCR Upper Restraint P/N 1710CU001-403 S/N 001 Platform Joint P/N 1723CU001-403 S/N 001 Lower Knee Post P/N 1724CU001-403 S/N 001 Upper Knee Post P/N 1722CU001-403 S/N 001

TOOLS Digital Camera

(ASSY OPS/20A/FIN)

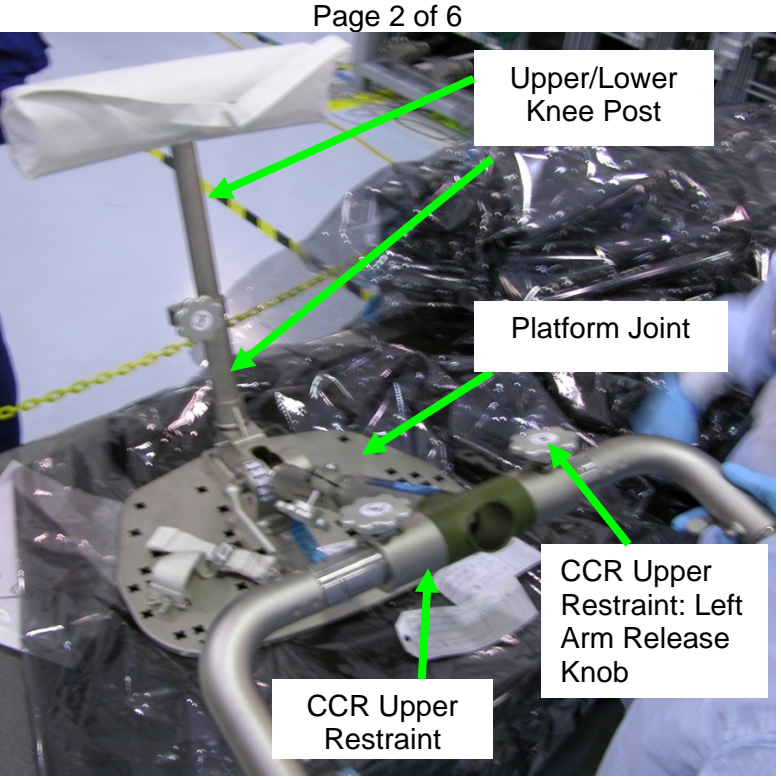

Figure 1. Cupola Crew Restraint Fully Assembled.

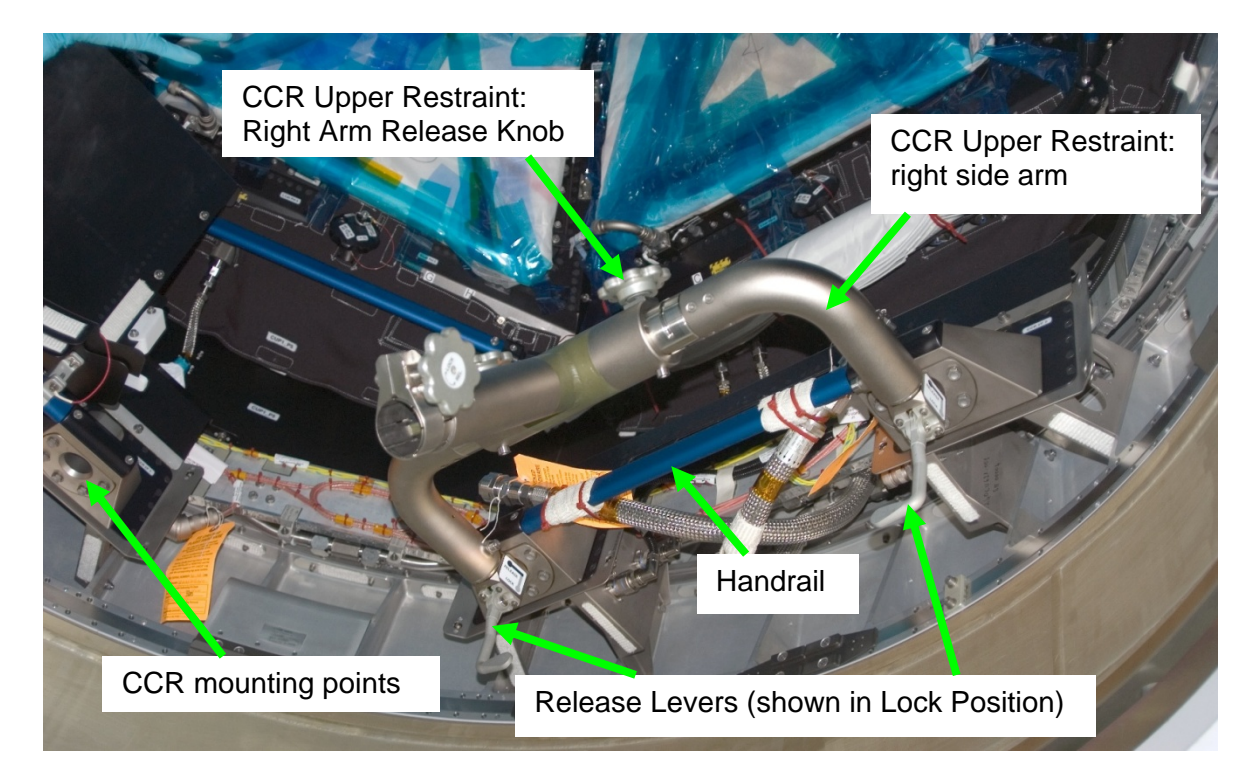

Figure 2. Mounting Location Directly in Front of Cupola Handrails (Shown Installed at Window 4 Position).

(ASSY OPS/20A/FIN)

Page 3 of 6

Figure 3. Mounting Location Between Cupola Handrails (Only CCR Upper Restraint Installed).

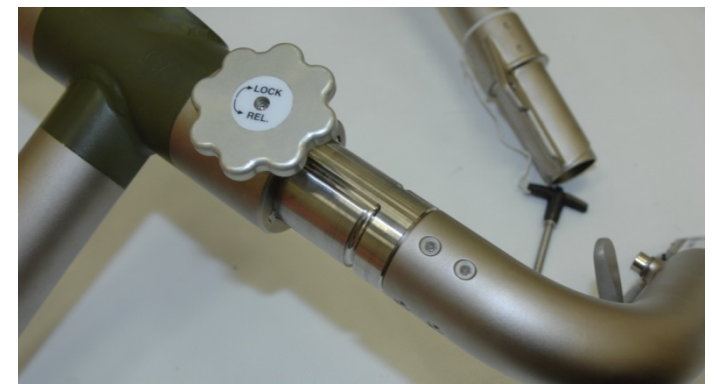

Figure 4. Upper Restraint: Right Arm Extended.

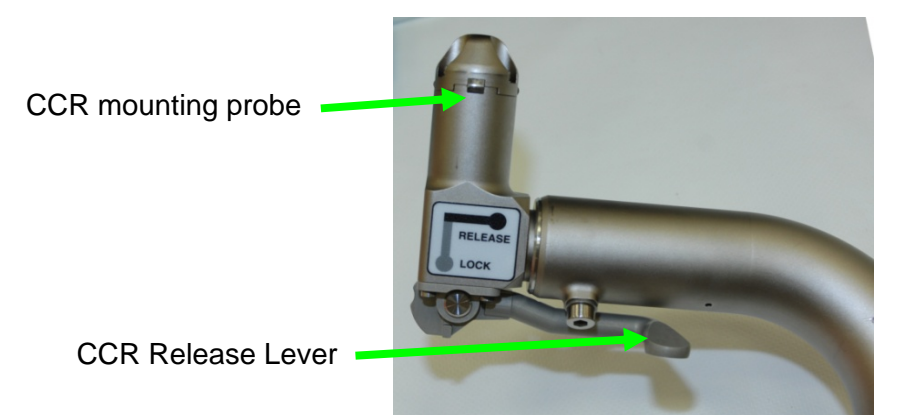

Figure 5. CCR Mounting Probe and Release Lever.

(ASSY OPS/20A/FIN)

Page 4 of 6

| NOTE |  |
|------|--|
|------|--|

| 1. | There are eight possible mounting positions for the Cupola   |
|----|--------------------------------------------------------------|
|    | Crew Restraint (CCR): directly in front of a Cupola Handrail |
|    | (see Figure 2) or between a set of Handrails (see Figure 3). |

- 2. Mounting between the handrails requires the right side arm of the CCR to slide out at the shoulder joint because the mounting points on Cupola are further apart.
- 3. Position of Cupola Crew Restraint is intended to be in front of RWS, but is up to crew discretion.
- 4. The reference for left and right is as you position your feet on the CCR.

# 1. INSTALLING CCR UPPER RESTRAINT IN CUPOLA

- 1.1 <u>Adjusting Left Arm Length on CCR Upper Restraint</u> Loosen release knob on CCR Upper Restraint Left Arm by turning in REL. direction.
  Slide out the Left Arm to hard stop.
  Rotate Left Arm ~90 degrees, referring to Figure 2.
  Tighten release knob by turning in LOCK direction.
  Refer to Figures 1 and 2.
- 1.2 Adjusting Right Arm Length on CCR Upper Restraint Loosen release knob on CCR Upper Restraint Right Arm by turning in REL. direction.
   Rotate Right Arm ~90 degrees to match Left Arm.
   Hold CCR Upper Restraint up to desired installation location to determine required width of Right Arm.
   Insert the two Mounting Probes on the CCR Upper Restraint into Cupola mounting locations, adjusting Right Arm width as required. Once proper width is obtained, tighten release knob by turning in

LOCK direction.

Refer to Figures 1 to 5.

 Move CCR Release Levers (two) to Lock position to secure CCR Upper Restraint to Cupola Structure. Refer to Figure 5.

(ASSY OPS/20A/FIN)

Page 5 of 6

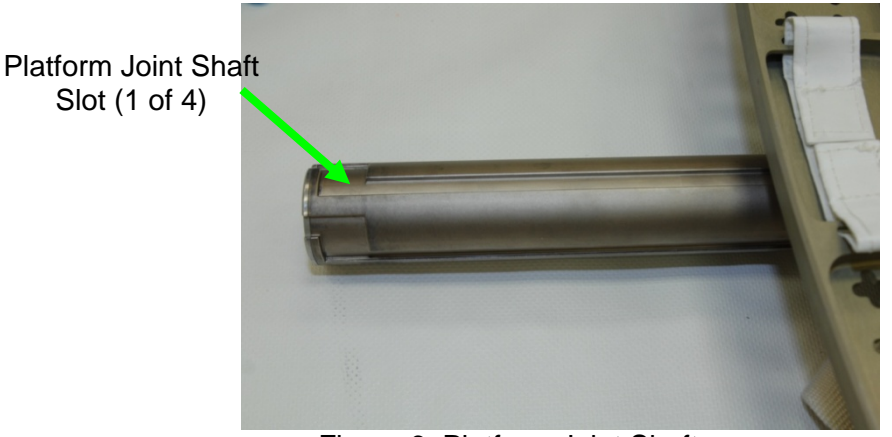

Figure 6. Platform Joint Shaft.

<u>NOTE</u> There are four different mounting positions of the Platform Joint because of the four slots on the Platform Joint Shaft.

# 2. INSTALLING PLATFORM JOINT INTO UPPER RESTRAINT

- 2.1 Loosen Platform Joint Release Knob on CCR Upper Restraint by turning in REL. direction. Refer to Figure 3.
- 2.2 Align the slots of the Platform Joint with the tab inside the end of the CCR Upper Restraint in desired orientation. Refer to Figure 6.
- 2.3 Insert the Platform Joint Shaft approx. 1" into CCR Upper Restraint, then rotate 45 degrees and continue sliding shaft into Upper Restraint to desired length.
- 2.4 Tighten Platform Joint Release Knob by turning in LOCK direction.

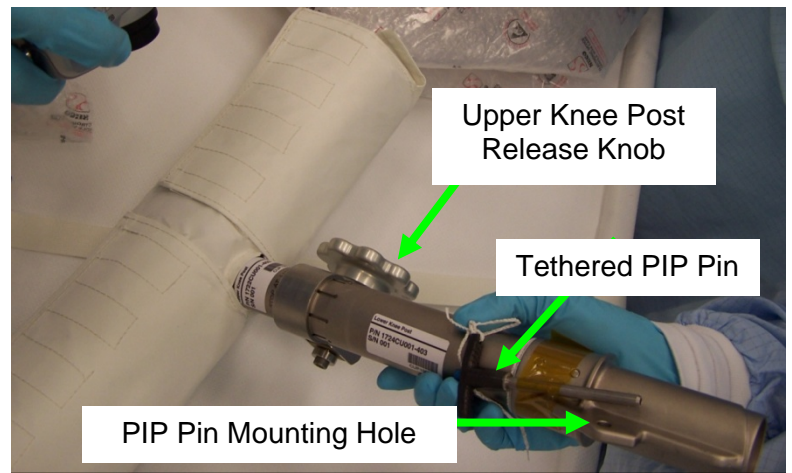

Figure 7. Upper and Lower Knee Post.

(ASSY OPS/20A/FIN)

Page 6 of 6

# 3. INSTALLING LOWER/UPPER KNEE POST

- 3.1 Insert the end of the Lower Knee Post into the Platform Joint and secure with tethered PIP pin. Refer to Figure 7.
- 3.2 Loosen Upper Knee Post Release Knob by turning in REL. direction, and adjust Upper Knee Post as desired. Tighten Upper Knee Post Release Knob by turning in LOCK direction.
- 3.3 Photo document completed installation of Cupola Crew Restraint, showing attachment points as well as overview.

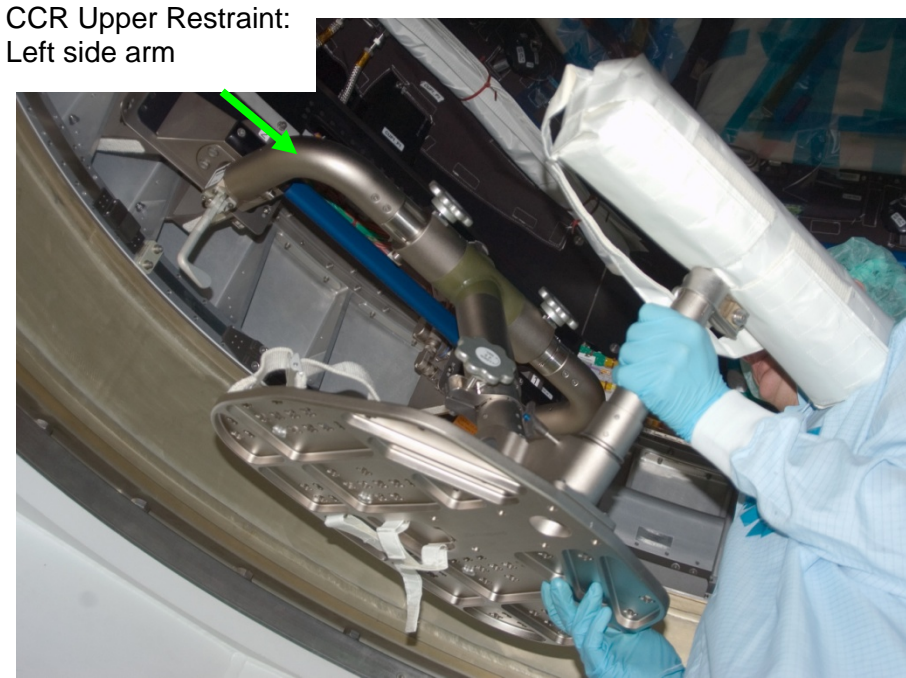

Figure 8. Cupola Crew Restraint – Installed.

4. <u>FINAL CONFIGURATION</u> Refer to Figure 8.

# 1.128 NODE 3 ITCS SAMPLING ADAPTER INSTALLATION - MTL (NOD3O6)

(ASSY OPS/20A/FIN 1) Page 1 of 6 pages

**OBJECTIVE:** 

Install Node 3 MTL (NOD3O6) ITCS Coolant Sampling Adapter.

LOCATION: NOD3O6 (MTL)

DURATION:

45 minutes (1 hour 20 minutes if Rack Rotation required)

CREW:

One

<u>PARTS:</u>

ITCS Coolant Sampling Adapter P/N 683-56147-14

# MATERIALS:

None

TOOLS:

Digital Camera <u>ISS IVA Toolbox:</u> Drawer 2: 5/32" Hex Head, 1/4" Drive Driver Handle, 1/4" Drive (10-50 in-lbs) Trq Wrench, 1/4" Drive

# REFERENCED PROCEDURE(S):

None

**RESTOW:** 

Ziplock Bag labeled "NOD3O6 ITCS Sampling Adapter Cap, Plug, Insulation & Spacer."

1. SAFING

√MCC-H to verify the following: Verify Node 3 MTL Three Way Mix Valve is in full bypass. Node 3 MTL is in stable configuration.

# 2. ACCESSING

2.1 Record S/N or B/C of ITCS Coolant Sampling Adapter to be installed: \_\_\_\_\_

# 1.128 NODE 3 ITCS SAMPLING ADAPTER INSTALLATION - MTL (NOD306)

(ASSY OPS/20A/FIN 1) Page 2 of 6 pages

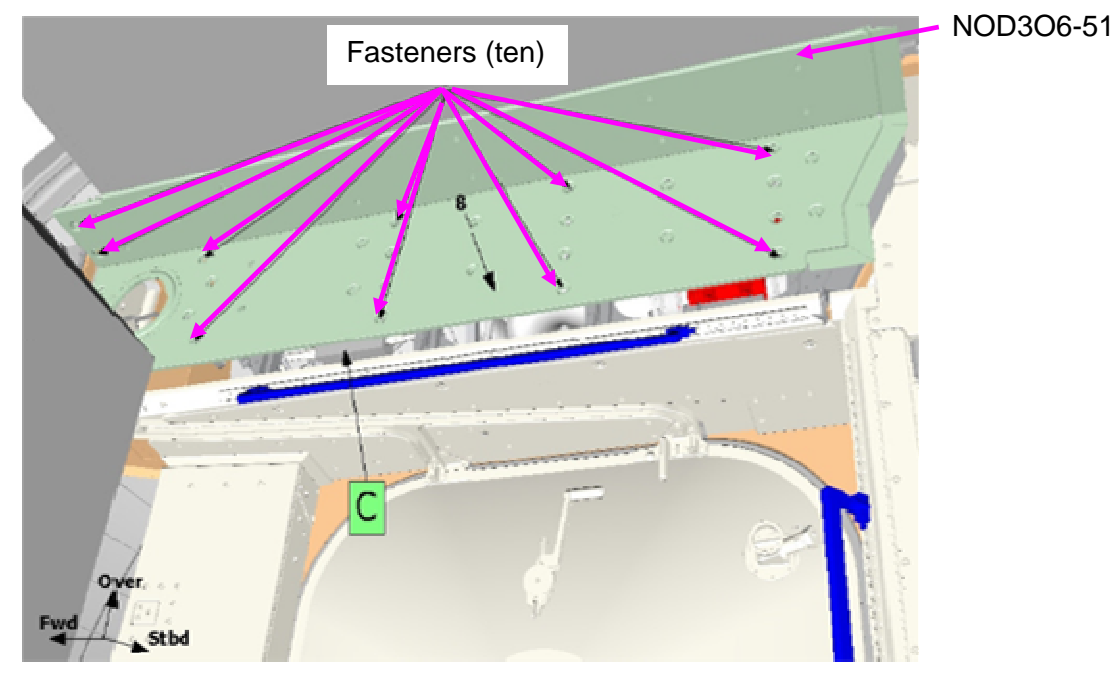

Figure 1.- Location of Closeout Panel NOD3O6-51.

- 2.2 Unhook the FDS Beta Cloth from the Closeout Panel NOD3O6-51 edge (Velcro).
- 2.3 Remove Closeout Panel NOD3O6-51, fasteners (ten) (Driver Handle, 1/4" Drive; 5/32" Hex Head, 1/4" Drive).

# 1.128 NODE 3 ITCS SAMPLING ADAPTER INSTALLATION - MTL (NOD3O6)

(ASSY OPS/20A/FIN 1) Page 3 of 6 pages

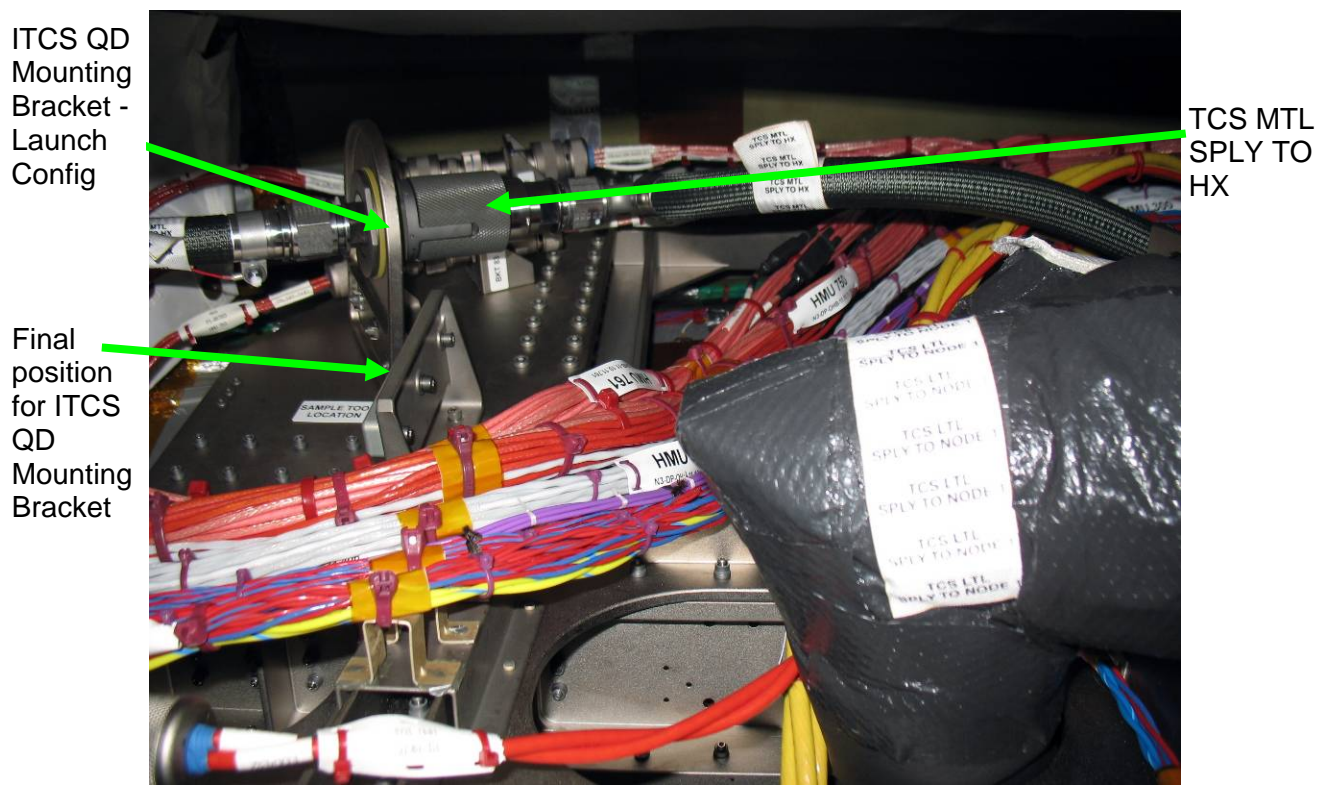

# 3. RELOCATING ITCS QD MOUNTING BRACKET

Figure 2.- NOD3O6 ITCS QD Mounting Bracket Launch Config and Final Position.

3.1 Assess access to ITCS Coolant Sampling Adapter installation location.

- \* If unable to relocate bracket or install ITCS Coolant Sampling
- \* Adapter due to poor access
- \* Notify MCC-H.
  - Perform <u>1.212 NODE 3 RACK ROTATE</u>, steps to rotate
  - NOD3O5 Rack down only (SODF: S&M: NOMINAL: RACK),
  - then:

\*

\*\*\*\*\*

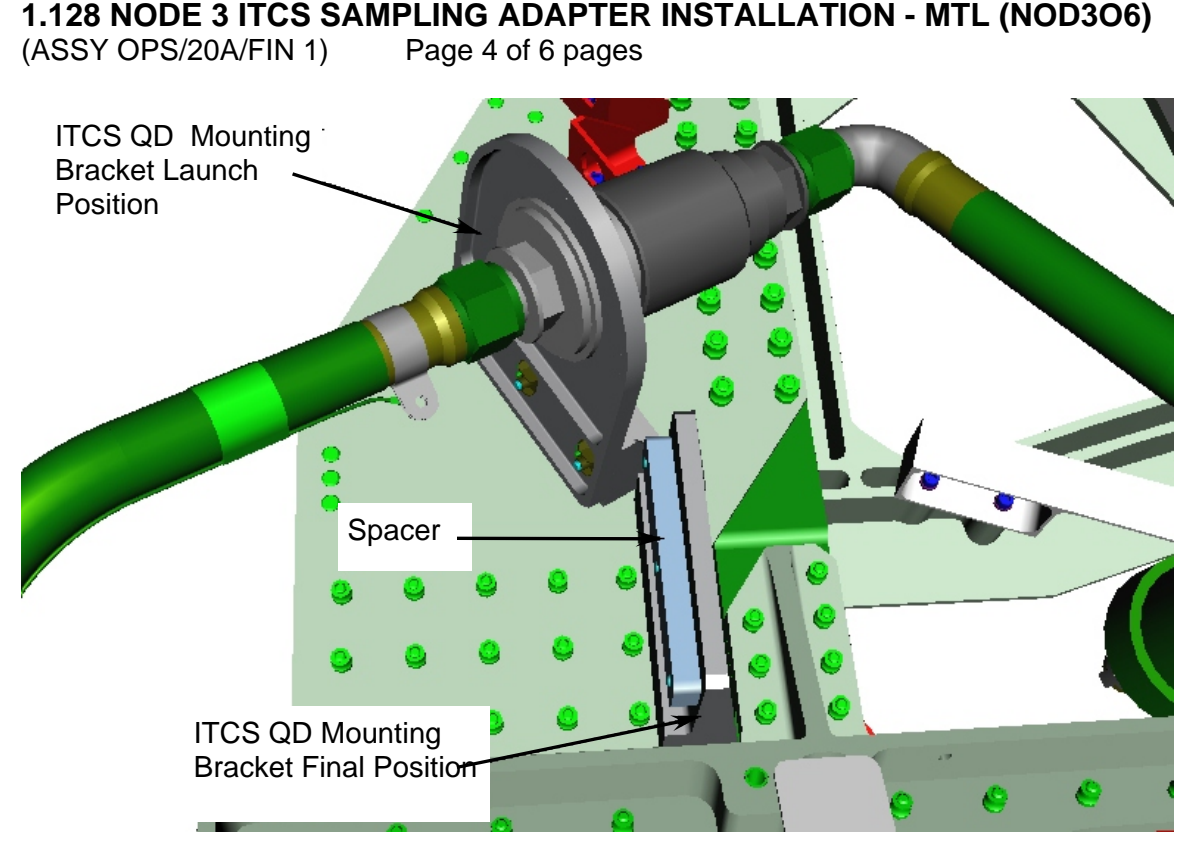

Figure 3.- Spacer Installed on the ITCS QD Mounting Bracket Final Position.

- 3.2 Remove Spacer installed at the ITCS QD Mounting Bracket final position, fasteners (three) (Ratchet, 1/4" Drive; 5/32" Hex Head, 1/4" Drive).
  Temporarily stow Spacer.
  Refer to Figure 3.
- 3.3 **On MCC-H GO:**

TCS MTL SPLY TO HX  $\leftarrow$  | $\rightarrow$  ITCS QD Mounting Bracket

 3.4 Remove ITCS QD Mounting Bracket from launch position, fasteners (three) (Ratchet, 1/4" Drive; 5/32" Hex Head, 1/4" Drive).
 Refer to Figures 2, 3.

| NOTE                                     |
|------------------------------------------|
| Final location of QD Mounting Bracket is |
| labeled "SAMPLE TOOL LOCATION".          |

- 3.5 Install ITCS QD Mounting Bracket in final position, fasteners (three) (Ratchet, 1/4" Drive; 5/32" Hex Head, 1/4" Drive). Refer to Figures 2, 3.
- 3.6 Torque ITCS QD Mounting Bracket fasteners (three) to 35 in-lbs [(10-50 in-lbs) Trq Wrench; 5/32" Hex Head, 1/4" Drive].
#### **1.128 NODE 3 ITCS SAMPLING ADAPTER INSTALLATION - MTL (NOD306)** (ASSY OPS/20A/FIN 1) Page 5 of 6 pages

#### 4. INSTALLING ITCS SAMPLING ADAPTER

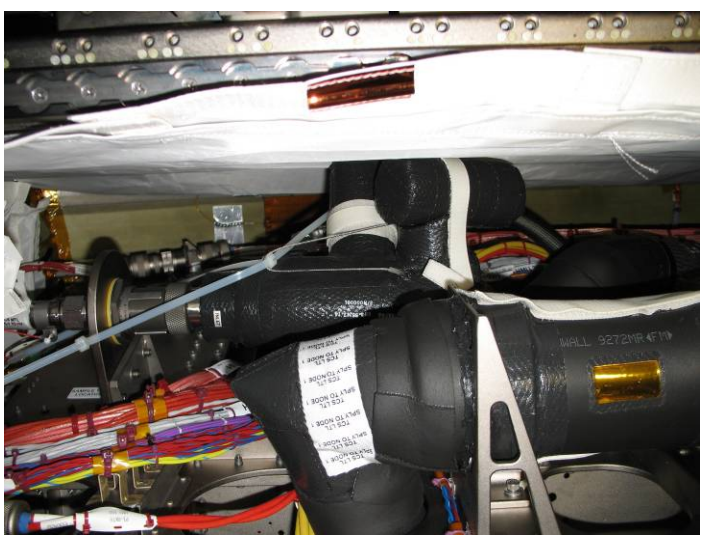

Figure 4.- NOD3O6 ITCS Coolant Sampling Adapter - Final Configuration.

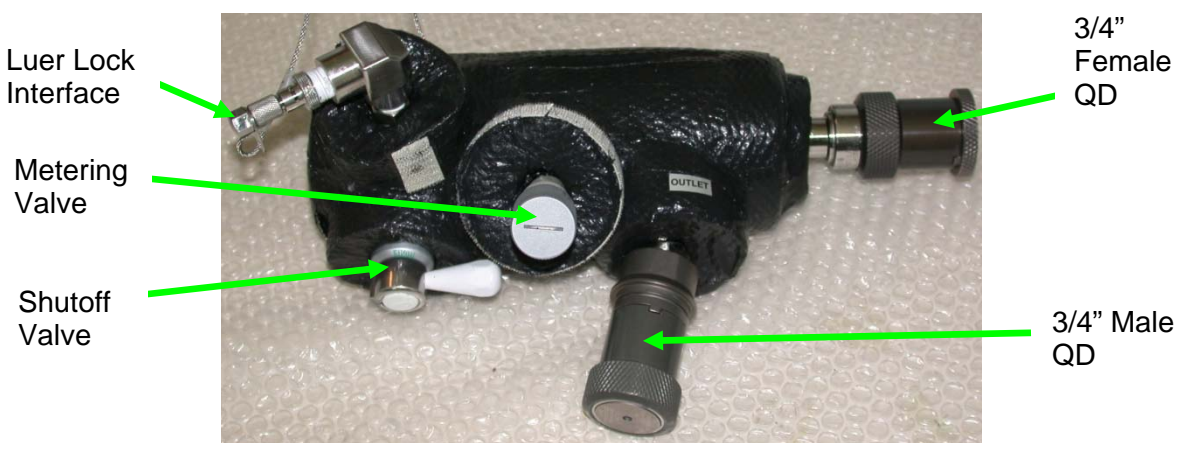

Figure 5. - ITCS Coolant Sampling Adapter.

- 4.1 Remove cap and plug from ITCS Coolant Sampling Adapter QDs. Temporarily stow cap and plug.
- 4.2 Remove insulation covering ITCS Coolant Sampling Adapter Metering Valve and Luer Lock Interface. Temporarily stow.
- 4.3 ITCS Coolant Sampling Adapter 3/4" Female QD (inlet) → |← ITCS Mounting Bracket
   Refer to Figures 4, 5.
- 4.4 TCS MTL SPLY TO HX → | ← ITCS Coolant Sampling Adapter 3/4" Male QD (outlet)

(ASSY OPS/20A/FIN 1) Page 6 of 6 pages

Refer to Figures 4, 5.

- 4.5 ISS <sup>↓</sup> MCC-H, "MTL Sampling Tool Installed."
- 5. <u>CLOSEOUT</u>
  - 5.1 Stow ITCS Coolant Sampling Adapter cap, plug, insulation, and Mounting Bracket Spacer in Ziplock Bag.
    Label Ziplock Bag "NOD3O6 ITCS Sampling Adapter Cap, Plug, Insulation, & Spacer."
  - 5.2 Photo document final configuration of ITCS Coolant Sampling Adapter and Ziplock Bag.
  - 5.3 If NOD3O5 Rack was rotated for access Perform <u>1.212 NODE 3 RACK ROTATE</u>, steps to rotate NOD3O5 Rack up only (SODF: S&M: NOMINAL: RACK), then:
  - 5.4 Install Closeout Panel NOD3O6-51, fasteners (ten) (Driver Handle, 1/4" Drive; 5/32" Hex Head, 1/4" Drive).

## 6. POST MAINTENANCE

Report the following to MCC-H:

- Barcode or S/N of ITCS Coolant Sampling Adapter installed at NOD3O6.
- Is NOD1O6-51 Closeout Panel removal sufficient access for ITCS Sampling tasks or will Rack rotation be required?

(ASSY OPS/20A/FIN 1) Page 1 of 7 pages

#### **OBJECTIVE:**

Install Node 3 LTL (NOD3D6) ITCS Coolant Sampling Adapter.

LOCATION:

NOD3D6 (LTL)

#### **DURATION:**

45 minutes (1 hour, 20 minutes if Rack Rotation required)

#### CREW:

One

#### PARTS:

ITCS Coolant Sampling Adapter P/N 683-56147-14 ITCS Coolant Sampling Adapter Mitten P/N 5561ND001-415 ITCS Coolant Sampling Adapter Mitten P/N 5561ND001-413

#### MATERIALS:

None

#### TOOLS:

Digital Camera Drawer 2: 5/32" Hex Head, 1/4" Drive Ratchet, 1/4" Drive (10-50 in-lbs) Trg Wrench, 1/4" Drive

#### REFERENCED PROCEDURE(S):

None

#### **RESTOW:**

Ziplock Bag labeled "NOD3D6 Insulation and ITCS Sampling Adapter Cap, Plug, & Spacer"

TCS LTL SPLY TO HX QD Insulation P/N 5561ND001-401 TCS LTL SPLY TO HX QD Insulation P/N 5561ND001-405 3/4" QD Plug 3/4" QD Cap Spacer

#### 1. SAFING

VMCC-H to verify the following: Node 3 LTL Three-way Mix Valve (TWMV) is in full bypass, if required. Node 3 ITCS is in a stable configuration.

#### 2. RELOCATING ITCS QD MOUNTING BRACKET

2.1 Record S/N or B/C of ITCS Coolant Sampling Adapter to be installed: \_\_\_\_\_

(ASSY OPS/20A/FIN 1) Page 2 of 7 pages

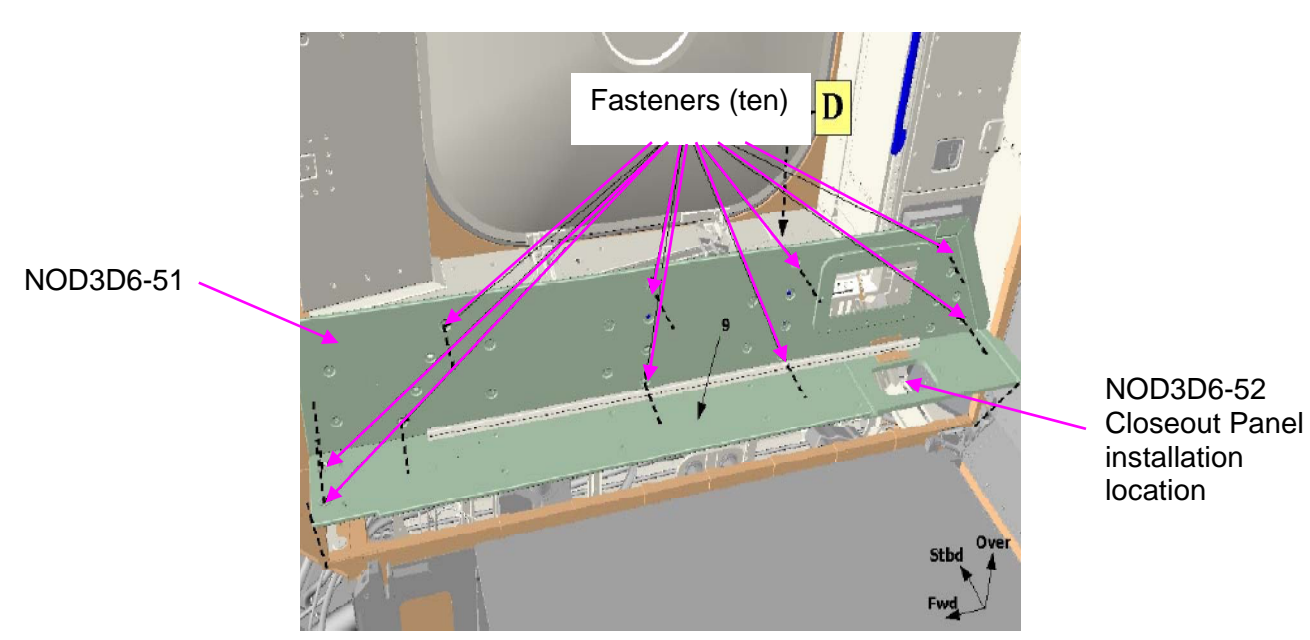

Figure 1.- Closeout Panel NOD3D6-51.

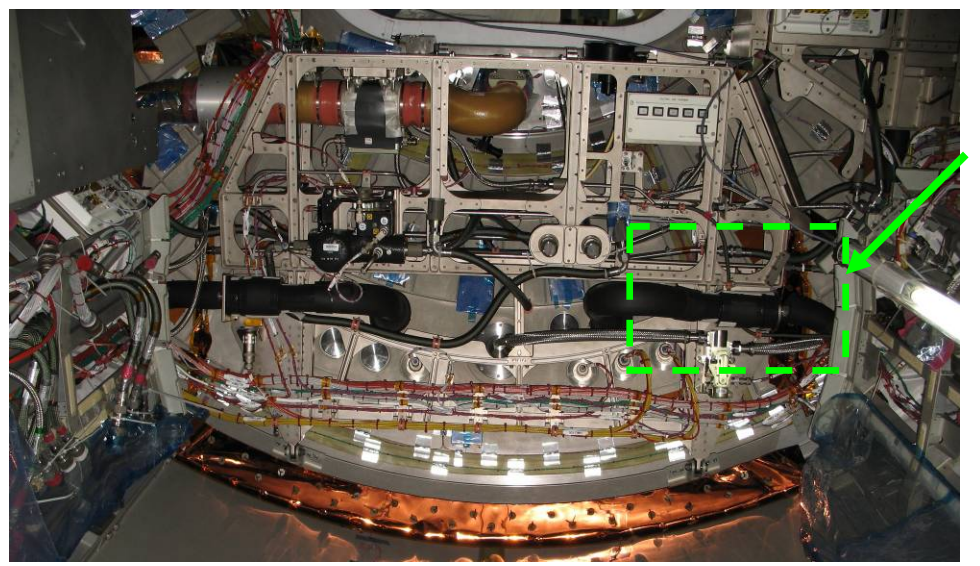

ITCS Coolant Sampling Adapter Installation Location

Figure 2.- ITCS Coolant Sampling Adapter Installation Location (View with Closeout Panel and NOD3D5 Rack Removed).

(ASSY OPS/20A/FIN 1) Page 3 of 7 pages

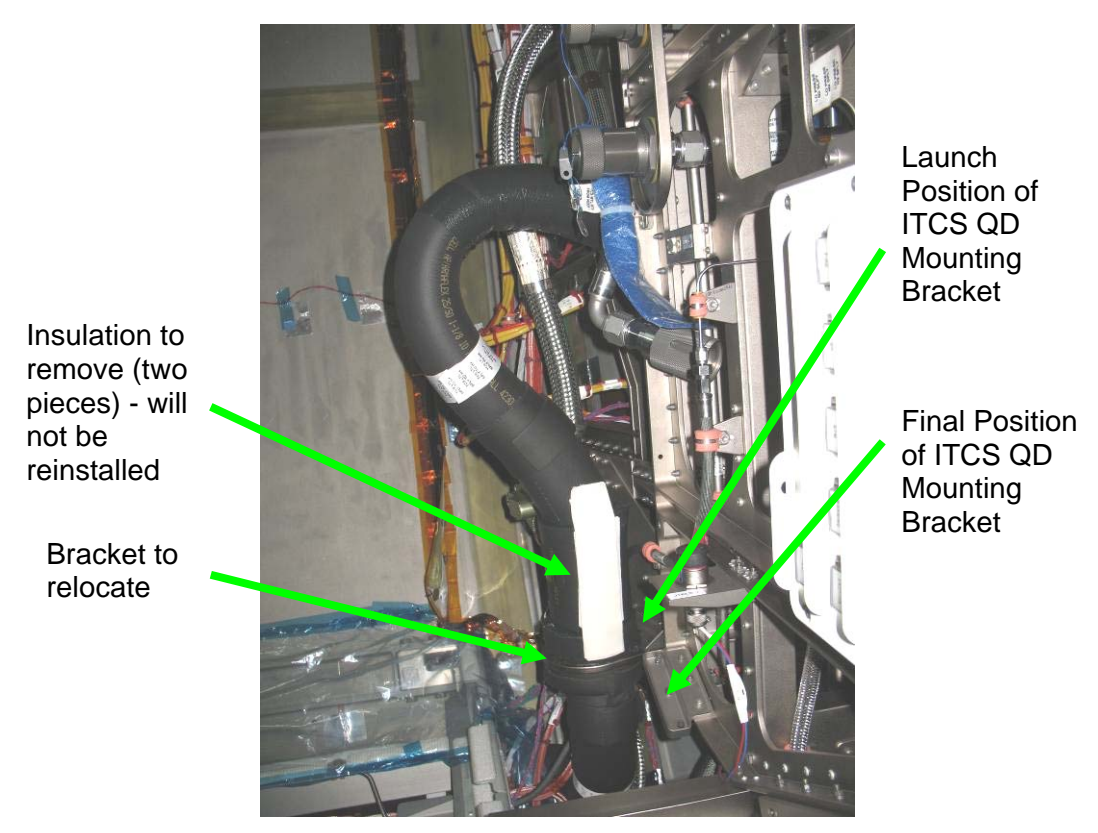

Figure 3.- Launch Configuration of ITCS Coolant Sampling Adapter Installation Location.

- 2.2 If no Rack installed in NOD3D5 Rack bay, open Beta Cloth covering NOD3D6 (Velcro).
- 2.3 If Rack installed in NOD3D5, or required for additional access
   2.3.1 Unhook the FDS Beta Cloth from the Closeout Panel NOD3D6-51 edge (Velcro).
  - 2.3.2 Remove Closeout Panel NOD3D6-52, fasteners (two) (Ratchet, 1/4" Drive; 5/32" Hex Head, 1/4" Drive).
  - 2.3.3 EELS Power Cable P1  $\leftarrow$  ] $\rightarrow$  J1ELS-N1 HMU502
  - 2.3.4 Remove Closeout Panel NOD3D6-51, fasteners (ten) (Ratchet, 1/4" Drive; 5/32" Hex Head, 1/4" Drive).

(ASSY OPS/20A/FIN 1) Page 4 of 7 pages

- If unable to relocate Mounting Bracket or install ITCS Coolant
- \* Sampling Adapter due to poor access and a Rack is installed in
- \* NOD3D5
- \* Notify **MCC-H**.
  - Perform <u>1.212 NODE 3 RACK ROTATE</u>, steps to rotate
- NOD3D5 Rack down only (SODF: S&M: NOMINAL: RACK),
- \* then:
- \* If unable to relocate Mounting Bracket or install ITCS Coolant
- \* Sampling Adapter due to poor access and ISP is installed in NOD3D5
  - Notify MCC-H.
- 2.4 Remove insulation covering TCS LTL SPLY TO HX QDs. Temporarily Stow insulation. Refer to Figures 2, 3.

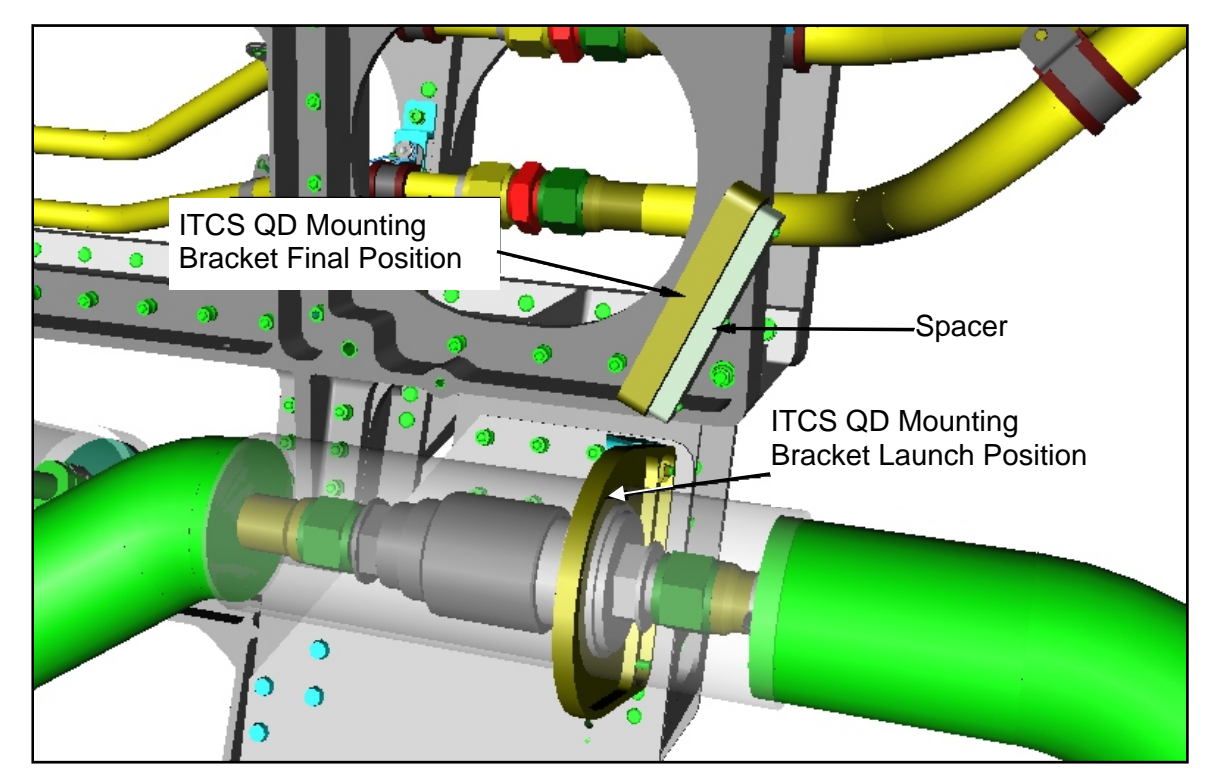

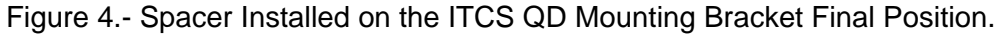

- 2.5 Remove Spacer installed at the ITCS QD Mounting Bracket final position, fasteners (three) (Ratchet, 1/4" Drive; 5/32" Hex Head, 1/4" Drive).
  Temporarily stow.
  Refer to Figure 4.
- 2.6 On MCC-H GO:

TCS LTL SPLY TO HX 3/4" Female QD  $\leftarrow$  | $\rightarrow$  3/4" Male QD

(ASSY OPS/20A/FIN 1) Page 5 of 7 pages

- Remove ITCS QD Mounting Bracket from launch position, fasteners (three) (Ratchet, 1/4" Drive; 5/32" Hex Head, 1/4" Drive) Refer to Figures 2, 3.
- 2.8 Install ITCS QD Mounting Bracket in final position, fasteners (three) (Ratchet, 1/4" Drive; 5/32" Hex Head, 1/4" Drive). Refer to Figures 2, 3, 4.
- 2.9 Torque Mounting Bracket fasteners (three) to 45 in-lbs [(10-50 in-lbs) Trq Wrench, 1/4" Drive, 5/32" Hex Head, 1/4" Drive).

#### 3. INSTALLING NOD3D6 ITCS SAMPLING ADAPTER

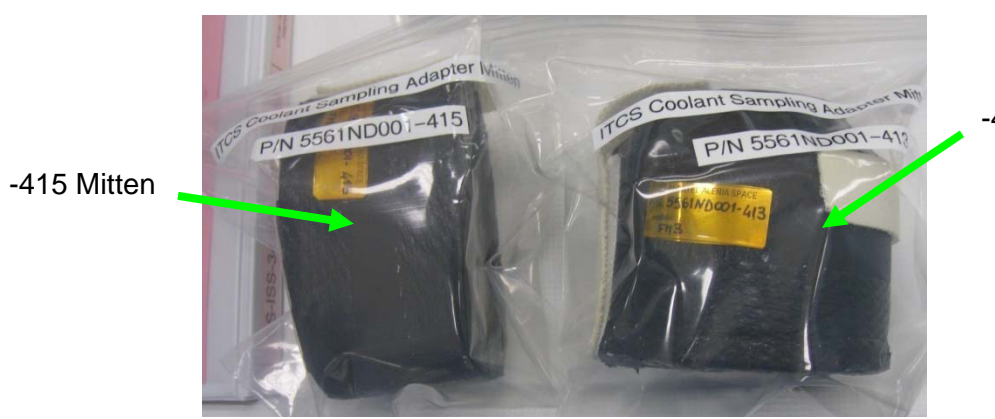

-413 Mitten

Figure 5.- ITCS Coolant Sampling Adapter Mittens (two).

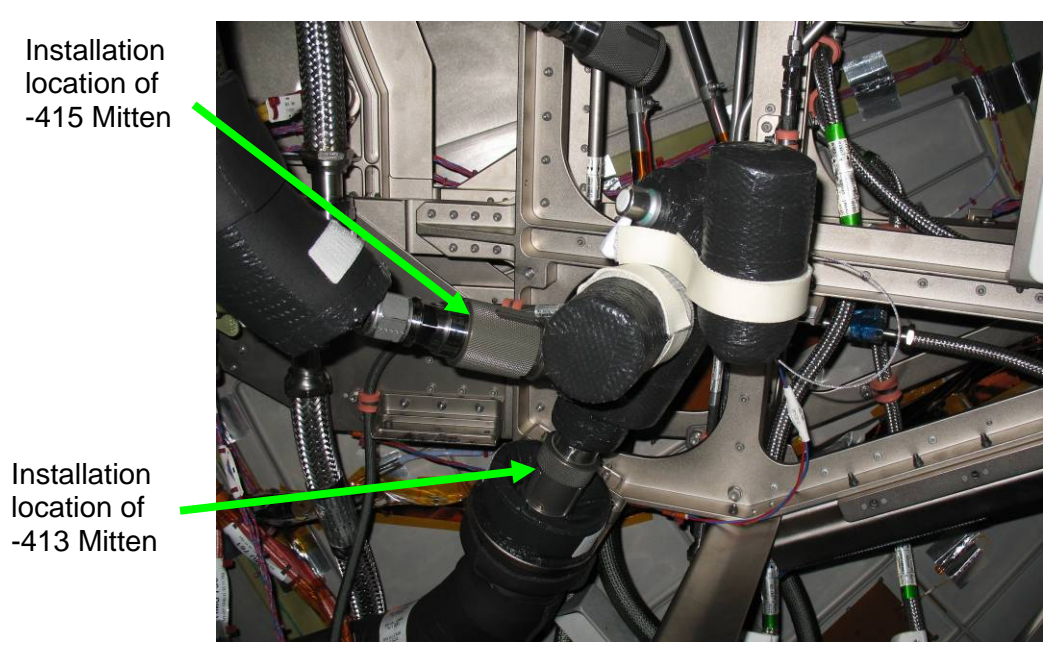

Figure 6.- ITCS Coolant Sampling Adapter Installed in NOD3D6.

(ASSY OPS/20A/FIN 1) Page 6 of 7 pages

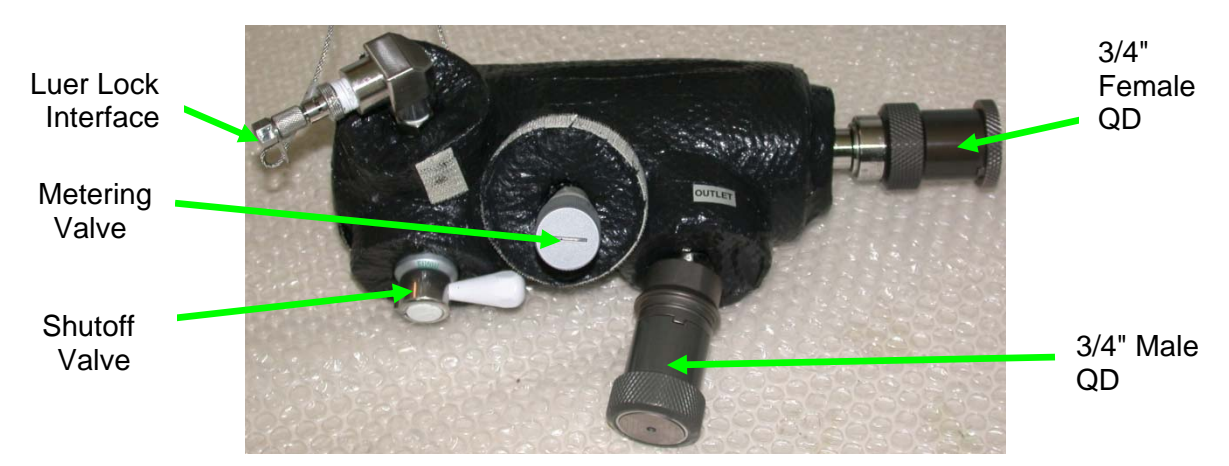

Figure 7.- ITCS Coolant Sampling Adapter.

- 3.1 Remove cap and plug from ITCS Coolant Sampling Adapter QDs. Temporarily stow cap and plug.
- 3.2 VITCS Coolant Sampling Adapter Shutoff Valve CLOSED
- 3.3 ITCS Coolant Sampling Adapter 3/4" Female QD (INLET) →|← ITCS QD Mounting Bracket 3/4" Male QD Refer to Figure 6.
- 3.4 TCS LTL SPLY TO HX 3/4" Female QD → |← ITCS Coolant Sampling Adapter 3/4" Male QD (OUTLET)
- 3.5 Install ITCS Coolant Sampling Adapter Mitten (-413) around ITCS Coolant Sampling Adapter 3/4" Female QD connection. Refer to Figure 6.
- 3.6 Install ITCS Coolant Sampling Adapter Mitten (-415) around ITCS Coolant Sampling Adapter 3/4" Male QD connection. Refer to Figure 6.
- 3.7 ISS UMCC-H, "LTL Sampling Tool Installed."

#### 4. CLOSEOUT

- 4.1 Stow TCS LTL SPLY TO HX Insulation and ITCS Coolant Sampling Adapter cap, plug, Spacer in Ziplock Bag.
  Label Ziplock Bag "NOD3D6 Insulation and ITCS Coolant Sampling Adapter Cap, Plug, & Spacer."
  Tape Ziplock Bag to structure near ITCS QD Mounting Bracket.
- 4.2 Photo document final configuration (including Ziplock Bag) before closeout.
- 4.3 If opened, close Beta Cloth covering NOD3D6 endcone, Velcro.

(ASSY OPS/20A/FIN 1) Page 7 of 7 pages

- 4.4 If Closeout Panel NOD3D6-51 was removed for access
  - 4.4.1 Install Closeout Panel NOD3D6-51, fasteners (ten) (Ratchet, 1/4" Drive; 5/32" Hex Head, 1/4" Drive).
  - 4.4.2 EELS Power Cable P1  $\rightarrow$   $\leftarrow$  J1ELS-N1 HMU502
  - 4.4.3 Install Closeout Panel NOD3D6-52, fasteners (two) (Ratchet, 1/4" Drive; 5/32" Hex Head, 1/4" Drive).
- 4.5 If NOD3D5 Rack was rotated for access Perform <u>1.212 NODE 3 RACK ROTATE</u>, steps to rotate NOD3O5 Rack up only (SODF: S&M: NOMINAL: RACK), then:

#### 5. <u>POST MAINTENANCE</u>

Report the following to **MCC-H**:

Barcode or S/N of ITCS Coolant Sampling Adapter installed at NOD3D6.

Is NOD1D6-51 or NOD1D6-52 Closeout Panel removal sufficient access for ITCS Sampling tasks or will Rack rotation be required?

This Page Intentionally Blank

(ASSY OPS/20A/FIN) Page 1 of 6 pages

#### OBJECTIVE:

To engage the Node 3 Common Cabin Air Assembly (CCAA) Anti-Vibration Mounts (AVMs) by removing six (6) Launch Brackets that will not be reinstalled. Removes the CCAA Water Separator Saddle Bracket that is only needed for launch.

LOCATION: Installed: NOD3A3 **DURATION:** 1 hour CREW: One PARTS: None MATERIALS: None TOOLS: Digital Camera ISS IVA Toolbox: Drawer 2: 3/16" Hex Head, 1/4" Drive 5/32" Hex Head, 1/4" Drive 10" Ext, 1/4" Drive Univ Joint, 1/4" Drive 1/4" to 3/8" Adapter Ratchet, 1/4" Drive Driver Handle, 1/4" Drive Drawer 3: 6" Long, 3/16" Ball Tip Hex head, 3/8" Drive Drawer 5: 8-1/4" Long, 2" Cut Scissors

1. ACCESS

Remove NOD3A3-01 Closeout Panel, fasteners (six) (Driver Handle, 1/4" Drive; 5/32" Hex Head, 1/4" Drive). Temporarily stow.

(ASSY OPS/20A/FIN)

Page 2 of 6 pages

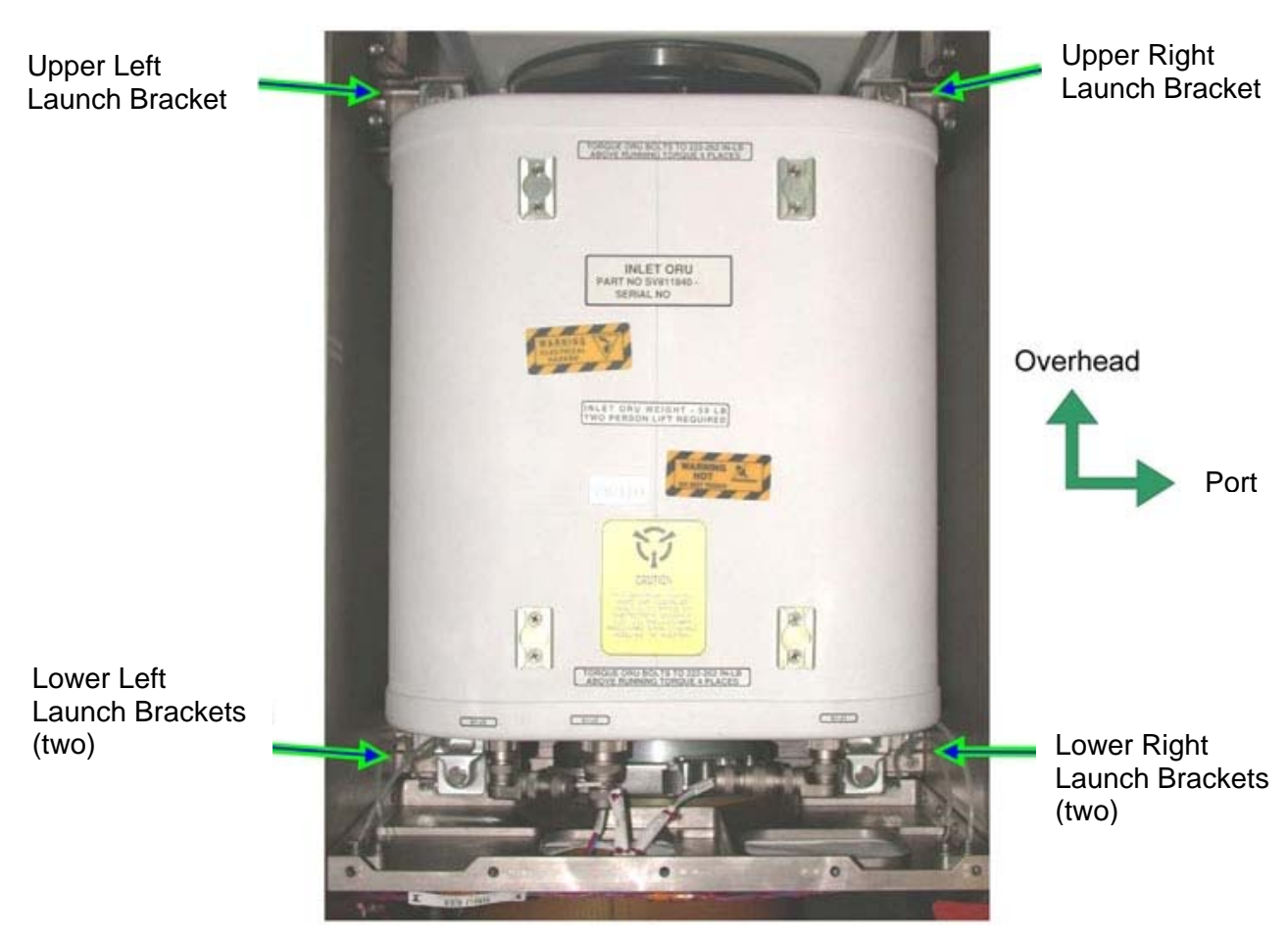

Figure 1. - View of Node 3 CCAA Inlet ORU.

2. REMOVING CCAA UPPER AVM LAUNCH BRACKETS

<u>NOTE</u>

- 1. Fasteners A to D attach AVM Launch Bracket to midbay secondary structure while Fasteners in group E attach AVM Launch Bracket to CCAA Fan mounting structure.
- 2. Fasteners are captive on their relevant Brackets.

(ASSY OPS/20A/FIN)

Page 3 of 6 pages

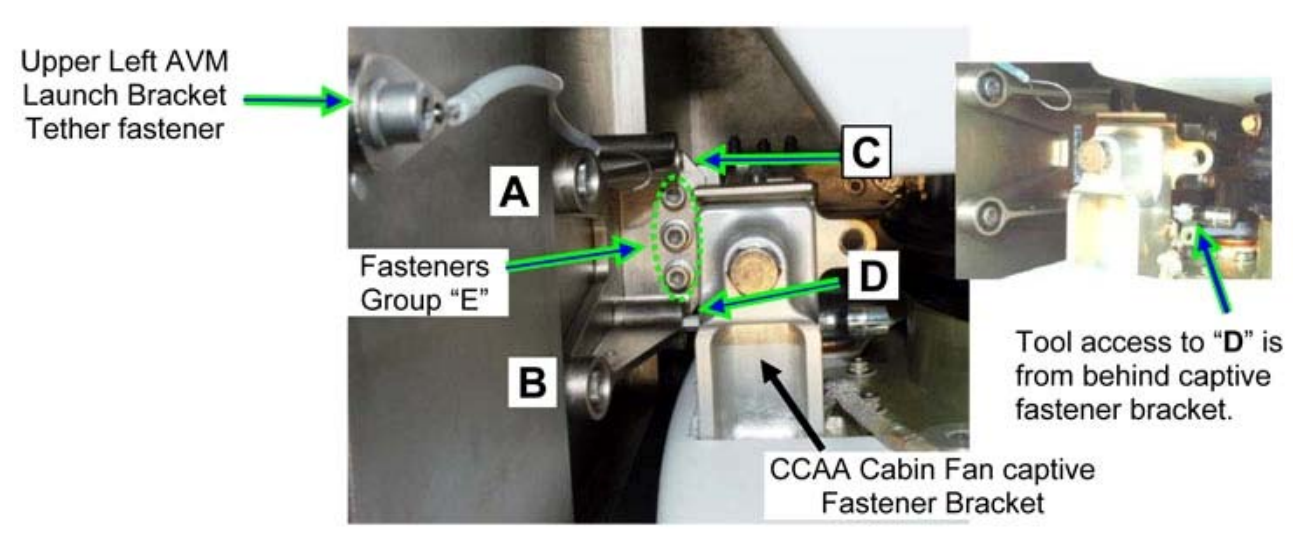

Figure 2. - CCAA Inlet ORU Upper Left AVM Launch Bracket (Upper Right Bracket is Mirror Image).

- 2.1 Unfasten CCAA Upper Left AVM Launch Bracket fasteners "A" and "B" (Ratchet, 1/4" Drive; 3/16" Hex Head, 1/4" Drive). Refer to Figures 1, 2.
- 2.2 Unfasten CCAA Upper Left AVM Launch Bracket fastener "C" (Ratchet, 1/4" Drive; 3/16" Hex Head, 1/4" Drive).
   Refer to Figures 1, 2.

#### NOTE

CCAA Upper Left AVM Launch Bracket fastener "D" is accessible from behind the CCAA Cabin Fan captive fastener Bracket.

- 2.3 Unfasten CCAA Upper Left AVM Launch Bracket fastener "D" (Ratchet, 1/4" Drive; Univ Joint; 3/16" Hex Head, 1/4" Drive). Refer to Figures 1, 2.
- 2.4 Unfasten CCAA Upper Left AVM Launch Bracket fasteners (three) in Group "E" (Ratchet, 1/4" Drive; 3/16" Hex Head, 1/4" Drive; 10" Ext, 1/4" Drive).
  Refer to Figures 1, 2.
- 2.5 Move the CCAA Upper Left AVM Launch Bracket upward and pull it out of the Midbay Port secondary structure using the tether.
- 2.6 Unfasten CCAA Upper Left AVM Launch Bracket Tether fastener (one) (Ratchet, 1/4" Drive; 5/32" Hex Head, 1/4" Drive).
   Refer to Figures 1, 2.
   Stow Launch Bracket.
- 2.7 Repeat steps 2.1 to 2.6 for CCAA Upper Right AVM Launch Bracket.

(ASSY OPS/20A/FIN)

Page 4 of 6 pages

#### 3. REMOVING CCAA LOWER AVM LAUNCH BRACKETS

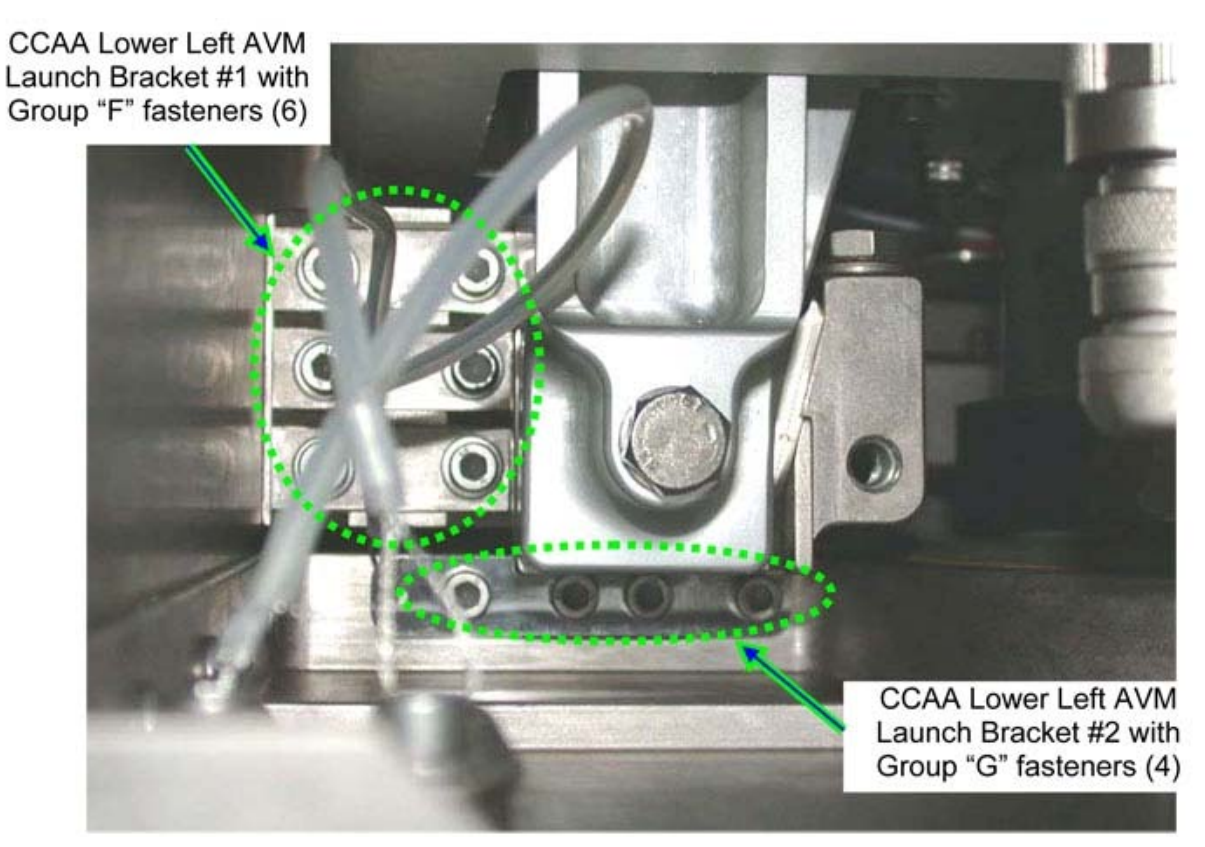

Figure 3. - View of CCAA Inlet ORU Lower Left AVM Launch Brackets (Lower Right Bracket is Mirror Image).

NOTE Fasteners are captive on their relevant Brackets.

- 3.1 Remove CCAA Lower Left AVM Launch Bracket #1, Group "F" fasteners (six) (Ratchet, 1/4" Drive; 3/16" Hex Head, 1/4" Drive; 10" Ext, 1/4" Drive).
   Refer to Figures 1, 3.
- 3.2 Remove CCAA Lower Left AVM Launch Bracket #1 by pulling it out of the Midbay port secondary structure using its dedicated tether.
- 3.3 Remove CCAA Lower Left AVM Launch Bracket #1 tether fastener (one) (Ratchet, 1/4" Drive; 5/32" Hex Head, 1/4" Drive). Stow Launch Bracket.
- 3.4 Remove CCAA Lower Left AVM Launch Bracket #2, Group "G" fasteners (four) (Ratchet, 1/4" Drive; 3/16" Hex Head, 1/4" Drive; 10" Ext, 1/4" Drive).

(ASSY OPS/20A/FIN)

Saddle Bracket Page 5 of 6 pages

If required, use 6" Long, 3/16" Ball Tip Hex Head, 3/8" Drive; 1/4" to 3/8" Adapter. Refer to Figures 1, 3.

- 3.5 Remove CCAA lower Left AVM Launch Bracket #2 by pulling it out of the Midbay port secondary structure using its dedicated tether.
- 3.6 Remove CCAA Lower Left AVM Launch Bracket #2 tether fastener (one) (Ratchet, 1/4" Drive; 5/32" Hex Head, 1/4" Drive). Stow Launch Bracket.
- 3.7 Repeat steps 3.1 to 3.6 for CCAA Lower Right AVM Launch Brackets #1, #2.

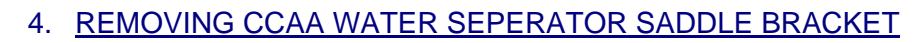

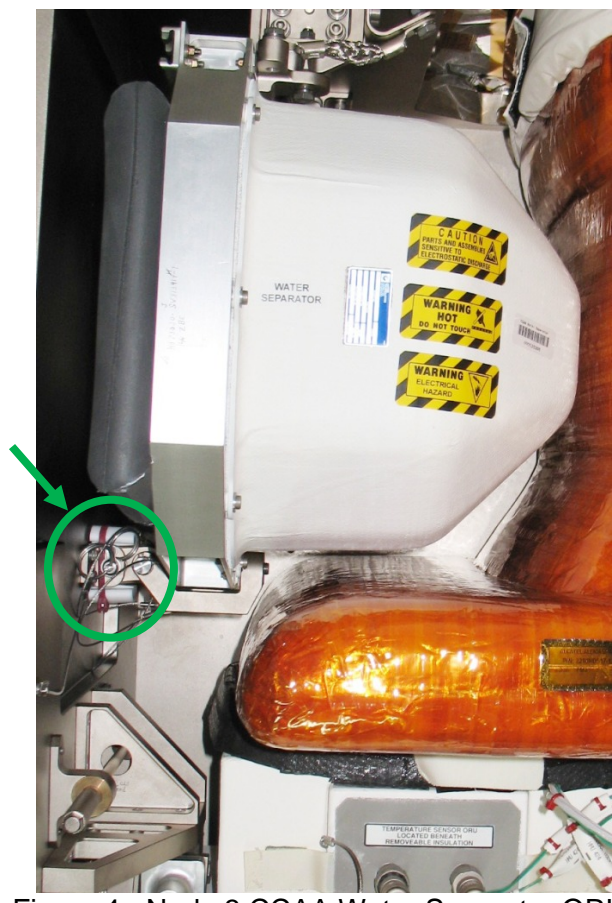

Figure 4.- Node 3 CCAA Water Separator ORU.

 4.1 Remove red Zip Tie from Saddle Bracket (8-1/4" Long, 2" Cut Scissors).
 Refer to Figure 4.

(ASSY OPS/20A/FIN)

Page 6 of 6 pages

4.2 Remove Saddle Bracket. Temporarily stow.

#### 5. <u>CLOSEOUT</u>

- 5.1 Check for FOD within 3' radius.
- 5.2 Photo document final configuration prior to closeout (Digital Camera).
- 5.3 Install NOD3A3-01 Closeout Panel, fasteners (six) (Driver Handle, 1/4" Drive; 5/32" Hex Head, 1/4" Drive).
- 5.4 Notify **MCC-H** of task completion.

| Bracket Name                        | Part Number            |
|-------------------------------------|------------------------|
| CCAA Upper Left AVM Launch Bracket  | N2-DR-OHB-01.44.43.037 |
| CCAA Upper Right AVM Launch Bracket | N2-DR-OHB-01.44.43.037 |
| CCAA Lower Left AVM Bracket #1      | N2-DR-OHB-01.44.43.020 |
| CCAA Lower Left AVM Bracket #2      | N2-DR-OHB-01.44.43.047 |
| CCAA Lower Right AVM Bracket #1     | N2-DR-OHB-01.44.43.017 |
| CCAA Lower Right AVM Bracket #2     | N2-DR-OHB-01.44.43.047 |
| Saddle Bracket                      | 1190ND905              |

Table 1.

(ASSY OPS/20A/FIN 1) Page 1 of 10 pages

#### **OBJECTIVE:**

Enable the Node 3 Low Temperature Loop (LTL) Pump Package Assembly (PPA) Anti-Vibration Mountings (AVMs) by removing Launch Brackets that will not be reinstalled.

**LOCATION** 

Installed: NOD3D1 Stowed: √Inventory Management System

DURATION 2 hours

<u>CREW</u> One

----

PARTS None

MATERIALS None

TOOLS: Digital Camera ISS IVA Toolbox: Drawer 1: 5/16" Combination Wrench Drawer 2: 5/32" Hex Head, 1/4" Drive 5/16" Socket, 1/4" Drive 1/2" Socket, 1/4" Drive 2" Ext, 1/4" Drive 4" Ext, 1/4" Drive 6" Ext, 1/4" Drive 10" Ext, 1/4" Drive Ratchet, 1/4" Drive Driver Handle, 1/4" Drive Universal Joint, 1/4" Drive Drawer 3: Inspection Mirror

REFERENCED PROCEDURE(S) None

#### 1.134 NODE 3 LTL PUMP PACKAGE ASSEMBLY (PPA) LAUNCH BRACKET REMOVAL (ASSY OPS/20A/FIN 1) Page 2 of 10 pages

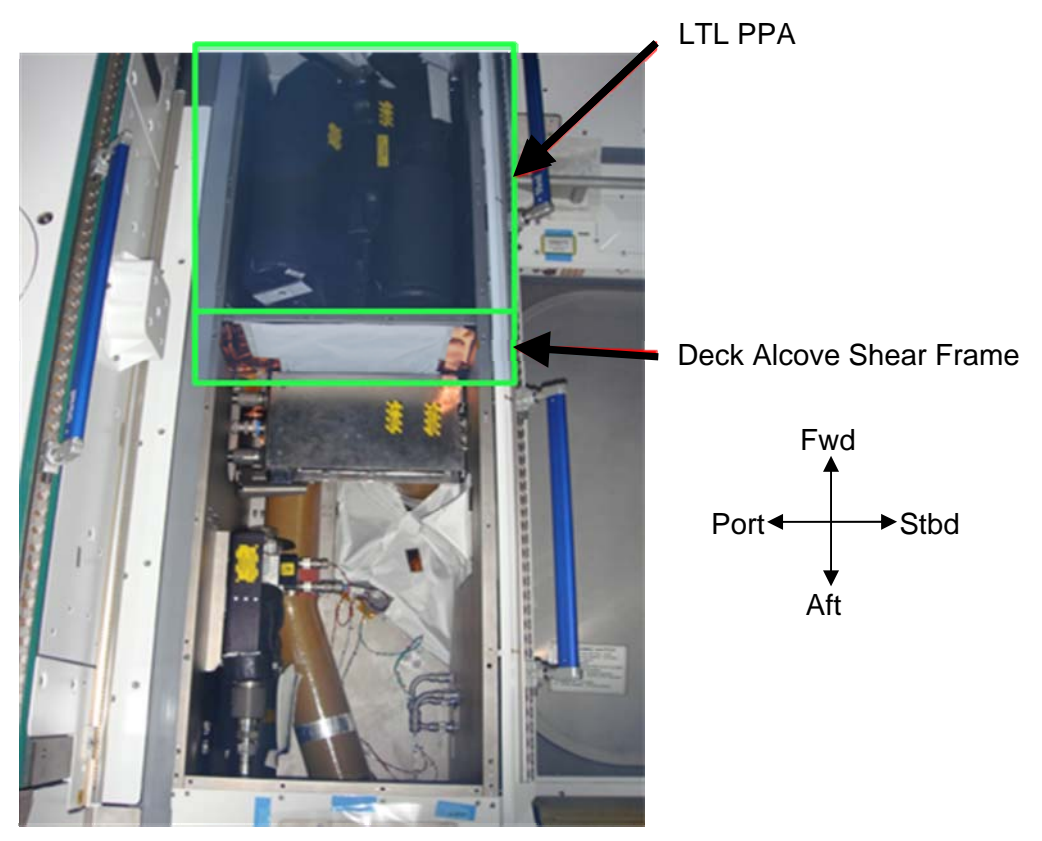

Figure 1.- LTL Alcove Overview.

1. ACCESSING LTL PPA LAUNCH BRACKETS

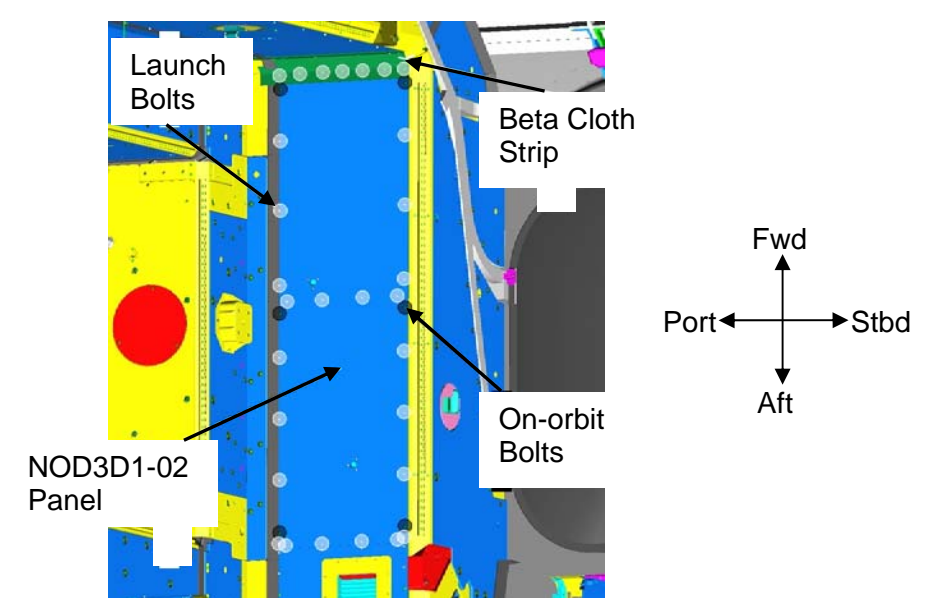

Figure 2.- Launch Bolts on NOD3D1-02 Closeout Panel.

(ASSY OPS/20A/FIN 1) Page 3 of 10 pages

- Tage 5 of 10 pages
- 1.1 Remove Beta Cloth on NOD3D1-02. Temporarily stow Refer to Figure 2.
- 1.2 Remove Closeout Panel NOD3D1-02 Launch Restraint Bolts (twenty-nine), fasteners (six) (Driver Handle, 1/4" Drive; 5/32" Hex Head, 1/4" Drive).
  Refer to Figure 2.

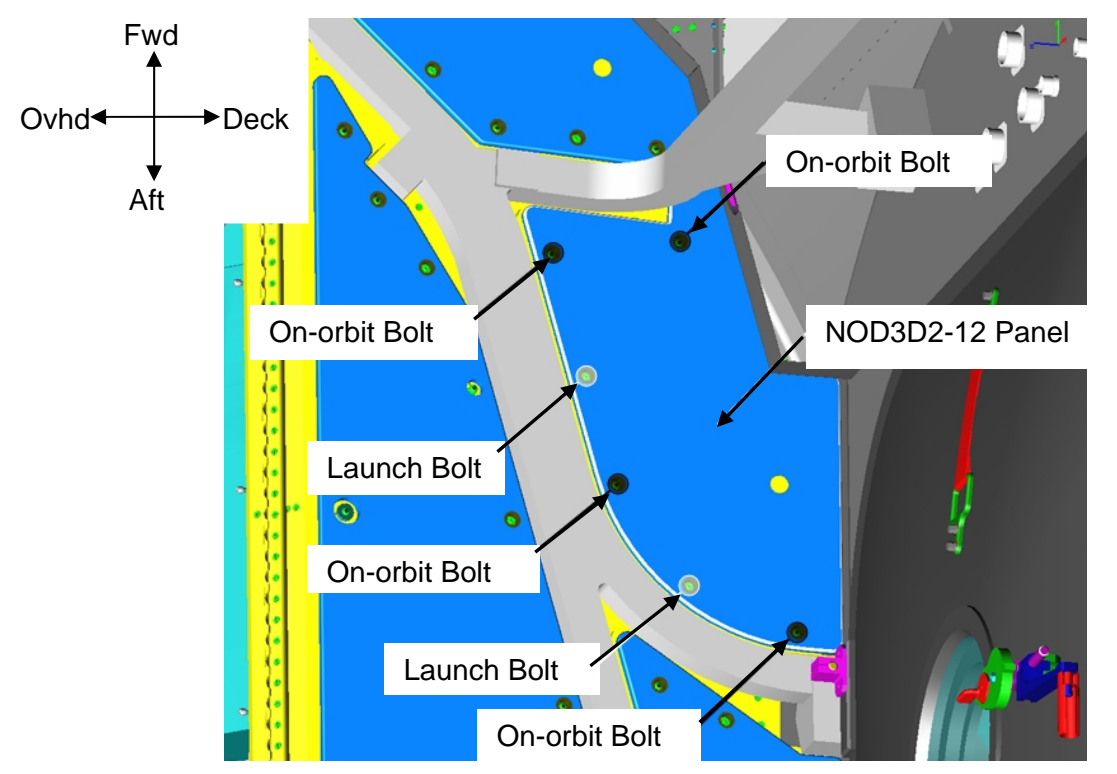

Figure 3.- Launch Bolts on NOD3D2-12 Closeout Panel.

1.3 Remove Closeout Panel NOD3D2-12 Launch Restraint Bolts (two), fasteners (four) (Driver Handle, 1/4" Drive; 5/32" Hex Head, 1/4" Drive).
Temporarily stow.
Refer to Figure 3.

#### 1.134 NODE 3 LTL PUMP PACKAGE ASSEMBLY (PPA) LAUNCH BRACKET REMOVAL (ASSY OPS/20A/FIN 1) Page 4 of 10 pages

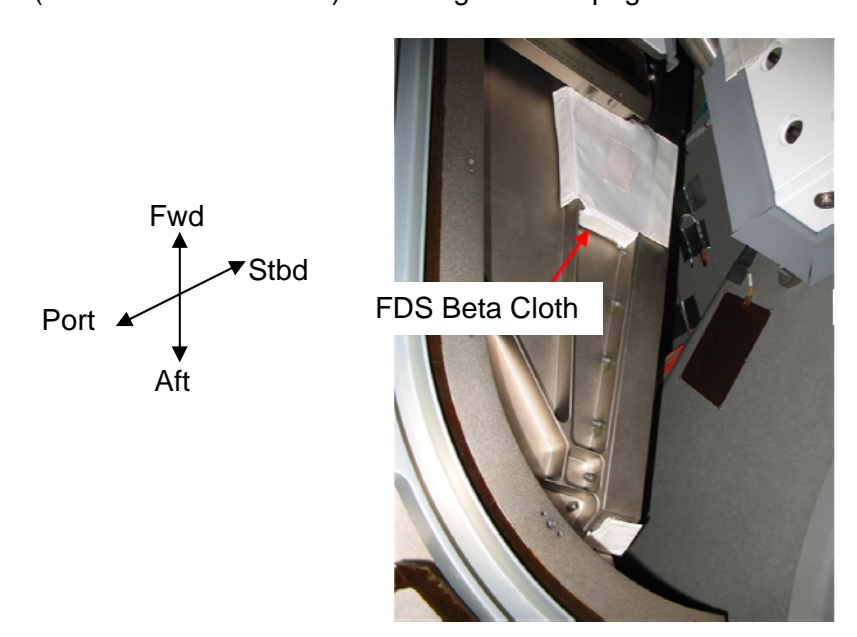

Figure 4.- FDS Beta Cloth.

- 1.4 Remove FDS Closeouts behind NOD3D2-12 (Velcro). Temporarily stow. Refer to Figure 4.
- 2. REMOVING DECK ALCOVE SHEAR FRAME

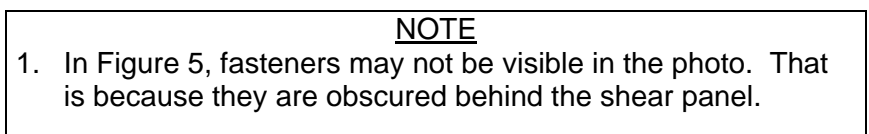

2. The number of fasteners to be removed at a circled location is indicated if it is more than one.

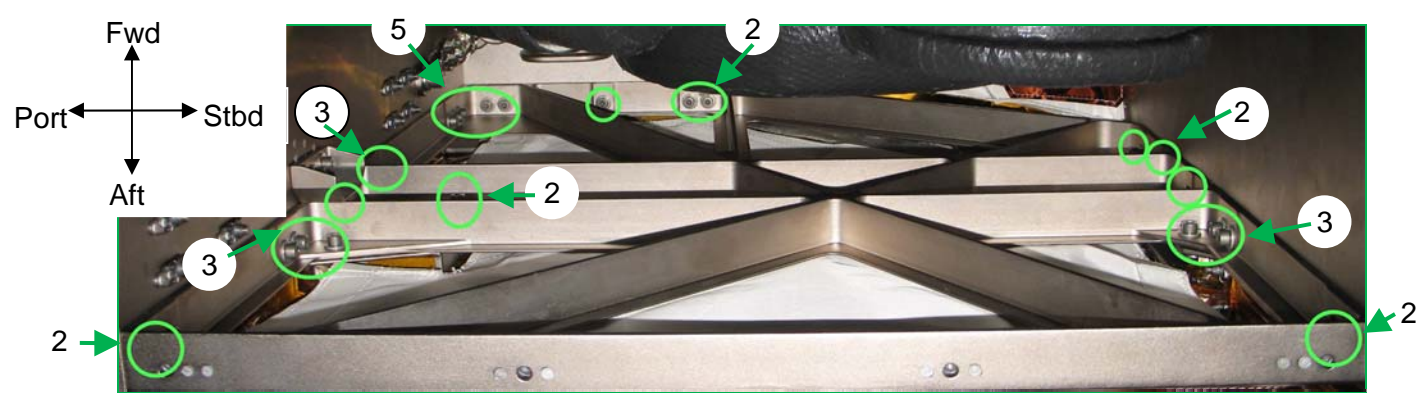

Figure 5.- Shear Frame, Fastener Locations Circled.

<u>NOTE</u> Some of the Shear Frame fasteners may require a 2" Ext or 5/16" Combination Wrench for access to break torque on fasteners.

(ASSY OPS/20A/FIN 1) Page 5 of 10 pages

Remove Deck Alcove Shear Frame, fasteners (twenty-eight) (Ratchet, 1/4" Drive; 5/32" Hex Head, 1/4" Drive).
If required, use the following tools: (10" Ext, 1/4" Drive; Universal Joint, 1/4" Drive; 2" Ext, 1/4" Drive; 5/16" Combination Wrench, 1/4" Drive).
Refer to Figure 5.
Temporarily stow Shear Frame.

## 3. REMOVING THE LTL PPA LAUNCH BRACKETS

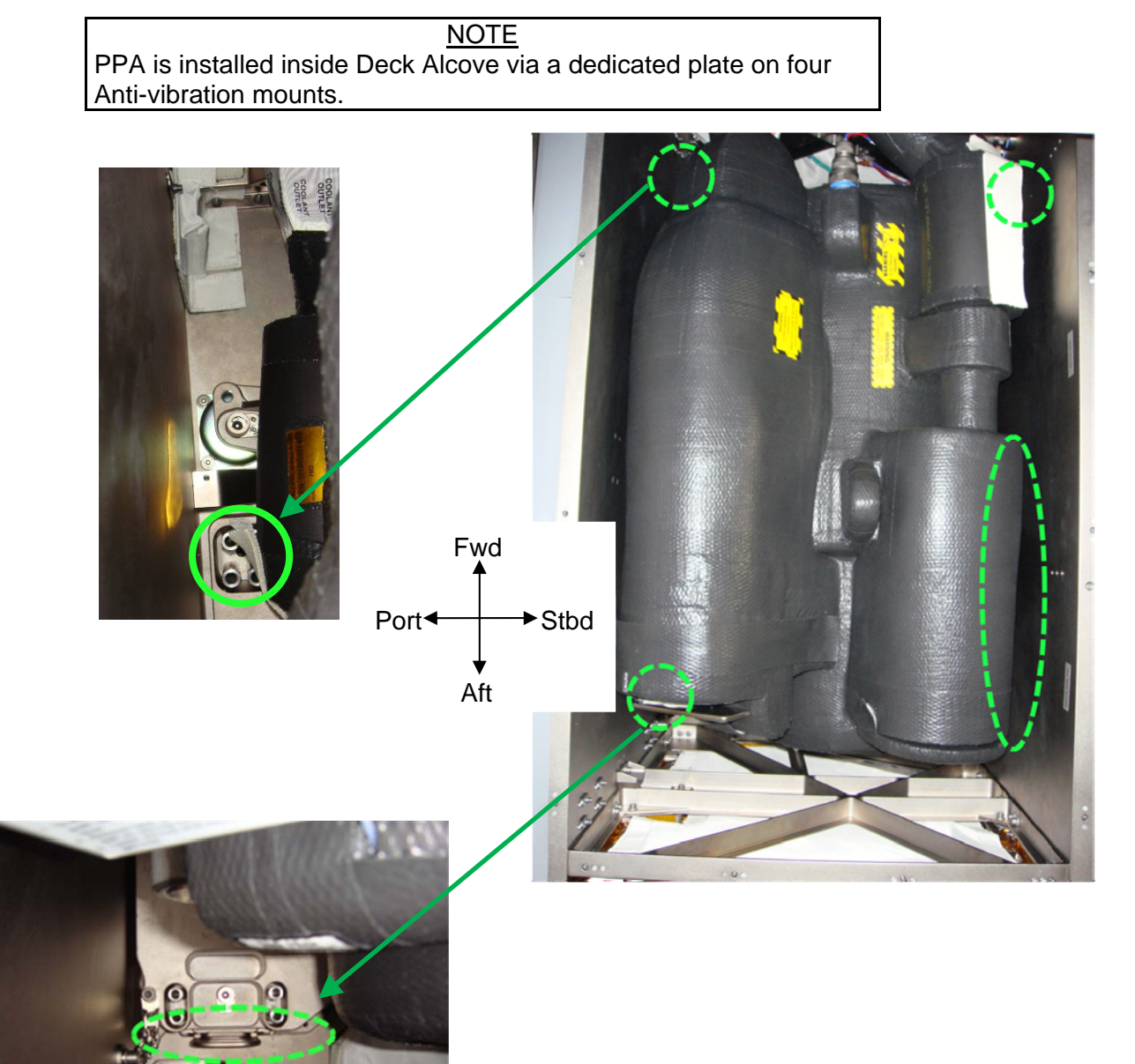

Figure 6.- AVM Launch Bracket Launch Bolts Locations.

(ASSY OPS/20A/FIN 1)

Page 6 of 10 pages

<u>NOTE</u> The Starboard side AVM Launch Bracket Launch bolts (four each) can only be accessed from inside the Deck Alcove structure.

- 3.1 Remove Fwd Port LTL PPA AVM Launch Bracket Launch Bolts (four) (Ratchet, 1/4" Drive; 10" Ext, 1/4" Drive; 6" Ext, 1/4" Drive; 4" Ext, 1/4" Drive; 1/2" Socket, 1/4" Drive). Refer to Figure 6.
- 3.2 Remove Aft Port LTL PPA AVM Launch Bracket Launch Bolts (four) (Ratchet, 1/4" Drive; 10" Ext, 1/4" Drive, 6" Ext, 1/4" Drive; 4" Ext, 1/4" Drive; 1/2" Socket, 1/4" Drive).
  Refer to Figure 6.

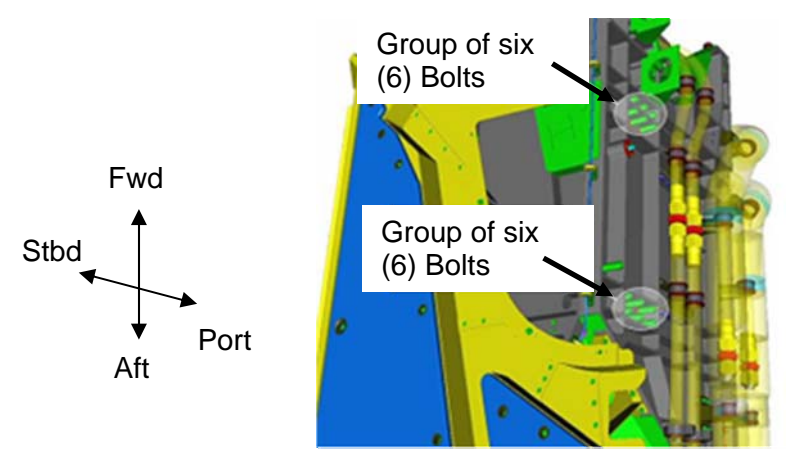

Figure 7.- Starboard AVM Launch Bracket Bolts.

#### 1.134 NODE 3 LTL PUMP PACKAGE ASSEMBLY (PPA) LAUNCH BRACKET REMOVAL (ASSY OPS/20A/FIN 1) Page 7 of 10 pages

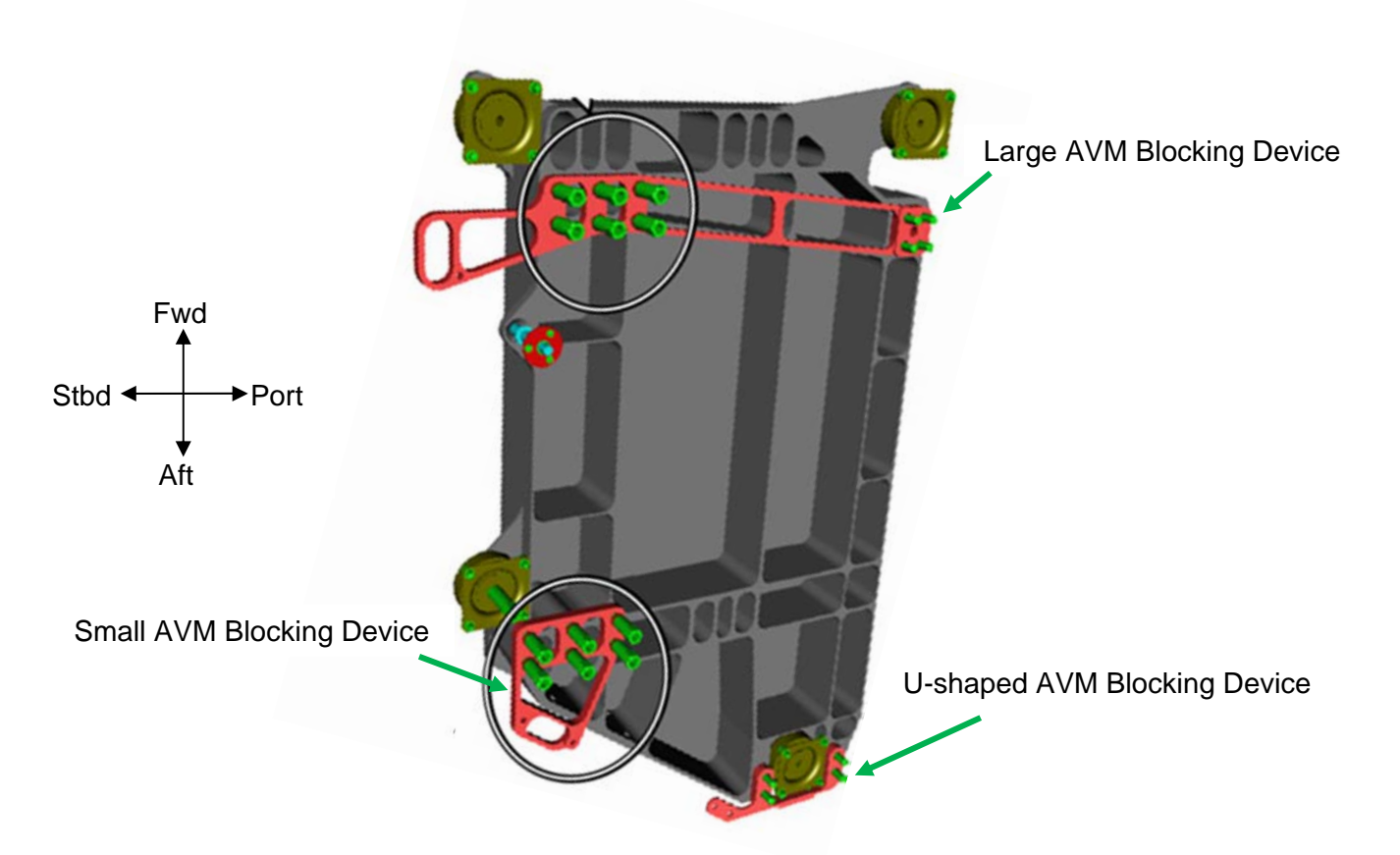

Figure 8.- AVM Launch Brackets and Starboard Launch Bolts (Circled)

## NOTE

The AVM Launch Bracket Launch Bolts (six each) on the Starboard side for both AVM Brackets can only be accessed from under the Deck Alcove structure by removing NOD3D2-12 Closeout Panel.

- 3.3 Remove Fwd Starboard Large AVM Blocking Device Launch Bolts (six) (Ratchet, 1/4" Drive; 1/2" Socket, 1/4" Drive; Inspection Mirror).
   Refer to Figures 6, 7, 8.
- 3.4 Remove Aft Small AVM Blocking Device Launch Bolts (six) (Ratchet, 1/4" Drive; 1/2" Socket, 1/4" Drive; Inspection Mirror).
   Refer to Figures 6, 7, 8.

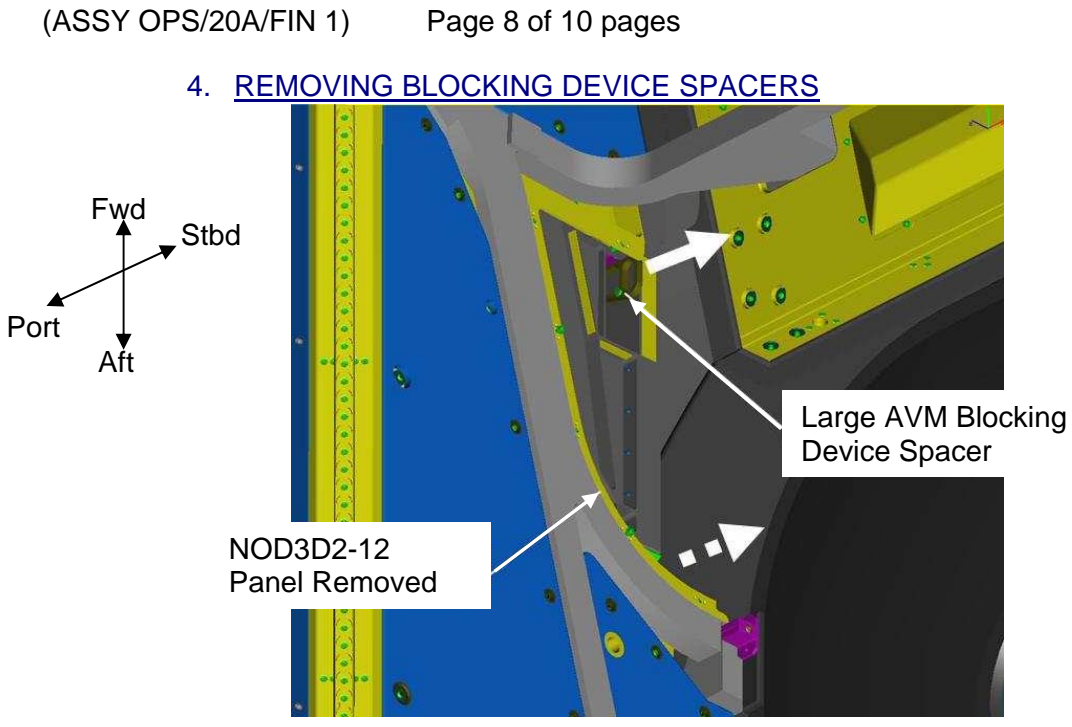

Figure 9.- Large AVM Blocking Device Location.

4.1 Remove Large AVM Blocking Device. Refer to Figures 8, 9.

#### 1.134 NODE 3 LTL PUMP PACKAGE ASSEMBLY (PPA) LAUNCH BRACKET REMOVAL (ASSY OPS/20A/FIN 1) Page 9 of 10 pages

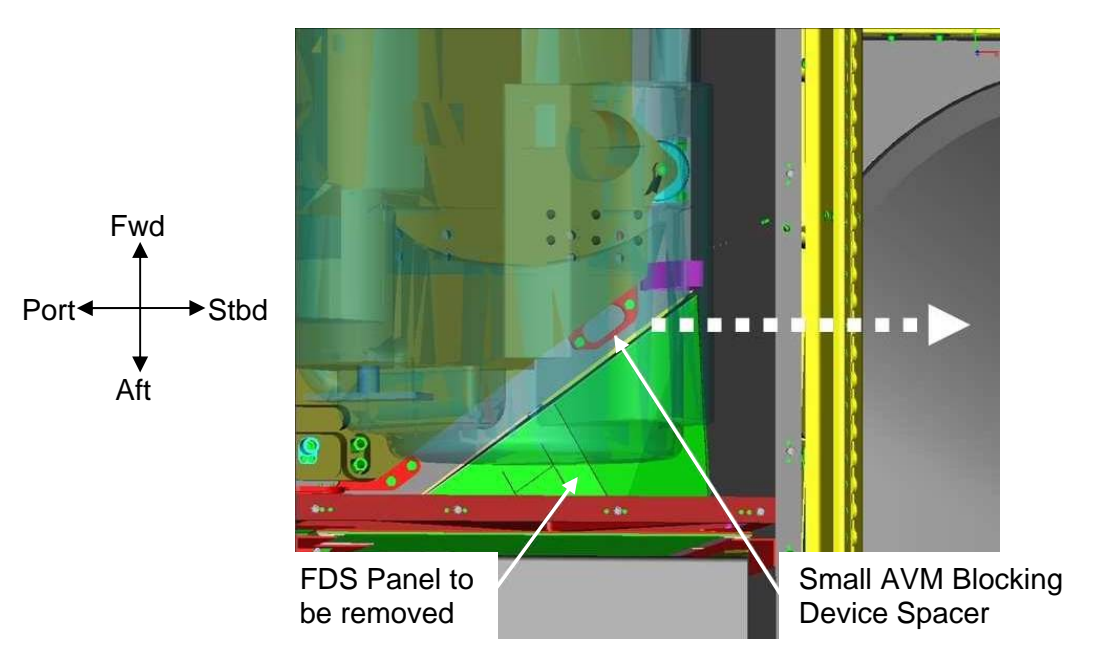

Figure 10.- Small AVM Blocking Device.

4.2 Remove Small AVM Blocking Device. Refer to Figures 8, 10.

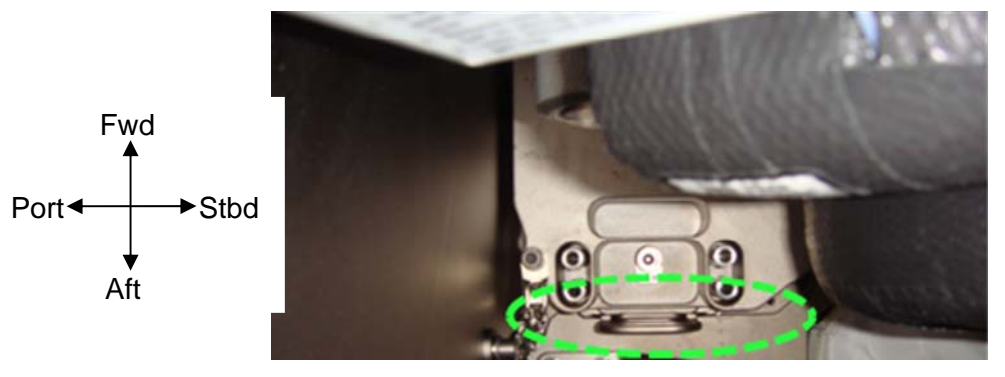

Figure 11.- View of U-shaped AVM Blocking Device.

4.3 Remove U-shaped AVM Blocking Device. Refer to Figures 8, 11.

## 5. <u>CLOSEOUT</u>

- 5.1 Check for FOD within 3' radius.
- 5.2 Photo document final configuration prior to closeout (Digital Camera).

(ASSY OPS/20A/FIN 1) Page 10 of 10 pages

- 5.3 Install Closeout Panels NOD3D1-02 Fasteners (six), NOD3D2-12 Fasteners (four) (Driver Handle, 1/4" Drive; 5/32" Hex Head, 1/4" Drive).
- 5.4 Notify MCC-H of task completion. Stow tools, Launch Brackets, Bolts (twenty), Shear Frame diagonal frame, and Closeout Panel Launch Bolts (thirty-one). Update IMS.

(ASSY OPS/20A/FIN) Page 1 of 9 pages

#### **OBJECTIVE:**

Enable the Node 3 Moderate Temperature Loop (MTL) Pump Package Assembly (PPA) Anti-Vibration Mountings (AVMs) by removing the Launch Bracket.

#### LOCATION:

Installed: NOD3O1 Stowed: √Inventory Management System

#### **DURATION:**

2 hours

CREW:

One

PARTS: None

#### MATERIALS:

None

#### TOOLS:

Digital Camera ISS IVA Toolbox: Drawer 1: 5/16" Combination Wrench Drawer 2: 5/32" Hex Head, 1/4" Drive 3/16" Hex Head, 1/4" Drive 1/2" Socket, 1/4" Drive 5/16" Socket, 1/4" Drive 2" Ext, 1/4" Drive 4" Ext, 1/4" Drive 6" Ext, 1/4" Drive 10" Ext, 1/4" Drive Ratchet, 1/4" Drive Driver Handle, 1/4" Drive Drawer 3: Inspection Mirror

# REFERENCED PROCEDURE(S):

None

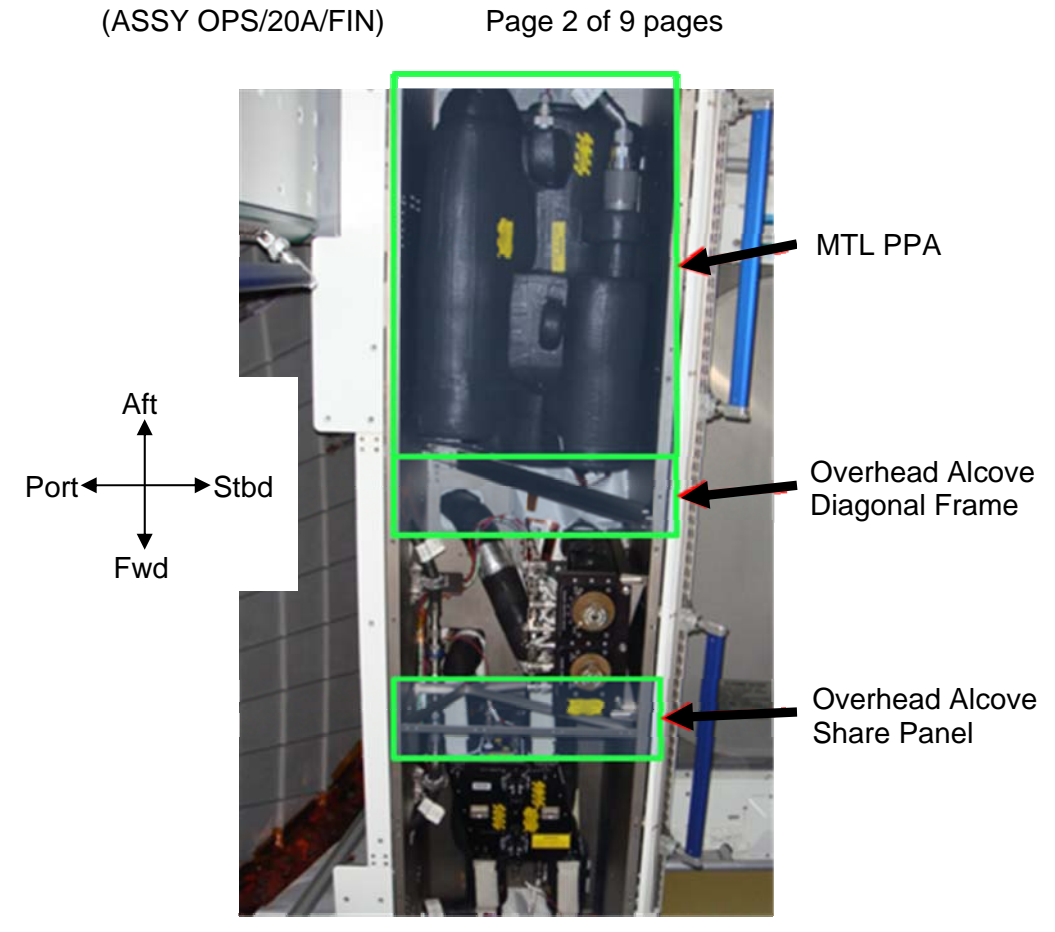

Figure 1.- MTL Alcove Overview.

## 1. ACCESSING MTL PPA LAUNCH BRACKETS

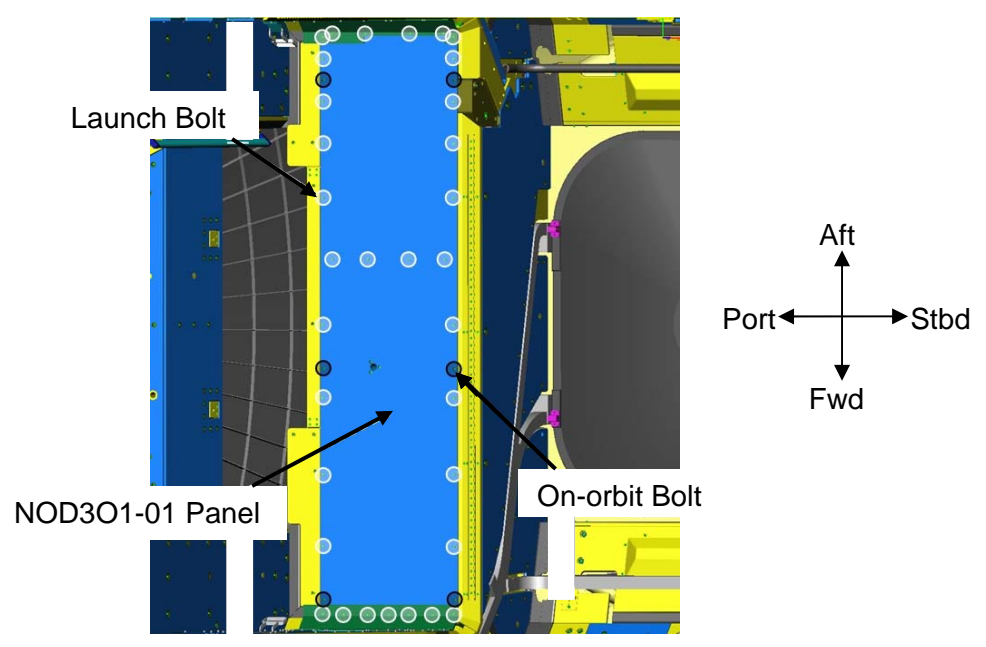

Figure 2.- Launch Bolts on NOD3O1-01 Closeout Panel.

(ASSY OPS/20A/FIN)

Page 3 of 9 pages

 Remove Closeout Panel NOD3O1-01 Launch Bolts (thirty-three), Fasteners (six) (Driver Handle; 5/32" Hex Head, 1/4" Drive). Refer to Figure 2.

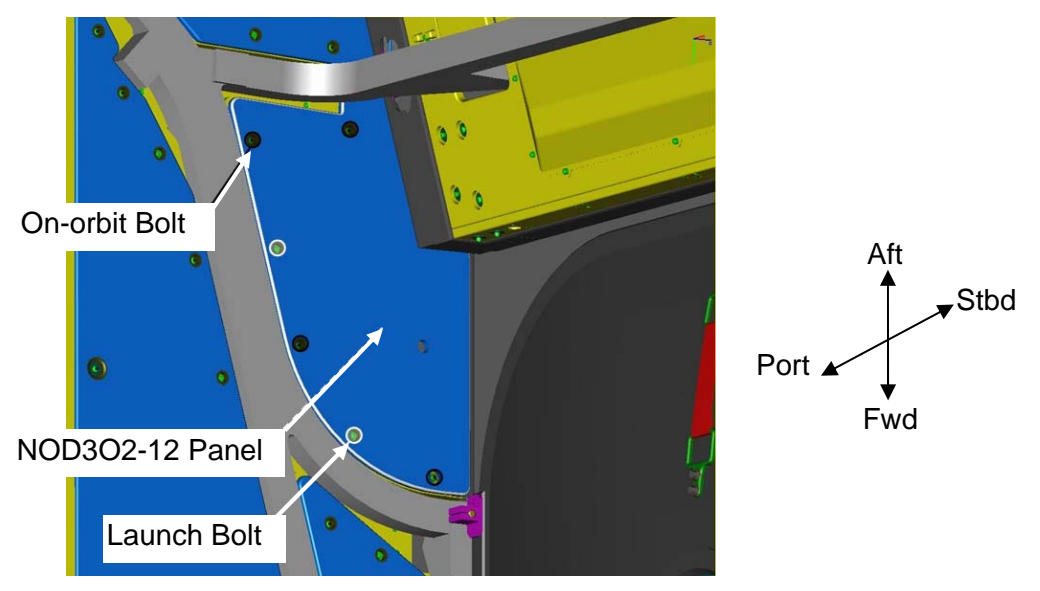

Figure 3.- Launch Bolts on NOD3O2-12 Closeout Panel.

- 1.2 Remove Closeout Panel NOD3O2-12 Launch Bolts (two), fasteners (four) (Driver Handle; 5/32" Hex Head, 1/4" Drive). Temporarily stow. Refer to Figure 3.
- 1.3 Remove FDS Closeouts behind NOD3O2-12 (Velcro). Temporarily stow.

(ASSY OPS/20A/FIN)

Page 4 of 9 pages

## 2. <u>REMOVING OVERHEAD ALCOVE DIAGONAL AND SHEAR FRAME</u>

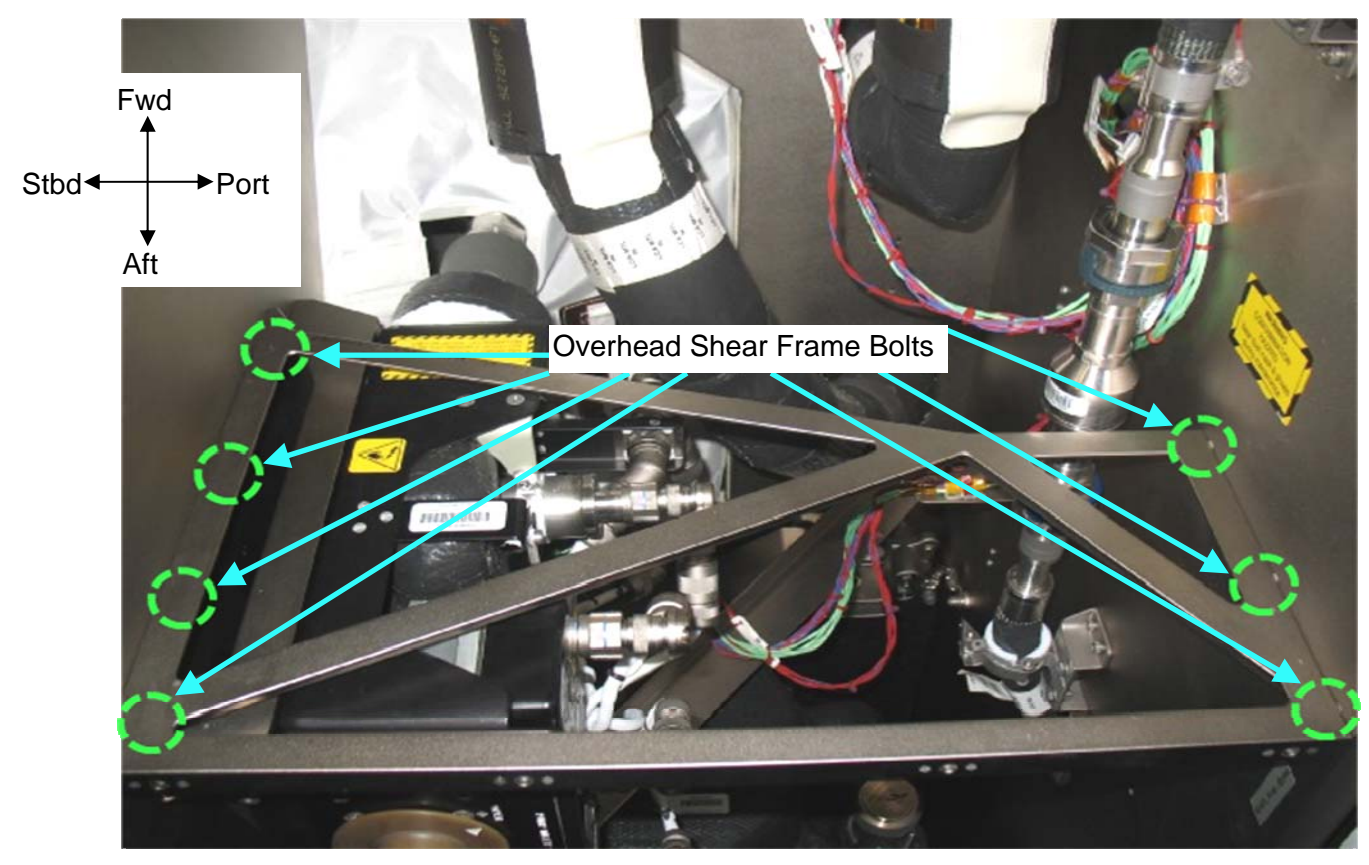

Figure 4.- Overhead Shear Frame With Bolts Circled.

<u>NOTE</u> Some of the Shear Frame fasteners may require a 2" Ext or 5/32" L- Wrench for access to break torque on fasteners.

2.1 Remove Overhead Alcove Shear Frame, fasteners (seven) (Ratchet, 1/4" Drive; 5/16" Socket, 1/4" Drive).
If required, use 2" Ext, 1/4" Drive or 5/32" L-Wrench, 1/4" Drive.
Refer to Figure 4.
Temporarily stow Shear Frame.

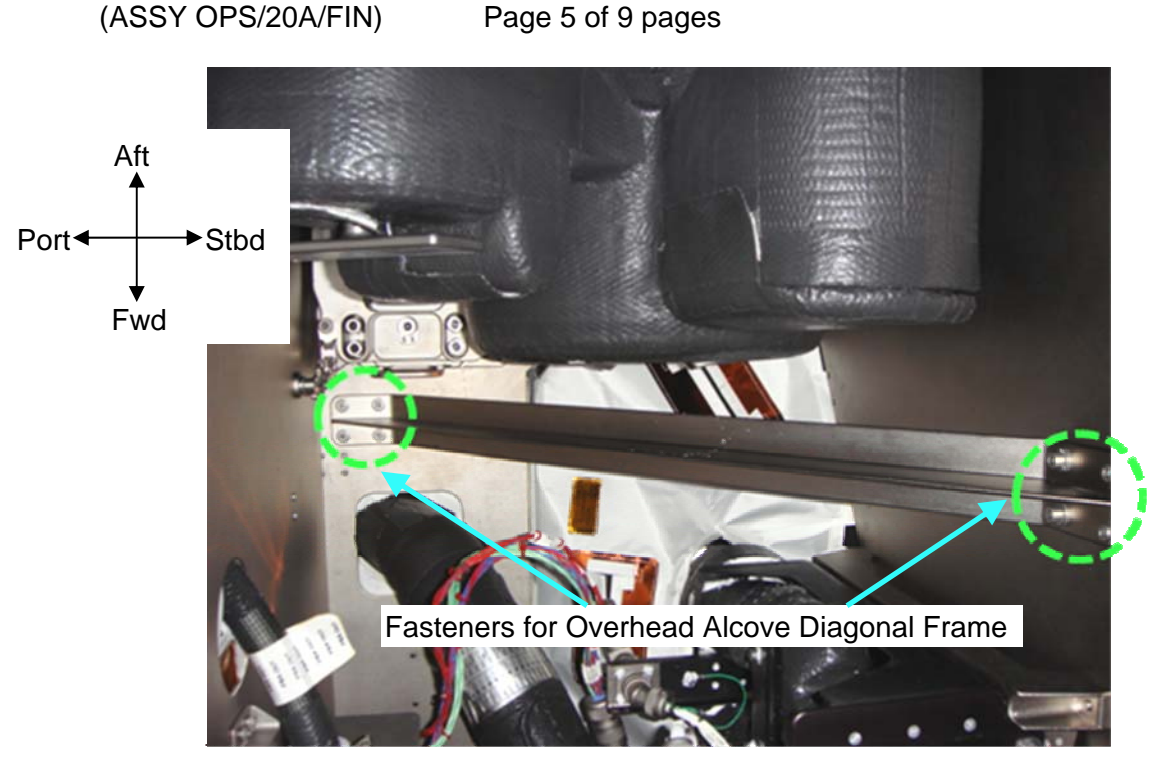

Figure 5.- Overhead Alcove Diagonal Frame.

2.2 Remove Overhead Alcove Diagonal Frame, fasteners (eight) (Ratchet, 1/4" Drive; 4" Ext, 1/4" Drive; 10" Ext, 1/4" Drive; 3/16" Hex Head, 1/4" Drive).
Refer to Figure 5.
Temporarily stow Diagonal Frame.

## 3. REMOVING THE MTL PPA LAUNCH BRACKETS

<u>NOTE</u> PPA is installed inside Deck Alcove via a dedicated plate on four Anti-vibration mounts.

# **1.136 NODE 3 MTL PUMP PACKAGE ASSEMBLY (PPA) LAUNCH BRACKETREMOVAL**(ASSY OPS/20A/FIN)Page 6 of 9 pages

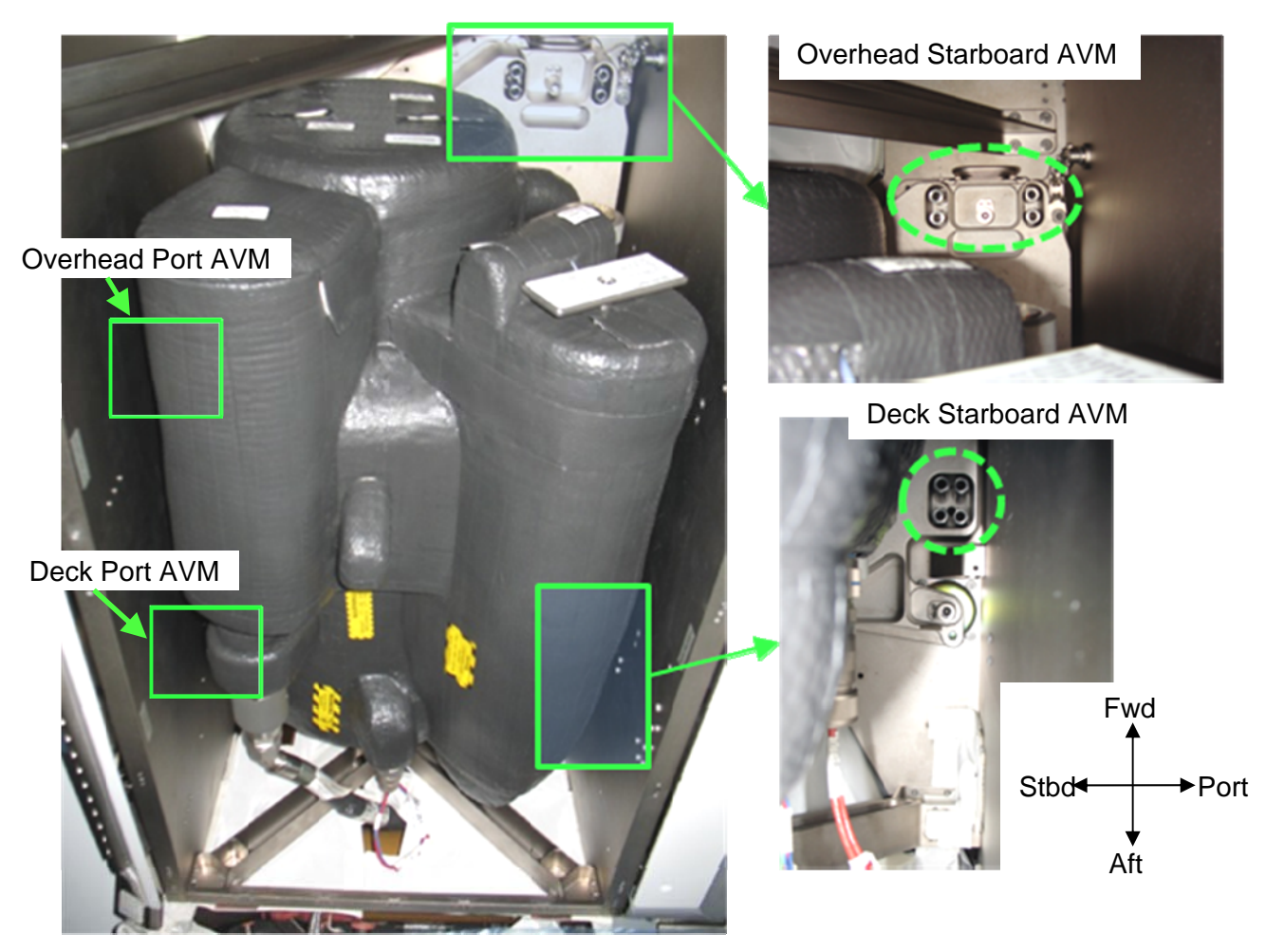

Figure 6.- AVM Blocking Devices and Launch Bolts.

<u>NOTE</u> The starboard side AVM Launch Bracket Launch Bolts (four each) can only be accessed from inside the Overhead Alcove structure.

- 3.1 Remove Fwd Starboard MTL PPA AVM Launch Bracket Launch Bolts (four) (Ratchet, 1/4" Drive; 10" Ext, 1/4" Drive; 6" Ext, 1/4" Drive; and 4" Ext, 1/4" Drive; 1/2" Socket, 1/4" Drive). Refer to Figure 6.
- 3.2 Remove Aft Starboard MTL PPA AVM Launch Bracket Launch Bolts (four) (Ratchet, 1/4" Drive; 10" Ext, 1/4" Drive; 6" Ext, 1/4" Drive; and 4" Ext, 1/4" Drive; 1/2" Socket, 1/4" Drive). Refer to Figure 6.

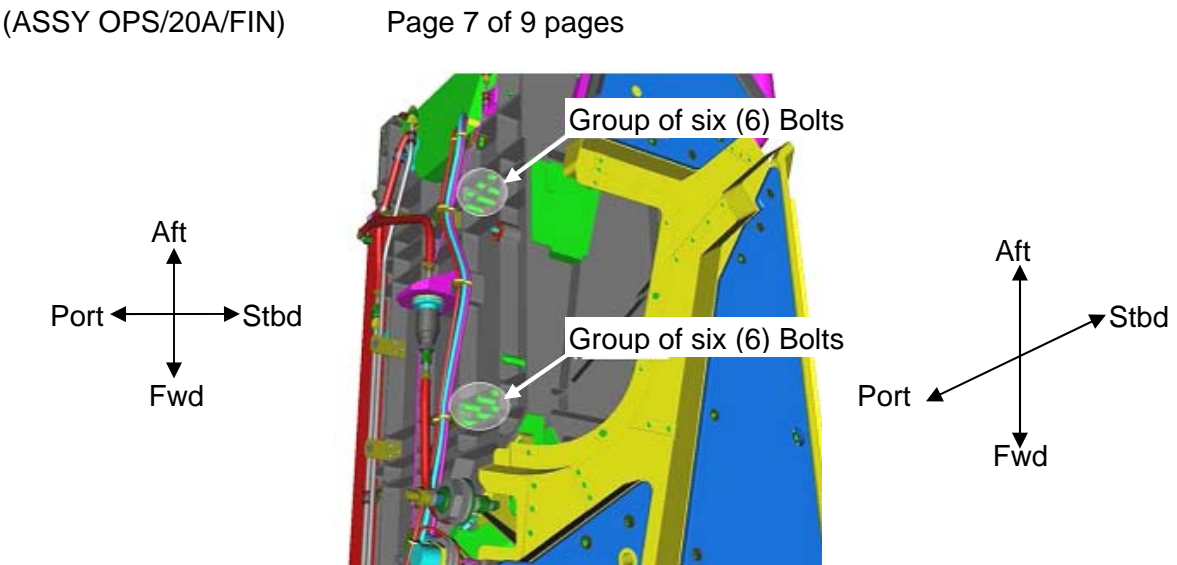

Figure 7.- AVM Launch Bracket Port Side (As seen in Figure 4) Launch Bolts.

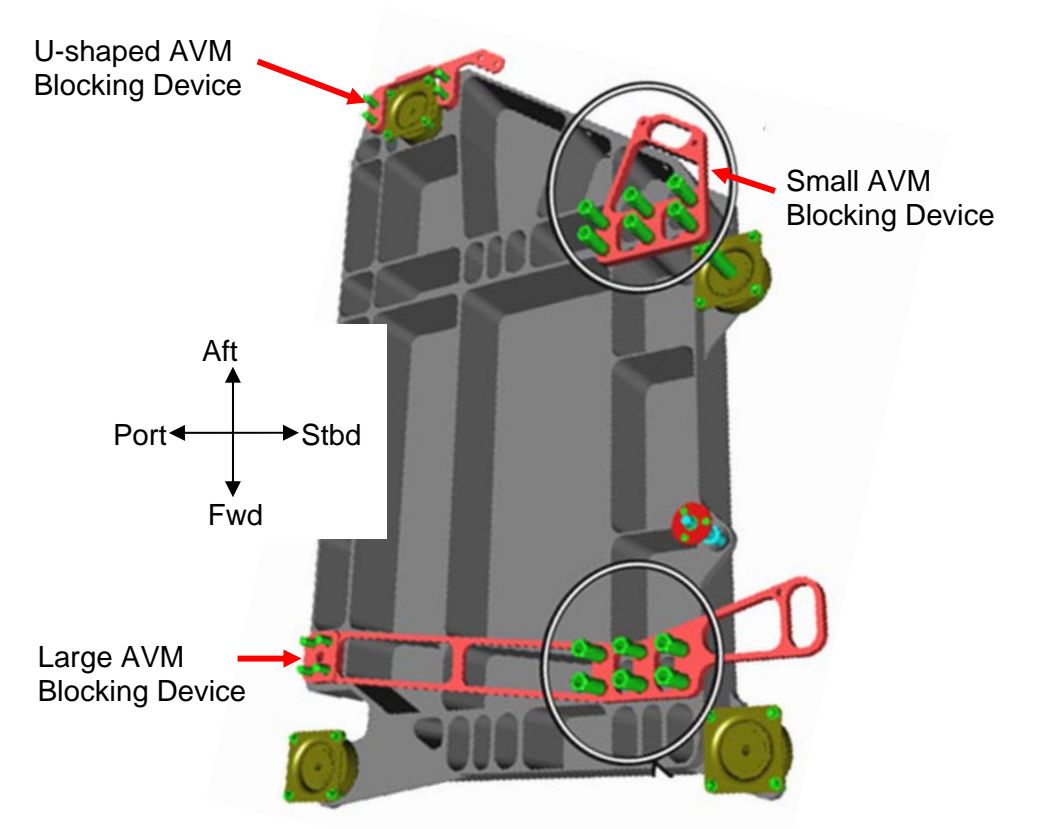

Figure 8.- AVM Launch Brackets and Port Launch Bolts (Circled).

303

<u>NOTE</u> The Stbd AVM Launch Bracket Launch Bolts (six each) can only be accessed from above the Overhead Alcove structure by removing NOD3O2-12 Closeout Panel.

(ASSY OPS/20A/FIN)

Page 8 of 9 pages

- 3.3 Remove Overhead Port MTL PPA AVM Launch Bracket Launch Bolts (six) (Ratchet, 1/4" Drive; 1/2" Socket, 1/4" Drive; Inspection Mirror).
  Temporarily stow.
  Refer to Figures 6, 7, and 8.
- 3.4 Remove Deck Port MTL PPA AVM Launch Bracket Launch Bolts (six) (Ratchet, 1/4" Drive; 1/2" Socket, 1/4" Drive; Inspection Mirror). Temporarily stow. Refer to Figures 6, 7, and 8.

## 4. REMOVING BLOCKING DEVICE SPACERS

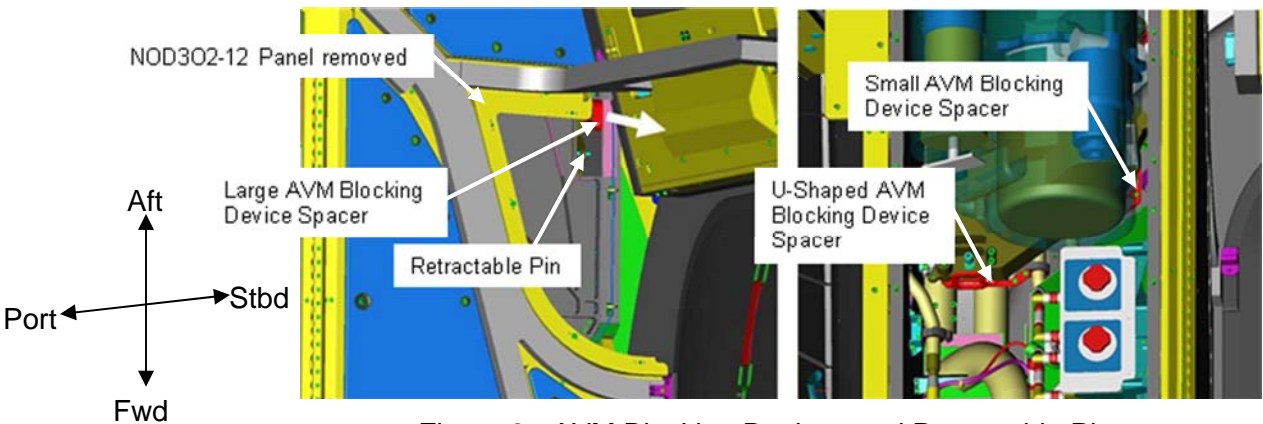

Figure 9.- AVM Blocking Devices and Retractable Pin.

- 4.1 Remove Large AVM Blocking Device. Refer to Figure 8 and 9.
- 4.2 Remove Small AVM Blocking Device. Refer to Figure 8 and 9.

(ASSY OPS/20A/FIN)

Page 9 of 9 pages

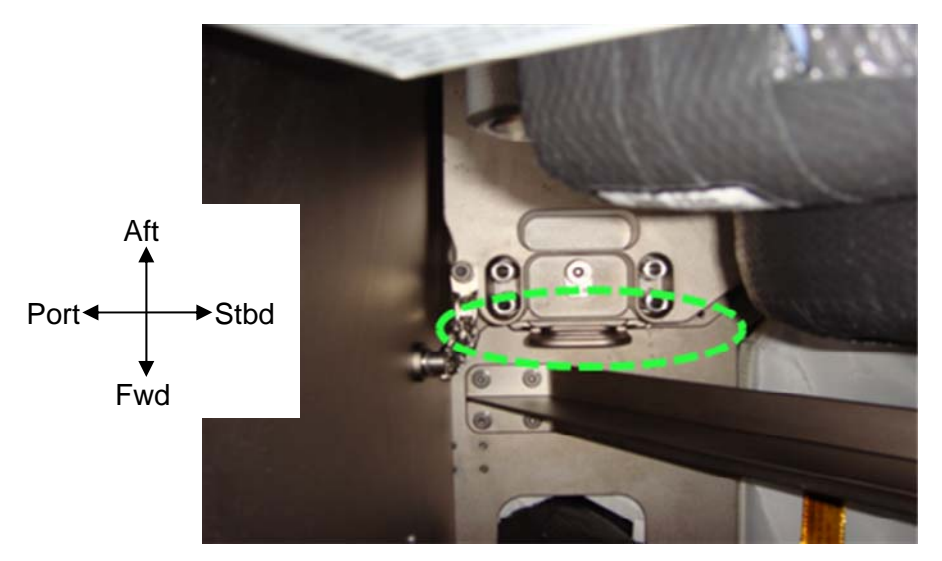

Figure 10.- U-Shaped AVM Blocking Device.

- 4.3 Remove U-Shaped AVM Blocking Device. Refer to Figures 8, 9, and 10.
- 5. <u>CLOSEOUT</u>
  - 5.1 Check for FOD within 3' radius.
  - 5.2 Photo document final configuration prior to closeout (Digital Camera).
  - 5.3 Install Closeout Panel NOD3O1-01 fasteners (six), NOD3O2-12 fasteners (four) (Driver Handle, 1/4" Drive; 5/32" Hex Head, 1/4" Drive).
  - 5.4 Notify MCC-H of task completion. Stow tools, Launch Brackets, Bolts (twenty), Shear Frame, Diagonal Frame, and Closeout Panel Launch Bolts (thirty-five). Update IMS.

This Page Intentionally Blank
(ASSY OPS/20A/FIN) Page 1 of 13 pages

#### OBJECTIVE:

Prepare Node 3 closeout panels for nominal on-orbit ops by removing Launch Restraint Bolts.

#### **LOCATION**

Node 3

#### **DURATION**

Port Cone (Bay 0): 30 minutes Alcove (Bay 1): 60 minutes Radial Bays (Bay 2): 45 minutes Midbay (Bay 3): 60 minutes Avionics Racks (Bay 4 and 5): 10 minutes Starboard Cone (Bay 6): 60 minutes

#### <u>CREW</u>

One

#### PARTS None

MATERIALS Ziplock Bag (18"x18")

#### TOOLS:

Digital Camera Driver Drill 12 V Battery

#### ISS IVA Toolbox:

Drawer 2: Hex Shank, 1/4" Drive 5/32" Hex Head, 1/4" Drive 3/16" Hex Head, 1/4" Drive Driver Handle, 1/4" Drive [Fwd and Aft End Cone]

#### REFERENCED PROCEDURE(S)

None

#### NOTE

- 1. Some launch restraint bolts may have already been removed depending on timelined procedures.
- 2. Standoffs have no Launch Restraint Bolts.
- 3. All removed bolts and washer may be stored in a single Ziplock.
- 4. Launch Restraint Bolts were marked with a yellow/green paint pen.

Marked Launch Restraint Bolts

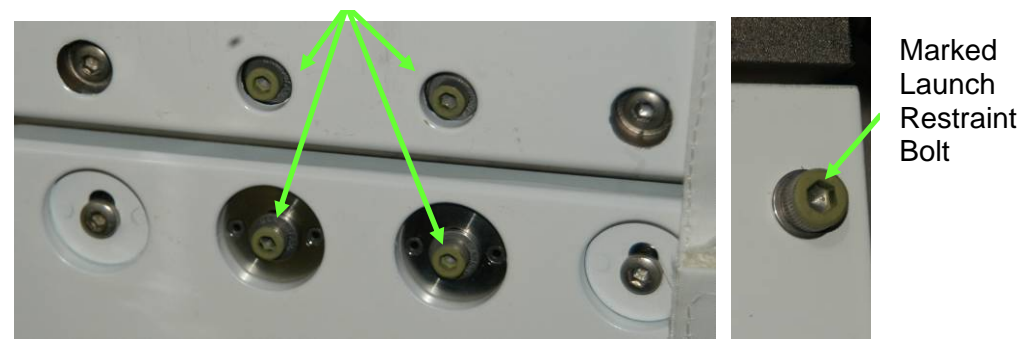

Figure 1.- Example of Marked Launch Restraint Bolts.

#### 1. REMOVING LAUNCH RESTRAINT BOLTS FROM PORT CONE (BAY 0)

| Location       | Closeout Panel | Launch Bolts | Complete |
|----------------|----------------|--------------|----------|
| Fwd Port Cone  | NOD3F0-01      | 2            |          |
| Fwd Port Cone  | NOD3F0-02      | 2            |          |
| Fwd Port Cone  | NOD3F0-03      | 4            |          |
| Fwd Port Cone  | NOD3F0-11      | 3            |          |
| Fwd Port Cone  | NOD3F0-12      | 0            |          |
| Ovhd Port Cone | NOD300-01      | 6            |          |
| Port Cone Aft  | NOD3A0-01      | 2            |          |
| Port Cone Aft  | NOD3A0-02      | 2            |          |
| Port Cone Aft  | NOD3A0-03      | 4            |          |
| Port Cone Aft  | NOD3A0-11      | 3            |          |
| Port Cone Aft  | NOD3A0-12      | 0            |          |
| Deck Port Cone | NOD3D0-01      | 0            |          |
| Deck Port Cone | NOD3D0-02      | 0            |          |
| Deck Port Cone | NOD3D0-11      | 0            |          |
|                | Total          | 28           |          |

Table 1. Port Cone Launch Restraint Bolt Locations (5/32" Hex Head)

(ASSY OPS/20A/FIN)

Page 3 of 13 pages

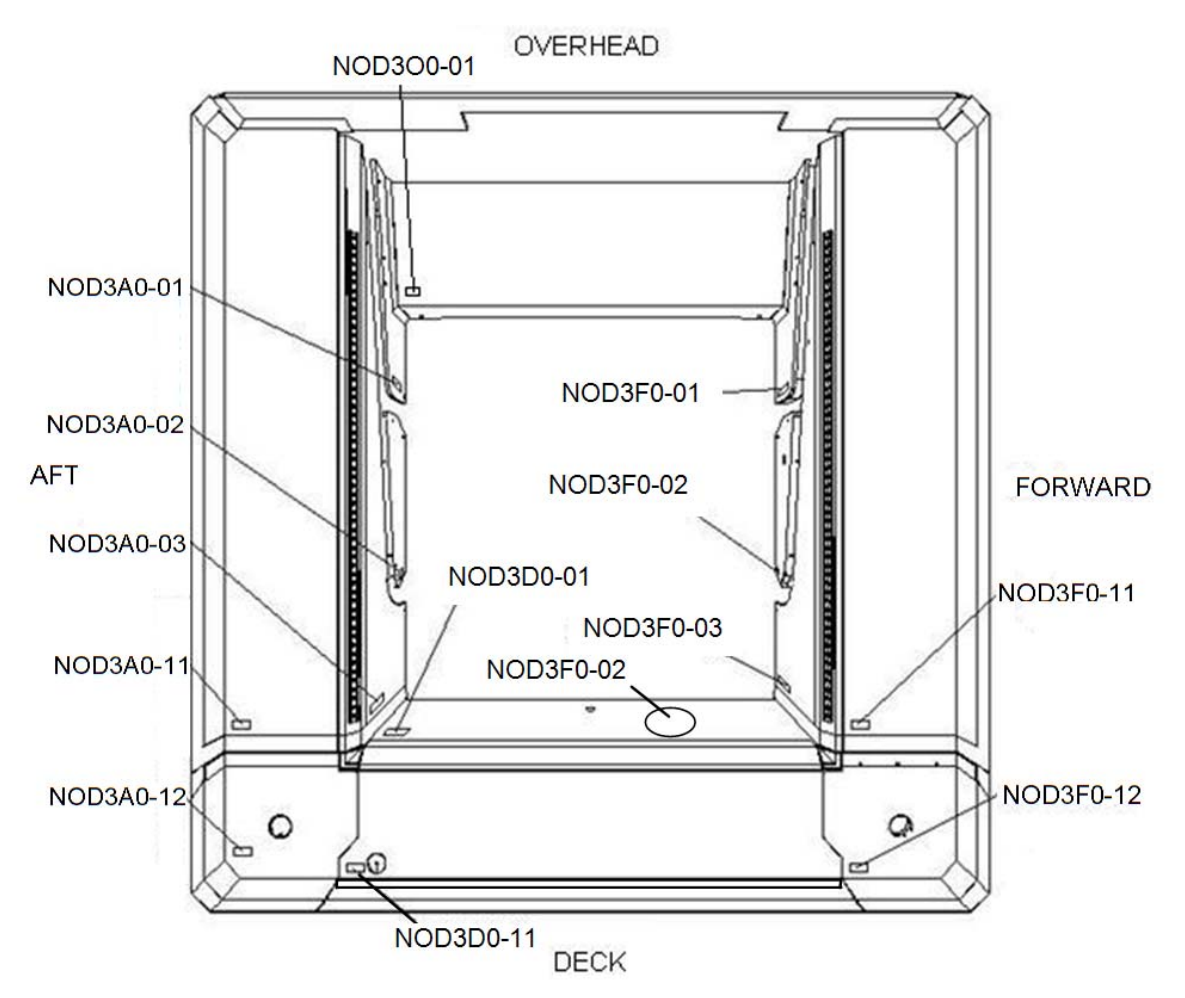

Figure 2.- Node 3 Port Cone (Looking Port).

- 1.1 Remove non-captive Launch Restraint Bolts (twenty-eight) from Node 3 Port Cone Closeout Panels (Driver Drill; Hex Shank, 1/4" Drive; 5/32" Hex Head, 1/4" Drive).
  Stow bolts and washers in Ziplock Bag.
  Refer to Table 1 and Figure 2.
- 1.2 Photo document Final Configuration (Digital Camera).

(ASSY OPS/20A/FIN) Page 4 of 13 pages

#### 2. REMOVING LAUNCH RESTRAINT BOLTS FROM ALCOVE (BAY 1)

|                 |                | ,<br>,                   | ,<br>,   |
|-----------------|----------------|--------------------------|----------|
| Location        | Closeout Panel | Launch Bolts             | Complete |
| Alcove Forward  | NOD3F1-01      | 9                        |          |
| Alcove Forward  | NOD3F1-02      | 4                        |          |
| Alcove Forward  | NOD3F1-03      | 20                       |          |
| Alcove Forward  | NOD3F2-11      | 2                        |          |
| Alcove Forward  | NOD3F2-12      | 2                        |          |
| Alcove Forward  | NOD3F2-13      | 1                        |          |
| Alcove Forward  | NOD3F2-14      | 5                        |          |
| Alcove Forward  | NOD3F2-15      | 2                        |          |
| Alcove Overhead | NOD3O1-01      | 33 (if not already done) |          |
| Alcove Overhead | NOD3O2-11      | 1                        |          |
| Alcove Overhead | NOD302-12      | 2 (if not already done)  |          |
| Alcove Overhead | NOD3O2-13      | 1                        |          |
| Alcove Overhead | NOD3O2-14      | 5                        |          |
| Alcove Overhead | NOD3O2-15      | 1                        |          |
| Alcove Aft      | NOD3A1-01      | 21                       |          |
| Alcove Aft      | NOD3A1-02      | 32                       |          |
| Alcove Aft      | NOD3A2-11      | 2                        |          |
| Alcove Aft      | NOD3A2-12      | 2                        |          |
| Alcove Aft      | NOD3A2-13      | 1 (if not already done)  |          |
| Alcove Aft      | NOD3A2-14      | 3                        |          |
| Alcove Aft      | NOD3A2-15      | 1                        |          |
| Alcove Aft      | NOD3A2-16      | 2                        |          |
| Alcove Deck     | NOD3D1-01      | 16                       |          |
| Alcove Deck     | NOD3D1-02      | 29 (if not already done) |          |
| Alcove Deck     | NOD3D2-11      | 2                        |          |
| Alcove Deck     | NOD3D2-12      | 2 (if not already done)  |          |
| Alcove Deck     | NOD3D2-13      | 1                        |          |
| Alcove Deck     | NOD3D2-14      | 5                        |          |
| Alcove Deck     | NOD3D2-15      | 1                        |          |
|                 | Total          | 208                      |          |

Table 2. Alcove Launch Restraint Bolt Locations (5/32" Hex Head)

#### 1.138 NODE 3 LAUNCH RESTRAINT BOLT REMOVAL (ASSY OPS/20A/FIN) Page 5 of 13 pages OVERHEAD NOD302-12 NOD302-13 NOD302-14 M NOD302-15 NOD302-11 B ſ NOD3F2-11 NOD3A2-16 NOD3A2-15 NOD301-01 NOD3F2-12 NOD3A1-01 NOD3F1-01 $(\mathbf{I})$ NOD3A2-14-NOD3F1-02-NOD3F2-13 Y. AFT FORWARD NOD3A2-13-NOD3A1-02 Ð Ð NOD3F1-03 NOD3F2-14 NOD3D1-01 NOD3D1-02 NOD3A2-12-12 3 F NOD3F2-15 NOD3A2-11 (H) TO CUPOLA B ✓ NOD3D2-11 NOD3D2-15 NOD3D2-12 NOD3D2-14 NOD3D2-13 DECK

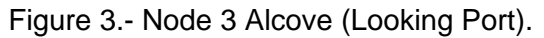

- 2.1 Remove non-captive Launch Restraint Bolts (two hundred eight) from Node 3 Alcove Closeout Panels (Driver Drill; Hex Shank, 5/32" Hex Head, 1/4" Drive).
   Stow bolts and washers in Ziplock Bag.
   Refer to Table 2 and Figure 3.
- 2.2 Photo document Final Configuration (Digital Camera).

(ASSY OPS/20A/FIN) Page 6 of 13 pages

3. LAUNCH BEAM ASSEMBLY LAUNCH BOLT REMOVAL

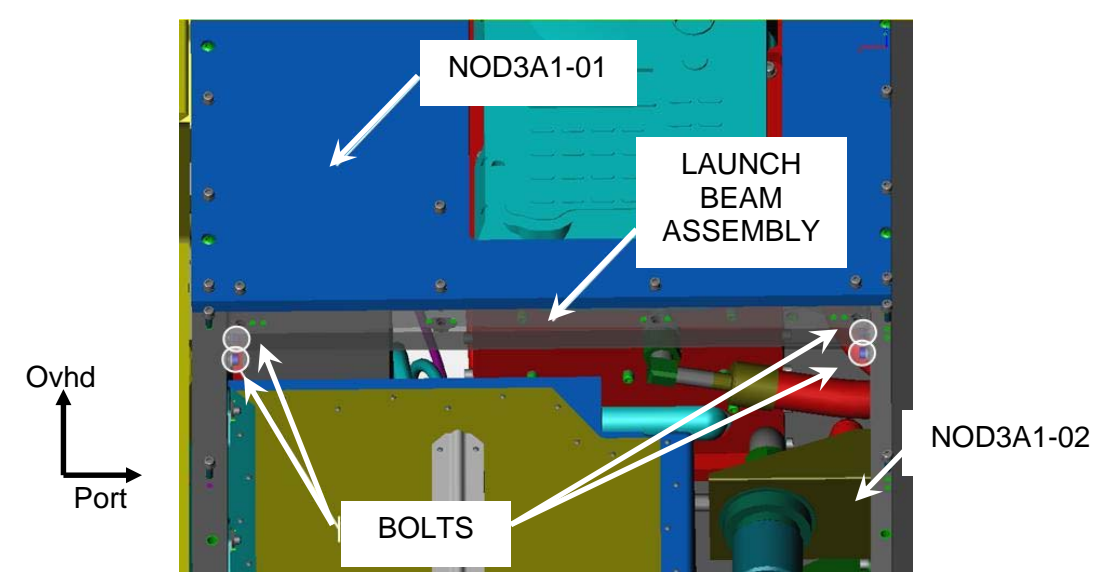

Figure 4.- Launch Beam Assembly Bolt Location.

- NOD3A1 3.1 Loosen captive fasteners (six) on Closeout Panel NOD3A1-02 (Driver Drill; Hex Shank, 5/32" Hex Head, 1/4" Drive).
  - 3.2 Temporarily stow Closeout Panel NOD3A1-02.
  - 3.3 Remove non-captive Launch Restraint Bolts (4) from Launch Beam Assembly (Driver Drill; Hex Shank, 5/32" Hex Head, 1/4" Drive).
     Stow bolts and washers in Ziplock Bag.
     Refert to Figure 4.
  - 3.4 Remove Launch Beam Assembly.
  - 3.5 Install Closeout Panel NOD3A1-02, captive fasteners (6) (Driver Handle; 5/32" Hex Head, 1/4" Drive).

| (ASSY OPS/20A/FIN) | Page 7 of 13 pages  |
|--------------------|---------------------|
|                    | r uge r or ro puges |

#### 4. <u>REMOVING LAUNCH RESTRAINT BOLTS FROM RADIAL BAYS</u> (BAY 2)

| Location            | Closeout Panel | Launch Bolts | Complete |
|---------------------|----------------|--------------|----------|
| Ovhd Fwd Radial Bay | NOD3OF2-21     | 8            |          |
| Ovhd Fwd Radial Bay | NOD3OF2-22     | 10           |          |
| Ovhd Fwd Radial Bay | NOD3OF2-23     | 10           |          |
| Ovhd Fwd Radial Bay | NOD3OF2-24     | 8            |          |
| Ovhd Aft Radial Bay | NOD3OA2-21     | 8            |          |
| Ovhd Aft Radial Bay | NOD3OA2-22     | 10           |          |
| Ovhd Aft Radial Bay | NOD3OA2-23     | 10           |          |
| Ovhd Aft Radial Bay | NOD3OA2-24     | 8            |          |
| Aft Deck Radial Bay | NOD3AD2-21     | 8            |          |
| Aft Deck Radial Bay | NOD3AD2-22     | 10           |          |
| Aft Deck Radial Bay | NOD3AD2-23     | 10           |          |
| Aft Deck Radial Bay | NOD3AD2-24     | 8            |          |
| Fwd Deck Radial Bay | NOD3FD2-21     | 8            |          |
| Fwd Deck Radial Bay | NOD3FD2-22     | 10           |          |
| Fwd Deck Radial Bay | NOD3FD2-23     | 10           |          |
| Fwd Deck Radial Bay | NOD3FD2-24     | 8            |          |
|                     | Total          | 144          |          |

Table 3. Radial Bay Launch Retraint Bolt Locations (5/32" Hex Head)

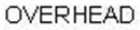

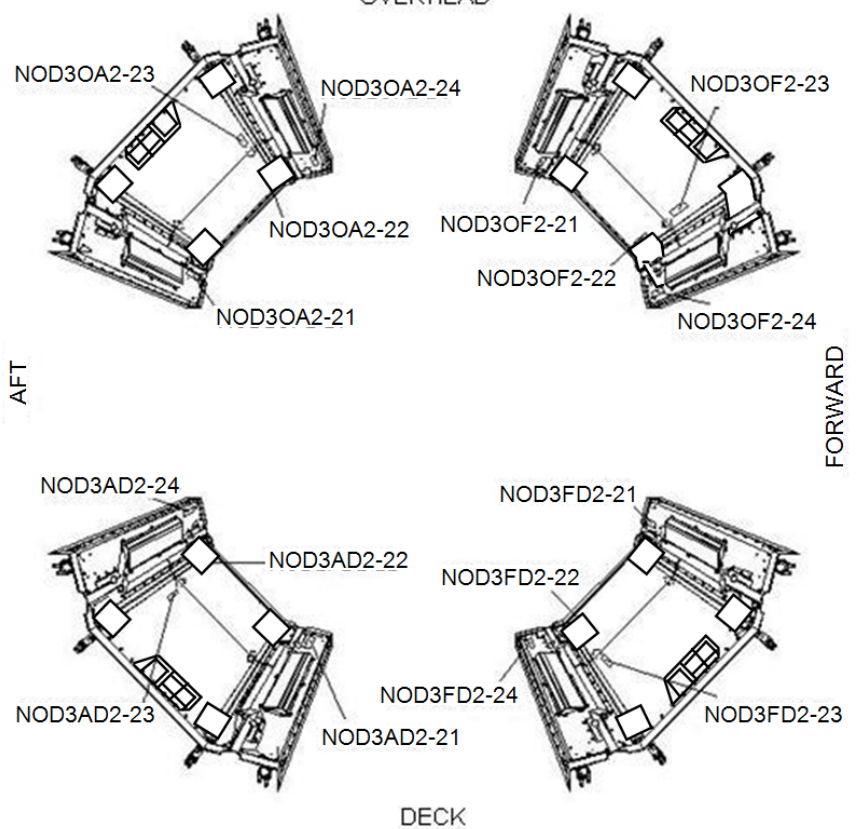

Figure 5.- Node 3 Radial Bays (Looking Port).

(ASSY OPS/20A/FIN) Page 8 of 13 pages

- 4.1 Remove non-captive Launch Restraint Bolts (one hundred forty-four) from Node 3 Radial Bay Closeout Panels (Driver Drill; Hex Shank, 5/32" Hex Head, 1/4" Drive).
  Stow bolts and washers in Ziplock Bag.
  Refer to Table 3 and Figure 5.
- 4.2 Photo document Final Configuration (Digital Camera).
- 5. REMOVING LAUNCH RESTRAINT BOLTS FROM MIDBAY (BAY 3)

| Location        | Closeout Panel | Launch Bolts             | Complete |
|-----------------|----------------|--------------------------|----------|
| Midbay Forward  | NOD3F2-31      | 2                        |          |
| Midbay Forward  | NOD3F2-32      | 3                        |          |
| Midbay Forward  | NOD3F2-33      | 2                        |          |
| Midbay Forward  | NOD3F2-34      | 6                        |          |
| Midbay Forward  | NOD3F2-35      | 2                        |          |
| Midbay Forward  | NOD3F3-01      | 20                       |          |
| Midbay Forward  | NOD3F3-02      | 28 (if not already done) |          |
| Midbay Overhead | NOD3O2-31      | 2                        |          |
| Midbay Overhead | NOD302-32      | 3                        |          |
| Midbay Overhead | NOD3O2-33      | 2                        |          |
| Midbay Overhead | NOD3O2-34      | 6 (if not already done)  |          |
| Midbay Overhead | NOD3O2-35      | 2                        |          |
| Midbay Overhead | NOD3O3-01      | 31                       |          |
| Midbay Aft      | NOD3A2-31      | 1                        |          |
| Midbay Aft      | NOD3A2-32      | 0                        |          |
| Midbay Aft      | NOD3A2-33      | 2 (if not already done)  |          |
| Midbay Aft      | NOD3A2-34      | 3                        |          |
| Midbay Aft      | NOD3A2-35      | 2                        |          |
| Midbay Deck     | NOD3D2-31      | 2                        |          |
| Midbay Deck     | NOD3D2-32      | 3                        |          |
| Midbay Deck     | NOD3D2-33      | 2                        |          |
| Midbay Deck     | NOD3D2-34      | 7                        |          |
| Midbay Deck     | NOD3D2-35      | 2                        |          |
| Midbay Deck     | NOD3D3-01      | 22                       |          |
| Midbay Deck     | NOD3D3-02      | 20                       |          |
| Midbay Deck     | NOD3D3-03      | 22                       |          |
|                 | Total          | 197                      |          |

Table 4. Midbay Launch Restraing Bolt Locations (5/32" Hex Head)

(ASSY OPS/20A/FIN) Page 9 of 13 pages

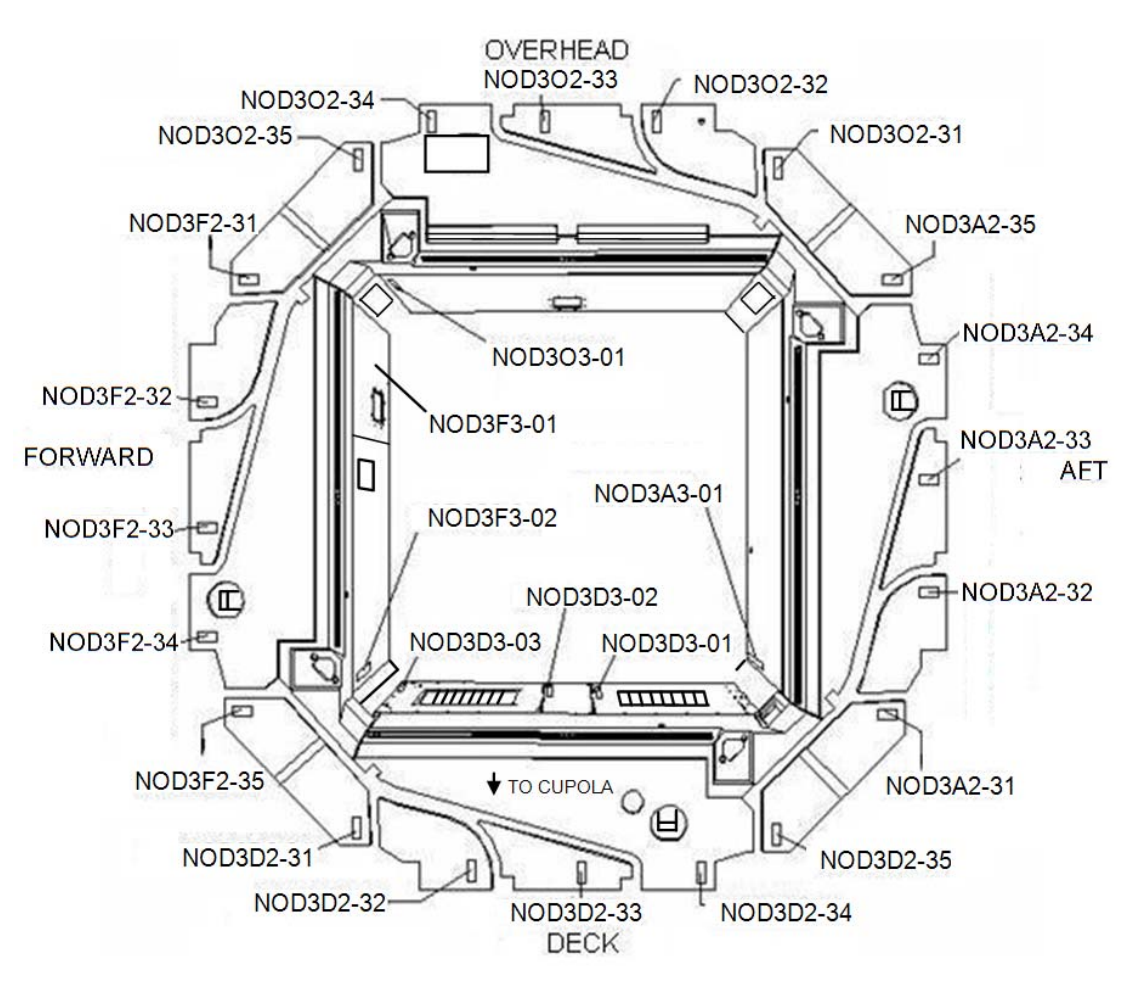

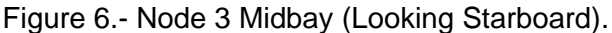

- 5.1 Remove non-captive Launch Restraint Bolts (one hundred ninety-seven) from Node 3 Midbay Closeout Panels (Driver Drill; Hex Shank, 5/32" Hex Head, 1/4" Drive).
  Stow bolts and washers in Ziplock Bag.
  Refer to Table 4 and Figure 6.
- 5.2 Photo document Final Configuration (Digital Camera).

Table 5. Midbay Launch Restraint Bolt Locations (3/16" Hex Head)

| Location   | Closeout Panel | Launch Bolts             | Complete |
|------------|----------------|--------------------------|----------|
| Midbay Aft | NOD3A3-01      | 31 (if not already done) |          |

- 5.3 Remove non-captive Launch Restraint Bolts (thirty-one) from Node 3 Midbay Closeout Panels NODA3-01 (Driver Drill; Hex Shank, 3/16" Hex Head, 1/4" Drive).
  Stow bolts and washers in Ziplock Bag.
  Refer to Table 5 and Figure 6.
- 5.4 Photo document Final Configuration (Digital Camera).

|  | (ASSY OPS/20A/FIN) | Page 10 of 13 pages |
|--|--------------------|---------------------|
|--|--------------------|---------------------|

#### 6. <u>REMOVING LAUNCH RESTRAINT BOLTS FROM AVIONICS RACKS</u> (BAY 4 AND BAY 5)

Table 6. Avionics Racks Launch Retraint Bolt Locations (5/32" Hex Head)

| Location      | Closeout Panels | Launch Bolts | Complete |
|---------------|-----------------|--------------|----------|
| Avionics Rack | NOD3O4-01       | 11           |          |
| Avionics Rack | NOD3O4-02       | 7            |          |
| Avionics Rack | NOD3O5-01       | 8            |          |
| Avionics Rack | NOD3O5-02       | 7            |          |
|               | Total           | 33           |          |

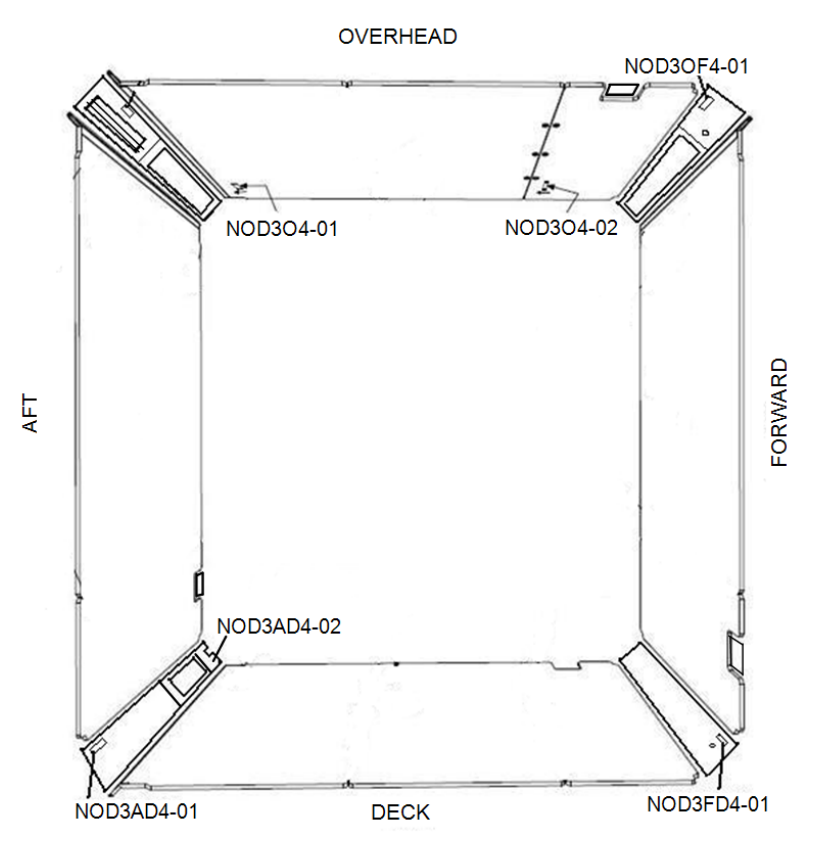

Figure 7.- Node 3 Bay 4 (Looking Port).

(ASSY OPS/20A/FIN)

Page 11 of 13 pages

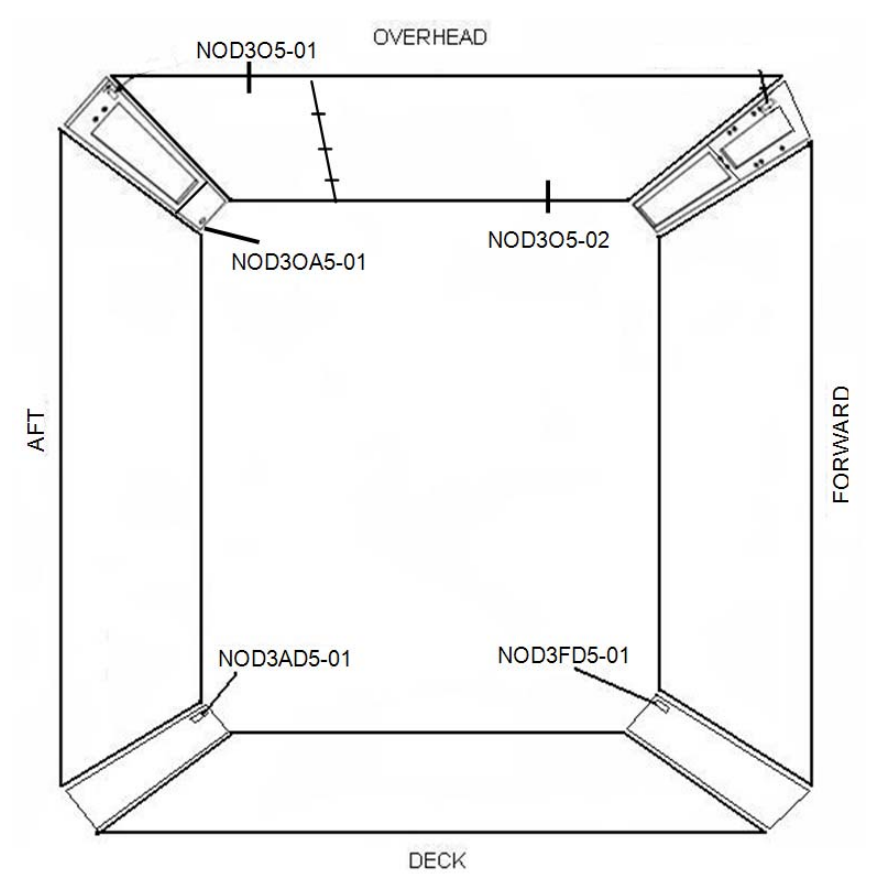

Figure 8.- Node 3 Bay 5 (Looking Port).

- 6.1 Remove non-captive Launch Restraint Bolts (thirty-three) from Node 3 Avionics Racks Closeout Panels (Driver Drill; Hex Shank, 5/32" Hex Head, 1/4" Drive).
  Stow bolts and washers in Ziplock Bag. Refer to Table 6 and Figures 7, 8.
- 6.2 Photo document Final Configuration (Digital Camera).

| (ASSY OPS/20A/FIN) | Page 12 of 13 pages |
|--------------------|---------------------|
| (                  |                     |

#### 7. <u>REMOVING LAUNCH RESTRAINT BOLTS FROM STARBOARD CONE</u> (BAY 6)

| Location       | Closeout Panel | Launch Bolts            | Complete |
|----------------|----------------|-------------------------|----------|
| Fwd Stbd Cone  | NOD3F6-01      | 6                       |          |
| Ovhd Stbd Cone | NOD3O6-01      | 3                       |          |
| Ovhd Stbd Cone | NOD3O6-02      | 2 (if not already done) |          |
| Ovhd Stbd Cone | NOD3O6-03      | 5                       |          |
| Ovhd Stbd Cone | NOD3O6-51      | 8 (if not already done) |          |
| Ovhd Stbd Cone | NOD306-52      | 3                       |          |
| Aft Stbd Cone  | NOD3A6-01      | 4 (if not already done) |          |
| Aft Stbd Cone  | NOD3A6-51      | 7                       |          |
| Aft Stbd Cone  | NOD3A6-52      | 4                       |          |
| Deck Stbd Cone | NOD3D6-01      | 3                       |          |
| Deck Stbd Cone | NOD3D6-02      | 2 (if not already done) |          |
| Deck Stbd Cone | NOD3D6-03      | 7                       |          |
| Deck Stbd Cone | NOD3D6-51      | 8(if not already done)  |          |
| Deck Stbd Cone | NOD3D6-52      | 4                       |          |
|                | Total          | 66                      |          |

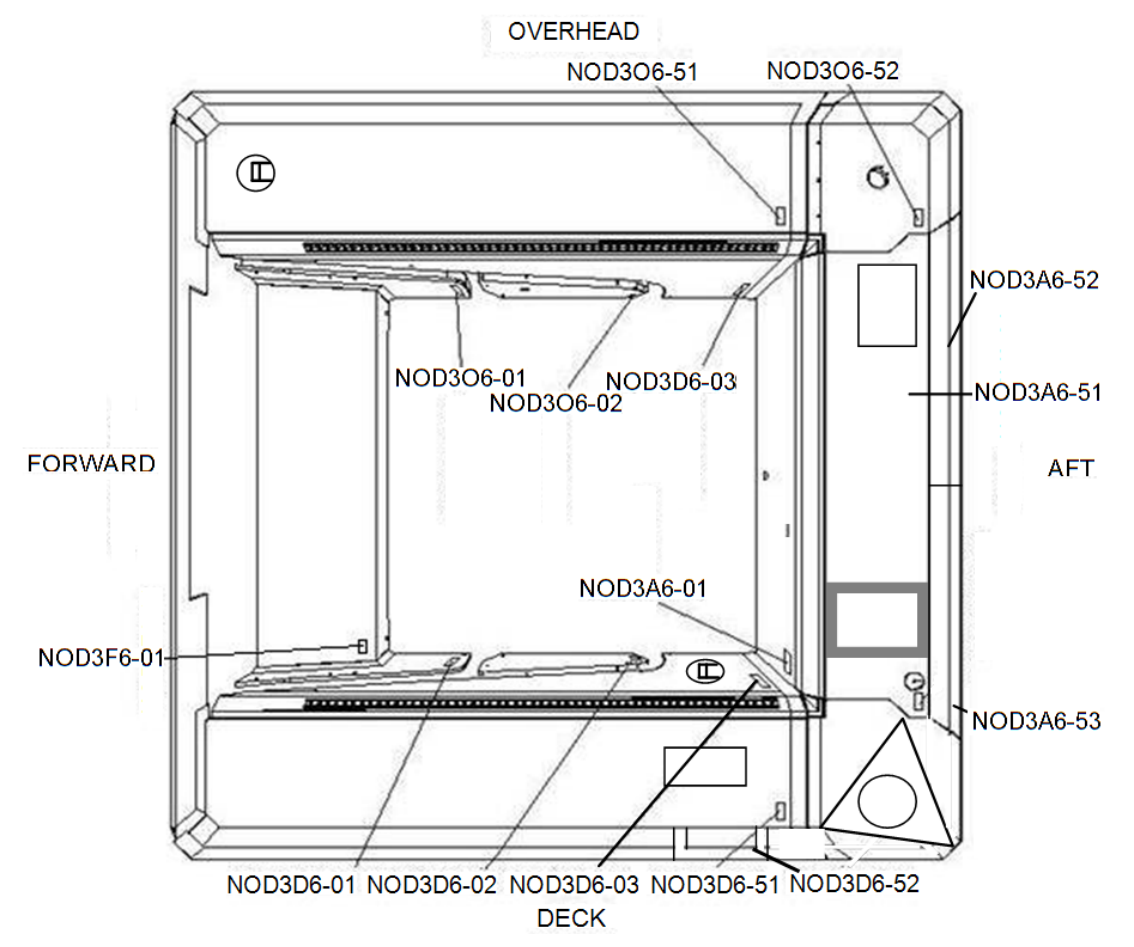

Figure 9.- Node 3 Starboard Cone (Looking Starboard).

(ASSY OPS/20A/FIN) Page 13 of 13 pages

- 7.1 Remove non-captive Launch Restraint Bolts (sixty-eight) from Node 3 Starboard Cone Closeout Panel (Driver Drill; Hex Shank, 5/32" Hex Head, 1/4" Drive).
  Stow bolts and washers in Ziplock Bag.
  Refer to Table 7 and Figure 9.
- 7.2 Photo document Final Configuration (Digital Camera).

Table 8. Starboard Cone Launch Restraint Bolt Locations (3/16" Hex Head)

| Location      | Closeout Panel | Launch Bolts            | Complete |
|---------------|----------------|-------------------------|----------|
| Stbd Cone Aft | NOD3A6-53      | 6 (if not already done) |          |

- 7.3 Remove non-captive Launch Restraint Bolts (six) from Node 3 Starboard Cone Closeout Panel NOD3A6-53 (Driver Drill; Hex Shank, 3/16" Hex Head, 1/4" Drive).
  Stow bolts and washers in Ziplock Bag. Refer to Table 8 and Figure 9.
- 7.4 Photo document Final Configuration (Digital Camera).

#### 8. POST MAINTENANCE

- 8.1 Remove all Kapton Tape from remaining bolts.
- 8.2 Stow tools, bolts.
- 8.3 Notify **MCC-H** of task completion.

This Page Intentionally Blank

(ASSY OPS/20A/FIN) Page 1 of 42 pages

#### **OBJECTIVE:**

To setup the Fluid System Servicer (FSS). Purge Cupola ITCS lines to vacuum and then fill with ITCS coolant using the FSS. Reconfigure Cupola ITCS QDs so that Cupola is cooled by the Node 3 ITCS. Close the MTL Cupola MFCV. Purge the dry Node 3/Node 1 ITCS lines and then fill with ITCS coolant. Reconfigure Node 3 ITCS QDs to connect Node 3 to the Node 1 ITCS. Reconfigure Node 1 ITCS QDs so that Node 3 provides cooling to Node 1 and Airlock instead of the LAB ITCS. After FSS operations are complete, drain and purge the FSS and FSS jumpers.

#### LOCATION:

Node 3: Cupola ITCS Reconfiguration QDs at NOD3D6 (Starboard Endcone) Node 3: Node 3 ITCS Reconfiguration QDs at NOD3D3 (Deck Midbay) Node 1: Node 1 Mod Kit ITCS Jumper installed at NOD1P1 (Port Alcove)

#### DURATION:

Cupola FSS Fill

30 minutes for FSS Setup (steps 1 to 8)
75 minutes for Cupola Purge and Fill (steps 9 to 15)
30 minutes for Cupola ITCS QD Reconfiguration (steps 16 to 17)
10 minutes for MTL Cupola MFCV Manipulation (step 18)
5 minutes for FSS safing (step 19)

#### Node 3/1 FSS Fill

30 minutes for FSS preparation for Node 3/Node 1 ITCS Fill (steps 20 to 24) 60 minutes for Node 3/Node 1 ITCS Fill (steps 25 to 30) 25 minutes for Node 3 ITCS QD Reconfiguration (steps 31 to 32) 25 minutes for Node 1 ITCS QD Reconfiguration (steps 33 to 36) 10 minutes to for FSS safing (step 37)

#### FSS Cleanup

90 minutes for FSS Cleanup (steps 38 to 44)

#### <u>PARTS:</u>

Ziplock Bag labeled "1.140 CUPOLA AND NODE 3/NODE 1 ITCS FILL USING FSS" TCS MTL SUPPLY FROM NODE 3 Label (two) TCS MTL RETURN TO NODE 3 Label (two)

#### MATERIALS:

Ziplock Bag, small (one) Kapton Tape Gray Tape Aluminum Tape Sharpie

(ASSY OPS/20A/FIN) Page 2 of 42 pages

TOOLS: Digital Camera CSA-O2 (two) P/N SED46115801-305 PWR labeled "ITCS Water" P/N SEG46117689-301 S/N 1035 PWR labeled "ITCS Water" P/N SEG46117689-301 S/N 1034 PWR labeled "ITCS Water" P/N SEG46117689-301 S/N 1002 PS-120 Cable P/N SEG33114649-301 PEEK, 120 VDC 12 AMP 20" Extension Cable P/N SEG33112596-303 Restraint Mobility Aids (RMAs): 41.5" Hand Rail Assembly (two) P/N G11F5200-1 Adjustable Length Tether (one) P/N G11F5140-1 Fluid System Servicer (FSS): Fluids Control Pump Assembly (FCPA) P/N 683-17117-1 Vacuum Access Jumpers: VAJ-83-1 35 ft P/N 683-17111-2 FSS Jumpers: 20 ft FSS Jumpers FSS-72-1 P/N 683-17111-11 FSS-72-2 P/N 683-17111-12 5 ft FSS Jumpers FSS-79-1 P/N 683-17111-9 FSS-79-2 P/N 683-17111-10 4 ft FSS Jumpers FSS PWR Adapter P/N SEG46118440-301 3 ft FSS Jumpers FSS-70-2 P/N 683-17111-20 FSS-64-2 Jumper P/N 683-17111-22 1.5 ft FSS Jumpers FSS-68-1 Jumper P/N 683-17111-13 FSS-68-2 Jumper P/N 683-17111-14 FSS-69-1 Jumper P/N 683-17111-15 FSS-69-2 Jumper P/N 683-17111-16 FSS-77-2 P/N 683-17111-18 **ISS IVA Toolbox:** Drawer 2: Ratchet, 3/8" Drive 4" Ext, 3/8" Drive 5/32" Hex Head, 3/8" Drive 1/4" Hex Head Driver, 3/8" Drive (may be required in step 2.1) Drawer 4: Wire Cutters

REFERENCED PROCEDURE(S):

None

(ASSY OPS/20A/FIN) Page 3 of 42 pages

1. PREPARING FSS WORKSITE

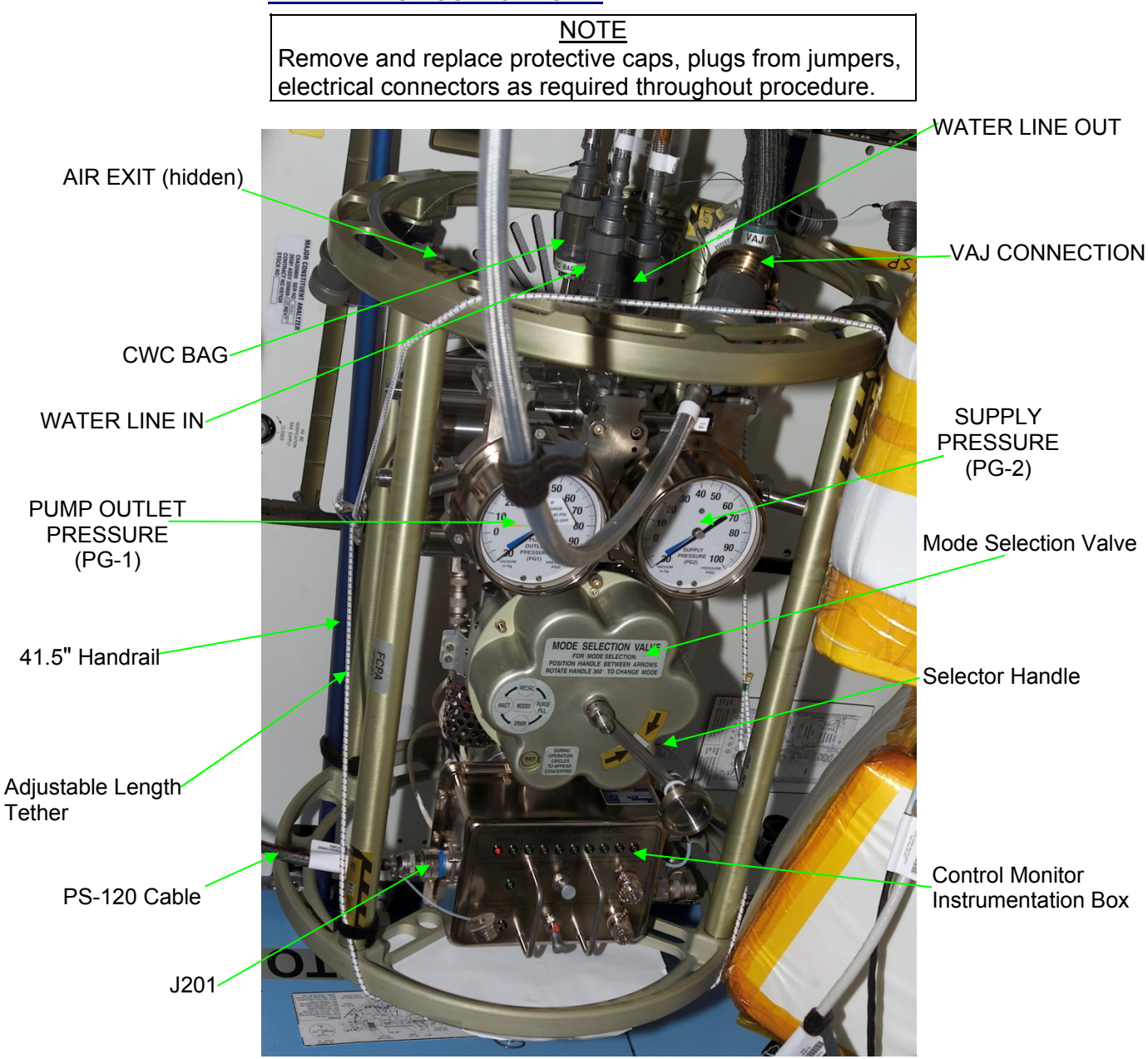

Figure 1.- Fluid Control Pump Assembly (FCPA).

| NOD3   | 1.1 | Install 41.5" Handrails (two) on seat tracks, in parallel, 6 to 8 inches apart, per crew preference.<br>Refer to Figure 1. |
|--------|-----|----------------------------------------------------------------------------------------------------|
| LAB1O6 | 1.2 | Remove FSS Beta Cloth Closeout covering top portion of LAB1O6 Rack, fold.                                                  |

Temporarily stow.

(ASSY OPS/20A/FIN) Page 4 of 42 pages

#### 2. SETTING UP FCPA

- Unfasten triangular restraint bracket fasteners (six) securing FCPA by hand (if required, Ratchet, 3/8" Drive; 1/4" Hex Head, 3/8" Drive).
- 2.2 Remove FCPA. Temporarily reinstall triangular restraint bracket.
- 2.3 Remove any FSS jumpers coiled in end of FCPA. Temporarily stow jumpers.
- NOD3
- 2.4 Place FCPA on pre-installed set of 41.5" Handrails (two), secure with Adjustable Length Tether (one).

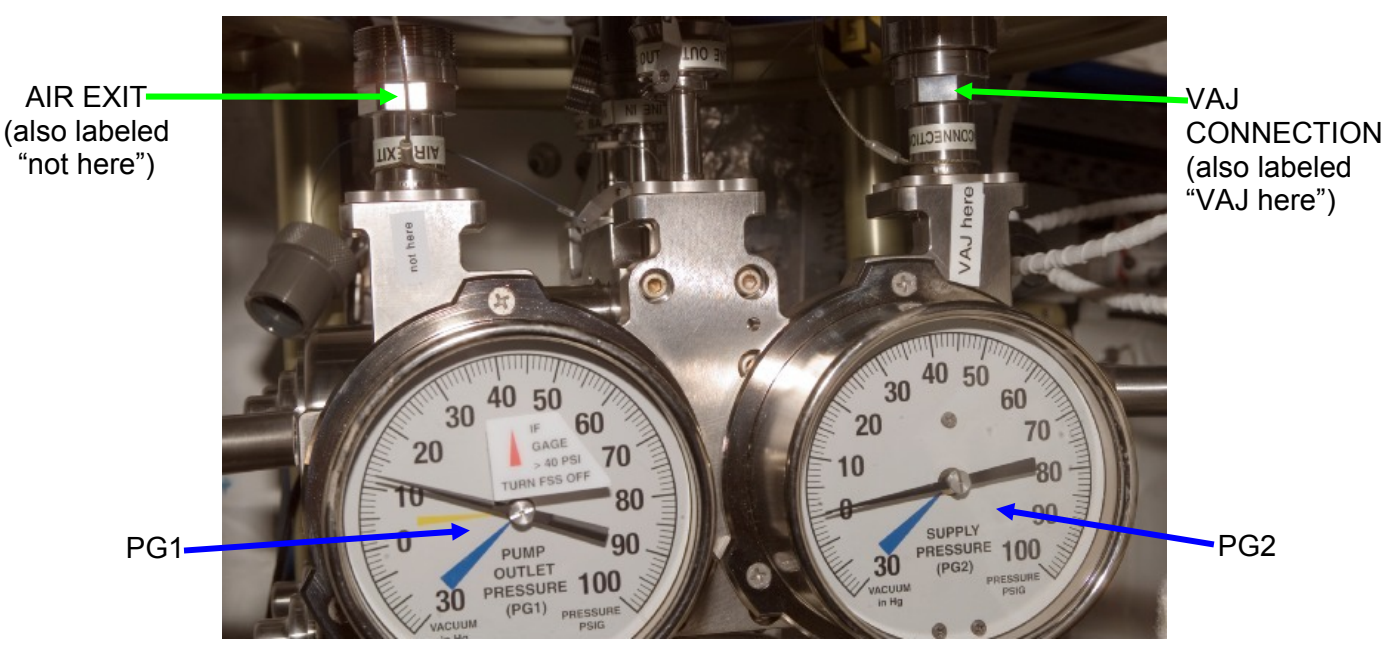

Figure 2.- AIR EXIT and VAJ CONNECTION on FCPA.

- 2.5 Gamah Cap  $\leftarrow \mid \rightarrow$  AIR EXIT on FCPA Refer to Figures 1, 2.
- 2.6 Verifying FSS Power and Valve Positions

| √sw FSS MAIN POWER    | – OFF        |
|-----------------------|--------------|
| √MODE SELECTION VALVE | – INACT      |
| √MV1                  | - BYPASS     |
| √MV2                  | - CLOSE      |
| √MV3                  | - DF1/SUPPLY |
|                       |              |

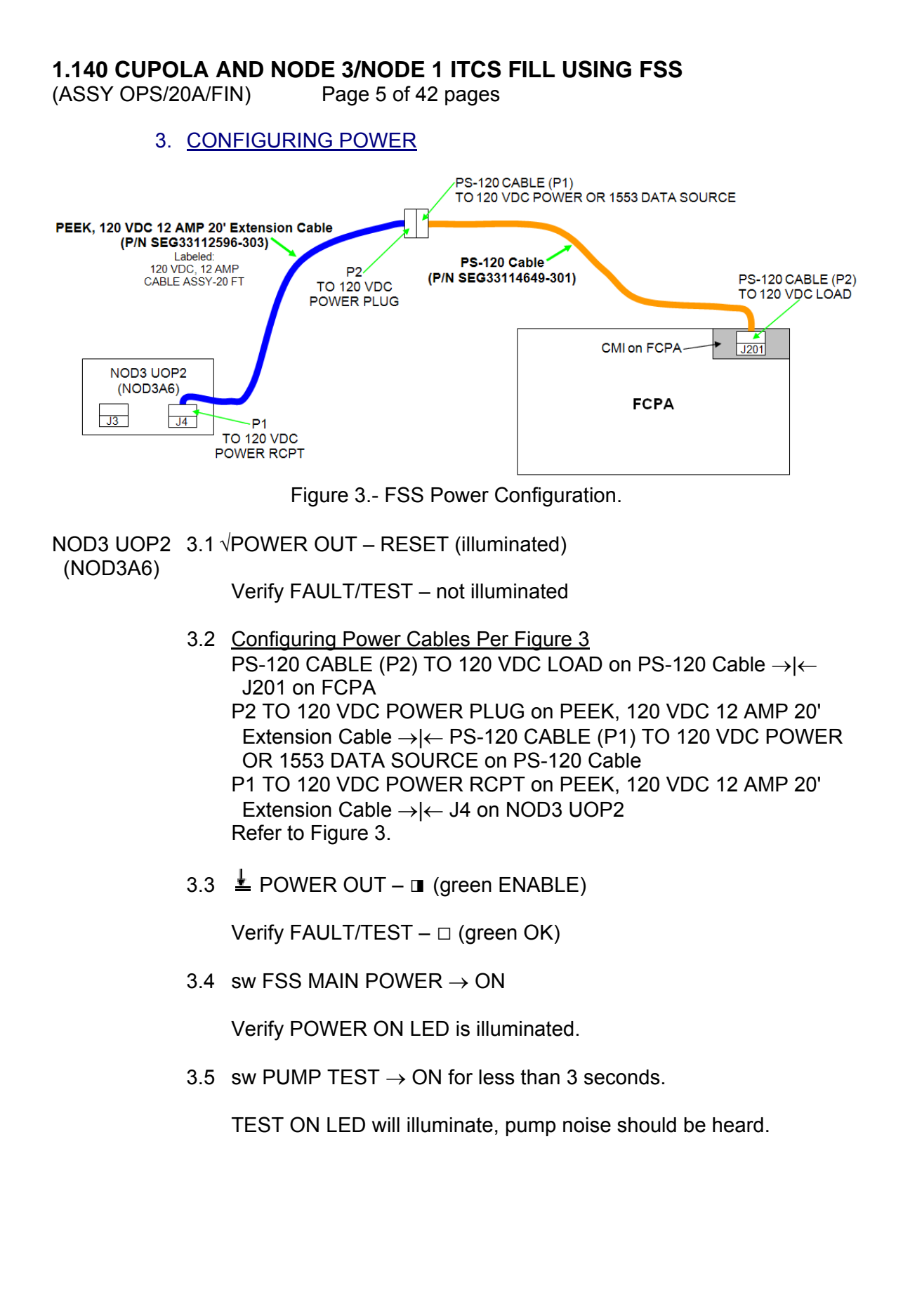

(ASSY OPS/20A/FIN) Page 6 of 42 pages

PCS

- 4. CONNECTING TO VACUUM SOURCE
- 4.1 <u>Verifying Vent and Relief Isolation Valve (VRIV)</u>, Vent and Relief Control Valve (VRCV) Closed

Node 3: ECLSS: PCA Node 3 ACS 'Pressure Control Assembly'

sel VRCV (Icon)

Node 3 PCA VRCV

Verify Position – Closed

Node 3: ECLSS: PCA Node 3 ACS 'Pressure Control Assembly'

sel VRIV (Icon)

Node 3 PCA VRIV

Verify Position – Closed

- NOD3F0 4.2 Remove Closeout Panel NOD3F0-03, fasteners (thirteen) (Ratchet, 3/8" Drive; 5/32" Hex Head, 3/8" Drive).
  - 4.3 Remove Closeout Panel NOD3F0-02, fasteners (four) (Ratchet, 3/8" Drive; 5/32" Hex Head, 3/8" Drive).
  - 4.4 Gamah Cap ←|→ PCA Vacuum Access Port Temporarily stow Gamah Cap.
  - 4.5 Verify VAJ seals free from damage, debris on both ends of VAJ-83-1 35 ft.
  - 4.6 VAJ-83-1 35 ft (bent end) → ← PCA Vacuum Access Port, hand tighten.
  - 4.7 Gamah Cap ← |→ VAJ CONNECTION on FCPA VAJ-83-1 35 ft (straight end) → |← VAJ CONNECTION on FCPA, hand tighten. Restrain VAJ-83-1 35 ft per crew preference. Refer to Figures 1 and 2.
- MCC-H 4.8 Suppressing Node 3 PPR Failure Caution C&W Summ Caution & Warning Summary 'Event Code Tools'

(ASSY OPS/20A/FIN) Page 7 of 42 pages

sel Suppress

#### Suppress Annunciation of an Event

input Event Code – <u>17053</u> ('Positive P Relief Failure - Node 3')

#### cmd Arm cmd Execute

#### <u>NOTE</u>

The following Caution message will be received after PPR is inhibited: '**Positive P Relief Failure - Node 3**'

No action required. This message will return to normal once PPR is re-enabled.

PCS

4.9 <u>Disabling Positive Pressure Relief</u> Node 3: ECLSS: PCA: PCA Commands <u>Node 3 PCA Commands</u> 'PCA'

Verify State – Monitor

'Positive Pressure Relief' 'Inhibit'

**cmd** Arm (Verify Status – Armed) **cmd** Inhibit (Verify Positive Pressure Relief Status – Inhibited)

4.10 <u>Opening Vacuum Relief Isolation Valve (VRIV)</u> Node 3: ECLSS: PCA Node 3 ACS 'Pressure Control Assembly'

sel VRIV (Icon)

Node 3 PCA VRIV 'Open'

**cmd** Arm (Verify Status – Armed) **cmd** Open (Verify Position – Open)

5. CONFIGURING FOR DRAIN OF FSS JUMPERS

<u>NOTE</u> Refer to Figure 4 for step 5.

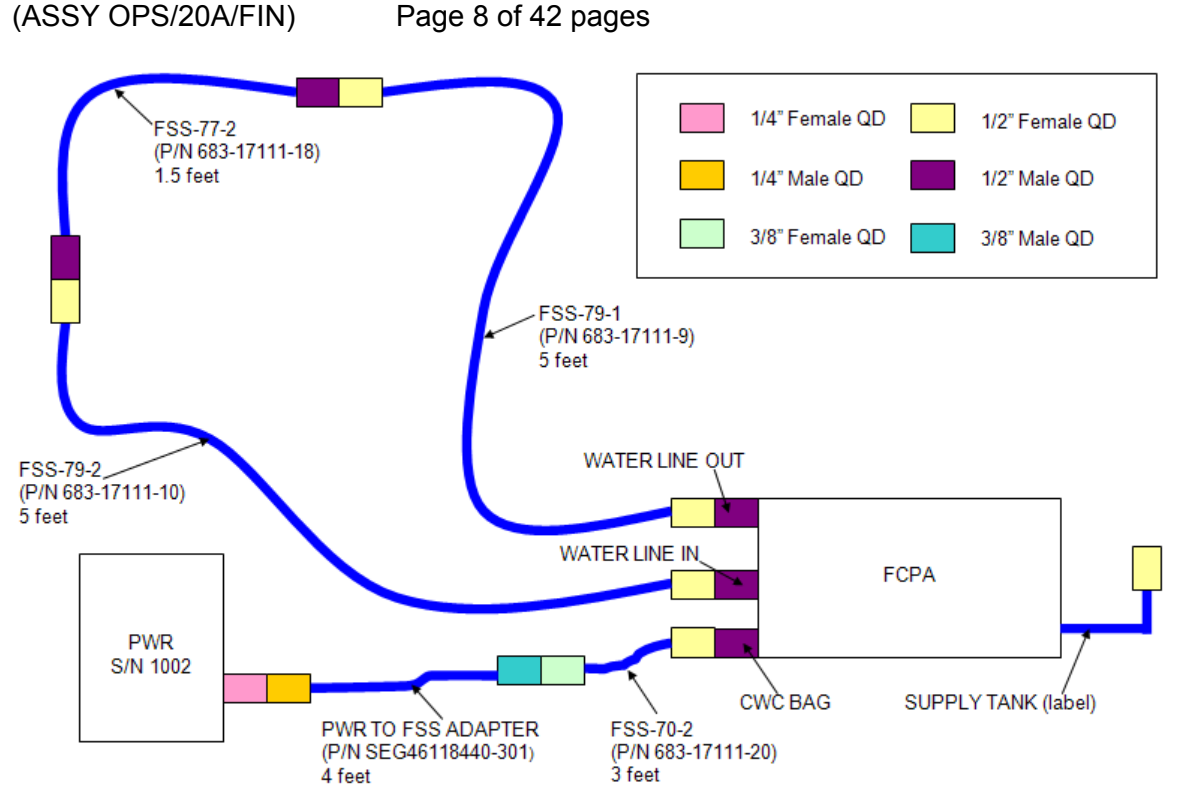

Figure 4.- FSS and Jumper Drain and Purge Setup.

- 5.1 FSS-79-1  $\rightarrow$  | $\leftarrow$  WATER LINE OUT on FCPA FSS-79-1  $\rightarrow$  | $\leftarrow$  FSS-77-2 FSS-79-2  $\rightarrow$  | $\leftarrow$  FSS-77-2 FSS-79-2  $\rightarrow$  | $\leftarrow$  WATER LINE IN on FCPA
- 5.2 FSS-70-2  $\rightarrow \mid \leftarrow$  CWC BAG on FCPA PWR TO FSS ADAPTER  $\rightarrow \mid \leftarrow$  FSS-70-2 PWR TO FSS ADAPTER  $\rightarrow \mid \leftarrow$  PWR S/N 1002
- 6. DRAINING FSS AND FSS JUMPERS

# CAUTION 1. While in DRAIN, FILL, RECIRC mode (FSS Pump is on), PG1 (Pump Outlet Pressure) must be monitored to ensure FSS and ITCS lines do not become overpressurized. 2. PWR S/N 1002 must be monitored to avoid overfilling during DRAIN

- PWR S/N 1002 must be monitored to avoid overhining during DRAIN operations. If PWR S/N 1002 appears to approach the full point, MODE SELECTION VALVE should be rotated to INACT.
- $6.1 \text{ MV2} \rightarrow \text{OPEN}$
- 6.2 MODE SELECTION VALVE ← DRAIN (FCPA pump will turn ON)
- 6.3 Drain until PG-1 is in yellow range for 1 minute.

(ASSY OPS/20A/FIN) Page 9 of 42 pages

\* If PWR S/N 1002 appears to be approaching full \* MODE SELECTION VALVE → INACT \* \*  $\sqrt{MCC-H}$  for further instructions \* If PG1 pressure > 40 psig \* sw FSS MAIN POWER → OFF \* \*  $\sqrt{MCC-H}$  for further instructions 6.4 MV2  $\rightarrow$  CLOSE Drain for an additional 2 minutes. 7. PURGING FSS AND FSS JUMPERS 7.1 MODE SELECTION VALVE ← PURGE/FILL (FCPA pump will turn OFF) 7.2 MV2  $\rightarrow$  OPEN 7.3 Purge until PG-1 is in blue arc for 30 seconds. This action should take less than 10 minutes. Record PG1 pressure: \_\_\_\_\_ in Hg Record PG2 pressure: \_\_\_\_\_ in Hg \* If blue arc is not reached for 30 seconds within 10 minutes \* MODE SELECTION VALVE ← INACT, then: \* MODE SELECTION VALVE ← DRAIN \* \* Drain until PG-1 is in yellow range for 30 seconds. \* \* If PWR S/N 1002 appears to be approaching full \* MODE SELECTION VALVE  $\frown$  INACT \* \*  $\sqrt{MCC-H}$  for further instructions \*  $MV2 \rightarrow CLOSE$ \* Drain an additional 2 minutes. \* \* If PWR S/N 1002 appears to be approaching full \* MODE SELECTION VALVE  $\bigcirc$  INACT \* \*  $\sqrt{MCC-H}$  for further instructions MODE SELECTION VALVE → INACT \* Restart procedure from step 7.1. \* Notify **MCC-H**. \*\*\*\*\*\*

- 7.4 MV2  $\rightarrow$  CLOSE
- 7.5 MODE SELECTION VALVE ← INACT
- 8. DISCONNECTING FSS JUMPERS
  - 8.1 Disconnecting FSS-77-2 Jumpers FSS-77-2  $\leftarrow$  | $\rightarrow$  FSS-79-1 FSS-77-2  $\leftarrow$  | $\rightarrow$  FSS-79-2 Stow FSS-77-2.
  - 8.2 <u>Disconnecting PWR</u> FSS-70-2  $\leftarrow \mid \rightarrow$  CWC BAG QD on FCPA FSS-70-2  $\leftarrow \mid \rightarrow$  PWR TO FSS ADAPTER PWR TO FSS ADAPTER  $\leftarrow \mid \rightarrow$  PWR S/N 1002
- 9. REMOVING NODE 3 DECK MIDBAY CLOSEOUT PANELS

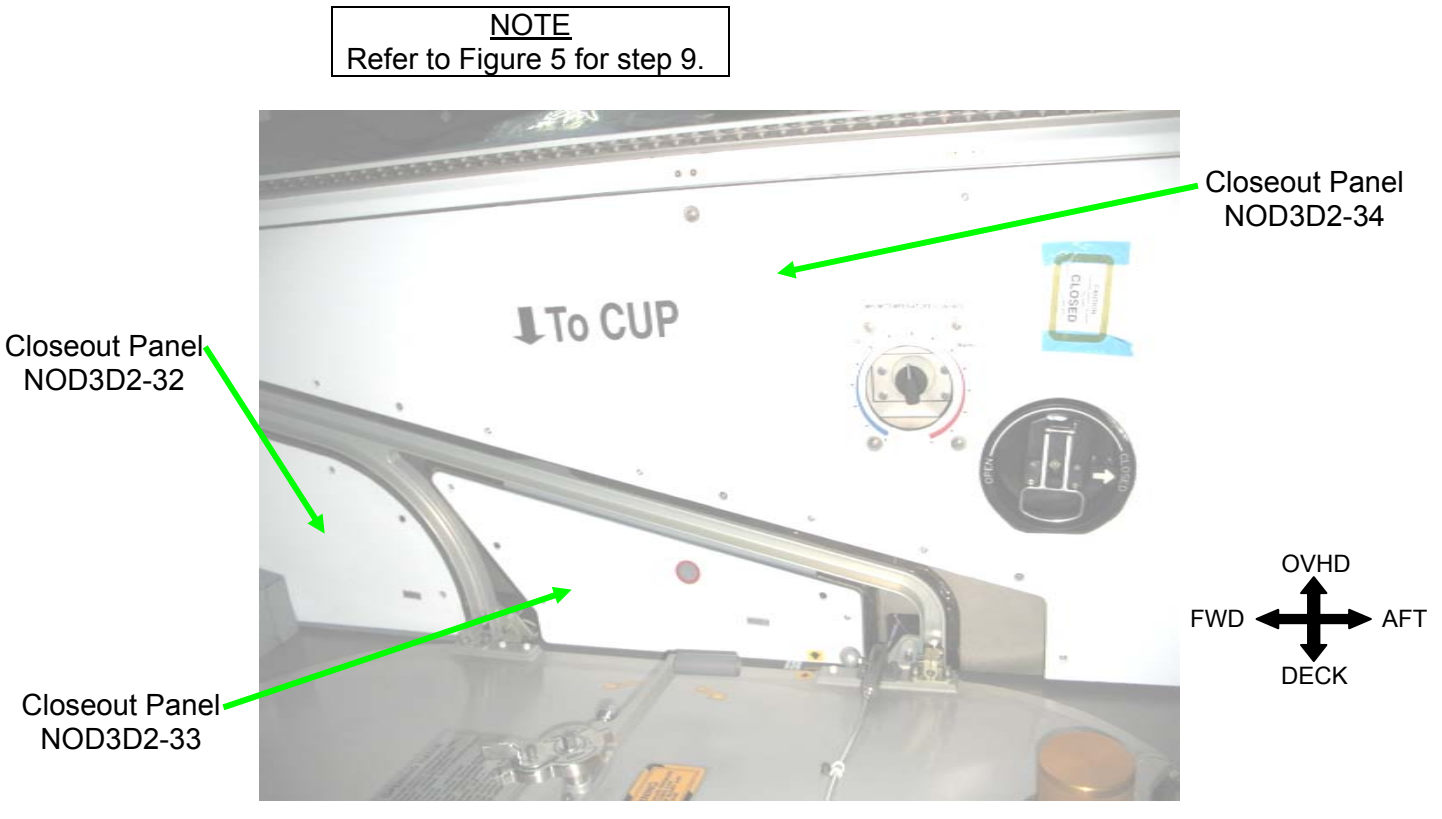

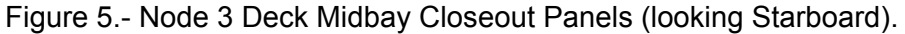

- NOD3D2 9.1 Remove Closeout Panel NOD3D2-32, fasteners (four) (Ratchet, 3/8" Drive; 5/32" Hex Head, 3/8" Drive).
  - 9.2 Remove Closeout Panel NOD3D2-33, fasteners (three) (Ratchet, 3/8" Drive; 5/32" Hex Head, 3/8" Drive).

(ASSY OPS/20A/FIN) Page 11 of 42 pages

- 9.3 Remove Closeout Panel NOD3D2-34, fasteners (seventeen) (Ratchet, 3/8" Drive; 5/32" Hex Head, 3/8" Drive).
- 9.4 Record CSA-O2 sampling in open cabin: \_\_\_\_\_\_ % (first CSA-O2). Record CSA-O2 sampling in open cabin: \_\_\_\_\_\_ % (second CSA-O2).

Verify CSA-O2 sampling from both units are within 1.1 % of each other.

9.5 Perform CSA-O2 sampling in area where Closeout Panel was removed for 1 minute.
 If O2 % is between 16.5 to 23.3 %, proceed.

#### 10. DEMATING CUPOLA HTL QDS FOR FSS FILL

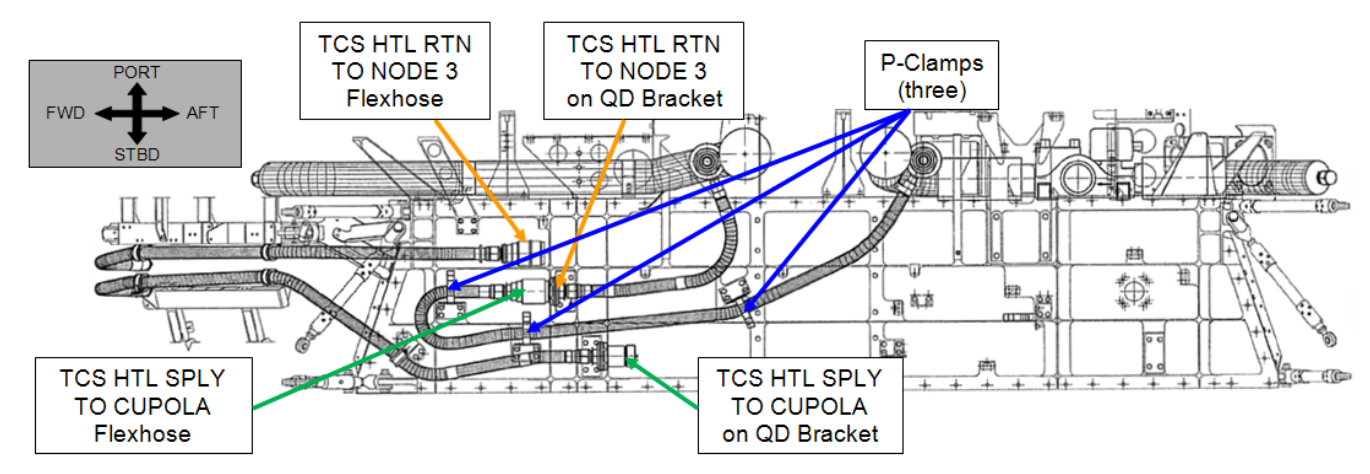

Figure 6.- Launch Configuration of Cupola HTL QDs (looking Overhead on Deck side of Deck Midbay).

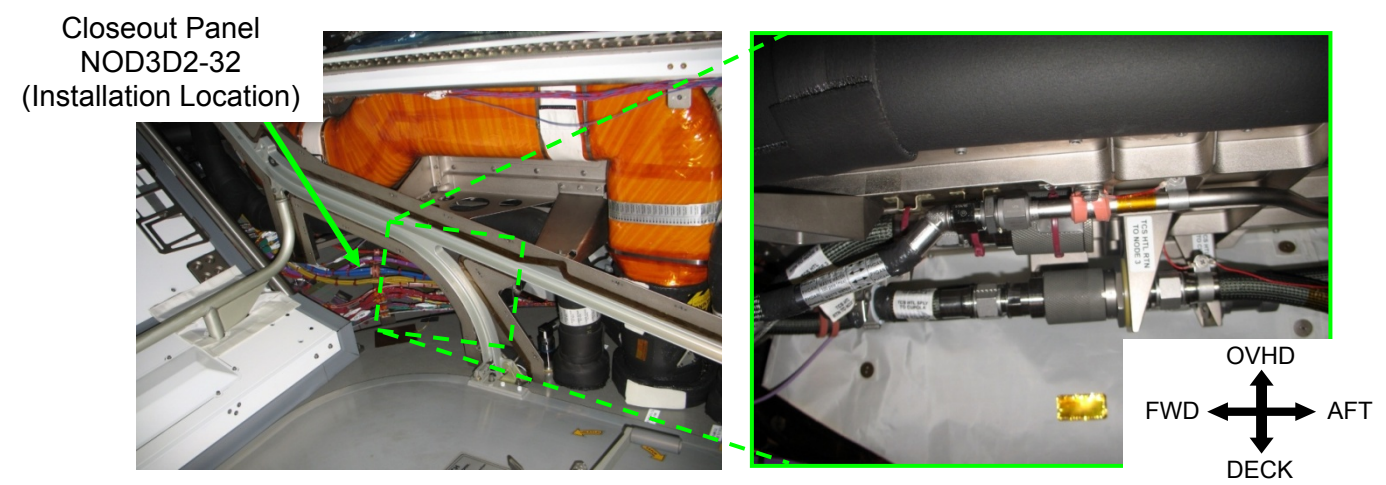

Figure 7.- Cupola HTL QDs in Node 3 Deck Midbay (looking Starboard).

(ASSY OPS/20A/FIN)

Page 12 of 42 pages

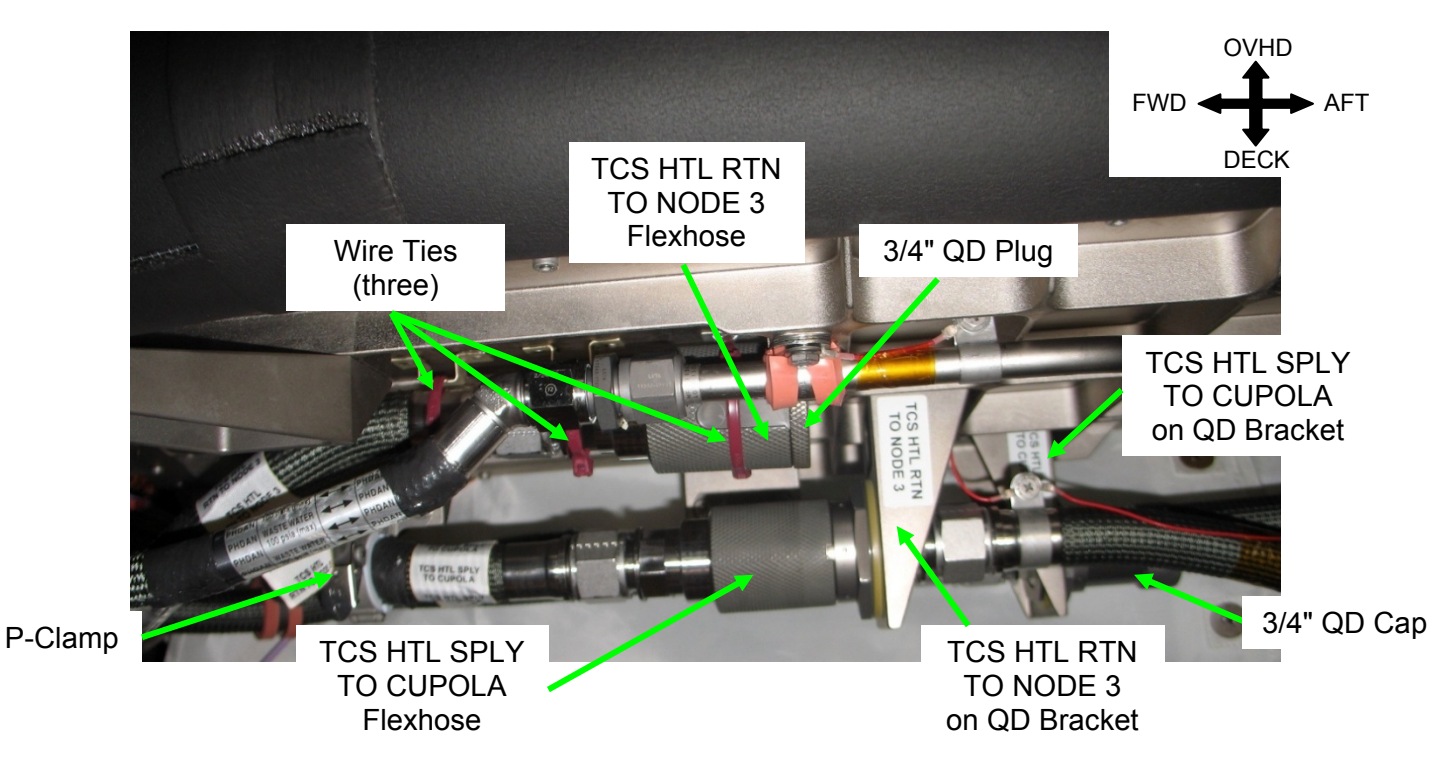

Figure 8.- Cupola HTL QDs (looking Starboard).

- NOD3D3 10.1 Disengage P-Clamps (three) securing TCS HTL SPLY TO CUPOLA Flexhose to structure. Refer to Figures 6, 7, and 8.
  - 10.2 TCS HTL SPLY TO CUPOLA Flexhose ←|→ TCS HTL RTN TO NODE 3 on QD Bracket Refer to Figures 6, 7, and 8.
  - 11. CONFIGURING FSS JUMPERS FOR CUPOLA FILL

<u>NOTE</u> 1. Refer to Figures 6, 7, 8, and 9 for step 11. 2. PW/P S/N 1035 and associated jumpers shown in Figure 9.

2. PWR S/N 1035 and associated jumpers shown in Figure 9 will not be connected until step 13.

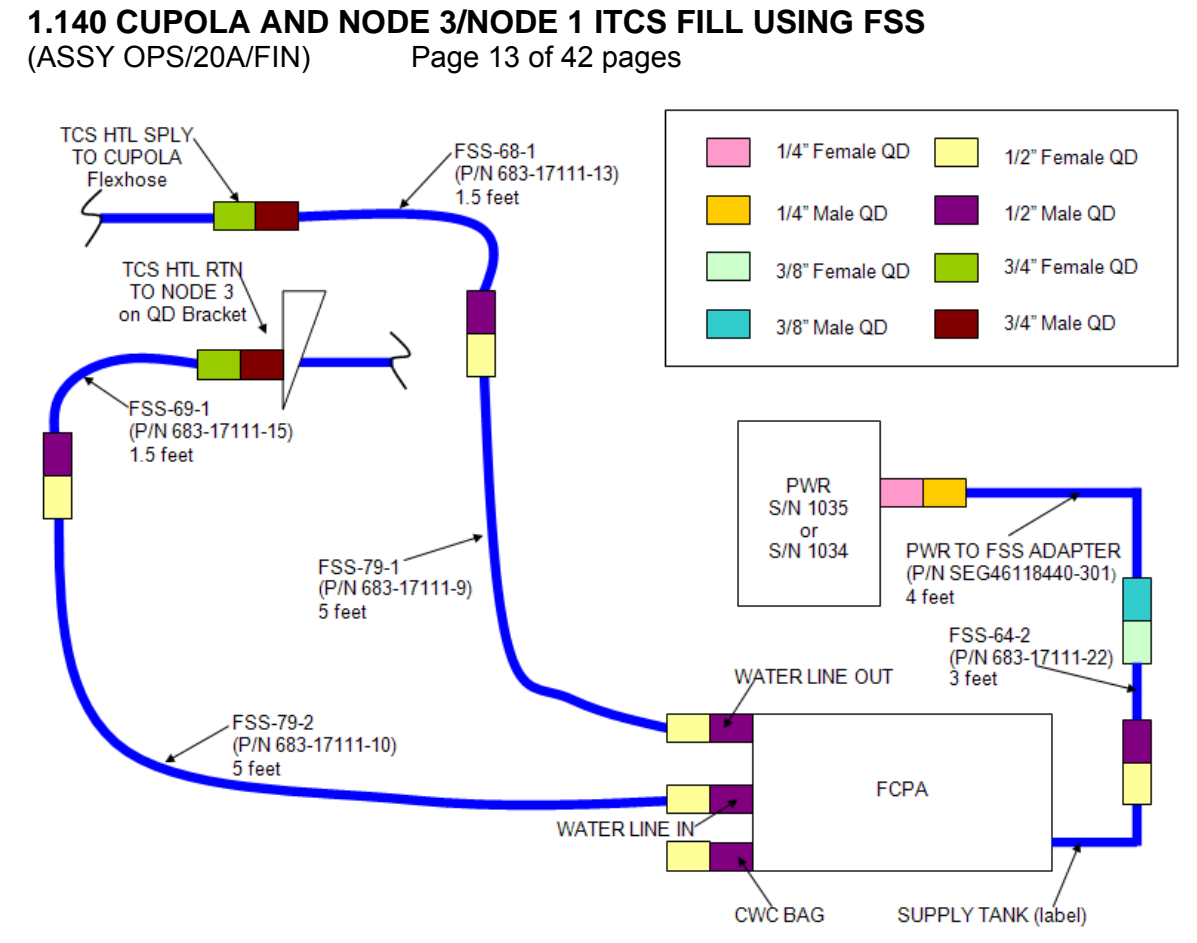

Figure 9.- FSS and Jumper Configuration for Cupola Fill.

- FCPA 11.1  $\sqrt{FSS-79-1} \rightarrow | \leftarrow$  WATER LINE OUT on FCPA  $\sqrt{FSS-79-2} \rightarrow | \leftarrow$  WATER LINE IN on FCPA
- NOD3D3 11.2 FSS-68-1  $\rightarrow$  | $\leftarrow$  FSS-79-1 FSS-68-1  $\rightarrow$  | $\leftarrow$  TCS HTL SPLY TO CUPOLA Flexhose
  - 11.3 FSS-69-1 →|← FSS-79-2 FSS-69-1 →|← TCS HTL RTN TO NODE 3 on QD Bracket

#### 12. PURGING CUPOLA

- FCPA 12.1 MODE SELECTION VALVE ← PURGE/FILL
  - 12.2 MV2  $\rightarrow$  OPEN
  - 12.3 Purge until PG-1 is in blue arc for 30 seconds. This action should take less than 10 minutes.

Record PG1 pressure: \_\_\_\_\_\_ in Hg Record PG2 pressure: \_\_\_\_\_\_ in Hg

(ASSY OPS/20A/FIN)

\*

\*

\*

\*

\*

\* \*

Page 14 of 42 pages

- If blue arc is not reached for 30 seconds within 10 minutes MODE SELECTION VALVE ← INACT, then:
- MODE SELECTION VALVE C DRAIN
- Drain until PG-1 is in yellow range for 30 seconds.
- $MV2 \rightarrow CLOSE$
- Drain an additional 2 minutes.
- MODE SELECTION VALVE → INACT
- Restart procedure from step 12.1.
- \* Notify **MCC-H**.
- \*\*\*\*\*
- 12.4 MV2  $\rightarrow$  CLOSE
- 12.5 MODE SELECTION VALVE ← INACT
- 13. CONNECTING PAYLOAD WATER RESERVOIR (PWR)
  - 13.1 FSS-64-2 →|← SUPPLY TANK on FCPA FSS-64-2 →|← PWR TO FSS ADAPTER
  - 13.2 PWR TO FSS ADAPTER  $\rightarrow \mid \leftarrow$  PWR S/N 1035 Refer to Figure 8.
- 14. FILLING AND RECIRCULATING CUPOLA

#### CAUTION

While in DRAIN, FILL, RECIRC mode (FSS Pump is on), PG1 (Pump Outlet Pressure) must be monitored to ensure FSS and ITCS lines do not become overpressurized.

- 14.1 MODE SELECTION VALVE ← PURGE/FILL
- 14.2 MV2  $\rightarrow$  OPEN
- 14.3 MV1  $\rightarrow$  FILL (FCPA pump will turn ON)

\*\*\*\*\*\*

- \* If PG1 pressure > 40 psig
- \* sw FSS MAIN POWER → OFF
- \* | √**MCC-H** for further instructions

\*

(ASSY OPS/20A/FIN) Page 15 of 42 pages

If PWR S/N 1035 appears empty \*  $MV1 \rightarrow BYPASS$  (FCPA pump will turn OFF) \* \* MODE SELECTION VALVE ← to INACT \* Notify MCC-H. \* PWR TO FSS ADAPTER  $\leftarrow \mid \rightarrow$  PWR S/N 1035 \* PWR TO FSS ADAPTER  $\rightarrow \mid \leftarrow$  PWR S/N 1034 MODE SELECTION VALVE ← PURGE/FILL  $MV1 \rightarrow FILL$  (FCPA pump will turn ON) \*\*\*\*\* \*\*\*\*\*\*\*\*

Wait 15 minutes.

Record PG1 pressure: \_\_\_\_\_ psig Record PG2 pressure: \_\_\_\_\_ psig

14.4 MV1  $\rightarrow$  BYPASS (FCPA pump will turn OFF)

14.5 MODE SELECTION VALVE ← RECIRC (FCPA pump will turn ON)

- \* If PG1 pressure > 40 psig
- \* sw FSS MAIN POWER  $\rightarrow$  OFF
- \*  $\sqrt{MCC-H}$  for further instructions

Recirculate for 5 minutes.

Record PG1 pressure: \_\_\_\_\_ psig Record PG2 pressure: \_\_\_\_\_ psig

- 14.6 MODE SELECTION VALVE ← INACT (FCPA pump will turn OFF)
- 14.7 MV2  $\rightarrow$  CLOSE
- 14.8 Notify **MCC-H** of coolant quantity remaining in PWR S/N 1035, 1034.

#### 15. DISCONNECTING FSS FROM CUPOLA HTL QDS

NOD3D3

- 15.1 FSS-68-1 ←|→ TCS HTL SPLY TO CUPOLA Flexhose 3/4" QD Cap →|← FSS-68-1
- 15.2 FSS-69-1 ←|→ TCS HTL RTN TO NODE 3 on QD Bracket 3/4" QD Plug →|← FSS-69-1

(ASSY OPS/20A/FIN) Page 16 of 42 pages

#### 16. <u>RECONFIGURING CUPOLA HTL QDS</u>

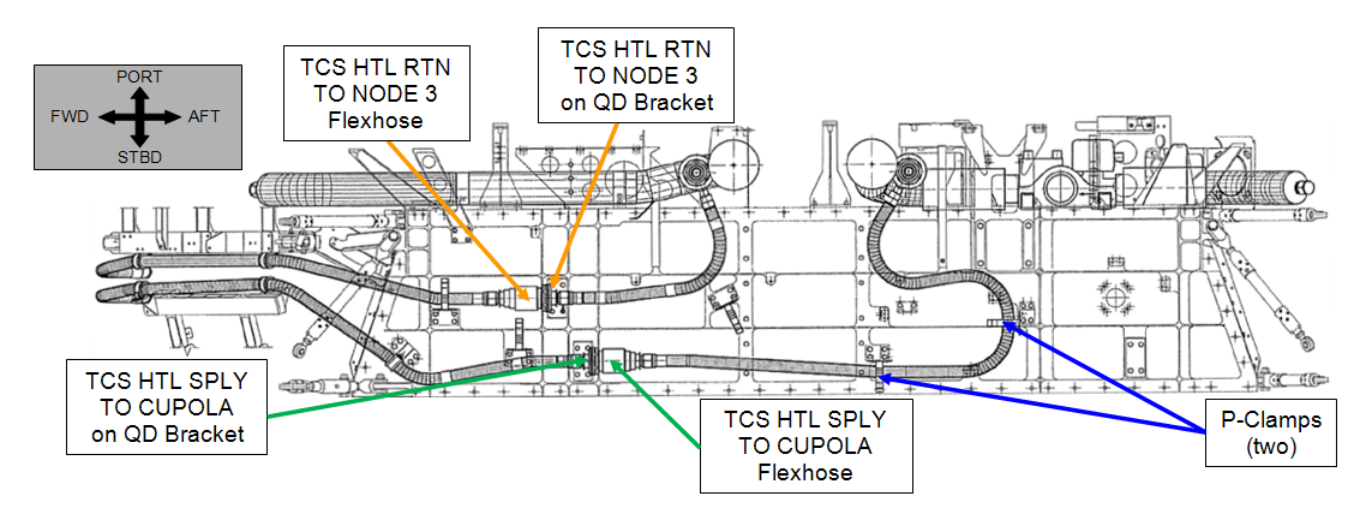

Figure 10.- On-Orbit Configuration of Cupola HTL QDs (looking Overhead on Deck side of Deck Midbay).

- 16.1 3/4" QD Cap ←|→ TCS HTL SPLY TO CUPOLA on QD Bracket
   TCS HTL SPLY TO CUPOLA Flexhose →|← TCS HTL SPLY TO
   CUPOLA on QD Bracket
   Refer to Figures 6 to 10.
- 16.2 Route TCS HTL SPLY TO CUPOLA Flexhose in on-orbit configuration.Engage P-Clamps (two).Refer to Figure 10.
- 16.3 Cut Wire Ties (three) securing TCS HTL RTN TO NODE 3 Flexhose to structure (Wire Cutters). Refer to Figure 8.
- 16.4 3/4" QD Plug ←|→ TCS HTL RTN TO NODE 3 Flexhose
   TCS HTL RTN TO NODE 3 Flexhose →|← TCS HTL RTN TO
   NODE 3 on QD Bracket
   Refer to Figures 8 and 10.
- 16.5 3/4" QD Cap (from step 16.1)  $\rightarrow$  | $\leftarrow$  3/4" QD Plug (from step 16.4)

## 17. INSTALLING NODE 3 DECK MIDBAY CLOSEOUT PANELS

Refer to Figure 5 for step 17.

- NOD3D2 17.1 Install Closeout Panel NOD3D2-32, fasteners (four) (Ratchet, 3/8" Drive; 5/32" Hex Head, 3/8" Drive).
  - 17.2 Install Closeout Panel NOD3D2-33, fasteners (three) (Ratchet, 3/8" Drive; 5/32" Hex Head, 3/8" Drive).

(ASSY OPS/20A/FIN) Page 17 of 42 pages

- 17.3 Install Closeout Panel NOD3D2-34, fasteners (seventeen) (Ratchet, 3/8" Drive; 5/32" Hex Head, 3/8" Drive).
- 18. CLOSING CUPOLA MTL MFCV

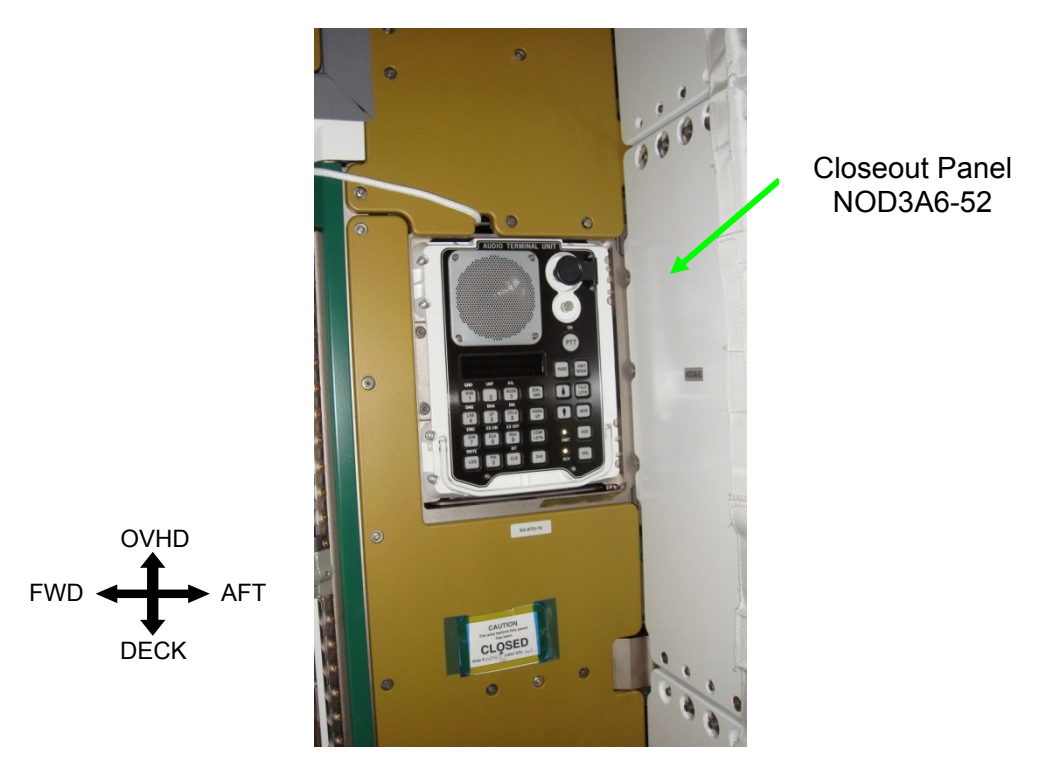

Figure 11.- Aft Portion of Node 3 Starboard Endcone (looking Starboard).

NOD3A6

18.1 Remove Closeout Panel NOD3A6-52, fasteners (four) (Ratchet, 3/8" Drive; 5/32" Hex Head, 3/8" Drive).Refer to Figure 11.

#### 1.140 CUPOLA AND NODE 3/NODE 1 ITCS FILL USING FSS Page 18 of 42 pages

(ASSY OPS/20A/FIN)

OVHD

DECK

PORT

STBD -

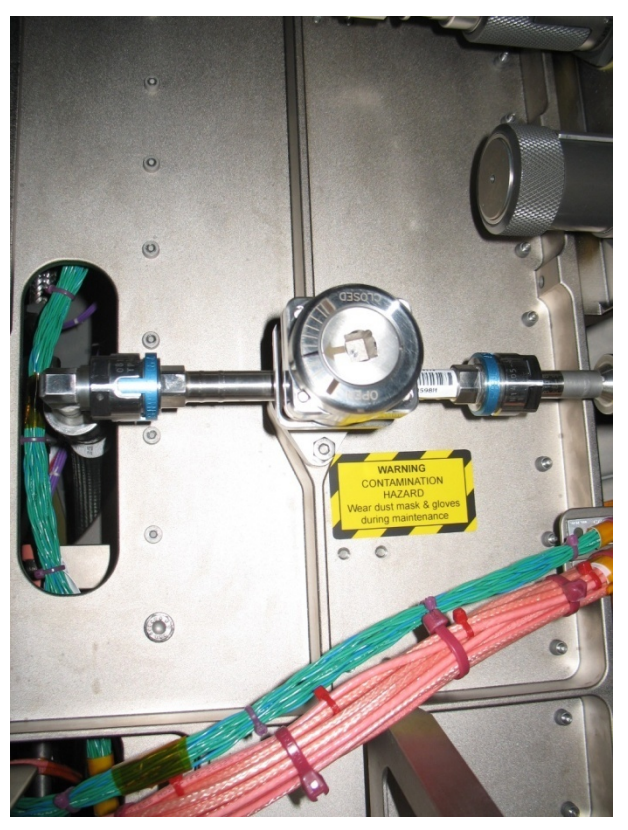

Figure 12.- N3-HTL/MTL-CUP/N1-MFCV (looking Aft).

#### CAUTION

When rotating the Manual Flow Control Valve (MFCV), rotate no faster than one tick mark every 15 seconds. If the MFCV is moved too guickly, ITCS FDIR software will automatically reduce the speed to the LTL and MTL pumps. Reduction in the pump speed protects the System Flow Control Assembly (SFCA) delta pressure sensor from damage.

- 18.2 Rotate N3-HTL/MTL-CUP/N1-MFCV → Closed by incrementing one tick mark every 15 seconds (Ratchet, 3/8" Drive; 4" Ext, 3/8" Drive). Refer to Figure 12.
- 18.3 Install Closeout Panel NOD3A6-52, fasteners (four) (Ratchet, 3/8" Drive; 5/32" Hex Head, 3/8" Drive).

#### 19. SAFING FSS (IF REQUIRED)

- 19.1 sw FSS MAIN POWER → OFF
- 19.2 Verifying FSS Power and Valve Positions √sw FSS MAIN POWER - OFF √MODE SELECTION VALVE - INACT √MV1 - BYPASS √MV2 - CLOSE √MV3 - DF1/SUPPLY

(ASSY OPS/20A/FIN) Page 19 of 42 pages

19.3 Gamah Cap  $\rightarrow \mid \leftarrow$  AIR EXIT on FCPA, hand tighten Refer to Figures 1 and 2.

PCS

19.4 <u>Closing VRIV</u> Node 3: ECLSS: PCA Node 3 ACS 'Pressure Control Assembly'

sel VRIV (Icon)

Node 3 PCA VRIV 'Close'

cmd Close (Verify Position – Closed)

19.5 <u>Enabling Positive Pressure Relief (PPR)</u> Node 3: ECLSS: PCA: PCA Commands Node 3 PCA Commands 'Positive Press Relief' 'Enable'

cmd Enable (Verify Positive Pressure Relief State – Enabled)

MCC-H 19.6 Enabling Node 3 PPR Failure Caution C&W Summ Caution & Warning Summary 'Event Code Tools'

sel Enable

Enable an Event

input Event Code – <u>17053</u> ('Positive P Relief Failure - Node 3')

#### cmd Execute

19.7 ISS ↓ **MCC-H**, "FSS safing complete."

#### 20. <u>RECONFIGURING FOR FSS OPS (IF REQUIRED)</u>

FCPA

| 20.1 | Verifying FSS Power and Va    | lve Positions |
|------|-------------------------------|---------------|
|      | √sw FSS MAIN POWER            | – OFF         |
|      | $\sqrt{MODE}$ SELECTION VALVE | – INACT       |
|      | √MV1                          | - BYPASS      |
|      | √MV2                          | - CLOSE       |
|      | √MV3                          | - DF1/SUPPLY  |

20.2 Gamah Cap  $\leftarrow \mid \rightarrow$  AIR EXIT on FCPA Refer to Figures 1 and 2.

(ASSY OPS/20A/FIN) Page 20 of 42 pages

#### MCC-H 20.3 <u>Suppressing Node 3 PPR Failure Caution</u>

C&W Summ Caution & Warning Summary 'Event Code Tools'

sel Suppress

Suppress Annunciation of an Event

input Event Code – <u>17053</u> ('Positive P Relief Failure - Node 3')

#### cmd Arm cmd Execute

| <u>NOTE</u>                                                 |
|-------------------------------------------------------------|
| The following Caution message will be received after PPR is |
| inhibited: 'Positive P Relief Failure - Node 3'             |
|                                                             |

No action required. This message will return to normal once PPR is re-enabled.

PCS

20.4 <u>Disabling Positive Pressure Relief</u> Node 3: ECLSS: PCA: PCA Commands

Node 3 PCA Commands (PCA)

Verify State – Monitor

'Positive Pressure Relief' 'Inhibit'

**cmd** Arm (Verify Status – Armed) **cmd** Inhibit (Verify Positive Pressure Relief Status – Inhibited)

20.5 Opening Vacuum Relief Isolation Valve (VRIV)

Node 3: ECLSS: PCA Node 3 ACS 'Pressure Control Assembly'

sel VRIV (Icon)

Node 3 PCA VRIV

**cmd** Arm (Verify Status – Armed) **cmd** Open (Verify Position – Open)

20.6 sw FSS MAIN POWER  $\rightarrow$  ON

(ASSY OPS/20A/FIN) Page 21 of 42 pages

21. CONFIGURING PWR FOR DRAINING FSS AND FSS JUMPERS

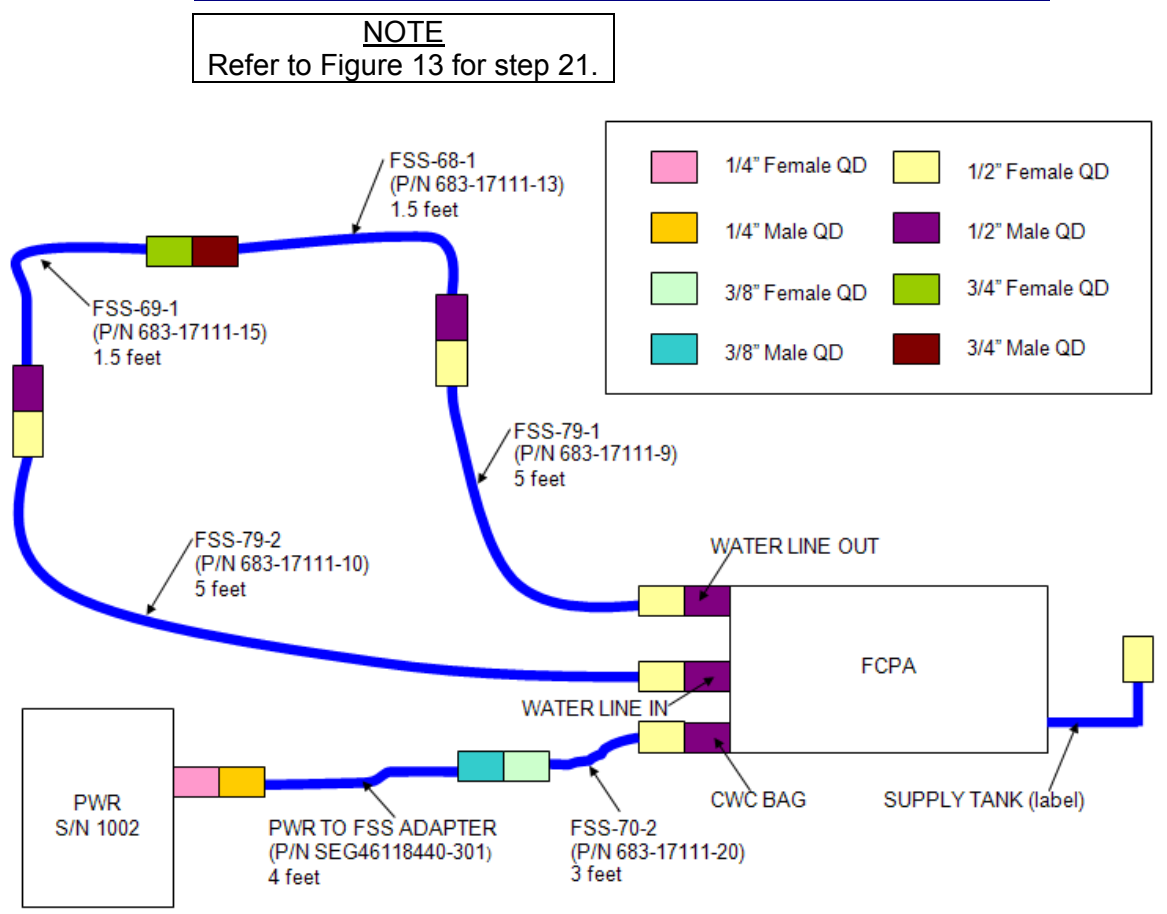

Figure 13.- FSS and FSS Jumper Drain and Purge Configuration.

#### **FCPA**

21.1 FSS-68-1 →|← FSS-69-1

- 21.2 FSS-64-2  $\leftarrow \mid \rightarrow$  SUPPLY TANK on FCPA FSS-64-2  $\leftarrow \mid \rightarrow$  PWR TO FSS ADAPTER PWR S/N 1034  $\leftarrow \mid \rightarrow$  PWR TO FSS ADAPTER
- 21.3 FSS-70-2 →|← CWC BAG on FCPA PWR TO FSS ADAPTER →|← FSS-70-2 PWR TO FSS ADAPTER →|← PWR S/N 1002
- 21.4 VFSS jumpers configured per Figure 13

(ASSY OPS/20A/FIN) Page 22 of 42 pages

22. DRAINING FSS AND FSS JUMPERS

| CAUTION |                                                                        |  |  |  |
|---------|------------------------------------------------------------------------|--|--|--|
| 1.      | While in DRAIN, FILL, RECIRC mode (FSS Pump is on), PG1 (Pump          |  |  |  |
|         | Outlet Pressure) must be monitored to ensure FSS and ITCS lines do     |  |  |  |
|         | not become overpressurized.                                            |  |  |  |
| 2.      | PWR S/N 1002 must be monitored to avoid overfilling during DRAIN       |  |  |  |
|         | operations. If PWR <b>S/N 1002</b> appears to approach the full point, |  |  |  |

- 22.1 MV2  $\rightarrow$  OPEN
- 22.2 MODE SELECTION VALVE ← DRAIN (FCPA pump will turn ON)
- 22.3 Drain until PG-1 is in yellow range for 1 minute.

MODE SELECTION VALVE should be rotated to INACT.

- <sup>\*</sup> If PWR S/N 1002 appears to be approaching full
- \* MODE SELECTION VALVE ↔ INACT
- \*
- \*  $\sqrt{\text{MCC-H}}$  for further instructions
- \* If PG1 pressure > 40 psig
- \* sw FSS MAIN POWER → OFF
- \*
- \* │ √MCC-H for further instructions

### 22.4 MV2 $\rightarrow$ CLOSE

Drain for an additional 2 minutes.

#### 23. PURGING FSS AND FSS JUMPERS

- 23.1 MODE SELECTION VALVE ← PURGE/FILL (FCPA pump will turn OFF)
- 23.2 MV2  $\rightarrow$  OPEN
- 23.3 Purge until PG-1 is in blue arc for 30 seconds. This action should take less than 10 minutes.

| Record PG1 pressure: | in Hg |
|----------------------|-------|
| Record PG2 pressure: | in Hg |
(ASSY OPS/20A/FIN) Page 23 of 42 pages

| *****       | ***************************************                                                         |  |  |  |
|-------------|-------------------------------------------------------------------------------------------------|--|--|--|
| *  f <br>*  | blue arc is not reached for 30 seconds within 10 minutes<br>MODE SELECTION VALVE ← INACT, then: |  |  |  |
| *           | MODE SELECTION VALVE                                                                            |  |  |  |
| *<br>*      | Drain until PG-1 is in yellow range for 30 seconds.                                             |  |  |  |
| * * *       | If PWR S/N 1002 appears to be approaching full<br>MODE SELECTION VALVE → INACT                  |  |  |  |
| *           | $\sqrt{MCC-H}$ for further instructions                                                         |  |  |  |
| *           | $MV2 \rightarrow CLOSE$                                                                         |  |  |  |
| *           | Drain an additional 2 minutes.                                                                  |  |  |  |
| *<br>*<br>* | If PWR S/N 1002 appears to be approaching full<br>MODE SELECTION VALVE                          |  |  |  |
| *           | $\sqrt{MCC-H}$ for further instructions                                                         |  |  |  |
| *           | MODE SELECTION VALVE $\cap$ INACT                                                               |  |  |  |
| *           | Restart procedure from step 23.1.<br>Notify <b>MCC-H</b> .                                      |  |  |  |
| *****       | ***************************************                                                         |  |  |  |

23.4 MV2  $\rightarrow$  CLOSE

23.5 MODE SELECTION VALVE ← INACT

## 24. DISCONNECTING FSS JUMPERS

- 24.1 <u>Disconnecting FSS Jumpers</u> FSS-68-1  $\leftarrow \mid \rightarrow$  FSS-69-1 FSS-68-1  $\leftarrow \mid \rightarrow$  FSS-79-1 FSS-69-1  $\leftarrow \mid \rightarrow$  FSS-79-2 FSS-79-1  $\leftarrow \mid \rightarrow$  WATER LINE OUT on FCPA FSS-79-2  $\leftarrow \mid \rightarrow$  WATER LINE IN on FCPA
- 24.2 <u>Disconnecting PWR</u> FSS-70-2  $\leftarrow \mid \rightarrow$  CWC BAG QD on FCPA FSS-70-2  $\leftarrow \mid \rightarrow$  PWR TO FSS ADAPTER PWR TO FSS ADAPTER  $\leftarrow \mid \rightarrow$  PWR S/N 1002

### 1.140 CUPOLA AND NODE 3/NODE 1 ITCS FILL USING FSS (ASSY OPS/20A/FIN)

Page 24 of 42 pages

## 25. REMOVING NODE 1 PORT ALCOVE CLOSEOUT PANEL

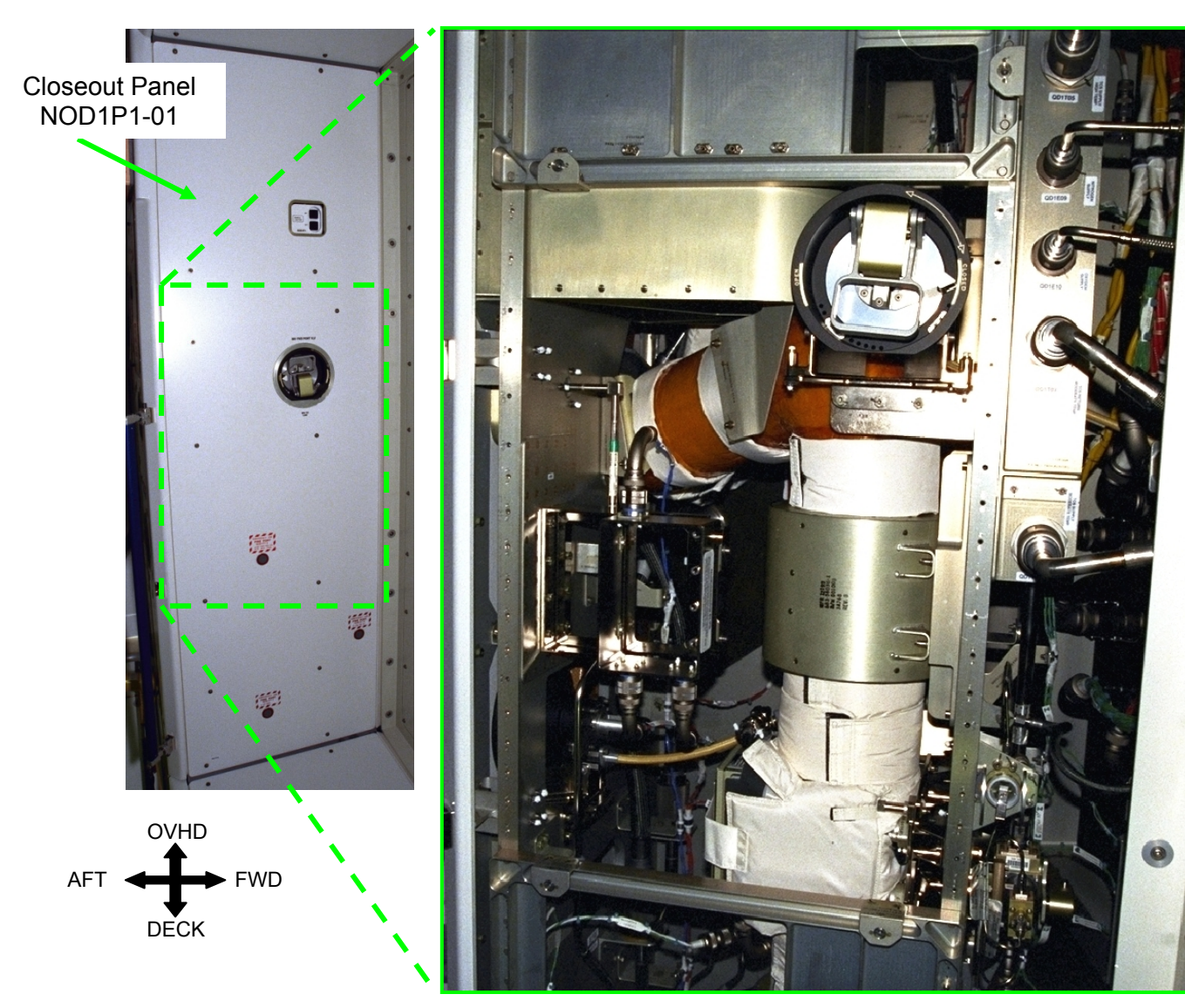

Figure 14.- Node 1 Port Alcove.

- NOD1P1 25.1 Remove Closeout Panel NOD1P1-01, fasteners (twelve) (Ratchet, 3/8" Drive; 5/32" Hex Head, 3/8" Drive). Refer to Figure 14.
  - 25.2 Record CSA-O2 sampling in open cabin: \_\_\_\_\_\_ % (first CSA-O2). Record CSA-O2 sampling in open cabin: \_\_\_\_\_\_ % (second CSA-O2).

Verify CSA-O2 sampling from both units are within 1.1 % of each other.

25.3 Perform CSA-O2 sampling in area where Closeout Panel was removed for 1 minute. If O2 % is between 16.5 to 23.3 %, proceed.

(ASSY OPS/20A/FIN) Page 25 of 42 pages

26. CONFIGURING FSS AND JUMPERS FOR NODE 3/NODE 1 FILL

<u>NOTE</u> FCPA should be relocated near Node 3 Starboard Endcone. FSS-72-1 and FSS-72-2 (each 20 feet long) jumpers will reach across Node 3/Node 1 hatchway to QDs behind Closeout Panel NOD1P1-01.

NOD3 26.1 Relocate FSS FCPA to Node 3 Starboard Endcone.

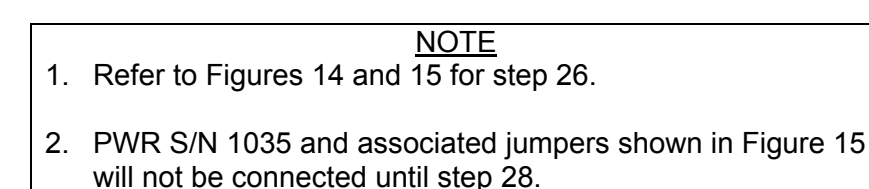

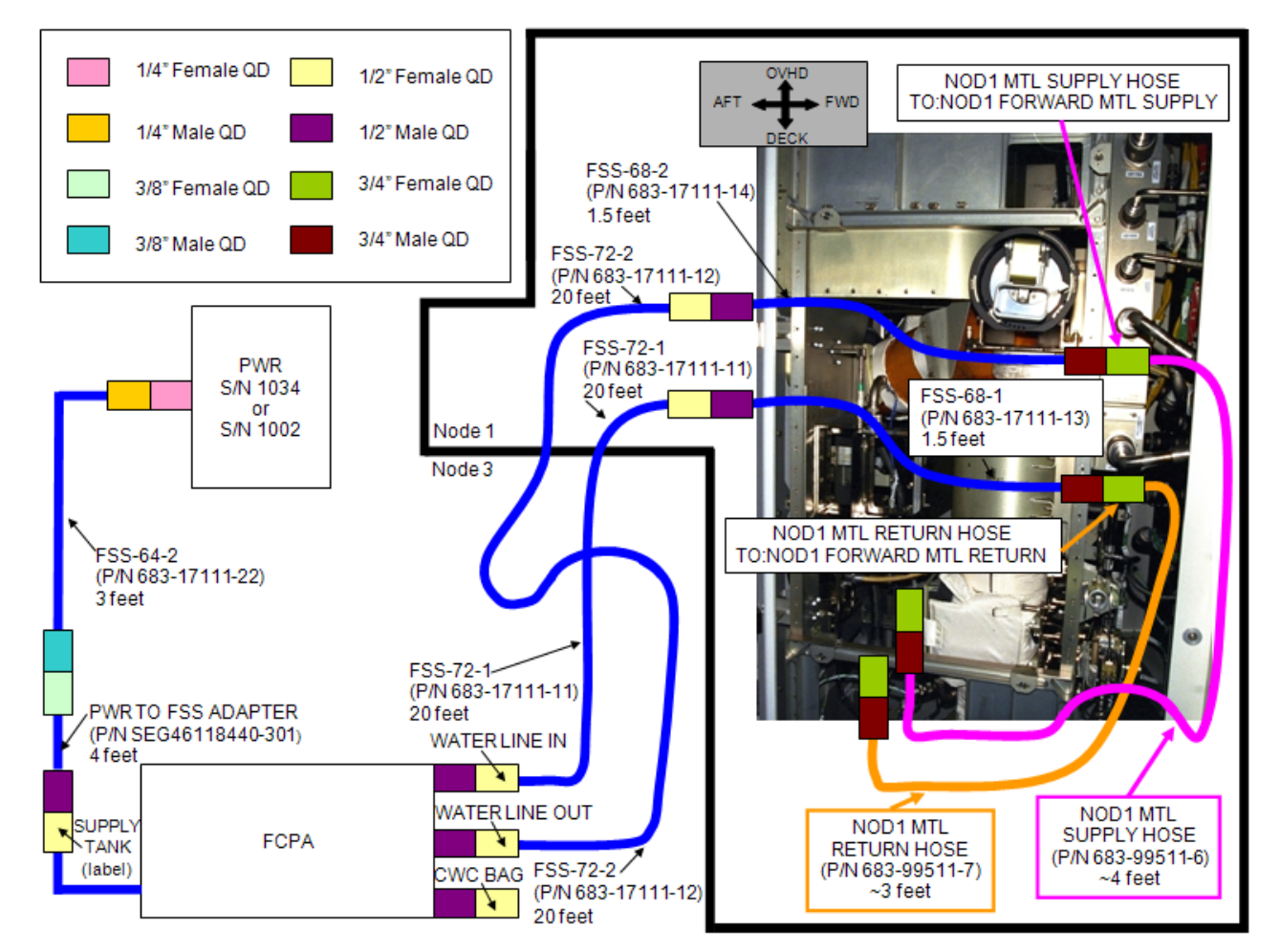

Figure 15.- FSS Jumpers Connected to Node 1 Mod Kit MTL Jumpers Routed in Node 1 Port Alcove (looking Port).

FCPA 26.2 FSS-72-1  $\rightarrow$  | $\leftarrow$  WATER LINE IN on FCPA FSS-72-2  $\rightarrow$  | $\leftarrow$  WATER LINE OUT on FCPA

(ASSY OPS/20A/FIN) Page 26 of 42 pages

- NOD1P1 26.3 FSS-68-1  $\rightarrow \mid \leftarrow$  FSS-72-1 3/4" QD Plug  $\leftarrow \mid \rightarrow$  TO: NOD1 FORWARD MTL RETURN on NOD1 MTL RETURN HOSE FSS-68-1  $\rightarrow \mid \leftarrow$  TO: NOD1 FORWARD MTL RETURN on NOD1 MTL RETURN HOSE
  - 26.4 FSS-68-2 →|← FSS-72-2 3/4" QD Plug ←|→ TO: NOD1 FORWARD MTL SUPPLY on NOD1 MTL SUPPLY HOSE FSS-68-2 →|← TO: NOD1 FORWARD MTL SUPPLY on NOD1 MTL SUPPLY HOSE
  - 26.5 Temporarily stow 3/4" QD Plugs (two).

27. PURGING NODE 3/NODE 1 ITCS MTL LINES

- FCPA 27.1 MODE SELECTION VALVE ← PURGE/FILL
  - 27.2 MV2  $\rightarrow$  OPEN
  - 27.3 Purge until PG-1 is in blue arc for 30 seconds. This action should take less than 15 minutes.

Record PG1 pressure: \_\_\_\_\_ in Hg Record PG2 pressure: \_\_\_\_\_ in Hg

- If blue arc is not reached for 30 seconds within 15 minutes
- \* MODE SELECTION VALVE ← INACT, then: \* \* \* \* Drain until PG-1 is in yellow range for 30 seconds. \* \*  $MV2 \rightarrow CLOSE$ + \* Drain an additional 2 minutes. \* \* MODE SELECTION VALVE → INACT \* \* Restart procedure from step 27.1. \* Notify MCC-H. \*\*\*\*\*
- 27.4 MV2  $\rightarrow$  CLOSE

27.5 MODE SELECTION VALVE ← INACT

(ASSY OPS/20A/FIN) Page 27 of 42 pages

- 28. CONNECTING PAYLOAD WATER RESERVOIR (PWR)
  - 28.1 FSS-64-2  $\rightarrow$   $\leftarrow$  SUPPLY TANK on FCPA FSS-64-2  $\rightarrow$  |  $\leftarrow$  PWR TO FSS ADAPTER
  - 28.2 PWR TO FSS ADAPTER  $\rightarrow \mid \leftarrow$  PWR S/N 1034 Refer to Figure 15.
- 29. FILLING AND RECIRCULATING NODE 3/NODE 1 ITCS MTL LINES

CAUTION

While in DRAIN, FILL, RECIRC mode (FSS Pump is on), PG1 (Pump Outlet Pressure) must be monitored to ensure FSS and ITCS lines do not become overpressurized.

- 29.1 MODE SELECTION VALVE ← PURGE/FILL
- 29.2 MV2  $\rightarrow$  OPEN
- 29.3 MV1  $\rightarrow$  FILL (FCPA pump will turn ON)

\*\*\*\*\* If PG1 pressure > 40 psig sw FSS MAIN POWER  $\rightarrow$  OFF \*  $\sqrt{MCC-H}$  for further instructions \*\*\*\*\* \*\*\*\*\* If PWR S/N 1034 appears empty \*  $MV1 \rightarrow BYPASS$  (FCPA pump will turn OFF) + MODE SELECTION VALVE ← to INACT \* Notify **MCC-H**. PWR TO FSS ADAPTER  $\leftarrow \mid \rightarrow$  PWR S/N 1034 PWR TO FSS ADAPTER  $\rightarrow \mid \leftarrow$  PWR S/N 1002 \* MODE SELECTION VALVE ← PURGE/FILL  $MV1 \rightarrow FILL$  (FCPA pump will turn ON)

Wait 10 minutes.

Record PG1 pressure: \_\_\_\_\_ psig Record PG2 pressure: \_\_\_\_\_ psig

29.4 MV1  $\rightarrow$  BYPASS (FCPA pump will turn OFF)

29.5 MODE SELECTION VALVE ← RECIRC (FCPA pump will turn ON)

Page 28 of 42 pages

\*\*\*\*\*

- If PG1 pressure > 40 psig
- sw FSS MAIN POWER  $\rightarrow$  OFF
- \* │√MCC-H for further instructions

Recirculate for 5 minutes.

Record PG1 pressure: \_\_\_\_\_ psig Record PG2 pressure: \_\_\_\_\_ psig

- 29.6 MODE SELECTION VALVE ← INACT (FCPA pump will turn OFF)
- 29.7 MV2  $\rightarrow$  CLOSE
- 29.8 Notify **MCC-H** of quantity of coolant remaining in PWR S/N 1034, 1002.

### 30. DISCONNECTING FSS FROM NODE 1 MOD KIT TCS JUMPERS

NOD1P1

(ASSY OPS/20A/FIN)

- 30.1 FSS-68-1 ←|→ TO: NOD1 FORWARD MTL RETURN on NOD1 MTL RETURN HOSE
   3/4" QD Plug (from step 26.5) →|← TO: NOD1 FORWARD MTL RETURN on NOD1 MTL RETURN HOSE
- 30.2 FSS-68-2 ←|→ TO: NOD1 FORWARD MTL SUPPLY on NOD1 MTL SUPPLY HOSE
  3/4" QD Plug (from step 26.5) →|← TO: NOD1 FORWARD MTL SUPPLY on NOD1 MTL SUPPLY HOSE

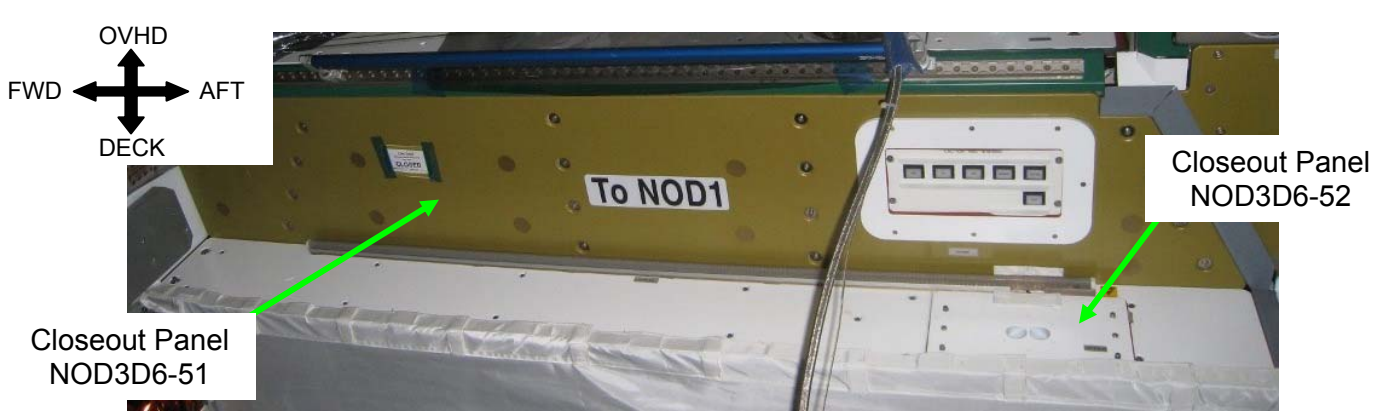

# 31. <u>REMOVING NODE 3 STARBOARD ENDCONE CLOSEOUT PANELS</u>

Figure 16.- Node 3 Starboard Endcone Deck Closeout Panels (looking Starboard).

NOD3D6 31.1 Remove NOD3D6-52 Closeout Panel, fasteners (two) (Ratchet, 3/8" Drive; 5/32" Hex Head, 3/8" Drive). Refer to Figure 16.

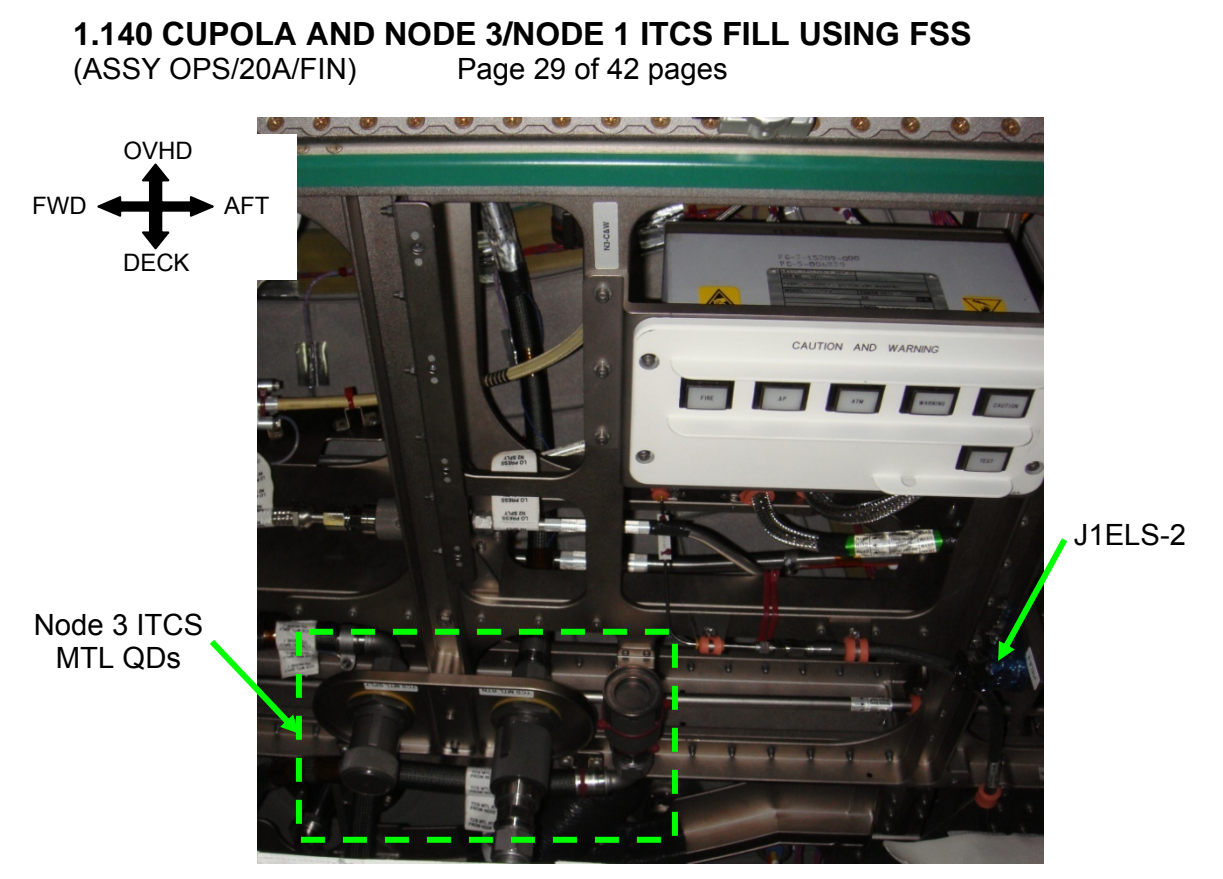

Figure 17.- Node 3 Deck Starboard Endcone (looking Deck Starboard).

- 31.2 EELS Power Cable  $\leftarrow | \rightarrow \text{J1ELS-2}$ Refer to Figure 17.
- 31.3 Remove NOD3D6-51 Closeout Panel, fasteners (ten) (Ratchet, 3/8" Drive; 5/32" Hex Head, 3/8" Drive).
  Refer to Figure 16.
- 31.4 Record CSA-O2 sampling in open cabin:
   % (first CSA-O2).

   Record CSA-O2 sampling in open cabin:
   % (second CSA-O2).

Verify CSA-O2 sampling from both units are within 1.1 % of each other.

31.5 Perform CSA-O2 sampling in area where Closeout Panel was removed for 1 minute.If O2 % is between 16.5 to 23.3 %, proceed.

### 1.140 CUPOLA AND NODE 3/NODE 1 ITCS FILL USING FSS (ASSY OPS/20A/FIN)

Page 30 of 42 pages

## 32. RECONFIGURING NODE 3 ITCS MTL QDS 32.1 **MCC-H** to verify Node 3 MTL Stbd RFCA closed

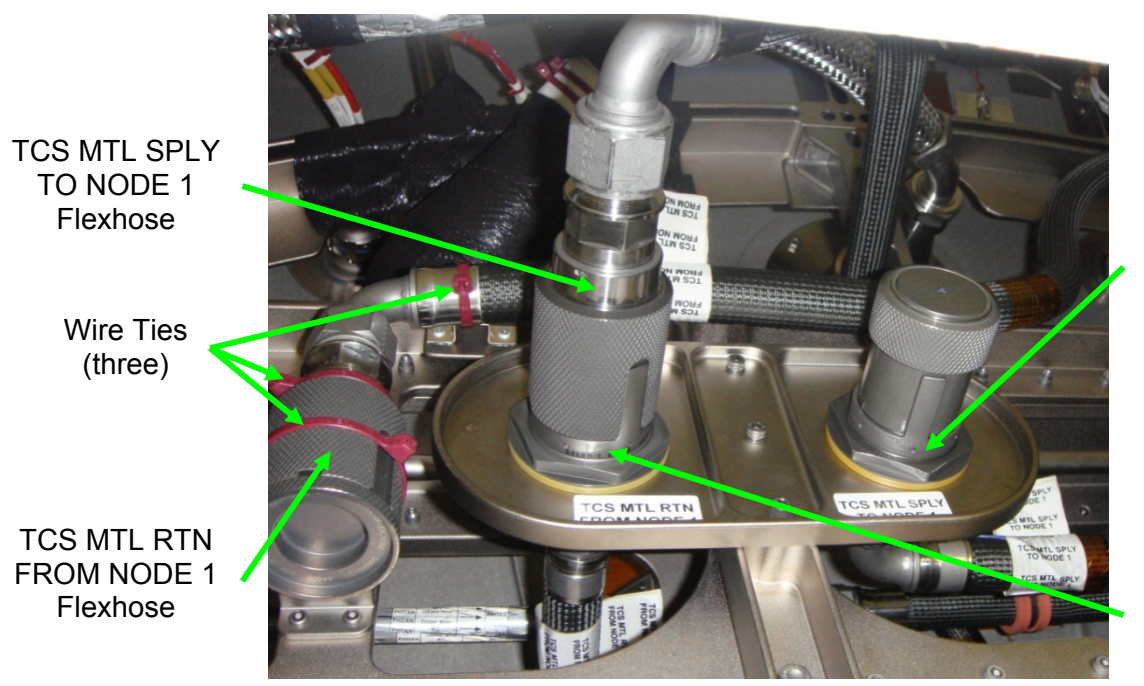

TCS MTL SPLY TO NODE 1 on QD Bracket

TCS MTL RTN FROM NODE 1 on QD Bracket

Figure 18.- Node 3 ITCS MTL QDs.

### 32.2 On MCC-H GO

3/4" QD Cap  $\leftarrow \mid \rightarrow$  TCS MTL SPLY TO NODE 1 on QD Bracket TCS MTL SPLY TO NODE 1 Flexhose  $\leftarrow \mid \rightarrow$  TCS MTL RTN FROM NODE 1 on QD Bracket TCS MTL SPLY TO CUPOLA Flexhose  $\rightarrow \mid \leftarrow$  TCS MTL SPLY TO CUPOLA on QD Bracket Refer to Figures 17 and 18.

- 32.3 Cut Wire Ties (three) securing TCS MTL RTN FROM NODE 1 Flexhose to structure (Wire Cutters). Refer to Figure 18.
- 32.4 3/4" QD Plug  $\leftarrow \mid \rightarrow$  TCS MTL RTN FROM NODE 1 Flexhose TCS MTL RTN FROM NODE 1 Flexhose  $\rightarrow \mid \leftarrow$  TCS MTL RTN FROM NODE 1 on QD Bracket Refer to Figures 17 and 18.
- 32.5 3/4" QD Cap (from step 32.2)  $\rightarrow \mid \leftarrow 3/4$ " QD Plug (from step 32.4)
- 32.6 ISS ↓ MCC-H, "Node 3 ITCS QD reconfiguration complete."

(ASSY OPS/20A/FIN)

Page 31 of 42 pages

33. <u>RECONFIGURING NODE 1/AIRLOCK FROM LAB TO NODE 3</u> 33.1 Retrieve 3/4" QD Plugs (two) removed earlier in procedure.

- <u>NOTE</u> 1. Cooling will be lost to the hardware in the Node 1 and Airlock when Node 1 MTL Rack Flow Control Assembly (RFCA) closed in step 33.2. Cooling is restored after the completion of step 33.6.
- 2. Refer to Figures 15 and 19 for step 33.
- 33.2 ISS  $\Downarrow$  **MCC-H**, "Ready to close Node 1 MTL RFCA."

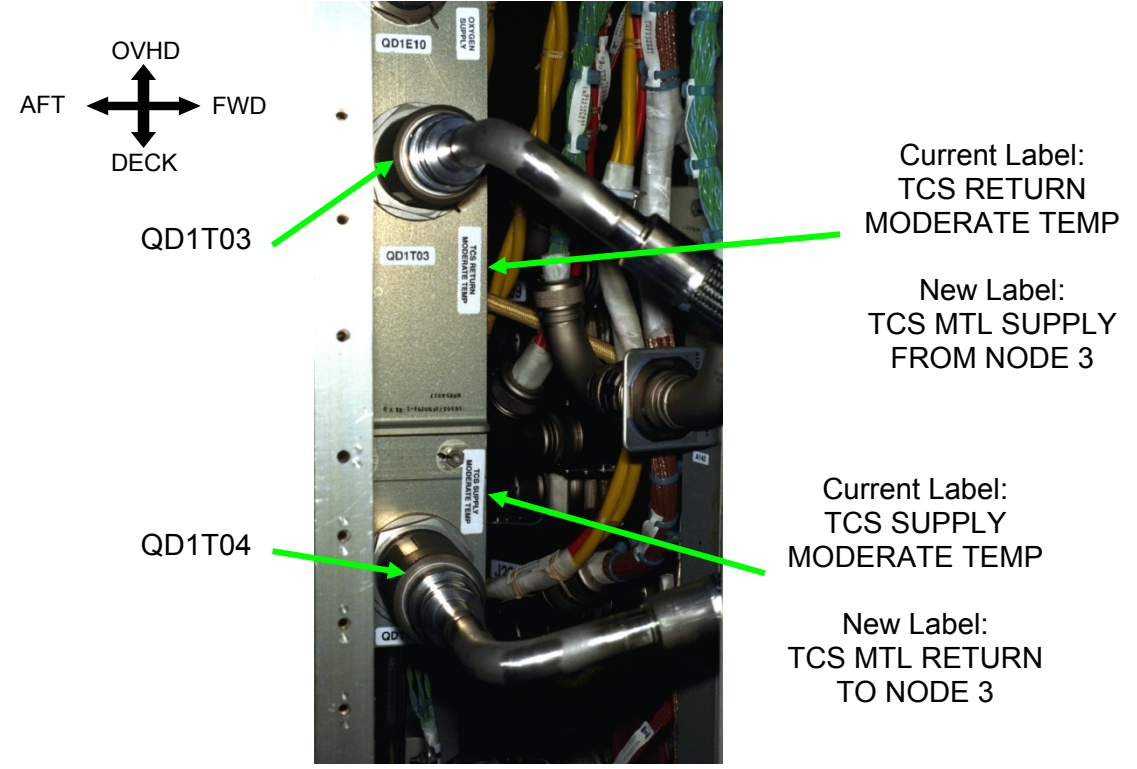

Figure 19.- Node 1 ITCS MTL QDs in Node 1 Port Alcove.

#### CAUTION

Both Flexhoses must be demated from QD1T03 and QD1T04 prior to mating NOD1 MTL SUPPLY HOSE and NOD1 MTL RETURN HOSE to prevent cross-strapping Node 3 and LAB.

NOD1P1 33.3 **On MCC-H GO** 3/4" QD Plug  $\leftarrow \mid \rightarrow$  TO: NOD1 FORWARD MTL SUPPLY on NOD1 MTL SUPPLY HOSE Flexhose  $\leftarrow \mid \rightarrow$  QD1T03 3/4" QD Plug  $\rightarrow \mid \leftarrow$  Flexhose

(ASSY OPS/20A/FIN) Page 32 of 42 pages

- 33.4 3/4" QD Plug ←|→ TO: NOD1 FORWARD MTL RETURN on NOD1 MTL RETURN HOSE →|← QD1T04 Flexhose ←|→ QD1T04 3/4" QD Plug →|← Flexhose
- 33.5 TO: NOD1 FORWARD MTL SUPPLY on NOD1 MTL SUPPLY HOSE  $\rightarrow \mid \leftarrow$  QD1T03
- 33.6 TO: NOD1 FORWARD MTL RETURN on NOD1 MTL RETURN HOSE → |← QD1T04
- 33.7 ISS ↓ **MCC-H**: "Node 1 ITCS QD reconfiguration complete. Ready to open Node 1 MTL RFCA and initiate Node 3 ITCS flow."
- 33.8 Secure disconnected Flexhoses (two) to structure.

<u>NOTE</u> New labels were flown with 20A Vestibule Outfitting hardware. If MTL Supply and MTL Return labels are not found, new labels can be fabricated using the Label Maker.

- 33.9 Cover current TCS labels (Aluminum Tape).
   Install new TCS MTL SUPPLY FROM NODE 3 (one) and TCS MTL RETURN TO NODE 3 (one) labels.
   Refer to Figure 19.
- 33.10 Photo document newly installed labels (Digital Camera).
- 34. RELABELING QD1T11 AND QD1T12 IN NODE 1 PORT ALCOVE

<u>NOTE</u> During ULF-3, NOD1 MTL RETURN HOSE was mated to QD1T11 and NOD1 MTL SUPPLY HOSE was mated to QD1T12. Neither hose is installed in Figure 20.

(ASSY OPS/20A/FIN)

Page 33 of 42 pages

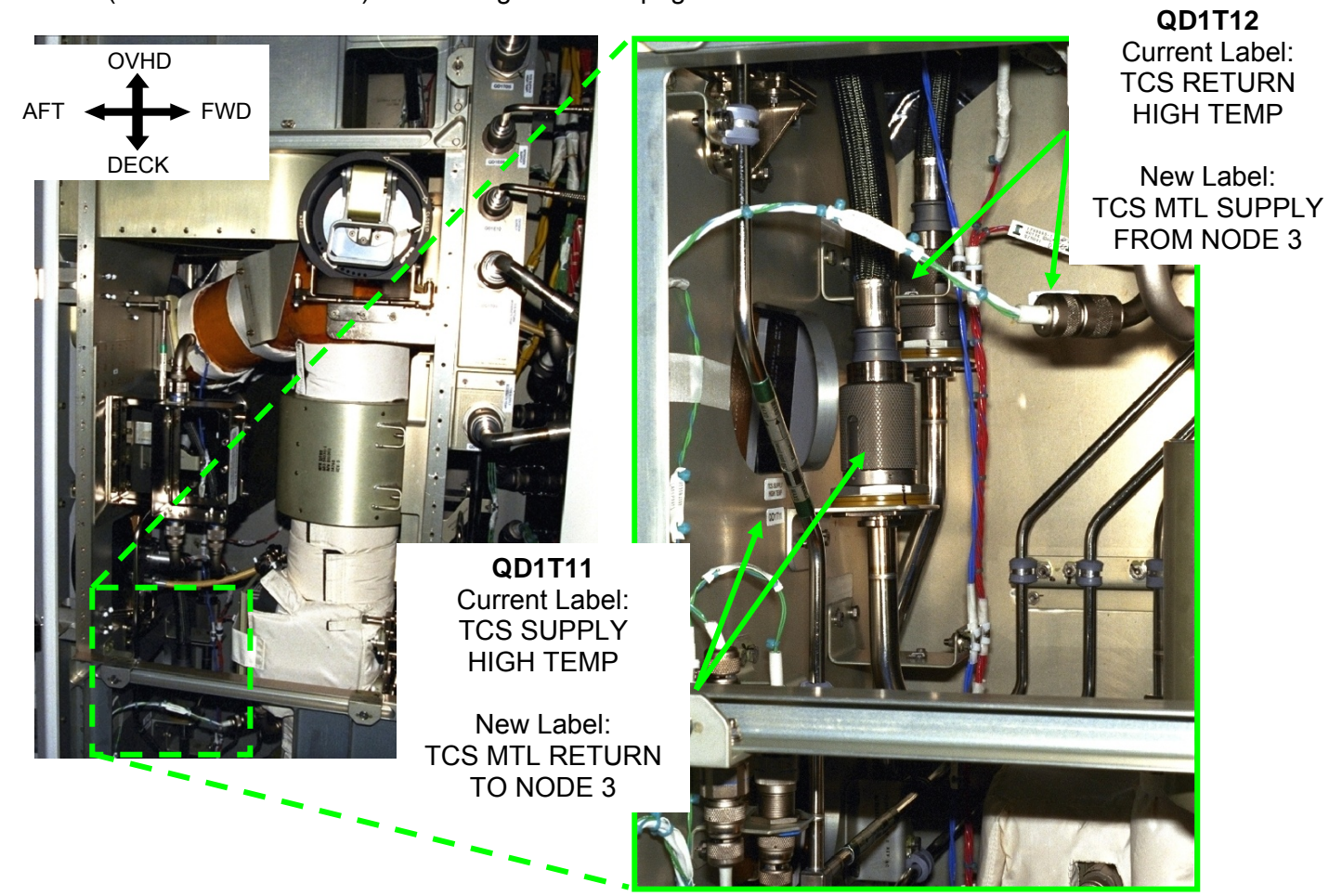

Figure 20.- QD1T11 and QD1T12 in Node 1 Port Alcove.

# <u>NOTE</u>

New labels were flown with 20A Vestibule Outfitting hardware. If MTL Supply and MTL Return labels are not found, new labels can be fabricated using the Label Maker.

- NOD1P1 34.1 Cover current TCS labels (Aluminum Tape). Install new TCS MTL SUPPLY FROM NODE 3 (one), TCS MTL RETURN TO NODE 3 (one) labels. Refer to Figure 20.
  - 34.2 Photo document newly installed labels (Digital Camera).

## 35. INSTALLING NODE 1 PORT ALCOVE CLOSEOUT PANEL

35.1 Install Closeout Panel NOD1P1-01, fasteners (twelve) (Ratchet, 3/8" Drive; 5/32" Hex Head, 3/8" Drive).

36. INSTALLING NODE 3 STARBOARD ENDCONE CLOSEOUT PANELS

- NOD3D6
- 36.1 Install NOD3D6-51 Closeout Panel, fasteners (ten) (Ratchet, 3/8" Drive; 5/32" Hex Head, 3/8" Drive).
   Refer to Figure 16.

(ASSY OPS/20A/FIN) Page 34 of 42 pages

- 36.2 EELS Power Cable  $\rightarrow \mid \leftarrow$  J1ELS-2 Refer to Figure 17.
- 32.3 Install NOD3D6-52 Closeout Panel, fasteners (two) (Ratchet, 3/8" Drive; 5/32" Hex Head, 3/8" Drive). Refer to Figure 16.

## 37. SAFING FSS (IF REQUIRED)

- 37.1 sw FSS MAIN POWER  $\rightarrow$  OFF
- 37.2 Verifying FSS Power and Valve Positions: √sw FSS MAIN POWER - OFF
  √MODE SELECTION VALVE - INACT
  √MV1 - BYPASS
  √MV2 - CLOSE
  √MV3 - DF1/SUPPLY
- 37.3 Gamah Cap  $\rightarrow \mid \leftarrow$  AIR EXIT on FCPA, hand tighten. Refer to Figures 1 and 2.
- 37.4 <u>Closing VRIV</u> Node 3: ECLSS: PCA Node 3 ACS 'Pressure Control Assembly'

sel VRIV (Icon)

Node 3 PCA VRIV 'Close'

**cmd** Close (Verify Position – Closed)

37.5 <u>Enabling Positive Pressure Relief (PPR)</u> Node 3: ECLSS: PCA: PCA Commands Node 3 PCA Commands 'Positive Press Relief' 'Enable'

cmd Enable (Verify Positive Pressure Relief State - Enabled)

MCC-H

PCS

37.6 Enabling Node 3 PPR Failure Caution

C&W Summ Caution & Warning Summary 'Event Code Tools'

sel Enable

## Enable an Event

input Event Code – <u>1 7 0 5 3</u> ('**Positive P Relief Failure - Node 3**')

### cmd Execute

(ASSY OPS/20A/FIN) Page 35 of 42 pages

- NOD3F0 37.7 Disconnecting from Node 3 Vacuum Access Port: VAJ-83-1 35 ft  $\leftarrow \mid \rightarrow$  PCA Vacuum Access Port Verify Gamah Cap seal free from FOD, damage. Gamah Cap  $\rightarrow \mid \leftarrow$  VAJ-83-1 35 ft
  - 37.8 Verify PCA Vacuum Access Port Gamah Cap seal free from FOD, damage.
     Gamah Cap → |← PCA Vacuum Access Port
  - 37.9 Install Closeout Panel NOD3F0-03, fasteners (thirteen) (Ratchet, 3/8" Drive; 5/32" Hex Head, 3/8" Drive).
  - 37.10 Install Closeout Panel NOD3F0-02, fasteners (four) (Ratchet, 3/8" Drive; 5/32" Hex Head, 3/8" Drive).
  - 37.11 ISS U MCC-H, "FSS safing complete."

38. RECONFIGURING FOR FSS OPS (IF REQUIRED)

FCPA

| 38.1 | Verifying FSS Power and Va | alve Positions: |
|------|----------------------------|-----------------|
|      | √sw FSS MAIN POWER         | - OFF           |
|      | √MODE SELECTION VALVE      | – INACT         |
|      | √MV1                       | - BYPASS        |
|      | √MV2                       | - CLOSE         |
|      | √MV3                       | - DF1/SUPPLY    |

38.2 Gamah Cap  $\leftarrow | \rightarrow AIR EXIT$  on FCPA Refer to Figures 1 and 2.

PCS

 38.3 <u>Verifying Vent and Relief Isolation Valve (VRIV), Vent and Relief</u> <u>Control Valve (VRCV) Closed</u> Node 3: ECLSS: PCA <u>Node 3 ACS</u> 'Pressure Control Assembly'

sel VRCV (Icon)

Node 3 PCA VRCV

Verify Position – Closed

Node 3: ECLSS: PCA Node 3 ACS 'Pressure Control Assembly'

sel VRIV (Icon)

Node 3 PCA VRIV

Verify Position – Closed

(ASSY OPS/20A/FIN) Page 36 of 42 pages

- NOD3F0 38.4 Remove Closeout Panel NOD3F0-03, fasteners (thirteen) (Ratchet, 3/8" Drive; 5/32" Hex Head, 3/8" Drive).
  - 38.5 Remove Closeout Panel NOD3F0-02, fasteners (four) (Ratchet, 3/8" Drive; 5/32" Hex Head, 3/8" Drive).
  - 38.6 Gamah Cap  $\leftarrow \mid \rightarrow$  PCA Vacuum Access Port Temporarily stow Gamah Cap.
  - 38.7 Verify VAJ seal free from damage, debris on bent end of VAJ-83-135 ft.
  - 38.8 VAJ-83-1 35 ft (bent end) → | ← PCA Vacuum Access Port, hand tighten
     Restrain VAJ-83-1 35 ft per crew preference.

MCC-H 38.9 <u>Suppressing Node 3 PPR Failure Caution</u> C&W Summ Caution & Warning Summary 'Event Code Tools'

sel Suppress

Suppress Annunciation of an Event

input Event Code – <u>17053</u> ('**Positive P Relief Failure - Node 3**')

## cmd Arm cmd Execute

## NOTE

The following Caution message will be received after PPR is inhibited: '**Positive P Relief Failure - Node 3**'

No action required. This message will return to normal once PPR is re-enabled.

38.10 <u>Disabling Positive Pressure Relief</u> Node 3: ECLSS: PCA: PCA Commands Node 3 PCA Commands

'PCA'

Verify State – Monitor

'Positive Pressure Relief' 'Inhibit'

**cmd** Arm (Verify Status – Armed) **cmd** Inhibit (Verify Positive Pressure Relief Status – Inhibited)

PCS

(ASSY OPS/20A/FIN) Page 37 of 42 pages

38.11 <u>Opening Vacuum Relief Isolation Valve (VRIV)</u> Node 3: ECLSS: PCA Node 3 ACS 'Pressure Control Assembly'

sel VRIV (Icon)

Node 3 PCA VRIV

**cmd** Arm (Verify Status – Armed) **cmd** Open (Verify Position – Open)

38.12 sw FSS MAIN POWER  $\rightarrow$  ON

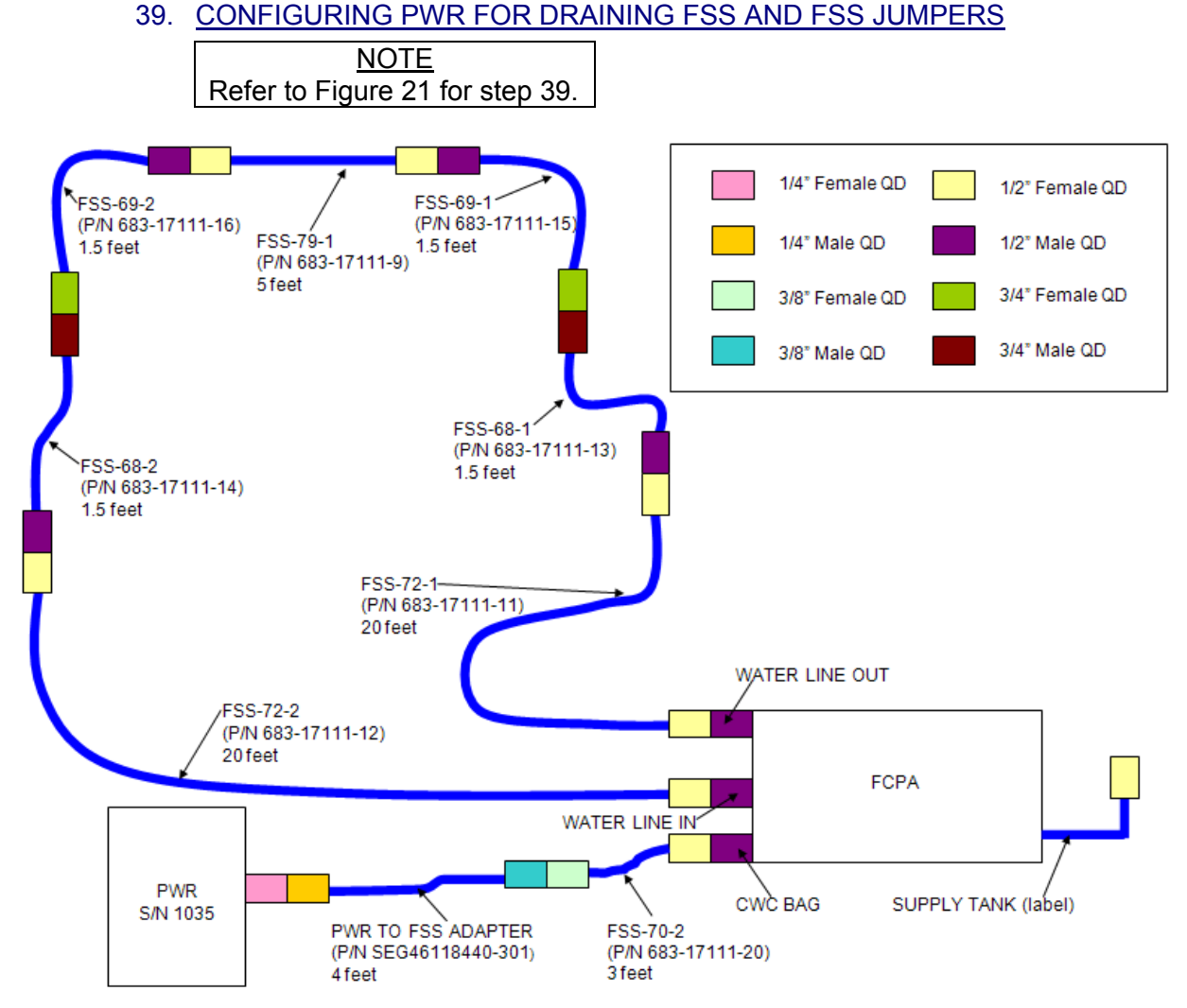

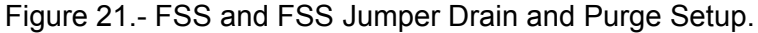

(ASSY OPS/20A/FIN) Page 38 of 42 pages

- FCPA
- 39.1 FSS-64-2 ←|→ SUPPLY TANK on FCPA FSS-64-2 ←|→ PWR TO FSS ADAPTER
  - PWR S/N 1034 or 1002  $\leftarrow$  | $\rightarrow$  PWR TO FSS ADAPTER
- 39.2 If required, label FSS-64-2, "WET" (Gray Tape, Sharpie).
- 39.3 FSS-70-2 →|← CWC BAG on FCPA PWR TO FSS ADAPTER →|← FSS-70-2 PWR TO FSS ADAPTER →|← PWR S/N 1035
- 39.4 √FSS-72-1 →|← WATER LINE OUT

 $\begin{array}{l} \mathsf{FSS-68-1} \rightarrow \mid \leftarrow \mathsf{FSS-72-1} \\ \mathsf{FSS-68-1} \rightarrow \mid \leftarrow \mathsf{FSS-69-1} \\ \mathsf{FSS-79-1} \rightarrow \mid \leftarrow \mathsf{FSS-69-1} \\ \mathsf{FSS-79-1} \rightarrow \mid \leftarrow \mathsf{FSS-69-2} \\ \mathsf{FSS-68-2} \rightarrow \mid \leftarrow \mathsf{FSS-69-2} \\ \mathsf{FSS-68-2} \rightarrow \mid \leftarrow \mathsf{FSS-72-2} \end{array}$ 

 $\sqrt{FSS-72-2} \rightarrow \mid \leftarrow WATER LINE IN$ 

## 40. DRAINING FSS AND FSS JUMPERS

|    | CAUTION                                                                                                    |  |  |
|----|----------------------------------------------------------------------------------------------------|--|--|
| 1. | While in DRAIN, FILL, RECIRC mode (FSS Pump is on), PG1 (Pump Outlet Pressure) must be monitored to ensure FSS and ITCS lines do not become overpressurized.                                    |  |  |
| 2. | PWR <b>S/N 1035</b> must be monitored to avoid overfilling during DRAIN operations. If PWR <b>S/N 1035</b> appears to approach the full point, MODE SELECTION VALVE should be rotated to INACT. |  |  |

- 40.1 MV2  $\rightarrow$  OPEN
- 40.2 MODE SELECTION VALVE ← DRAIN (FCPA pump will turn ON)
- 40.3 Drain until PG-1 is in yellow range for 1 minute.

- \* If PWR **S/N 1035** appears to be approaching full \* | MODE SELECTION VALVE → INACT
- \*  $\sqrt{MCC-H}$  for further instructions
- \* If PG1 pressure > 40 psig
- \* sw FSS MAIN POWER  $\rightarrow$  OFF
- \*  $\sqrt{MCC-H}$  for further instructions

(ASSY OPS/20A/FIN) Page 39 of 42 pages

40.4 MV2  $\rightarrow$  CLOSE Drain for an additional 2 minutes.

### 41. PURGING FSS AND FSS JUMPERS FOR STOWAGE

- 41.1 MODE SELECTION VALVE ← PURGE/FILL (FCPA pump will turn OFF)
- 41.2 MV2  $\rightarrow$  OPEN

\*

\*

\*

\*

\* \*

\*

+

\* \*

\* \*

41.3 Purge until PG-1 is in blue arc for 30 seconds. This action should take less than 20 minutes.

> Record PG1 pressure: \_\_\_\_\_ in Hg Record PG2 pressure: \_\_\_\_\_ in Hg

\* If blue arc is not reached for 30 seconds within 20 minutes
 \* MODE SELECTION VALVE ← INACT, then:

- MODE SELECTION VALVE ← DRAIN
- Drain until PG-1 is in yellow range for 30 seconds.
  - If PWR S/N 1035 appears to be approaching full MODE SELECTION VALVE → INACT
  - $\sqrt{MCC-H}$  for further instructions
- MV2  $\rightarrow$  CLOSE
- Drain an additional 2 minutes.
- If PWR S/N 1035 appears to be approaching full MODE SELECTION VALVE → INACT
- $\sqrt{MCC-H}$  for further instructions
- MODE SELECTION VALVE → INACT
- \* Restart procedure from step 41.1.
- \* Notify **MCC-H**.
- \*\*\*\*\*\*\*\*\*\*\*\*

 $41.4 \text{ MV2} \rightarrow \text{CLOSE}$ 

- 41.5 MODE SELECTION VALVE ← INACT
- 41.6 Gamah Cap  $\rightarrow \mid \leftarrow$  AIR EXIT on FCPA, hand tighten
- 41.7 sw FSS MAIN POWER  $\rightarrow$  OFF

(ASSY OPS/20A/FIN) Page 40 of 42 pages

- 42. DEAMATING POWER CABLES

NOD3 UOP2

(NOD3A6)

 $\sqrt{FAULT/TEST}$  – not illuminated

42.2 <u>Disconnecting Power Cables</u> PS-120 CABLE (P2) TO 120 VDC LOAD on PS-120 Cable ←|→ J201 on FCPA
P2 TO 120 VDC POWER PLUG on PEEK, 120 VDC 12 AMP 20' Extension Cable ←|→ PS-120 CABLE (P1) TO 120 VDC POWER OR 1553 DATA SOURCE on PS-120 Cable
P1 TO 120 VDC POWER RCPT on PEEK, 120 VDC 12 AMP 20' Extension Cable ←|→ NOD3 UOP2 J4

42.3 🛓 POWER OUT – 🛯 (green ENABLE)

UOP2

NOD3

(NOD3A6)

√FAULT/TEST – □ (green OK)

## 43. DISCONNECTING FROM VACUUM SOURCE

PCS

43.1 <u>Closing VRIV</u> Node 3: ECLSS: PCA Node 3 ACS 'Pressure Control Assembly'

sel VRIV (Icon)

Node 3 PCA VRIV 'Close'

**cmd** Close (Verify Position – Closed)

43.2 <u>Enabling Positive Pressure Relief (PPR)</u> Node 3: ECLSS: PCA: PCA Commands Node 3 PCA Commands 'Positive Press Relief' 'Enable'

cmd Enable (Verify Positive Pressure Relief State – Enabled)

MCC-H 43.3 Enabling Node 3 PPR Failure Caution C&W Summ Caution & Warning Summary 'Event Code Tools'

sel Enable

Enable an Event

input Event Code – <u>1 7 0 5 3</u> ('**Positive P Relief Failure - Node 3**')

cmd Execute

(ASSY OPS/20A/FIN) Page 41 of 42 pages

- FCPA 43.4 VAJ-83-1 35 ft (straight end)  $\leftarrow \rightarrow$  VAJ CONNECTION on FCPA
- NOD3F0 43.5 Disconnecting from Node 3 Vacuum Access Port VAJ-83-1 35 ft  $\leftarrow \mid \rightarrow$  PCA Vacuum Access Port Verify Gamah Cap seal free from FOD, damage. Gamah Cap  $\rightarrow \mid \leftarrow$  VAJ-83-1 35 ft
  - 43.6 Verify PCA Vacuum Access Port Gamah Cap seal free from FOD, damage.
     Gamah Cap →|← PCA Vacuum Access Port
  - 43.7 Gamah Cap  $\rightarrow$  |  $\leftarrow$  VAJ-83-1 35 ft (both ends) Hand tighten.
  - 43.8 Install Closeout Panel NOD3F0-03, fasteners (thirteen) (Ratchet, 3/8" Drive; 5/32" Hex Head, 3/8" Drive).
  - 43.9 Install Closeout Panel NOD3F0-02, fasteners (four) (Ratchet, 3/8" Drive; 5/32" Hex Head, 3/8" Drive).

44. DISCONNECTING AND STOWING FSS AND JUMPERS

- FCPA
- 44.1 <u>Disconnecting All FSS Jumpers</u> FSS-72-1  $\leftarrow | \rightarrow$  WATER LINE OUT FSS-68-1  $\leftarrow | \rightarrow$  FSS-72-1 FSS-68-1  $\leftarrow | \rightarrow$  FSS-69-1 FSS-79-1  $\leftarrow | \rightarrow$  FSS-69-1 FSS-79-1  $\leftarrow | \rightarrow$  FSS-69-2 FSS-68-2  $\leftarrow | \rightarrow$  FSS-69-2 FSS-68-2  $\leftarrow | \rightarrow$  FSS-72-2 FSS-72-2  $\leftarrow | \rightarrow$  WATER LINE IN
- 44.2 Disconnecting PWR

FSS-70-2 ←|→ CWC BAG QD on FCPA FSS-70-2 ←|→ PWR TO FSS ADAPTER PWR TO FSS ADAPTER ←|→ PWR S/N 1028

Place Ziplock Bag over 1/4" QD on PWR TO FSS ADAPTER, secure with Kapton Tape.

- 44.3 If required, label FSS-70-2, "WET" (Gray Tape, Sharpie).
- 44.4 Notify **MCC-H** of the status of PWR S/N 1035, S/N 1034, S/N 1002.
- 44.5 Untether FCPA from Handrails.
- LAB106 44.6 Remove triangular restraint bracket. Slide FCPA into LAB106 Rack. Install trianglar restraint bracket, and hand-tighten one bolt.

(ASSY OPS/20A/FIN) Page 42 of 42 pages

- 44.7 Reinstall Beta Cloth Closeout FSS stowage area (Velcro).
- 44.8 Stow all FSS jumpers, VAJ-83-1 35 ft, and 3/4" QD Caps mated to 3/4" QD Plugs (two of each).
- 44.9 Remove Handrails and Adjustable Length Tether, then stow.
- 44.10 Check for FOD around work area within 1 m radius.
- 44.11 Notify **MCC-H** of task completion and all recorded values.

## **1.142 PREPARE NODE 3 FOR RACK INSTALLATION ON 20A**

(ASSY OPS/20A/FIN) Page 1 of 4 pages

## OBJECTIVE:

Remove and Install Rack hardware in Node 3 to support installation of Racks transferred from the LAB.

### LOCATION:

Node 3

## DURATION:

35 minutes NOD3A4 - 5 minutes NOD3D5 - 10 minutes NOD3D4 - 5 minutes NOD3F4 - 10 minutes NOD3A5 - 5 minutes

## MATERIALS:

None

## PARTS:

ARIS - Pivot Fitting Bottom Left P/N 683-61711-31 K-BAR Capture Fitting, Left P/N 683-62201-27 K-BAR Capture Fitting, Right P/N 683-62201-28 Knee Brace Assembly P/N 683-683-50249-4

TOOLS: Digital Camera

### **ISS Toolbox**

Drawer 2: Ratchet, 1/4" Drive Ratchet, 3/8" Drive 5/32" Hex Head, 1/4" Drive 6" Long, 3/8" Hex Head, 3/8" Drive (10-50 in-lbs) Trq Wrench, 1/4" Drive (40-200 in-lbs) Trq Wrench, 3/8" Drive

## REFERENCED PROCEDURE(S):

### None

### NOD3A4 1. PREPARING NOD3A4 FOR NODE 3 ARS RACK INSTALLATION

<u>Note</u> The Node 3 ARS Rack uses an "outside," right pivot fitting. This pivot fitting is currently installed at the JPM1F3 location with the Node 3 ARS Rack and will be installed as part of the Rack transfer procedure.

## **1.142 PREPARE NODE 3 FOR RACK INSTALLATION ON 20A**

(ASSY OPS/20A/FIN)

Page 2 of 4 pages

Remove ARIS - Pivot Fitting Bottom Right (P/N 683-61711-32), fastener (one) from NOD3A4 standoff (Ratchet, 3/8" Drive; 6" Long, 3/8" Hex Head, 3/8" Drive). Record S/N of ARIS - Pivot Fitting Bottom Right (P/N 683-61711-32):

## NOD3D5 2. PREPARING NOD3D5 FOR WRS-1 RACK INSTALLATION

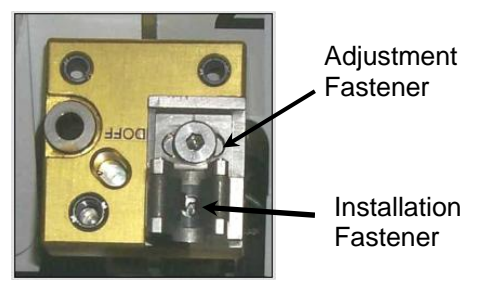

Figure 1.- K-BAR Capture Fitting Installation

- 2.1 Record K-BAR Capture Fitting, Left S/N: \_\_\_\_\_\_ Record K-BAR Capture Fitting, Right S/N: \_\_\_\_\_\_
- 2.2 Install K-BAR Capture Fitting, Left on NOD3AD5 standoff, Installation Fastener (Ratchet, 1/4" Drive, 5/32" Hex Head, 3/8" Drive). Refer to Figure 1.

#### 

- If unable to access Installation Fastener
- \* Loosen Adjustment Fastener one turn (Ratchet, 1/4" Drive,
- \* 5/32" Hex Head, 3/8" Drive).
- 2.3 Repeat step 2.2 for K-BAR Capture Fitting, Right.
- 2.4 Torque both K-BAR Capture Fittings, Left and Right Installation Fastener (one) to 37 in-lbs ((10-50 in-lbs) Trq Wrench, 1/4" Drive; 5/32" Hex Head, 3/8" Drive).
- 2.5 Record S/N of ARIS Pivot Fitting Bottom Left (P/N 683-61711-31):
- 2.6 Install, torque ARIS Pivot Fitting Bottom Left, fastener (one) to 150 in-lbs [Ratchet, 3/8" Drive; 6" Long, 3/8" Hex Head, 3/8" Drive; (40-200 in-lbs) Trq Wench, 3/8" Drive].

# NOD3D4 3. PREPARING NOD3D4 FOR WRS-2 RACK INSTALLATION

<u>Note</u> The WRS-2 Rack uses an "outside," right pivot fitting. This pivot fitting is currently installed at the LAB1D4 location with the WRS-2 Rack and will be installed as part of the Rack transfer procedure.

> Remove ARIS - Pivot Fitting Bottom Right (P/N 683-61711-32), fastener (one) from NOD3A4 standoff (Ratchet, 3/8" Drive; 6" Long, 3/8" Hex Head, 3/8" Drive).

> Record S/N of ARIS - Pivot Fitting Bottom Right (P/N 683-61711-32):

## NOD3F4 4. <u>PREPARING NOD3F4 FOR WHC RACK INSTALLATION</u>

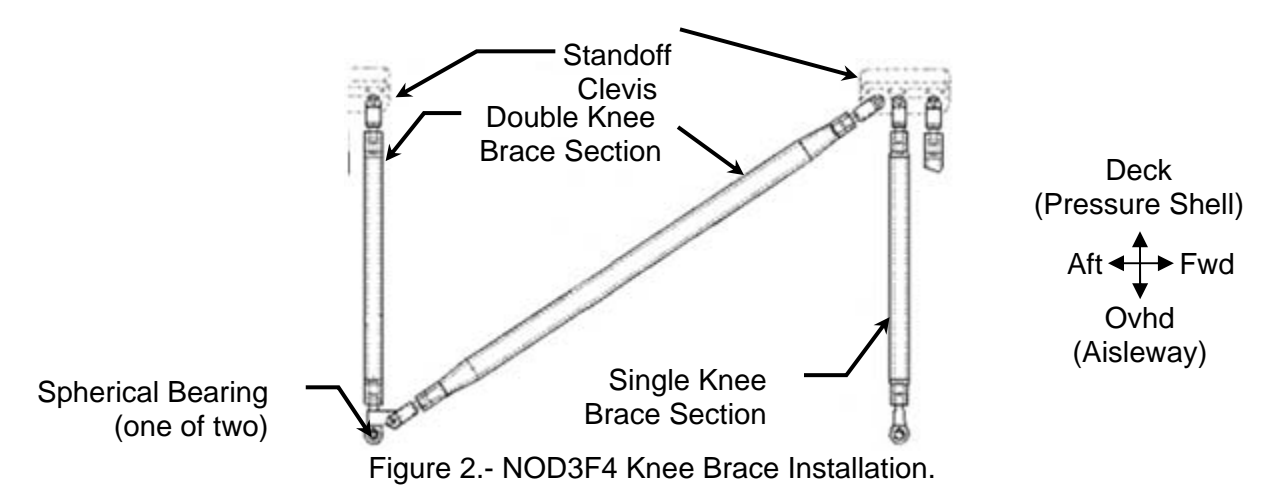

4.1 Record Knee Brace S/N:

 Install Knee Brace Assembly sections (P/N 683-50249-4) by engaging tethered PIP Pins (three) into Standoff Clevis.
 Refer to Figure 2.

## NOD3A5 5. PREPARING NOD3A5 FOR OGS RACK INSTALLATION

<u>Note</u> The OGS Rack uses an "outside," right pivot fitting. This pivot fitting is currently installed at the LAB1P1 location with the OGS Rack and will be installed as part of the Rack transfer procedure.

> Remove ARIS - Pivot Fitting Bottom Right (P/N 683-61711-32), fastener (one) from NOD3A4 standoff (Ratchet, 3/8" Drive; 6" Long, 3/8" Hex Head, 3/8" Drive). Record S/N of ARIS - Pivot Fitting Bottom Right (P/N 683-61711-32):

# 1.142 PREPARE NODE 3 FOR RACK INSTALLATION ON 20A

(ASSY OPS/20A/FIN) Page 4 of 4 pages

# 6. <u>CLOSEOUT</u>

- 6.1 Photo document newly installed hardware (Digital Camera).
- 6.2 Check for FOD within 3 ft radius.
- 6.3 Stow tools. Notify **MCC-H** of task completion, S/Ns of installed hardware.

| Table  | 1 | Restow   |
|--------|---|----------|
| I UDIO |   | 11001010 |

| Ops Nom                           | P/N          | Qty |
|-----------------------------------|--------------|-----|
| ARIS - Pivot Fitting Bottom Right | 683-61711-32 | 3   |

(ASSY OPS/20A/FIN) Page 1 of 7 pages

### **OBJECTIVE:**

Configure Node 3 Avionics Racks for on-orbit operations. Includes installation of left and right Pivot Pins for Racks NOD3O4 and NOD3O5, installation of K-Bars, and removal of Knee Braces for NOD3O4.

LOCATION:

NOD3O4 and NOD3O5

### **DURATION:**

1 hour, 15 minutes for NOD3O4 20 minutes for NOD3O5

### CREW:

One

### PARTS:

ARIS - Pivot Fitting Bottom Left (two) P/N 683-61711-31 ARIS - Pivot Fitting Bottom Right (two) P/N 683-61711-32 K-BAR Assy, Left P/N 683-62201-33 K-BAR Assy, Right P/N 683-62201-34

### TOOLS:

Digital Camera <u>ISS IVA Toolbox:</u> Drawer 2: Ratchet, 3/8" Drive (40-200 in-lbs) Trq Wrench, 3/8" Drive 5/32" Hex Head, 3/8" Drive 5/32" Hex Head, 1/4" Drive Drawer 3: 6" Long, 3/8" Hex Head, 3/8" Drive 5" Long, 3/8" Ball Tip Hex Head, 3/8" Drive Speed Handle Assy Drawer 5:

Static Wrist Tether

### NOTE

This procedure can be run as a stand-alone procedure for each individual Rack.

### 1. LOWER LAUNCH RESTRAINT DISENGAGEMENT

1.1 Select one of the two Node 3 Avionics Racks to outfit (NOD3O4, NOD3O5).

### CAUTION

Disengagement sequence must be followed exactly to allow any induced loads to be released safely back into structure. Start on either left or right side of rack.

### <u>NOTE</u>

All directional references (up, down, left, right) are with respect to front face of rack (crewmember facing Rack).

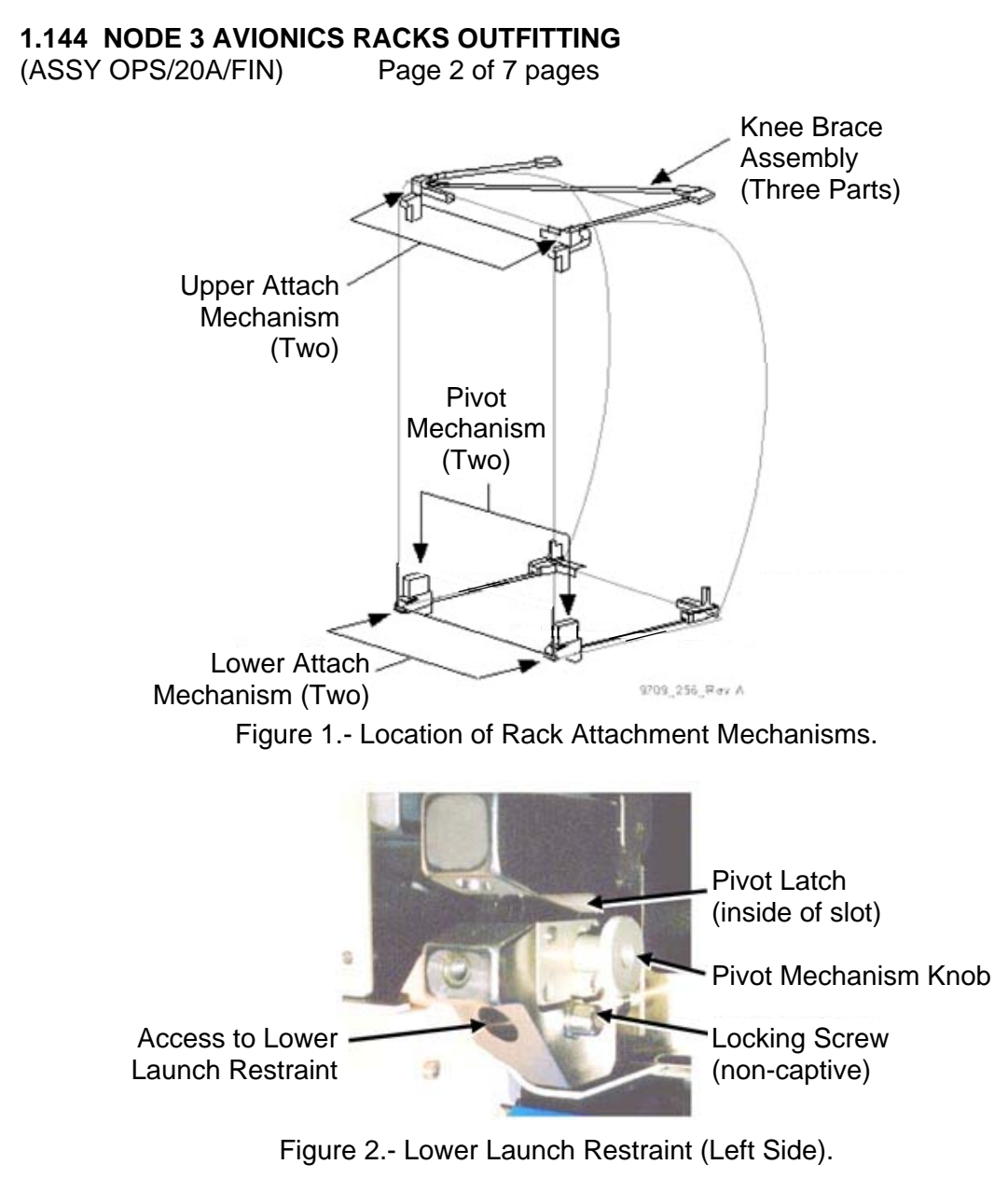

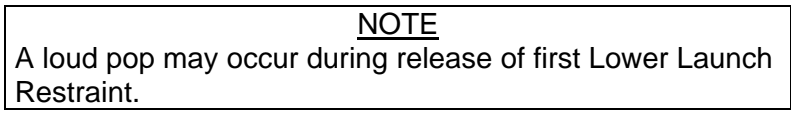

- 1.2 Remove non-captive Locking Screw (Ratchet, 3/8" Drive; 6" Long, 3/8" Hex Head, 3/8" Drive).Refer to Figures 1, 2.
- 1.3 Disengage Lower Launch Restraint 10 to 12 turns until hard stop (Ratchet, 3/8" Drive; 6" Long, 3/8" Hex Head, 3/8" Drive).
- 1.4 Reinstall, snug Locking Screw (Ratchet, 3/8" Drive; 6" Long, 3/8" Hex Head, 3/8" Drive).
- 1.5 Repeat steps 1.2 to 1.4 for opposite side.

(ASSY OPS/20A/FIN) Page 3 of 7 pages

2. PIVOT FITTING INSTALLATION

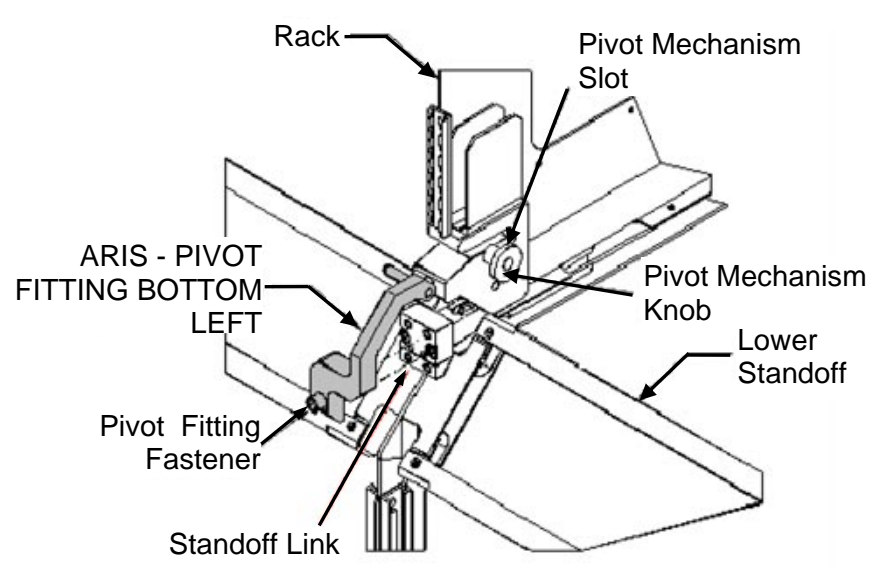

Figure 3.- Installation of Pivot Fitting, Left Side.

- 2.1 Loosen both left and right Pivot Mechanism Knobs one turn then snug in the unlatched, down position. Refer to Figures 2 and 3.
- 2.2 Install ARIS Pivot Fitting Bottom Left (P/N 683-61711-31) onto Standoff Link located on lower left Standoff.
- 2.3 Tighten, torque Fastener to 150 in-lbs [Ratchet, 3/8" Drive; 6" Long, 3/8" Hex Head; (40-200 in-lbs) Trq Wrench, 3/8" Drive].
- 2.4 Install ARIS Pivot Fitting Bottom Right (P/N 683-61711-32) onto Standoff Link located on lower right Standoff.
- 2.5 Tighten, torque Fastener to 150 in-lbs [Ratchet, 3/8" Drive; 6" Long, 3/8" Hex Head; (40-200 in-lbs) Trq Wrench, 3/8" Drive].
- 2.6 Loosen both left and right Pivot Mechanism Knobs one turn, then snug in latched, up position.
- 2.7 If working on Rack at NOD3O5, then: Go to step 7.

(ASSY OPS/20A/FIN) Page 4 of 7 pages

## 3. UPPER ATTACH MECHANISM DISENGAGEMENT

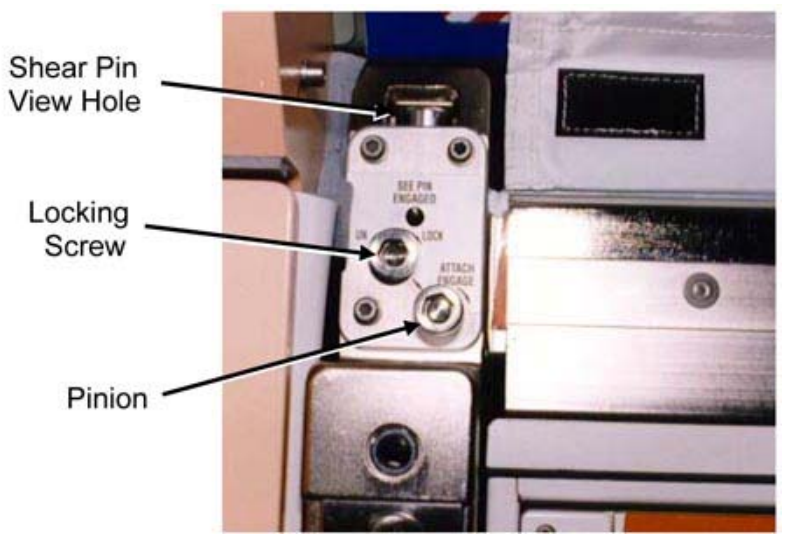

Figure 4.- Upper Attach Mechanism, Left Side, Typical.

3.1 Loosen left Locking Screw 10 to 12 turns or until threads completely disengage (Ratchet, 3/8" Drive; 6" Long, 3/8" Hex Head, 3/8" Drive).
 Refer to Figure 4.

Refer to Figure 4.

- 3.2 Disengage left Pinion one full turn until hard stop (left <a>, right <a>)</a>) (Ratchet, 3/8" Drive; 6" Long, 3/8" Hex Head, 3/8" Drive). Refer to Figure 4.
- 3.3 Repeat for opposite side.
- 4. <u>K-BAR INSTALLATION</u> Refer to Figure 5.

(ASSY OPS/20A/FIN)

K-BAR Mechanism

Page 5 of 7 pages

Figure 5.- K-BAR Assembly Installed (Rack Upper Left).

4.1 Rotate Rack down only ~15 cm (~5 in).

## CAUTION

Do not force Upper Attach Mechanism Pinions. Mechanism should easily engage K-BAR.

- 4.2 Place K-BAR Assy, Left (P/N 683-62201-33), into left Upper Attach Mechanism Shear Pin View Hole.
- 4.3 Verify Locking Screw fully unlocked.
- 4.4 Engage Pinion, one full turn, into K-BAR (left , right ) (Ratchet, 3/8" Drive; 5" Long, 3/8" Ball Tip Hex Head, 3/8" Drive).
- 4.5 Snug Locking Screw and K-BAR GSE Boss Fastener (Ratchet, 3/8" Drive; 5" Long, 3/8" Ball Tip Hex Head, 3/8" Drive).
- 4.6 K-BAR Thumb Latch  $\rightarrow$  down position Refer to Figure 5.
- 4.7 Repeat steps 4.2 to 4.6 for K-BAR Assy, right (P/N 683-62201-34).

(ASSY OPS/20A/FIN) Page 6 of 7 pages

### 5. KNEE-BRACE REMOVAL

- 5.1  $\sqrt{\text{Rack}}$  rotation path unobstructed
- 5.2 Slowly rotate Rack down to a controlled stop.

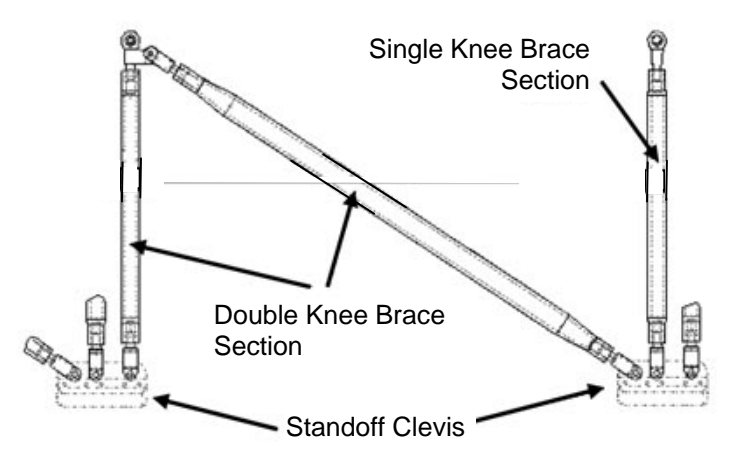

Figure 6.- Rack Knee Brace Assembly.

- 5.3 Remove Knee-Brace Assembly sections (P/N 683-50249-3) by pulling captive PIP Pins (three) from Standoff Clevis. Refer to Figure 6.
- 5.4 Temporarily stow Knee-Brace Assembly.

### 6. ROTATING RACK UP

- 6.1  $\sqrt{\text{Rack}}$  Rotation path unobstructed
- 6.2 K-BAR Thumb Latches (two)  $\rightarrow$  up position
- 6.3 Slowly rotate Rack up to a controlled stop.

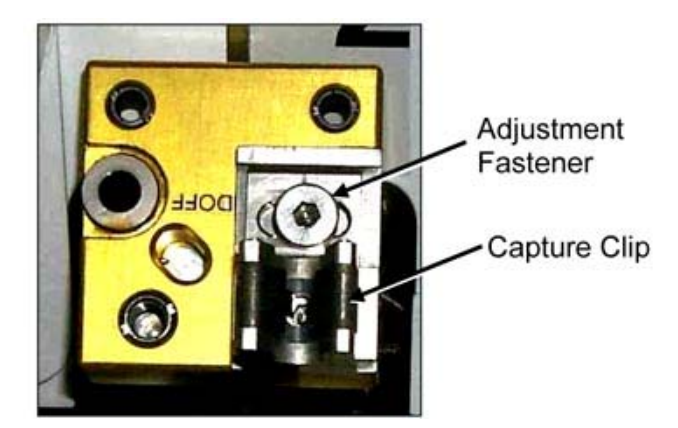

- Figure 7.- K-BAR Capture Mechanism, Installed on Standoff.
- 6.4 Engage Rack K-BAR Thumb Latches (two) into Capture Mechanism located on Node 3 Standoff. Refer to Figure 7.

(ASSY OPS/20A/FIN) Page 7 of 7 pages

\*\*\*\*\*\*\*\*\*\*

- \* If K-BAR does not align with Capture Mechanism
- \* Loosen Adjustment Fastener (Ratchet, 3/8" Drive; 5/32" Hex
- \* Head, 3/8" Drive).
- \* Slide capture clip left/right, as required to engage K-BAR.
- \* Once K-BAR engaged, re-tighten Adjustment Fastener
- \* (Ratchet, 3/8" Drive; 5/32" Hex Head, 3/8" Drive).
- .
- \* Refer to Figure 7.

\*\*\*\*\*

## 7. CLOSEOUT

Photo document newly installed hardware (Digital Camera).

 <u>CONTINUING OUTFITTING OF REMAINING RACKS</u> Repeat steps 1 to 7 until both Racks in NOD3O4 and NOD3O5 are outfitted.

## 9. POST OUTFITTING

Notify **MCC-H** that Node 3 Avionics Racks outfitting activity is complete. Stow tools, Knee Braces. Update IMS. This Page Intentionally Blank

(ASSY OPS/20A/FIN) Page 1 of 17 pages

## **OBJECTIVE:**

Relocate Waste and Hygiene Compartment (WHC) Rack from LAB1P2 to NOD3F4. This relocation activity mates a jumper to the Rack so that it has the right interfaces to have the flush water line attached to the node utilities, releases WHC Rack Ground Strap, and transfers WHC Rack to NOD3F4. This procedure assumes that the WHC Kabin has been removed and temp stowed and that <u>1.142 PREPARE NODE 3 FOR RACK</u> <u>INSTALLATION ON 20A</u>, all (SODF: ASSY OPS: ACTIVATION AND CHECKOUT: RACKS) has been performed to install Knee Brace at NOD3F4. Rack umbilical(s) are mated in a separate procedure.

### LOCATION:

Start: LAB1P2 Finish: NOD3F4

### DURATION:

1 hour and 30 minutes

### CREW:

Two

## PARTS:

| NOD3 WHC Flush Water Adapter Mod Kit | P/N 683-99396-1:  |
|--------------------------------------|-------------------|
| NOD3 WHC Flush Water Adapter         | P/N 683-99395-1   |
| WHC Flush Water Jumper IMS Label     | P/N 683-99224-10  |
| Clear Tape                           | P/N TEMP-R-TAPE C |

### MATERIALS:

Ziplock Bags (12x12) (two) Sharpie Gray Tape Dry Wipes Kapton Tape Towels <u>AMP Pallet 3, A3 (if required) P/N SEG52101140-301</u>: Povidone Iodine Pads P/N 08486A7 <u>Regen ECLSS Tox-2 PPE Kit P/N SEG42103702-302</u>: Surgical Mask Safety Goggles Silver Shield Gloves

### TOOLS:

**Digital Camera** 

ISS IVA Toolbox: Drawer 2: 9/16" Socket, 3/8" Drive Ratchet, 3/8" Drive (40-200 in-lbs) Trq Wrench, 3/8" Drive Drawer 3: 6" Long 3/8" Hex Head, 3/8" Drive 5" Long, 3/8" Ball Tip Hex Head, 3/8" Drive

(ASSY OPS/20A/FIN) Page 2 of 17 pages

Drawer 4:

Wire Cutters Adjustable Joint Pliers, Straight Jaw Drawer 5:

Static Wrist Tether

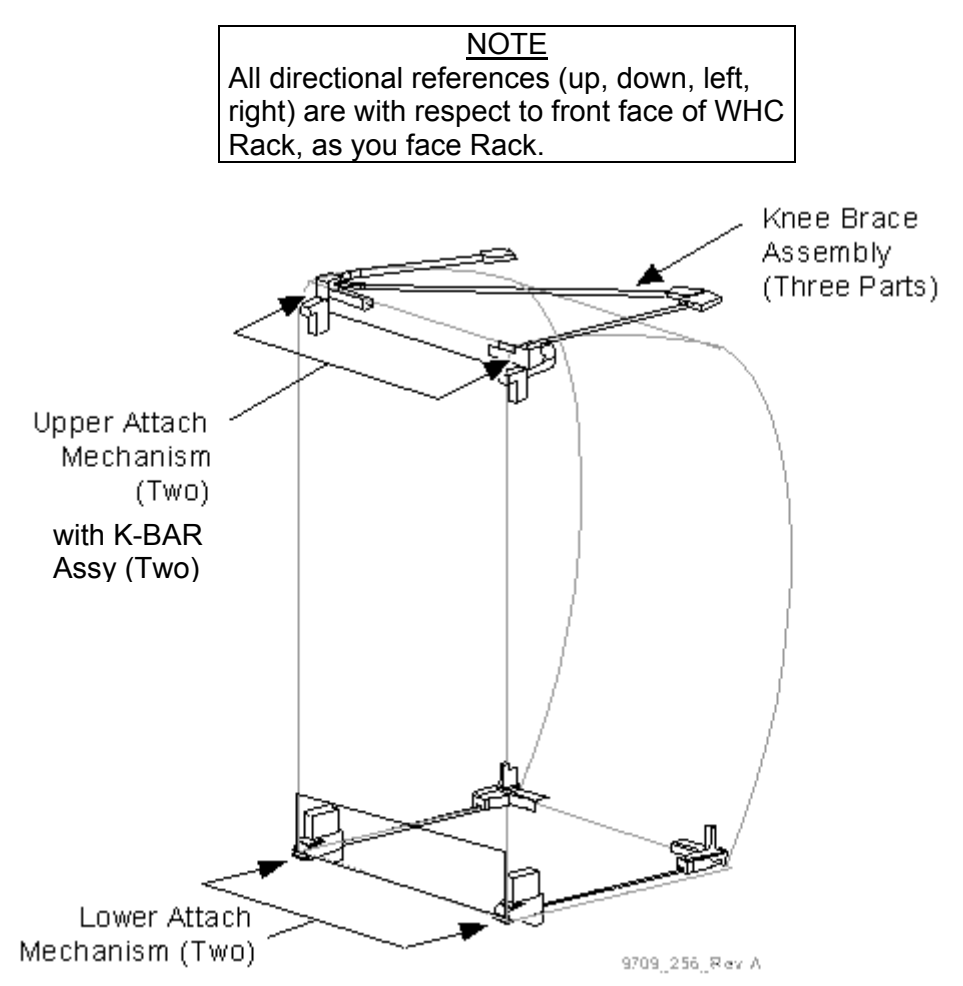

Figure 1.- Rack Attachment Mechanisms.

## 1. SAFING

 1.1 √MCC-H the following: RPCM N32A2B C1 RPC 01 open and close command inh. DDCU N32A(N32B) Converter – OFF RPCM LA2A3B\_A RPC-2 open and close command Inh. DDCU LA2A(LA3B) Converter – OFF UPA Configured for umbilical demate.

LAB1P4 1.2  $\sqrt{WHC}$  Urine Jumper  $\leftarrow \mid \rightarrow$  Pre-treated Urine T-Valve

(ASSY OPS/20A/FIN) Page 3 of 17 pages

If WHC Urine Jumper  $\rightarrow \mid \leftarrow$  Pre-treated Urine T-Valve, Pre-treated Urine T-Valve  $\rightarrow$  OFF (pull plunger, ~2.5 turns CW, Verify black window, drop plunger).

LAB1P2 √ MCC-H/PCS U

1.3 <u>Verify LAB1P2 Rack Power Safed</u> √sw WHC RACK POWER SWITCH– OFF USLAB: EPS: Rack Power: Rack Power 3 Rack Power 3 'Rack LAB1P2'

> Verify Switch Position - OFF √Switch avaliability - YES √Monitoring Status - ENABLED

## 2. PREPARING INSTALLATION LOCATION (NOD3F4)

NOD3F4

2.1 √Knee Brace (PN 683-50249-3) installed. Refer to Figure 1.

(ASSY OPS/20A/FIN) Page 4 of 17 pages

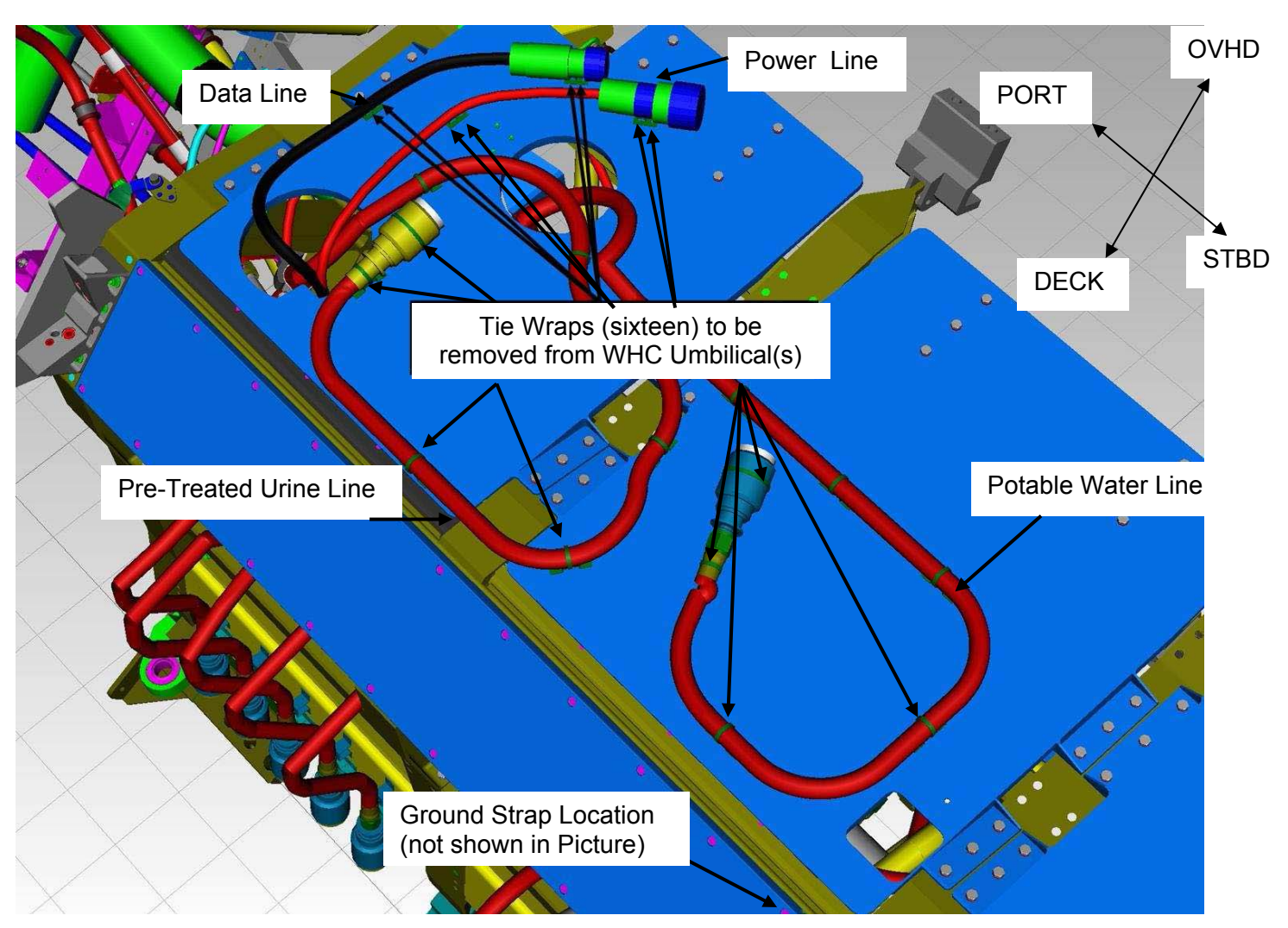

Figure 2.- Tie Wraps to be Removed from WHC Umbilical(s) (NOD3FD4).

- 2.2 Release umbilical(s) by cutting Tie Wraps (four per umbilical) (Wire Cutters).
   Refer to Figure 2.
   Release Ground Strap by cutting Tie Wraps (two) (Wire Cutters).
- 2.3 Dispose Tie Wraps (eighteen). Restrain umbilical(s) out of Rack Bay (Kapton Tape).
- 2.4 √WHC Rack installation location clear of equipment, Rack umbilicals out of way of Rack and stowed towards the aisle.
(ASSY OPS/20A/FIN) Page 5 of 17 pages

3. DEMATING WHC FLUID JUMPERS (LAB1P2)

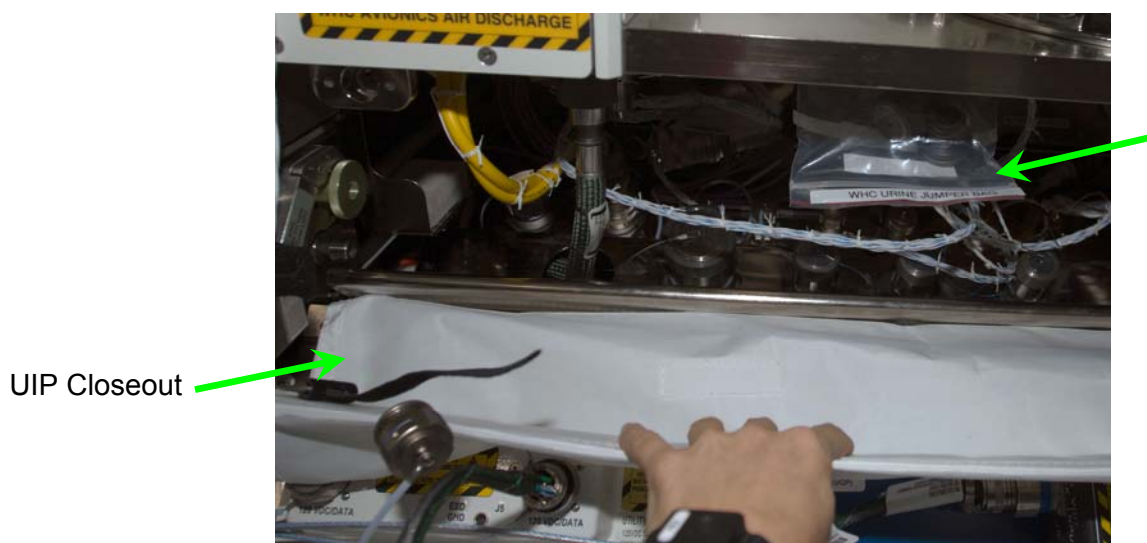

Ziplock Bag Labeled "WHC URINE JUMPER BAG"

Figure 3.- WHC Rack UIP Closeout.

- LAB1P2 3.1 Remove UIP Closeout from LAB1P2 Rack, 1/4 Turn Fasteners (two). Refer to Figure 3. Secure to standoff.
  - 3.2 Don Surgical Mask, Safety Goggles and Silver Shield Gloves. Preposition Towels and Ziplock Bag for clean-up in case of QD leak.

(ASSY OPS/20A/FIN) Page 6 of 17 pages

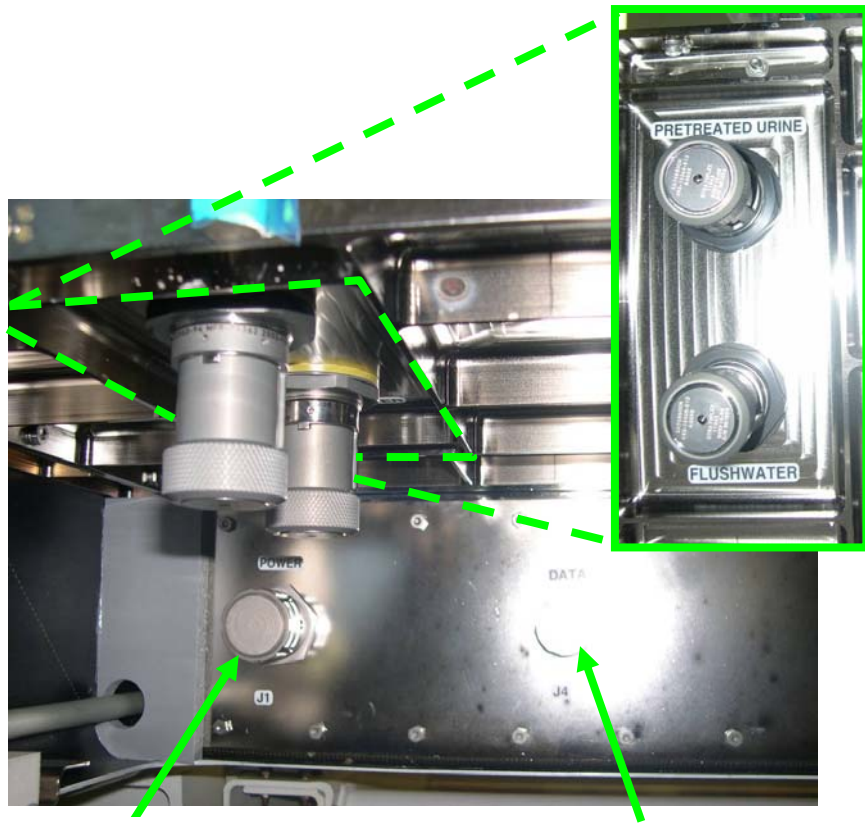

POWER/J1

DATA/J4

Figure 4.- WHC Rack Utility Interface Panel.

- 3.3 WHC Urine Jumper QD ← |→ PRETREATED URINE on WHC Rack UIP.
   Refer to Figure 4.
- 3.4 Retrieve caps stowed in Ziplock Bag labeled "WHC URINE JUMPER BAG" in WHC Rack UIP Refer to Figure 3.
  Cap →|← WHC Urine Jumper QD
  Cap →|← PRETREATED URINE on WHC Rack UIP.
  Cover QD end of WHC Urine Jumper (Ziplock Bag, Gray Tape) Restow "WHC URINE JUMPER BAG" in WHC Rack UIP (Kapton Tape).
- 3.5 Doff Surgical Mask, Safety Goggles and Silver Shield Gloves.
- 3.6 Stow WHC Urine Jumper in the LAB1P2 Standoff near Z-Panel (Kapton Tape).

(ASSY OPS/20A/FIN) Page 7 of 17 pages

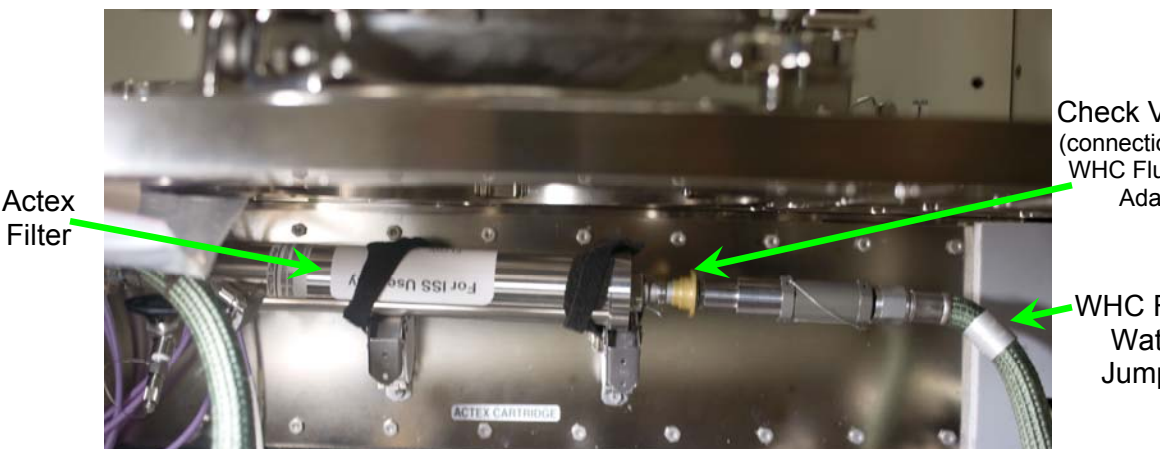

Check Valve QD (connection for New WHC Flush Water Adapter)

WHC Flush Water Jumper

Figure 5.- WHC Actex Filter.

### WARNING

Contact with the wetted surfaces of the potable water system QDs can lead to contamination and crew illness.

- 3.7 WHC Flush Water Jumper Check Valve QD  $\leftarrow \mid \rightarrow$  Actex Filter Tethered Cap  $\rightarrow \mid \leftarrow$  WHC Flush Water Jumper Check Valve QD Refer to Figure 5. If contact made with wet surface of QD, clean surface (Povidone Iodine Pads).
- 3.8 Stow WHC Flush Water Jumper in the LAB1P2 Standoff near Z-Panel (Kapton Tape).
- 4. INSTALLING NOD3 WHC FLUSH WATER ADAPTER

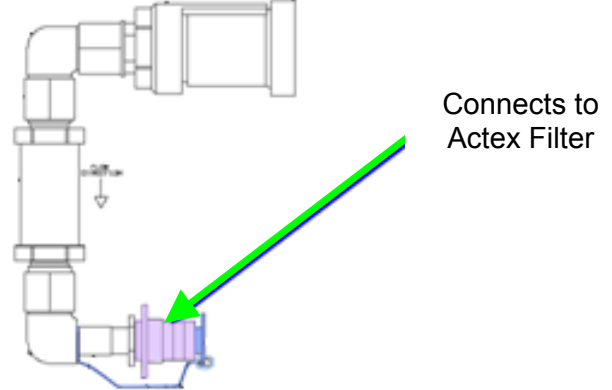

Figure 6.- NOD3 WHC Flush water Adapter.

- 4.1 Tethered Cap  $\leftarrow \mid \rightarrow \text{NOD3}$  WHC Flush Water Adapter Refer to Figure 6.
- 4.2 NOD3 WHC Flush Water Adapter "TO: ACTEX INLET"  $\rightarrow \mid \leftarrow$  Actex Filter Refer to Figures 5 and 6.

### **1.146 WHC RACK TRANSFER - LAB1P2 TO NOD3F4** (ASSY OPS/20A/FIN) Page 8 of 17 pages

WHC Power Jumper United and the set of the set of the s

Figure 7.- Location for New IMS Label and WHC Power Jumper.

- 4.3 Apply new Node 3 WHC Flush Water Jumper IMS Label on WHC Flush Water Jumper close to end (Clear Tape). Refer to Figure 7.
- 4.4 Modify part number of WHC Flush Water Jumper from "-26" to "-27" located on existing assembly part number tag (Sharpie). Refer to Figure 7.
- 4.5  $\sqrt{\text{Node 3 WHC Flush Water Jumper is secured to WHC Rack for}}$ Transfer to Node 3

### 5. DEMATING WHC POWER AND DATA JUMPERS

- 5.1 Don Static Wrist Tether. Secure to unpainted, unanodized, metal surface.
- 5.2 WHC Power Jumper P2 ←|→ J1 on WHC Rack UIP. WHC Power Jumper P1 ←|→ J1 on Z-Panel. Tethered Cap →|←J1 on Z-Panel. Connect caps to ends of WHC Power Jumper and J1 on WHC Rack UIP.
  If cap not available, cover connector with Kapton Tape. Refer to Figure 7.
- 5.3 Stow WHC Power Jumper in Ziplock Bag labeled "WHC Power/Data Jumpers" (Ziplock Bag, Gray Tape, Sharpie).

(ASSY OPS/20A/FIN) Page 9 of 17 pages

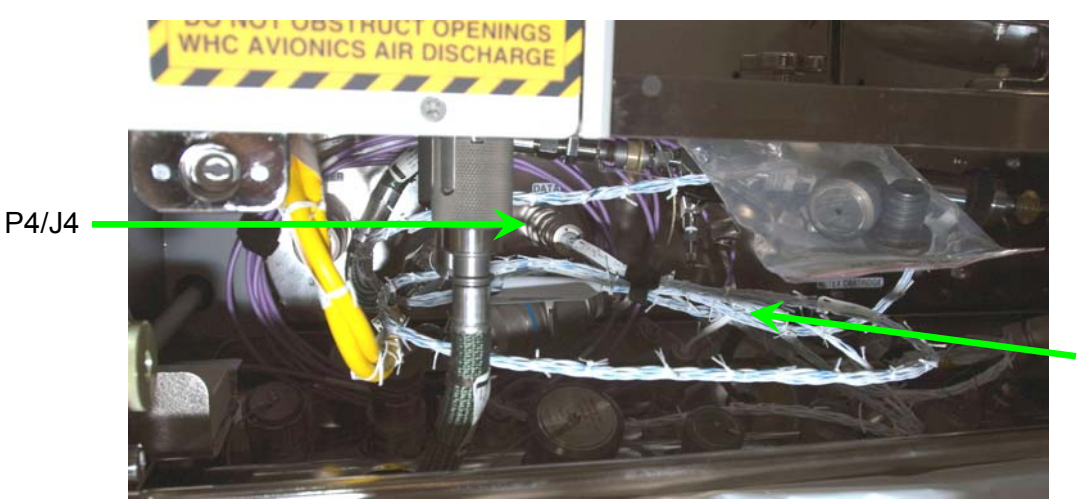

WHC Data Jumper

Figure 8.- WHC Data Jumper.

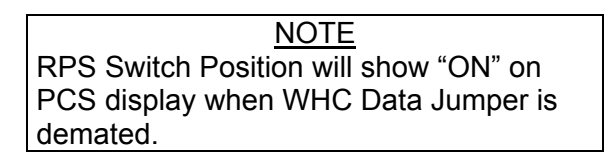

- 5.4 WHC Data Jumper P4 ← |→ J4 on WHC Rack UIP WHC Data Jumper P43 ← |→ J43 on Z-Panel Tethered Cap → |← J43 on Z-Panel Connect caps to ends of WHC Data Jumper and J4 on WHC Rack UIP.
  If cap not available, cover connector with Kapton Tape. Refer to Figure 8.
- 5.5 Stow WHC Data Jumper in Ziplock Bag labeled "WHC Power/Data Jumpers."
- 5.6 Doff Static Wrist Tether.
- 6. <u>REMOVING K-BAR ASSY(S)</u> Refer to Figure 9.

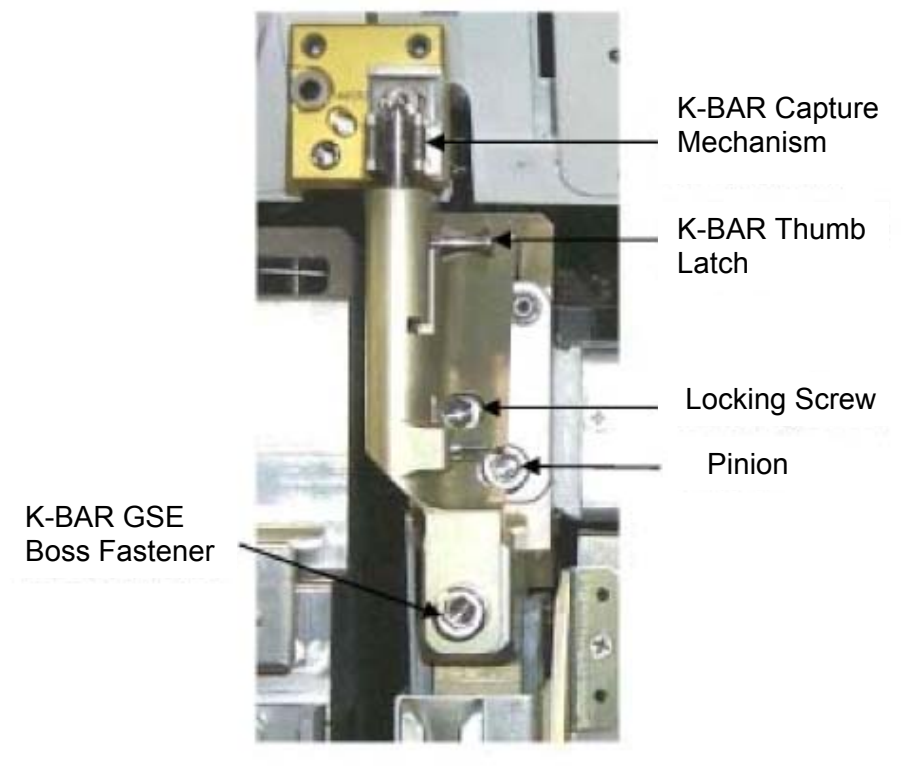

Figure 9. - USOS Rack Upper Left K-BAR Assy(Shown Installed).

- 6.1 K-BAR Assy, Left Thumb Latch  $\rightarrow$  down position.
- 6.2 Disengage Locking Screw and K-BAR Assy GSE Boss fastener (Ratchet, 3/8" Drive; 5" Long, 3/8" Ball Tip Hex Head, 3/8" Drive).

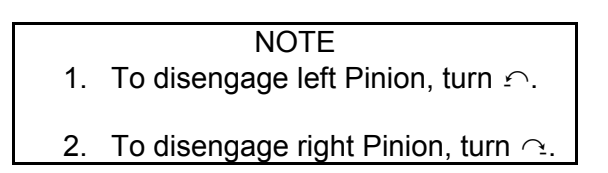

- 6.3 Disengage Pinion, one full turn, out of K-BAR Assy (Ratchet, 3/8" Drive; 6" Long, 3/8" Hex Head, 3/8" Drive).
- 6.4 Remove K-BAR Assy, Left (P/N 683-62201-33), from left Upper Attach Mechanism.
- 6.5 Repeat steps 6.1 to 6.4 for K-BAR Assy, Right (P/N 683-62201-34)
- 6.6 Record S/N of K-BAR Assy, Left: \_\_\_\_\_. Record S/N of K-BAR Assy, Right: \_\_\_\_\_.
- 6.7 Temporarily stow K-BAR Assy(s) (two).

(ASSY OPS/20A/FIN) Page 11 of 17 pages

7. ROTATING RACK DOWN

|    | CAUTION                                 |
|----|-----------------------------------------|
| 1. | All cables, equipment, tools must be    |
|    | removed from space behind, around Rack  |
|    | to prevent equipment damage.            |
| 2. | Keep NOD3F4 Rack Umbilicals in front of |
|    | WHC Rack during final installation of   |
|    | Rack.                                   |
|    |                                         |

- 7.1 √All unnecessary equipment protruding into Rack translation path has been removed, stowed (LAB, Node 1, Node 3)
- LAB1P2 7.2 If required, remove any Handrails from the front of the Rack.
  - 7.3  $\sqrt{\text{Rack}}$  rotation path unobstructed.
  - 7.4 Slowly rotate Rack down to a controlled stop.
  - 8. <u>REMOVING GROUND STRAP</u>

Refer to Figures 10 and 11.

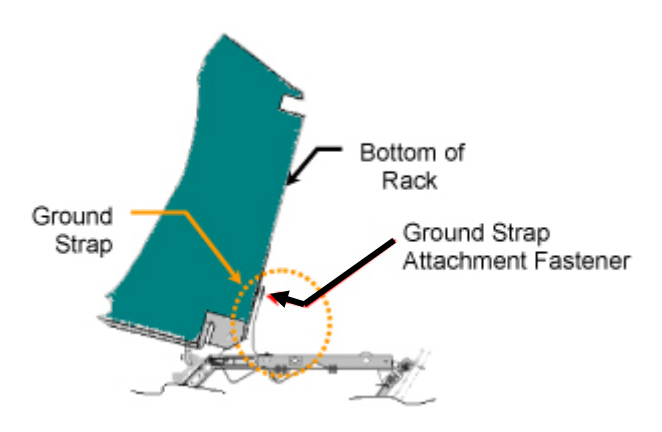

Figure 10. - Side View of Rotated Rack, Showing Rack Ground Strap Location.

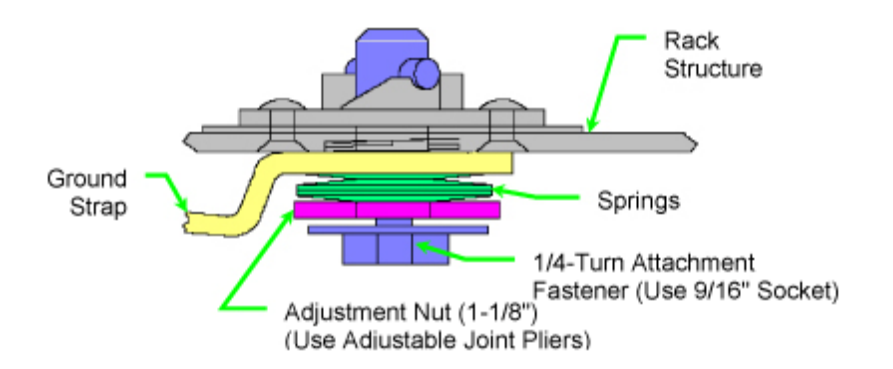

Figure 11. - Rack Ground Strap Cross-Section.

(ASSY OPS/20A/FIN) Page 12 of 17 pages

- 8.1 Fully retract Adjustment Nut ← towards head of Attachment Fastener (Adjustable Joint Pliers, Straight Jaw).
- 8.2 Ground Strap  $\leftarrow \mid \rightarrow \text{Rack}$ , 1/4-Turn Attachment Fastener (Ratchet, 3/8" Drive; 9/16" Socket, 3/8" Drive)
- 8.3 Stow Ground Strap on standoff location.
- 9. TRANSFERRING RACK TO NOD3F4

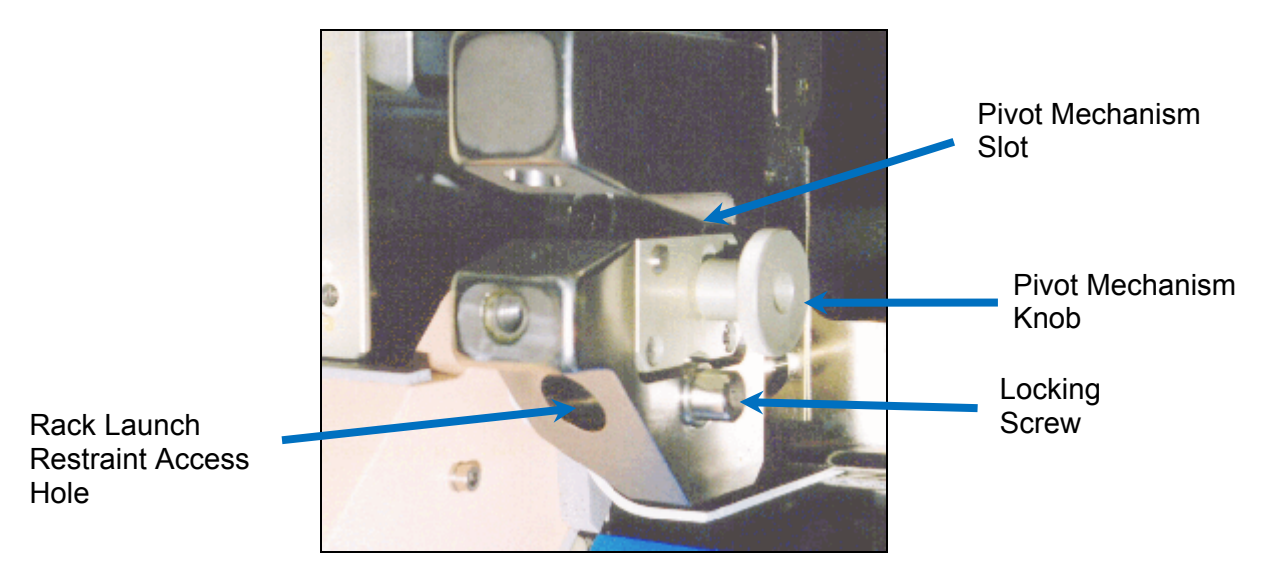

Figure 12.- Rack Launch Restraint, Lower Left, Typical.

- 9.1 Loosen both left, right Rack Pivot Mechanism Knobs one turn, then snug in unlatched, down position. Refer to Figure 12.
- 9.2 Lift Rack off of Pivot Fittings.
- 9.3 Loosen left and right Pivot Mechanism Knobs one turn, so latches are free to move.
- 9.4 Transfer Rack to NOD3F4.
- NOD3F4 9.5 Free-Float Rack into Rack Bay. Keep Rack rotated down.
  - 10. INSTALLING RACK GROUNDING STRAP (NOD3F4)

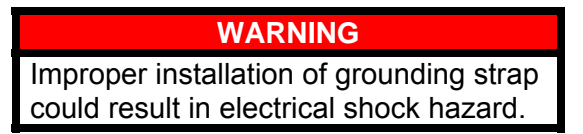

10.1 Inspect Grounding Strap contact surfaces for debris, clean if required (Dry Wipes).

(ASSY OPS/20A/FIN) Page 13 of 17 pages

- 10.2 Fully retract Adjustment Nut <∩ (towards head of Attachment Fastener), by hand.</li>
   Refer to Figure 11.
- 10.3 Ground Strap →|← WHC Rack, using 1/4 Turn Attachment Fastener (Ratchet, 3/8" Drive; 9/16" Socket, 3/8" Drive)
- 10.4 Snug Adjustment Nut  $\sim$ , until firm against Springs.
- 10.5 Tighten Adjustment Nut an additional 1/2 to 3/4 turn  $\sim$  (Adjustable Joint Pliers, Straight Jaw).
- 10.6 Photo document installed Ground Strap (Digital Camera).

(ASSY OPS/20A/FIN) Page 14 of 17 pages

11. ROTATING RACK UP

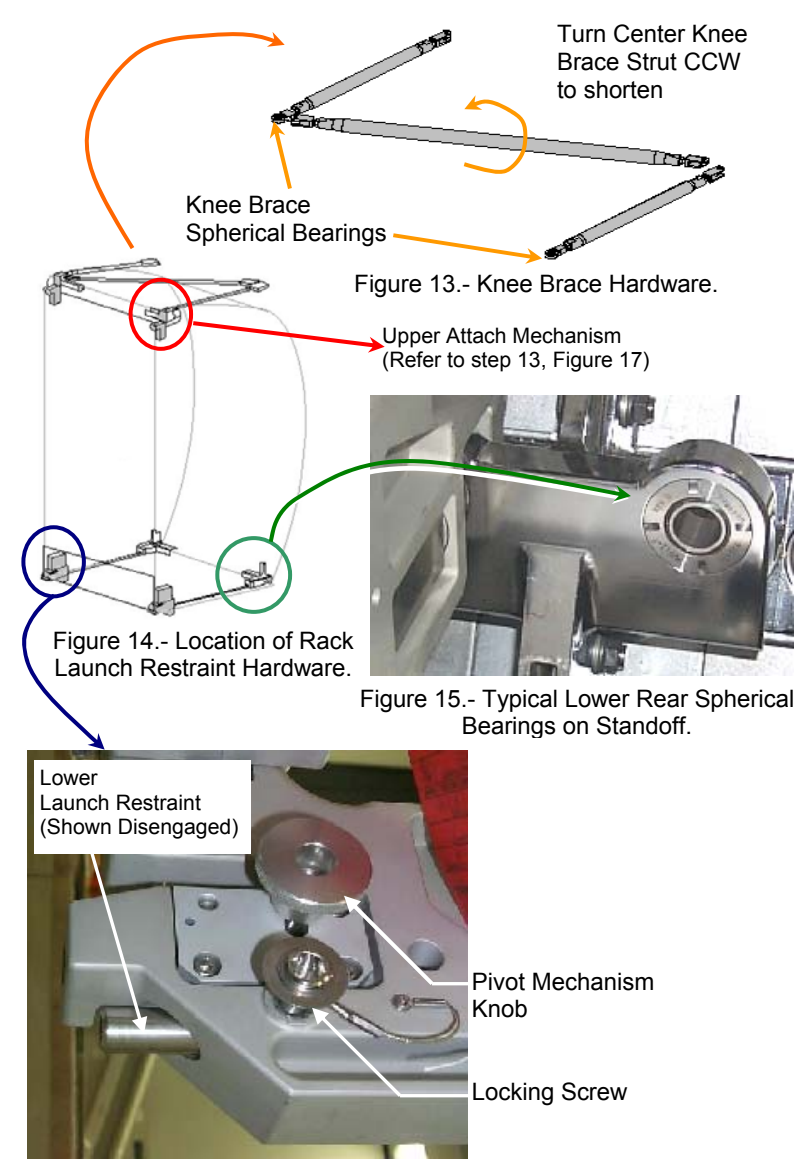

Figure 16.- Lower Launch Restraint, Left Side.

- 11.1 √All unnecessary equipment behind Rack has been removed √Knee Brace Spherical Bearings (two) straight √Standoff lower-rear Spherical Bearings (two) straight Refer to Figures 13 to 15.
- 11.2 Slowly rotate Rack up, until Knee Brace Spherical Bearings (two) slide inside Upper Attach Mechanism.

(ASSY OPS/20A/FIN)

Page 15 of 17 pages

### CAUTION

Engagement sequence should be followed exactly for best probability of engaging all four Launch Restraints.

### 12. <u>ENGAGING LOWER LAUNCH RESTRAINT</u> Refer to Figures 14 and 16.

- 12.1 Remove both Locking Screws (one each side of Rack) by hand.
- 12.2 Engage both Lower Launch Restraints five to six turns → (left side first) (Ratchet, 3/8" Drive; 6" Long, 3/8" Hex Head, 3/8" Drive).
- 12.3 Engage both Lower Launch Restraints to hard stop, an additional five to six turns → (Ratchet, 3/8" Drive; 6" Long, 3/8" Hex Head, 3/8" Drive).

### NOTE

To prevent galling, a Torque Wrench will be used to verify that the running torque limit is not exceeded while installing the Locking Screws.

12.4 <u>Reinstalling Both Locking Screws</u> Set Trq Wrench to 60 in-lbs. Install both Locking Screws [(40-200 in-lbs) Trq Wrench, 3/8" Drive; 6" Long, 3/8" Hex Head, 3/8" Drive]. If running torque on Locking Screw exceeds 60 in-lbs, √MCC-H √Both Locking Screws flush with Rack structure

## 13. ENGAGING UPPER ATTACH MECHANISMS Refer to Figures 14 and 17. Look for top of Shear Pin here Shear Pin View Hole Locking Screw (Captive) Pinion

Figure 17.- Upper Attach Mechanism, Upper Left Side.

13.1 √Left Locking Screw fully unlocked

# NOTE 1. Upper Attach Mechanism Pinion requires minimal force, if resistance is felt the spherical bearing is likely misaligned. 2. To engage left Pinion, turn ♀. 3. To engage right pinion, turn ♀. \* If unable to engage Pinions \* The Knee Brace can be adjusted by \* Turning ♀ shortens strut. Refer to Figure 13.

13.2 Engage left Pinion, about three-quarters turn, until hard stop (Ratchet, 3/8" Drive; 6" Long, 3/8" Hex Head, 3/8" Drive).Verify Shear Pin visible at top of Upper Attach Mechanism.

# 13.3 Set Trq Wrench to 60 in-lbs. Tighten left Locking Screw to hard stop, about 10 turns → [(40-200 in-lb) Trq Wrench, 3/8" Drive; 6" Long, 3/8" Hex Head, 3/8" Drive].

(ASSY OPS/20A/FIN) Page 17 of 17 pages

If running torque on Locking Screw exceeds 60 in-lbs, VMCC-H

 $\sqrt{\text{Locking Screw flush with Rack structure.}}$ 

13.4 Repeat Upper Attach Mechanism engagement for Rack right side.

### 14. POST MAINTENANCE

- 14.1 Notify **MCC-H** of task completion.
- 14.2 Photo document all newly installed hardware (Digital Camera).
- 14.3 Stow tools, materials, removed K-Bar Assy(s), WHC Power/Data Jumpers.

| Item # | OpNom                                       | P/N          | Qty |
|--------|---------------------------------------------|--------------|-----|
| 1      | Ziplock Labeled "WHC Power/Data<br>Jumpers" | N/A          | 1   |
|        | WHC Power Jumper                            | 683-99134-1  | 1   |
|        | WHC Data Jumper                             | 683-99135-1  | 1   |
| 2      | K-BAR Assy, Left                            | 683-62201-33 | 1   |
| 3      | K-BAR Assy, Right                           | 683-62201-34 | 1   |

### Table 1.- Restow Table

This Page Intentionally Blank

(ASSY OPS/20A/FIN 1) Page 1 of 17 pages

### **OBJECTIVE:**

Transfer WRS-1 and WRS-2 (Water Recovery System) Racks from LAB1D4 and LAB1P4 to NOD3D4 and NOD3D5. This transfer activity demates all Rack umbilicals, releases K-BARs and Pivot Mechanisms, transfers each rack from the LAB and then structurally attaches each Rack in Node 3. Rack umbilicals are mated in a separate procedure.

### LOCATION:

Start: LAB1D4 (LAB1P4) Finish: NOD3D5 (NOD3D4)

### **DURATION:**

3 hours, 25 minutes 40 minutes – Rack transfer prep 1 hour, 25 minutes – umbilical demate 80 minutes – Rack transfers

### CREW:

Two (second crewmember required for transfer only)

### PARTS:

Ziplock Bag labeled"WRS1 O2 Caps/Plugs"Ziplock Bag labeled"WRS1 Potable Water Caps/Plugs"Ziplock Bag labeled"WRS2 Waste Water Caps/Plugs"Ziplock Bag labeled"WRS Process Water Caps/Plugs"Ziplock Bag labeled"WRS TCS Caps/Plugs"Ziplock Bag labeled"WRS Pwr/Data Caps"QD Plug (four)P/N 683-16348-813

### MATERIALS:

Ziplock Bag Gray Tape Kapton Tape Dry Wipes Clean Room Gloves Empty 3.0 CTB <u>AMP Pallet 3 (A3)</u> P/N SEG52101140-301 (if required) Povidone Iodine Pads (P/N 68548) <u>Regen ECLSS Tox-2 PPE Kit</u> (P/N SEG42103702-302): Surgical Mask Safety Goggles Silver Shield Gloves

(ASSY OPS/20A/FIN 1) Page 2 of 17 pages

### TOOLS:

Digital Camera

ISS IVA Toolbox: Drawer 2: Ratchet, 3/8" Drive 9/16" Socket, 3/8" Drive (40-200 in-lbs) Trq Wrench, 3/8" Drive Ratchet, 1/4" Drive 5/16" Socket, 1/4" Drive Drawer 3: 6" Long, 3/8" Hex Head, 3/8" Drive Drawer 4: Wire Cutters Adjustable Joint Pliers, Straight Jaw Drawer 5: Static Wrist Tether

> <u>NOTE</u> All directional references (up, down, left, right) are with respect to front face of Rack, as you face Rack, with feet oriented towards the pivot point.

### 1. RACK TRANSFER PREPARATION

- 1.1  $\sqrt{\text{All unnecessary equipment protruding into Rack translation path has been removed, stowed (LAB, Node 1, Node 3)}$
- NOD3D5 1.2 √ARIS Pivot Fitting Bottom Left (inside) (P/N 683-61711-31) installed on lower Standoff √K-BAR Capture Mechanisms (two) installed on upper Standoff link

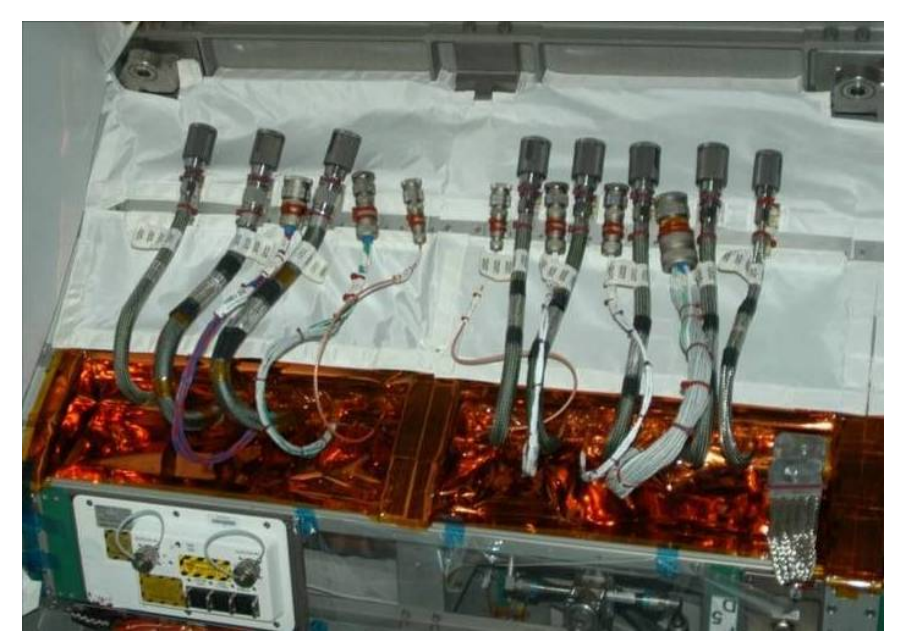

Figure 1.- NOD3D5, WRS-1 Umbilicals in Launch Restraints.

(ASSY OPS/20A/FIN 1) Page 3 of 17 pages

<u>NOTE</u> Utilities restrained on Node 3 Standoff need to be released to prevent interference with Back during

released to prevent interference with Rack during installation.

1.3 Release Umbilicals from Launch Restraints by cutting Zip Ties (two per umbilical) (Wire Cutters).Release Ground Strap by cutting Zip Ties (two).Refer to Figure 1.

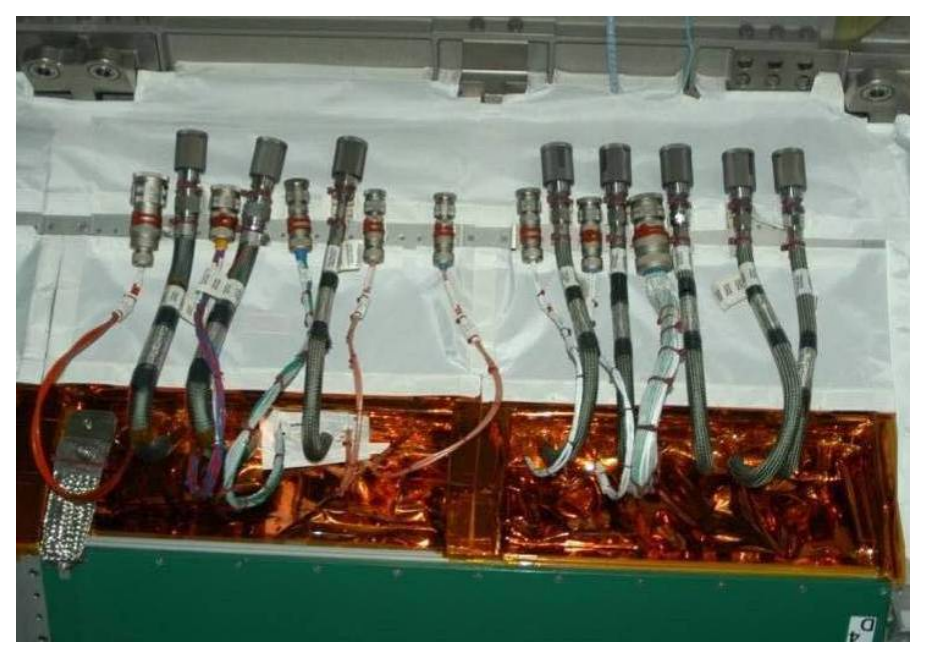

Figure 2.- NOD3D4, WRS-2 Umbilicals in Launch Restraints.

- NOD3D4 1.4 Repeat steps 1.2 and 1.3 for second Rack bay. Refer to Figure 2.
- LAB1P4 1.5 Restrain PWD Galley Supply Hose to LAB1P3 Rack, out of LAB1P4 rotation path.
  - 1.6 Perform <u>1.291 WRS ACCESS</u>, steps 2, 5 to 7 (SODF: S&M NOMINAL: RACK), then:

(ASSY OPS/20A/FIN 1)

) Page 4 of 17 pages

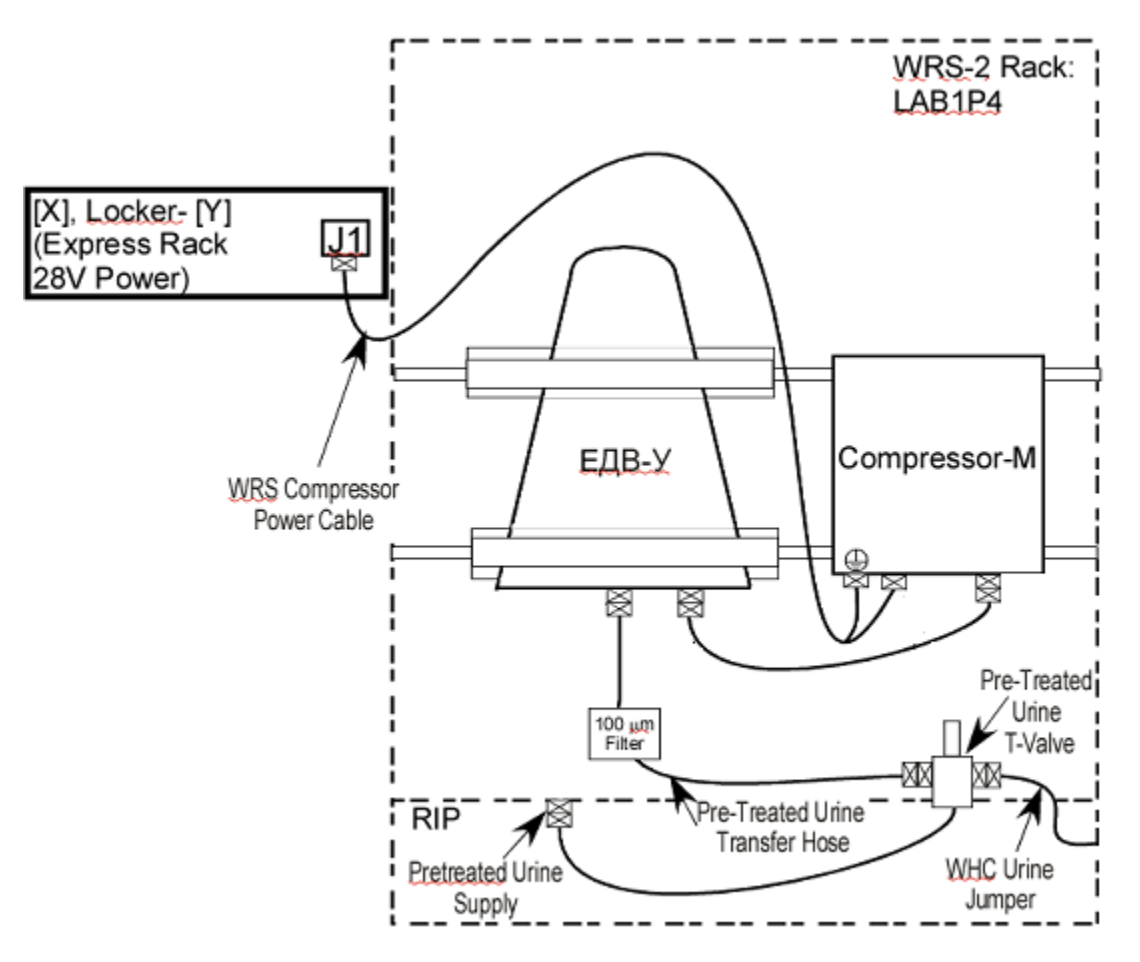

Figure 3.- EDV and Compressor setup on WRS-2.

- 1.7 <u>Removing EDV and Compressor-M</u> Refer to Figure 3.
  - 1.7.1 Don Static Wrist Tether.
- LAB104 1.7.2  $\sqrt{\text{sw LOCKER-4 POWER} \text{OFF}}$  $\sqrt{\text{LOCKER-4 POWER Lt} - \text{Off}}$
- NOD3P4 1.7.3 Compressor-M Power Cable-P1  $\leftarrow | \rightarrow \text{LOCKER 4 POWER-J1}$ Cap  $\rightarrow | \leftarrow \text{LOCKER 4 POWER-J1}$ Cap (or Kapton Tape)  $\rightarrow | \leftarrow \text{WRS Compressor Power Cable P1}$ 
  - 1.7.4 Doff Static Wrist Tether

| WARNING                                                                                          |
|--------------------------------------------------------------------------------------------------|
| The UPA WSTA creates a positive pressure on the PRE-TREATED URINE SUPPLY QD. Removal of          |
| the Pre-treated Urine T-Valve from this QD without                                               |
| extra steps can result in the QD failing open and Tox-2 Fluid being released into the ISS cabin. |

(ASSY OPS/20A/FIN 1) Page 5 of 17 pages

- 1.7.5 √**MCC-H** to verify UPA WSTA in required configuration for disconnecting Pre-treated Urine T-Valve from WRS Rack 2 PRETREATED URINE SUPPLY
- 1.7.6  $\sqrt{\text{Pre-treated Urine T-valve}} \rightarrow \text{OFF}$  (pull plunger, ~2.5 turns to OFF, verify black window, drop plunger)
- ЕДВ-У 1.7.7 Compressor-M Air Hose ←|→ compressed air inlet connection labeled ПОДАЧА ДАВЛЕНИЯ
  - 1.7.8 Cap (tethered) → I ← Compressor-M Air Hose Cap (tethered) → I ← ЕДВ-У fitting labeled ПОДАЧА ДАВЛЕНИЯ
  - 1.7.9 Don Silver Shield Gloves, Surgical Mask, Safety Goggles.
  - 1.7.10 WHC Urine Jumper  $\leftarrow \mid \rightarrow$  PRE-TREATED URINE T-VALVE Install plug from Ziplock Bag taped to WHC Urine Jumper. Cover T-valve male QD (Ziplock Bag; Gray Tape).
  - 1.7.11 Feed WHC Urine Jumper back towards LAB1P3, and stow in LAB1P3 UIP area.
  - 1.7.12 Pre-treated Urine T-Valve hose ← |→ PRETREATED URINE SUPPLY on WRS2
     Plug (tethered) →|← Pre-treated Urine T-Valve hose
     Tox-2 specific Cap (or Ziplock and Gray Tape) →|←
     PRETREATED URINE SUPPLY on WRS2.
  - 1.7.13 Doff Silver Shield Gloves, Surgical Mask, Safety Goggles.
  - 1.7.14 Secure hoses to EDV Seat Track Brackets (Gray Tape).
  - 1.7.15 Remove EDV Seat Track Brackets (two), seat track thumbscrews (four).
  - 1.7.16 Temporarily stow assembly in Node 3 for installation after Rack transfers.

|    | WARNING                                               |
|----|-------------------------------------------------------|
| 1. | Rack Power Jumpers must be the first jumpers demated  |
|    | from each Rack.                                       |
| 2. | Prior to demating power jumpers, the Rack Power       |
|    | Switch status must be verified via PCS or ground      |
|    | telemetry. This cannot be accomplished if data cables |
|    | have been demated.                                    |

| (ASSY OPS/20A/FIN 1) | Page 6 of 17 pages |
|----------------------|--------------------|
| · /                  |                    |

- 2. SAFING
- LAB1D4 2.1  $\sqrt{sw}$  WRS-1 RACK POWER SWITCH  $\rightarrow$  OFF
- MCC-H/ 2.2 USLAB: EPS: Rack Power: Rack Power 3

PCS

Rack Power 3

'Rack LAB1D4'

Verify Switch Position – OFF

√Switch availability – YES √Monitoring Status – ENABLED

LAB1P4 2.3  $\sqrt{sw}$  WRS-2 RACK POWER SWITCH  $\rightarrow$  OFF

MCC-H/ 2.4

2.4 USLAB: EPS: Rack Power: Rack Power 3

PCS

Rack Power 3 'Rack LAB1P4'

Verify Switch Position – OFF

√Switch availability – YES √Monitoring Status – ENABLED

2.5 √MCC-H that the following has been performed RPCM LA2A3B A RPC 1 is open and close cmd inhibited. Either DDCU LA2A or DDCU LA3B Converter has been powered off.

Oxygen System safed for QD disconnection.

2.6 Oxygen Safety Steps

To prevent fire hazard during this procedure

Minimize the time connectors and caps(plugs) are open or cover using Teflon Bags or Clean Room Gloves.

If Clean Room Gloves become contaminated or damaged, replace immediately with new Clean Room Gloves.

If contaminants are found

Photo document (Digital Camera).

Remove using the Brass Picks.

Retain for return to Houston.

If contaminants cannot be completely removed Temporarily cap connectors. Notify **MCC-H**.

2.7 Remove WRS Closeout Assembly, seat track thumbscrews (two). Temporarily stow.

(ASSY OPS/20A/FIN 1) Page 7 of 17 pages

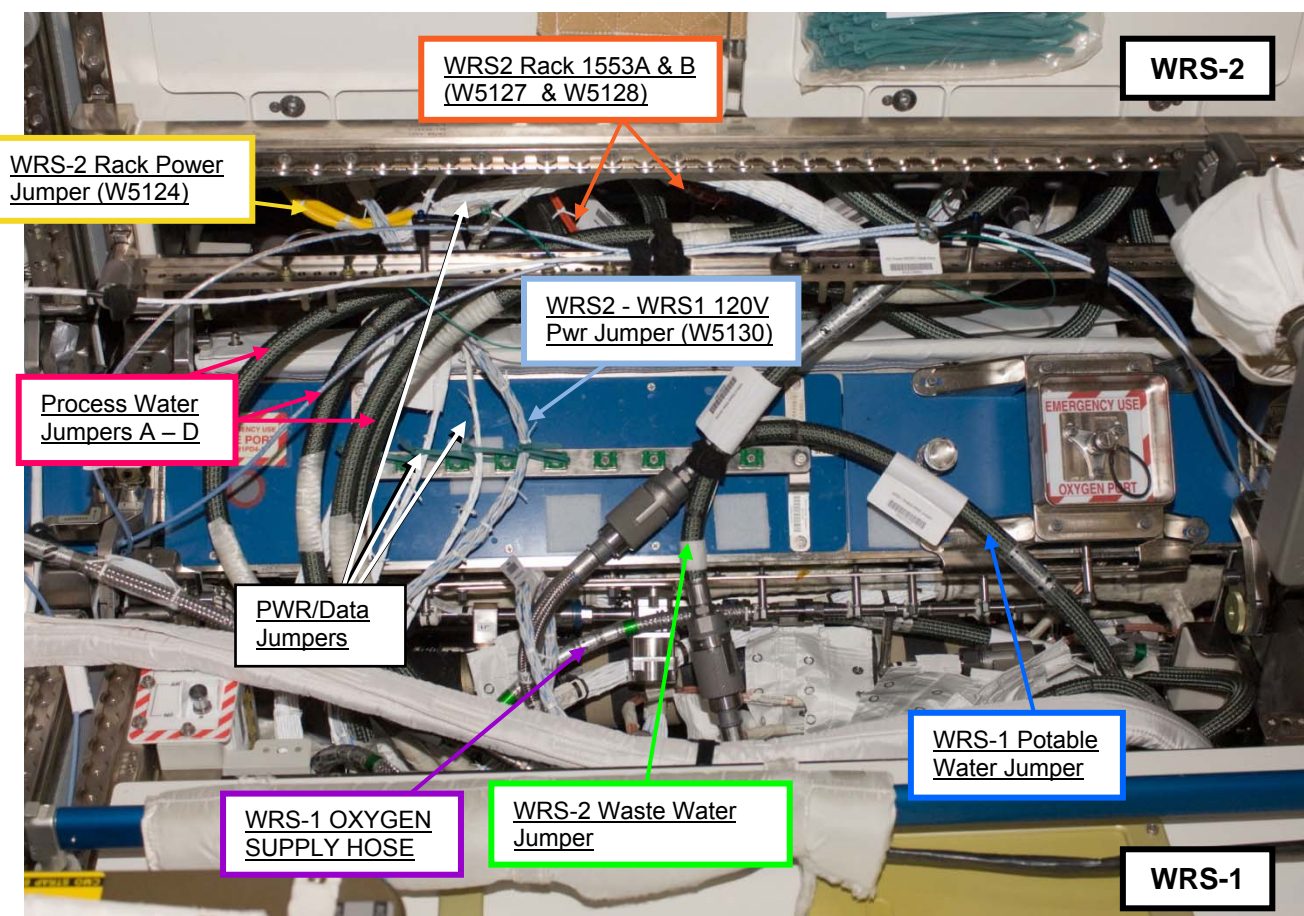

20E044666

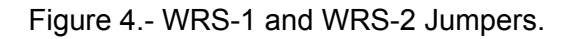

- 3. <u>DEMATING ELECTRICAL CABLES</u> Refer to Figure 4.
  - 3.1 Don Static Wrist Tether. Secure to unpainted, unannodized metal surface.
- LAB1PD4 3.2 For steps 3.3 to 3.13, install caps from Ziplock Bag labeled "WRS Pwr/Data Caps." If cap not available, cover connector with Kapton Tape.
  - 3.3 <u>Demating WRS-2 Rack Power Jumper (W5124)</u>
     W5124-P1 ← |→ J1 on LAB1P4 ISPR Panel
     W5124-P2 ← |→ J2 on Rack UIP
     Release from WRS Jumper Support Bracket (Wire Cutters).
     Stow in CTB.

| (ASSY OPS/20A/FIN 1) | Page 8 of 17 pages |
|----------------------|--------------------|
|                      |                    |

- 3.4 Demating WRS2 WRS1 120V Pwr Jumper (W5130) W5130-P2 ←|→ J2 on LAB1D4 Rack UIP W5130-P6 ←|→ J6 on LAB1P4 Rack UIP Release from WRS Jumper Support Bracket (Wire Cutters). Stow in CTB.
- 3.5 <u>Demating WRS1 J6 WRS2 J7 Pwr/Data Jumper (W5131)</u> W5131-P6 ←|→ J6 on LAB1D4 Rack UIP W5131-P7 ←|→ J7 on LAB1P4 Rack UIP Release from WRS Jumper Support Bracket (Wire Cutters). Stow in CTB.
  - 3.6 Demating WRS1 J7 WRS2 J8 Pwr/Data Jumper (W5132)
     W5132-P7 ←|→ J7 on LAB1D4 Rack UIP
     W5132-P8 ←|→ J8 on LAB1P4 Rack UIP
     Release from WRS Jumper Support Bracket (Wire Cutters).
     Stow in CTB.
    - 3.7 Demating WRS-1 J8 WRS-2 J9 Data Jumper (W5133)
      W5133-P8 ←|→ J8 on LAB1D4 Rack UIP
      W5133-P9 ←|→ J9 on LAB1P4 Rack UIP
      Release from WRS Jumper Support Bracket (Wire Cutters).
      Stow in CTB.
    - 3.8 Demating WRS-2 Rack 1553A Jumper (W5127) W5127-P3  $\leftarrow \mid \rightarrow$  J3 on LAB1P4 ISPR Panel W5127-P4  $\leftarrow \mid \rightarrow$  J4 on Rack UIP Stow in CTB.
    - 3.9 Demating WRS-2 Rack 1553B Jumper (W5128) W5128-P4  $\leftarrow \mid \rightarrow$  J4 on LAB1P4 ISPR Panel W5128-P5  $\leftarrow \mid \rightarrow$  J5 on Rack UIP Stow in CTB.
  - 3.10 Demating WRS-2 Rack Data Jumper (W5129)
     W5129-P43 ← |→ J43 on LAB1P4 ISPR Panel
     W5129-P3 ← |→ J3 on Rack UIP
     Stow in CTB.

<u>NOTE</u> RPS Switch Position will show "On" on PCS display when Rack Data Jumper is demated.

3.11 <u>Demating WRS-1 Rack Data Cable (W5120)</u> W5120-P3 ←|→ J3 on Rack UIP Stow in CTB.

W5120-P1 ←|→ Manual RFCA temperature sensor connector on WRS-1 MTL Return Jumper Secure in Standoff.

(ASSY OPS/20A/FIN 1) Page 9 of 17 pages

- 3.12 Demating WRS-1 Rack 1553A Jumper (W5125) W5125-J8 ← |→P8-W3305 (1553A Standoff umbilical) Secure in standoff W5125-P4 ← |→ J4 on Rack UIP Stow in CTB.
- 3.13 Demating WRS-1 Rack 1553B Jumper (W5126) W5126-J8 ← |→ P8-W3306 (1553B Standoff umbilical) Secure in standoff W5126-P5 ← |→ J5 on Rack UIP Stow in CTB.
- 3.14 Doff Static Wrist Tether.

### 4. DEMATING FLUID LINES

- 4.1 <u>Demating Process Water Jumpers</u> Cap and Plug both halves of QDs using Ziplock Bag labeled "WRS Process Water Caps/Plugs."
  - WRS Process Water A Jumper  $\leftarrow \mid \rightarrow$  "Process Water Line A" on both WRS Rack UIPs

WRS Process Water B Jumper  $\leftarrow \mid \rightarrow$  "Process Water Line B" on both WRS Rack UIPs

For WRS-1

WRS Process Water C Jumper  $\leftarrow | \rightarrow$  "Process Water Line C" on WRS-1 Rack UIP

For WRS-2

WRS Process Water C Jumper ←|→ check valve on "Process Water Line C" on WRS-2 Rack UIP

WRS Process Water D Jumper ←|→ "Process Water Line D" on both WRS Rack UIPs Release from Velcro Straps. Stow in CTB.

4.2 Demating WRS-2 Waste Water Jumper

Cap and Plug both halves of QDs using Ziplock Bag labeled "WRS2 Waste Water Caps/Plugs."

If QD cap(plug) not available Cover QD with Ziplock Bag and secure with Gray Tape.

WRS-2 WASTE WATER JUMPER TO: X3 WASTE WATER BUS  $\leftarrow \mid \rightarrow \text{LAB1D4}$  Waste Water Standoff umbilical WRS-2 WASTE WATER JUMPER TO: WRS-2 WASTE WATER  $\leftarrow \mid \rightarrow \text{WASTE}$  WATER on Rack UIP Release from Velcro Straps. Stow in CTB.

(ASSY OPS/20A/FIN 1) Page 10 of 17 pages

- 4.3 For steps 4.4 to 4.7
  - Install caps and plugs from Ziplock Bag labeled "WRS TCS Caps/Plugs."
  - If QD cap(plug) not available Cover QD with Ziplock Bag and secure with Gray Tape.
- 4.4 Demating WRS-1 MTL Return Jumper

MRFCA TO: MTL RETURN LAB1D4 JUMPER  $\leftarrow | \rightarrow MOD$ TEMPERATURE COOLANT WATER RETURN in Standoff MRFCA TO: WRS-1 MTL RETURN  $\leftarrow | \rightarrow TCS$  RETURN on Rack UIP Stow in CTP

Stow in CTB.

4.5 Demating WRS-1 MTL Supply Jumper

WRS-1 MTL SUPPLY JUMPER TO: X3 MTL SUPPLY  $\leftarrow | \rightarrow \text{MOD}$ TEMPERATURE COOLANT WATER SUPPLY in Standoff WRS-1 MTL SUPPLY JUMPER TO: WRS-1 TCS SUPPLY  $\leftarrow | \rightarrow$ TCS SUPPLY on Rack UIP Stow in CTB.

- 4.6 <u>Demating WRS-2 MTL Return Jumper</u> WRS-2 MTL RETURN JUMPER TO: LAB1P4 TCS MOD RETURN ←|→ TCS MOD RETURN on LAB1P4 ISPR Panel WRS-2 MTL RETURN JUMPER TO: WRS-2 TCS RETURN ←|→ TCS RETURN on Rack UIP Stow in CTB.
- 4.7 <u>Demating WRS-2 MTL Supply Jumper</u> WRS-2 MTL SUPPLY JUMPER TO: LAB1P4 TCS MOD SUPPLY←|→ TCS MOD SUPPLY on LAB1P4 ISPR Panel WRS-2 MTL SUPPLY JUMPER TO: WRS-2 TCS SUPPLY ←|→ TCS SUPPLY on Rack UIP Stow in CTB.
- 4.8 Don Clean Room Gloves.
- 4.9 For step 4.10 Install cap and plug from Teflon Bag labeled "WRS1 O<sub>2</sub> Caps/Plugs."
- 4.10 Demating WRS-1 Oxygen Supply Hose

WRS-1 OXYGEN SUPPLY HOSE  $\leftarrow | \rightarrow \text{OXYGEN}$  SUPPLY on Rack UIP

Secure in Standoff (Velcro Straps).

### WARNING

Contact with the wetted surfaces of the potable water system QDs may lead to contamination and crew illness.

(ASSY OPS/20A/FIN 1) Page 11 of 17 pages

- 4.11 For step 4.12
  - Install caps and plugs from Ziplock Bag labeled "WRS1 Potable Water Caps/Plugs."
- 4.12 Demating WRS-1 Potable Water Jumper

WRS-1 POTABLE WATER JUMPER TO: X3 FUEL CELL WATER BUS  $\leftarrow \mid \rightarrow$  FUEL CELL WATER in Standoff WRS-1 POTABLE WATER JUMPER TO: WRS-1 POTABLE WATER RETURN  $\leftarrow \mid \rightarrow$  POTABLE WATER RETURN on Rack UIP Release from Velcro Straps. Stow in CTB.

If contact made with wetted surface of QD Clean surface (Povidone lodine Pads).

4.13 Doff Clean Room Gloves.

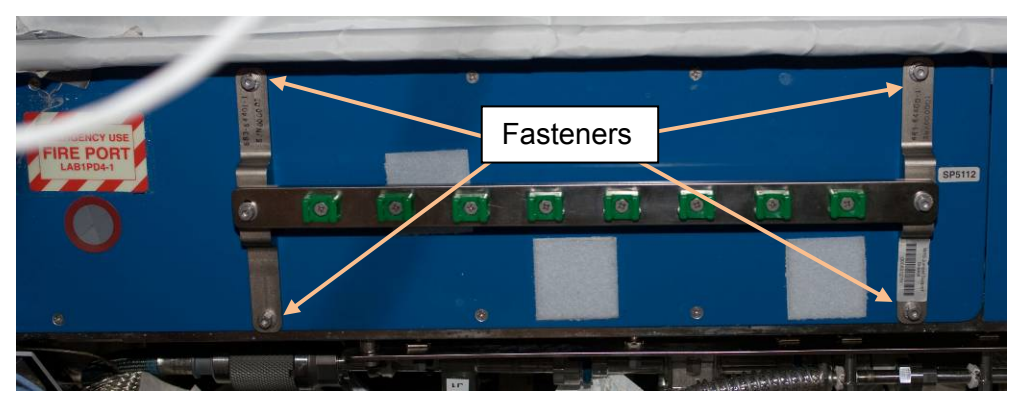

Figure 5.- WRS Jumper Support Bracket, Installed on LAB1PD4 Standoff.

4.14 Remove WRS Jumper Support Bracket, fasteners (four) (Ratchet, 1/4" Drive; 5/16" Socket, 1/4" Drive).
Temporarily stow.
Refer to Figure 5.

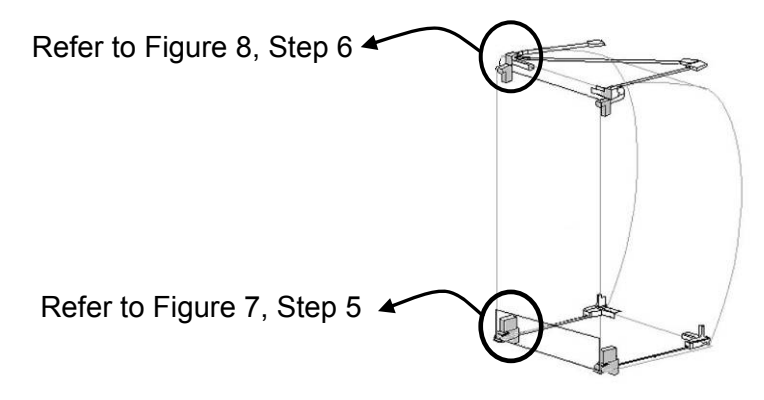

Figure 6.- Location of Rack Restraint Hardware.

(ASSY OPS/20A/FIN 1) Page 12 of 17 pages

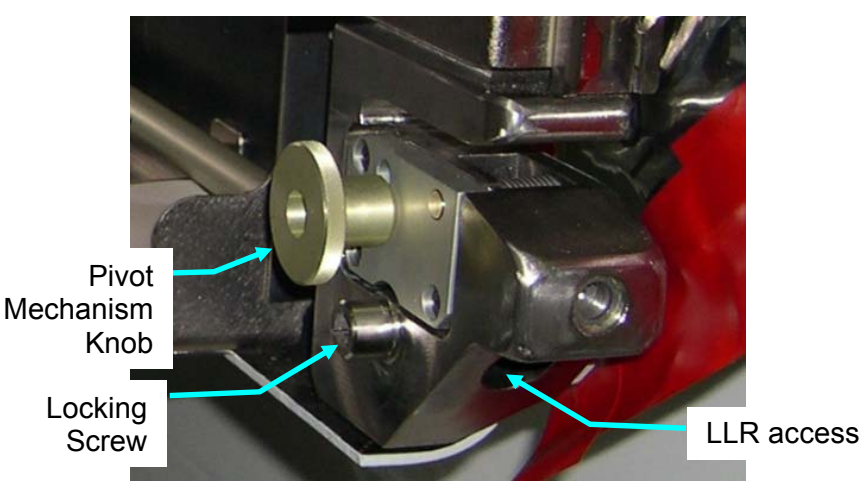

Figure 7.- WRS-2 Pivot Mechanism and Lower Launch Restraint (LLR), Right Side.

- 5. <u>PIVOT MECHANISM KNOB DISENGAGEMENT</u> Refer to Figures 6 and 7.
- LAB1P4 5.1 Loosen Pivot Mechanism Knob one turn. (LAB1D4) Snug in down position so Rack is free to lift off Pivot Fitting.
  - 5.2 Repeat disengagement for opposite side.

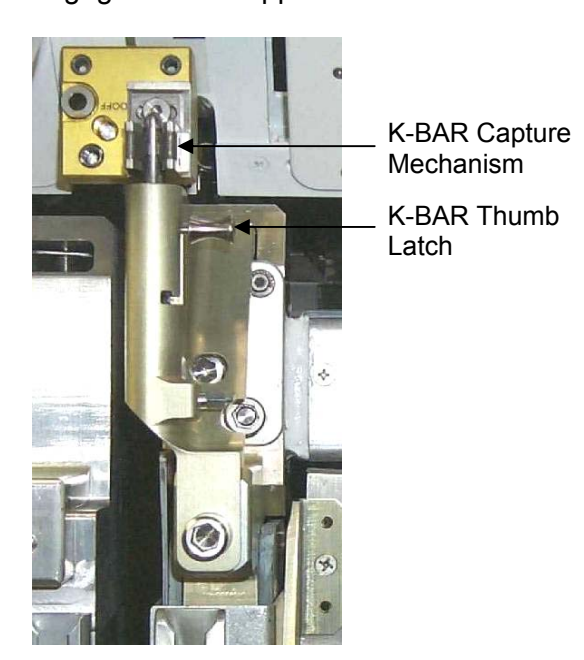

Figure 8.- K-BAR Shown Installed, Left Side.

- 6. <u>K-BAR DISENGAGEMENT</u> Refer to Figures 6 and 8.
  - 61 Disengage Rack K-BAR Thumb Latch from Standoff.
  - 6.2 Repeat disengagement for opposite side.

(ASSY OPS/20A/FIN 1) Page 13 of 17 pages

6.3 Slowly rotate Rack down to a controlled stop.

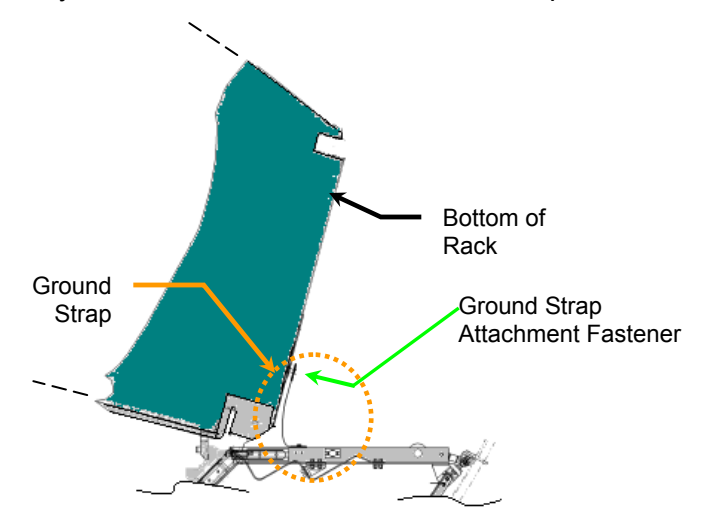

Figure 9.- Side View of Rotated Rack, Showing Rack Ground Strap Location.

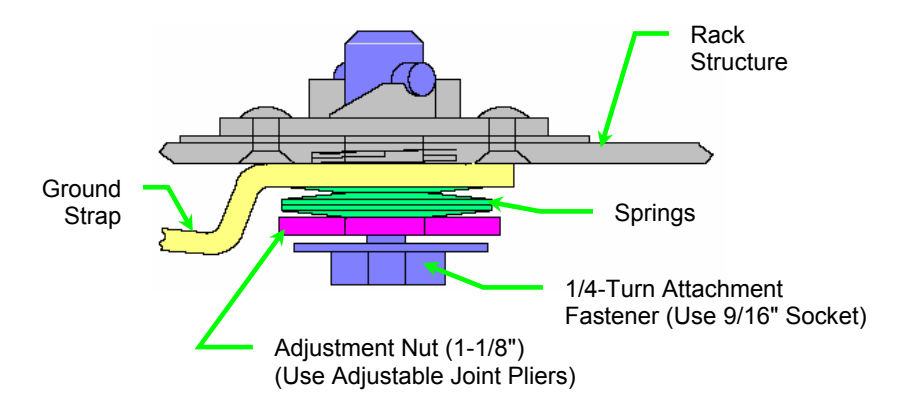

Figure 10.- Rack Ground Strap Cross Section.

### 7. REMOVING GROUND STRAP

Refer to Figures 9 and 10.

- 7.1 Fully retract Adjustment Nut ← towards head of Attachment Fastener (Adjustable Joint Pliers, Straight Jaw).
- 7.2 Ground Strap  $\leftarrow \mid \rightarrow \text{Rack}$ , 1/4-Turn Attachment Fastener (Ratchet, 3/8" Drive; 9/16" Socket, 3/8" Drive)
- 7.3 Stow Ground Strap on Standoff location.

(ASSY OPS/20A/FIN 1) Page 14 of 17 pages

### 8. TRANSFERRING RACK TO NODE 3

8.1 Lift Rack off of Pivot Fittings.

<u>NOTE</u> Due to the location of the Rack Power Switch, outside pivot fittings must be used on the right side to avoid interference.

The right side outer pivot fittings will transfer with the Racks.

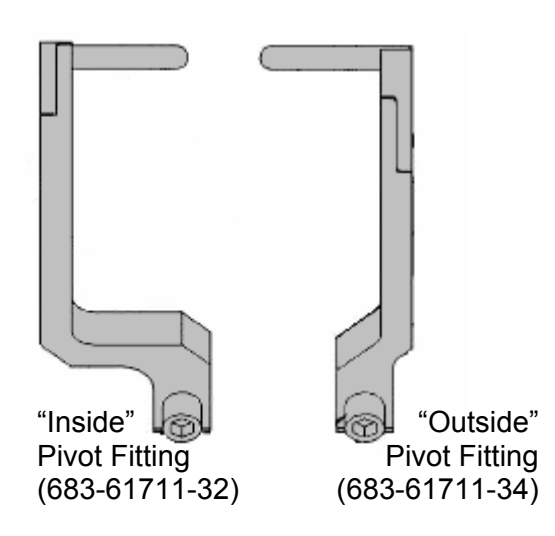

Figure 11.- ARIS Pivot Fitting Bottom Right, Outside vs. Inside.

- 8.2 Remove ARIS Pivot Fitting Bottom Right (outside) (P/N 683-61711-34) from lower Standoff (Ratchet, 3/8" Drive; 6" Long, 3/8" Hex Head, 3/8" Drive). Refer to Figure 11.
- 8.3 Loosen Mechanism Knobs so they are free to move. Refer to Figure 7.
- 8.4 Transfer WRS-1(WRS-2) Rack and Pivot Fitting to NOD3D5(NOD3D4).
- NOD3D5(4) 8.5 Install, torque ARIS Pivot Fitting Bottom Right (outside), fastener (one) to 150 in-lbs [Ratchet, 3/8" Drive; 6" Long, 3/8" Hex Head, 3/8' Drive; (40-200 in-lbs) Trq Wrench, 3/8" Drive].
  - 8.6 Align Rack onto Standoff until Rack Pivot Latches engage standoff Pivot Pin Brackets. Keep rack rotated down.
  - 8.7 Tighten both Pivot Mechanism Knobs in latched, up position.

(ASSY OPS/20A/FIN 1) Page 15 of 17 pages

- 9. INSTALLING GROUND STRAP
  - 9.1 Inspect Ground Strap contact surfaces for debris, clean if required (Dry Wipes).
  - 9.2 Fully retract Adjustment Nut ← (towards head of Attachment Fastener), by hand.
     Refer to Figure 10.
  - 9.3 Ground Strap →|← Rack, 1/4-Turn Attachment Fastener (Ratchet, 3/8" Drive; 9/16" Socket).
    Refer to Figures 9 and 10.
  - 9.4 Snug Adjustment Nut  $\bigcirc$ , until firm against Springs.
  - 9.5 Tighten Adjustment Nut an additional 1/2 to 3/4 turn → (Adjustable Joint Pliers, Straight Jaw).
  - 9.6 Photo document installed Ground Strap (Digital Camera).

### 10. FINAL INSTALLATION

10.1  $\sqrt{\text{Rack}}$  rotation path is unobstructed

10.2 K-BAR Thumb Latches (two)  $\rightarrow$  up position Refer to Figure 8.

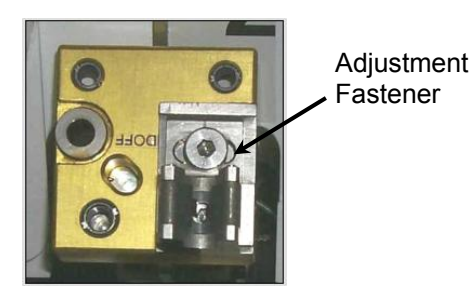

Figure 12.- K-BAR Capture Mechanism, Located on Upper Standoff.

10.3 Slowly rotate Rack up to a controlled stop. Engage Rack K-BAR Thumb Latches (two) in K-BAR Capture Mechanism located on Columbus Standoff.

- \* If K-BAR does not align with Capture Mechanism:
- Loosen Adjustment Fastener (Ratchet, 3/8" Drive; 5/32" Hex
   Head).
- \* Slide capture clip left or right, as required, to engage K-BAR.

\*\*\*\*\*\*

- \* Once K-BAR engaged, re-tighten Adjustment Fastener
- \* (Ratchet, 3/8" Drive; 5/32" Hex Head, 3/8" Drive).
- \* Refer to Figure 12.

10.4 Repeat steps 5 to 10.3 for other Rack.

(ASSY OPS/20A/FIN 1) Page 16 of 17 pages

### 11. CLOSEOUT OR POST TRANSFER

### WARNING

Do not mate WRS umbilicals at this time. Failure to follow appropriate umbilical safing procedure can result in electrical shock hazard.

- 11.1 Install EDV Seat Track Brackets (two) on aft end of WRS-2, seat track thumbscrews (four).
- 11.2 Photo document newly installed hardware (Digital Camera).
- 11.3 Label CTB "WRS and OGS Lab Mod Kit Jumpers." Stow remaining parts, tools, materials. Notify MCC-H transfer activity for WRS-1 and WRS-2 is complete, CTB S/N.

| OpNom                                | P/N          |
|--------------------------------------|--------------|
| WRS-1 Jumpers                        |              |
| WRS-1 MTL Return Jumper              | 683-63495-1  |
| WRS-1 MTL Supply Jumper              | 683-63461-10 |
| WRS-1 Potable Water Jumper           | 683-63461-11 |
| WRS1 Rack 1553A Jumper               | 683-95125-1  |
| WRS1 Rack 1553B Jumper               | 683-95126-1  |
| WRS-2 Jumpers                        |              |
| WRS-2 MTL Supply Jumper              | 683-63461-12 |
| WRS-2 MTL Return Jumper              | 683-63461-13 |
| WRS2 Rack Data Jumper                | 683-95129-1  |
| WRS2 Rack 1553A Jumper               | 683-95127-1  |
| WRS2 Rack 1553B Jumper               | 683-95128-1  |
| Temporary OGS/WRS2 Rack Power Jumper | 683-95124-1  |
| WRS-2 Waste Water Jumper             | 683-63461-14 |
| Rack to Rack Jumpers                 |              |
| WRS1 J6 - WRS2 J7 Pwr/Data Jumper    | 683-95131-1  |
| WRS1 J7 - WRS2 J8 Pwr/Data Jumper    | 683-95132-1  |
| WRS1 J8 - WRS2 J9 Data Jumper        | 683-95133-1  |
| WRS2 - WRS1 120V Pwr Jumper          | 683-95130-1  |
| WRS Process Water A Jumper           | 683-63461-15 |
| WRS Process Water B Jumper           | 683-63461-16 |
| WRS Process Water C Jumper           | 683-63461-17 |
| WRS Process Water D Jumper           | 683-63461-18 |

Table 1. Jumpers Restow Table (in CTB)

(ASSY OPS/20A/FIN 1) Page 17 of 17 pages

Table 2. Closeout Bracket Restow

| OpNom                                      | P/N         |
|--------------------------------------------|-------------|
| WRS Closeout Assembly                      |             |
| WRS Jumper Support Bracket                 | 683-64400-1 |
| WRS Closeout Assembly - Seat Track Bracket | 683-64400-3 |

This Page Intentionally Blank

### 1.151 WHC DEACTIVATION AND RACK POWER DOWN

(ASSY OPS/20A/FIN) Page 1 of 3 pages

### **OBJECTIVE:**

Deactivation and power down of the Waste and Hygiene Compartment (WHC). There are two ways to power off the WHC (control panels or upstream power).

LOCATION:

NOD3F4 - WHC

### **DURATION:**

5 minutes - crew steps

### CREW:

One

### 1. DETERMINING DEACTIVATION STEPS REQUIRED

- 1. The WHC Power Supply is the only ORU to interface with 120VDC; therefore, requires two upstream verifiable inhibits listed in Table 1. All other ORUs are 28VDC and the one upstream verifiable inhibit is listed in Table 1.
- 2. Nominally crew will only be needed for steps 2 and 4.1, ground can perform the remainder of the steps.

### Table 1. WHC Deactivation and Hardware Requiring Rack Safing

| WHC Deactivation and Hardware      | Safing Required                 | Steps to<br>Perform |
|------------------------------------|---------------------------------|---------------------|
| Nominal Powerdown                  | Open RPCM N32A2B C1 RPC 01      | 2 to 4              |
| Contingency Powerdown with Crew    | Open RPCM N32A2B C1 RPC 01      | 3 to 4.1.2          |
| Contingency Powerdown without Crew | Open RPCM N32A2B C1 RPC 01      | 3, 4.2              |
| ACY Control Panel                  | Open RPCM N32A2B C1 RPC 01      | 2 to 4              |
| Hydraulic Interface Control Panel  | Open RPCM N32A2B C1 RPC 01      | 2 to 4              |
| ACY Fan Control Panel              | Open RPCM N32A2B C1 RPC 01      | 2 to 4              |
| WHC Power Control Panel            | Open RPCM N32A2B C1 RPC 01      | 2 to 4              |
| WHC Power Supply                   | Open RPCM N32A2B C1 RPC 01      | 2 to 4              |
|                                    | DDCU N32A or N32B converter off |                     |
| WHC Avionics Fan                   | Open RPCM N32A2B C1 RPC 01      | 2 to 4              |
| All other electrical ORUs          | WHC Control Panels powered off  | 2                   |

1.1 Perform steps specified in Table 1.

### 2. POWERING DOWN WHC CONTROL PANELS

### Hydraulic 2.1 Powering Off Hydraulic Interface Control Panel sw MANUAL $\rightarrow$ up

Interface Control Panel

Verify MANUAL LED –

↓ H2O FILLING OFF Verify H20 FILLING LED –

### **1.151 WHC DEACTIVATION AND RACK POWER DOWN**

(ASSY OPS/20A/FIN) Page 2 of 3 pages

sw MANUAL → down Verify MANUAL LED – ■

sw PANEL ON  $\rightarrow$  down Verify PANEL PWR LED –

ACY Fan 2.2 sw AUTO  $\rightarrow$  OFF Control Panel

### CAUTION

Hardware damage could occur if any button other than CHECK LIGHTS or CALL LIGHTS is pressed after powering off the ACY Control Panel.

2.3 <u>Powering Off ACY Control Panel</u> sw PANEL → down

ACУ Control Panel

МСС-Н

Wait until all lights – ■ (~20 seconds)

3. INHIBITING WHC AVIONICS FAN CAUTION (GROUND ONLY)

Perform <u>1.210 SUPPRESS, INHIBIT, AND ENABLE C&W EVENTS</u>, 1 to 3, 5, 8 (SODF: GND AVIONICS: C&DH: NOMINAL), noting the following, then:

Action to perform: Inhibit C&W Event – Event Code: 17036 - 'WHC Fan Speed Failure-Node3'

4. POWERING DOWN WHC

### WARNING

Power down of the WHC while in use by crew and connected to the UPA may cause a Tox 2 fluid leak due to backflow from UPA.

### 151 WHC DEACTIVATION AND DACK DOWED DOWN A

| (ASSY OPS/20A/FIN | N) P                 | age 3 of 3 pages                                                                                                    |
|-------------------|----------------------|----------------------------------------------------------------------------------------------------|
| 4.1               | f crew avai<br>4.1.1 | lable<br>Verify WHC not in use.                                                                                                    |
|                   | 4.1.2                | sw RACK POWER $\rightarrow$ OFF                                                                                                    |
| PCS               | 4.1.3                | Verifying NOD3F4 Rack Safed<br>NODE 3: EPS: Rack Power<br>Node 3 Rack Power<br>'NODE3F4'                                                 |
|                   |                      | Verify Switch Position – Off<br>Verify Switch Avail – Yes<br>Verify Monitoring Status – Ena                                              |
|                   |                      | 'NOD3F4 WHC1'                                                                                                    |
|                   |                      | sel RPCM N32A2B C1 RPC 01                                                                                                    |
|                   |                      | RPCM N32A2B C1 RPC 01                                                                                                    |
|                   |                      | Verify RPC Position – Op                                                                                                    |
|                   |                      | cmd Close Cmd Inhibit (Verify – Inh)                                                                                                    |
| 4.2               | f crew una           | vailable                                                                                                    |
|                   | 4.2.1                | verity who not in use.                                                                                                    |
| МСС-Н             | 4.2.2                | Powering Off NOD3F4 Rack (Ground Only)<br>NODE 3: EPS: DDCU N32A2B<br>DDCU N32A2B Dist                                                   |
|                   |                      | sel WHC                                                                                                    |
|                   |                      | RPCM N32A2B C1 RPC 01                                                                                                    |
|                   |                      | Verify Integration Counter – incrementing                                                                                                |
|                   |                      | <b>cmd</b> Open Cmd Enable (Verify – Ena)<br><b>cmd</b> RPC Position – Open (Verify – Op)<br><b>cmd</b> Close Cmd Inhibit (Verify – Inh) |

| 4.3 If | required, for Rack safing                                   |
|--------|-------------------------------------------------------------|
|        | $\sqrt{\text{MCC-H}}$ to verify the following configuration |
|        | Verify DDCU N32A (DDCU N32B) Converter - OFF                |

This Page Intentionally Blank
(ASSY OPS/20A/FIN 1/IMPACT J/HC) Page 1 of 11 pages

#### **OBJECTIVE:**

Relocate ARS Rack from JPM1F3 to NOD3A4. This relocation activity releases ARS Rack Ground Strap and transfers ARS Rack to NOD3A4. Rack umbilicals are mated in a separate procedure. Includes post maintenance steps to be performed at the JPM1F3 location.

#### LOCATION:

Start: JPM1F3 Finish: NOD3A4

#### **DURATION:**

1 hour, 20 minutes 1 hour for ARS Rack transfer 20 minutes for JPM post maintenance

#### CREW:

Two

PARTS: Soft Dummy Panel P/N 80AS51741-103

# MATERIALS:

Dry Wipes Kapton Tape Velcro Straps

TOOLS: Digital Camera

## ISS IVA Toolbox: Drawer 2: 9/16" Socket, 3/8" Drive Ratchet, 3/8" Drive (40-200 in-lbs) Trq Wrench, 3/8" Drive Ratchet, 1/4" Drive 5/32" Hex Head, 1/4" Drive (10-50 in-lbs) Trq Wrench, 1/4" Drive Drawer 3: 6" Long, 5/32" Hex Head, 3/8" Drive 6" Long 3/8" Hex Head, 3/8" Drive Drawer 4: Wire Cutters Adjustable Joint Pliers, Straight Jaw

(ASSY OPS/20A/FIN 1/IMPACT J/HC)

Page 2 of 11 pages

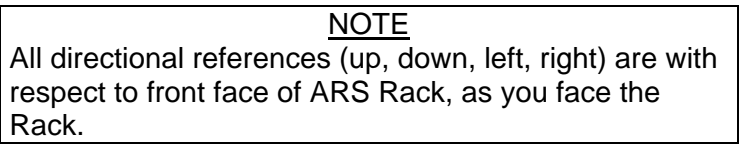

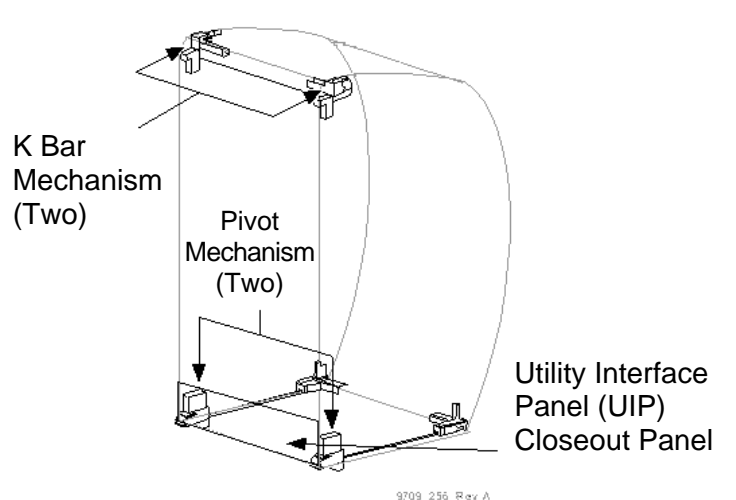

Figure 1.- Rack Attachment Mechanisms.

# 1. <u>RELEASING ARS RACK UTILITIES (NOD3AD4)</u>

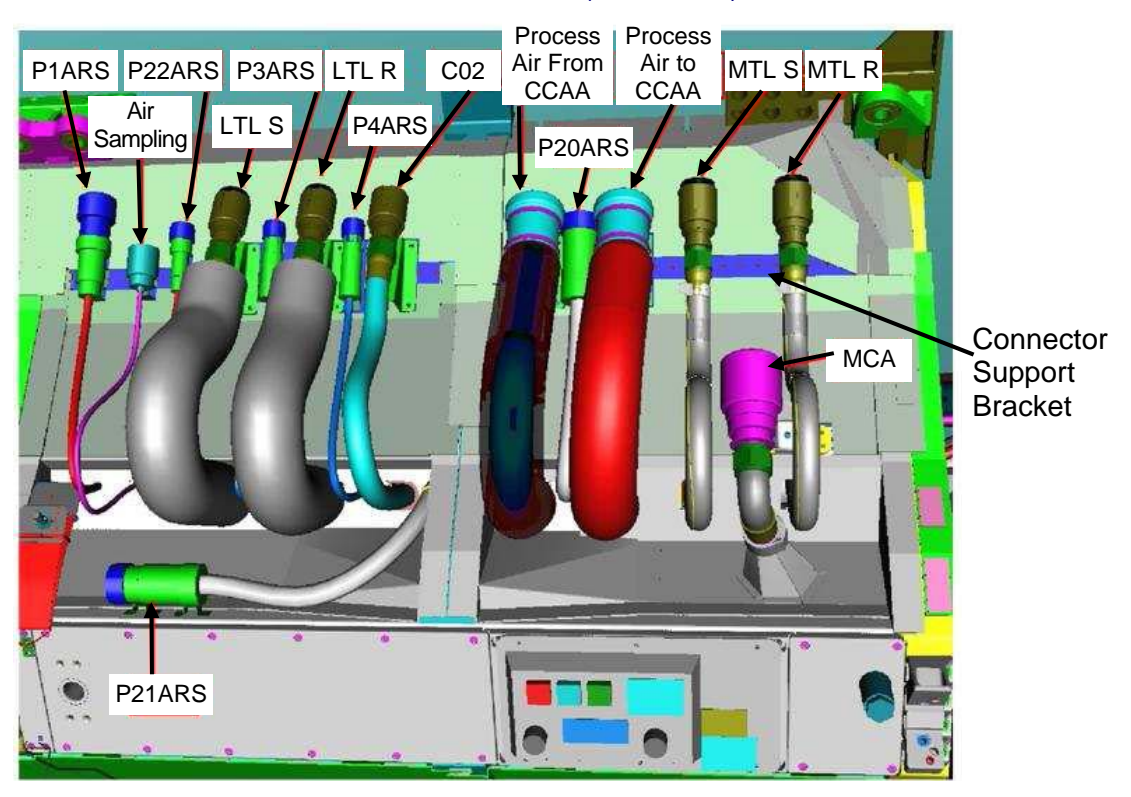

Figure 2.- ARS Utilities, NOD3AD4 (Launch Configuration).

(ASSY OPS/20A/FIN 1/IMPACT J/HC) Page 3 of 11 pages

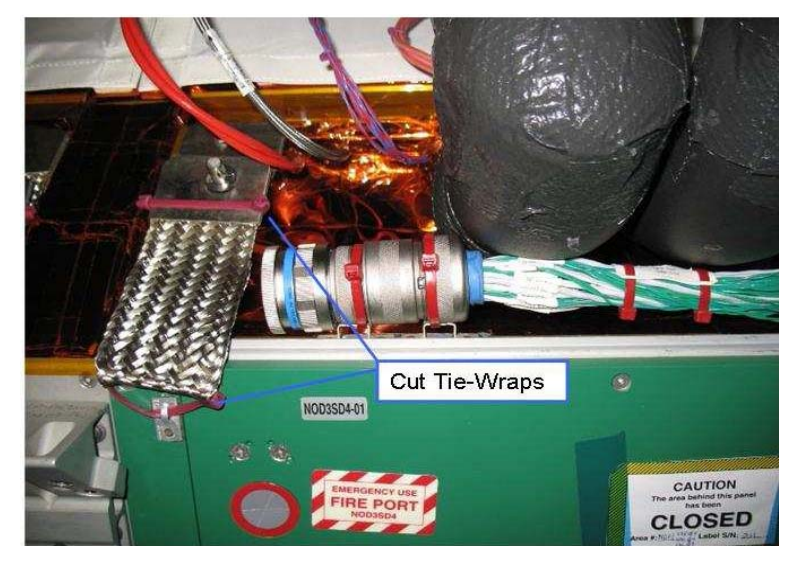

Figure 3.- ARS Ground Strap with Tie Wraps (Launch Configuration).

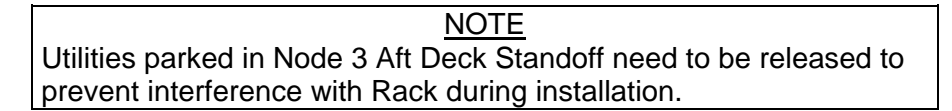

- 1.1 Remove the umbilicals from connector support bracket by cutting Tie Wraps (Wire Cutters).
   Refer to Figure 2.
   Restrain umbilicals out of Rack bay (Kapton Tape).
- 1.2 Cut the two Tie Wraps restraining the Rack Ground Strap (P/N 683-56201-2) (Wire Cutters). Refer to Figure 3.
- 1.3 Dispose all removed Kapton Foil, Beta Cloth, Tie Wraps (Trash Bag).

(ASSY OPS/20A/FIN 1/IMPACT J/HC) Page 4 of 11 pages

2. ROTATING RACK DOWN (JPM1F3)

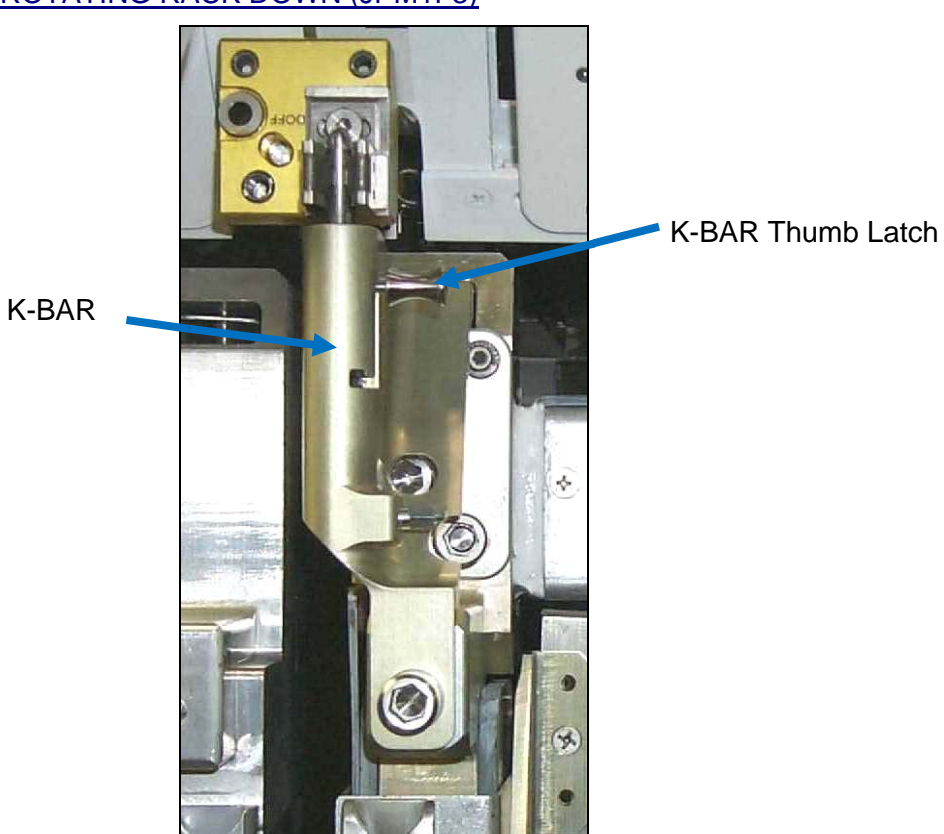

Figure 4.- K-BAR Mechanism Installed (Rack Upper Left).

- JPM1F3 2.1 K-BAR Thumb Latches (two)  $\rightarrow$  Down position Refer to Figure 4.
  - 2.2 √Rack rotation, path unobstructed
  - 2.3 Slowly rotate Rack down to a controlled stop.

(ASSY OPS/20A/FIN 1/IMPACT J/HC) Page 5 of 11 pages

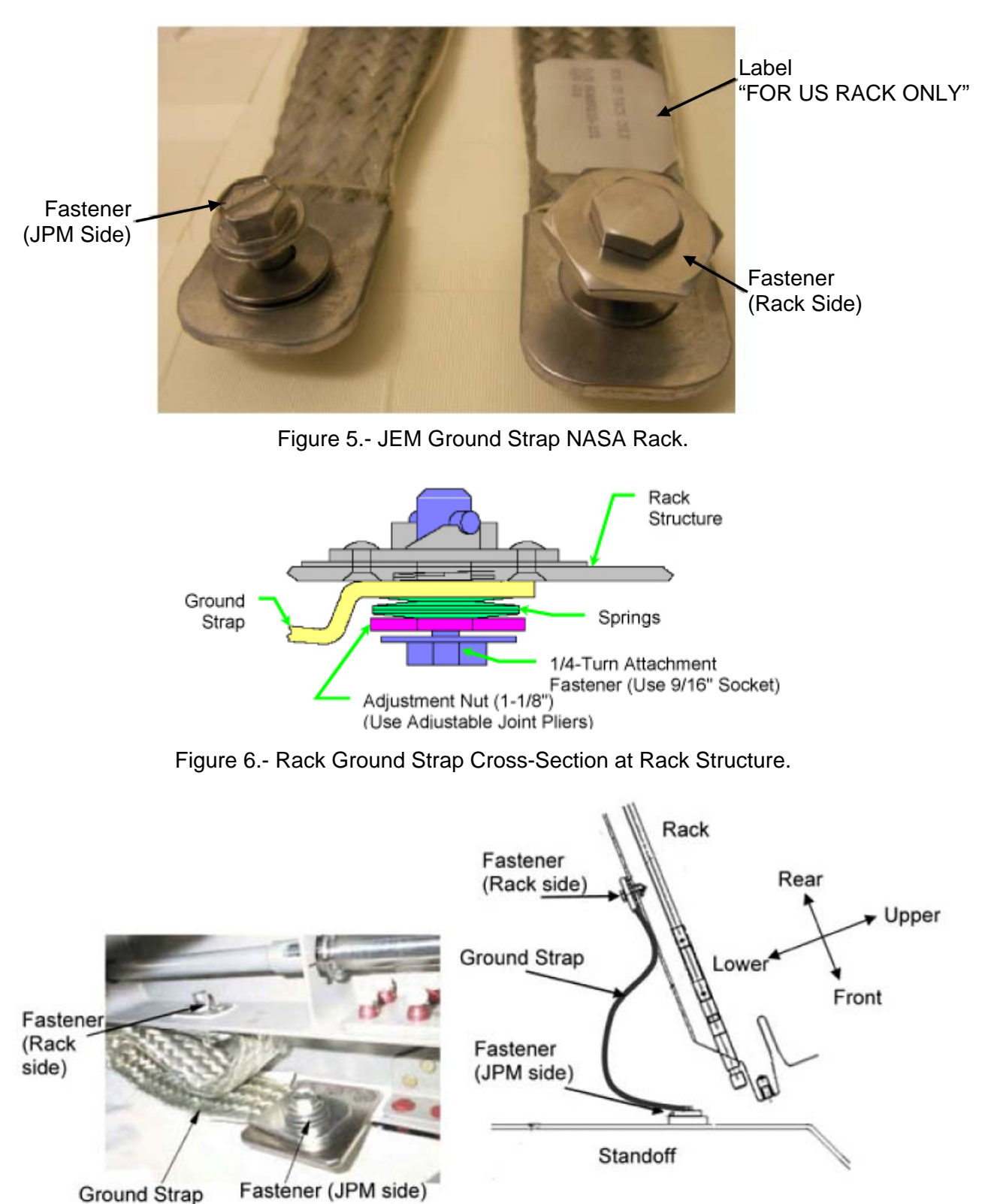

Figure 7.- JEM Ground Strap NASA Rack Installation.

(ASSY OPS/20A/FIN 1/IMPACT J/HC)

Page 6 of 11 pages

| NOTE |  |
|------|--|
|      |  |

JEM Ground Strap NASA Rack will remain on JPM1F3 Standoff. Ground strap should be released from only Rack side.

- 2.4 Fully retract Adjustment Nut (towards head of attachment fastener) (Adjustable Joint Pliers, Straight Jaw).Refer to Figures 5, 6.
- 2.5 JEM Ground Strap NASA Rack ← |→ Left side of ARS Rack, 1/4 Turn Fastener (Ratchet, 3/8" Drive; 9/16" Socket). Refer to Figure 7.

# 3. TRANSLATING RACK TO NOD3A4

- 3.1 √All unnecessary equipment protruding into Rack translation path has been removed, stowed (JPM, Node 2, LAB, Node 1, Node 3)
- NOD3A4 3.2 Verify that ARS Rack installation location is clear of equipment, Rack umbilicals out of way of Rack and stowed towards the aisle.
- JPM1F3 3.3 Remove any Handrails from the front of the Rack.

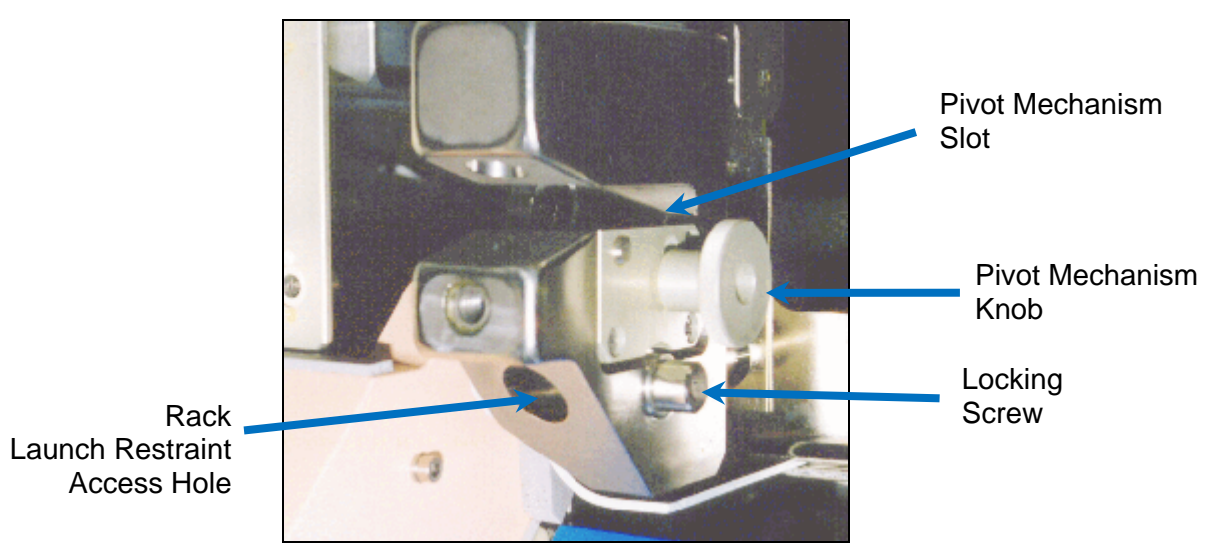

Figure 8.- Rack Launch Restraint, Lower Left, Typical.

- 3.4 Loosen both Left, Right Rack Pivot Mechanism Knobs one turn, then snug in unlatched, down position. Refer to Figure 8.
- 3.5 Lift Rack off of Pivot Fittings.
- 3.6 Loosen both Left, Right Rack Pivot Mechanism Knobs one turn, so latches are free to move.

(ASSY OPS/20A/FIN 1/IMPACT J/HC) P

Page 7 of 11 pages

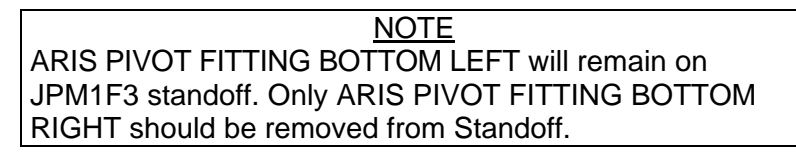

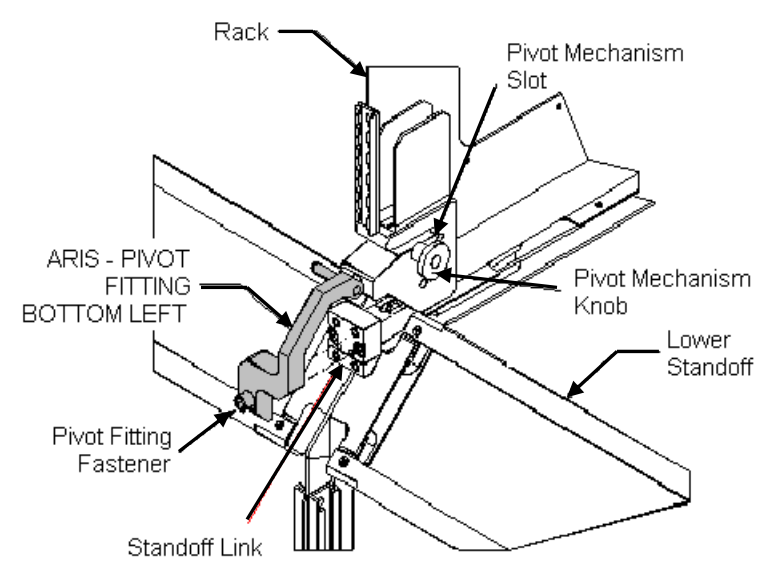

Figure 9.- Installation of Pivot Fitting, Left Side.

- 3.7 Remove ARIS PIVOT FITTING BOTTOM RIGHT (PN 683-61711-34), fastener (one) (Ratchet, 3/8" Drive; 6" Long, 3/8" Hex Head, 3/8" Drive).
   Refer to Figure 9.
- 3.8 Transfer Rack and ARIS PIVOT FITTING BOTTOM RIGHT (PN 683-61711-34) to NOD3A4.
- NOD3A4
   3.9 Install ARIS PIVOT FITTING BOTTOM RIGHT (PN 683-61711-34) onto Standoff Link located on lower right Standoff (Ratchet, 3/8" Drive; 6" Long 3/8" Hex Head). Torque fastener to 150 in-lbs [(40-200 in-lbs) Trq Wrench, 3/8" Drive; 6" Long 3/8" Hex Head]. Refer to Figures 1, 9.
  - 3.10 Align Rack onto Standoff until Rack Pivot Latches engage Pivot Fittings. Keep Rack rotated down.
  - 3.11 Tighten both Left, Right Pivot Mechanism Knobs in latched, up position.

(ASSY OPS/20A/FIN 1/IMPACT J/HC) Page 8 of 11 pages

4. INSTALLING RACK GROUNDING STRAP

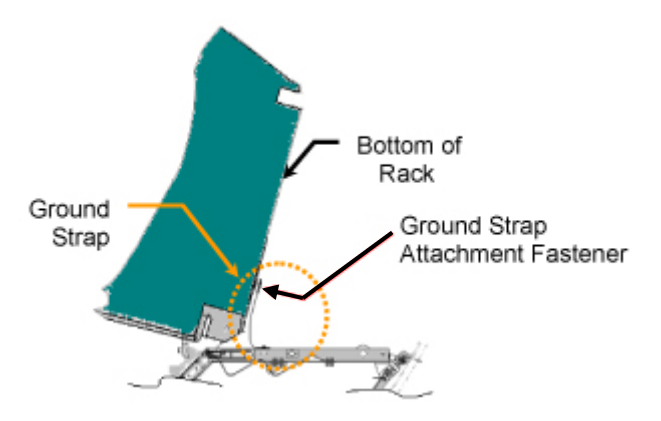

Figure 10.- Side View of Rotated Rack, Showing Rack Ground Strap Location.

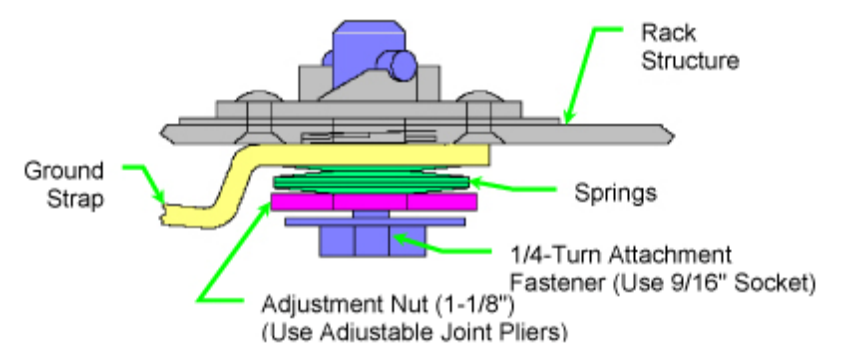

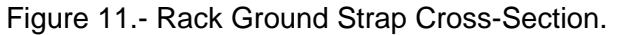

- 4.1 Inspect Grounding Strap contact surfaces for debris, clean if required (Dry Wipes).
- 4.2 Fully retract Adjustment Nut ∩ (towards head of Attachment Fastener) by hand.
   Refer to Figure 11.
- 4.3 Ground Strap →|← ARS Rack, using 1/4 Turn Attachment Fastener (Ratchet, 3/8" Drive; 9/16" Socket). Refer to Figure 10.
- 4.4 Snug Adjustment Nut  $\sim$  until firm against Springs.
- 4.5 Tighten Adjustment Nut an additional 1/2 to 3/4 turn ∩ (Adjustable Joint Pliers, Straight Jaw).
- 4.6 Photo document installed Ground Strap (Digital Camera).

# <u>ROTATING RACK TO FINAL POSITION</u> 5.1 K-BAR Thumb Latches (two) → Up position

(ASSY OPS/20A/FIN 1/IMPACT J/HC)

Page 9 of 11 pages

5.2 √Rack rotation path unobstructed

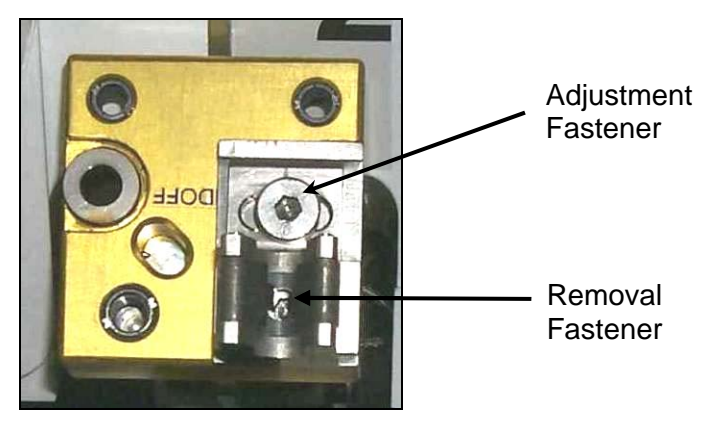

Figure 12.- K-BAR Capture Mechanism, Installed on NOD3 Standoff.

- \* If K-BAR does not align with Capture
  - Mechanism, loosen Adjustment Fastener using Ratchet,
  - 3/8" Drive; 6" Long, 5/32" Hex Head.
- \* Refer to Figure 12.
- 5.3 Slowly rotate Rack up. Engage Rack K-BAR Thumb Latches (two) into Capture Mechanism located on NOD3 Standoff. Refer to Figures 4,12.
- 5.4 Stow Rack Umbilicals in Rack UIP area, restrain as needed (Velcro Straps).

## 6. <u>CLOSEOUT</u>

- 6.1 Photo document all newly installed hardware (Digital Camera).
- 6.2 Notify **MCC-H** that ARS Rack is transferred to NOD3A4.

#### 7. POST MAINTENANCE FOR JPM

JPM1F3

7.1 <u>Securing JEM Ground Strap NASA Rack</u> Secure JEM Ground Strap NASA Rack onto Standoff (Kapton Tape).

# <u>NOTE</u>

After ARIS PIVOT FITTING BOTTOM RIGHT is removed, no Pivot Fitting will be installed at this location for an undetermined period of time. Kapton Tape should be applied to standoff link to prevent dust accumulation.

(ASSY OPS/20A/FIN 1/IMPACT J/HC)

Page 10 of 11 pages

ARIS PIVOT FITTING BOTTOM RIGHT was removed in step 4.7.

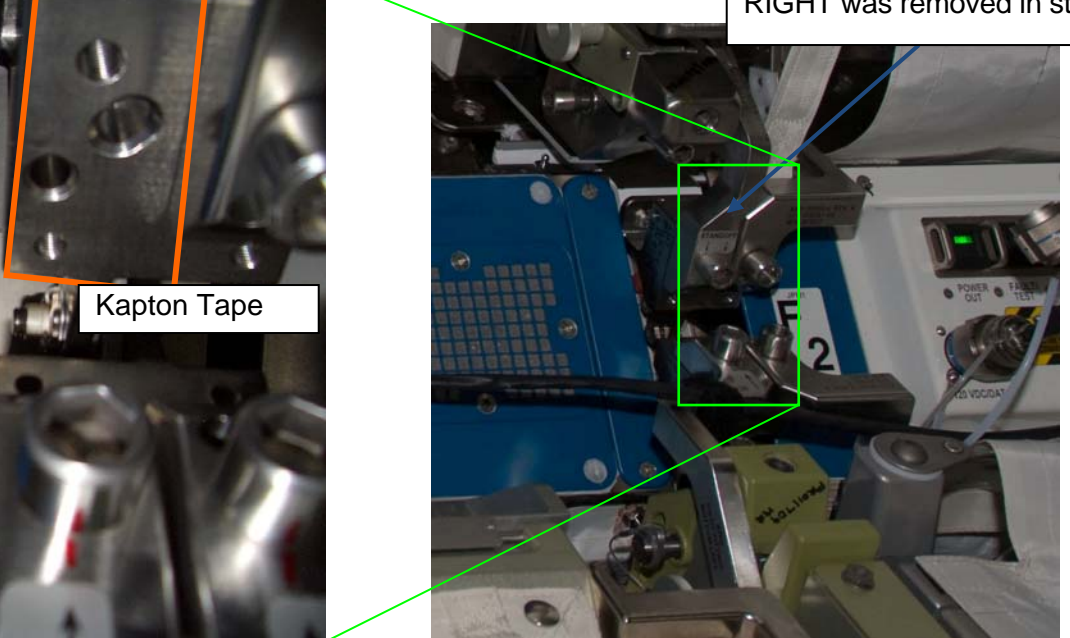

Figure 13.- Standoff Link After Pivot Fitting Is Removed.

- 7.2 <u>Covering Pivot Fitting I/F on Standoff Link</u> Apply Kapton Tape to Standoff link. Refer to Figure 13.
- 7.3 Photo document (Digital Camera) the following: Lower left and right Standoff links Ground strap JPM1F3 Z-Panel Overview of Rack vacant area

(ASSY OPS/20A/FIN 1/IMPACT J/HC) Page 11 of 11 pages

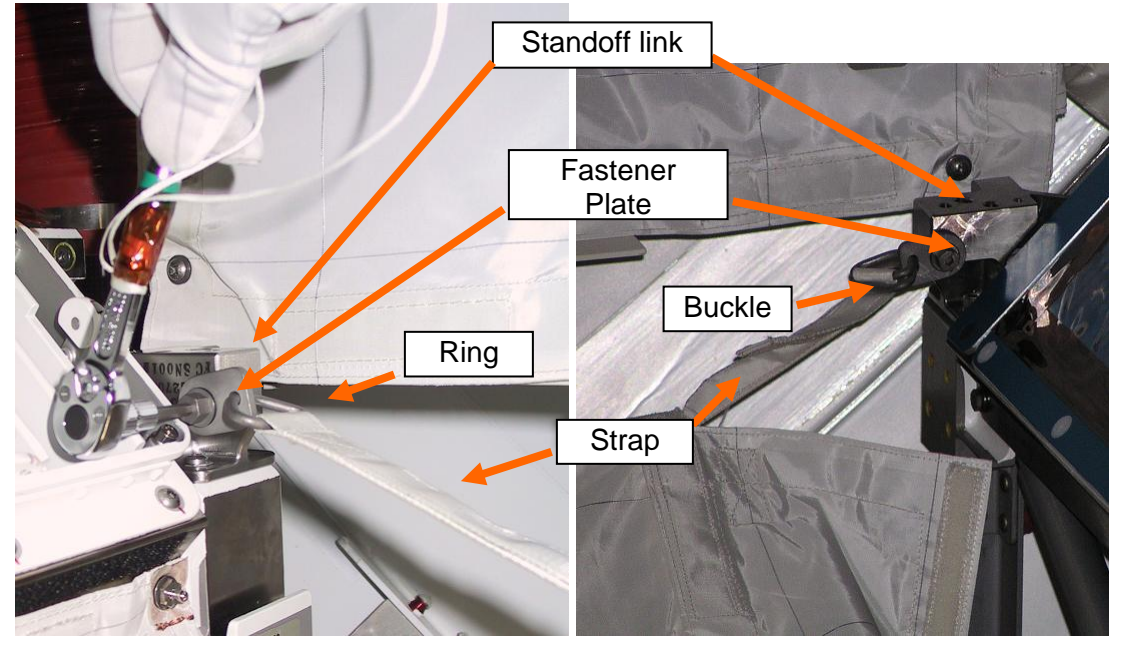

(Lower side)

(Upper side)

Figure 14.- Fastener and Strap of Soft Dummy Panel.

- 7.4 Installing Soft Dummy Panel After ARS Rack Removal Refer to Figure 14.
  - 7.4.1 Install lower side of Soft Dummy Panel (P/N 80AS51741-103) to Standoff link.

Tighten, torque fasteners (two) to 30 in-lbs [Ratchet, 1/4" Drive; 5/32" Hex Head, 1/4" Drive; (10-50 in-lbs) Trq Wrench, 1/4" Drive].

7.4.2 Install upper side of Soft Dummy Panel (P/N 80AS51741-103) to Standoff link.Tighten, torque fasteners (two) to 30 in-lbs [Ratchet, 1/4"

Drive; 5/32" Hex Head, 1/4" Drive; (10-50 in-lbs) Trq Wrench, 1/4" Drive].

- 7.4.3 Adjust tension of Soft Dummy Panel (P/N 80AS51741-103) by pulling Straps (two) on Upper Attachment.
- 7.4.4 Closeout upper and lower side of Soft Dummy Panel (P/N 80AS51741-103), Velcro.
- 7.4.5 Record B/C of Soft Dummy Panel
- 7.5 Notify SSIPC that JPM1F3 post maintenance is completed and B/C of Soft Dummy Panel. Stow tools, equipment.

This Page Intentionally Blank

(ASSY OPS/20A/FIN) Page 1 of 6 pages

## **OBJECTIVE:**

Power up of the Waste and Hygiene Compartment (WHC). If specific ORUs were replaced or a break in operations occurred, the WHC will be activated manually to actuate the Pre-Treat and Water Pump (ДКиВ) to allow pre-treat to enter the system. A functionality test will be performed after ORU changeout.

# LOCATION:

WHC - NOD3F4

## **DURATION:**

25 minutes

10 minutes Power Control Panels10 minutes Activation5 minutes Functionality Test

## CREW:

One

## CAUTION

Powering the WHC with control panel switches out of configuration may cause hardware damage.

1. VERIFYING WHC INITIAL CONFIGURATION Checking Control Panel Switch Positions ACY Fan √sw AUTO – down Control √sw MANUAL – down Panel ACY Control √sw PANEL - down √sw BK1 - down Panel √sw MANUAL – down √sw DOSE -2 √sw PANEL ON – down Hydraulic Interface √sw MANUAL – down

Control Panel

(ASSY OPS/20A/FIN) Page 2 of 6 pages

| 2.                        | POW    | ERING WHC RACK                                              |                                                                                                    |  |
|---------------------------|--------|-------------------------------------------------------------|----------------------------------------------------------------------------------------------------|--|
|                           | 2.1 li | If Rack Power Switch or RPC open command was used to remove |                                                                                                    |  |
|                           |        | power                                                       |                                                                                                    |  |
| WHC Power<br>Control Pane | el     | 2.1.1                                                       | sw RACK POWER $\rightarrow$ On                                                                                                    |  |
| PCS                       | -      | 2.1.2                                                       | Powering NOD3F4 Rack<br>NODE 3: EPS: DDCU N32A2B Dist<br>DDCU N32A2B Dist                                                                                                    |  |
|                           |        |                                                             | sel WHC                                                                                                    |  |
|                           |        |                                                             | RPCM N32A2B C1 RPC 01                                                                                                    |  |
|                           |        |                                                             | Verify Integration Counter – incrementing                                                                                                    |  |
|                           |        |                                                             | cmd Close Cmd- Enable (Verify - Ena)cmd RPC Position- Close (Verify - Cl)cmd Open Cmd- Inhibit (Verify - Inh)                                                                                                    |  |
|                           |        |                                                             | NOTE<br>MCC will only receive Fan Speed Threshold Low<br>telemetry with CCS R9. With CCS R8 either crew PCS<br>verification or a HCZ data dump can be performed to<br>verify the Fan Speed Threshold Low telemetry. |  |
|                           |        | 2.1.3                                                       | Verifying Nominal WHC Avionics Fan<br>NODE 3: ECLSS: WHC<br>Node 3 WHC<br>'WHC Status'                                                                                                    |  |
|                           |        |                                                             | Verify Fan Speed: greater than 188 and less than 2047<br>Verify Fan Speed Threshold Low: 188<br>Verify Fan Speed Threshold High: 2047                                                                               |  |
|                           |        |                                                             | If Ground is performing Verifications and using CCS R8<br>Perform <u>11.106 WHC DATA DUMP</u> , all (SODF: GND<br>SUPPORT: S&M: NOMINAL), then:                                                                     |  |
|                           |        |                                                             | <pre>*If Fan Speed Thresholds not correct *   input Low: <u>1 8 8</u> *   input High: <u>2 0 4 7</u> * * cmd Set * * Verify Fan Speed Threshold Low: 188 * Verify Fan Speed Threshold High: 2047</pre>              |  |

(ASSY OPS/20A/FIN) Page

Page 3 of 6 pages

| мсс-н | 2.1.4 <u>Enabling WHC Avionics Fan Caution</u><br>Noting the following, perform <u>1.210 SUPPRESS, INHIBIT, AND</u><br><u>ENABLE C&amp;W EVENTS</u> , all (SODF: GND AVIONICS), then: |
|-------|----------------------------------------------------------------------------------------------------|
|       | Action to perform: Enable C&W Event in Prime and<br>Backup C&C MDM.<br>Event Code: ' <b>17036 - WHC Fan Speed Fail-Node3</b> '                                                        |

WHC Power 2.2  $\sqrt{cb1}$  AVIONICS FAN – Close Control Panel  $\sqrt{cb3}$  ACY PWR – Close

3. POWERING WHC CONTROL PANELS

ACY Control3.1Power and Checkout ACY Control PanelPanelsw PANEL  $\rightarrow$  up

Verify ACY PWR ON light –

H/W MATE CK

Verify H/W MATE light –

Verify all lights except for ACY PWR ON –  $\Box$ 

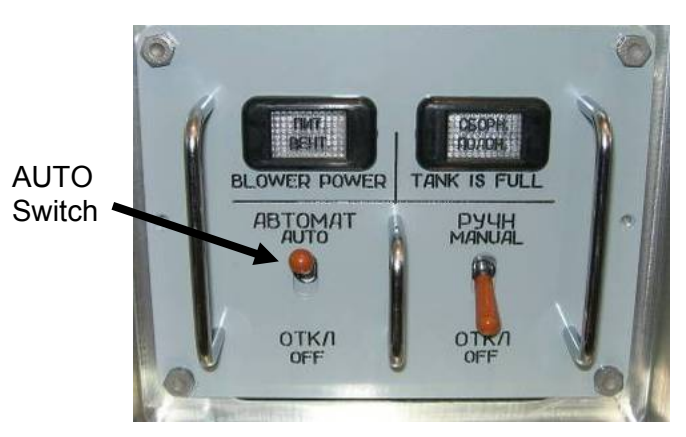

Figure 1.- ACY Fan Control Panel with AUTO Switch in Up Position.

| ACУ Fan<br>Control Pan            | 3.2<br>el | sw AUTO $\rightarrow$ up<br>Refer to Figure 1.                                    |
|-----------------------------------|-----------|-----------------------------------------------------------------------------------|
| Hydraulic<br>Interface<br>Control | 3.3       | Power and Checkout Hydraulic Interface Control Panel sw PANEL ON $\rightarrow$ up |
| Panel                             |           | Verify PANEL PWR – □<br>Verify VLV КлИ2 OPEN – □<br>Verify VLV КлИ3 OPEN – □      |

(ASSY OPS/20A/FIN) Page 4 of 6 pages

Verify all lights –

H/W MATE CK

Verify H/W MATE CK light –

sw MANUAL  $\rightarrow$  up

Verify MANUAL light – 🛛

H2O FILLING OFF
 H2O FILLING OFF
 H2O FILLING OFF
 H2O FILLING OFF
 H2O FILLING OFF
 H2O FILLING OFF
 H2O FILLING OFF
 H2O FILLING OFF
 H2O FILLING OFF
 H2O FILLING OFF
 H2O FILLING OFF
 H2O FILLING OFF
 H2O FILLING OFF
 H2O FILLING OFF
 H2O FILLING OFF
 H2O FILLING OFF
 H2O FILLING OFF
 H2O FILLING OFF
 H2O FILLING OFF
 H2O FILLING OFF
 H2O FILLING OFF
 H2O FILLING OFF
 H2O FILLING OFF
 H2O FILLING OFF
 H2O FILLING OFF
 H2O FILLING OFF
 H2O FILLING OFF
 H2O FILLING OFF
 H2O FILLING OFF
 H2O FILLING OFF
 H2O FILLING OFF
 H2O FILLING OFF
 H2O FILLING OFF
 H2O FILLING OFF
 H2O FILLING OFF
 H2O FILLING OFF
 H2O FILLING OFF
 H2O FILLING OFF
 H2O FILLING OFF
 H2O FILLING OFF
 H2O FILLING OFF
 H2O FILLING OFF
 H2O FILLING OFF
 H2O FILLING OFF
 H2O FILLING OFF
 H2O FILLING OFF
 H2O FILLING OFF
 H2O FILLING OFF
 H2O FILLING OFF
 H2O FILLING OFF
 H2O FILLING OFF
 H2O FILLING OFF
 H2O FILLING OFF
 H2O FILLING OFF
 H2O FILLING OFF
 H2O FILLING OFF
 H2O FILLING OFF
 H2O FILLING OFF
 H2O FILLING OFF
 H2O FILLING OFF
 H2O FILLING OFF
 H2O FILLING OFF
 H2O FILLING OFF
 H2O FILLING OFF
 H2O FILLING OFF
 H2O FILLING OFF
 H2O FILLING OFF
 H2O FILLING OFF
 H2O FILLING OFF
 H2O FILLING OFF
 H2O FILLING OFF
 H2O FILLING OFF
 H2O FILLING OFF
 H2O FILLING OFF
 H2O FILLING OFF
 H2O FILLING OFF
 H2O FILLING OFF
 H2O FILLING OFF
 H2O FILLING OFF
 H2O FILLING OFF
 H2O FILLING OFF
 H2O FILLING OFF
 H2O FILLING OFF
 H2O FILLING OFF
 H2O FILLING OFF
 H2O FILLING OFF
 H2O FILLING OFF
 H2O FILLING OFF
 H2O FILLING OFF
 H2O FILLING OFF
 H2O FILLING OFF
 H2O FILLING OFF
 H2O FILLING OFF
 H2O FILLING OFF
 H2O FILLING OFF
 H2O FILLING OFF
 H2O FILLING OFF
 H2O FILLING OFF
 H2O FILLING OFF
 H2O FILLING OFF
 H2O FILLING OFF
 H2O FILLING OFF

Verify H20 FILLING light –

3.4  $\sqrt{MCC-H}$  for required integration with UPA

If integrated with UPA, go to step 3.5.

If not integrated with UPA ↓ UR TANK FEED ON Verify VLV КлИЗ OPEN – ■ Verify VLV КлИЗ OPEN – □ Verify ULV КлИЗ OPEN – □ Verify UR TANK FEED – □

3.5 sw MANUAL  $\rightarrow$  down

Verify MANUAL light –

4. DETERMINING ACTIVATION STEPS REQUIRED

<u>NOTE</u> Manual activation (step 5) is necessary after specific ORU replacement. All other reasons require only a functionality test in step 6.

 Table 1. WHC Hardware Replacement Requiring Manual Activation

| Hardware Name                                | Number of Dose Pump Actuations<br>Required [N] |             |
|----------------------------------------------|------------------------------------------------|-------------|
|                                              | Dose 2 Mode                                    | Dose 1 Mode |
| Pre-Treat Tank (E-K) and Pre-Treat Tank Hose | 20                                             | 40          |
| Pre-Treat Tank Hose                          | 20                                             | 40          |
| Pre-Treat and Water Pump (ДКиВ)              | 6                                              | 12          |
| Pre-Treat Tank Hose, E-K and ДКиВ            | 20                                             | 40          |
| Pump Separator (MHP-HC)                      | 3                                              | 6           |

4.1 If any ORU listed in Table 1 was replaced Proceed to step 5.

(ASSY OPS/20A/FIN) Page 5 of 6 pages

- 4.2 If ORU is not listed in Table 1 Proceed to step 6.
- 4.3 If no WHC maintenance performed Proceed to step 7.
- 5. <u>WHC ACTIVATION AFTER HARDWARE REPLACEMENT OR WHC</u> INACTIVE

ACY Control 5.1 sw MANUAL – up

Panel

5.2 If Pump Separator (MHP-HC) was replaced sw BK1  $\rightarrow$  up

|   | <u>NOTE</u>                                  |
|---|----------------------------------------------|
| F | PRETREAT BAD QUAL light may illuminate after |
| [ | Dose Pump actuation.                         |

Urine 5.3 Remove Urine Receptacle from stowed location. Receptacle Remove Urine Receptacle lid.

Open [KTO] Seat Receptacle.

Urine Valve 🗠 OPEN

ACY Control 5.4 Verify SEPARATOR – □ Panel Verify DOSE PUMP – □ ~4-8 seconds, then ■

PUMP light is off.

Record if PRETREAT BAD QUAL – [] (yes or no)

Verify air suction from Urine Receptacle and [KTO] Seat Receptacle.

|    | CAUTION                                               |
|----|-------------------------------------------------------|
| 1. | Do not press the pb DOSE PUMP ON for more than two    |
|    | seconds as this could cause hardware damage.          |
| 2. | Hardware damage may occur if the Pre-treat and Water  |
|    | Pump has not stopped actuating and the pb DOSE PUMP   |
|    | ON is pressed before waiting 2 seconds after the DOSE |

- 5.5 <u>Actuating Pre-Treat and Water Pump</u> Record Number of Uses on ACY Control Panel Usage Rate Counter:

Verify DOSE PUMP –  $\Box$ , then  $\blacksquare$  after ~8 seconds

Wait 2 seconds.

 $\perp$  Repeat [N] times; refer to Table 1 for value of [N].

(ASSY OPS/20A/FIN) Page 6 of 6 pages

Urine 5.6 Urine Valve ∩ CLOSED Receptacle

ACY Control 5.7 Verify SEPARATOR – ■

Panel

- 5.8 If PRETREAT BAD QUAL □ | ↓ INITIAL MODE
  - Verify PRETREAT BAD QUAL –
- 5.9 sw MANUAL  $\rightarrow$  down
- 5.10 If Pump Separator (MHP-HC) was replaced sw BK1  $\rightarrow$  down
- 6. WHC NOMINAL FUNCTIONALITY TEST

<u>NOTE</u> After switching the Urine Valve to OPEN, the Pump Separator and Pre-Treat and Water Pump should actuate within 15 seconds.

6.1 Open [KTO] Seat Receptacle lid. Remove Urine Receptacle lid. Urine Valve ← OPEN

> Verify the following items: SEPARATOR – □ PRETREAT BAD QUAL – ■ DOSE PUMP – □ for ~8 seconds

Verify air suction from Urine Receptacle and [KTO] Seat Receptacle.

- 6.2 After ~30 seconds Urine Valve ○ CLOSED
- 6.3 Install Urine Receptacle lid and close [KTO] Seat Receptacle lid.
- 6.4 Verify SEPARATOR ■

## 7. POST ACTIVATION

- 7.1 Record Number of Uses on Usage Rate Counter:
- 7.2 Notify **MCC-H** of Number of Uses recorded in steps 5.5 and 7.1 and Pretreat Bad Qual Light status from step 5.4.

(ASSY OPS/20A/FIN 1) Page 1 of 16 pages

#### **OBJECTIVE:**

Transfer Oxygen Generation System (OGS) Rack from LAB1P1 to NOD3A5. This transfer activity demates all Rack umbilicals, releases K-BARs and Pivot Mechanisms, transfers the Rack from the LAB and then structurally attaches the Rack to the Node 3 module. Rack umbilicals will be subsequently remated using a separate procedure.

#### LOCATION:

Stowed: LAB1P1 Installed: NOD3A5

#### **DURATION:**

hour, 45 minutes
 45 minutes - Demate Jumpers
 30 minutes - Transfer
 30 minutes - Install in Node 3, Closeout

# CREW:

Two (second crewmember required for transfer only)

## PARTS:

3.0 CTB labeled "WRS and OGS Lab Mod Kit Jumpers" Ziplock Bag labeled "OGS Jumper Electrical Plugs" Ziplock Bag labeled "OGS Jumper Fluid Plugs" Ziplock Bag labeled "WHC/OGS Potable Water QD Caps" Ziplock Bags (As required to replace Caps/Plugs) Gray Tape

#### MATERIALS:

Dry Wipes AMP Pallet 3, A3 (SEG52101140-301) (if required) Povidone Iodine Pads (P/N 08486A7)

#### TOOLS:

**Digital Camera** ISS IVA Toolbox: Drawer 2: Ratchet, 3/8" Drive 9/16" Socket, 3/8" Drive 5/32" Hex Head, 3/8" Drive Ratchet, 1/4" Drive 6" Ext. 1/4" Drive 5/16" Socket, 1/4" Drive (5-35 in-lbs) Trg Driver, 1/4" Drive (40-200 in-lbs) Trg Wrench, 3/8" Drive Drawer 3: 6" long, 3/8" Hex Head, 3/8" Drive Drawer 4: Wire Cutters Adjustable Joint Pliers, Straight Jaw Drawer 5: Static Wrist Tether

(ASSY OPS/20A/FIN 1) Page 2 of 16 pages

<u>NOTE</u> All directional references (up, down, left, right) are with respect to front face of OGS, as you face Rack, with feet oriented towards the pivot point.

1. <u>SAFING</u>

LAB1P1 1.1 √sw RACK POWER – OFF

- PCS
- 1.2 US Lab: EPS Rack Power: Rack Power 1 Rack Power 1 'Rack LAB1P1'

Verify Switch Position – Off Verify Switch Avail – Yes Verify Monitoring Status – Ena

- 1.3 √MCC-H to verify Rack power safing in place: Either DDCU LA1A or DDCU LA4A converter Off, and RPCM LA1A4A A RPC 2 Open, Close Cmd Inhibited, and RPCM LA2B C RPC 3 Open, Close Cmd Inhibited.
- 1.4  $\sqrt{MCC-H}$  to verify system is safed and H2 Vent Valve closed

# 2. RACK TRANSLATION PREPARATION

NOTE Umbilicals restrained on Node 3 Standoff need to be released to prevent interference with Rack during installation.

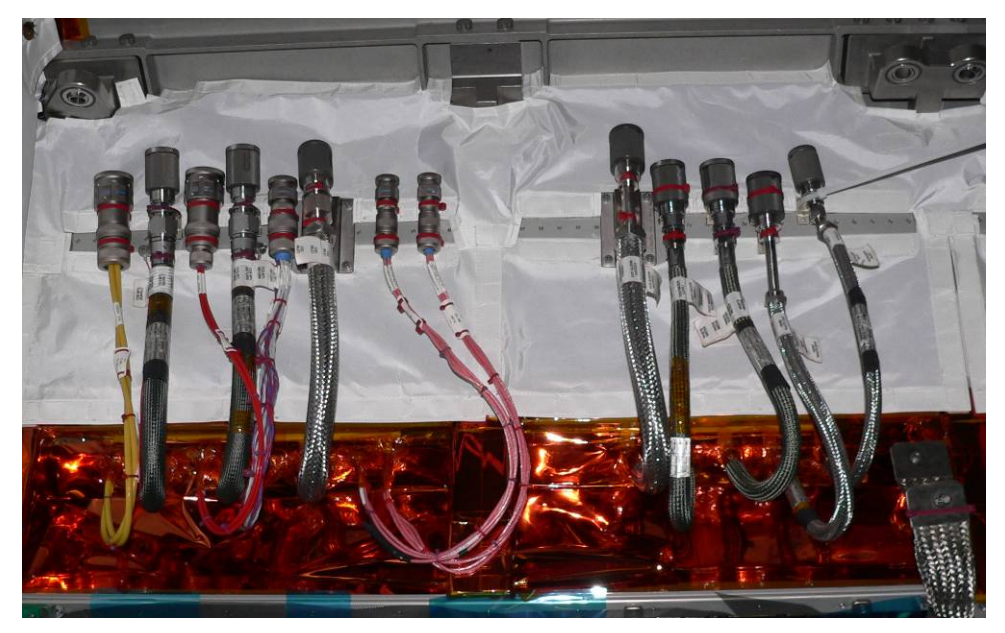

Figure 1.- NOD3A5 Umbilicals in Launch Restraint.

(ASSY OPS/20A/FIN 1) Page 3 of 16 pages

- NOD3A5 2.1 Release Umbilicals from Launch Restraints by cutting Zip Ties (two per umbilical; Wire Cutters).
   Release Ground Strap by cutting Zip Ties (two).
   Refer to Figure 1.
- LAB1P1 2.2 √All unnecessary equipment protruding into rack translation path has been removed, stowed (US LAB, Node 1, Node 3)
  - If installed, remove ARIS Microgravity Rack Barrier from Mounting Posts, latches (two).
     Unscrew, remove Mounting Posts (two) from Standoff closest to OGS.
     Temporarily stow.
  - 2.4 Remove any hardware or Handrails from the face of the Rack.

If Water Delivery System is still connected on OGS Proceed to step 3.

If Water Delivery System not connected on OGS, go to step 4.

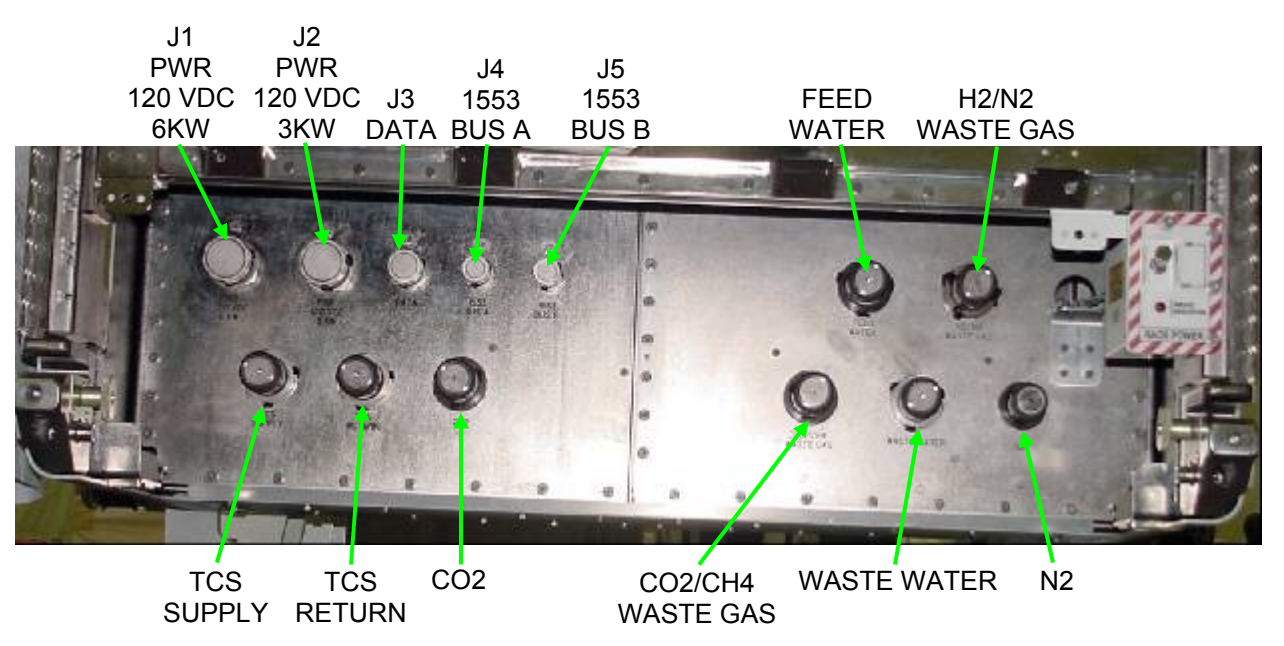

Figure 2.- OGS Rack Utility Interface Panel.

(ASSY OPS/20A/FIN 1) Page 4 of 16 pages

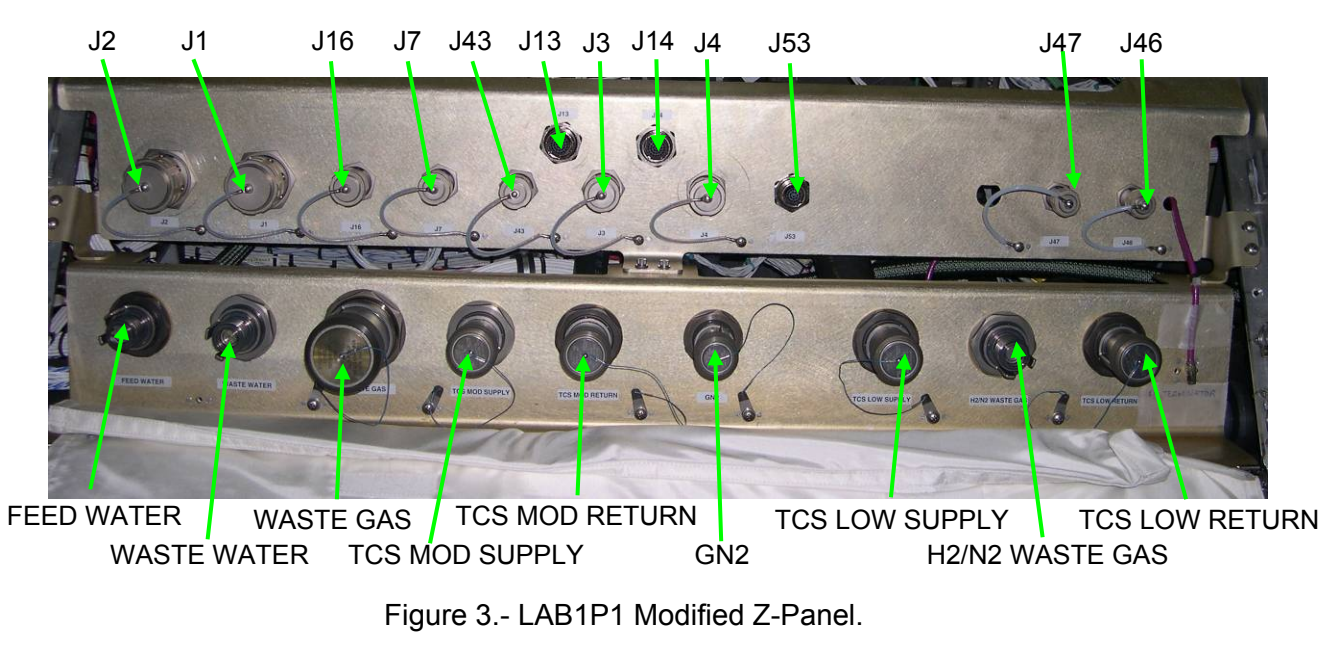

<u>NOTE</u> The Feed Water Hose in the Standoff did not fit through the Z-Panel cutout, it was routed around the Z-Panel instead. (ASSY OPS/20A/FIN 1) Page 5 of 16 pages

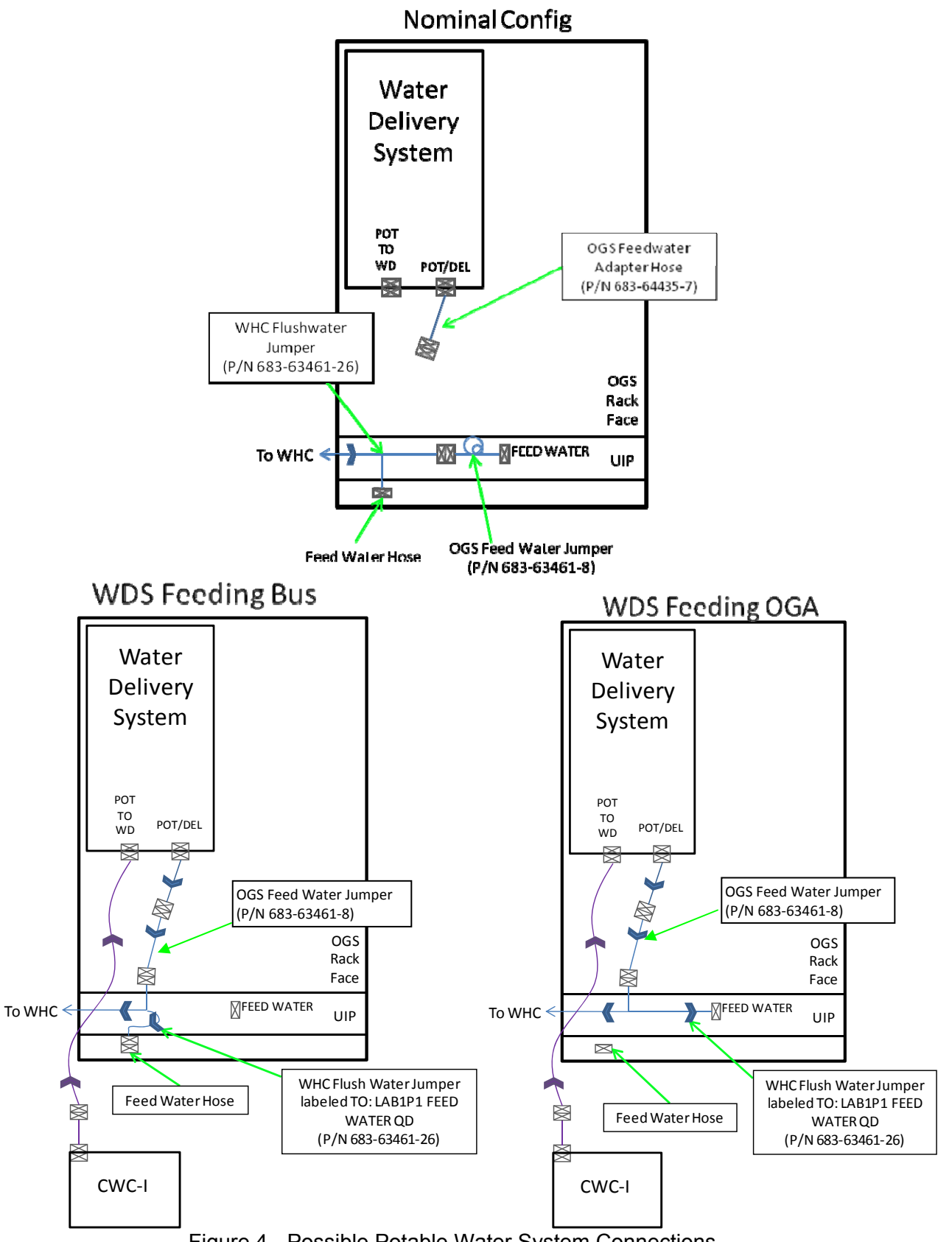

(ASSY OPS/20A/FIN 1) Page 6 of 16 pages

- 3. <u>DEMATING POTABLE WATER UMBILICALS</u> Refer to Figures 2 to 4.
  - 3.1 At any point in this procedure, if QD caps or plugs are not available, cover QD with Ziplock Bag and secure with Gray Tape.
- LAB1P1 3.2 Remove UIP Closeout from Rack, 1/4 Turn fasteners (two).
  - WARNING Contact with the wetted surfaces of the potable water system QDs can lead to contamination and crew illness.
  - 3.3 If contact made with wetted surface of Potable Water QD, clean surface (Povidone Iodine Pads).
  - 3.4 Retrieve Potable Water Plug from PWD: 1/2" QD Plug  $\leftarrow | \rightarrow 1/2$ " QD Cap, tethered to PWD Inlet
  - 3.5 If Nominal Configuration (WPA feeding Potable Water Bus)
    - 3.5.1 WHC Flush Water Jumper TO: OGS FEED WATER JUMPER ← |→ OGS Feed Water Jumper TO: OGS FEED WATER

1/2" QD Cap, tethered  $\rightarrow \mid \leftarrow$  WHC Flush Water Jumper TO: OGS FEED WATER JUMPER

1/2" QD Plug (From Ziplock Bag labeled "WHC/OGS Potable Water QD Caps") →|← OGS Feed Water Jumper TO: OGS FEED WATER

3.5.2 WHC Flush Water Jumper TO: LAB1P1 FEED WATER QD  $\leftarrow$  | $\rightarrow$  FEED WATER HOSE (routed past Z-Panel from Standoff)

1/2" QD Plug (From PWD) → |← WHC Flush Water Jumper labeled TO: LAB1P1 FEED WATER QD

1/2" QD Cap (tethered to Z-Panel)  $\rightarrow \mid \leftarrow$  FEED WATER HOSE

- 3.5.3 OGS Feed Water Jumper TO: LAB1P1 FEED WATER/OGS FEED WATER ADAPTER HOSE ←|→ FEED WATER on OGS Rack
- 3.5.4 OGS Feed Water Jumper TO: LAB1P1 FEED WATER/OGS FEED WATER ADAPTER HOSE →|← OGS Feed Water Adapter Hose TO: OGS FEED WATER JUMPER
- 3.6 If Water Delivery System configured to feed Potable Water Bus

(ASSY OPS/20A/FIN 1) Page 7 of 16 pages

3.6.1 WHC Flush Water Jumper TO: OGS FEED WATER JUMPER ← |→ OGS Feed Water Jumper TO: OGS FEED WATER

> 1/2" QD Cap, tethered  $\rightarrow \mid \leftarrow$  WHC Flush Water Jumper TO: OGS FEED WATER JUMPER

> 1/2" QD Plug (From Ziplock Bag labeled "WHC/OGS Potable Water QD Caps")  $\rightarrow \mid \leftarrow$  OGS Feed Water Jumper TO: OGS FEED WATER

3.6.2 WHC Flush Water Jumper TO: LAB1P1 FEED WATER QD ← |→ FEED WATER HOSE (routed past Z-Panel from Standoff)

1/2" QD Plug (From PWD)  $\rightarrow \mid \leftarrow$  WHC Flush Water Jumper labeled TO: LAB1P1 FEED WATER QD

1/2" QD Cap (tethered to Z-Panel)  $\rightarrow \mid \leftarrow$  FEED WATER HOSE

- 3.7 If Water Delivery System configured to feed OGA
  - 3.7.1 WHC Flush Water Jumper TO: OGS FEED WATER JUMPER ← |→ OGS Feed Water Jumper TO: OGS FEED WATER

1/2" QD Cap, tethered  $\rightarrow \mid \leftarrow$  WHC Flush Water Jumper TO: OGS FEED WATER JUMPER

1/2" QD Plug (From Ziplock Bag labeled "WHC/OGS Potable Water QD Caps") →|← OGS Feed Water Jumper TO: OGS FEED WATER

3.7.2 WHC Flush Water Jumper labeled TO: LAB1P1 FEED WATER QD  $\leftarrow \mid \rightarrow$  FEED WATER on OGS Rack

1/2" QD Cap (tethered to Z-Panel)  $\rightarrow \mid \leftarrow$  FEED WATER HOSE

1/2" QD Plug (From PWD) → |← WHC Flush Water Jumper labeled TO: LAB1P1 FEED WATER QD

- 3.8 Stow WHC Flush Water Jumper in 3.0 CTB labeled "WRS and OGS Lab Mod Kit Jumpers."
- 3.9 Remove Water Delivery System from LAB1P1, knobs (four) by hand. Temporarily stow Water Delivery System.

(ASSY OPS/20A/FIN 1) Page 8 of 16 pages

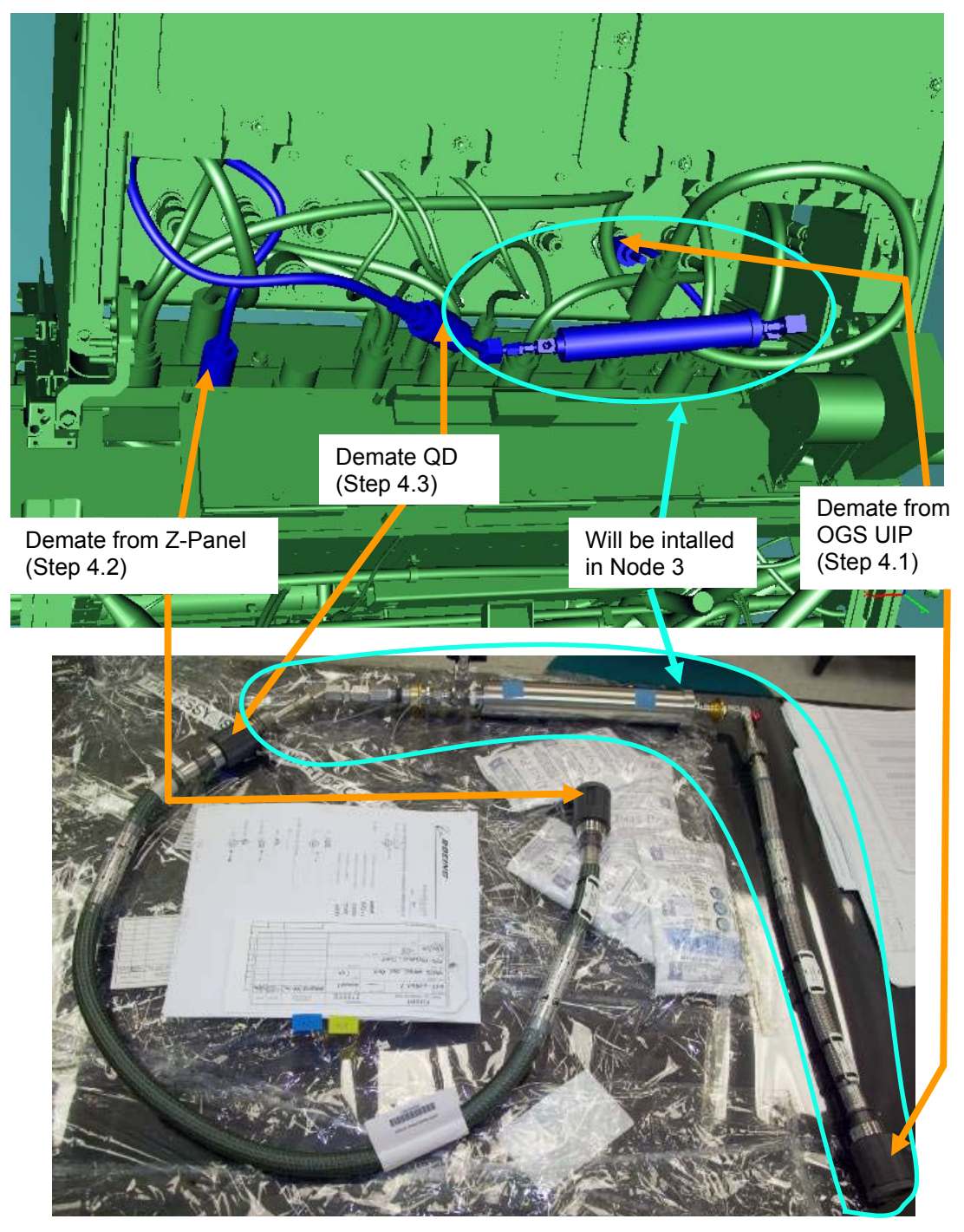

Figure 5.- OGS Waste Water Jumper (P/N 683-63461-7) - Check Valve Not Shown.

- 4. <u>DEMATING WASTE WATER UMBILICAL</u> Refer to Figure 5.
  - 4.1 OGS Waste Water Jumper labeled TO: OGS Waste Water  $\leftarrow | \rightarrow$  WASTE WATER on Rack UIP

(ASSY OPS/20A/FIN 1) Page 9 of 16 pages

- 4.2 OGS Waste Water Jumper labeled TO: OGS Waste Water  $\leftarrow | \rightarrow$  WASTE WATER on Z-Panel
- 4.3 Green flex hose  $\leftarrow \mid \rightarrow$  metal line

Install plugs from Ziplock Bag "OGS Jumper Fluid Plugs" or tethered to the Z-Panel.

- 4.4 Stow green flex hose in 3.0 CTB labeled "WRS and OGS Lab Mod Kit Jumpers."
- 4.5 Temporarily stow remaining portion of OGS Waste Water Jumper (Check Valve, ACTEX filter, and metal-braided hose) for later installation in Node 3.
- 5. <u>DEMATING REMAINING FLUID UMBILICALS</u> Refer to Figures 2 and 3.

## WARNING

OGS Rack Data Jumper must be removed last to ensure proper operation of Rack Power Switch. Failure to comply could result in electrical shock hazard.

| OGS Rack Jumper       | P/N         | Z-Panel Connector | Rack Connector  |
|-----------------------|-------------|-------------------|-----------------|
| OCS MTL Supply lumpor | 692 62461 4 |                   | TCS             |
| OGS MIL Supply Jumper | 003-03401-4 | TCS WIDD SUFFLY   | SUPPLY          |
| OGS MTI Beturn lumper | 683-63461-5 | TCS MOD RETURN    | TCS             |
|                       |             |                   | RETURN          |
| OGS Nitrogen Jumper   | 683-63461-6 | GN2               | N2              |
| OGS H2/N2 Vent Jumper | 683-63461-9 | H2/N2 WASTE GAS   | H2/N2 WASTE GAS |

Table 1. OGS Fluid Jumpers

- 5.1 Remove fluid jumpers, demating both ends. Refer to Table 1.
- 5.2 Install caps and plugs from Ziplock Bag "OGS Jumper Fluid Plugs" or tethered to the Z-Panel.
- 5.3 Stow Jumpers in 3.0 CTB labeled "WRS and OGS Lab Mod Kit Jumpers."
- 6. <u>DEMATING ELECTRICAL UMBILICALS PART 1</u> Refer to Figures 2 and 3.

(ASSY OPS/20A/FIN 1) Page 10 of 16 pages

| Table 2. | OGS | Electrical | Jumpers |
|----------|-----|------------|---------|
|----------|-----|------------|---------|

| OGS Rack Jumper            | P/N         | Z-Panel Connector | Rack Connector           |
|----------------------------|-------------|-------------------|--------------------------|
| OGS Rack Pri Pwr<br>Jumper | 683-95134-1 | J1                | J1<br>PWR 120 VDC<br>6KW |
| OGS Rack Sec Pwr<br>Jumper | 683-95135-1 | J2                | J2<br>PWR 120 VDC<br>3KW |
| OGS Rack 1553A<br>Y-Jumper | 683-95112-1 | J3                | J4<br>1553 BUS A         |
| OGS Rack 1553B<br>Y-Jumper | 683-95113-1 | J4                | J5<br>1553 BUS B         |

- 6.1 Don Static Wrist Tether. Secure to unpainted, unannodized metal surface.
- 6.2 Demate electrical jumpers, demating both ends. Do not demate OGS Rack Data Jumper at this time. Refer to Table 2.
- 6.3 Install electrical caps from Ziplock Bag labeled "OGS Jumper Electrical Plugs."
- 6.4 Stow Jumpers in 3.0 CTB labeled "WRS and OGS Lab Mod Kit Jumpers."
- 7. <u>DEMATING ELECTRICAL UMBILICALS PART 2</u> Refer to Figures 2 and 3.

| NOTE                                                   |
|--------------------------------------------------------|
| RPS Switch Position will show "On" on PCS display when |
| Rack Data Jumper is demated.                           |

| Table 3. | OGS | Electrical | Jumper |
|----------|-----|------------|--------|
|----------|-----|------------|--------|

| OGS Rack Jumper      | P/N         | Z-Panel Connector | Rack Connector |  |
|----------------------|-------------|-------------------|----------------|--|
| OGS Rack Data Jumper | 683-95136-1 | J43               | 10             |  |
|                      |             | J53               | J3             |  |

- 7.1 Demate OGS Rack Data Jumper, demating both ends. Refer to Table 3.
- 7.2 Install electrical caps from Ziplock Bag labeled "OGS Jumper Electrical Plugs."
- 7.3 Doff Static Wrist Tether.

(ASSY OPS/20A/FIN 1) Page 11 of 16 pages

7.4 Stow OGS Rack Data Jumper in 3.0 CTB labeled "WRS and OGS Lab Mod Kit Jumpers." Temporarily stow CTB.

8. SAFING AND REMOVING SMOKE DETECTOR

Deactivating and Safing Smoke Detector

MCC-H/ PCS

LAB Fire Display 'Smoke Detectors'

sel PD1

8.1

LAB1 PD1Smoke Detector 'Monitoring'

cmd Inh

 $\sqrt{\text{Status} - \text{Inhibited}}$ 

sel RPCM\_LA1B\_H\_RPC\_03

RPCM\_LA1B\_H\_RPC\_03

**cmd** RPC Position – Open (Verify – Op) **cmd** Close Cmd – Inhibit (Verify – Inh)

- LAB1PD1 8.2 <u>Removing Smoke Detector</u> 8.2.1 P1-W3360  $\leftarrow \mid \rightarrow J1$ 
  - 8.2.2 Remove Fasteners (four) securing Smoke Detector Bracket to Standoff (Ratchet, 1/4" Drive; 6" Ext, 1/4" Drive; 5/16" Socket, 1/4" Drive).
  - 8.2.3 Cover connector plug, jack (small Ziplock Bag, Gray Tape).
  - 8.2.4 Temporarily stow.

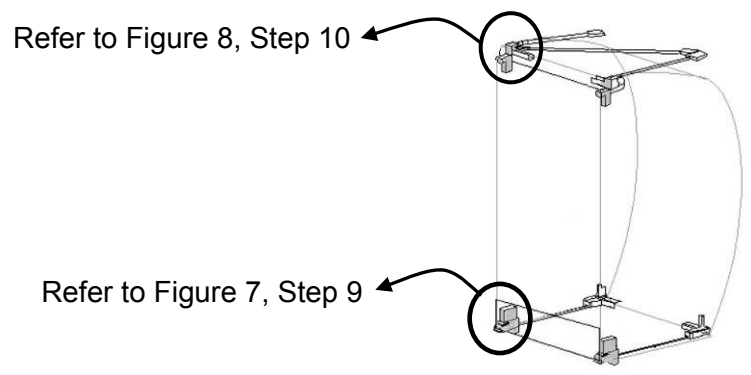

Figure 6.- Location of Rack Restraint Hardware.

(ASSY OPS/20A/FIN 1) Page 12 of 16 pages

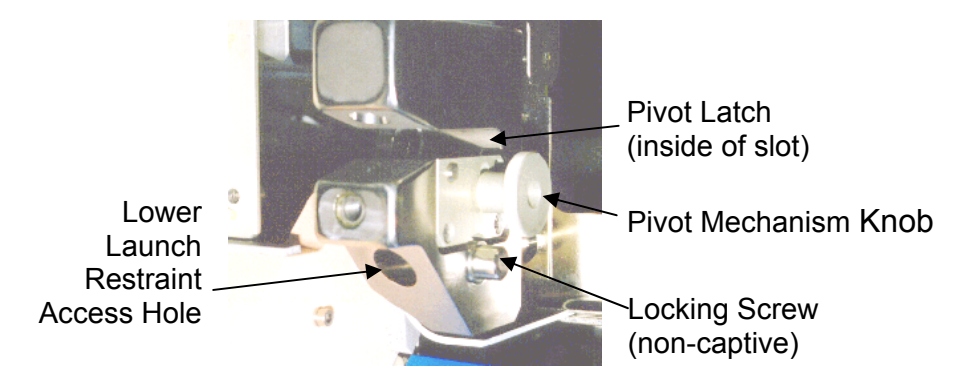

Figure 7.- Lower Launch Restraint, Left Side

- 9. <u>PIVOT MECHANISM KNOB DISENGAGEMENT</u> Refer to Figures 6 and 7.
  - 9.1 Loosen Pivot Mechanism Knob one turn. Snug in down position so Rack is free to lift off Pivot Fitting.
  - 9.2 Repeat disengagement for opposite side.

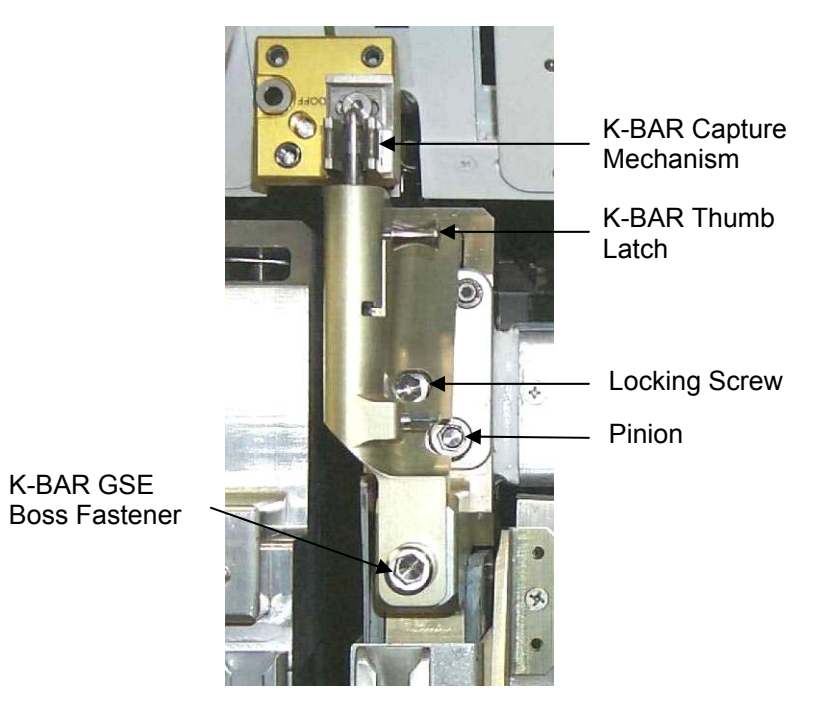

Figure 8.- K-BAR Shown Installed, Left Side.

#### 10. <u>K-BAR DISENGAGEMENT</u> Refer to Figures 6 and 8.

- 10.1 Disengage Rack K-BAR Thumb Latches (two) from Standoff.
- 10.2 Rotate Rack down to a controlled stop.

(ASSY OPS/20A/FIN 1) Page 13 of 16 pages

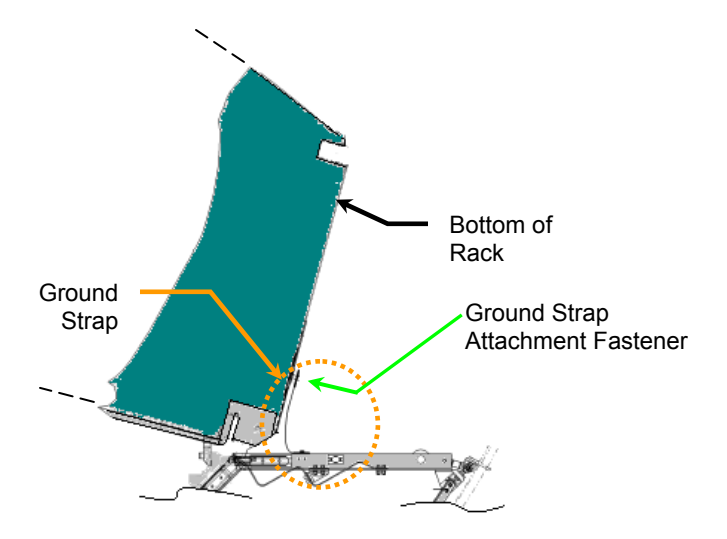

Figure 9.- Side View of Rotated Rack, Showing Rack Ground Strap Location.

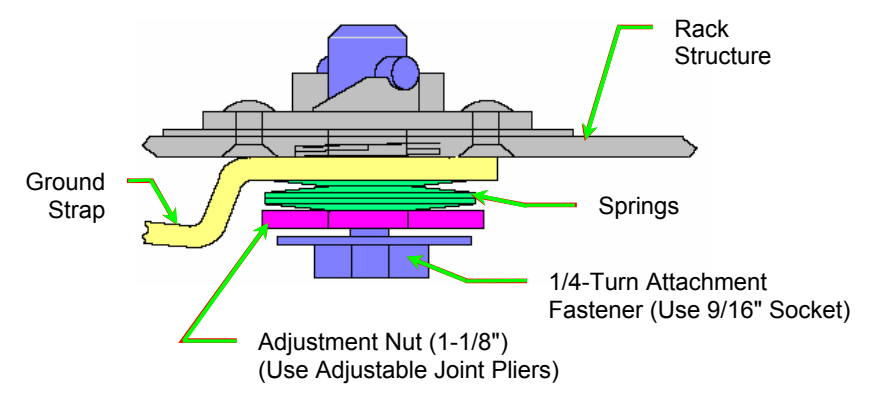

Figure 10.- Rack Ground Strap Cross Section.

#### 11. <u>REMOVING GROUND STRAP</u> Refer to Figures 9 and 10.

- 11.1 Fully retract Adjustment Nut ← towards head of Attachment Fastener (Adjustable Joint Pliers, Straight Jaw).
- 11.2 Ground Strap  $\leftarrow | \rightarrow \text{Rack}, 1/4$ -Turn Attachment Fastener (Ratchet, 3/8" Drive; 9/16" Socket, 3/8" Drive).
- 11.3 Stow Ground Strap into Standoff location.

# 12. TRANSFERRING OGS TO NODE 3

- 12.1 Lift Rack off of Pivot Fittings.
- 12.2 Loosen Mechanism Knobs one turn so they are free to move. Refer to Figure 7.

(ASSY OPS/20A/FIN 1) Page 14 of 16 pages

- 12.3 Remove ARIS Pivot Fitting Bottom Right (outside) (P/N 683-61711-34) from lower standoff (Ratchet, 3/8" Drive; 6" Long, 3/8" Hex Head, 3/8" Drive)
- 12.4 Transfer OGS Rack and Pivot Fitting to NOD3A5.
- 12.5 Install, torque ARIS Pivot Fitting Bottom Right (outside), fastener (one) to 150 in-lbs [Ratchet, 3/8" Drive; 6" Long, 3/8" Hex Head; (40-200 in-lbs) Trq Wrench, 3/8" Drive].
- NOD3A5 12.6 With Node 3 Umbilicals routed toward the front of the rack, align Rack onto Standoff until Rack Pivot Latches engage standoff Pivot Fittings. Keep Rack rotated down.
  - 12.7 Tighten both Pivot Mechanism Knobs in latched, up position.

#### 13. INSTALLING GROUND STRAP

- 13.1 Inspect Ground Strap contact surfaces for debris, clean if required (Dry Wipes).
- 13.2 Fully retract Adjustment Nut 

   (towards head of Attachment Fastener), by hand.
   Refer to Figure 9.
- 13.3 Ground Strap → |← Rack, 1/4-Turn Attachment Fastener (Ratchet, 3/8" Drive; 9/16" Socket, 3/8" Drive).
  Refer to Figures 9 and 10.
- 13.4 Snug Adjustment Nut  $\cap$ , until firm against Springs.
- 13.5 Tighten Adjustment Nut an additional 1/2 to 3/4 turn → (Adjustable Joint Pliers, Straight Jaw).
- 13.6 Photo document installed Ground Strap (Digital Camera).

#### 14. FINAL INSTALLATION

14.1  $\sqrt{\text{Rack}}$  rotation path is unobstructed

14.2 K-BAR Thumb Latches (two)  $\rightarrow$  up position Refer to Figure 8.

(ASSY OPS/20A/FIN 1) Page 15 of 16 pages

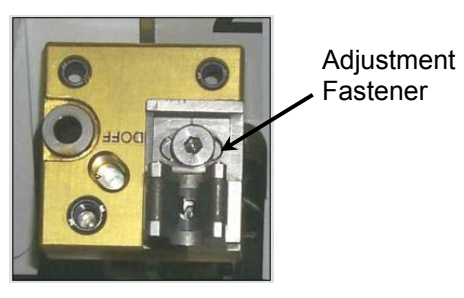

Figure 11.- K-BAR Capture Mechanism.

14.3 Slowly rotate Rack up to a controlled stop. Engage Rack K-BAR Thumb Latches (two) in K-BAR Capture Mechanism located on upper Standoff.

\* If K-BAR does not align with Capture Mechanism:

- \* Loosen Adjustment Fastener (Ratchet, 3/8" Drive; 5/32" Hex
- \* Head, 3/8" Drive).

\*

\*

- \* Slide capture clip left or right, as required to engage K-BAR.
- \* Once K-BAR engaged, re-tighten Adjustment Fastener
  - (Ratchet, 3/8" Drive; 5/32" Hex Head, 3/8" Drive).

```
* Refer to Figure 11.
```

## 15. <u>REINSTALLING SMOKE DETECTOR</u>

- LAB1PD1 15.1 Remove Ziplock Bag, Gray Tape, from connectors.
  - 15.2 P1-W3360 → |← J1
  - 15.3 Install Smoke Detector Bracket on standoff, fasteners (four) (Ratchet, 1/4" Drive; 6" Ext, 1/4" Drive; 5/16" Socket, 1/4" Drive).
  - 15.4 Tighten, torque Fasteners (four) to 22 in-lbs [Ratchet, 1/4" Drive;
    6" Ext, 1/4" Drive; 5/16" Socket, 1/4" Drive; (5-35 in-lbs) Trq Driver, 1/4" Drive].

## 16. CLOSEOUT OR POST TRANSFER

- 16.1 Notify **MCC-H** smoke detector installed, transfer activity complete. Stow tools, materials, parts.
- 16.2 Photo document OGS in Node 3 and LAB1P1 Z-Panel (Digital Camera).

(ASSY OPS/20A/FIN 1) Page 16 of 16 pages

| OpNom                   | P/N          |  |
|-------------------------|--------------|--|
| WHC Flush Water Jumper  | 683-63461-26 |  |
| OGS Rack Data Jumper    | 683-95136-1  |  |
| OGS Rack Pri Pwr Jumper | 683-95134-1  |  |
| OGS Rack Sec Pwr Jumper | 683-95135-1  |  |
| OGS Rack 1553A Y-Jumper | 683-95112-1  |  |
| OGS Rack 1553B Y-Jumper | 683-95113-1  |  |
| OGS MTL Supply Jumper   | 683-63461-4  |  |
| OGS MTL Return Jumper   | 683-63461-5  |  |
| OGS Nitrogen Jumper     | 683-63461-6  |  |
| OGS H2/N2 Vent Jumper   | 683-63461-9  |  |
| OGS Waste Water Jumper  |              |  |
| (Green Flex Hose)       | 683 63461 7  |  |
| OGS Waste Water Jumper  | 000-00401-7  |  |
| (ACTEX Hose)            |              |  |

Table 4. Restow Table

# 1.156 VESTIBULE OUTFITTING N3 - CUPOLA

(ASSY OPS/20A/FIN 1) Page 1 of 42 pages

## **OBJECTIVE:**

To remove N3 Nadir Common Berthing Mechanism (CBM) hardware, Cupola Multi-Layer Insulation (MLI), Cupola CBCS Assembly (CCA), and install Cupola umbilicals.

#### LOCATION:

N3 Nadir - Cupola Vestibule

#### **DURATION:**

5 hours, 15 minutes total

5 minutes for Opening Node 3 Nadir Hatch (step 1) 20 minutes for Removing Center Disk Cover (step 2)

45 minutes for Removing Node 3 Nadir CPAs (step 3)

15 minutes for Removing Cupola Internal MLI (steps 4 to 5)

25 minutes for Removing Cupola CBCS Assembly (CCA) (step 6)

20 minutes for Installing ACBM to PCBM Ground Straps (step 7)

10 minutes for Removing N3 Nadir IMV Supply Cap (step 8)

20 minutes for Mating 1553 Data Umbilicals (steps 9 to 11)

10 minutes for Demating Node 3 Wire Harnesses For Safing (steps 12 to 13)

15 minutes for Mating Power Umbilicals (steps 14 to 16)

10 minutes for Remating Node 3 Power Wire Harnesses (step 17)

25 minutes for Mating Remaining Audio/Data Umbilicals (steps 18 to 22)

90 minutes for Installing Cupola HTL Lines (steps 23 to 24)

## CREW:

Two

## PARTS:

1.0 CTB w/ Window, Single (two) P/N SEG33111837-301

Divider, Cargo Transfer Bag (two) P/N SEG33111841-309

24" x 24" Ziplock Bag labeled "NODE 3 NADIR CBM CPA Removal Hardware,

Protective Cap, 24 x 24 Ziplock Bags, Qty: 6" containing:

- (a) 24 x 24 Ziplock Bags (six: four for CPAs, two to be used for alignment guide removal) P/N 528-50000-8
- (b) Ziplock Bags (four)
- (c) Each Subdivided Ziplock Bag contains:

Protective Cap (one) P/N NATC-RPC-N-15-0

Protective Cap (one) P/N NATC-PPC-N-15-0

Protective Cap (six) P/N NATC-PPC-N-13-0

Protective Cap (six) P/N NATC-RPC-N-13-0

Protective Cap (two) P/N NATC-RPC-N-11-0

Protective Cap (two) P/N NATC-PPC-N-11-0

Element Ground Strap Assy (two) P/N 683-13477-7

IMV Flange Saver (stowed in Ziplock Bag labeled "NOD1-NOD3 IMV H/W" during Node 3 Vestibule Outfitting)

## 1.156 VESTIBULE OUTFITTING N3 - CUPOLA

(ASSY OPS/20A/FIN 1) Page 2 of 42 pages

#### MATERIALS:

Towels (as required) Gray Tape Velcro Straps Sharpie Safety Goggles Dust Mask Kapton Tape Ziplock bags (three) Adjustable Bungee P/N SED32103198-302

## TOOLS:

**Digital Camera** Mini Maglite/LED Headlamp (crew preference) Work Light (crew preference) CSA-O2 (two) P/N SED46115801-305 Scissors Portable Fan Assy (MRK Fan) P/N 96M52440-1 D-Cell Batteries (four) (if required) FFTD and Gamah Seal Maintenance Kit P/N SJG33114223: Fluid Fitting Torque Device Kit (FFTD) P/N 990204-101 1.375" Drive Gear 1.000" Reaction Gear Gamah Seal Removal Tool, 3/4" Gamah Fitting P/N 683-60467-3 Retaining Ring Installation/Removal Tool P/N 683-60474-3 Metal Seals (two) P/N S14707C (for Gamah fitting size 0.75") Retaining Rings (two) P/N R14107C (for Gamah fitting size 0.75") Braycote (if required)

## ISS IVA Toolbox:

#### Drawer 2:

Ratchet, 1/4" Drive Ratchet, 3/8" Drive Driver Handle, 1/4" Drive 4" Ext, 1/4" Drive 6" Ext, 3/8" Drive 1/4" Hex Head, 1/4" Drive 5/32" Hex Head, 1/4" Drive 3/16" Hex Head, 3/8" Drive 3/8" Socket, 1/4" Drive 7/16" Socket, 1/4" Drive 7/16" Deep Socket, 3/8" Drive (40-200 in-lbs) Trq Wrench, 3/8" Drive (10-50 in-lbs) Trq Wrench, 1/4" Drive Drawer 4: Wire Cutters Drawer 5: Static Wrist Tether
(ASSY OPS/20A/FIN 1) Page 3 of 42 pages

#### REFERENCED PROCEDURE(S):

1.105 CBM CENTER DISK COVER REMOVAL 1.101 CBM CONTROLLER PANEL ASSEMBLY REMOVAL - GENERIC A.2.1 FLUID FITTING TORQUE DEVICE (FFTD) ASSEMBLY AND USAGE A.2.3 MATING GAMAH FITTINGS USING THE FFTD A.2.13 GAMAH SEAL R&R

#### 1. OPENING HATCH

N3 Deck

- 1.1 On MCC-H GO
  - N3 Deck Hatch PPRV 
     OVERRIDE
- 1.2 Open Node 3 Nadir Hatch per decal.
- 1.3 N3 Deck Hatch PPRV  $\cap$  NORMAL

#### CAUTION

Care must be taken while working in the vicinity of Hatch Seals to avoid rubbing, scratching, or placing any type of direct pressure on Seal. Damaging Hatch Seal could prevent Hatch from maintaining pressure when closed.

1.4 Verify no condensation is present in vestibule.

If required, wipe any condensate from vestibule (Towel). Notify **MCC-H**.

2. <u>REMOVING NODE 3 NADIR CBM CENTER DISK COVER</u> Perform <u>1.105 CBM CENTER DISK COVER REMOVAL</u>, all (SODF: ASSY OPS: S&M), then:

3. <u>REMOVING CBM CONTROLLER PANEL ASSEMBLIES (CPA)</u> N3/Cupola Vestibule Vestibule S&M: NOMINAL: VESTIBULE), then:

Notify **MCC-H** CBM Controller Panel Assembly removal completed.

(ASSY OPS/20A/FIN 1) Page 4 of 42 pages

## 4. REMOVING CUPOLA INTERNAL MLI CLOSEOUTS

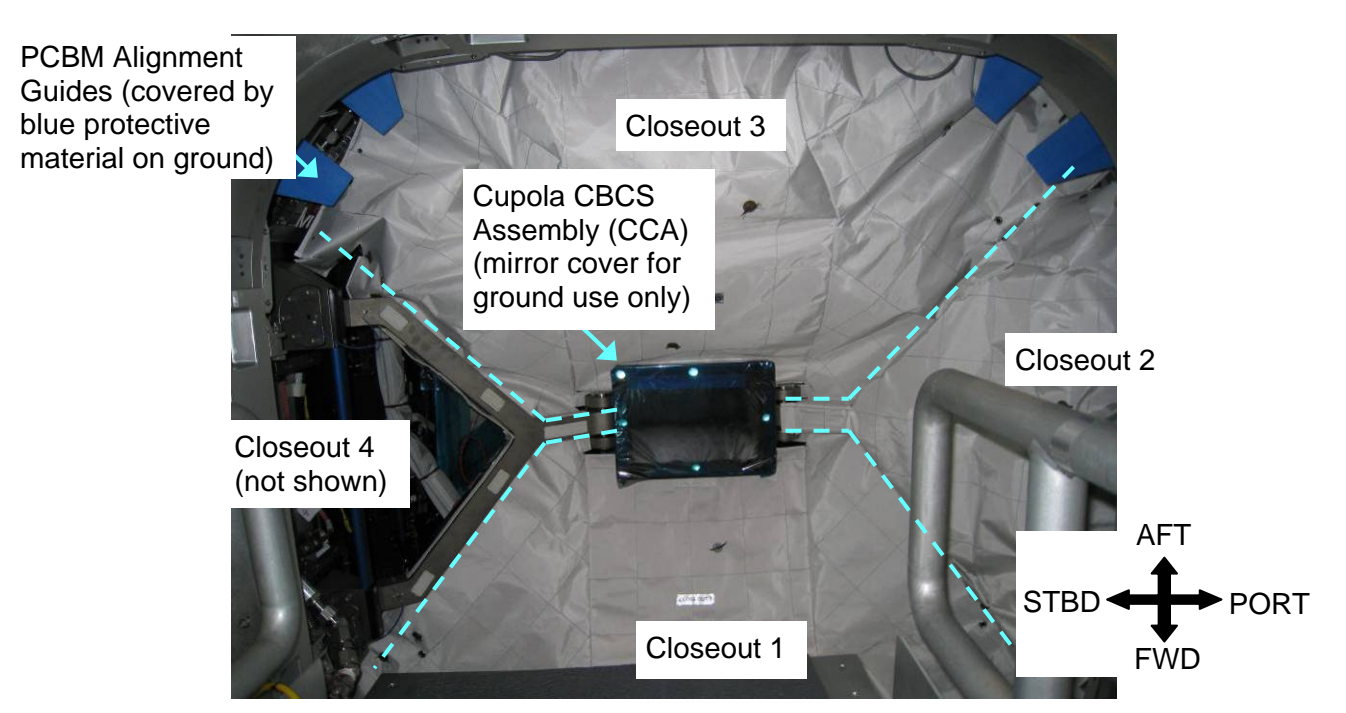

Figure 1.- Ground Photo From OOCT of Cupola Internal MLI (Closeout 4 not installed).

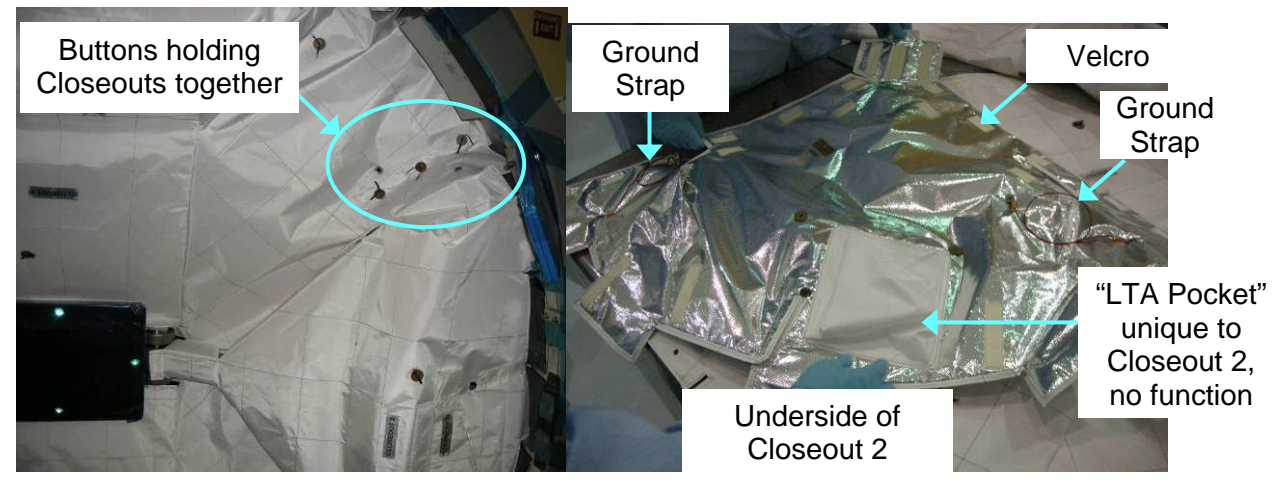

Figure 2.- Cupola Internal MLI Buttons, Velcro for Installation.

## <u>NOTE</u> 1. The Cupola Internal MLI is composed of four Closeout sections attached to Cupola and the Cupola CBCS Assembly (CCA) partially by Velcro.

- 2. Closeouts 1 and 3 (large sections) have four ground straps that attach to the CCA. Closeouts 2 and 4 (small, triangular) have two Ground Straps that attach to the CCA.
- 3. The Closeouts attach to one another with buttons.

(ASSY OPS/20A/FIN 1) Page 5 of 42 pages

- 4.1 Don Safety Goggles, Dust Mask for ingress into Cupola. This PPE must be worn until verification is complete that no particulate FOD is visible in Cupola.
- 4.2 Release all buttons holding Closeouts together. Release Velcro holding Closeouts 2 and 4 to Cupola CBCS Assembly (CCA).
  (At this point, Ground Straps will still be holding Closeouts to the CCA).

Refer to Figures 1, 2.

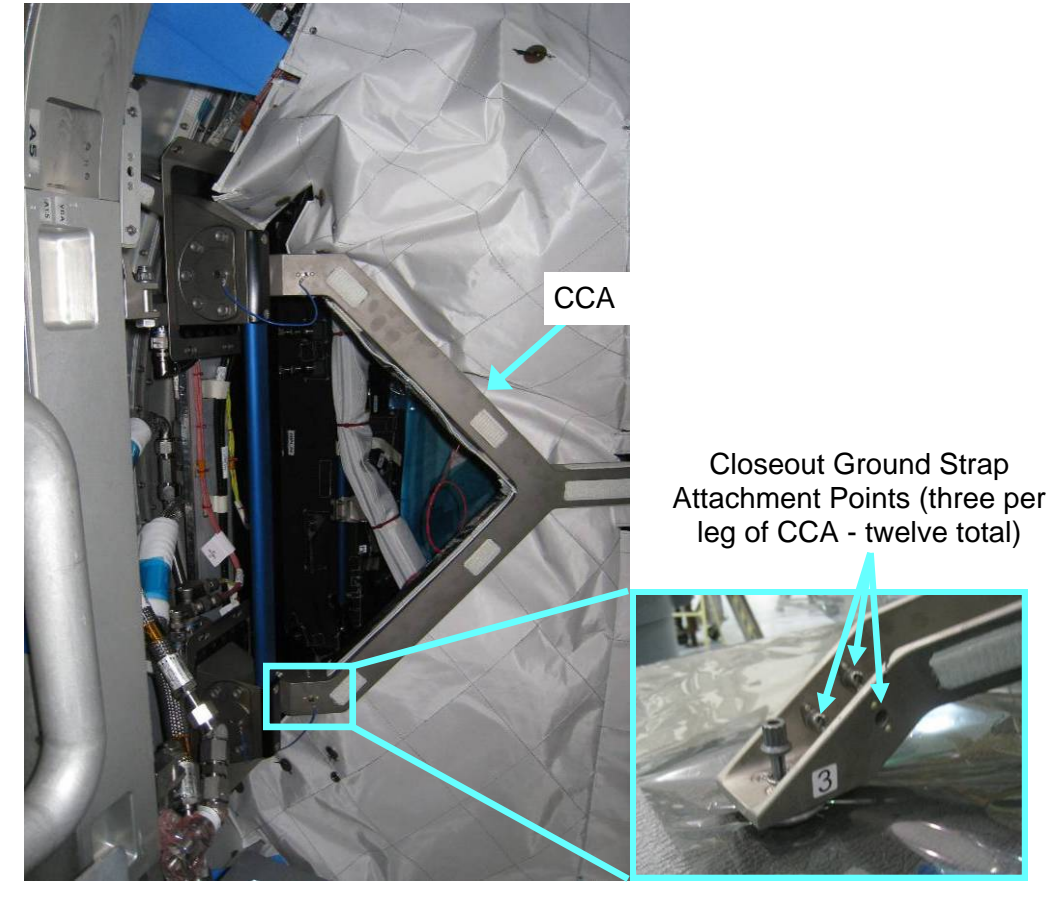

Figure 3.- Closeout Ground Strap Attachment Points on CCA.

- 4.3 For Closeouts 2 and 4, remove Ground Straps (two on each Closeout) (Driver Handle, 1/4" Drive; 1/4" Hex Head).
  Remove, fold Closeouts 2 and 4.
  Temporarily stow.
  Refer to Figure 3.
- 4.4 Release Velcro holding Closeouts 1 and 3 to CCA and Cupola structure.
  (At this point, ground straps will still be holding closeouts to the CCA).

Refer to Figures 1, 2.

(ASSY OPS/20A/FIN 1) Page 6 of 42 pages

- 4.5 For Closeouts 1 and 3, remove Ground Straps (four on each Closeout) (Driver Handle, 1/4" Drive; 1/4" Hex Head).
  Remove, fold Closeouts 2, 4.
  Temporarily stow.
  Refer to Figure 3.
- 4.6 Inspect Cupola for FOD, condensation.

If FOD, condensation found Notify **MCC-H**. Photo document (Digital Camera).

4.7 Per crew preference, install Portable Fan Assy (MRK Fan) to increase ventilation during outfitting.

If battery changeout required Install four D-Cell Batteries.

## 5. RELEASING HTL LINES FROM LAUNCH CONFIG

- <u>NOTE</u>
   The HTL lines were wrapped in insulation to protect them from damage during launch.
- 2. The insulated lines were then wire tied to the CCA.

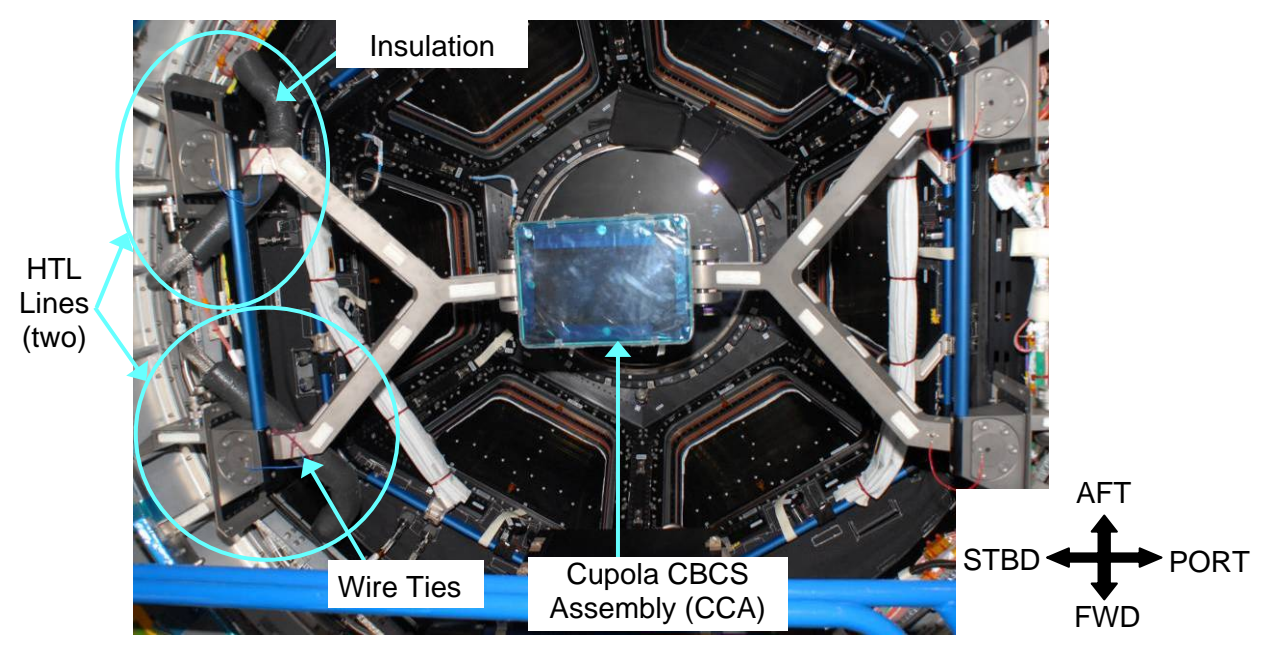

Figure 4.- HTL Lines Stowed for Launch.

 5.1 Cut Wire Ties securing insulated HTL lines to Cupola CBCS Assembly (CCA) (Wire Cutters).
 Dispose of Wire Ties in Ziplock Bag.
 Refer to Figure 4.

(ASSY OPS/20A/FIN 1)

Page 7 of 42 pages

#### CAUTION

Care should be taken when cutting launch insulation from HTL lines so as not to cut/damage the thermal lines.

- 5.2 Cut insulation from HTL lines along lengthwise seam (Scissors). Temporarily stow insulation (will be used again in step 23.11). Secure HTL lines out of the way to provide room to safely remove the CCA (Velcro Straps).
- 6. <u>REMOVING CUPOLA CBCS ASSEMBLY (CCA)</u>

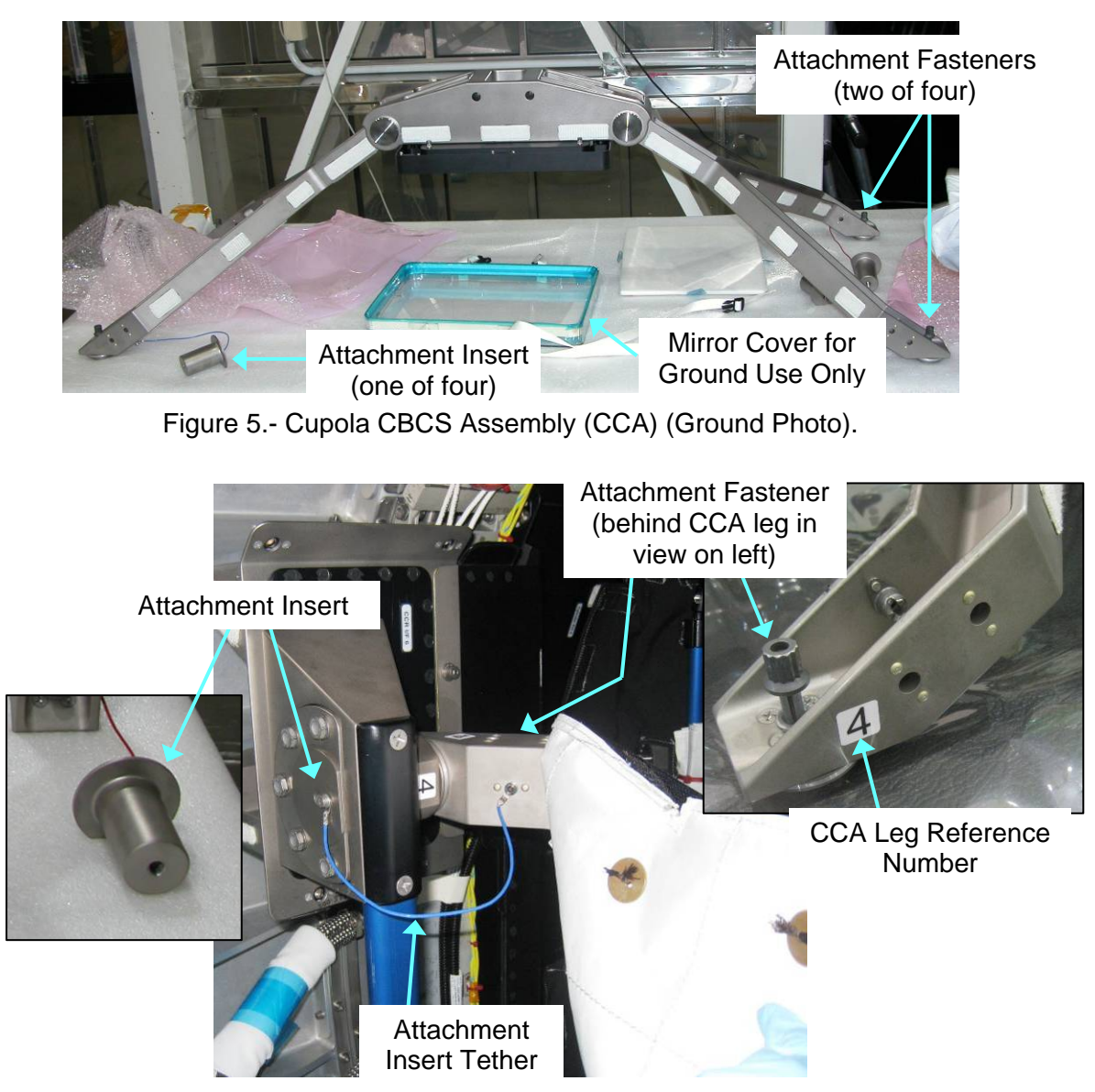

Figure 6.- Closeout Ground Strap Attachment Points on CCA.

6.1 Cover CCA mirror with soft material to protect it while stowed (CTB Divider, Towel or T-shirt, and Gray Tape).

(ASSY OPS/20A/FIN 1)

Page 8 of 42 pages

#### CAUTION

Once CCA Attachment Fasteners are removed in step 6.2, CCA will be free floating in Cupola. Care should be taken to not impact Cupola windows.

6.2 Remove CCA Attachment Fasteners, four (Ratchet, 3/8" Drive;6" Ext; 7/16" Deep Socket).Pull tethered Attachment Inserts out of Cupola structure.

(CCA will now be free floating in Cupola volume).

Refer to Figures 5, 6.

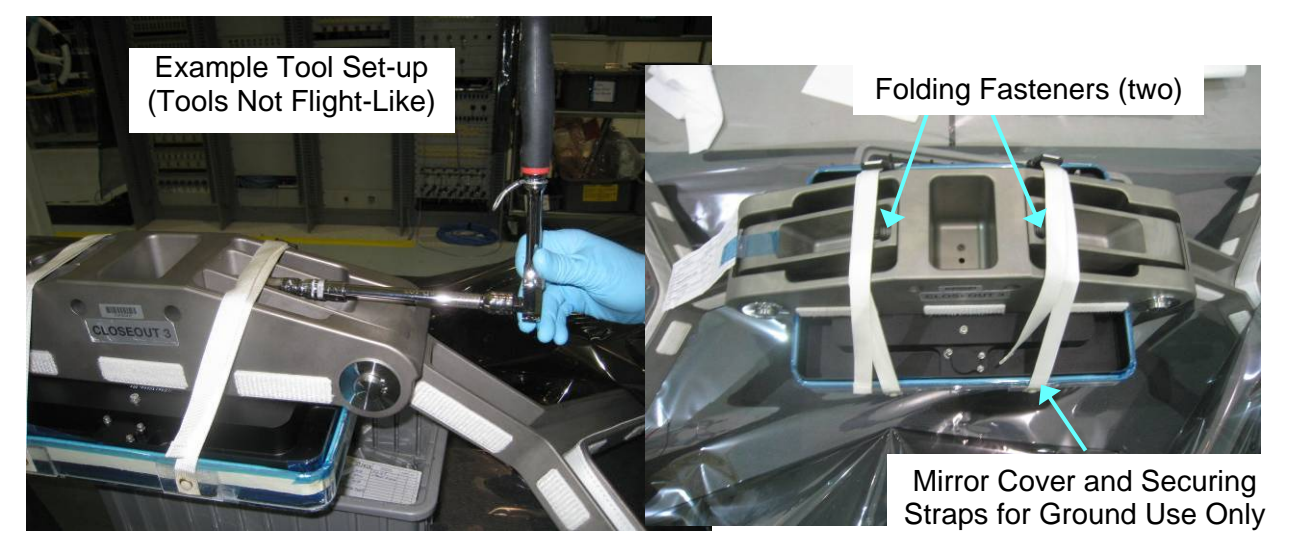

Figure 7.- CCA Folding Fasteners.

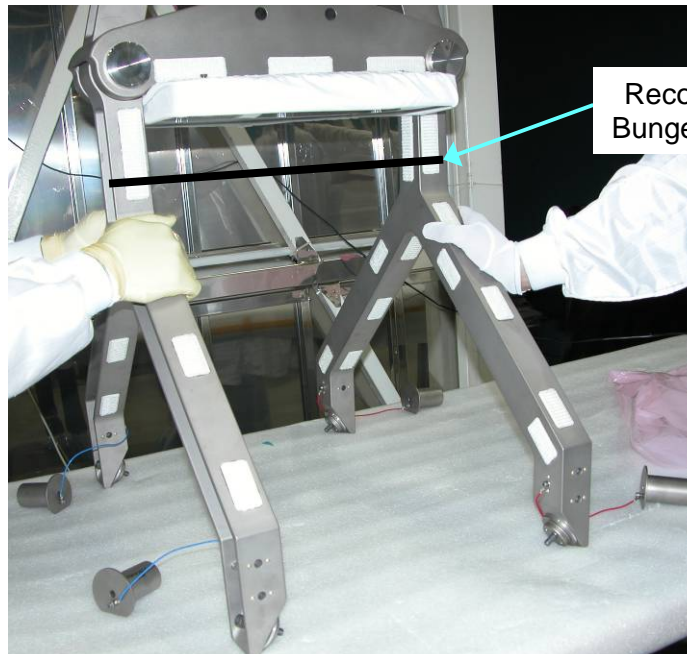

Figure 8.- CCA in Folded Position.

Recommended Adjustable Bungee Installation Location

(ASSY OPS/20A/FIN 1) Page 9 of 42 pages

- 6.3 Remove CCA Folding Fasteners, two (Ratchet, 3/8" Drive; 6" Ext; 7/16" Deep Socket).
  Fold CCA.
  Remove from Cupola.
  Refer to Figures 7, 8.
- 6.4 Install Adjustable Bungee around CCA to secure CCA Legs. Temporarily stow CCA. Refer to Figure 8.
- 7. INSTALLING GROUND STRAPS
- <u>NOTE</u> 1. Based on imagery analysis, CBM Alignment Guides should not need to be removed for Ground Strap Installation. Alignment Guides will be sequentially numbered in this step, in case Alignment Guide removal is required.
  - 2. Alignment Guides will be removed in a later procedure due to interference with Cupola Corner Panel installation.
  - 7.1 Number CBM Alignment guides 1 to 16, starting at ISS Fwd position and moving clockwise while looking into Cupola (Kapton Tape, Sharpie).
  - 7.2 Photo document CBM Alignment Guide numbering (Digital Camera).

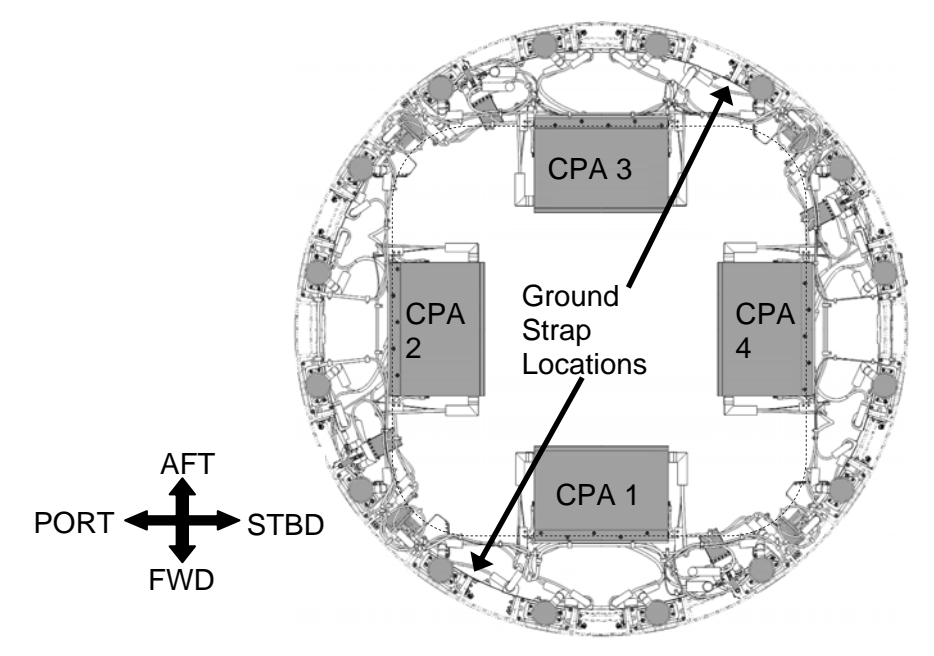

Figure 9.- Ground Strap Locations on ACBM (view from inside Cupola looking Zenith towards Node 3).

#### **1.156 VESTIBULE OUTFITTING N3 - CUPOLA** (ASSY OPS/20A/FIN 1) Page 10 of 42 pages

Starboard Aft Ground Strap Mounting Brackets Capture Fitting 4 Latch 4 Window 5 AFT AFT NODE 3 **CUPOLA** STBD (View from inside Cupola STBD PORT PORT (View from inside looking Zenith) Node 3 looking Nadir) FŴD FWD

Figure 10.- Starboard Aft Ground Strap Mounting Brackets (Ground Photos).

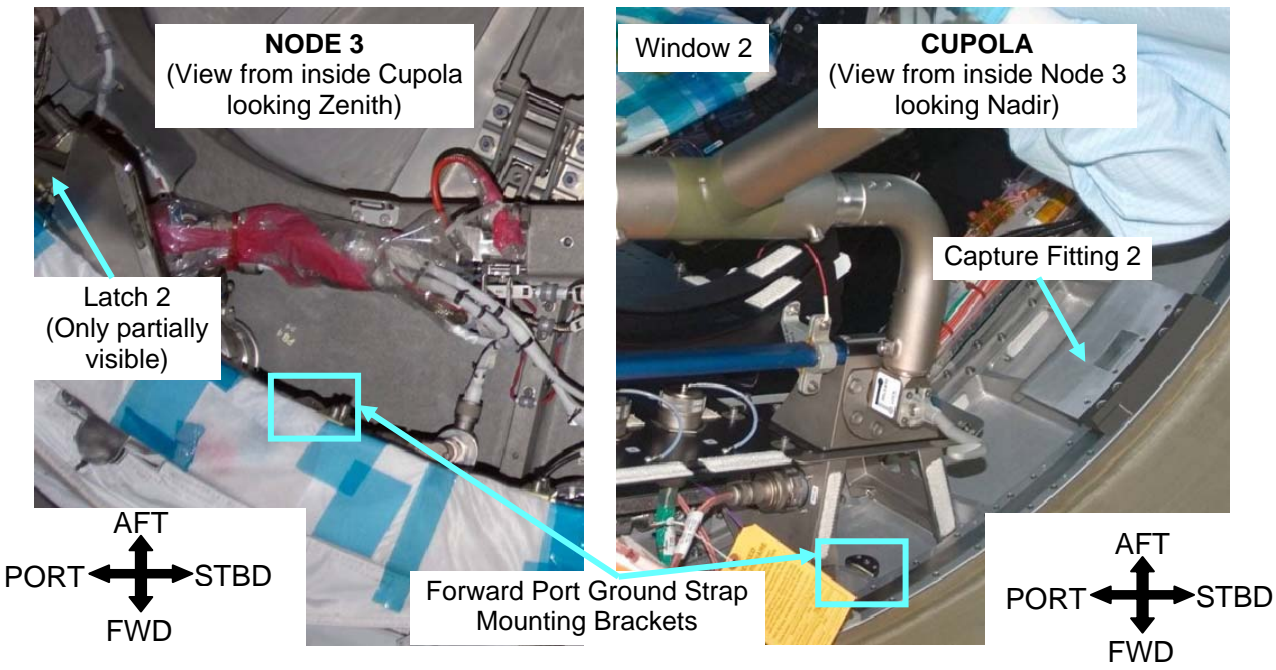

Figure 11.- Forward Port Ground Strap Mounting Brackets (Ground Photos).

7.3 Locate four Ground Strap Mounting Brackets (two on Active CBM Ring and two on Passive CBM Ring). Refer to Figures 9, 10, 11.

(ASSY OPS/20A/FIN 1) Page 11 of 42 pages

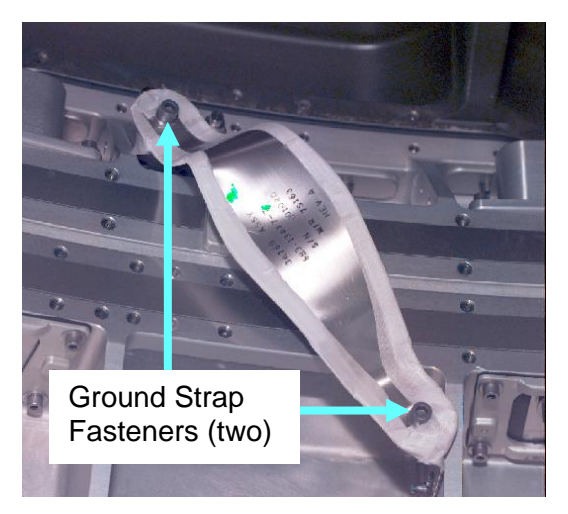

Figure 12.- Ground Strap Installed Across ACBM to PCBM Interface (Photo not of Node 3 Nadir/Cupola Vestibule).

#### NOTE

Ground Straps are installed across ACBM to PCBM interface. To do so, Ground Straps are bent to distance required for proper fit, creating area under strap to allow installation of CBM to CBM IVA Seal Kit at later date. Bend should be made as close to ends of straps as possible while maintaining proper fit.

7.4 Install Ground Straps (two) from ACBM bracket to PCBM bracket, bending as necessary. Refer to Figures 10, 11, 12.

\* If Ground Strap cannot be installed due to interference with

| *                | PC                  | PCBM Alignment Guide                                                                                                    |  |  |  |  |  |
|------------------|---------------------|----------------------------------------------------------------------------------------------------|--|--|--|--|--|
| * * *            | Alig<br>guio<br>awa | <u>NOTE</u><br>Alignment Guide may be held in place by tight tolerances on<br>guide pins. Gently rocking Alignment Guide while pulling<br>away from CBM ring may help. |  |  |  |  |  |
| *<br>*<br>*<br>* | 7.4.1               | Remove PCBM Alignment Guides covering Ground Strap<br>Mounting Brackets, fasteners (five per alignment guide)<br>(Ratchet, 1/4" Drive; 4" Ext; 3/8" Socket).           |  |  |  |  |  |
| *                | 7.4.2               | Stow Alignment Guides in 24" x 24" Ziplock Bag.                                                                                                    |  |  |  |  |  |
| *                | 7.4.3               | Label Ziplock Bag, "NOD3-Cupola Alignment Guides."                                                                                                    |  |  |  |  |  |
| *<br>*<br>*      | 7.4.4               | Tape Ziplock Bag in convenient location in Cupola for use<br>during Cupola Corner Panel Installation activity later in<br>the flight.                                  |  |  |  |  |  |
| ****             | *******             | ************************                                                                                                    |  |  |  |  |  |

(ASSY OPS/20A/FIN 1) Page 12 of 42 pages

- 7.5 Tighten, torque fasteners (two per Ground Strap) to 90 in-lbs [Ratchet, 3/8" Drive; 3/16" Hex Head; (40-200 in-lbs) Trq Wrench]. Refer to Figure 12.
- 7.6 Photo document newly installed Ground Straps and Alignment Guide stowage location (Digital Camera).

#### 8. <u>REMOVING N3 NADIR IMV SUPPLY CAP</u>

MCC-H 8.1 Activating Node 3 IMV Deck Stbd Valve (ground-only) Node 3: ECLSS: IMV Deck Stbd VIv Node 3 IMV Deck Stbd VIv

sel RPCM N31B4A E1 RPC 05

RPCM N31B4A E1 RPC 05

**cmd** RPC Position – Close (Verify – Cl)

Node 3 IMV Deck Stbd VIv

'State' 'Enable'

**cmd** Arm (Verify Arm Status – Armed) **cmd** Enable (Verify State – Enabled)

<u>NOTE</u> Per SPN 38815, the Node 3 IMV Valve Open/Close Arm Status is not displayed correctly.

8.2 Opening Node 3 IMV Deck Stbd Valve (ground-only)

Node 3 IMV Deck Stbd VIv 'Position' 'Open'

cmd Arm

Wait 10 seconds.

cmd Open (Verify Position - In Transit)

Wait 25 seconds.

Verify Position – Open

(ASSY OPS/20A/FIN 1) Page 13 of 42 pages

8.3 Closing Node 3 IMV Deck Stbd Valve (ground only)

| Node 3 IMV Deck Stbd VIv                 |
|------------------------------------------|
| 'Position'                               |
| 'Open'                                   |
|                                          |
| cmd Arm                                  |
| Wait 10 accords                          |
| wait to seconds.                         |
| cmd Close (Verify Position – In Transit) |
| Wait 25 seconds.                         |
| Verify Position – Closed                 |
|                                          |

## NOTE

- 1. Connections represented in blue in Figure 13 will be mated in this procedure.
- 2. Text boxes in Figure 13 represent labels on Node 3 Nadir Bulkhead.

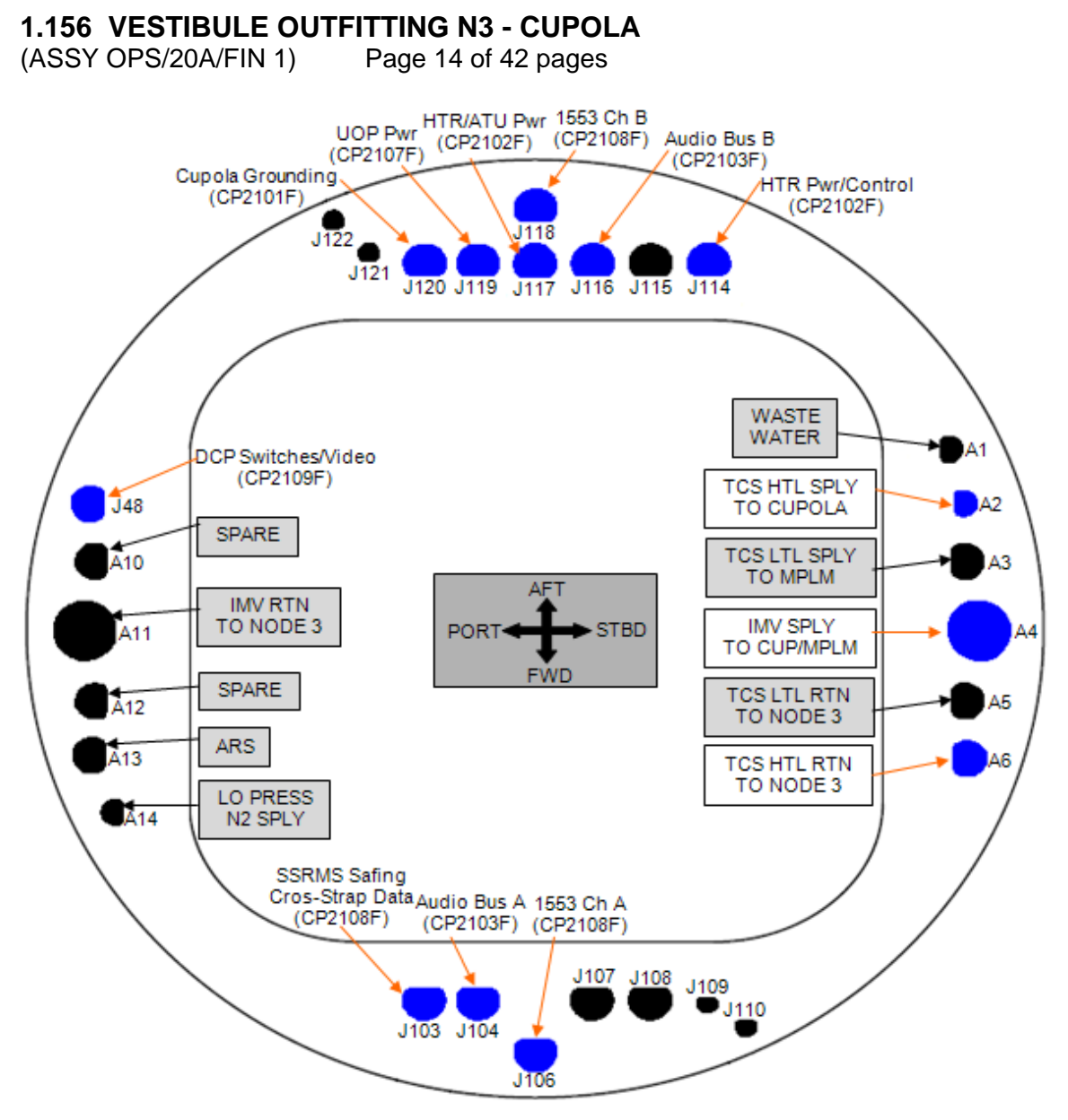

Figure 13.- Node 3 Nadir Bulkhead (view from inside Cupola looking Zenith towards Node 3).

(ASSY OPS/20A/FIN 1) Page 15 of 42 pages

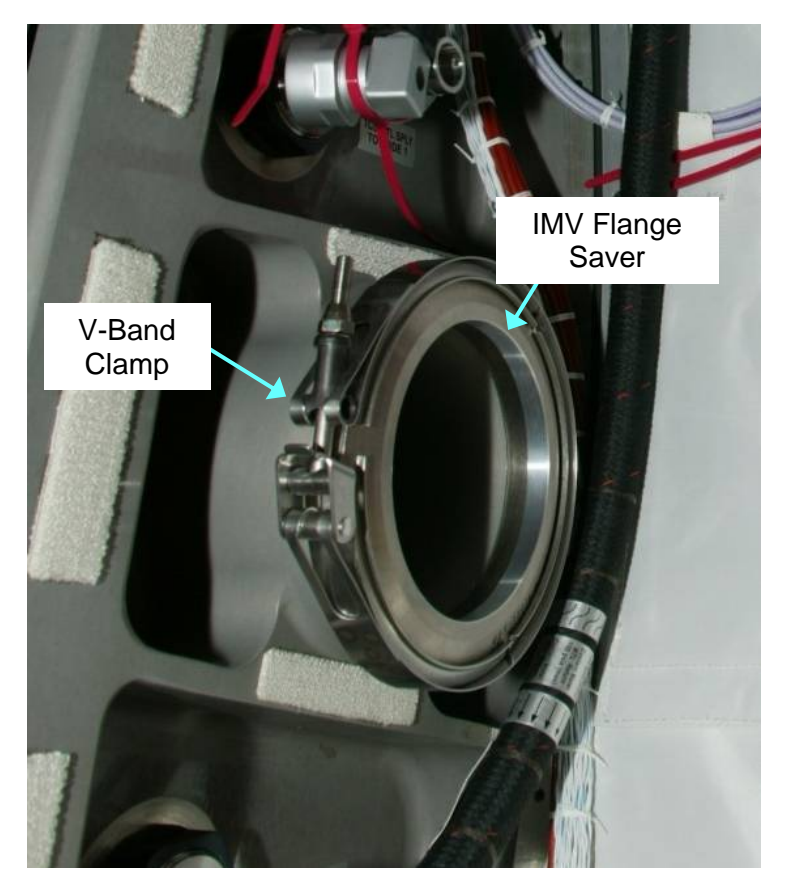

Figure 14.- IMV Flange Saver Installed (Example Photo from N3 Stbd Vestibule).

N3 Nadir Vestibule 8.4 On MCC-H GO, loosen, remove V-Band Clamp on NOD3 Nad Stbd (A4) IMV Flange (Ratchet, 1/4" Drive; 7/16" Deep Socket).
Remove IMV Cap from NOD3 (A4) IMV Flange.
Place IMV Cap in 12" x 12" Ziplock Bag.
Label Ziplock Bag, "N3 Nadir IMV Supply Cap" (Sharpie).
Temporarily stow.
Refer to Figures 13, 14.

- 8.5 Retrieve IMV Flange Saver stowed in Ziplock Bag labeled, "NOD1-NOD3 IMV H/W" during Node 3 Vestibule Outfitting. Install on NOD3 (A4) IMV Flange. Refer to Figures 13, 14.
- 8.6 Secure IMV Flange Saver to NOD3 IMV Flange with V-Band Clamp. Tighten, torque V-Band Clamp to 35 in-lbs [Ratchet, 1/4" Drive; 7/16" Deep Socket; (10-50 in-lbs) Trq Wrench, 1/4" Drive]. Refer to Figures 13, 14.

# **1.156 VESTIBULE OUTFITTING N3 - CUPOLA**(ASSY OPS/20A/FIN 1)Page 16 of 42 pages

|         | Pe<br>Sta | <u>NOTE</u><br>r SPN 38815, the Node 3 IMV Valve Open/Close Arm<br>atus is not displayed correctly. |
|---------|-----------|----------------------------------------------------------------------------------------------------|
|         | 87        | Opening Node 3 IMV Deck Stbd Valve (ground-only)                                                    |
| 1000-11 | 0.7       | Node 3 IMV Deck Stbd VIv<br>'Position'<br>'Open'                                                    |
|         |           | cmd Arm                                                                                             |
|         |           | Wait 10 Seconds.                                                                                    |
|         |           | cmd Open (Verify Position – In Transit)                                                             |
|         |           | Wait 25 seconds.                                                                                    |
|         |           | Verify Position – Open                                                                              |
|         | 8.8       | Activating Node 3 IMV Deck Stbd Fan (ground-only)                                                   |
|         |           | Node 3: ECLSS: IMV Deck Stbd Fan<br>Node 3 IMV Deck Stbd Fan                                        |
|         |           | sel RPCM N31B4A E1 RPC 10                                                                           |
|         |           | RPCM N31B4A E1 RPC 10                                                                               |
|         |           | cmd RPC Position – Close (Verify – Cl)                                                              |
|         |           | Node 3 IMV Deck Stbd Fan<br>'On'                                                                    |
|         |           | cmd On (Verify State – In Transit)                                                                  |
|         |           | Wait 15 seconds.                                                                                    |
|         |           | Verify State – On<br>Verify Speed – 7745 to 9278 rpm                                                |
|         |           |                                                                                                    |

(ASSY OPS/20A/FIN 1) Page 17 of 42 pages

9. MATING 1553 CH B DATA CONNECTOR (CP2108F)

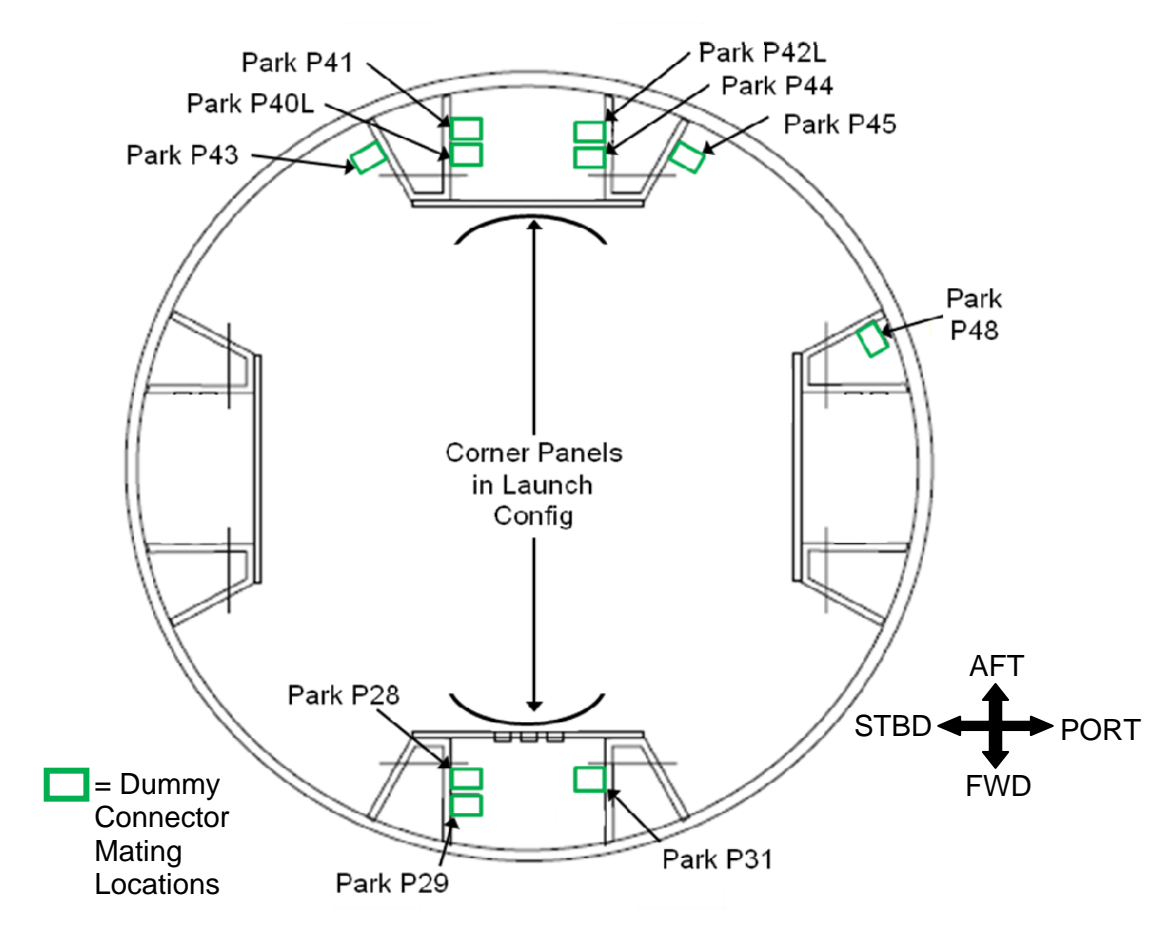

Figure 15.- Cupola Vestibule Dummy Connections (view from inside Node 3 looking Nadir towards Cupola).

| 1. | <u>NOTE</u><br>Figures 13 and 15 are printed again as an appendix at<br>the end of this procedure so that they can be ripped out<br>by crew. |
|----|----------------------------------------------------------------------------------------------------|
| 2. | The following steps configure the CDH buses to install the Cupola 1553 CH B (CP2108F) umbilical.                                             |
| 3. | If desired, CDH steps can be executed by the ground if S-Band is available.                                                                  |
| 4. | CDH buses are on channel A nominally.                                                                                                    |

(ASSY OPS/20A/FIN 1) Page 18 of 42 pages

MCC-H 9.1 Inhibiting C&C MDM BC Comm Failure (ground-only) CDH: Primary C&C MDM: Recovery Retry: CCS MDM CCS Recovery Retry 'BC Comm Fail'

cmd Inhibit Execute (Verify – Inh)

9.2 Inhibiting Auto Transition to Diagnostics in HCZ MDM (ground-only) CDH: Primary HCZ: MDM FDIR Primary HCZ MDM FDIR 'Auto Transition to Diagnostic'

cmd Inhibit Execute (Verify – Inh)

Table 1. Data Buses to Be Safed

| Bus Name[XX] | Controlling MDM |
|--------------|-----------------|
| LB-SYS-HCZ-1 | Prime HCZ       |
| LB-SYS-HCZ-2 | Prime HCZ       |
| CB INT 2     | Prime C&C       |

9.3 <u>Inhibiting Channel Switching, Verifying Buses on Channel A (ground-only)</u>

CDH: Primary HCZ (Primary C&C)

sel [XX] where [XX] = Bus Name from Table 1

| 1 1 1 1 1 |
|-----------|
|           |
| 1 ^ ^ 1   |
|           |
|           |

sel 'Bus Status'

[XX] Bus Status

Verify Channel Selected – A

'Auto Channel Switch Status'

cmd Inhibit Execute (Verify – Inh)

Repeat

(ASSY OPS/20A/FIN 1) Page 19 of 42 pages

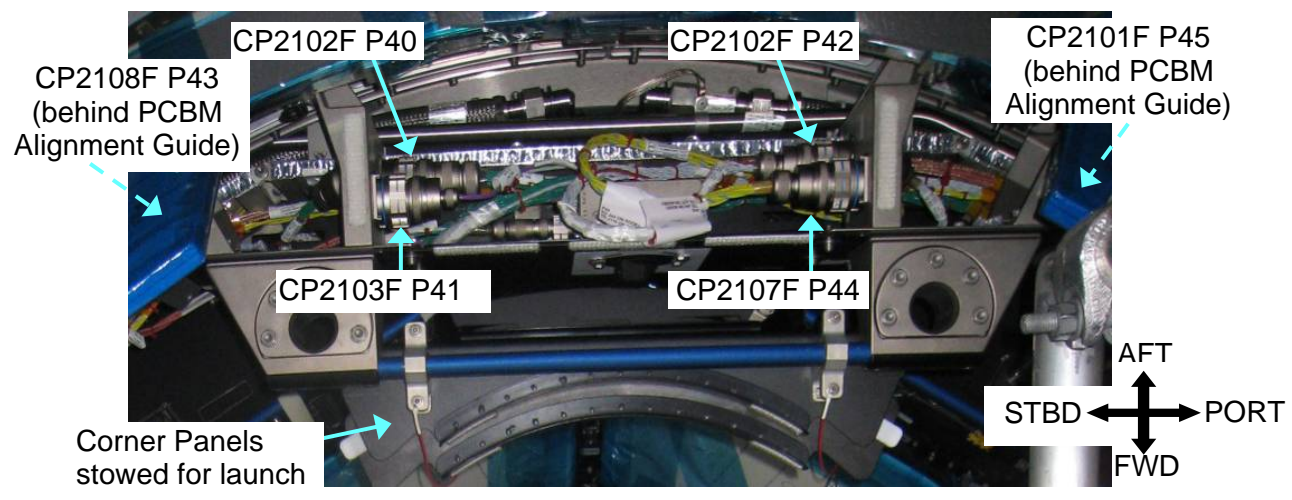

Figure 16.- Cupola Aft Quadrant Dummy Connections.

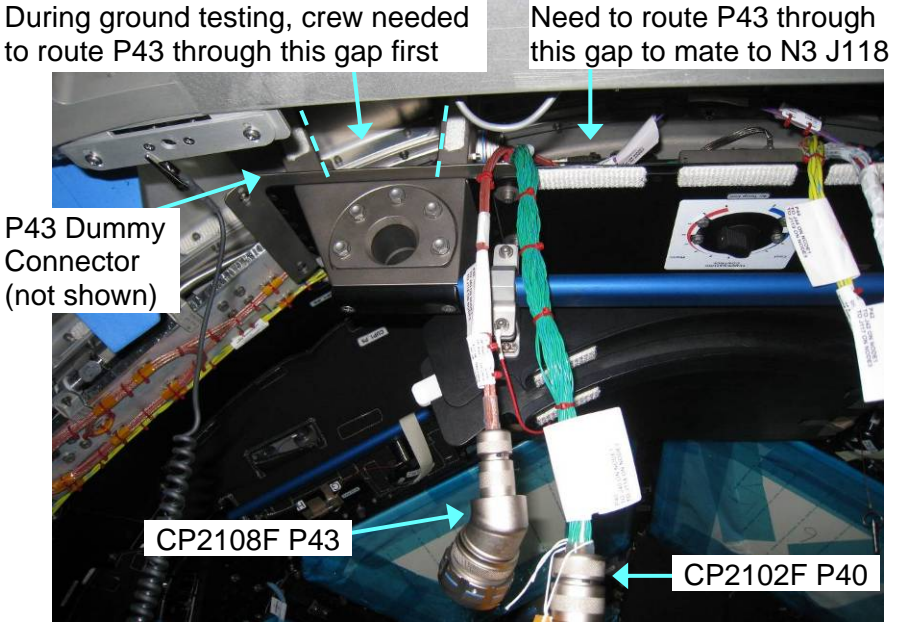

Figure 17.- CP2108F P43 Routing During Ground Testing.

#### <u>NOTE</u>

- During ground testing, crew found they had to route CP2108F P43 behind/through Cupola structure to mate to N3 J118. Refer to Figure 17.
- 2. During ground testing, several Wire Ties had to be cut to enable umbilical routing/mating. These Wire Ties should have been replaced with Velcro Straps before launch.

(ASSY OPS/20A/FIN 1) Page 20 of 42 pages

| Connector<br>Function | Umbilical<br>Label                          | Harness<br>Number | P/N         | NOD3 | Cupola Dummy<br>Connector |
|-----------------------|---------------------------------------------|-------------------|-------------|------|---------------------------|
| 1553 Ch B             | RWS Port & 1553<br>Data Bus ELH<br>Assembly | CP2108F           | 3500384-508 | J118 | Park P43                  |

Table 2. 1553 Channel B Umbilical

 9.4 Using Sharpie, label Ziplock Bag, "Node 3 Nadir Vestibule Protective Caps - Removed GMT xxx." Secure Ziplock Bag in Vestibule.

#### 9.5 On MCC-H GO

Remove Velcro Straps securing CP2108F umbilical as required.

|                     |      | <ul> <li>If Wire Ties securing Cupola umbilicals need to be cut</li> </ul>                                                                                                    |
|---------------------|------|----------------------------------------------------------------------------------------------------|
|                     |      | <ul> <li>* WARNING</li> <li>* Care should be taken to only cut Wire</li> <li>* Ties. If Wire Harnesses nicked or cut, could result in shock hazard.</li> </ul>                                                                                                    |
|                     |      | <ul> <li>Cut Wire Ties (Wire Cutters).</li> <li>Trash Wire Ties in Ziplock Bag.</li> </ul>                                                                                                    |
|                     | 9.6  | Don Static Wrist Tether.<br>Secure to unpainted, unanodized metal surface.                                                                                                    |
| Cupola<br>Vestibule | 9.7  | Demating 1553 Channel B Connector (CP2108F) from Cupola<br>Dummy Connector<br>CP2108F P43 ←  → Cupola Dummy Connector labeled "Park P43"<br>Route CP2108F through Cupola as required to mate to J118 on N3<br>Nadir Bulkhead.<br>Refer to Figures 13, 15 to 17, Table 2.                                                                                         |
| N3<br>Bulkhead      | 9.8  | <ul> <li>1553 Bus Terminator ← → J118 on N3 Nadir Bulkhead</li> <li>Label removed 1553 Bus Terminator "Mates with N3 Nadir J118" (Sharpie).</li> <li>Photo document 1553 Bus Terminator, newly installed label (Digital Camera).</li> <li>Stow 1553 Bus Terminator in Ziplock Bag labeled "Node 3 Nadir Vestibule Protective Caps - Removed GMT xxx."</li> </ul> |
|                     | 9.9  | CP2108F P43 $\rightarrow \mid \leftarrow$ J118 on N3 Nadir Bulkhead                                                                                                    |
|                     | 9.10 | ISS $\Downarrow$ <b>MCC-H</b> : "Channel B umbilical mated. Go for channel swap."                                                                                                    |

(ASSY OPS/20A/FIN 1) Page 21 of 42 pages

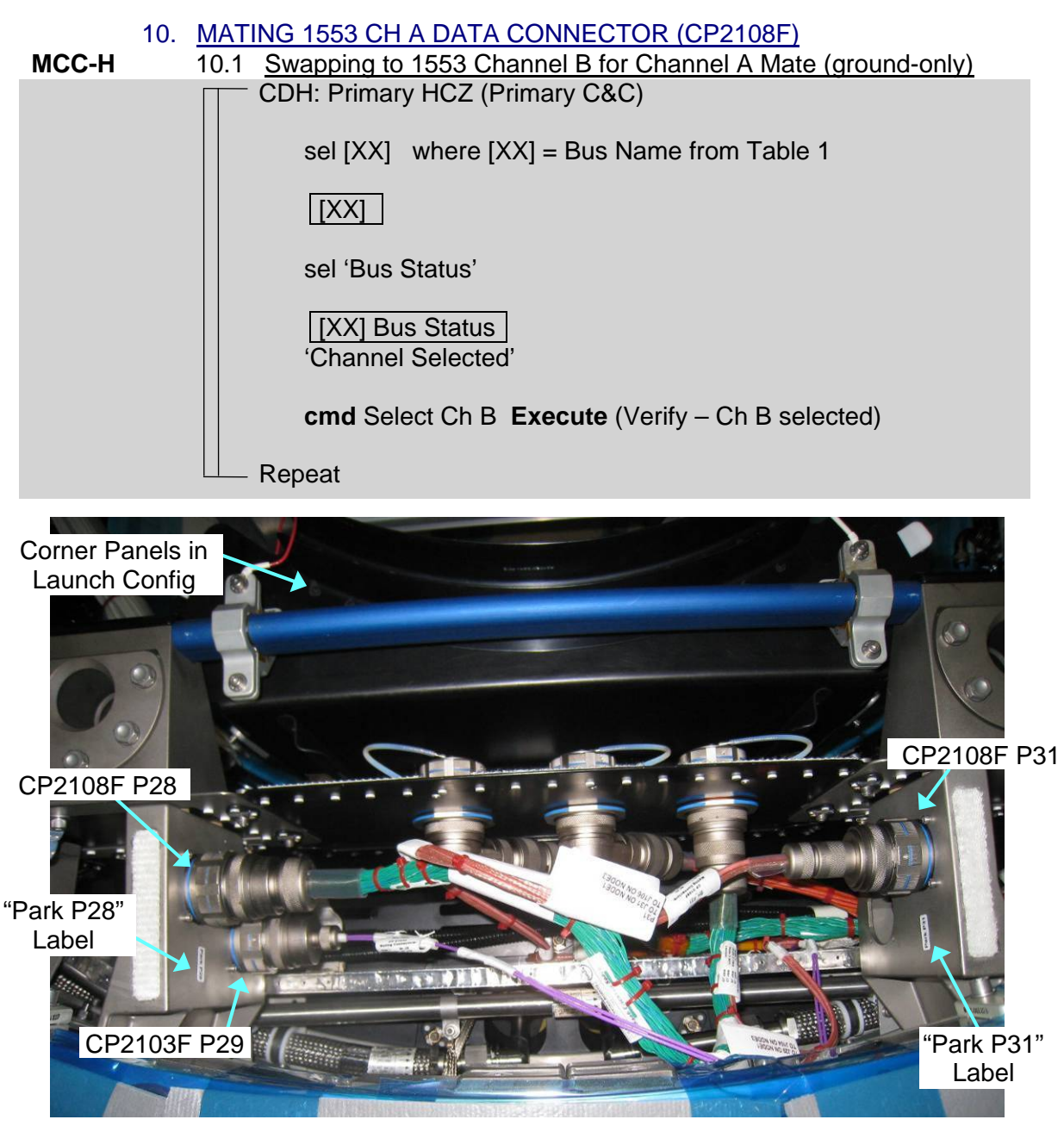

Figure 18.- Cupola Fwd Quadrant Dummy Connections.

| Connector<br>Function | Umbilical<br>Label                          | Harness<br>Number | P/N         | NOD3 | Cupola Dummy<br>Connector |
|-----------------------|---------------------------------------------|-------------------|-------------|------|---------------------------|
| 1553 Ch A             | RWS Port & 1553<br>Data Bus ELH<br>Assembly | CP2108F           | 3500384-508 | J106 | Park P31                  |

| Table 3. Channel A Umbilica |  |
|-----------------------------|--|
|-----------------------------|--|

(ASSY OPS/20A/FIN 1) Page 22 of 42 pages

10.2 **On MCC-H GO** Remove Velcro Straps securing CP2108F umbilical as required.

| Cupola<br>Vestibule                                                                                                    | <ul> <li>10.3 <u>Demating 1553 Channel A Connector (CP2108F) from Cupola</u><br/><u>Dummy Connector</u><br/>CP2108F P31 ←   → Cupola Dummy Connector labeled "Park I<br/>Route CP2108F through Cupola as required to mate to J106 o<br/>Nadir Bulkhead.<br/>Refer to Figures 13, 15, 18, Table 3.</li> </ul> |                                                                                                    |  |  |  |
|----------------------------------------------------------------------------------------------------|----------------------------------------------------------------------------------------------------|----------------------------------------------------------------------------------------------------|--|--|--|
| N3 Bulkhead 10.4 1553 Bus Terminator ← → J106 on N3 Nac<br>Label removed 1553 Bus Terminator "Mate<br>(Sharpie).<br>Photo document 1553 Bus Terminator, new<br>Camera).<br>Stow 1553 Bus Terminator in Ziplock Bag I<br>Vestibule Protective Caps." |                                                                                                    | <ul> <li>1553 Bus Terminator ← → J106 on N3 Nadir Bulkhead</li> <li>Label removed 1553 Bus Terminator "Mates with N3 Nadir J106"<br/>(Sharpie).</li> <li>Photo document 1553 Bus Terminator, newly installed label (Digital Camera).</li> <li>Stow 1553 Bus Terminator in Ziplock Bag labeled "Node 3 Nadir Vestibule Protective Caps."</li> </ul>                        |  |  |  |
|                                                                                                    | 10.5                                                                                                    | CP2108F P31 → ← J106 on N3 Nadir Bulkhead                                                                                                    |  |  |  |
|                                                                                                    | 10.6                                                                                                    | Unclip Static Wrist Tether for use on N3 Nadir IV Bulkhead connections.                                                                                                    |  |  |  |
|                                                                                                    | 10.7                                                                                                    | ISS $\Downarrow$ <b>MCC-H</b> , "Complete with data umbilical installation."                                                                                                    |  |  |  |
| 11.                                                                                                    | REC                                                                                                    | ONFIGURING DATA BUSES (MCC-H) (GROUND-ONLY)                                                                                                    |  |  |  |
|                                                                                                    | Data                                                                                                    | <u>NOTE</u><br>a bus reconfiguration is a non time critical step.                                                                                                    |  |  |  |
| MCC-H                                                                                                    | 11.1                                                                                                    | Swapping Back to Channel A and Enabling Channel Switching         CDH: Primary HCZ (Primary C&C)         sel [XX] where [XX] = Bus Name from Table 1         [XX]         sel 'Bus Status'         [XX] Bus Status         'Channel Selected'         cmd Select Ch A Execute (Verify – A)         'Auto Channel Switch Status'         cmd Enable Execute (Verify – Ena) |  |  |  |

(ASSY OPS/20A/FIN 1) Page 23 of 42 pages

11.2 <u>Enabling C&C MDM BC Comm Failure</u> CDH: Primary C&C MDM: Recovery Retry: CCS MDM CCS Recovery Retry 'BC Comm Fail'

cmd Enable Execute (Verify – Ena)

11.3 Enabling Auto Transition to Diagnostics in HCZ MDM CDH: Primary HCZ: MDM FDIR Primary HCZ MDM FDIR 'Auto Transition to Diagnostic'

cmd Enable Execute (Verify – Ena)

12. SAFING FOR REMAINING CUPOLA UMBILICAL MATES

<u>NOTE</u> Safing for umbilical mates (step 12) will be executed by the ground if S-Band is available.

MCC-H

12.1 <u>Safing Heater Power for Windows 1 to 4 (ground-only)</u> Cupola: TCS

sel Heater 1

Cupola Htr1

sel RPCM N32A2B E2 RPC 04

RPCM N32A2B E2 RPC 04

**cmd** RPC Position – Open **Execute** (Verify – Op) **cmd** Close Cmd – Inh **Execute** (Verify – Inh)

<u>NOTE</u> The PCS display for the Cupola TCS Overlay has heaters 5 and 6 swapped. When heater 5 is clicked, a pop-up for heater 6 comes up, and vice versa for heater 6. Reference SPN 38309/5481.

12.2 <u>Safing Heater Power for Windows 5, 6, 7A, 7B (ground-only)</u> Cupola: TCS

sel Heater 5

Cupola Htr6

sel RPCM N32A2B E2 RPC 05

RPCM N32A2B E2 RPC 05

**cmd** RPC Position – Open **Execute** (Verify – Op) **cmd** Close Cmd – Inh **Execute** (Verify – Inh)

(ASSY OPS/20A/FIN 1) Page 24 of 42 pages

12.3 <u>Safing ATU Power (ground-only)</u> Cupola: EPS

sel RPCM N32A2B C2 RPC 14

RPCM N32A2B C2 RPC 14

**cmd** RPC Position – Open **Execute** (Verify – Op) **cmd** Close Cmd – Inh **Execute** (Verify – Inh)

12.4 <u>Safing UOP 1 Power (ground-only)</u> Cupola: EPS

sel RPCM N32A2B C2 RPC 17

RPCM N32A2B C2 RPC 17

**cmd** RPC Position – Open **Execute** (Verify – Op) **cmd** Close Cmd – Inh **Execute** (Verify – Inh)

12.5 <u>Safing UOP 2 Power (ground-only)</u> Cupola: EPS

sel RPCM N32A2B D2 RPC 17

RPCM N32A2B D2 RPC 17

**cmd** RPC Position – Open **Execute** (Verify – Op) **cmd** Close Cmd – Inh **Execute** (Verify – Inh)

#### 12.6 <u>Powering Off Either DDCU N32A or DDCU N32B Converter</u> (ground-only) Node 3: EPS: DDCU N32A2B Dist: DDCU N32A(N32B): Converter DDCU N32A(N32B) Converter

**cmd** Converter Off – Off (single-step command, Arm not required)

DDCU N32A(N32B) 'Power Share Ratio, %'

Verify DDCU N32A(N32B) < 30

12.7 **MCC-H** <sup>(†)</sup> ISS: "Safing complete. Go for step 13.7."

(ASSY OPS/20A/FIN 1) Page 25 of 42 pages

#### 13. DEMATING NODE 3 POWER WIRE HARNESSES FOR SAFING

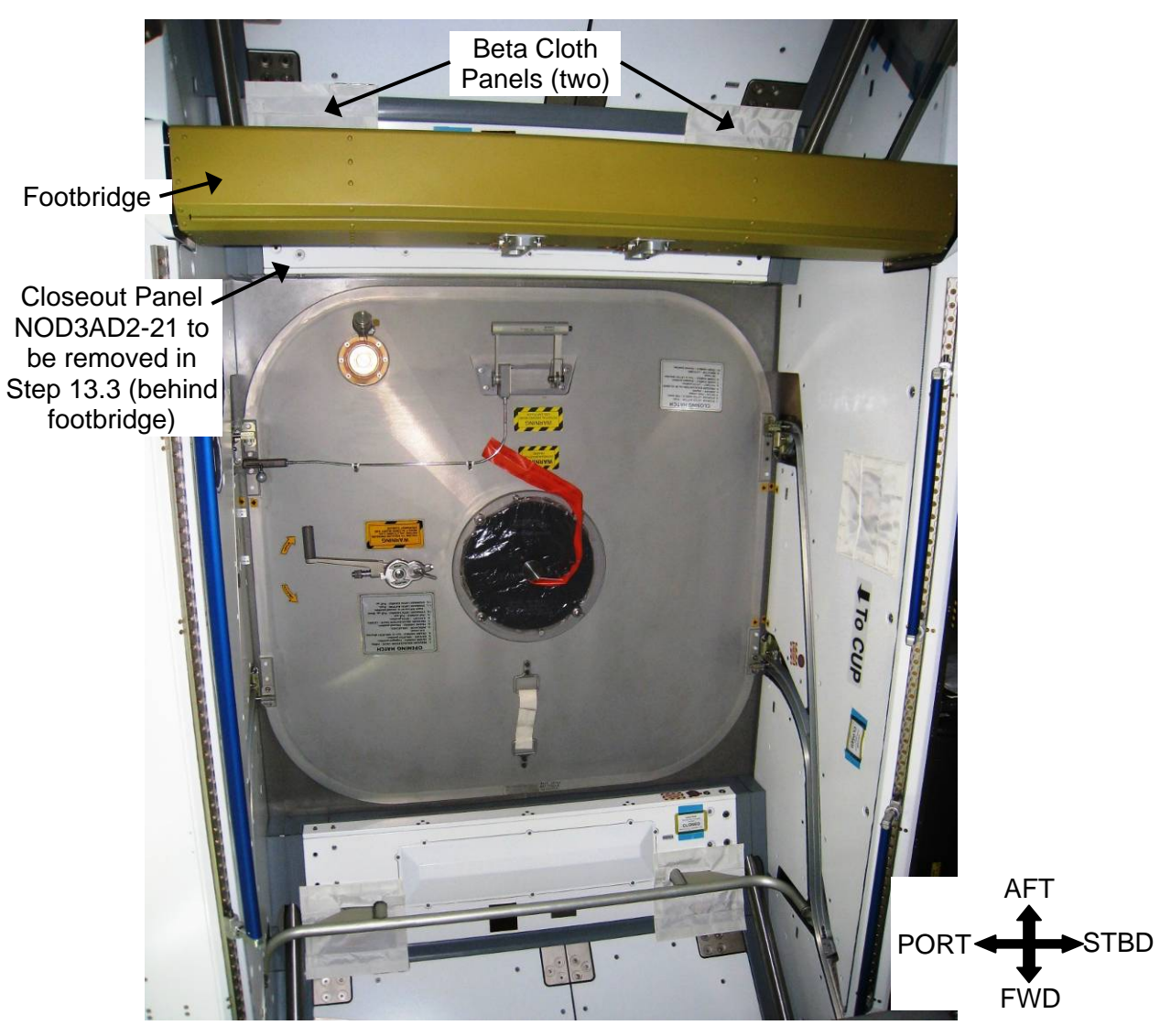

Figure 19.- Node 3 Nadir Hatch (Ground Photo).

| NOD3D2 | 13.1 | Remove Beta Cloth Panels (two) from Closeout Panel NODAD2-21. |
|--------|------|---------------------------------------------------------------|
|        |      | Refer to Figure 19.                                           |

 13.2 If Closeout Panel NOD3AD2-21 Launch Bolt Restraints (painted heads) have not yet been removed Remove Launch Bolt Restraints (eight) (Ratchet, 1/4" Drive; 5/32" Hex Head).
 Stow in Ziplock Bag with discarded Wire Ties. Refer to Figure 19.

(ASSY OPS/20A/FIN 1) Page 26 of 42 pages

13.3 Remove Closeout Panel NOD3AD2-21, fasteners (four) (Ratchet, 1/4" Drive; 5/32" Hex Head).
Temporarily stow Closeout Panel.
Refer to Figure 19.

#### WARNING

CSA-O2 readings are required to insure O2 % is not above flammability levels or N2 pockets do not exist that can cause crew asphyxiation.

#### <u>NOTE</u>

- 1. Two CSA-O2 units are required to take independent samples in the open cabin in order to protect against CSA-O2 sensor error.
- 2. Only one CSA-O2 unit required for sampling within Rack volume.
- 13.4 Record CSA-O2 sampling in open cabin: \_\_\_\_\_% (first CSA-O2). Record CSA-O2 sampling in open cabin: \_\_\_\_\_% (second CSA-O2)

Verify CSA-O2 sampling from both units are within 1.1 % of each other.

Verify O2 % within nominal range specified on CSA-O2 Decal.

13.5 Perform CSA-O2 sampling behind removed Closeout Panel. Verify O2 % within Nominal Range specified on CSA-O2 Decal.

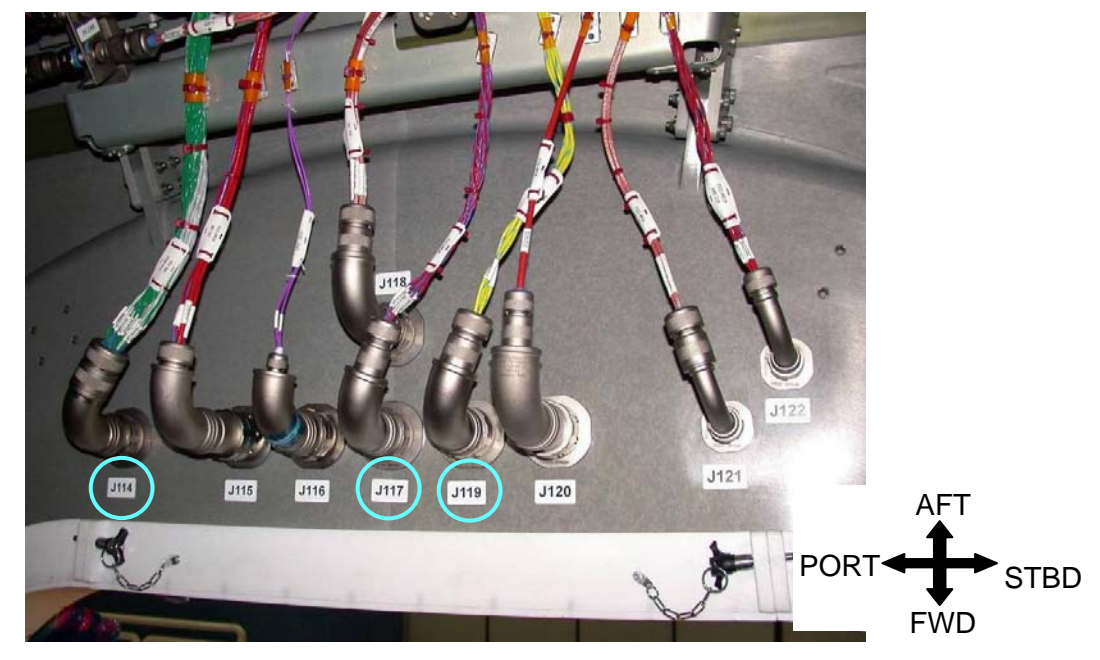

Figure 20.- Node 3 Nadir Internal Bulkhead Aft Quadrant Connections (Closeout Panel NOD3AD2-21 removed).

474

(ASSY OPS/20A/FIN 1) Page 27 of 42 pages

13.6 Secure Static Wrist Tether to unpainted, unanodized metal surface.

N3 Nad IV 13.7 On MCC-H GO

Bulkhead HMU 416 P114-MPLM  $\leftarrow \mid \rightarrow$  J114 on N3 (Htr Pwr) HMU 274 P117-MPLM  $\leftarrow \mid \rightarrow$  J117 on N3 (Htr/ATU Pwr) HMU 208 P119-MPLM  $\leftarrow \mid \rightarrow$  J119 on N3 (UOP Pwr) Refer to Figure 20.

- 13.8 Install Kapton Tape over exposed electrical connections (six) to protect from FOD, damage.
   Temporarily secure Wire Harnesses as required.
- 13.9 Un-clip Static Wrist Tether.

#### 14. <u>MATING WINDOW HTR PWR AND CONTROL/ATU PWR</u> <u>CONNECTOR (CP2102F)</u>

|    | <u>NOTE</u>                                               |
|----|-----------------------------------------------------------|
| 1. | The highest priority connections to mate as a part of     |
|    | Cupola vestibule outfitting are the two CP2102F umbilical |
|    | mates (step 14: J117 to P42, step 15: J114 to P40).       |
|    | Mating these heater connections is a constraint for       |
|    | removal of the Cupola EVA thermal cover.                  |
|    |                                                           |

2. During ground testing, crew found the P42 connector difficult to reach and had to follow the harness up to reach the P42 connector.

Table 4. Window Heater Control and Power/ATU Power Umbilical

| Connector<br>Function                              | Umbilical<br>Label                    | Harness<br>Number | P/N         | NOD3 | Cupola<br>Dummy<br>Connector |
|----------------------------------------------------|---------------------------------------|-------------------|-------------|------|------------------------------|
| Window Heater<br>Control and<br>Power/ATU<br>Power | Window & ATU<br>Power ELH<br>Assembly | CP2102F           | 3500384-502 | J117 | Park P42L                    |

14.1 Secure Static Wrist Tether to unpainted, unanodized material.

Cupola Vestibule

- 14.2 Remove Velcro Straps securing CP2102F umbilical as required.
- 14.3 <u>Demating Window Htr Pwr & Cntrl/ATU Pwr Umbilical (CP2102F)</u> <u>from Cupola Dummy Connector</u>

CP2102F P42  $\leftarrow \mid \rightarrow$  Cupola Dummy Connector labeled "Park P42L"

Route CP2102F through Cupola, as required, to mate to J117 on N3 Nadir Bulkhead.

Refer to Figures 13, 15 and 16, Table 4.

(ASSY OPS/20A/FIN 1) Page 28 of 42 pages

- N3 14.4 Protective Cap ← |→ J117 on N3 Nadir Bulkhead Bulkhead Stow Protective Cap in Ziplock Bag labeled "Node 3 Nadir Vestibule Protective Caps."
  - 14.5 CP2102F P42  $\rightarrow$  | $\leftarrow$  J117 on N3 Nadir Bulkhead

## 15. <u>MATING WINDOW HTR PWR AND CONTROL CONNECTOR</u> (CP2102F)

- <u>NOTE</u> 1. During ground testing, a Wire Tie prohibited the P40 connection from mating. This Wire Tie was cut and should have been replaced with a Velcro Strap on the ground.
- 2. During ground testing, P40 had a loose backshell. This was corrected on the ground.

| Connector<br>Function                 | Umbilical<br>Label                    | Harness<br>Number | P/N         | NOD3 | Cupola<br>Dummy<br>Connector |
|---------------------------------------|---------------------------------------|-------------------|-------------|------|------------------------------|
| Window Heater<br>Control and<br>Power | Window & ATU<br>Power ELH<br>Assembly | CP2102F           | 3500384-502 | J114 | Park P40L                    |

#### Table 5. Window Heater Control and Power Umbilical

15.1 Remove Velcro Straps securing CP2102F umbilical as required.

| Cupola<br>Vestibule | <ul> <li>15.2 <u>Demating Window Htr Pwr and Cntrl/ATU Pwr Connector</u><br/>(CP2102F) from Cupola Dummy Connector</li> <li>CP2102F P40 ←  → Cupola Dummy Connector labeled "Park P40L"<br/>Route CP2102F through Cupola, as required, to mate to J114 on N3<br/>Nadir Bulkhead.</li> <li>Refer to Figures 13, 15 and 16, Table 5.</li> </ul> |
|---------------------|----------------------------------------------------------------------------------------------------|
| N3<br>Bulkhead      | 15.3 Protective Cap ←  → J114 on N3 Nadir Bulkhead<br>Stow Protective Cap in Ziplock Bag labeled "Node 3 Nadir<br>Vestibule Protective Caps."                                                                                                    |
|                     | 15.4 CP2102F P40 $\rightarrow \mid \leftarrow$ J114 on N3 Nadir Bulkhead                                                                                                    |

(ASSY OPS/20A/FIN 1) Page 29 of 42 pages

## 16. MATING UOP PWR CONNECTOR (CP2107F)

# Table 6. UOP Power Umbilical

| Connector<br>Function | Umbilical<br>Label          | Harness<br>Number | P/N         | NOD3 | Cupola<br>Dummy<br>Connector |
|-----------------------|-----------------------------|-------------------|-------------|------|------------------------------|
| UOP Power             | UOP 1&2 Pwr<br>ELH Assembly | CP2107F           | 3500384-507 | J119 | Park P44                     |

16.1 Remove Velcro Straps securing CP2107F umbilical as required.

| Cupola<br>Vestibule         | 16.2                 | Demating UOP PWR Connector (CP2107F) from Cupola Dummy<br><u>Connector</u><br>CP2107F P44 ←  → Cupola Dummy Connector labeled "Park P44"<br>Route CP2107F through Cupola, as required, to mate to J119 on<br>N3 Nadir Bulkhead.<br>Refer to Figures 13, 15 and 16, Table 6. |
|-----------------------------|----------------------|----------------------------------------------------------------------------------------------------|
| N3<br>Bulkhead              | 16.3                 | Protective Cap ←  → J119 on N3 Nadir Bulkhead<br>Stow Protective Cap in Ziplock Bag labeled "Node 3 Nadir Vestibule<br>Protective Caps."                                                                                                    |
|                             | 16.4                 | CP2107F P44 $\rightarrow$   $\leftarrow$ J119 on N3 Nadir Bulkhead                                                                                                    |
|                             | 16.5                 | Un-clip Static Wrist Tether.                                                                                                    |
| 17<br>N3 Nad IV<br>Bulkhood | . <u>REN</u><br>17.1 | ATING NODE 3 WIRE HARNESSES<br>Secure Static Wrist Tether to unpainted, unanodized metal surface.                                                                                                    |
| Duikneau                    | 17.2                 | Remove, discard Kapton Tape covering electrical connectors on N3<br>IV Bulkhead.<br>Release Wire Harness tethers as required.                                                                                                    |
|                             | 17.3                 | HMU 416 P114-MPLM $\rightarrow \mid \leftarrow$ J114 on N3 (Htr Pwr)<br>HMU 274 P117-MPLM $\rightarrow \mid \leftarrow$ J117 on N3 (Htr/ATU Pwr)<br>HMU 208 P119-MPLM $\rightarrow \mid \leftarrow$ J119 on N3 (UOP Pwr)<br>Refer to Figure 20.                             |
|                             | 17.4                 | ISS ↓ <b>MCC-H</b> , "Node 3 Wire Harnesses remated."                                                                                                    |
|                             | 17.5                 | Unclip Static Wrist Tether.                                                                                                    |
|                             | 17.6                 | Retrieve Closeout Panel NOD3AD2-21.<br>Install Closeout Panel NOD3AD2-21, fasteners four (Driver Handle,<br>1/4" Drive; 5/32" Hex Head).<br>Refer to Figure 19.                                                                                                    |

17.7 Reinstall Beta Cloth Panels (two) on Closeout Panel NOD3AD2-21. Refer to Figure 19.

(ASSY OPS/20A/FIN 1) Page 30 of 42 pages

## 18. MATING AUDIO BUS B CONNECTOR (CP2103F)

| Connector<br>Function | Umbilical<br>Label        | Harness<br>Number | P/N         | NOD3 | Cupola<br>Dummy<br>Connector |
|-----------------------|---------------------------|-------------------|-------------|------|------------------------------|
| Audio Bus B           | Audio Bus FOH<br>Assembly | CP2103F           | 3500384-503 | J116 | Park P41                     |

#### Table 7. Audio Bus B Umbilical

|                     | CAUTION                                                                                                    |
|---------------------|----------------------------------------------------------------------------------------------------|
|                     | The CP2103F umbilical mated in steps 17 and 19 contains fiber optic lines. This umbilical should not be exposed to tension or a tight bend radius (less than 2 inches). Failure to comply may result in equipment damage.                                                                               |
|                     | 18.1 Secure Static Wrist Tether to unpainted, unanodized metal surface.                                                                                                    |
|                     | 18.2 Remove Velcro Straps securing CP2103F umbilical as required.                                                                                                    |
| Cupola<br>Vestibule | <ul> <li>18.3 <u>Demating Audio Bus B Connector (CP2103F) from Cupola Dummy Connector</u></li> <li>CP2103F P41 ←  → Cupola Dummy Connector labeled, "Park P41" Route CP2103F through Cupola, as required, to mate to J116 on N3 Nadir Bulkhead.</li> <li>Refer to Figures 14 to 16, Table 7.</li> </ul> |
| N3<br>Bulkhead      | 18.4 Protective Cap ←  → J116 on N3 Nadir Bulkhead<br>Stow Protective Cap in Ziplock Bag labeled, "Node 3 Nadir<br>Vestibule Protective Caps."                                                                                                    |
|                     | 18.5 CP2103F P41 → $ $ ← J116 on N3 Nadir Bulkhead                                                                                                    |
| 19.                 | MATING CUPOLA GROUNDING CONNECTOR (CP2101F)                                                                                                    |
|                     | <u>NOTE</u><br>If ABCM to PCBM Ground Straps successfully installed (step 7),<br>Cupola Grounding Umbilical not required. In the event that crew<br>has issues mating the J120/P45 connection, the connector mate<br>should be omitted.                                                                 |

| Table 8. Cupola Grounding Umbilical |
|-------------------------------------|
|-------------------------------------|

| Connector<br>Function | Umbilical<br>Label  | Harness<br>Number | P/N         | NOD3 | Cupola<br>Dummy<br>Connector |
|-----------------------|---------------------|-------------------|-------------|------|------------------------------|
| Cupola<br>Grounding   | Gnd ELH<br>Assembly | CP2101F           | 3500384-501 | J120 | Park P45                     |

19.1 Remove Velcro Straps securing CP2101F umbilical as required.

(ASSY OPS/20A/FIN 1) Page 31 of 42 pages

19.2 Secure Static Wrist Tether to unpainted, unanodized metal surface.

| Cupola    | 19.3 | Demating Grounding Connector (CP2101F) from Cupola Dummy                                                                                                    |
|-----------|------|----------------------------------------------------------------------------------------------------|
| vestibule |      | CP2101F P45 ←  → Cupola Dummy Connector labeled, "Park P45"<br>Route CP2101F through Cupola, as required, to mate to J120 on<br>N3 Nadir Bulkhead.<br>Refer to Figures 13, 15 and 16, Table 8. |
| N3        | 19.4 | Protective Cap $\leftarrow \mid \rightarrow$ J120 on N3 Nadir Bulkhead                                                                                                    |

- Bulkhead Stow Protective Cap ← → 3120 01113 Nadii Bulkhead Stow Protective Cap in Ziplock Bag labeled, "Node 3 Nadir Vestibule Protective Caps."
  - 19.5 CP2101F P45  $\rightarrow$   $\mid$   $\leftarrow$  J120 on N3 Nadir Bulkhead

#### 20. MATING AUDIO BUS A CONNECTOR (CP2103F)

| Connector<br>Function | Umbilical<br>Label        | Harness<br>Number | P/N         | NOD3 | Cupola<br>Dummy<br>Connector |
|-----------------------|---------------------------|-------------------|-------------|------|------------------------------|
| Audio Bus A           | Audio Bus FOH<br>Assembly | CP2103F           | 3500384-503 | J104 | Park P29                     |

# Table 9. Audio Bus A Umbilical

20.1 Remove Velcro Straps securing CP2103F umbilical as required.

| Cupola<br>Vestibule | 20.2 | Demating Audio Bus A Connector (CP2103F) from Cupola Dummy<br>Connector                                                                                                    |  |  |  |
|---------------------|------|----------------------------------------------------------------------------------------------------|--|--|--|
|                     |      | CP2103F P29 $\leftarrow   \rightarrow$ Cupola Dummy Connector labeled, "Park P29"<br>Route CP2103F through Cupola, as required, to mate to J104 on<br>N3 Nadir Bulkhead.<br>Refer to Figures 14 to 16, Table 9. |  |  |  |
| N3<br>Bulkhead      | 20.3 | Protective Cap ←  → J104 on N3 Nadir Bulkhead<br>Stow Protective Cap in Ziplock Bag labeled, "Node 3 Nadir<br>Vestibule Protective Caps."                                                                       |  |  |  |

20.4 CP2103F P29  $\rightarrow$  |  $\leftarrow$  J104 on N3 Nadir Bulkhead

(ASSY OPS/20A/FIN 1) Page 32 of 42 pages

## 21. <u>MATING SSRMS SAFING CROSS-STRAP DATA CONNECTOR</u> (CP2108F)

| Connector      | Umbilical     | Harness | P/N         | NOD3 | Cupola    |
|----------------|---------------|---------|-------------|------|-----------|
| Function       | Label         | Number  |             |      | Dummy     |
|                |               |         |             |      | Connector |
| SSRMS          | RWS Port &    |         |             |      |           |
| Safing, E-Stop | 1553 Data Bus | CP2108F | 3500384-508 | J103 | Park P28  |
| Cross-strap    | ELH Assembly  |         |             |      |           |

#### Table 10. SSRMS Safing, E-Stop Cross-strap Umbilical

21.1 Remove Velcro Straps securing CP2108F umbilical as required.

| Cupola    | 21.2 | Demating SSRMS Safing, E-Stop Cross-strap Connector                                |
|-----------|------|------------------------------------------------------------------------------------|
| Vestibule |      | (CP2108F) from Cupola Dummy Connector                                              |
|           |      | CP2109F P28 $\leftarrow$   $\rightarrow$ Cupola Dummy Connector labeled "Park P28" |
|           |      | Route CP2108F through Cupola, as required, to mate to J103 on N3 Nadir Bulkhead.   |
|           |      | Refer to Figures 13, 15, 18, Table 10.                                             |
| N3        | 21.3 | Protective Cap $\leftarrow \mid \rightarrow$ J103 on N3 Nadir Bulkhead             |

- Bulkhead
- Protective Cap ← |→ J103 on N3 Nadir Bulkhead Stow Protective Cap in Ziplock Bag labeled, "Node 3 Nadir Vestibule Protective Caps."
- 21.4 CP2108F P28 → |← J103 on N3 Nadir Bulkhead
- 22. MATING DCP SWITCHES AND VIDEO CONNECTOR (CP2109F)

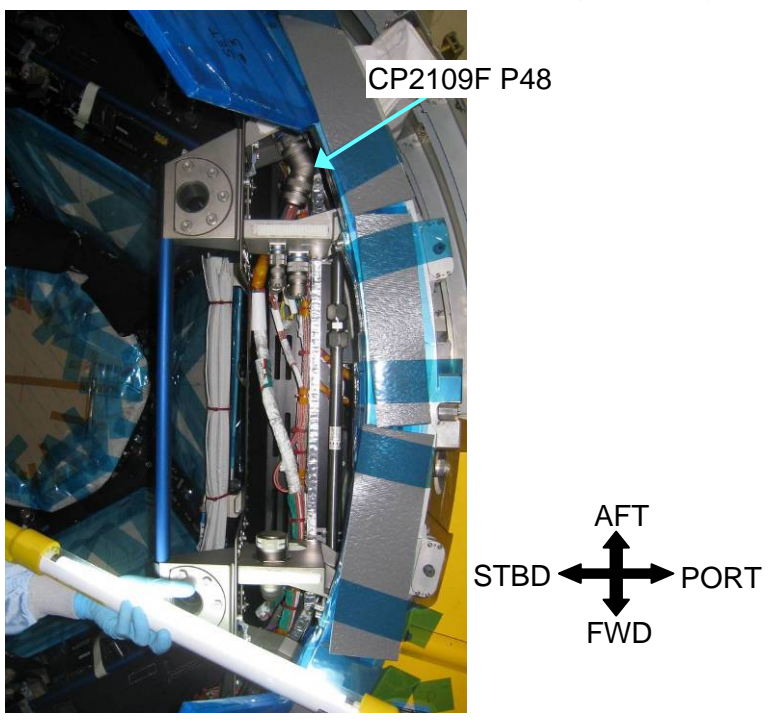

Figure 21.- P48 Park Position on Cupola (Ground Photo).

(ASSY OPS/20A/FIN 1) Page 33 of 42 pages

| Connector<br>Function     | Umbilical<br>Label                     | Harness<br>Number | P/N         | NOD3 | Cupola<br>Dummy<br>Connector |  |
|---------------------------|----------------------------------------|-------------------|-------------|------|------------------------------|--|
| DCP Switches<br>and Video | RWS Port<br>Video Link<br>ELH Assembly | CP2109F           | 3500384-509 | J48  | Park P48                     |  |

Table 11. DCP Switches and Video Umbilical

22.1 Remove Velcro Straps securing CP2109F umbilical as required.

| Cupola    | 22.2 | Demating DCP Switches and Video Connector (CP2109F) from                            |  |  |
|-----------|------|-------------------------------------------------------------------------------------|--|--|
| Vestibule |      | Cupola Dummy Connector                                                              |  |  |
|           |      | CP2109F P48 $\leftarrow$   $\rightarrow$ Cupola Dummy Connector labeled, "Park P48" |  |  |
|           |      | Route CP2109F through Cupola, as required, to mate to J48 on N3                     |  |  |
|           |      | Nadir Bulkhead.                                                                     |  |  |
|           |      | Refer to Figures 13, 15, and 21, Table 11.                                          |  |  |
|           |      |                                                                                     |  |  |

- N3 Bulkhead
- 22.3 Protective Cap ←|→ J48 on N3 Nadir Bulkhead Stow Protective Cap in Ziplock Bag labeled, "Node 3 Nadir Vestibule Protective Caps."

# 22.4 CP2109F P48 → |← J48 on N3 Nadir Bulkhead

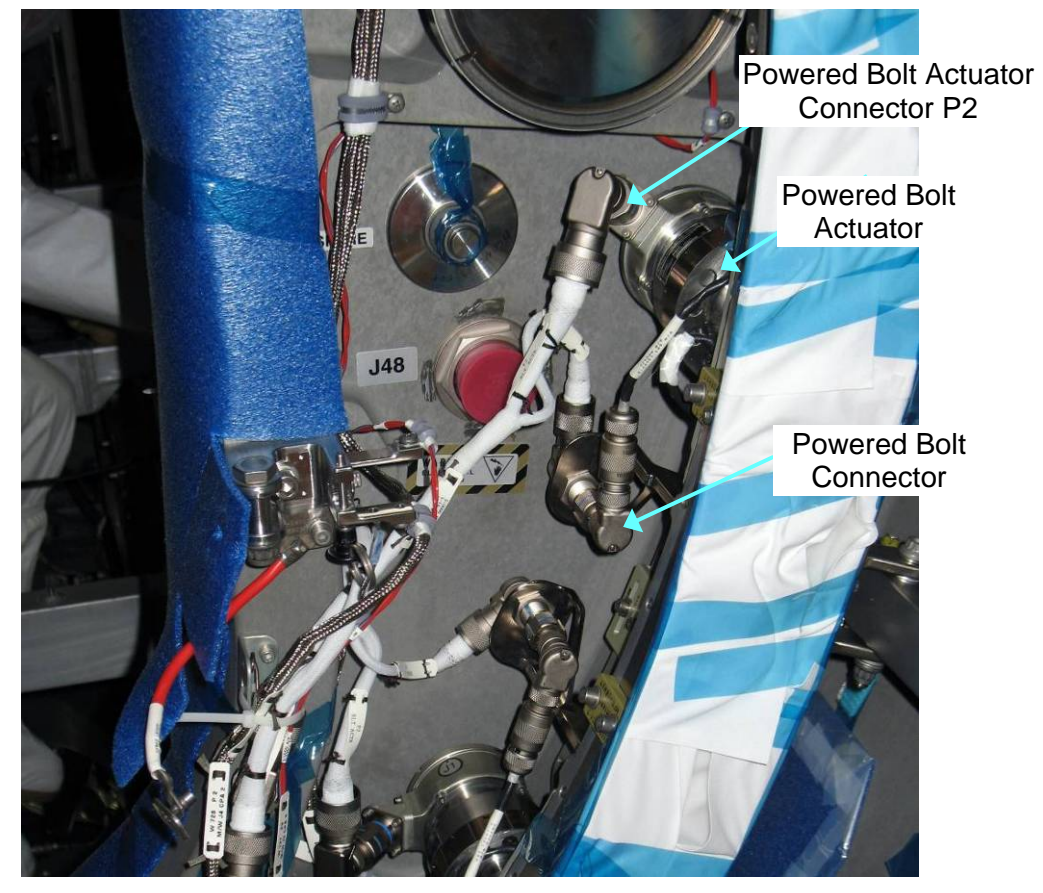

Figure 22.- J48 Possible Interference with Powered Bolt Connectors (Ground Photo).

#### **1.156 VESTIBULE OUTFITTING N3 - CUPOLA** (ASSY OPS/20A/FIN 1) Page 34 of 42 pages

CBM Powered Bolt Actuator Power Connector (P2) Receptacle

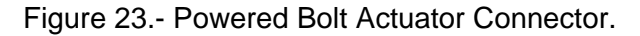

<u>NOTE</u> Ground testing showed that a Powered Bolt Connector or Powered Bolt Actuator Connector may have to be removed to allow for the mating of P48 to J48.

22.5 If Powered Bolt Actuator Connector prohibits mating of P48 to J48 Powered Bolt Actuator Connector P2 ← |→ Powered Bolt Actuator

Place Kapton Tape over demated connector and receptacle. Secure Powered Bolt Actuator Connector to Bulkhead (Velcro Strap). Refer to Figures 22, 23.

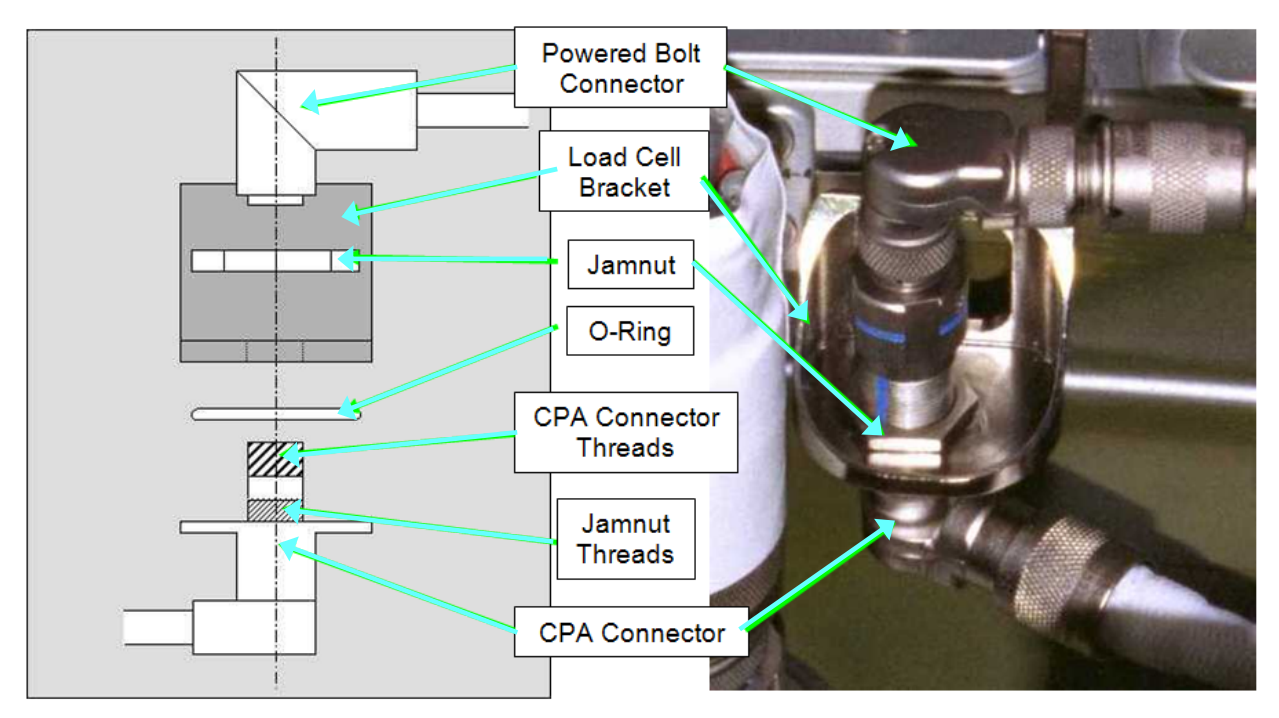

Figure 24.- Load Cell Bracket and Connectors.

(ASSY OPS/20A/FIN 1) Page 35 of 42 pages

22.6 If Powered Bolt Connector prohibits mating of P48 to J48 Powered Bolt Connector  $\leftarrow | \rightarrow \text{Load Cell Bracket}$ 

> Remove Jamnut (Ratchet, 3/8" Drive; 7/16" Deep Socket). Slide CPA Connector out of Load Cell Bracket. Hand tighten Jamnut back onto CPA Connector.

Powered Bolt Connector  $\rightarrow \mid \leftarrow$  CPA Connector Secure mated connectors to Bulkhead (Velcro Strap). Refer to Figures 22, 24.

- 22.7 If demated, photo document final configuration of Powered Bolt Connectors (Digital Camera).
- 22.8 Doff Static Wrist Tether.
- 22.9 Notify MCC-H which CBM connectors were demated.

#### 23. INSTALLING CUPOLA HTL LINES

| 1. | <u>NOTE</u><br>The Cupola HTL lines mate to Node 3 with Gamah Fittings, which<br>require the Fluid Fitting Torque Device (FFTD).                                                                                                    |
|----|----------------------------------------------------------------------------------------------------|
| 2. | Refer to the following FFTD/Gamah Seal Reference procedures.<br><u>A.2.1 FLUID FITTING TORQUE DEVICE (FFTD) ASSEMBLY AND</u><br><u>USAGE</u> (SODF: ASSY OPS: S&M).<br><u>A.2.3 MATING GAMAH FITTINGS USING THE FFTD</u> (SODF: ASSY<br>OPS: S&M).<br><u>A.2.13 GAMAH SEAL R&amp;R</u> (SODF: ASSY OPS: S&M). |
| 3. | Refer to Figures 13, 25 and 26, Table 12 for step 23.                                                                                                    |

4. The HTL lines were pressurized with Nitrogen at 5 psi on the ground and then capped. The Gamah caps (two) were torqued to 600 in-lbs.

(ASSY OPS/20A/FIN 1) Page 36 of 42 pages

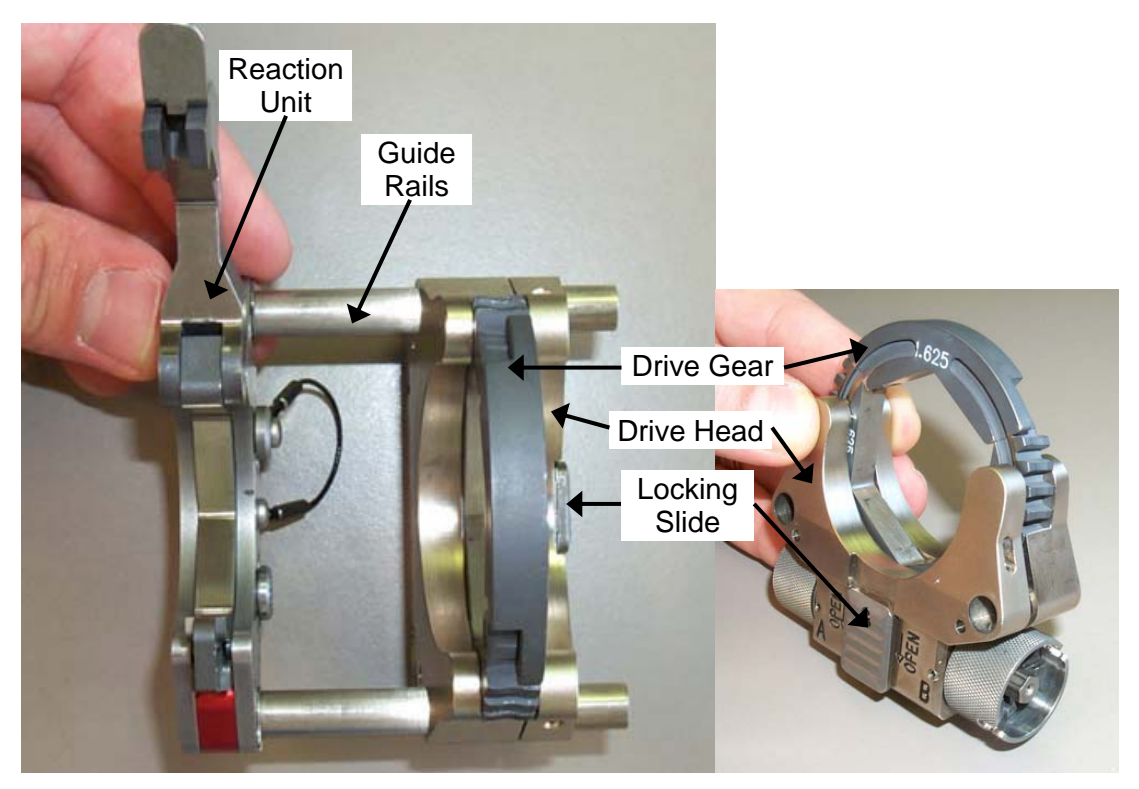

Figure 25.- Correct Orientation of Drive Head on Reaction Unit.

| Jumper Name                                              | NOD3 Bulkhead<br>Interface     | Input<br>Torque                 | Gamah<br>Fitting | Output<br>Torque | FFTD Gear Size<br>(in) |               |
|----------------------------------------------------------|--------------------------------|---------------------------------|------------------|------------------|------------------------|---------------|
|                                                          |                                | (in-lbs)                        | Size<br>(in)     | (in-lbs)         | Reaction<br>Gear       | Drive<br>Gear |
| Coolant Water HTL Supply<br>TO TCS HTL SPLY TO<br>CUPOLA | A2 (TCS HTL<br>SPLY To Cupola) | Per FFTD<br>Calibration<br>Card | 0.750            | 700              | 1                      | 1.375         |
| Coolant Water HTL Return<br>TO TCS HTL RTN TO<br>NODE 3  | A6 (TCS HTL<br>RTN To Node 3)  | Per FFTD<br>Calibration<br>Card | 0.750            | 700              | 1                      | 1.375         |

23.1 During following steps:

Inspect both sides of each Gamah fitting for damage, debris before mating.

Report damage, debris to **MCC-H**.

Inspect male threads for absence of Braycote before mating. If required, apply one drop of Braycote to male threads; spread around threads by gloved hand.

23.2 If restrained, release Cupola HTL lines.
 Tethered Gamah Caps (two) ← |→ Cupola HTL Supply, Return Lines (FFTD; Ratchet, 3/8" Drive)

(ASSY OPS/20A/FIN 1) Page 37 of 42 pages

- 23.3 For both HTL line Gamah Fittings (size 0.750") Perform A.2.13 GAMAH SEAL R&R, all (SODF: ASSY OPS: S&M), then:
- 23.4 Label Ziplock Bag, "NOD3-Cupola HTL Gamah Caps" (Sharpie). Temporarily stow.
- 23.5 Gamah Cap ←|→ A2 (N3 Side) (FFTD; Ratchet, 3/8" Drive) Stow Gamah Cap in Ziplock Bag labeled, "NOD3-Cupola HTL Gamah Caps."
- 23.6 Gamah Cap ← |→ A6 (N3 Side) (FFTD; Ratchet, 3/8" Drive) Stow Gamah Cap in Ziplock Bag labeled, "NOD3-Cupola HTL Gamah Caps."

#### **1.156 VESTIBULE OUTFITTING N3 - CUPOLA** (ASSY OPS/20A/FIN 1) Page 38 of 42 pages

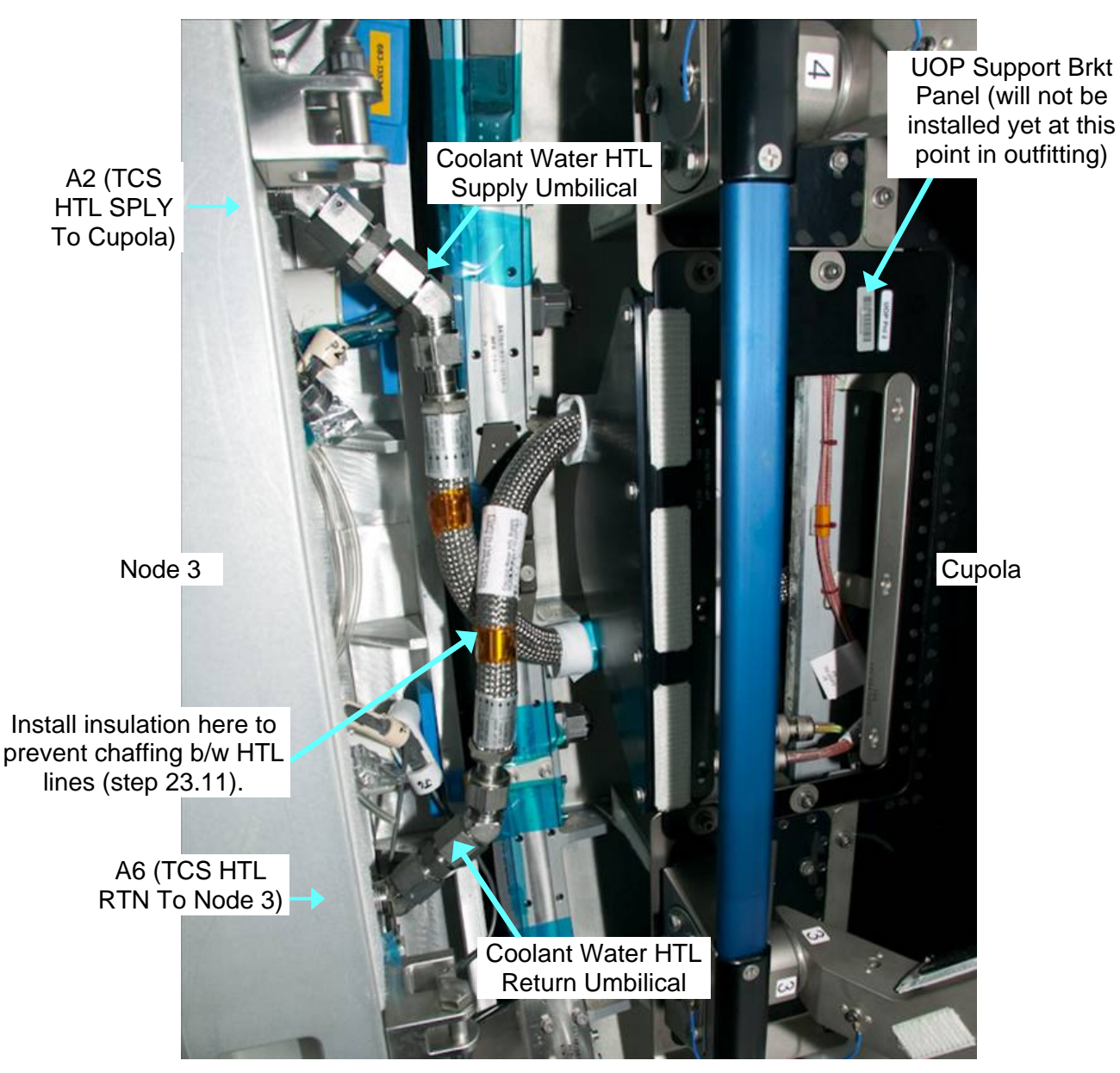

Figure 26.- Cupola HTL Lines with UOP Panel Installed (Ground Photo).

23.7 Installing Coolant Water HTL Supply on NOD3

TO TCS HTL SPLY TO CUPOLA → |← A2 (NOD3 Bulkhead), hand tighten Refer to Figures 13, 26, Table 12.

<u>NOTE</u> There are two FFTDs on orbit (S/N 001, S/N 003). They have different calibrations and require different input torque values to reach a desired torque. The FFTD Calibration Card can be found on the FFTD Kit Lid or in Figures 2, 3 of A.2.1 Fluid Fitting Torque Device (FFTD) Assembly and Usage.
### 1.156 VESTIBULE OUTFITTING N3 - CUPOLA

(ASSY OPS/20A/FIN 1) Page 39 of 42 pages

 23.8 Set torque wrench to Input Torque on FFTD Calibration Card for Output Torque of 700 in-lbs [FFTD, (40-200 in-lbs) Trq Wrench, 3/8" Drive].

Torque Coolant Water HTL Supply to NOD3 with FFTD. Refer to Table 12, FFTD Calibration Card on FFTD Kit lid.

#### <u>NOTE</u>

Ground testing found that the HTL Supply umbilical needs to be pushed gently outboard so as to not contact the HTL Return umbilical during its installation. This will allow the HTL Return umbilical to be aligned and mated properly.

- 23.9 Installing Coolant Water HTL Return on NOD3 Gently hold HTL Supply Umbilical in the outboard direction to allow for proper alignment of the HTL Return Umbilical. TO TCS HTL RTN TO NODE 3 → |← A6 (NOD3 Bulkhead), hand tighten Refer to Figures 10, 23, Table 12.
- 23.10 Torque Coolant Water HTL Return to NOD3 with FFTD. Refer to FFTD Calibration Card on FFTD Kit lid.
- 23.11 Retrieve HTL Insulation temporarily stowed in step 5.2. Cut small piece of insulation, and insert between HTL lines at intersection point to prevent chaffing (Scissors). Temporarily stow remaining HTL insulation.

### 24. CLOSEOUT

- 24.1 ISS ↓ MCC-H, "Go for powering Cupola." Stow all tools, equipment, and materials. Refer to Table 13 for materials to restow.
- 24.2 Photo document all newly installed umbilicals, showing general routing overview as well as closeups of mated connections (Digital Camera).

| 1   | CBM Center Disk Cover                                             | P/N 683-14575                                                  |  |
|-----|-------------------------------------------------------------------|----------------------------------------------------------------|--|
| 2,3 | 1.0 CTB w/ Window, Single (two per CTB)<br>[Contains CPAs (four)] | P/N SEG33111837-301<br>Notify <b>MCC-H</b> of S/N.             |  |
| 4   | Cupola Internal MLI (four pieces)                                 |                                                                |  |
| 5   | Cupola CBCS Assembly (CCA)                                        |                                                                |  |
| 6   | Ziplock Bag containing discarded Wire<br>Ties, launch bolts       |                                                                |  |
| 7   | Ziplock Bag labeled, "N3 Nadir IMV Supply<br>Cap"                 | P/N 683-15016-6                                                |  |
| 8   | Ziplock Bag labeled, "Node 3 Nadir<br>Vestibule Protective Caps"  | Contains eight Protective<br>Caps, two 1553 Bus<br>Terminators |  |
| 9   | Ziplock Bag labeled, "NOD3-Cupola HTL<br>Gamah Caps"              | Contains two Gamah Caps                                        |  |
| 10  | Leftover HTL Insulation                                           |                                                                |  |

#### Table 13. Restow Items

### 1.156 VESTIBULE OUTFITTING N3 - CUPOLA

(ASSY OPS/20A/FIN 1) Page 40 of 42 pages

#### 25. <u>APPENDIX</u>

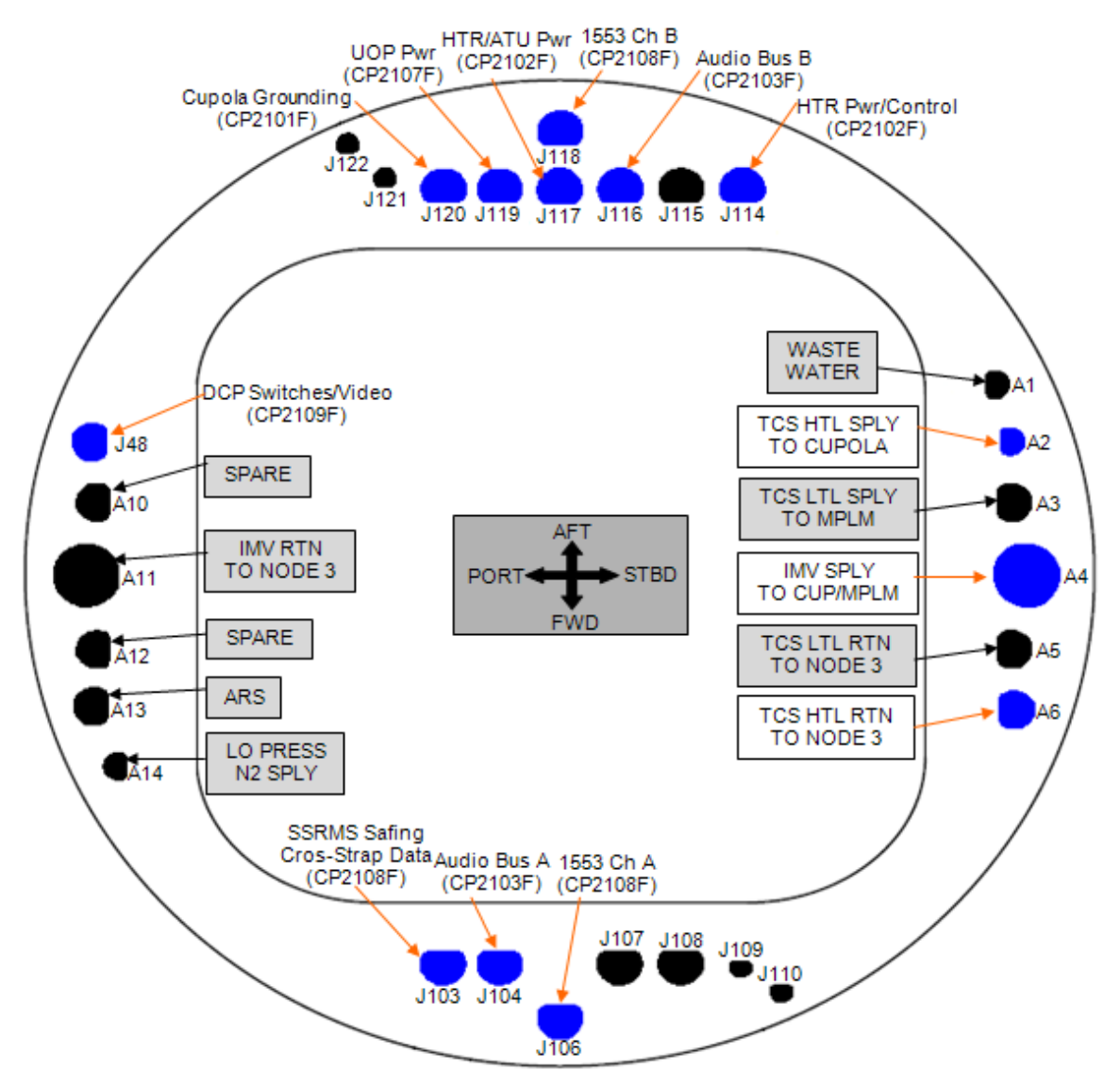

Figure 27.- Node 3 Nadir Bulkhead (view from inside Cupola looking Zenith towards Node 3).

(ASSY OPS/20A/FIN 1) Page 41 of 42 pages

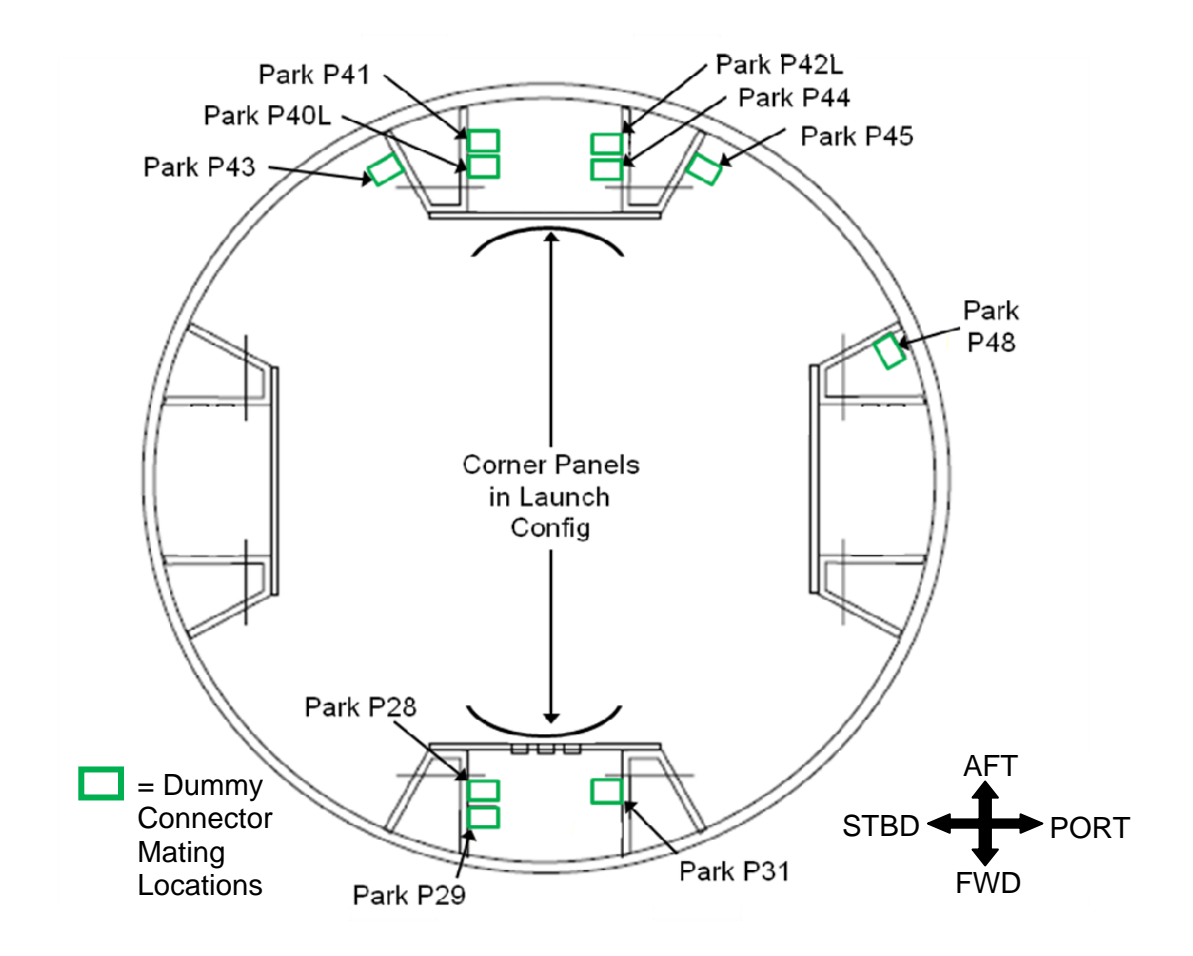

Figure 28.- Cupola Zenith Vestibule Dummy Connections (view from inside Node 3 looking Nadir towards Cupola).

### 1.156 VESTIBULE OUTFITTING N3 - CUPOLA

(ASSY OPS/20A/FIN 1)

Page 42 of 42 pages

| Connector<br>Function                              | Umbilical Label                             | Harness<br>Number | P/N         | NOD3 | Cupola<br>Dummy<br>Connector |
|----------------------------------------------------|---------------------------------------------|-------------------|-------------|------|------------------------------|
| 1553 Ch B                                          | RWS Port & 1553<br>Data Bus ELH<br>Assembly | CP2108F           | 3500384-508 | J118 | Park P43                     |
| 1553 Ch A                                          | RWS Port & 1553<br>Data Bus ELH<br>Assembly | CP2108F           | 3500384-508 | J106 | Park P31                     |
| Window Heater<br>Control and<br>Power/ATU<br>Power | Window & ATU<br>Power ELH<br>Assembly       | CP2102F           | 3500384-502 | J117 | Park P42L                    |
| Window Heater<br>Control and<br>Power              | Window & ATU<br>Power ELH<br>Assembly       | CP2102F           | 3500384-502 | J114 | Park P40L                    |
| UOP Power                                          | UOP 1&2 Pwr ELH<br>Assembly                 | CP2107F           | 3500384-507 | J119 | Park P44                     |
| Audio Bus B                                        | Audio Bus FOH<br>Assembly                   | CP2103F           | 3500384-503 | J116 | Park P41                     |
| Cupola<br>Grounding                                | Gnd ELH Assembly                            | CP2101F           | 3500384-501 | J120 | Park P45                     |
| Audio Bus A                                        | Audio Bus FOH<br>Assembly                   | CP2103F           | 3500384-503 | J104 | Park P29                     |
| SSRMS Safing,<br>E-Stop<br>Cross-Strap             | RWS Port & 1553<br>Data Bus ELH<br>Assembly | CP2108F           | 3500384-508 | J103 | Park P28                     |
| DCP Switches<br>and Video                          | RWS Port Video<br>Link ELH Assembly         | CP2109F           | 3500384-509 | J48  | Park P48                     |

Table 14. Cupola Umbilicals

(ASSY OPS/20A/FIN)

Page 1 of 6 pages

### OBJECTIVE:

Install UOPs and associated hardware in the Cupola.

#### LOCATION:

Installed: CUP1P1, CUP1S1 Stowed: √Inventory Management System (IMS)

#### DURATION:

60 minutes

## CREW:

One

### PARTS:

UOP 1 (located at CUP1P1) P/N 683-27710-5 S/N 1029 UOP 2 (located at CUP1S1) P/N 683-27710-5 S/N 1030 UOP Support Bracket (located at CUP1P1) P/N 1240CU751-401 B/C CUP0023E UOP Support Bracket (located at CUP1S1) P/N 1240CU751-401 B/C CUP0024E

#### MATERIALS:

Dry Wipes Gray Tape Sharpie

### TOOLS: Digital Camera <u>ISS IVA Toolbox:</u> Drawer 2: 1/8" Hex Head, 1/4" Drive 3/16" Hex Head, 1/4" Drive Driver Handle, 1/4" Drive (10-50 in-lbs) Trq Wrench, 1/4" Drive (40-200 in-lbs) Trq Wrench, 1/4" Drive Drawer 4: Wire Cutters Drawer 5: Static Wrist Tether

(ASSY OPS/20A/FIN)

Page 2 of 6 pages

## REFERENCED PROCEDURE(S):

1.110 GENERIC UOP ACTIVATION AND CHECKOUT

1. SAFING

### Table 1. UOP Locations and Power Sources

| Utility Outlet<br>Panel [X] | Location [Q] | Power Source<br>[Y]      | Parallel DDCU<br>Set | Data Sources | UOP Support<br>Bracket B/C [T] |
|-----------------------------|--------------|--------------------------|----------------------|--------------|--------------------------------|
| CUP UOP 1<br>(S/N 1029)     | CUP1P1       | RPCM N32A2B C2<br>RPC 17 | N32A & N32B          | System 1553  | CUP0023E                       |
| CUP UOP 2<br>(S/N 1030)     | CUP1S1       | RPCM N32A2B D2<br>RPC 17 | N32A & N32B          | System 1553  | CUP0024E                       |

 $\sqrt{MCC-H}$  that the following is true:

[Y] is open and close command inhibited

Either DDCU N32A or DDCU N32B converter is powered off

### 2. UOP PANEL ASSEMBLY INSTALLATION

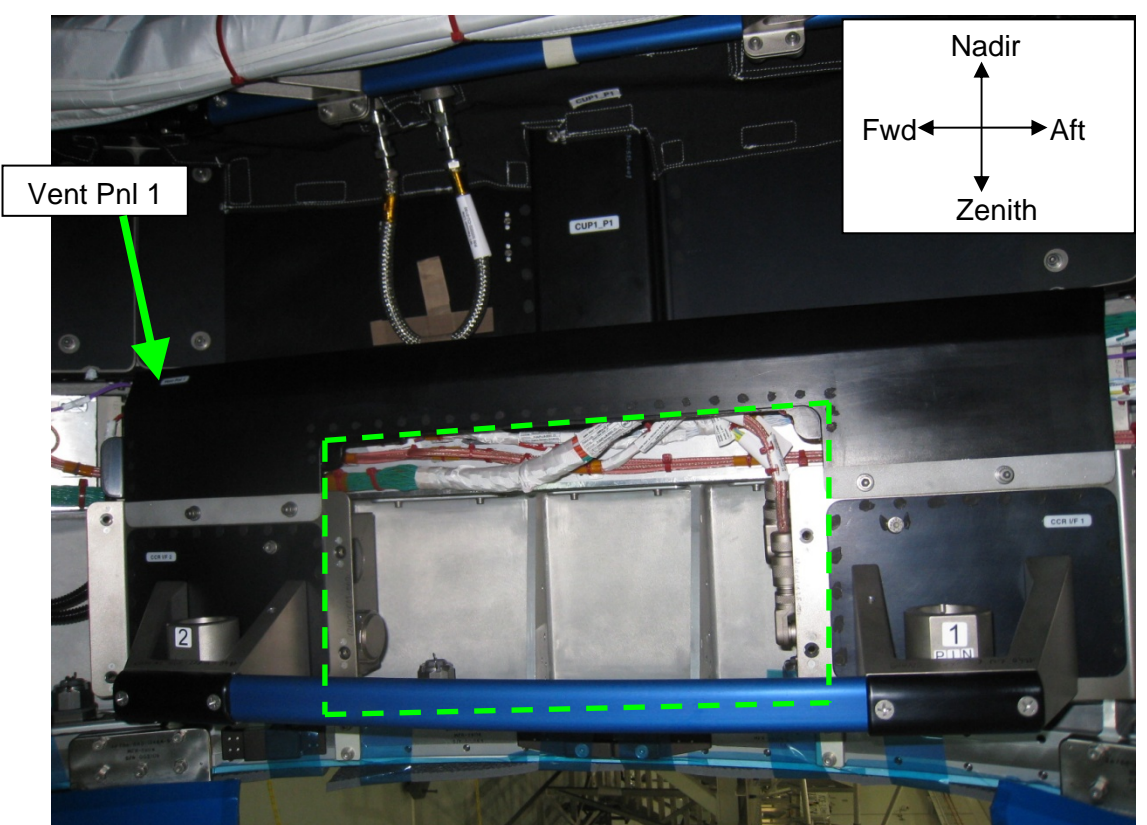

Figure 1.- UOP 1 Installation Area (Ground Photo Looking ISS Port).

(ASSY OPS/20A/FIN)

2.

Page 3 of 6 pages

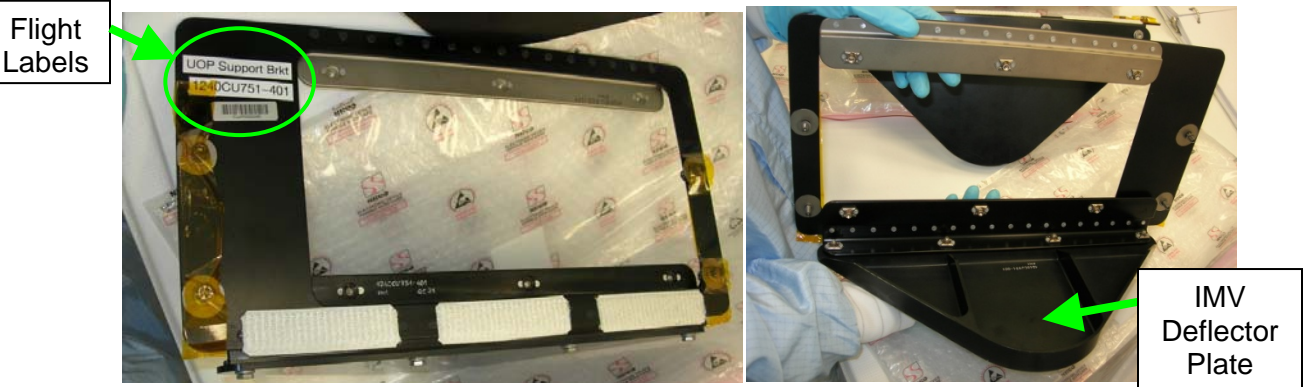

Figure 2.- UOP Support Bracket (Photos Taken at Bench Review).

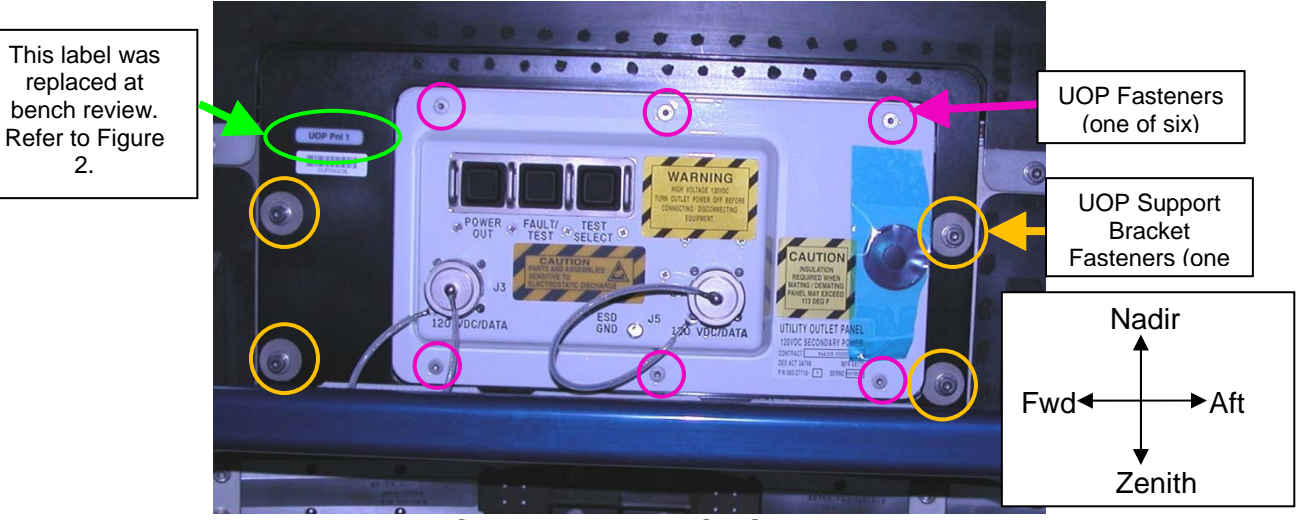

Figure 3.- UOP 1 Installed in UOP Support Bracket.

NOTE The Cupola UOP Support Brackets have IMV deflector plates to distribute airflow entering from Node 3 throughout Cupola. Refer to Figure 2.

Install UOP Support Bracket (B/C [T]) at [Q] by maneuvering behind handrail, fasteners (four).

Tighten, torque UOP Support Bracket fasteners (four) to 115 in-lbs [Ratchet, 1/4" Drive; 3/16" Hex Head, 1/4" Drive; (40-200 in-lbs) Trg Wrench, 1/4" Drive].

Refer to Figures 2 and 3.

(ASSY OPS/20A/FIN)

Page 4 of 6 pages

## 3. UOP INSTALLATION

| Utility Outlet<br>Panel [X] | Input Power Wire<br>Harness to UOP<br>J1 [V] | Input Data Wire<br>Harness to<br>UOP J2 [U] | Power Wire Harness<br>Dummy Connector<br>Label [S] | Data Wire Harness<br>Dummy Connector<br>Label [R] |  |
|-----------------------------|----------------------------------------------|---------------------------------------------|----------------------------------------------------|---------------------------------------------------|--|
| CUP UOP 1                   | UOP1_P1<br>CP2107F                           | UOP1_P2<br>CP2108F                          | Park UOP1 P1                                       | Park UOP1 P2                                      |  |
| CUP UOP 2                   | UOP2_P1<br>CP2107F                           | UOP2_P2<br>CP2108F                          | Park UOP2 P1                                       | Park UOP2 P2                                      |  |

Table 2. UOP Connectors and Wire Harnesses

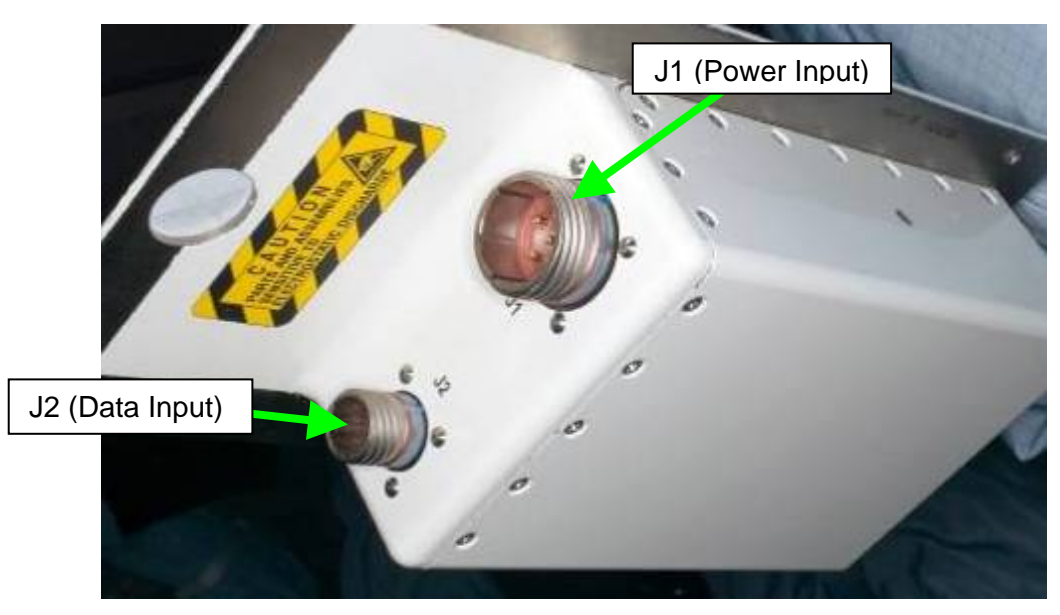

Figure 4.- Utility Outlet Panel Input Connectors (rear view of UOP).

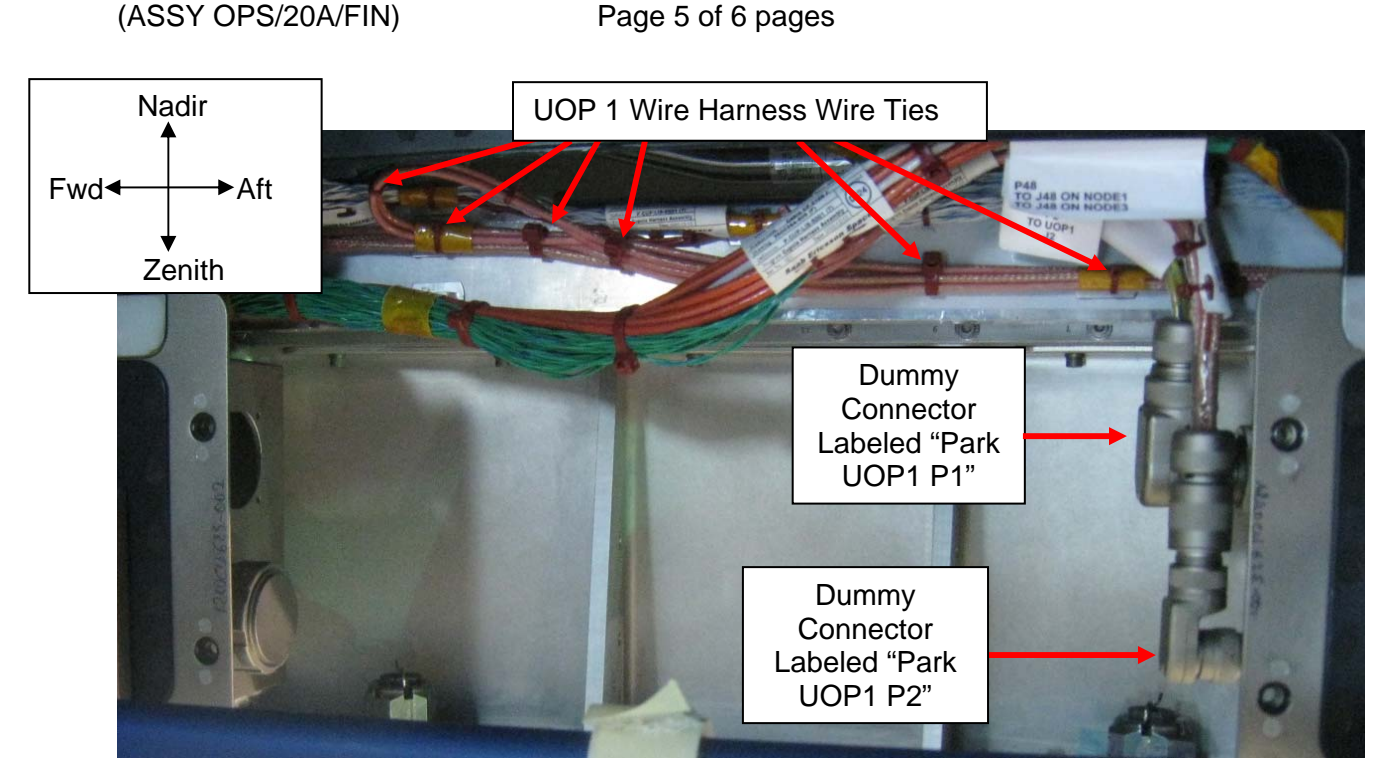

Figure 5.- CUP UOP 1 Installation Site.

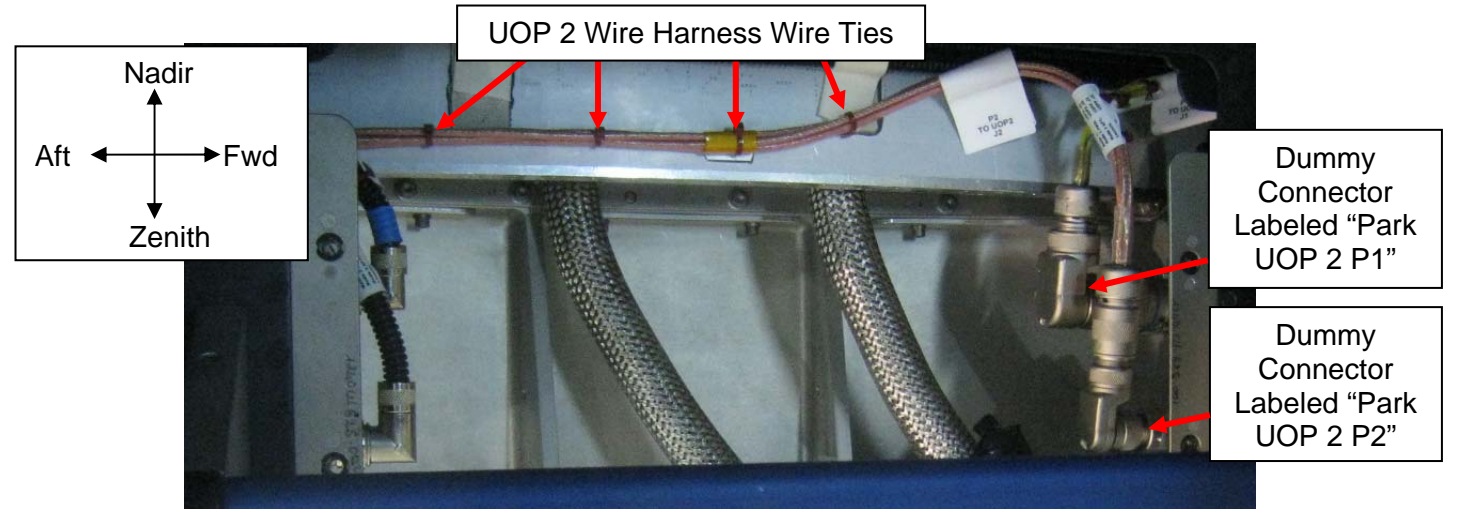

Figure 6.- CUP UOP 2 Installation Site.

3.1 Record P/N of [X]: \_\_\_\_\_\_ Record S/N of [X]: \_\_\_\_\_

### WARNING

Care should be taken to only cut wire ties. If wire harnesses nicked or cut, could result in shock hazard.

3.2 As required, to provide adequate line length, cut wire ties securing UOP cables (Wire Cutters).

Refer to Figures 5 and 6.

- 3.3 Don Static Wrist Tether. Secure to unpainted, unanodized metal surface.
- 3.4 Demate Power Wire Harness [V] ← |→ Dummy Connector [S] Demate Data Wire Harness [U] ← |→ Dummy Connector [R] Refer to Table 2 and Figures 3, 4, and 5.
- 3.5 Route Power Wire Harness [V], Data Wire Harness [U] through opening in UOP Panel Assembly.
   Remove protective caps on UOP, stow on Dummy Connector [S], Dummy Connector [R].
- 3.6 Input Power Wire Harness  $[V] \rightarrow | \leftarrow J1$  on [X]Input Data Wire Harness  $[U] \rightarrow | \leftarrow J2$  on [X]Refer to Table 2 and Figures 4, 5, and 6.
- 3.7 Install [X], assuring wire harnesses not pinched underneath UOP Support Bracket, fasteners (six).
  Tighten, torque UOP Support Bracket to 30 in-lbs [Driver Handle, 1/4" Drive; 1/8" Hex Head, 1/4" Drive; (10-40 in-lbs) Trq Wrench, 1/4" Drive].
- 3.8 Doff static wrist tether.
- 3.9 Photo document final configuration (digital camera).
- 3.10 Repeat steps 1 to 3.9 for remaining Cupola UOP.
- 4. CHECKOUT

Perform 1.110 GENERIC UOP ACTIVATION AND CHECKOUT, all (SODF: EPS: ACTIVATION AND CHECKOUT: PRIMARY POWER SYSTEM), then:

- 5. POST MAINTENANCE
  - 5.1 Stow tools.
  - 5.2 Notify MCC-H of task completion, P/Ns, S/Ns of installed UOPs.

(ASSY OPS/20A/FIN) Page 1 of 18 pages

#### **OBJECTIVE:**

Remove the RWS Bracket Adapters from launch positions. Transfer the Cupola RWS (Robotics Workstation) from LAB1S5 to Cupola. Cupola Corner Panels must be removed from launch location and installed in Cupola and RWS Monitor Bumper installation must be complete before performing this procedure.

#### LOCATION:

LAB1S5, Cupola

#### DURATION:

#### 2 hours

30 minutes - Install RWS Bracket Adapters (step 2)
60 minutes - Move Cupola RWS (step 3)
20 minutes - Reconnect Cupola RWS (step 4)
10 minutes - Closeout, Post-Maintenance (steps 5 and 6)

#### CREW:

Steps 1 to 3.15: One Steps 3.16 to 4.3: Two (RWS Transfer) Steps 4.4 to end: One

#### PARTS:

Upper RWS Adapter (launched installed in Cupola) P/N 1240CU531-401 Lower RWS Adapter (launched installed in Cupola) P/N 1240CU641-401 Wire Harness - DC Panel Power/Data P/N 683-51192-1 RWS Wire Harness W1193 P/N 683-51193-2 US DC Power & 1553 Cable (UOP to Power Supply) P/N SEZ39129268-303

#### MATERIALS:

Velcro Ties Gray Tape Sharpie Ziplock Bag

#### TOOLS:

Digital Camera <u>ISS IVA Toolbox:</u> Drawer 2: Ratchet, 1/4" Drive Driver Handle, 1/4" Drive 5/32" Hex Head, 1/4" Drive 3/8" Hex Head, 1/4" Drive (10-50 in-lbs) Trq Wrench, 1/4" Drive Drawer 5: Static Wrist Tether

(ASSY OPS/20A/FIN) Page 2 of 18 pages

1. SAFING FOR RWS REMOVAL FROM LAB

<u>NOTE</u> RPCM LAS52A3B\_A RPC 18 needs to be opened, close command inhibitted before crew demates the UOP bypass cables in step 3.7 of this procedure.

√MCC-H - RPCM LAS52A3B\_A RPC 18 is open, close cmd inh

2. <u>REMOVING RWS BRACKET ADAPTERS FROM LAUNCH LOCATION</u> (CUPOLA)

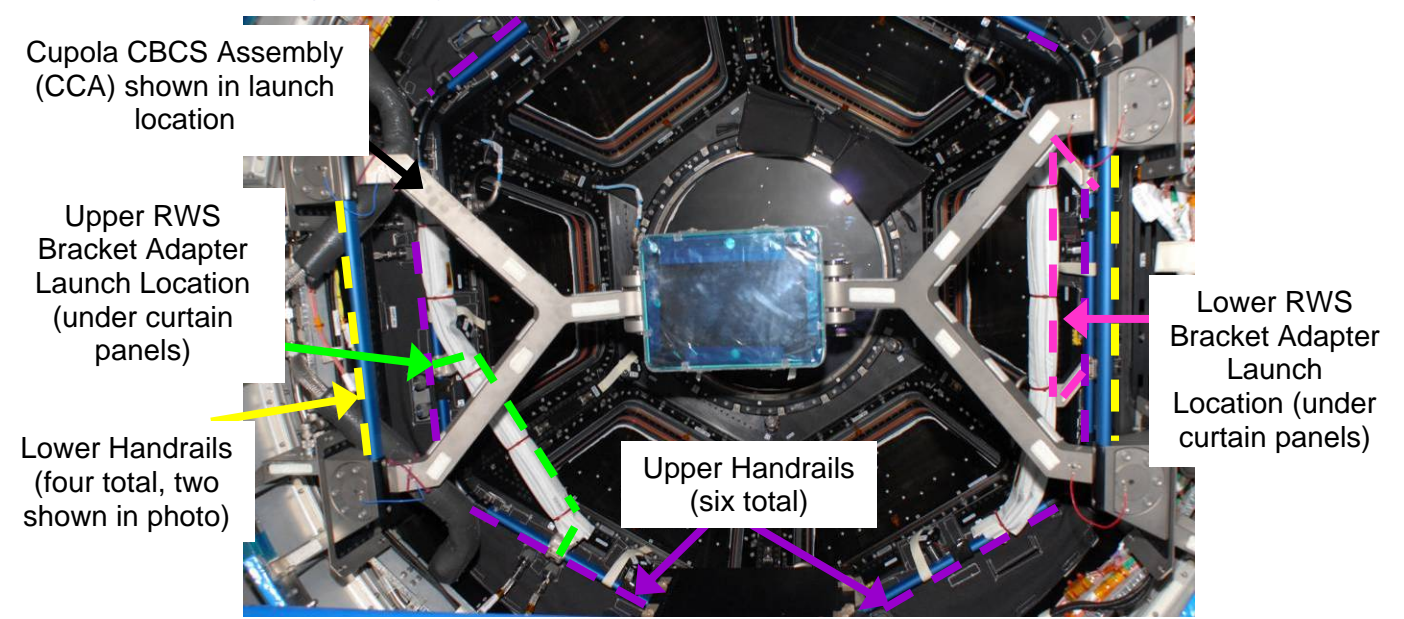

Figure 1.- RWS Bracket Adapters in Launch Locations (Ground Photo).

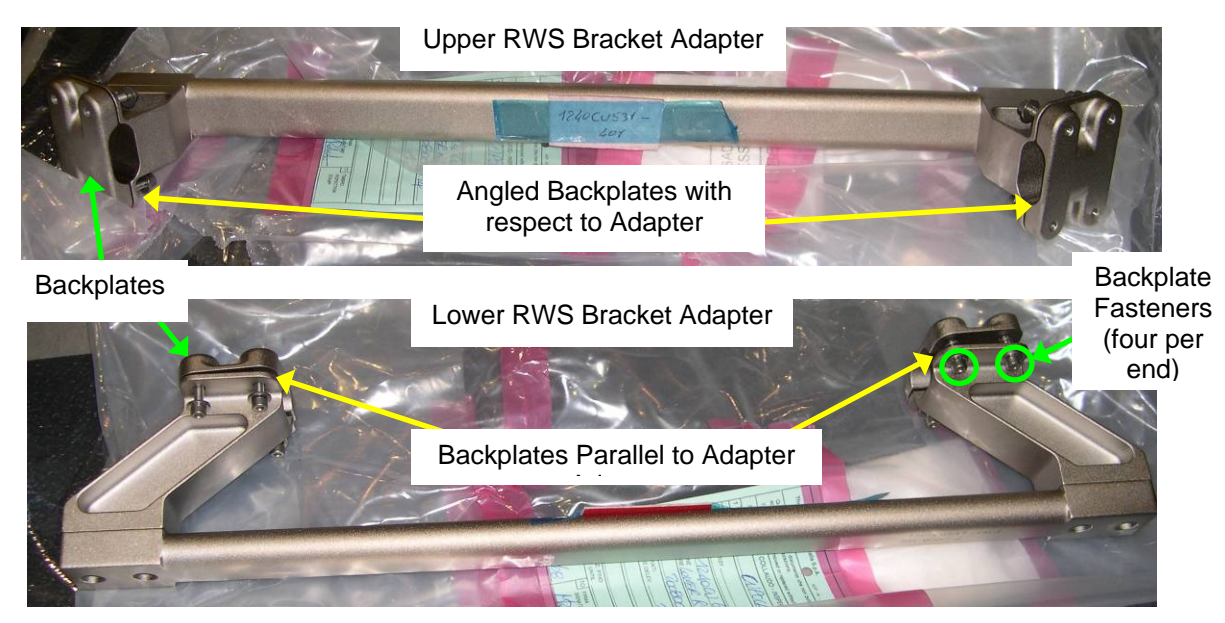

Figure 2.- RWS Bracket Adapters.

#### **1.160 CUPOLA RWS RELOCATION** (ASSY OPS/20A/FIN) Page 3 of 18 pages

 Lower
 Lower

 Upper
 Upper

 Rindrails
 Upper

 Vindow 3
 Vindow 4

 Vindow 4
 Vindow 5

 Vindow 7
 Vindow 7

Figure 3.- RWS Bracket Adapters Installed in Position 2/3 (Ground Photo).

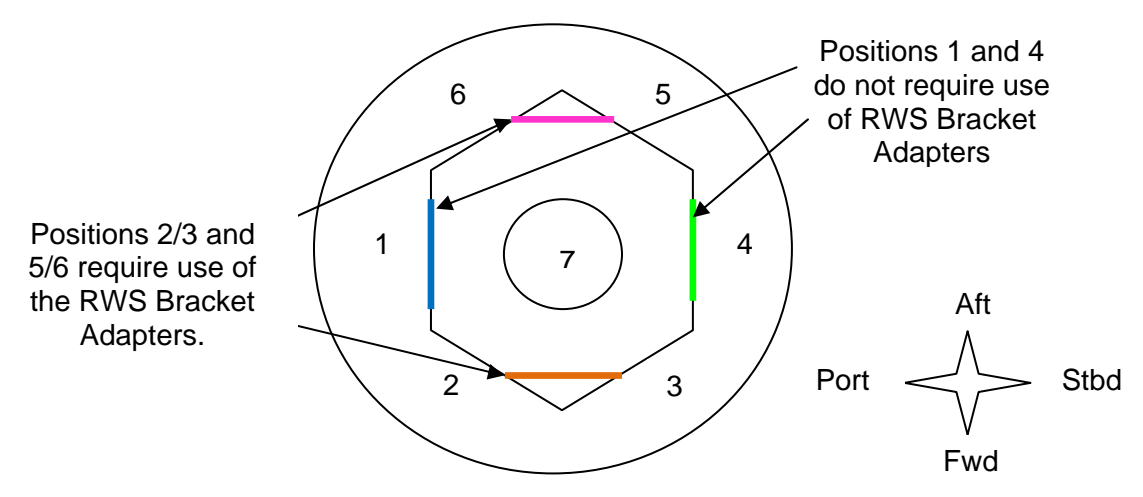

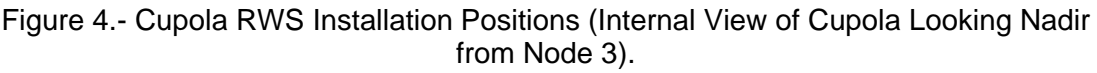

- <u>NOTE</u> 1. Cupola RWS installation positions correspond to the Cupola window numbers. The RWS will be installed on Handrails positioned below Cupola windows.
- 2. RWS Bracket Adapters are required when the RWS is installed at window positions 2/3 or 5/6. They allow the RWS to install further from Cupola structure to avoid interference with a Cupola Window Shutter Knob.

(ASSY OPS/20A/FIN) Page 4 of 18 pages

- 2.1 **MCC-H** for RWS installation position inside Cupola
- Cupola 2.2 Label RWS Bracket Adapters (two) as "Upper RWS Bracket Adapter" and "Lower RWS Bracket Adapter" according to Figure 2 (Sharpie).
  - If installing Cupola RWS in Position 1 or 4
     RWS Bracket Adapters are not required for RWS installation Positions 1 and 4.
     When performing steps 2.6 to 2.10, install RWS Bracket Adapters in either position 2/3 or 5/6 for permanent stowage. Report stowage position to MCC-H.
  - 2.4 If installing Cupola RWS in Position 2/3 or 5/6 RWS Bracket Adapters will be installed at the specified RWS installation position in steps 2.6 - 2.10.
  - 2.5 Remove RWS Bracket Adapters (two) from launch positions by removing non-captive Backplates (two per Adapter), fasteners (four per Backplate) (Ratchet, 1/4" Drive; 5/32" Hex Head).
     Temporarily stow.
     Refer to Figures 1, 2.

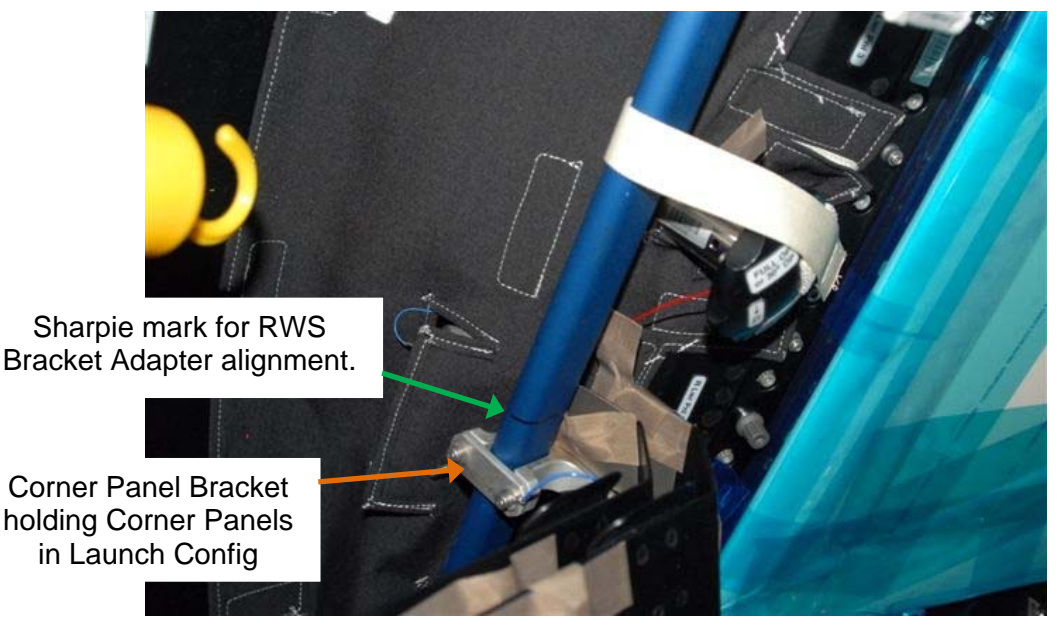

Figure 5.- Sharpie mark on Upper Handrail for RWS Bracket Adapter Alignment.

- 2.6 Align Upper RWS Bracket Adapter with Sharpie marks on front side of upper Handrails. Refer to Figure 5.
- 2.7 Position backplates (two) on Upper RWS Bracket Adapter. Align fasteners on RWS Bracket Adapters with receptacles on Backplates. Refer to Figures 2 and 3.

(ASSY OPS/20A/FIN) Page 5 of 18 pages

- 2.8 Tighten, torque fasteners (eight per adapter) to 29 in-lbs (Ratchet, 1/4" Drive; 5/32" Hex Head; (10-50 in-lbs) Trq Wrench).
   Refer to Figure 2.
- 2.9 Position Lower RWS Bracket Adapter on lower Handrail. Align fasteners on RWS Bracket Adapters with receptacles on Backplates. Refer to Figures 2 and 3.
- 2.10 Tighten, torque fasteners (eight per adapter) to 29 in-lbs (Ratchet, 1/4" Drive; 5/32" Hex Head; (10-50 in-lbs) Trq Wrench).
   Refer to Figure 2.
- 2.11 Photo document RWS Adapter installation (Digital Camera).
- 2.12 √Translation path from Cupola to LAB is clear for RWS translation

#### 3. REMOVING CUPOLA RWS FROM LAB

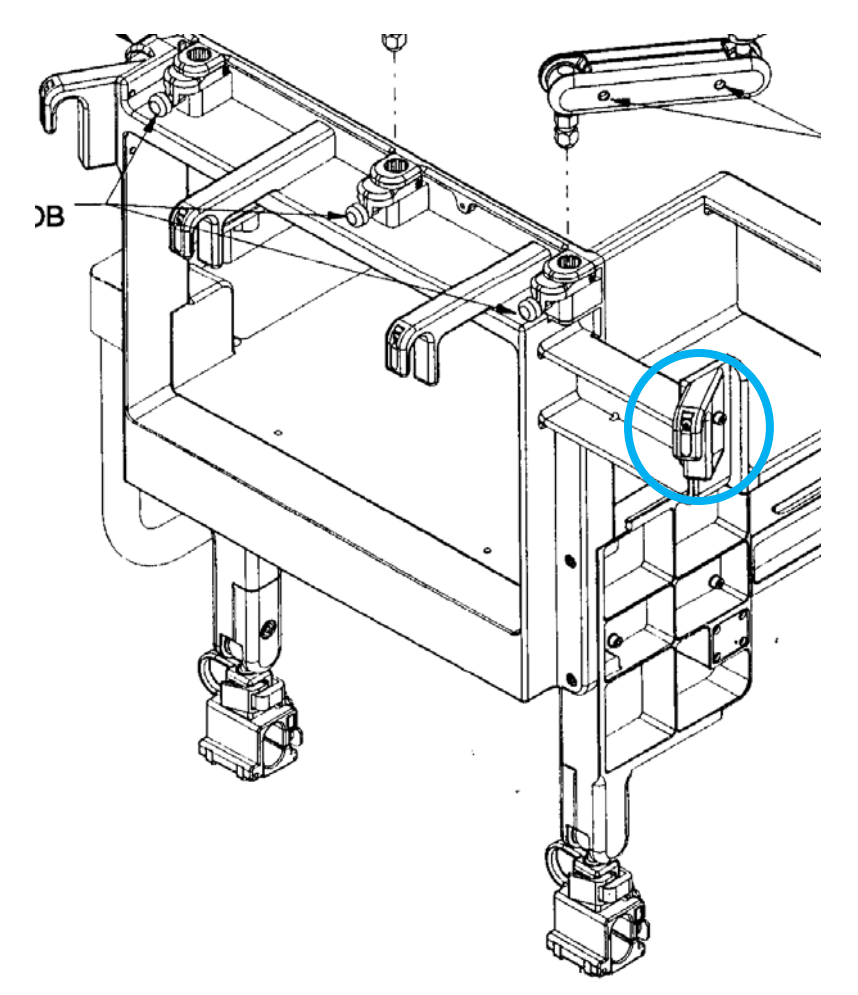

Figure 6.- Left U-Hook to be Removed.

(ASSY OPS/20A/FIN) Page 6 of 18 pages

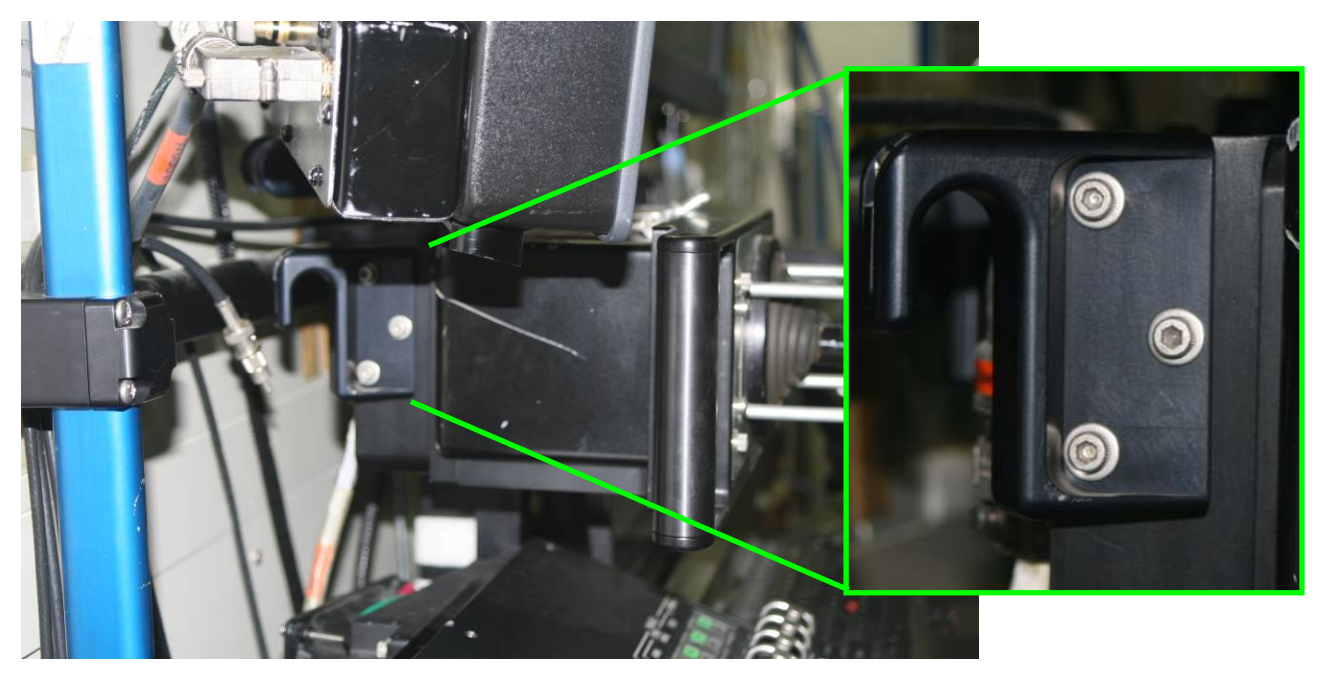

Figure 7.- Left U-Hook to be Removed (Ground Mock-up Photo).

### WARNING

Once U-Hook is removed, there possibly could be sharp edges on area of RWS that U-Hook was removed from as well as on the U-Hook itself. Care should be taken when removing U-Hook.

#### <u>NOTE</u>

The left U-Hook needs to be removed from the Cupola RWS due to interference with Cupola structure.

- LAB1S5 3.1 Locate left U-Hook on Cupola RWS (behind Translation Hand Controller). Refer to Figures 6 and 7.
  - 3.2 Remove U-Hook by releasing non-captive fasteners, washers (three each) (Driver Handle, 1/4" Drive; 3/8" Hex Head).
    Assess U-Hook installation location for sharp edges.
    Notify MCC-H if sharp edges found, pad as required with layers of Gray Tape.
  - 3.3 Stow U-Hook, non-captive fasteners, and washers in a Ziplock Bag labeled "Cupola RWS U-Hook P/N 830934-601" (Sharpie).
  - 3.4 Remove Rack Interface Panel Closeout, 1/4 Turn Fasteners (two).
  - 3.5 Don Static Wrist Tether. Secure to unpainted, unanodized metal surface.

(ASSY OPS/20A/FIN) Page 7 of 18 pages

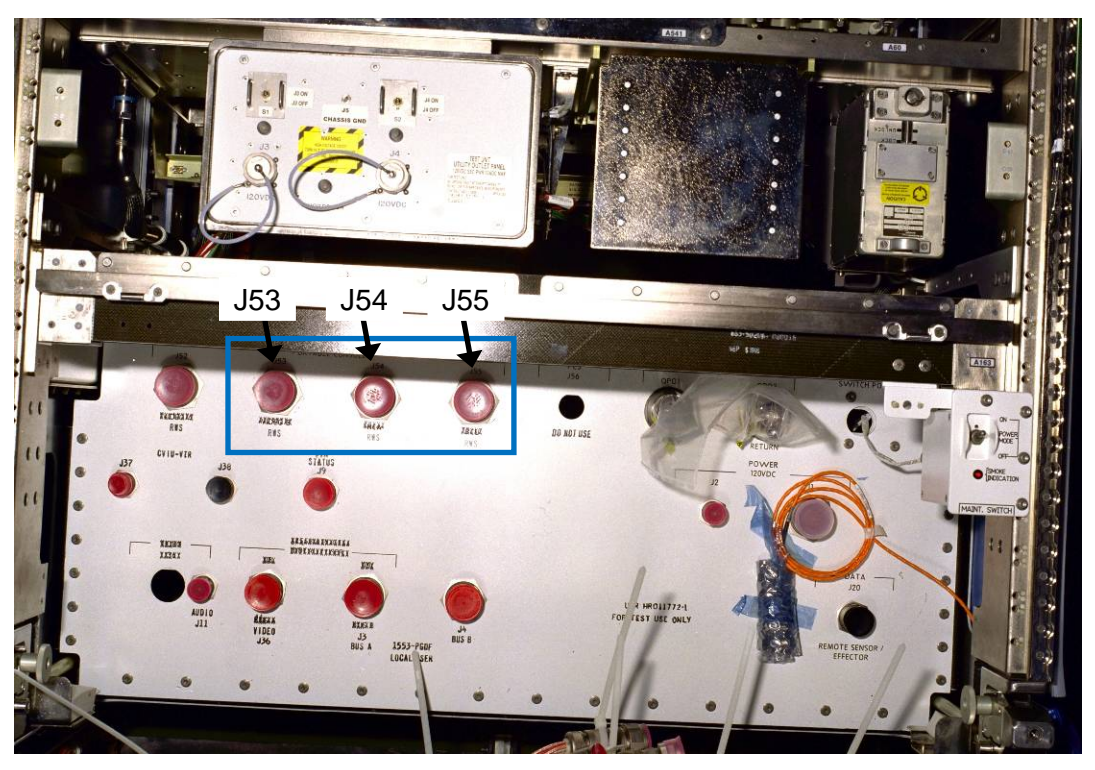

Figure 8.- MSS-1 (LAB1S5) Rack Interface Panel (Ground Photo).

<u>NOTE</u> A new 14 ft W1193 cable (P/N 683-51193-2) is being launched on 20A to replace the 9 ft W1193 cable (P/N 683-51193-1) removed in step 3.6. The extra line length is required for RWS installation in Cupola.

3.6 <u>Removing 9 Ft RWS Wire Harness W1193</u>

RWS Wire Harness W1193-P1  $\leftarrow | \rightarrow J53$  on Rack Interface Panel RWS Wire Harness W1193-P2  $\leftarrow | \rightarrow J54$  on Rack Interface Panel RWS Wire Harness W1193-P3  $\leftarrow | \rightarrow J55$  on Rack Interface Panel RWS Wire Harness W1193-P4  $\leftarrow | \rightarrow J3$  on Display and Control Panel (DCP) Coil W1193 for stowage. Refer to Figure 8.

(ASSY OPS/20A/FIN) Page 8 of 18 pages

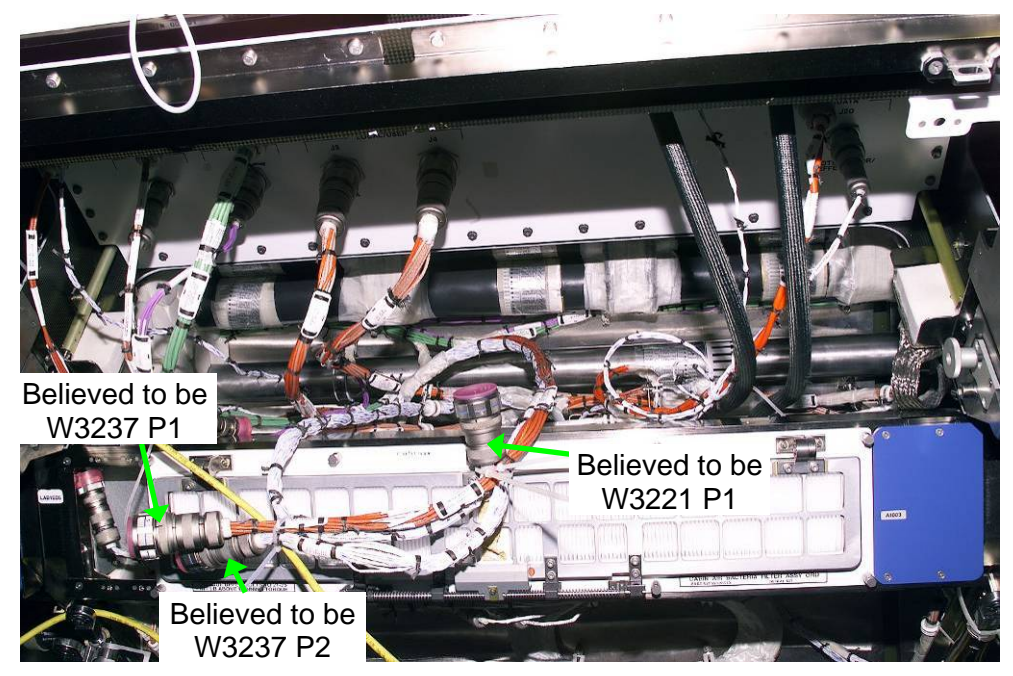

Figure 9.- Ground Photo showing W3237 and W3221 Zip-Tied Together.

<u>NOTE</u> Mating the connections in step 3.8 is required to connect RWS signals/video from Cupola to the necessary components in LAB1S5.

- 3.7 Locate the following stowed Wire Harness connections in the LAB1S5 Rack Interface Panel:
  - W3237 P1 (orange cable) W3237 P2 (white cable) W3221 P1 (white cable)

Refer to Figure 9.

3.8 Remove Protective Caps from W3237 P1, W3237 P2, W3221 P1.

W3237-P2 →|← J53 on Rack Interface Panel W3237-P1 →|← J54 on Rack Interface Panel W3221-P1 →|← J55 on Rack Interface Panel

(ASSY OPS/20A/FIN) Page 9 of 18 pages

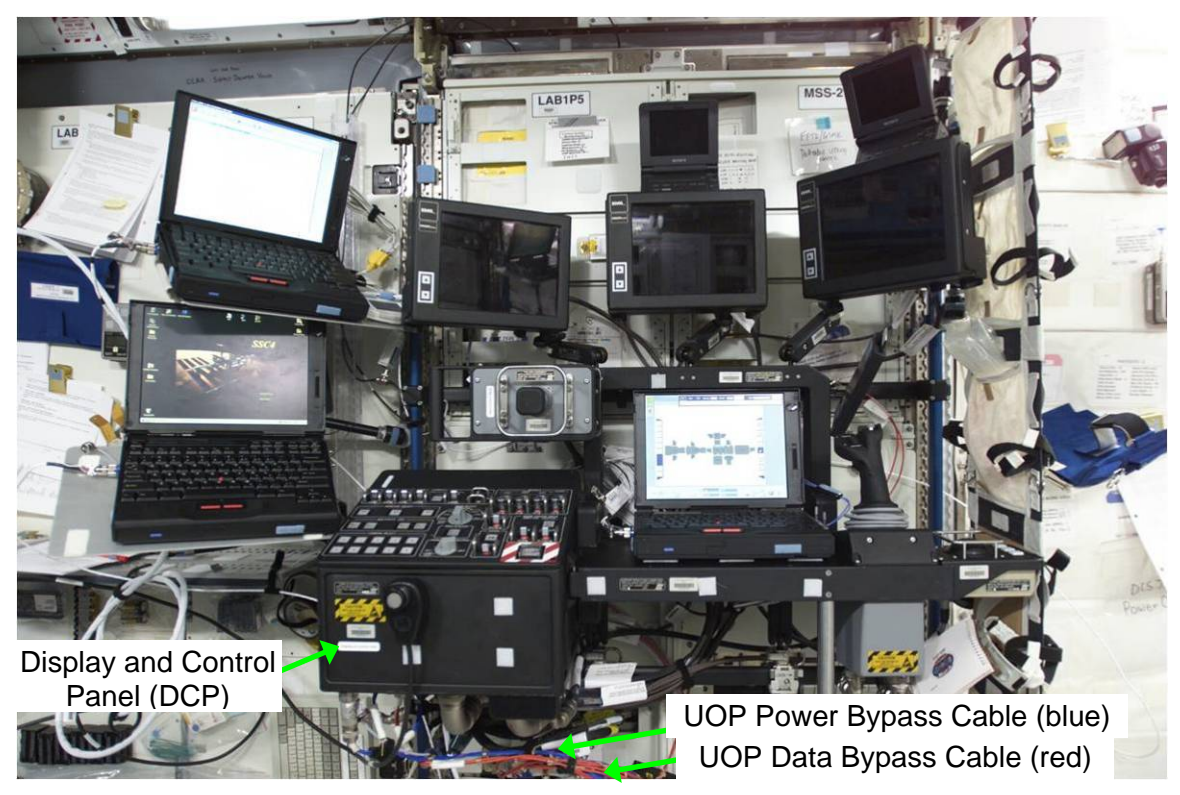

Figure 10.- Photo of LAB RWS (LAB1P5) (Analagous Hardware to LAB1S5).

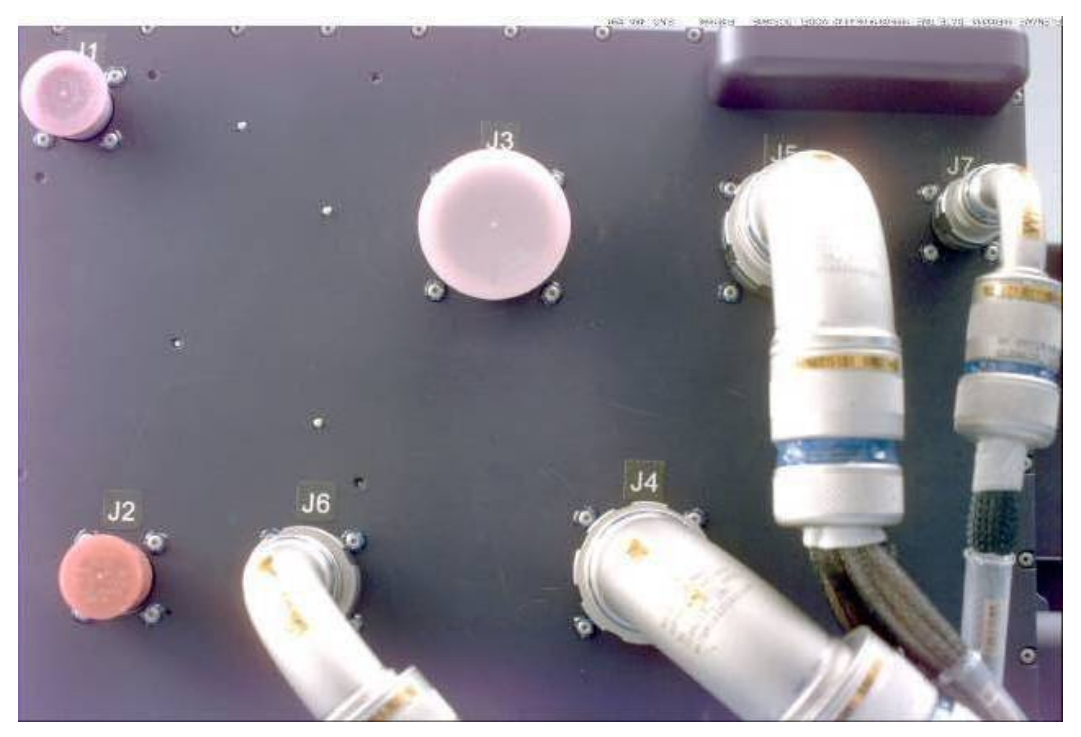

Figure 11.- Underside View of Display and Control Panel (DCP).

(ASSY OPS/20A/FIN)

Page 10 of 18 pages

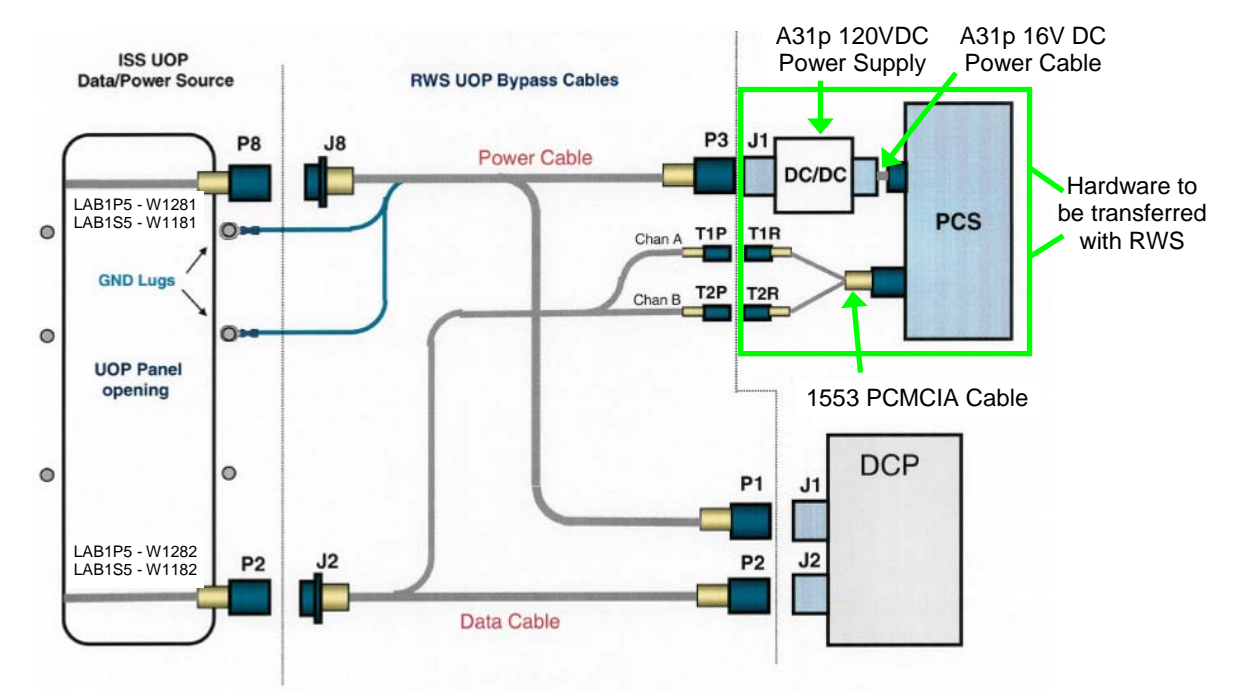

Figure 12.- UOP Bypass Cable Schematic.

3.9 <u>Removing UOP Bypass Cables</u> Refer to Figures 10 to 12.

#### <u>NOTE</u>

The tool required to remove the Grounding Lug fasteners in step 3.9.1 for the UOP Power Bypass Cable is unknown. Crew discrection should be used to determine the correct tool. If the fastener has hex head interface, recommend trying a 1/8" Hex Head.

#### 3.9.1 <u>Removing UOP Power Bypass Cable (P/N 1J00137-1, Blue</u> Cable)

Photo document Grounding Lugs in installed config for ground data in the event that bypass cable needs to be reinstalled (Digital Camera).

Remove Grounding Lugs (two) (Tool Unknown).

Notify **MCC-H** - correct tool to remove Grounding Lugs.

UOP Power Bypass Cable P1  $\leftarrow |\rightarrow$  J1 on DCP UOP Power Bypass Cable P3  $\leftarrow |\rightarrow$  J1 on A31p 120VDC Power Supply (P/N SEG33116412-302 or -303) UOP Power Bypass Cable J8  $\leftarrow |\rightarrow$  P8 on W1181 (UOP Power Input Cable) Tethered Cap  $\rightarrow |\leftarrow$  P1 on UOP Power Bypass Cable Tethered Cap  $\rightarrow |\leftarrow$  P3 on UOP Power Bypass Cable Coil cable for stowage.

- 3.9.3 The following cables and hardware will be left attached to the PCS and should be secured as required to be transferred with the RWS:
  - a) Enhanced A31p 16V DC Power Cable (P/N SEG33116459-301)
  - b) A31p 120VDC Power Supply (P/N SEG33116412-302 or 303)
  - c) 1553 PCMCIA Cable (P/N SDZ33119901-301) connected 1553 PCMCIA Card (P/N SDZ33119900-301) (should be inserted in PCMCIA Slot in PCS)

(ASSY OPS/20A/FIN) Page 12 of 18 pages

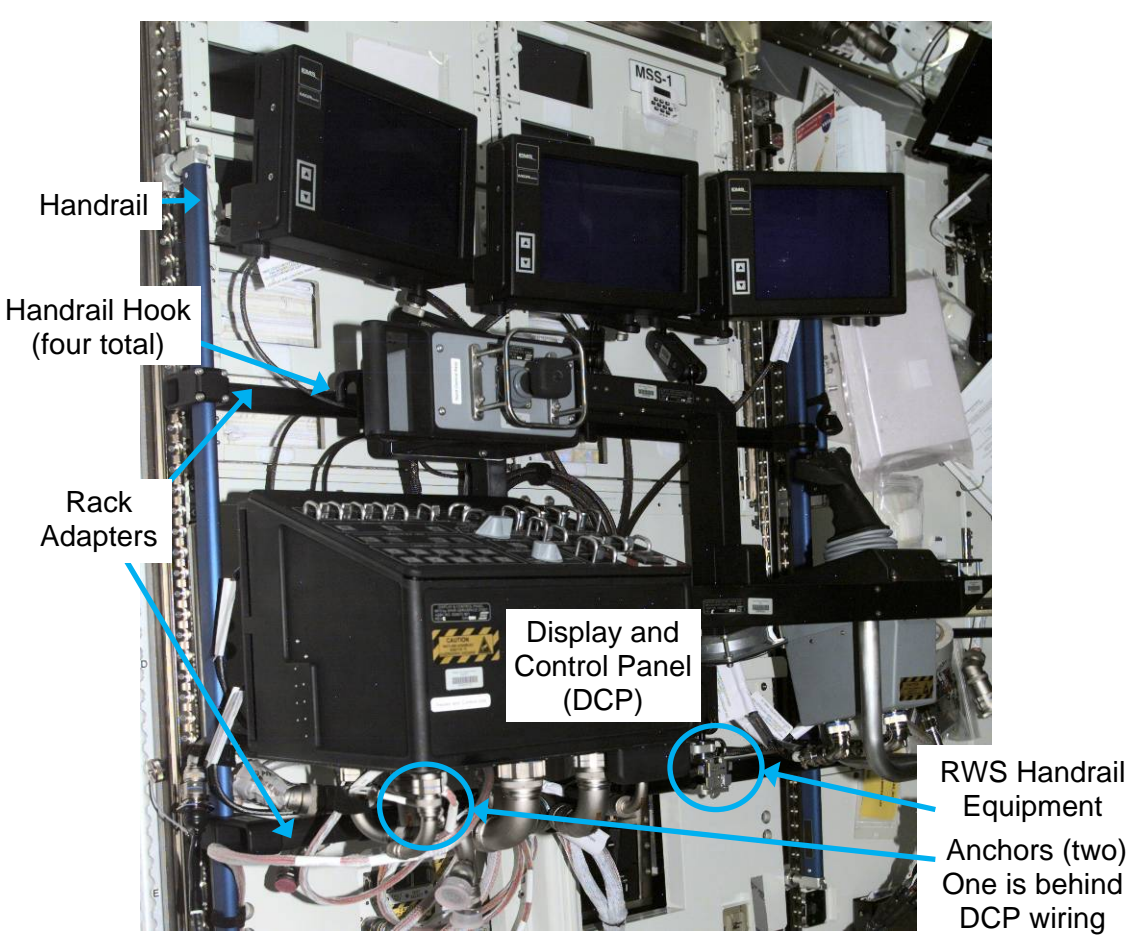

Figure 13.- Cupola RWS (LAB1S5).

- 3.10 Inspect if there is cabling running behind Rack Adapters that needs to be demated, rerouted, then remated to ensure that all cables are free from Rack structure and ready for translation with RWS. Refer to Figure 13.
- 3.11 Doff Static Wrist Tether.
- 3.12 Secure loose cables as required to be transferred with RWS (Velcro Ties).

(ASSY OPS/20A/FIN) Page 13 of 18 pages

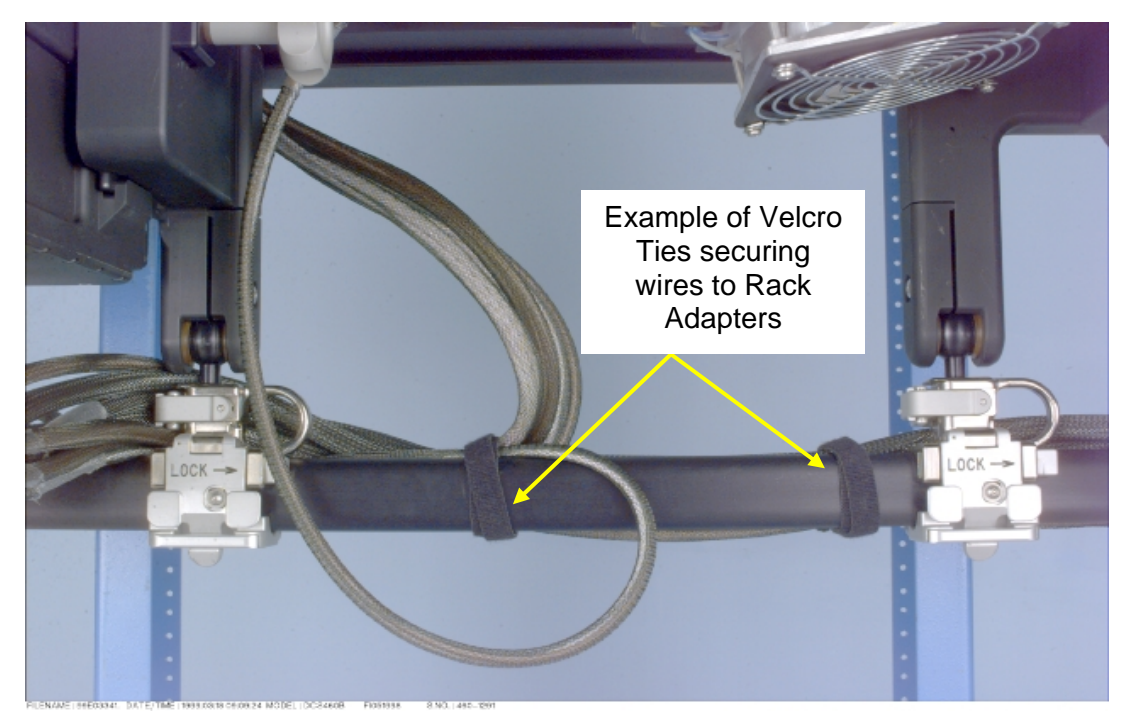

Figure 14.- RWS Handrail Equipment Anchors and Velcro Attached to RWS Rack Adapters.

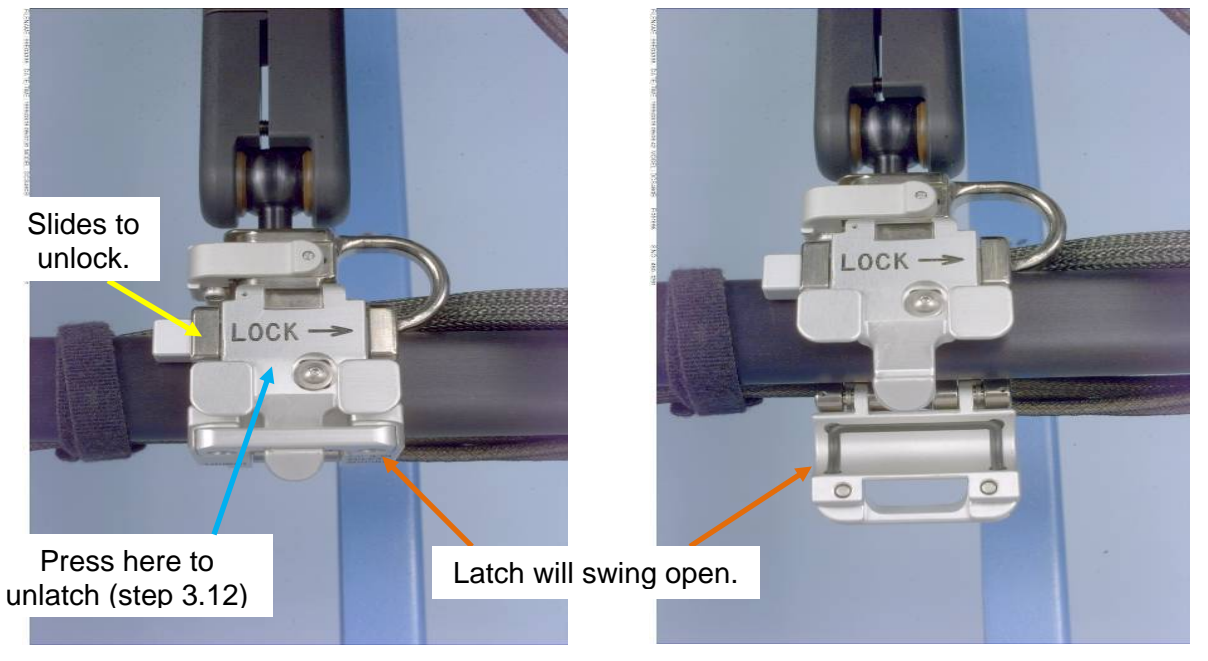

Figure 15.- RWS Handrail Equipment Anchors: Closed and Open Positions.

3.13 Detach all Velcro Ties from Rack Adapters or Handrails.
 Velcro Ties should remain wrapped around wires for use at Cupola location.
 Refer to Figures 13 and 14.

#### **1.160 CUPOLA RWS RELOCATION** (ASSY OPS/20A/FIN) Page 14 of 18 pages

Connector Bumpers

Figure 16.- RWS Monitor Bumpers.

3.14 Verify RWS Monitor Bumpers are installed on Cupola RWS Monitors (required before RWS transfer to Cupola to protect Cupola windows).

Fold RWS Monitors forward to protect them during translation and allow easier positioning of the RWS in Cupola. Refer to Figure 16.

(ASSY OPS/20A/FIN)

Page 15 of 18 pages

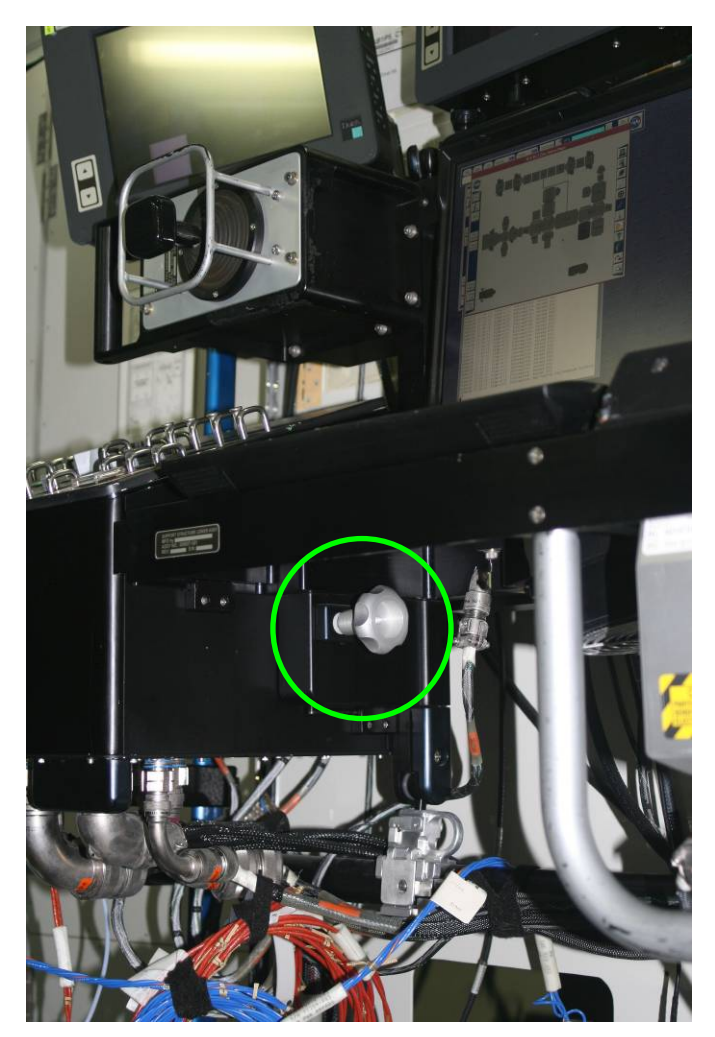

Figure 17.- DCP Adjustment Knob (Ground Mock-up Photo).

3.15 Loosen DCP Adjustment Knob.

Slide DCP fully forward until hardstop to allow for proper clearances in Cupola.

Tighten DCP Adjustment Knob. Refer to Figure 17.

#### CAUTION

To prevent damage to sensitive equipment, touching or holding RWS Video Monitor Screens, Translation Hand Controller, and Rotation Hand Controller should be avoided.

- 3.16 Unlatch RWS Handrail Equipment Anchors (two) by sliding bar to unlock position then pressing face of anchor. Refer to Figures 14 and 15.
- 3.17 Lift Cupola RWS off of the Rack Adapters (two crew). √Cupola RWS is free from structure and ready for translation Refer to Figure 13.

(ASSY OPS/20A/FIN) Page 16 of 18 pages

- LAB1S5 3.18 Retrieve Wire Harness DC Panel Power/Data (P/N 683-51192-1) from stowage inside LAB1S5\_C2 Rack to be transferred with RWS.
  - 3.19 Transfer Cupola RWS from the LAB to Cupola (two crew).
  - 4. INSTALLING CUP RWS IN CUPOLA

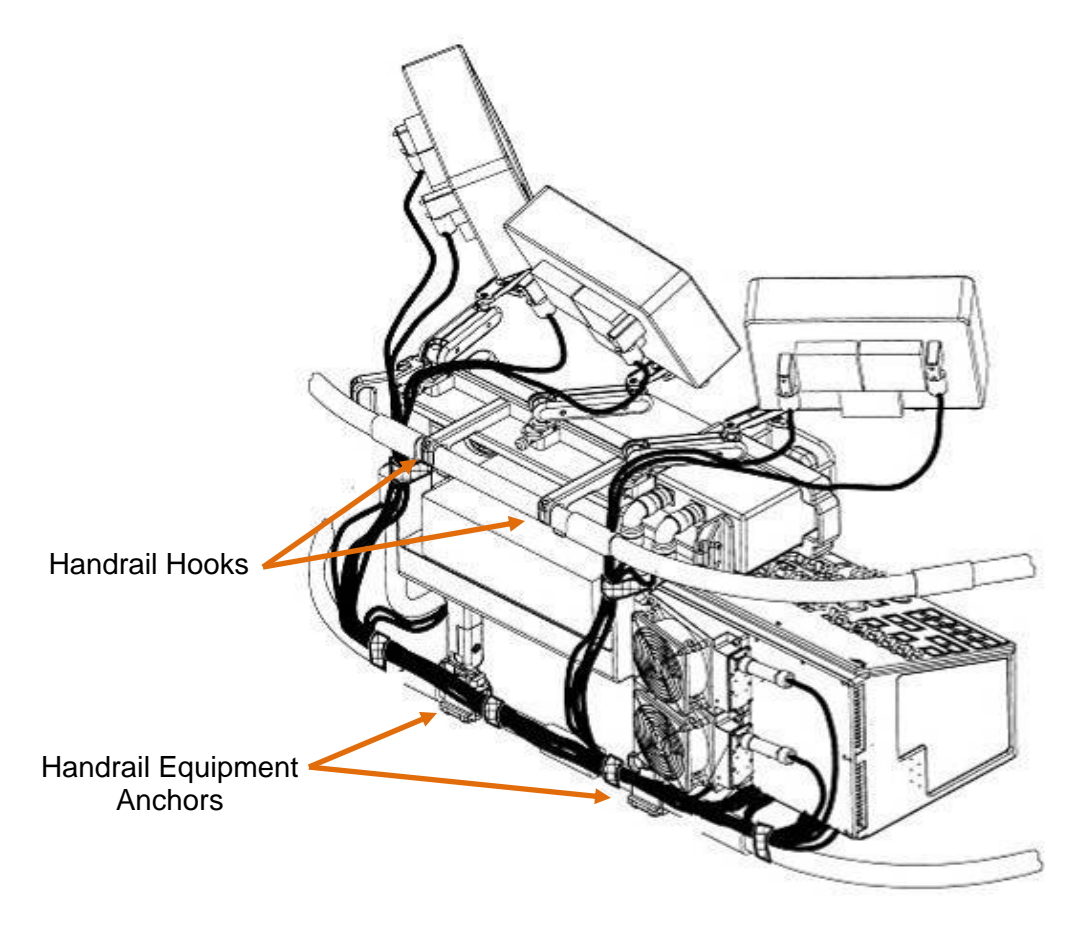

Figure 18.- Cup RWS Final Configuration - Position One or Four Shown.

- Cupola 4.1 Install two center Handrail Hooks over upper Handrail at specified RWS installation location; remaining outer hook will not attach to Handrail. Refer to Figures 13 and 18.
  - 4.2 If installing Cupola RWS in Position 2/3 or 5/6
     Shift RWS as far as possible to the right on RWS Bracket
     Adapters (when facing the RWS) to allow for optimal access to Window Shutter Handwheels.
  - 4.3 Install RWS Handrail Equipment Anchors (two) on lower Handrail by closing latch then sliding bar to lock position. Refer to Figures 14 and 15.

(ASSY OPS/20A/FIN)

Page 17 of 18 pages

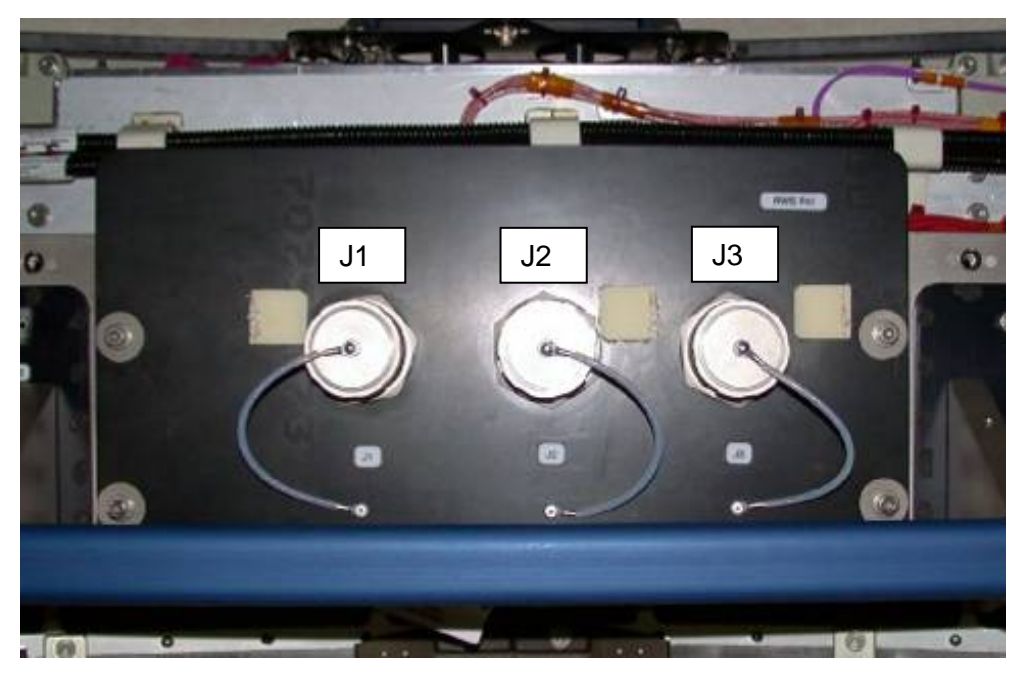

Figure 19.- RWS Panel in Cupola (CUP1F1).

<u>NOTE</u> W1193 P5 and P6 will not be mated to anything. They were designed for use with the Backup Display and Control Panel, which is not on orbit.

- 4.4 Installing 14 Ft RWS Wire Harness W1193 Retrieve 14 ft RWS Wire Harness W1193 (P/N 683-51193-2). W1193-P1 →|← J1 on RWS Pnl in Cupola W1193-P2 →|← J2 on RWS Pnl in Cupola W1193-P3 →|← J3 on RWS Pnl in Cupola W1193-P4 →|← J3 on DCP Refer to Figure 19.
- CUP1P1/ CUP1S1
  4.5 <u>Verifying No Power Applied to Cupola UOP 1 and 2</u> For both Cupola UOPs  $\sqrt{POWER OUT} - \underline{\checkmark}$  (blue RESET)  $\sqrt{Fault/Test} - dark$ 
  - 4.6 <u>Installing RWS Wire Harness W1192</u> Wire Harness - DC Panel Power/Data W1192-P1 →|← J1 on DCP Wire Harness - DC Panel Power/Data W1192-P2 →|← J2 on DCP Wire Harness - DC Panel Power/Data W1192-P3 →|← J3 on UOP 1 (CUP1P1) Refer to Figures 11 and 13.

(ASSY OPS/20A/FIN) Page 18 of 18 pages

4.7 <u>Reconnecting PCS</u>

US DC Power & 1553 Cable P3  $\rightarrow | \leftarrow$  J1 on A31p 120VDC Power Supply US DC Power & 1553 Cable P1  $\rightarrow | \leftarrow$  T1R on 1553 PCMCIA Cable US DC Power & 1553 Cable P2  $\rightarrow | \leftarrow$  T2R on 1553 PCMCIA Cable US DC Power & 1553 Cable P4  $\rightarrow | \leftarrow$  J4 on UOP-2 (CUP1S1) Refer to Figure 12.

- 4.8 Route, secure all Wire Harnesses as required (Velcro Straps). Refer to Figures 11 and 13.
- 5. CLOSEOUT
- Cupola 5.1 Photo document overview configuration of Cupola RWS as well as routing of Wire Harnesses (Digital Camera).
- LAB1S5 5.2 Photo document final configuration of MSS-1 (LAB1S5) without Cup RWS installed (Digital Camera).
  - 6. POST MAINTENANCE
    - 6.1 Notify **MCC-H** of task completion.
    - 6.2 Stow tools and materials including Ziplock Bag labeled "Cupola RWS U-Hook P/N 830934-601."

(ASSY OPS/20A/FIN 1)

Page 1 of 12 pages

#### **OBJECTIVE:**

Install Audio Terminal Unit (ATU) in Cupola.

### LOCATION:

Cupola

### DURATION:

1 Hour

#### CREW: One

### PARTS:

Audio Terminal Unit P/N 3000001-301 Cupola ATU Coldplate P/N 2000CU301-801 Cupola ATU Bracket P/N 1240CU801-401 Cupola ATU Cnctr P/N 1F15244-501

### MATERIALS

Ziplock (small) Velcro Straps

### <u>TOOLS</u>

Digital Camera <u>ISS IVA Toolbox:</u> Drawer 2: Ratchet, 1/4" Drive 5/32" Hex Head, 1/4" Drive (40-200) in-lbs Trq Wrench, 1/4" Drive

### REFERENCED PROCEDURE(S):

None

<u>RESTOW</u> Ziplock Bag "Cupola ATU Launch Fasteners" with ATU fasteners (six)

(ASSY OPS/20A/FIN 1)

Page 2 of 12 pages

### 1. INSTALLING ATU IN ATU BRACKET

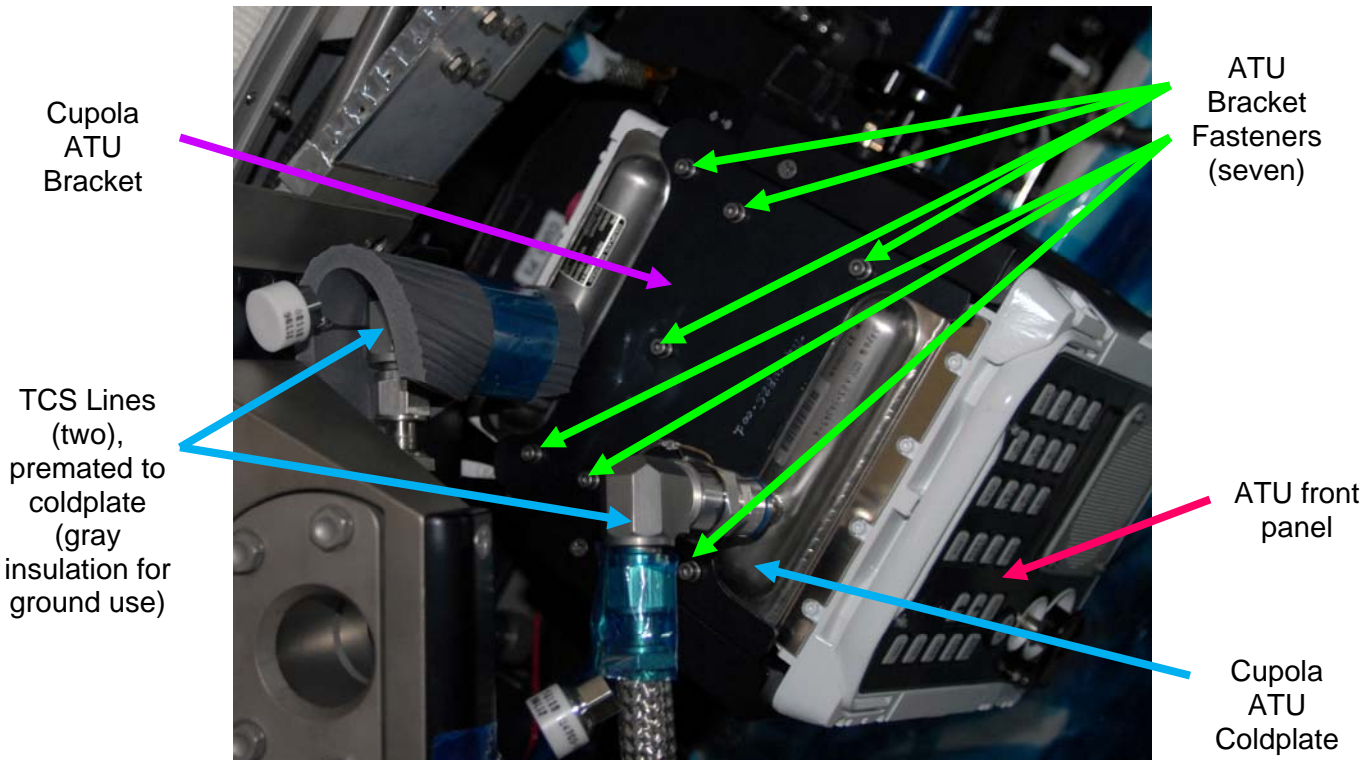

Figure 1. - Bottom View of ATU installed in Bracket (Ground Photo).

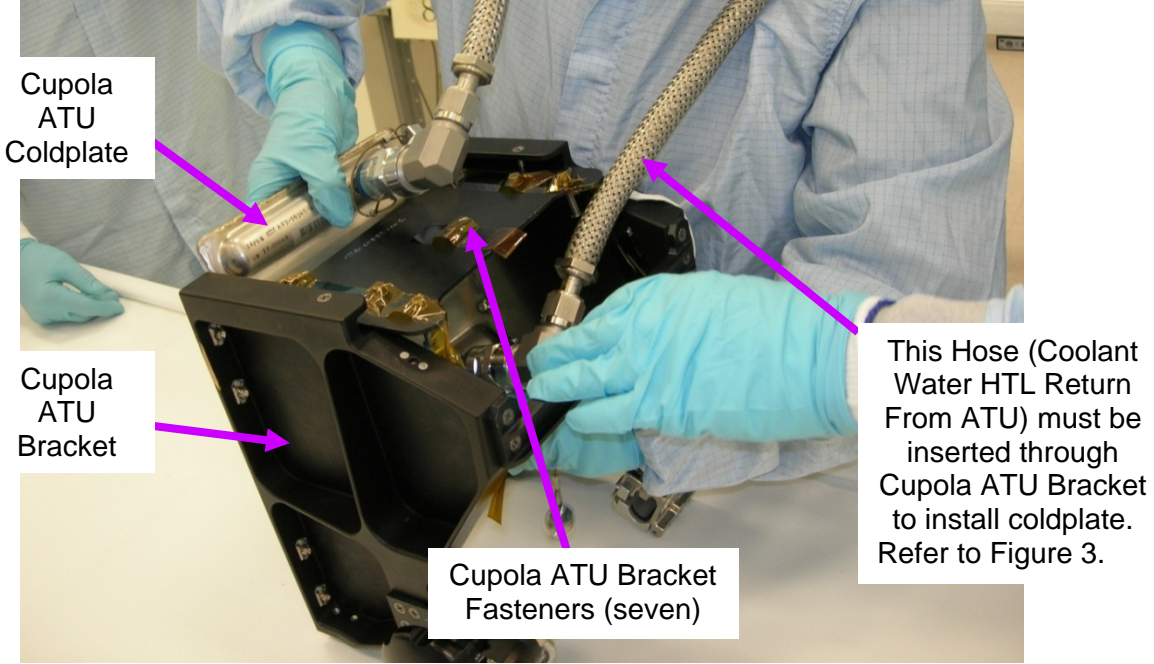

Figure 2.- Cupola ATU Coldplate Installation into Cupola ATU Bracket.

(ASSY OPS/20A/FIN 1)

Page 3 of 12 pages

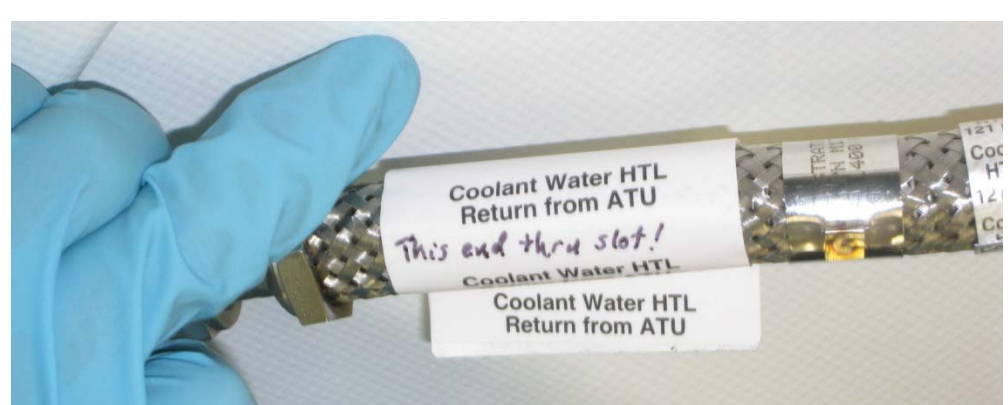

Figure 3. - Crew Preference Label on HTL Line to be Routed through Cupola ATU Bracket.

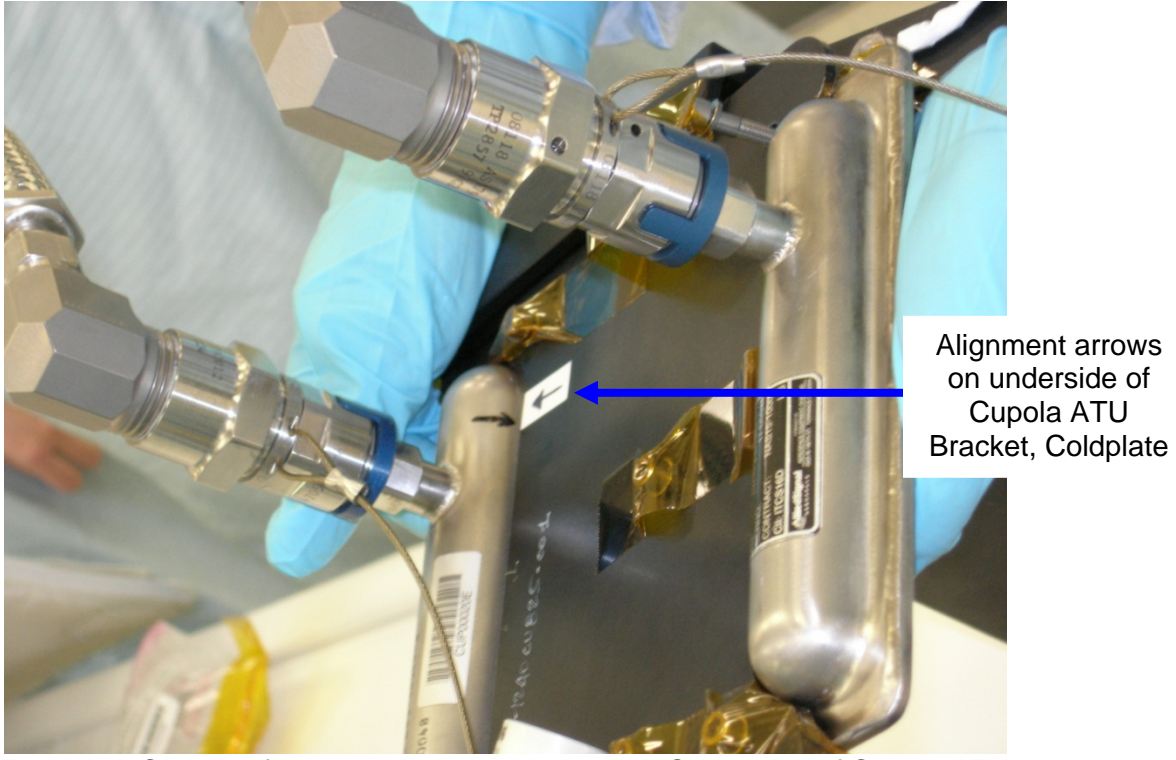

Figure 4. - Crew Preference Labeling to Assist with Orientation of Cupola ATU Coldplate.

### <u>NOTE</u>

Coolant Water HTL Return Line label includes a crew preference label to remind crew that it is the line that needs to be fed through the Cupola ATU Bracket. There are also alignment arrows on the underside of the Cupola ATU Bracket and Coldplate to help make orientation easier. Refer to Figures 2 to 4.

(ASSY OPS/20A/FIN 1)

Page 4 of 12 pages

1.1 Locate HTL line labeled "Coolant Water HTL Return From ATU" on Cupola ATU Coldplate.

Route through Cupola ATU Bracket according to Figure 2. Carefully rotate Cupola ATU Coldplate as required to install Coldplate into Bracket using alignment arrows to assist with orientation.

Refer to Figures 1 to 4.

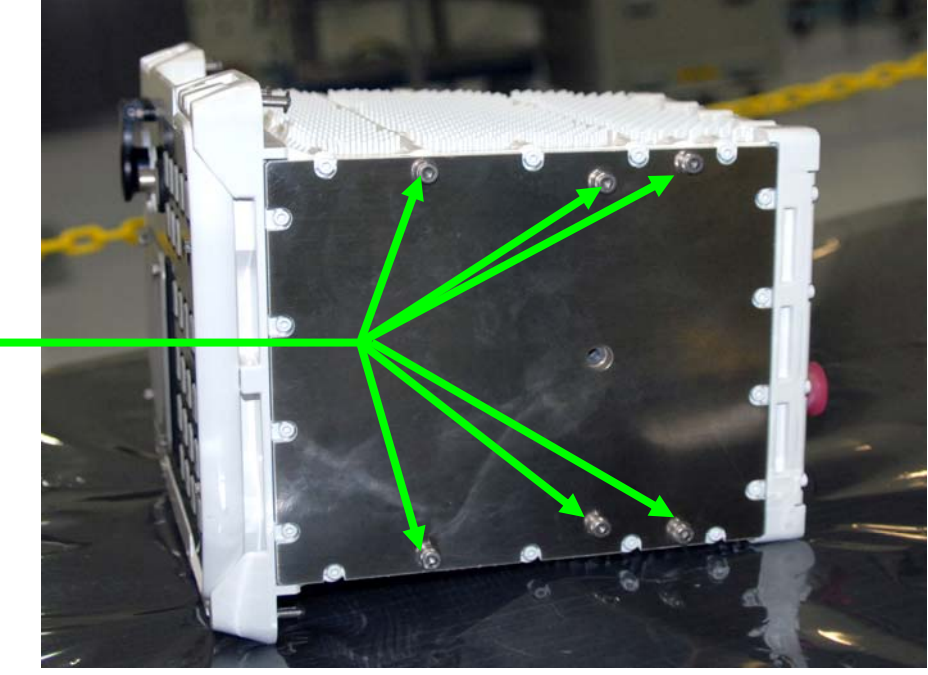

Non-Captive fasteners (six), installed for launch

Figure 5. - Bottom View of ATU with Six Launch Fasteners Installed.

(ASSY OPS/20A/FIN 1)

Page 5 of 12 pages

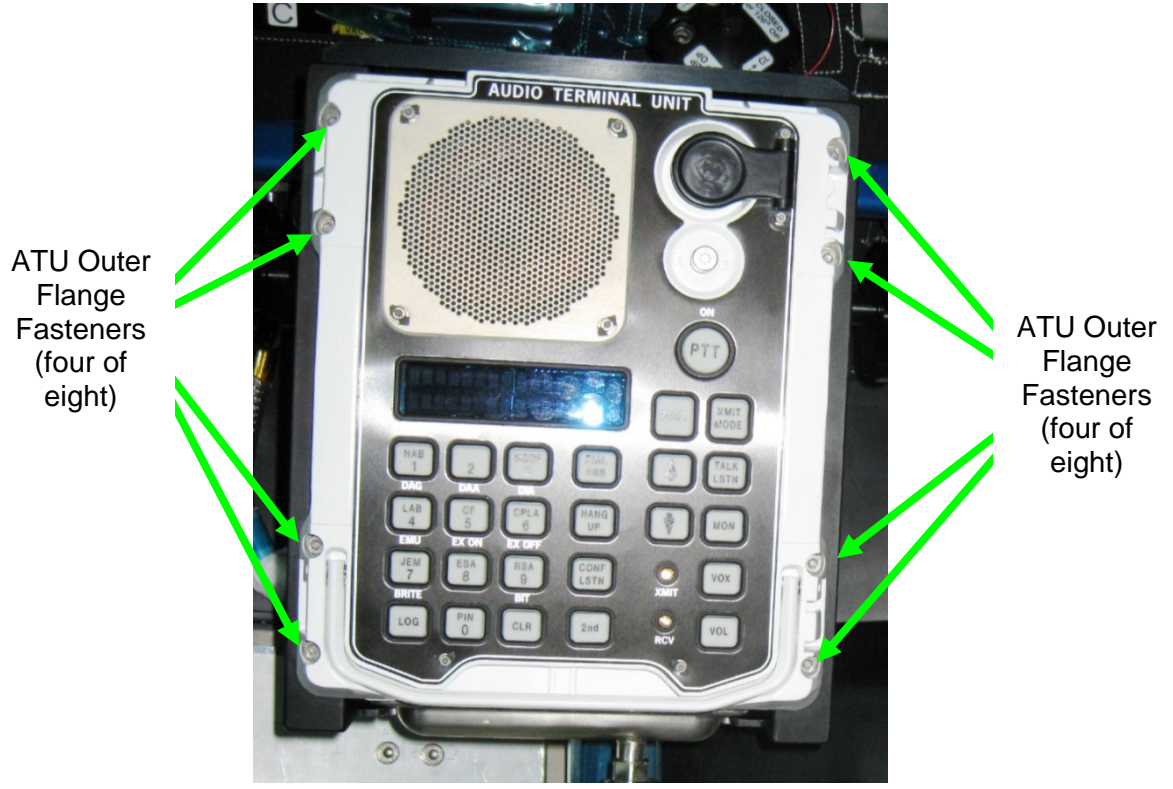

Figure 6. - ATU Outer Flange Fasteners.

- 1.2 Remove non-captive fasteners (six) from baseplate of ATU (Ratchet, 1/4" Drive; 5/32" Hex Head, 1/4" Drive).
  Stow in Ziplock Bag. Label Ziplock Bag "Cupola ATU Launch Fasteners."
  Temporarily stow ziplock bag.
  Refer to Figure 5.
- 1.3 Slide ATU into Cupola ATU Bracket. Refer to Figure 1.
- 1.4 Remove Kapton Tape from Cupola ATU Bracket Fasteners. Check alignment of Cupola ATU Bracket fasteners (seven) by hand threading each one individually to ensure there is no binding or misalignment of threads. Refer to Figures 1, 2.
- 1.5 Snug ATU outer flange fasteners (eight) (Ratchet, 1/4" Drive; 5/32" Hex Head. 1/4" Drive).
   Refer to Figure 6.

(ASSY OPS/20A/FIN 1)

Page 6 of 12 pages

- 1.6 Tighten, torque Cupola ATU Bracket Fasteners (seven) to 61 in-lbs [Ratchet, 1/4" Drive; 5/32" Hex Head, 1/4" Drive; (40-200) in-lbs Trq Wrench, 1/4" Drive].
   Refer to Figure 2.
- Tighten, torque outer flange fasteners (eight) to 52 in-lbs [Ratchet, 1/4" Drive; 5/32" Hex Head, 1/4" Drive; (40-200) in-lbs Trq Wrench, 1/4" Drive].

### 2. INSTALLING ATU BRACKET ON HANDRAIL

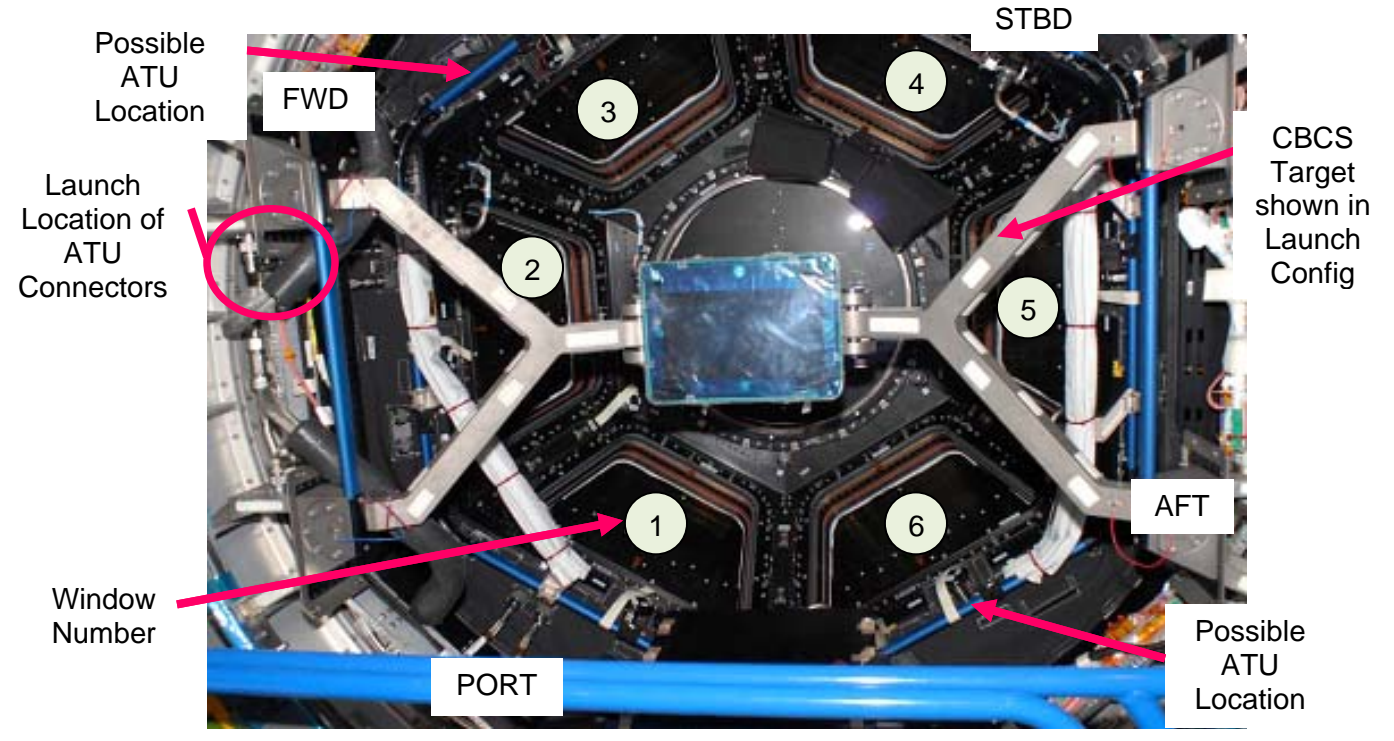

Figure 7. - ATU Installation Locations (two).

### NOTE

The Cupola ATU can be installed in front of Window 3 or in front of Window 6. The installation location will depend on the installation location of the Robotic Workstation. When the RWS is installed in front of Windows 2&3 or Window 4, the ATU must be installed in front of Window 6. When the RWS is installed in front of Windows 5&6 or Window 1, the ATU must be installed in front of Window 3.

2.1 √MCC-H to determine ATU Installation Location and to verify RPCM N32A2B\_C2 RPC 14 is open, close command inhibited and either DDCU N32A or DDCU N32B converter is off

(ASSY OPS/20A/FIN 1)

Page 7 of 12 pages

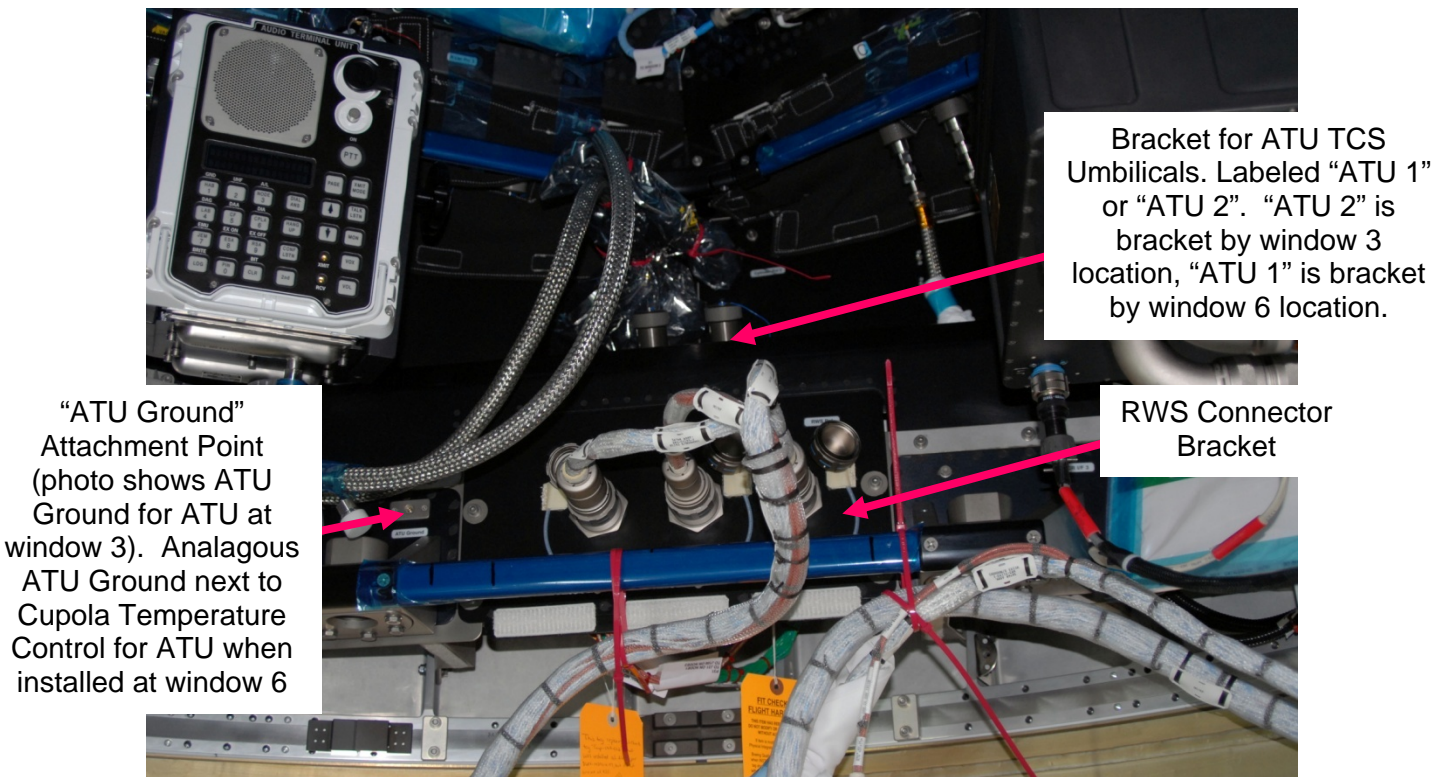

Figure 8. - Location of ATU Interfaces (ATU shown Installed at Window 3 Location).

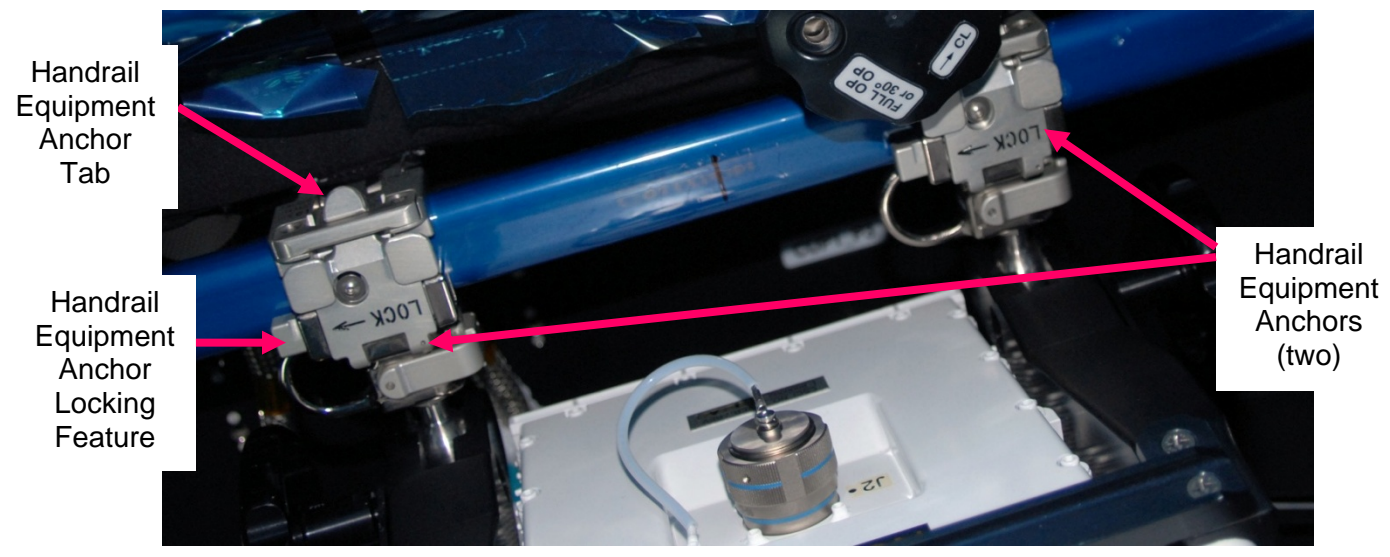

Figure 9. - ATU Installed on Handrail with Handrail Equipment Anchors in Locked Position.

(ASSY OPS/20A/FIN 1)

Page 8 of 12 pages

#### <u>NOTE</u>

Handrail Equipment Anchors are opened by performing the following:

- a. Pressing Locking Feature in opposite direction from LOCK arrow.
- b. Pressing Tab to allow anchor to rotate open.

Refer to Figure 9.

 2.2 Install Cupola ATU Bracket on Handrail using Handrail Equipment Anchors (two).
 √Handrail Equipment Anchors (two) are in locked position

VHandrail Equipment Anchors (two) are in locked position Refer to Figures 8, 9.

### 3. <u>CONNECTING ATU GROUND STRAP</u>

#### <u>NOTE</u>

- 1. ATU Grounding Fastener is located at the loose end of a white wire extending from the right, lower rear corner of the Cupola ATU Bracket.
- 2. There are two ATU Ground attachment points (one for each ATU installation location). When the ATU is installed at Window 3, the ATU Ground attachment point next to the RWS Connector Bracket (CUP1F1) is used. When the ATU is installed at Window 6, the ATU Ground next to the Cupola Temperature Control (CUP1A1) is used. Refer to Figure 8.
  - 3.1 Install ATU Grounding Fastener (one) into ATU Ground hole (Ratchet, 1/4" Drive; 5/32" Hex Head, 1/4" Drive). Refer to Figure 8.
  - 3.2 Torque ATU Grounding Fastener (one) to 50 in-lbs [5/32" Hex Head, 1/4" Drive; (40-200) in-lbs Trq Wrench, 1/4" Drive].

### 4. MATING ATU TCS INTERFACES

- 4.1 Tethered Cap ←|→ MTL Sply on ATU 1(ATU 2) Bracket Tethered Cap ←|→ MTL Rtn on ATU 1(ATU 2) Bracket Refer to Figure 8.
- 4.2 Plug  $\leftarrow \mid \rightarrow$  COOLANT WATER MTL SUPPLY QD Plug  $\leftarrow \mid \rightarrow$  COOLANT WATER MTL RETURN QD Mate Plugs to Tethered Caps on MTL Sply and Rtn.
- 4.3 COOLANT WATER HTL SUPPLY →|← MTL Sply on ATU 1(ATU 2) Bracket
   COOLANT WATER HTL RETURN →|← MTL Rtn on ATU 1(ATU 2) Bracket
(ASSY OPS/20A/FIN 1)

Page 9 of 12 pages

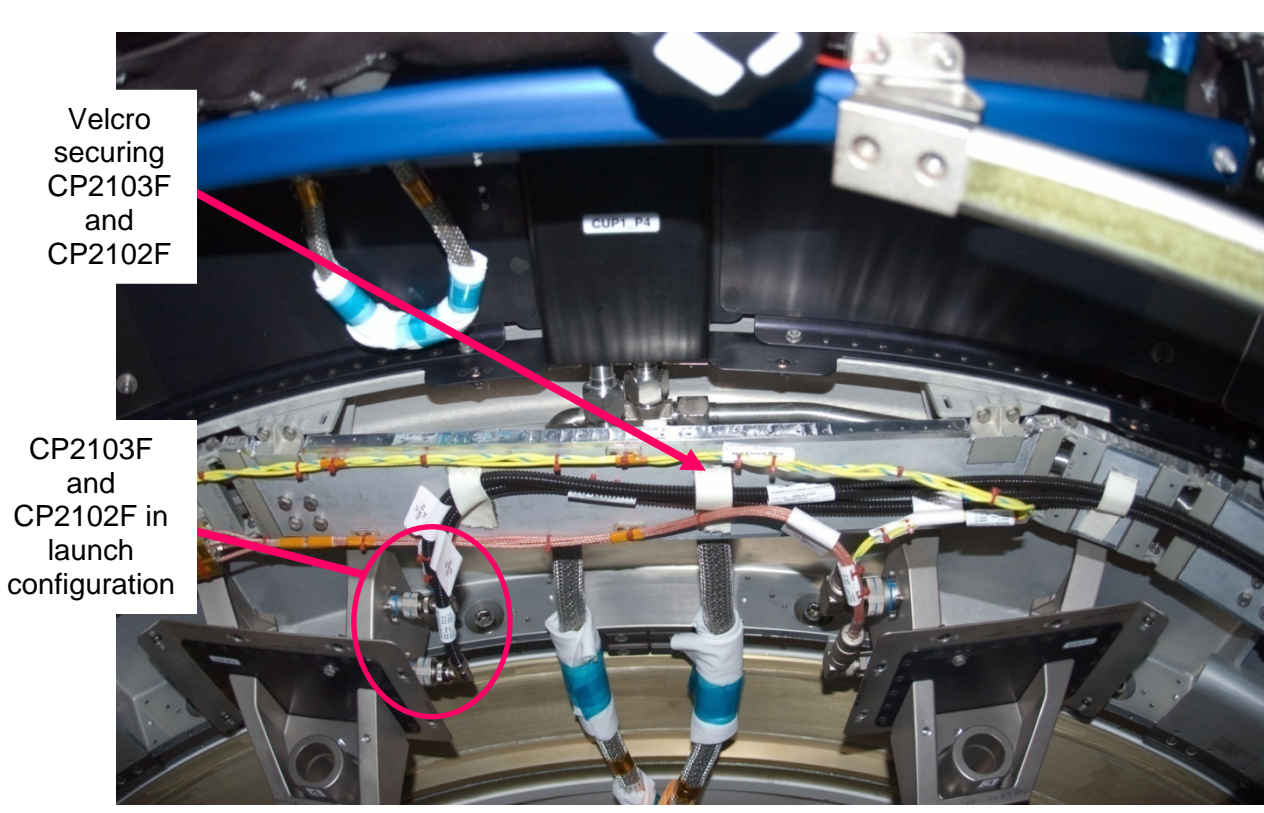

# 5. CONFIGURING ATU POWER AND AUDIO LINES

Figure 10. - ATU Power and Fiber Umbilicals in Launch Configuration (CUP1F1 - Vent Panel 2 Removed).

(ASSY OPS/20A/FIN 1)

Page 10 of 12 pages

Vent Panel 2 (partially covers ATU Umbilicals)

CP2103F and CP2102F in launch configuration

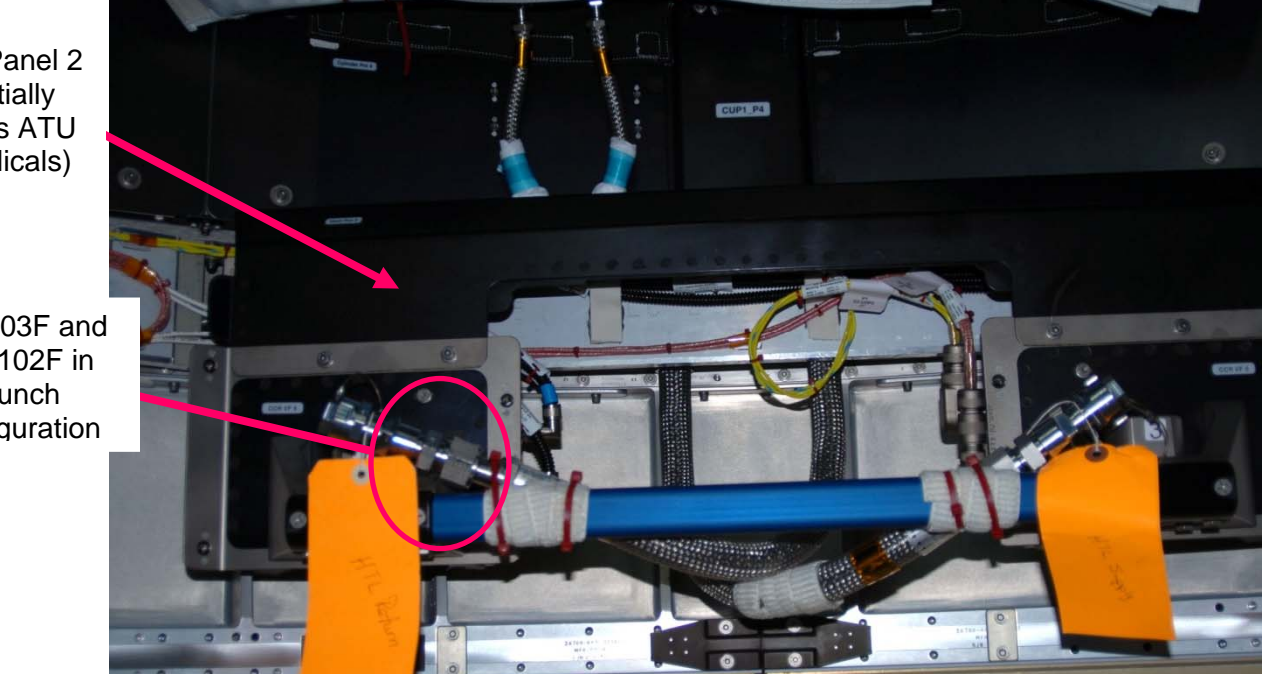

Figure 11. - Launch Configuration of ATU Umbilicals with Vent Panel 2 Installed (CUP1F1).

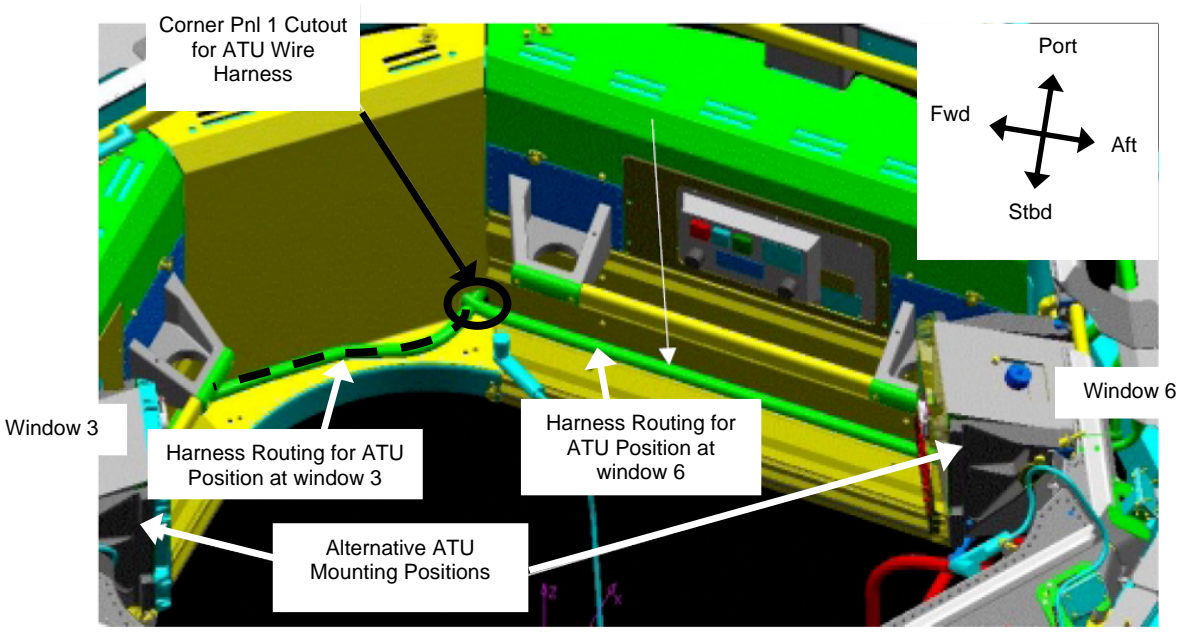

Figure 12.- ATU Wire Harness Routing.

(ASSY OPS/20A/FIN 1)

Page 11 of 12 pages

#### CAUTION

CP1203F data umbilical contains Fiber Optic lines. Do not expose this umbilical to tension or tight bend radius (less than 2 inches).

#### <u>NOTE</u>

 ATU power and data umbilcals are mated to dummy connectors on a bracket for launch. The bracket is located near Window 2 (CUP1F1). The umbilicals are secured to Cupola structure by Velcro from the bracket location all the way around the Cupola circumference to the Window 6 area. In the Window 6 area, the black sheathing on the umbilicals will end where the umbilicals are secured with a P-Clamp. The portion of the umbilicals with the black sheathing is available for incabin routing to the ATU installation location. Corner Panel 1, which will be installed later in the Window 6 area, has a cutout for the ATU umbillicals.

Refer to Figures 7, 10, 11, 12.

- 2. Vent Panels 1 and 3 have eight captive fasteners. Vent Panels 2 and 4 have nine captive fasteners. It may be necessary to remove Vent Panels to deroute ATU umbilicals from their launch position.
  - 5.1 CP2103F ← |→ J3 on launch bracket (fiber) Kapton Tape over CP2103F fiber connection to protect it during cable routing.
    CP2102F ← |→ J1 on launch bracket (power) Refer to Figures 7, 10, 11.
  - 5.2 As required to relocate ATU Umbilicals, remove Vent Panels as necessary, fasteners (eight or nine) (Ratchet, 1/4" Drive; 5/32" Hex Head, 1/4" Drive).
  - 5.3 Remove CP2103F and CP2102F from Velcro Restraints until black tubing ends and P-Clamp is reached near ISS Port/Aft quadrant.
  - 5.4 Route CP2103F and CP2102F to ATU according to Figure 12 (Corner Panel 1 will not be present at this time).
  - 5.5 If removed, replace Vent Panels, fasteners (eight or nine) (Ratchet, 1/4" Drive; 5/32" Hex Head, 1/4" Drive).

(ASSY OPS/20A/FIN 1)

Page 12 of 12 pages

- 5.6 Cupola ATU Cnctr  $\rightarrow \mid \leftarrow$  J4 on ATU (Address Connector) CP2103F  $\rightarrow \mid \leftarrow$  J3 on ATU (fiber) CP2102F  $\rightarrow \mid \leftarrow$  J1 on ATU (power)
- 5.7 Temporarily restrain ATU Umbilicals away from translation path in Cupola (Velcro Straps).

#### 6. POST-MAINTENANCE

- 6.1 ISS ↓ MCC-H "Cupola ATU installed"
- 6.2 Photo-document final configuration of Cupla ATU and final umbilical routing (Digital Camera).
- 6.3 Stow tools, materials, Ziplock Bag labeled "Cupola ATU Launch Fasteners."

#### 1.164 CUPOLA SIDE WINDOW SCRATCH PANE ASSEMBLY R&R

(ASSY OPS/20A/FIN 1) Page 1 of 5 pages

#### **OBJECTIVE:**

Remove and replace a Cupola Side Window Scratch Pane Assembly (SPA) (one of six).

#### LOCATION:

 $CUP1_W[X]$  (where [X] = 1, 2, 3, 4, 5, 6)

#### **DURATION:**

1 hour

# CREW:

One

### PARTS:

Cupola Side Window Scratch Pane Assembly P/N 1520CU101-403

#### MATERIALS:

Gray Tape Dry Wipes Ziplock Bag (any small size)

#### TOOLS:

Digital Camera Vacuum Cleaner Deerskin Gloves Safety Goggles Portable Breathing Apparatus (PBA) <u>ISS IVA Toolbox:</u> Drawer 2: 3/8" Socket, 1/4" Drive 7/16" Socket, 1/4" Drive Ratchet, 1/4" Drive 10" Ext, 1/4" Drive (40-200 in-lbs) Trg Wrench, 1/4" Drive

### REFERENCED PROCEDURE(S):

None

1. SAFING

# WARNING

Failure to remove power can result in electrical shock hazard.

NOTE Cupola Window Heaters for Windows 1 to 4 are powered by RPCM N32A2B E2 RPC 04 and Windows 5 to 6 are powered by RPCM N32A2B E2 RPC 05. (ASSY OPS/20A/FIN 1) Page 2 of 5 pages

1.1 √SPA RTD/Heater power off

PCS

Cupola: TCS: [X] Cupola Htr[X] 'Cupola Htr[X]'

√CLC – Inh

sel RPCM N32A2B E2 RPC 04(05)

RPCM N32A2B E2 RPC 04(05)

√Open Cmd – Ena

**cmd** RPC Position – Open (Verify – Op) **cmd** Close Cmd – Inhibit (Verify – Inh)

# WARNING

Injury or death to personnel can occur if glass fragments are allowed to escape during SPA removal.

1.2 If broken glass hazard exists

Don protective gear (Deerskin Gloves, Safety Goggles, and PBA). Tape up broken glass, if required (Gray Tape). Clean up loose broken glass, if required (Vacuum Cleaner).

# 1.164 CUPOLA SIDE WINDOW SCRATCH PANE ASSEMBLY R&R

(ASSY OPS/20A/FIN 1) Page 3 of 5 pages

2. SPA REMOVAL

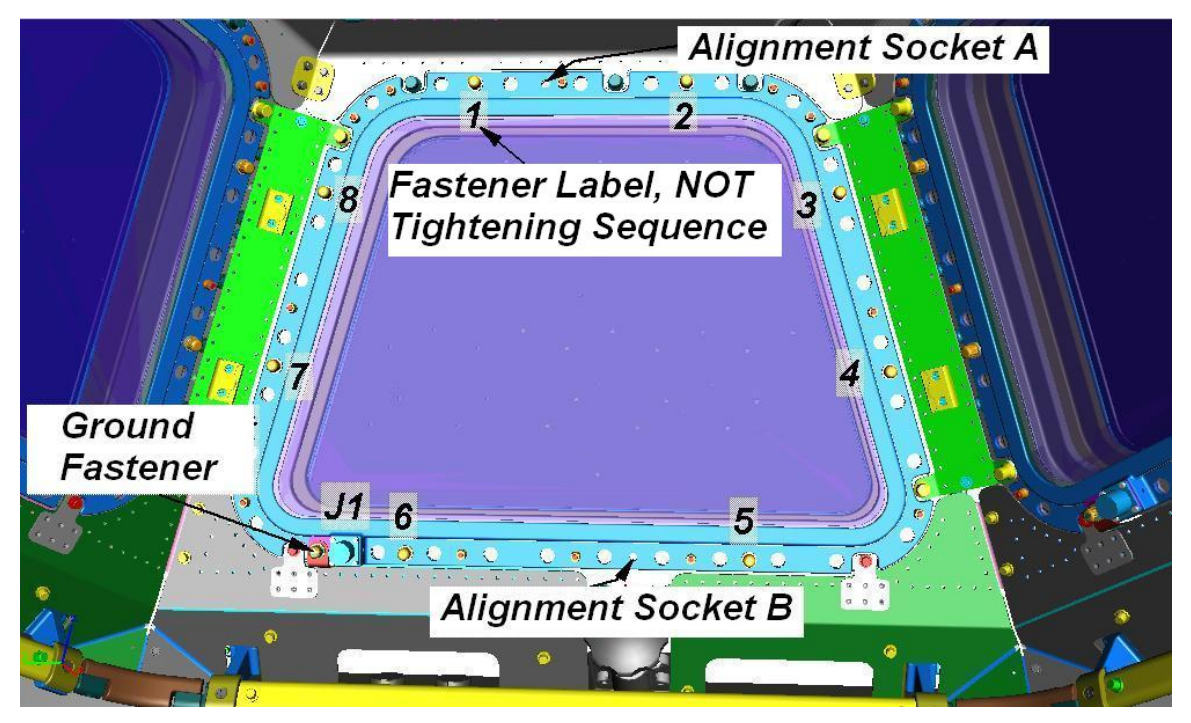

Figure 1.- Cupola Side Window Scratch Pane Assembly.

- Demate heater cable harness (P1 TO WINDOW [X] J1) from J1 on SPA frame.
   Refer to Figure 1.
- 2.2 Secure heater cable harness away from SPA.

#### <u>NOTE</u>

Ground fastener is non-captive. Loose part should be temp stowed in a Ziplock Bag.

- 2.3 Unfasten non-captive ground fastener (3/8" Socket, 1/4" Drive, 10" Ext, 1/4" Drive, Ratchet, 1/4" Drive).
   Remove non-captive ground fastener from ground strap loop and temp stow in small Ziplock Bag.
- 2.4 Unfasten SPA fasteners (eight) (7/16" Socket, 1/4" Drive, 10" Ext, 1/4" Drive, Ratchet, 1/4" Drive).
- 2.5 Carefully remove SPA from Side Window. Temporarily stow.

## 3. SPA INSTALLATION

3.1 Inspect Pressure Pane Assembly (PPA) pane for damage and contamination.
 If PPA pane is damaged (scratches, cracks, etc) or contaminated (smudges, particulates, etc), √MCC-H.

- 3.2 Retrieve new SPA.
   Inspect new SPA pane for damage and contamination.
   If SPA is damaged (scratches, cracks, etc.) or contaminated (smudges, particulates, etc.), √MCC-H.
- 3.3 Inspect mating surfaces on PPA and SPA frames. Clean mating surfaces if required (Dry Wipes).
- 3.4 Position new SPA over Side Window, aligning sockets "A" and "B" with respective pins on PPA frame.
- 3.5 Engage SPA fasteners (eight) onto window frame by hand.

| CAUTION                                                                                                    |
|----------------------------------------------------------------------------------------------------|
| Failure to tighten fasteners in proper sequence may result in damage to SPA. Fasteners are not labeled per the proper tightening sequence. |
|                                                                                                    |
| NOTE                                                                                                    |

Proper SPA fastener tightening sequence: 1, 5, 2, 6, 3, 7, 4, 8.

- 3.6 Tighten, torque SPA fasteners (eight) to 70 in-lbs following proper sequence (7/16" Socket, 1/4" Drive, 10" Ext, 1/4" Drive, (40-200 in-lbs) Trq Wrench, 1/4" Drive).
- 3.7 Tighten, torque SPA fasteners (eight) to 142 in-lbs following proper sequence (7/16" Socket, 1/4" Drive, 10" Ext, 1/4" Drive, (40-200 in-lbs) Trq Wrench, 1/4" Drive).
- 3.8 Retrieve ground fastener from small Ziplock Bag and insert in ground strap loop.
   Engage ground fastener with ground strap onto window frame by hand.
- 3.9 Tighten, torque ground fastener to 35 in-lbs (3/8" Socket, 1/4" Drive, 10" Ext, 1/4" Drive, (40-200 in-lbs) Trq Wrench, 1/4" Drive).
- 3.10 Mate heater cable harness (P1 TO WINDOW [X] J1) to J1 on SPA frame.
- 3.11 SPA RTD/Heater power on:

Cupola: TCS: [X] Cupola Htr[X]

sel RPCM N32A2B E2 RPC 04(05)

RPCM N32A2B E2 RPC 04(05)

#### 1.164 CUPOLA SIDE WINDOW SCRATCH PANE ASSEMBLY R&R

(ASSY OPS/20A/FIN 1) Page 5 of 5 pages

**cmd** Close Cmd – Enable (Verify – Ena) **cmd** RPC Position – Close (Verify – Cl)

Cupola Htr[X] 'Cupola Htr[X]'

**cmd** CLC – Ena (Verify – Ena)

# 4. POST MAINTENANCE

- 4.1 Stow tools, equipment, old SPA.
- 4.2 Notify **MCC-H** of task completion.

This Page Intentionally Blank

# 1.166 CUPOLA TOP WINDOW SCRATCH PANE ASSEMBLY R&R

(ASSY OPS/20A/FIN 1) Page 1 of 4 pages

# **OBJECTIVE:**

Remove and replace the Cupola Top Window Scratch Pane Assembly (SPA).

#### LOCATION: CUP1\_W7

# DURATION:

1 hour

# CREW:

One

#### PARTS:

Cupola Top Window Scratch Pane Assembly P/N 1510CU101-403

#### MATERIALS:

Gray Tape Dry Wipes Ziplock Bag (any small size)

#### TOOLS:

Digital Camera Vacuum Cleaner Deerskin Gloves Safety Goggles Portable Breathing Apparatus (PBA) <u>ISS IVA Toolbox:</u> Drawer 2: 3/8" Socket, 1/4" Drive 7/16" Socket, 1/4" Drive Ratchet, 1/4" Drive 10" Ext, 1/4" Drive (40-200 in-lbs) Trq Wrench, 1/4" Drive

REFERENCED PROCEDURE(S):

None

1. SAFING

# WARNING Failure to remove power can result in electrical shock hazard.

1.1  $\sqrt{SPA}$  RTD/Heater power off:

PCS

Cupola: TCS: 7: A (or B) Cupola Htr7 'Cupola Htr7A'

#### 1.166 CUPOLA TOP WINDOW SCRATCH PANE ASSEMBLY R&R

(ASSY OPS/20A/FIN 1) Page 2 of 4 pages

√CLC – Inh

'Cupola Htr7B'

√CLC – Inh

sel RPCM N32A2B E2 RPC 05

#### RPCM N32A2B E2 RPC 05

 $\sqrt{Open Cmd} - Ena$ 

**cmd** RPC Position – Open (Verify – Op) **cmd** Close Cmd – Inhibit (Verify – Inh)

#### WARNING

Injury or death to personnel can occur if glass fragments are allowed to escape during SPA removal.

1.2 If broken glass hazard exists

Don protective gear (Deerskin Gloves, Safety Goggles, and PBA). Tape up broken glass, if required (Gray Tape).

Clean up loose broken glass, if required (Vacuum Cleaner).

2. SPA REMOVAL

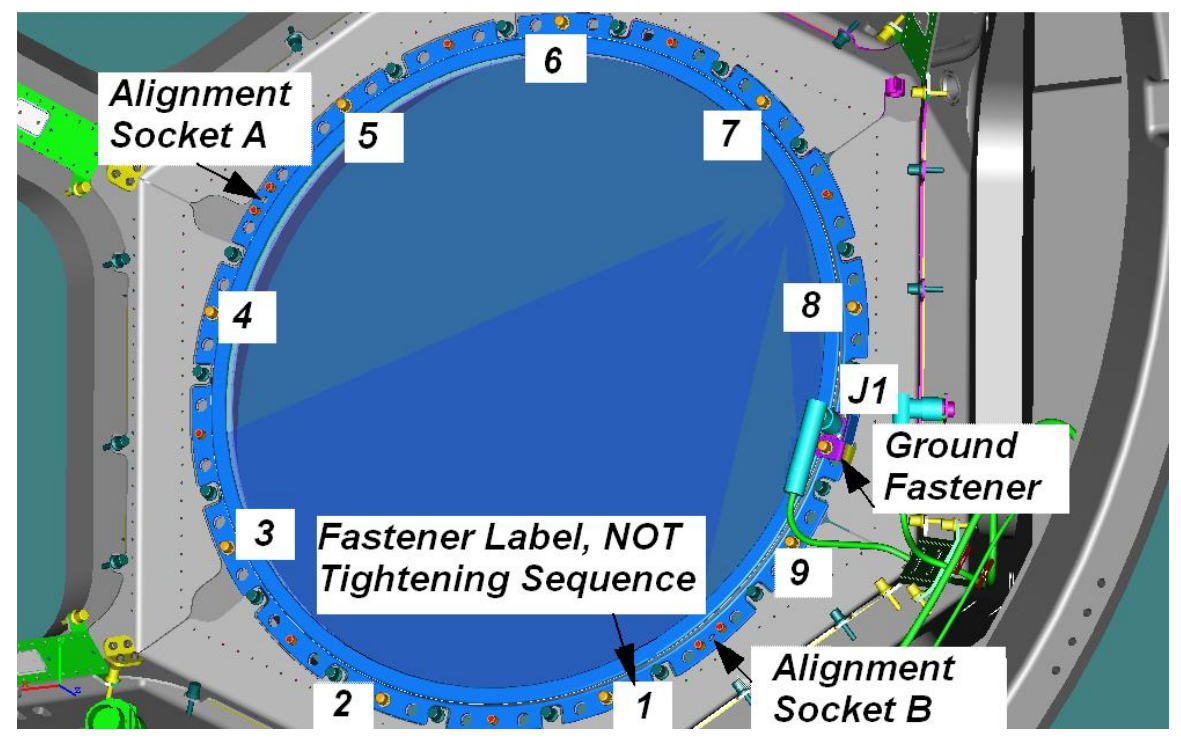

Figure 1.- Cupola Top Window Scratch Pane Assembly.

#### 1.166 CUPOLA TOP WINDOW SCRATCH PANE ASSEMBLY R&R

(ASSY OPS/20A/FIN 1) Page 3 of 4 pages

- Demate heater cable harness (P1 TO WINDOW 7 J1) from J1 on SPA frame. Refer to Figure 1.
- 2.2 Secure heater cable harness away from SPA.

| <u>NOTE</u>                                              |
|----------------------------------------------------------|
| Ground fastener is noncaptive. Loose part should be temp |
| stowed in a Ziplock Bag.                                 |

- 2.3 Unfasten noncaptive ground fastener (3/8" Socket, 1/4" Drive; 10" Ext, 1/4" Drive; Ratchet, 1/4" Drive).
   Remove non-captive ground fastener from ground strap loop and temp stow in small Ziplock Bag.
- 2.4 Unfasten SPA fasteners (nine) (7/16" Socket, 1/4" Drive; 10" Ext, 1/4" Drive; Ratchet, 1/4" Drive).
- 2.5 Carefully remove SPA from Top Window. Temporarily stow.

#### 3. SPA INSTALLATION

3.1 Inspect Pressure Pane Assembly (PPA) pane for damage and contamination.
 If PPA pane is damaged (scratches, cracks, etc.) or contaminated (smudges, particulates, etc.), √MCC-H.

#### 3.2 Retrieve new SPA.

Inspect new SPA pane for damage and contamination. If SPA is damaged (scratches, cracks, etc.) or contaminated (smudges, particulates, etc.), **\MCC-H**.

- 3.3 Inspect mating surfaces on PPA and SPA frames. Clean mating surfaces, if required (Dry Wipes).
- 3.4 Position new SPA over Top Window, aligning sockets "A" and "B" with respective pins on PPA frame.
- 3.5 Engage SPA fasteners (nine) onto window frame by hand.

#### CAUTION

Failure to tighten fasteners in proper sequence may result in damage to SPA. Fasteners are not labeled per the proper tightening sequence.

# <u>NOTE</u> Proper SPA fastener tightening sequence: 1, 5, 9, 4, 8, 3, 7, 2, 6.

(ASSY OPS/20A/FIN 1) Page 4 of 4 pages

- 3.6 Tighten, torque SPA fasteners (nine) to 70 in-lbs following proper sequence (7/16" Socket, 1/4" Drive; 10" Ext, 1/4" Drive; (40-200 in-lbs) Trq Wrench, 1/4" Drive).
- 3.7 Tighten, torque SPA fasteners (nine) to 142 in-lbs following proper sequence (7/16" Socket, 1/4" Drive; 10" Ext, 1/4" Drive; (40-200 in-lbs) Trq Wrench, 1/4" Drive).
- 3.8 Retrieve ground fastener from small Ziplock Bag and insert in ground strap loop.
   Engage ground fastener with ground strap onto window frame by hand.
- 3.9 Tighten, torque ground fastener to 35 in-lbs (3/8" Socket, 1/4" Drive; 10" Ext, 1/4" Drive; (40-200 in-lbs) Trq Wrench, 1/4" Drive).
- 3.10 Mate heater cable harness (P1 TO WINDOW 7 J1) to J1 on SPA frame.
- 3.11 SPA RTD/Heater power on:

Cupola: TCS: 7: A (or B)

sel RPCM N32A2B E2 RPC 05

RPCM N32A2B E2 RPC 05

**cmd** Close Cmd – Enable (Verify – Ena) **cmd** RPC Position – Close (Verify – Cl)

Cupola Htr7 'Cupola Htr7A'

**cmd** CLC – Ena (Verify – Ena)

'Cupola Htr7B'

**cmd** CLC – Ena (Verify – Ena)

#### 6. POST MAINTENANCE

- 6.1 Stow tools, equipment, old SPA.
- 6.2 Notify **MCC-H** of task completion.

(ASSY OPS/20A/FIN 1) Page 1 of 13 pages

#### **OBJECTIVE:**

Install Cupola Corner Panels, Curtain Panels. Remove ACBM/PCBM Alignment Guides and other CBM hardware as required.

#### LOCATION:

Cupola

#### **DURATION:**

2 hours, 40 minutes total
5 minutes for tool gathering
15 minutes for Removing Corner Panels From Launch Configuration (step 1)
20 minutes for Disassembling Corner Panel Stacks (step 2)
90 minutes for CBM Hardware Removal (step 3)

15 minutes for Corner Panel Installation (step 3)

10 minutes for Curtain Panel Installation (step 4)

5 minutes for Labeling Temperature Control, Closeout (step 6, 7)

#### CREW:

One

#### PARTS:

Corner Pnl 1 to 4 P/N 1210CU311-403 (one) P/N 1210CU323-403 (two) P/N 1210CU327-403 (one) Curtain Pnl 1 to 4 P/N 1210CU201-403 24 x 24 Ziplock Bags (two) (to stow removed Alignment Guides, RTLs)

#### MATERIALS:

Sharpie Kapton Tape Ziplock Bag (for stowing removed Corner Panel launch hardware)

#### TOOLS:

Digital Camera Mini Maglite/Work Light (as required) Scissors Portable Fan Assy (MRK Fan) P/N SEG11100291-705 D-Cell Batteries (four) (if required) <u>ISS IVA Toolbox:</u> Drawer 2: Ratchet, 1/4" Drive Driver Handle, 1/4" Drive 5/32" Hex Head, 1/4" Drive 3/16" Hex Head, 1/4" Drive 3/8" Socket, 1/4" Drive 4" Ext, 1/4" Drive

(ASSY OPS/20A/FIN 1) Page 2 of 13 pages

1. REMOVING CORNER PANELS FROM LAUNCH CONFIGURATION

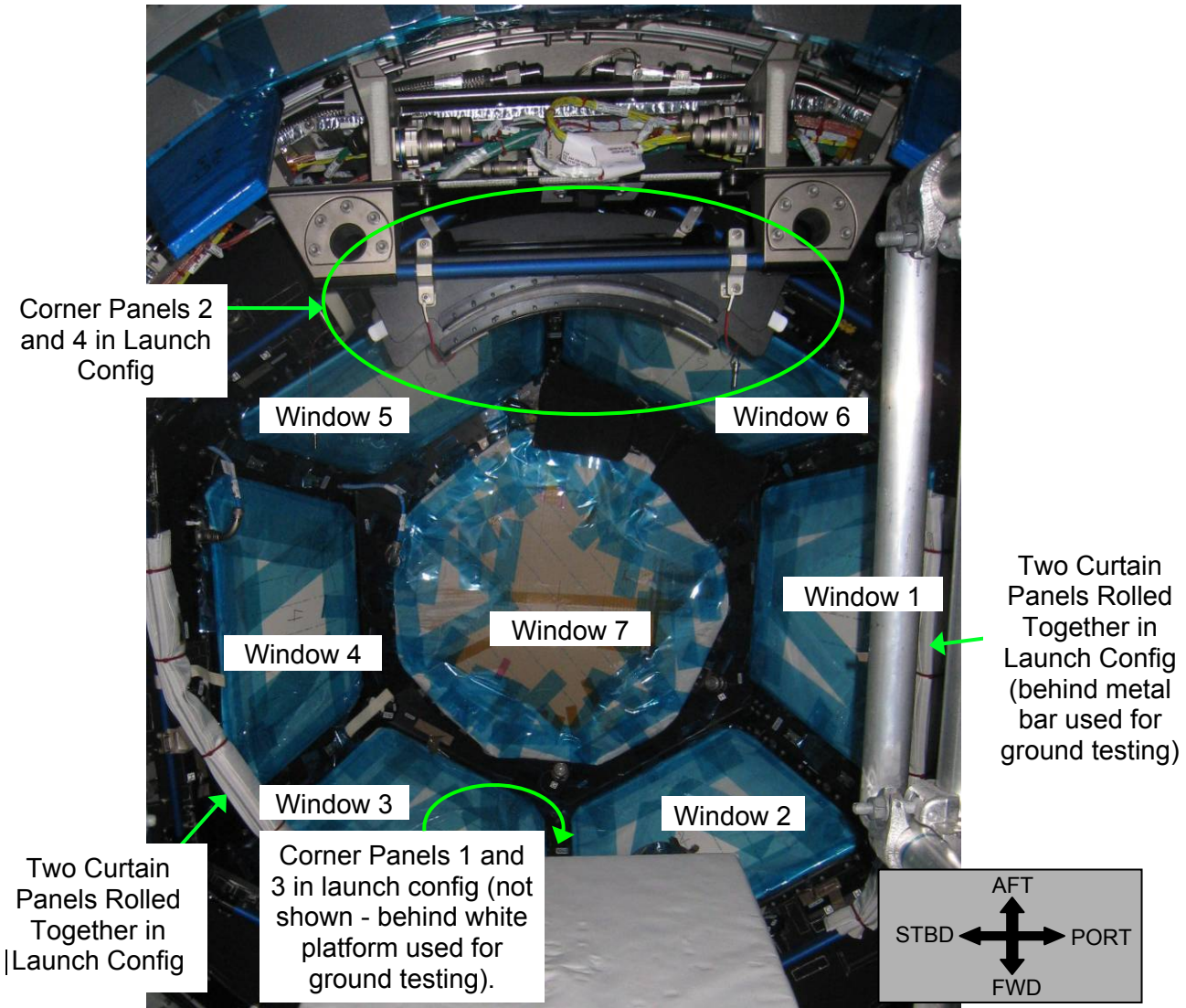

Figure 1.- Corner(Curtain Panel) Launch Configuration (Ground Photo).

(ASSY OPS/20A/FIN 1) Page 3 of 13 pages

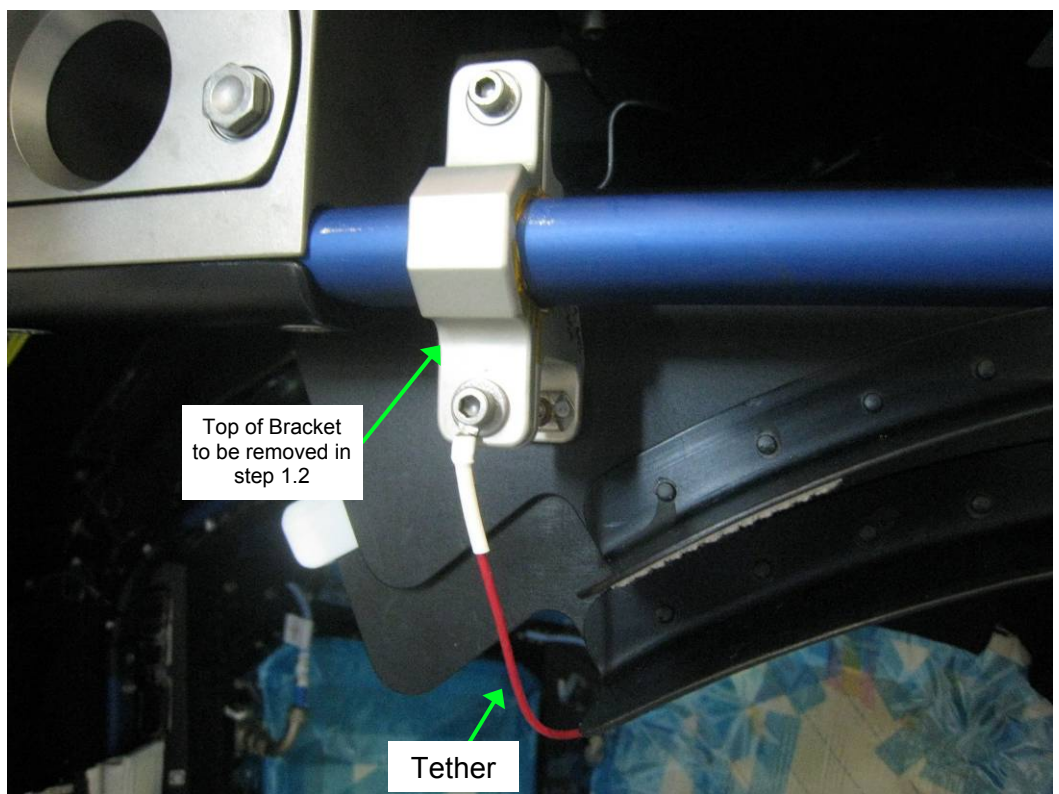

Figure 2.- Corner Panel Bracket (Ground Photo).

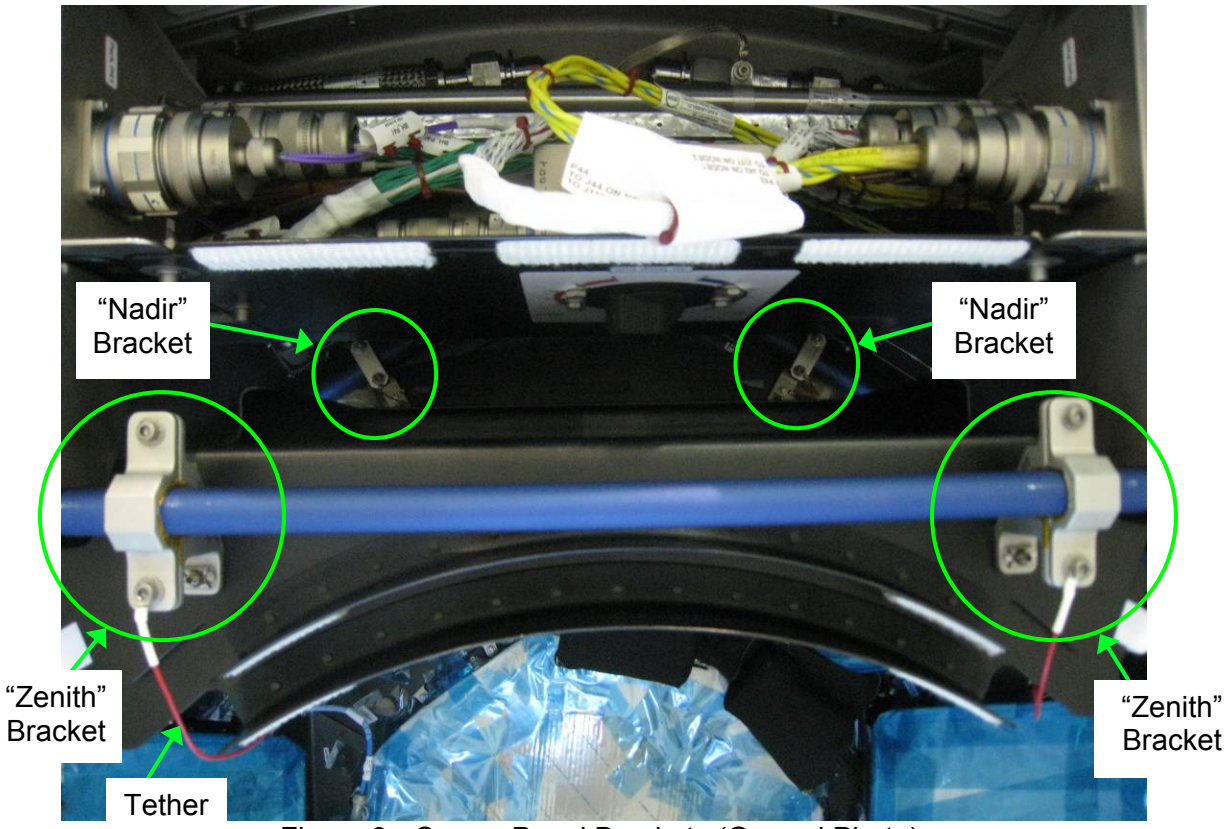

Figure 3.- Corner Panel Brackets (Ground Photo).

(ASSY OPS/20A/FIN 1) Page 4 of 13 pages

- <u>NOTE</u> 1. Corner Panels are launched in two stacks of two (four total). They are attached to Cupola Handrails with four brackets per stack of Corner Panels.
- 2. Curtain Panels were launched in two bundles of two (four total). Each bundle was wire-tied to Handrails and the RWS Bracket Adapters.
- Cupola 1.1 Per crew preference, install Portable Fan Assy (MRK Fan) to increase ventilation during outfitting.
  - 1.2 Remove top of bracket attaching Corner Panel stack to Handrails, fasteners (two) (Driver Handle, 1/4" Drive; 5/32" Hex Head).
     Top of bracket will remain tethered to Corner Panel stack via tether.
     Refer to Figures 1 to 3.
  - 1.3 Repeat step 1.2 for remaining three brackets holding Corner Panel stack to Cupola.
  - 1.4 Lift Corner Panel stack off Handrails, temporarily stow nearby in Cupola.
  - 1.5 Repeat steps 1.2 to 1.4 for remaining Corner Panel Stack.

(ASSY OPS/20A/FIN 1) Page 5 of 13 pages

2. DISASSEMBLING CORNER PANEL STACKS

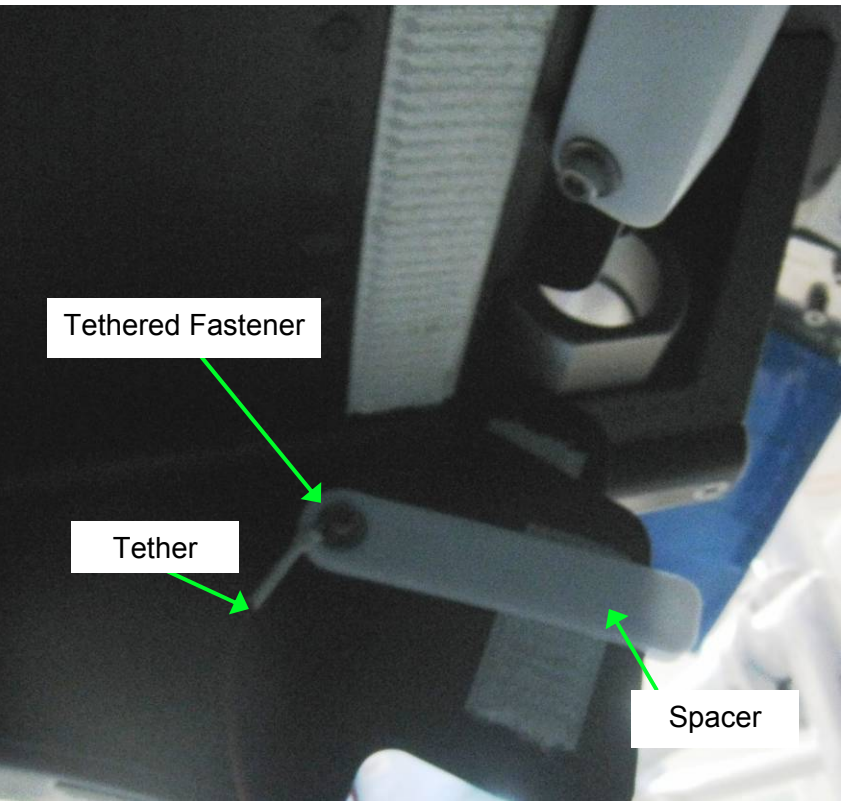

Figure 4.- Corner Panel Bracket Tether/Spacer.

- 2.1 Label Ziplock Bag "Cupola Corner Panel Launch H/W." Temporarily stow in Cupola.
- 2.2 For two "Zenith" brackets, remove Tethered Fastener (Driver Handle, 1/4" Drive; 5/32" Hex Head).
  Stow bracket pieces (two), Spacer in Ziplock Bag labeled "Cupola Corner Panel Launch H/W".
  Refer to Figures 3 and 4.
- 2.3 For two "Nadir" brackets, remove fastener securing bracket, spacer to Corner Panels (Driver Handle, 1/4" Drive; 5/32" Hex Head).
  Stow bracket pieces (two), white spacer in Ziplock Bag labeled "Cupola Corner Panel Launch H/W".
  Refer to Figure 3.

(ASSY OPS/20A/FIN 1) Page 6 of 13 pages

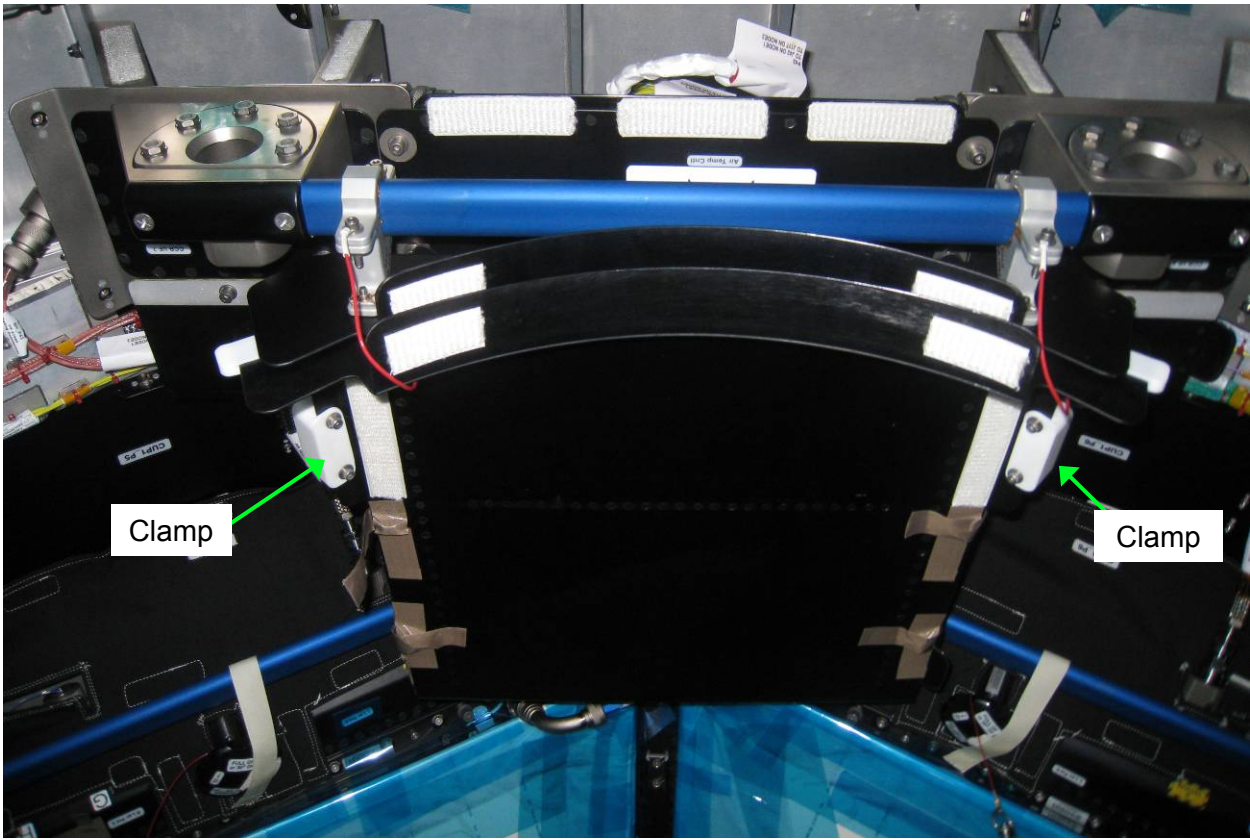

Figure 5.- Corner Panel Clamps.

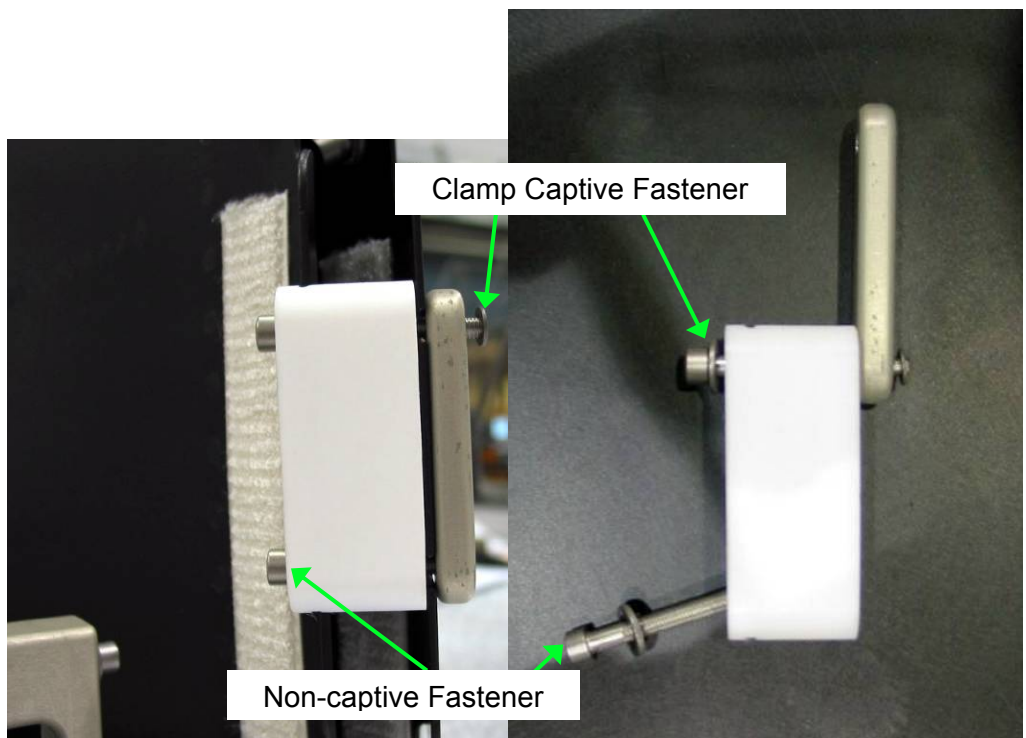

Figure 6.- Corner Panel Clamp Removal.

(ASSY OPS/20A/FIN 1) Page 7 of 13 pages

2.4 Loosen Clamp Captive Fastener on Corner Panel Clamp (Driver Handle, 1/4" Drive; 5/32" Hex Head).
Loosen non-captive fastener on Clamp until Clamp slides off of Corner Panels (Driver Handle, 1/4" Drive; 5/32" Hex Head).
Stow Clamp in Ziplock Bag labeled "Cupola Corner Panel Launch H/W".
Repeat for remaining Clamp on Corner Panel Stack.
Temporarily stow individual Corner Panels.

Refer to Figures 5 and 6.

- 2.5 Repeat steps 2.2 to 2.4 for remaining Corner Panel stack.
- 3. REMOVING CBM HARDWARE FOR CORNER PANEL INSTALLATION

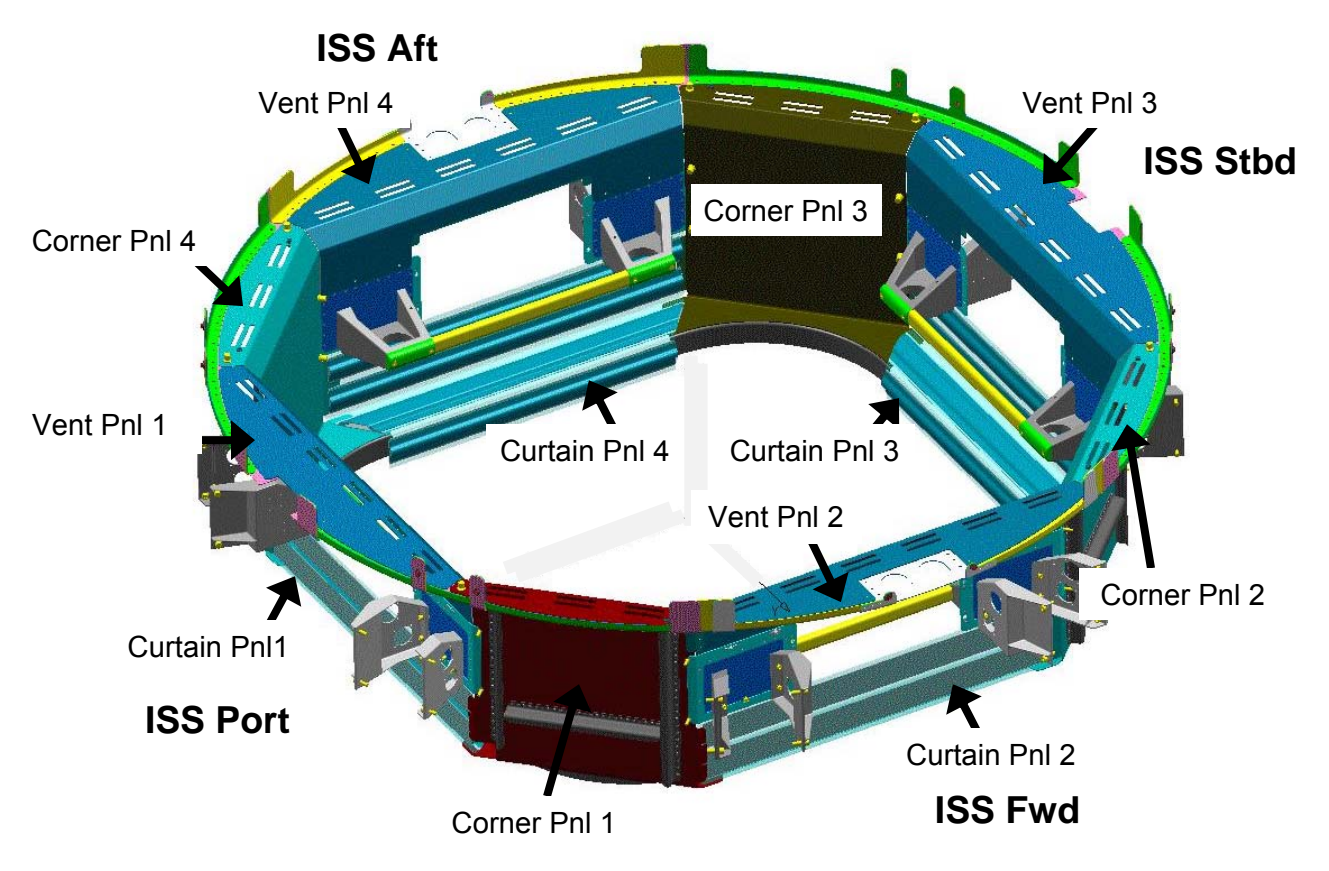

Figure 7.- Corner(Curtain Panel) Installation.

#### **1.168 CUPOLA CORNER PANEL INSTALLATION** (ASSY OPS/20A/FIN 1) Page 8 of 13 pages

Fastener Holes KaceBM) Alignment Guides (blue cover for ground use)

Figure 8.- Corner Panel 4 Installation Location (Ground Photo).

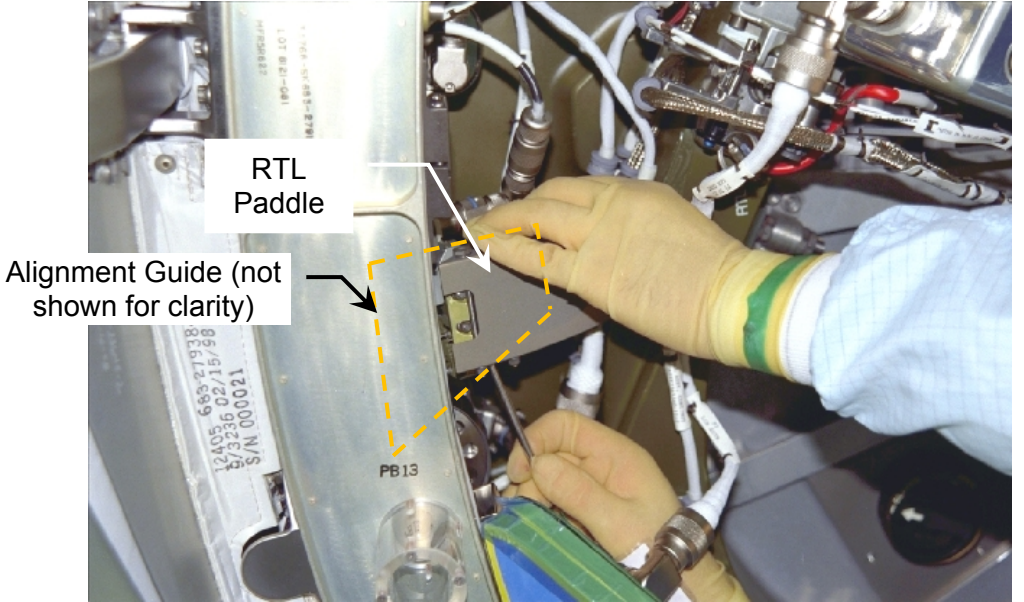

Figure 9.- Depressed RTL Paddle (Alignment Guide not Installed, Ground Photo).

(ASSY OPS/20A/FIN 1) Page 9 of 13 pages

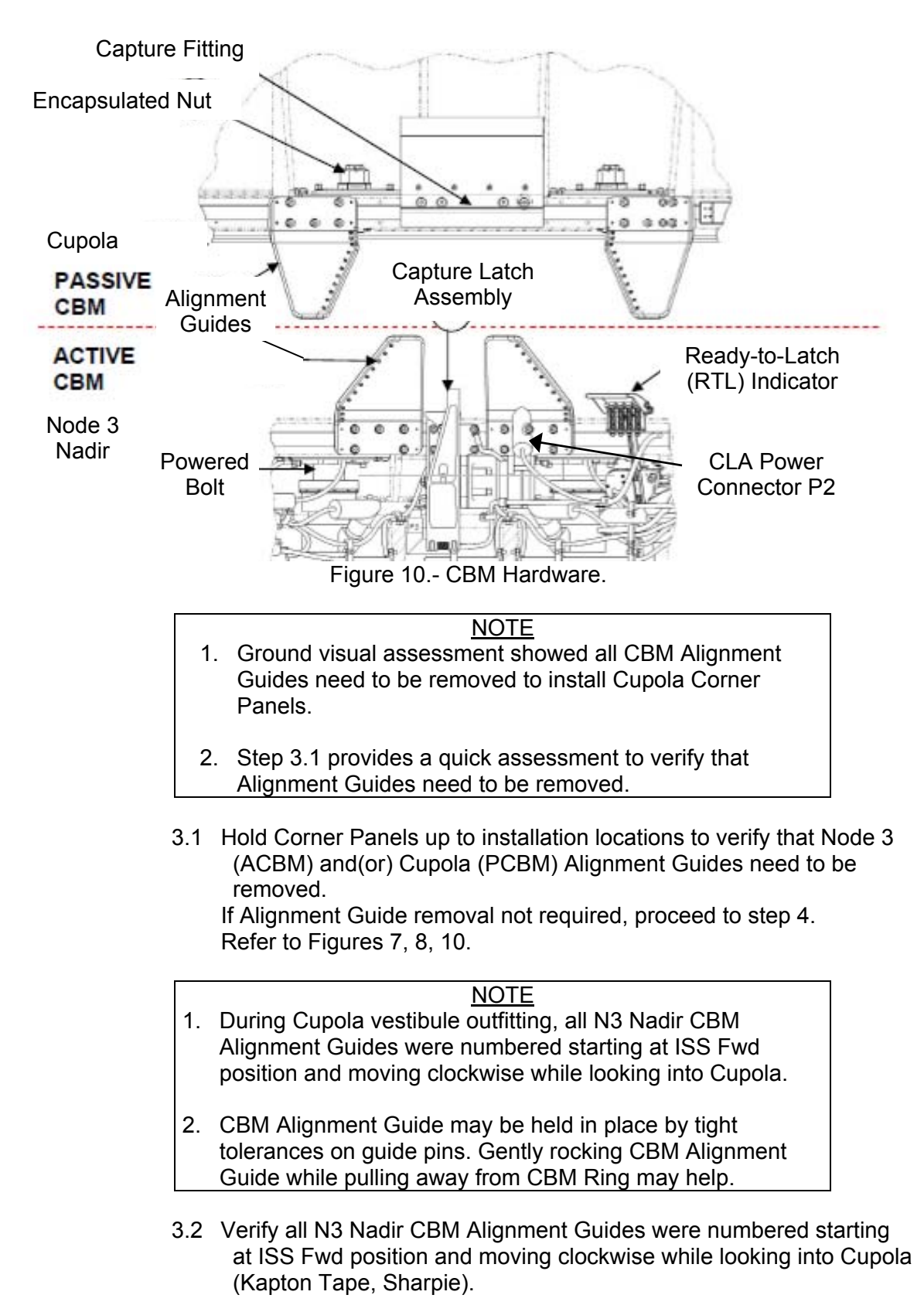

(ASSY OPS/20A/FIN 1) Page 10 of 13 pages

3.3 Remove Alignment Guides as required for Corner Panel installation, fasteners (five per Alignment Guide) (Ratchet, 1/4" Drive; 4" Ext; 3/8" Socket).

Stow removed Alignment Guides in 24 x 24 Ziplock Bag labeled "NOD3-Cupola Alignment Guides".

Notify **MCC-H** which Alignment Guides were removed. Refer to Figure 10.

- \* If Alignment Guide removal is not possible due to spring forces
- \* |in RTL applying pressure to Alignment Guide,
- \* A second crewmember should hold RTL Paddle away from
  - Alignment Guide during Alignment Guide removal.

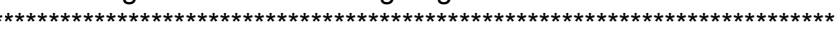

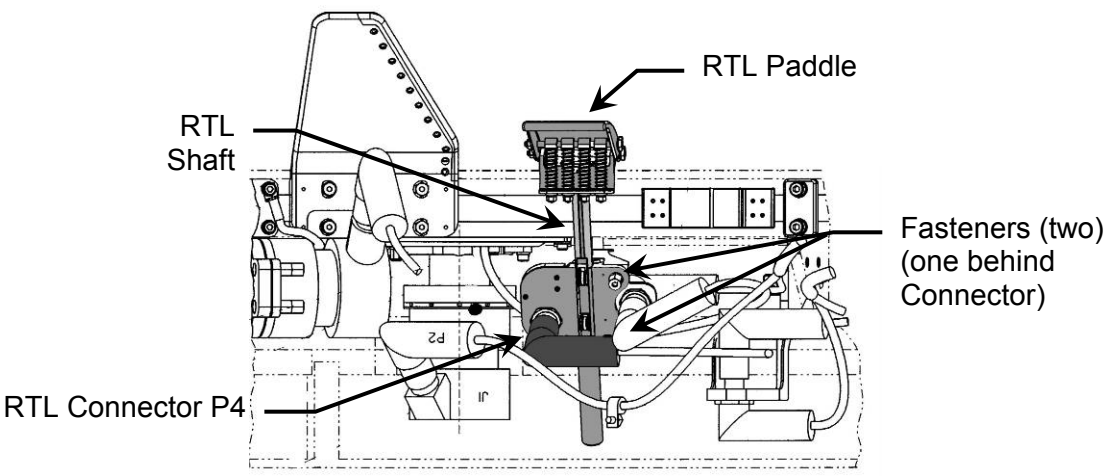

Figure 11.- Ready to Latch (PCBM Alignment Guide not shown).

- 3.4 For all four Node 3 Nadir RTLs, Label RTL with respect to ISS location coding (e.g. - N3N Fwd-Stbd RTL) (Kapton Tape, Sharpie) RTL connection P4 ←|→ RTL Install Kapton Tape over all exposed connections. Remove RTL, fasteners (two) (Ratchet, 1/4" Drive; 3/8" Socket). Refer to Figure 11.
- 3.5 Stow RTLs in 24 x 24 Ziplock Bag. Label Ziplock Bag "Node 3 Nadir RTLs."
- 3.6 If Capture Latch Assembly (CLA) connector interferes with Cupola Corner Panel installation,
   Power Connector (P2) ←|→ (J1) CLA power receptacle.
   Install Kapton Tape over all exposed connections.
   Notify MCC-H which CLA connector demates were required.
   Refer to Figure 10.

(ASSY OPS/20A/FIN 1) Page 11 of 13 pages

4. INSTALLING CORNER PANELS

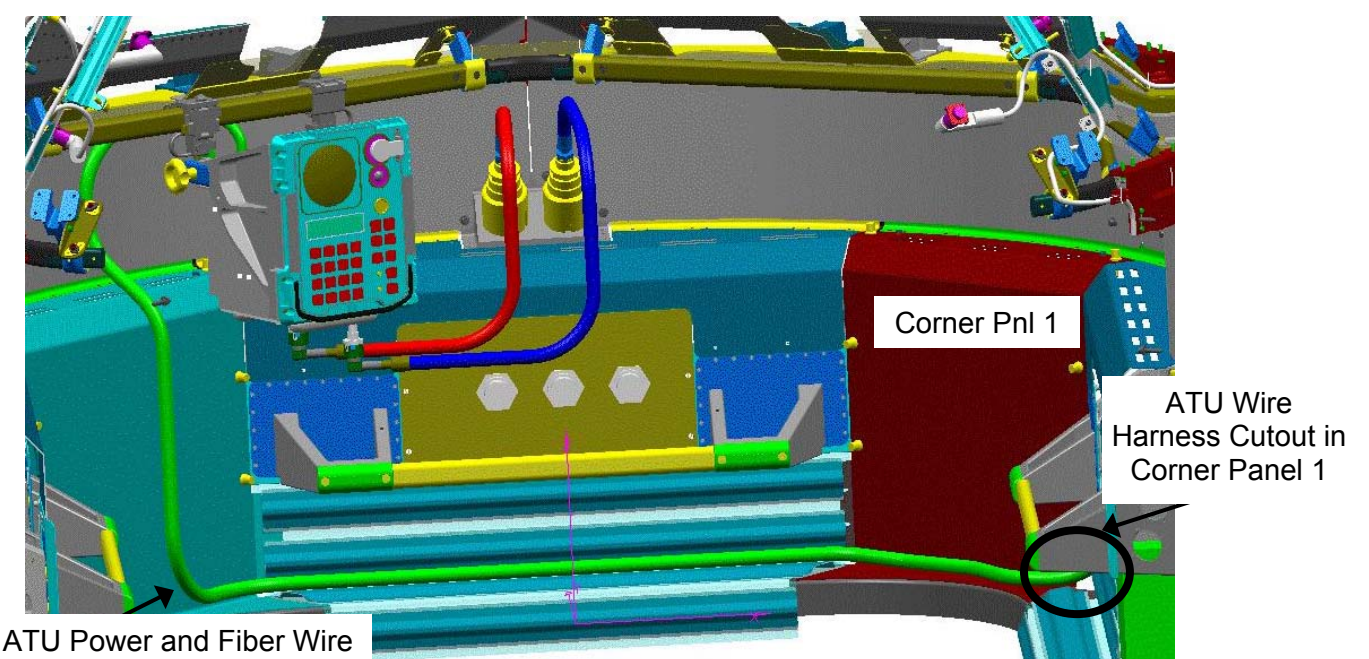

Figure 12.- ATU Wire Harness Routing Through Corner Pnl 1.

- 4.1 Photo document configuration of Cupola/N3 Nadir vestibule before Corner Panel installation including areas with removed CBM hardware.
- 4.2 Install Corner Panels 2, 3 and 4, fasteners (six per panel) (Driver Handle, 1/4" Drive, 3/16" Hex Head).Refer to Figures 7, 8.

#### CAUTION

ATU Wire Harness CP1203F contains Fiber Optic lines. Do not expose this umbilical to tension or tight bend radius (less than 2 inches).

4.3 For Corner Panel 1

Ensure ATU Wire Harnesses (CP2102F and CP2103F) are routed through ATU cutout.
Release temporary restraints, as required.
Install Corner Panel 1, fasteners (six) (Driver Handle, 1/4" Drive, 3/16" Hex Head).
Assess if padding is required between Corner Panel and ATU Wire Harness. Pad as required with available feam/towels to an analyze the second second sec

Wire Harness. Pad as required with available foam/towels to maintain bend radius of less than 2 inches. Refer to Figures 7, 8, 12.

(ASSY OPS/20A/FIN 1) Page 12 of 13 pages

5. INSTALLING CURTAIN PANELS

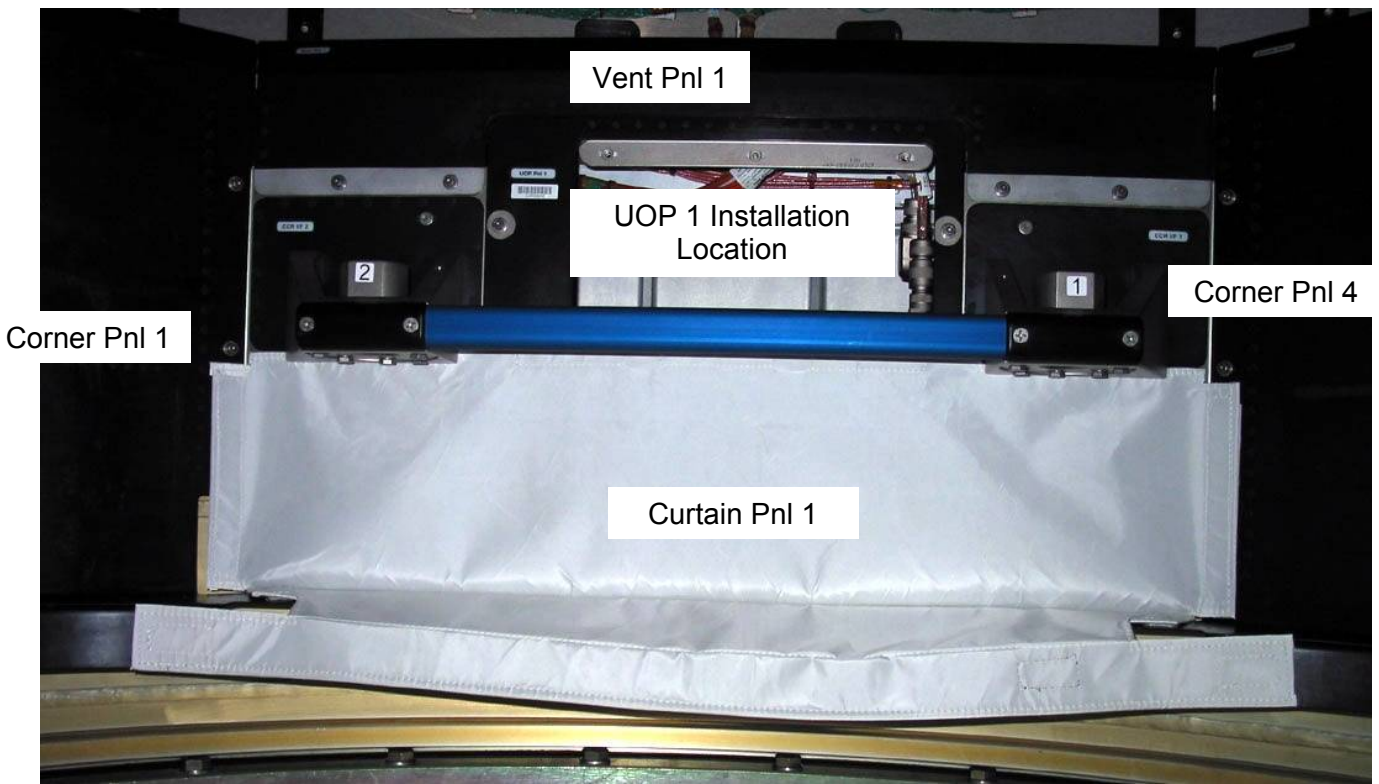

Figure 13.- Curtain Panel 1 Installed (Ground Photo).

- 5.1 Release Curtain Panels from launch locations (two) by cutting Wire-Ties (Scissors).
   Discard Wire-Ties in Ziplock Bag labeled "Cupola Corner Panel Launch H/W."
   Refer to Figure 1.
- 5.2 Install Curtain Panels (four) with Velcro per Figures 7, 13.

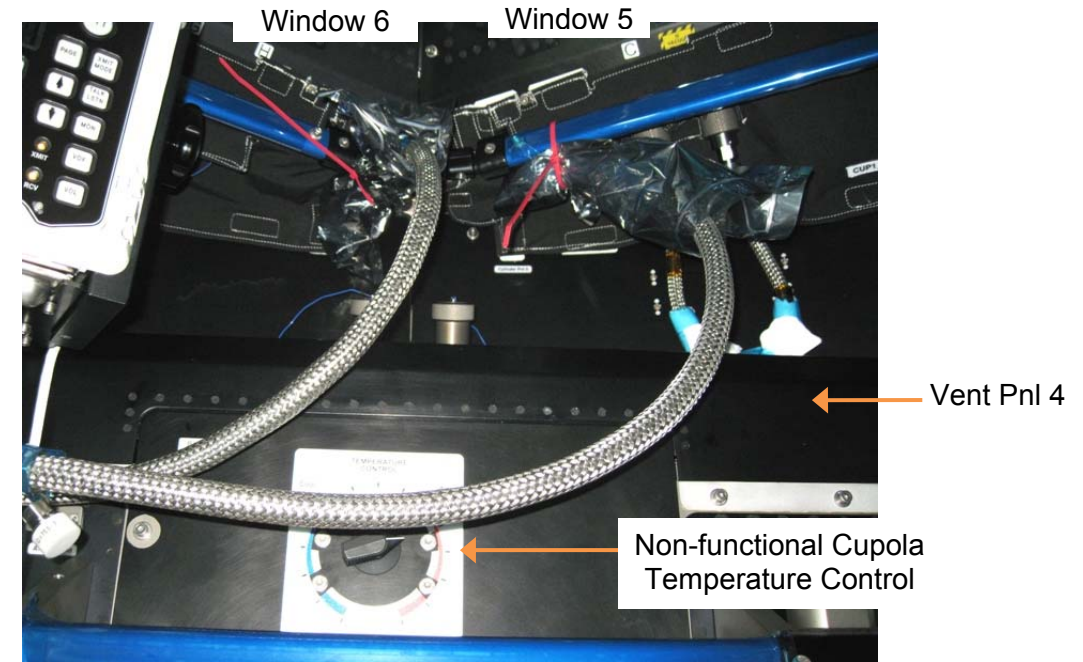

6. LABELING NON-FUNCTIONAL CUPOLA TEMPERATURE CONTROL

Figure 14.- Non-functional Cupola Temperature Control (CUP1A1).

- 6.1 Using Gray Tape, Sharpie, apply label adjacent to Cupola Temperature Control that reads "Non-functional. To adjust Cupola temperature, use control on panel NOD3D2-34." Refer to Figure 14.
- 6.2 Photo-document newly installed label for Cupola Temperature Control (Digital Camera).
- 7. CLOSE OUT
  - 7.1 Photo-document installed Corner/Curtain Panels as well as general overview of Cupola with all Closeouts installed (Digital Camera).

| 1 | Ziplock Bag labeled "Cupola Corner Panel<br>Launch H/W" |
|---|---------------------------------------------------------|
| 2 | Ziplock Bag labeled "NOD3-Cupola<br>Alignment Guides"   |
| 3 | Ziplock Bag labeled "Node 3 Nadir RTLs "                |

7.2 Stow all tools, materials. Refer to Table 1 for restow. This Page Intentionally Blank

(ASSY OPS/20A/FIN 1/HC) Page 1 of 11 pages

#### **OBJECTIVE:**

Utilize Internal Sampling Adapter (ISA), Vacuum Access Jumper (VAJ), Multimeter, ISA Scopemeter Pressure Probe to depress the Cupola in preparation for Cupola unberthing.

LOCATION:

Node 3 Port Hatch

#### **DURATION:**

2 hours Total Crew Time
20 minutes for Multimeter, ISA, VAJ Setup
10 minutes for Multimeter, ISA, VAJ Teardown
1 hour, 30 minutes for Depressurization and Leak Check Wait Times

# MATERIALS:

9V Alkaline Battery (if Battery changeout required) Earplugs Gray Tape

#### TOOLS:

MPEV Internal Sampling Adapter P/N 97M55830-1 Vacuum Access Jumper 5 ft VAJ-78-1 5 ft Vacuum Access Jumper 35 ft VAJ-83-1 35 ft ISA Scopemeter Pressure Probe P/N 1525,760MMHGA/30PSIA

#### Multimeter Kit: P/N 10118-10018-04

Multimeter

#### ISS IVA Toolbox:

Drawer 3

#0 Phillips Screwdriver (if Battery changeout required)

1. SETTING UP ISA

# NOTE

ISA has two identical ISA VAJ Ports. To ensure proper ISA Scopemeter Pressure Probe accuracy verification, one ISA VAJ Port must be uncapped.

1.1 Gamah Cap  $\leftarrow \mid \rightarrow \text{ISA VAJ Port}$ 

1.2  $\sqrt{ISA}$  Scopemeter Pressure Probe  $\rightarrow | \leftarrow ISA$ 

#### 2. SETTING UP MULTIMETER

#### <u>NOTE</u>

Plug marked "COM" must be inserted in COM jack on Multimeter. ISA Scopemeter Pressure Probe slide switch will face toward Multimeter Rotary Switch.

2.1 ISA Scopemeter Pressure Probe V plug →|← VΩ jack (right side, red)
 COM plug →|← COM jack

(ASSY OPS/20A/FIN 1/HC) Page 2 of 11 pages

2.2 VISA Scopemeter Pressure Probe – OFF

- 2.3 Rotary Switch  $\cap \overline{\mathbf{mV}}$
- 2.4 Verify voltage reading > 100 mV DC (good ISA Scopemeter Pressure Probe Battery indication)

If voltage reading < 100 mV DC ISA Scopemeter Pressure Probe Battery must be replaced. 9V Battery replaced by removing noncaptive screw on back of probe (#0 Phillips Screwdriver).

- 2.5 ISA Scopemeter Pressure Probe  $\rightarrow$  mmHgA
- 3. VERIFYING ISA SCOPEMETER PRESSURE PROBE ACCURACY

<u>NOTE</u> ISA Scopemeter Pressure Probe outputs 1 mV per pressure unit measured. Example: 0.760V = 760 mV = 760 mmHgA

Multimeter 3.1  $\sqrt{\text{Rotary Switch}} = \overline{\mathbf{mV}}$ 

3.2 Record ISA Scopemeter Pressure Probe P1: \_\_\_\_\_ mmHgA

PCS

3.3 US Lab: ECLSS LAB: ECLSS

Record Cab Press P<sub>2</sub>: \_\_\_\_\_ mmHgA

- If  $\Delta P |P_2 P_1| > 20 \text{ mmHg}$
- Notify **MCC-H** ISA Scopemeter Pressure Probe inaccurate.
- $\sqrt{MCC-H}$  for further instructions

#### WARNING

Connecting the 35 ft VAJ to the 5 ft VAJ via the ISA VAJ Port will create a continuous VAJ Hose from the Node 3 Port Hatch to the Airlock PCA VAP. In case of an emergency requiring isolation of USOS modules, demate VAJ Hoses as required at the ISA VAJ Port and stow in Node 3, A/L as needed.

(ASSY OPS/20A/FIN 1/HC) Page 3 of 11 pages

4. <u>CONNECTING VAJ, ISA, MANUAL PRESSURE EQUALIZATION VALVE</u> (MPEV)

Node 3 Port  $4.1 \sqrt{MPEV} - CLOSED$ 

Hatch

4.2 Gamah Cap  $\leftarrow \mid \rightarrow \forall AJ-78-1 (5 \text{ ft}) (both ends)$ Inspect seals for any visible damage.

Notify MCC-H if any damage noted to seals.

4.3 VAJ-78-1 (5 ft) (straight end) →|← ISA VAJ Port Hand tighten.
 Refer to Figure 1.

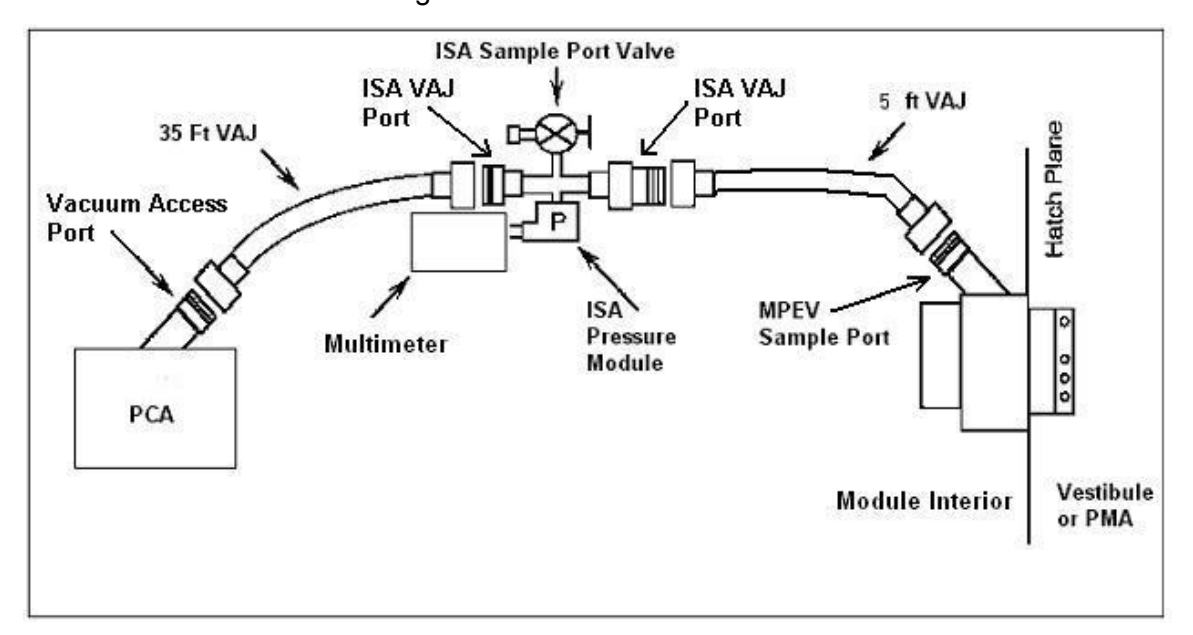

Figure 1.- ISA VAJ MPEV Connection.

4.4  $\sqrt{Cap}$  ←|→ MPEV

VAJ-78-1 (5 ft) (bent end)  $\rightarrow \mid \leftarrow MPEV$ Hand tighten. Refer to Figure 1.

4.5 <u>Verifying Vent Relief Isolation Valve (VRIV) and Vent Relief Control</u> <u>Valve (VRCV) Closed</u> Airlock: ECLSS: PCA: VRCV Airlock PCA VRCV

√Position – Closed

Airlock: ECLSS: PCA: VRIV Airlock PCA VRIV

 $\sqrt{Position} - Closed$ 

11 JAN 10

MCC-H

(ASSY OPS/20A/FIN 1/HC) Page 4 of 11 pages

4.6 Disconnecting Airlock VAJ

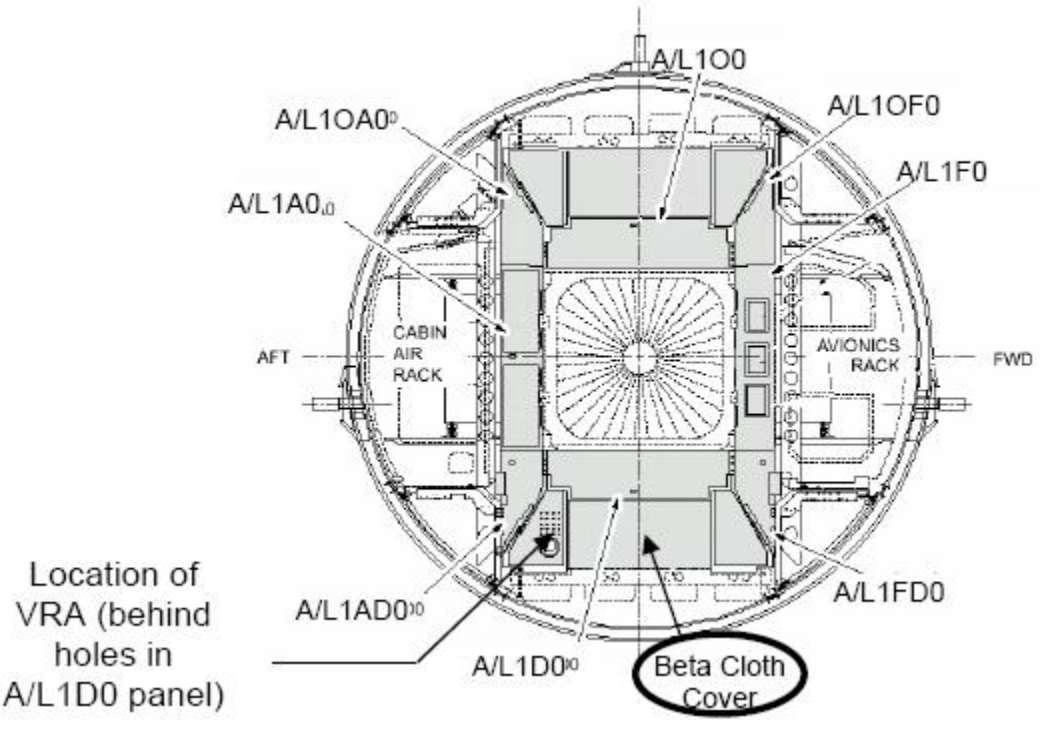

Figure 2.- Airlock Port Closeout Panels.

#### CAUTION

Use extreme care when removing A/L1D0 beta cloth, stowage items and when accessing the area around the Vent Relief Assembly (VRA). The VRIV J1 connector is damaged and taped in place.

#### <u>NOTE</u>

- Expedition 11 and 14 crews indicated access to the disconnection of the VAJ from VRIV was able to be performed by "feel." Expedition 16 crew routed Airlock VAJ above Airlock Deck Platform to provide enough length to make the connection at Node 2 Forward.
- 2. VAJ installed in Airlock is labeled "VAJ-83-2" (P/N 683-17111-3) and is referred to as "Airlock VAJ" throughout the procedure.
- 4.6.1 Remove A/L1D0 Beta Cloth Cover (Velcro). Remove, temporarily stow items from behind Closeout. Refer to Figure 2.

(ASSY OPS/20A/FIN 1/HC) Page 5 of 11 pages

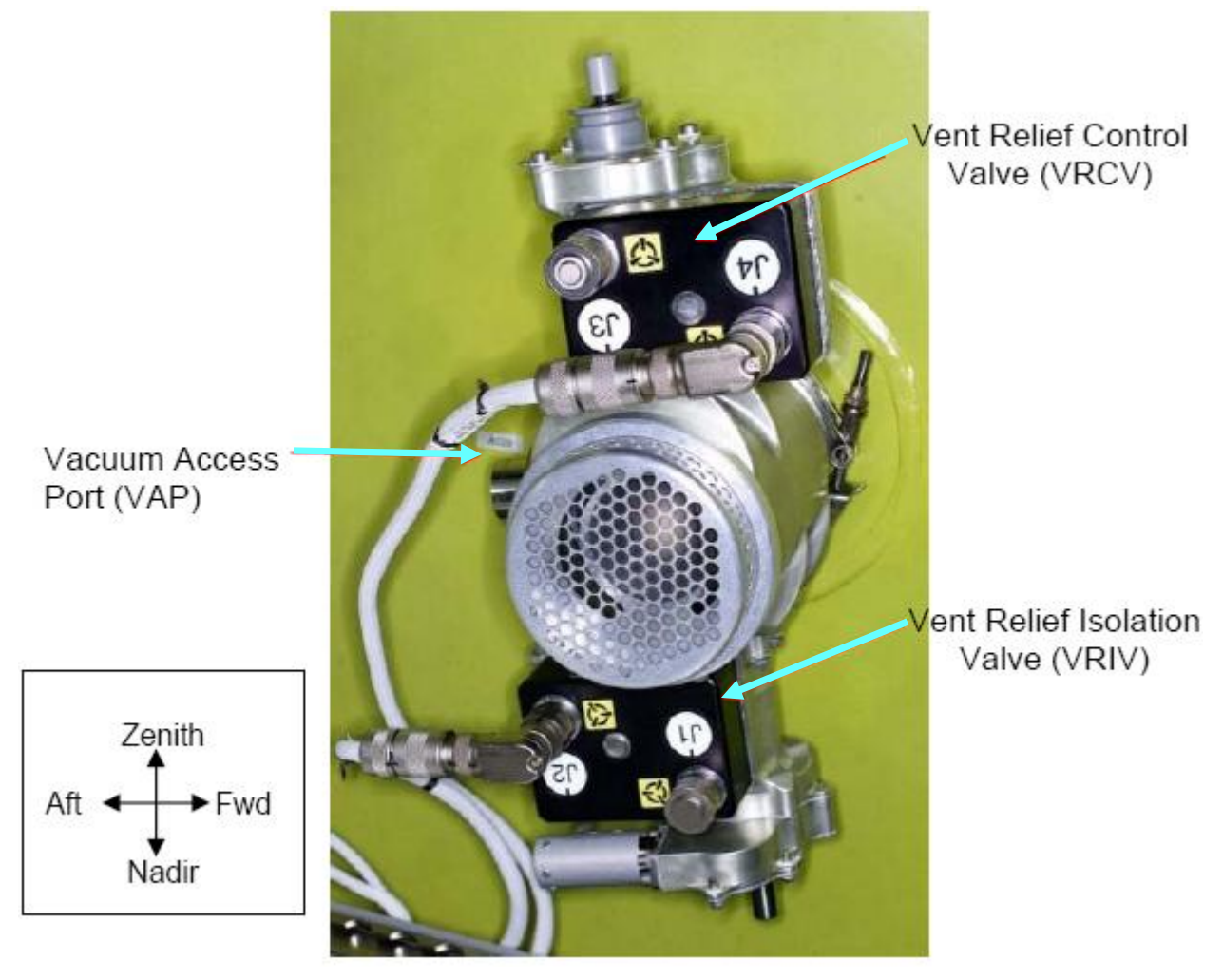

Figure 3.- Vent Relief Assembly (VRA) (VAJ Connection to VAP Not Shown).

- A/L1D0
- 4.6.2 Airlock VAJ (bent end) ←|→ VRA Vacuum Access Port (VAP), by hand.
  Refer to Figures 2 and 3.
  Verify soft seal installed in VAJ Gamah fitting.
  Inspect soft seal for damage, debris.

Tethered Cap  $\rightarrow$  | $\leftarrow$  Airlock VAJ (Bent end).

- 4.7 Gamah Cap  $\leftarrow | \rightarrow \text{VAJ-83-1} (35 \text{ ft}) (\text{both ends})$ Inspect seals for any visible damage. Notify **MCC-H** if any damage noted to seals.
- 4.8 VAJ-83-1 (35 ft) (bent end) →|← PCA VAP Hand tighten. Refer to Figure 1.

(ASSY OPS/20A/FIN 1/HC) Page 6 of 11 pages

4.9 Gamah Cap ← |→ ISA VAJ Port (capped)
VAJ-83-1 (35 ft) (straight end) → |← ISA VAJ Port Hand tighten.
Refer to Figure 1.

#### WARNING

VAJ will move when pressurized or evacuated. Failure to secure ISA VAJ Assembly may result in injury to crew or damage to equipment.

4.10 Secure ISA VAJ Assembly.

# 5. LEAK CHECKING ISA VAJ CONNECTION

ISA

5.1 ISA Sampling Port Valve  $\rightarrow$  CLOSED Refer to Figure 2.

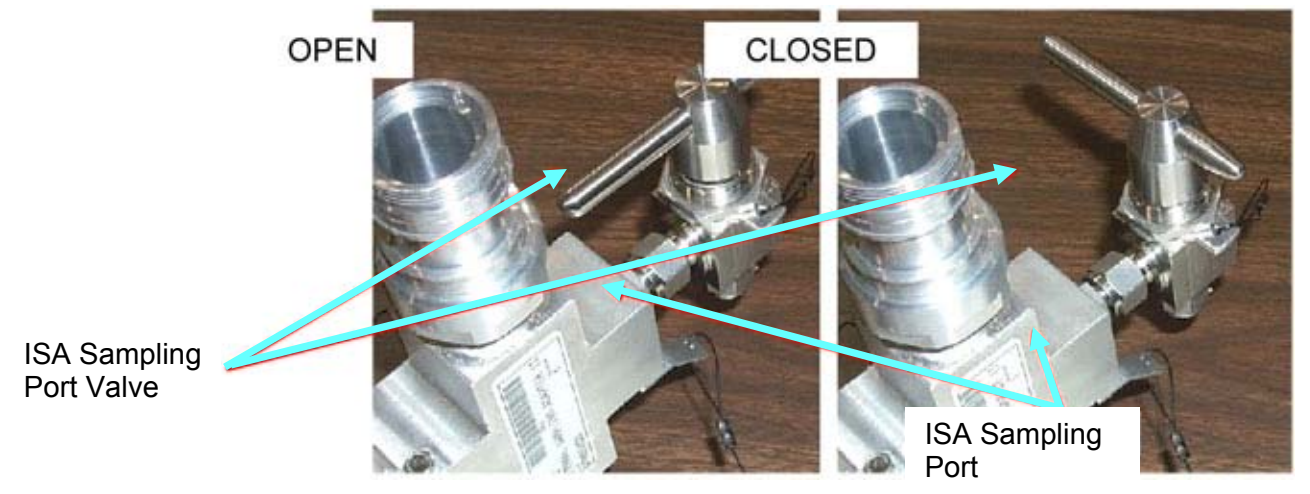

Figure 4.- ISA Sampling Port Valve.

#### WARNING

Opening the VRIV will vent the ISA and VAJs to space and may cause a loud hissing noise. Crew in the vicinity should don Earplugs.

5.2 Don Earplugs.

PCS

5.3 <u>Opening PCA VRIV</u> Airlock: ECLSS: PCA: VRIV AL PCA VRIV 'Open'

> **cmd** Arm (√Status – Armed) **cmd** Open

(ASSY OPS/20A/FIN 1/HC) Page 7 of 11 pages

 $\sqrt{\text{Position}}$  – Open  $\sqrt{\text{Open Indicator}}$  –  $\sqrt{$ 

- 5.4 Wait 10 minutes to depressurize ISA VAJ setup.
- 5.5 Doff Earplugs.
- 5.6 <u>Closing PCA VRIV</u> Airlock: ECLSS: PCA: VRIV <u>Airlock PCA VRIV</u> 'Close'

cmd Close

 $\sqrt{\text{Position}}$  – Closed  $\sqrt{\text{Closed}}$  Indicator –  $\sqrt{}$ 

5.7 Wait 3 minutes for thermal stabilization.

Multimeter 5.8 Rotary Switch  $\cap \overline{\mathbf{mV}}$ 

- 5.9 Record ISA Scopemeter Pressure Probe P<sub>3</sub>: \_\_\_\_\_ mmHg Record GMT: \_\_\_\_\_ GMT (\_\_/\_:\_\_:\_\_)
- 5.10 Wait 5 minutes for leak check.
- 5.11 Record ISA Scopemeter Pressure Probe P<sub>4</sub>: \_\_\_\_\_ mmHg Record GMT: \_\_\_\_\_ GMT (\_\_/\_:\_:\_)

- \* If  $\Delta P |P_4 P_3| > 10$  mmHg during monitoring period
- \* Notify **MCC-H** of suspected ISA VAJ leak.
- \*  $\sqrt{MCC-H}$  for further instructions

#### 6. DEPRESSURIZING CUPOLA

#### WARNING

Opening the Node 3 Port MPEV will vent the vestibule to space and may cause a loud hissing noise. Crew in the vicinity should don Earplugs.

6.1 Don Earplugs.

(ASSY OPS/20A/FIN 1/HC) Page 8 of 11 pages

6.2 Opening PCA VRIV PCS Airlock: ECLSS: PCA: VRIV Airlock PCA VRIV 'Open' **cmd** Arm ( $\sqrt{\text{Status}}$  – Armed) cmd Open √Position – Open  $\sqrt{\text{Open Indicator}} - \sqrt{1}$ Node 3 Port 6.3 MPEV  $\rightarrow$  OPEN Hatch 6.4 Wait 30 minutes for depressurization or until ISA Press < 1.8 mmHgA. Multimeter 6.5 Record ISA Scopemeter Pressure Probe P<sub>5</sub>: \_\_\_\_\_ mmHg Record GMT: GMT ( / : : ) Notify **MCC-H** of pressure reading. Node 3 Port 6.6 MPEV  $\rightarrow$  CLOSED Hatch 6.7 Doff Earplugs. 6.8 Wait an additional 10 minutes for thermal stabilization. PCS 6.9 Closing PCA VRIV Airlock: ECLSS: PCA: VRIV Airlock PCA VRIV 'Close' cmd Close  $\sqrt{Position} - Closed$  $\sqrt{Closed Indicator} - \sqrt{Closed Indicator}$ 7. LEAK CHECKING CUPOLA Node 3 Port 7.1 MPEV  $\rightarrow$  OPEN Hatch 7.2 Record ISA Scopemeter Pressure Probe P<sub>6</sub>: \_\_\_\_\_ mmHg Record GMT: GMT ( / : : ) 7.3 MPEV  $\rightarrow$  CLOSED 7.4 Wait 30 minutes for leak check. 7.5 Opening PCA VRIV Airlock: ECLSS: PCA: VRIV PCS Airlock PCA VRIV 'Open'
#### 1.172 CUPOLA DEPRESSURIZATION (NODE 3 PORT)

(ASSY OPS/20A/FIN 1/HC) Page 9 of 11 pages

**cmd** Arm (√Status – Armed) **cmd** Open

 $\sqrt{\text{Position}}$  – Open  $\sqrt{\text{Open Indicator}}$  –  $\sqrt{$ 

7.6 Wait 30 seconds for VAJ to vent.

7.7 <u>Closing PCA VRIV</u> Airlock: ECLSS: PCA:VRIV Airlock PCA VRIV 'Close'

cmd Close

 $\sqrt{\text{Position}}$  – Closed  $\sqrt{\text{Closed Indicator}}$  –  $\sqrt{}$ 

Node 3 Port 7.8 MPEV  $\rightarrow$  OPEN

Hatch

7.9 <u>Multimeter</u> Record ISA Scopemeter Pressure Probe P<sub>7</sub>: \_\_\_\_\_ mmHg Record GMT: \_\_\_\_\_ GMT ( \_\_/\_ :\_\_ :\_\_)

- \* If  $\Delta P |P_7 P_6| > 5$  mmHg during monitoring period
  - Notify **MCC-H** of suspected Node 3 Port Hatch leak.
- \* **MCC-H** for further instructions
- 7.10 MPEV  $\rightarrow$  CLOSED
- 7.11 At earliest convenience, notify **MCC-H** of pressures and GMT in steps 3, 5, and 7.

# **1.172 CUPOLA DEPRESSURIZATION (NODE 3 PORT)** (ASSY OPS/20A/FIN 1/HC) Page 10 of 11 pages

| <ol> <li>VENTING VESTIBULE RESIDUAL<br/>If P<sub>7</sub> reading &gt; 1.8 mmHgA         <ul> <li>If</li> </ul> </li> </ol> |                                                                                                    |  |  |  |
|----------------------------------------------------------------------------------------------------|----------------------------------------------------------------------------------------------------|--|--|--|
| PCS                                                                                                    | 8.1 <u>Opening PCA VRIV</u><br>Airlock: ECLSS: PCA: VRIV<br>AL PCA VRIV<br>'Open'                                                    |  |  |  |
|                                                                                                    | <b>cmd</b> Arm (√Status – Armed)<br><b>cmd</b> Open                                                                                  |  |  |  |
|                                                                                                    | $\sqrt{Position}$ – Open $\sqrt{Open}$ Indicator – $\sqrt{Vopen}$                                                                    |  |  |  |
| Node 3 Port<br>Hatch                                                                                                    | 8.2 MPEV $\rightarrow$ OPEN                                                                                                    |  |  |  |
|                                                                                                    | 8.3 Wait 5 minutes for vestibule to depressurize.                                                                                    |  |  |  |
| PCS                                                                                                    | 8.4 <u>Closing PCA VRIV</u><br>Airlock: ECLSS: PCA: VRIV<br>Airlock PCA VRIV<br>'Close'                                              |  |  |  |
|                                                                                                    | cmd Close                                                                                                    |  |  |  |
|                                                                                                    | $\sqrt{Position}$ – Closed $\sqrt{Closed}$ Indicator – $$                                                                            |  |  |  |
| Multimeter                                                                                                    | 8.5 Record ISA Scopemeter Pressure Probe P <sub>8</sub> : mmHg<br>Record GMT: GMT (/_:;)<br>Notify <b>MCC-H</b> of pressure reading. |  |  |  |
|                                                                                                    | *************************************                                                                                                |  |  |  |
| Node 3 Port                                                                                                    | 8.6 MPEV $\rightarrow$ CLOSED                                                                                                    |  |  |  |
| Hatch<br>9.                                                                                                    | DISASSEMBLING AND STOWING EQUIPMENT<br>9.1 $\sqrt{MPEV} \rightarrow CLOSED$                                                          |  |  |  |
|                                                                                                    | 9.2 ISA Scopemeter Pressure Probe $\rightarrow$ OFF                                                                                  |  |  |  |
| Multimeter                                                                                                    | 9.3 Rotary Switch <u> </u>                                                                                                    |  |  |  |
|                                                                                                    | Multimeter $\leftarrow   \rightarrow$ ISA Scopemeter Pressure Probe                                                                  |  |  |  |

### 1.172 CUPOLA DEPRESSURIZATION (NODE 3 PORT)

(ASSY OPS/20A/FIN 1/HC) Page 11 of 11 pages

9.4 Cap  $\leftarrow \mid \rightarrow$  ISA Sampling Port

ISA Sample Port  $\rightarrow$  OPEN (for pressurization, stowage)

Cap  $\rightarrow \mid \leftarrow$  ISA Sampling Port Refer to Figure 2.

- 9.5 VAJ-78-1 (5 ft) (straight end) ←|→ ISA VAJ Port VAJ-78-1 (5 ft) (bent end) ←|→ Node 3 Port MPEV Gamah Cap →|← VAJ-78-1 (5 ft) (both ends) Hand tighten.
  Gamah Cap →|← ISA VAJ Port Hand tighten.
- 9.6 Verify seal on Node 3 Port MPEV Cap has no visible damage. Cap →|← Node 3 Port MPEV Hand tighten.

A/L1D0 9.7 VAJ-83-1 (35 ft)  $\leftarrow$  | $\rightarrow$ PCA VAP VAJ-83-1 (35 ft)  $\leftarrow$  | $\rightarrow$  ISA VAJ Port Gamah Cap  $\rightarrow$  | $\leftarrow$  VAJ-83-1 (35 ft) (both ends) Hand tighten. Gamah Cap  $\rightarrow$  | $\leftarrow$  ISA VAJ Port Hand tighten.

- 9.8 Airlock VAJ (bent end)  $\rightarrow \mid \leftarrow$  AL VRA VAP, hand tighten
- 9.9 Restow items behind Beta Cloth Cover. Install A/L1D0 Beta Cloth Cover.
- 9.10 ISS UMCC-H, "Cupola depress completed."
- 9.11 Stow tools and materials.

This Page Intentionally Blank

(ASSY OPS/20A/FIN 1/HC) Page 1 of 9 pages

#### **OBJECTIVE:**

Utilize Internal Sampling Adapter (ISA), Vacuum Access Jumper (VAJ), Multimeter, and ISA Scopemeter Pressure Probe to pressurize and verify integrity of pressure in the Cupola. Perform an overnight fine leak check of the Cupola.

LOCATION:

Node 3 Deck

#### **DURATION:**

hour, 55 minutes Total Crew Time
 25 minutes for Multimeter, ISA, VAJ Setup
 70 minutes for Equalization and Gross Leak Check Wait Times
 20 minutes for Leak Check Term, Multimeter, ISA, VAJ Teardown

CREW:

One

#### MATERIALS:

9V Alkaline Battery (if Battery changeout required) Earplugs

#### TOOLS:

Internal Sampling Adapter (ISA) P/N 97M55830-1 Vacuum Access Jumper-78-1 5 ft P/N 683-17111-1 ISA Scopemeter Pressure Probe P/N 1525,760MMHGA/30PSIA Digital Multimeter Kit: P/N 10118-10018-04 Multimeter

#### ISS IVA Toolbox:

Drawer 3 #0 Phillips Screwdriver (if Battery changeout required)

1. SETTING UP ISA

<u>NOTE</u> ISA has two identical ISA VAJ Ports. To ensure proper ISA Scopemeter Pressure Probe accuracy verification, one ISA VAJ Port must be uncapped.

1.1 Gamah Cap  $\leftarrow | \rightarrow | SA VAJ Port$ 

Gamah Cap  $\rightarrow$ | $\leftarrow$  remaining ISA VAJ Port ( $\sqrt{Connection}$ ) Hand tighten.

1.2 ISA Scopemeter Pressure Probe  $\rightarrow \mid \leftarrow$  ISA ( $\checkmark$ Connection)

#### 2. SETTING UP MULTIMETER

<u>NOTE</u>

Plug marked "COM" must be inserted in COM jack on Multimeter. ISA Scopemeter Pressure Probe slide switch will face toward Multimeter Rotary Switch.

(ASSY OPS/20A/FIN 1/HC) Page 2 of 9 pages

- 2.1 ISA Scopemeter Pressure Probe V plug →|← VΩ jack (right side, red)
   COM plug →|← COM jack
- 2.2 VISA Scopemeter Pressure Probe OFF
- 2.3 Rotary Switch  $\sim \overline{mV}$
- 2.4 Verify voltage reading > 100 mVDC (good ISA Scopemeter Pressure Probe Battery indication).

If voltage reading < 100 mVDC, ISA Scopemeter Pressure Probe Battery must be replaced.

The 9V Battery is replaced by removing the noncaptive screw on back of probe (#0 Phillips Screwdriver).

- 2.5 ISA Scopemeter Pressure Probe  $\rightarrow$  mmHgA
- 3. VERIFYING ISA SCOPEMETER PRESSURE PROBE ACCURACY

 $\frac{\text{NOTE}}{\text{ISA Scopemeter Pressure Probe outputs 1 mV per pressure unit measured.}}$ Example: 0.760 V = 760 mV = 760 mHgA

Multimeter 3.1  $\sqrt{\text{Rotary Switch}}$  - **mV** 

- 3.2 Record ISA Scopemeter Pressure Probe P<sub>1</sub>: \_\_\_\_\_ mmHg
- 3.3 US Lab: ECLSS

LAB: ECLSS

Record Cab Press P<sub>2</sub>: \_\_\_\_\_ mmHgA

- \* If  $\Delta P |P_2 P_1| > 20 \text{ mmHgA}$ 
  - ISS UMCC-H, "ISA Scopemeter Pressure Probe inaccurate."
- \*  $\sqrt{MCC-H}$  for further instructions

- 4. <u>CONNECTING VAJ, ISA, POSITIVE PRESSURE RELIEF VALVE</u> (PPRV)
  - 4.1 Gamah cap  $\leftarrow \mid \rightarrow \text{ISA Sampling Port}$

ISA Sampling Port Valve  $\rightarrow$  CLOSED Refer to Figure 1.

PCS

(ASSY OPS/20A/FIN 1/HC) Page 3 of 9 pages

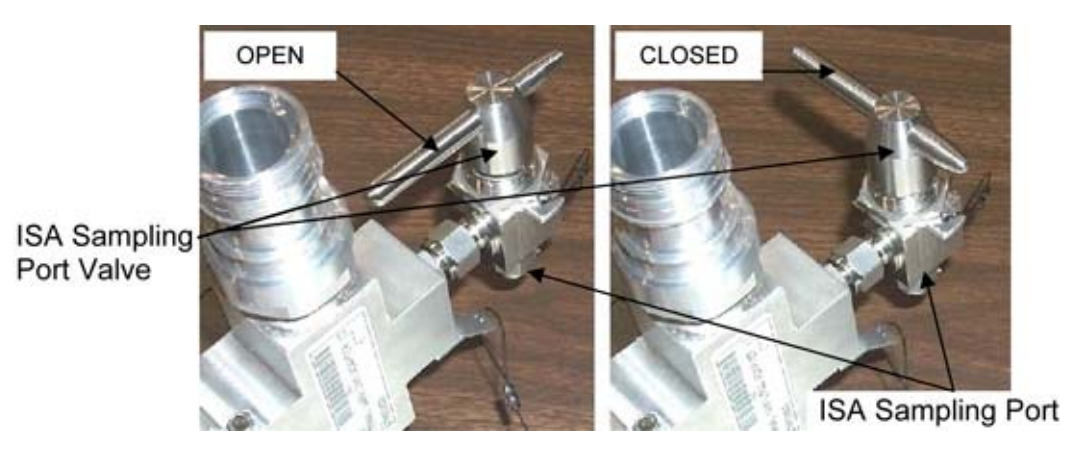

Figure 1.- ISA Sampling Port Valve.

4.2 Gamah Cap  $\leftarrow \mid \rightarrow$  VAJ-78-1 5 ft (both ends)

Verify seals have no visible damage.

4.3 VAJ-78-1 5 ft (straight end) →|← ISA VAJ Port Hand tighten.
 Refer to Figure 2.

Node 3 4.4 VPPRV Sample Port Valve – CLOSE Deck Hatch Refer to Figure 3.

4.5 Gamah Cap  $\leftarrow \mid \rightarrow \text{PPRV}$  Sample Port

If PPRV Sample Port Cap is torqued, perform <u>1.120 NODE 3 PPRV</u> <u>SAMPLE PORT CAP REMOVAL</u>, cap removal steps (SODF: ASSY OPS: ACTIVATION AND CHECKOUT: OUTFITTING).

VAJ-78-1 5 ft (bent end)  $\rightarrow \mid \leftarrow$  PPRV Sample Port Hand tighten. Refer to Figures 2 and 3.

#### WARNING

VAJ will move when pressurized or evacuated. Failure to secure ISA/VAJ Assembly may result in injury to crew or damage to equipment.

4.6 Secure ISA/VAJ Assembly.

(ASSY OPS/20A/FIN 1/HC) Page 4 of 9 pages

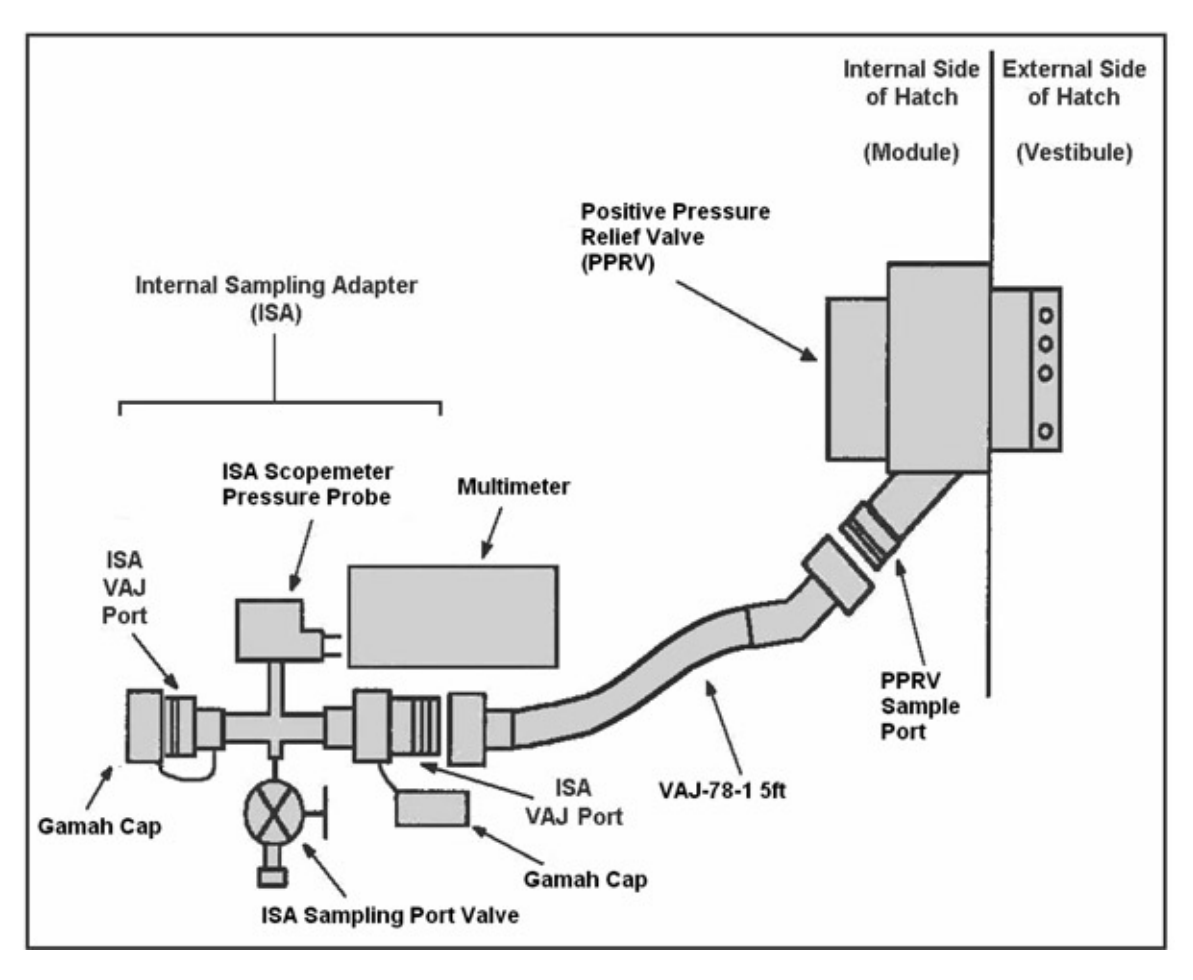

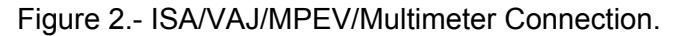

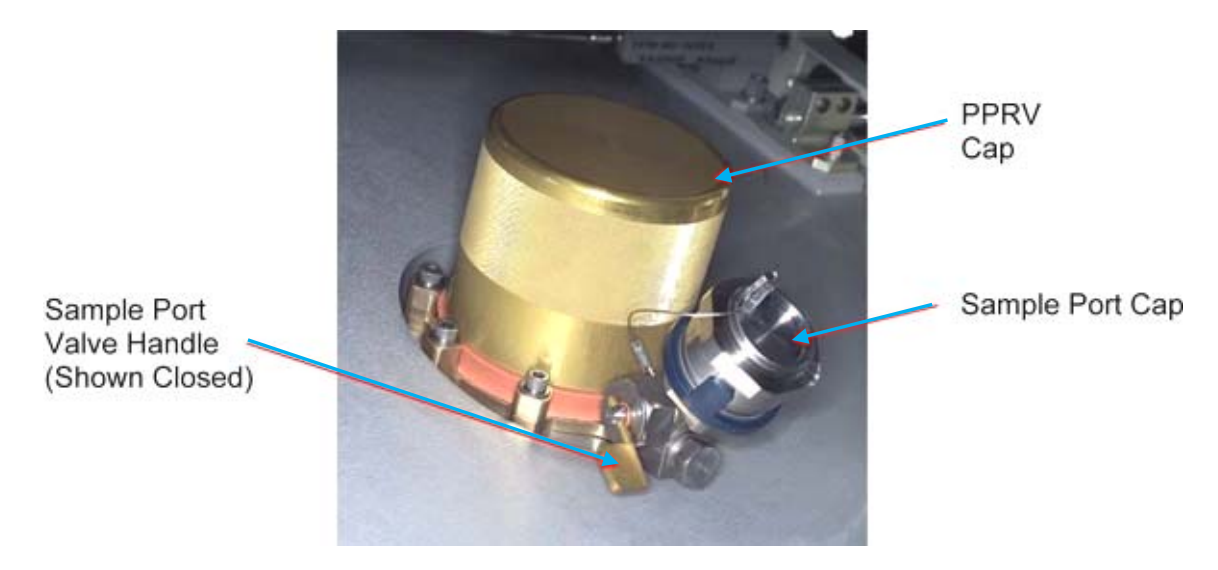

Figure 3.- Hatch PPRV.

(ASSY OPS/20A/FIN 1/HC) Page 5 of 9 pages

# 5 LEAK CHECKING ISA/VALCONNECTION

| 0.                   |                                                                                                    |  |  |  |  |  |
|----------------------|----------------------------------------------------------------------------------------------------|--|--|--|--|--|
|                      | WARNING                                                                                                    |  |  |  |  |  |
|                      | Opening the PPRV Sample Port Valve will start the depressurization<br>the ISA/VAJ setup and may cause a loud hissing noise. Crew in the<br>vicinity should don Earplugs. Keep clear of inlet of PPRV Sampling<br>Valve when opened. |  |  |  |  |  |
|                      | 5.1 Don Earplugs.                                                                                                    |  |  |  |  |  |
| Node 3<br>Deck Hatch | 5.2 PPRV Sample Port Valve $\rightarrow$ OPEN                                                                                                    |  |  |  |  |  |
|                      | 5.3 Wait 5 minutes to depressurize ISA/VAJ setup.                                                                                                    |  |  |  |  |  |
| Multimeter           | 5.4 Rotary Switch $\frown \overline{\overline{mV}}$                                                                                                    |  |  |  |  |  |
|                      | 5.5 Record ISA Scopemeter Pressure Probe P <sub>3</sub> : mmHg<br>Record GMT: GMT                                                                                                    |  |  |  |  |  |
|                      | 5.6 PPRV Sample Port Valve $\rightarrow$ CLOSE                                                                                                    |  |  |  |  |  |
|                      | 5.7 Doff Earplugs.                                                                                                    |  |  |  |  |  |
|                      | 5.8 Wait 3 minutes for thermal stabilization.                                                                                                    |  |  |  |  |  |
|                      | 5.9 Record ISA Scopemeter Pressure Probe P <sub>4</sub> : mmHg<br>Record GMT: GMT                                                                                                    |  |  |  |  |  |
|                      | 5.10 Wait 5 minutes for ISA/VAJ leak check.                                                                                                    |  |  |  |  |  |
|                      | 5.11 Record ISA Scopemeter Pressure Probe P <sub>5</sub> : mmHg<br>Record GMT: GMT                                                                                                    |  |  |  |  |  |
|                      | **********                                                                                                    |  |  |  |  |  |
|                      | * If $\Delta P  P_5 - P_4  > 5$ mmHgA during monitoring period<br>* ISS $\Downarrow$ <b>MCC-H</b> , "Suspected ISA/VAJ leak."                                                                                                    |  |  |  |  |  |
|                      | ★ √MCC-H for further instructions                                                                                                    |  |  |  |  |  |
| 6.                   | PARTIALLY PRESSURIZING VESTIBULE                                                                                                    |  |  |  |  |  |
|                      | WARNING                                                                                                    |  |  |  |  |  |
|                      | Opening the ISA Sampling Port Valve, Node 3 Deck PPRV Sample Port                                                                                                    |  |  |  |  |  |

Valve will equalize ISS with the ISA/VAJ, Vestibule and may cause a loud hissing noise. Crew in the vicinity should don Earplugs. Keep clear of inlet of ISA Sampling Port Valve when opened.

6.1 Don Earplugs.

(ASSY OPS/20A/FIN 1/HC) Page 6 of 9 pages

6.2 DDDV/ Sample Port Valv Node 3

| Node 3<br>Deck Hatch | 6.2               | PPRV Sample Port Valve $\rightarrow$ OPEN                                                                                            |  |  |  |
|----------------------|-------------------|----------------------------------------------------------------------------------------------------|--|--|--|
|                      |                   | <u>NOTE</u><br>1. To obtain accurate measurements, pressure readings should<br>be taken only when ISA Sampling Port Valve is closed. |  |  |  |
|                      |                   | 2. Pressure readings should be noted every 2 minutes, but do not need to be recorded or reported to <b>MCC-H</b> .                   |  |  |  |
|                      |                   | <ol> <li>Vestibule should pressurize to 260 mmHgA in approximately<br/>4 to 6 minutes.</li> </ol>                                    |  |  |  |
|                      | 6.3               | ISA Sampling Port Valve $\rightarrow$ OPEN Refer to Figure 1.                                                                        |  |  |  |
|                      | 6.4               | Wait 2 minutes to begin incremental pressurization of vestibule.                                                                     |  |  |  |
|                      | 6.5               | ISA Sampling Port Valve $\rightarrow$ CLOSED                                                                                         |  |  |  |
|                      |                   | Note ISA Scopemeter Pressure Probe reading.                                                                                          |  |  |  |
|                      | 6.6               | Repeat steps 6.3 to 6.5 until ISA Scopemeter Pressure Probe P ~260 mmHgA (~6 minutes).                                               |  |  |  |
|                      | 6.7               | Doff Earplugs.                                                                                                    |  |  |  |
| 7.                   | <u>PEF</u><br>7.1 | REFORMING GROSS LEAK CHECK OF VESTIBULE<br>Record ISA Scopemeter Pressure Probe P <sub>6</sub> : mmHgA<br>Record GMT: GMT            |  |  |  |
|                      | 7.2               | Wait 10 minutes for thermal stabilization.                                                                                           |  |  |  |
|                      | 7.3               | Record ISA Scopemeter Pressure Probe P <sub>7</sub> : mmHgA<br>Record GMT: GMT                                                       |  |  |  |
|                      |                   | Notify <b>MCC-H</b> of pressure reading.                                                                                             |  |  |  |
| Node 3<br>Deck Hatch | 7.4               | PPRV Sample Port Valve $\rightarrow$ CLOSE                                                                                           |  |  |  |
|                      | 7.5               | Wait 60 minutes for vestibule gross leak check.                                                                                      |  |  |  |
|                      | 7.6               | PPRV Sample Port Valve $\rightarrow$ OPEN                                                                                            |  |  |  |
|                      | 7.7               | Record ISA Scopemeter Pressure Probe P <sub>8</sub> : mmHgA<br>Record GMT: GMT                                                       |  |  |  |
|                      |                   | Notify <b>MCC-H</b> of pressure reading.                                                                                             |  |  |  |
|                      | 7.8               | PPRV Sample Port Valve $\rightarrow$ CLOSE                                                                                           |  |  |  |

(ASSY OPS/20A/FIN 1/HC) Page 7 of 9 pages

- If  $\Delta P |P_8 P_7| > 5$  mmHgA during monitoring period
- ISS ↓ **MCC-H**, "Suspected Vestibule leak."
- $\sqrt{MCC-H}$  for further instructions
- 8. COMPLETING VESTIBULE PRESSURIZATION

#### WARNING

Opening the ISA Sampling Port Valve and Node 3 Deck PPRV Sample Port Valve will equalize ISS with the vestibule and may cause a loud hissing noise. Crew in the vicinity should don Earplugs. Keep clear of inlet of ISA Sampling Port Valve when opened.

- 8.1 Don Earplugs.
- 8.2 ISA Sampling Port Valve  $\rightarrow$  OPEN
- Node 3 8.3 PPRV Sample Port Valve  $\rightarrow$  OPEN Deck Hatch
- PCS 8.4 Node 3: ECLSS Node 3: ECLSS

Monitor Node 3 Cab Press for 10 minutes.

If Node 3 Cab Press decreases by more than 2 mmHgA ISA Sample Port Valve  $\rightarrow$  CLOSED PPRV Sample Port Valve  $\rightarrow$  CLOSE

- $\sqrt{MCC-H}$  for instructions, >>
- 8.5 When  $dP/dt = \sim 0$ , proceed.
- 8.6 ISA Sampling Port Valve  $\rightarrow$  CLOSED
- 8.7 PPRV Sample Port Valve  $\rightarrow$  CLOSE
- 8.8 Doff Earplugs.

#### 9. INITIALIZING VESTIBULE FINE LEAK CHECK

9.1 PPRV Sample Port Valve  $\rightarrow$  OPEN

Deck Hatch

Node 3

9.2 Record ISA Scopemeter Pressure Probe P<sub>9</sub>: \_\_\_\_\_ mmHgA Record GMT: \_\_\_\_\_ GMT

Notify **MCC-H** of pressure reading.

(ASSY OPS/20A/FIN 1/HC) Page 8 of 9 pages

- 9.3 PPRV Sample Port Valve  $\rightarrow$  CLOSE
- 9.4 ISA Scopemeter Pressure Probe  $\rightarrow$  OFF
- 9.6 Wait 24 hours.

#### 10. PERFORMING VESTIBULE FINE LEAK CHECK

Multimeter 10.1 Rotary Switch ~mV

- 10.2 ISA Scopemeter Pressure Probe  $\rightarrow$  mmHgA
- 10.3 PPRV Sample Port Valve  $\rightarrow$  OPEN
- 10.4 Record ISA Scopemeter Pressure Probe P<sub>10</sub>: \_\_\_\_\_ mmHgA Record GMT: \_\_\_\_\_ GMT

Notify **MCC-H** of pressure reading.

10.5 PPRV Sample Port Valve  $\rightarrow$  CLOSE

- \* If  $\Delta P |P_{10} P_9| > 20$  mmHgA during monitoring period
- ISS  $\Downarrow$  **MCC-H**, "Suspected Vestibule fine leak."
- \*  $\sqrt{MCC-H}$  for further instructions

# 11. DISASSEMBLING AND STOWING EQUIPMENT

- 11.1 ISA Scopemeter Pressure Probe  $\rightarrow$  OFF
- 11.2 Rotary Switch \_ OFF
- 11.3 Multimeter  $\leftarrow \mid \rightarrow$  ISA Scopemeter Pressure Probe
- 11.4 VAJ-78-1 5 ft (bent end) ←|→ PPRV Sample Port Gamah Cap →|← PPRV Sample Port Gamah Cap →|← VAJ-78-1 5 ft (bent end) Hand tighten.
- 11.5 VAJ-78-1 5 ft (straight end) ←|→ ISA VAJ Port
   Gamah Cap →|← VAJ-78-1 5 ft (straight end)
   Hand tighten.

Gamah Cap  $\rightarrow$  | $\leftarrow$  ISA VAJ Port Hand tighten.

(ASSY OPS/20A/FIN 1/HC) Page 9 of 9 pages

11.6 ISA Sampling Port Valve  $\rightarrow$  OPEN

Cap  $\rightarrow \mid \leftarrow$  ISA Sampling Port Refer to Figure 1.

- 11.7 Check for FOD within 1 m.
- 11.8 Notify **MCC-H**, "Vestibule pressurization and leak check completed."
- 11.9 Stow tools and materials.

This Page Intentionally Blank

# 1.176 CUPOLA WINDOW SHUTTER TEST

(ASSY OPS/20A/FIN)

# Page 1 of 3 pages

**OBJECTIVE**:

Open and Close Cupola Window Shutters one at a time to test functionality.

LOCATION: Cupola

# DURATION: 20 minutes

20 minuto

CREW: One

TOOLS: None

# 1. VERIFYING VIDEO SYSTEM CONFIGURED FOR TEST

√MCC-H to verify video system is configured for test (Views of Cupola Window Shutters downlinked or recording on-board.)

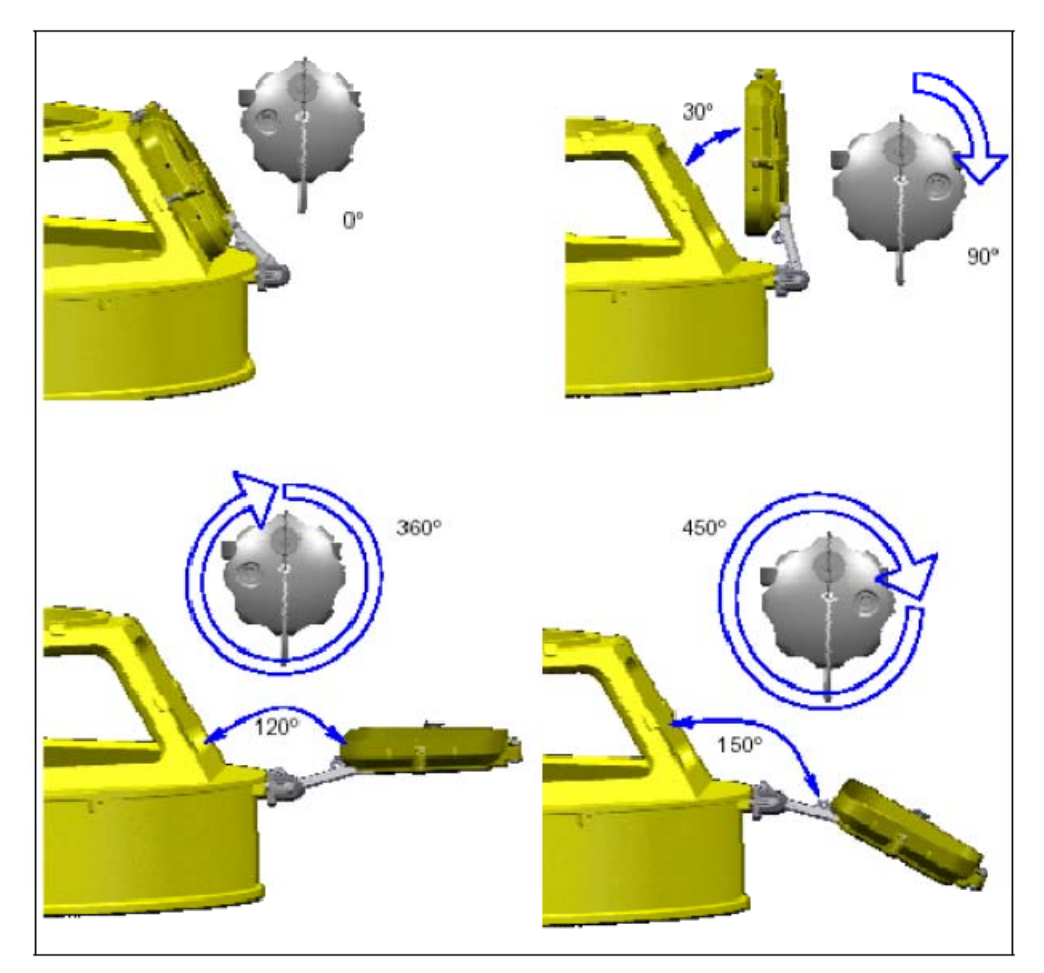

Figure 1.- Window Shutter Handwheel Operations.

# 1.176 CUPOLA WINDOW SHUTTER TEST

(ASSY OPS/20A/FIN)

Page 2 of 3 pages

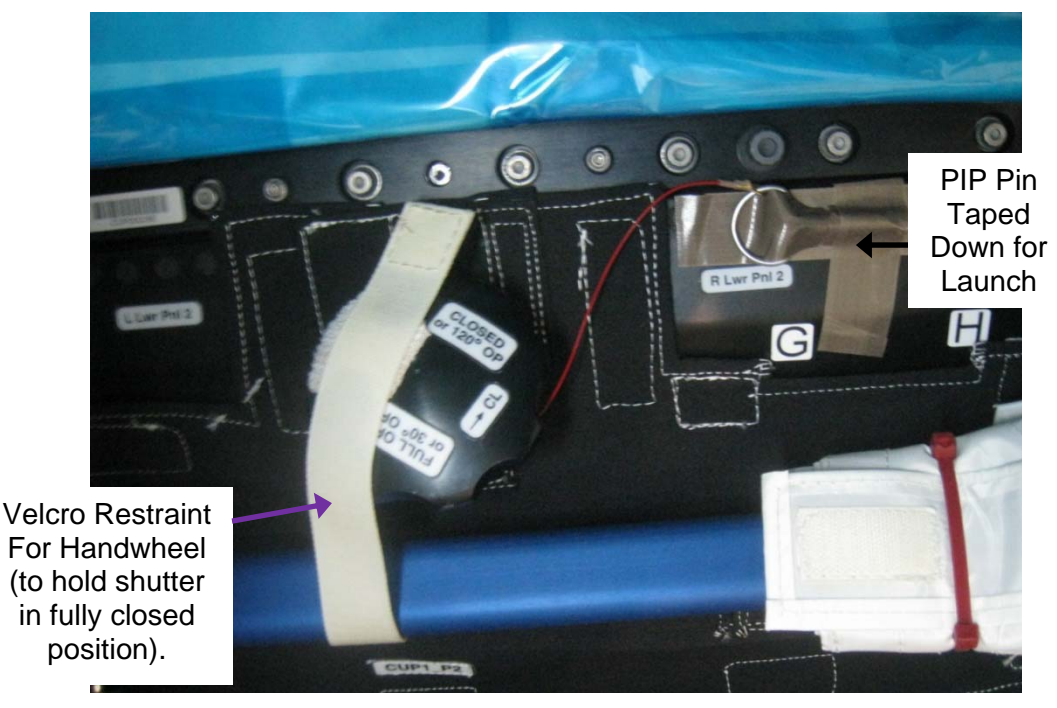

Figure 2.- Launch Configuration of Cupola Window Shutter Handwheels.

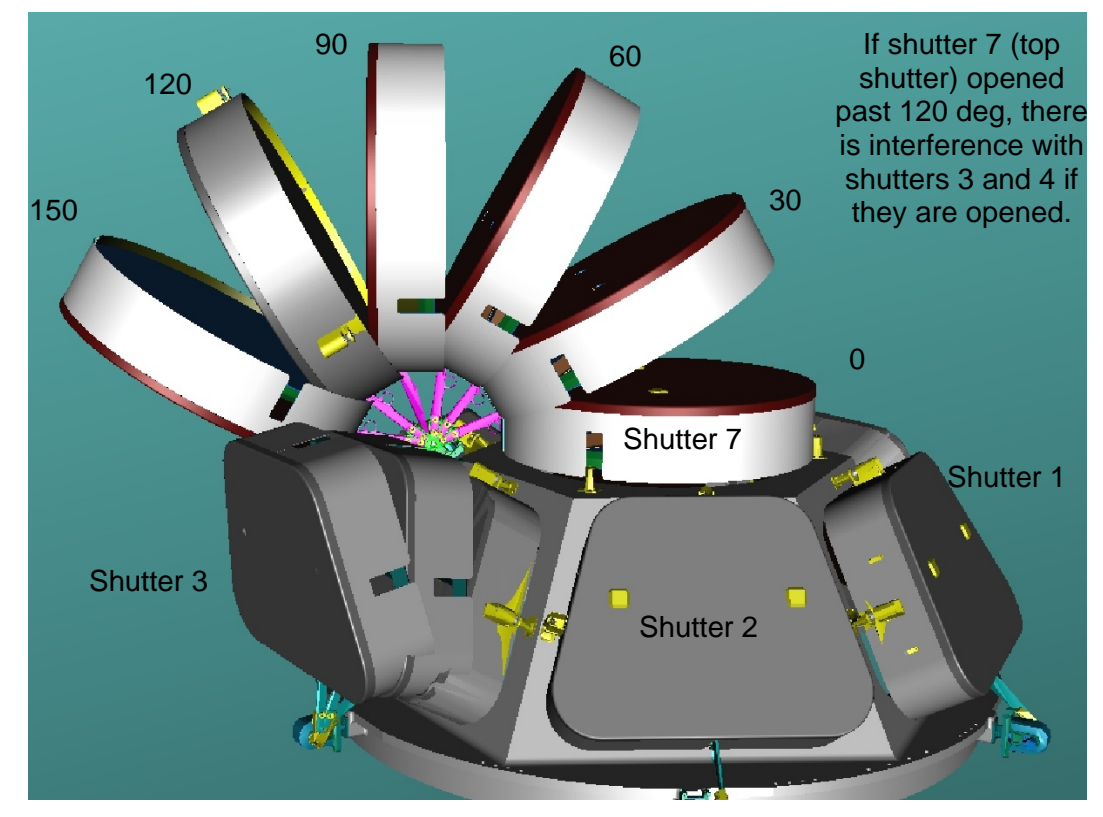

Figure 3.- Window Shutter Structural Conflict Between Shutters 7 and 3/4.

# 1.176 CUPOLA WINDOW SHUTTER TEST

(ASSY OPS/20A/FIN)

Page 3 of 3 pages

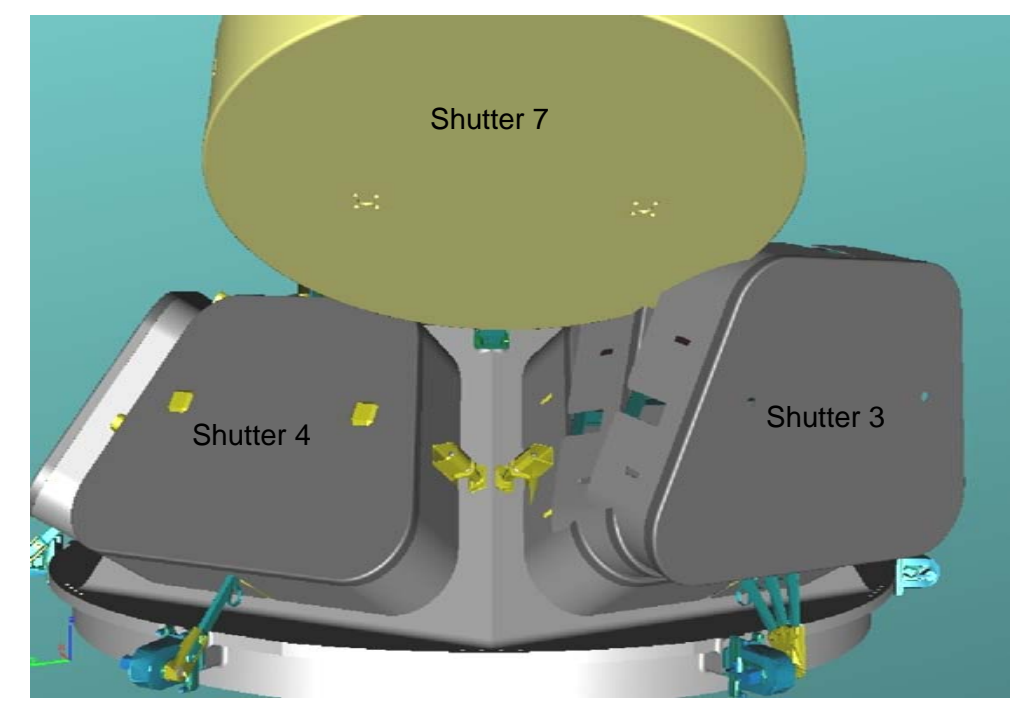

Figure 4.- Window Shutter Structural Conflict.

2. OPENING(CLOSING) WINDOW SHUTTERS

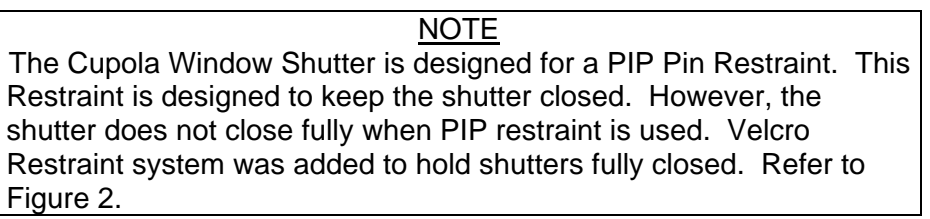

- 2.1 IV crew  $\Rightarrow$  EV crew: "Opening Shutter Number #. Verify you are at least 10 feet clear of shutter envelope."
- 2.2 To test shutter functionality, fully open then fully close a single Cupola Window Shutter. There is no constraint on Cupola Window Shutter test sequence if shutters are opened one at a time. Refer to Figures 1 to 4.
- 2.3 Repeat steps 2.1 to 2.2 for remaining Cupola Window Shutters (seven total).
- 2.4 Notify **MCC-H** of task completion.

This Page Intentionally Blank

(ASSY OPS/20A/FIN) Page 1 of 7 pages

#### OBJECTIVE:

Relocate CBCS Hardware into Node 3 for Cupola Mate to N3 nadir, powerup CBCS/route video to RWS for Cupola Mate, and power down CBCS.

#### LOCATION:

Node 1, Node 3

#### **DURATION:**

Relocating CBCS Hardware to N3 Nadir - 25 minutes (steps 1 to 5) Powering up CBCS - 10 minutes (steps 6 to 7) Powerdown/Relocation to N3 Port - 20 minutes (steps 8 to 10)

#### CREW:

One

#### PARTS:

# <u>NOTE</u> CBCS Strings One and Two contain identical hardware distinguished by Serial Number (S/N).

| Part                 | P/N          | S/Ns   | Notes                           |  |  |  |  |  |
|----------------------|--------------|--------|---------------------------------|--|--|--|--|--|
| Camera Bag           | SEG33112759- | 1001   | Blue bag that holds the         |  |  |  |  |  |
| -                    | 301          | (1002) | camera                          |  |  |  |  |  |
| CBCS Camera          | SEG33112576- | 1001   | Stored in Camera Bag            |  |  |  |  |  |
| Assembly             | 301          | (1002) |                                 |  |  |  |  |  |
| Ku-Band Power Supply | SEG46116711- | 1004   | Marked "For CRCS Llos Only"     |  |  |  |  |  |
|                      | 302          | (1008) | Marked For CBCS Use Only        |  |  |  |  |  |
| LED Control Unit     | SEG33112643- | 1001   |                                 |  |  |  |  |  |
|                      | 301          | (1002) |                                 |  |  |  |  |  |
| Video Interface Unit | SEG33112646- | 1003   |                                 |  |  |  |  |  |
|                      | 301          | (1002) |                                 |  |  |  |  |  |
| CBCS Camera Cable    | SEG33112641- | 1002   | 13 ft cable; Violet, gold,      |  |  |  |  |  |
|                      | 301          | (1001) | orange connectors               |  |  |  |  |  |
| CBCS Electronics     | SEG33112638- | 1002   | 20 ft cable; Pink, red, yellow, |  |  |  |  |  |
| Cable                | 301          | (1001) | blue connectors                 |  |  |  |  |  |
| UOP Power PSA        | SEG46116745- | 1008   | 21 ft cable                     |  |  |  |  |  |
| Cable, 120VDC        | 301          | (1007) |                                 |  |  |  |  |  |

# Table 1. Parts List

#### MATERIALS:

Velcro Straps (as required for securing cabling)

TOOLS: Digital Camera

#### REFERENCED PROCEDURE(S): None

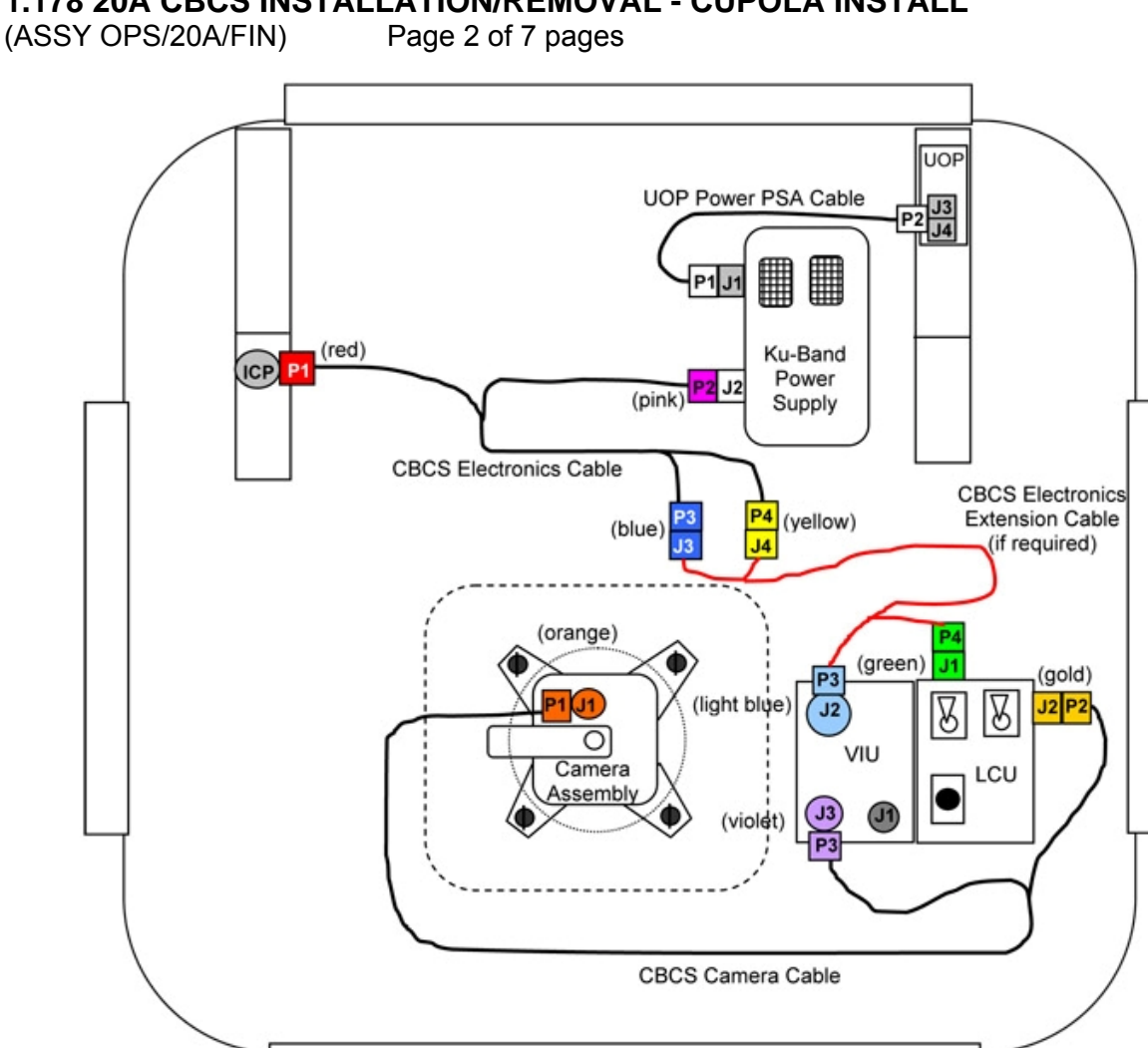

Figure 1.- Example CBCS Installation Diagram.

<u>NOTE</u> Figure 1 shows an example CBCS installation. For Cupola install, the N3 Internal Camera Port (ICP) will be used along with Node 3 UOP 3. This will also be the set-up for PMA3 relocate.

- 1. <u>RELOCATING CBCS HARDWARE TO NODE 3</u> Refer to Figure 1.
  - 1.1 Ku-Band Power Supply OUTPUT  $28V \rightarrow OFF$

 $\sqrt{Ku-Band}$  Power Supply Output LED – dark

NOD1SD4 1.2 <u>Removing Power from Node 1 UOP 1</u> √POWER OUT – <u>√</u> (blue RESET) √Fault/Test – dark

- (ASSY OPS/20A/FIN) Page 3 of 7 pages
  - 1.3 Demating CBCS from Node 1
     UOP Power PSA Cable, 120VDC P2 ←|→ J3 on Node 1 UOP 1
     CBCS Electronics cable P1 (red) ←|→ Node 1 Internal Camera Port (ICP)
  - 1.4 Gather and relocate all CBCS hardware to Node 3. Ku-Band Power Supply CBCS Camera Assembly (stowed in blue Camera Bag) Video Interface Unit (VIU) LED Control Unit (LCU) All cabling
  - 1.5 Secure LED Control Unit, Video Interface Unit near N3 Nadir Hatch.
  - 2. <u>SAFING</u> <u>Verifying No Power Applied to Node 3 UOP 3</u>  $\sqrt{POWER OUT - \cancel{1}}$  (blue RESET)  $\sqrt{Fault/Test - dark}$
  - INSTALLING CBCS CABLING IN NODE 3
     3.1 √Ku-Band Power Supply OUTPUT 28V OFF
    - 3.2 UOP Power PSA Cable, 120VDC P2  $\rightarrow \mid \leftarrow$  J4 on Node 3 UOP 3
    - 3.3 √UOP Power PSA Cable, 120VDC P1 →|← J1 INPUT on Ku-Band Power Supply Restrain Ku-Band Power Supply.
    - 3.4 Leave CBCS Electronics Cable P1 (red) stowed near Node 3 Internal Camera Port (ICP) at NOD3O5 (instead of mated) to allow for use of N3 Camcorder.
  - 4. INSTALLING CBCS CAMERA ASSEMBLY

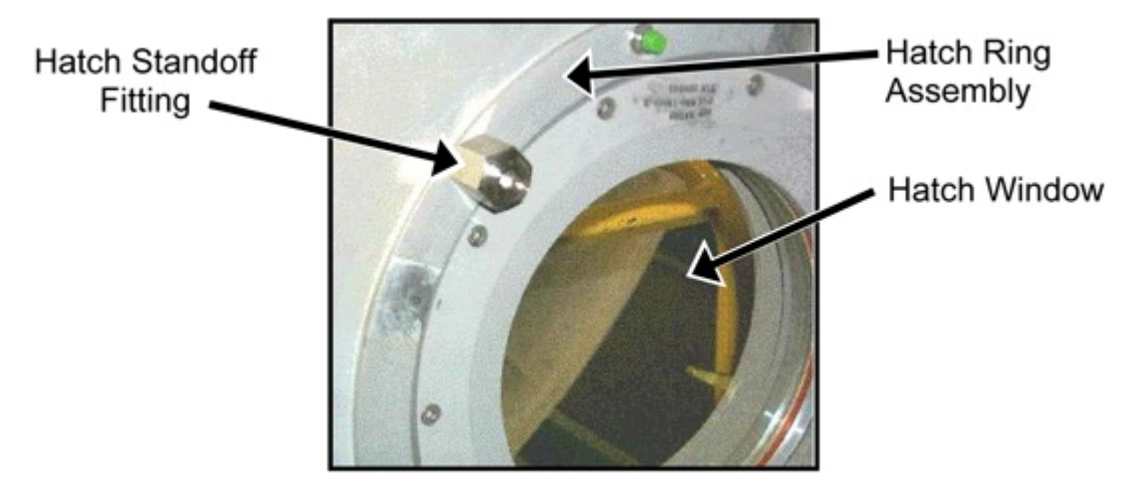

Figure 2.- Hatch Standoff Fitting Installed.

(ASSY OPS/20A/FIN) Page 4 of 7 pages

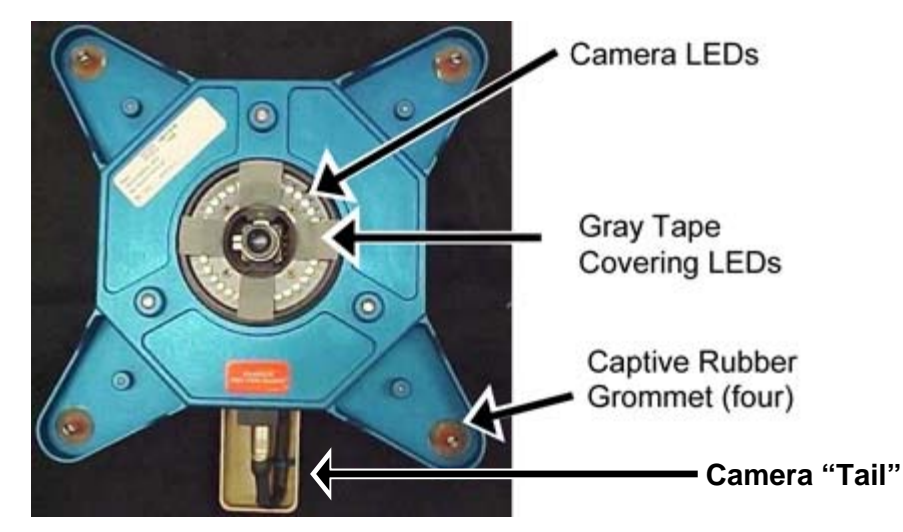

Figure 3.- LEDs Covered with Gray Tape.

#### CAUTION

Ensure that all 1/4 Turn Fasteners are fully aligned and seated in Hatch Standoff Fitting receptacle before engaging any fasteners. Improper alignment could cause captive rubber grommet to disengage from CBCS Camera Assembly and affect centerline alignment.

# <u>NOTE</u>

Outer Hatch Window Cover Assembly installed on Hatch causes Camera LED reflection to interfere with Passive Target cues. Gray Tape should be installed from previous use.

- 4.1 If Node 3 Nadir Inner Hatch Window Shield is installed on Hatch window, remove (Velcro). Temporarily stow.
- 4.2 Mount CBCS Camera Assembly to Hatch Standoff Fittings with Camera tail oriented tail pointing ISS Forward, 1/4 Turn Fasteners (four). Temporarily stow Camera Bag.
- 4.3 Photo document CBCS Camera orientation, showing complete Hatch in Camera view (Digital Camera).

(ASSY OPS/20A/FIN) Page 5 of 7 pages

#### 5. VERIFYING LED CONTROL UNIT SETTINGS

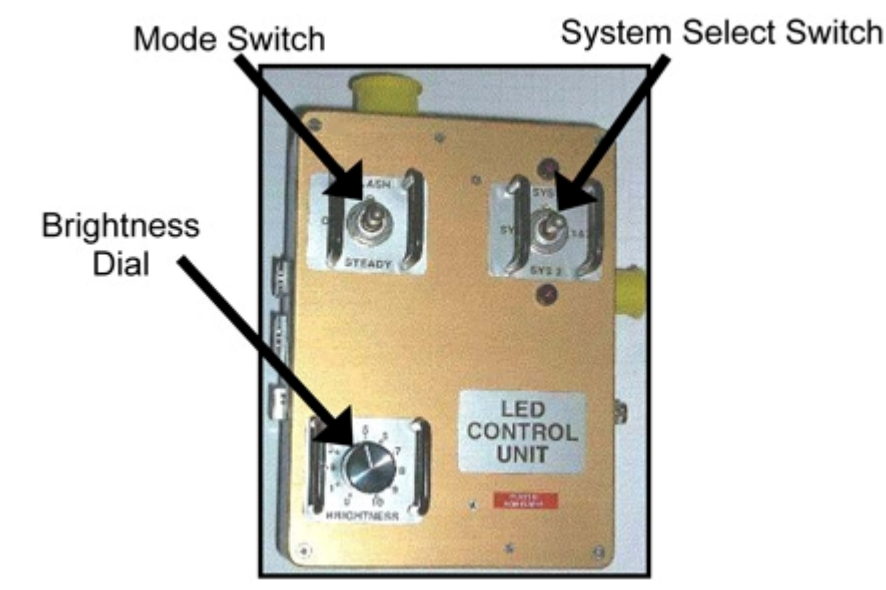

Figure 4.- LED Control Unit.

<u>NOTE</u>

Brightness Dial was set to 10 for Node 3 Install. Since the Cupola CBCS Target has a mirror, it only requires a Brightness Dial setting of 5.

Brightness Dial  $\rightarrow$  5 sw Mode Switch  $\rightarrow$  STEADY sw System Select Switch  $\rightarrow$  SYS 1&2 Refer to Figure 4.

#### 6. APPLYING POWER TO CBCS

<u>NOTE</u> CBCS Extension Cable is not required.

6.1 ICP I/F Cable 22ft ←|→ Node 3 Internal Camera Port (ICP) CBCS Electronics Cable P1 (red) →|← Node 3 ICP (NOD3O5)

√All CBCS cables mated per Figure 1

- 6.2 Enabling Node 3 UOP 3
   √POWER OUT <u>√</u> (green ENABLE)
   √Fault/Test OK illuminated (green)
- 6.3 Ku-Band Power Supply OUTPUT  $28V \rightarrow ON$

6.4 √Ku-Band Power Supply Input/Output LEDs (two) – illuminated (green)

- <u>CBCS VIDEO CHECKOUT ON RWS MONITOR</u>
   T.1 ISS ↓ MCC-H "Ready for video routing to RWS"
  - 7.2 On MCC-H Go, verify CBCS video displayed on RWS.

(ASSY OPS/20A/FIN) Page 6 of 7 pages

#### 8. POWERDOWN

8.1 Ku-Band Power Supply OUTPUT  $28V \rightarrow OFF$ 

 $\sqrt{Ku-Band}$  Power Supply Output LED – dark

8.2 Removing power from Node 3 UOP 3  $\sqrt{POWER OUT} - \cancel{1}$  (blue RESET)  $\sqrt{Fault/Test} - dark$ 

#### 9. RELOCATING CBCS HARDWARE

- 9.1 CBCS Electronics cable P1 (red)  $\leftarrow \mid \rightarrow$  Node 3 Internal Camera Port (ICP)
- 9.2 ICP I/F Cable 22 ft  $\rightarrow \mid \leftarrow$  Node 3 Internal Camera Port (ICP)
- 9.3 Leave all other CBCS cables, hardware connected for PMA3 CBCS operations.
- 9.4 Remove CBCS Camera Assembly from Hatch Standoff Fittings (1/4 Turn Fasteners).
  Leave Gray Tape (four pieces) on LEDs.
  Leave Hatch Standoff Fittings installed on Node 3 Nadir Hatch.
- 9.5 If N3 Nadir Inner Hatch Window Shield was installed on Hatch window, reinstall (Velcro).
- 9.6 Leaving cables connected, relocate CBCS Camera Assembly, Video Interface Unit (VIU), and LED Control Unit (LCU) to Node 3 Port Hatch.
- 9.7 Secure LED Control Unit, Video Interface Unit near N3 Port Hatch.
- 10. INSTALLING CBCS CAMERA ASSEMBLY AT N3 PORT

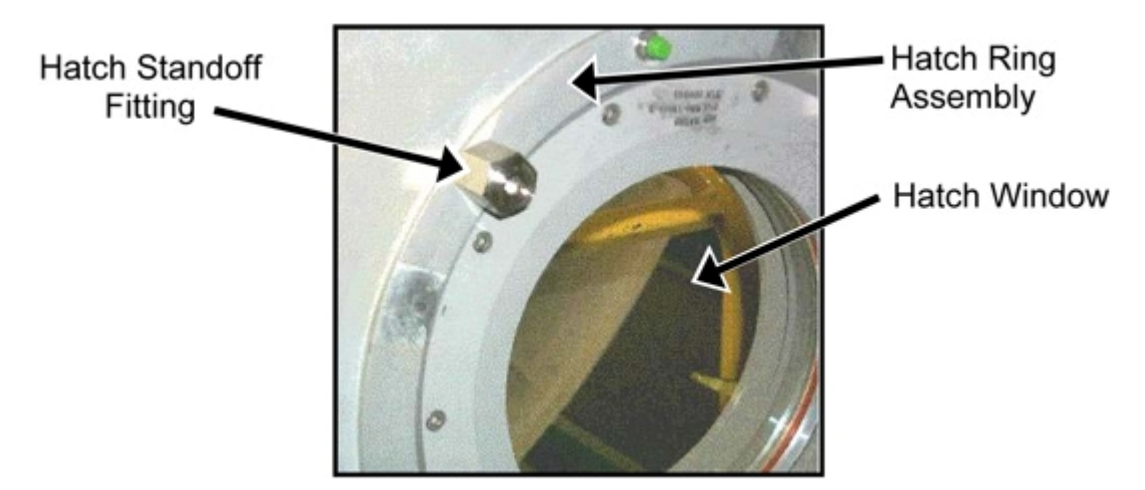

Figure 5.- Hatch Standoff Fitting Installed.

(ASSY OPS/20A/FIN) Page 7 of 7 pages

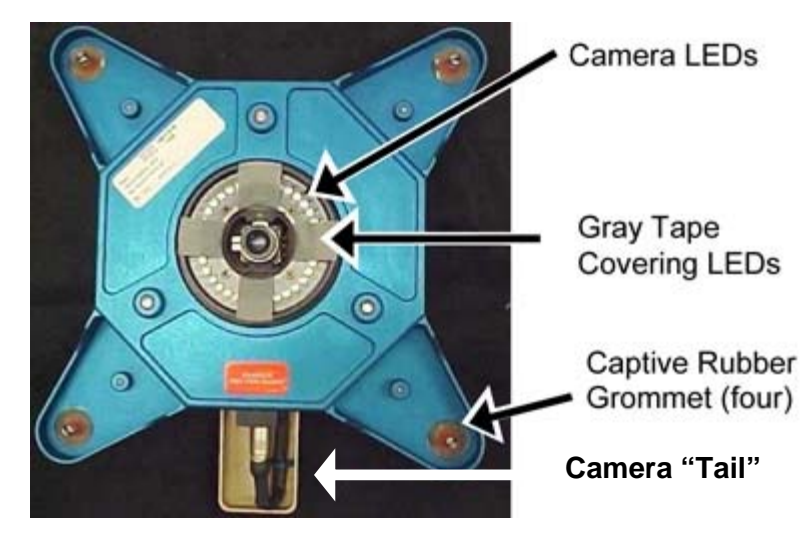

Figure 6.- LEDs Covered with Gray Tape.

#### CAUTION

Ensure that all 1/4 Turn Fasteners are fully aligned and seated in Hatch Standoff Fitting receptacle before engaging any fasteners. Improper alignment could cause captive rubber grommet to disengage from CBCS Camera Assembly and affect centerline alignment.

# <u>NOTE</u>

Outer Hatch Window Cover Assembly installed on Hatch causes Camera LED reflection to interfere with Passive Target cues. Gray Tape should be installed from previous use.

- 10.1 If Node 3 Port Inner Hatch Window Shield is installed on Hatch window, remove (Velcro). Temporarily stow.
- 10.2 Mount CBCS Camera Assembly to Hatch Standoff Fittings with Camera tail oriented tail pointing ISS Zenith, 1/4 Turn Fasteners (four). Temporarily stow Camera Bag.
- 10.3 Photo document CBCS Camera orientation, showing complete Hatch in Camera view (Digital Camera).

This Page Intentionally Blank

(ASSY OPS/20A/FIN) Page 1 of 5 pages

# **OBJECTIVE:**

Powerup CBCS and(or) route video to RWS for PMA3 Mate, and power down and(or) remove CBCS.

#### **LOCATION**

Node 3

#### **DURATION:**

Powering up CBCS - 10 minutes (steps 1 to 4) Powerdown/Removal - 30 minutes (steps 5 and 6)

# CREW:

One

#### PARTS:

| <u>NOTE</u>                                                     |
|-----------------------------------------------------------------|
| Strings One and Two contain identical hardware distinguished by |
| Serial Number (S/N).                                            |

| Table 1. Parts List  |              |        |                            |  |  |  |  |
|----------------------|--------------|--------|----------------------------|--|--|--|--|
| Part                 | P/N          | S/Ns   | Notes                      |  |  |  |  |
| Camera Bag           | SEG33112759- | 1001   | Blue bag that holds the    |  |  |  |  |
|                      | 301          | (1002) | camera                     |  |  |  |  |
| CBCS Camera          | SEG33112576- | 1001   | Stored in Camera Bag       |  |  |  |  |
| Assembly             | 301          | (1002) |                            |  |  |  |  |
| Ku-Band Power        | SEG46116711- | 1004   | Marked "For CBCS Use       |  |  |  |  |
| Supply               | 302          | (1008) | Only"                      |  |  |  |  |
| LED Control Unit     | SEG33112643- | 1001   |                            |  |  |  |  |
|                      | 301          | (1002) |                            |  |  |  |  |
| Video Interface Unit | SEG33112646- | 1003   |                            |  |  |  |  |
|                      | 301          | (1002) |                            |  |  |  |  |
| CBCS Camera          | SEG33112641- | 1002   | 13 ft cable; Violet, gold, |  |  |  |  |
| Cable                | 301          | (1001) | orange connectors          |  |  |  |  |
| CBCS Electronics     | SEG33112638- | 1002   | 20 ft cable; Pink, red,    |  |  |  |  |
| Cable                | 301          | (1001) | yellow, blue connectors    |  |  |  |  |
| UOP Power PSA        | SEG46116745- | 1008   | 21 ft cablo                |  |  |  |  |
| Cable, 120VDC        | 301          | (1007) |                            |  |  |  |  |

#### MATERIALS:

Velcro Straps (as required for securing cabling) TOOLS: Digital Camera

REFERENCED PROCEDURE(S): None

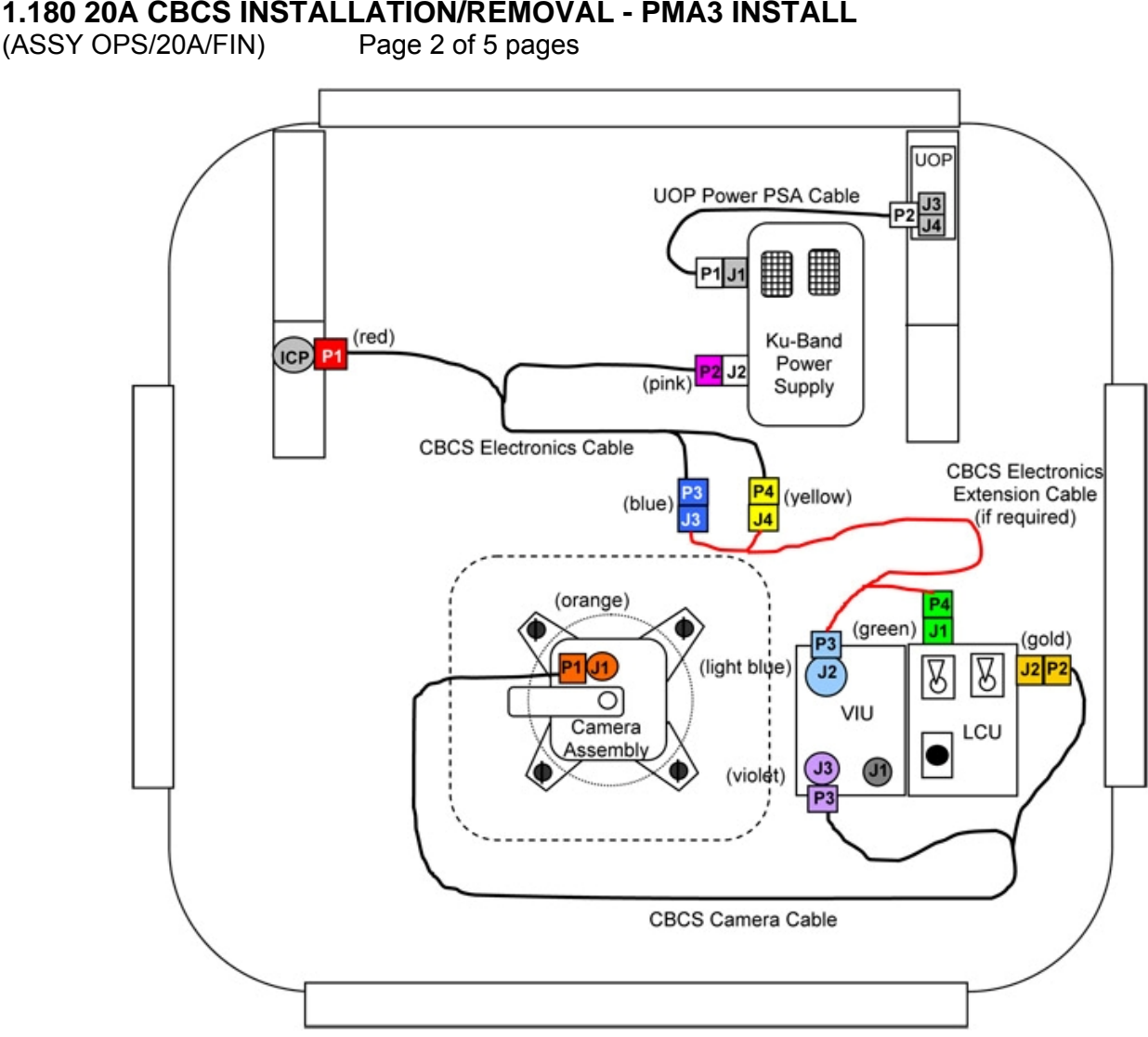

Figure 1.- Example CBCS Installation Diagram.

NOTE

Figure 1 shows an example CBCS installation. For PMA3 install, the N3 Internal Camera Port (ICP) will be used along with Node 3 UOP 3. This was also the set-up for Cupola relocate.

- 1. INSTALLING CBCS POWER AND DATA CONNECTIONS 1.1  $\sqrt{\text{UOP}}$  Power PSA Cable, 120VDC P2  $\rightarrow \mid \leftarrow$  J4 on Node 3 UOP 3
  - 1.2 ICP I/F Cable 22 ft  $\leftarrow \mid \rightarrow$  Node 3 Internal Camera Port (ICP)
  - 1.3 CBCS Electronics cable P1 (red)  $\rightarrow \mid \leftarrow$  Node 3 Internal Camera Port (ICP) at NOD3O5

(ASSY OPS/20A/FIN) Page 3 of 5 pages

2. VERIFYING LED CONTROL UNIT SETTINGS Mode Switch System Select Switch

Figure 2.- LED Control Unit.

<u>NOTE</u> Brightness Dial should have been set to 5 for Cupola relocate. Since the Cupola and PMA CBCS Targets have a mirror, they only require a Brightness Dial setting of 5.

Brightness Dial  $\rightarrow$  5 sw Mode Switch  $\rightarrow$  STEADY sw System Select Switch  $\rightarrow$  SYS 1&2 Refer to Figure 2.

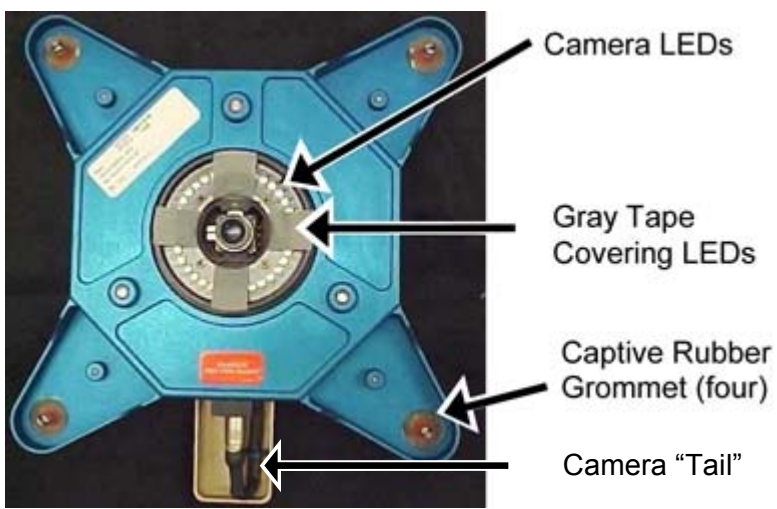

Figure 3. - LEDs Covered with Gray Tape.

(ASSY OPS/20A/FIN) Page 4 of 5 pages

3. <u>APPLYING POWER TO CBCS</u>

<u>NOTE</u> CBCS Extension Cable is not required.

- 3.1√ CBCS Camera Assembly mounted on Node 3 Port Hatch with camera tail orientation pointing ISS Zenith. Refer to Figure 3.
- 3.2  $\sqrt{\text{All CBCS}}$  cables mated per Figure 1
- 3.3 <u>Enabling Node 3 UOP 3</u> √POWER OUT – <u>√</u> (green ENABLE) √Fault/Test – OK illuminated (green)
- 3.4 Ku-Band Power Supply OUTPUT  $28V \rightarrow ON$
- 3.5 √Ku-Band Power Supply Input/Output LEDs (two) illuminated (green)
- 4. CBCS VIDEO CHECKOUT ON RWS MONITOR
  - 4.1 ISS **UMCC-H** "Ready for video routing to RWS"
  - 4.2 On MCC-H Go, verify CBCS video displayed on RWS.

#### 5. POWERDOWN/CAMERA PORT RECONFIG

- 5.1 Ku-Band Power Supply OUTPUT 28V  $\rightarrow$  OFF  $\sqrt{ku-Band}$  Power Supply Output LED dark
- 5.2 Removing Power from Node 3 UOP 3  $\sqrt{POWER OUT} - \underline{\checkmark}$  (blue RESET)  $\sqrt{Fault/Test} - dark$
- 5.3 CBCS Electronics cable P1 (red) ← |→ Node 3 Internal Camera Port (ICP) at NOD3O5
   ICP I/F Cable 22ft → |← Node 3 Internal Camera Port (ICP)
- 6. <u>REMOVING CBCS</u>

Refer to Figure 1.

<u>NOTE</u> Once CBCS is powered off, cables can be removed in any order.

- 6.1 Remove, separate all CBCS Avionics Cables. Stow in CBCS Kit.
- 6.2 Remove CBCS Camera Assembly from Hatch Standoff Fittings (1/4 Turn Fasteners).
  Leave Gray Tape (four pieces) on LEDs.
  Leave Hatch Standoff Fittings installed on Node 3 Port Hatch.

(ASSY OPS/20A/FIN) Page 5 of 5 pages

Place CBCS Camera Assembly in Camera Bag face down. Stow in CBCS Kit.

- 6.3 If Node 3 Port Inner Hatch Window Shield was installed on Hatch window, reinstall (Velcro).
- 6.4 Remove, separate Video Interface Unit (VIU), LED Control Unit (LCU).Stow in CBCS Kit.
- 6.5 Stow Ku-Band Power Supply in CBCS Kit.

This Page Intentionally Blank

(ASSY OPS/20A/FIN/HC) Page 1 of 11 pages

#### **OBJECTIVE:**

Utilize Internal Sampling Adapter (ISA), Vacuum Access Jumper (VAJ), Multimeter, ISA Scopemeter Pressure Probe to depress the Cupola in preparation for Cupola unberthing.

LOCATION:

Node 3 Port Hatch

#### DURATION:

2 hours Total Crew Time
20 minutes for Multimeter, ISA, VAJ Setup
10 minutes for Multimeter, ISA, VAJ Teardown
1 hour, 30 minutes for Depressurization and Leak Check Wait Times

# MATERIALS:

9V Alkaline Battery (if Battery changeout required) Earplugs Gray Tape

#### TOOLS:

MPEV Internal Sampling Adapter P/N 97M55830-1 Vacuum Access Jumper 5 ft VAJ-78-1 5 ft Vacuum Access Jumper 35 ft VAJ-83-1 35 ft ISA Scopemeter Pressure Probe P/N 1525,760MMHGA/30PSIA

#### Multimeter Kit: P/N 10118-10018-04

Multimeter

#### ISS IVA Toolbox:

Drawer 3

#0 Phillips Screwdriver (if Battery changeout required)

#### 1. SETTING UP ISA

# <u>NOTE</u>

ISA has two identical ISA VAJ Ports. To ensure proper ISA Scopemeter Pressure Probe accuracy verification, one ISA VAJ Port must be uncapped.

- 1.1 Gamah Cap  $\leftarrow \mid \rightarrow \text{ISA VAJ Port}$
- 1.2  $\sqrt{ISA}$  Scopemeter Pressure Probe  $\rightarrow |\leftarrow ISA$

#### 2. <u>SETTING UP MULTIMETER</u>

# <u>NOTE</u>

Plug marked "COM" must be inserted in COM jack on Multimeter. ISA Scopemeter Pressure Probe slide switch will face toward Multimeter Rotary Switch.

2.1 ISA Scopemeter Pressure Probe V plug →|← VΩ jack (right side, red)
 COM plug →|← COM jack

(ASSY OPS/20A/FIN/HC) Page 2 of 11 pages

2.2 VISA Scopemeter Pressure Probe – OFF

- 2.3 Rotary Switch ∩ mV
- 2.4 Verify voltage reading > 100 mV DC (good ISA Scopemeter Pressure Probe Battery indication)

If voltage reading < 100 mV DC

ISA Scopemeter Pressure Probe Battery must be replaced.9V Battery replaced by removing noncaptive screw on back of probe (#0 Phillips Screwdriver).

- 2.5 ISA Scopemeter Pressure Probe  $\rightarrow$  mmHgA
- 3. VERIFYING ISA SCOPEMETER PRESSURE PROBE ACCURACY

<u>NOTE</u> ISA Scopemeter Pressure Probe outputs 1 mV per pressure unit measured. Example: 0.760V = 760 mV = 760 mmHgA

Multimeter 3.1  $\sqrt{\text{Rotary Switch}} = \overline{\mathbf{mV}}$ 

3.2 Record ISA Scopemeter Pressure Probe P1: \_\_\_\_\_ mmHgA

PCS 3.3 Node 3: ECLSS Node 3: ECLSS

Record Cab Press P<sub>2</sub>: \_\_\_\_\_ mmHgA

- \* If  $\Delta P |P_2 P_1| > 20 \text{ mmHg}$
- \* Notify **MCC-H** ISA Scopemeter Pressure Probe inaccurate.
- $\checkmark$  **MCC-H** for further instructions

\*\*\*\*\*

4. <u>CONNECTING VAJ, ISA, MANUAL PRESSURE EQUALIZATION VALVE</u> (MPEV)

Node 3 Port  $4.1 \sqrt{MPEV} - CLOSED$ 

Hatch

- 4.2 Gamah Cap ← |→ VAJ-78-1 (5 ft) (both ends) Inspect seals for any visible damage. Notify MCC-H if any damage noted to seals.
- 4.3 VAJ-78-1 (5 ft) (straight end) →|← ISA VAJ Port Hand tighten.
   Refer to Figure 1.

(ASSY OPS/20A/FIN/HC) Page 3 of 11 pages

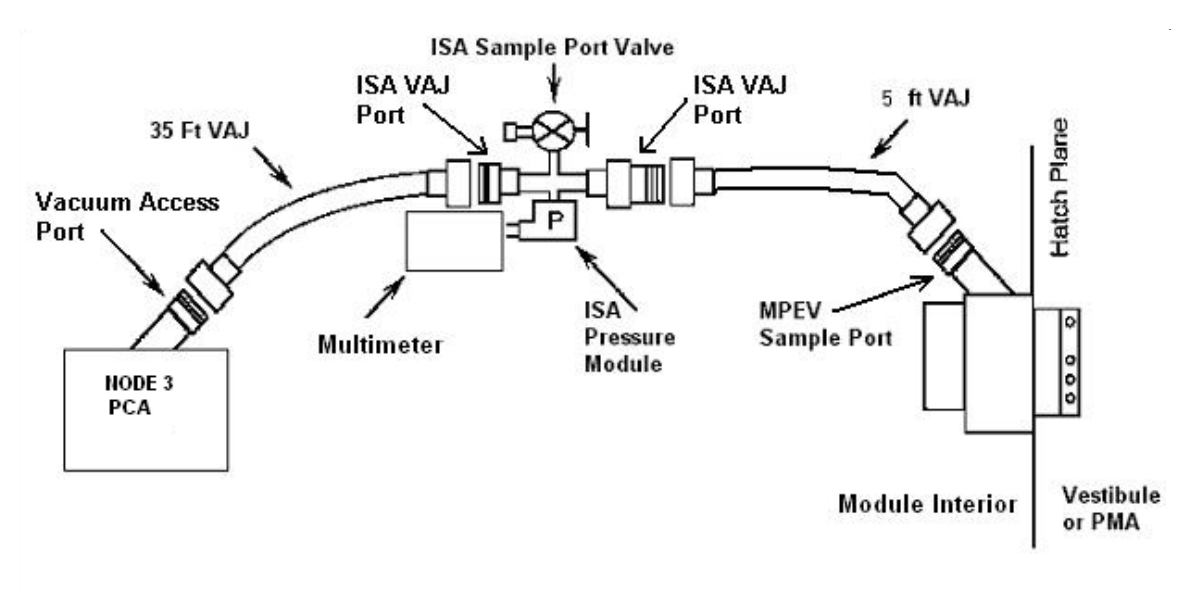

Figure 1.- ISA VAJ MPEV Connection.

- 4.4 √Cap ← |→ MPEV
  VAJ-78-1 (5 ft) (bent end) →|← MPEV
  Hand tighten.
  Refer to Figure 1.
- 4.5 Inhibiting Positive Pressure Relief

<u>NOTE</u> **'Positive P Relief Failure - Node 3**' Caution will be received after PPR is inhibited. No action required. Message will return to normal once PPR is reenabled.

PCS

Node 3: ECLSS: PCA: PCA Commands Node 3 PCA Commands 'Positive Press Relief' 'Inhibit'

**cmd** Arm (√Status – Armed) **cmd** Inhibit

√Positive Pressure Relief Status – Inhibited

4.6 <u>Verifying Vent Relief Isolation Valve (VRIV) and Vent Relief Control</u> <u>Valve (VRCV) Closed</u> Node 3: ECLSS: PCA <u>Node 3 ACS</u> 'Pressure Control Assembly'

МСС-Н

sel VRCV (Icon)

(ASSY OPS/20A/FIN/HC) Page 4 of 11 pages

Node 3 PCA VRCV

 $\sqrt{Position} - Closed$ 

Node 3: ECLSS: PCA Node 3 ACS 'Pressure Control Assembly'

sel VRIV (Icon)

# Node 3 PCA VRIV

 $\sqrt{Position} - Closed$ 

- NOD3FO-11 4.7 Remove Closeout Panel NOD3FO-11, 1/4 Turn Fasteners (fourteen) (Ratchet, 1/4" Drive; 5/32" Hex Head, 1/4" Drive). Temporarily stow Closeout Panel.
  - 4.8 Gamah Cap ← |→ PCA Vacuum Access Port (VAP) Temporarily stow Gamah Cap on Closeout Panel (Gray Tape).
  - 4.9 Gamah Cap ← |→ VAJ-83-1 (35 ft) (both ends) Inspect seals for any visible damage. Notify MCC-H if any damage noted to seals.
  - 4.10 VAJ-83-1 (35 ft) (bent end) → |← PCA VAP Hand tighten. Refer to Figure 1.
  - 4.11 Gamah Cap ← |→ ISA VAJ Port (capped)
    VAJ-83-1 (35 ft) (straight end) → |← ISA VAJ Port Hand tighten.
    Refer to Figure 1.

#### WARNING

VAJ will move when pressurized or evacuated. Failure to secure ISA VAJ Assembly may result in injury to crew or damage to equipment.

- 4.12 Secure ISA VAJ Assembly.
- 5. LEAK CHECKING ISA VAJ CONNECTION

ISA

5.1 ISA Sampling Port Valve  $\rightarrow$  CLOSED Refer to Figure 2.
(ASSY OPS/20A/FIN/HC) Page 5 of 11 pages

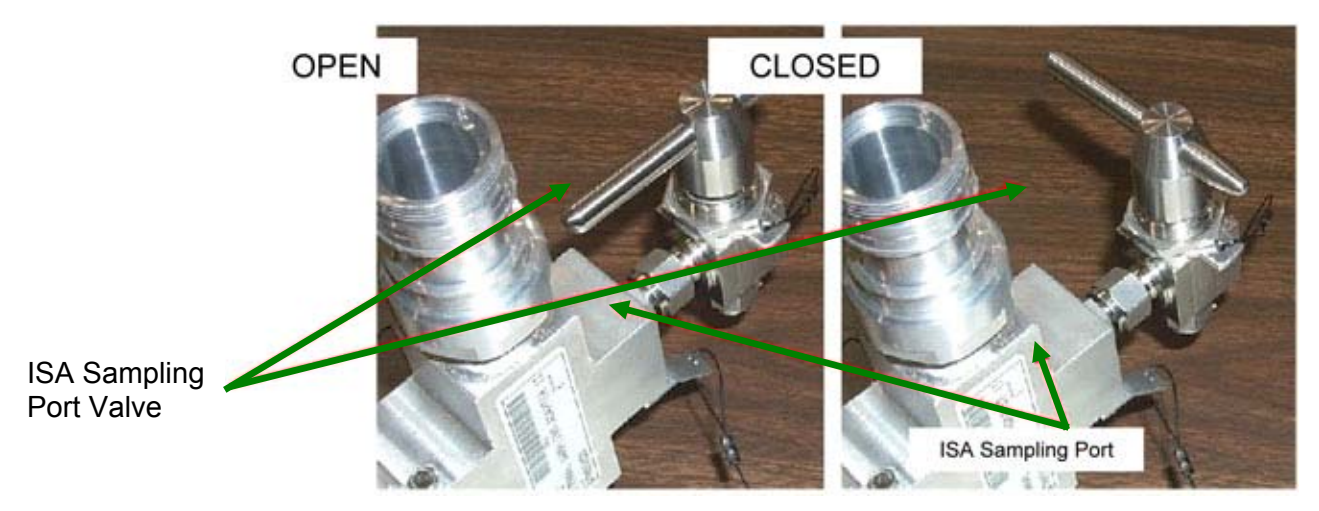

Figure 2.- ISA Sampling Port Valve.

#### WARNING

Opening the VRIV will vent the ISA and VAJs to space and may cause a loud hissing noise. Crew in the vicinity should don Earplugs.

5.2 Don Earplugs.

PCS

5.3 <u>Opening PCA VRIV</u> Node 3: ECLSS: PCA Node 3 ACS 'Pressure Control Assembly'

sel VRIV

Node 3 PCA VRIV 'Open'

**cmd** Arm (√Status – Armed) **cmd** Open

 $\sqrt{Position} = Open$  $\sqrt{Open Indicator} = \sqrt{Vopen Vopen Vopen}$ 

- 5.4 Wait 10 minutes to depressurize ISA VAJ setup.
- 5.5 Doff Earplugs.
- 5.6 <u>Closing PCA VRIV</u> Node 3: ECLSS: PCA <u>Node 3 ACS</u> 'Pressure Control Assembly'

(ASSY OPS/20A/FIN/HC) Page 6 of 11 pages

sel VRIV

Node 3 PCA VRIV 'Close'

cmd Close

 $\sqrt{\text{Position}}$  – Closed  $\sqrt{\text{Closed}}$  Indicator –  $\sqrt{}$ 

5.7 Wait 3 minutes for thermal stabilization.

Multimeter 5.8 Rotary Switch  $\cap \overline{mV}$ 

- 5.9 Record ISA Scopemeter Pressure Probe P<sub>3</sub>: \_\_\_\_\_ mmHg Record GMT: \_\_\_\_\_ GMT (\_\_/\_:\_:\_)
- 5.10 Wait 5 minutes for leak check.
- 5.11 Record ISA Scopemeter Pressure Probe P<sub>4</sub>: \_\_\_\_\_ mmHg Record GMT: \_\_\_\_\_ GMT (\_\_/\_:\_:\_)

- \* If  $\Delta P |P_4 P_3| > 10$  mmHg during monitoring period
- \* Notify **MCC-H** of suspected ISA VAJ leak.
- \*  $\sqrt{MCC-H}$  for further instructions
- 6. DEPRESSURIZING VESTIBULE

#### WARNING

Opening the Node 3 Port MPEV will vent the vestibule to space and may cause a loud hissing noise. Crew in the vicinity should don Earplugs.

- 6.1 Don Earplugs.
- 6.2 <u>Opening PCA VRIV</u> Node 3: ECLSS: PCA Node 3 ACS 'Pressure Control Assembly'

sel VRIV

Node 3 PCA VRIV 'Open'

**cmd** Arm (√Status – Armed) **cmd** Open

PCS

(ASSY OPS/20A/FIN/HC) Page 7 of 11 pages

 $\sqrt{\text{Position}}$  – Open  $\sqrt{\text{Open Indicator}}$  –  $\sqrt{$ 

- Node 3 Port 6.3 MPEV  $\rightarrow$  OPEN
  - 6.4 Wait 30 minutes for depressurization or until ISA Press < 1.8 mmHgA.
- Multimeter 6.5 Record ISA Scopemeter Pressure Probe P<sub>5</sub>: \_\_\_\_\_ mmHg Record GMT: \_\_\_\_\_ GMT (\_\_/\_:\_:\_) Notify **MCC-H** of pressure reading.
- Node 3 Port 6.6 MPEV → CLOSED

Hatch

Hatch

- 6.7 Doff Earplugs.
- 6.8 Wait an additional 10 minutes for thermal stabilization.
- PCS 6.9 <u>Closing PCA VRIV</u> Node 3: ECLSS: PCA Node 3 ACS 'Pressure Control Assembly'

sel VRIV

Node 3 PCA VRIV 'Close'

cmd Close

 $\sqrt{\text{Position}}$  – Closed  $\sqrt{\text{Closed Indicator}}$  –  $\sqrt{}$ 

#### 7. LEAK CHECKING VESTIBULE

Node 3 Port 7.1 MPEV  $\rightarrow$  OPEN

Hatch

- 7.2 Record ISA Scopemeter Pressure Probe P<sub>6</sub>: \_\_\_\_\_ mmHg Record GMT: \_\_\_\_\_ GMT (\_\_/\_:\_:\_)
- 7.3 MPEV  $\rightarrow$  CLOSED
- 7.4 Wait 30 minutes for leak check.

PCS

7.5 <u>Opening PCA VRIV</u> Node 3: ECLSS: PCA Node 3 ACS 'Pressure Control Assembly'

(ASSY OPS/20A/FIN/HC) Page 8 of 11 pages

sel VRIV

Node 3 PCA VRIV 'Open'

**cmd** Arm ( $\sqrt{$ Status – Armed) cmd Open

√Position – Open  $\sqrt{\text{Open Indicator}} - \sqrt{1}$ 

- 7.6 Wait 30 seconds for VAJ to vent.
- 7.7 Closing PCA VRIV Node 3: ECLSS: PCA Node 3 ACS 'Pressure Control Assembly'

sel VRIV

Node 3 PCA VRIV 'Close'

cmd Close

 $\sqrt{\text{Position}}$  – Closed  $\sqrt{Closed Indicator} - \sqrt{Closed Indicator}$ 

Node 3 Port 7.8 MPEV  $\rightarrow$  OPEN

#### Hatch

7.9 Multimeter

Record ISA Scopemeter Pressure Probe P7: \_\_\_\_\_ mmHg Record GMT: \_\_\_\_\_ GMT (\_\_\_/\_:\_\_:\_\_

- \* If  $\Delta P |P_7 - P_6| > 5$  mmHg during monitoring period \*
  - Notify MCC-H of suspected Node 3 Port Hatch leak.
- \*  $\sqrt{MCC-H}$  for further instructions

\*\*\*\*\*

- 7.10 MPEV  $\rightarrow$  CLOSED
- 7.11 At earliest convenience, notify **MCC-H** of pressures and GMT in steps 3, 5, and 7.

## **1.182 CUPOLA DEPRESSURIZATION (NODE 3 PORT) WITH NODE 3 PCA** (ASSY OPS/20A/FIN/HC) Page 9 of 11 pages

| 8.                   | VENTING VESTIBULE RESIDUAL<br>If P7 reading > 1.8 mmHgA                                                                         |      |
|----------------------|----------------------------------------------------------------------------------------------------|------|
| PCS                  | 8.1 <u>Opening PCA VRIV</u><br>Node 3: ECLSS: PCA<br>Node 3 ACS<br>'Pressure Control Assembly'                                  |      |
|                      | sel VRIV                                                                                                    |      |
|                      | Node 3 PCA VRIV<br>'Open'                                                                                                    |      |
|                      | <b>cmd</b> Arm (√Status – Armed)<br><b>cmd</b> Open                                                                             |      |
|                      | $\sqrt{Position}$ – Open $\sqrt{Open}$ Indicator – $\sqrt{Open}$                                                                |      |
| Node 3 Port<br>Hatch | 8.2 MPEV $\rightarrow$ OPEN                                                                                                    |      |
|                      | 8.3 Wait 5 minutes for vestibule to depressurize.                                                                               |      |
| PCS                  | 8.4 <u>Closing PCA VRIV</u><br>Node 3: ECLSS: PCA<br>Node 3 ACS<br>'Pressure Control Assembly'                                  |      |
|                      | sel VRIV                                                                                                    |      |
|                      | Node 3 PCA VRIV<br>'Close'                                                                                                    |      |
|                      | cmd Close                                                                                                    |      |
|                      | $\sqrt{Position}$ – Closed $\sqrt{Closed}$ Indicator – $\sqrt{Closed}$                                                          |      |
| Multimeter           | 8.5 Record ISA Scopemeter Pressure Probe P <sub>8</sub> :<br>Record GMT: GMT (/_::)<br>Notify <b>MCC-H</b> of pressure reading. | mmHg |
|                      | **************************************                                                                                          |      |
|                      | * If P <sub>8</sub> > 4.8 mmHg<br>* √ <b>MCC-H</b> for further instructions                                                     |      |

(ASSY OPS/20A/FIN/HC) Page 10 of 11 pages

Node 3 Port 8.6 MPEV  $\rightarrow$  CLOSED Hatch

- 9. DISASSEMBLING AND STOWING EQUIPMENT 9.1  $\sqrt{MPEV} \rightarrow CLOSED$ 
  - 9.2 ISA Scopemeter Pressure Probe  $\rightarrow$  OFF

Multimeter 9.3 Rotary Switch 
OFF

Multimeter  $\leftarrow \mid \rightarrow$  ISA Scopemeter Pressure Probe

9.4 Cap  $\leftarrow \mid \rightarrow$  ISA Sampling Port

ISA Sample Port  $\rightarrow$  OPEN (for pressurization, stowage)

Cap  $\rightarrow \mid \leftarrow$  ISA Sampling Port Refer to Figure 2.

- 9.5 VAJ-78-1 (5 ft) (straight end) ← |→ ISA VAJ Port VAJ-78-1 (5 ft) (bent end) ← |→ Node 3 Port MPEV Gamah Cap → |← VAJ-78-1 (5 ft) (both ends) Hand tighten.
  Gamah Cap → |← ISA VAJ Port Hand tighten.
- 9.6 Verify seal on Node 3 Port MPEV Cap has no visible damage. Cap →|← Node 3 Port MPEV Hand tighten.
- NOD3FO-11 9.7 VAJ-83-1 (35 ft)  $\leftarrow \mid \rightarrow$  PCA VAP VAJ-83-1 (35 ft)  $\leftarrow \mid \rightarrow$  ISA VAJ Port Gamah Cap  $\rightarrow \mid \leftarrow$  VAJ-83-1 (35 ft) (both ends) Hand tighten. Gamah Cap  $\rightarrow \mid \leftarrow$  ISA VAJ Port Hand tighten.
  - 9.8 Verify seal on PCA VAP Gamah Cap has no damage. Gamah Cap →|← PCA VAP Hand tighten.
  - 9.9 <u>Enabling Positive Pressure Relief</u> Node 3: ECLSS: PCA: PCA Commands Node 3 PCA Commands 'Positive Press Relief'

**cmd** Enable ( $\sqrt{Positive Pressure Relief Status – Enabled})$ 

PCS

(ASSY OPS/20A/FIN/HC) Page 11 of 11 pages

- 9.10 Check for FOD within 1 m radius.
- NOD3FO-11 9.11 Install Closeout Panel NOD3FO-11, fasteners (fourteen) (Ratchet, 1/4" Drive; 5/32" Hex Head, 1/4" Drive).
  - 9.12 ISS ↓ MCC-H, "Cupola depress completed."
  - 9.13 Stow tools and materials.

This Page Intentionally Blank

(ASSY OPS/20A/FIN) Pag

Page 1 of 5 pages

#### **OBJECTIVE:**

Perform a fit check of the Vacuum Access Jumper setup prior to depressing the Cupola.

LOCATION: Node 3 Port Hatch and Airlock

#### DURATION:

30 minutes Total crew time 20 minutes for ISA and VAJ Setup 10 minutes for ISA and VAJ Teardown

#### MATERIALS:

Gray Tape

#### TOOLS:

MPEV Internal Sampling Adapter P/N 97M55830-1 Vacuum Access Jumper 5 ft VAJ-78-1 5 ft Vacuum Access Jumper 35 ft VAJ-83-1 35 ft

#### WARNING

Connecting the 35 ft VAJ to the 5 ft VAJ via the ISA VAJ Port will create a continuous VAJ Hose from the Node 3 Port Hatch to the Airlock PCA VAP. In case of an emergency requiring isolation of USOS modules, demate VAJ Hoses as required at the ISA VAJ Port and stow in Node 3, A/L as needed.

1. <u>CONNECTING VAJ, ISA, MANUAL PRESSURE EQUALIZATION VALVE</u> (MPEV)

Node 3 Port 1.1  $\sqrt{MPEV}$  – CLOSED

#### Hatch

1.2 Gamah Cap  $\leftarrow \mid \rightarrow \forall AJ-78-1 (5ft) (both ends)$ Inspect seals for any visible damage.

Notify **MCC-H** if any damage noted to seals.

- 1.3 Gamah Cap  $\leftarrow \mid \rightarrow \text{ISA VAJ Port}$
- 1.4 VAJ-78-1 (5 ft) (straight end) → | ← ISA VAJ Port Hand tighten. Refer to Figure 1.

(ASSY OPS/20A/FIN)

Page 2 of 5 pages

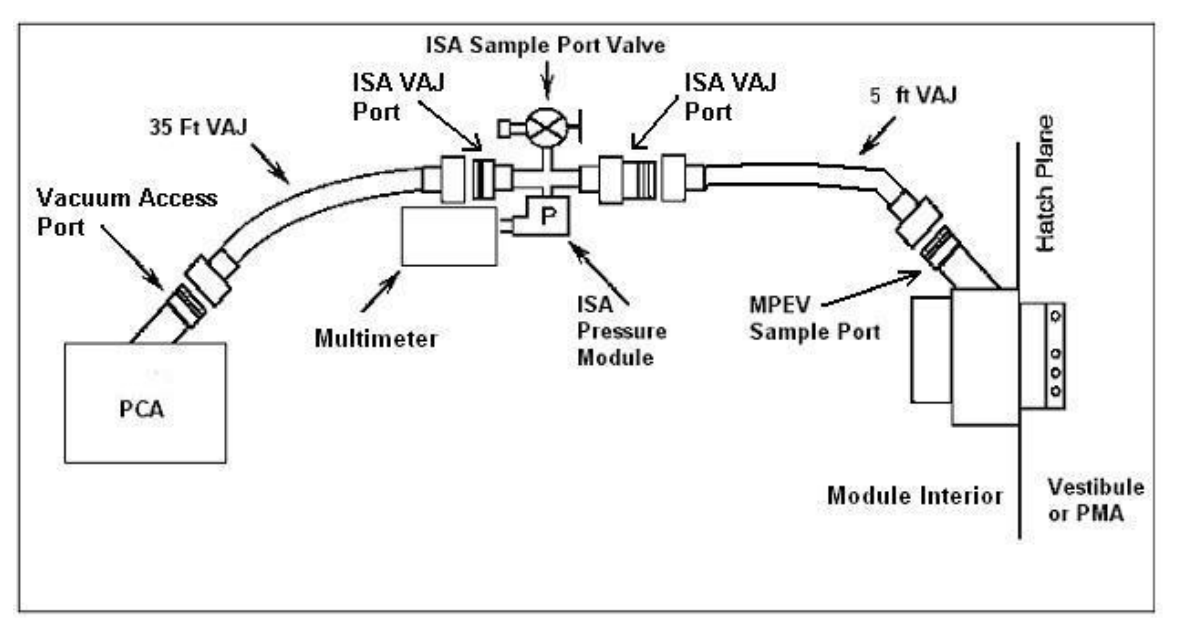

Figure 1.- ISA VAJ MPEV Connection.

- 1.5 √Cap ← |→ MPEV
  VAJ-78-1 (5ft) (bent end) → |← MPEV
  Hand tighten.
  Refer to Figure 1.
- 1.6 <u>Verifying Vent Relief Isolation Valve (VRIV) and Vent Relief Control</u> <u>Valve (VRCV) Closed</u> Airlock: ECLSS: PCA: VRCV Airlock PCA VRCV

МСС-Н

 $\sqrt{Position} - Closed$ 

Airlock: ECLSS: PCA: VRIV

 $\sqrt{Position} - Closed$ 

(ASSY OPS/20A/FIN)

Page 3 of 5 pages

1.7 Disconnecting Airlock VAJ

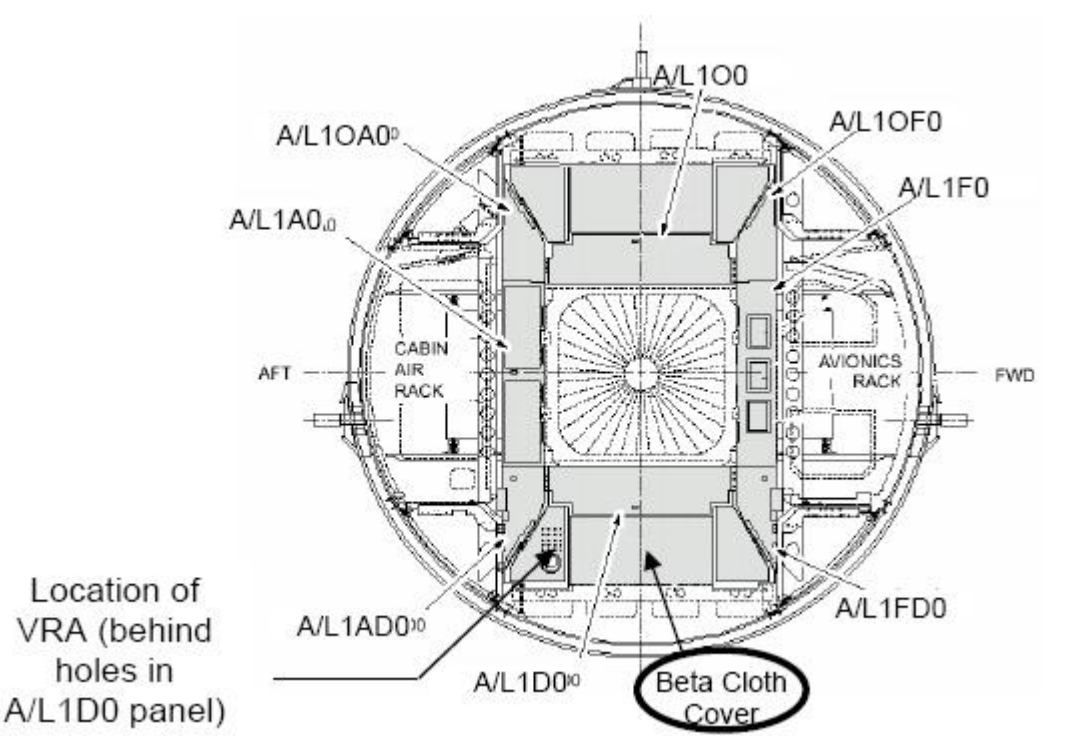

Figure 2.- Airlock Port Closeout Panels.

#### CAUTION

Use extreme care when removing A/L1D0 beta cloth, stowage items and when accessing the area around the Vent Relief Assembly (VRA). The VRIV J1 connector is damaged and taped in place.

#### <u>NOTE</u>

- Expedition 11 and 14 crews indicated access to the disconnection of the VAJ from VRIV was able to be performed by "feel." Expedition 16 crew routed Airlock VAJ above Airlock Deck Platform to provide enough length to make the connection at Node 2 Forward.
- 2. VAJ installed in Airlock is labeled "VAJ-83-2" (P/N 683-17111-3) and is referred to as "Airlock VAJ" throughout the procedure.
- 1.7.1 Remove A/L1D0 Beta Cloth Cover (Velcro). Remove, temporarily stow items from behind Closeout. Refer to Figure 2.

# **1.184 VACUUM ACCESS JUMPER SETUP FIT CHECK (NODE 3 PORT TOAIRLOCK)**(ASSY OPS/20A/FIN)Page 4 of 5 pages

Vacuum Access Port (VAP) Vacuum Access Port (VAP) Vent Relief Isolation Valve (VRCV) Vent Relief Isolation Valve (VRIV)

Figure 3.- Vent Relief Assembly (VRA) (VAJ Connection to VAP Not Shown).

A/L1D0

1.7.2 Airlock VAJ (bent end) ←|→ VRA Vacuum Access Port (VAP), by hand
Refer to Figures 2, 3.
Verify soft seal installed in VAJ Gamah fitting.
Inspect soft seal for damage, debris.

Tethered Cap  $\rightarrow$  | $\leftarrow$  Airlock VAJ (Bent end)

1.8 Gamah Cap  $\leftarrow \mid \rightarrow$  VAJ-83-1 (35 ft) (both ends) Inspect seals for any visible damage.

Notify **MCC-H** if any damage noted to seals.

 1.9 VAJ-83-1 (35 ft) (bent end) → |← PCA VAP Hand tighten.
 Refer to Figure 1.

- (ASSY OPS/20A/FIN) Page 5 of 5 pages
  - 1.10 Gamah Cap ← |→ ISA VAJ Port (capped)
    VAJ-83-1 (35 ft) (straight end) → |← ISA VAJ Port Hand tighten.
    Refer to Figure 1.
  - 1.11 Notify **MCC-H** that VAJ setup will or will not reach from Node 3 Port Hatch MPEV to Airlock PCA VAP.
  - 2. DISASSEMBLING AND STOWING EQUIPMENT

Node 3 Port 2.1  $\sqrt{MPEV} \rightarrow CLOSED$ 

Hatch

- 2.2 ISA Scopemeter Pressure Probe  $\rightarrow$  OFF
- 2.3 VAJ-78-1 (5 ft) (bent end) ← |→ Node 3 Port MPEV Gamah Cap → |← VAJ-78-1 (5 ft) Hand tighten.
  Gamah Cap → |← ISA VAJ Port Hand tighten.
- 2.4 Verify seal on Node 3 Port MPEV Cap has no visible damage.
   Cap →|← Node 3 Port MPEV
   Hand tighten.
- A/L1D0 2.6 VAJ-83-1 (35 ft)  $\leftarrow \mid \rightarrow$  PCA VAP Gamah Cap  $\rightarrow \mid \leftarrow$  VAJ-83-1 (35 ft) Hand tighten.
  - 2.7 Airlock VAJ (bent end)  $\rightarrow \mid \leftarrow$  AL VRA VAP, hand tighten
  - 2.8 Restow items behind Beta Cloth Cover. Install A/L1D0 Beta Cloth Cover.
  - 2.9 Temporarily stow VAJ/ISA setup for use in Cupola Depress.
  - 2.10 Notify **MCC-H** VAJ Fit Check Complete and identify temporary stowage location of VAJ/ISA setup.

This Page Intentionally Blank

(ASSY OPS/20A/FIN) Page 1 of 6 pages

#### **OBJECTIVE:**

Install the Corner and Connector Bumpers on one RWS Video Monitor ORU. All Monitor bumpers must be installed before the Cupola RWS can be relocated to the Cupola.

LOCATION: **Robotic Workstation** 

DURATION:

15 minutes per RWS Video Monitor

CREW: One

#### PARTS:

RWS Monitor Bumper Kit (P/N 843442-551):

Corner Bumper (x2) 3" Long "Loop" Velcro (x2) Connector Bumper (x2)

P/N 842836-551 Cut to required size from P/N 2538251-7002 1" Square "Loop" Velcro (x2) Cut to required size from P/N 2538251-7002 P/N 842837-551

MATERIALS:

None

TOOLS: **Digital Camera** 

#### **Corner Bumpers**

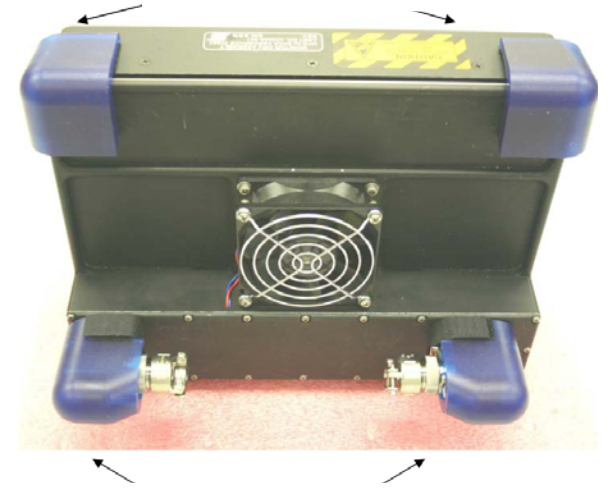

Top of RWS Video Monitor ORU

**Connector Bumpers** 

Figure 1.- Final Configuration of RWS Video Monitor ORU with Bumpers Installed.

#### 1. PREPARING CORNER BUMPERS

1.1 3" Long Velcro "Loop" side  $\rightarrow \mid \leftarrow$  3" Long Velcro "Hook" side already installed inside both Corner Bumpers

 $\sqrt{\text{Loop}}$  Velcro is properly aligned and adhered to Hook Velcro

(ASSY OPS/20A/FIN) Page 2 of 6 pages

RWS

Video

Monitor

ORU A

1.2 1" Square Velcro "Loop" side →|← 1" Square Velcro "Hook" side already installed inside both Corner Bumpers

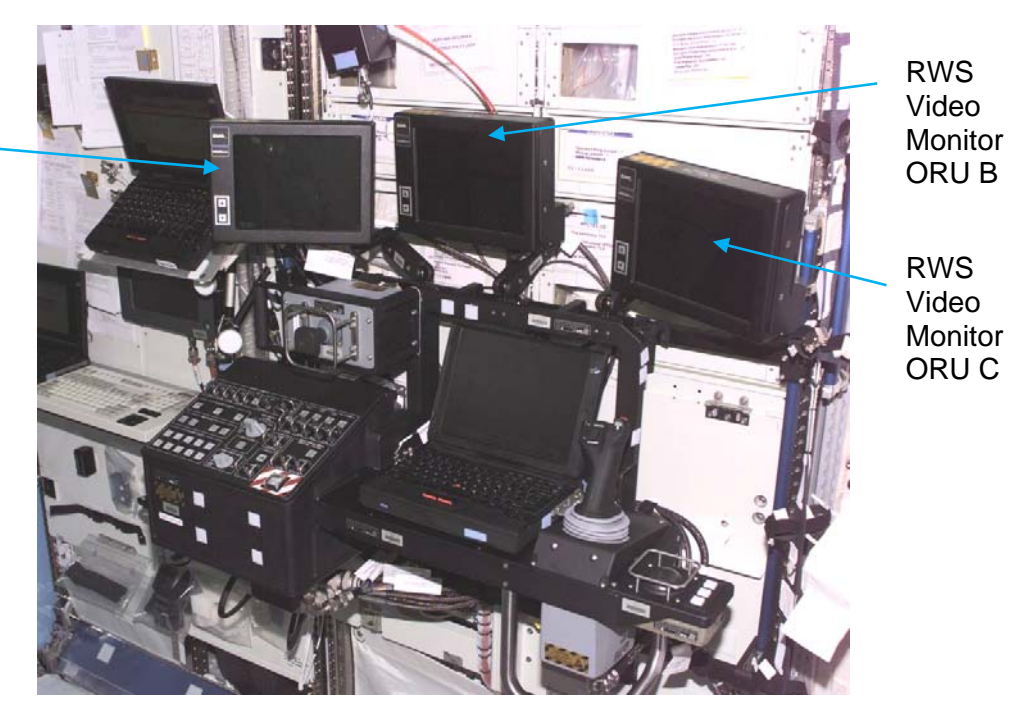

 $\sqrt{\text{Loop}}$  Velcro is properly aligned and adhered to Hook Velcro

Figure 2.- RWS Video Monitor ORUs.

#### 2. INSTALLING CORNER BUMPERS

2.1 Orient RWS Video Monitor ORU to gain access to back of monitor. Refer to Figure 2.

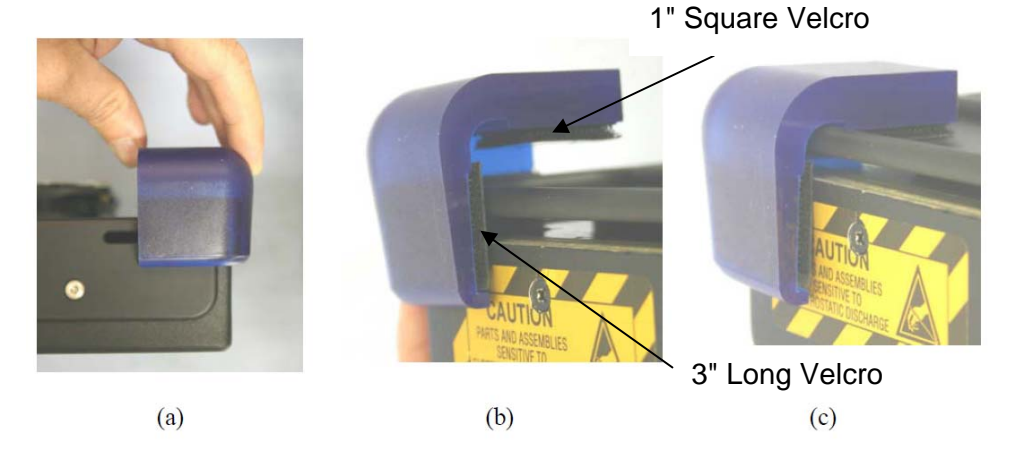

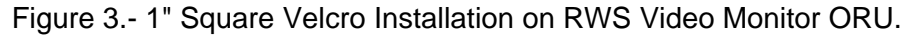

2.2  $\sqrt{3}$ " Long Velcro "Loop" side, 1" Square Velcro "Loop" Side protective film installed on adhesive backing

(ASSY OPS/20A/FIN) Page 3 of 6 pages

- 2.3 Perform a fitcheck of Corner Bumper to determine installation surface area. Refer to Figures 1, 3.
- 2.4 If required, clean installation surface.
- 2.5 Installing 1" Square Velcro
  - 2.5.1 Remove, discard protective film from adhesive backing on 1" Square Velcro.

<u>NOTE</u> Bending the top or side of the Corner Bumper can result in Velcro adhering unevenly.

- 2.5.2 Except for surface with 1" Square Velcro, hold Corner Bumper flush to RWS Video Monitor ORU. Refer to Figures 1, 3(a), 3(b).
- 2.5.3 While refraining from bending Corner Bumper, slowly slide Connector Bumper onto RWS Video Monitor ORU to adhere
   1" Square Velcro to Monitor. Refer to Figure 3(b), 3(c).
- 2.5.4 Apply pressure to back of Corner Bumper to ensure adhesive is secure.
- 2.5.5 Carefully separate newly installed 1" Square Velcro "Loop" side from 1" Square Velcro "Hook" side on inside of Corner Bumper.
   Apply pressure to newly installed 1" Square Velcro.

If required, adjust alignment.

- 2.6 Installing 3" Long Velcro
  - 2.6.1 3" Long Velcro "Loop" side ←|→ 3" Long Velcro "Hook" side already installed inside Corner Bumper
     Peel back ~1" of the adhesive's protective film on the 3" Long Velcro "Loop" side.

(ASSY OPS/20A/FIN)

Page 4 of 6 pages

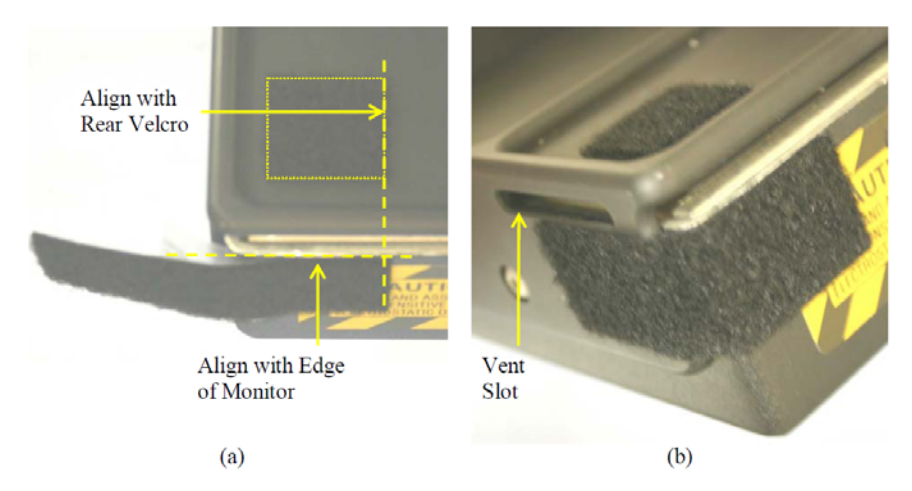

Figure 4.- 3" Long Velcro Installation.

- 2.6.2 Align edge of 3" Long Velcro "Loop" side with edge of newly installed 1" Square Velcro according to Figure 4(a).
  Align top edge of 3" Long Velcro with back edge of the display portion of the RWS Video Monitor ORU according to Figure 4(a).
- 2.6.3 Remove remaining protective film from the adhesive backing. Retain removed protective film for subsequent steps.
- 2.6.4 Align edge of 3" Long Velcro "Loop" side with edge of vent slot. Apply pressure to adhere 3" Long Velcro to RWS Video Monitor ORU. Refer to Figure 4(b).

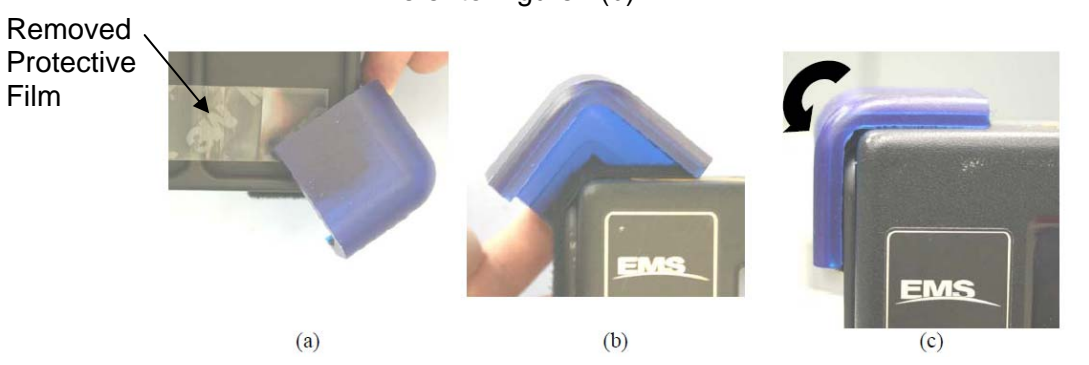

Figure 5.- Corner Bumper Installation.

- 2.7 Place removed protective film from previous step over newly installed 1" Square Velcro "Loop" side to prevent mating. Refer to Figure 5(a).
- 2.8 Position top of Corner Bumper such that 3" Velcro just begins to attach (~45°).
   Refer to Figure 5(b).

(ASSY OPS/20A/FIN) Page 5 of 6 pages

- 2.9 Rotate Corner Bumper until 3" Long Velcro fully mated. Refer to Figure 5(c).
- 2.10 Apply pressure to top and side of Corner Bumper to secure it to the RWS Video Monitor ORU.

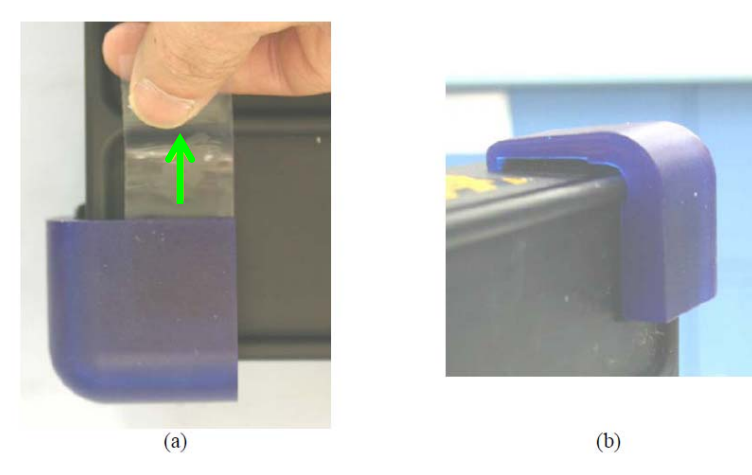

Figure 6.- Installed Corner Bumper.

 2.11 Remove, discard protective film.
 Apply pressure to Corner Bumper above 1" Square Velcro to verify it is secured properly.
 Refer to Figure 6.

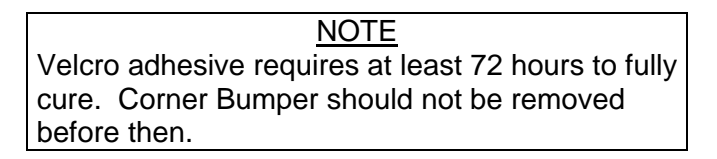

2.12 Repeat steps 2.2 to 2.11 for other Corner Bumper.

#### 3. INSTALLING CONNECTOR BUMPERS

<u>NOTE</u> Access to RWS Video Monitor ORU connector fasteners is lost once Connector Bumpers are installed. It is not possible to mate(demate) connectors to RWS Video Monitor ORU without first removing Connector Bumpers.

3.1 Verify that RWS Video Monitor ORU Connectors are mated to RWS Video Monitor ORU.

If connectors are not mated, notify MCC-H.

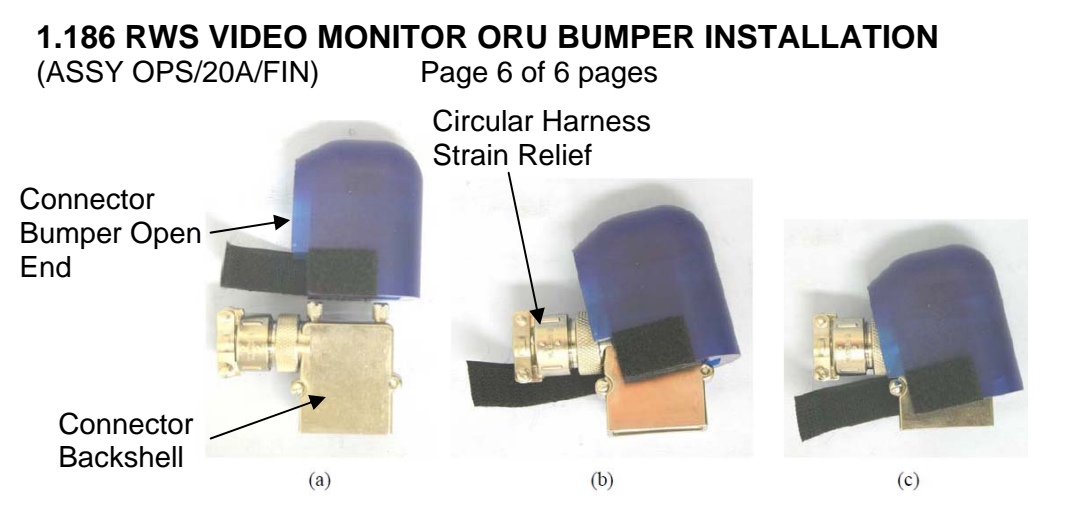

Figure 7.- Connector Bumper Installation.

- 3.2 Demate Velcro strap from Connector Bumper. Orient open end of Connector Bumper with circular harness strain relief on connector backshell. Refer to Figure 7.
- 3.3 Rotate Connector Bumper ~15° towards circular harness strain relief and move Connector Bumper along backshell until contact is made with circular harness strain relief. Refer to Figures 7(b), 7(c).

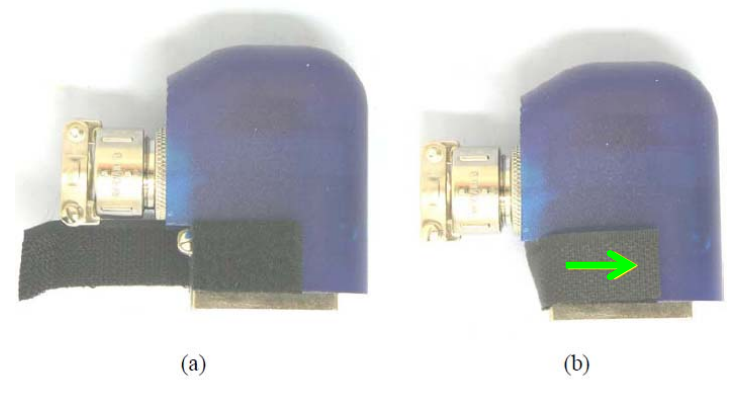

Figure 8.- Connector Bumper Secured to Connector Backshell.

3.4 Rotate Connector Bumper until it encompasses connector backshell fasteners.

Mate Velcro Strap to Connector Bumper. Verify Connector Bumper is securely installed. Refer to Figure 8.

- 3.5 Repeat steps 3.2 to 3.4 for other Connector Bumper.
- 3.6 Photo document installed bumpers (Digital Camera).

(ASSY OPS/20A/FIN) Page 1 of 9 pages

#### **OBJECTIVE:**

To depress and perform a fine leak check of the Cupola after being moved to the Node 3 Deck and the MPEV and IMV Valves are installed.

LOCATION:

Node 3 Deck Hatch

#### DURATION:

2 hours Total Crew Time
20 minutes for Multimeter, ISA, VAJ Setup
10 minutes for Multimeter, ISA, VAJ Teardown
1 hour, 30 minutes for Depressurization and Leak Check Wait Times

#### MATERIALS:

9V Alkaline Battery (if Battery changeout required) Earplugs Gray Tape

#### TOOLS:

MPEV Internal Sampling Adapter P/N 97M55830-1 Vacuum Access Jumper 5 ft VAJ-78-1 5 ft Vacuum Access Jumper 35 ft VAJ-83-1 35 ft ISA Scopemeter Pressure Probe P/N 1525,760MMHGA/30PSIA

Multimeter Kit: P/N 10118-10018-04

Multimeter

ISS IVA Toolbox:

Drawer 2:

Ratchet, 1/4" Drive 5/32" Hex Head, 1/4" Drive

#### Drawer 3

#0 Phillips Screwdriver (if Battery changeout required)

#### 1. SETTING UP ISA

<u>NOTE</u>

ISA has two identical ISA VAJ Ports. To ensure proper ISA Scopemeter Pressure Probe accuracy verification, one ISA VAJ Port must be uncapped.

- 1.1 Gamah Cap  $\leftarrow \mid \rightarrow$  ISA VAJ Port
- 1.2  $\sqrt{ISA}$  Scopemeter Pressure Probe  $\rightarrow | \leftarrow ISA$

#### 2. <u>SETTING UP MULTIMETER</u>

#### <u>NOTE</u>

Plug marked "COM" must be inserted in COM jack on Multimeter. ISA Scopemeter Pressure Probe slide switch will face toward Multimeter Rotary Switch.

(ASSY OPS/20A/FIN) Page 2 of 9 pages

- 2.1 ISA Scopemeter Pressure Probe V plug →|← VΩ jack (right side, red)
   COM plug →|← COM jack
- 2.2 √ISA Scopemeter Pressure Probe OFF
- 2.3 Rotary Switch  $\frown \overline{mV}$
- 2.4 Verify voltage reading > 100 mV DC (good ISA Scopemeter Pressure Probe Battery indication)

If voltage reading < 100 mV DC ISA Scopemeter Pressure Probe Battery must be replaced. 9V Battery replaced by removing noncaptive screw on back of probe (#0 Phillips Screwdriver).

- 2.5 ISA Scopemeter Pressure Probe  $\rightarrow$  mm HgA
- 3. VERIFYING ISA SCOPEMETER PRESSURE PROBE ACCURACY

<u>NOTE</u> ISA Scopemeter Pressure Probe outputs 1 mV per pressure unit measured. Example: 0.760V = 760 mV = 760 mm HgA

Multimeter 3.1 Rotary Switch  $\sim \overline{\mathbf{V}}$ 

- 3.2 Record ISA Scopemeter Pressure Probe P1: \_\_\_\_\_ mmHgA
- PCS

#### 3.3 Node 3: ECLSS Node 3: ECLSS

Record Cab Press P<sub>2</sub>: \_\_\_\_\_ mmHgA

\*\*\*\*\*\*\*\*\*

- \* If  $\Delta P |P_2 P_1| > 20 \text{ mmHg}$ 
  - Notify MCC-H ISA Scopemeter Pressure
- \* Probe inaccurate.
- \*  $\sqrt{MCC-H}$  for further instructions
- \*\*\*\*\*
- 4. <u>CONNECTING VAJ, ISA, MANUAL PRESSURE EQUALIZATION VALVE</u> (MPEV)

Node 3 Deck 4.1 Close Node 3 Nadir Hatch per decal.

Hatch

4.2 √MPEV – CLOSED

(ASSY OPS/20A/FIN) Page 3 of 9 pages

4.3 Gamah Cap  $\leftarrow \mid \rightarrow \forall AJ-78-1 (5 \text{ ft}) (both ends)$ Inspect seals for any visible damage.

Notify MCC-H if any damage noted to seals.

4.4 VAJ-78-1 (5 ft) (straight end) →|← ISA VAJ Port Hand tighten.
 Refer to Figure 1.

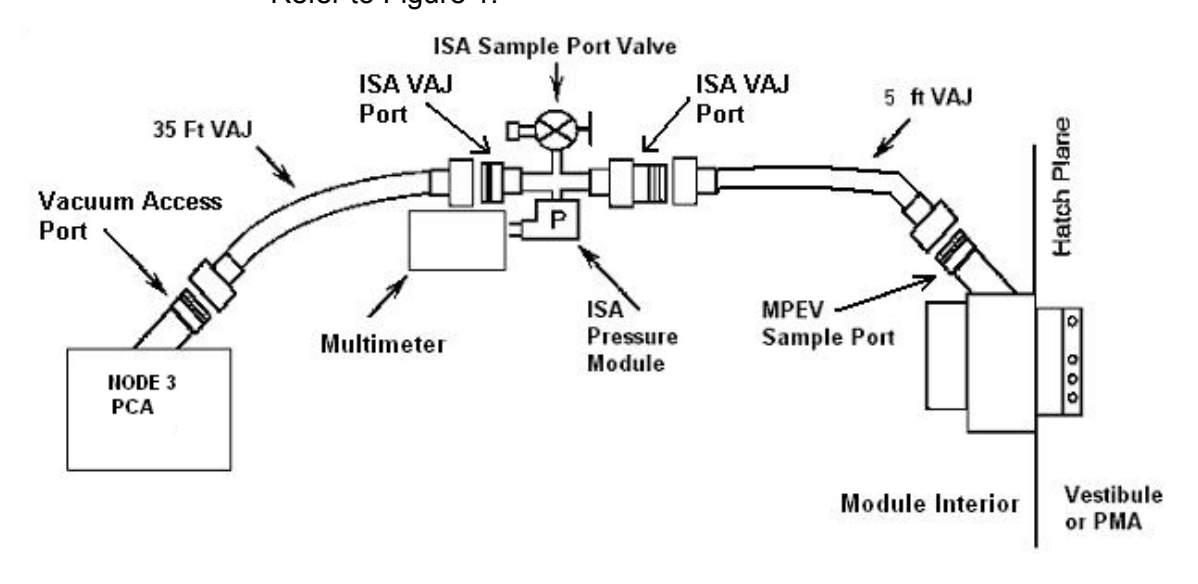

Figure 1.- ISA VAJ MPEV Connection.

4.5  $\sqrt{\text{Cap}}$  ←|→ MPEV

VAJ-78-1 (5 ft) (bent end)  $\rightarrow \mid \leftarrow MPEV$ Hand tighten. Refer to Figure 1.

4.6 Inhibiting Positive Pressure Relief

<u>NOTE</u> **'Positive P Relief Failure - Node 3**' Caution will be received after PPR is inhibited. No action required. Message will return to normal once PPR is reenabled.

PCS

Node 3: ECLSS: PCA: PCA Commands Node 3 PCA Commands 'Positive Press Relief' 'Inhibit' cmd Arm (√Status – Armed) cmd Inhibit

(ASSY OPS/20A/FIN) Page 4 of 9 pages

4.7 <u>Verifying Vent Relief Isolation Valve (VRIV) and Vent Relief Control</u> <u>Valve (VRCV) Closed</u> Node 3: ECLSS: PCA

МСС-Н

Node 3 ACS 'Pressure Control Assembly'

sel VRCV (Icon)

Node 3 PCA VRCV

√Position – Closed

Node 3: ECLSS: PCA Node 3 ACS 'Pressure Control Assembly'

sel VRIV (Icon)

Node 3 PCA VRIV

 $\sqrt{Position} - Closed$ 

- NOD3FO-11 4.8 Remove Closeout Panel NOD3FO-11, fasteners (fourteen) (Ratchet, 1/4" Drive; 5/32" Hex Head, 1/4" Drive). Temporarily stow Closeout Panel.
  - 4.9 Gamah Cap ← |→ PCA Vacuum Access Port (VAP) Temporarily stow Gamah Cap on Closeout Panel (Gray Tape).
  - 4.10 Gamah Cap  $\leftarrow | \rightarrow \text{VAJ-83-1} (35 \text{ ft}) (\text{both ends})$ Inspect seals for any visible damage.

Notify **MCC-H** if any damage noted to seals.

- 4.11 VAJ-83-1 (35 ft) (bent end) →|← PCA VAP Hand tighten. Refer to Figure 1.
- 4.12 Gamah Cap ← |→ ISA VAJ Port (capped)
  VAJ-83-1 (35 ft) (straight end) → |← ISA VAJ Port Hand tighten.
  Refer to Figure 1.

#### WARNING

VAJ will move when pressurized or evacuated. Failure to secure ISA VAJ Assembly may result in injury to crew or damage to equipment.

4.13 Secure ISA VAJ Assembly.

(ASSY OPS/20A/FIN) Page 5 of 9 pages

#### 5. LEAK CHECKING ISA VAJ CONNECTION

ISA

5.1 ISA Sampling Port Valve  $\rightarrow$  CLOSED Refer to Figure 2.

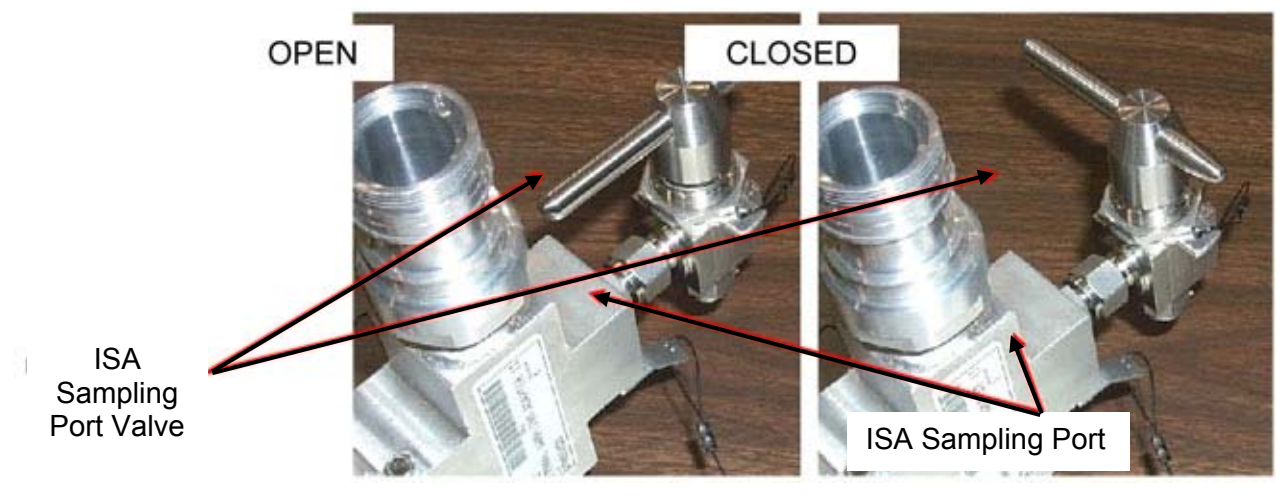

Figure 2.- ISA Sampling Port Valve.

WARNING

Opening the VRIV will vent the ISA and VAJs to space and may cause a loud hissing noise. Crew in the vicinity should don Earplugs.

- 5.2 Don Earplugs.
- PCS
- 5.3 <u>Opening PCA VRIV</u> Node 3: ECLSS: PCA Node 3 ACS 'Pressure Control Assembly'

sel VRIV

Node 3 PCA VRIV 'Open'

**cmd** Arm (√Status – Armed) **cmd** Open

 $\sqrt{Position} - Open$  $\sqrt{Open Indicator} - \sqrt{Open Indicator}$ 

- 5.4 Wait 10 minutes to depressurize ISA VAJ setup.
- 5.5 Doff Earplugs.
- 5.6 <u>Closing PCA VRIV</u> Node 3: ECLSS: PCA Node 3 ACS 'Pressure Control Assembly'

(ASSY OPS/20A/FIN) Page 6 of 9 pages

sel VRIV

Node 3 PCA VRIV

'Close'

cmd Close

 $\frac{\sqrt{\text{Position}} - \text{Closed}}{\sqrt{\text{Closed Indicator}} - \sqrt{}}$ 

5.7 Wait 3 minutes for thermal stabilization.

Multimeter 5.8 Rotary Switch  $\sim \overline{\mathbf{mV}}$ 

- 5.9 Record ISA Scopemeter Pressure Probe P<sub>3</sub>: \_\_\_\_\_ mmHg Record GMT: \_\_\_\_\_ GMT (\_\_/\_:\_:\_)
- 5.10 Wait 5 minutes for leak check.
- 5.11 Record ISA Scopemeter Pressure Probe P<sub>4</sub>: \_\_\_\_\_ mmHg Record GMT: \_\_\_\_\_ GMT (\_\_/\_:\_:\_)

- \* If  $\Delta P | P_4 P_3| > 10$  mmHg during monitoring period
- \* Notify **MCC-H** of suspected ISA VAJ leak.
- \*  $\sqrt{MCC-H}$  for further instructions
- 6. DEPRESSURIZING CUPOLA

## WARNING

Opening the Node 3 Deck MPEV will vent the vestibule to space and may cause a loud hissing noise. Crew in the vicinity should don Earplugs.

- 6.1 Don Earplugs.
- 6.2 <u>Opening PCA VRIV</u> Node 3: ECLSS: PCA Node 3 ACS 'Pressure Control Assembly'

sel VRIV

Node 3 PCA VRIV 'Open'

**cmd** Arm (√Status – Armed) **cmd** Open

 $\sqrt{\text{Position}}$  – Open  $\sqrt{\text{Open Indicator}}$  –  $\sqrt{\text{Open Indicator}}$ 

PCS

| (ASSY OPS/20A/FIN) | Page 7 of 9 pages |
|--------------------|-------------------|
|                    | • • •             |

Node 3 Deck 6.3 MPEV  $\rightarrow$  OPEN

Hatch

- 6.4 Wait 8 minutes for depressurization or until ISA Press < 258 mmHgA.
- Multimeter 6.5 Record ISA Scopemeter Pressure Probe P<sub>5</sub>: \_\_\_\_\_ mmHg Record GMT: \_\_\_\_\_ GMT (\_\_/\_:\_\_) Notify **MCC-H** of pressure reading.

Node 3 Deck 6.6 MPEV  $\rightarrow$  CLOSED Hatch

- 6.7 Doff Earplugs.
- 6.8 Wait an additional 10 minutes for thermal stabilization.

PCS

6.9 <u>Closing PCA VRIV</u> Node 3: ECLSS: PCA Node 3 ACS 'Pressure Control Assembly'

sel VRIV

Node 3 PCA VRIV 'Close'

cmd Close

 $\sqrt{\text{Position} - \text{Closed}}$  $\sqrt{\text{Closed Indicator} - \sqrt{}$ 

#### 7. LEAK CHECKING VESTIBULE

Node 3 Deck 7.1 MPEV  $\rightarrow$  OPEN

Hatch

- 7.2 Record ISA Scopemeter Pressure Probe P<sub>6</sub>: \_\_\_\_\_ mmHg Record GMT: \_\_\_\_\_ GMT (\_\_/\_:\_:\_)
- 7.3 MPEV  $\rightarrow$  CLOSED
- 7.4 Wait overnight for leak check.
- 7.5 Opening PCA VRIV
- PCS

Node 3: ECLSS: PCA Node 3 ACS 'Pressure Control Assembly'

sel VRIV

### Node 3 PCA VRIV 'Open'

cmd Arm (√Status – Armed) cmd Open

(ASSY OPS/20A/FIN) Page 8 of 9 pages

 $\sqrt{Position} - Open$  $\sqrt{Open Indicator} - \sqrt{Open Indicator}$ 

- 7.6 Wait 30 seconds for VAJ to vent.
- 7.7 <u>Closing PCA VRIV</u> Node 3: ECLSS: PCA Node 3 ACS 'Pressure Control Assembly'

sel VRIV

Node 3 PCA VRIV 'Close'

cmd Close

 $\sqrt{\text{Position} - \text{Closed}}$  $\sqrt{\text{Closed Indicator} - \sqrt{}$ 

Node 3 Deck 7.8 MPEV  $\rightarrow$  OPEN

\*

```
Hatch
```

7.9 Multimeter

Record ISA Scopemeter Pressure Probe  $P_7$ : \_\_\_\_\_ mmHg Record GMT: \_\_\_\_\_ GMT (\_\_/\_:\_:\_) \* If  $\Delta P | P_7 - P_6 | > 30$  mmHg during the overnight monitoring \* | period

- Notify **MCC-H** of suspected MPEV(IMV) Valve leak.
- \* √MCC-H for further instructions
- 7.10 MPEV  $\rightarrow$  CLOSED
- 7.11 At earliest convenience Notify **MCC-H** of pressures, GMT in steps 3, 5, and 7.
- 8. DISASSEMBLING AND STOWING EQUIPMENT 8.1  $\sqrt{MPEV} \rightarrow CLOSED$ 
  - 8.2 ISA Scopemeter Pressure Probe  $\rightarrow$  OFF

Multimeter 8.3 Rotary Switch 
OFF

Multimeter  $\leftarrow \mid \rightarrow$  ISA Scopemeter Pressure Probe

(ASSY OPS/20A/FIN) Page 9 of 9 pages

- 8.4 Cap ← |→ ISA Sampling Port
  ISA Sample Port → OPEN (for pressurization, stowage)
  Cap → |← ISA Sampling Port
  Refer to Figure 2.
- 8.5 VAJ-78-1 (5 ft) (straight end) ← |→ ISA VAJ Port VAJ-78-1 (5 ft) (bent end) ← |→ Node 3 Deck MPEV Gamah Cap → |← VAJ-78-1 (5 ft) (both ends) Hand tighten.
  Gamah Cap → |← ISA VAJ Port Hand tighten.
- NOD3FO-11 8.6 VAJ-83-1 (35 ft)  $\leftarrow |\rightarrow$  PCA VAP VAJ-83-1 (35 ft)  $\leftarrow |\rightarrow$  ISA VAJ Port Gamah Cap  $\rightarrow |\leftarrow$  VAJ-83-1 (35 ft) (both ends) Hand tighten. Gamah Cap  $\rightarrow |\leftarrow$  ISA VAJ Port Hand tighten.
  - 8.7 Verify seal on PCA VAP Gamah Cap has no damage. Gamah Cap →|← PCA VAP Hand tighten.
  - 8.8 Enabling Positive Pressure Relief Node 3: ECLSS: PCA: PCA Commands Node 3 PCA Commands 'Positive Press Relief'

**cmd** Enable ( $\sqrt{Positive Pressure Relief Status – Enabled})$ 

- 8.9 Check for FOD within 1 m radius.
- NOD3FO-11 8.10 Install Closeout Panel NOD3FO-11, fasteners (fourteen) (Ratchet, 1/4" Drive; 5/32" Hex Head, 1/4" Drive).
  - 8.11 Stow tools and materials.

#### 9. INGRESSING CUPOLA

- 9.1 MPEV  $\rightarrow$  OPEN
- 9.2 Wait ~2 minutes
- 9.3 Open Node 3 Deck Hatch per decal.
- 9.4 ISS  $\Downarrow$  **MCC-H**, "Cupola leak check completed."

PCS

This Page Intentionally Blank

TCS

<u>TCS</u>

This Page Intentionally Blank

#### 2.100 ETCS LOOP A(B) LAB/NODE 3 BYPASS VALVE CLOSE

(ASSY OPS/20A/FIN) Page 1 of 1 page

#### **OBJECTIVE:**

Closes the LAB/Node 3 Bypass Valve in preparation for integration of Node 3 into ETCS Loop A(B).

#### <u>NOTE</u>

- 1. The respective ETCS loop must be shutdown in order to meet software command validation requirements to close the LAB/Node 3 Bypass Valve.
- 2. Failure to close the LAB/Node 3 Bypass valve may result in insufficient external cooling to Node 3.
- 3. Valve commanding commands do not presently exist via PCS/CDDT and will be performed from **MCC-H**.

PCS

1. <u>VERIFYING ETCS LOOP SHUTDOWN</u> S1(P1): TCS: Loop A(B) Software: Loop A(B) ETCS PTC DETAILS Loop A(B) ETCS PTC DETAILS 'Telemetry' 'Data'

Verify Subsystem Mode – Shutdown

#### 2. ENABLING ETCS LOOP A(B) LAB/NODE 3 BYPASS VALVE

Cmd Inventory Prepare Command Instances for S0TX96IM0110K(S0TX96IM0214K):

sel Close/Bypass

cmd S0TX96IM0110K(S0TX96IM0214K) ETCS\_LoopA(B)\_Lab\_MTL(LTL)\_Hab\_Byp\_VIv\_Pos\_Ena\_Tmplt

MSK THOR DNAV: MSKs: ETCS: IFHXs ETCS IFHXs

Verify Loop A(B) Lab/Hab Bypass Valve Cntl – ENA

3. <u>CLOSING ETCS LOOP A(B) LAB/NODE 3 BYPASS VALVE</u> Prepare Command Instances for S0TE96IM0010K(S0TE96IM0042K):

Cmd Inventory

sel Close/Bypass

**cmd** S0TE96IM0010K(S0TE96IM0042K) ETCS\_LoopA(B)\_Lab\_MTL(LTL)\_Hab\_Byp\_VIv\_Pos\_Tmplt

MSK THOR DNAV: MSKs: ETCS: IFHXs ETCS IFHXs

Verify Loop A(B) Lab/Hab Bypass Valve Position - CLSD

This Page Intentionally Blank

#### 4.100 NODE 3 IATCS STARTUP WITH N3-1 MDM FAILED

(ASSY OPS/20A/FIN 1/SPN) Page 1 of 7 pages

#### **OBJECTIVE:**

Perform a manual Node 3 IATCS startup using only the LTL pump due to a failure of the N3-1 MDM.

<u>NOTE</u> This procedure requires crew action in manipulating IATCS Valves connected to the MTL loop.

1. VERIFYING MDM N3-2 STATUS Node 3: CDH: N3-2 MDM N3-2 MDM

Verify Frame Count – incrementing Verify Processing State – Operational

 $\sqrt{\text{Sync Status}}$  – In Sync

#### 2. APPLYING POWER TO LTL IATCS COMPONENTS

Node 3: EPS Node 3:EPS

 $\sqrt{\text{RPC Posn} - \text{CI for all RPCs in Table 1}}$ 

| Table | 1. | Node | 3 L | TL | RP | Cs |
|-------|----|------|-----|----|----|----|
|-------|----|------|-----|----|----|----|

| Load               | Navigation from Node 3:<br>EPS | RPC                   |  |
|--------------------|--------------------------------|-----------------------|--|
| LCA VIv 2          | RPCM N32A2B E2 icon            | RPCM N32A2B E2 RPC 12 |  |
| LTL NIA Vent Valve |                                | RPCM N32A2B F2 RPC 1  |  |
| LTL NIA Iso Valve  | RPCM N32A2B F2 icon            | RPCM N32A2B F2 RPC 2  |  |
| LTL TWMV           |                                | RPCM N32A2B F2 RPC 4  |  |
| LTL SFCA SOV       |                                | RPCM N32A2B F2 RPC 6  |  |
| LTL SFCA Mod VIv   |                                | RPCM N32A2B F2 RPC 7  |  |
| LTL PPA            |                                | RPCM N32A2B F2 RPC 18 |  |

#### NOTE

1. The commands in step 3 perform no hardware actions, they only synchronize software for water leak detection.

- The MTL PPA Accum Qty is not available to ITCS software due to the N3-1 MDM failure. Because of this, ITCS Leak software will operate using Degraded Leak Limits which are set via PPL (Default = 42 % for action limit). If LTL avg accum qty is < 46 %, MCC-H will configure FDIR as necessary following pump activation to regain automated leak detection, possibly by operating software in dual mode.
- 3. System average accumulator leak limits will need to be relatched before reinitialization of the failed Tier 3 MDM to avert a possible false leak shutdown.

PCS

#### 4.100 NODE 3 IATCS STARTUP WITH N3-1 MDM FAILED

(ASSY OPS/20A/FIN 1/SPN) Page 2 of 7 pages

3. CONFIGURING SOFTWARE MODE

Node 3: TCS Node 3: TCS 'PPA'

Record LTL Avg Accum Qty: \_\_\_\_\_ %

Node 3: TCS: LTL Software Node 3 LTL Software Commands 'LTL IATCS' 'Mode Transition'

**cmd** Contingency – Arm ( $\sqrt{Mode}$  Armed – Contingency) **cmd** Contingency – Contingency ( $\sqrt{Mode}$  – Contingency)

'LTL IATCS'

If either LTL Avg Accum Qty recorded above is < 46 % or '**Node 3 Loss** of MTL Rack Control-NODE3' (E/C 15871) Advisory Msg is not in Alarm

Node 3 LTL Software Commands 'LTL IATCS' 'Leak Recovery'

**cmd** System Auto Shutdown Inhibit – Arm ( $\sqrt{\text{Arm}}$  – Arm) **cmd** System Auto Shutdown Inhibit – Inh ( $\sqrt{\text{System}}$  Auto Shutdown – Inh)

Expect the following messages: **'Node 3 IATCS System Leak Auto Shutdown - NODE3**' (E/C 15868) Warning message **'Node 3 IATCS System Leak Auto Shutdown Inhibited - NODE3**' (E/C 15869) Warning message **'Node 3 IATCS System Accum Qty Low - NODE3**' (E/C 15867) Caution Message

If IATCS Status ≠ Oper cmd Startup

Verify IATCS Status - Oper

4. CONFIGURING LCA VALVE 2 TO SINGLE

Node 3: TCS: LCA icon Node 3 LCA Commands 'Commands' 'LCA'

√VIv2 Posn – Sngl
(ASSY OPS/20A/FIN 1/SPN) Page 3 of 7 pages

|    | ****                 | ***************************************                                                                                                    |
|----|----------------------|----------------------------------------------------------------------------------------------------|
|    | *  1<br>*            | Vlv 2 Posn ≠ Single<br>Expect ' <b>Node 3 LCA Valve 2 Failure - Node 3</b> ' Caution message.                                                                                                    |
|    | *                    | Remove Panel NOD3O1-01 for LCA access.                                                                                                    |
|    | * * * * * *          | Remove Beta Cloth (Velcro), if necessary.<br>Fold out Handle on LCA Valve 2.<br>Rotate Valve 2 counter-clockwise from Isolated to Cross-Connected.<br>Fold in Handle on LCA Valve 2.<br>Do not reinstall Panel; access to the Overhead Alcove will be required<br>later in the procedure. |
|    | * * * * * * * *      | NOTE<br>The following is required to inform the IATCS software of the<br>LCA Valve 2 position change. Caution will clear if command is<br>successful. Clearing the Caution is not required to continue<br>IATCS startup.<br>cmd Vlv 2 Posn – Sngl Execute                                 |
| _  | ****                 |                                                                                                    |
| 5. | CO<br>Th<br>op<br>ac | <u>NFIGURING MTL SFCA FOR STARTUP</u><br><u>NOTE</u><br>Ne MTL SOV and SFCA Mod Valve scale markings and<br>en(close) indication lines do not line up exactly with the<br>tual valve positions.                                                                                           |
| /e | 5.1                  | <u>Closing MTL SOV</u><br>Remove Panel NOD3O1-01 for MTL SFCA access.                                                                                                    |
|    |                      | Pull out MTL SFCA Pump Inlet Shutoff Handle.                                                                                                    |

Over Alcove (O1)

> Pull out MTL SFCA Pump Inlet Shutoff Handle. Turn Pump Inlet Shutoff Valve ↔ (close). Push in Pump Inlet Shutoff Valve Handle.

5.2 Opening MTL SFCA Mod Valve

CAUTION

Both SFCA Modulation Valves must be placed in the open position to prevent dP sensor damage during pump startup or when increasing pump speed.

Pull out MTL SFCA Header Pressure Valve Handle. Turn Header Pressure Valve Handle ♪ (open). Push in Header Pressure Valve Handle.

Do not reinstall Panel; access to the MTL SFCA Header Pressure Valve will be required later in the procedure.

(ASSY OPS/20A/FIN 1/SPN) Page 4 of 7 pages

- 6. CONFIGURING MTL/REGEN TWMV
  - 6.1 Setting MTL TWMV to Full Flowthru

Remove Panel NOD3D1-02 for access to the MTL TWMV.

(D1)

Deck Alcove

Pull out MTL TWMV Handle. Turn MTL TWMV ∩ to PORT B. Push in MTL TWMV Handle.

Reinstall Closeout Panel NOD3D1-02.

6.2 <u>Setting Regen TWMV to Full Flowthru</u> Remove Panel NOD302-33 for access to the Regen TWMV.

Over Midbay (O3)

Pull out Regen MTL TWMV Handle. Turn Regen MTL TWMV ∩ to PORT A. Push in Regen MTL TWMV Handle.

Do not reinstall Panel; access to the Regen TWMV will be required later in the procedure.

# 7. CONFIGURING LTL SFCA

CAUTION

Both SFCA Modulation Valves must be placed in the open position to prevent dP sensor damage during pump startup or when increasing pump speed.

Node 3: TCS: LTL SFCA Node 3 LTL SFCA Commands 'Commands' 'LTL SFCA'

√Software – Started √Shutoff VIv Posn – Open

(ASSY OPS/20A/FIN 1/SPN) Page 5 of 7 pages

| ***************************************                       |  |  |
|---------------------------------------------------------------|--|--|
| * If Shutoff VIv Posn ≠ Open                                  |  |  |
| * Expect 'Node 3 LTL SFCA Shutoff Valve Failure - Node 3'     |  |  |
| * Caution message.                                            |  |  |
|                                                               |  |  |
| *                                                             |  |  |
| * Pull out LTL SECA Pump Inlet Shutoff Handle                 |  |  |
| * Turn Pump Inlet Shutoff Handle ∩ to the Open position.      |  |  |
| * Push in LTL SFCA Pump Inlet Shutoff Handle.                 |  |  |
| *                                                             |  |  |
| * Reinstall Panel NOD3F1-03.                                  |  |  |
| *                                                             |  |  |
| * <u>NOTE</u>                                                 |  |  |
| The following is required to inform the IATCS software of the |  |  |
| SFCA Shutoff Valve position change. Caution will clear if     |  |  |
| *                                                             |  |  |
| * cmd Open - Open                                             |  |  |
| *                                                             |  |  |
| * Verify Shutoff VIv Posn – Open                              |  |  |

√CLC – Inh

'Mod Vlv' 'Direct Vlv'

input drive voltage  $- -\frac{5}{2}$  V input drive duration  $- \frac{2}{2} \frac{1}{2}$  s

cmd Set

8. <u>CONFIGURING LTL TWMV</u> Node 3: TCS: LTL TWMV Node 3 LTL TWMV Commands 'Commands' 'LTL TWMV'

√Software – Started

input Temp Setpt – <u>4.5</u> deg C

## cmd Set Execute

Verify Temp Setpt: 4.4 deg C

√CLC – Ena

(ASSY OPS/20A/FIN 1/SPN) Page 6 of 7 pages

9. <u>ENABLING I/O TO THE LTL PPA</u> CDH: Primary HCZ MDM: LB SYS N3 2: RT Status LB SYS N3 2 RT Status

 $\sqrt{19}$  PPA N3 LTL RT Status – Enable

#### 10. STARTING LTL PPA

Node 3: TCS: LTL PPA Node 3 LTL PPA Commands 'Commands' 'LTL PPA'

**cmd** Pump Software – Startup (Verify – Started)

input Set Pump Speed Arm – <u>1 8 9 0 2</u> rpm

**cmd** Set Pump Speed Arm – Arm  $(\sqrt{-1})$ 

input Set Pump Speed Set – <u>1 8 9 0 2</u> rpm

cmd Set Pump Speed Set - Set

Node 3: TCS Node3:TCS 'PPA'

Verify LTL Pmp dP:  $482 \pm 56$  kPa Verify LTL HR Flow:  $1069 \pm 136$  kg/hr Verify LTL Pmp Spd:  $18902 \pm 1250$  rpm

#### <u>NOTE</u>

- Loop differential pressures while operating in Contingency Mode are set differently than in Dual Mode to support Regen ECLSS loads.
- Due to SCR 38317, SFCA Mod VIv dP Setpt is displayed in improper units (mmHg rather than kPa). MCC-H will be able to verify the proper setpoint by ground tools. If MCC-H is not available, setpoint can be verified by loop telemetry.

#### 11. RESETTING LTL SFCA MOD VLV SETPOINT Node 3: TCS: LTL SFCA Node 3 LTL SFCA Commands

√CLC – Ena

If MCC-H is running procedure

**MCC-H** will verify 100 kPa LTL SFCA setpoint via Node 3 ITCS MSK. If setpoint is 100 kPa and Mod VIv dP is  $100 \pm 7$  kPa, go to step 12.

(ASSY OPS/20A/FIN 1/SPN) Page 7 of 7 pages

input Mod VIv dP Setpt – <u>1 0 0</u> kPa

cmd Set - Set

Wait 30 seconds.

Verify Mod Vlv dP –  $100 \pm 7 \text{ kPa}$ 

- \* If Mod VIv dP  $\neq$  100  $\pm$  7 kPa
  - Remove Panel NOD3F1-03 for LTL SFCA access.
- \* Pull out SFCA Header Pressure Valve Handle.
  - Turn Header Pressure on tick mark and repeat until
  - Mod VIv dP reading is  $100 \pm 7$  kPa.

\*

\*

\*

\* Reinstall Panel NOD3F1-03.

### 12. CONFIGURING MTL SFCA MOD VLV

Over Alcove (O1) Pull out MTL SFCA Header Pressure Valve Handle. Turn Header Pressure Valve Handle to 15 % open (approximately 93.1 kPa). Push in Header Pressure Valve Handle. Reinstall Panel NOD3O1-01.

#### 13. CONFIGURING REGEN TWMV

Over Midbay Pull out Regen TWMV Handle. (O3) Turn Regen TWMV to 60 % towards PORT B. Push in Regen TWMV Handle.

> Do not reinstall Cover Panel; adjustments may be required to achieve desired MTL loop temps. **MCC-H** will determine if adjustments are required based on Rack temperatures.

14. Enabling FDIR for the LTL PPA CDH: Primary HCZ MDM: LB SYS N3 2: RT Status LB SYS N3 2 RT Status

cmd 19 PPA N3 LTL Enable FDIR Execute (Verify – Ena)

This Page Intentionally Blank

(ASSY OPS/20A/FIN 1/SPN) Page 1 of 7 pages

#### OBJECTIVE:

Perform a manual Node 3 IATCS startup using only the MTL pump due to a failure of the N3-2 MDM.

<u>NOTE</u> Procedure requires crew action in manipulating IATCS Valves connected to the LTL loop.

1. VERIFYING MDM N3-1 STATUS Node 3: CDH: N3-1 MDM N3-1 MDM

Verify Frame Count – incrementing Verify Processing State – Operational

 $\sqrt{\text{Sync Status} - \text{In Sync}}$ 

PCS

# 2. APPLYING POWER TO MTL IATCS COMPONENTS

Node 3: EPS Node 3: EPS

 $\sqrt{\text{RPC Posn} - \text{CI for all RPCs in Table 1}}$ 

| Table 1. N | ode 3 | MTL | <b>RPCs</b> |
|------------|-------|-----|-------------|
|------------|-------|-----|-------------|

| Load               | Navigation from Node 3: EPS | RPC                   |
|--------------------|-----------------------------|-----------------------|
| LCA VIv 1          | RPCM N31B4A E2 icon         | RPCM N31B4A E2 RPC 12 |
| MTL NIA Vent Valve |                             | RPCM N31B4A F2 RPC 1  |
| MTL NIA Iso Valve  |                             | RPCM N31B4A F2 RPC 2  |
| MTL TWMV           |                             | RPCM N31B4A F2 RPC 4  |
| MTL SFCA SOV       | RPCM N31B4A F2 icon         | RPCM N31B4A F2 RPC 6  |
| MTL SFCA Mod VIv   |                             | RPCM N31B4A F2 RPC 7  |
| MTL Regen TWMV     |                             | RPCM N31B4A F2 RPC 8  |
| MTL PPA            |                             | RPCM N31B4A F2 RPC 18 |

#### NOTE

- 1. The commands in step 3 perform no hardware actions, they only synchronize software for water leak detection.
- The LTL PPA Accum Qty is not available to ITCS software due to the N3-2 MDM failure. Because of this, ITCS Leak software will operate using Degraded Leak Limits, which are set via PPL (Default = 42 % for action limit). If MTL avg accum qty is < 46 %, MCC-H will configure FDIR as necessary following pump activation to regain automated leak detection, possibly by operating software in dual mode.
- 3. System average accumulator leak limits will need to be relatched before reinitialization of the failed Tier 3 MDM to avert a possible false leak shutdown.

(ASSY OPS/20A/FIN 1/SPN) Page 2 of 7 pages

3. CONFIGURING SOFTWARE MODE

Node 3: TCS Node 3: TCS 'PPA'

Record MTL Avg Accum Qty: \_\_\_\_\_ %

Node 3: TCS: MTL Software Node3 MTL Software Commands 'MTL IATCS' 'Mode Transition'

**cmd** Contingency – Arm ( $\sqrt{Mode Armed}$  – Contingency) **cmd** Contingency – Contingency ( $\sqrt{Mode}$  – Contingency)

'MTL IATCS'

If either MTL Avg Accum Qty recorded above is < 46 % or '**Node 3 Loss** of LTL Rack Control-NODE3' (E/C 15870) Advisory Msg is not in Alarm

Node 3 LTL Software Commands 'MTL IATCS' 'Leak Recovery'

**cmd** System Auto Shutdown Inhibit – Arm ( $\sqrt{\text{Arm} - \text{Arm}}$ ) **cmd** System Auto Shutdown Inhibit – Inh (( $\sqrt{\text{System Auto Shutdown} - \text{Inh}$ )

Expect the following messages: **'Node 3 IATCS System Leak Auto Shutdown - NODE3**' (E/C 15868) Warning message **'Node 3 IATCS System Leak Auto Shutdown Inhibited - NODE3**' (E/C 15869) Warning message **'Node 3 IATCS System Accum Qty Low - NODE3**' (E/C 15867) Caution Message

If IATCS Status ≠ Oper cmd Startup

Verify IATCS Status - Oper

4. CONFIGURING LCA VALVE 1 TO SINGLE

Node 3: TCS: LCA icon Node 3 LCA Commands 'Commands' 'LCA'

√Vlv1 Posn – Sngl

(ASSY OPS/20A/FIN 1/SPN) Page 3 of 7 pages

|                          | ***************************************                                                                                                    |
|--------------------------|----------------------------------------------------------------------------------------------------|
|                          | <ul> <li>If VIv 1 Posn ≠ Single</li> <li>Expect 'Node 3 LCA Valve 1 Failure - Node 3' Caution message.</li> </ul>                                                                                                    |
|                          | * Remove Panel NOD3O1-01 for LCA access.                                                                                                    |
|                          | <ul> <li>* Remove Beta Cloth (Velcro), if necessary.</li> <li>* Fold out Handle on LCA Valve 1.</li> <li>* Rotate Valve 1 ∩ from Isolated to Cross-Connected.</li> <li>* Fold in Handle on LCA Valve 1.</li> </ul>                                                          |
|                          | <ul> <li><u>NOTE</u></li> <li>The following is required to inform the IATCS software of the</li> <li>LCA Valve 1 position change. Caution will clear if command is</li> <li>successful. Clearing the Caution is not required to continue</li> <li>IATCS startup.</li> </ul> |
|                          | * cmd Vlv 1 Posn – Sngl Execute                                                                                                    |
|                          | *   √VIv 1 Posn – Sngl                                                                                                    |
| 5.<br>Fwd Alcove<br>(F1) | CONFIGURING LTL SFCA FOR STARTUP<br>5.1 <u>Closing LTL SOV</u><br>Remove Panel NOD3F1-03 for LTL SFCA access.<br>Pull out LTL SFCA Pump Inlet Shutoff Handle.                                                                                                    |
|                          | Push in Pump Inlet Shutoff Valve (2 (close).                                                                                                    |
|                          | 5.2 Opening LTL SFCA Mod Valve                                                                                                    |
|                          | <b>CAUTION</b><br>Both SFCA Modulation Valves must be placed in the open<br>position to prevent dP sensor damage during pump startup<br>or when increasing pump speed.                                                                                                    |
|                          | Pull out LTL SFCA Header Pressure Valve Handle.<br>Turn Header Pressure Valve Handle ♪ (open).<br>Push in Header Pressure Valve Handle.                                                                                                    |
|                          | Do not reinstall Panel; access to the LTL SFCA Header Pressure<br>Valve will be required later in the procedure.                                                                                                    |
| 6.<br>Fwd Alcove         | CONFIGURING LTL TWMV<br>6.1 <u>Setting LTL TWMV to Full Bypass</u><br>Closeout Panel NOD3F1-03 should be removed per step 4.                                                                                                    |
| (' ')                    |                                                                                                    |

Pull out LTL TWMV Handle. Turn LTL TWMV ∩ to PORT A. Push in LTL TWMV Handle. Do not reinstall Panel; access to the LTL SFCA Header Pressure Valve will be required later in the procedure.

7. CONFIGURING MTL SFCA

| <b>CAUTION</b><br>Both SFCA Modulation Valves must be placed in the open<br>position to prevent dP sensor damage during pump startup<br>or when increasing pump speed.                      |  |  |
|----------------------------------------------------------------------------------------------------|--|--|
| Node 3: TCS: MTL SFCA<br>Node 3 MTL SFCA Commands<br>'Commands'<br>'MTL SFCA'                                                                                                    |  |  |
| √Software – Startup<br>√Shutoff VIv Posn – Open                                                                                                    |  |  |
| <ul> <li>If Shutoff VIv Posn ≠ Open</li> <li>Expect 'Node 3 MTL SFCA Shutoff Valve Failure - Node 3'</li> <li>Caution message.</li> </ul>                                                   |  |  |
| * Open Panel NOD3O1-01.                                                                                                    |  |  |
| <ul> <li>Pull out MTL SFCA Pump Inlet Shutoff Handle.</li> <li>Turn Pump Inlet Shutoff Handle ← to the Open position.</li> <li>Push in MTL SFCA Pump Inlet Shutoff Handle.</li> </ul>       |  |  |
| * Close Panel NOD3O1-01.                                                                                                    |  |  |
| <ul> <li>* <u>NOTE</u></li> <li>* The following is required to inform the IATCS software of the SFCA Shutoff Valve position change. Caution will clear if command is successful.</li> </ul> |  |  |
| * cmd Open – Open                                                                                                    |  |  |
| * Verify Shutoff Vlv Posn – Open                                                                                                    |  |  |
| $\sqrt{CLC} - Inh$                                                                                                    |  |  |
| 'Mod Vlv'<br>'Direct Vlv'                                                                                                    |  |  |

input drive voltage - -5 Vinput drive duration -21 s

cmd Set

(ASSY OPS/20A/FIN 1/SPN) Page 5 of 7 pages

8. <u>CONFIGURING MTL/REGEN TWMV</u> Node 3: TCS: MTL TWMV <u>Node 3 MTL TWMV Commands</u> 'Commands' 'MTL TWMV'

 $\sqrt{\text{Software} - \text{Startup}}$  (Verify – Started)

input Temp Setpt – 4.5 deg C (LTL setpoint)

#### cmd Set Execute

Verify Temp Setpt: <u>4.4</u> deg C (LTL setpoint)

√CLC – Ena

Node 3: TCS: MTL Regen TWMV Node 3 MTL Regen TWMV Commands 'Commands' 'MTL Regen TWMV'

 $\sqrt{\text{Software} - \text{Startup}}$  (Verify – Started)  $\sqrt{\text{Temp Setpt:}}$  17.3 deg C  $\sqrt{\text{CLC} - \text{Ena}}$ 

9. ENABLING I/O TO THE MTL PPA CDH: Primary HCZ MDM: LB SYS N3 1: RT Status LB SYS N3 1 RT Status

 $\sqrt{19}$  PPA N3 MTL RT Status – Enable

#### 10. STARTING MTL PPA

Node 3: TCS: MTL PPA Node 3 MTL PPA Commands 'Commands' 'MTL PPA'

**cmd** Pump Software – Startup (Verify – Started)

input Set Pump Speed Arm – <u>1 8 9 0 2</u> rpm

**cmd** Set Pump Speed Arm – Arm  $(\sqrt{-\sqrt{2}})$ 

input Set Pump Speed Set - 18902 rpm

cmd Set Pump Speed Set - Set

(ASSY OPS/20A/FIN 1/SPN) Page 6 of 7 pages

Node 3: TCS Node3:TCS 'PPA'

Verify MTL Pmp dP:  $483 \pm 56$  kPa Verify MTL HR Flow:  $1069 \pm 136$  kg/hr Verify MTL Pmp Spd:  $18902 \pm 1250$  rpm

NOTE

- 1. Loop differential pressures while operating in Contingency Mode are set differently than in Dual Mode to support Regen ECLSS loads.
- Due to SCR 38317, SFCA Mod VIv dP Setpt is displayed in improper units (mmHg rather than kPa). MCC-H will be able to verify the proper setpoint by ground tools. If MCC-H is not available, setpoint can be verified by loop telemetry.
- 11. RESETTING MTL SFCA MOD VLV SETPOINT Node 3: TCS: MTL SFCA

Node 3 MTL SFCA Commands

√CLC – Ena

If **MCC-H** is running procedure

**MCC-H** will verify 93.1 kPa MTL SFCA setpoint via Node 3 ITCS MSK. If setpoint is 93.1 kPa and Mod VIv dP is  $93.1 \pm 7$  kPa, go to step 12.

input Mod VIv dP Setpt - 9 3.1 kPa

cmd Set - Set

\*

\*

\*

Wait 30 seconds.

Verify Mod VIv dP: 93.1  $\pm$  7 kPa

- \* If Mod VIv dP  $\neq$  93.1  $\pm$  7 kPa
  - Remove Panel NOD3O1-01 for MTL SFCA access.
  - Pull out SFCA Header Pressure Valve Handle.
  - Turn Header Pressure on tick mark and repeat until Mod VIv dP
- \* reading is 93.1  $\pm$  7 kPa.
- Reinstall Panel NOD3O1-01.

(ASSY OPS/20A/FIN 1/SPN) Page 7 of 7 pages

# 12. CONFIGURING LTL SFCA MOD VLV

Closeout Panel NOD3F1-03 should be removed per step 4.
Pull out MTL SFCA Header Pressure Valve Handle.
Turn Header Pressure Valve Handle to 35 % open (whatever is approximately 100 kPa).
Push in Header Pressure Valve Handle.
Reinstall Panel NOD3F1-03.

13. Enabling FDIR for the MTL PPA CDH: Primary HCZ MDM: LB SYS N3 1: RT Status LB SYS N3 1 RT Status

cmd 19 PPA N3 MTL Enable FDIR Execute (Verify – Ena)

This Page Intentionally Blank

PAYLOADS

This Page Intentionally Blank

(ASSY OPS/20A/FIN 1)

Page 1 of 8 pages

## OBJECTIVE:

This procedure is used to collect body samples for mycological evaluation. The activity must be performed first thing in the morning. In-flight sample collection will be performed during the joint operation period, and within 60 hours before closing the vehicle hatch.

## PARTS:

Myco Kit P/N MK-1

Myco Sampling Sheet (5) P/N MK-3 (including 1 spare)

Myco Sampling Sheet Storage Bag P/N MK-6

Myco Swab (3) P/N MK-2

Sputum Tube P/N MK-4

BZK Wipe P/N MK-5

MATERIALS:

Drinking Water Container (filled with water (about 100cc))

Towel (Crew Preference)

Mirror (Crew Preference)

TOOLS:

Sharpie Flight Pen

1. CLEANING HANDS

<u>NOTE</u>

- 1. Body sample collection should be performed first thing in the morning.
- If needed, refer to pictures of Myco Kit in MYCO KIT (SODF: ASSY OPS REFERENCE)
- 1.1 Do not eat anything (drinking water is O.K.), wash face, brush teeth or gargle (until step 4.1) after waking up.
- 1.2 Clean hands (especially finger tips) with BZK Wipe.
- 2. BODY SAMPLE COLLECTIONS 1 (SAMPLING SHEET)

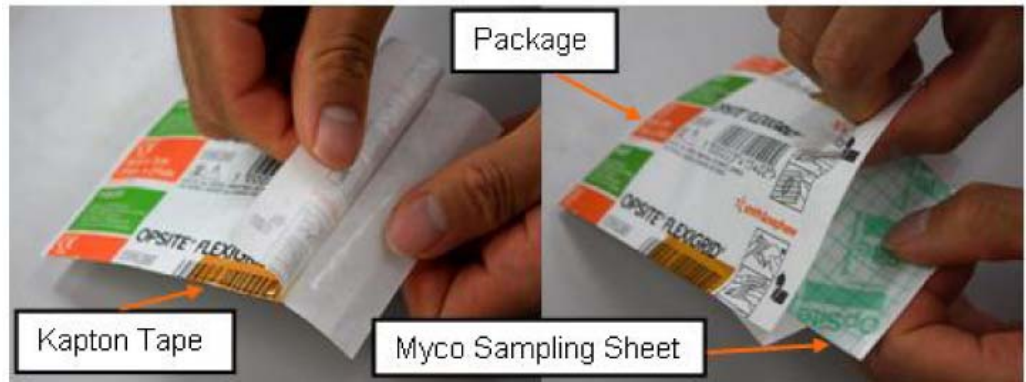

Figure 1. Opening the package of Myco Sampling Sheet

(ASSY OPS/20A/FIN 1)

Page 2 of 8 pages

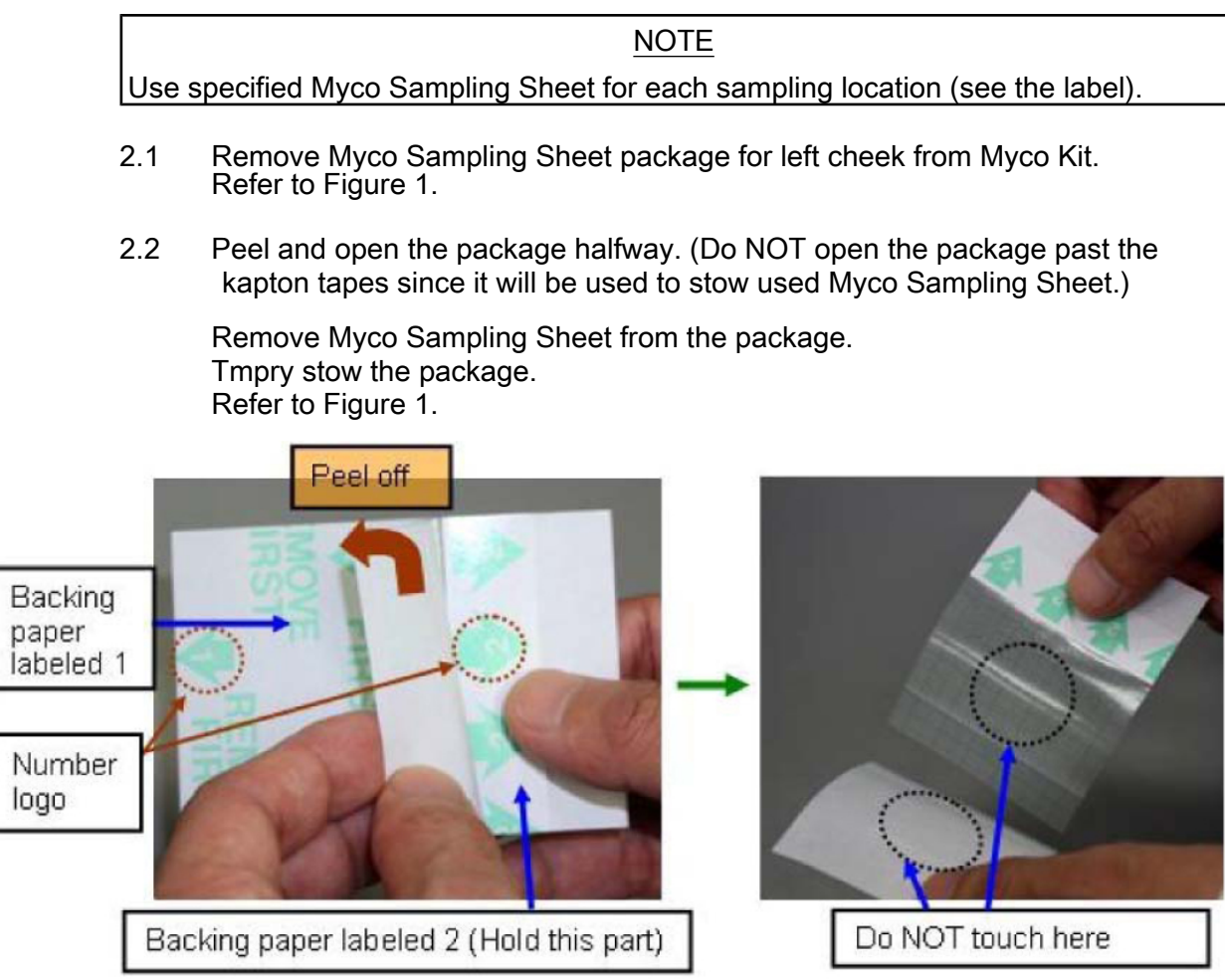

Figure 2. Peeling off backing paper labeled 1.

# CAUTION

Do NOT touch the center of adhesive face of Myco Sampling Sheet or the white glossy side of the backing paper labeled 1 to avoid contamination. Refer to Figure 2.

2.3 Hold the part of Myco Sampling Sheet labeled 2 with the number logo facing up.

Peel off the backing paper labeled 1. (Keep the white glossy side clean to avoid contamination)

Tmpry stow the backing paper labeled 1 in the package. (for use in step 2.7)

Refer to Figure 2.

(ASSY OPS/20A/FIN 1)

 Right cheek
 Left cheek

 Right upper chest
 Left upper chest

 (under collarbone)
 Myco Sampling

 Sheet location
 Sheet location

 Figure 3. Myco Sampling Sheet location
 Sheet location

Page 3 of 8 pages

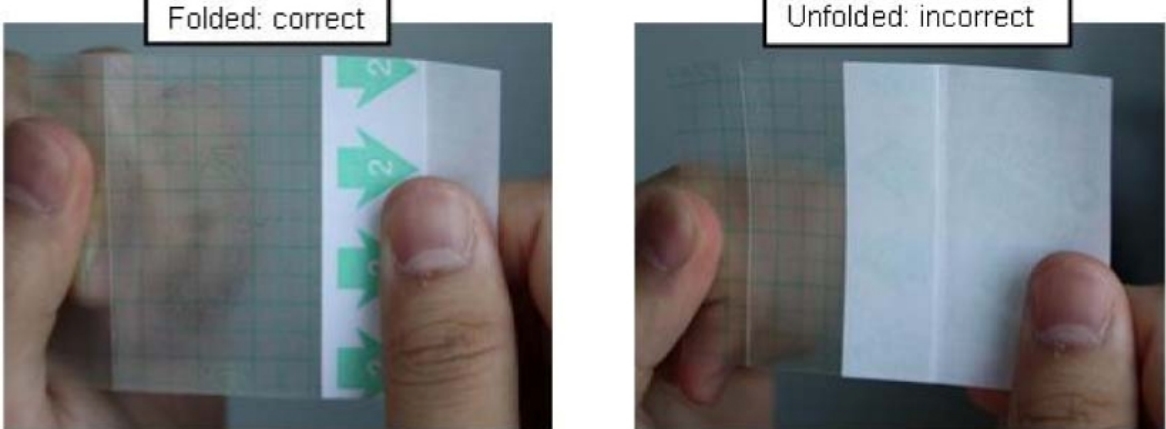

Figure 4. Unfolded and folded backing paper labeled 2.

(ASSY OPS/20A/FIN 1)

Page 4 of 8 pages

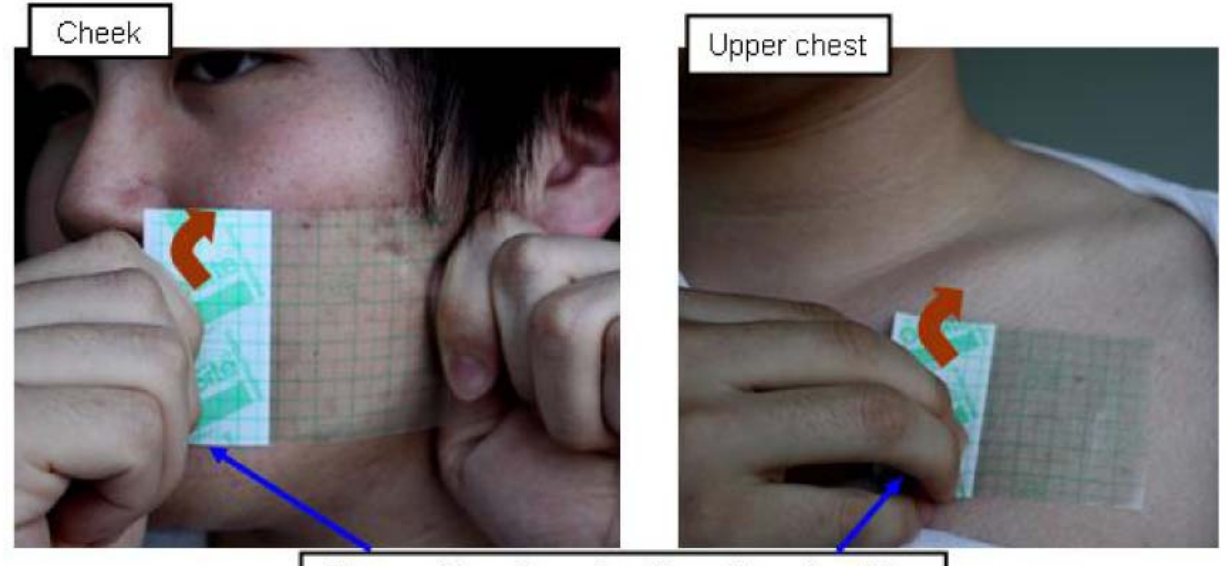

Remove Myco Sampling Sheet from the side that is attached to backing paper labeled 2.

## Figure 5. Applying and removing Myco Sampling Sheet

## NOTE

Unfolding the backing paper labeled 2 will significantly reduce the adhesive sampling area of Myco Sampling Sheet. Refer to Figure 4.

2.4 Apply the transparent part of Myco Sampling Sheet on the left cheek firmly with the adhesive side touching the skin. (Do not remove or unfold the backing paper labeled 2)

Refer to Figures 3, 4 and 5.

If sampling location is cheek,

Pull both ends of Myco Sampling Sheet and apply it firmly with both hands.

Refer to Figure 5.

If sampling location is upper chest,

Apply Myco Sampling Sheet with one hand and press on it thoroughly with finger tips. (apply it right below the collarbone)

Refer to Figure 5.

(ASSY OPS/20A/FIN 1)

Page 5 of 8 pages

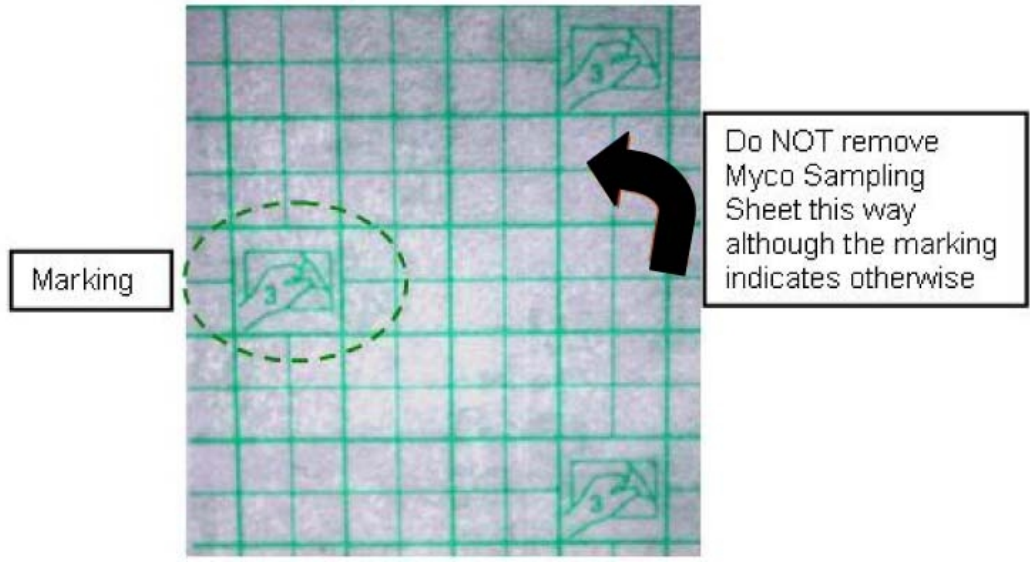

Figure 6. The marking on Myco Sampling Sheet.

CAUTION

Removing Myco Sampling Sheet in the direction the marking indicates will separate the upper layer with the grid from the adhesive layer. Refer to Figures 6.

2.5 Hold Myco Sampling Sheet's edge that is attached to the backing paper labeled 2 and remove Myco Sampling Sheet from the skin as shown in Figure 5. (Do not remove it in the direction depicted on the backing, shown in Figure 6)

## NOTE

Myco Sampling Sheet must be applied three times to the sampling location to ensure good sampling.

2.6 Apply and remove Myco Sampling Sheet two more times on the same place.

Refer to Figure 5.

If no touch sample area inadvertently touched with something other than the Myco Sampling Sheet location,

Use spare Myco Sampling Sheet.

Label the white side of the package with the sampling location. (Sharpie Flight Pen)

2.7 Put Myco Sampling Sheet back on the white glossy side (no labeling) of the backing paper labeled 1 with the non-adhesive side facing up.

Refer to Figure 2.

2.8 Put Myco Sampling Sheet back in the package.

Fold the opening of the package.

18 DEC 09

- 2.9 Stow the package in Myco Sampling Sheet Storage Bag.
- 2.10 Repeat steps 2.1 to 2.9 for [x] where [x] = right cheek left u right upper-chest

left upper-chest

Refer to Figure 3.

- 2.11 Stow Myco Sampling Sheet Storage Bag in Myco Kit.
- 3. BODY SAMPLE COLLECTIONS 2 (NASAL CAVITY SWAB)

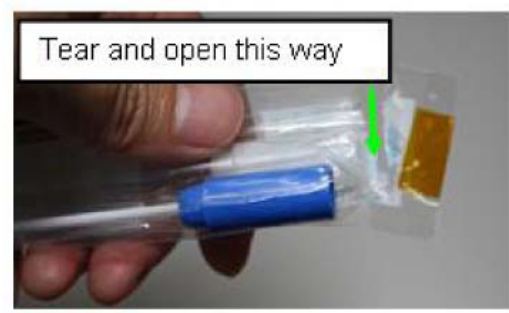

Figure 7. Myco Swab

<u>NOTE</u> Use specified Myco Swab for each sampling location (see the label).

3.1 Remove Myco Swab for right nasal cavity from Myco Kit.

Refer to Figure 7.

CAUTION

Keep Swab stick in the package until step 3.4 to avoid contamination of the tip.

3.2 Tear and open package of Myco Swab. (Trash the tab. Do not remove Myco Swab from package until Step 3.4.)

Refer to Figure 7.

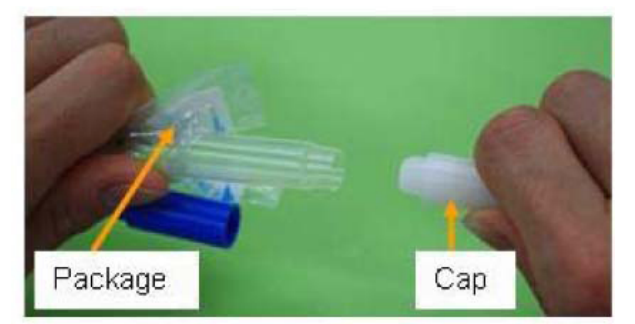

Figure 8. Removing the tube cap

3.3 Remove and trash cap from tube.

Refer to Figure 8.

Page 7 of 8 pages

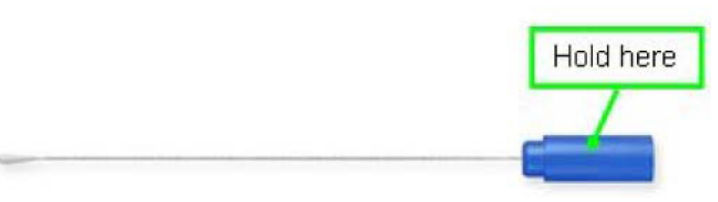

Figure 9. Swab stick.

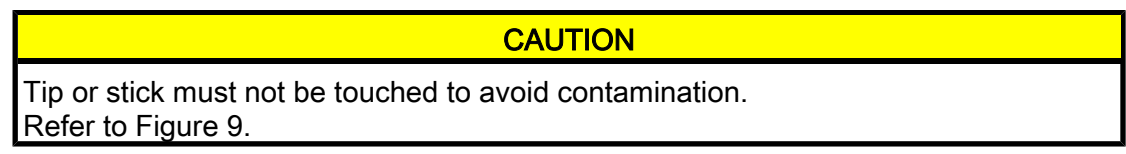

3.4 Remove Swab stick from the package. (Hold blue finger grip) Tmpry stow package. (for use in step 3.6) Refer to Figure 9.

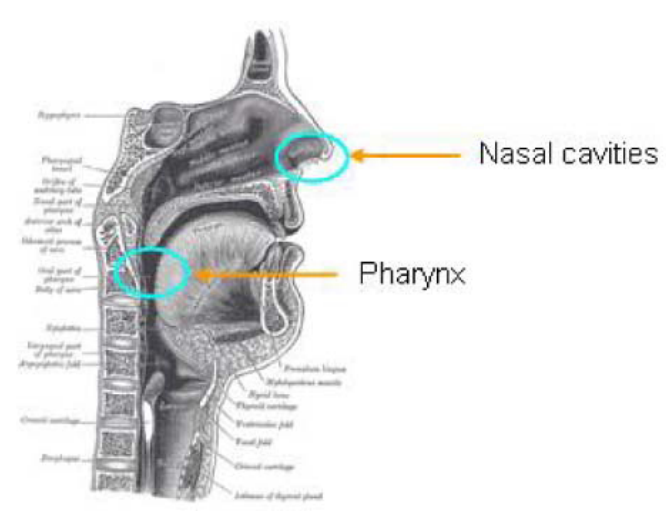

Figure 10. Myco Swab location.

3.5 Swab the vestibule of the right nasal cavity slowly in circles 5 times with Swab Stick. (Do NOT insert Swab stick deeply into the vestibule.)

Refer to Figure 10.

- 3.6 Fully stow Swab stick into tube (Push the blue finger grip down.)
- 3.7 Stow Myco Swab contained in the package in Myco Kit.
- 3.8 If posterior pharynx swab has been completed Go to step 5
- 3.9 Repeat steps 3.1 to 3.7 for the left nasal cavity.
- 4. BODY SAMPLE COLLECTIONS 3 (POSTERIOR PHARYNX SWAB)
  - 4.1 Rinse your mouth thoroughly with water, and swallow or spit on towel.

(ASSY OPS/20A/FIN 1)

- 4.2 Repeat steps 3.1 to 3.7 for the posterior pharynx. (Use mirror if necessary) Refer to Figure 10.
- 5. BODY SAMPLE COLLECTIONS 4 (SPUTUM TUBE)
  - 5.1 Remove Sputum Tube from Myco Kit.
  - 5.2 Remove cap from Sputum Tube. (rotate ccw)
  - 5.3 Expectorate sputum into Sputum Tube.

If crew could not expectorate sputum,

- Expectorate saliva into Sputum Tube.
- 5.4 Close Sputum Tube cap.
- 5.5 Stow Sputum Tube in Myco Kit.
- 6. CLOSE OUT
  - 6.1 Hand Myco samples to ISS crew member for MELFI insertion.
  - 6.2 Trash the following items. BZK Wipe Myco Sampling Sheet (1) Myco Swab package tab (3) Myco Swab cap (3)

Page 1 of 2 pages

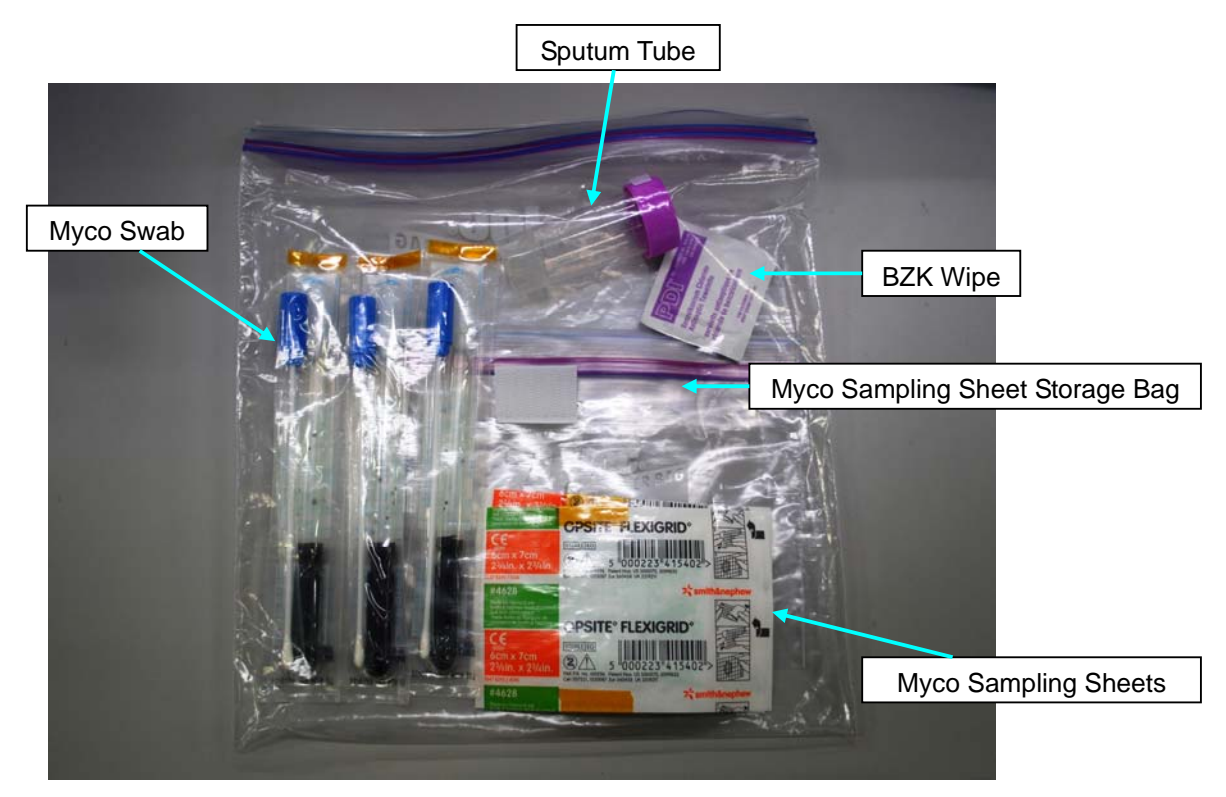

Myco Kit

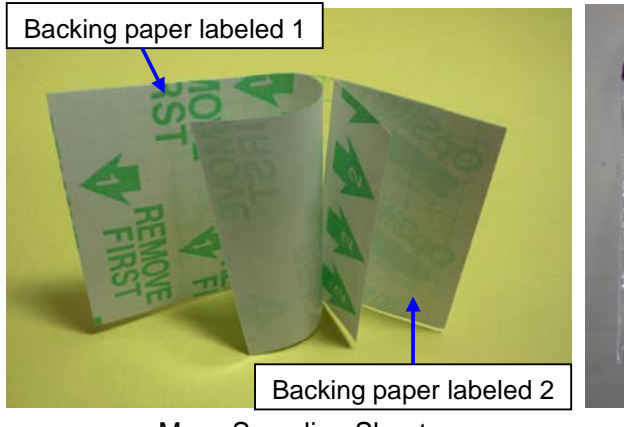

Myco Sampling Sheet

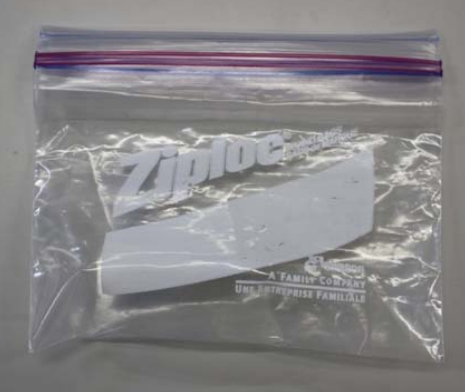

Myco Sampling Sheet Storage Bag

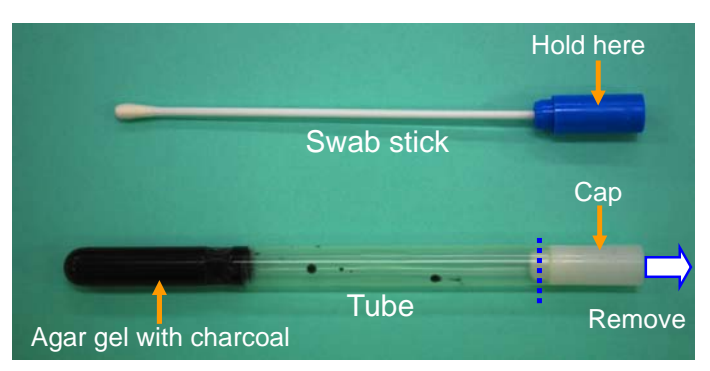

Myco Swab

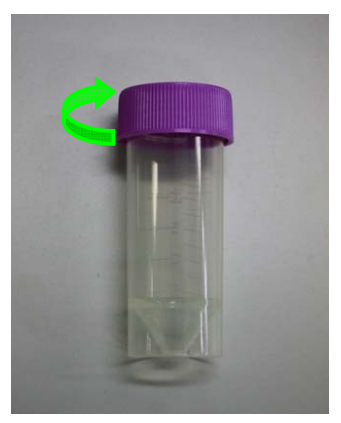

Sputum Tube

## **OBJECTIVE:**

This procedure will be used for National Laboratory Pathfinder (NLP) Vaccine activities. The crew removes a Group Activation Pack (GAP) from a foam block, inspects the GAP for leakage, installs handle and turns it until plate aligns with Activation Line, shakes GAP, inspects it for leakage, places GAP back in foam block.

#### PARTS:

**NLP-Vaccine** 

Group Activation Packs (GAPs)

Hand Crank

Ziplock Bag (if required)

Check Flight Plan Detail Page for which GAPs to activate. 1. Record information in Table 1 in step 2.1.

#### ACTIVATING NLP EXPERIMENT MF57K 2.

2.1 Record Activation Start MET in Table 1. Table 1

| GAPs Vaccine (A-P) | Activation Start MET | Activation Stop MET |
|--------------------|----------------------|---------------------|
|                    |                      |                     |
|                    |                      |                     |
|                    |                      |                     |
|                    |                      |                     |
|                    |                      |                     |
|                    |                      |                     |
|                    |                      |                     |
|                    |                      |                     |

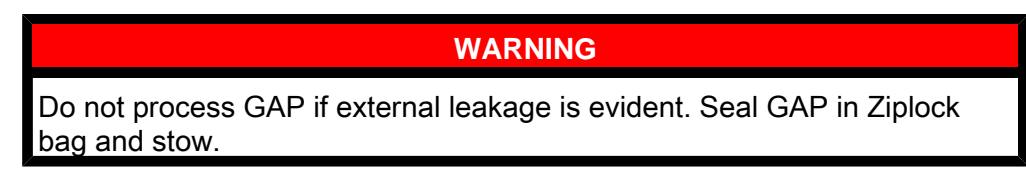

2.2 Remove one GAP listed in Table 1 from Foam.

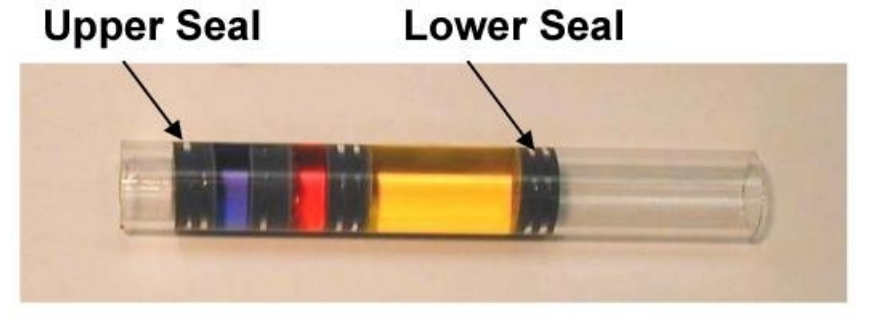

Figure 1. Loaded Glass Barrel.

2.3

| Verify visually:<br>No Leakage from GAP.<br>No fluid outside of the upper or lower seals within the Glass Barrels<br>(Figure 1).                                                                |
|----------------------------------------------------------------------------------------------------|
| *<br>* If any outernal lackage is ovident                                                                                                    |
| <ul> <li>* In any external leakage is evident</li> <li>* Immediately seal GAP in Ziplock Bag, stow.</li> <li>* ✓ MCC-H with GAP number.</li> </ul>                                              |
| <ul> <li>If any leakage is evident in more than two Glass Barrels</li> <li>Immediately seal GAP in Ziplock Bag, stow.</li> <li>MCC-H with Glass Barrel and GAP number(s).</li> </ul>            |
| <ul> <li>If any leakage is evident in two or fewer Glass Barrel(s)</li> <li>Complete step 2, then seal GAP in Ziplock Bag, stow.</li> <li>MCC-H with Glass Barrel and GAP number(s).</li> </ul> |
| *******                                                                                                    |

- 2.4 Unstow Hand Crank and attach to GAP. Slowly rotate the Hand Crank ∩ until lower edge of pressure plate aligns with lower edge of the first mark labeled "ACTIVATION" on the side of GAP housing.
- 2.5 Detach Hand Crank.
- 2.6 Shake GAP firmly by accelerating in a back and forth motion along the lengthwise axis of the GAP four times.
- 2.7 Verify visually: No leakage from GAP. No fluid outside of the upper or lower seals within the Glass Barrels (Figure 1).

\*\*\*\*\*\*\*\*\*\* \*\*\*\*\*\*\* \* If any leakage from GAP or leakage within the Glass Barrel(s) is

- evident,
- \* Immediately seal GAP in Ziplock Bag, stow.
  - ✓ MCC-H with GAP number.

\*\*\*\*\*\*

2.8 Restow GAP in original location.

\*

\*

\*

\* \*

- 2.9 Repeat step 2.2 to 2.8 until all GAPs identified in Table 1 are activated.
- 2.10 Record Activation Stop MET in Table 1.
- 2.11 Restow Hand Crank in original location.
- ✓ MCC-H and provide METs recorded in Table 1. 3.

This Page Intentionally Blank

## **OBJECTIVE:**

This procedure will be used for National Laboratory Pathfinder (NLP) Vaccine activities. The crew removes a Group Activation Pack (GAP) from a foam block, inspects GAP for leakage, installs handle and turns it until plate aligns with Termination Line, shakes GAP, inspects it for leakage, and places GAP back in foam block.

#### PARTS:

NLP-Vaccine

Group Activation Packs (GAPs)

Hand Crank

Ziplock Bag (if required)

1. Check Flight Plan Detail Page for which GAPs to terminate. Record information in Table 1 in step <u>2.1</u>.

#### MF57K 2. <u>TERMINATING NLP EXPERIMENT</u>

2.1 Record Termination Start MET in Table 1.

| GAPs Vaccine (A-P) | Termination Start<br>MET | Termination Stop<br>MET |
|--------------------|--------------------------|-------------------------|
|                    |                          |                         |
|                    |                          |                         |
|                    |                          |                         |
|                    |                          |                         |
|                    |                          |                         |
|                    |                          |                         |
|                    |                          |                         |
|                    |                          |                         |

#### WARNING

Do not process GAP if external leakage is evident. Seal GAP in Ziplock bag and stow.

2.2 Remove one GAP listed in Table 1 from Foam.

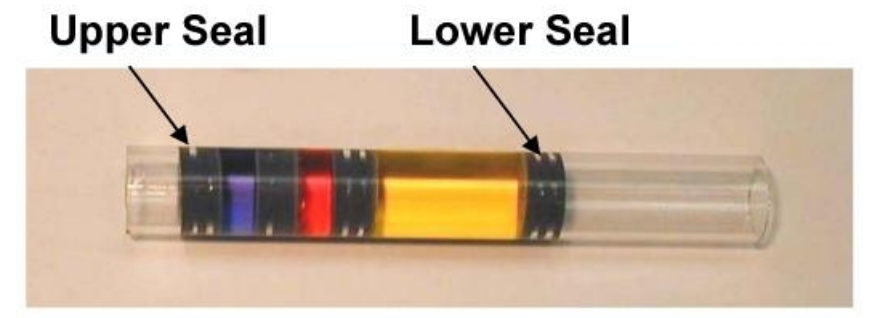

Figure 1. Loaded Glass Barrel

2.3

- Verify visually: No Leakage from GAP. No fluid outside of the upper or lower seals within the Glass Barrels (Figure 1). If any external leakage is evident Immediately seal GAP in Ziplock Bag, stow. ✓ MCC-H with GAP number. If any leakage is evident in more than two Glass Barrels Immediately seal GAP in Ziplock Bag, stow. ✓ MCC-H with Glass Barrel and GAP number(s). If any leakage is evident in two or fewer Glass Barrel(s) Complete step 2, then seal GAP in Ziplock Bag, stow. ✓ MCC-H with Glass Barrel and GAP number(s). \* \*\*\*\*\*\*
- 2.4 Unstow Hand Crank and attach to GAP. Slowly rotate the Hand Crank ∩ until lower edge of pressure plate aligns with lower edge of the first mark labeled "TERMINATION" on the side of GAP housing.
- 2.5 Detach Hand Crank.
- 2.6 Shake GAP firmly by accelerating in a back and forth motion along the lengthwise axis of the GAP four times.
- 2.7 Verify visually: No leakage from GAP. No fluid outside of the upper or lower seals within the Glass Barrels (Figure 1).

\* \* If any leakage from GAP or leakage within the Glass Barrel(s) is \* \* \* evident

- Immediately seal GAP in Ziplock Bag, stow.
- ✓ MCC-H with GAP number.

\*\*\*\*\*

2.8 Restow GAP in original location.

\*\*\*\*\*\*

\*

\* \*

- 2.9 Repeat step 2.2 to step 2.8 until all GAPs identified in Table 1 are terminated.
- 2.10 Record Termination Stop MET in Table 1.
- 2.11 Restow Hand Crank in original location.
- 3. ✓ MCC-H and provide METs recorded in Table 1.

This Page Intentionally Blank

## SPINAL ELONGATION OPERATOR PROCEDURE

(ASSY OPS/20A/FIN 1)

Page 1 of 14 pages

## OBJECTIVE:

This procedure defines the steps needed for an operator to correctly set-up an Anthropometer Base and D2Xs Camera, correctly measure subject data, and then correctly take down and stow Anthropometer Base and D2Xs Camera for the Spinal Elongation investigation.

#### PARTS:

Spinal Elongation Kit

TOOLS:

12-24mm Lens

4GB EVA Flash Card (empty)

CF Card Adapter

D2Xs Camera

Multi-Use Arm (Shuttle)

SB-800 Flash

Shutter Release Cable (labeled Remote Cord Assembly)

#### 1. UNSTOW HARDWARE

1.1 If first session for Spinal Elongation,

Unstow from ISS (consult stowage notes): Spinal Elongation Kit Retrieve from Shuttle Location: Multi-Use Arm

If subsequent session for Spinal Elongation,

Retrieve from tmpry stow location on Shuttle: Spinal Elongation Kit Multi-Use Arm

1.2 Retrieve from Shuttle: 12-24mm Lens CF Card Adapter D2Xs Camera SB-800 Flash

#### 2. SETUP SPINAL ELONGATION HARDWARE ON CREW SEAT

- 2.1 CDR SEAT PWR BUS SEL AC 2 (up)
- 2.2 Remove parachute from CDR seat (attached by velcro strap) and tmpry stow.
- 2.3 Configure CDR seat back in entry configuration and move seat all the way forward.
- 2.4 Raise the seat pan so it is slightly above the center console.

## SPINAL ELONGATION OPERATOR PROCEDURE (ASSY OPS/20A/FIN 1) Page 2 of 14 pages

2.5 Wrap shoulder harness around back of CDR seat and tie. Remove seat pan cushion and place on top of tied shoulder harness to line up with Velcro on back of seat. Refer to Figure 1.

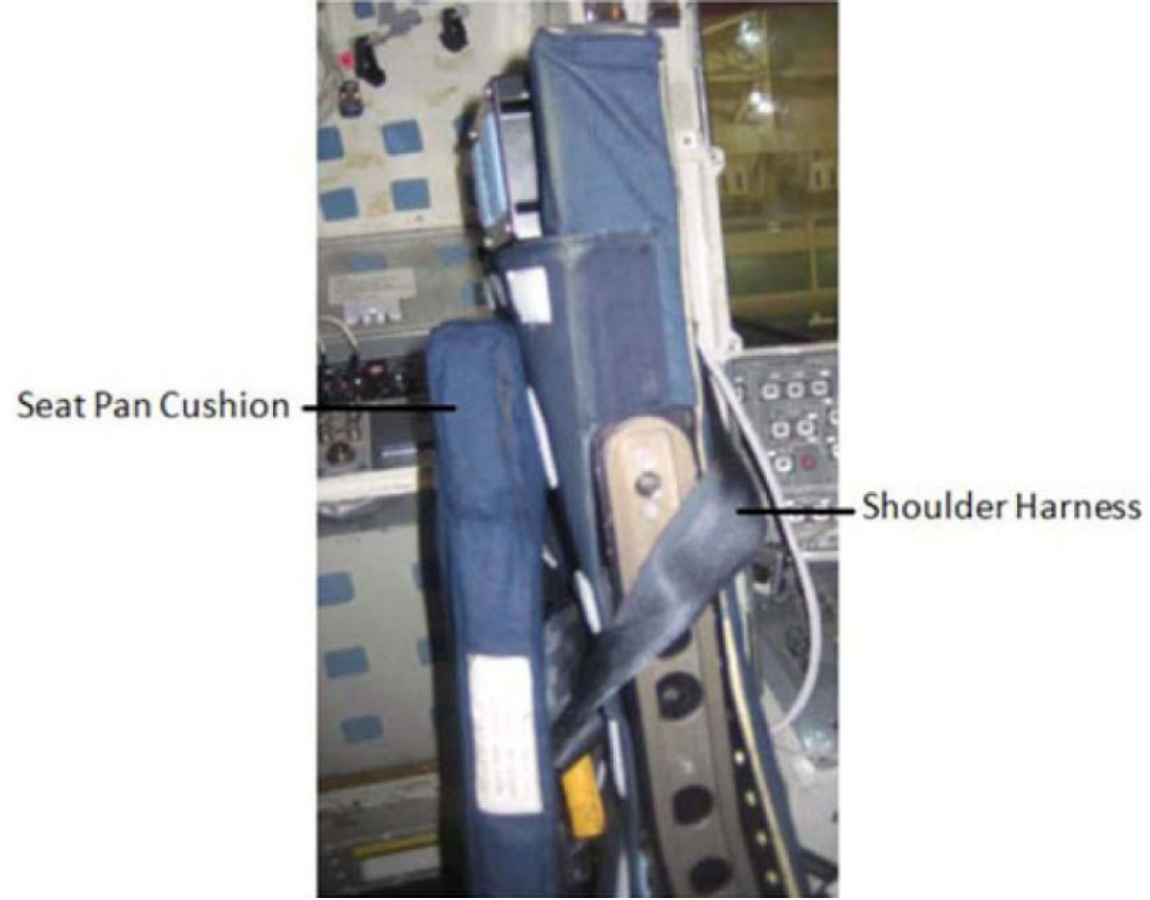

- Figure 1. Shoulder Harness Wrapped Around CDR Seat Back
  - 2.6 Remove head rest from top of CDR seat and tmpry stow.

Spinal Elongation Kit

2.7 Unstow:

Anthropometer Base Slider Post Head Bar

Place hardware in CDR seat for setup.

2.7.1 Remove seat cover enough that Anthropometer Base will lay flat against the top of the seat.
(ASSY OPS/20A/FIN 1)

Page 3 of 14 pages

#### CAUTION

- 1. The Anthropometer Base should easily slide into the seat and should not be forced. If forced, the hardware may become jammed, preventing the seat to be configured correctly for entry.
- 2. Spinal hardware should not be used as a hand-hold to move oneself.
- 2.7.2 To setup Anthropometer Base, hold Anthropometer Base by the anchor point, slide the legs of the Anthropometer Base into the head rest holes on top of the seat. Refer to Figure 2.
- 2.7.3 ✓Anthropometer leg with the hole is oriented closest to the headrest release knob.
- 2.7.4 ✓Anthropometer Base label and lanyard face aft.

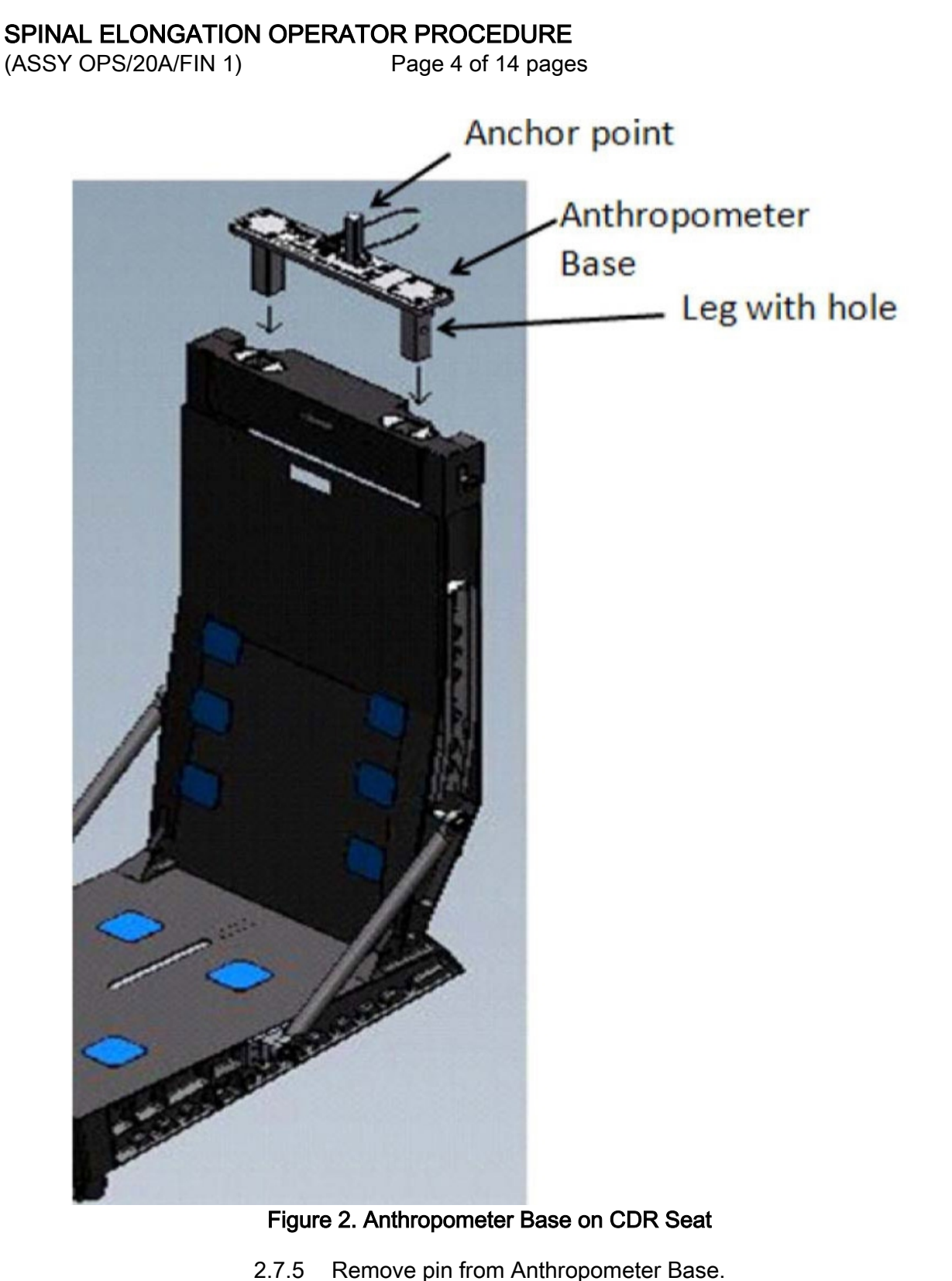

2.7.6

2.7.7

2.7.8

Reinstall pin to secure Slider Post.

(ensure numbers face toward PLT seat).

screw if necessary to insert Head Bar).

Attach Slider Post onto anchor point of Anthropometer Base

Insert Head Bar into slot on Slider Post (loosen adjustment

(ASSY OPS/20A/FIN 1)

Page 5 of 14 pages

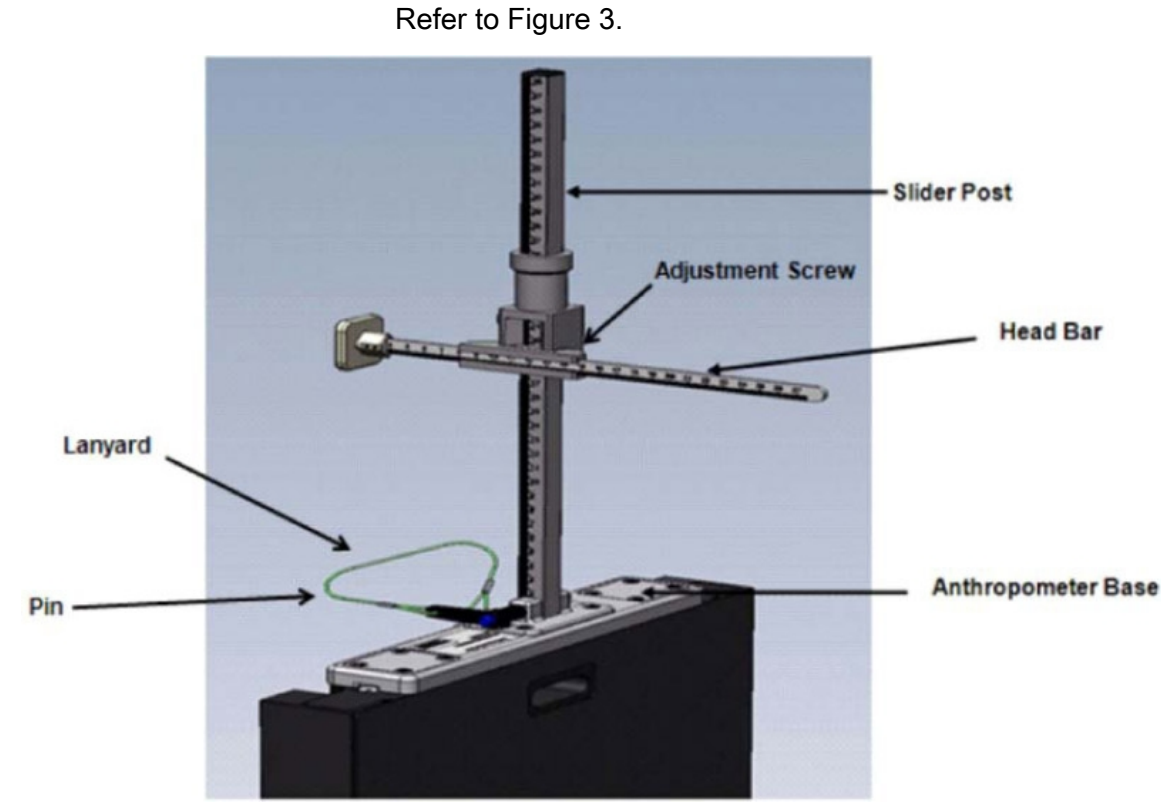

Figure 3. Final Assembly of Anthropometer Base on CDR Seat

- 3. LAP BELT SETUP
  - 3.1 Lengthen lap belt straps and wrap lap belt straps around the joint between the seat and the seat back (black metal frame) by wrapping from the inside of the frame then around the joint (point A to point B in Figure 4).
    - 3.1.1 Ensure that lap belt adjustment is accessible and possible. Refer to Figures 4 and 5.

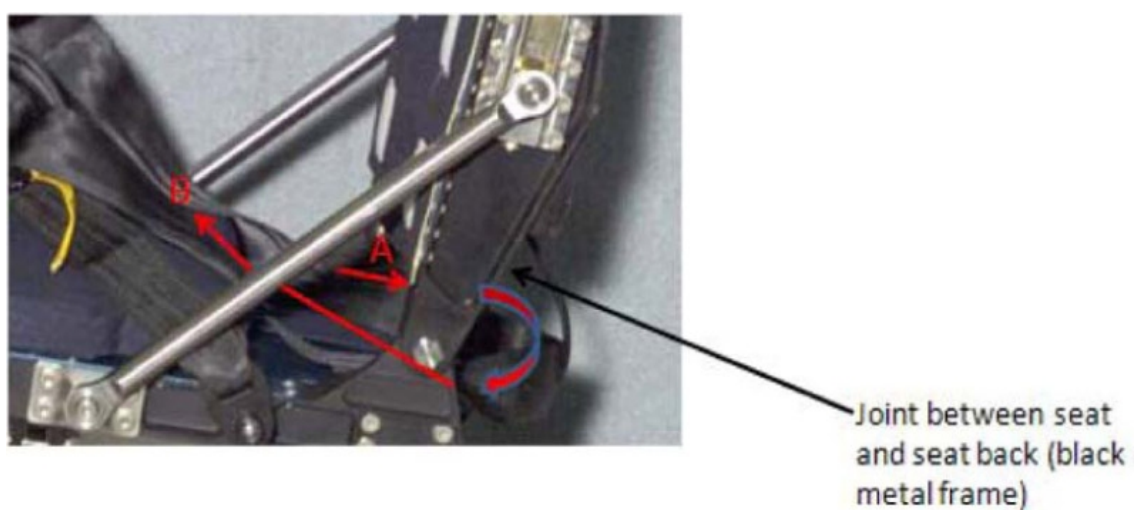

Figure 4. Lap Belt and Seat Back Joint Illustration

(ASSY OPS/20A/FIN 1)

Page 6 of 14 pages

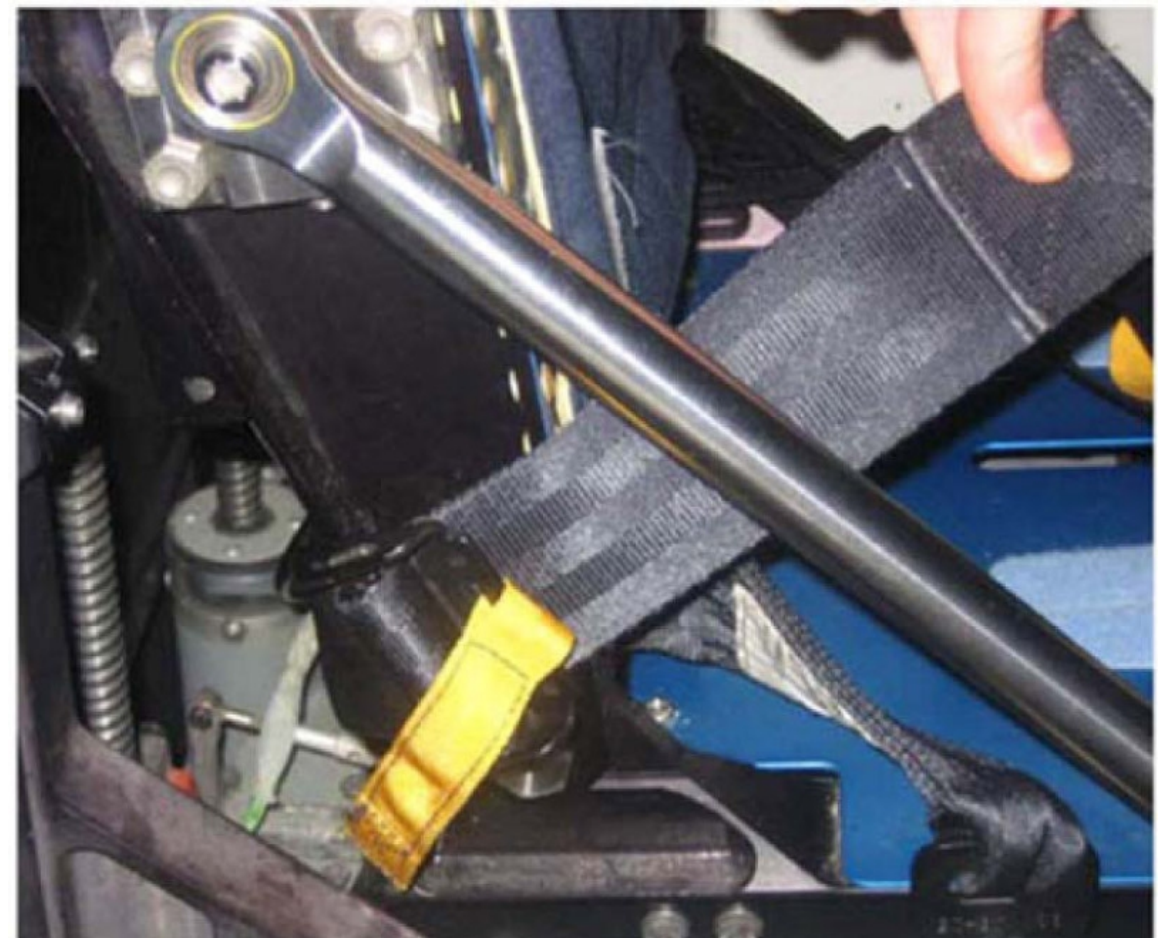

Figure 5. Joint Between Seat and Seat Back (Black Metal Frame)

- 4. D2XS CAMERA SETUP AND CONFIGURE
  - 4.1 Install SB-800 Flash onto D2Xs Camera (if not installed). Install 12-24mm Lens onto D2Xs Camera (if not installed).
  - 4.2 Install Shutter Release Cable onto D2Xs Camera (if not installed).
  - 4.3 Check memory of 4GB EVA Flash Card in D2Xs Camera is empty.

If memory of 4GB EVA Flash Card in D2Xs Camera is not empty, Remove 4GB EVA Flash Card from D2Xs Camera and tmpry stow. Retrieve 4GB EVA Flash Card with empty memory and install in D2Xs Camera.

4.4 D2Xs Camera settings should be as follows: Lens - 12-24mm Lens, set at 15mm Lens Focus Mode - M/A Body Focus Mode - S
✓Batt installed
✓Flash Card installed
Pwr - ON Top LCD:

(ASSY OPS/20A/FIN 1) Page 7 of 14 pages

✓Batt ✓Frames remaining sufficient Exp Comp - 0.0 Exp Mode - A f/stop - 11 Meter - Matrix Diopter - Adjust Frame Rate - S ✓BKT disabled – 0F Rear LCD: √ISO - 100 ✓QUAL – RAW √WB – 0, A AF Area Mode - [[]] ✓Focus Area – Center ✓ Focus Selector Lock – L SB-800 Flash Settings: ✓ Diffuser Dome installed pb ON/OFF  $\rightarrow$  ON ✓MODE – TTL BL ✓Exp Comp – 0 EV

Tilt - Direct

NOTE

Multi-Use Arm may have to be adjusted to achieve the correct angle.

4.5 Position D2Xs Camera on Multi-Use Arm in a vertical orientation (SB-800 Flash towards forward) and install Multi-Use Arm to R6 camera shoe (forward towards window as seen in Figure 6).

Mount D2Xs Camera on Multi-Use Arm such that D2Xs Camera is orthogonal to CDR seat. Refer to Figure 6.

(ASSY OPS/20A/FIN 1)

Page 8 of 14 pages

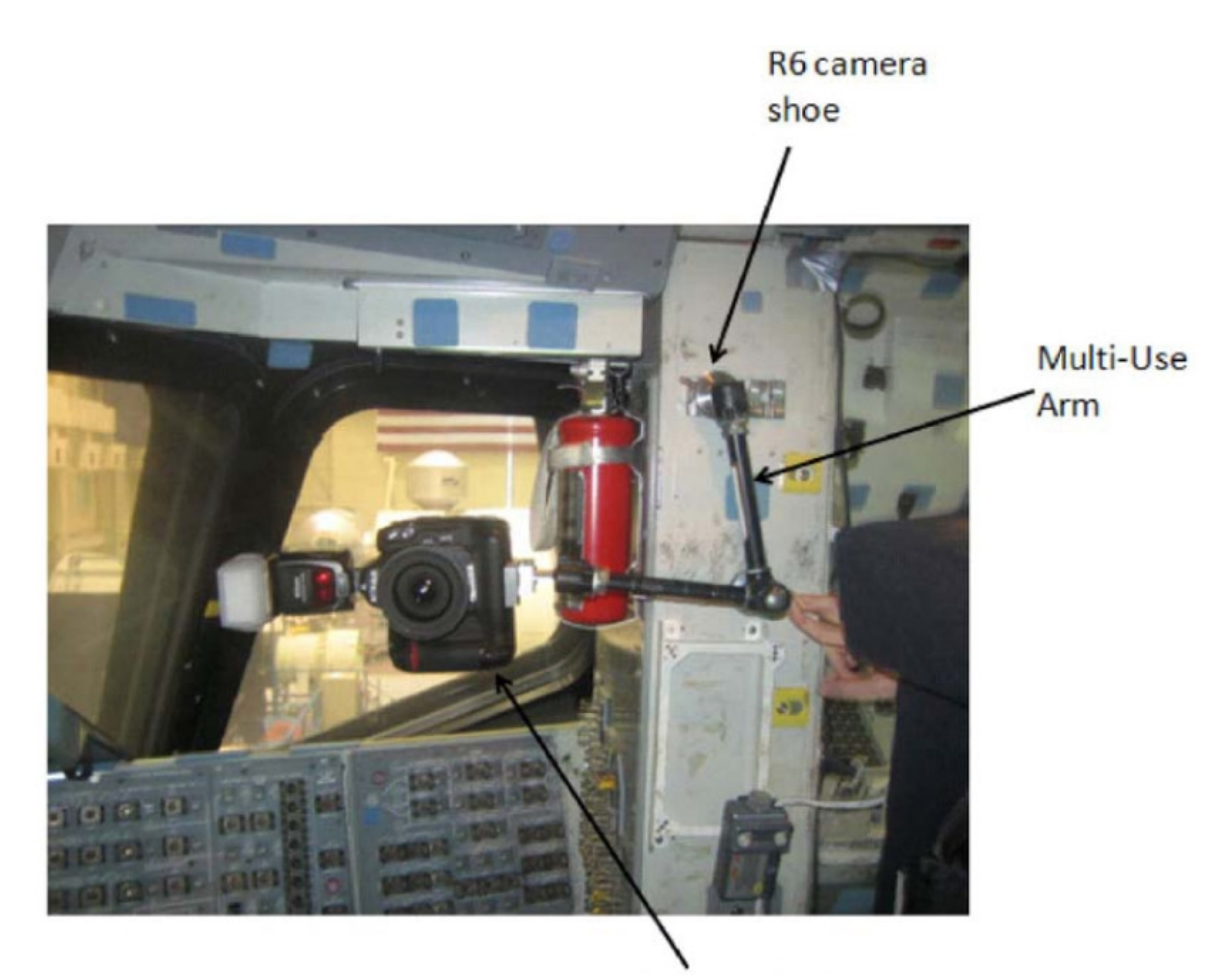

D2Xs Camera Figure 6. D2Xs Camera Positioned on R6 Camera Shoe

4.6 Autofocus on CDR seat (specifically on the side of the seat with the circle as seen in Figure 8).

#### <u>NOTE</u>

Body Focus Mode - M will eliminate the possibility of the focus shifting to another subject.

- 4.7 After autofocusing on the seat, change Body Focus Mode M.
- 4.8 Reposition camera to ensure D2Xs Camera is parallel to R6 wall and not pitched to ceiling or deck. Refer to Figure 7.

Camera pitched to Deck:

Camera pitched to Overhead :

No pitch - Correct:

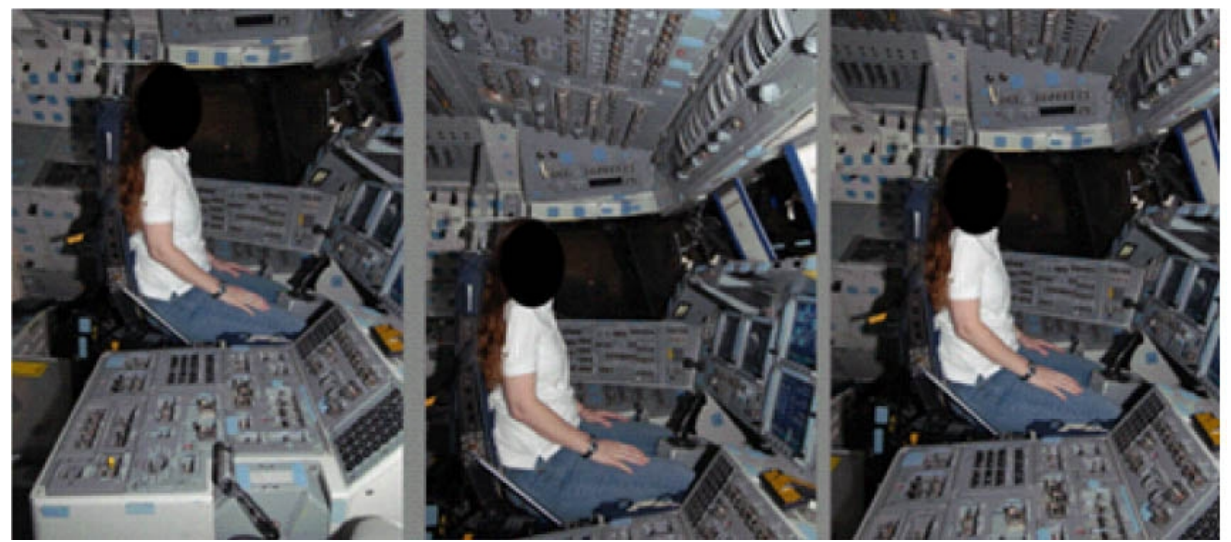

Figure 7. Views based on different camera positions.

4.9 Take a test photograph. Entire profile of the CDR seat should appear in the picture. Refer to Figure 8 for an example. (Picture should have the entire edge of the center console, the edge of the seat pan, the back of the CDR seat, the top of the Slider Post and focus should be centered on the black holes within the area circled).

(ASSY OPS/20A/FIN 1)

Page 10 of 14 pages

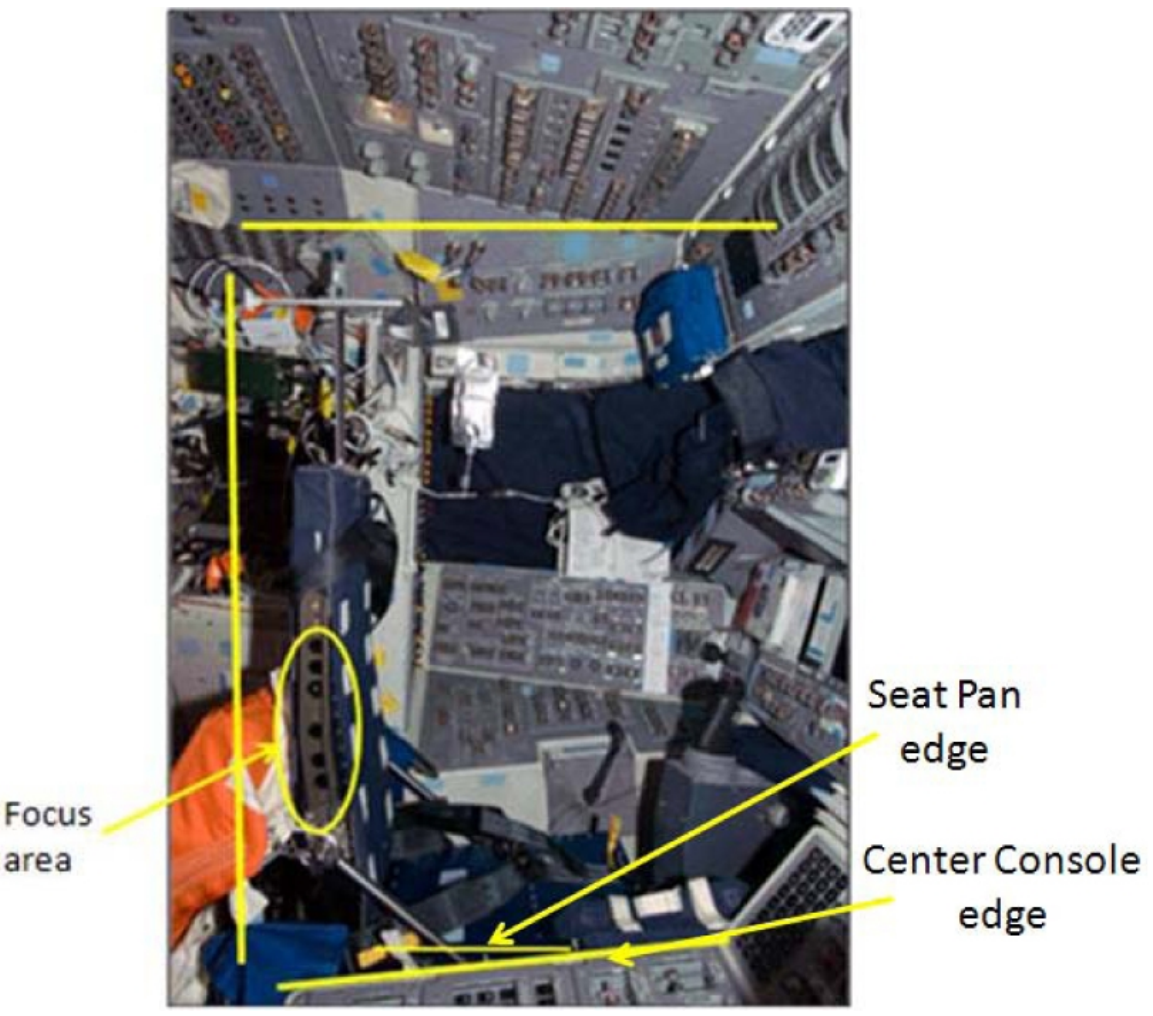

area

Figure 8. Correct D2Xs Camera Image Capture Area

- 4.10 Remove 4GB EVA Flash Card from D2Xs Camera. Retrieve CF Card Adapter. Insert 4GB EVA Flash Card into CF Card Adapter. Insert CF Card Adapter into any networked PGSC.
- 4.11 √ MCC-H (specify which PGSC file resides on)
- SUBJECT POSITIONING 5.

#### 5.1 On MCC-H GO

Remove CF Card Adapter from PGSC and Remove 4GB EVA Flash Card from CF Card Adapter. Insert 4GB EVA Flash Card into D2Xs Camera.

### CAUTION

Do not take nominal Spinal Elongation measurements within one hour of compression exercise or countermeasures (Penguin Suit, EVA, weight exercises, ARED, IRED, etc.) as exercise would adversely affect the measurements being taken in this activity.

5.2 Before proceeding with this step,

subject should wear light-weight clothing.

5.3 Remove and tmpry stow Head Bar.

CAUTION

When adjusting seat height, it is possible to raise the seat high enough for the Slider Post to inadvertently contact the cabin ceiling. Avoid contact between the Slider Post and ceiling

5.4 Subject should sit in CDR seat and fasten lap belt and crotch strap ensuring a tight fit.

Ensure seat height is high enough that subject's thighs are at a 90 degree angle and that the edge of the seat pan is visible.

Feet should be positioned on the floor of deck (not under rudder pedals), ensuring contact with the seat.

Ignore the sensation of not feeling contact with the seat. As long as the subject is restrained tightly per procedure, subject will be in contact with the seat. If additional subject positions are attempted please record on log and note how the new data point differs from nominal procedures.

- 5.5 Operator will ensure subject sits erect and gazes directly ahead (head lines up, not looking at an angle) at the HUD reference object. Operator should also ensure subject is centered between the left and right sides of the seat.
- 5.6 Retrieve Head Bar from tmpry stow and insert into slot on Slider Post, ensuring that numbers on the Head Bar and slot on the Slider Post are facing the D2Xs Camera. Refer to Figure 9.

(ASSY OPS/20A/FIN 1)

Page 12 of 14 pages

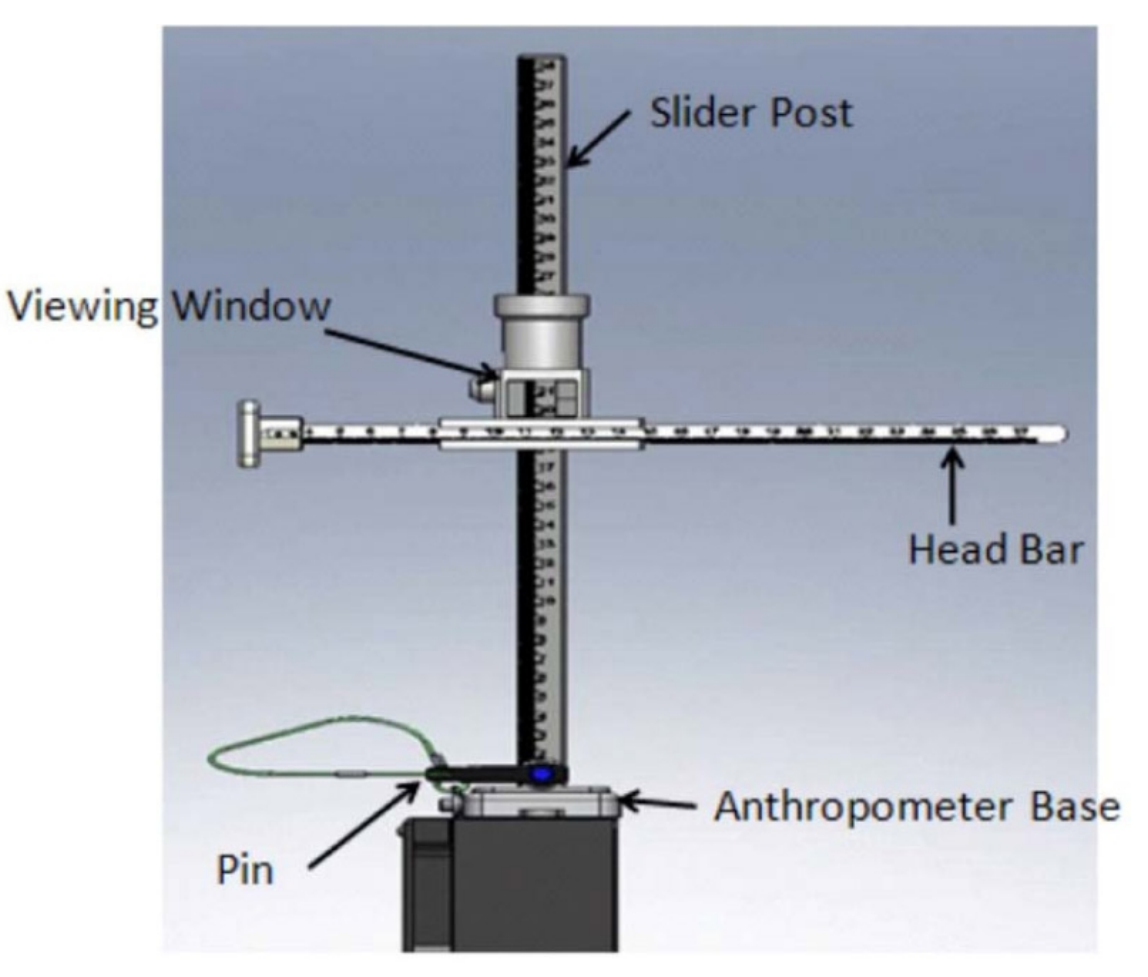

Figure 9. Head Bar Connected to Slider Post

- 5.7 Ensure Head Bar is in firm contact with the top of subject's head.
- 6. DATA COLLECTION
  - 6.1 Record measurement on SPINAL ELONGATION LOG. Measurements should be taken as the number between the marks on the viewing window of the Slider Post.
  - 6.2 Operator should take photograph of subject using D2Xs Camera.
  - 6.3 Remove Head Bar and tmpry stow.
  - 6.4 Subject should exit CDR seat and stretch. Subject should then return to seat.

#### NOTE

The measurement number might differ between the two measurements. It is more important to have the subject positioned the same for both trials, even though the numbers might vary.

6.5 Repeat <u>step 5.4</u> through <u>step 6.3</u> to complete the second measurement (for a total of two measurements per subject).

- 6.6 Repeat <u>step 5.4</u> through <u>step 6.5</u> for each additional subject (ensure new subjects wear light-weight clothing).
- 7. DISASSEMBLY
  - 7.1 Remove D2Xs Camera from Multi-Use Arm.

Remove Multi-Use Arm with D2Xs Camera attached from R6 camera shoe.

Put away Multi-Use Arm to original location.

 7.2 Remove 4GB EVA Flash Card from D2Xs Camera. Retrieve CF Card Adapter. Insert 4GB EVA Flash Card into CF Card Adapter. Insert CF Card Adapter into any networked PGSC.

✓ MCC-H (specify which PGSC file resides on)

- 7.3 Disassemble Spinal Elongation hardware from CDR seat.
  - 7.3.1 Remove pin from Anthropometer Base and remove Slider Post from anchor point. Install pin back into Anthropometer Base.
  - 7.3.2 Retrieve Head Bar from tmpry stow,
  - 7.3.3 Remove Anthropometer Base from top of the seat. Restore seat cover to original placement on the top of the seat.
- 7.4 Reconfigure CDR seat to nominal configuration.
  - 7.4.1 Retrieve head rest and seat pan cushion from tmpry stow.
  - 7.4.2 Install head rest on top of CDR seat
  - 7.4.3 Put seat pan cushion back in place. Untie and unwrap shoulder harness from back of CDR seat. Return lap belt to nominal configuration.
  - 7.4.4 Retrieve parachute from tmpry stow and install on back of CDR seat.
  - 7.4.5 CDR SEAT PWR BUS SEL OFF (ctr)

#### 8. <u>CONCLUDING OPERATIONS</u>

8.2

Stow:

8.1 Remove SPINAL ELONGATION LOG from the Assembly Operations book, place in manilla envelope, and place envelope in AOP.

Spinal Elongation Kit

> Anthropometer Base Slider Post Head Bar

(ASSY OPS/20A/FIN 1)

### Page 14 of 14 pages

If Spinal Elongation Kit is being tmpry stowed on Shuttle for subsequent sessions,

Crew should inform ground of tmpry stow location.

8.3 When all sessions for this mission are concluded,

Spinal Elongation Kit must be restowed on ISS prior to undocking (consult Stowage Notes).

### SPINAL ELONGATION LOG

(ASSY OPS/20A/FIN) Page 1 of 1 page

|    | Subject ID | Session # | GMT/MET | Measurement  | Notes |
|----|------------|-----------|---------|--------------|-------|
| 1  |            |           |         | 1st Sitting: |       |
|    |            |           |         | 2nd Sitting: |       |
| 2  |            |           |         | 1st Sitting: |       |
|    |            |           |         | 2nd Sitting: |       |
| 3  |            |           |         | 1st Sitting: |       |
|    |            |           |         | 2nd Sitting: |       |
| 4  |            |           |         | 1st Sitting: |       |
|    |            |           |         | 2nd Sitting: |       |
| 5  |            |           |         | 1st Sitting: |       |
|    |            |           |         | 2nd Sitting: |       |
| 6  |            |           |         | 1st Sitting: |       |
|    |            |           |         | 2nd Sitting: |       |
| 7  |            |           |         | 1st Sitting: |       |
|    |            |           |         | 2nd Sitting: |       |
| 8  |            |           |         | 1st Sitting: |       |
|    |            |           |         | 2nd Sitting: |       |
| 9  |            |           |         | 1st Sitting: |       |
|    |            |           |         | 2nd Sitting: |       |
| 10 |            |           |         | 1st Sitting: |       |
|    |            |           |         | 2nd Sitting: |       |
| 11 |            |           |         | 1st Sitting: |       |
|    |            |           |         | 2nd Sitting: |       |
| 12 |            |           |         | 1st Sitting: |       |
|    |            |           |         | 2nd Sitting: |       |
| 13 |            |           |         | 1st Sitting: |       |
|    |            |           |         | 2nd Sitting: |       |
| 14 |            |           |         | 1st Sitting: |       |
|    |            |           |         | 2nd Sitting: |       |
| 15 |            |           |         | 1st Sitting: |       |
|    |            |           |         | 2nd Sitting: |       |
| 16 |            |           |         | 1st Sitting: |       |
|    |            |           |         | 2nd Sitting: |       |

This Page Intentionally Blank

### SPINAL ELONGATION STANDING HEIGHT LOG

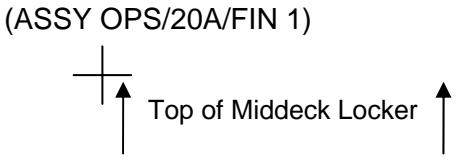

#### SPINAL ELONGATION STANDING HEIGHT LOG

- 1) Velcro cue card to the farthest right column of the middeck lockers ensuring that the top of the page lines up with the top of the middeck locker. (If log is placed somewhere else, please note on the log exactly where it was placed.)
- 2) Subject holds self with his/her back against the middeck lockers and holds self down.
- 3) Operator helps to ensure feet are flush with the ground.
- 4) Operator marks height of subject using a cue card as a flat edge on paper with a pen and labels with Subject ID and date.
- 5) Repeat steps 2-4 for each subject.
- 6) After all subjects have been completed, remove Spinal Elongation Height Log from middeck lockers and place in the Spinal Procedure manila envelope for return.

### TOP BACK OF 'SPINAL ELONGATION STANDING HEIGHT LOG'

SPINAL ELONGATION STANDING HEIGHT LOG

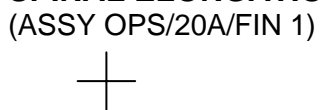

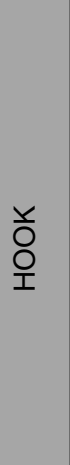

НООК

+

+

### TOP HINGED AT BOTTOM OF 'SPINAL ELONGATION STANDING HEIGHT LOG' HINGE

SPINAL ELONGATION STANDING HEIGHT LOG

(ASSY OPS/20A/FIN 1)

+

683

15 DEC 09

### TOP HINGED AT BOTTOM OF BACK OF 'SPINAL ELONGATION STANDING HEIGHT LOG' HINGE

### SPINAL ELONGATION STANDING HEIGHT LOG

(ASSY OPS/20A/FIN 1)

ASSY OPS-3bb/20A/B

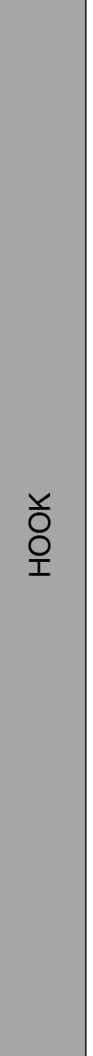

НООК

684

15 DEC 09

+

#### ASCENT SAMPLE TRANSFER FROM GLACIER TO MELFI

(ASSY OPS/20A/FIN 1)

Page 1 of 4 pages

#### OBJECTIVE:

This procedure will be used to transfer frozen science samples from Shuttle Glacier to ISS MELFI-2 using one Double Coldbag. This activity is performed by ISS and shuttle crewmembers.

#### PARTS:

Double Coldbag S/N 1004

Light Duty Cryo Gloves

#### TOOLS

Ratchet, 1/4" Drive

3/16" Hex Head, 3/8" Drive

4" Ext, 1/4" Drive

1/4" to 3/8" Adapter (1/4" Drive)

ITEMS TO UNSTOW WITHIN PROCEDURE:

Icepac Belt -32° C (two) (unstow steps 2)

Nanoskeleton Cartridge (unstow step 4)

MF28E/G 1. Unlock Glacier Door Captive Locks (two) using 3/16" Hex Head, 3/8" Drive, (Glacier) 4" Ext, 1/4" Drive, 1/4" to 3/8" Adapter (1/4" Drive), Ratchet, 1/4" Drive.

Refer to Figure 1.

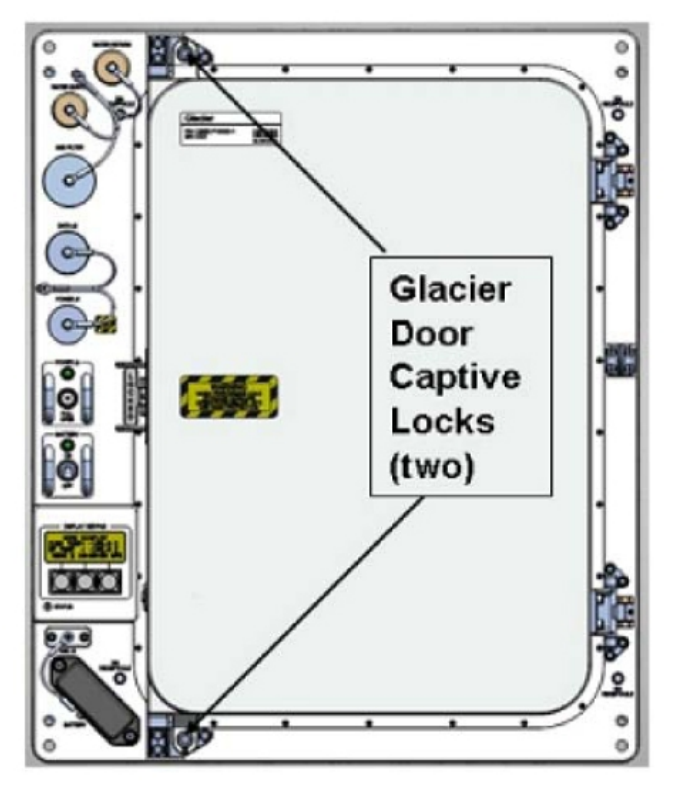

Figure 1. Glacier Door Captive Locks.

### 2. PACKING ICEPACS INTO DOUBLE COLDBAG

#### WARNING

Protective Gloves must be worn when manipulating MELFI trays or Icepacs to prevent injury to exposed skin.

#### CAUTION

- 1. Minimize exposure of MELFI trays and frozen Icepacs to ambient air to prevent increased sample temperatures.
- Double Coldbag lid should remain closed when the internal volume is not being accessed.

### <u>NOTE</u>

The 60 seconds and 45 minutes MELFI Dewar opening rules do not apply during packing of the Coldbag.

2.1 Don Gloves.

| MELFI-1<br>(JPM1D4) | 2.2 | Open MELFI-1, Dewar 1, Tray A, Section1 and Section 2<br>Remove Icepac Belt (two) and put in Double Coldbag. |  |  |  |
|---------------------|-----|----------------------------------------------------------------------------------------------------|--|--|--|
|                     |     | **************************************                                                                       |  |  |  |
|                     |     | * If Tray is stuck and cannot be removed from Dewar                                                          |  |  |  |
|                     |     | * Insert Small Coldplate/Wireway Cover completely between                                                    |  |  |  |
|                     |     | <ul> <li>Firmly holding both Small Coldplate/Wireway Cover and Tray</li> </ul>                               |  |  |  |
|                     |     | * Handle, remove Tray from Dewar.                                                                            |  |  |  |
|                     |     | * Reference: <u>4.010 MELFI REMOVAL OF A STUCK TRAY</u> ,                                                    |  |  |  |
|                     |     | <pre>*   steps 5 to 13 (US PODF: MELFI) if needed. *</pre>                                                   |  |  |  |

ISS to 3. Transfer Double Coldbag to shuttle middeck.

Shuttle

### Middeck 4. PACKING GLACIER SAMPLES INTO DOUBLE COLDBAG

#### WARNING

Protective gloves must be worn when handling frozen samples or manipulating inner doors, cold trays or samples in Glacier to prevent injury to exposed skin.

### ASCENT SAMPLE TRANSFER FROM GLACIER TO MELFI

(ASSY OPS/20A/FIN 1)

Page 3 of 4 pages

#### CAUTION

- 1. Minimize exposure of Glacier trays and samples to ambient air to prevent increased sample temperatures.
- Glacier inner doors should remain closed when the internal volume is not being accessed. Glacier doors should not be open for longer than 2 minutes.
- 4.1 Don Gloves.
- Glacier MF28E/G
- 4.2 Remove Nanoskeleton Cartridge from Glacier Tray A and pack in Double Coldbag per Figure 2, close lid.

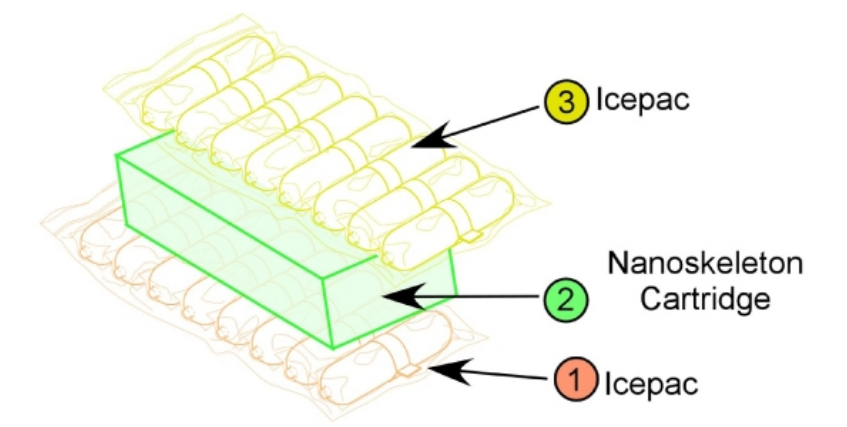

### Figure 2. Double Coldbag Configuration.

- 5. Transfer Double Coldbag to ISS MELFI-2.
- 6. <u>UNPACKING DOUBLE COLDBAG AND INSERTING SAMPLE INTO MELFI</u>

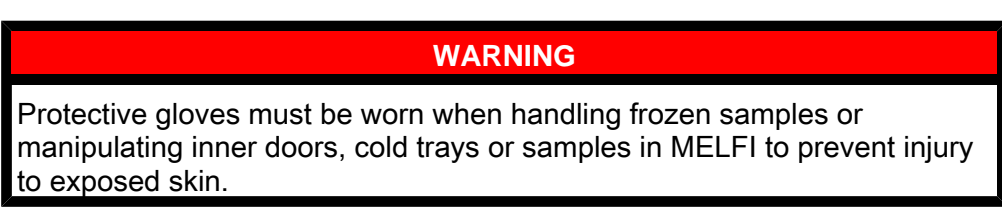

6.1 Don Gloves.

MELF-2 (LAB1S2) 6.2 Insert Nanoskeleton Cartridge in Dewar 1, Tray A, Section 3-4.

\*\*

\*

\*

(ASSY OPS/20A/FIN 1)

Page 4 of 4 pages

- If Tray is stuck and cannot be removed from Dewar
  - Insert Small Coldplate/Wireway Cover completely between Tray and Dewar wall
  - Firmly holding both Small Coldplate/Wireway Cover and Tray Handle, remove Tray from Dewar.

- Reference: 4.010 MELFI REMOVAL OF A STUCK TRAY,
- steps 5 to 13 (US PODF: MELFI) if needed.

#### 7. TEMPORARILY STOW DOUBLE COLDBAG AND ICEPACS

- 7.1 Transfer Double Coldbag to temporary stowage location that allows for protection from kick loads.
- 7.2 Remove Icepac Belt -32° C (two) from Double Coldbag and place in temporary stowage location to air dry.
- 8. Notify **MCC-H** that transfer activities completed and locations for Double Coldbag and Icepacs.
- 9. <u>GROUND UPDATES FOR IMS</u>

Ground updates IMS for the following parts: Double Cold Bag S/N 1004 TO: per crew call down (step 8.2) Icepac Belt -32° C (two) TO: per crew call down (step 8.2) Nanoskeleton Cartridge TO: MELFI-2

### DESCENT SAMPLE TRANSFER FROM MELFI TO GLACIER

(ASSY OPS/20A/FIN 1)

Page 1 of 5 pages

#### OBJECTIVE:

This procedure will be used to transfer frozen science samples from both ISS MELFIs to Shuttle Glacier. One Double Coldbag will be used to transfer samples from both MELFIs to Glacier. This activity is performed by ISS and shuttle crewmembers.

#### PARTS:

Double Coldbag S/N 1004

Light Duty Cryo Gloves

TOOLS:

3/16" Hex Head, 3/8" Drive

4" Ext, 1/4" Drive

1/4" to 3/8" Adapter (1/4" Drive)

Ratchet, 1/4" Drive

(40-200 in-lbs) Trq Wrench, 1/4" Drive

ITEMS TO UNSTOW WITHIN PROCEDURE:

Icepac Belt -32° C (two) (unstow step 2)

Mesh Bags (nine) (unstow step 2)

APEX-Cambium KFT (seven) (unstow step 2)

JAXA CERISE CBH (four) (unstow step 2)

MF28E/G 1. Unlock Glacier Door Captive Locks (two) using 3/16" Hex Head, 1/4" Drive, (Glacier) 4" Ext, 1/4" Drive, 1/4" to 3/8" Adapter (1/4" Drive), Ratchet, 1/4" Drive.

Refer to Figure 1.

DESCENT SAMPLE TRANSFER FROM MELFI TO GLACIER (ASSY OPS/20A/FIN 1) Page 2 of 5 pages

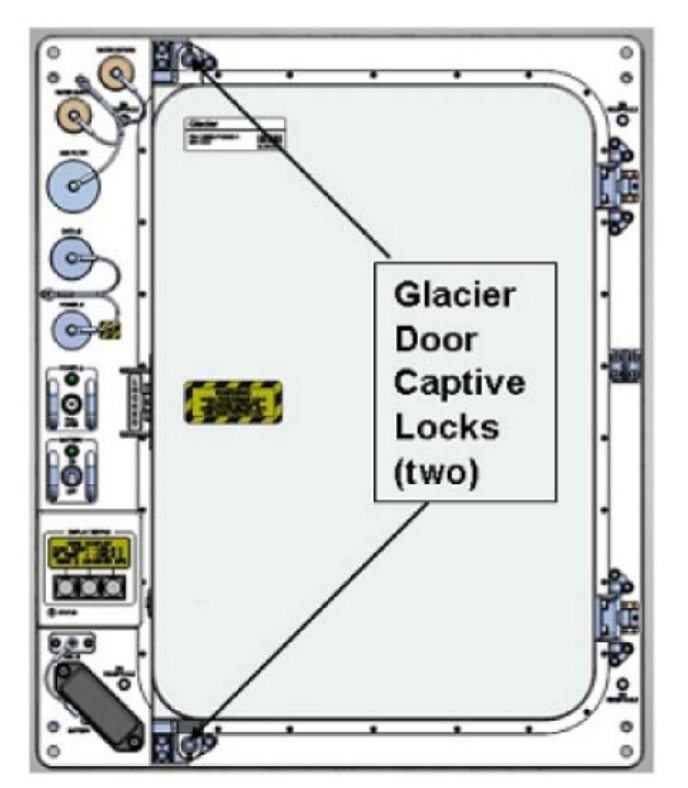

Figure 1. Glacier Door Captive Locks.

#### MELFI 2. PACKING MELFI SAMPLES INTO DOUBLE COLDBAG

#### WARNING

Protective Gloves must be worn when manipulating MELFI trays or samples to prevent injury to exposed skin.

#### CAUTION

- 1. Minimize exposure of MELFI trays, frozen Icepacs, and samples to ambient air to prevent increased sample temperatures.
- 2. Double Coldbag lid should remain closed when the internal volume is not being accessed.

### NOTE

The 60 seconds and 45 minutes MELFI Dewar opening rules do not apply during packing of the Coldbag.

- 2.1 Don Gloves.
- 2.2 Pack Double Coldbag per Figure 2.

### DESCENT SAMPLE TRANSFER FROM MELFI TO GLACIER

(ASSY OPS/20A/FIN 1)

Page 3 of 5 pages

- If Tray is stuck and cannot be removed from Dewar
- Insert Small Coldplate/Wireway Cover completely between Tray and Dewar wall
- Firmly holding both Small Coldplate/Wireway Cover and Tray Handle, remove Tray from Dewar.
- Reference: 4.010 MELFI REMOVAL OF A STUCK TRAY,
- steps 5 to 13 (US PODF: MELFI) if needed.

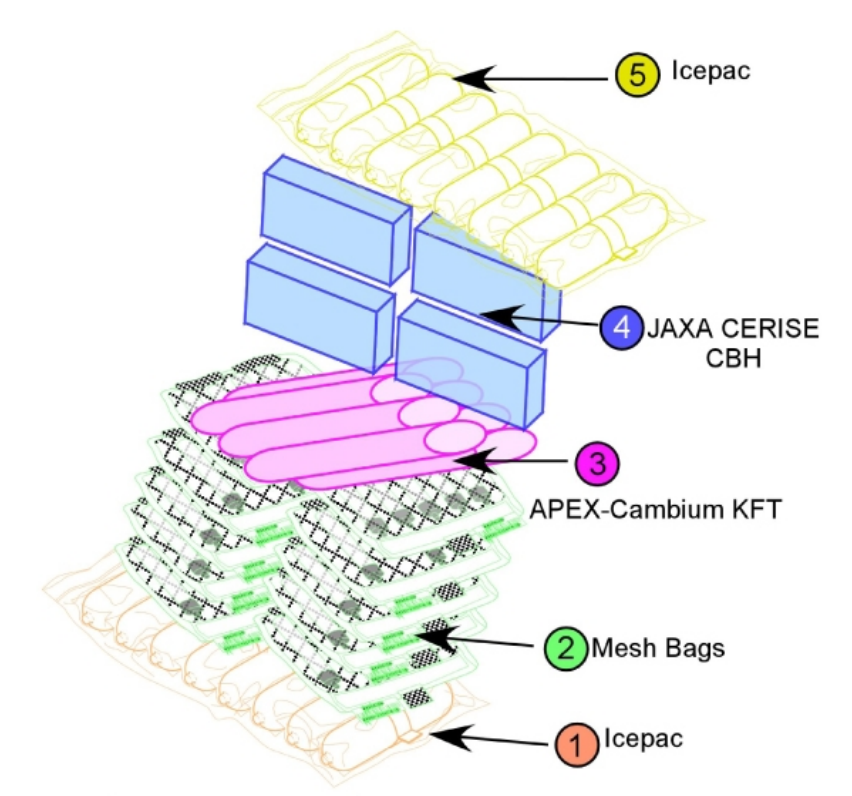

| Order | From            | Description                           |
|-------|-----------------|---------------------------------------|
| 1     | MELFI-1 3-D-2   | Install Icepac Belt -32°C on bottom   |
| 2a    | MELFI-1 3-D-1   | Install Mesh bag, Urine Pro-K (three) |
| 2b    | MELFI-1 3-A-2   | Install Mesh bag, Blood (one)         |
| 2c    | MELFI-1 2-D-2   | Install Mesh bag, Blood Pro-K (three) |
| 2d    | MELFI-1 2-A-1   | Install Mesh bag, Blood (two)         |
| 3     | MELFI-2 2-A-3-4 | Install APEX-Cambium KFT (seven)      |
| 4a    | MELFI-2 2-C-3-4 | Install JAXA CERISE CBH (two)         |
| 4b    | MELFI-2 2-D-3-4 | Install JAXA CERISE CBH (two)         |
| 5     | MELFI-1 2-A-4   | Install Icepac Belt -32°C on top      |

Figure 2. Double Coldbag Packing Configuration.

3. Transfer Double Coldbag to shuttle middeck. DESCENT SAMPLE TRANSFER FROM MELFI TO GLACIER

(ASSY OPS/20A/FIN 1)

Page 4 of 5 pages

4. <u>UNPACKING DOUBLE COLDBAG AND INSERTING SAMPLES INTO</u> <u>GLACIER</u>

NOTE

- 1. First priority is to perform packing as quickly as possible.
- 2. Packing foam secured to bottom of each tray can be left in place.
- 3. Loose cushion foam may be left in tray if there is room, or it can be trashed.
- MF28E/G 4.1 Insert JAXA CERISE CBH (two) into Tray A.

(Glacier)

- 4.2 Insert JAXA CERISECBH (two) in to Tray B.
- 4.3 Insert APEX-Cambium KFT (seven) in Tray C
- 4.4 Insert Mesh Bags (nine) in Tray D
- 5. ✓Glacier Door is closed.

| *************************************** |
|-----------------------------------------|
| *                                       |
| * If O day Daar daar wat also           |
| * If Outer Door does not close          |

Press on top left corner or bottom left corner of door to assist with closure.

6. ✓Door Latch – Locked (Finger latches fully spread apart and locking flap positioned between finger latches.)

#### WARNING

Glacier Door Captive Locks (two) must be torqued to 75 in-lbs to prevent door from opening during launch and return.

- Fasten Glacier Door Captive Locks (two), torque to 75 in-lbs using 3/16" Hex Head, 3/8" Drive, 4" Ext, 1/4" Drive, 1/4" to 3/8" Adapter (1/4" Drive), (40-200 in-lbs) Trg Wrench, 1/4" Drive. Refer to Figure 1.
- 8. TEMPORARY STOW DOUBLE COLDBAG AND ICEPACS ON ISS
  - 8.1 Temporary stow Double Coldbag on ISS in location that protects from kick loads.
  - 8.2 Remove Icepac Belt -32° C (two) from Double Coldbag and place in temporary stowage location to air dry.
  - 8.3 Notify **MCC-H** that transfer activities completed and locations for Double Coldbag and Icepacs.

(ASSY OPS/20A/FIN 1)

Page 5 of 5 pages

### 9. GROUND UPDATES FOR IMS

Ground updates IMS for the following parts: Double Cold Bag S/N 1004 TO: per crew call down (step 8.3) Icepac Belt -32° C (two) TO: per crew call down (step 8.3) Mesh Bag (nine) TO: Middeck Glacier APEX-Cambium KFT (seven) TO: Middeck Glacier JAXA CERISE CBH (four) TO: Middeck Glacier This Page Intentionally Blank

#### 20A CGBA SWAP - UNPOWERED

(ASSY OPS/20A/FIN)

#### Page 1 of 2 pages

#### OBJECTIVE:

To swap the ascent soft-stowed Commercial Generic Bioprocessing Apparatus (CGBA-6) with returning CGBA-4 in EXPRESS-1 Rack.

PARTS:

CGBA (two) - reference Transfer List

- 1. Retrieve CGBA-6 from middeck and transfer to LAB1O2.
- 2. DISCONNECT CABLES

| LAB1O2_A 2.1 | ✓sw LOCKER-1 POWER-J1 – OFF |
|--------------|-----------------------------|
|--------------|-----------------------------|

1

- CGBA-4 2.2 ✓LED-MAIN POWER Off
  - 2.3 √cb MAIN POWER Open
  - 2.4 Remove CGBA-4 mufflers and temporarily stow
  - 2.5 EXPRESS Rack Power Cable ← |→POWER-IN 28 VDC J1
  - 2.6 EXPRESS Rack Data Cable ← |→EXPRESS DATA J4
  - 2.7 Tether Cables out of the way as needed
  - 3. CGBA-4 REMOVAL FROM EXPRESS LOCKER
    - 3.1 Unlatch, open locker door.
    - 3.2 Grasp CGBA-4, pull unit out of locker using side handles. If needed, pull Velcro tabs to deploy CGBA recessed handles (push recessed handles back into place when done).
    - 3.3 Remove CGBA-4 Restraint System from left side, inside Nomex cover. Temporarily stow CGBA-4.
    - 3.4 Stow CGBA-4 Restraint System inside CGBA-6 Nomex cover, left side.
  - 4. INSERTION OF CGBA-6 INTO EXPRESS-1 RACK
    - 4.1 Slide CGBA-6 into locker, close locker door, and latch.
    - 4.2 CONNECT CABLES

#### LAB102\_A 4.2.1 √sw LOCKER-1 POWER-J1 – OFF

#### 1

CGBA-6

- 4.2.2 √cb MAIN POWER Open
  - 4.2.3 EXPRESS Rack Power Cable → | ← POWER-IN 28 VDC J1
  - 4.2.4 EXPRESS Rack Data Cable → |←EXPRESS DATA J4
  - 4.2.5 Attach CGBA-6 mufflers

#### 20A CGBA SWAP - UNPOWERED

(ASSY OPS/20A/FIN)

Page 2 of 2 pages

5. APPLY POWER TO CGBA-6

LAB102\_A 5.1 sw LOCKER-1 POWER-J1  $\rightarrow$  ON 1

- - 6. CGBA-6 CHECK OUT
    - 6.1 Verify CGBA-6 fan running (check airflow at EXHAUST)
    - 6.2 Verify CGBA-6 display Indicates as follows (any values acceptable):

| EET      | ddd / hh:mm |
|----------|-------------|
| Temp     | nn.n deg C  |
| Set Temp | nn.n deg C  |
| DdMmmyy  | hh:mm:ss    |

- 7. Transfer CGBA-4 to middeck per Transfer List, Return Tab.
- 8. Notify **MCC-H** that transfer is complete.

#### OBJECTIVE:

To swap the ascent middeck powered Commercial Generic Bioprocessing Apparatus-6 (CGBA-6) with returning powered CGBA-4 in EXPRESS-1 Rack. This procedure is performed in parallel with the 20A CGBA Swap -STS procedure. This procedure is used by ISS Crew to power down CGBA-4 in EXPRESS-1 Rack, transfer unit to middeck, remove GAPs from middeck Glacier-6 and place GAPs in ISS CGBA-4. ISS crew will then transfer CGBA-6 to EXPRESS-1 Rack, installs it in locker, mates cables, applies power.

#### <u>NOTE</u>

- 1. MENU option will time out after 30 seconds and return to status display.
- 2. Display goes into sleep mode if keypad is not pressed within 10 minutes. Pressing any key will reactivate display.
- 1. Verify transfer path between vehicles is clear. Verify STS crew is ready to power down CGBA.

#### LAB102\_B 1 (CGBA-4) 2. CGBA-4 POWER DOWN

- 2.1 On Keypad: pb MENU → Press pb 7 (Shutdown) → Press pb ENTER → Press
- 2.2 On Shutdown CGBA-4 screen: pb 1 (Shutdown system) → Press pb ENTER → Press

Record GMT:

2.3 Verify CGBA-4 display indicates:

'CGBA system shutdown is in progress! Please wait 2 minute for OK To POWERDOWN'

2.4 ✓CGBA-4 display indicates:

'OK TO POWERDOWN It is now safe to turn off power to CGBA!' If CGBA display does not indicate above information

Notify MCC-H and continue

### 2.5 Remove mufflers (see Figure 1) and temporarily stow.

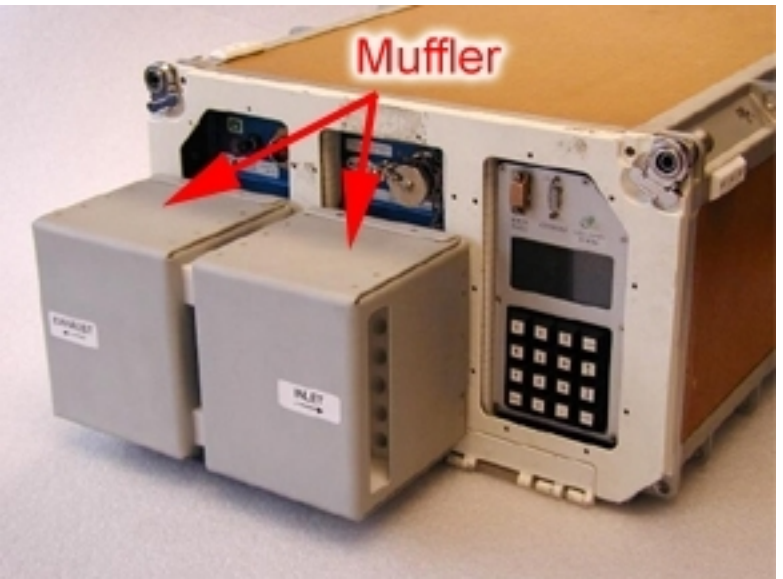

Figure 1. CGBA Muffler

#### 3. CGBA-4 CIRCUIT BREAKER AND LOCKER SWITCH POWER OFF

- 3.1 cb MAIN POWER → Open ✓LED-MAIN POWER – Off
- LAB102\_A 3.2 sw LOCKER-1 POWER  $\rightarrow$  OFF

✓LOCKER-1 POWER Lt – Off

- CGBA-43.3EXPRESS Rack Power Cable (38")←|→POWER-IN 28 VDC J1EXPRESS Rack Data Cable (38")←|→EXPRESS DATA J4
  - 3.4 Unlatch, open CGBA-4 locker door.
  - 3.5 Pull Velcro tabs to deploy CGBA-4 recessed handles. Grasp CGBA-4, pull unit out of locker (push recessed handles back into place when done).
- MF71E 4. Transfer CGBA-4 to Middeck
  - 5. TRANSFER GAPS BETWEEN CGBA UNITS
    - 5.1 Temporarily stow CGBA-4 in a secure location for access operations.
    - 5.2 Open CGBA-4 lid by lifting Velcro tabs on each side of Nomex cover.
    - 5.3 Relocate GAP (nine) from CGBA-6 and place inside CGBA-4.

30 DEC 09

- 5.4 Close CGBA-4 lid, attach Velcro tabs.
- 5.5 Remove CGBA-4 Restraint System from left side, inside Nomex cover. Hand Restraint System to STS Crew.
- 5.6 Exchange CGBA-4 unit for CGBA-6 from STS crew.

# LAB1O2\_B 6. Transfer CGBA-6 to EXPRESS-1 Rack 1

- 6.1 Slide CGBA-6 into locker, close locker door and latch.
- 7. CGBA-6 CONNECT TO EXPRESS RACK
  - 7.1 √cb MAIN POWER Open ✓LED-MAIN POWER – Off
- LAB1O2\_A 7.2 √sw LOCKER-1 OFF 1
  - ✓LOCKER-1 POWER Lt Off
- CGBA-67.3EXPRESS Rack Power Cable (38")→|←POWER-IN 28 VDC J1EXPRESS Rack Data Cable (38")→|←EXPRESS DATA J4
  - 8. CGBA-6 POWER ON
- LAB102\_A 8.1 sw LOCKER-1 POWER  $\rightarrow$  ON 1

✓LOCKER-1 POWER Lt – On

 $\begin{array}{ccc} \mathsf{CGBA-6} & 8.2 & \mathsf{cb}\;\mathsf{MAIN}\;\mathsf{POWER}\to\mathsf{Close}\\ \checkmark\mathsf{LED}\mathsf{-}\mathsf{MAIN}\;\mathsf{POWER}-\mathsf{On} \end{array}$ 

Record Power On GMT: \_\_\_\_\_

If no LED,

\*:

\* \* \*

\*

Perform CGBA INCORRECT (NO) DISPLAY, all (SODF:

ASSY OPS: PAYLOADS: CGBA - MALFUNCTION)

- 8.4 Replace CGBA-6 mufflers.

<u>NOTE</u> Display goes into sleep mode if keypad is not pressed within 10 minutes. Pressing any key will reactivate display.

8.5 ✓CGBA-6 display indicates:

|                                        |             | 111711                    |                      |         |          |        |           |   |
|----------------------------------------|-------------|---------------------------|----------------------|---------|----------|--------|-----------|---|
| EE -                                   |             | ada / nn:m                | m                    |         |          |        |           |   |
| len                                    | np          | nn.n deg                  | 10                   |         |          |        |           |   |
| Set                                    | Temp        | nn.n deg                  | g C                  |         |          |        |           |   |
| Dd                                     | Mmmv        | v hhimm                   | ISS                  |         |          |        |           |   |
| and interiors                          | Constanting | Contraction of the second | In the second second |         |          |        |           |   |
| ************************************** | ********    | t or no disp              | *********<br>blay,   | ******* | *******  | ****** | ********  | * |
| *  <br>*   Noti                        | fy POI      | C                         |                      |         |          |        |           |   |
| ******                                 | ******      | ************              | *******              | ******* | ******** | ****** | ********* | * |

9. Notify **MCC-H** that transfer is complete and provide Power Off (step 2.2) and Powr On (step 8.2) times.

#### OBJECTIVE:

To swap the ascent middeck powered Commercial Generic Bioprocessing Apparatus-6 (CGBA-6) with returning powered CGBA-4 in EXPRESS-1 Rack. This procedure is performed in parallel with the 20A CGBA Swap -ISS procedure. This procedure is used by STS Crew to power down CGBA-6 in the middeck, and remove GAPs from middeck Glacier and place GAPs in ISS CGBA-4. STS crew will also install CGBA-4 from ISS in a middeck locker, mates cables and apply power.

#### <u>NOTE</u>

- 1. MENU option will time out after 30 seconds and return to status display.
- 2. Display goes into sleep mode if keypad is not pressed within 10 minutes. Pressing any key will reactivate display.

MF71E (CBGA-6)

#### 1. <u>CGBA-6 POWERDOWN</u>

- 1.1 On Keypad: pb MENU → Press pb 7 (Shutdown) → Press pb ENTER → Press
- 1.2 On Shutdown CGBA-6 screen: pb 1 (Shutdown system)  $\rightarrow$  Press pb ENTER  $\rightarrow$  Press

Record GMT: \_\_\_\_\_

1.3 Verify CGBA-6 display indicates:

'CGBA system shutdown is in progress! Please wait 2 minute for OK To POWERDOWN'

1.4 ✓CGBA-6 display indicates:

'OK TO POWERDOWN It is now safe to turn off power to CGBA!' If CGBA-6 display does not indicate above information

Notify MCC-H and continue

#### 2. CGBA-6 CIRCUIT BREAKER AND LOCKER SWITCH POWER OFF

- 2.1 cb MAIN POWER → Open ✓LED-MAIN POWER – Off
- MO63P 2.2 sw 10A J4  $\rightarrow$  OFF

cb CB4/J4  $\rightarrow$  Open

- CGBA-6 2.3 DC JUMPER CGBA $\leftarrow$ | $\rightarrow$ POWER-IN 28 VDC J1 Tether Power Cable out of the way as needed.
  - 3. CGBA-6 REMOVAL FROM MIDDECK LOCKER
- CGBA-6 3.1 Unlatch, open CGBA-6 locker door.
  - 3.2 Grasp CGBA-6, pull unit out of locker using side handles. If needed, pull Velcro tabs to deploy CGBA-6 recessed handles (push recessed handles back into place when done).
  - 3.3 Temporarily stow CGBA-6 in a secure location for access operations.
  - 3.4 When ISS crew arrives with CGBA-4, open CGBA-6 lid by lifting Velcro tabs on each side of Nomex cover.
  - 4. TRANSFER GAPS
    - 4.1 Remove GAP (nine) from middeck CGBA-6 and place inside ISS CGBA-4 unit.
    - 4.2 Close CGBA-6 lid, attach Velcro tabs.
    - 4.3 Receive CGBA-4 Restraint System from ISS Crew. Insert Restraint System inside Nomex cover on left side of CGBA-6
    - 4.4 Exchange CGBA-6 unit for CGBA-4 unit from ISS Crew.
  - 5. INSTALL CGBA-4 IN MIDDECK

#### WARNING

CGBA must be inserted with both latches closed for safe entry.

- MF71E 5.1 Slide CGBA-4 into locker, close locker door and latch.
  - 6. <u>CGBA-4 POWER ON</u>
- CGBA-4 6.1 √cb MAIN POWER Open

30 DEC 09
20A CGBA SWAP-STS

(ASSY OPS/20A/FIN)

Page 3 of 3 pages

MO63P 6.2 √cb CB/J4 – Open √sw 10A J4 – OFF

CGBA-4 6.3 DC JUMPER CGBA→|←POWER-IN 28 VDC J1

MO63P 6.4 cb CB/J4  $\rightarrow$  Closed sw 10A J4  $\rightarrow$  ON

1

CGBA-4 cb MAIN POWER → Close 6.5 ✓LED-MAIN POWER – On

| * | Record POWER ON GMT:                                                                               |
|---|----------------------------------------------------------------------------------------------------|
|   | If no LED,                                                                                         |
| • | Perform <u>CGBA INCORRECT (NO) DISPLAY</u> , all (SODF: ASSY<br>OPS: PAYLOADS: CGBA - MALFUNCTION) |

- 6.6 Verify CGBA-4 fan running (sound, feel airflow)
- 6.7 Verify CGBA-4 display indicates:

| EET      | ddd / hh:mm |
|----------|-------------|
| Temp     | nn.n deg C  |
| Set Temp | nn.n deg C  |
| DdMmmyy  | hh:mm:ss    |

Where Set Temp = 37 and GMT is current GMT. 

If GMT or Set Temp incorrect or no display,

Notify MCC-H

- 7. Notify MCC-H that transfer is complete and provide Power Off (step 1.2) and Powr On (step 6.5) times.

This Page Intentionally Blank

## GLACIER RECORD QUICK DIAGNOSTIC DATA (NOMINAL)

(ASSY OPS/20A/FIN)

Page 1 of 1 page

## OBJECTIVE:

The following steps allow the recording of some Glacier data for diagnostic purposes.

- Glacier 1. Verify display not indicating '\*\*Error Pending\*\*' If Display - '\*\*Error Pending\*\*': Perform GLACIER ERROR MESSAGE (SODF: ASSY OPS: PAYLOADS), then: 2. Verify Display – 'HOME' \* If 'HOME' not shown: pb Right (EXIT) → push until 'HOME' appears Record from front panel 'CURR TEMP', 'SET POINT', and 'GPS' in TABLE 3 3. GLACIER DIAGNOSTIC LOG FILE (SODF: ASSY OPS: PAYLOADS). pb Left (MENU)  $\rightarrow$  push (one time), following appears: 4. 'MAIN MENU' 'QUICK STATUS 1/5' pb Center (SELECT)  $\rightarrow$  push (one time), following appears: 5. 'QUICK STATUS' 'Cold Head 1A 1/16' NOTE 1. The center pushbutton (NEXT) moves to next status display. 2. The left pushbutton (PREV) moves to previous status display. Record Quick Status data for parameters 1-7 in TABLE 3 GLACIER 6. DIAGNOSTIC LOG FILE (SODF: ASSY OPS: PAYLOADS). pb Center (NEXT)  $\rightarrow$  push until Quick Status data items 1 through 7 have 7. been recorded.
  - 8. pb Right (EXIT)  $\rightarrow$  push until 'HOME'
  - 9. Notify **MCC-H** to report log values from <u>TABLE 3 GLACIER DIAGNOSTIC</u> <u>LOG FILE</u> (SODF: ASSY OPS: PAYLOADS).

This Page Intentionally Blank

# GLACIER CONFIGURATION FOR DESCENT

(ASSY OPS/20A/FIN)

Page 1 of 2 pages

## OBJECTIVE:

The following steps will secure the Glacier Door fasteners to ensure Glacier is in the proper configuration for descent.

## TOOLS

3/16" Hex Head, 3/8" Drive

1/4" to 3/8" Adapter (1/4" Drive)

4" Ext, 1/4" Drive

(40-200 in-lbs) Trq Wrench, 1/4" Drive

- MF28E/G (Glacier) 1. ✓Glacier door is fully closed \* If Outer Door does not close \* Press on top left corner or bottom left corner of door to assist with \* closure.
  - 2. ✓Door Latch Locked (Finger latches fully spread apart and locking flap positioned between finger latches.)
  - 3. Fasten Glacier Door Captive Locks (two), torque to 75 in-lbs using 3/16" Hex Head, 3/8" Drive, 1/4" to 3/8" Adapter (1/4" Drive), 4" Ext, 1/4" Drive, (40-200 in-lbs) Trq Wrench, 1/4" Drive.

Refer to Figure 1.

4. Stow tools as required, to original locations.

GLACIER CONFIGURATION FOR DESCENT(ASSY OPS/20A/FIN)Page 2 of 2 pages

Door Latch (1)

Figure 1. Glacier Configuration.

GLACIER POWER UP

(ASSY OPS/20A/FIN)

Page 1 of 2 pages

### OBJECTIVE:

The following steps will activate Glacier Systems.

## On MCC-H GO

- ML86B 1. cb MNB MAR  $1 \rightarrow$  Open
- Glacier 2. ✓cb POWER Open (It off)
  - 3. ✓sw BATTERY OFF (It off)
  - 4. ✓SHUTTLE PAYLOAD DC PWR CABLE → |← POWER J1
- ML85E 5. ✓SHUTTLE PAYLOAD DC PWR CABLE → |← DC 20 AMP J11
- ML86B 6. cb MNB MAR 1  $\rightarrow$  Close

#### NOTE

System initialization may take up to 3 minutes. Initialization complete once Line 1 of front panel display reads '**HOME**'.

- Glacier 7. cb POWER  $\rightarrow$  Close (It on)
  - 8. sw BATTERY  $\rightarrow$  ON (It on)

#### <u>NOTE</u>

The **HOME** menu will be slightly different based upon the current Temperature Control Mode (**SET POINT**, **IDLE**, or **MANUAL**) of the Glacier.

\*\*\*\*\*\*

9. ✓Display 'HOME'

\*

- If 'HOME' not shown,
  - Perform GLACIER FAIL TO REPOWER then:

- If Display '\*\*Error Pending\*\*'
  - Perform GLACIER ERROR MESSAGE, then:

\*\*\*\*\*

10. Log from Glacier front panel:

GPS: \_\_\_\_\_:\_\_\_\_:\_\_\_\_:

CURR TEMP: \_\_\_\_\_. °C

11. Notify **MCC-H** of Power Up complete and data recorded in Step 10.

GLACIER REBOOT

(ASSY OPS/20A/FIN)

# OBJECTIVE:

The following steps will perform a reboot of Glacier Systems.

| Glacier | 1. | ✓Display 'HOME'<br>************************************                                                             |
|---------|----|----------------------------------------------------------------------------------------------------|
|         |    | * If ' <b>HOME</b> ' not shown:                                                                                     |
|         |    | *<br>* pb Right (EXIT) → Press until ' <b>HOME</b> ' appears                                                        |
|         |    | ***************************************                                                                             |
|         | 2. | Log from Glacier front panel:                                                                                       |
|         |    | GPS:::                                                                                                    |
|         |    | CURR TEMP:°C                                                                                                    |
|         | 3. | pb Left (MENU) $\rightarrow$ Press (one time), following appears:                                                   |
|         |    | 'MAIN MENU'<br>'QUICK STATUS 1/5'                                                                                   |
|         | 4  | rh Loft (NEVT) , Droop (four times), following opposite:                                                            |
|         | 4. | pb Left $(N \subseteq AT) \rightarrow Press (rour times)$ , ronowing appears.                                       |
|         |    | 'MAIN MENU'<br>'SHUTDOWN 5/5'                                                                                       |
|         | 5. | pb Center (SELECT) $\rightarrow$ Press (one time), following appears:                                               |
|         |    | 'SHUTDOWN'<br>'SHUTDOWN 1/2'                                                                                        |
|         | 6. | pb Left (NEXT) → Press (one time), following appears:<br>'SHUTDOWN'<br>'REBOOT 2/2'                                 |
|         | 7. | pb Center (SELECT) → Press (one time), following appears:<br><b>'Confirm Shutdown'</b><br>' <b>REBOOT</b> '         |
|         | 8. | pb Left (APPLY) → Press (one time), following appears:<br>'Glacier'<br>'System'<br>'Shutting Down'<br>'Please wait' |
|         | 9. | Verify Display—<br>'Glacier'<br>'System'<br>'Rebooting'<br>'Please wait'                                            |

NOTE System initialization may take up to 3 minutes. Initialization is complete once Line 1 of front panel display reads '**HOME**'.

10. **∕** Display '**HOME**'

| ✓ Display 'HOME'                                                                                      |
|----------------------------------------------------------------------------------------------------|
| *<br>* If ' <b>HOME</b> ' not shown:                                                                  |
| * / <b>√MCC-H</b>                                                                                     |
| ***************************************                                                               |
| **************************************                                                                |
| * If Display - <b>'**Errror Pending**'</b>                                                            |
| <ul> <li>Perform <u>GLACIER ERROR MESSAGE</u> (SODF: ASSY OPS:</li> <li>* PAYLOADS), then:</li> </ul> |
| ***************************************                                                               |

11. Notify **MCC-H** of recorded data in step 2.

# OBJECTIVE:

The following steps will perform a shutdown of Glacier Systems. Commanded shutdowns prevent loss of data and system errors and are the desired nominal method of shutdown.

|         |    | CAUTION                                                                                                    |
|---------|----|----------------------------------------------------------------------------------------------------|
|         |    | Due to possible loss of experiment payload(s), Glacier should not be shutdown for more than 30 minutes, unless necessary for Orbiter contingency operations.                                                                                      |
| Glacier | 1. | <ul> <li>✓ Display 'HOME'</li> <li>If Display - '**Error Pending**'</li> <li>Perform <u>GLACIER ERROR MESSAGE</u> (SODF: ASSY OPS: PAYLOADS), then:</li> <li>If 'HOME' not shown:</li> <li>pb Right (EXIT) → push until 'HOME' appears</li> </ul> |
|         | 2. | Log Glacier front panel:<br>GPS::::<br>CURR TEMP:°C                                                                                                    |
|         | 3. | pb Left (MENU) $\rightarrow$ Press (one time), following appears:<br>'MAIN MENU'                                                                                                    |
|         | 4. | pb Left (NEXT) → Press (four times), following appears:                                                                                                    |
|         | 5. | 'SHUTDOWN 5/5'<br>pb Center (SELECT) → Press (one time), following appears:                                                                                                    |
|         | 6. | 'SHUTDOWN'<br>'SHUTDOWN 1/2'<br>pb Center (SELECT) → Press (one time), following appears:<br>'Confirm Shutdown'<br>'SHUTDOWN'                                                                                                    |

7. pb Left (APPLY)  $\rightarrow$  Press (one time), following appears:

'Glacier' 'System' 'Shutting Down' 'Please wait...'

- Verify—
   'Glacier'
   'Shutdown Complete'
   'TURN POWER OFF'
- 9. Wait 5 seconds before proceeding.
- 10. sw BATTERY  $\rightarrow$  OFF (lt off)

#### NOTE

Power light can take up to 2 minutes to fully extinguish. OK to proceed without waiting.

- 11. cb POWER  $\rightarrow$  Open (It off)
- ML86B 12. cb MNB MAR  $1 \rightarrow$  Open
  - 13. Notify MCC-H of recorded data and time in step 2.

GLACIER POWER CYCLE

(ASSY OPS/20A/FIN)

# OBJECTIVE:

The following steps will perform a power cycle of the Glacier System.

# On MCC-H GO

|         |    | **************************************                                                                              |
|---------|----|----------------------------------------------------------------------------------------------------|
|         |    | * If Display - ' <b>**Error Pending**</b> '                                                                         |
|         |    | <ul> <li>Perform <u>GLACIER ERROR MESSAGE</u> (SODF: ASSY OPS:</li> <li>PAYLOADS), then:</li> </ul>                 |
|         |    | ***************************************                                                                             |
| Glacier | 1. | ✓Display ' <b>HOME</b> '<br>************************************                                                    |
|         |    | *<br>* If ' <b>HOME</b> ' not shown:                                                                                |
|         |    | * pb Right (EXIT) → Press until ' <b>HOME</b> ' appears                                                             |
|         |    | ~<br>************************************                                                                           |
|         | 2. | pb Left (MENU) → Press (one time), following appears:<br>'MAIN MENU'<br>'QUICK STATUS 1/5'                          |
|         | 3. | pb Left (NEXT) → Press (four times), following appears:<br>'MAIN MENU'<br>'SHUTDOWN 5/5'                            |
|         | 4. | pb Center (SELECT) → Press (one time), following appears<br>'SHUTDOWN'<br>'SHUTDOWN 1/2'                            |
|         | 5. | pb Center (SELECT) → Press (one time), following appears:<br>'Confirm Shutdown'<br>'SHUTDOWN'                       |
|         | 6. | pb Left (APPLY) → Press (one time), following appears:<br>'Glacier'<br>'System'<br>'Shutting Down'<br>'Please wait' |
|         | 7. | Verify –<br>'Glacier'<br>'Shutdown Complete'<br>'TURN POWER OFF'                                                    |
|         | 8. | Wait 5 seconds.                                                                                                    |

## <u>NOTE</u>

Power light can take up to 2 minutes to fully extinguish. Once main power has been removed, the battery light will start to flash.

- 9. ✓BATTERY ON (It on)
- 10. cb POWER  $\rightarrow$  Open (It off)
- 11. Wait 1 minute. (No need to wait for POWER light to extinguish)
- 12. cb POWER  $\rightarrow$  Close (It on)

| NOTE                                                                                                    |  |
|----------------------------------------------------------------------------------------------------|--|
| System Initialization may take up to 3 minutes. Initialization complete once Line 1 of front panel display reads ' <b>HOME</b> '. |  |

13. **∕** Display '**HOME**'

| *                                        |
|------------------------------------------|
| * If 'HOME' not shown,                   |
| * Perform GLACIER FAIL TO REPOWER, then; |
| ******                                   |
| **************************************   |
| If Display —'**Error Pending**'          |
| * Perform GLACIER ERROR MESSAGE, then;   |
| ******                                   |

14. Log from Glacier front panel:

CURR TEMP: \_\_\_\_\_. °C

GPS: \_\_\_\_\_/\_\_\_:\_\_\_\_:

15. Notify MCC-H of Power Cycle completion and data recorded in Step 14.

## **GLACIER MANUAL RECONFIGURE**

(ASSY OPS/20A/FIN)

Page 1 of 21 pages

## OBJECTIVE:

This procedure will perform a manual reconfigure of the Glacier System using the front panel and display buttons.

Glacier 1. ✓Display – 'HOME' If display —'\*\*Error Pending\*\*' Perform GLACIER ERROR MESSAGE (SODF: ASSY OPS: PAYLOADS), then: If 'HOME'not shown: pb Right (EXIT) → Press until 'HOME' appears Record front panel display 'CURR TEMP', 'SET POINT', and 'GPS' and any ground supplied data in TABLE 2 GLACIER RESET LOG FILE. 2. SET CONTROL MODE TO IDLE 3. 3.1 pb Left (MENU)  $\rightarrow$  Press (one time), following appears: 'MAIN ÀENU' 'QUICK STATUS 1/5' 3.2 pb Left (NEXT)  $\rightarrow$  Press (three times), following appears: 'MAIN MENU' 'SETUP 4/5' 3.3 pb Center (SELECT)  $\rightarrow$  Press (one time), following appears: SETUP' 'Temp Control 1/3' pb Center (SELECT)  $\rightarrow$  Press (one time), following appears: '**Temp Control**' 3.4 'Set Point Temp 1/18' pb Left (NEXT)  $\rightarrow$  Press (one time), following appears: '**Temp Control**' 3.5 'Control Mode 2/18' pb Center (SELECT)  $\rightarrow$  Press (one time), following appears: 'Control Mode' 3.6 'XXXX' NOTE 1. There are 3 options for setting the Control Mode (IDLE, SET POINT, and MANUAL). 2. The left pushbutton (NEXT) changes the Mode, the center pushbutton (APPLY) selects the Mode, and the right pushbutton (CANCEL) returns to the previous Mode.

- 3.7 pb Left (NEXT) → Press as required to select desired Temperature Control Mode to Idle
- 3.8 pb Center (APPLY)  $\rightarrow$  Press (one time)
- 3.9  $\checkmark$  Confirm New Control Mode = Idle
- 3.10 pb Left (APPLY) → Press (one time), following appears: 'Temp Control' 'Control Mode 2/18'
- 3.11 ✓Control Mode = Idle
- 3.12 pb Right (EXIT) → Press until 'HOME' appears
- 4. <u>SETPOINT TEMPERATURE</u>
  - 4.1 pb Left (MENU) → Press (one time), following appears:
     'MAIN MENU'
     'QUICK STATUS 1/5'
  - 4.2 pb Left (NEXT) → Press (three times), following appears:
     'MAIN MENU'
     'SETUP 4/5'
  - 4.3 pb Center (SELECT) → Press (one time), following appears: 'SETUP' 'Temp Control 1/3'
  - 4.4 pb Center (SELECT) → Press (one time), following appears:
     'Temp Control'
     'Set Point Temp 1/18'
  - 4.5 pb Center (SELECT) → Press (one time), following appears:
    'Set Point Temp'
    'XXXXX °C'
    '-160.0 to +004.0'

- 1. The left pushbutton (CURSOR) moves cursor between New Set Point Temp fields. The default cursor position will be blinking.
- 2. The center pushbutton (PLUS) increases New Set Point Temp selected digit field value by 1.
- 4.6 Enter desired Set Point Temperature per MCC-H
- 4.7 pb Right (DONE)  $\rightarrow$  Press (one time)
- 4.8 ✓Confirm New Set Point = desired Set Point
- 4.9 pb Left (APPLY) → Press (one time), following appears: 'Temp Control' 'Set Point Temp 1/18'

- 4.10 ✓Set Point Temp = desired Set Point
- 4.11 pb Right (EXIT)  $\rightarrow$  Press until '**HOME**' appears
- 5. TEMPERATURE CONTROL SENSORS
  - 5.1 pb Left (MENU) → Press (one time), following appears: 'MAIN MENU' 'QUICK STATUS 1/5'
  - 5.2 pb Left (NEXT) → Press (three times), following appears: 'MAIN MENU' 'SETUP 4/5'
  - 5.3 pb Center (SELECT) → Press (one time), following appears: 'SETUP' 'Temp Control 1/3'
  - 5.4 pb Center (SELECT) → Press (one time), following appears: 'Temp Control' 'Set Point Temp 1/18'
  - 5.5 pb Left (NEXT) → Press (two times), following appears: 'Temp Control' 'Control Sensors 3/18'
  - 5.6 pb Center (SELECT) → Press (one time), following appears: 'Control Sensors' 'INNER OUTLET INLET'

- 1. The left pushbutton (CURSOR) moves cursor between Control Sensor fields. The default cursor position will be blinking.
- 2. The center pushbutton (PLUS) changes the values of the Control Sensor fields from 0 to 1 or vice versa.
- 5.7 Enter desired combination of Control Sensors per MCC-H
- 5.8 pb Right (DONE)  $\rightarrow$  Press (one time)
- 5.9 ✓Confirm New Control Sensors = desired Control Sensors
- 5.10 pb Left (APPLY) → Press (one time), following appears: 'Temp Control' 'Control Sensors 3/18'
- 5.11 ✓Control Sensors = desired Control Sensors
- 5.12 pb Right (EXIT)  $\rightarrow$  Press until '**HOME**' appears
- 6. AIR MANAGEMENT PROCEED MESSAGE
  - 6.1 pb Left (MENU)  $\rightarrow$  Press (one time), following appears: 'MAIN MENU'

(ASSY OPS/20A/FIN)

'QUICK STATUS 1/5'

- 6.2 pb Left (NEXT) → Press (three times), following appears: 'MAIN MENU' 'SETUP 4/5'
- 6.3 pb Center (SELECT) → Press (one time), following appears: 'SETUP' 'Temp Control 1/3'
- 6.4 pb Center (SELECT) → Press (one time), following appears: 'Temp Control' 'Set Point Temp 1/18'
- 6.5 pb Left (NEXT) → Press (three times), following appears: 'Temp Control' 'AirMgmt Proceed 4/18'
- 6.6 pb Center (SELECT) → Press (one time), following appears: 'AirMgmt Proceed' 'PROCEED'
- 6.7 pb Center (APPLY)  $\rightarrow$  Press (one time)
- 6.8 ✓Display line 3 PROCEED
- 6.9 pb Right (EXIT) → Press until 'HOME' appears
- 7. TEMPERATURE CONTROL BANDWIDTH
  - 7.1 pb Left (MENU) → Press (one time), following appears: 'MAIN MENU' 'QUICK STATUS 1/5'
  - 7.2 pb Left (NEXT)  $\rightarrow$  Press (three times), following appears: 'MAIN MENU' 'SETUP 4/5'
  - 7.3 pb Center (SELECT) → Press (one time), following appears: 'SETUP' 'Temp Control 1/3'
  - 7.4 pb Center (SELECT) → Press (one time), following appears: 'Temp Control' 'Set Point Temp 1/18'
  - 7.5 pb Left (NEXT)  $\rightarrow$  Press (four times), following appears: 'Temp Control' 'Bandwidth 5/18' 'XX.X °C'
  - 7.6 pb Center (SELECT) → Press (one time), following appears:
    'Bandwidth'
    'XX.X °C'
    '00.1 to 25.5'

1. The left pushbutton (CURSOR) moves cursor between Bandwidth fields. The default cursor position will be blinking.

2. The center pushbutton (PLUS) increases Bandwidth selected digit field value by 1.

- 7.7 Enter desired Bandwidth per MCC-H
- 7.8 pb Right (DONE)  $\rightarrow$  Press (one time)
- 7.9 ✓Confirm New Bandwidth = desired Bandwidth
- 7.10 pb Left (APPLY) → Press (one time), following appears: 'Temp Control' 'Bandwidth 5/18'
- 7.11  $\checkmark$ Bandwidth = desired Bandwidth
- 7.12 pb Right (EXIT) → Press until 'HOME' appears

#### 8. PRIMARY COOLER

- 8.1 pb Left (MENU) → Press (one time), following appears:
   'MAIN MENU'
   'QUICK STATUS 1/5'
- 8.2 pb Left (NEXT) → Press (three times), following appears:
   'MAIN MENU'
   'SETUP 4/5'
- 8.3 pb Center (SELECT) → Press (one time), following appears:
   'SETUP'
   'Temp Control 1/3'
- 8.4 pb Center (SELECT) → Press (one time), following appears:
   'Temp Control'
   'Set Point Temp 1/18'
- 8.5 pb Left (NEXT) → Press (five times), following appears:
   'Temp Control'
   'Primary Cooler 6/18'
- 8.6 pb Center (SELECT) → Press (one time), following appears:
   'Primary Cooler'
   'COOLER X'

- 1. There are 2 options for Primary Cooler (COOLER 1 and COOLER 2).
- The left pushbutton (NEXT) changes the Primary Cooler, the center pushbutton (APPLY) selects the Primary Cooler, and the right pushbutton (CANCEL) returns to the previous display.

- 8.7 pb Left (NEXT) → Press as required to select desired Primary Cooler per MCC-H
- 8.8 pb Center (APPLY)  $\rightarrow$  Press (one time)
- 8.9 ✓Confirm New Primary Cooler = desired Cooler
- 8.10 pb Left (APPLY) → Press (one time), following appears: 'Temp Control' 'Primary Cooler 6/18'
- 8.11 √Primary Cooler = desired Cooler
- 8.12 pb Right (EXIT) → Press until 'HOME' appears
- 9. COOLER 1 STROKE
  - 9.1 pb Left (MENU) → Press (one time), following appears: 'MAIN MENU' 'QUICK STATUS 1/5'
  - 9.2 pb Left (NEXT) → Press (three times), following appears:
     'MAIN MENU'
     'SETUP 4/5'
  - 9.3 pb Center (SELECT) → Press (one time), following appears: 'SETUP' 'Temp Control 1/3'
  - 9.4 pb Center (SELECT) → Press (one time), following appears: 'Temp Control' 'Set Point Temp 1/18'
  - 9.5 pb Left (NEXT) → Press (six times), following appears: 'Temp Control' 'Cooler 1 Stroke 7/18'
  - 9.6 pb Center (SELECT) → Press (one time), following appears: 'Cooler 1 Stroke' 'XX' '03 to 63'

- 1. The left pushbutton (CURSOR) moves cursor between Stroke fields. The default cursor position will be blinking.
- 2. The center pushbutton (PLUS) increases Cooler Stroke selected digit field by 1.
- 9.7 Enter desired Cooler 1 Stroke value per MCC-H
- 9.8 pb Right (DONE)  $\rightarrow$  Press (one time)
- 9.9 ✓Confirm New Cooler 1 Stroke = desired Cooler 1 Stroke

- 9.10 pb Left (APPLY) → Press (one time), following appears: 'Temp Control' 'Cooler 1 Stroke 7/18'
- 9.11 ✓Cooler 1 Stroke = desired Cooler 1 Stroke
- 9.12 pb Right (EXIT) → Press until 'HOME' appears
- 10. COOLER 1 STATE
  - 10.1 pb Left (MENU) → Press (one time), following appears: 'MAIN MENU' 'QUICK STATUS 1/5'
  - 10.2 pb Left (NEXT)  $\rightarrow$  Press (three times), following appears: 'MAIN MENU' 'SETUP 4/5'
  - 10.3 pb Center (SELECT) → Press (one time), following appears: 'SETUP' 'Temp Control 1/3'
  - 10.4 pb Center (SELECT) → Press (one time), following appears: 'Temp Control' 'Set Point Temp 1/18'
  - 10.5 pb Left (NEXT) → Press (seven times), following appears: 'Temp Control' 'Cooler 1 State 8/18'
  - 10.6 pb Center (SELECT)  $\rightarrow$  Press (one time), following appears: 'Cooler 1 State' 'XX'

- 1. There are 2 options for Cooler 1 State (ON and OFF).
- 2. The left pushbutton (NEXT) changes the Cooler 1 State, the center pushbutton (APPLY) selects the State, and the right pushbutton (CANCEL) returns to the previous display.
- 10.7 pb Left (NEXT) → Press as required to select desired Cooler 1 State per MCC-H
- 10.8 pb Center (APPLY)  $\rightarrow$  Press (one time)
- 10.9 ✓Confirm New Cooler 1 State = desired State
- 10.10 pb Left (APPLY) → Press (one time), following appears: 'Temp Control' 'Cooler 1 State 8/18'
- 10.11 ✓ Cooler 1 State = desired Cooler 1 State
- 10.12 pb Right (EXIT) → Press until 'HOME' appears

#### 11. COOLER 2 STROKE

- 11.1 pb Left (MENU) → Press (one time), following appears:
   'MAIN MENU'
   'QUICK STATUS 1/5'
- 11.2 pb Left (NEXT) → Press (three times), following appears:
   'MAIN MENU'
   'SETUP 4/5'
- 11.3 pb Center (SELECT) → Press (one time), following appears:
   'SETUP'
   'Temp Control 1/3'
- 11.4 pb Center (SELECT) → Press (one time), following appears:
   'Temp Control'
   'Set Point Temp 1/18'
- 11.5 pb Left (NEXT) → Press (eight times), following appears:
   'Temp Control'
   'Cooler 2 Stroke 9/18'
- 11.6 pb Center (SELECT) → Press (one time), following appears:
  'Cooler 2 Stroke'
  'XX'
  '03 to 63'

- 1. The left pushbutton (CURSOR) moves cursor between Stroke fields. The default cursor position will be blinking.
- The center pushbutton (PLUS) increases Cooler Stroke selected digit field by 1.
- 11.7 Enter desired Cooler 2 Stroke value per MCC-H
- 11.8 pb Right (DONE)  $\rightarrow$  Press (one time)
- 11.9 ✓Confirm New Cooler 2 Stroke = desired Cooler 2 Stroke
- 11.10 pb Left (APPLY) → Press (one time), following appears: 'Temp Control' 'Cooler 2 Stroke 9/18'
- 11.11 ✓ Cooler 2 Stroke = desired Cooler 2 Stroke
- 11.12 pb Right (EXIT) → Press until 'HOME' appears
- 12. COOLER 2 STATE
  - 12.1 pb Left (MENU) → Press (one time), following appears: 'MAIN MENU' 'QUICK STATUS 1/5'
  - 12.2 pb Left (NEXT)  $\rightarrow$  Press (three times), following appears:

(ASSY OPS/20A/FIN)

Page 9 of 21 pages

'MAIN MENU' 'SETUP 4/5'

- 12.3 pb Center (SELECT) → Press (one time), following appears:
  'SETUP'
  'Temp Control 1/3'
- 12.4 pb Center (SELECT) → Press (one time), following appears: 'Temp Control' 'Set Point Temp 1/18'
- 12.5 pb Left (NEXT) → Press (nine times), following appears: 'Temp Control' 'Cooler 2 State 10/18'
- 12.6 pb Center (SELECT) → Press (one time), following appears: 'Cooler 2 State' 'XX'

- 1. There are 2 options for Cooler 2 State (ON and OFF).
- The left pushbutton (NEXT) changes the Cooler 2 State, the center pushbutton (APPLY) selects the State, and the right pushbutton (CANCEL) returns to the previous display.
- 12.7 pb Left (NEXT) → Press as required to select desired Cooler 2 State per MCC-H
- 12.8 pb Center (APPLY)  $\rightarrow$  Press (one time)
- 12.9 ✓Confirm New Cooler 2 State = desired State
- 12.10 pb Left (APPLY) → Press (one time), following appears: 'Temp Control' 'Cooler 2 State 10/18'
- 12.11 √ Cooler 2 State = desired Cooler 2 State
- 12.12 pb Right (EXIT) → Press until 'HOME' appears
- 13. MAXIMUM POWER DRAW
  - 13.1 pb Left (MENU) → Press (one time), following appears:
     'MAIN MENU'
     'QUICK STATUS 1/5'
  - pb Left (NEXT) → Press (three times), following appears:
     'MAIN MENU'
     'SETUP 4/5'
  - 13.3 pb Center (SELECT) → Press (one time), following appears: 'SETUP' 'Temp Control 1/3'

- 13.4 pb Center (SELECT) → Press (one time), following appears:
   'Temp Control'
   'Set Point Temp 1/18'
- 13.5 pb Left (NEXT) → Press (twelve times), following appears:
   'Temp Control'
   'Max Power Draw 13/18'
- 13.6 pb Center (SELECT) → Press (one time), following appears:
  'Max Power Draw'
  'XXX W'
  '000 to 420'

- 1. The left pushbutton (CURSOR) moves cursor between fields. The default cursor position will be blinking.
- 2. The center pushbutton (PLUS) increases selected digit field by 1.
- 13.7 Enter desired Max Power Draw value per MCC-H
- 13.8 pb Right (DONE)  $\rightarrow$  Press (one time)
- 13.9 ✓Confirm New Max Power = desired Max Power Draw
- 13.10 pb Left (APPLY) → Press (one time), following appears: 'Temp Control' 'Max Power Draw 13/18'
- 13.11 ✓ Max Power Draw = desired Max Power Draw
- 13.12 pb Right (EXIT) → Press until 'HOME' appears
- 14. OVER CURRENT
  - 14.1 pb Left (MENU) → Press (one time), following appears:
     'MAIN MENU'
     'QUICK STATUS 1/5'
  - 14.2 pb Left (NEXT) → Press (three times), following appears:
     'MAIN MENU'
     'SETUP 4/5'
  - 14.3 pb Center (SELECT) → Press (one time), following appears:
     'SETUP'
     'Temp Control 1/3'
  - 14.4 pb Center (SELECT) → Press (one time), following appears:
     'Temp Control'
     'Set Point Temp 1/18'
  - 14.5 pb Left (NEXT) → Press (thirteen times), following appears:
     'Temp Control'
     'Over Current 14/18'

14.6 pb Center (SELECT) → Press (one time), following appears:
'Over Current'
'XX.X A'
'00.0 to 30.0'

#### NOTE

1. The left pushbutton (CURSOR) moves cursor between fields. The default cursor position will be blinking.

2. The center pushbutton (PLUS) increases selected digit field by 1.

- 14.7 Enter desired Over Current value per MCC-H
- 14.8 pb Right (DONE)  $\rightarrow$  Press (one time)
- 14.9 ✓Confirm New Over Current = desired Over Current
- 14.10 pb Left (APPLY) → Press (one time), following appears: 'Temp Control' 'Over Current 14/18'
- 14.11 ✓ Over Current = desired Over Current
- 14.12 pb Right (EXIT) → Press until 'HOME' appears

#### 15. AIR MANAGEMENT MODE

- 15.1 pb Left (MENU) → Press (one time), following appears:
   'MAIN MENU'
   'QUICK STATUS 1/5'
- 15.2 pb Left (NEXT) → Press (three times), following appears:
   'MAIN MENU'
   'SETUP 4/5'
- 15.3 pb Center (SELECT) → Press (one time), following appears: 'SETUP' 'Temp Control 1/3'
- 15.4 pb Left (NEXT) → Press (one time), following appears:
   'SETUP'
   'Air Management 2/3'
- 15.5 pb Center (SELECT) → Press (one time), following appears: 'Air Management' 'Air Mgmt Mode 1/6'
- 15.6 pb Center (SELECT) → Press (one time), following appears: 'Air Mgmt Mode' 'XXXXX'

Page 12 of 21 pages

<u>NOTE</u>

1. There are 2 options for Air Mgmt Mode (MANUAL and AUTOMATIC).

 The left pushbutton (NEXT) changes the Mode, the center pushbutton (APPLY) selects the Mode, and the right pushbutton (CANCEL) returns to the previous display.

- 15.7 pb Left (NEXT) → Press as required to select desired Air Mgmt Mode per MCC-H
- 15.8 pb Center (APPLY)  $\rightarrow$  Press (one time)
- 15.9 ✓Confirm New Air Mgmt Mode = desired Air Mgmt Mode
- 15.10 pb Left (APPLY) → Press (one time), following appears: 'Air Management' 'Air Mgmt Mode 1/6'
- $15.11 \checkmark$  Air Mgmt Mode = desired Air Mgmt Mode
- 15.12 pb Right (EXIT) → Press until 'HOME' appears

#### 16. AIR MANAGEMENT HUMIDITY

- 16.1 pb Left (MENU) → Press (one time), following appears:
   'MAIN MENU'
   'QUICK STATUS 1/5'
- 16.2 pb Left (NEXT) → Press (three times), following appears:
   'MAIN MENU'
   'SETUP 4/5'
- 16.3 pb Center (SELECT) → Press (one time), following appears: 'SETUP' 'Temp Control 1/3'
- 16.4 pb Left (NEXT) → Press (one time), following appears:
   'SETUP'
   'Air Management 2/3'
- 16.5 pb Center (SELECT) → Press (one time), following appears: 'Air Management' 'Air Mgmt Mode 1/6'
- 16.6 pb Left (NEXT) → Press (one time), following appears:
   'Air Management'
   'Humidity Config 2/6'
- 16.7 pb Center (SELECT) → Press (one time), following appears:
  'Humidity Config'
  'Pump: 12 Valve: 1234'
  'XX XXXX'

- 1. The left pushbutton (CURSOR) moves cursor between fields. The default cursor position will be blinking.
- 2. The center pushbutton (PLUS) toggles the selected Pump (1 or 2) or Valve (1-4) between 0 and 1 (OFF/ON).
- 16.8 Enter desired Humidity Config per MCC-H
- 16.9 pb Right (DONE)  $\rightarrow$  Press (one time)
- 16.10 ✓ Confirm New Humidity Config = desired Humidity Config
- 16.11 pb Left (APPLY) → Press (one time), following appears: 'Air Management' 'Humidity Config 2/6'
- 16.12 √ Humidity Config = desired Humidity Config
- 16.13 pb Right (EXIT)  $\rightarrow$  Press until '**HOME**' appears
- 17. AIR MANAGEMENT PRESSURE CONFIGURATION
  - 17.1 pb Left (MENU)  $\rightarrow$  Press (one time), following appears: 'MAIN MENU' 'QUICK STATUS 1/5'
  - 17.2 pb Left (NEXT) → Press (three times), following appears: 'MAIN MENU' 'SETUP 4/5'
  - 17.3 pb Center (SELECT) → Press (one time), following appears: 'SETUP' 'Temp Control 1/3'
  - 17.4 pb Left (NEXT) → Press (one time), following appears:
     'SETUP'
     'Air Management 2/3'
  - 17.5 pb Center (SELECT) → Press (one time), following appears: 'Air Management' 'Air Mgmt Mode 1/6'
  - 17.6 pb Left (NEXT) → Press (two times), following appears:
     'Air Management'
     'Pressure Config 3/6'
  - 17.7 pb Center (SELECT) → Press (one time), following appears: 'Pressure Config' 'Pump: 12 Valve: 1234' 'XX XXXX'

- 1. The left pushbutton (CURSOR) moves cursor between fields. The default cursor position will be blinking.
- 2. The center pushbutton (PLUS) toggles the selected Pump (1 or 2) or Valve (1-4) between 0 and 1 (OFF/ON).
- 17.8 Enter desired Pressure Config per MCC-H
- 17.9 pb Right (DONE)  $\rightarrow$  Press (one time)
- 17.10 ✓ Confirm New Pressure Config = desired Pressure Config
- 17.11 pb Left (APPLY) → Press (one time), following appears: 'Air Management' 'Pressure Config 3/6'
- 17.12 √ Pressure Config = desired Pressure Config
- 17.13 pb Right (EXIT)  $\rightarrow$  Press until '**HOME**' appears
- 18. AIR MANAGEMENT MANUAL CONFIGURATION
  - 18.1 pb Left (MENU)  $\rightarrow$  Press (one time), following appears: 'MAIN MENU' 'QUICK STATUS 1/5'
  - 18.2 pb Left (NEXT) → Press (three times), following appears:
     'MAIN MENU'
     'SETUP 4/5'
  - 18.3 pb Center (SELECT) → Press (one time), following appears:
     'SETUP'
     'Temp Control 1/3'
  - 18.4 pb Left (NEXT) → Press (one time), following appears:
     'SETUP'
     'Air Management 2/3'
  - 18.5 pb Center (SELECT) → Press (one time), following appears:
     'Air Management'
     'Air Mgmt Mode 1/6'
  - 18.6 pb Left (NEXT) → Press (three times), following appears:
     'Air Management'
     'Manual Config 4/6'
  - 18.7 pb Center (SELECT) → Press (one time), following appears:
    'Manual Config'
    'Pump: 12 Valve: 1234'
    'XX XXXX'

<u>NOTE</u>

1. The left pushbutton (CURSOR) moves cursor between fields. The default cursor position will be blinking.

2. The center pushbutton (PLUS) toggles the selected Pump (1 or 2) or Valve (1-4) between 0 and 1 (OFF/ON).

- 18.8 Enter desired Manual Config per MCC-H
- 18.9 pb Right (DONE)  $\rightarrow$  Press (one time)
- 18.10 ✓ Confirm New Manual Config = desired Manual Config
- 18.11 pb Left (APPLY) → Press (one time), following appears:
   'Air Management'
   'Manual Config 4/6'
- 18.12 ✓ Manual Config = desired Manual Config
- 18.13 pb Right (EXIT) → Press until '**HOME**' appears
- 19. START HUMIDITY MONITORING TIME
  - 19.1 pb Left (MENU) → Press (one time), following appears:
     'MAIN MENU'
     'QUICK STATUS 1/5'
  - 19.2 pb Left (NEXT) → Press (three times), following appears:
     'MAIN MENU'
     'SETUP 4/5'
  - 19.3 pb Center (SELECT) → Press (one time), following appears:
     'SETUP'
     'Temp Control 1/3'
  - 19.4 pb Left (NEXT) → Press (one time), following appears:
     'SETUP'
     'Air Management 2/3'
  - 19.5 pb Center (SELECT) → Press (one time), following appears:
     'Air Management'
     'Air Mgmt Mode 1/6'
  - 19.6 pb Left (NEXT) → Press (four times), following appears:
     'Air Management'
     'Start Humidity 5/6'
  - 19.7 pb Center (SELECT) → Press (one time), following appears:
    'Start Humidity'
    'XXXXX seconds'
    '00000 to 65535'

- 1. The left pushbutton (CURSOR) moves cursor between fields. The default cursor position will be blinking.
- 2. The center pushbutton (PLUS) increases the selected digit field value by 1.
- 19.8 Enter desired Start Humidity per MCC-H
- 19.9 pb Right (DONE)  $\rightarrow$  Press (one time)
- 19.10 ✓ Confirm New Start Humidity = desired Start Humidity
- 19.11 pb Left (APPLY) → Press (one time), following appears: 'Air Management' 'Start Humidity 5/6'
- 19.12 ✓ Start Humidity = desired Start Humidity
- 19.13 pb Right (EXIT) → Press until '**HOME**' appears
- 20. START PRESSURE MONITORING TIME
  - 20.1 pb Left (MENU) → Press (one time), following appears: 'MAIN MENU' 'QUICK STATUS 1/5'
  - 20.2 pb Left (NEXT)  $\rightarrow$  Press (three times), following appears: 'MAIN MENU' 'SETUP 4/5'
  - 20.3 pb Center (SELECT) → Press (one time), following appears: 'SETUP' 'Temp Control 1/3'
  - 20.4 pb Left (NEXT) → Press (one time), following appears: 'SETUP' 'Air Management 2/3'
  - 20.5 pb Center (SELECT) → Press (one time), following appears: 'Air Management' 'Air Mgmt Mode 1/6'
  - 20.6 pb Left (NEXT) → Press (five times), following appears: 'Air Management' 'Start Pressure 6/6'
  - 20.7 pb Center (SELECT) → Press (one time), following appears: 'Start Pressure' 'XXXXX seconds' '00000 to 65535'

- 1. The left pushbutton (CURSOR) moves cursor between fields. The default cursor position will be blinking.
- 2. The center pushbutton (PLUS) increases the selected digit field value by 1.
- 20.8 Enter desired Start Pressure per MCC-H
- 20.9 pb Right (DONE)  $\rightarrow$  Press (one time)
- 20.10 √ Confirm New Start Pressure = desired Start Pressure
- 20.11 pb Left (APPLY) → Press (one time), following appears: 'Air Management' 'Start Pressure 6/6'
- 20.12 ✓ Start Pressure = desired Start Pressure
- 20.13 pb Right (EXIT) → Press until '**HOME**' appears
- 21. CIRCULATION FAN MODE
  - 21.1 pb Left (MENU) → Press (one time), following appears: 'MAIN MENU' 'QUICK STATUS 1/5'
  - 21.2 pb Left (NEXT) → Press (three times), following appears: 'MAIN MENU' 'SETUP 4/5'
  - 21.3 pb Center (SELECT) → Press (one time), following appears: 'SETUP' 'Temp Control 1/3'
  - 21.4 pb Left (NEXT) → Press (two times), following appears: 'SETUP' 'Auxiliary 3/3'
  - 21.5 pb Center (SELECT) → Press (one time), following appears: 'Auxiliary' 'Circ Fan Mode 1/7'
  - 21.6 pb Center (SELECT) → Press (one time), following appears: 'Circ Fan Mode' 'XXXXX'

- 1. There are 2 options for Circ Fan Mode (MANUAL and AUTOMATIC).
- The left pushbutton (NEXT) changes the Mode, the center pushbutton (APPLY) selects the Mode, and the right pushbutton (CANCEL) returns to the previous display.

(ASSY OPS/20A/FIN)

- 21.7 pb Left (NEXT)  $\rightarrow$  Press as required to select desired Circ Fan Mode per MCC-H
- 21.8 pb Center (APPLY)  $\rightarrow$  Press (one time)
- 21.9 ✓Confirm New Circ Fan Mode = desired Circ Fan Mode
- 21.10 pb Left (APPLY) → Press (one time), following appears: 'Auxiliary' 'Circ Fan Mode 1/7'
- 21.11 ✓ Circ Fan Mode = desired Circ Fan Mode
- 21.12 pb Right (EXIT) → Press until 'HOME' appears
- 22. CIRCULATION FAN POWER
  - 22.1 pb Left (MENU) → Press (one time), following appears: 'MAIN MENU' 'QUICK STATUS 1/5'
  - 22.2 pb Left (NEXT) → Press (three times), following appears: 'MAIN MENU' 'SETUP 4/5'
  - 22.3 pb Center (SELECT) → Press (one time), following appears: 'SETUP' 'Temp Control 1/3'
  - 22.4 pb Left (NEXT) → Press (two times), following appears: 'SETUP' 'Auxiliary 3/3'
  - 22.5 pb Center (SELECT) → Press (one time), following appears: 'Auxiliary' 'Circ Fan Mode 1/7'
  - 22.6 pb Left (NEXT)  $\rightarrow$  Press (one time), following appears: 'Auxiliary' 'Circ Fan Power 2/7'
  - 22.7 pb Center (SELECT) → Press (one time), following appears: 'Circ Fan Power' 'XXX %' '000 to 090'

- 1. The left pushbutton (CURSOR) moves cursor between fields. The default cursor position will be blinking.
- 2. The center pushbutton (PLUS) increases the selected digit field value by 1.
- 22.8 Enter desired Circ Fan Power per MCC-H

- 22.9 pb Right (DONE)  $\rightarrow$  Press (one time)
- 22.10 √ Confirm New Circ Fan Power = desired Circ Fan Power
- 22.11 pb Left (APPLY) → Press (one time), following appears: 'Auxiliary' 'Circ Fan Power 2/7'
- 22.12 ✓ Circ Fan Power = desired Circ Fan Power
- 22.13 pb Right (EXIT) → Press until 'HOME' appears
- 23. DATA STORAGE INTERVAL
  - 23.1 pb Left (MENU) → Press (one time), following appears: 'MAIN MENU' 'QUICK STATUS 1/5'
  - 23.2 pb Left (NEXT) → Press (three times), following appears:
     'MAIN MENU'
     'SETUP 4/5'
  - 23.3 pb Center (SELECT) → Press (one time), following appears: 'SETUP' 'Temp Control 1/3'
  - 23.4 pb Left (NEXT) → Press (two times), following appears:
     'SETUP'
     'Auxiliary 3/3'
  - 23.5 pb Center (SELECT) → Press (one time), following appears: 'Auxiliary' 'Circ Fan Mode 1/7'
  - 23.6 pb Left (NEXT) → Press (two times), following appears:
     'Auxiliary'
     'Data Storage 3/7'
  - 23.7 pb Center (SELECT) → Press (one time), following appears:
     'Data Storage'
     'XXXX seconds'
     '0000 to 3600'

1. The left pushbutton (CURSOR) moves cursor between fields. The default cursor position will be blinking.

The center pushbutton (PLUS) increases the selected digit field value by
 1.

- 23.8 Enter desired Data Storage per MCC-H
- 23.9 pb Right (DONE)  $\rightarrow$  Press (one time)
- 23.10 ✓ Confirm New Store Period = desired Store Period

- 23.11 pb Left (APPLY) → Press (one time), following appears: 'Auxiliary' 'Data Storage 3/7'
- 23.12 ✓ Data Storage = desired Data Storage
- 23.13 pb Right (EXIT)  $\rightarrow$  Press until '**HOME**' appears

#### 24. TEMPERATURE CONTROL MODE

- 24.1 pb Left (MENU) → Press (one time), following appears: 'MAIN MENU' 'QUICK STATUS 1/5'
- 24.2 pb Left (NEXT) → Press (three times), following appears: 'MAIN MENU' 'SETUP 4/5'
- 24.3 pb Center (SELECT) → Press (one time), following appears: 'SETUP' 'Temp Control 1/3'
- 24.4 pb Center (SELECT) → Press (one time), following appears: 'Temp Control' 'Set Point Temp 1/18'
- 24.5 pb Left (NEXT) → Press (one time), following appears: 'Temp Control' 'Control Mode 2/18'
- 24.6 pb Center (SELECT) → Press (one time), following appears: 'Control Mode' 'XXXX'

- 1. There are 3 options for setting the Control Mode (IDLE, SET POINT, and MANUAL).
- The left pushbutton (NEXT) changes the Mode, the center pushbutton (APPLY) selects the Mode, and the right pushbutton (CANCEL) returns to the previous Mode.
- 24.7 pb Left (NEXT)  $\rightarrow$  Press as required to select desired Temperature Control Mode per **MCC-H**
- 24.8 pb Center (APPLY)  $\rightarrow$  Press (one time)
- 24.9 ✓Confirm New Control Mode = desired Control Mode
- 24.10 pb Left (APPLY) → Press (one time), following appears: 'Temp Control' 'Control Mode 2/18'
- 24.11 ✓ Control Mode = desired Control Mode

Page 21 of 21 pages

24.12 pb Right (EXIT)  $\rightarrow$  Press until '**HOME**' appears

25. Notify **MCC-H** GLACIER MANUAL RECONFIGURATION is complete.

This Page Intentionally Blank
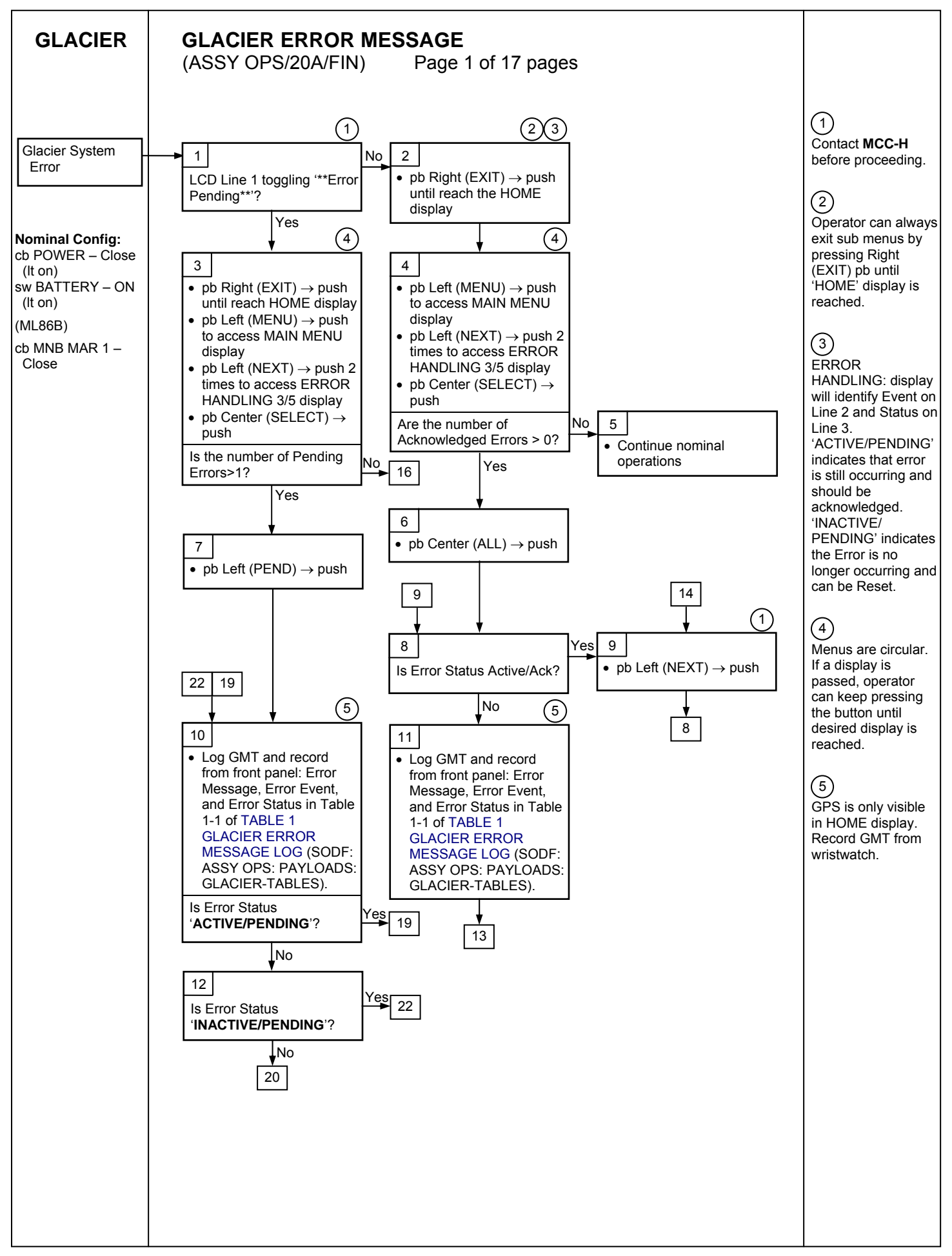

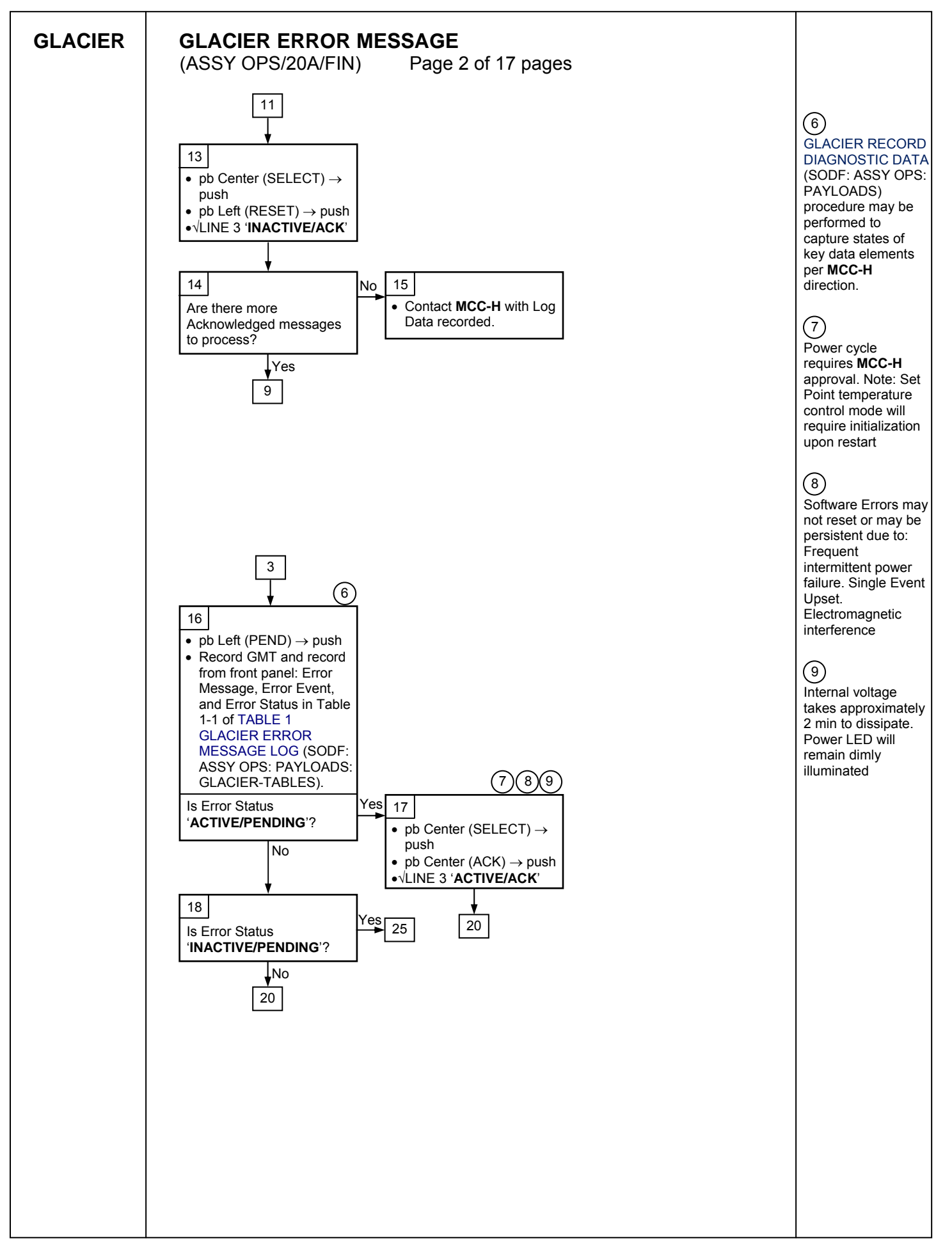

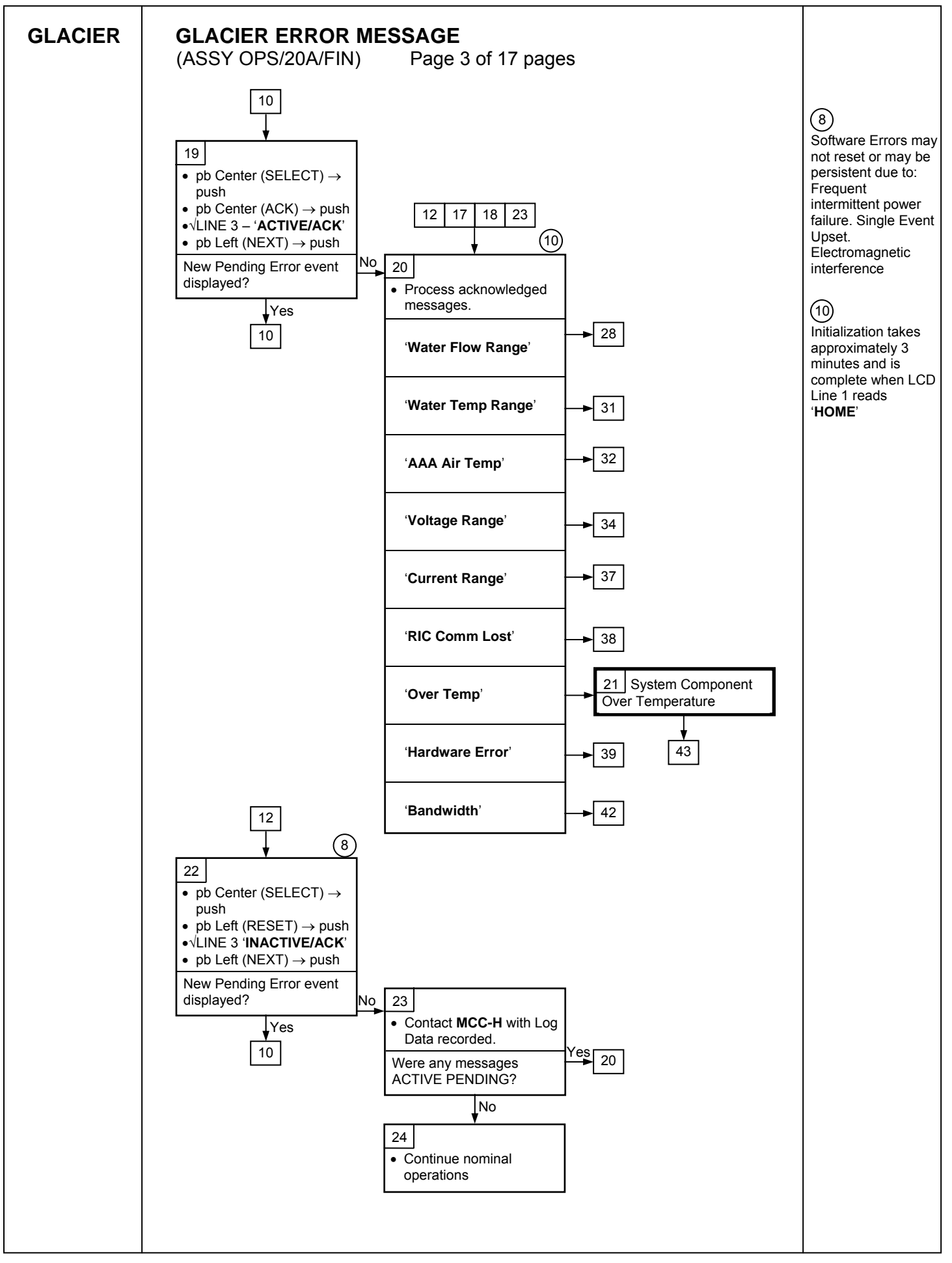

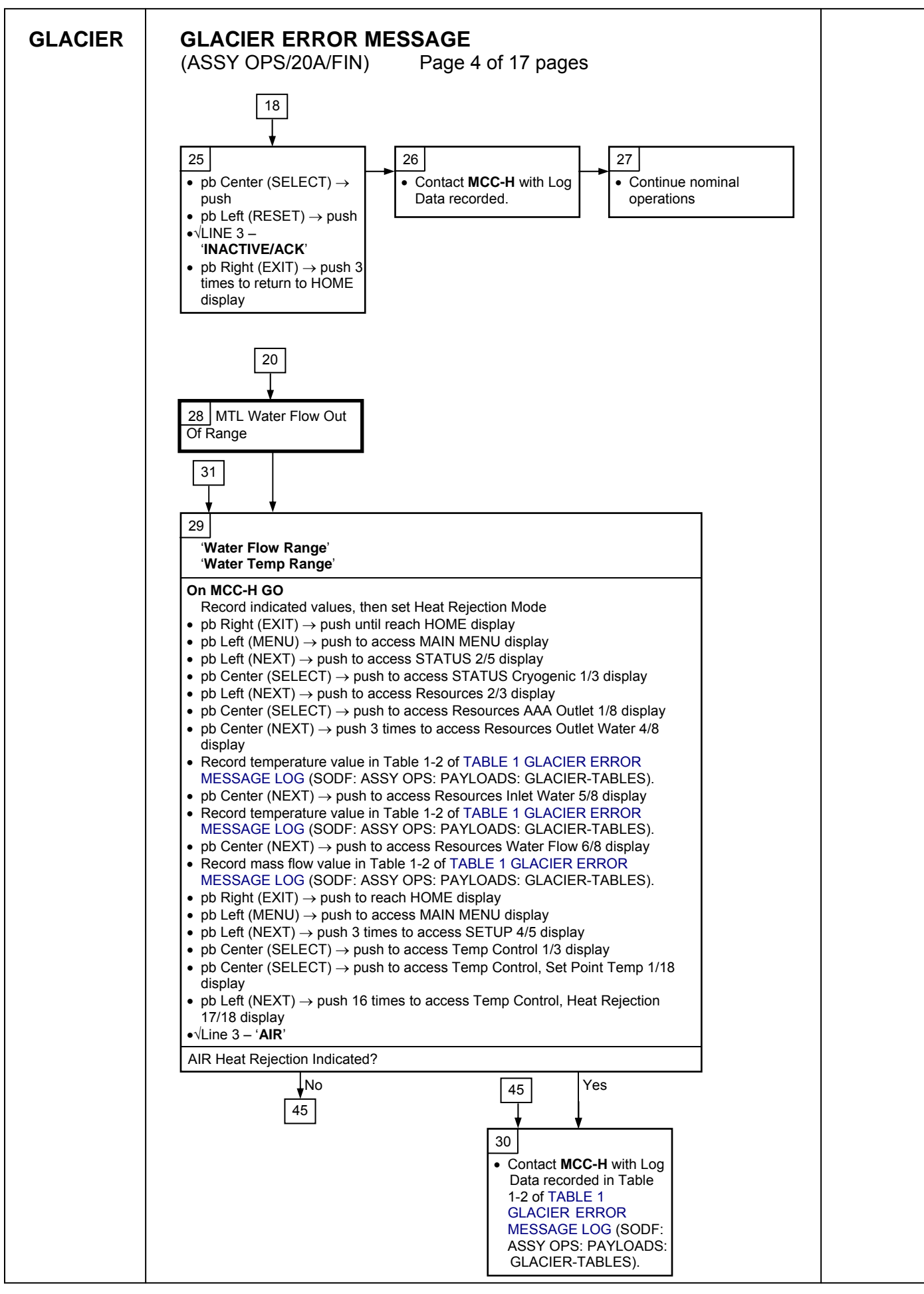

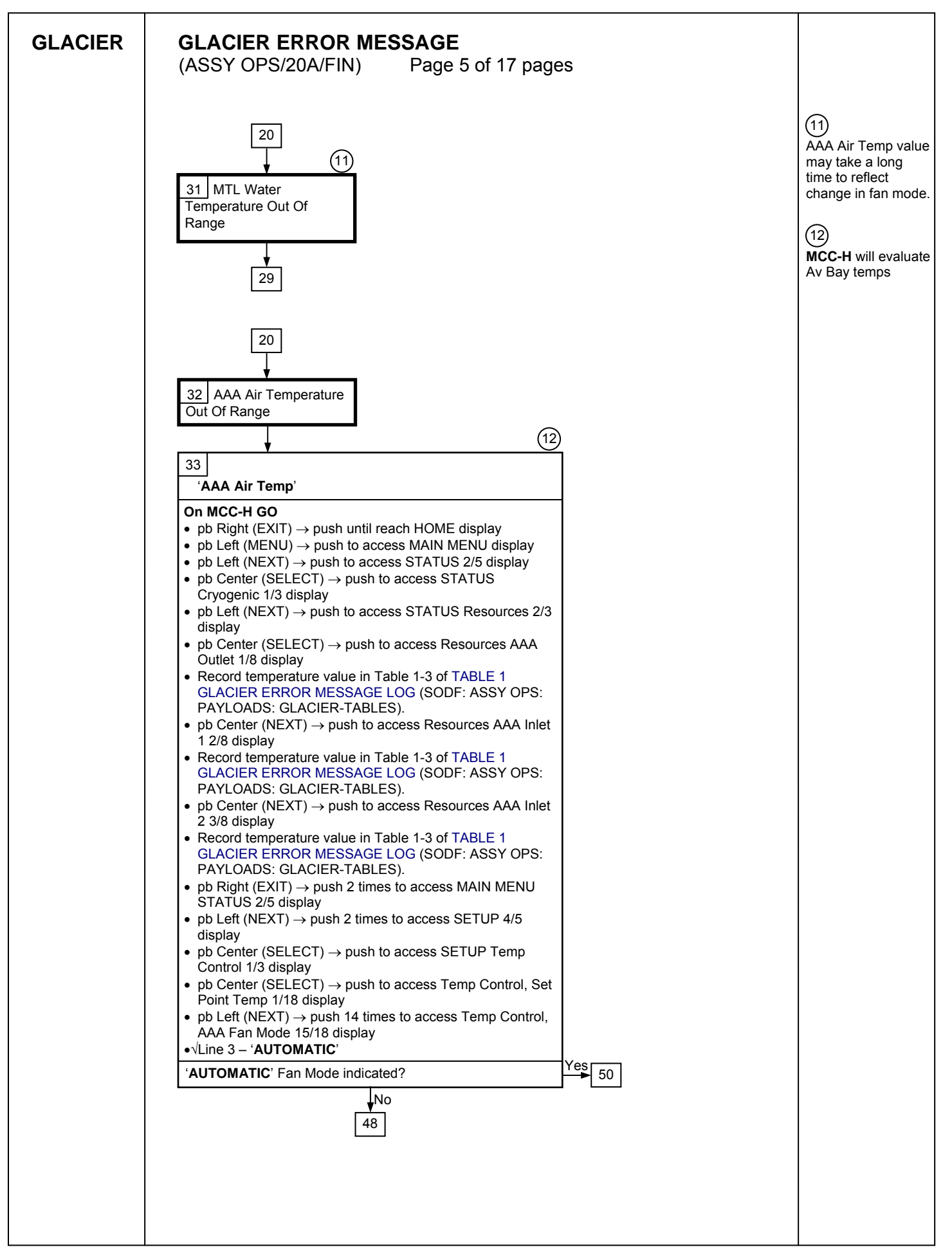

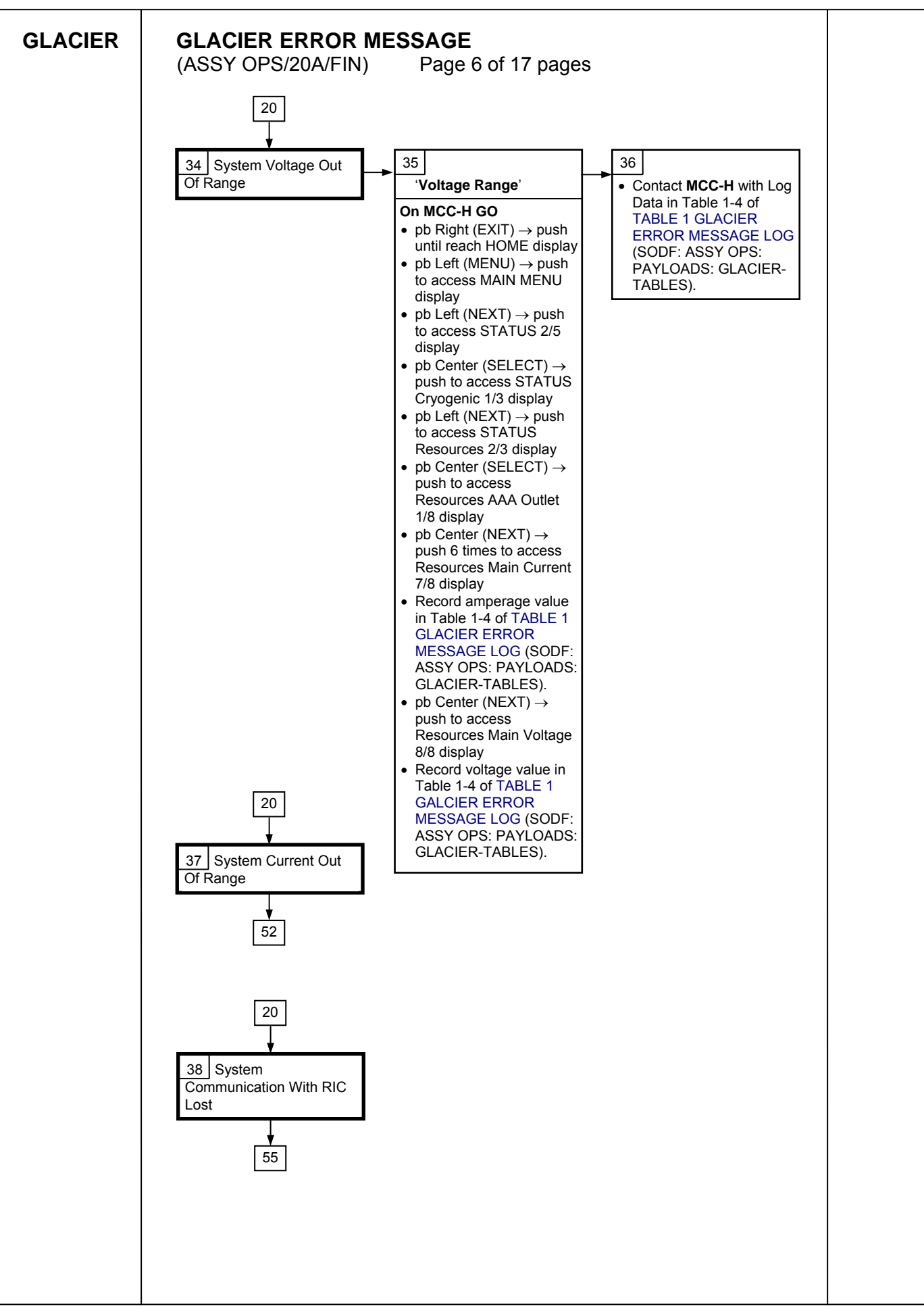

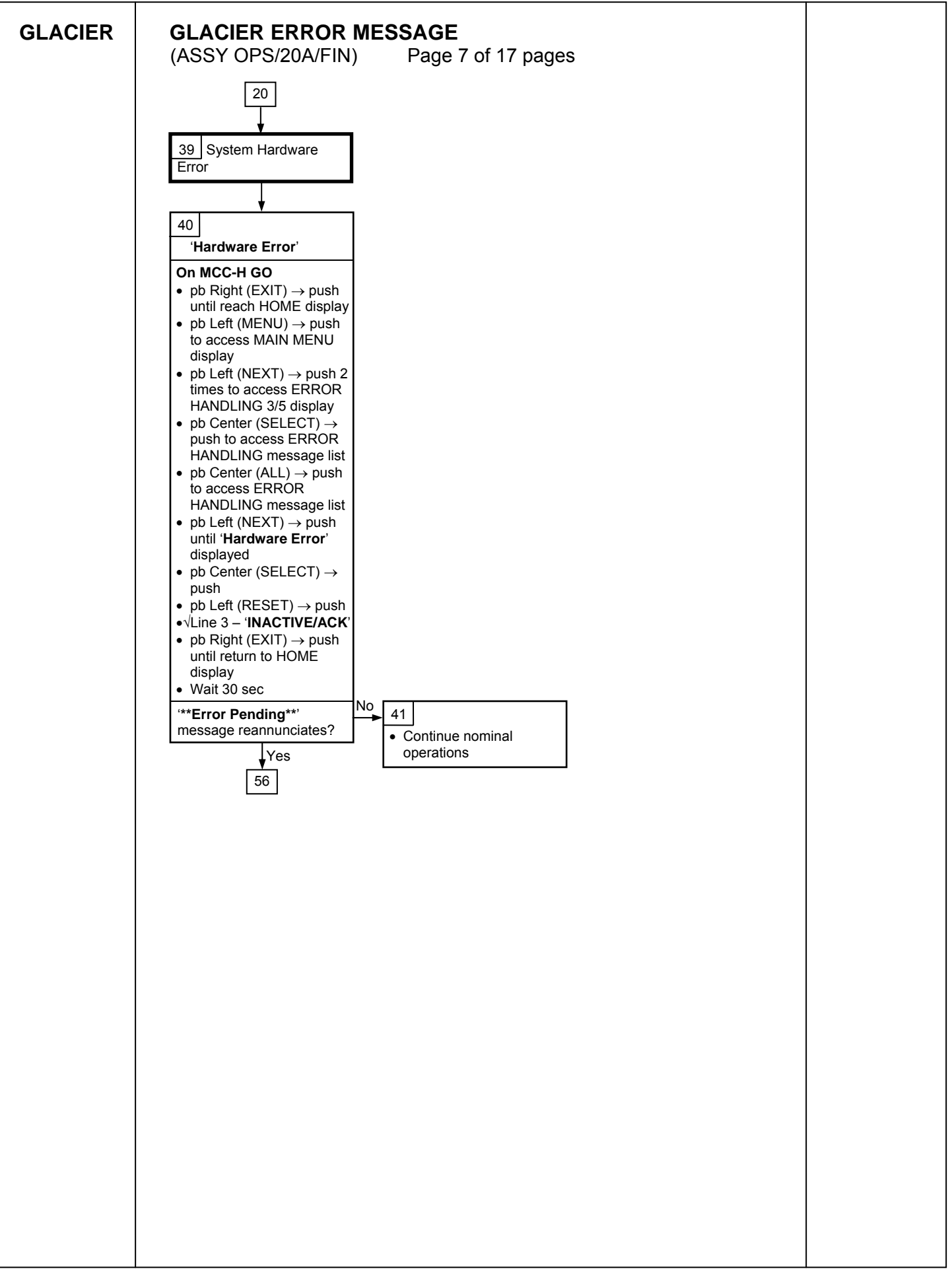

| GLACIER | GLACIER ERROR MESSAGE                                                                                                    |  |
|---------|----------------------------------------------------------------------------------------------------|--|
|         | (ASSY OPS/20A/FIN) Page 8 of 17 pages                                                                                                    |  |
|         | 20                                                                                                    |  |
|         | 42                                                                                                    |  |
|         | 'Bandwidth'                                                                                                    |  |
|         | 42         Bandwidth         Record indicated values         • pR Right (EXIT) → push until reach HOME display         • Record from Front Panel CURR TEMP, SET POINT, GPS values in Table 1-6 of TABLE 1 GLACIER ERROR MESSAGE LOG (SODF: ASSY OPS: PAYLOADS: GLACIER-TABLES).         • pD Left (MENU) → push once until QUICK STATUS 1/5         • pD Center (CENTER) → push once until QUICK STATUS Cold Head 1A 1/16         • Record value in Table 1-6 of TABLE 1 GLACIER ERROR MESSAGE LOG (SODF: ASSY OPS: PAYLOADS: GLACIER-TABLES).         • pD Center (NEXT) → push once until QUICK STATUS Cold Head 2A 3/16         • Record value in Table 1-6 of TABLE 1 GLACIER ERROR MESSAGE LOG (SODF: ASSY OPS: PAYLOADS: GLACIER-TABLES).         • pD Center (NEXT) → push once until QUICK STATUS Cold Head 2A 3/16         • Record value in Table 1-6 of TABLE 1 GLACIER ERROR MESSAGE LOG (SODF: ASSY OPS: PAYLOADS: GLACIER-TABLES).         • pD Center (NEXT) → push once until QUICK STATUS Cold Head 2B 4/16         • Record value in Table 1-6 of TABLE 1 GLACIER ERROR MESSAGE LOG (SODF: ASSY OPS: PAYLOADS: GLACIER-TABLES).         • pD Center (NEXT) → push once until QUICK STATUS Cold Head 2B 4/16         • Record value in Table 1-6 of TABLE 1 GLACIER ERROR MESSAGE LOG (SODF: ASSY OPS: PAYLOADS: GLACIER-TABLES).         • pD Center (NEXT) → push once until QUICK STATUS Cold Head 2B 4/16         • Record value in Table 1-6 of TABLE 1 GLACIER ERROR MESSAGE LOG (SODF: ASSY OPS: PAYLOADS: GLACIER-TABLES).         • pD Center (NEXT) → push once until QUICK STA |  |
|         |                                                                                                    |  |
|         |                                                                                                    |  |
|         |                                                                                                    |  |

| GLACIER | GLACIER ERROR MESSAGE                                                                                                    |  |
|---------|----------------------------------------------------------------------------------------------------|--|
|         | (ASSY OPS/20A/FIN) Page 9 of 17 pages                                                                                                    |  |
|         |                                                                                                    |  |
|         | 21                                                                                                    |  |
|         |                                                                                                    |  |
|         | 43                                                                                                    |  |
|         | 'Over Temp'  • Contact MCC-H with Log Data Researed in Table                                                                                              |  |
|         | On MCC-H GO                                                                                                    |  |
|         | • pb Right (EXIT) $\rightarrow$ push to access MAIN MENU display<br>• pb Left (MENU) $\rightarrow$ push to access MAIN MENU display<br>MESSAGE LOG (SODE) |  |
|         | • pb Left (NEXT) $\rightarrow$ push to access STATUS 2/5 display ASSY OPS: PAYLOADS:                                                                      |  |
|         | • pb Center (SELECT) $\rightarrow$ push to access STATUS Cryogenic GLACIER-TABLES).                                                                       |  |
|         | • pb Left (NEXT) $\rightarrow$ push 2 times to access STATUS System                                                                                       |  |
|         | • pb Center (SELECT) $\rightarrow$ push to access System CPU 1/9                                                                                          |  |
|         | display                                                                                                    |  |
|         | Record temperature value in Table 1-5 of TABLE 1     GLACIER ERROR MESSAGE LOG (SODF: ASSY OPS:                                                           |  |
|         | PAYLOADS: GLACIER-TABLES).                                                                                                    |  |
|         | • pb Center (NEXT) $\rightarrow$ push to access System Capacitors A<br>2/9 display                                                                        |  |
|         | Record temperature value in Table 1-5 of TABLE 1                                                                                                    |  |
|         | GLACIER ERROR MESSAGE LOG (SODF: ASSY OPS:<br>PAYLOADS: GLACIER-TABLES).                                                                                  |  |
|         | • pb Center (NEXT) $\rightarrow$ push to access System Capacitors B                                                                                       |  |
|         | Record temperature value in Table 1-5 of TABLE 1                                                                                                    |  |
|         | GLACIER ERROR MESSAGE LOG (SODF: ASSY OPS:                                                                                                    |  |
|         | • pb Center (NEXT) $\rightarrow$ push to access System Data Logger                                                                                        |  |
|         | 4/9 display                                                                                                    |  |
|         | Record temperature value in Table 1-5 of TABLE 1     GLACIER ERROR MESSAGE LOG (SODF: ASSY OPS:                                                           |  |
|         | PAYLOADS: GLACIER-TABLES).                                                                                                    |  |
|         |                                                                                                    |  |
|         |                                                                                                    |  |
|         |                                                                                                    |  |
|         |                                                                                                    |  |
|         |                                                                                                    |  |
|         |                                                                                                    |  |
|         |                                                                                                    |  |
|         |                                                                                                    |  |
|         |                                                                                                    |  |
|         |                                                                                                    |  |
|         |                                                                                                    |  |
|         |                                                                                                    |  |
|         |                                                                                                    |  |
|         |                                                                                                    |  |
|         |                                                                                                    |  |
|         |                                                                                                    |  |
|         |                                                                                                    |  |
|         |                                                                                                    |  |
|         |                                                                                                    |  |
|         |                                                                                                    |  |
|         |                                                                                                    |  |
|         |                                                                                                    |  |
|         |                                                                                                    |  |
|         |                                                                                                    |  |
|         |                                                                                                    |  |

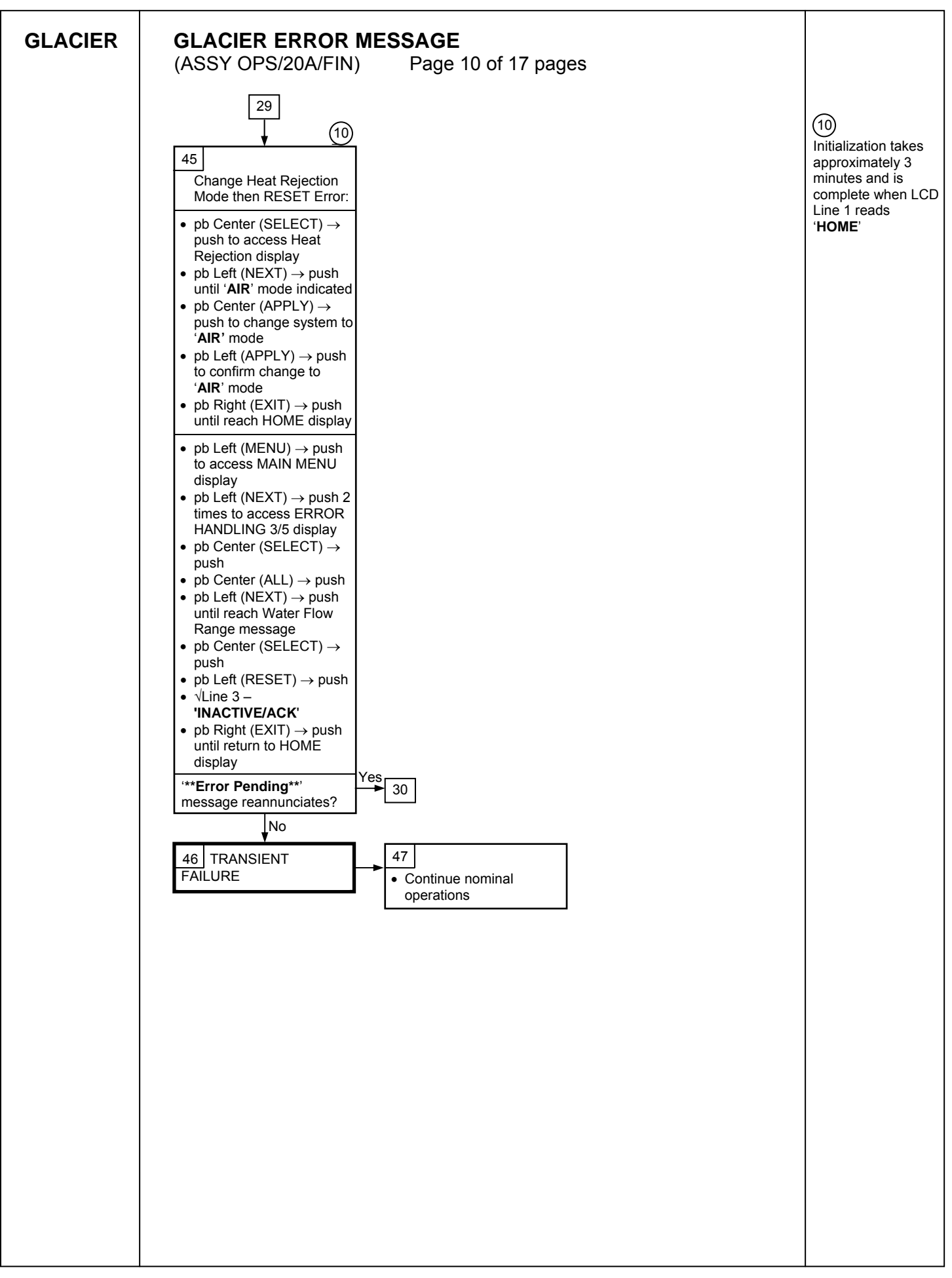

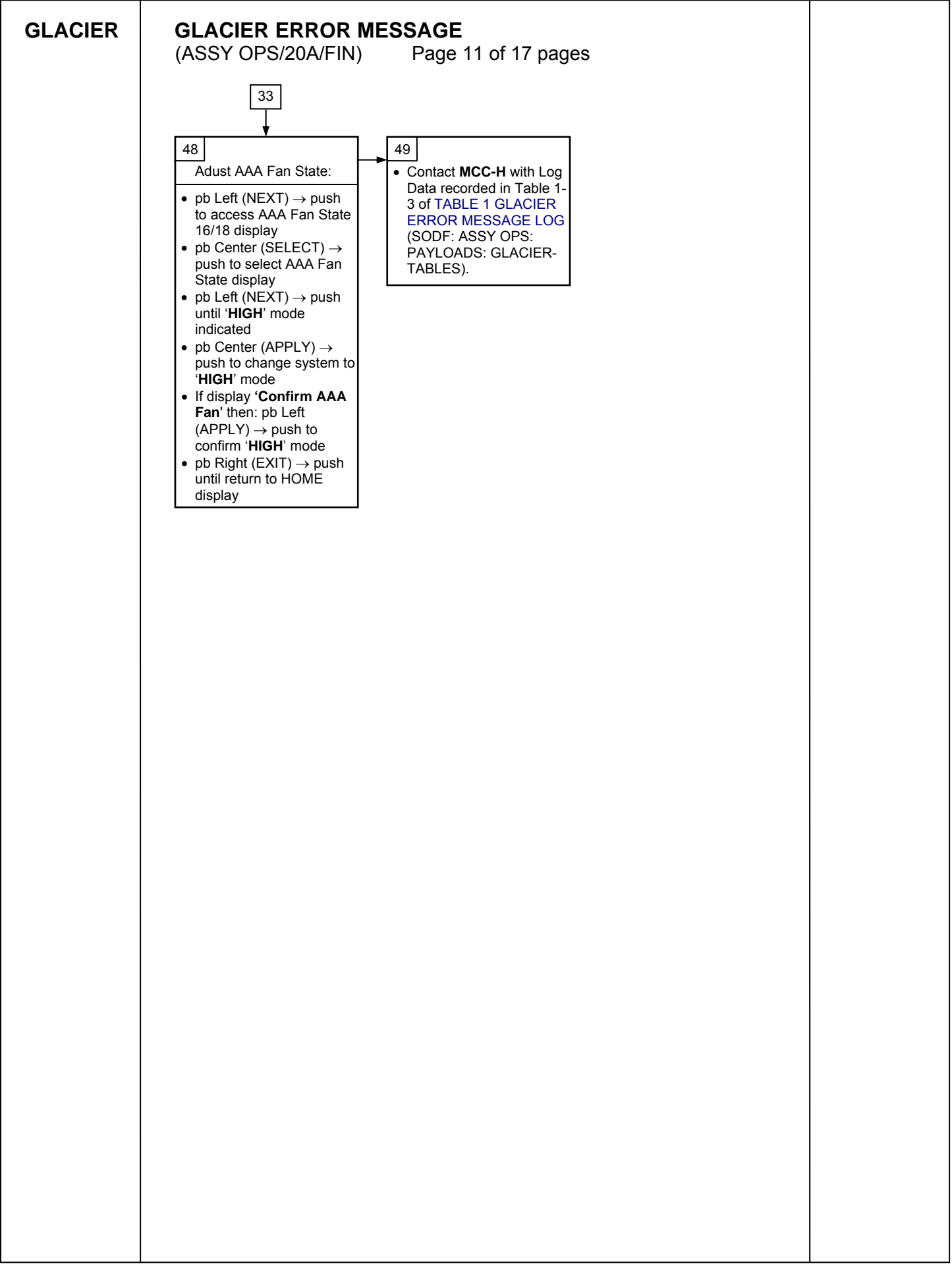

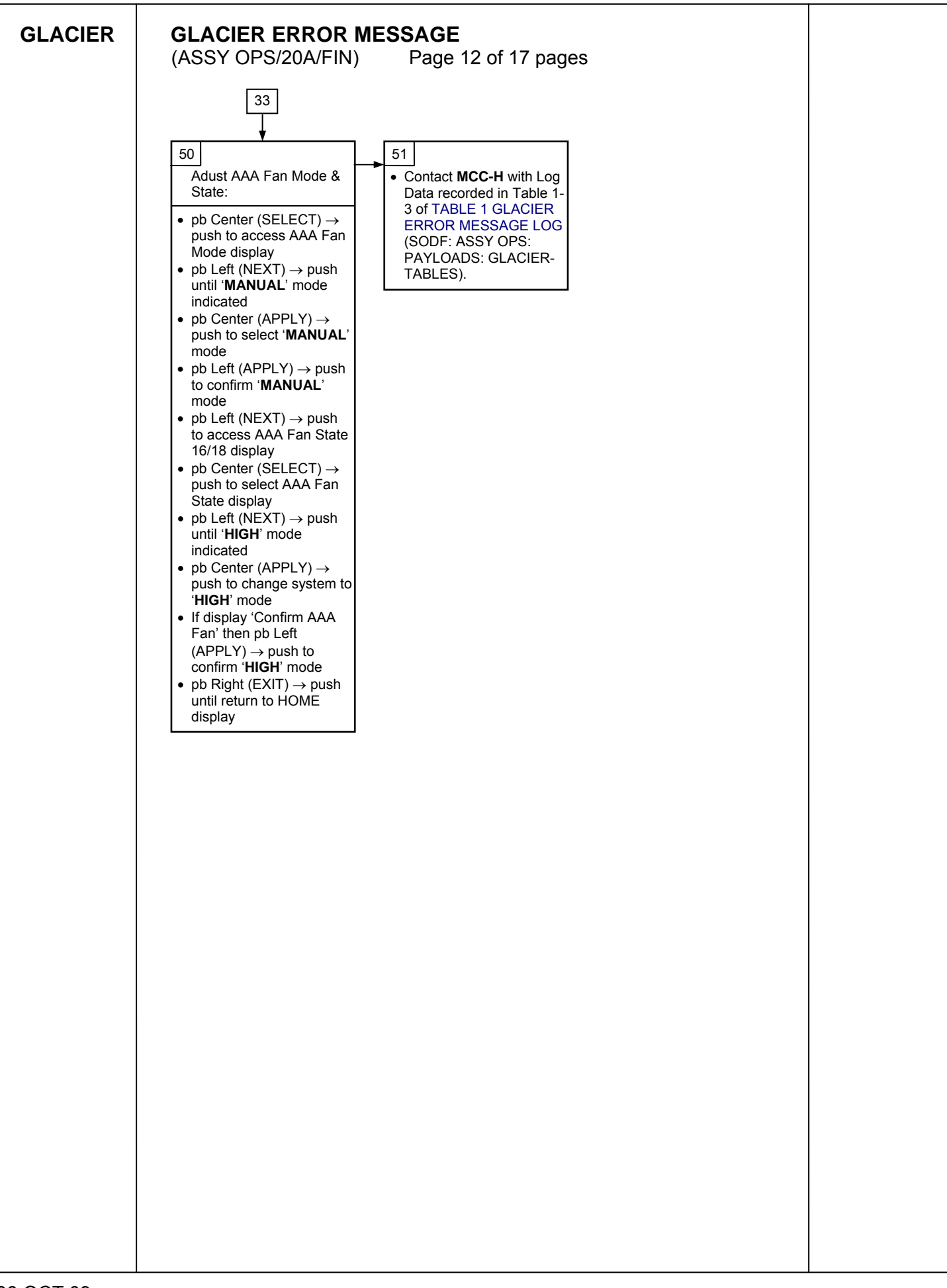

| GLACIER GLACIER ERROR MESSAGE                                                                      |          |
|----------------------------------------------------------------------------------------------------|----------|
| (ASSY OPS/20A/FIN) Page 13 of 17 pages                                                             |          |
|                                                                                                    |          |
| 37                                                                                                 |          |
| ↓                                                                                                  |          |
| 52                                                                                                 |          |
| 'Current Range'                                                                                    |          |
| On MCC-H GO                                                                                        |          |
| • pb Left (MENU) $\rightarrow$ push to access MAIN MENU display                                    |          |
| <ul> <li>pb Left (NEXT) → push to access STATUS 2/5 display</li> </ul>                             |          |
| <ul> <li>pb Center (SELECT) → push to access STATUS</li> <li>Chrosophie 1/2 display</li> </ul>     |          |
| • pb Left (NEXT) $\rightarrow$ push to access STATUS Resources 2/3                                 |          |
| display                                                                                            |          |
| <ul> <li>pb Center (SELECT) → push to access Resources AAA</li> <li>Outlet 1/8 display</li> </ul>  |          |
| • pb Center (NEXT) $\rightarrow$ push 6 times to access Resources                                  |          |
| Main Current 7/8 display <ul> <li>Record amperage value in Table 1-4 of TABLE 1 GLACIER</li> </ul> |          |
| ERROR MESSAGE LOG (SODF: ASSY OPS:                                                                 |          |
| PAYLOADS: GLACIER-TABLES).<br>• ph Center (NEXT) $\rightarrow$ push to access Resources Main       |          |
| Voltage 8/8 display                                                                                |          |
| Record voltage value in Table 1-4 of TABLE 1 GLACIER     EPPOP MESSAGE LOG (SODE: ASSY OPE)        |          |
| PAYLOADS: GLACIER-TABLES).                                                                         |          |
| <ul> <li>pb Right (EXIT) → push 2 times to reach MAIN MENU</li> </ul>                              |          |
| • pb Left (NEXT) $\rightarrow$ push 2 times to access SETUP 4/5                                    |          |
| display                                                                                            |          |
| <ul> <li>pb Center (SELECT) → push to access Temp Control 1/3<br/>display</li> </ul>               |          |
| • pb Center (SELECT) $\rightarrow$ push to access Temp Control, Set                                |          |
| Point Temp 1/18 display                                                                            |          |
| Over Current 14/18 display                                                                         |          |
| Record amperage value in Table 1-4 of TABLE 1 GLACIER     EPPOP MESSAGE LOG (SODE: ASSX OPS)       |          |
| PAYLOADS: GLACIER-TABLES).                                                                         |          |
| •√Line 3 – ' <b>30.0 A</b> '                                                                       |          |
| ' <b>30.0 A</b> ' Over Current Limit indicated? 53                                                 |          |
| No • Contact MCC-H                                                                                 | with Log |
| 54                                                                                                 |          |
|                                                                                                    |          |
|                                                                                                    |          |
|                                                                                                    |          |
|                                                                                                    |          |
|                                                                                                    |          |
|                                                                                                    |          |
|                                                                                                    |          |
|                                                                                                    |          |
|                                                                                                    |          |
|                                                                                                    |          |
|                                                                                                    |          |
|                                                                                                    |          |
|                                                                                                    |          |
|                                                                                                    |          |
|                                                                                                    |          |
|                                                                                                    |          |
|                                                                                                    |          |

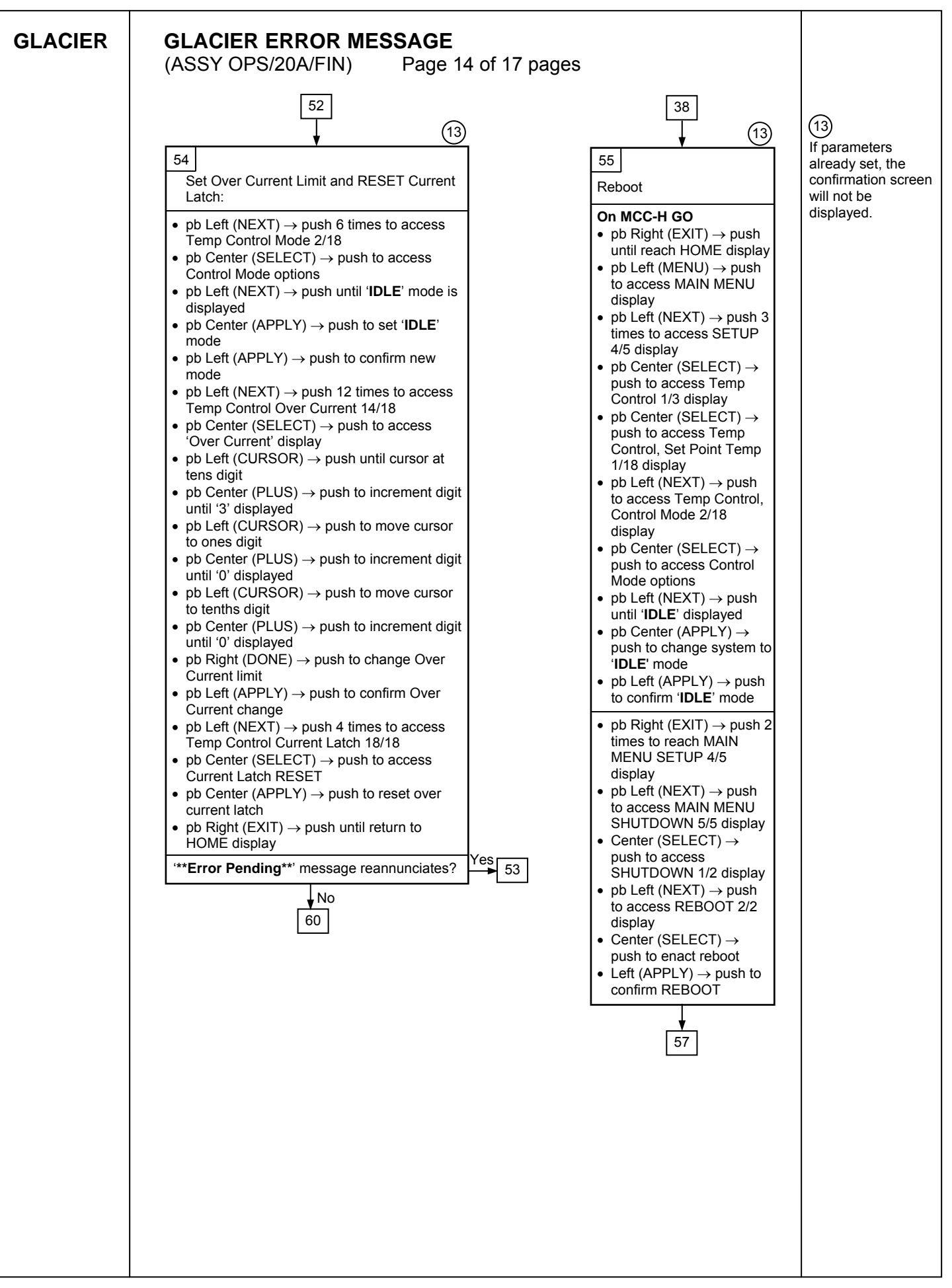

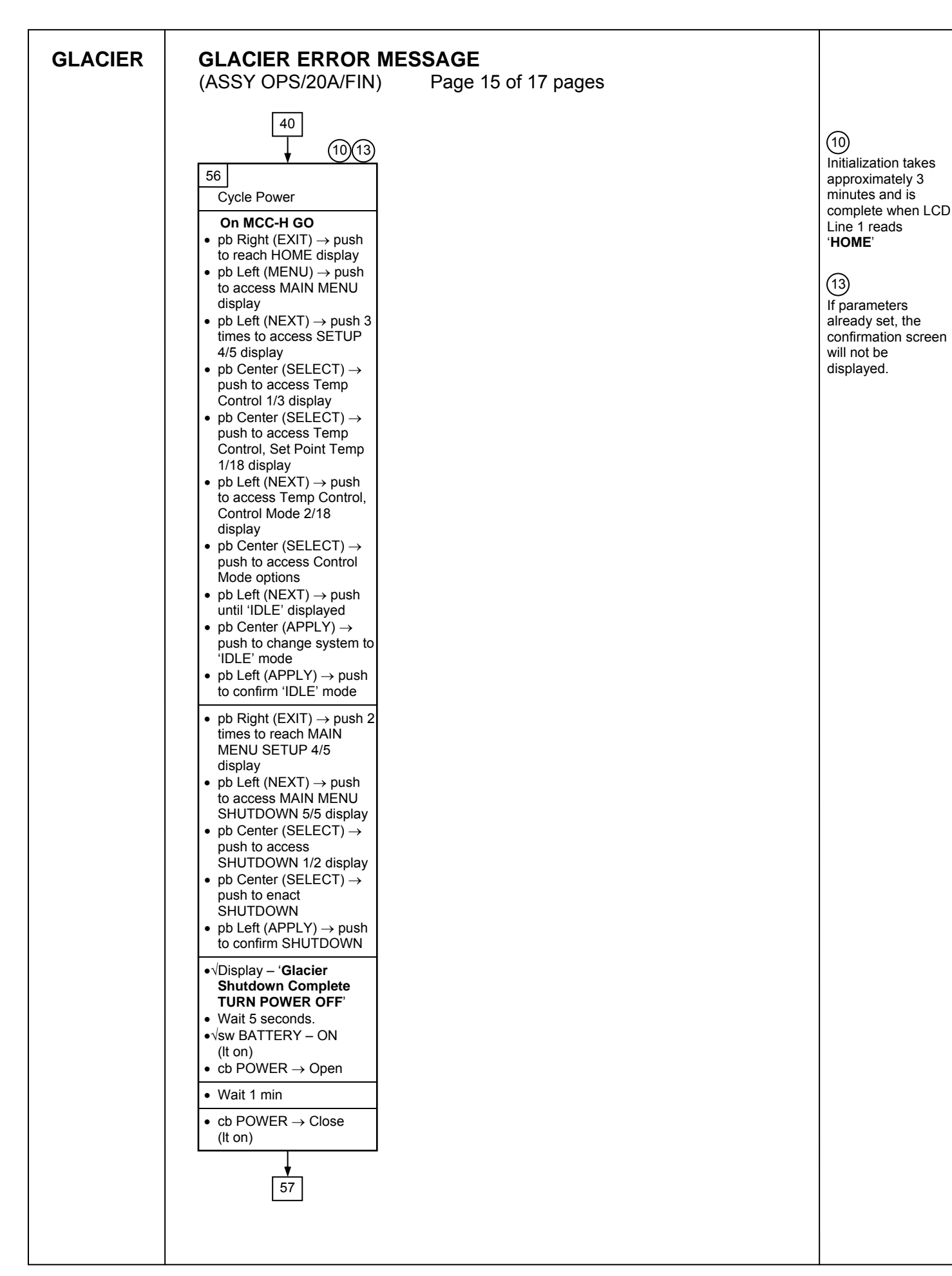

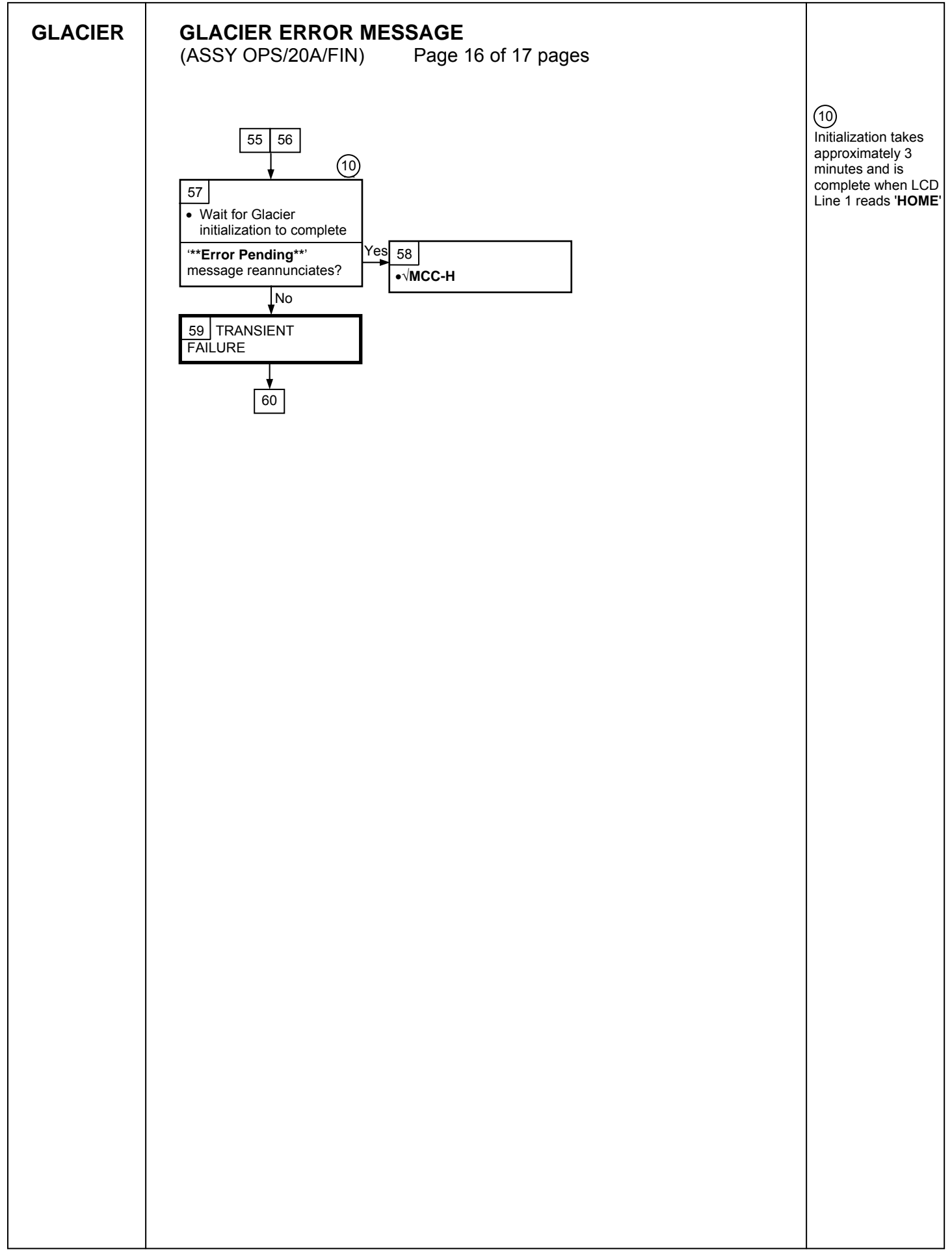

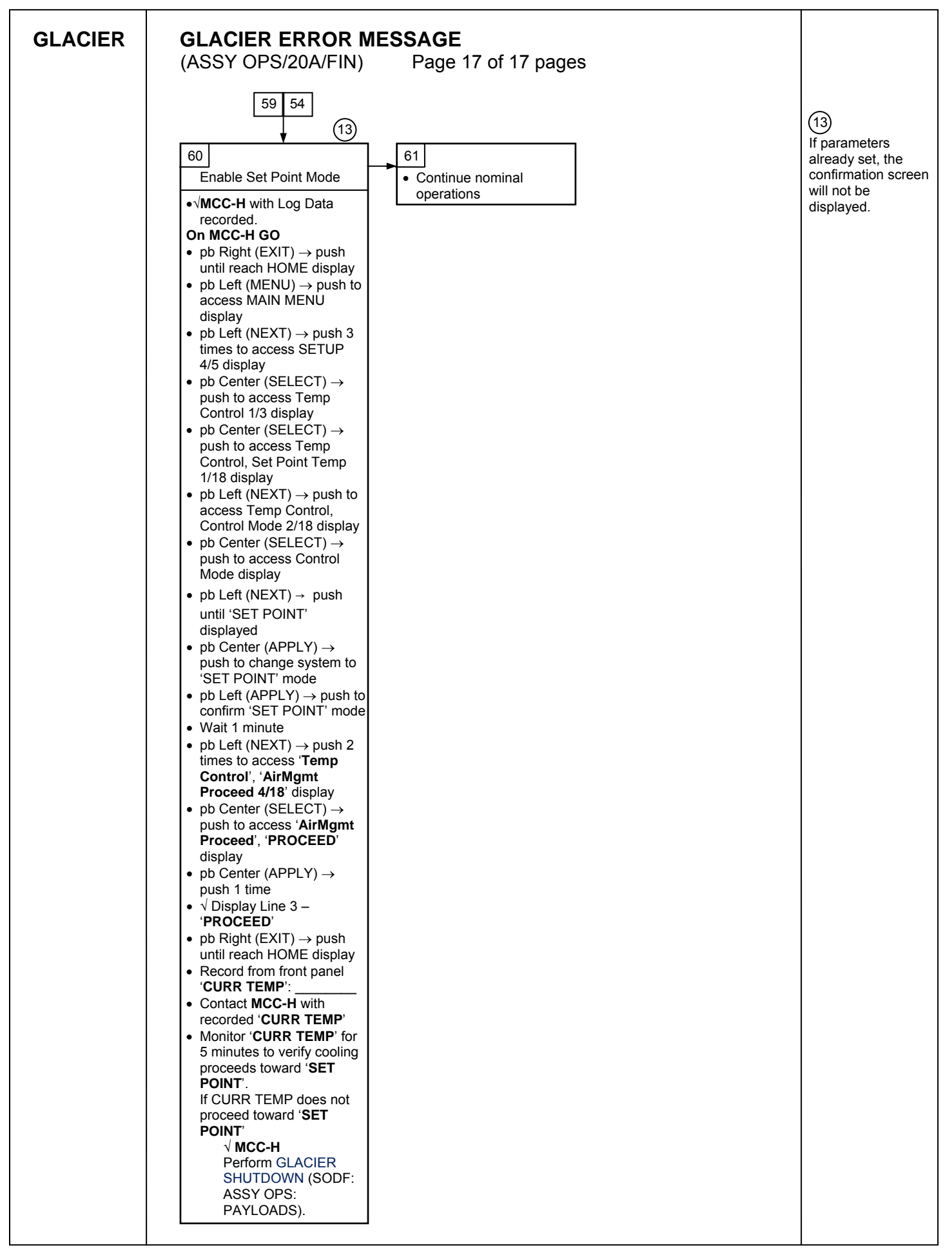

This Page Intentionally Blank

# GLACIER FAIL TO HOLD SET POINT(ASSY OPS/20A/FIN)Page 1 of 9 pages

# OBJECTIVE:

This procedure is required when the Glacier fails to hold set point. It performs a check of some critical parameters then directs the manual reconfiguration of some key controls as required.

| Glacier | 1. | RECORD DATA                                                                                                    |
|---------|----|----------------------------------------------------------------------------------------------------|
|         |    | **************************************                                                                                                    |
|         |    | * If Display-'**Error Pending**'                                                                                                    |
|         |    | * Perform GLACIER ERROR MESSAGE (SODF: ASSY OPS:                                                                                                    |
|         |    | * PAYLOADS: GLACIER), then:                                                                                                    |
|         |    | ***************************************                                                                                                    |
|         |    | 1.1 ✓Display – ' <b>HOME</b> '                                                                                                    |
|         |    | **************************************                                                                                                    |
|         |    | * If ' <b>HOME</b> ' not shown:                                                                                                    |
|         |    | * pb Right (EXIT) → push until ' <b>HOME</b> ' appears                                                                                                    |
|         |    | *<br>************************************                                                                                                    |
|         |    | 1.2 Record from front panel start 'CURR TEMP', 'SET POINT', 'GPS' in<br><u>TABLE 3 GLACIER DIAGNOSTIC LOG FILE</u> (SODF: ASSY OPS:<br>PAYLOADS: GLACIER)                    |
|         | 2. | CHECK STATUS OF KEY PARAMETERS                                                                                                    |
|         |    | 2.1 pb Left (MENU) → push (one time), following appears:<br>'MAIN MENU'<br>'OUICK STATUS 1/5'                                                                                |
|         |    |                                                                                                    |
|         |    | 2.2 pb Center (SELECT) → push (one time), following appears:                                                                                                    |
|         |    | 'Cold Head 1A 1/16'                                                                                                    |
|         |    | NOTE                                                                                                    |
|         |    | 1. The center pushbutton (NEXT) moves to next status display.                                                                                                    |
|         |    | 2. The left pushbutton (PREV) moves to previous status display.                                                                                                    |
|         |    | 2.3 Record Cold Head 1A, Cold Head 1B, Cold Head 2A, Cold Head 2B,<br>and CircFan Speed in <u>TABLE 3 GLACIER DIAGNOSTIC LOG FILE</u><br>(SODF: ASSY OPS: PAYLOADS: GLACIER) |
|         |    | 2.4 pb Center (NFXT) $\rightarrow$ push until all data has been recorded                                                                                                    |
|         |    | 2.5 ph Dight (EVIT) , puch until 'HOME'                                                                                                    |
|         |    |                                                                                                    |
|         |    | 2.6 ✓ <b>MCC-H</b> to report log values from Table 3 and get direction.                                                                                                    |
|         |    | 2.7 Record any ground supplied data in <u>TABLE 2 GLACIER RESET LOG</u><br><u>FILE</u> (SODF: ASSY OPS: PAYLOADS: GLACIER)                                                   |

### 3. SET TEMPERATURE CONTROL MODE TO IDLE

- 3.1 pb Left (MENU) → push (one time), following appears:
   'MAIN MENU'
   'QUICK STATUS 1/5'
- 3.2 pb Left (NEXT) → push (three times), following appears: 'MAIN MENU' 'SETUP 4/5'
- 3.3 pb Center (SELECT) → push (one time), following appears: 'SETUP' 'Temp Control 1/3'
- 3.4 pb Center (SELECT)  $\rightarrow$  push (one time), following appears: 'Temp Control' 'Set Point Temp 1/18'
- 3.5 pb Left (NEXT) → push (one time), following appears: 'Temp Control' 'Control Mode 2/18'

- 1. There are 3 options for setting the Control Mode (IDLE, SET POINT and MANUAL).
- 2. The left pushbutton (NEXT) changes the Mode, the center pushbutton (APPLY) selects the mode and the right pushbutton (CANCEL) returns to the previous mode.
- 3.6 pb Center (SELECT) → Press (one time), following appears: 'Control Mode' 'XXXX'
- 3.7 pb Left (NEXT) → press as required to select desired Temperature Control Mode to IDLE
- 3.8 pb Center (APPLY)  $\rightarrow$  push (one time)
- 3.9 ✓Confirm New Control Mode = IDLE
- 3.10 pb Left (APPLY) → Press (one time), following appears: 'Temp Control' 'Control Mode 2/18'
- 3.11 ✓Control Mode = IDLE
- 3.12 pb Right (EXIT) → Press until 'HOME' appears
- 4. <u>SET SETPOINT TEMP</u>
  - 4.1 pb Left (MENU) → push (one time) following appears:
     'MAIN MENU'
     'QUICK STATUS 1/5'

- 4.2 pb Left (NEXT) → push (three times) following appears:
   'MAIN MENU'
   'SETUP 4/5'
- 4.3 pb Center (SELECT) → push (one time) following appears:
   'SETUP'
   'Temp Control 1/3'
- 4.4 pb Center (SELECT) → push (one time) following appears:
   'Temp Control'
   'Set Point Temp 1/18'
- 4.5 pb Center (SELECT)  $\rightarrow$  push (one time) following appears: 'Set Point Temp'

'XXXX.X °C' '-160.0 to +004.0'

- 1. The left pushbutton (CURSOR) moves cursor between New Set Point Temp fields. The default cursor position will be blinking.
- 2. The center pushbutton (PLUS) increases New Set Point Temp selected digit field value by 1.
- 4.6 Enter desired Set Point temperature per MCC-H.
- 4.7 pb Right (DONE)  $\rightarrow$  push (one time)
- 4.8 ✓Confirm New Set Point = desired Set Point
- 4.9 pb Left (APPLY) → Press (one time), following appears:
   'Temp Control'
   'Set Point Temp 1/18'
- 4.10 ✓ Set Point Temp = desired Set Point
- 4.11 pb Right (EXIT)  $\rightarrow$  push until '**HOME**' appears
- 5. <u>SET TEMP CONTROL SENSORS</u>
  - 5.1 pb Left (MENU) → push (one time) following appears: 'MAIN MENU' 'QUICK STATUS 1/5'
  - 5.2 pb Left (NEXT) → push (three times) following appears: 'MAIN MENU' 'SETUP 4/5'
  - 5.3 pb Center (SELECT) → push (one time) following appears: 'SETUP' 'Temp Control 1/3'
  - 5.4 pb Center (SELECT)  $\rightarrow$  push (one time) following appears: **'Temp Control'**

'Set Point Temp 1/18'

- 5.5 pb Left (NEXT) → push (two times) following appears: 'Temp Control' 'Control Sensors 3/18'
- 5.6 pb Center (SELECT) → push (one time) following appears 'Control Sensors' 'INNER OUTLET INLET'

| INCIL |
|-------|
|-------|

- 1. The left pushbutton (CURSOR) moves cursor between Control Sensor fields. The default cursor position will be blinking.
- 2. The center pushbutton (PLUS) changes the values of the Control Sensor fields from 0 to 1 or vice versa.
- 5.7 Enter desired combination of Temp Control Sensors per MCC-H.
- 5.8 pb Right (DONE)  $\rightarrow$  push (one time)
- 5.9 ✓Confirm New Control Sensors = desired Control Sensors
- 5.10 pb Left (APPLY) → Press (one time), following appears: 'Temp Control' 'Control Sensors 3/18'
- 5.11 ✓Control Sensors = desired Control Sensors
- 5.12 pb Right (EXIT) → Press until '**HOME**' appears
- 6. <u>SET TEMPERATURE CONTROL BANDWIDTH</u>
  - 6.1 pb Left (MENU) → push (one time) following appears:
     'MAIN MENU'
     'QUICK STATUS 1/5'
  - 6.2 pb Left (NEXT) → push (three times) following appears:
     'MAIN MENU'
     'SETUP 4/5'
  - 6.3 pb Center (SELECT) → push (one time) following appears: 'SETUP' 'Temp Control 1/3'
  - 6.4 pb Center (SELECT) → push (one time) following appears: 'Temp Control' 'Set Point Temp 1/18'
  - 6.5 pb Left (NEXT) → push (four times) following appears: 'Temp Control' 'Bandwidth 5/18' 'XX.X°C'
  - 6.6 pb Center (SELECT)  $\rightarrow$  push (one time) following appears:

Page 5 of 9 pages

'Bandwidth' 'XX.X°C' '00.1 TO 25.5'

### NOTE

- 1. The left pushbutton (CURSOR) moves cursor between Bandwidth fields. The default cursor position will be blinking.
- 2. The center pushbutton (PLUS) increases Temperature Control Bandwidth selected digit field value by 1.
- 6.7 Enter desired Temperature Control Bandwidth per MCC-H
- 6.8 pb Right (DONE)  $\rightarrow$  push (one time)
- 6.9 ✓Confirm New Bandwidth = desired Bandwidth
- 6.10 pb Left (APPLY)  $\rightarrow$  Press (one time), following appears:

'Temp Control' 'Bandwidth 5/18'

- 6.11  $\checkmark$ Bandwidth = desired Bandwidth
- 6.12 pb Right (EXIT) → Press until 'HOME' appears

### 7. <u>SET PRIMARY COOLER</u>

- 7.1 pb Left (MENU) → push (one time) following appears:
   'MAIN MENU'
   'QUICK STATUS 1/5'
- 7.2 pb Left (NEXT) → push (three times) following appears: 'MAIN MENU' 'SETUP 4/5'
- 7.3 pb Center (SELECT) → push (one time) following appears: 'SETUP' 'Temp Control 1/3'
- 7.4 pb Center (SELECT) → push (one time) following appears: 'Temp Control' 'Set Point Temp 1/18'
- 7.5 pb Left (NEXT) → push (five times) following appears:
   'Temp Control'
   'Primary Cooler 6/18'
   'COOLER X'
- 7.6 pb Center (SELECT) → push (one time) following appears: 'Primary Cooler' 'COOLER X'

- 1. There are 2 options for Primary Cooler (COOLER 1 and COOLER 2).
- 2. The left pushbutton (NEXT) changes the Primary Cooler to either COOLER 1 or COOLER 2, the center pushbutton (APPLY) selects the presently displayed Primary Cooler and the right pushbutton (CANCEL) returns to the previous display.
- 7.7 pb Left (NEXT) → push as required to select desired Primary Cooler per MCC-H
- 7.8 pb Center (APPLY)  $\rightarrow$  push (one time)
- 7.9 ✓ Confirm New Primary Cooler = desired Cooler
- pb Left (APPLY) → Press (one time), following appears: 7.10 'Temp Control' 'Primary Cooler 6/18'
- 7.11 √Primary Cooler = desired Cooler
- 7.12 pb Right (EXIT) → Press until 'HOME' appears
- 8. SET MAXIMUM POWER DRAW SETTING
  - 8.1 pb Left (MENU)  $\rightarrow$  push (one time) following appears: 'MAIN MENU' 'QUICK STATUS 1/5'
  - pb Left (NEXT)  $\rightarrow$  push (three times) following appears: 'MAIN MENU' 8.2 'SETUP 4/5'
  - 8.3 pb Center (SELECT)  $\rightarrow$  push (one time) following appears: 'SETUP' 'Temp Control 1/3'
  - pb Center (SELECT)  $\rightarrow$  push (one time) following appears: 'Temp Control' 8.4 'Set Point Temp 1/18'
  - pb Left (NEXT)  $\rightarrow$  push (twelve times) following appears: 'Temp Control' 8.5 'Max Power Draw 13/18' 'XXX W'
  - 8.6 pb Center (SELECT)  $\rightarrow$  push (one time) following appears: 'Max Power Draw' 'XXX W' '000 to 420'

### Page 7 of 9 pages

#### NOTE

- 1. The left pushbutton (CURSOR) moves the cursor between Maximum Power Draw fields. The default cursor position will be blinking.
- 2. The center pushbutton (PLUS) increases the Maximum Power Draw selected digit field value by 1.
- 8.7 Enter desired Maximum Power Draw per MCC-H.
- 8.8 pb Right (DONE)  $\rightarrow$  push (one time)
- 8.9 ✓Confirm New Max Power = desired Max Power Draw
- 8.10 pb Left (APPLY) → Press (one time), following appears: 'Temp Control' 'Max Power Draw 13/18'
- 8.11 √Max Power Draw = desired Max Power Draw
- 8.12 pb Right (EXIT) → push until 'HOME' appears

#### 9. SET OVER CURRENT

- 9.1 pb Left (MENU) → push (one time) following appears:
   'MAIN MENU'
   'QUICK STATUS 1/5'
- 9.2 pb Left (NEXT) → push (three times) following appears:
   'MAIN MENU'
   'SETUP 4/5'
- 9.3 pb Center (SELECT) → push (one time) following appears: 'SETUP' 'Temp Control 1/3'
- 9.4 pb Center (SELECT) → push (one time) following appears: 'Temp Control' 'Set Point Temp 1/18'
- 9.5 pb Left (NEXT) → push (thirteen times) following appears:
  'Temp Control'
  'Over Current 14/18'
  'XX.X A'
- 9.6 pb Center (SELECT) → push (one time) following appears:
   'Over Current'
   'XX.X W'
   '00.0 to 30.0'

#### Page 8 of 9 pages

### <u>NOTE</u>

- 1. The left pushbutton (CURSOR) moves the cursor between Over Current fields. The default cursor position will be blinking.
- 2. The center pushbutton (PLUS) increases the Maximum Power Draw selected digit field value by 1.
- 9.7 Enter desired Over Current Limit per MCC-H.
- 9.8 pb Right (DONE)  $\rightarrow$  push (one time)
- 9.9 ✓Confirm New Over Current = desired Over Current
- 9.10 pb Left (APPLY) → push (one time), following appears: 'Temp Control' 'Over Current 14/18'
- 9.11 ✓Over Current = desired Over Current
- 9.12 pb Right (EXIT) → Press until '**HOME**' appears

### 10. SET TEMPERATURE CONTROL MODE

- 10.1 pb Left (MENU) → push (one time) following appears: 'MAIN MENU' 'QUICK STATUS 1/5'
- 10.2 pb Left (NEXT) → push (three times) following appears: 'MAIN MENU' 'SETUP 4/5'
- 10.3 pb Center (SELECT) → push (one time) following appears: 'SETUP' 'Temp Control 1/3'
- 10.4 pb Center (SELECT) → push (one time) following appears: 'Temp Control' 'Set Point Temp 1/18'
- 10.5 pb Left (NEXT) → push (one time) following appears: 'Temp Control' 'Control Mode 2/18'
- 10.6 pb Center (SELECT) → push (one time), following appears: 'Control Mode' 'XXXX'

- 1. There are 3 options for setting the Control Mode (IDLE, SET POINT and MANUAL).
- The left pushbutton (NEXT) changes the Mode, the center pushbutton (APPLY) selects the mode and the right pushbutton (CANCEL) returns to the previous mode.

- 10.7 pb Left (NEXT)  $\rightarrow$  push as required to selected desired Temperature Control Mode per **MCC-H**.
- 10.8 pb Center (APPLY)  $\rightarrow$  push one time
- 10.9 ✓Confirm New Control Mode = desired Control Mode
- 10.10 pb Left (APPLY) → push (one time), following appears: 'Temp Control' 'Control Mode 2/18'
- 10.11 ✓ Control Mode = desired Control Mode
- 10.12 pb Right (EXIT)  $\rightarrow$  push until '**HOME**' appears.
- 11. CHECK GLACIER STATUS
  - 11.1 √cb POWER Close (It on)
  - 11.2 √sw BATTERY ON (It on)

11.3 ✓Display – 'HOME' If Display-'\*\*Error Pending\*\*' Perform <u>GLACIER ERROR MESSAGE</u> (SODF: ASSY OPS: PAYLOADS: GLACIER), then: If 'HOME' not shown: pb Right (EXIT) → push until 'HOME' appears

- 11.4 ✓Display 'CURR TEMP: XXXX.X °C' ±5.0°C or ramping toward expected temperature.
- 12. <u>RECORD END DATA</u>
  - 12.1 Record from front panel end 'CURR TEMP', 'SETPOINT', 'GPS' in TABLE 3 GLACIER DIAGNOSTIC LOG FILE (SODF: ASSY OPS: PAYLOADS: GLACIER)
  - 12.2 Notify **MCC-H** of logged values in <u>TABLE 3 GLACIER DIAGNOSTIC</u> <u>LOG FILE</u> (SODF: ASSY OPS: PAYLOADS: GLACIER)

This Page Intentionally Blank

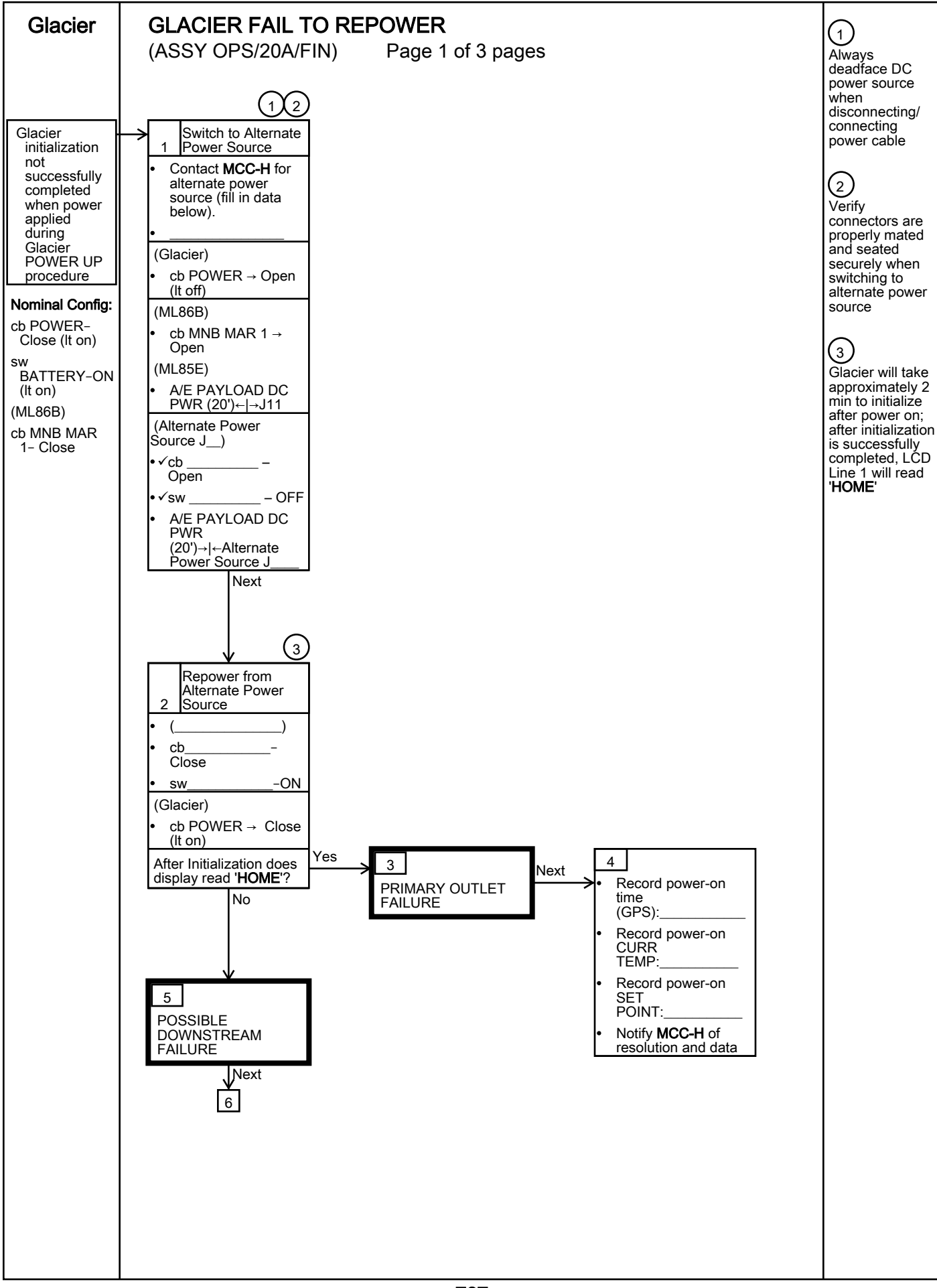

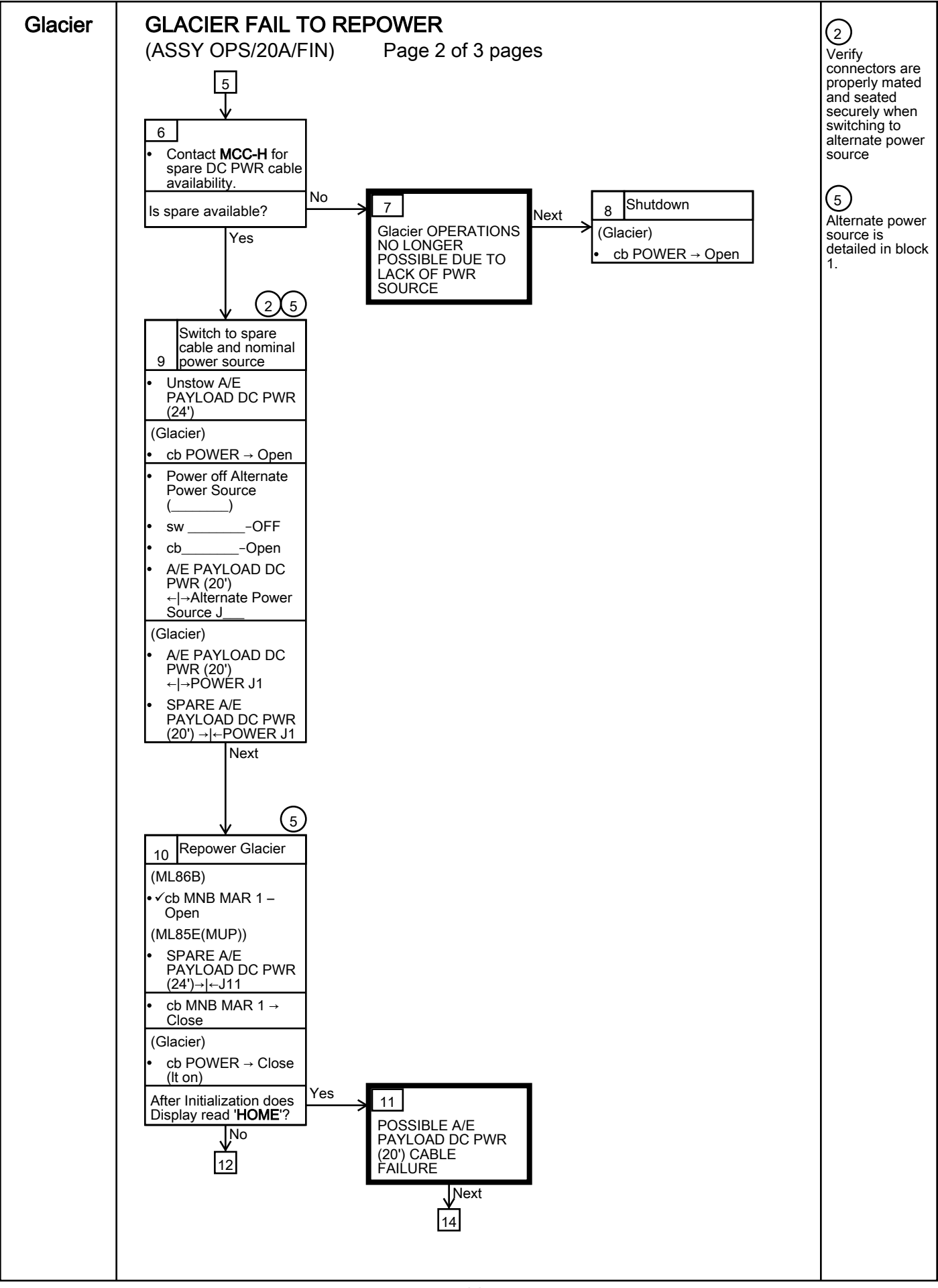

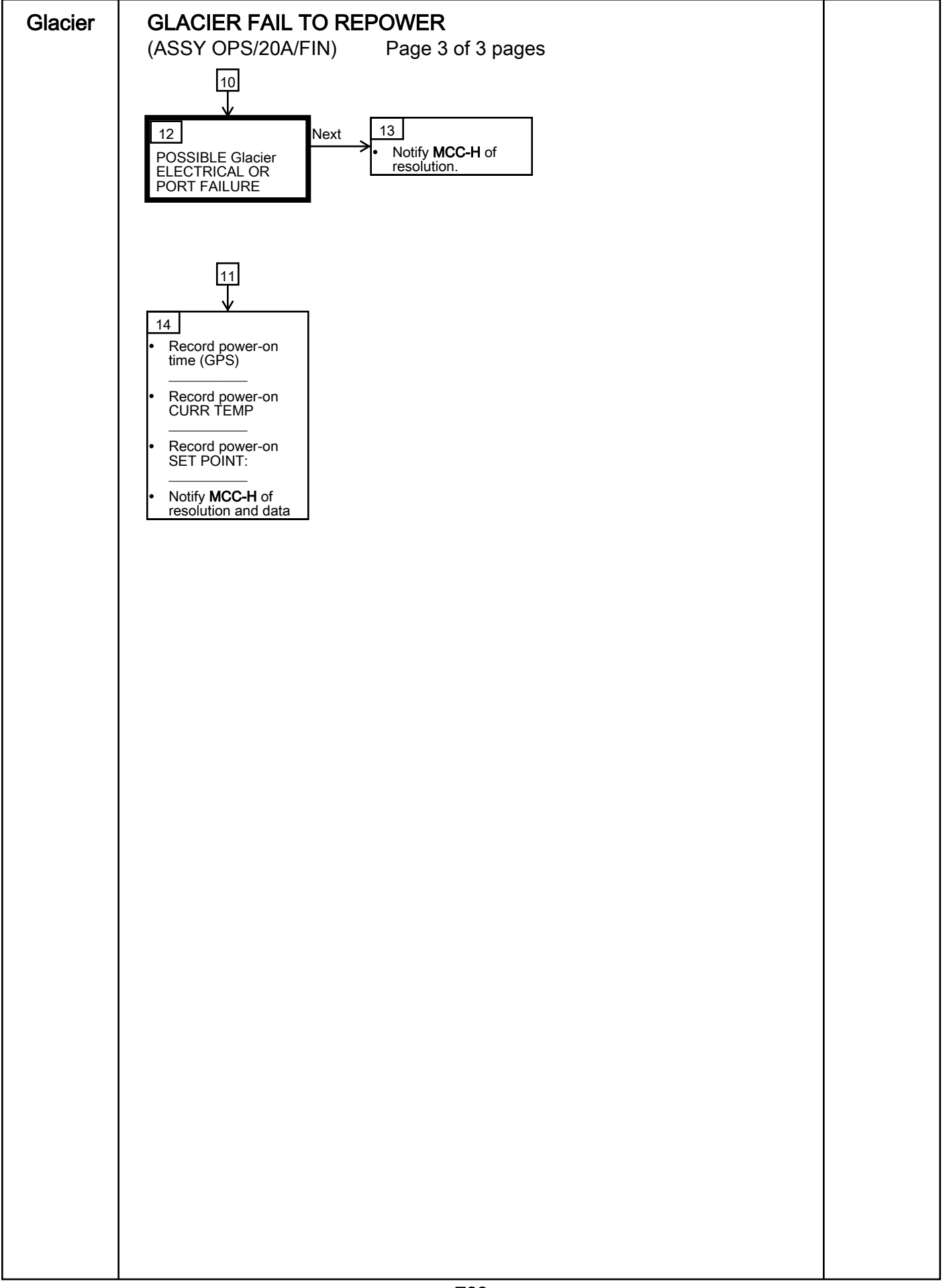

This Page Intentionally Blank

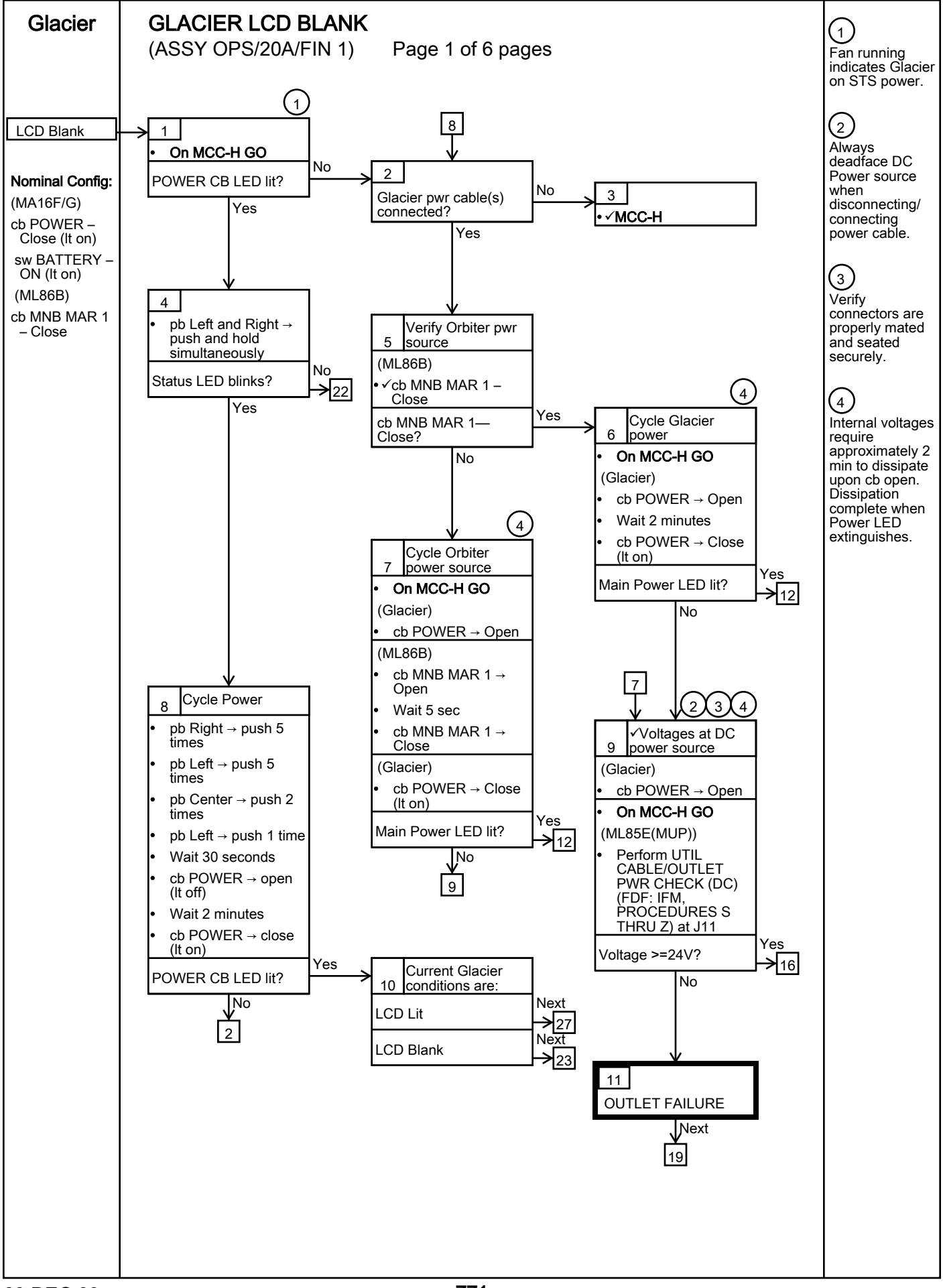

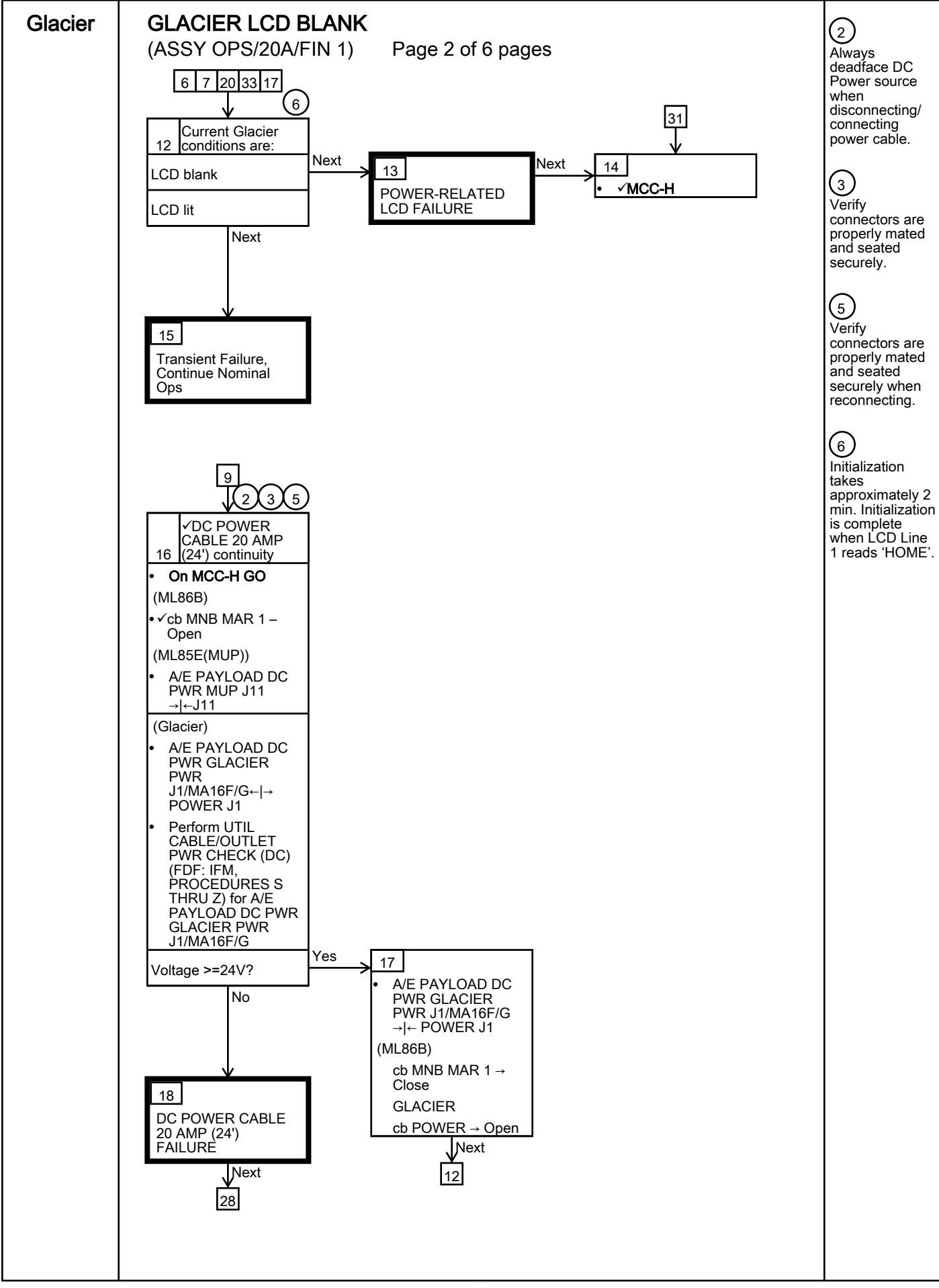

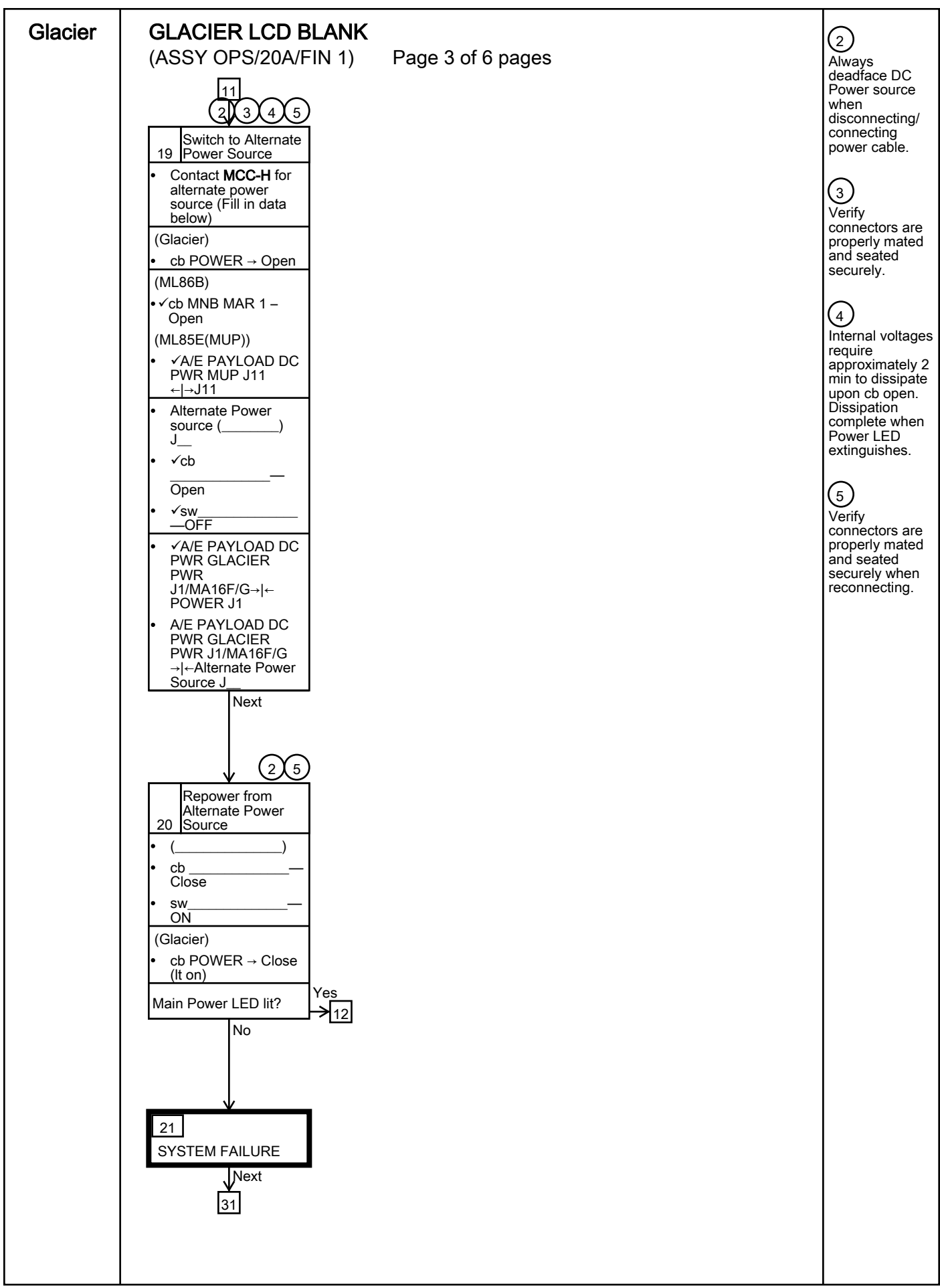

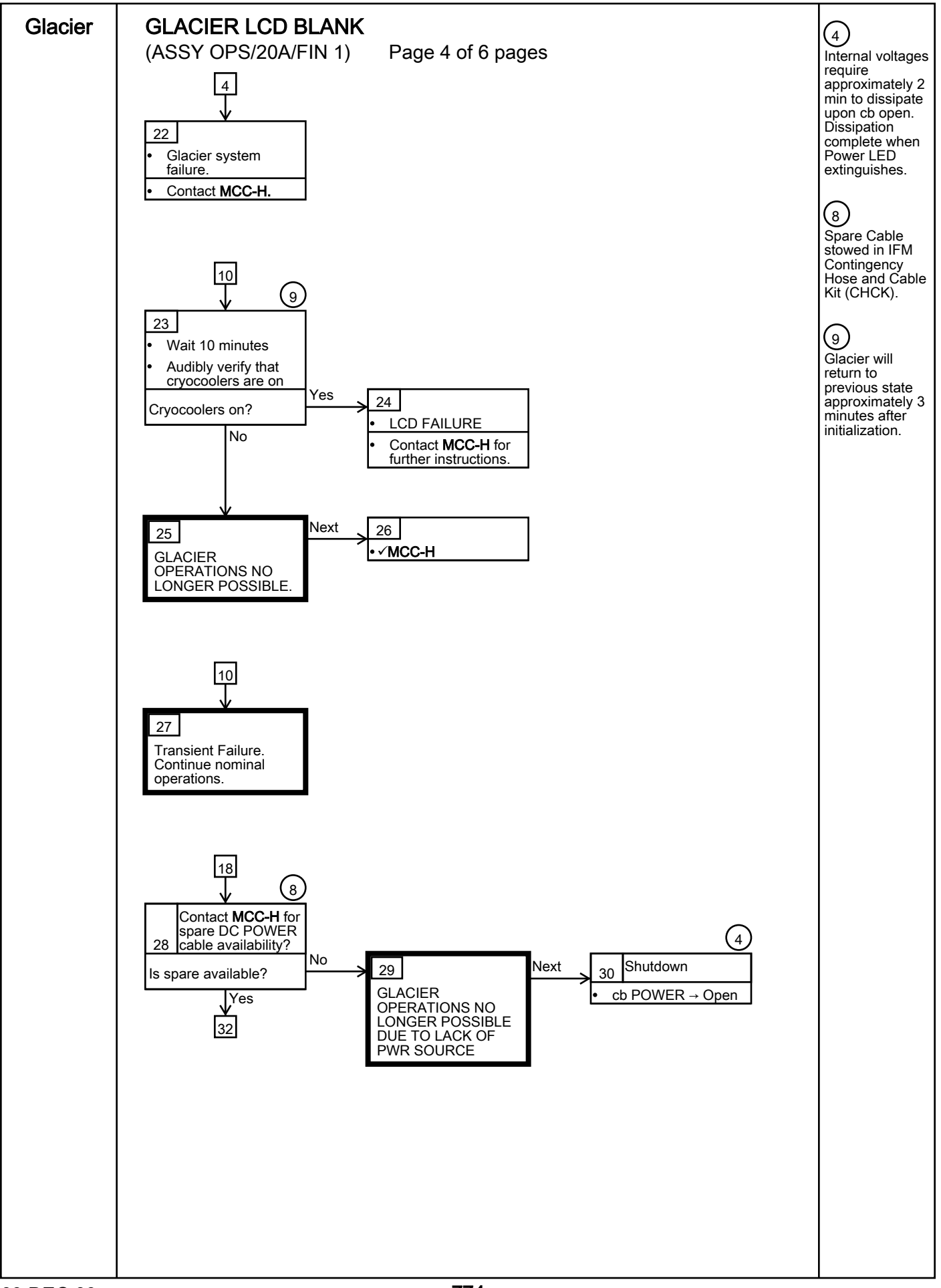
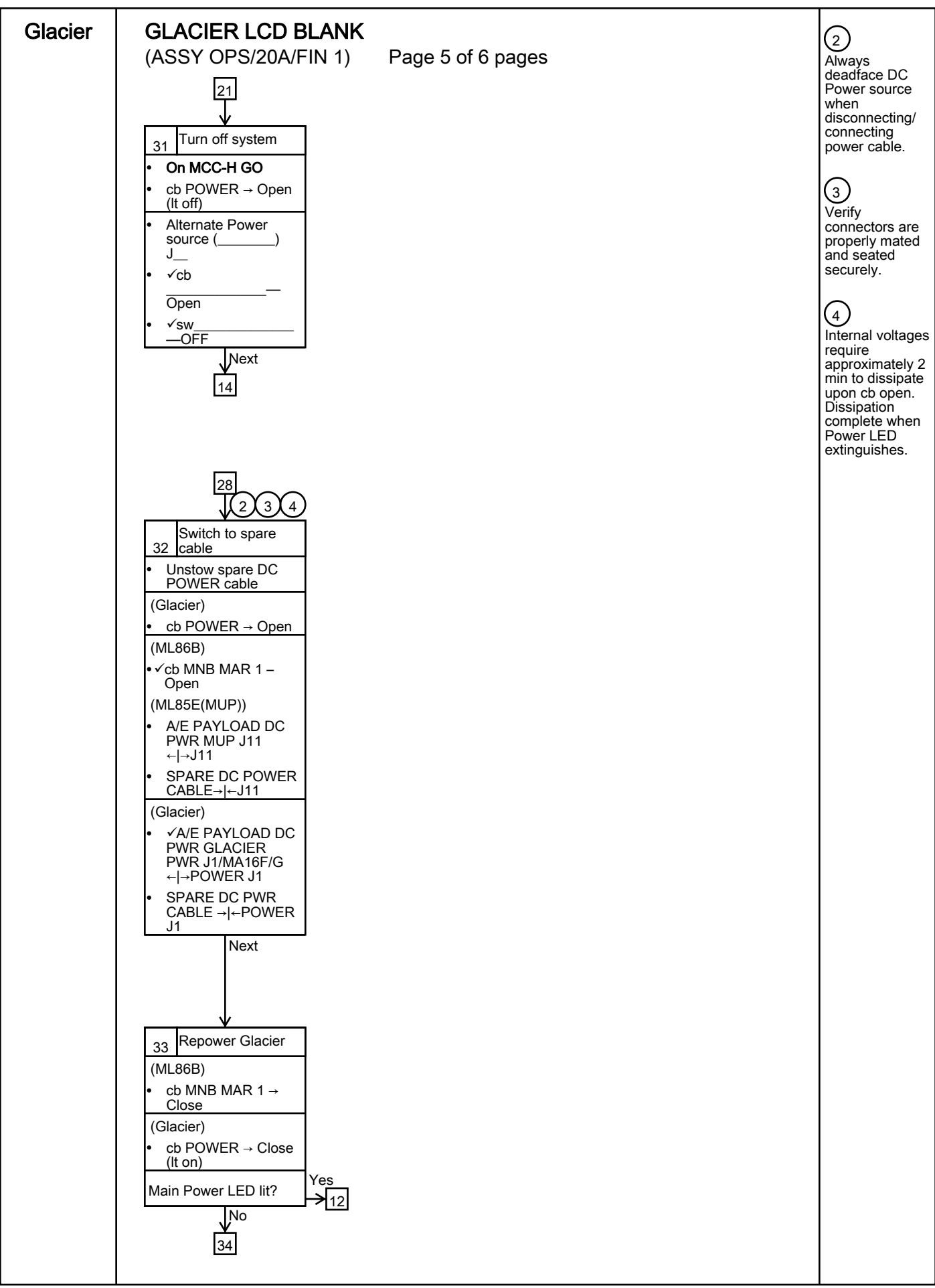

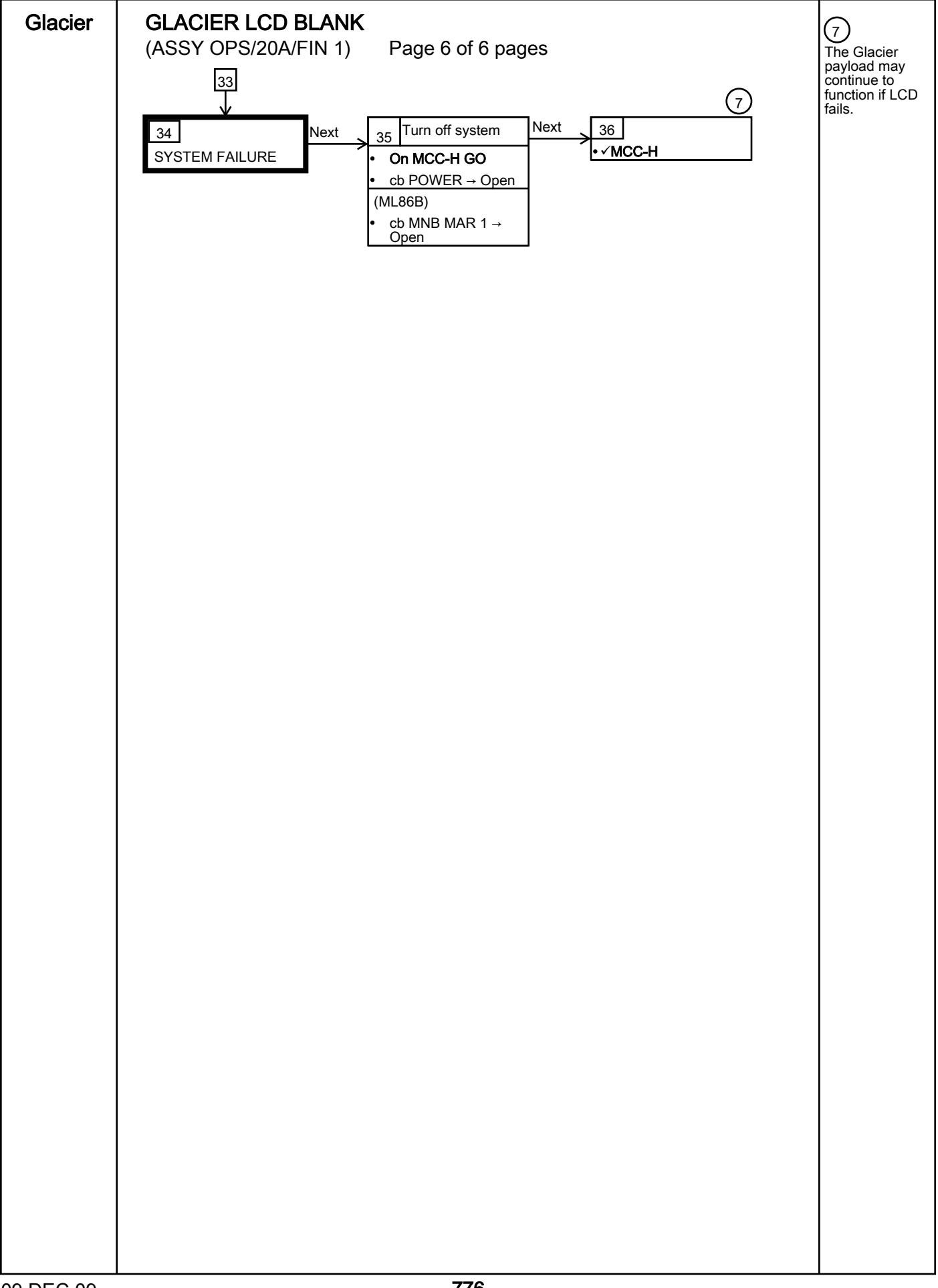

### GLACIER RECORD CRYOGENIC DIAGNOSTIC DATA

(ASSY OPS/20A/FIN)

Page 1 of 2 pages

### OBJECTIVE:

The following steps allow the recording of some Glacier data for diagnostic purposes.

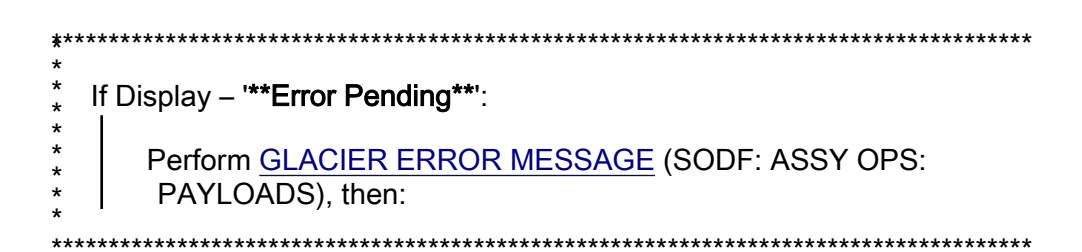

- 1. RECORDING DATA
  - 1.1 **✓MCC-H** for parameters to record in <u>TABLE 3 GLACIER</u> DIAGNOSTIC LOG FILE (SODF: ASSY OPS: PAYLOADS), then:

Glacier

- 1.2 **VDISPLAY 'HOME'** 
  - \* If '**HOME**' not shown:
    - · · ·

\*

\* | pb Right (EXIT)  $\rightarrow$  push until '**HOME**' appears

### 2. <u>RECORDING CRYOGENIC STATUS</u>

- 2.1 Record from front panel 'CURR TEMP', 'SET POINT', and 'GPS' in <u>TABLE 3 GLACIER DIAGNOSTIC LOG FILE</u> (SODF: ASSY OPS: PAYLOADS), then:
- 2.2 pb Left (MENU)  $\rightarrow$  push (one time), following appears:

'MAIN MENU' 'QUICK STATUS 1/5'

2.3 pb Left (NEXT)  $\rightarrow$  push (one time), following appears:

'MAIN MENU' 'STATUS 2/5'

2.4 pb Center (SELECT)  $\rightarrow$  push (one time), following appears:

'STATUS' 'Cryogenic 1/3'

2.5 pb Center (SELECT)  $\rightarrow$  push (one time), following appears:

'Cryogenic' 'Cooler 1 Stroke 1/21' 'XX'

### NOTE

1. The center pushbutton (NEXT) moves to next status display.

2. The left pushbutton (PREV) moves to previous status display.

- 2.6 Record Cryogenic data per **MCC-H** direction in <u>TABLE 3 GLACIER</u> <u>DIAGNOSTIC LOG FILE</u> (SODF: ASSY OPS: PAYLOADS), then:
- 2.7 pb Center (NEXT) → press until all Cryogenic Status data has been recorded per MCC-H direction
- 2.8 pb Right (EXIT) → push until 'HOME'
- 2.9 Notify **MCC-H** to report log values from <u>TABLE 3 GLACIER</u> <u>DIAGNOSTIC LOG FILE</u> (SODF: ASSY OPS: PAYLOADS).

## GLACIER RECORD QUICK DIAGNOSTIC DATA

(ASSY OPS/20A/FIN)

Page 1 of 2 pages

### OBJECTIVE:

The following steps allow the recording of some Glacier data for diagnostic purposes.

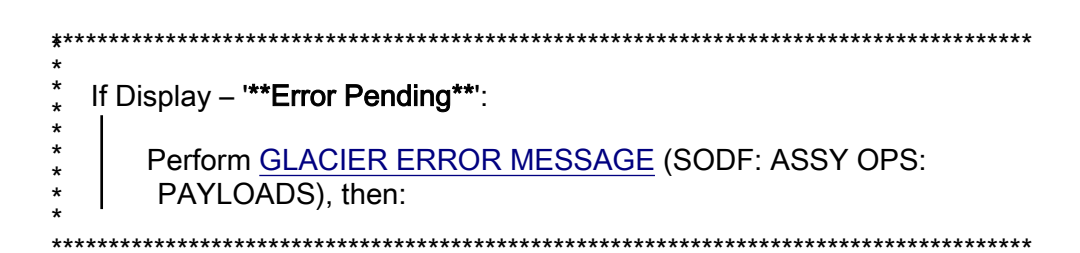

- 1. RECORDING DATA
  - 1.1 **✓MCC-H** for parameters to record in <u>TABLE 3 GLACIER</u> DIAGNOSTIC LOG FILE (SODF: ASSY OPS: PAYLOADS), then:

Glacier

- - \* | pb Right (EXIT)  $\rightarrow$  push until '**HOME**' appears

### 2. <u>RECORDING QUICK STATUS</u>

- 2.1 Record from front panel 'CURR TEMP', 'SET POINT', and 'GPS' in <u>TABLE 3 GLACIER DIAGNOSTIC LOG FILE</u> (SODF: ASSY OPS: PAYLOADS), then:
- 2.2 pb Left (MENU)  $\rightarrow$  push (one time), following appears:

'MAIN MENU' 'QUICK STATUS 1/5'

2.3 pb Center (SELECT)  $\rightarrow$  push (one time), following appears:

'QUICK STATUS' 'Cold Head 1A 1/16'

<u>NOTE</u>

1. The center pushbutton (NEXT) moves to next status display.

2. The left pushbutton (PREV) moves to previous status display.

2.4 Record Quick Status data per **MCC-H** direction in <u>TABLE 3 GLACIER</u> <u>DIAGNOSTIC LOG FILE</u> (SODF: ASSY OPS: PAYLOADS), then:

- 2.5 pb Center (NEXT)  $\rightarrow$  push until all Quick Status data has been recorded per **MCC-H** direction.
- 2.6 pb Right (EXIT)  $\rightarrow$  push until 'HOME'
- 2.7 Notify **MCC-H** to report log values from <u>TABLE 3 GLACIER</u> DIAGNOSTIC LOG FILE (SODF: ASSY OPS: PAYLOADS).

### GLACIER RECORD RESOURCES DIAGNOSTIC DATA

(ASSY OPS/20A/FIN)

Page 1 of 2 pages

### OBJECTIVE:

The following steps allow the recording of some Glacier data for diagnostic purposes.

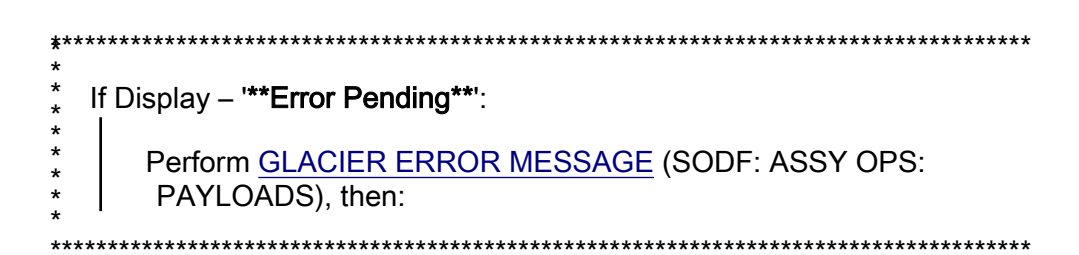

- 1. RECORDING DATA
  - 1.1 **✓MCC-H** for parameters to record in <u>TABLE 3 GLACIER</u> DIAGNOSTIC LOG FILE (SODF: ASSY OPS: PAYLOADS), then:

Glacier

- 1.2 **VDISPLAY 'HOME'** 
  - If '**HOME**' not shown:

\*

 $_{*}$  | pb Right (EXIT) → push until '**HOME**' appears

### 2. <u>RECORDING RESOURCES STATUS</u>

- 2.1 Record from front panel 'CURR TEMP', 'SET POINT', and 'GPS' in <u>TABLE 3 GLACIER DIAGNOSTIC LOG FILE</u> (SODF: ASSY OPS: PAYLOADS), then:
- 2.2 pb Left (MENU)  $\rightarrow$  push (one time), following appears:

'MAIN MENU' 'QUICK STATUS 1/5'

2.3 pb Left (NEXT)  $\rightarrow$  push (one time), following appears:

'MAIN MENU' 'STATUS 2/5'

2.4 pb Center (SELECT)  $\rightarrow$  push (one time), following appears:

'STATUS' 'Cryogenic 1/3'

- 2.5 pb Left (NEXT) → push (one time), following appears:
  'STATUS'
  'Resources 2/3'
- 2.6 pb Center (SELECT)  $\rightarrow$  push (one time), following appears:

06 OCT 09

'Resources' 'AAA Outlet 1/8' 'XX.X° C'

NOTE

1. The center pushbutton (NEXT) moves to next status display.

2. The left pushbutton (PREV) moves to previous status display.

- 2.7 Record Resource data per MCC-H direction in <u>TABLE 3 GLACIER</u> <u>DIAGNOSTIC LOG FILE</u> (SODF: ASSY OPS: PAYLOADS), then:
- 2.8 pb Center (NEXT)  $\rightarrow$  push until all Resource data has been recorded per MCC-H direction.
- 2.9 pb Right (EXIT) → push until 'HOME'
- 2.10 Notify MCC-H to report log values from <u>TABLE 3 GLACIER</u> <u>DIAGNOSTIC LOG FILE</u> (SODF: ASSY OPS: PAYLOADS).

### GLACIER RECORD SYSTEM DIAGNOSTIC DATA

(ASSY OPS/20A/FIN)

Page 1 of 2 pages

### OBJECTIVE:

The following steps allow the recording of some Glacier data for diagnostic purposes.

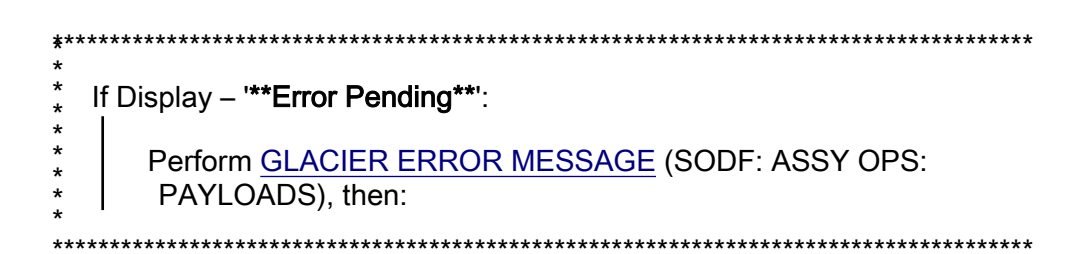

- 1. RECORDING DATA
  - 1.1 **✓MCC-H** for parameters to record in <u>TABLE 3 GLACIER</u> DIAGNOSTIC LOG FILE (SODF: ASSY OPS: PAYLOADS), then:

Glacier

- - |

\*

\* pb Right (EXIT) → push until '**HOME**' appears

### 2. <u>RECORDING SYSTEM STATUS</u>

- 2.1 Record from front panel 'CURR TEMP', 'SET POINT', and 'GPS' in <u>TABLE 3 GLACIER DIAGNOSTIC LOG FILE</u> (SODF: ASSY OPS: PAYLOADS), then:
- 2.2 Left (MENU)  $pb \rightarrow push$  (one time), following appears:

'MAIN MENU'

'QUICK STATUS 1/5'

2.3 Left (NEXT)  $pb \rightarrow push$  (one time), following appears:

'MAIN MENU'

'STATUS 2/5'

2.4 Center (SELECT)  $pb \rightarrow push$  (one time), following appears:

'STATUS'

'Cryogenic 1/3'

2.5 Left (NEXT)  $pb \rightarrow push$  (two times), following appears: 'STATUS'

### 'System 3/3'

2.6 Center (SELECT)  $pb \rightarrow push$  (one time), following appears:

'System'

'CPU 1/9'

'XX.X° C'

NOTE

1. The center pushbutton (NEXT) moves to next status display.

- 2. The left pushbutton (PREV) moves to previous status display.
- 2.7 Record System Status data per MCC-H direction in <u>TABLE 3</u> <u>GLACIER DIAGNOSTIC LOG FILE</u> (SODF: ASSY OPS: PAYLOADS), then:
- 2.8 Center (NEXT)  $pb \rightarrow push$  until all System Status data has been recorded per **MCC-H** direction.
- 2.9 Right (EXIT)  $pb \rightarrow push until 'HOME'$
- 2.10 Notify **MCC-H** to report log values from <u>TABLE 3 GLACIER</u> <u>DIAGNOSTIC LOG FILE</u> (SODF: ASSY OPS: PAYLOADS).

# TABLE 1 GLACIER ERROR MESSAGE LOG

(ASSY OPS/20A/FIN) Page 1 of 3 pages

| GMT                        | Error Message | Error<br>Event       | Error Status                                                                                                    |
|----------------------------|---------------|----------------------|----------------------------------------------------------------------------------------------------|
| Hours: Minutes:<br>Seconds | Text          | X of Total<br>Number | <ul> <li>(IP) INACTIVE / PENDING</li> <li>(AP) ACTIVE / PENDING</li> <li>(IA) INACTIVE / ACK</li> <li>(AA) ACTIVE / ACK</li> <li>(R) RESET</li> </ul> |
| ::                         |               | /                    |                                                                                                    |
| ::                         |               | /                    |                                                                                                    |
| ::                         |               | /                    |                                                                                                    |
| ::                         |               | /                    |                                                                                                    |
| ::                         |               | /                    |                                                                                                    |
| ::                         |               | /                    |                                                                                                    |
| ::                         |               | /                    |                                                                                                    |
| ::                         |               | /                    |                                                                                                    |
| ::                         |               | /                    |                                                                                                    |
| ::                         |               | /                    |                                                                                                    |
| ::                         |               | /                    |                                                                                                    |
| ::                         |               | /                    |                                                                                                    |
| ::                         |               | /                    |                                                                                                    |
| ::                         |               | /                    |                                                                                                    |
| ::                         |               | /                    |                                                                                                    |
| ::                         |               | /                    |                                                                                                    |

Table 1-1 Glacier Error Log File

### TABLE 1 GLACIER ERROR MESSAGE LOG

(ASSY OPS/20A/FIN) Page 2 of 3 pages

Possible Glacier Error Messages:

- (1) '**N/A**' (Ground Message Only)
- (2) 'Water Flow Range'
- (3) 'Water Temp Range'
- (4) 'AAA Air Temp'
- (5) 'Voltage Range'
- (6) 'Current Range'
- (7) 'RIC Comm Loss'
- (8) 'Over Temp'
- (9) 'Hardware Error'
- (10) 'Bandwidth'

| Sensor       | Value | Units |
|--------------|-------|-------|
| Outlet Water |       | °C    |
| Inlet Water  |       | °C    |
| Flow Rate    |       | kg/h  |

#### Table 1-2 (002) Water Flow Range/(003) Water Temp Range Error Data

Table 1-3 (004) AAA Air Temp Error Data

| Sensor      | Value | Units |
|-------------|-------|-------|
| AAA Outlet  |       | °C    |
| AAA Inlet 1 |       | °C    |
| AAA Inlet 2 |       | °C    |

#### Table 1-4 (005) Voltage Range/(006) Current Range Error Data

| Sensor       | Value | Units   |
|--------------|-------|---------|
| Main Current |       | Amperes |
| Main Voltage |       | Volts   |
| Over Current |       | Amperes |

# TABLE 1 GLACIER ERROR MESSAGE LOG

(ASSY OPS/20A/FIN) Page 3 of 3 pages

## Table 1-5 (008) Over Temp Error Data

| Sensor       | Value | Units |
|--------------|-------|-------|
| CPU          |       | °C    |
| Capacitors A |       | °C    |
| Capacitors B |       | °C    |
| Data Logger  |       | °C    |

### Table 1-6 Bandwidth Error Data

| Parameter      | Value | Units    |
|----------------|-------|----------|
| CURR TEMP      |       | °C       |
| SET POINT      |       | °C       |
| GPS            |       | HH:MM:SS |
| Cold Head 1A   |       | °C       |
| Cold Head 1B   |       | °C       |
| Cold Head 2A   |       | °C       |
| Cold Head 2B   |       | °C       |
| Circ Fan Speed |       | RPM      |

(ASSY OPS/20A/FIN) Page 1 of 5 pages

|      | Parameter                                                 | Event 1                  | Event 2                  | Definition or Options                                                              |  |
|------|-----------------------------------------------------------|--------------------------|--------------------------|------------------------------------------------------------------------------------|--|
| 1    | CURR TEMP                                                 | Start °C<br>End °C       | Start °C<br>End °C       | GLACIER Current<br>Temperature<br>XXXX.XX °C                                       |  |
| 2    | SET POINT                                                 | Start °C<br>End °C       | Start °C<br>End °C       | -160.0 to +4.0° C                                                                  |  |
| 3    | GPS                                                       | Start:: GPS<br>End:: GPS | Start:: GPS<br>End:: GPS | Hours: Min: Sec                                                                    |  |
| 4    | Expected CURR<br>TEMP                                     | °C                       | °C                       | Expected Glacier<br>Current Temperature<br>per <b>MCC-H</b> (-160.0<br>to +4.0° C) |  |
| 5    | Expected SET<br>POINT                                     | °C                       | °C                       | Expected Set Point<br>Temperature per<br><b>MCC-H</b> (-160.0 to +<br>4.0° C)      |  |
| Valu | Values for Reconfiguration of Setup: Temperature Control: |                          |                          |                                                                                    |  |
| 6    | Set Point Temp                                            | °C                       | °C                       | -160.0 to +4.0° C                                                                  |  |

(ASSY OPS/20A/FIN) Page 2 of 5 pages

|    | Parameter       | Event 1  | Event 2  | Definition or Options |
|----|-----------------|----------|----------|-----------------------|
| 7  | Control Mode    | IDLE     | IDLE     |                       |
| 8  | Control Sensors | INNER    | INNER    |                       |
| 9  | AirMgmt Proceed | PROCEED  | PROCEED  |                       |
| 10 | Bandwidth       | °C       | °C       | 00.1 to 25.5° C       |
| 11 | Primary Cooler  | COOLER 1 | COOLER 1 |                       |
| 12 | Cooler 1 Stroke |          |          | 03 to 63              |

(ASSY OPS/20A/FIN) Page 3 of 5 pages

|    | Parameter       | Event 1   | Event 2   | Definition or Options  |
|----|-----------------|-----------|-----------|------------------------|
| 13 | Cooler 1 State  |           |           |                        |
|    |                 |           |           |                        |
| 14 | Cooler 2 Stroke |           |           | 03 to 63               |
| 15 | Cooler 2 State  | ON OFF    | ON OFF    |                        |
| 16 | Heater 1 Duty   | %         | %         | Percent Duty Cycle     |
| 17 | Heater 2 Duty   | %         | %         | Percent Duty Cycle     |
| 18 | Max Power Draw  | W         | W         | Max Watts              |
| 19 | Over Current    | A         | A         | Over Current<br>Ampere |
| 20 | AAA Fan Mode    | AUTOMATIC | AUTOMATIC |                        |

(ASSY OPS/20A/FIN) Page 4 of 5 pages

|      | Parameter               | Event 1                     | Event 2                  | Definition or Options |
|------|-------------------------|-----------------------------|--------------------------|-----------------------|
| 21   | AAA Fan State           |                             |                          |                       |
|      |                         | HIGH                        | HIGH                     |                       |
| 22   | Heat Paiaction          | AIR                         | AIR                      |                       |
|      | near rejection          | WATER                       | WATER                    |                       |
| Valu | ues for Reconfiguration | on of Setup: Air Management |                          |                       |
| 23   | Air Mamt Mode           | AUTOMATIC                   |                          |                       |
|      |                         | MANUAL                      | MANUAL                   |                       |
| 24   | Humidity Config         | Pump: 1 2 Valve: 1 2 3 4    | Pump: 1 2 Valve: 1 2 3 4 |                       |
| 25   | Pressure Config         | Pump: 1 2 Valve: 1 2 3 4    | Pump: 1 2 Valve: 1 2 3 4 |                       |
| 26   | Manual Config           | Pump: 1 2 Valve: 1 2 3 4    | Pump: 1 2 Valve: 1 2 3 4 |                       |

792

(ASSY OPS/20A/FIN) Page 5 of 5 pages

|    | Parameter      | Event 1   | Event 2   | Definition or Options         |
|----|----------------|-----------|-----------|-------------------------------|
| 27 | Start Humidity | Seconds   | Seconds   | 00000 to 65535<br>Seconds     |
| 28 | Start Pressure | Seconds   | Seconds   | 00000 to 65535<br>Seconds     |
| 29 | Circ Fan Mode  | AUTOMATIC | AUTOMATIC |                               |
| 30 |                |           | ~         |                               |
|    | Circ Fan Power | %         | %         | 000 to 100 %                  |
| 31 | Data Storage   | Seconds   | Seconds   | 0 to 3600 seconds             |
| 32 | Ethernet Addr  | ···       | ····      | TCP IP Address                |
| 33 | Function Code  | Hex Value | Hex Value | 0x000A to 0xFFFE<br>Hex Value |
| 34 | RIC Port       |           |           | 6212 to 6999                  |
| 35 | Remote Command |           | ENABLE    |                               |

Note: These items may need to be entered for multiple events.

# TABLE 3 GLACIER DIAGNOSTIC LOG FILE

(ASSY OPS/20A/FIN) Page 1 of 3 pages

|    | Parameter               | Definition                | Event 1 | Event 2 | Event 3 | Event 4 |  |
|----|-------------------------|---------------------------|---------|---------|---------|---------|--|
| HO | HOME MENU (Front panel) |                           |         |         |         |         |  |
| 1  | CURR TEMP               | Current Temperature °C    | Start:  | Start:  | Start:  | Start:  |  |
|    |                         |                           | End:    | End:    | End:    | End:    |  |
| 2  |                         | Sat Daint °C              | Start:  | Start:  | Start:  | Start:  |  |
| 2  |                         |                           | End:    | End:    | End:    | End:    |  |
|    |                         |                           | Start:  | Start:  | Start:  | Start:  |  |
|    |                         |                           | · : :   |         | ::      | ::      |  |
| 3  | GPS                     | Hours: Minutes: Seconds   | End:    | End:    | End:    | End:    |  |
|    |                         |                           | ::      | ·       | ::      | ::      |  |
| QU | ICK STATUS              |                           |         |         |         |         |  |
| 1  | Cold Head 1A            | Temperature °C            |         |         |         |         |  |
| 2  | Cold Head 1B            | Temperature °C            |         |         |         |         |  |
| 3  | Cold Head 2A            | Temperature °C            |         |         |         |         |  |
| 4  | Cold Head 2B            | Temperature °C            |         |         |         |         |  |
| 5  | Cold Vol Outlet         | Temperature °C            |         |         |         |         |  |
| 6  | Cold Vol Inlet          | Temperature °C            |         |         |         |         |  |
| 7  | Cold Vol Inner          | Temperature °C            |         |         |         |         |  |
| 8  | Cold Vol DeltaP         | psi                       |         |         |         |         |  |
| 9  | Outlet Water            | Temperature °C            |         |         |         |         |  |
| 10 | Inlet Water             | Temperature °C            |         |         |         |         |  |
| 11 | Humidity 1              | % Humidity                |         |         |         |         |  |
| 12 | Humidity 2              | % Humidity                |         |         |         |         |  |
| 13 | Circ Fan Speed          | RPM                       |         |         |         |         |  |
| 14 | Battery                 | 0 to greater than 9 Volts |         |         |         |         |  |
| 15 | Main Current            | 0 to 20 Amps              |         |         |         |         |  |
| 16 | Total Run Time          | Hours: Minutes: Seconds   |         |         |         |         |  |

## TABLE 3 GLACIER DIAGNOSTIC LOG FILE

(ASSY OPS/20A/FIN) Page 2 of 3 pages

|                   | Parameter       | Definition                    | Event 1 | Event 2 | Event 3 | Event 4 |  |  |  |
|-------------------|-----------------|-------------------------------|---------|---------|---------|---------|--|--|--|
| STATUS: Cryogenic |                 |                               |         |         |         |         |  |  |  |
| 1                 | Cooler 1 Stroke |                               |         |         |         |         |  |  |  |
| 2                 | Cooler 2 Stroke |                               |         |         |         |         |  |  |  |
| 3                 | HX 1            | Heat Exchanger Temperature °C |         |         |         |         |  |  |  |
| 4                 | HX 2            | Heat Exchanger Temperature °C |         |         |         |         |  |  |  |
| 5                 | Cold Head 1A    | Temperature °C                |         |         |         |         |  |  |  |
| 6                 | Cold Head 1B    | Temperature °C                |         |         |         |         |  |  |  |
| 7                 | Cold Head 2A    | Temperature °C                |         |         |         |         |  |  |  |
| 8                 | Cold Head 2B    | Temperature °C                |         |         |         |         |  |  |  |
| 9                 | Cold Vol Outlet | Temperature °C                |         |         |         |         |  |  |  |
| 10                | Cold Vol Inlet  | Temperature °C                |         |         |         |         |  |  |  |
| 11                | Cold Vol Outer  | Temperature °C                |         |         |         |         |  |  |  |
| 12                | Cold Vol Inner  | Temperature °C                |         |         |         |         |  |  |  |
| 13                | Vac Jacket 1    | Torr                          |         |         |         |         |  |  |  |
| 14                | Vac Jacket 2    | Torr                          |         |         |         |         |  |  |  |
| 15                | Heat Sink       | Temperature °C                |         |         |         |         |  |  |  |
| 16                | Col Vol Vac 1   | Torr                          |         |         |         |         |  |  |  |
| 17                | Col Vol Vac 2   | Torr                          |         |         |         |         |  |  |  |
| 18                | Circ Fan Speed  | RPM                           |         |         |         |         |  |  |  |
| 19                | Heater 1 Power  | %                             |         |         |         |         |  |  |  |
| 20                | Heater 2 Power  | %                             |         |         |         |         |  |  |  |
| 21                | Circ Fan Power  | %                             |         |         |         |         |  |  |  |

# TABLE 3 GLACIER DIAGNOSTIC LOG FILE

(ASSY OPS/20A/FIN) Page 3 of 3 pages

| Parameter      |                   | Definition                 | Event 1 | Event 2 | Event 3 | Event 4 |  |  |  |  |
|----------------|-------------------|----------------------------|---------|---------|---------|---------|--|--|--|--|
| ST/            | STATUS: Resources |                            |         |         |         |         |  |  |  |  |
| 1              | AAA Outlet        | Temperature °C             |         |         |         |         |  |  |  |  |
| 2              | AAA Inlet 1       | Temperature °C             |         |         |         |         |  |  |  |  |
| 3              | AAA Inlet 2       | Temperature °C             |         |         |         |         |  |  |  |  |
| 4              | Outlet Water      | Temperature °C             |         |         |         |         |  |  |  |  |
| 5              | Inlet Water       | Temperature °C             |         |         |         |         |  |  |  |  |
| 6              | Water Flow        | kg/h                       |         |         |         |         |  |  |  |  |
| 7              | Main Current      | Amps                       |         |         |         |         |  |  |  |  |
| 8              | Main Voltage      | Volts                      |         |         |         |         |  |  |  |  |
| STATUS: System |                   |                            |         |         |         |         |  |  |  |  |
| 1              | CPU               | Temperature °C             |         |         |         |         |  |  |  |  |
| 2              | Capacitors A      | Temperature °C             |         |         |         |         |  |  |  |  |
| 3              | Capacitors B      | Temperature °C             |         |         |         |         |  |  |  |  |
| 4              | Data Logger       | Temperature °C             |         |         |         |         |  |  |  |  |
| 5              | Battery           | Volts                      |         |         |         |         |  |  |  |  |
| 6              | Total Run Time    | Hours: Minutes: Seconds    |         |         |         |         |  |  |  |  |
| 7              | Glacier Version   | ##.## Day/Month/Year Hour: |         |         |         |         |  |  |  |  |
|                |                   | Minutes                    |         |         |         |         |  |  |  |  |
| 8              | Logger Version    | ##.## Day/Month/Year Hour: |         |         |         |         |  |  |  |  |
|                |                   | Minutes                    |         |         |         |         |  |  |  |  |
| 9              | Circ Fan Version  | ##.## Day/Month/Year Hour: |         |         |         |         |  |  |  |  |
|                |                   | Minutes                    |         |         |         |         |  |  |  |  |

# CONTINGENCY EVA PL CONFIG

# PRE-EVA PL CONFIGURATION

(ASSY OPS/20A/FIN) Page 1 of 1 pages

N/A

# **POST-EVA PL CONFIGURATION**

(ASSY OPS/20A/FIN) Page 1 of 1 pages

N/A

## MALFUNCTION

(ASSY OPS/20A/FIN) Page 1 of 1 page

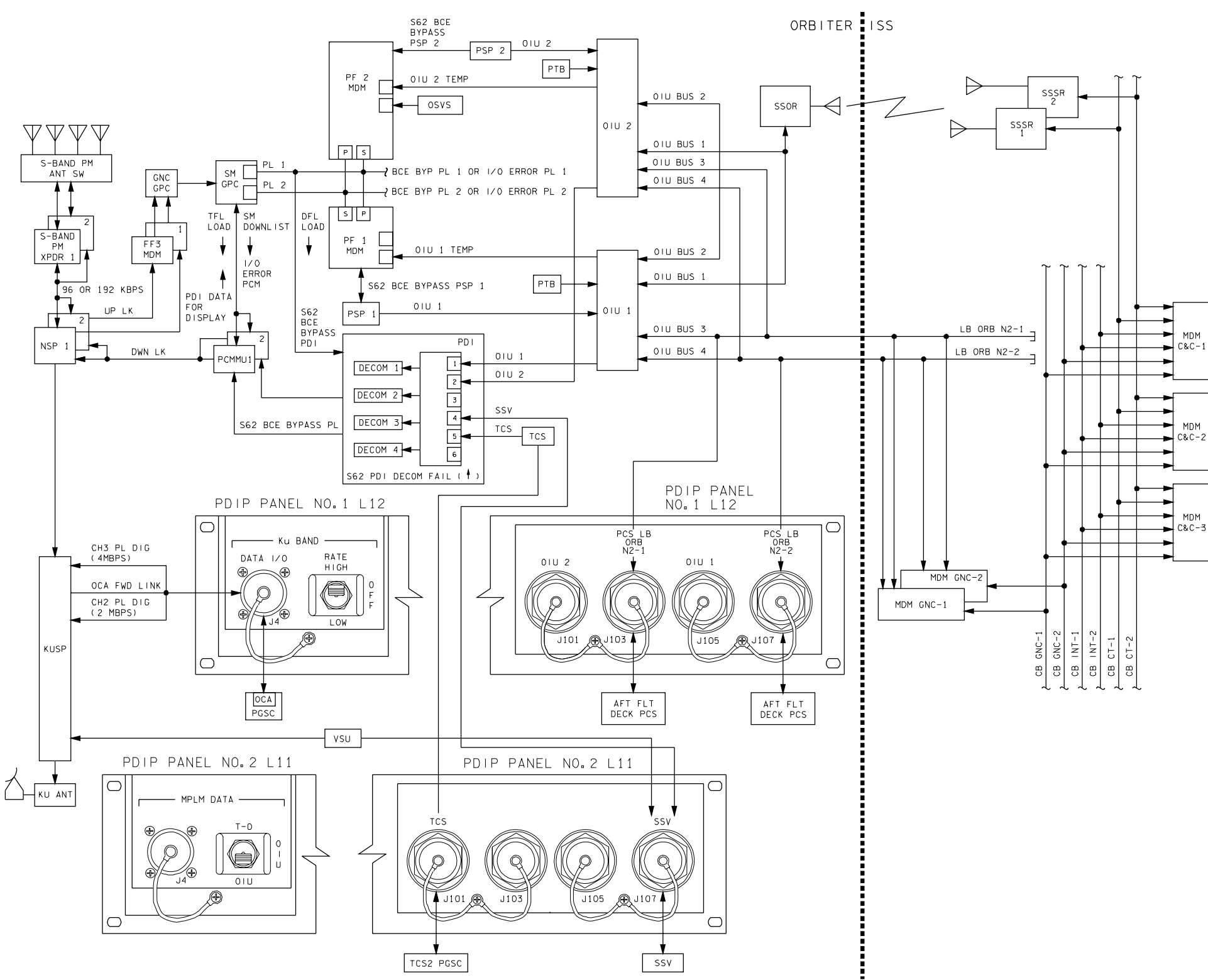

4850201\_130.SCH;1

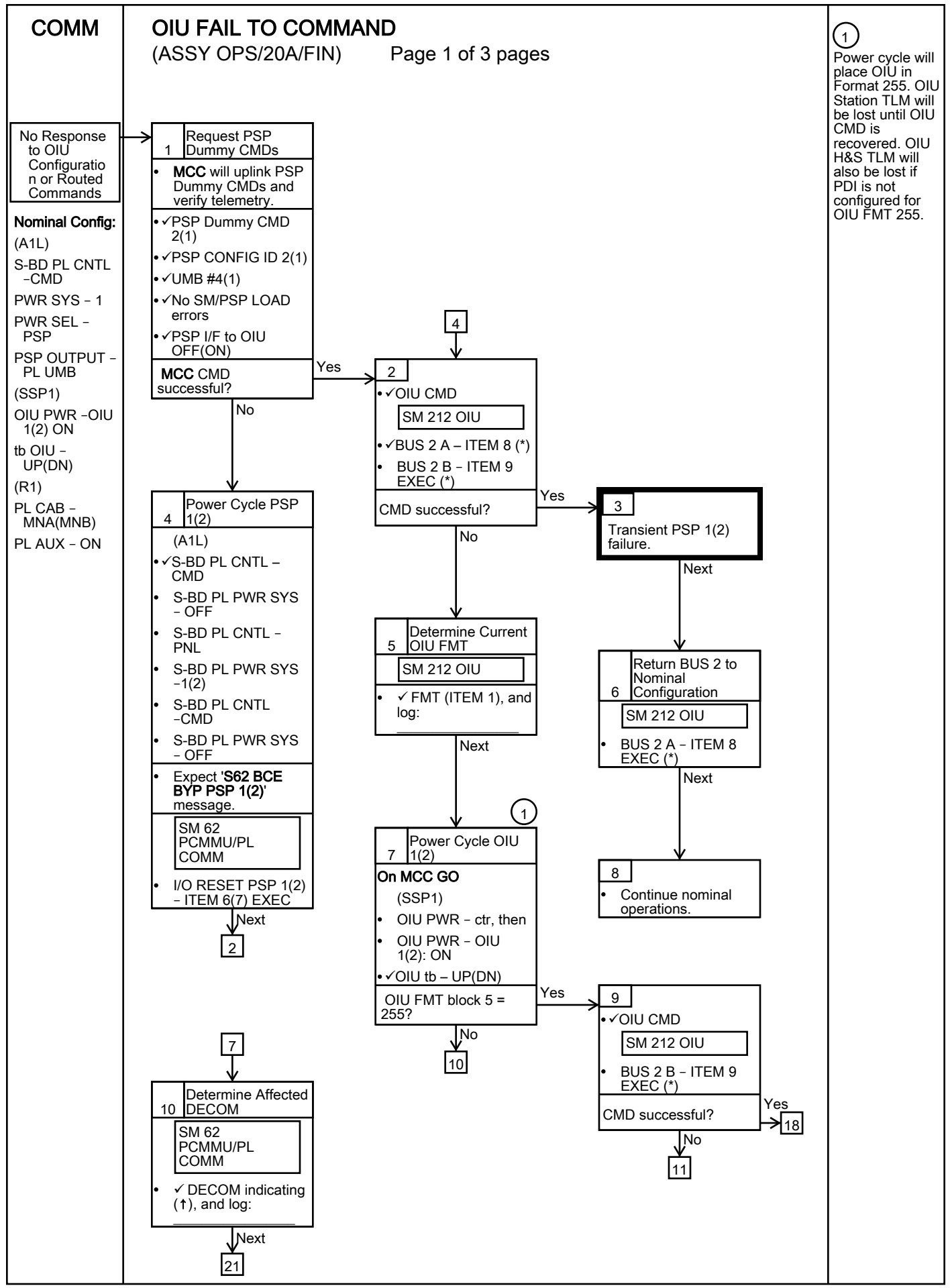

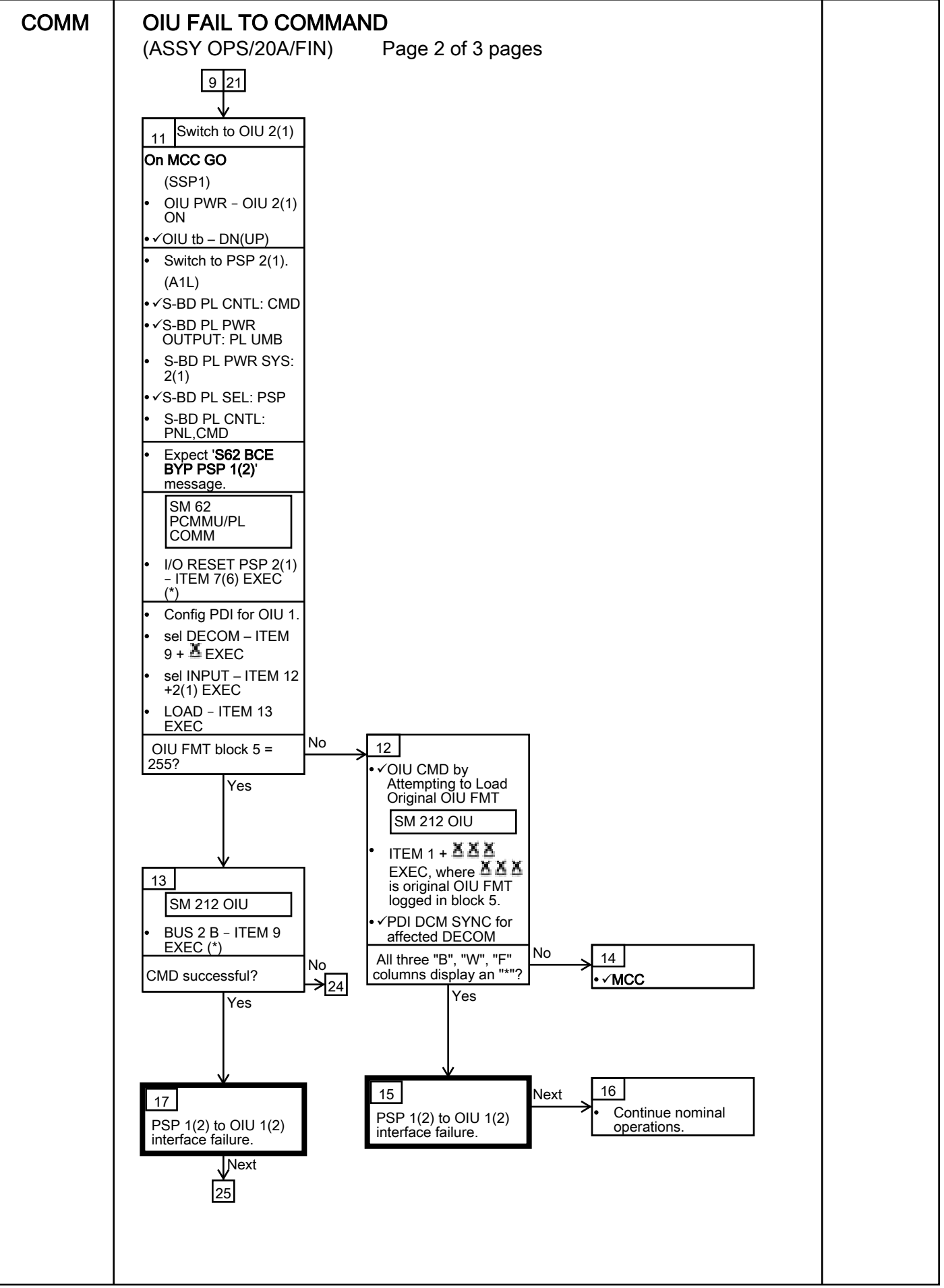
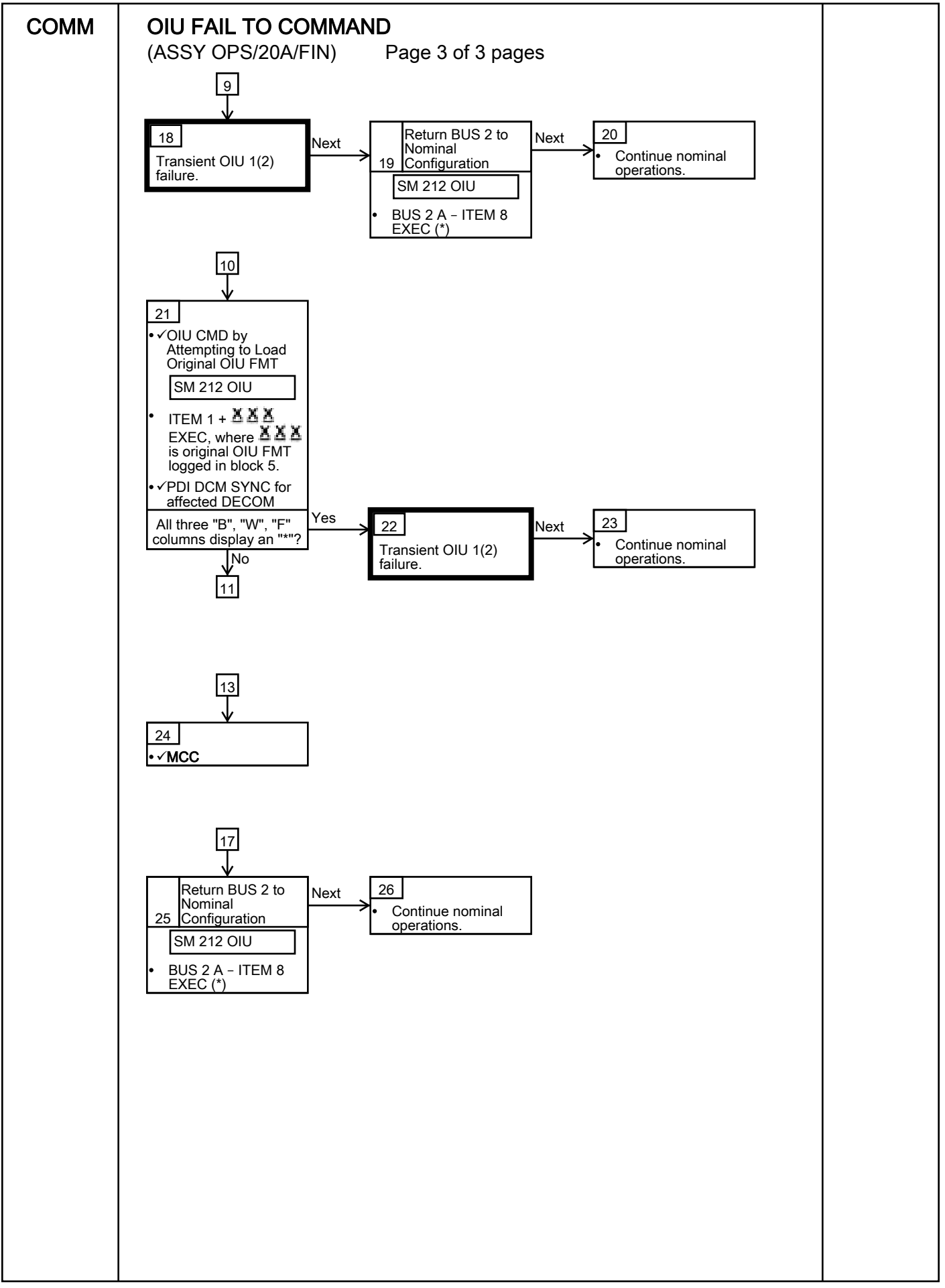

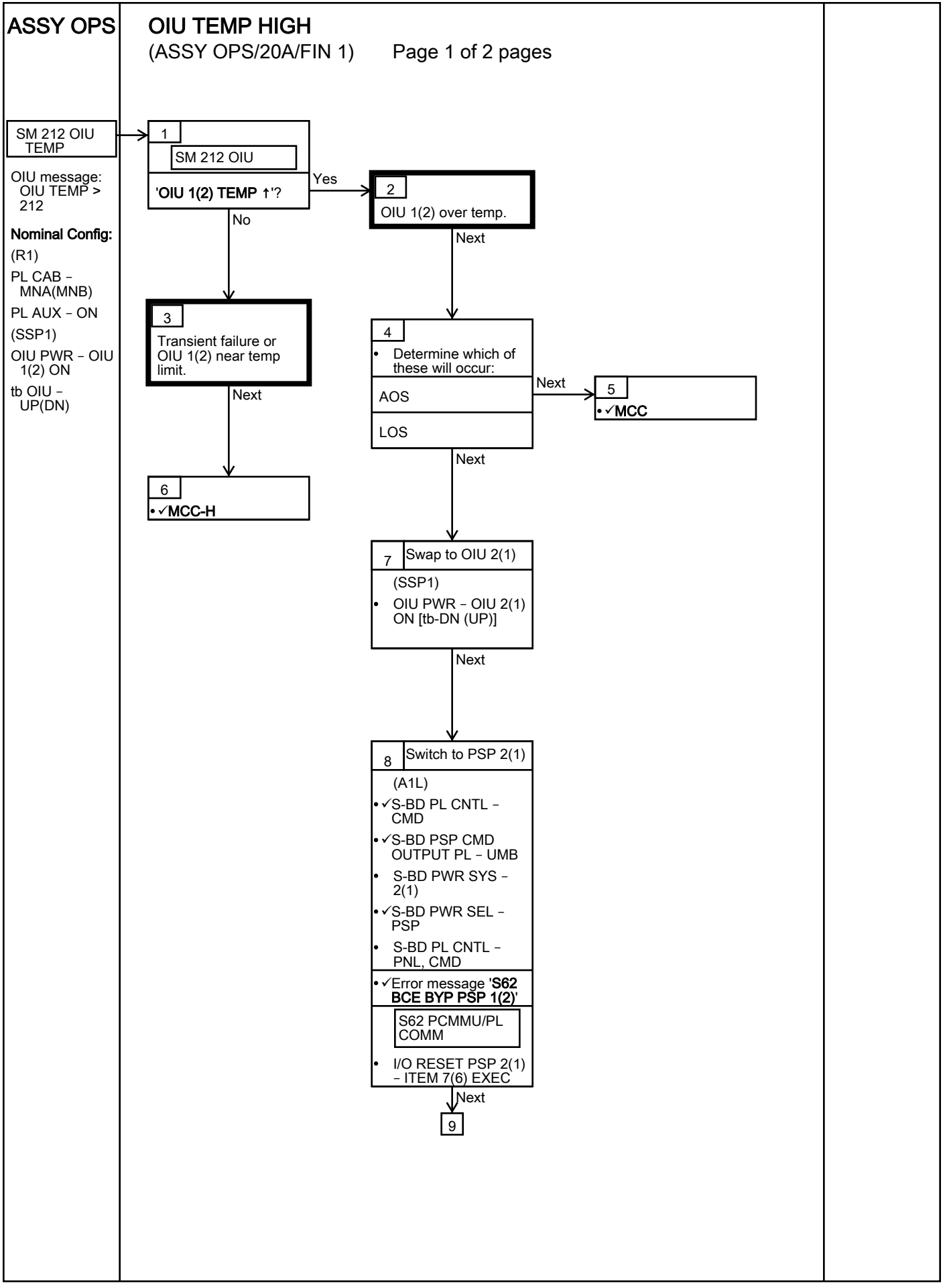

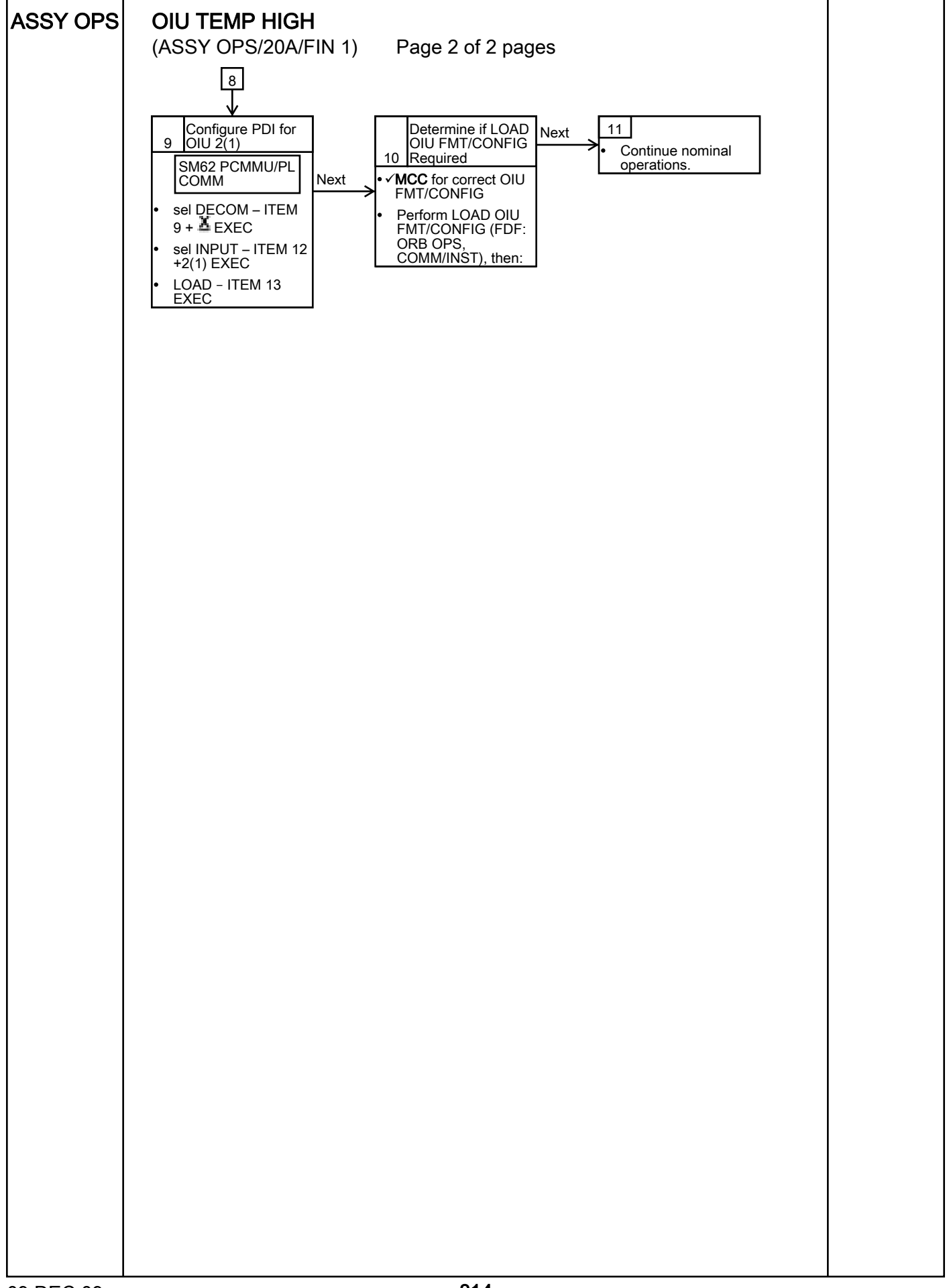

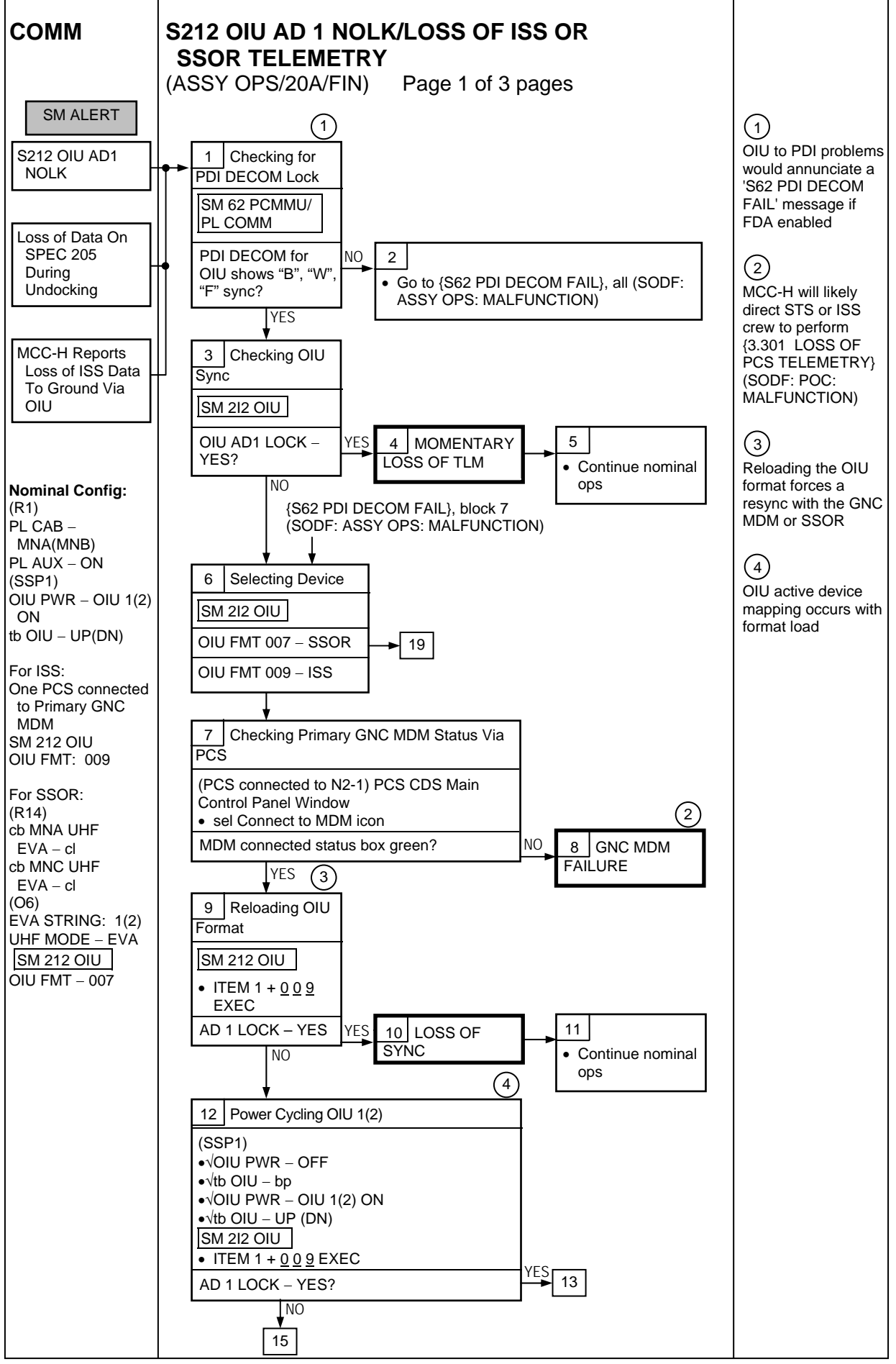

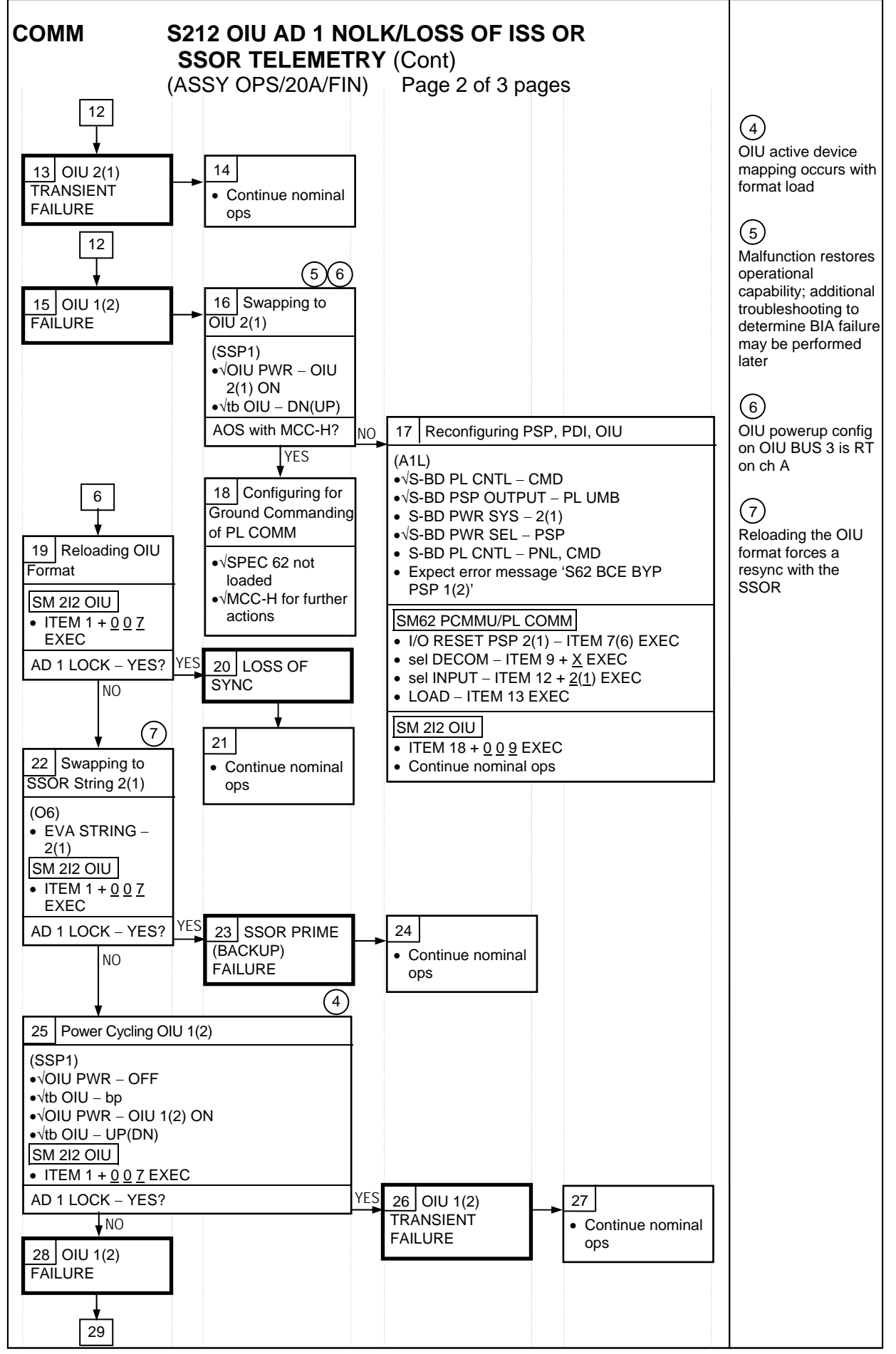

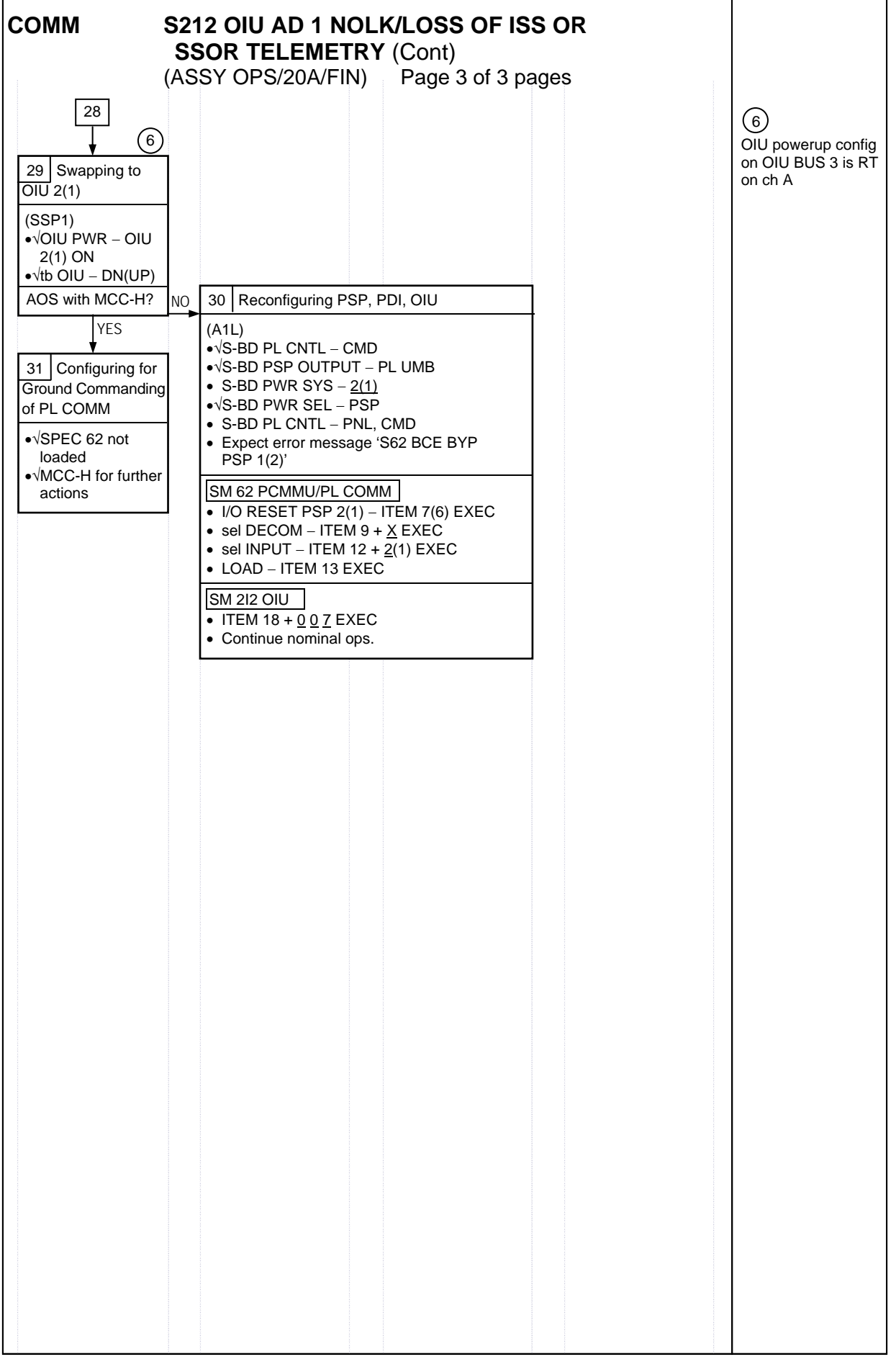

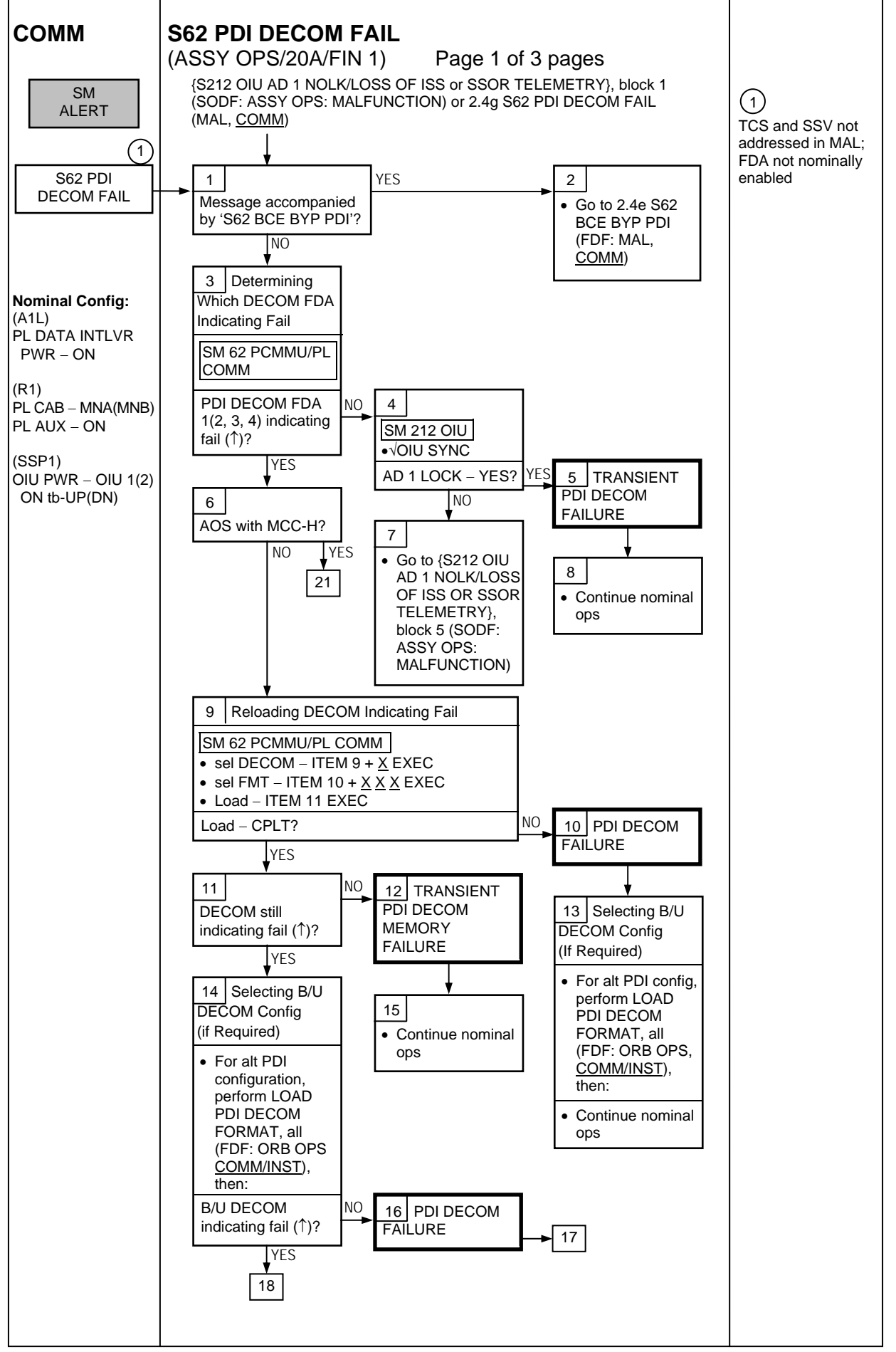

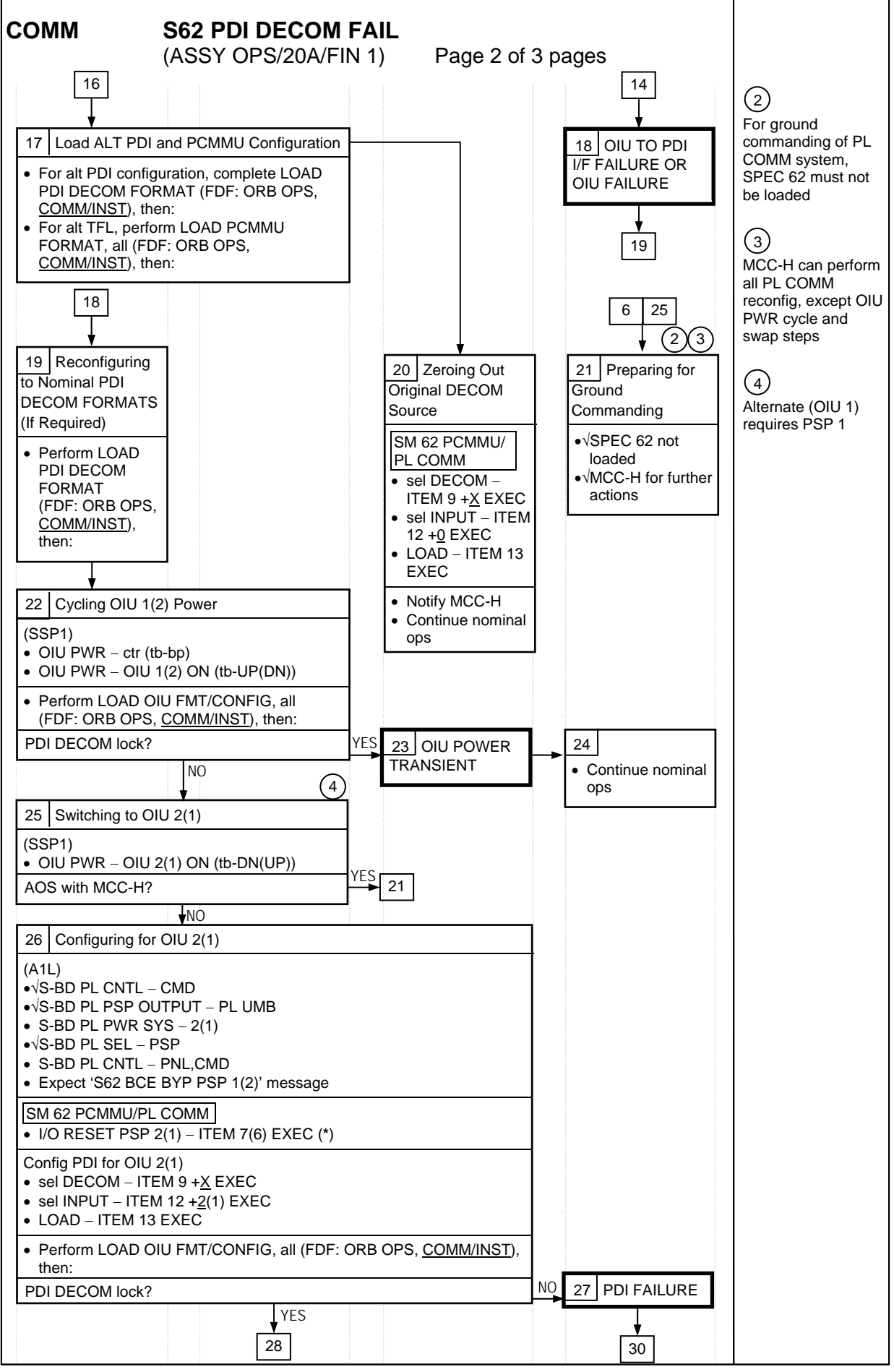

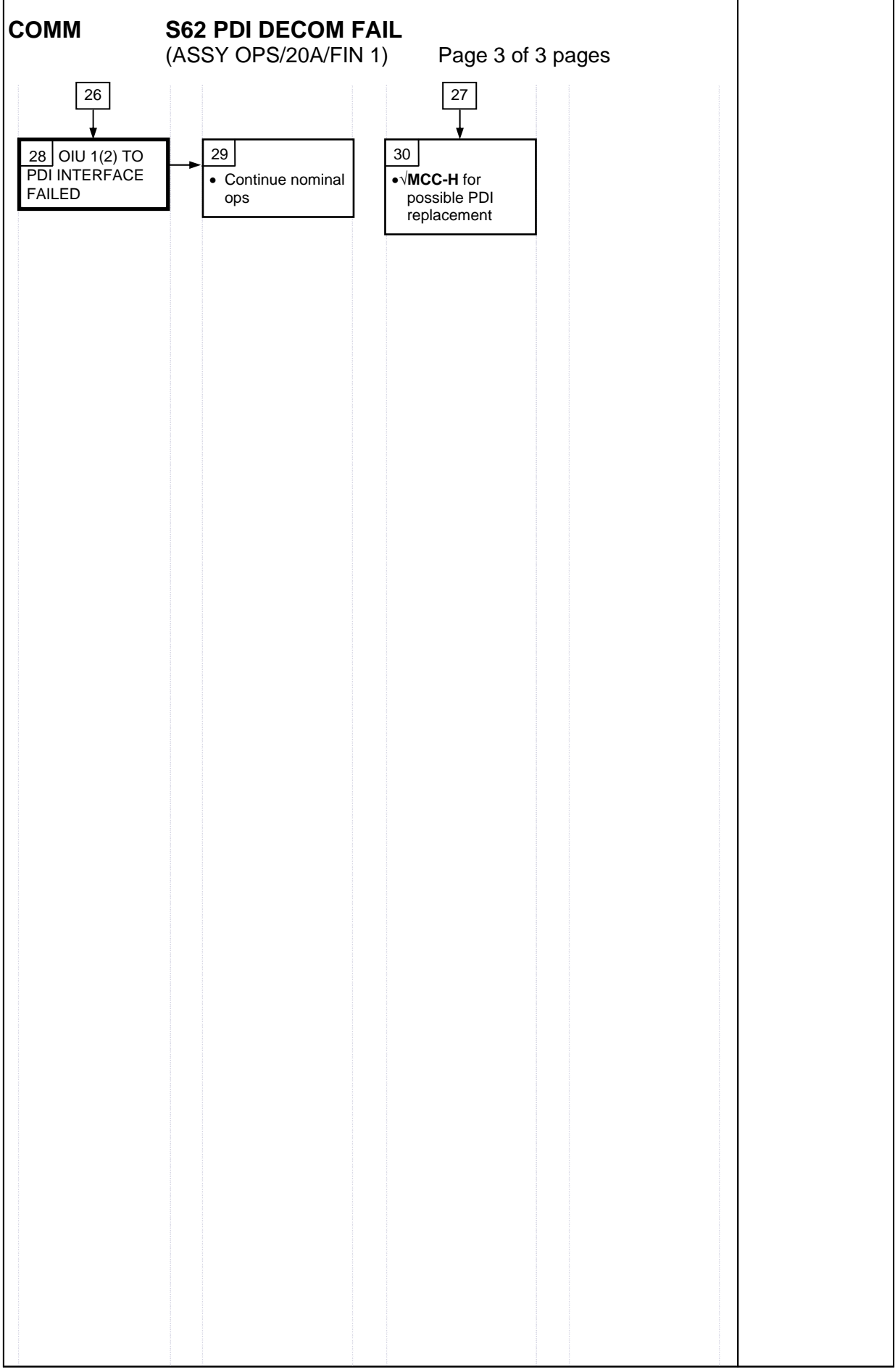

#### **PL/DPS RECONFIGURATION**

(ASSY OPS/20A/FIN 1) Page 1 of 2 pages

| PROCEDURE                                                                                   | SECURE<br>ACTION | RECOVERY<br>ACTION | INFO |
|---------------------------------------------------------------------------------------------|------------------|--------------------|------|
| PL 1(2) MDM I/O ERROR; PL 1(2) MDM<br>OUTPUT (FDF: ORB PKT, <u>DPS</u> )                    | N/A              | N/A                | А    |
| 5.3c I/O ERROR PL 1(2); MDM OUTPUT<br>PL 1(2) (FDF: MAL, <u>DPS</u> )                       | N/A*             | N/A                | A    |
| PASS SM GPC FAIL (FDF: ORB PKT, <u>DPS</u> )                                                | N/A              | D                  | В    |
| GNC RECOVERY VIA G2FD (FDF: ORB PKT,<br><u>DPS</u> )                                        | N/A              | C,D                | В    |
| 5.1a CS SPLIT(FDF: MAL, <u>DPS</u> )                                                        | N/A              | C,D,E**            | В    |
| 5.3g BCE BYP PL1(2) (FDF: MAL, <u>DPS</u> )                                                 | N/A*             | N/A                | А    |
| GPC FRP-4 PASS RECOVERY AFTER BFS<br>ENGAGE (ASCENT/ORBIT/ENTRY)<br>(FDF: MAL, <u>DPS</u> ) | N/A*             | C,D                | В    |
| GPC FRP-7 DPS RECONFIG FOR LOSS<br>OF AV BAY COOLING (FDF: MAL, <u>DPS</u> )                | N/A*             | C,D                | В    |
| DPS SSR-3 GNC REASSIGNMENT<br>(FDF: MAL, <u>DPS</u> )                                       | N/A*             | N/A                | В    |
| DPS SSR-4 SM REASSIGNMENT (FDF: MAL,<br>DPS)                                                | N/A              | C,D                | В    |
| ECLSS SSR-10 H2O PUMP OPS VIA GPC<br>(FDF: MAL, <u>ECLSS</u> )                              | N/A              | C,D,E**            | В    |

\*NOTE: Procedure does not call out PL/DPS RECONFIG, Secure

\*\*NOTE: Procedure does not call out PL/DPS RECONFIG, Recovery

#### ACTION A

If 'I/O ERROR PL1' message:

Loss of ground and orbiter MCDS command interface to ISS via PSP 1/OIU 1 For additional impacts, refer to <u>ORBITER MDM LOSS IMPACTS</u>, all (SODF: ASSY OPS: MALFUNCTION: CRITICAL EQUIPMENT LOSS)

If failure at IOP XMTR/RCVR at SM GPC:

If PL2 interface with SM GPC failed:

 $\sqrt{MCC}$  for SM GPC reassignment

PF1 interface can be recovered by port moding PL 1/2 buses

If 'I/O ERROR PL2' message:

Loss of ground and orbiter MCDS command interface to ISS via PSP 2/OIU 2 For additional impacts, refer to <u>ORBITER MDM LOSS IMPACTS</u>, all (SODF: ASSY OPS: MALFUNCTION: CRITICAL EQUIPMENT LOSS) If failure at IOP XMTR/RCVR at SM GPC:

If PL1 interface with SM GPC failed:

 $\sqrt{MCC}$  for SM GPC reassignment

PF2 interface can be recovered by port moding PL 1/2 buses

## PL/DPS RECONFIGURATION

(ASSY OPS/20A/FIN 1) Page 2 of 2 pages

## **ACTION B**

If SM GPC affected:

Note PL/ISS commanding via SM GPC (ground and orbiter MCDS) not possible until SM machine is restored and PL 1(2) MDM I/F is restored

If GNC GPC affected:

Ground commanding not possible until GNC machine is restored  $\ensuremath{\textbf{ACTION C}}$ 

If PSP I/O reset not previously performed SM 62 PCMMU/PL COMM I/O RESET PSP 1(2) – ITEM 6(7) EXEC

Notify MCC when complete

#### ACTION D

Reload PDI DECOM FORMAT (FDF: ORB OPS FS, <u>COMM/INST</u>) As required, reenable PDI DECOM FDA Resume SPEC 62

#### ACTION E

Reload PCMMU TFLs, load PCMMU FORMAT (FDF: ORB OPS, COMM/INST)

# **ORBITER ELECTRICAL BUS LOSS MATRIX**

(ASSY OPS/20A/FIN 1) Page 1 of 2 pages

| FC1         | FC                                                                       | 2                                                                                                    | FC3                                                                                                    |                                                                                                    |                                                                                                    |                                                                                                    |                                                                                                    |                                                                                                    | MNA DA1                                                                                                    |                                                                                                    |                                                                                                    |                                                                                                    |                                                                                                    |                                                                                                    | MNB DA2                                                                                                    |                                                                                                    |                                                                                                    |                                                                                                    |                                                                                                    | F                                                                                                    | -C3                                                                                                    | MNC DA3                                                                                                    |                                                                                                    |                                                                                                    |                                                                                                    |                                                                                                    |                                                                                                    |                                                                                                    |                                                                         |
|-------------|--------------------------------------------------------------------------|----------------------------------------------------------------------------------------------------|----------------------------------------------------------------------------------------------------|----------------------------------------------------------------------------------------------------|----------------------------------------------------------------------------------------------------|----------------------------------------------------------------------------------------------------|----------------------------------------------------------------------------------------------------|----------------------------------------------------------------------------------------------------|----------------------------------------------------------------------------------------------------|----------------------------------------------------------------------------------------------------|----------------------------------------------------------------------------------------------------|----------------------------------------------------------------------------------------------------|----------------------------------------------------------------------------------------------------|----------------------------------------------------------------------------------------------------|----------------------------------------------------------------------------------------------------|----------------------------------------------------------------------------------------------------|----------------------------------------------------------------------------------------------------|----------------------------------------------------------------------------------------------------|----------------------------------------------------------------------------------------------------|----------------------------------------------------------------------------------------------------|----------------------------------------------------------------------------------------------------|----------------------------------------------------------------------------------------------------|----------------------------------------------------------------------------------------------------|----------------------------------------------------------------------------------------------------|----------------------------------------------------------------------------------------------------|----------------------------------------------------------------------------------------------------|----------------------------------------------------------------------------------------------------|----------------------------------------------------------------------------------------------------|-------------------------------------------------------------------------|
| ESS 1BC     | ESS 2                                                                    | 2CA                                                                                                    | ESS                                                                                                    |                                                                                                    |                                                                                                    |                                                                                                    |                                                                                                    |                                                                                                    |                                                                                                    |                                                                                                    | FPC1                                                                                                    |                                                                                                    |                                                                                                    |                                                                                                    |                                                                                                    |                                                                                                    |                                                                                                    |                                                                                                    | PC5                                                                                                    | FPC2                                                                                                    |                                                                                                    |                                                                                                    |                                                                                                    |                                                                                                    |                                                                                                    | APC 6 EPC3                                                                                                    |                                                                                                    |                                                                                                    |                                                                         |
|             |                                                                          |                                                                                                    | 3AB                                                                                                    |                                                                                                    |                                                                                                    |                                                                                                    |                                                                                                    |                                                                                                    |                                                                                                    |                                                                                                    |                                                                                                    | _                                                                                                    | MPC1                                                                                                    |                                                                                                    | MPC2                                                                                                    |                                                                                                    |                                                                                                    |                                                                                                    |                                                                                                    |                                                                                                    |                                                                                                    | (R)                                                                                                    | (R) P                                                                                                    |                                                                                                    |                                                                                                    |                                                                                                    |                                                                                                    |                                                                                                    |                                                                         |
| PNL ESS     | ESS                                                                      | PNL                                                                                                    |                                                                                                    | CNTL                                                                                                    | CNIL                                                                                                    | CNTL                                                                                                    | PNL R14                                                                                                    | PNL O14                                                                                                    | MCA1 MCA                                                                                                    | 3 PNL                                                                                                    |                                                                                                    |                                                                                                    |                                                                                                    |                                                                                                    |                                                                                                    | r I                                                                                                    | MCA3                                                                                                    | PNL                                                                                                    | APC2                                                                                                    | AC2                                                                                                    | CNTL CNTL PNL 015 PNL R14 MAR1 MAR2                                                                                                    | 2                                                                                                    |                                                                                                    | PNL 01                                                                                                    | 6 PNL R14                                                                                                    | APC 3 AC3                                                                                                    |                                                                                                    | CNTL                                                                                                    | ADD ADD                                                                 |
| 013& 1BC FD | 2CA FD                                                                   | D13&                                                                                                    |                                                                                                    | 3 BCT                                                                                                    | BC2                                                                                                    | BU3                                                                                                    |                                                                                                    |                                                                                                    |                                                                                                    | Ab&A14                                                                                                    | ΑC1 3φ                                                                                                    |                                                                                                    | AUX -                                                                                                    |                                                                                                    | AUX                                                                                                    |                                                                                                    |                                                                                                    | Ab&A14                                                                                                    |                                                                                                    |                                                                                                    |                                                                                                    |                                                                                                    |                                                                                                    |                                                                                                    |                                                                                                    |                                                                                                    | -                                                                                                    | ABT                                                                                                    | ABZ AB3                                                                 |
|             |                                                                          | 1114                                                                                                    |                                                                                                    | 5                                                                                                    |                                                                                                    |                                                                                                    |                                                                                                    |                                                                                                    |                                                                                                    |                                                                                                    |                                                                                                    |                                                                                                    | PLA PI 1                                                                                                    | PL2 PL3                                                                                                    | PLB                                                                                                    |                                                                                                    |                                                                                                    | AF                                                                                                    | T PLB 36                                                                                                    | φA                                                                                                    |                                                                                                    |                                                                                                    |                                                                                                    |                                                                                                    |                                                                                                    | AFT PLC                                                                                                    | MO63P                                                                                                    |                                                                                                    |                                                                         |
|             |                                                                          |                                                                                                    |                                                                                                    | 1                                                                                                    |                                                                                                    |                                                                                                    |                                                                                                    |                                                                                                    |                                                                                                    |                                                                                                    |                                                                                                    |                                                                                                    |                                                                                                    | 1 == 1 =0                                                                                                    | ·                                                                                                    |                                                                                                    |                                                                                                    | 1                                                                                                    |                                                                                                    |                                                                                                    |                                                                                                    |                                                                                                    |                                                                                                    |                                                                                                    |                                                                                                    | ų ų ų                                                                                                    | 1110001                                                                                                    |                                                                                                    |                                                                         |
| XRC         |                                                                          |                                                                                                    |                                                                                                    |                                                                                                    |                                                                                                    |                                                                                                    |                                                                                                    |                                                                                                    |                                                                                                    |                                                                                                    |                                                                                                    |                                                                                                    |                                                                                                    |                                                                                                    |                                                                                                    |                                                                                                    |                                                                                                    |                                                                                                    |                                                                                                    |                                                                                                    | XRC                                                                                                    |                                                                                                    |                                                                                                    |                                                                                                    |                                                                                                    |                                                                                                    |                                                                                                    |                                                                                                    |                                                                         |
|             |                                                                          |                                                                                                    |                                                                                                    |                                                                                                    |                                                                                                    |                                                                                                    |                                                                                                    |                                                                                                    | Х                                                                                                    |                                                                                                    |                                                                                                    |                                                                                                    |                                                                                                    |                                                                                                    |                                                                                                    |                                                                                                    |                                                                                                    |                                                                                                    |                                                                                                    |                                                                                                    |                                                                                                    |                                                                                                    |                                                                                                    |                                                                                                    |                                                                                                    |                                                                                                    |                                                                                                    |                                                                                                    | XC                                                                      |
|             |                                                                          |                                                                                                    |                                                                                                    |                                                                                                    |                                                                                                    |                                                                                                    |                                                                                                    |                                                                                                    | Х                                                                                                    |                                                                                                    |                                                                                                    |                                                                                                    |                                                                                                    |                                                                                                    |                                                                                                    |                                                                                                    |                                                                                                    |                                                                                                    |                                                                                                    |                                                                                                    |                                                                                                    |                                                                                                    |                                                                                                    |                                                                                                    |                                                                                                    |                                                                                                    |                                                                                                    |                                                                                                    | XC                                                                      |
|             |                                                                          | XRC                                                                                                    |                                                                                                    |                                                                                                    |                                                                                                    |                                                                                                    |                                                                                                    |                                                                                                    |                                                                                                    |                                                                                                    |                                                                                                    |                                                                                                    |                                                                                                    |                                                                                                    |                                                                                                    |                                                                                                    |                                                                                                    |                                                                                                    |                                                                                                    |                                                                                                    |                                                                                                    |                                                                                                    |                                                                                                    | XRC                                                                                                    |                                                                                                    |                                                                                                    |                                                                                                    |                                                                                                    |                                                                         |
|             |                                                                          |                                                                                                    |                                                                                                    |                                                                                                    |                                                                                                    |                                                                                                    |                                                                                                    |                                                                                                    |                                                                                                    |                                                                                                    |                                                                                                    |                                                                                                    |                                                                                                    |                                                                                                    |                                                                                                    | Х                                                                                                    |                                                                                                    |                                                                                                    |                                                                                                    |                                                                                                    | XC                                                                                                    |                                                                                                    |                                                                                                    |                                                                                                    |                                                                                                    |                                                                                                    |                                                                                                    |                                                                                                    |                                                                         |
|             |                                                                          |                                                                                                    |                                                                                                    |                                                                                                    |                                                                                                    |                                                                                                    |                                                                                                    |                                                                                                    |                                                                                                    |                                                                                                    |                                                                                                    |                                                                                                    |                                                                                                    |                                                                                                    |                                                                                                    | Х                                                                                                    |                                                                                                    |                                                                                                    |                                                                                                    |                                                                                                    | XC                                                                                                    |                                                                                                    |                                                                                                    |                                                                                                    |                                                                                                    |                                                                                                    |                                                                                                    |                                                                                                    |                                                                         |
|             |                                                                          |                                                                                                    |                                                                                                    |                                                                                                    |                                                                                                    |                                                                                                    |                                                                                                    |                                                                                                    |                                                                                                    |                                                                                                    |                                                                                                    |                                                                                                    |                                                                                                    |                                                                                                    |                                                                                                    |                                                                                                    |                                                                                                    |                                                                                                    |                                                                                                    |                                                                                                    |                                                                                                    |                                                                                                    |                                                                                                    |                                                                                                    |                                                                                                    |                                                                                                    |                                                                                                    |                                                                                                    |                                                                         |
|             |                                                                          |                                                                                                    |                                                                                                    | R                                                                                                    |                                                                                                    |                                                                                                    |                                                                                                    |                                                                                                    |                                                                                                    |                                                                                                    |                                                                                                    |                                                                                                    |                                                                                                    |                                                                                                    |                                                                                                    |                                                                                                    |                                                                                                    |                                                                                                    |                                                                                                    |                                                                                                    |                                                                                                    |                                                                                                    |                                                                                                    |                                                                                                    |                                                                                                    |                                                                                                    |                                                                                                    | R                                                                                                    |                                                                         |
|             |                                                                          |                                                                                                    |                                                                                                    |                                                                                                    |                                                                                                    |                                                                                                    |                                                                                                    |                                                                                                    | Х                                                                                                    |                                                                                                    |                                                                                                    |                                                                                                    |                                                                                                    |                                                                                                    |                                                                                                    |                                                                                                    |                                                                                                    |                                                                                                    |                                                                                                    |                                                                                                    |                                                                                                    |                                                                                                    |                                                                                                    |                                                                                                    |                                                                                                    |                                                                                                    |                                                                                                    |                                                                                                    | XC                                                                      |
|             |                                                                          |                                                                                                    |                                                                                                    |                                                                                                    |                                                                                                    |                                                                                                    |                                                                                                    |                                                                                                    |                                                                                                    | _                                                                                                    | Х                                                                                                    |                                                                                                    |                                                                                                    |                                                                                                    |                                                                                                    |                                                                                                    |                                                                                                    |                                                                                                    |                                                                                                    |                                                                                                    | XRC                                                                                                    |                                                                                                    |                                                                                                    |                                                                                                    |                                                                                                    |                                                                                                    |                                                                                                    | XRC                                                                                                    |                                                                         |
|             |                                                                          |                                                                                                    |                                                                                                    |                                                                                                    |                                                                                                    |                                                                                                    |                                                                                                    |                                                                                                    |                                                                                                    |                                                                                                    | Х                                                                                                    |                                                                                                    |                                                                                                    |                                                                                                    |                                                                                                    |                                                                                                    |                                                                                                    |                                                                                                    |                                                                                                    |                                                                                                    | XRC                                                                                                    |                                                                                                    |                                                                                                    |                                                                                                    |                                                                                                    |                                                                                                    |                                                                                                    |                                                                                                    | XRC                                                                     |
|             |                                                                          |                                                                                                    |                                                                                                    | _                                                                                                    |                                                                                                    |                                                                                                    |                                                                                                    |                                                                                                    |                                                                                                    | X                                                                                                    |                                                                                                    |                                                                                                    |                                                                                                    |                                                                                                    |                                                                                                    |                                                                                                    |                                                                                                    |                                                                                                    |                                                                                                    |                                                                                                    |                                                                                                    |                                                                                                    |                                                                                                    |                                                                                                    | -                                                                                                    |                                                                                                    |                                                                                                    |                                                                                                    |                                                                         |
|             |                                                                          |                                                                                                    |                                                                                                    | N/O                                                                                                    | VO                                                                                                    | XC                                                                                                    |                                                                                                    |                                                                                                    | X                                                                                                    | _                                                                                                    |                                                                                                    |                                                                                                    |                                                                                                    |                                                                                                    |                                                                                                    |                                                                                                    | Х                                                                                                    |                                                                                                    |                                                                                                    |                                                                                                    |                                                                                                    |                                                                                                    |                                                                                                    |                                                                                                    | -                                                                                                    |                                                                                                    |                                                                                                    |                                                                                                    | XC                                                                      |
|             |                                                                          |                                                                                                    |                                                                                                    | XC                                                                                                    | XC                                                                                                    |                                                                                                    |                                                                                                    |                                                                                                    |                                                                                                    | _                                                                                                    |                                                                                                    | _                                                                                                    |                                                                                                    |                                                                                                    |                                                                                                    |                                                                                                    |                                                                                                    |                                                                                                    | X                                                                                                    |                                                                                                    |                                                                                                    |                                                                                                    |                                                                                                    | _                                                                                                    | +                                                                                                    |                                                                                                    |                                                                                                    |                                                                                                    |                                                                         |
|             |                                                                          |                                                                                                    |                                                                                                    | _                                                                                                    | -                                                                                                    |                                                                                                    |                                                                                                    |                                                                                                    |                                                                                                    | _                                                                                                    |                                                                                                    | _                                                                                                    |                                                                                                    | V                                                                                                    |                                                                                                    |                                                                                                    |                                                                                                    | X                                                                                                    |                                                                                                    | _                                                                                                    |                                                                                                    |                                                                                                    |                                                                                                    | _                                                                                                    | +                                                                                                    |                                                                                                    |                                                                                                    |                                                                                                    |                                                                         |
|             |                                                                          |                                                                                                    | -                                                                                                    | _                                                                                                    | -                                                                                                    | -                                                                                                    |                                                                                                    |                                                                                                    |                                                                                                    | -                                                                                                    | -                                                                                                    |                                                                                                    |                                                                                                    | X                                                                                                    | V                                                                                                    |                                                                                                    |                                                                                                    |                                                                                                    |                                                                                                    | _                                                                                                    |                                                                                                    |                                                                                                    |                                                                                                    | -                                                                                                    |                                                                                                    |                                                                                                    |                                                                                                    |                                                                                                    |                                                                         |
|             |                                                                          |                                                                                                    | -                                                                                                    | _                                                                                                    | -                                                                                                    | -                                                                                                    |                                                                                                    |                                                                                                    |                                                                                                    | -                                                                                                    | -                                                                                                    |                                                                                                    |                                                                                                    |                                                                                                    | X                                                                                                    |                                                                                                    |                                                                                                    |                                                                                                    |                                                                                                    | _                                                                                                    |                                                                                                    |                                                                                                    |                                                                                                    | -                                                                                                    |                                                                                                    |                                                                                                    |                                                                                                    |                                                                                                    | D D                                                                     |
|             |                                                                          |                                                                                                    |                                                                                                    |                                                                                                    |                                                                                                    |                                                                                                    |                                                                                                    |                                                                                                    |                                                                                                    | _                                                                                                    | -                                                                                                    |                                                                                                    |                                                                                                    |                                                                                                    |                                                                                                    |                                                                                                    |                                                                                                    |                                                                                                    |                                                                                                    | _                                                                                                    |                                                                                                    |                                                                                                    |                                                                                                    | _                                                                                                    |                                                                                                    |                                                                                                    |                                                                                                    |                                                                                                    | R R                                                                     |
|             | + +                                                                      |                                                                                                    |                                                                                                    | _                                                                                                    |                                                                                                    |                                                                                                    |                                                                                                    |                                                                                                    |                                                                                                    | -                                                                                                    | -                                                                                                    |                                                                                                    |                                                                                                    |                                                                                                    | v                                                                                                    |                                                                                                    |                                                                                                    |                                                                                                    |                                                                                                    | -                                                                                                    |                                                                                                    | -                                                                                                    |                                                                                                    | -                                                                                                    | +                                                                                                    |                                                                                                    |                                                                                                    |                                                                                                    |                                                                         |
|             |                                                                          |                                                                                                    |                                                                                                    |                                                                                                    |                                                                                                    |                                                                                                    |                                                                                                    |                                                                                                    |                                                                                                    |                                                                                                    |                                                                                                    |                                                                                                    |                                                                                                    | X                                                                                                    | ^                                                                                                    |                                                                                                    |                                                                                                    |                                                                                                    |                                                                                                    | _                                                                                                    |                                                                                                    |                                                                                                    |                                                                                                    |                                                                                                    |                                                                                                    |                                                                                                    |                                                                                                    |                                                                                                    |                                                                         |
|             |                                                                          |                                                                                                    |                                                                                                    | _                                                                                                    |                                                                                                    | -                                                                                                    |                                                                                                    |                                                                                                    |                                                                                                    |                                                                                                    |                                                                                                    |                                                                                                    | ×                                                                                                    | ~                                                                                                    |                                                                                                    |                                                                                                    |                                                                                                    |                                                                                                    |                                                                                                    | -                                                                                                    |                                                                                                    |                                                                                                    |                                                                                                    | -                                                                                                    |                                                                                                    |                                                                                                    |                                                                                                    |                                                                                                    |                                                                         |
|             |                                                                          |                                                                                                    |                                                                                                    |                                                                                                    |                                                                                                    |                                                                                                    |                                                                                                    |                                                                                                    |                                                                                                    |                                                                                                    |                                                                                                    |                                                                                                    | ~                                                                                                    | Y                                                                                                    |                                                                                                    |                                                                                                    |                                                                                                    |                                                                                                    |                                                                                                    |                                                                                                    |                                                                                                    |                                                                                                    |                                                                                                    |                                                                                                    |                                                                                                    |                                                                                                    |                                                                                                    |                                                                                                    |                                                                         |
|             |                                                                          |                                                                                                    |                                                                                                    | _                                                                                                    |                                                                                                    | -                                                                                                    |                                                                                                    |                                                                                                    |                                                                                                    | -                                                                                                    | -                                                                                                    |                                                                                                    |                                                                                                    | X                                                                                                    |                                                                                                    |                                                                                                    |                                                                                                    |                                                                                                    |                                                                                                    | -                                                                                                    |                                                                                                    |                                                                                                    |                                                                                                    | -                                                                                                    |                                                                                                    |                                                                                                    |                                                                                                    |                                                                                                    |                                                                         |
|             |                                                                          |                                                                                                    |                                                                                                    |                                                                                                    |                                                                                                    |                                                                                                    |                                                                                                    |                                                                                                    |                                                                                                    |                                                                                                    |                                                                                                    |                                                                                                    |                                                                                                    | ~                                                                                                    |                                                                                                    |                                                                                                    |                                                                                                    |                                                                                                    |                                                                                                    |                                                                                                    | X                                                                                                    |                                                                                                    |                                                                                                    |                                                                                                    | +                                                                                                    |                                                                                                    |                                                                                                    |                                                                                                    |                                                                         |
|             |                                                                          |                                                                                                    |                                                                                                    |                                                                                                    |                                                                                                    |                                                                                                    |                                                                                                    |                                                                                                    |                                                                                                    |                                                                                                    |                                                                                                    |                                                                                                    |                                                                                                    | x                                                                                                    |                                                                                                    |                                                                                                    |                                                                                                    |                                                                                                    |                                                                                                    |                                                                                                    |                                                                                                    |                                                                                                    |                                                                                                    |                                                                                                    | +                                                                                                    |                                                                                                    |                                                                                                    |                                                                                                    |                                                                         |
|             |                                                                          |                                                                                                    |                                                                                                    |                                                                                                    |                                                                                                    |                                                                                                    |                                                                                                    |                                                                                                    |                                                                                                    |                                                                                                    |                                                                                                    |                                                                                                    |                                                                                                    | X                                                                                                    |                                                                                                    |                                                                                                    |                                                                                                    |                                                                                                    |                                                                                                    |                                                                                                    |                                                                                                    |                                                                                                    |                                                                                                    |                                                                                                    |                                                                                                    |                                                                                                    |                                                                                                    |                                                                                                    |                                                                         |
|             |                                                                          |                                                                                                    |                                                                                                    |                                                                                                    |                                                                                                    |                                                                                                    |                                                                                                    |                                                                                                    |                                                                                                    |                                                                                                    |                                                                                                    |                                                                                                    |                                                                                                    | X                                                                                                    |                                                                                                    |                                                                                                    |                                                                                                    | 1 1                                                                                                    |                                                                                                    |                                                                                                    |                                                                                                    |                                                                                                    |                                                                                                    |                                                                                                    |                                                                                                    |                                                                                                    |                                                                                                    |                                                                                                    |                                                                         |
|             |                                                                          |                                                                                                    |                                                                                                    |                                                                                                    |                                                                                                    |                                                                                                    |                                                                                                    |                                                                                                    |                                                                                                    |                                                                                                    |                                                                                                    |                                                                                                    |                                                                                                    |                                                                                                    |                                                                                                    |                                                                                                    |                                                                                                    |                                                                                                    |                                                                                                    |                                                                                                    |                                                                                                    |                                                                                                    |                                                                                                    |                                                                                                    |                                                                                                    |                                                                                                    |                                                                                                    | <u> </u>                                                                                                    |                                                                         |
|             |                                                                          |                                                                                                    |                                                                                                    |                                                                                                    |                                                                                                    | T                                                                                                    |                                                                                                    |                                                                                                    |                                                                                                    |                                                                                                    |                                                                                                    | TT                                                                                                    |                                                                                                    |                                                                                                    |                                                                                                    |                                                                                                    |                                                                                                    |                                                                                                    |                                                                                                    |                                                                                                    |                                                                                                    |                                                                                                    |                                                                                                    |                                                                                                    |                                                                                                    |                                                                                                    |                                                                                                    |                                                                                                    |                                                                         |
|             | ESS 1BC           PNL<br>013&<br>R14         ESS<br>1BC FD           XRC | ESS 1BC         ESS 1           PNL<br>013&<br>R14         ESS<br>1BC FD         ESS 2CA FE           XRC         Image: Comparison of the second second | ESS 1BC         ESS 2CA           PNL<br>013&<br>R14         ESS<br>1BC FD         PNL<br>2CA FD         PNL<br>013&<br>R14           XRC         Image: Comparison of the second second se | ESS 1BC         ESS 2CA         ESS 3AB           PNL<br>013&<br>R14         ESS<br>1BC FD         PNL<br>2CA FD         PNL<br>013&<br>R14         PNL<br>PNL 013&<br>R14         ESS<br>3AB           XRC <td>ESS 1BC         ESS 2CA         ESS 3AB         CNTL           PNL<br/>0138         ESS<br/>1BC FD         PNL<br/>2CA FD         PNL<br/>0138         ESS<br/>3AB         CNTL<br/>BC1           XRC               BC1           XRC                BC1           XRC                   BC1         BC1         BC1          BC1         BC1         BC1                BC1         BC1         BC1         BC1         BC1          BC1         BC1         BC</td> <td>ESS 1BC         ESS 2CA         ESS 3AB         CNTL         CNTL         CNTL         CNTL         CNTL         CNTL         BC1         BC2           VARC         IBC FD         IBC FD         IBC F</td> <td>ESS 1BC         ESS 2CA         ESS 3AB         CNTL         CNTL         CNTL         CNTL         CNTL         CNTL         CNTL         BC2         CNTL         BC3           PNL         ESS 1BC         ESS 2CA FD         PNL         013&amp;         R14         PNL 013         BC1         BC2         CNTL         BC3           XRC         IBC FD         IBC II         IIIIIIIIIIIIIIIIIIIIIIIIIIIIIIIIIIII</td> <td>ESS 1BC         ESS 2CA         ESS 3AB         CNTL         CNTL         CNTL         CNTL         CNTL         BC3         PNL R14           0138         1BC FD         2CA FD         PNL         138         PNL 013         BC1         CNTL         CNTL         BC3         PNL R14           XRC         2CA FD         XRC         2         2         2         2         2         2         2         2         2         2         2         2         2         2         2         2         2         2         2         2         2         2         2         2         2         2         2         2         2         2         2         2         2         2         2         2         2         2         2         2         2         2         2         2         2         2         2         2         2         2         2         2         2         2         2         2         2         2         2         2         2         2         2         2         2         2         2         2         2         2         2         2         2         2         2         2</td> <td>ESS 1BC         ESS 2CA         ESS 3AB         CNTL BC1         CNTL BC2         CNTL BC3         PNL R14         PNL 014           013&amp;         1BC FD         ESS 2CA FD         PNL 013         ESS 3AB         CNTL BC1         CNTL BC2         PNL R14         PNL 014           XRC         Image: Contract of the second second</td> <td>ESS 1BC         ESS 2CA         ESS 3AB         CNTL         CNTL         CNTL         BC1         MCA1         MCA1         MCA1           0138         ESS 1BC         PNL         PNL         PNL         PNL         BC1         CNTL         CNTL         BC3         PNL R14         PNL 014         MCA1         MCA1         MCA1           NRC                X            XRC              X         X              XRC            X         X              XRC           X         X              XRC            X         X              XRC            X         X              XRC            X         X          X              XRC          X</td> <td>ESS 1BC         ESS 2CA         ESS 2CA         ESS 3AB         CNTL         CNTL         CNTL         CNTL         BC3         PNL 014         MCA1         MCA1         MCA3         A68A14           138         1BC FD         I         I</td> <td>ESS 1BC         ESS 2CA         ESS<br/>3AB<br/>PNL<br/>(13&amp;<br/>R14         CNTL<br/>PNL 013         CNTL<br/>BC1         CNTL<br/>BC2         CNTL<br/>BC3         PNL 014         PNL 014         PNL<br/>A68A14         FPC1           XRC</td> <td>ESS 1BC         ESS 2CA         ESS 3AB         CNTL         CNTL         CNTL         CNTL         PNL R14         PNL 014         MCA1         MCA3         PNL         A66A14         AC1 30         FPC1           VI38         1BC FD         ZCA FD         0138         R14         PNL 013         CNTL         BC3         PNL R14         PNL 014         MCA1         MCA1         A66A14         AC1 30         T           XRC</td> <td>ESS 1BC     ESS 2CA     ESS 3AB     PNL 3AB     CNTL BC3     PNL BC1     MCA1     MCA1     MCA1     MCA1     AC1 30     MPC1       VI38     1BC FD     2CA FD     0138     PNL 013     0138     PNL BC1     BC1     BC2     PNL R14     PNL 014     MCA1     MCA1     AC1 30     MPC1       XRC                  XRC                    XRC</td> <td>ESS 1BC     ESS 2CA     ESS<br/>3AB<br/>PNL<br/>1BC FD     FPC1<br/>PNL 0138<br/>1BC FD     FPC1<br/>PNL 0138<br/>2CA FD     FPC1<br/>PNL 0138<br/>R14     FPC1<br/>PNL 014     MCA1 MCA3<br/>A68A14     FPC1<br/>AC1 30<br/>A68A14     MPC1<br/>PLA     PL<br/>PLA     PLA     PLA     PLA     PLA     PLA     PLA     PLA     PLA     PLA     PLA     PLA     PLA     PLA     PLA     PLA     PLA     PLA     PLA     PLA     PLA</td> <td>ESS 1BC         ESS 2CA         ESS<br/>0138         ESS<br/>2CA FD         PNL<br/>0138         ESS<br/>0138         CNTL<br/>0138         CNTL<br/>BC2         CNTL<br/>BC2         CNTL<br/>BC3         CNTL<br/>BC3         PNL 14         PNL 014         MCA1         MCA1         MCA1         MPC1         MPC2         MPC2           XRC         PSL         PAL         BC3         PNL 714         PNL 014         PNL 714         PNL 714         PN</td> <td>ESS 1BC     ESS 2CA     ESS<br/>2CA FD     ESS<br/>0138<br/>R14     ESS<br/>18C     PNL<br/>0138<br/>R14     CNTL<br/>BC1     CNTL<br/>BC1     CNTL<br/>BC1     CNTL<br/>BC1     CNTL<br/>BC1     CNTL<br/>BC1     CNTL<br/>PLA     CNTL<br/>BC3     CNTL<br/>BC3     <t< td=""><td>ESS 1BC         ESS 2CA         FSS<br/>3AB<br/>PNL<br/>CAF PD         FSS<br/>0138<br/>R14         CNTL<br/>D138         CNTL<br/>BC1         CNTL<br/>BC1         CNTL<br/>BC2         CNTL<br/>BC3         CNTL<br/>BC3         PNL P14         PNL A14         PNL A14         PNL A14         PNL A134         FPC1<br/>AC134         PLC1<br/>PLA         PLC1<br/>PLA         PLC1<br/>PLA         PLC2<br/>PLA         PLC3<br/>PLA         PLC3<br/>PLA<!--</td--><td>ESS 1BC         ESS 2GA         ESS 3AB<br/>PNL<br/>2CA FD         CNTL<br/>PNL<br/>134         CNTL<br/>BC2         CNTL<br/>BC2         CNTL<br/>BC2         CNTL<br/>BC2         PNL 14<br/>PNL 013         PNL A68A14         AC1 36         MPC1         MPC2         MPC2         MPC3         A68A14         AC1 36         PLL         PLL         A68A14         AC1 36         PLL         PLL         PLL         A68A14         AC1 36         PLL         PLL         PLL         A68A14         AC1 36         PLL         PLL         PLL         A68A14         AC1 36         PLL         PLL         PLL         A68A14         AC1 36         PLL         PLL         PLL         A68A14         AC1 36         PLL         PLL         PLL         A68A14         AC1 36         PLL         PLL         PLL         A68A14         AC1 36         PLL         PLL         PLL         A68A14         AC1 36         PLL         PLL         PLL         A68A14         AC1 36         PLL         PLL         PLL         A11         A12         A12         A12         A12         A12         A12         A12         A12         A12         A12         A12         A12         A12         A12         A12         A12         A12         A12         A12         A12</td><td>ESS 1BC         ESS 2CA         ESS 3AB         CNTL         CNTL         CNTL         CNTL         CNTL         CNTL         CNTL         CNTL         BC         MCA1         MCA1         MPC1         MPC2         MCA3         APC3         APC3</td><td>ESS 18C         ESS 2CA         ESS 2CA         <t< td=""><td>ESS IC         ESS CA         ESS CA&lt;</td><td>ESS 10C         ESS 2CA         ESS 2CA         <t< td=""><td>ESS IBC         ESS ZA         ESS ZA</td><td>ESS IDC         ESS DA         ESS DA</td><td>ESS 100         ESS 20.4         ESS 20.4</td><td>ESS 10-<br/>NR 1         ESS 20A         MC<br/>NR         MC<br/>NR        MC<br/>NR        MC<br/>NR</td><td>ESS 10-<br/>ESS 20-<br/>ESS 20-</td><td>Less 16.         Ess 0.         Curl Curl Curl Curl Curl Curl Curl Curl</td></t<></td></t<></td></td></t<></td> | ESS 1BC         ESS 2CA         ESS 3AB         CNTL           PNL<br>0138         ESS<br>1BC FD         PNL<br>2CA FD         PNL<br>0138         ESS<br>3AB         CNTL<br>BC1           XRC               BC1           XRC                BC1           XRC                   BC1         BC1         BC1          BC1         BC1         BC1                BC1         BC1         BC1         BC1         BC1          BC1         BC1         BC | ESS 1BC         ESS 2CA         ESS 3AB         CNTL         CNTL         CNTL         CNTL         CNTL         CNTL         BC1         BC2           VARC         IBC FD         IBC FD         IBC F | ESS 1BC         ESS 2CA         ESS 3AB         CNTL         CNTL         CNTL         CNTL         CNTL         CNTL         CNTL         BC2         CNTL         BC3           PNL         ESS 1BC         ESS 2CA FD         PNL         013&         R14         PNL 013         BC1         BC2         CNTL         BC3           XRC         IBC FD         IBC II         IIIIIIIIIIIIIIIIIIIIIIIIIIIIIIIIIIII | ESS 1BC         ESS 2CA         ESS 3AB         CNTL         CNTL         CNTL         CNTL         CNTL         BC3         PNL R14           0138         1BC FD         2CA FD         PNL         138         PNL 013         BC1         CNTL         CNTL         BC3         PNL R14           XRC         2CA FD         XRC         2         2         2         2         2         2         2         2         2         2         2         2         2         2         2         2         2         2         2         2         2         2         2         2         2         2         2         2         2         2         2         2         2         2         2         2         2         2         2         2         2         2         2         2         2         2         2         2         2         2         2         2         2         2         2         2         2         2         2         2         2         2         2         2         2         2         2         2         2         2         2         2         2         2         2         2 | ESS 1BC         ESS 2CA         ESS 3AB         CNTL BC1         CNTL BC2         CNTL BC3         PNL R14         PNL 014           013&         1BC FD         ESS 2CA FD         PNL 013         ESS 3AB         CNTL BC1         CNTL BC2         PNL R14         PNL 014           XRC         Image: Contract of the second second | ESS 1BC         ESS 2CA         ESS 3AB         CNTL         CNTL         CNTL         BC1         MCA1         MCA1         MCA1           0138         ESS 1BC         PNL         PNL         PNL         PNL         BC1         CNTL         CNTL         BC3         PNL R14         PNL 014         MCA1         MCA1         MCA1           NRC                X            XRC              X         X              XRC            X         X              XRC           X         X              XRC            X         X              XRC            X         X              XRC            X         X          X              XRC          X | ESS 1BC         ESS 2CA         ESS 2CA         ESS 3AB         CNTL         CNTL         CNTL         CNTL         BC3         PNL 014         MCA1         MCA1         MCA3         A68A14           138         1BC FD         I         I | ESS 1BC         ESS 2CA         ESS<br>3AB<br>PNL<br>(13&<br>R14         CNTL<br>PNL 013         CNTL<br>BC1         CNTL<br>BC2         CNTL<br>BC3         PNL 014         PNL 014         PNL<br>A68A14         FPC1           XRC | ESS 1BC         ESS 2CA         ESS 3AB         CNTL         CNTL         CNTL         CNTL         PNL R14         PNL 014         MCA1         MCA3         PNL         A66A14         AC1 30         FPC1           VI38         1BC FD         ZCA FD         0138         R14         PNL 013         CNTL         BC3         PNL R14         PNL 014         MCA1         MCA1         A66A14         AC1 30         T           XRC | ESS 1BC     ESS 2CA     ESS 3AB     PNL 3AB     CNTL BC3     PNL BC1     MCA1     MCA1     MCA1     MCA1     AC1 30     MPC1       VI38     1BC FD     2CA FD     0138     PNL 013     0138     PNL BC1     BC1     BC2     PNL R14     PNL 014     MCA1     MCA1     AC1 30     MPC1       XRC                  XRC                    XRC | ESS 1BC     ESS 2CA     ESS<br>3AB<br>PNL<br>1BC FD     FPC1<br>PNL 0138<br>1BC FD     FPC1<br>PNL 0138<br>2CA FD     FPC1<br>PNL 0138<br>R14     FPC1<br>PNL 014     MCA1 MCA3<br>A68A14     FPC1<br>AC1 30<br>A68A14     MPC1<br>PLA     PL<br>PLA     PLA     PLA     PLA     PLA     PLA     PLA     PLA     PLA     PLA     PLA     PLA     PLA     PLA     PLA     PLA     PLA     PLA     PLA     PLA     PLA | ESS 1BC         ESS 2CA         ESS<br>0138         ESS<br>2CA FD         PNL<br>0138         ESS<br>0138         CNTL<br>0138         CNTL<br>BC2         CNTL<br>BC2         CNTL<br>BC3         CNTL<br>BC3         PNL 14         PNL 014         MCA1         MCA1         MCA1         MPC1         MPC2         MPC2           XRC         PSL         PAL         BC3         PNL 714         PNL 014         PNL 714         PNL 714         PN | ESS 1BC     ESS 2CA     ESS<br>2CA FD     ESS<br>0138<br>R14     ESS<br>18C     PNL<br>0138<br>R14     CNTL<br>BC1     CNTL<br>BC1     CNTL<br>BC1     CNTL<br>BC1     CNTL<br>BC1     CNTL<br>BC1     CNTL<br>PLA     CNTL<br>BC3     CNTL<br>BC3 <t< td=""><td>ESS 1BC         ESS 2CA         FSS<br/>3AB<br/>PNL<br/>CAF PD         FSS<br/>0138<br/>R14         CNTL<br/>D138         CNTL<br/>BC1         CNTL<br/>BC1         CNTL<br/>BC2         CNTL<br/>BC3         CNTL<br/>BC3         PNL P14         PNL A14         PNL A14         PNL A14         PNL A134         FPC1<br/>AC134         PLC1<br/>PLA         PLC1<br/>PLA         PLC1<br/>PLA         PLC2<br/>PLA         PLC3<br/>PLA         PLC3<br/>PLA<!--</td--><td>ESS 1BC         ESS 2GA         ESS 3AB<br/>PNL<br/>2CA FD         CNTL<br/>PNL<br/>134         CNTL<br/>BC2         CNTL<br/>BC2         CNTL<br/>BC2         CNTL<br/>BC2         PNL 14<br/>PNL 013         PNL A68A14         AC1 36         MPC1         MPC2         MPC2         MPC3         A68A14         AC1 36         PLL         PLL         A68A14         AC1 36         PLL         PLL         PLL         A68A14         AC1 36         PLL         PLL         PLL         A68A14         AC1 36         PLL         PLL         PLL         A68A14         AC1 36         PLL         PLL         PLL         A68A14         AC1 36         PLL         PLL         PLL         A68A14         AC1 36         PLL         PLL         PLL         A68A14         AC1 36         PLL         PLL         PLL         A68A14         AC1 36         PLL         PLL         PLL         A68A14         AC1 36         PLL         PLL         PLL         A68A14         AC1 36         PLL         PLL         PLL         A11         A12         A12         A12         A12         A12         A12         A12         A12         A12         A12         A12         A12         A12         A12         A12         A12         A12         A12         A12         A12</td><td>ESS 1BC         ESS 2CA         ESS 3AB         CNTL         CNTL         CNTL         CNTL         CNTL         CNTL         CNTL         CNTL         BC         MCA1         MCA1         MPC1         MPC2         MCA3         APC3         APC3</td><td>ESS 18C         ESS 2CA         ESS 2CA         <t< td=""><td>ESS IC         ESS CA         ESS CA&lt;</td><td>ESS 10C         ESS 2CA         ESS 2CA         <t< td=""><td>ESS IBC         ESS ZA         ESS ZA</td><td>ESS IDC         ESS DA         ESS DA</td><td>ESS 100         ESS 20.4         ESS 20.4</td><td>ESS 10-<br/>NR 1         ESS 20A         MC<br/>NR         MC<br/>NR        MC<br/>NR        MC<br/>NR</td><td>ESS 10-<br/>ESS 20-<br/>ESS 20-</td><td>Less 16.         Ess 0.         Curl Curl Curl Curl Curl Curl Curl Curl</td></t<></td></t<></td></td></t<> | ESS 1BC         ESS 2CA         FSS<br>3AB<br>PNL<br>CAF PD         FSS<br>0138<br>R14         CNTL<br>D138         CNTL<br>BC1         CNTL<br>BC1         CNTL<br>BC2         CNTL<br>BC3         CNTL<br>BC3         PNL P14         PNL A14         PNL A14         PNL A14         PNL A134         FPC1<br>AC134         PLC1<br>PLA         PLC1<br>PLA         PLC1<br>PLA         PLC2<br>PLA         PLC3<br>PLA         PLC3<br>PLA </td <td>ESS 1BC         ESS 2GA         ESS 3AB<br/>PNL<br/>2CA FD         CNTL<br/>PNL<br/>134         CNTL<br/>BC2         CNTL<br/>BC2         CNTL<br/>BC2         CNTL<br/>BC2         PNL 14<br/>PNL 013         PNL A68A14         AC1 36         MPC1         MPC2         MPC2         MPC3         A68A14         AC1 36         PLL         PLL         A68A14         AC1 36         PLL         PLL         PLL         A68A14         AC1 36         PLL         PLL         PLL         A68A14         AC1 36         PLL         PLL         PLL         A68A14         AC1 36         PLL         PLL         PLL         A68A14         AC1 36         PLL         PLL         PLL         A68A14         AC1 36         PLL         PLL         PLL         A68A14         AC1 36         PLL         PLL         PLL         A68A14         AC1 36         PLL         PLL         PLL         A68A14         AC1 36         PLL         PLL         PLL         A68A14         AC1 36         PLL         PLL         PLL         A11         A12         A12         A12         A12         A12         A12         A12         A12         A12         A12         A12         A12         A12         A12         A12         A12         A12         A12         A12         A12</td> <td>ESS 1BC         ESS 2CA         ESS 3AB         CNTL         CNTL         CNTL         CNTL         CNTL         CNTL         CNTL         CNTL         BC         MCA1         MCA1         MPC1         MPC2         MCA3         APC3         APC3</td> <td>ESS 18C         ESS 2CA         ESS 2CA         <t< td=""><td>ESS IC         ESS CA         ESS CA&lt;</td><td>ESS 10C         ESS 2CA         ESS 2CA         <t< td=""><td>ESS IBC         ESS ZA         ESS ZA</td><td>ESS IDC         ESS DA         ESS DA</td><td>ESS 100         ESS 20.4         ESS 20.4</td><td>ESS 10-<br/>NR 1         ESS 20A         MC<br/>NR         MC<br/>NR        MC<br/>NR        MC<br/>NR</td><td>ESS 10-<br/>ESS 20-<br/>ESS 20-</td><td>Less 16.         Ess 0.         Curl Curl Curl Curl Curl Curl Curl Curl</td></t<></td></t<></td> | ESS 1BC         ESS 2GA         ESS 3AB<br>PNL<br>2CA FD         CNTL<br>PNL<br>134         CNTL<br>BC2         CNTL<br>BC2         CNTL<br>BC2         CNTL<br>BC2         PNL 14<br>PNL 013         PNL A68A14         AC1 36         MPC1         MPC2         MPC2         MPC3         A68A14         AC1 36         PLL         PLL         A68A14         AC1 36         PLL         PLL         PLL         A68A14         AC1 36         PLL         PLL         PLL         A68A14         AC1 36         PLL         PLL         PLL         A68A14         AC1 36         PLL         PLL         PLL         A68A14         AC1 36         PLL         PLL         PLL         A68A14         AC1 36         PLL         PLL         PLL         A68A14         AC1 36         PLL         PLL         PLL         A68A14         AC1 36         PLL         PLL         PLL         A68A14         AC1 36         PLL         PLL         PLL         A68A14         AC1 36         PLL         PLL         PLL         A11         A12         A12         A12         A12         A12         A12         A12         A12         A12         A12         A12         A12         A12         A12         A12         A12         A12         A12         A12         A12 | ESS 1BC         ESS 2CA         ESS 3AB         CNTL         CNTL         CNTL         CNTL         CNTL         CNTL         CNTL         CNTL         BC         MCA1         MCA1         MPC1         MPC2         MCA3         APC3         APC3 | ESS 18C         ESS 2CA         ESS 2CA <t< td=""><td>ESS IC         ESS CA         ESS CA&lt;</td><td>ESS 10C         ESS 2CA         ESS 2CA         <t< td=""><td>ESS IBC         ESS ZA         ESS ZA</td><td>ESS IDC         ESS DA         ESS DA</td><td>ESS 100         ESS 20.4         ESS 20.4</td><td>ESS 10-<br/>NR 1         ESS 20A         MC<br/>NR         MC<br/>NR        MC<br/>NR        MC<br/>NR</td><td>ESS 10-<br/>ESS 20-<br/>ESS 20-</td><td>Less 16.         Ess 0.         Curl Curl Curl Curl Curl Curl Curl Curl</td></t<></td></t<> | ESS IC         ESS CA         ESS CA< | ESS 10C         ESS 2CA         ESS 2CA <t< td=""><td>ESS IBC         ESS ZA         ESS ZA</td><td>ESS IDC         ESS DA         ESS DA</td><td>ESS 100         ESS 20.4         ESS 20.4</td><td>ESS 10-<br/>NR 1         ESS 20A         MC<br/>NR         MC<br/>NR        MC<br/>NR        MC<br/>NR</td><td>ESS 10-<br/>ESS 20-<br/>ESS 20-</td><td>Less 16.         Ess 0.         Curl Curl Curl Curl Curl Curl Curl Curl</td></t<> | ESS IBC         ESS ZA         ESS ZA | ESS IDC         ESS DA         ESS DA | ESS 100         ESS 20.4         ESS 20.4 | ESS 10-<br>NR 1         ESS 20A         MC<br>NR         MC<br>NR        MC<br>NR        MC<br>NR | ESS 10-<br>ESS 20-<br>ESS 20- | Less 16.         Ess 0.         Curl Curl Curl Curl Curl Curl Curl Curl |

(1) The heater circuit has been isolated from orbiter bus power by de-pinning the associated connector.
(2) Redundant LCS pwr is available from APCU1 through the interconnect cable (the power still must go through APCU2's output relay).
X - Total Loss of Operational Power
XR - Loss of Redundant Power
XC - Total Loss of Control Power
XRC - Loss of Redundant Control Power
XRM - Loss of Redundant to Monitor Power
Perimour Power Power

P - Primary Power Source (R) - Redundant Power Source (requires crew action to use)

## **ORBITER ELECTRICAL BUS LOSS MATRIX** Page 2 of 2 pages

(ASSY OPS/20A/FIN 1)

| ORBITER EPS BUSES                             |             | FC1    | FC2 FC3 MNA DA1 |       |             |        |             |             |             |         |         |     | MNB DA2 |               |     |    |    |         |              |     |     |   |      |               | C3      | MNC DA3 |     |             |             |         |         |               |               |       |       |               |          |          |           |                      |             |
|-----------------------------------------------|-------------|--------|-----------------|-------|-------------|--------|-------------|-------------|-------------|---------|---------|-----|---------|---------------|-----|----|----|---------|--------------|-----|-----|---|------|---------------|---------|---------|-----|-------------|-------------|---------|---------|---------------|---------------|-------|-------|---------------|----------|----------|-----------|----------------------|-------------|
|                                               | E           | SS 1BC |                 | ESS 2 | 2CA         | ESS    |             |             |             |         |         |     |         |               | FP  | C1 | М  | PC1     |              | MF  | PC2 |   |      |               | APC5    | F       | PC2 |             |             |         |         |               |               | (R) ( | (R) P |               | APC 6    | FPC3     |           |                      |             |
|                                               | PNL<br>O13& | ESS    |                 | ESS   | PNL<br>013& | JAB    | CNTL<br>BC1 | CNTL<br>BC2 | CNTL<br>BC3 | PNL R14 | PNL O14 | MCA | 1 MCA   | 3 PNL<br>A6&A | 14  | 24 |    | ~       | P (I         | R)  |     | М | ICA3 | PNL<br>A6&A14 | APC2    | ,       | AC2 | CNTL<br>CA1 | CNTL<br>CA2 | PNL O15 | PNL R14 | MAR1<br>ML86B | MAR2<br>ML86B |       |       | PNL O16 PNL F | 14 APC 3 | AC3      |           | CNTL CNTL<br>AB1 AB2 | CNTL<br>AB3 |
|                                               | R14         | IBCID  |                 | ZUATU | R14         | PNL 01 | 3           |             |             |         |         |     |         |               | ACT | 3ψ | PL | A<br>PL | CAB<br>1 PL2 | PL3 | PLB |   |      |               | AFT PLE | ∃ 3ф    | φA  |             |             |         |         |               |               | PR    | ri pl |               | AFT PLC  | C PNL A1 | 5<br>MO63 | P                    |             |
| ISS EQUIPMENT                                 |             |        |                 |       |             |        |             |             |             |         |         |     |         |               |     |    |    |         |              |     |     |   |      |               |         |         |     |             |             |         |         |               |               |       |       |               |          |          |           |                      |             |
| PMA 2 Hooks - Group 1, 2 - Sys A              | XRC         |        |                 |       |             |        |             |             |             |         |         |     |         | Х             |     | Х  |    |         |              |     |     |   |      |               |         |         |     |             |             | XRC     |         |               |               |       |       |               |          |          |           |                      |             |
| PMA 2 Hooks - Group 1, 2 - Sys B              |             |        |                 |       | XRC         |        |             |             |             |         |         |     |         |               |     |    |    |         |              |     | Х   |   |      | Х             |         |         |     |             |             |         |         |               |               |       |       | XRC           |          |          |           |                      |             |
| OBSS                                          |             |        |                 |       |             |        |             |             |             |         |         |     |         |               |     |    |    |         |              |     |     |   |      |               |         |         |     |             |             |         |         |               |               |       |       |               |          |          |           |                      |             |
| LCS (+124 VDC via APCU 2) <sup>2</sup>        |             |        |                 |       |             |        |             |             |             |         |         |     |         |               |     |    |    |         |              |     |     | Х |      |               |         |         |     |             |             |         |         |               |               |       |       |               |          |          |           |                      |             |
| LDRI / ITVC / PTU / SPEE (on SRMS)            |             |        |                 |       |             |        |             |             |             |         |         |     |         |               |     | Х  |    |         |              | XC  |     |   |      |               |         |         |     |             |             |         |         |               |               |       |       |               |          |          |           |                      |             |
| LDRI / ITVC / PTU / SPEE / LCS Htrs (in MPMs) |             |        |                 |       |             |        |             |             |             |         |         |     |         |               |     | XI | ર  |         |              |     | XR  |   |      |               |         |         |     |             |             |         |         |               |               |       |       |               |          |          |           |                      |             |
| RSC Cam                                       |             |        |                 |       |             |        |             |             |             |         |         |     |         |               |     |    |    |         |              | Х   |     |   |      |               |         |         |     |             |             |         |         |               |               |       |       |               |          |          |           |                      |             |
| DTV MUX / VTR                                 |             |        |                 |       |             |        |             |             |             |         |         |     |         |               |     |    | Х  |         |              |     |     |   |      |               |         |         |     |             |             |         |         |               |               |       |       |               |          |          |           |                      |             |
| PAYLOAD BUS CONTROL POWER                     |             |        |                 |       |             |        |             |             |             |         |         |     |         |               |     |    |    |         |              |     |     |   |      |               |         |         |     |             |             |         |         |               |               |       |       |               |          |          |           |                      |             |
| Cabin PL - MNA Cntl Pwr (nom src)             |             | XC     |                 |       |             |        |             |             |             |         |         |     |         |               |     |    |    |         |              |     |     |   |      |               |         |         |     |             |             |         |         |               |               |       |       |               |          |          |           |                      |             |
| Cabin PL - MNB Cntl Pwr (b/u src)             |             |        |                 | XC    |             |        |             |             |             |         |         |     |         |               |     |    |    |         |              |     |     |   |      |               |         |         |     |             |             |         |         |               |               |       |       |               |          |          |           |                      |             |
| Aux PLA Cntl Pwr                              |             | XC     |                 |       |             |        |             |             |             |         |         |     |         |               |     |    |    |         |              |     |     |   |      |               |         |         |     |             |             |         |         |               |               |       |       |               |          |          |           |                      |             |
| Aux PLB Cntl Pwr                              |             |        |                 | XC    |             |        |             |             |             |         |         |     |         |               |     |    |    |         |              |     |     |   |      |               |         |         |     |             |             |         |         |               |               |       |       |               |          |          |           |                      |             |
| PL PRI - MNC DA3 Cntl Pwr (nom src)           |             |        |                 |       |             | XRC    |             |             |             |         | XRC     |     |         |               |     |    |    |         |              |     |     |   |      |               |         |         |     |             |             |         |         |               |               |       |       |               |          |          |           |                      |             |
| PL PRI - MNB DA2 Cntl Pwr (b/u src)           |             |        |                 |       | XRC         |        |             |             |             |         |         |     |         |               |     |    |    |         |              |     |     |   |      |               |         |         |     |             |             |         |         |               |               |       |       | XRC           |          |          |           |                      |             |
| PL PRI - FC3 Cntl Pwr (b/u src)               |             |        |                 |       |             | XRC    |             |             |             |         | XRC     |     |         |               |     |    |    |         |              |     |     |   |      |               |         |         |     |             |             |         |         |               |               |       |       |               |          |          |           |                      |             |
| AFT PLB Cntl Pwr                              |             |        |                 |       | XRC         |        |             |             |             |         |         |     |         |               |     |    |    |         |              |     |     |   |      |               |         |         |     |             |             |         |         |               |               |       |       | XRC           |          |          |           |                      |             |
| AFT PLC Cntl Pwr                              |             |        |                 |       |             | XRC    |             |             |             |         | XRC     |     |         |               |     |    |    |         |              |     |     |   |      |               |         |         |     |             |             |         |         |               |               |       |       |               |          |          |           |                      |             |

 (1) The heater circuit has been isolated from orbiter bus power by de-pinning the associated connector.
 (2) Redundant LCS pwr is available from APCU1 through the interconnect cable (the power still must go through APCU2's output relay).

 X - Total Loss of Operational Power

 XR - Loss of Redundant Power

 XC - Total Loss of Control Power

 XR - Loss of Redundant Control Power

 XR - Loss of Redundant to Monitor Power

 XR - Loss of Redundant to Monitor Power

 P. Drimeer Power Source

P - Primary Power Source (R) - Redundant Power Source (requires crew action to use)

#### ORBITER MDM LOSS IMPACTS

(ASSY OPS/20A/FIN) Page 1 of 2 pages

- FF1 Uplink through NSP 1 (secondary)
- FF3 Uplink through NSP 2 (primary) FRCS Vernier RJD command path (loss of verns)
- FA1 LRCS Vernier RJD command path (loss of verns)
- FA2 RRCS Vernier RJD command path (loss of verns)
- PF1 ISS Primary command path (via PSP 1 UMB 1/OIU 1) OIU 1 tlm (PDI TELEMETRY 1) Ku-Band command and tlm
- PF2 ISS Redundant command path (via PSP 2 UMB 1/OIU 2) OIU 2 tlm (PDI TELEMETRY 2) CCTV Command Path from **MCC** (crew still has control from PNL A7) C/W Annunciation (PL Caution, B/U C/W Alarm)
- OF1 PCMMU 1 - mode select tlm PCMMU 1,2 - ON/OFF power tlm PCMMU 1,2 – RPC A tlm PL AUX A - RPC ON/OFF tlm MID MCA 1 OP STATUS 1, 2, 3, 4 tlm MID MCA 3 OP STATUS 1, 2, 3, 4 tlm PL BAY MECH PWR SYS 1, 2 tlm PL RETEN LOGIC PWR SYS 1, 2 tlm OF2 PSP 1,2 – bit and frame sync PCMMU 2 – mode select tlm PCMMU 2 RPC B tlm PL AUX B - RPC ON/OFF tlm MID MCA 1 OP STATUS 5, 6 tlm MID MCA 3 OP STATUS 5, 6, 7, 8 tlm
- DSC OF2 FRCS Vernier Inj Temps (loss of verns)
- OF3 Orbiter Comm system tlm (refer to OI MDM/DSC Failure Impacts) PL PRI MNC, MNB, FC3 – ON/OFF tlm PCMMU 1 RPC B tlm
- OF4 Ku-Band RADAR mode and output power S-Band, Ku-Band – PNL/CMD switch position PSP, GCIL – ON/OFF tlm Orbiter Comm system tlm (refer to OI MDM/DSC Failure Impacts) CAB PL (MNA, MNB), PL AUX – ON/OFF tlm APCU 1 and 2 Converters/Outputs switch position tlm PTU1 and 2 OPCU Converter switch position tlm ROEU MATE/DEMATE tlm (Sys 1) ROEU LAT, REL tlm (Sys 1)

#### **ORBITER MDM LOSS IMPACTS**

(ASSY OPS/20A/FIN) Page 2 of 2 pages

- OA1 ODS X4/PMA X3 connector mate tlm PMA 2/3 GRP 1 passive hooks (1,3,5,7,9,11) Close tlm PTU 1/APCU 1 voltage/trip status/temperature tlm ODS X1 Connector mate A/B tlm
- DSC OA1 ODS X4/PMA X3 connector mate tlm PMA 2/3 GRP 1 passive hooks (1,3,5,7,9,11) Close tlm
- OA2 AFT PL MNB PWR ON tIm AFT PL MNB amps ODS X3/PMA X4 connector mate tIm PMA 2/3 GRP 2 passive hooks (2,4,6,8,10,12) Close tIm PTU 2/APCU 2 voltage/trip status/temperature tIm ODS X2 Connector mate A/B tIm
- DSC OA2 ODS X3/PMA X4 connector mate tlm PMA 2/3 GRP 2 passive hooks (2,4,6,8,10,12) Close tlm Vernier R5D Inj Temps (loss of verns)
- OA3 AFT PL MNC PWR ON tlm AFT PL MNC amps
- DSC OL1 LRCS Vernier Inj Temps (loss of verns)
- DSC OR1 RRCS Vernier Inj Temps (loss of verns)

DEORBIT PREP

## PAYLOAD DEACTIVATION

(ASSY OPS/20A/FIN) Page 1 of 1 pages L12U 1. cb SW PWR 1 – op (SSP 1) PDIP 1 PWR 2/KuBAND RLY - op 1 – op L12L 2. cb PDIP 2 PWR 2 – op (SSP 2) 1 – op 3. Ku BAND RATE – OFF L12 (PDIP 1) R1 4. PL CAB – OFF

# PAYLOAD REACTIVATION

(ASSY OPS/20A/FIN) Page 1 of 1 pages

N/A

## **PAYLOAD ENTRY SWITCH LIST/VERIFICATION**

#### PAYLOAD PWR CONFIG

- TIG-1:55 R1 1.  $\sqrt{PL} CAB - OFF$   $\sqrt{PL} PRI MNC - ctr (tb-OFF)$   $\sqrt{PL} PRI MNB - ctr (tb-OFF)$   $\sqrt{PL} PRI FC3 - ctr (tb-OFF)$   $\sqrt{PL} AUX - ON$   $\sqrt{PL} AFT MNB - OFF$   $\sqrt{PL} AFT MNC - OFF$ 
  - L12U 2.  $\sqrt{cb}$  SW PWR 1 op (SSP1)  $\sqrt{cb}$  PDIP 1 PWR 2/KuBAND RLY - op  $\sqrt{TCS}$  PWR - OFF (tb-bp)  $\sqrt{cb}$  PDIP 1 PWR 1 - op  $\sqrt{OIU}$  PWR - OFF (tb-bp)

Page 1 of 1 pages

- L12L 3.  $\sqrt{cb}$  PDIP 2 PWR 2 op (SSP2)  $\sqrt{C/L}$  CAM PWR - OFF  $\sqrt{cb}$  PDIP 2 PWR 1 - op
- L12 4.  $\sqrt{Ku}$  BAND RATE OFF (PDIP1)  $\sqrt{DC}$  POWER 1 – OFF  $\sqrt{DC}$  POWER 2 – OFF
- L11 5. √DC POWER 1– OFF (PDIP2) √DC POWER 2 – OFF
- MF28E/G
   6.
   √cb POWER cl (lt on)

   (GLACIER)
   √BATTERY ON (lt on)

   ML86B:E
   √cb MNB MAR 1 cl

# **REFERENCE**

## STANDARD SWITCH PANEL 1 LAYOUT

(ASSY OPS/20A/FIN) Page 1 of 2 pages

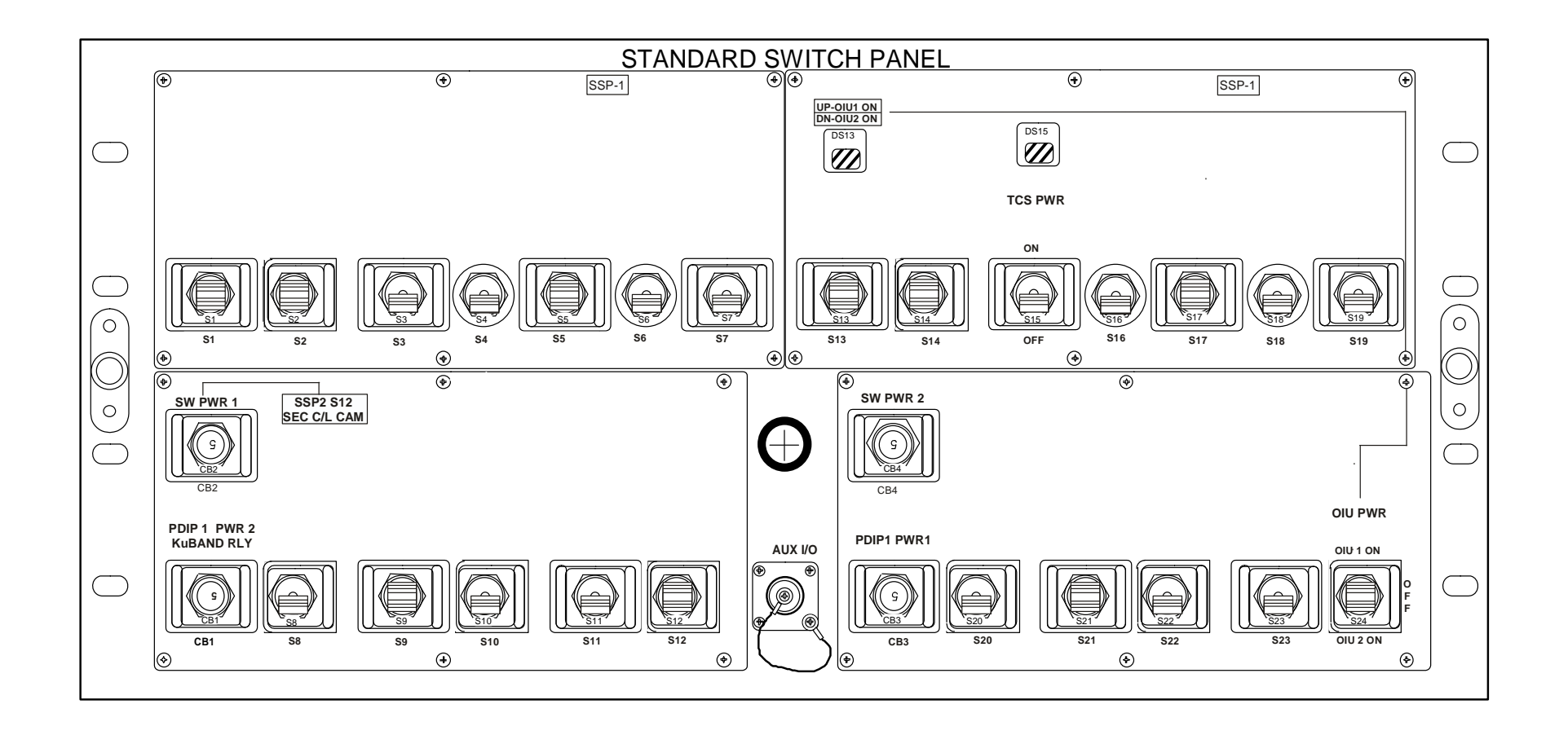

# STANDARD SWITCH PANEL 1 LAYOUT

(ASSY OPS/20A/FIN)

Page 2 of 2 pages

|             | Device Type                                | Function                                                                     |  |  |  |  |  |  |  |  |  |
|-------------|--------------------------------------------|------------------------------------------------------------------------------|--|--|--|--|--|--|--|--|--|
| CB1         | Circuit breaker,                           | closed (in) – Applies orbiter CAB PL2 power to the                           |  |  |  |  |  |  |  |  |  |
|             | 5 amp                                      | PDIP DC PWR 2 switch outlet, and KuBAND RATE                                 |  |  |  |  |  |  |  |  |  |
| PDIP 1      |                                            | switch.                                                                      |  |  |  |  |  |  |  |  |  |
| PWR2/       |                                            |                                                                              |  |  |  |  |  |  |  |  |  |
| KuBAND RLY  |                                            | open (out) – Removes power from PDIP DC PWR 2 outlet and KuBAND RATE switch. |  |  |  |  |  |  |  |  |  |
| CB 2        | Circuit breaker,<br>5 amp                  | closed (in) – Applies orbiter CAB PL1 power to SSP2 S12.                     |  |  |  |  |  |  |  |  |  |
| SW PWR 1    |                                            | open (out) – Removes power from SSP2 S12                                     |  |  |  |  |  |  |  |  |  |
| DS13        | Event                                      | LIP – Indicates that CAB PL3 power is being                                  |  |  |  |  |  |  |  |  |  |
| 2010        | indicator,                                 | supplied to OIU 1.                                                           |  |  |  |  |  |  |  |  |  |
|             |                                            | bp – Indicates power is removed from OIU 1 and OIU 2.                        |  |  |  |  |  |  |  |  |  |
|             |                                            | DN – Indicates that AUX PLB power is being<br>supplied to OIU 2.             |  |  |  |  |  |  |  |  |  |
| S15         | Two-position toggle switch:                | ON (up) – Once power enabled, applies PL AUX<br>MNB power to TCS.            |  |  |  |  |  |  |  |  |  |
| TCS PWR     |                                            |                                                                              |  |  |  |  |  |  |  |  |  |
|             | Maintained –<br>Maintained                 | OFF (dn) – Removes power to TCS.                                             |  |  |  |  |  |  |  |  |  |
| DS15        | Event<br>indicator,                        | gray – Indicates power is applied to TCS                                     |  |  |  |  |  |  |  |  |  |
|             | two-position                               | bp – Indicates power is removed from TCS                                     |  |  |  |  |  |  |  |  |  |
| CB 3        | Circuit breaker,<br>5 amp                  | closed (in) – Applies CAB PL2 to PDIP DC<br>PWR 1 outlet.                    |  |  |  |  |  |  |  |  |  |
| PDIP1 PWR 1 |                                            |                                                                              |  |  |  |  |  |  |  |  |  |
|             |                                            | open (out) – Removes power from PDIP DC PWR 1 outlet.                        |  |  |  |  |  |  |  |  |  |
| CB4         | Circuit breaker,<br>5 amp                  | No function on this flight.                                                  |  |  |  |  |  |  |  |  |  |
| SW PWR 2    |                                            |                                                                              |  |  |  |  |  |  |  |  |  |
| S24         | Toggle switch,<br>three-position           | OIU 1 ON (up) – Provides CAB PL3 power to OIU 1.                             |  |  |  |  |  |  |  |  |  |
|             |                                            | OFF (ctr) – Removes power from OIU 1 and OIU 2.                              |  |  |  |  |  |  |  |  |  |
| OIU PWR     | Maintained –<br>Maintained –<br>Maintained | OIU 2 ON (dn) – Provides AUX PLB power to                                    |  |  |  |  |  |  |  |  |  |
|             | maintainea                                 |                                                                              |  |  |  |  |  |  |  |  |  |

## STANDARD SWITCH PANEL 2 LAYOUT

(ASSY OPS/20A/FIN) Page 1 of 2 pages

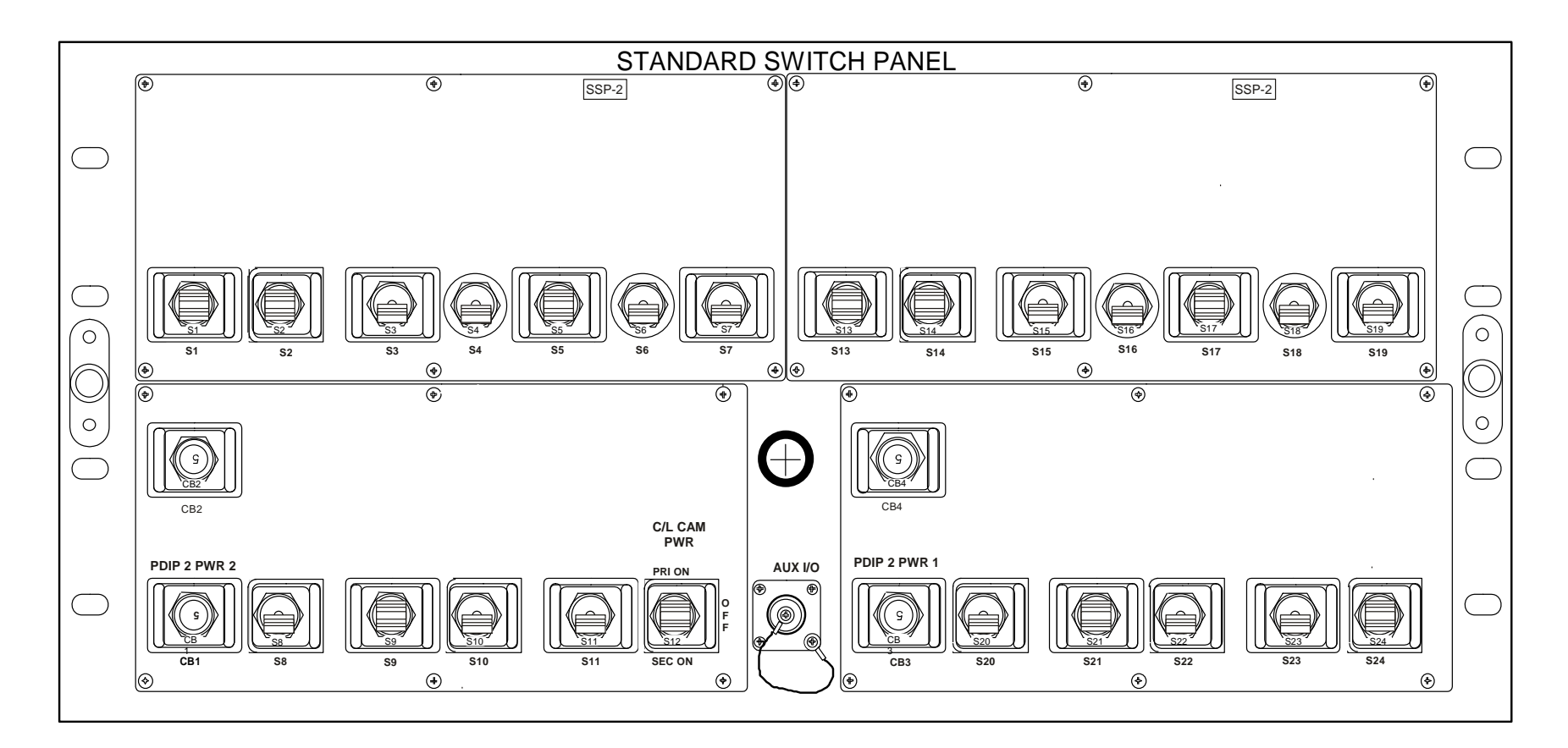

# STANDARD SWITCH PANEL 2 LAYOUT

(ASSY OPS/20A/FIN)

Page 2 of 2 pages

|              | Device Type      | Function                                               |
|--------------|------------------|--------------------------------------------------------|
| CB1          | Circuit breaker, | closed (in) – Applies orbiter power to PDIP DC         |
|              | 5 amp            | PWR 2.                                                 |
| PDIP 2 PWR 2 |                  |                                                        |
|              |                  | open (out) – Removes orbiter power from PDIP DC PWR 2. |
| S12          | Three-position   | PRI ON – Applies CAB PL3 power to PRI C/L CAM.         |
|              | toggle switch:   |                                                        |
| C/L CAM PWR  |                  | center – Removes power from PRI/SEC C/L CAM.           |
|              | Maintained –     |                                                        |
|              | Maintained –     | SEC ON – Applies CAB PL1 power to SEC C/L              |
|              | Maintained       | CAM.                                                   |
| CB3          | Circuit breaker, | closed (in) – Applies CAB PL2 power to PDIP DC         |
|              | 5 amp            | PWR 1 outlet.                                          |
| PDIP 2 PWR 1 |                  |                                                        |
|              |                  | open (out) – Removes CAB PL2 power from PDIP           |
|              |                  | DC PWR 1 outlet.                                       |

# PAYLOAD CUE CARDS

TOP

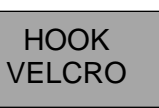

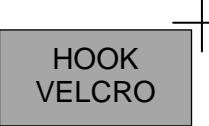

**GLACIER STATUS CHECK** 

(ASSY OPS/20A/FIN) Page 1 of 2 pages

#### **OBJECTIVE:**

The following steps will perform a status check on the Glacier.

#### 1. GLACIER STATUS CHECK

MF28E/G (Glacier) 1.1 √cb POWER – Close (It on)

1.2 √sw BATTERY – ON (It on)

1.3 √Display – 'HOME'

 If Display – '\*\*Error Pending\*\*'
 Perform <u>GLACIER ERROR MESSAGE</u>, all (SODF: ASSY OPS: PAYLOADS: GLACIER: MALFUNCTION), then:
 If 'HOME' not shown
 pb Right (EXIT) → Press until 'HOME' appears

<u>NOTE</u> After door openings, CURR TEMP may be out of range ramping toward set point.

- 1.4  $\sqrt{\text{Display}}$  'CURR TEMP:' is -95.0° C ± 5.0° C
- 1.5 Record from Glacier front panel '**GPS**', '**CURR TEMP**' in Table 1 (Glacier Log).
- 1.6  $\sqrt{\text{MCC-H}}$  and report data recorded in Table 1 and any off-nominal conditions.

30 SEP 09

ASSY OPS-1a/20A/A

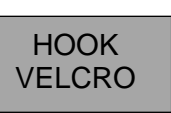

HOOK VELCRO

# **GLACIER STATUS CHECK**

(ASSY OPS/20A/FIN) Page 2 of 2 pages

Table 1. Glacier Log

| GPS | CURR TEMP | GPS | CURR TEMP |
|-----|-----------|-----|-----------|
| ::  | °C        | ::: | °C        |
| ::  | °C        | ::  | °C        |
| ::  | °C        | ::  | °C        |
| ::  | °C        | ::  | °C        |
|     | °C        |     | °C        |
|     | °C        |     | °C        |
|     | °C        |     | °C        |
|     | °C        |     | °C        |
|     | °C        |     | °C        |
| :   | °C        |     | °C        |
|     | °C        |     | °C        |
| :   | °C        |     | °C        |
|     | °C        |     | °C        |
|     | °C        |     | °C        |
|     | °C        |     | °C        |
| :   | °C        | :   | °C        |
| :   | ©         | :   | ©C        |
| ::  | °C        | ::  | °C        |

ASSY OPS-1b/20A/A
JSC-48502-20A APPLICABLE FOR ISS-20A

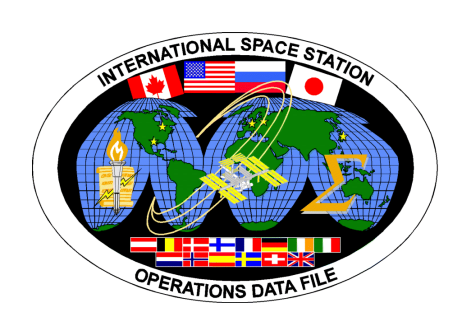

## INTERNATIONAL SPACE STATION

## ASSEMBLY OPERATIONS

Return on STS-130

JSC-48502-20A APPLICABLE FOR ISS-20A

OPRA DE WINNE

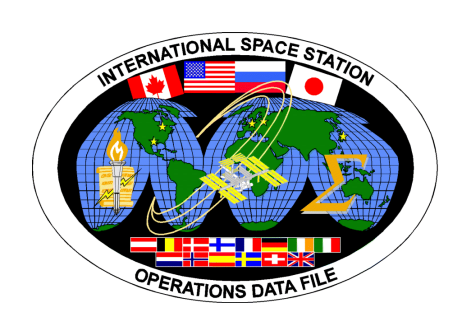

## INTERNATIONAL SPACE STATION

## ASSEMBLY OPERATIONS

Return on STS-130